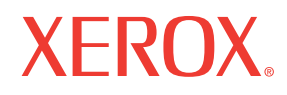

Service Manual 701P47020

# Phaser® 6180MFP Multifunction Printer

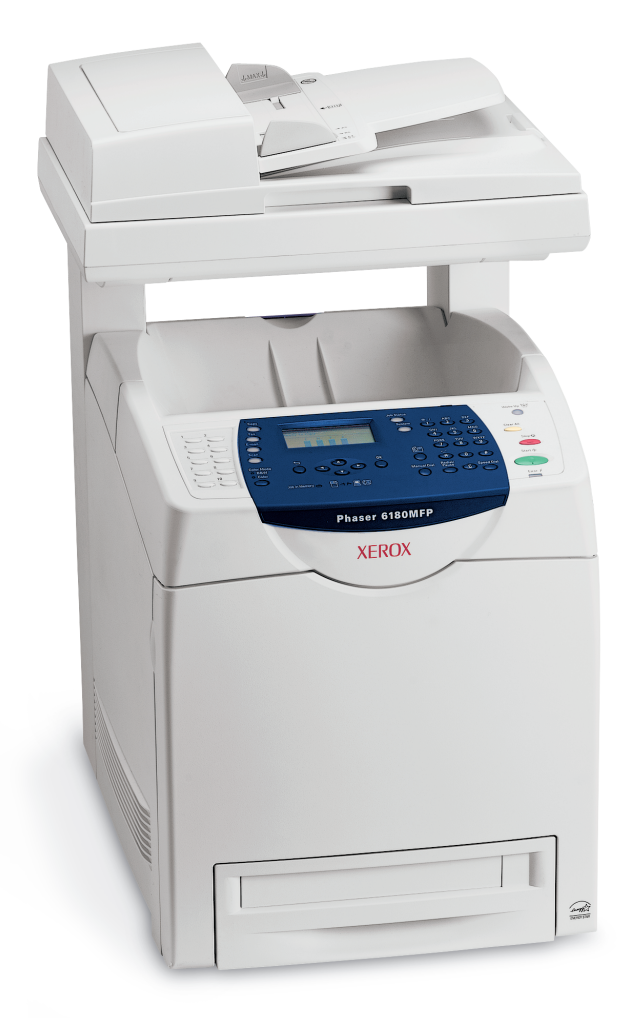

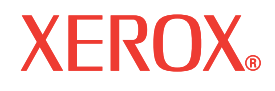

Service Manual 701P47020

# Phaser<sup>®</sup> 6180MFP

Warning

The following servicing instructions are for use by qualified service personnel only. To avoid personal injury, do not perform any servicing other than that contained in the operating instructions, unless you are qualified to do so.

First Printing: September 2007

Prepared By:

Xerox Corporation XOG Worldwide Product Training and Information 26600 SW Parkway Wilsonville, OR 97070

Unpublished rights reserved under the copyright laws of the United States. Contents of this publication may not be reproduced in any form without permission of Xerox Corporation.

Copyright protection claimed includes all forms and matters of copyrightable materials and information now allowed by statutory or judicial law or hereinafter granted, including without limitation, material generated from the software programs which are displayed on the screen such as styles, templates, icons, screen displays, looks, etc.

Xerox technical training materials and service manuals are intended for use by authorized Xerox service technicians and service partners only and are not for resale. These materials may not be distributed, copied, or otherwise reproduced without prior written consent from Xerox Corporation.

XEROX®, CentreWare®, Phaser®, PrintingScout®, and Walk-Up® are trademarks of Xerox Corporation in the United States and/or other countries.

Adobe® and PostScript® are trademarks of Adobe Systems Incorporated in the United States and/or other countries.

Apple®, Bonjour®, ColorSync®, EtherTalk®, Macintosh®, and Mac OS® are trademarks of Apple Computer, Inc. in the United States and/or other countries.

PCL® is a trademark of Hewlett-Packard Corporation in the United States and/or other countries.

Microsoft®, Vista<sup>™</sup>, Windows®, and Windows Server<sup>™</sup> are trademarks of Microsoft Corporation in the United States and/or other countries.

Novell®, NetWare®, and IPX/SPX™ are trademarks of Novell, Incorporated in the United States and/or other countries.

Sun<sup>SM</sup>, Sun Microsystems™, and Solaris™ are trademarks of Sun Microsystems, Incorporated in the United States and/or other countries.

UNIX® is a registered trademark in the US and other countries, licensed exclusively through X/Open Company Limited.

As an ENERGY STAR ® partner, Xerox Corporation has determined that this product meets the ENERGY STAR guidelines for energy efficiency. The ENERGY STAR name and logo are registered U.S. marks.

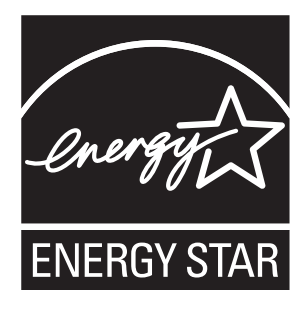

PANTONE® Colors generated may not match PANTONE-identified standards. Consult current PANTONE Publications for accurate color. PANTONE® and other Pantone, Inc. trademarks are the property of Pantone, Inc. © Pantone, Inc., 2000.

# **Service Terms**

#### **Manual Terms**

Various terms are used throughout this manual to either provide additional information on a specific topic or to warn of possible danger present during a procedure or action. Be aware of all symbols and terms when they are used, and always read Note, Caution, and Warning statements.

#### Note

A note indicates an operating or maintenance procedure, practice or condition that is necessary to efficiently accomplish a task. A note can provide additional information related to a specific subject or add a comment on the results achieved through a previous action.

#### Caution

A caution indicates an operating or maintenance procedure, practice or condition that, if not strictly observed, results in damage to, or destruction of, equipment.

#### Warning

A warning indicates an operating or maintenance procedure, practice or condition that, if not strictly observed, results in injury or loss of life.

#### **Product Terms**

**Caution:** A personal injury hazard exists that may not be apparent. For example, a panel may cover the hazardous area.

Danger: A personal injury hazard exists in the area where you see the sign.

# Symbols Marked on the Product

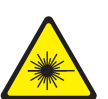

Danger invisible laser radiation when open. Avoid direct exposure to beam.

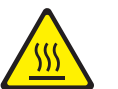

Hot surface on or in the printer. Use caution to avoid personal injury.

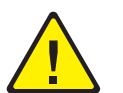

Use caution (or draws attention to a particular component). Refer to the manual(s) for information.

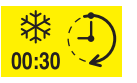

It may take 30 minutes for the fuser to cool down.

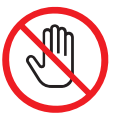

Do not touch the item.

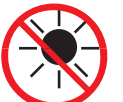

Do not expose the item to sunlight.

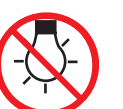

Do not expose the item to light.

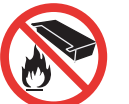

Do not burn the Print Cartridge.

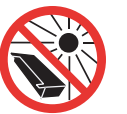

Do not expose the Print Cartridge to sunlight.

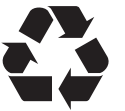

Recycle the item.

### **Power Safety Precautions**

#### **Power Source**

For 115 VAC printers, do not apply more than 127 volts RMS between the supply conductors or between either supply conductor and ground. For 230 VAC printers, do not apply more than 254 volts RMS between the supply conductors or between either supply conductor and ground. Use only the specified power cord and connector. This manual assumes that the reader is a qualified service technician.

Plug the three-wire power cord (with grounding prong) into a grounded AC outlet only. If necessary, contact a licensed electrician to install a properly grounded outlet. If the product loses its ground connection, contact with conductive parts may cause an electrical shock. A protective ground connection by way of the grounding conductor in the power cord is essential for safe operation.

#### **Disconnecting Power**

#### Warning

Turning the power Off using the power switch does not completely deenergize the printer. You must also disconnect the power cord from the printer's Alternating Current (AC) inlet. Disconnect the power cord by pulling the plug, not the cord.

Disconnect the power cord in the following cases:

- if the power cord or plug is frayed or otherwise damaged,
- if any liquid or foreign material is spilled into the product,
- if the printer is exposed to any excess moisture,
- if the printer is dropped or damaged,
- if you suspect that the product needs servicing or repair,
- whenever you clean the product.

Some semiconductor components, and the respective sub-assemblies that contain them, are vulnerable to damage by Electrostatic Discharge (ESD). These components include Integrated Circuits (ICs), Large-Scale Integrated circuits (LSIs), field-effect transistors, and other semiconductor chip components. The following techniques will reduce the occurrence of component damage caused by static electricity.

Be sure the power is Off to the chassis or circuit board, and observe all other safety precautions.

- Immediately before handling any semiconductor components assemblies, drain the electrostatic charge from your body. This can be accomplished by touching an earth ground source or by wearing a wrist strap device connected to an earth ground source. Wearing a wrist strap will also prevent accumulation of additional bodily static charges. Be sure to remove the wrist strap before applying power to the unit under test to avoid potential shock.
- After removing a static sensitive assembly from its anti-static bag, place it on a grounded conductive surface. If the anti-static bag is conductive, you may ground the bag and use it as a conductive surface.
- Do not use freon-propelled chemicals. These can generate electrical charges sufficient to damage some devices.
- Do not remove a replacement component or electrical sub-assembly from its protective package until you are ready to install it.
- Immediately before removing the protective material from the leads of a replacement device, touch the protective material to the chassis or circuit assembly into which the device will be installed.
- Minimize body motions when handling unpacked replacement devices. Motion such as your clothes brushing together, or lifting a foot from a carpeted floor can generate enough static electricity to damage an electro-statically sensitive device.
- Handle IC's and Erasable Programmable Read-Only Memories (EPROM's) carefully to avoid bending pins.
- Pay attention to the direction of parts when mounting or inserting them on Printed Circuit Boards (PCB's).

## **Service Safety Summary**

#### **General Guidelines**

For qualified service personnel only: Refer also to the preceding "Power Safety Precautions" on page v.

**Avoid servicing alone:** Do not perform internal service or adjustment of this product unless another person capable of rendering first aid or resuscitation is present.

**Use care when servicing with power:** Dangerous voltages may exist at several points in this product. To avoid personal injury, do not touch exposed connections and components while power is On. Disconnect power before removing the power supply shield or replacing components.

**Do not wear jewelry:** Remove jewelry prior to servicing. Rings, necklaces, and other metallic objects could come into contact with dangerous voltages and currents.

#### Warning Labels

Read and obey all posted warning labels. Throughout the printer, warning labels are displayed on potentially dangerous components. As you service the printer, check to make certain that all warning labels remain in place.

#### **Safety Interlocks**

Make sure all covers are in place and all Interlock Switches are functioning correctly after you have completed a printer service call. If you bypass an Interlock Switch during a service call, use extreme caution when working on or around the printer.

#### **Class 1 Laser Product**

The Phaser 6180MFP is certified to comply with Laser Product Performance Standards set by the U.S. Department of Health and Human Services as a Class 1 Laser Product. This means that this product does not emit hazardous laser radiation; which is possible only because the laser beam is totally enclosed during all modes of customer operation. When servicing the printer or laser unit, follow the procedures specified in this manual and there will be no hazards from the laser.

#### **Servicing Electrical Components**

Before starting any service procedure, switch the printer power Off and unplug the power cord from the wall outlet. If you must service the printer with power applied, be aware of the potential for electrical shock.

#### Warning

Do not touch any electrical component unless you are instructed to do so by a service procedure.

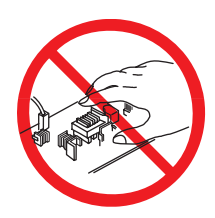

#### **Servicing Mechanical Components**

When servicing mechanical components within the printer, manually rotate the Drive Assemblies, Rollers, and Gears.

#### Warning

Do not try to manually rotate or manually stop the drive assemblies while any printer motor is running.

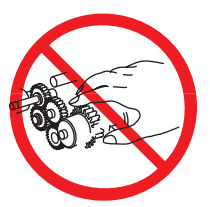

#### **Servicing Fuser Components**

#### Warning

This printer uses heat to fuse the toner image to paper. The Fuser is VERY HOT. Turn the printer power Off and wait at least 5 minutes for the Fuser to cool before attempting to service the Fuser or adjacent components.

Xerox has tested this product to electromagnetic emission and immunity standards. These standards are designed to mitigate interference caused or received by this product in a typical office environment.

#### **United States (FCC Regulations)**

This equipment has been tested and found to comply with the limits for a Class B digital device, pursuant to Part 15 of the Federal Communications Commission (FCC) Rules. These limits are designed to provide reasonable protection against harmful interference in a residential installation. This equipment generates, uses, and can radiate radio frequency energy. If it is not installed and used in accordance with these instructions, it may cause harmful interference to radio communications. However, there is no guarantee that interference will not occur in a particular installation. If this equipment does cause harmful interference to radio or television reception, which can be determined by turning the equipment Off and On, the user is encouraged to try to correct the interference by one or more of the following measures:

- Reorient or relocate the receiver (device being interfered with).
- Increase the separation between the printer and the receiver.
- Connect the equipment into an outlet on a circuit different from that which the receiver is connected.
- Consult the dealer or an experienced radio/television technician for help.

Any changes or modifications not expressly approved by Xerox could void the user's authority to operate the equipment. To ensure compliance with Part 15 of the FCC rules, use shielded interface cables.

#### **Canada (Regulations)**

This Class B digital apparatus complies with Canadian ICES-003. Cet appareil numérique de la classe B est conforme à la norme NMB-003 du Canada.

#### **European Union**

The CE mark applied to this product symbolizes Xerox's declaration of conformity with the following applicable Directives of the European Union as of the dates indicated:

# Œ

January 1, 1995: Low Voltage Directive 73/23/EEC as amended by 93/68/EEC

January 1, 1996: Electromagnetic Compatibility Directive 89/336/EEC

March 9, 1999: Radio & Telecommunications Terminal Equipment Directive 1999/5/EC

This product, if used properly in accordance with the user's instructions, is neither dangerous for the consumer nor for the environment.

To ensure compliance with European Union regulations, use shielded interface cables.

A signed copy of the Declaration of Conformity for this product can be obtained from Xerox.

## **Copy Regulations**

#### **United States**

Congress, by statute, has forbidden the reproduction of the following subjects under certain circumstances. Penalties of fine or imprisonment may be imposed on those guilty of making such reproductions.

1. Obligations or Securities of the United States Government, such as:

| Certificate of Indebtedness | National Bank Currency     |
|-----------------------------|----------------------------|
| Coupons from Bonds          | Federal Reserve Bank Notes |
| Silver Certificates         | Gold Certificates          |
| United States Bonds         | Treasure Notes             |
| Federal Reserve Notes       | Fractional Notes           |
| Certificates of Deposit     | Paper Money                |
|                             |                            |

Bonds and Obligations of certain agencies of the government, such as FHA, etc.

Bonds (U.S. Saving Bonds may be photographed only for publicity purposes in connection with the campaign for the sale of such bonds.)

Internal Revenue Stamps. If it is necessary to reproduce a legal document on which there is a canceled revenue stamp, this may be done provided the reproduction of the document is performed for lawful purposes.

Postage Stamps, canceled or uncanceled. For philatelic purposes, Postage Stamps may be photographed, provided the reproduction is in black and white and is less than 75% or more than 150% of the linear dimensions of the original.

#### Postal Money Orders

Bills, Checks, or Draft of money drawn by or upon authorized officers of the United States.

Stamps and other representatives of value, of whatever denomination, which have been or may be issued under any Act of Congress.

- Adjusted Compensation Certificates for Veterans of the World Wars.
- Obligations or Securities of any Foreign Government, Bank, or Corporation.
- 4. Copyrighted materials, unless permission of the copyright owner has been obtained or the reproduction falls within the "fair use" or library reproduction rights provisions of the copyright law. Further information of these provisions may be obtained from the Copyright Office, Library of Congress, Washington, D.C. 20559. Ask for Circular R21.
- 5. Certificate of Citizenship or Naturalization. Foreign Naturalization Certificates may be photographed.
- Passports. Foreign Passports may be photographed.
- **7.** Immigration papers.
- 8. Draft Registration Cards.
- 9. Selective Service Induction papers that bear any of the following Registrant's information:
  - Earnings or Income
  - Court Record
  - Physical or mental condition

- Dependency Status
- Previous military service

Exception: United States military discharge certificates may be photographed.

 Badges, Identification Cards, Passes, or Insignia carried by military personnel, or by members of the various Federal Departments, such as FBI, Treasure, etc. (Unless photograph is ordered by the head of such department or bureau.)

Reproducing the following is also prohibited in certain states:

- Automobile Licenses
- Driver's Licenses
- Automobile Certificates of Title

The above list is not all inclusive, and no liability is assumed for its completeness or accuracy. In case of doubt, consult your attorney.

#### Canada

Parliament, by stature, has forbidden the reproduction of the following subjects under certain circumstances. Penalties of fine or imprisonment may be imposed on those guilty of making such reproduction.

- 1. Current bank notes or current paper money.
- Obligations or securities of a government or bank.
- 3. Exchequer bill paper or revenue paper.
- 4. The public seal of Canada or of a province, or the seal of a public body or authority in Canada, or of a court of law.
- 5. Proclamations, orders, regulations or appointments, or notices thereof (with intent to falsely cause same to purport to have been printed by the Queens Printer for Canada, or the equivalent printer for a province).
- 6. Marks, brands, seals, wrappers or designs used by or on behalf of the Government of Canada or of a province, the government of a state other than Canada or a department, board, Commission or agency established by the Government of Canada or of a province or of a government of a state other than Canada.
- 7. Impressed or adhesive stamps used for the purpose of revenue by the Government of Canada or of a province or by the government of a state other than Canada.
- 8. Documents, registers or record kept by public officials charged with the duty of making or issuing certified copies thereof, where the copy falsely purports to be a certified copy thereof.
- 9. Copyrighted material or trademarks of any manner or kind without the consent of the copyright or trademark owner.

The above list is provided for your convenience and assistance, but it is not all-inclusive, and no liability is assumed for its completeness or accuracy. In case of doubt, consult your solicitor.

#### **Other Countries**

Copying certain documents may be illegal in your country. Penalties of fine or imprisonment may be imposed on those found guilty of making such reproductions.

- Currency notes
- Bank notes and cheques
- Bank and government bonds and securities
- Passports and identification cards
- Copyright material or trademarks without the consent of the owner
- Postage stamps and other negotiable instruments

This list is not inclusive and no liability is assumed for either its completeness or accuracy. In case doubts, contact your legal counsel.

#### **United States**

#### **Fax Send Header Requirements**

The Telephone Consumer Protection Act of 1991 makes it unlawful for any person to use a computer or other electronic device, including a fax machine, to send any message unless such message clearly contains in a margin at the top or bottom of each transmitted page or on the first page of the transmission, the date and time it is sent and an identification of the business or other entity, or other individual sending the message and the telephone number of the sending machine or such business, other entity or individual. The telephone number provided may not be a 900 number or any other number for which charges exceed local or long distance transmission charges.

In order to program this information into your machine, refer to customer documentation and follow the steps provided.

#### **Data Coupler Information**

This equipment complies with Part 68 of the FCC rules and the requirements adopted by the Administrative Council for Terminal Attachments (ACTA). On the cover of this equipment is a label that contains, among other information, a product identifier in the format US:AAAEQ##TXXXX. If requested, this number must be provided to the telephone company.

A plug and jack used to connect this equipment to the premises wiring and telephone network must comply with the applicable FCC Part 68 rules and requirements adopted by the ACTA. A compliant telephone cord and modular plug is provided with this product. It is designed to be connected to a compatible modular jack that is also compliant. See installation instructions for details.

You may safely connect the machine to the following standard modular jack: USOC RJ-11C using the compliant telephone line cord (with modular plugs) provided with the installation kit. See installation instructions for details.

The Ringer Equivalence Number (REN) is used to determine the number of devices that may be connected to a telephone line. Excessive RENs on a telephone line may result in the devices not ringing in response to an incoming call. In most but not all areas, the sum of RENs should not exceed five (5.0). To be certain of the number of devices that may be connected to a line, as determined by the total RENs, contact the local telephone company. For products approved after July 23, 2001, the REN for this product is part of the product identifier that has the format US:AAAEQ##TXXXX. The digits represented by ## are the REN without a decimal point (e.g, 03 is a REN of 0.3). For earlier products, the REN is separately shown on the label.

To order the correct service from the local telephone company, please provide the Facility Interface Code (FIC) and Service Order Code (SOC) listed below:

FIC: 02LS2

SOC: 9.0F

You may also have to provide the USOC Jack code and the Ringer Equivalence Number (REN).

If this Xerox equipment causes harm to the telephone network, the telephone company will notify you in advance that temporary discontinuance of service may be required. But if advance notice is not practical, the telephone company will notify the customer as soon as possible. Also, you will be advised of your rights to file a complaint with the FCC if you believe it is necessary.

The telephone company may make changes in its facilities, equipment, operations or procedures that could affect the operation of the equipment. If this happens, the telephone company will provide advance notice in order for you to make necessary modifications to maintain uninterrupted service.

If trouble is experienced with this Xerox equipment, for repair or warranty information, please contact the appropriate service center; details of which are displayed either on the machine or contained within the User Guide. If the equipment is causing harm to the telephone network, the telephone company may request that you disconnect the equipment until the problem is resolved.

Repairs to the machine should be made only by a Xerox Service Representative or an authorized Xerox Service Provider. This applies at any time during or after the service warranty period. If unauthorized repair is performed, the remainder of the warranty period is null and void. The equipment must not be used on party lines. Connection to party line service is subject to state tariffs. Contact the state public utility commission, public service commission or corporation commission for information.

If your office has specially wired alarm equipment connected to the telephone line, make sure that the installation of the Xerox equipment does not disable your alarm equipment.

If you have any question about what will disable alarm equipment, consult your telephone company or a qualified installer.

#### Canada

#### Note

The Industry Canada label identifies certified equipment. This certification means that the equipment meets certain telecommunications network protective, operational and safety requirements as prescribed in the appropriate Terminal Equipment Technical Requirements document(s). The Department does not guarantee the equipment will operate to the user's satisfaction.

Before installing this equipment, users must make sure that it is permissible to be connected to the facilities of the local telecommunications company. The equipment must also be installed using an acceptable method of connection. The customer should be aware that compliance with the above conditions may not prevent degradation of service in some situations.

Repairs to certified equipment should be coordinated by a representative designated by the supplier. Any repairs or alterations made by the user to this equipment, or equipment malfunctions, may give the telecommunications company cause to request the user to disconnect the equipment.

Users should make sure their own protection that the electrical ground connections of the power utility, telephone lines and internal metallic water pipe systems, if present, are connected together. This precaution may be particularly important in rural areas.

#### Caution

User should not attempt to make such connections themselves, but should contact the appropriate electric inspection authority, or electrician, as appropriate.

The Ringer Equivalence Number (REN) assigned to each terminal device provides an indication of the maximum number of terminals allowed to be connected to a telephone interface. The termination on an interface may consist of any combination of devices subject only to the requirements that the sum of the Ringer Equivalent Numbers of all of the devices does not exceed 5. For the Canadian REN value, please see the label on the equipment.

#### **Europe**

#### **Radio Equipment & Telecommunications Terminal Equipment Directive**

The Facsimile has been approved in accordance with the Council Decision 1999/5/EC for pan-European single terminal connection to the public switched telephone network (PSTN). However, due to differences between the individual PSTNs provided in different countries, the approval does not, of itself, give an unconditional assurance of successful operation on every PSTN network terminal point.

In the event of a problem you should contact your authorized local dealer in the first instance.

This product has been tested to and is compliant with TBR21, a specification for terminal equipment for use on analogue-switched telephone networks in the European Economic Area. This product provides an user-adjustable setting of the country code. Refer to the customer documentation for this procedure. Country codes should be set prior to connecting this product to the network.

#### Note

Although this product can use either loop disconnect (pulse) or DTMF (tone) signaling, it is recommended that it is set to use DTMF signaling. DTMF signaling provides reliable and faster call setup. Modification of this product, connection to external control software or to external control apparatus not authorized by Xerox, will invalidate its certification.

### **Manual Organization**

The Phaser 6180MFP Multifunction Printer Service Manual is the primary document used for repairing, maintaining, and troubleshooting the printer. Use this manual as your primary resource for understanding the operational characteristics of the printer and all available options. This manual describes specifications, theory, and the diagnosis and repair of problems occurring in the print engine and attached options. Also included are detailed replacement procedures, parts lists, and wiring diagrams.

The Phaser 6180MFP Multifunction Printer Service Manual contains these sections:

**Introductory, Safety, and Regulatory Information:** This section contains important safety information and regulatory requirements.

**Section 1 - General Information:** This section contains an overview of the printer's operation, configuration, specifications, and consumables.

**Section 2 - Theory of Operation:** This section contains detailed functional information on the print engine components.

Section 3 - Error Codes and Messages: This section provides detailed troubleshooting procedures for error messages and codes generated by resident diagnostics.

**Section 4 - General Troubleshooting:** This section contains the operation of Power On Self Test (POST) and Service Diagnostics. In addition, this section includes troubleshooting methods for situations where error indicator is not available.

**Section 5 - Print-Quality Troubleshooting:** This section focuses on techniques to correct image quality problems associated with the printer output.

Section 6 - Adjustments and Calibrations: This section provides procedures for the adjustment of the print engine components.

Section 7 - Cleaning and Maintenance: This section provides periodic cleaning procedures for the printer.

Section 8 - Service Parts Disassembly: This section contains removal procedures for spare parts listed in the Parts List. A replacement procedure is included when necessary.

Section 9 - Parts List: This section contains exploded views of the print engine and optional Field Replaceable Units (FRUs), as well as part numbers for orderable parts.

**Section 10 - Plug/Jack and Wiring Diagrams:** This section contains the plug/jack locations and the wiring diagrams for the printer.

Appendix A - Reference: This section provides an illustration of the printer's Control Panel menu structure, printer firmware update instructions, a list of printer error chain link codes, and a list of acronyms and abbreviations.

# **Contents**

| Service Terms i                      | ii |
|--------------------------------------|----|
| Symbols Marked on the Product i      | ٧  |
| Power Safety Precautions             | ۷  |
| Electrostatic Discharge Precautions. | /i |
| Service Safety Summary               | ii |
| Regulatory Information               | х  |
| Copy Regulations                     | (İ |
| Fax Regulations                      | ٧  |
| Manual Organization                  | ii |

# **1** General Information

| Printer Introduction and Overview  | 1-2    |
|------------------------------------|--------|
| Technical Support Information      | 1-2    |
| Printer Configurations             | 1-3    |
| Parts of the Printer               | 1-4    |
| Front and Side Views               | 1-4    |
| Rear View                          | 1-5    |
| Internal View                      | 1-6    |
| Scanner                            | 1-7    |
| Control Panel                      | 1-8    |
| Printer Options                    | . 1-11 |
| Additional Memory                  | . 1-11 |
| Duplex Unit                        | . 1-11 |
| Multi-Protocol Network Card        | . 1-12 |
| Optional 550-Sheet Feeder (Tray 3) | . 1-13 |
| Maintenance Items.                 | . 1-14 |
| Consumables                        | . 1-16 |
| Specifications                     | . 1-17 |
| Printer Specifications             | . 1-17 |
| Scanning Specifications            | . 1-18 |
| Copy Specifications                | . 1-20 |
| Fax Specifications                 | . 1-21 |
| Memory Specifications              | . 1-22 |
| Environment Specifications         | . 1-22 |
| Electrical Specifications          | . 1-23 |
| Print Speed                        | . 1-24 |
| Operating Mode                     | . 1-25 |
| Warm-Up Time                       | . 1-28 |
| First Print Output Time            | . 1-28 |
| First Copy Output Time             | . 1-28 |
| Image Specifications               | . 1-29 |
| Alignment Specifications           | . 1-30 |
| Physical Dimensions and Clearances | . 1-31 |
| Mounting Surface Specifications    | . 1-32 |
| Media and Tray Specifications      | . 1-34 |
| Controller Functions.              | . 1-36 |
| Job Control                        | . 1-36 |
| ID Print                           | . 1-38 |
| Toner Remaining Amount             | . 1-39 |
| Maintenance Function               | . 1-39 |
| Diagnostics                        | . 1-40 |
| Information Pages                  | . 1-40 |
| Admin Reports                      | . 1-47 |

# 2 Theory of Operation

| Phaser 6180MFP Operational Overview                       | 2-2             |
|-----------------------------------------------------------|-----------------|
| System Overview                                           | 2-2             |
| Print Process Block Diagram                               | 2-4             |
| Printing Process                                          | 2-5             |
| Charging                                                  | 2-6             |
| Exposure                                                  | 2-7             |
| Development                                               | 2-9             |
| Transfer (Drum> Paper)                                    | 2-11            |
| Cleaning (Print Cartridge)                                | 2-13            |
| Neutralization                                            | 2-14            |
| Fusing                                                    | 2-15            |
| Cleaning                                                  | 2-15            |
| Paper Path of the Printer                                 | 2-16            |
| Paper Path Route                                          | 2-16            |
| Paper Path Components                                     | 2-17            |
| Major Assemblies and Functions                            | 2-18            |
| ,<br>Tray 2                                               | 2-18            |
| Paper Feeder                                              | 2-22            |
| Tray 1 (MPT) & Registration                               | 2-25            |
| Fuser Unit                                                | 2-31            |
| Transfer Unit                                             | 2-33            |
| Laser Unit                                                | 2-34            |
| Print Cartridge                                           |                 |
| Main Drive                                                |                 |
| Flectrical                                                | 2-40            |
| Duplex Unit                                               | 2-48            |
| Trav 3 - Optional 550-Sheet Feeder                        | 2-49            |
| Printer Modes                                             | 2-55            |
| Operational Modes                                         | 2-55            |
| Printer Control                                           | 2-56            |
| Paner Size Detection                                      | 2-56            |
| Selective Control on Paner Trav                           | 2-57            |
| Laser Unit Light Quantity Control                         | 2-57            |
| Process Control                                           | 2-57            |
| Color Begistration Control                                | 2-60            |
| Fuser Control                                             | 2-61            |
| Drive Transmission                                        | 2-62            |
| Mechanical Components                                     | 2-62            |
| Main Drive                                                | 2-65            |
| Disnenser (C) (M) (Y) (K)                                 | 2-71            |
| Dispenser (0) (w) (1) (k)                                 | 2-73            |
|                                                           | 2-75            |
| Ontional 550-Sheet Feeder Drive                           | 2-77            |
| Ontional 550-Sheet Feeder                                 | 277<br>2-77     |
| Scanner Accembly                                          | 2-70            |
| Scanning on Document Glass                                | ∠-19<br>0_70    |
| Scanning on Document Class                                | ∠-19<br>ე_Q∩    |
| Ocamming at Automatic Document i couer<br>Draragistration | ∠-∪∪<br>ე_0ე    |
| і ісісуізнанині                                           | 20-2 2<br>م م م |
| Eunstians of Components                                   | 2-04<br>ე იი    |
| เ แกะแขกร บา บบที่มีมุมที่อีกเร                           | 00-2<br>0 00    |
| 00111101                                                  |                 |
| UUD IIIIAYE JEIIJUI UVEIVIEW                              |                 |

| Fax System                            | 2-90  |
|---------------------------------------|-------|
| Telephone System Overview             | 2-90  |
| Telephone Call Connection Mechanism   | 2-94  |
| Fax (Facsimile) System Overview       | 2-97  |
| Protocol Monitor                      | 2-101 |
| Fax Standards (ITU-T Recommendations) | 2-105 |

# **3 Error Messages and Codes**

| Introduction                                                | 3-2  |
|-------------------------------------------------------------|------|
| Accessing Error History Report                              | 3-2  |
| Error History Report                                        | 3-2  |
| Servicing Instructions                                      | 3-4  |
| Messages, Chain Link Codes, and Procedures.                 | 3-5  |
| Error Messages Abbreviations.                               | 3-5  |
| Chain Link Definition                                       | 3-6  |
| Error Message and Chain Link Code Summary                   | 3-7  |
| Jam Errors                                                  | 3-19 |
| Jam at Tray 2 (Illegal Settings)                            | 3-19 |
| Jam at Scanner                                              | 3-22 |
| Jam at Tray 2 (IOT Feeder Jam)                              | 3-24 |
| Jam at Tray 3 (IOT Feeder 2 Jam)                            | 3-26 |
| Jam at Tray 1 (MPT)                                         | 3-30 |
| Jam at Tray 2 (IOT Feed Jam)                                | 3-34 |
| Jam at Exit/Jam at Registration Roll                        | 3-36 |
| Jam at Duplexer                                             | 3-42 |
| Consumable/Routine Maintenance Errors                       | 3-46 |
| Insert Fuser                                                | 3-46 |
| Fuser Error (IOT Fuser Life Over)                           | 3-48 |
| Fuser CRUM ID Error.                                        | 3-49 |
| Fuser Error                                                 | 3-50 |
| Replace Fuser Soon (Fuser End of Life)                      | 3-52 |
| Check Print Cartridge Error (Yellow/Magenta/Cyan/Black)     | 3-53 |
| Remove Print Cartridge Tape (Yellow/Magenta/Cyan/Black)     | 3-54 |
| Replace Print Cartridge (Yellow/Magenta/Cyan/Black)         | 3-56 |
| Empty Print Cartridge (Yellow/Magenta/Cyan/Black)           | 3-57 |
| Print Cartridge CRUM Error (Yellow/Magenta/Cyan/Black)      | 3-58 |
| Non-Xerox Print Cartridge Error (Yellow/Magenta/Cyan/Black) | 3-60 |
| Insert Print Cartridge (Yellow/Cyan/Magenta/Black)          | 3-61 |
| Non-Xerox Print Cartridge Installed                         | 3-64 |
| Insert Transfer Unit                                        | 3-66 |
| Transfer Unit CRUM Error                                    | 3-68 |
| Ready Transfer Unit Life                                    | 3-69 |
| Replace Transfer Unit                                       | 3-70 |
| Tray and Paper Errors                                       | 3-71 |
| Load Tray 1 (MPT) (Paper Mismatch)                          | 3-71 |
| Load Tray 2 (Paper Size Mismatch).                          | 3-73 |
| Load Tray 3 (Paper Mismatch)                                | 3-75 |
| Insert Tray 2                                               | 3-77 |
| Insert Tray 3 (Tray 3 Missing)                              | 3-79 |
| Load Tray 1 (MPT) (No Suitable Paper).                      | 3-81 |
| Load Tray 2 (No Suitable Paper)                             | 3-83 |
| Load Tray 3 (No Suitable Paper)                             | 3-85 |
| Multiple Feed                                               | 3-88 |

| Options Errors                                    | 3-90  |
|---------------------------------------------------|-------|
| 550 Feeder Error (Optional 550-Sheet Feeder)      |       |
| Motor Error (Optional 550-Sheet Feeder)           | 3-92  |
| Duplexer Error                                    | 3-94  |
| Configuration, Memory, and Firmware Errors        | 3-96  |
| Incorrect PagePack Password                       |       |
| Flash Error                                       | 3-97  |
| Control Panel Language Set Unsupported            |       |
| Engine Model Mismatch                             |       |
| Out of Memory/Hard Drive Full                     |       |
| PDL Error                                         | 3-101 |
| Format Error                                      |       |
| MPC Frror                                         |       |
| Reseat MPC Frror                                  |       |
| MPC Communication Error                           | 3-107 |
| Protection Frror                                  | 3-109 |
| Invalid ID                                        | 3-110 |
| Bange Check Frror                                 | 3-111 |
| Check Sum Error                                   | 3-112 |
| Header Error                                      | 3-113 |
| Invalid Joh                                       | 3-114 |
| MPC Frror                                         | 3-115 |
| Network Error                                     | 3-117 |
| MCII Firmware Error                               | 3-118 |
| Download Mode                                     | 3-119 |
| MCII Communication Error                          | 3-120 |
| MCU NVRAM Frror                                   | 3-121 |
| Fan Motor Frror (Duplex Fan)                      | 3-123 |
| Printer Too Hot                                   |       |
| Main Motor Error                                  | 3-127 |
| Sub Motor Error                                   | 3-129 |
| Fan Motor Error (Main Fan)                        | 3-131 |
| Laser Error                                       | 3-133 |
| Deve Motor Error                                  | 3-135 |
| Motor Error (Tray 2)                              | 3-137 |
| Door A Open                                       | 3-139 |
| ADC Sensor Error (Error Code 01)                  | 3-140 |
| ADC Sensor Error (Error Code 02)                  | 3-142 |
| Environmental (Humidity/Temperature) Sensor Error | 3-145 |
| Font ROM Error                                    | 3-147 |
| Mac Address Error                                 | 3-148 |
| RAM Error                                         | 3-149 |
| RAM Error                                         | 3-150 |
| NVRAM Error                                       | 3-151 |
| Controller Error                                  | 3-152 |
| ASIC Error                                        | 3-153 |
| Parallel Port Error                               | 3-154 |
| MACPHY Chip Test Error                            | 3-155 |
| MACPHY Internal Loop Test Error                   | 3-156 |
| MACPHY External Loop Test Error                   | 3-157 |
| Controller Error                                  | 3-158 |
| Task Error                                        | 3-160 |
| E-Mail Errors                                     | 3-162 |
| Email Error                                       | 3-162 |
| Email Login Error.                                | 3-164 |
| Invalid Email Address                             | 3-166 |

| Scanner and Copier Errors             | 3-168          |
|---------------------------------------|----------------|
| Scanner ADF Cover Open                | 3-168          |
| Network Scan Error                    | 3-169          |
| Network Not Ready Error.              | 3-171          |
| Network Not Ready. Scan Aborted Error | 3-173          |
| File Size Limit                       | 3-174          |
| PC Scan Time Out                      | 3-175          |
| Scan Codec Error                      | 3-177          |
| Scanner Frror                         | 3-178          |
| Scanner Error                         | 3-170          |
| Scanner Error                         | 3-180          |
| Conjer Error                          | 2_181          |
| Soon Error                            | 2_192          |
| Stall Ellui                           |                |
| Control Danal Error                   |                |
|                                       |                |
| Fax Errors                            |                |
|                                       |                |
| Fax Codec Error                       |                |
| Memory Full                           | 3-188          |
| Controller Error                      | 3-189          |
| NVM Error                             | 3-191          |
| Task Error                            | 3-192          |
| Fax Error                             | 3-194          |
| Report Error                          | 3-196          |
| Fax Communication Error               | 3-197          |
| Target Fax Busy Error                 | 3-199          |
| Target Fax Busy Error                 | 3-200          |
| Fax Communication Error               | 3-201          |
| Fax Communication Error               | 3-203          |
| Fax Communication Error               | 3-204          |
| Fax Codec Error                       | 3-205          |
| Fax Codec Error                       | 3-206          |
| Fax Codec Error                       | 3-207          |
| Incorrect Password                    | 3-209          |
| Fax Codec Error                       | 3-210          |
| Fax Codec Error                       | 3-211          |
| Fax Job Cancelled                     | 3-213          |
| Fax Send Error                        | 3-214          |
| Fax Communication Error               | 3-215          |
| Eax Communication Error               | 3-216          |
| Fax Number Error                      | 3-217          |
| Tarnet Fax No Answer                  | 3-218          |
| Fax Communication Error               | 3-210          |
| Tarnet Fay No Answer                  | 2_001          |
| raryoti an ivo milovei                | 2_000          |
| Γαλ σοπηταιησατοπ Εποί                | 2_000          |
| ואט טומו זטווק                        | 3-223<br>2 201 |
| LLF NUIVI EITUI                       | 3-224          |

# 4 General Troubleshooting

| Introduction                                                                                    | 4-2                             |
|-------------------------------------------------------------------------------------------------|---------------------------------|
| System Startup                                                                                  | 4-2                             |
| Power On Self Test (POST)                                                                       | 4-3                             |
| Service Diagnostics                                                                             | 4-5                             |
| Entering Service Diagnostics                                                                    | 4-5                             |
| Using Service Diagnostics                                                                       | 4-5                             |
| Service Diagnostics Control Panel Button Descriptions.                                          | 4-6                             |
| Service Diagnostics Menu Map                                                                    | 4-7                             |
| Fax/Scanner Diag                                                                                | 4-7                             |
| Printer Diag                                                                                    | 4-8                             |
| Printer Diag (cont.)                                                                            | 4-9                             |
| Printer Diag (cont.)                                                                            | 4-10                            |
| Printer Components.                                                                             | 4-11                            |
| Motors. Clutches. Solenoids. Lamps                                                              | 4-11                            |
| Sensors                                                                                         | 4-12                            |
| Duplex Components                                                                               | 4-13                            |
| Clutch, Fan, Motor, Sensor                                                                      |                                 |
| Service Diagnostics Tests                                                                       | 4-14                            |
| Service Diagnostic Tests and Utilities                                                          | 4-14                            |
| Sensor Tests                                                                                    | 4-41                            |
| Motor Tests                                                                                     | 4-54                            |
| Control Panel Troubleshooting                                                                   | 4-78                            |
| Printer Does Not Come to a "Beady" State                                                        | <del>4</del> 70<br><u>4</u> -78 |
| Control Panel I ED is On Control Panel Display is Blank                                         | <del>4</del> 70<br><u>4</u> -78 |
| Engine Test Print                                                                               | <del>4</del> 70<br>/1_70        |
| Inonerable Printer Troublechooting                                                              | 1-80                            |
| Engine Dower-IIn Sequence                                                                       | /_90                            |
| Printer Continually Displays Warming Up                                                         | 00- <del>4</del><br>۱_۹۵        |
| Printer Continually Displays Walthing Up<br>Printer Continually Displays Incort Print Cartridge | ۰4-00<br>1_Q1                   |
| AC Dowar Supply Troubleshooting                                                                 | ۱۵-۲۰.<br>۱۹۵۷                  |
| DC Dower Supply Troubleshooting                                                                 | 4-03<br>1 01                    |
|                                                                                                 | ۰4-04<br>۱۰۷                    |
| LVPS Overveltage Protection Circuit                                                             | 4-04                            |
|                                                                                                 | 4-04                            |
| LVF0                                                                                            | 4-04                            |
|                                                                                                 | 4-00                            |
| Fax Troubleshooting                                                                             | 4-0/                            |
| Fault Occurs                                                                                    | 4-0/                            |
| ITAIISIIIISSIOII FAUL                                                                           | 4-0/                            |
|                                                                                                 | 4-00                            |
| Ullier Problems                                                                                 | 4-89                            |
| Fax Failure After Centinuous Neurosi Operation                                                  | 4-91                            |
| Fax Failure Alter Continuous Normal Operation                                                   | 4-94                            |
|                                                                                                 | 4-97                            |
| Fax Configuration Settings.                                                                     | 4-99                            |
| Abnormal and Electrical Noise                                                                   |                                 |
| Abnormal Noise when Power is Turned Un                                                          |                                 |
| Abilormal Noise During Printing                                                                 |                                 |
|                                                                                                 | 4-108                           |
| High Pitched Noise                                                                              | 4-109                           |
| Uperating System and Application Problems                                                       | 4-110                           |
| Windows 2000, Windows XP, Windows Server Troubleshooting                                        | 4-110                           |
| Verity Settings                                                                                 | 4-110                           |
| Verity Driver Installation                                                                      | 4-110                           |
| Macintosh Troubleshooting (Mac OS 10.2 and Higher)                                              | 4-111                           |
| UNIX / Linux                                                                                    | 4-112                           |

# **5 Print-Quality Troubleshooting**

| Print-Quality Problems Overview                     | 5-2  |
|-----------------------------------------------------|------|
| Defects Associated with Specific Printer Components | 5-2  |
| Checklist Before Troubleshooting Print-Quality      | 5-5  |
| Checking the Printer Condition                      | 5-5  |
| Checklist                                           | 5-6  |
| Test Prints                                         | 5-12 |
| No Image IOT                                        | 5-12 |
| Pattern IOT                                         | 5-13 |
| Grid 2 ESS                                          | 5-13 |
| Cyan 20% ESS                                        | 5-14 |
| Magenta 20% ESS                                     | 5-14 |
| Yellow 20% ESS                                      | 5-15 |
| Black 20% ESS                                       | 5-15 |
| CMY 20% ESS                                         | 5-16 |
| Gradation ESS                                       | 5-16 |
| Print-Quality Specifications                        | 5-17 |
| Environmental Condition                             | 5-17 |
| Quality Paper                                       | 5-17 |
| Paper Condition                                     | 5-17 |
| Printer Condition                                   | 5-17 |
| Specifications                                      | 5-18 |
| Print-Quality Troubleshooting                       | 5-22 |
| Print-Quality Defect Definitions                    | 5-22 |
| Repeating Defect Measurement                        | 5-24 |
| Light or Undertone Print                            | 5-26 |
| Blank Print (No Print)                              | 5-28 |
| Black Print                                         | 5-31 |
| Vertical Blank Lines                                | 5-34 |
| Horizontal Band, Voids, or Streaks                  | 5-36 |
| Vertical Stripes                                    | 5-38 |
| Horizontal Stripes                                  | 5-40 |
| Faded or Missing Image                              | 5-42 |
| Random Spots                                        | 5-44 |
| Defects in One Color (C, M, Y, or K)                | 5-46 |
| Repeating Bands, Lines, Marks, or Spots             | 5-48 |
| Residual Image or Ghosting                          | 5-50 |
| Background Contamination                            | 5-52 |
| Skew                                                | 5-54 |
| Damaged Paper                                       | 5-57 |
| Unfused Image                                       | 5-60 |
| Color Registration                                  | 5-62 |
| Wavy Lines                                          | 5-64 |
| Incorrect Magnification                             | 5-65 |
| Lines or Streaks (from ADF)                         | 5-66 |
| Spots (from ADF)                                    | 5-67 |
| Pattern in the Halftone (Moire)                     | 5-68 |

# **6 Adjustments and Calibrations**

| Adjustments                                      | 6-2  |
|--------------------------------------------------|------|
| Color Registration                               | 6-2  |
| Printing the Color Registration Correction Chart | 6-2  |
| Enabling/Disabling Automatic Color Registration  | 6-3  |
| Adjusting Color Registration                     | 6-3  |
| Resetting the Fuser                              | 6-5  |
| Calibrations                                     | 6-6  |
| Initializing Print Meter                         | 6-6  |
| Initializing NVM (NVRAM)                         | 6-6  |
| Saving NVM (NVRAM)                               | 6-7  |
| Loading NVM (NVRAM)                              | 6-7  |
| Scanner Calibration                              | 6-8  |
| Parameter Setting                                | 6-10 |
| Fax/Scanner Parameter Setting                    | 6-10 |
| Printer Parameter Setting                        | 6-11 |

# 7 Cleaning and Maintenance

| Service Maintenance Procedure.               |     |
|----------------------------------------------|-----|
| Recommended Tools                            |     |
| Cleaning                                     |     |
| Cleaning the Print Cartridge                 |     |
| Cleaning the Laser Unit                      |     |
| Cleaning the Document Glass                  |     |
| Cleaning the ADF Roller                      |     |
| Maintenance                                  |     |
| RIP (Repair, Inspect, and Prevent) Procedure | 7-7 |

# 8 Service Parts Disassembly

| Overview                                                           | 8-2  |
|--------------------------------------------------------------------|------|
| Standard Orientation of the Printer                                | 8-3  |
| Preparation                                                        | 8-4  |
| Notations in the Disassembly Text                                  | 8-5  |
| Fastener Types                                                     | 8-6  |
| Disassembly Flow Charts                                            | 8-7  |
| Printer Disassembly Flow Chart.                                    | 8-7  |
| Tray 1 (MPT) and Optional 550-Sheet Feeder Disassembly Flow Charts | 8-8  |
| Maintenance Items and Consumables                                  | 8-9  |
| Transfer Unit (PL4.1.1)                                            | 8-9  |
| Print Cartridge (C/M/Y/K) (PL5.1.17-20)                            | 8-11 |
| Fuser Unit (PL6.1.10)                                              | 8-12 |
| Tray 1 (MPT) Feed Roller (PL3.1.10)                                | 8-13 |
| Tray 2 Feed Roller (PL3.2.53)                                      | 8-14 |
| Tray 2 Retard Roller (PL2.2.17).                                   | 8-15 |
| Tray 3 Feed Roller (PL13.2.10)                                     | 8-16 |
| Tray 3 Retard Roller (PL13.4.10)                                   | 8-17 |
|                                                                    |      |

| Covers                                                                                                    | 8-18                                                                                                    |
|----------------------------------------------------------------------------------------------------|----------------------------------------------------------------------------------------------------|
| Rear Cover (PL1.1.6)                                                                                                    | 8-18                                                                                                    |
| Bottom Cover (PI 1 1 5)                                                                                                    | 8-19                                                                                                    |
| Bight Pole Inner Cover (PI 1 1 /)                                                                                                    |                                                                                                    |
| $\begin{array}{c} \text{Night Pole Cover} (\text{Pl 1 1 9}) \\ \end{array}$                                                                                                    | 0.00                                                                                                    |
|                                                                                                    |                                                                                                    |
| Right Cover (PL1.1.9)                                                                                                    |                                                                                                    |
| Left Pole Inner Cover (PL1.1.3)                                                                                                    | 8-24                                                                                                    |
| Left Pole Cover (PL1.1.11)                                                                                                    | 8-25                                                                                                    |
| Left Cover (PL1.1.10)                                                                                                    | 8-26                                                                                                    |
| Top Cover (PI 1.1.1)                                                                                                    |                                                                                                    |
| Front Cover (PI 1 2 1)                                                                                                    | 8-28                                                                                                    |
| Control Panel (PI 1 2 2)                                                                                                    | 8-30                                                                                                    |
|                                                                                                    | 0.0-00                                                                                                    |
|                                                                                                    |                                                                                                    |
| Tray 1 (MP1) Cover (PL1.2.26)                                                                                                    |                                                                                                    |
| Wiring Harness A-OP-OPP (PL1.2.24)                                                                                                    | 8-36                                                                                                    |
| Paper Tray                                                                                                    | 8-38                                                                                                    |
| Tray 1 (MPT) Retard Holder Kit (PL2.1.3)                                                                                                    | 8-38                                                                                                    |
| Tray 1 (MPT) No Paper Actuator (PL2.1.24)                                                                                                    | 8-39                                                                                                    |
| Paper Feeder                                                                                                    |                                                                                                    |
| Trav 1 (MPT) Feed Solenoid (PL3 1 3)                                                                                                    | 8-40                                                                                                    |
| Trav 1 (MPT) Boller (PI 3 1 8)                                                                                                    | 8-42                                                                                                    |
| Tray 1 (MDT) No Danar Sancar ( $DI 2 1 15$ )                                                                                                    | 2-11<br>9-11                                                                                                    |
| Tray T (MFT) NO FAPEL SETSON (FLS.1.15)                                                                                                    | 0 45                                                                                                    |
|                                                                                                    |                                                                                                    |
|                                                                                                    | 8-46                                                                                                    |
| Tray 2 Feeder Unit (PL3.2.1)                                                                                                    | 8-47                                                                                                    |
| Turn Clutch (PL3.2.25)                                                                                                    | 8-51                                                                                                    |
| Xerographics                                                                                                    | 8-52                                                                                                    |
| Laser Unit (PL5.1.12)                                                                                                    | 8-52                                                                                                    |
|                                                                                                    |                                                                                                    |
| CRUM Connector (PL5.2.1)                                                                                                    | 8-56                                                                                                    |
| CRUM Connector (PL5.2.1)                                                                                                    |                                                                                                    |
| CRUM Connector (PL5.2.1).<br>Print Cartridge Sensor Assembly (Black) (PL5.2.2).<br>Print Cartridge Sensor Assembly (Cvan/Magenta/Yellow) (PL5.2.2)                                                                                                    |                                                                                                    |
| CRUM Connector (PL5.2.1).<br>Print Cartridge Sensor Assembly (Black) (PL5.2.2).<br>Print Cartridge Sensor Assembly (Cyan/Magenta/Yellow) (PL5.2.2).<br>Toner Dispenser Motor (C/M/Y/K) (PL5.2.10)                                                                                                    |                                                                                                    |
| CRUM Connector (PL5.2.1).<br>Print Cartridge Sensor Assembly (Black) (PL5.2.2).<br>Print Cartridge Sensor Assembly (Cyan/Magenta/Yellow) (PL5.2.2).<br>Toner Dispenser Motor (C/M/Y/K) (PL5.2.10).<br>BLAS Assembly (PL5.2.11)                                                                                                    |                                                                                                    |
| CRUM Connector (PL5.2.1).<br>Print Cartridge Sensor Assembly (Black) (PL5.2.2).<br>Print Cartridge Sensor Assembly (Cyan/Magenta/Yellow) (PL5.2.2).<br>Toner Dispenser Motor (C/M/Y/K) (PL5.2.10).<br>BIAS Assembly (PL5.2.11).<br>LED Assembly (PL5.2.12).                                                                                                    |                                                                                                    |
| CRUM Connector (PL5.2.1).<br>Print Cartridge Sensor Assembly (Black) (PL5.2.2).<br>Print Cartridge Sensor Assembly (Cyan/Magenta/Yellow) (PL5.2.2).<br>Toner Dispenser Motor (C/M/Y/K) (PL5.2.10).<br>BIAS Assembly (PL5.2.11).<br>LED Assembly (PL5.2.13).                                                                                                    |                                                                                                    |
| CRUM Connector (PL5.2.1).<br>Print Cartridge Sensor Assembly (Black) (PL5.2.2).<br>Print Cartridge Sensor Assembly (Cyan/Magenta/Yellow) (PL5.2.2).<br>Toner Dispenser Motor (C/M/Y/K) (PL5.2.10).<br>BIAS Assembly (PL5.2.11).<br>LED Assembly (PL5.2.13).<br>HVPS (PL5.2.15).                                                                                                    |                                                                                                    |
| CRUM Connector (PL5.2.1).<br>Print Cartridge Sensor Assembly (Black) (PL5.2.2).<br>Print Cartridge Sensor Assembly (Cyan/Magenta/Yellow) (PL5.2.2).<br>Toner Dispenser Motor (C/M/Y/K) (PL5.2.10).<br>BIAS Assembly (PL5.2.11).<br>LED Assembly (PL5.2.13).<br>HVPS (PL5.2.15).<br>Exit Chute.                                                                                                    | 8-56<br>8-57<br>8-58<br>8-59<br>8-61<br>8-63<br>8-64<br>8-64<br>8-67                                                         |
| CRUM Connector (PL5.2.1).<br>Print Cartridge Sensor Assembly (Black) (PL5.2.2).<br>Print Cartridge Sensor Assembly (Cyan/Magenta/Yellow) (PL5.2.2).<br>Toner Dispenser Motor (C/M/Y/K) (PL5.2.10).<br>BIAS Assembly (PL5.2.11)<br>LED Assembly (PL5.2.13).<br>HVPS (PL5.2.15).<br>Exit Chute.<br>Exit Out Chute Assembly (PL6.1.1).                                                                                                    |                                                                                                    |
| CRUM Connector (PL5.2.1).<br>Print Cartridge Sensor Assembly (Black) (PL5.2.2).<br>Print Cartridge Sensor Assembly (Cyan/Magenta/Yellow) (PL5.2.2).<br>Toner Dispenser Motor (C/M/Y/K) (PL5.2.10).<br>BIAS Assembly (PL5.2.11)<br>LED Assembly (PL5.2.13).<br>HVPS (PL5.2.15).<br>Exit Chute.<br>Exit Out Chute Assembly (PL6.1.1).<br>Duplex Gate Chute (PL6.1.13).                                                                                                    |                                                                                                    |
| CRUM Connector (PL5.2.1).<br>Print Cartridge Sensor Assembly (Black) (PL5.2.2).<br>Print Cartridge Sensor Assembly (Cyan/Magenta/Yellow) (PL5.2.2).<br>Toner Dispenser Motor (C/M/Y/K) (PL5.2.10).<br>BIAS Assembly (PL5.2.11).<br>LED Assembly (PL5.2.13).<br>HVPS (PL5.2.15).<br>Exit Chute.<br>Exit Out Chute Assembly (PL6.1.1).<br>Duplex Gate Chute (PL6.1.13).<br>Frame.                                                                                                    | 8-56<br>8-57<br>8-58<br>8-59<br>8-61<br>8-63<br>8-64<br>8-67<br>8-67<br>8-68<br>8-68<br>8-69                                 |
| CRUM Connector (PL5.2.1).<br>Print Cartridge Sensor Assembly (Black) (PL5.2.2).<br>Print Cartridge Sensor Assembly (Cyan/Magenta/Yellow) (PL5.2.2).<br>Toner Dispenser Motor (C/M/Y/K) (PL5.2.10).<br>BIAS Assembly (PL5.2.11).<br>LED Assembly (PL5.2.13).<br>HVPS (PL5.2.15).<br>Exit Chute.<br>Exit Out Chute Assembly (PL6.1.1).<br>Duplex Gate Chute (PL6.1.13).<br>Frame.<br>Star Wheel (Spur Assembly)(PL7.1.1).                                                                                                    |                                                                                                    |
| CRUM Connector (PL5.2.1).<br>Print Cartridge Sensor Assembly (Black) (PL5.2.2).<br>Print Cartridge Sensor Assembly (Cyan/Magenta/Yellow) (PL5.2.2).<br>Toner Dispenser Motor (C/M/Y/K) (PL5.2.10).<br>BIAS Assembly (PL5.2.11).<br>LED Assembly (PL5.2.13).<br>HVPS (PL5.2.15).<br>Exit Chute.<br>Exit Out Chute Assembly (PL6.1.1).<br>Duplex Gate Chute (PL6.1.13).<br>Frame.<br>Star Wheel (Spur Assembly)(PL7.1.1).<br>Left Arm Assembly (PL7.1.3).                                                                                                    | 8-56<br>8-57<br>8-58<br>8-59<br>8-61<br>8-63<br>8-64<br>8-64<br>8-67<br>8-67<br>8-68<br>8-69<br>8-69<br>8-69<br>8-70         |
| CRUM Connector (PL5.2.1).<br>Print Cartridge Sensor Assembly (Black) (PL5.2.2).<br>Print Cartridge Sensor Assembly (Cyan/Magenta/Yellow) (PL5.2.2).<br>Toner Dispenser Motor (C/M/Y/K) (PL5.2.10).<br>BIAS Assembly (PL5.2.11).<br>LED Assembly (PL5.2.13).<br>HVPS (PL5.2.15).<br>Exit Chute.<br>Exit Out Chute Assembly (PL6.1.1).<br>Duplex Gate Chute (PL6.1.13).<br>Frame.<br>Star Wheel (Spur Assembly)(PL7.1.1)<br>Left Arm Assembly (PL7.1.3).<br>Binbt Arm Assembly (PL7.1.13).                                                                                                    | 8-56<br>8-57<br>8-58<br>8-59<br>8-61<br>8-63<br>8-64<br>8-67<br>8-67<br>8-67<br>8-68<br>8-69<br>8-69<br>8-70<br>8-72         |
| CRUM Connector (PL5.2.1).<br>Print Cartridge Sensor Assembly (Black) (PL5.2.2).<br>Print Cartridge Sensor Assembly (Cyan/Magenta/Yellow) (PL5.2.2).<br>Toner Dispenser Motor (C/M/Y/K) (PL5.2.10).<br>BIAS Assembly (PL5.2.11).<br>LED Assembly (PL5.2.13).<br>HVPS (PL5.2.15).<br>Exit Chute.<br>Exit Out Chute Assembly (PL6.1.1).<br>Duplex Gate Chute (PL6.1.13).<br>Frame.<br>Star Wheel (Spur Assembly)(PL7.1.1)<br>Left Arm Assembly (PL7.1.3).<br>Right Arm Assembly (PL7.1.13).<br>Trav 2 Size Switch Assembly (PL7.1.18).                                                                                                    | 8-56<br>8-57<br>8-58<br>8-59<br>8-61<br>8-63<br>8-64<br>8-67<br>8-67<br>8-68<br>8-69<br>8-69<br>8-70<br>8-72<br>8-72<br>8-74 |
| CRUM Connector (PL5.2.1).<br>Print Cartridge Sensor Assembly (Black) (PL5.2.2).<br>Print Cartridge Sensor Assembly (Cyan/Magenta/Yellow) (PL5.2.2).<br>Toner Dispenser Motor (C/M/Y/K) (PL5.2.10).<br>BIAS Assembly (PL5.2.11).<br>LED Assembly (PL5.2.13).<br>HVPS (PL5.2.15).<br>Exit Chute.<br>Exit Out Chute Assembly (PL6.1.1).<br>Duplex Gate Chute (PL6.1.13).<br>Frame.<br>Star Wheel (Spur Assembly)(PL7.1.1).<br>Left Arm Assembly (PL7.1.3).<br>Right Arm Assembly (PL7.1.18).<br>Drive                                                                                                    | 8-56<br>8-57<br>8-58<br>8-59<br>8-61<br>8-63<br>8-64<br>8-67<br>8-67<br>8-67<br>8-68<br>8-69<br>8-69<br>8-70<br>8-74<br>8-74 |
| CRUM Connector (PL5.2.1).<br>Print Cartridge Sensor Assembly (Black) (PL5.2.2).<br>Print Cartridge Sensor Assembly (Cyan/Magenta/Yellow) (PL5.2.2).<br>Toner Dispenser Motor (C/M/Y/K) (PL5.2.10).<br>BIAS Assembly (PL5.2.11)<br>LED Assembly (PL5.2.13).<br>HVPS (PL5.2.15).<br>Exit Chute.<br>Exit Out Chute Assembly (PL6.1.1).<br>Duplex Gate Chute (PL6.1.13).<br>Frame.<br>Star Wheel (Spur Assembly)(PL7.1.1)<br>Left Arm Assembly (PL7.1.3).<br>Right Arm Assembly (PL7.1.18).<br>Drive .<br>Main Drive Assembly (PL 2.1.0).                                                                                                    |                                                                                                    |
| CRUM Connector (PL5.2.1).<br>Print Cartridge Sensor Assembly (Black) (PL5.2.2).<br>Print Cartridge Sensor Assembly (Cyan/Magenta/Yellow) (PL5.2.2).<br>Toner Dispenser Motor (C/M/Y/K) (PL5.2.10).<br>BIAS Assembly (PL5.2.11)<br>LED Assembly (PL5.2.13).<br>HVPS (PL5.2.15).<br>Exit Chute.<br>Exit Out Chute Assembly (PL6.1.1).<br>Duplex Gate Chute (PL6.1.13).<br>Frame.<br>Star Wheel (Spur Assembly)(PL7.1.1)<br>Left Arm Assembly (PL7.1.3).<br>Right Arm Assembly (PL7.1.18).<br>Drive .<br>Main Drive Assembly (PL8.1.2).<br>For the prior Assembly (PL8.1.2).                                                                                                    |                                                                                                    |
| CRUM Connector (PL5.2.1).<br>Print Cartridge Sensor Assembly (Black) (PL5.2.2).<br>Print Cartridge Sensor Assembly (Cyan/Magenta/Yellow) (PL5.2.2).<br>Toner Dispenser Motor (C/M/Y/K) (PL5.2.10).<br>BIAS Assembly (PL5.2.11).<br>LED Assembly (PL5.2.13).<br>HVPS (PL5.2.15).<br>Exit Chute.<br>Exit Out Chute Assembly (PL6.1.1).<br>Duplex Gate Chute (PL6.1.13).<br>Frame.<br>Star Wheel (Spur Assembly)(PL7.1.1)<br>Left Arm Assembly (PL7.1.3).<br>Right Arm Assembly (PL7.1.18).<br>Drive .<br>Main Drive Assembly (PL8.1.2).<br>Feed Drive Assembly (PL8.1.7).                                                                                                    |                                                                                                    |
| CRUM Connector (PL5.2.1).<br>Print Cartridge Sensor Assembly (Black) (PL5.2.2).<br>Print Cartridge Sensor Assembly (Cyan/Magenta/Yellow) (PL5.2.2).<br>Toner Dispenser Motor (C/M/Y/K) (PL5.2.10).<br>BIAS Assembly (PL5.2.11).<br>LED Assembly (PL5.2.13).<br>HVPS (PL5.2.15).<br>Exit Chute.<br>Exit Out Chute Assembly (PL6.1.1).<br>Duplex Gate Chute (PL6.1.13).<br>Frame.<br>Star Wheel (Spur Assembly)(PL7.1.1)<br>Left Arm Assembly (PL7.1.3).<br>Right Arm Assembly (PL7.1.13).<br>Tray 2 Size Switch Assembly (PL7.1.18).<br>Drive .<br>Main Drive Assembly (PL8.1.2).<br>Feed Drive Assembly (PL8.1.7).<br>Electrical                                                                                                    |                                                                                                    |
| CRUM Connector (PL5.2.1).<br>Print Cartridge Sensor Assembly (Black) (PL5.2.2).<br>Print Cartridge Sensor Assembly (Cyan/Magenta/Yellow) (PL5.2.2).<br>Toner Dispenser Motor (C/M/Y/K) (PL5.2.10).<br>BIAS Assembly (PL5.2.11).<br>LED Assembly (PL5.2.13).<br>HVPS (PL5.2.15).<br>Exit Chute.<br>Exit Out Chute Assembly (PL6.1.1).<br>Duplex Gate Chute (PL6.1.13).<br>Frame.<br>Star Wheel (Spur Assembly)(PL7.1.1)<br>Left Arm Assembly (PL7.1.3).<br>Right Arm Assembly (PL7.1.18).<br>Drive.<br>Main Drive Assembly (PL8.1.2).<br>Feed Drive Assembly (PL8.1.7).<br>Electrical<br>EEPROM Board (PL9.2.1).                                                                                                    |                                                                                                    |
| CRUM Connector (PL5.2.1).<br>Print Cartridge Sensor Assembly (Black) (PL5.2.2).<br>Print Cartridge Sensor Assembly (Cyan/Magenta/Yellow) (PL5.2.2).<br>Toner Dispenser Motor (C/M/Y/K) (PL5.2.10).<br>BIAS Assembly (PL5.2.11) .<br>LED Assembly (PL5.2.13).<br>HVPS (PL5.2.15).<br>Exit Chute.<br>Exit Out Chute Assembly (PL6.1.1).<br>Duplex Gate Chute (PL6.1.13).<br>Frame.<br>Star Wheel (Spur Assembly)(PL7.1.1)<br>Left Arm Assembly (PL7.1.3).<br>Right Arm Assembly (PL7.1.13).<br>Tray 2 Size Switch Assembly (PL7.1.18).<br>Drive<br>Main Drive Assembly (PL8.1.2).<br>Feed Drive Assembly (PL8.1.7).<br>Electrical<br>EEPROM Board (PL9.2.1).<br>Interlock Switch (PL9.2.3).                                                                                                    |                                                                                                    |
| CRUM Connector (PL5.2.1).<br>Print Cartridge Sensor Assembly (Black) (PL5.2.2).<br>Print Cartridge Sensor Assembly (Cyan/Magenta/Yellow) (PL5.2.2).<br>Toner Dispenser Motor (C/M/Y/K) (PL5.2.10).<br>BIAS Assembly (PL5.2.11).<br>LED Assembly (PL5.2.13).<br>HVPS (PL5.2.15).<br>Exit Chute.<br>Exit Out Chute Assembly (PL6.1.1).<br>Duplex Gate Chute (PL6.1.13).<br>Frame.<br>Star Wheel (Spur Assembly)(PL7.1.1)<br>Left Arm Assembly (PL7.1.3).<br>Right Arm Assembly (PL7.1.13).<br>Tray 2 Size Switch Assembly (PL7.1.18).<br>Drive.<br>Main Drive Assembly (PL8.1.7).<br>Electrical<br>EEPROM Board (PL9.2.1).<br>Interlock Switch (PL9.2.3).<br>LVPS (PL9.2.14).                                                                                                    |                                                                                                    |
| CRUM Connector (PL5.2.1).<br>Print Cartridge Sensor Assembly (Black) (PL5.2.2).<br>Print Cartridge Sensor Assembly (Cyan/Magenta/Yellow) (PL5.2.2).<br>Toner Dispenser Motor (C/M/Y/K) (PL5.2.10).<br>BIAS Assembly (PL5.2.11).<br>LED Assembly (PL5.2.13).<br>HVPS (PL5.2.15).<br>Exit Chute.<br>Exit Out Chute Assembly (PL6.1.1).<br>Duplex Gate Chute (PL6.1.13).<br>Frame.<br>Star Wheel (Spur Assembly)(PL7.1.1)<br>Left Arm Assembly (PL7.1.3).<br>Right Arm Assembly (PL7.1.18).<br>Drive.<br>Main Drive Assembly (PL8.1.2).<br>Feed Drive Assembly (PL8.1.7).<br>Electrical<br>EEPROM Board (PL9.2.1).<br>Interlock Switch (PL9.2.3).<br>LVPS (PL9.2.14).<br>Main Fan (PL9.2.10).                                                                                                    |                                                                                                    |
| CRUM Connector (PL5.2.1).<br>Print Cartridge Sensor Assembly (Black) (PL5.2.2).<br>Print Cartridge Sensor Assembly (Cyan/Magenta/Yellow) (PL5.2.2).<br>Toner Dispenser Motor (C/M/Y/K) (PL5.2.10).<br>BIAS Assembly (PL5.2.11)<br>LED Assembly (PL5.2.13).<br>HVPS (PL5.2.15).<br>Exit Chute.<br>Exit Out Chute Assembly (PL6.1.1).<br>Duplex Gate Chute (PL6.1.13).<br>Frame.<br>Star Wheel (Spur Assembly)(PL7.1.1)<br>Left Arm Assembly (PL7.1.3).<br>Right Arm Assembly (PL7.1.18).<br>Drive .<br>Main Drive Assembly (PL8.1.2).<br>Feed Drive Assembly (PL8.1.7).<br>Electrical<br>EEPROM Board (PL9.2.1).<br>Interlock Switch (PL9.2.3).<br>LVPS (PL9.2.14).<br>Main Fan (PL9.2.10).<br>Power Switch (PL 9.2.4).                                                                                                    |                                                                                                    |
| CRUM Connector (PL5.2.1).<br>Print Cartridge Sensor Assembly (Black) (PL5.2.2).<br>Print Cartridge Sensor Assembly (Cyan/Magenta/Yellow) (PL5.2.2).<br>Toner Dispenser Motor (C/M/Y/K) (PL5.2.10).<br>BIAS Assembly (PL5.2.11).<br>LED Assembly (PL5.2.13).<br>HVPS (PL5.2.15).<br>Exit Chute.<br>Exit Out Chute Assembly (PL6.1.1).<br>Duplex Gate Chute (PL6.1.13).<br>Frame.<br>Star Wheel (Spur Assembly)(PL7.1.1).<br>Left Arm Assembly (PL7.1.3).<br>Right Arm Assembly (PL7.1.18).<br>Drive .<br>Main Drive Assembly (PL8.1.2).<br>Feed Drive Assembly (PL8.1.7).<br>Electrical<br>EEPROM Board (PL9.2.1).<br>Interlock Switch (PL9.2.3).<br>LVPS (PL9.2.14).<br>Main Fan (PL9.2.10).<br>Power Switch (PL9.2.4).<br>Humidity/Termerature Sensor (PL9.2.11).                                                                                                    |                                                                                                    |
| CRUM Connector (PL5.2.1).<br>Print Cartridge Sensor Assembly (Black) (PL5.2.2).<br>Print Cartridge Sensor Assembly (Cyan/Magenta/Yellow) (PL5.2.2).<br>Toner Dispenser Motor (C/M/Y/K) (PL5.2.10).<br>BIAS Assembly (PL5.2.11).<br>LED Assembly (PL5.2.13).<br>HVPS (PL5.2.15).<br>Exit Chute.<br>Exit Out Chute Assembly (PL6.1.1).<br>Duplex Gate Chute (PL6.1.13).<br>Frame.<br>Star Wheel (Spur Assembly)(PL7.1.1)<br>Left Arm Assembly (PL7.1.3).<br>Right Arm Assembly (PL7.1.3).<br>Tray 2 Size Switch Assembly (PL7.1.18).<br>Drive .<br>Main Drive Assembly (PL8.1.2).<br>Feed Drive Assembly (PL8.1.7).<br>Electrical<br>EEPROM Board (PL9.2.1).<br>Interlock Switch (PL9.2.3).<br>LVPS (PL9.2.14).<br>Main Fan (PL9.2.10).<br>Power Switch (PL9.2.4).<br>Humidity/Temperature Sensor (PL9.2.11).<br>MCLI Board (PL9.2.12).<br>MCLI Board (PL9.2.12).<br>MCLI Board (PL9.2 |                                                                                                    |
| CRUM Connector (PL5.2.1).<br>Print Cartridge Sensor Assembly (Black) (PL5.2.2).<br>Print Cartridge Sensor Assembly (Cyan/Magenta/Yellow) (PL5.2.2).<br>Toner Dispenser Motor (C/M/Y/K) (PL5.2.10).<br>BIAS Assembly (PL5.2.11).<br>LED Assembly (PL5.2.13).<br>HVPS (PL5.2.15).<br>Exit Chute.<br>Exit Out Chute Assembly (PL6.1.1).<br>Duplex Gate Chute (PL6.1.13).<br>Frame.<br>Star Wheel (Spur Assembly)(PL7.1.1).<br>Left Arm Assembly (PL7.1.3).<br>Tray 2 Size Switch Assembly (PL7.1.18).<br>Drive .<br>Main Drive Assembly (PL8.1.2).<br>Feed Drive Assembly (PL8.1.7).<br>Electrical<br>EEPROM Board (PL9.2.1).<br>Interlock Switch (PL9.2.3).<br>LVPS (PL9.2.14).<br>Main Fan (PL9.2.10).<br>Power Switch (PL9.2.13).<br>MCU Board (PL9.2.13).<br>MCU Board (PL9.2.13).<br>Drive Descent (PL9.2.11).<br>MCU Board (PL9.2.13).<br>Drive Descent (PL9.2.11).<br>MCU Board (PL9.2.13).<br>Drive Descent (PL9.2.13).<br>Drive Descent (PL9.2.14).<br>Drive Descent (PL9.2.13).<br>Drive Descent (PL9.2.13).<br>Drive Descent (PL9.2.13).<br>Drive Descent (PL9.2.13).<br>Drive Descent (PL9.2.14).<br>Drive Descent (PL9.2.13).<br>Drive Descent (PL9.2.14).<br>Drive Descent (PL9.2.13).<br>Drive Descent (PL9.2.14).<br>Drive Descent (PL9.2.14).<br>Drive Descent (PL9.2.15).<br>Drive Descent (PL9.2.15).<br>Drive Descent (PL9.2.15).<br>Drive Descent (PL9.2.15).<br>Drive Descent (PL9.2.15).<br>Drive Descent (PL9.2.15).<br>Drive Descent (PL9.2.15).<br>Drive Descent (PL9.2.15).<br>Drive Descent (PL9.2.1           |                                                                                                    |
| CRUM Connector (PL5.2.1).<br>Print Cartridge Sensor Assembly (Black) (PL5.2.2).<br>Print Cartridge Sensor Assembly (Cyan/Magenta/Yellow) (PL5.2.2).<br>Toner Dispenser Motor (C/M/Y/K) (PL5.2.10).<br>BIAS Assembly (PL5.2.11).<br>LED Assembly (PL5.2.13).<br>HVPS (PL5.2.15).<br>Exit Chute.<br>Exit Out Chute Assembly (PL6.1.1).<br>Duplex Gate Chute (PL6.1.13).<br>Frame.<br>Star Wheel (Spur Assembly)(PL7.1.1).<br>Left Arm Assembly (PL7.1.3).<br>Right Arm Assembly (PL7.1.13).<br>Tray 2 Size Switch Assembly (PL7.1.18).<br>Drive .<br>Main Drive Assembly (PL8.1.2).<br>Feed Drive Assembly (PL8.1.7).<br>Electrical<br>EEPROM Board (PL9.2.1).<br>Interlock Switch (PL9.2.3).<br>LVPS (PL9.2.14).<br>Main Fan (PL9.2.10).<br>Power Switch (PL9.2.4).<br>Humidity/Temperature Sensor (PL9.2.11).<br>MCU Board (PL9.2.13).<br>Image Processor Board (PL9.1.20).                                                                                                    |                                                                                                    |
| CRUM Connector (PL5.2.1).<br>Print Cartridge Sensor Assembly (Black) (PL5.2.2).<br>Print Cartridge Sensor Assembly (Cyan/Magenta/Yellow) (PL5.2.2).<br>Toner Dispenser Motor (C/M/Y/K) (PL5.2.10).<br>BIAS Assembly (PL5.2.11).<br>LED Assembly (PL5.2.13).<br>HVPS (PL5.2.15).<br>Exit Chute.<br>Exit Out Chute Assembly (PL6.1.1).<br>Duplex Gate Chute (PL6.1.13).<br>Frame.<br>Star Wheel (Spur Assembly)(PL7.1.1).<br>Left Arm Assembly (PL7.1.3).<br>Right Arm Assembly (PL7.1.3).<br>Tray 2 Size Switch Assembly (PL7.1.18).<br>Drive.<br>Main Drive Assembly (PL8.1.2).<br>Feed Drive Assembly (PL8.1.7).<br>Electrical<br>EEPROM Board (PL9.2.1).<br>Interlock Switch (PL9.2.3).<br>LVPS (PL9.2.14).<br>Main Fan (PL9.2.10).<br>Power Switch (PL9.2.4).<br>Humidity/Temperature Sensor (PL9.2.11).<br>MCU Board (PL9.2.13).<br>Image Processor Board (PL9.1.20).<br>Controller Shield Box Assembly (PRT AIO Box Assembly) (PL9.1.13).                                                                                                    |                                                                                                    |

| Multi-Protocol Network Card (PL9.1.23)                                                     | 8-95  |
|--------------------------------------------------------------------------------------------|-------|
| Fax Shield Box Assembly (PL9.1.4).                                                         | 8-96  |
| Fax Board (PL9.1.3).                                                                       | 8-98  |
| Scanner Controller Board (PL9.1.1)                                                         | 8-99  |
| Speaker Assembly (PL9.2.6)                                                                 | 8-102 |
| Automatic Document Feeder and Scanner Assembly.                                            | 8-103 |
| ADF Scanner Assembly (PL11.1.1)                                                            | 8-103 |
| ADF Feeder Roller (PL11.1.3, ADF Separator Pad, PL11.1.5), ADF Separator Spring (PL11.1.6) | 8-110 |
| Main Tray Kit (PL11.1.10)                                                                  | 8-114 |
| Options                                                                                    | 8-115 |
| Duplex Unit (PL12.1.1)                                                                     | 8-115 |
| Optional 550-Sheet Feeder (PL13.1.1)                                                       | 8-116 |
| Optional Feeder Assembly (PL13.2.8)                                                        | 8-117 |
| Tray 3 Rear Cover (PL13.2.3)                                                               | 8-118 |
| Tray 3 Front Left Cover (PL13.2.1)                                                         | 8-119 |
| Tray 3 OPF Left Cover (PL13.2.2)                                                           | 8-120 |
| Tray 3 Front Right Cover (PL13.2.7)                                                        | 8-121 |
| Tray 3 OPF Right Cover (PL13.2.6)                                                          | 8-122 |
| Tray 3 Turn Clutch (PL13.2.4)                                                              | 8-123 |
| Tray 3 Feed Clutch (PL13.2.5)                                                              | 8-124 |
| Tray 3 Right Guide (PL13.3.11)                                                             | 8-125 |
| Tray 3 Left Tray Guide (PL13.3.13)                                                         | 8-126 |
| Tray 3 Feeder Unit (PL13.2.9)                                                              | 8-127 |
| Tray 3 Size Switch (PL13.3.5)                                                              | 8-129 |

# 9 Parts List

| Serial Number Format                                        |  |
|-------------------------------------------------------------|--|
| Using the Parts List                                        |  |
| Print Engine Parts                                          |  |
| Parts List 1.1 Covers (1 of 2)                              |  |
| Parts List 1.2 Covers (2 of 2)                              |  |
| Parts List 2.1 Tray 2 (1 of 2)                              |  |
| Parts List 2.2 Tray 2 (2 of 2)                              |  |
| Parts List 3.1 Paper Feeder (1 of 2).                       |  |
| Parts List 3.2 Paper Feeder (2 of 2)                        |  |
| Parts List 4.1 Transfer Unit                                |  |
| Parts List 5.1 Xerographics (1 of 2)                        |  |
| Parts List 5.2 Xerographics (2 of 2)                        |  |
| Parts List 6.1 Fuser & Exit                                 |  |
| Parts List 7.1 Frame                                        |  |
| Parts List 8.1 Drive                                        |  |
| Parts List 9.1 Electrical (1 of 2)                          |  |
| Parts List 9.2 Electrical (2 of 2)                          |  |
| Parts List 10.1 Wiring Harness (with Scanner)               |  |
| Parts List 11.1 Scanner Assembly                            |  |
| Options                                                     |  |
| Parts List 12.1 Duplex                                      |  |
| Parts List 13.1 Optional-550 Sheet Feeder - Tray 3 (1 of 4) |  |
| Parts List 13.2 Optional 550-Sheet Feeder - Tray 3 (2 of 4) |  |
| Parts List 13.3 Optional 550-Sheet Feeder - Tray 3 (3 of 4) |  |
| Parts List 13.4 Optional 550-Sheet Feeder - Tray 3 (4 of 4) |  |
| Xerox Supplies and Accessories                              |  |
| Service Kits                                                |  |
|                                                             |  |

# 10 Plug/Jack and Wiring Diagrams

| Plug/Jack Diagrams and Designators                 |       |
|----------------------------------------------------|-------|
| Print Engine Plug/Jack Designators.                |       |
| Duplex Plug/Jack Designators                       |       |
| Optional Feeder Plug/Jack Designators              |       |
| Plug/Jack Locators                                 |       |
| Map 1 - Electrical and Drive                       |       |
| Map 2 - Laser Unit and Feeder                      |       |
| Map 3 - Image Processor Board and Dispenser Motors |       |
| Map 4 - LVPS and MCU Board                         |       |
| Map 5 - Duplex Unit                                |       |
| Map 6 - Optional 550-Sheet Feeder                  |       |
| Notations Used in the Wiring Diagrams              | 10-16 |
| Print Engine Wiring Diagrams                       |       |
| Wiring Diagram Configurations                      |       |
| General Wiring Diagram                             |       |
| DC Power Supply                                    |       |
| Tray 1 (MPT) and Registration                      | 10-26 |
| Main Drive                                         |       |
| Feeder                                             |       |
| Laser Unit                                         |       |
| Xerographic                                        |       |
| High Voltage                                       |       |
| Developer                                          | 10-38 |
| Fuser                                              |       |
| Controller.                                        |       |
| Optional 550-Sheet Feeder Wiring Diagram           |       |
| Duplex Wiring Diagram                              |       |
| Fax Controller Wiring Diagram                      |       |
| Scanner Wiring Diagram                             | 10-51 |
| Automatic Document Feeder Wiring Diagram           |       |

# **A Reference**

| Phaser 6180MFP Menu Map              | A-2         |
|--------------------------------------|-------------|
| Firmware Update                      | A-3         |
| Control Panel Bit Map Display Update | A-3         |
| Boot Controller Update               | A-5         |
| Firmware Controller Update           | A-6         |
| Firmware MPC Update                  | A-8         |
| Chain Link for Fax Parameter Setting | A-9         |
| Acronyms and Abbreviations           | <b>\-12</b> |

# Index

# **General Information**

# In this chapter...

- Printer Introduction and Overview
- Printer Configurations
- Parts of the Printer
- Printer Options
- Maintenance Items
- Consumables
- Specifications
- Controller Functions

# Chapter -

## Printer Introduction and Overview

The Xerox Phaser 6180MFP Multifunction Printer combines a color laser print engine, a Scanner, Copier, and Fax. The Phaser 6180MFP has a single-pass color laser-design architecture, which offers color and mono print speed at 20/ 31-ppm, and resolutions up to 600 x 600 dots-per-inch (dpi). The printer supports Adobe PostScript 3 and PCL6, USB 2.0, Parallel port, and 10/100 Base-TX Ethernet. The Scanner supports USB Scan to Desktop, Network Scan to FTP, Network Scan to Server Message Block (SMB), and Network Scan to E-Mail with resolution up to 600 dpi and interpolated up to 9600 dpi.

The Phaser 6180MFP provides a standard 150-Sheet Tray 1 (MPT) and a standard 250-Sheet Tray 2. Tray 1 (MPT) supports specialty media, card stock, and envelopes. The standard media input is 400 sheets and the maximum input with an optional Tray 3 is 950 sheets. The Output Tray holds 300 sheets facedown.

The printer options add memory, media capacity, and functionality.

- Memory upgrades are available to increase the standard RAM from 384 MB up to 1.4 GB maximum.
- A 550-Sheet Feeder is available as an option.
- Automatic 2-sided printing is available and no tools are required to install the Duplex Unit.
- The Multi-Protocol Network Card expands the supported network protocols.

#### **Technical Support Information**

The Xerox Phaser 6180MFP Multifunction Printer Service Manual is the primary document used for repairing, maintaining, and troubleshooting the printer.

To ensure complete understanding of this product, participation in Xerox Phaser 6180MFP Service Training is strongly recommended. To service this product, Xerox certification for this product is required.

For updates to the Service Manual, Service Bulletins, knowledge base, etc., go to:

- Xerox Global Service Net https://www.xrxgsn.com/secure/main.pl
- Service Partners: http://www.office.xerox.com/partners

For further technical support, contact your assigned Xerox Technical Support for this product.

# **Printer Configurations**

The Phaser 6180MFP printer is available in two configurations.

#### Phaser 6180MFP Configurations

| Features                                                                                        | Printer Configurations                 |                                        |
|-------------------------------------------------------------------------------------------------|----------------------------------------|----------------------------------------|
|                                                                                                 | 6180MFP/N                              | 6180MFP/D                              |
| Processor and Clock Speed                                                                       | 400 MHz                                | 400 MHz                                |
| Memory Configuration*                                                                           | 384 MB                                 | 384 MB                                 |
| Print Speed (Color/Mono) (ppm)                                                                  | 20/31                                  | 20/31                                  |
| Print Speed - Maximum Duplex<br>(Letter/A4) (Color/Mono) (ppm)                                  | 14/21                                  | 14/21                                  |
| Printer Resolutions (dpi)                                                                       |                                        |                                        |
| <ul><li>Standard</li><li>Enhanced</li></ul>                                                     | 600 x 600 x 1 bit<br>600 x 600 x 4 bit | 600 x 600 x 1 bit<br>600 x 600 x 4 bit |
| Adobe PostScript 3 Fonts                                                                        | Standard                               | Standard                               |
| PCL6 Fonts                                                                                      | Standard                               | Standard                               |
| Job Pipelining                                                                                  | Standard                               | Standard                               |
| USB 2.0 Hi-Speed Support                                                                        | Standard                               | Standard                               |
| Parallel Port                                                                                   | Standard                               | Standard                               |
| Ethernet Interface                                                                              | 10/100 Base-TX                         | 10/100 Base-TX                         |
| Tray 1 (MPT) (150 Sheet)                                                                        | Standard                               | Standard                               |
| Tray 2 (250 Sheet)                                                                              | Standard                               | Standard                               |
| Tray 3 550-Sheet Feeder (550 Sheet)                                                             | Optional                               | Optional                               |
| Duplex Unit                                                                                     | Optional                               | Standard                               |
| Wireless LAN                                                                                    | Optional                               | Optional                               |
| Copy Resolutions (dpi)                                                                          |                                        |                                        |
| <ul><li>Color Resolutions</li><li>Mono Resolutions</li></ul>                                    | 600 x 600<br>600 x 600                 | 600 x 600<br>600 x 600                 |
| Copy Speed (ipm or ppm)                                                                         |                                        |                                        |
| <ul> <li>From Document Glass (Color/Mono)</li> <li>From Document Feeder (Color/Mono)</li> </ul> | 20/11<br>23/13                         | 20/11<br>23/13                         |
| Scan Resolutions (dpi)                                                                          |                                        |                                        |
| <ul><li>USB Scanning</li><li>Network Scanning</li></ul>                                         | Up to 9600 dpi<br>Up to 600 dpi        | Up to 9600 dpi<br>Up to 600 dpi        |
| Scan Speed (color/mono) (ppm)                                                                   | 8/16                                   | 8/16                                   |
| Warranty                                                                                        | 1 year onsite                          | 1 year onsite                          |

 $^{\ast}$  All configurations have one memory slot supporting 256 MB/ 512 MB/ 1 GB DDR2 DIMMs, to a maximum of 1.4 GB. Standard RAM is soldered on board.

# **Parts of the Printer**

#### **Front and Side Views**

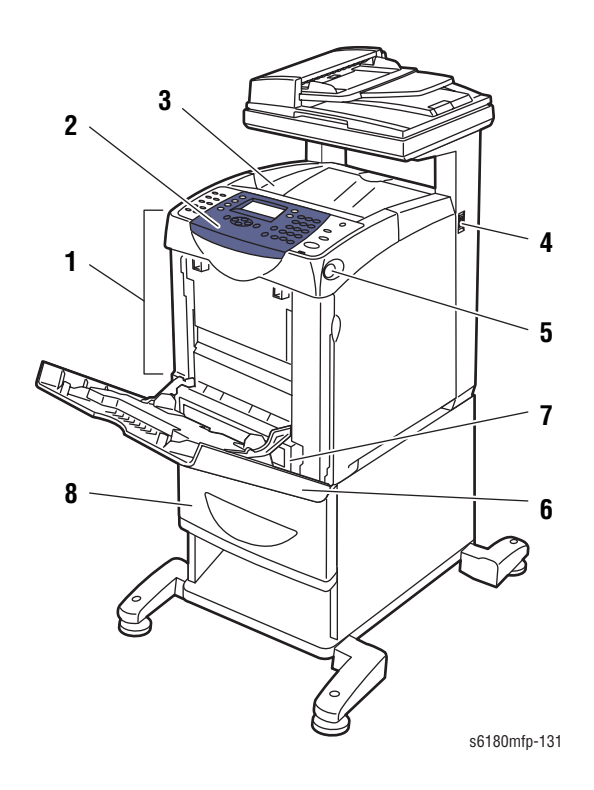

- 1. Front Door
- 2 Control Panel
- 3. Output Tray
- 4. Power Switch
- 5. Button A (for opening the Front Cover)
- 6. Tray 1 (MPT)
- 7. Tray 2
- 8 Tray 3 (Optional)
# **Rear View**

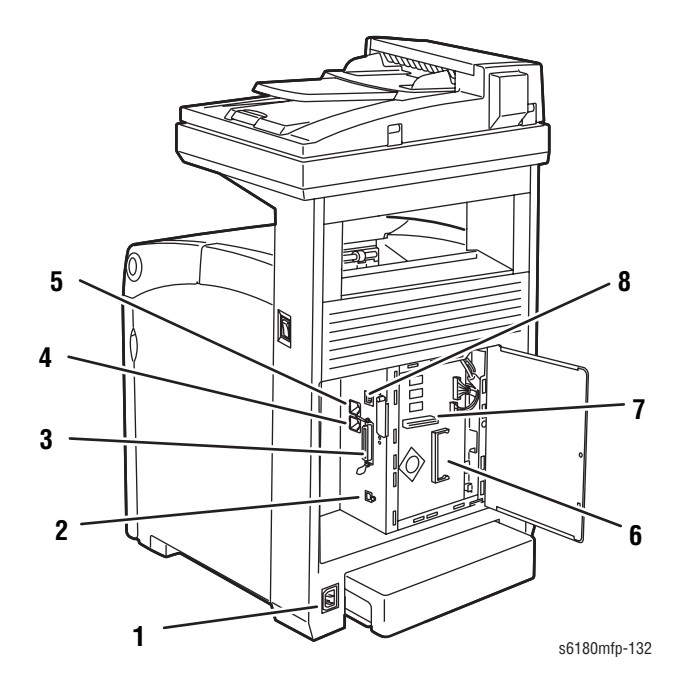

- 1. Power Cord Connector
- 2 USB Port
- 3. Parallel Port
- 4. Telephone Line Connector
- 5. Fax Line Connector
- 6. Memory Slot (Optional)
- 7. Multi-Protocol Network Card (MPC)
- 8 Network Connector

# **Internal View**

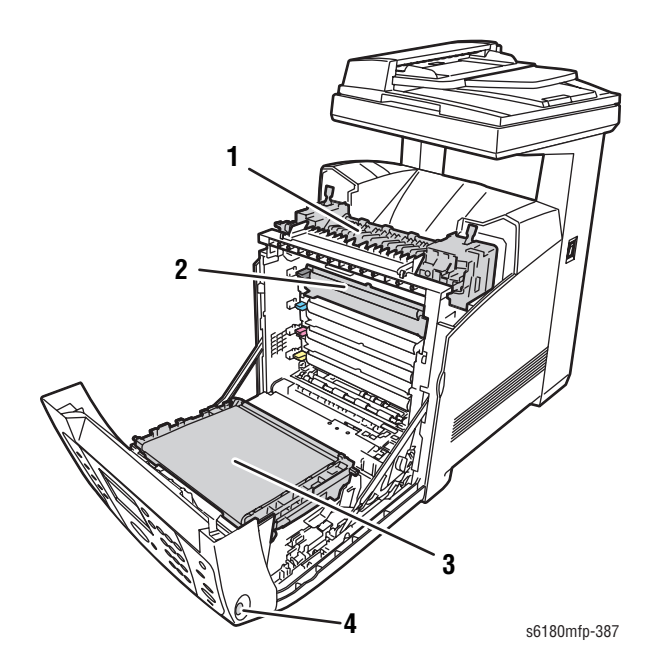

- 1. Fuser
- 2 Print Cartridge
- 3. Transfer Unit
- 4. Button A (for opening the Front Door)

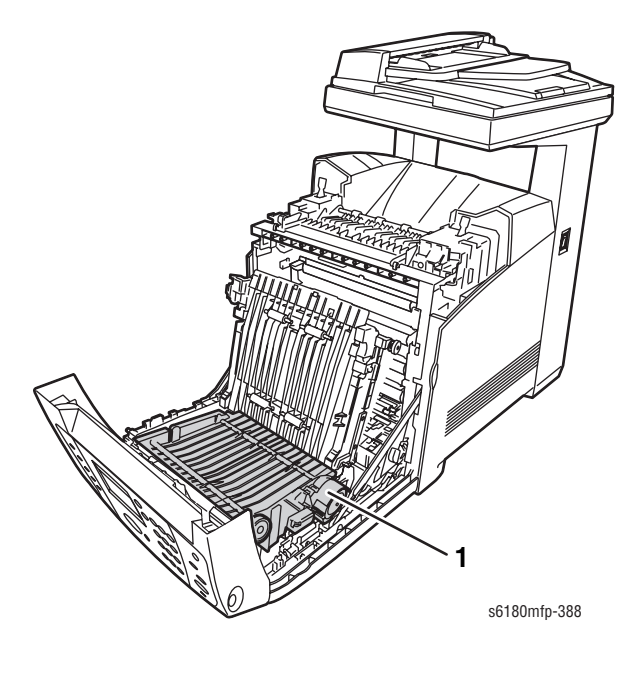

1. Duplex Unit

# Scanner

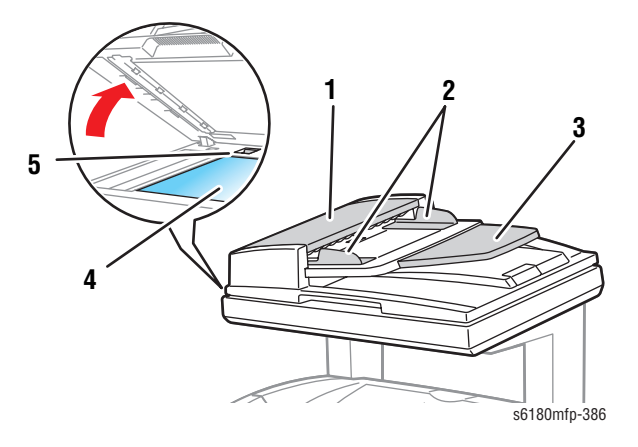

- 1. Automatic Document Feeder (ADF) Cover
- 2 Document Guides
- 3. Document Feed Tray
- 4. Document Glass
- 5. Scanner Lock Lever

## **Control Panel**

The Control Panel consists of 4 LEDs, 1 display window, and 44 functional buttons. These buttons are used to navigate the menu system, perform functions, and select modes of operation for the printer, scanner, copier, and fax.

## **Control Panel Button Description**

The Control Panel functions are segregated into three sections.

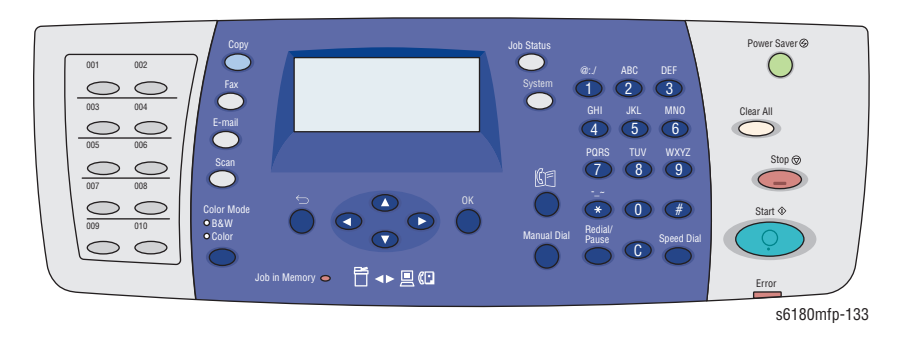

### **Control Panel - Left Side**

The left side of the Control Panel contains One Touch Buttons.

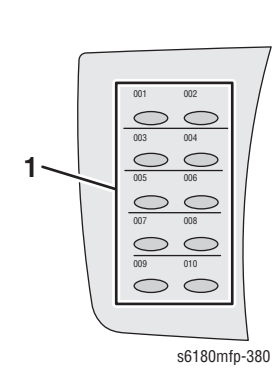

1. **One Touch** button – Provides access to the first 10 entries in the Fax address book.

#### **Control Panel - Center**

The center of the Control Panel provides the display, feature and navigation buttons, and the status LED.

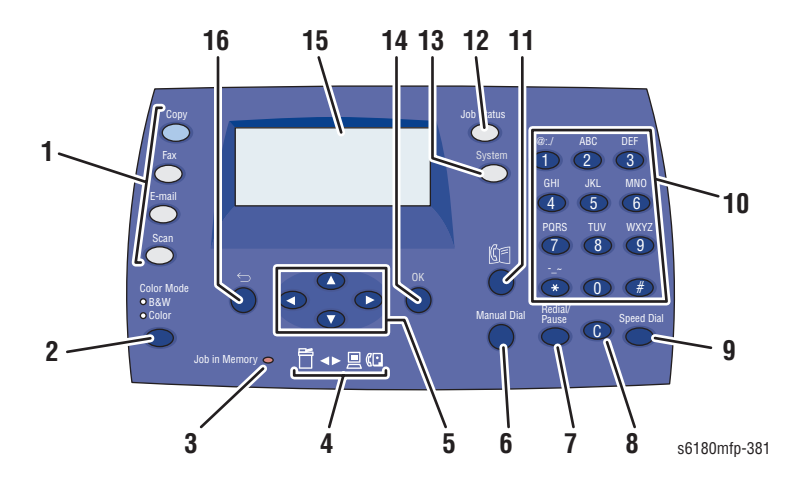

- 1. Copy, Fax, E-Mail, and Scan Use to access the functions for Copy, Fax, E-Mail, and Scan.
- 2. Color Mode Switches between Color and Black and White modes for your copy and scan job.
- 3. Job In Memory Indicates there is a 11. Address Book button Provides job in printer's memory when illuminated.
- 4. Arrow LED's - Indicates the flow of data either into or out of the printer.
- 4 Way Cursor buttons 5.
  - Up Arrow button Scrolls upward through the menus.
  - Down Arrow button Scrolls downward through the menus.
  - **Back Arrow** button Scrolls backward through the menus.
  - Forward Arrow button Scrolls forward through the menus.
- 6. Manual Dial button Use to enter fax numbers via the alphanumeric key pad.
- 7. Redial/Pause button - Recalls the last Fax number used and inserts pauses in Fax numbers.
- **Clear** button Deletes a single 8. character each time the button is pressed. For use when entering email addresses and telephone numbers.

- 9. **Speed Dial** button – Provides access to Group or Individual Fax telephone numbers.
- 10. Alphanumeric Keypad Use to enter numbers and letters for name and phone numbers.
- access to the address books for Fax and E-Mail.
- 12. Job Status button Provides Active Jobs status and Walk-Up printing jobs.
- 13. System button Switches the display to the Setup menu and back.

- 14. **OK** button Confirms selected setting.
- 15. Graphic Control Panel Display -Displays printer settings, status, messages, and toner levels.
- 16. Exit button Moves up one level in the menu.

### **Control Panel - Right Side**

The right side of the Control Panel contains the Start, Stop, Error, Clear All, Wake Up buttons, and Error LED.

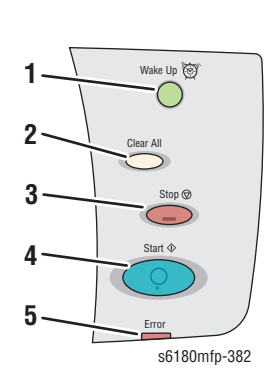

- 1. Wake Up button This light is On in Power Saver mode. Press the button to exit the Power Saver mode.
- 2. **Clear All** button Clears job and returns to the default main menu. All job settings are reset to default when the button is pressed.
- 3. **Stop** button Cancels the current Print, Copy, Scan, or Fax job.
- 4. **Start** button Starts the Copy, Scan, or Fax job.
- 5. **Error** Red light indicates an error has occurred.

### **LED Indicators**

| LED State      | Printer State                         |
|----------------|---------------------------------------|
| Green          | Ready to Print or in Power Saver mode |
| Flashing Green | Processing print job                  |
| Red            | Error occurs, can be fixed by user    |
| Flashing Red   | Error occurs, cannot be fixed by user |

## **Control Panel Shortcuts**

| Function                                                                    | Buttons Pressed at Power On |
|-----------------------------------------------------------------------------|-----------------------------|
| Enter Service Diagnostics                                                   | Up + Down Arrow buttons     |
| Reset Password to 0000<br>(used when the Control Panel menus<br>are locked) | ОК                          |
| Boot Controller Update                                                      | Up + Down + OK buttons      |

# **Printer Options**

Phaser 6180MFP Multifunction printer options include:

- Additional Memory (256 MB/ 512 MB/ 1GB)
- Optional 550-Sheet Feeder (Tray 3)
- Duplex Unit
- Multi-Protocol Network Card

## **Additional Memory**

The printer features one slot that accepts 256 or 512 MB, or 1 GB of DDR2 DIMMs. The standard 384 MB memory is soldered on board. Memory modules must meet the following characteristics:

- 200 Pin DDR2 DIMM (8 chip type)
- Unbuffered, Non-parity

The printer's Configuration page lists the amount of RAM installed in the printer.

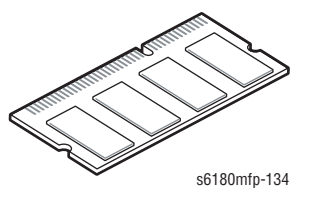

## **Duplex Unit**

User can install the Duplex Unit without using any tools by simply removing the Transfer Unit.

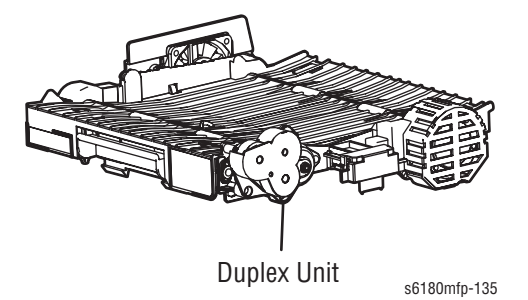

Phaser 6180MFP Multifunction Printer Service Manual

# Multi-Protocol Network Card

The Multi-Protocol Network Card provides additional protocols and security features including Netware, IPP, SMB, WINS, DDNS, SSL/HTTPS, and IPv6.

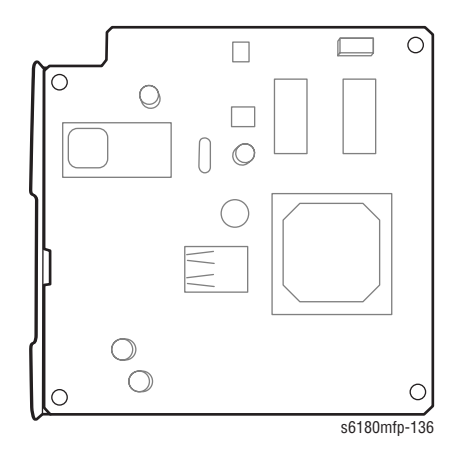

# **Optional 550-Sheet Feeder (Tray 3)**

The Optional 550-Sheet Feeder increases the input capacity of the printer and can be attached to the printer underneath Tray 2 with 2 thumb screws. The Optional 550-Sheet Feeder is customer installable.

#### Note

Only one Optional 550-Sheet Feeder is supported.

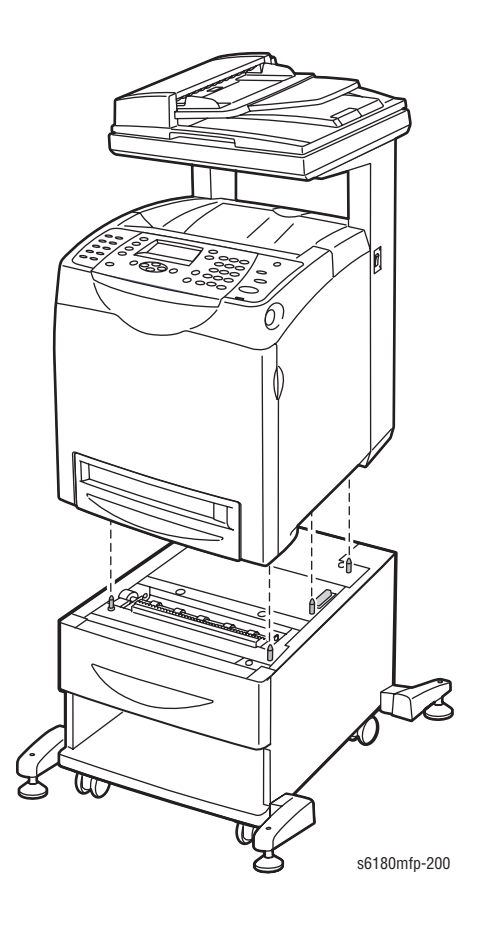

# **Maintenance Items**

A maintenance item is a Multifunction Printer part or assembly that has a limited life, and requires periodic replacement. Routine maintenance items are typically customer replaceable.

The following listed items have limited life and require periodic replacement.

#### Phaser 6180MFP Maintenance Items

| Item               | Print Life          |
|--------------------|---------------------|
| Transfer Unit      | Up to 100,000 pages |
| Fuser              | Up to 100,000 pages |
| Feed/Retard Roller | Up to 100,000 pages |

#### Note

Print life is based on "typical" office printing and 5% coverage per color on 24 lb. paper. The 100,000 life is not guaranteed and varies depending on usage habits.

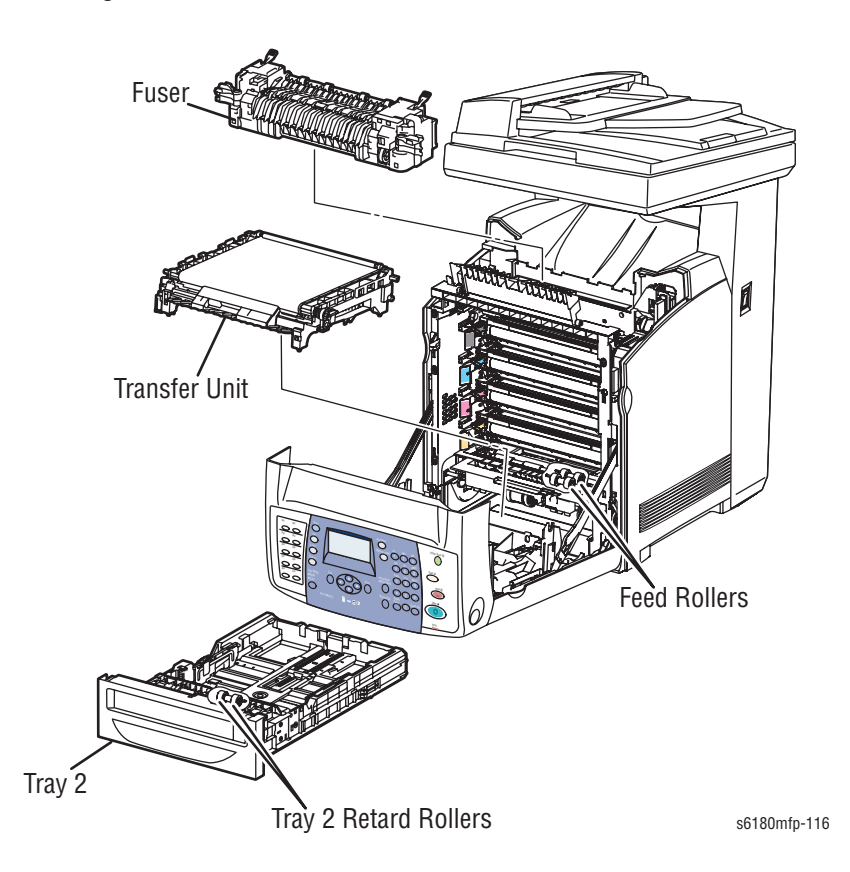

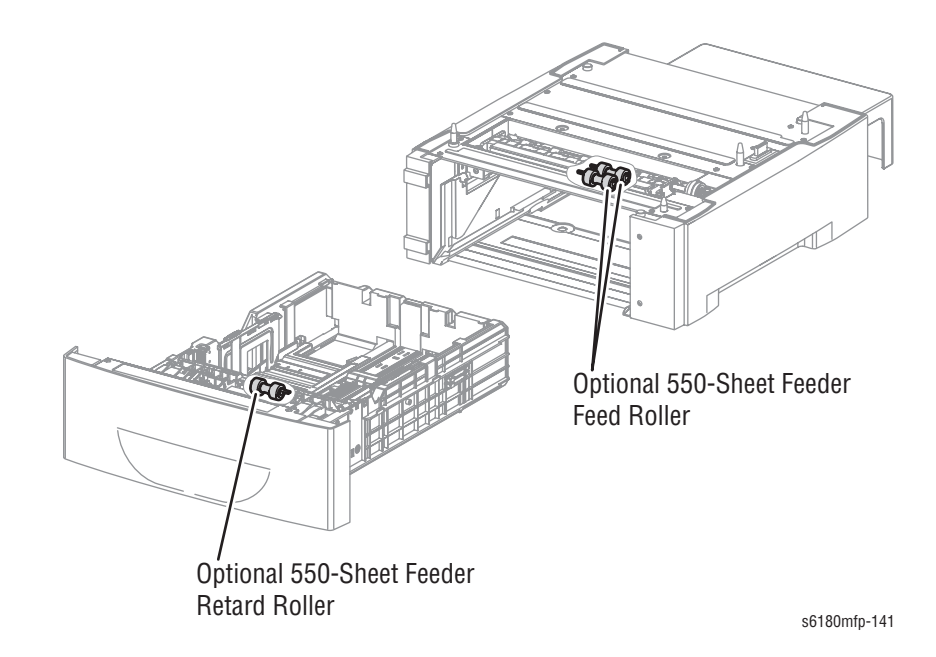

# Consumables

Consumables consist of 4 Print Cartridges used in the printer.

Each Print Cartridge has a CRUM (Customer Replaceable Unit Meter) to record the usage information. A CRUM counts the amount of remaining toner. When toner empty is detected, Life End status will be sent to indicate toner empty.

CMY Toner will not be consumed when printing in Mono mode or when printing a Gray scale job only. Internal counters track Consumables and Maintenance Items life usage.

Print CartridgePrint LifeColorMonoStandard Capacity2,000 pagesHigh Capacity6,000 pages8,000 pages

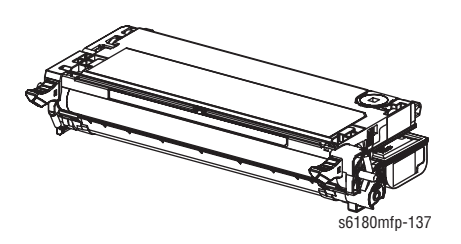

Life ratings are based on A-size sheets at 5% coverage.

# **Specifications**

# **Printer Specifications**

| S NAAITIA/STICK                                                                                                    |                                                                                                    |  |
|----------------------------------------------------------------------------------------------------|----------------------------------------------------------------------------------------------------|--|
| Specifications                                                                                                    |                                                                                                    |  |
| <b>Recording System</b> : Tandem electro-photographic system using OPC Drum and direct transfer by the Transfer Belt |                                                                                                    |  |
| <b>Exposure System</b> : 4 semiconductors laser beam scanning system                                                 |                                                                                                    |  |
| <b>Transfer System</b> : Four-color (C/M/Y/K) finished toner image is transferred onto the paper                     |                                                                                                    |  |
| <b>Fusing System</b> : Thermal fusing system by Free Belt Nip Fusing (FBNF)                                          |                                                                                                    |  |
| 300,000 pages                                                                                                    |                                                                                                    |  |
| Median                                                                                                    | 800 PV/month                                                                                                    |  |
| Average                                                                                                    | 1,200 PV/month                                                                                                    |  |
| Maximum                                                                                                    | 60,000 PV/month                                                                                                    |  |
| For Duplex prints, prints on the front and back sides of paper are counted as 2 PV.<br>Maximum PV is 2,000 PV/day    |                                                                                                    |  |
| 60,000 pages/month*                                                                                                  |                                                                                                    |  |
| Cyan, Magenta, Yellow, and Black Print Cartridges                                                                    |                                                                                                    |  |
| Standard                                                                                                    | 600 x 600 x 1                                                                                                    |  |
| Enhanced                                                                                                    | 600 x 600 x 4                                                                                                    |  |
| 600 x 600 x 1bit (Standard)<br>600 x 600 x 4bit (Enhanced)                                                           |                                                                                                    |  |
| Color                                                                                                    | 5% each CMYK                                                                                                    |  |
| Mono                                                                                                    | 5%                                                                                                    |  |
| 240% for all C, M, Y, K combined                                                                                     |                                                                                                    |  |
| Less than 30 seconds from power On                                                                                   |                                                                                                    |  |
| Windows                                                                                                    | 2000/ 2003 Server/ XP Pro/ XP/ Vista                                                                                                    |  |
| Macintosh                                                                                                    | OS 10.2 or higher                                                                                                    |  |
| Linux                                                                                                    | Redhat, SuSe, and TurboLinux 10<br>Desktop                                                                                                    |  |
|                                                                                                    | Recording System<br>using OPC Drum and<br>Exposure System:<br>system<br>Transfer System: F<br>is transferred onto<br>Fusing System: Th<br>Fusing (FBNF)<br>300,000 pages<br>Median<br>Average<br>Maximum<br>For Duplex prints, p<br>paper are counted a<br>Maximum PV is 2,0<br>60,000 pages/mon<br>Cyan, Magenta, Yel<br>Standard<br>Enhanced<br>600 x 600 x 1bit (S<br>600 x 600 x 4bit (E<br>Color<br>Mono<br>240% for all C, M,<br>Less than 30 secor<br>Windows<br>Macintosh<br>Linux |  |

# Scanning Specifications

| Characteristic                                        | Specifications                                                                                                    |
|-------------------------------------------------------|----------------------------------------------------------------------------------------------------|
| Scanning Mode                                         | <ul> <li>Platen Mode: Scan document using the document glass</li> <li>Constant Velocity Transport (CVT) Mode: Scan document via the Automatic Document Feeder (ADF)</li> </ul>                        |
| Maximum Scanning<br>Size                              | <ul> <li>Platen Mode: 215.9 mm x 297 mm (8.5 in. x 11.7 in.)</li> <li>CVT mode; 215.9 mm x 355.6 mm (8.5 in. x 14 in.)</li> </ul>                                                                     |
| Media Size                                            |                                                                                                    |
| <ul> <li>Minimum</li> </ul>                           | <ul> <li>Fast Scan Direction: 148 mm (5.8 in.)</li> <li>Slow Scan Direction; 210 mm (8.3 in.)</li> </ul>                                                                                              |
| <ul> <li>Maximum</li> </ul>                           | <ul> <li>Fast Scan Direction: 215.9 mm (8.5 in.)</li> <li>Slow Scan Direction: 355.6 mm (14.0 in.)</li> </ul>                                                                                         |
| USB Scanning                                          |                                                                                                    |
| Resolution                                            | Up to 9600 dpi                                                                                                    |
| <ul><li>Scan Interface</li><li>File Formats</li></ul> | TWAIN/ WIA<br>BMP, JPG, PDF, TIFF                                                                                                    |
| Network Scanning                                      |                                                                                                    |
| Resolution                                            | Up to 600 dpi                                                                                                    |
| Color Mode                                            | Color, Black & White                                                                                                    |
| Original Type                                         | Text, Photo, Mixed                                                                                                    |
| File Format                                           | JPG, PDF, TIFF                                                                                                    |
| Lighter/Darker                                        | 7 levels                                                                                                    |
| Sharpness                                             | 3 levels                                                                                                    |
| Contrast                                              | 3 levels                                                                                                    |
| Auto Exposure                                         | Off, Normal, Higher (1, 2)                                                                                                    |
| Scan to Desktop via<br>SMB                            | Up to 6 SMB servers                                                                                                    |
| Scan to FTP                                           | Up to 6 FTP servers                                                                                                    |
| Scan to E-mail                                        | Yes (no individual user log in)                                                                                                    |
| E-mail Address Book                                   | Up to 100 e-mail addresses & up to 10 e-mail group<br>addresses stored in device memory. Each e-mail group may<br>have up to 10 addresses associated with it. (Addresses<br>stored in device memory.) |

#### Scan Performance

|                                                       | Document                                              | Black & White | Color   |
|-------------------------------------------------------|-------------------------------------------------------|---------------|---------|
| USB Scan to<br>Application (TWAIN)                    | Document Glass, 300 dpi,<br>24-bit color, letter size | 8 sec.        | 10 sec. |
| USB Scan to Computer<br>(via Express Scan<br>Manager) | Document Glass, 300 dpi,<br>24-bit color, letter size | 12 sec.       | 33 sec. |
| Network Scan to<br>Computer via SMB                   | Document Glass, 150 dpi,<br>mixed, letter size        | 9 sec.        | 8 sec.  |
| Network Scan to E-mail                                | Document Glass, 150 dpi,<br>mixed, letter size        | 9 sec.        | 10 sec. |

# **Copy Specifications**

| Characteristic       | Specifications                                                                     |
|----------------------|------------------------------------------------------------------------------------|
| Resolution           | <ul> <li>Black &amp; White: 600 x 600 dpi</li> <li>Color: 600 x 600 dpi</li> </ul> |
| Copy Mode            | Color, Black & White                                                               |
| Output Type          | Standard, Enhanced (Best)                                                          |
| Original Type        | Text, Photo, Text/Photo                                                            |
| Reduce/Enlarge       | 25%-400%                                                                           |
| Lighter/Darker       | 7 levels                                                                           |
| Color Saturation     | 3 levels                                                                           |
| Sharpness            | 3 levels                                                                           |
| Color Balance        | 4 colors, 3 densities, 5 levels                                                    |
| Auto Exposure        | Off, Normal, Higher (1, 2)                                                         |
| Number of Copies     | 1-99                                                                               |
| Multiple Up (N to 1) | Off, Auto, ID Copy, Manual                                                         |
| Duplex Copy          | On, Off                                                                            |
| Poster               | 2x2, 3x3, 4x4                                                                      |
| Auto Fit             | On, Off                                                                            |
| Cloning              | On, Off                                                                            |
| Collate              | <ul> <li>Color: 19</li> <li>B/W: 50</li> </ul>                                     |

### Copy Speeds from Document Glass (Simplex Output)

| Mode  | 1st Copy, 1st<br>Simplex Page (sec.) | 1st Copy,<br>Subsequent Simplex<br>Pages (ppm) | Subsequent Simplex<br>Copies (ppm) |
|-------|--------------------------------------|------------------------------------------------|------------------------------------|
| Mono  | 11                                   | N/A                                            | 30                                 |
| Color | 20                                   | N/A                                            | 20                                 |

#### **Copy Speeds from Document Feeder (Simplex Output)**

| Mode  | 1st Copy, 1st<br>Simplex Page<br>(sec.) | 1st Copy, 2nd &<br>3rd Simplex<br>Pages (ppm) | 1st Copy,<br>Subsequent<br>Simplex Pages<br>(ppm) | Subsequent<br>Simplex Copies<br>(ppm) |
|-------|-----------------------------------------|-----------------------------------------------|---------------------------------------------------|---------------------------------------|
| Mono  | 13                                      | 20                                            | 20                                                | 30                                    |
| Color | 23                                      | 9                                             | 7                                                 | 20                                    |

# **Fax Specifications**

| Characteristic                        | Specifications                                                                                                    |
|---------------------------------------|----------------------------------------------------------------------------------------------------|
| Walk-Up Fax                           |                                                                                                    |
| Resolution                            | <ul> <li>Standard: 200 x 100 – 100 lpi</li> <li>High Quality: 200 x 200 – 200 lpi</li> <li>Super-High Quality: 400 x 400 – 400 lpi</li> </ul>                                                                                                    |
| Original Type                         | Text, Photo, Mixed                                                                                                    |
| Compression Format                    | MH, MR, MMR, JBIG, JPEG (Color Fax)                                                                                                    |
| Incoming Call Control                 | Telephone Mode, Fax Mode, Telephone/ Fax Mode,<br>Answering Machine Mode, Distinctive Ring Pattern<br>Detection (DRPD)                                                                                                    |
| Lighter/Darker                        | 7 levels                                                                                                    |
| DM Protection                         | Reject junk Fax                                                                                                    |
| Forwarding & Local<br>Print           | Supported                                                                                                    |
| Polling Receive                       |                                                                                                    |
| Remote Receive                        | With external phone                                                                                                    |
| Immediate Receive                     | Supported                                                                                                    |
| Delay Start                           | Up to 24 hours                                                                                                    |
| Broadcast Sending                     | Up to 200 destinations                                                                                                    |
| External Telephone<br>Communication   | Supported                                                                                                    |
| Secure Receive                        | Print for receiving data with password input                                                                                                    |
| Color Fax                             | Resolution is fixed by 200 x 200 dpi                                                                                                    |
| Fax Address Book                      | Up to 200 Speed Dial numbers and up to 6 Group Dial<br>numbers stored in device memory. The Group Dial Numbers<br>may have up to 200 fax numbers associated with each<br>group; however, the total number of allowable fax numbers<br>for all groups is 200. |
| Lan Fax                               |                                                                                                    |
| Resolution                            | <ul> <li>Normal: 200 x 100 dpi</li> <li>Fine: 200 x 200 dpi</li> <li>Super Fine: 400 x 400 dpi</li> </ul>                                                                                                    |
| Driver                                | <ul> <li>PCL driver - supported</li> <li>PS driver - not support</li> </ul>                                                                                                    |
| Color                                 | Not support                                                                                                    |
| Delayed Start                         | Up to 24 hours                                                                                                    |
| Broadcast Sending                     | Up to 30 destinations                                                                                                    |
| Zoom                                  | 25%-400% (same as printer driver)                                                                                                    |
| Auto Reduction/<br>Enlarge (Auto Fit) | On/Off (same as printer driver)                                                                                                    |

| Characteristic | Specifications                                                                                             |
|----------------|----------------------------------------------------------------------------------------------------|
| Rotation       | On/Off (same as printer driver)                                                                            |
| N-Up           | 1/ 2/ 4/ 8/ 16/ 32 (same as printer driver)                                                                |
| Watermark      | Supported (same as printer driver)                                                                         |
| Phone Book     | Up to 500 Speed Dial numbers and up to 500 Group Dial.<br>Local phone book stored on PC not linked device. |

# **Memory Specifications**

| Characteristic | Specifications                                                            |                      |
|----------------|---------------------------------------------------------------------------|----------------------|
| Memory         | Minimum                                                                   | 384 MB on-board      |
|                |                                                                           | ■ 256 MB Print       |
|                |                                                                           | 128 MB Scan/Copy/Fax |
|                | Maximum                                                                   | 1.4 GB               |
| Supported RAM  | Supports up to 1.4 GB of DDR2 DIMM with one slot for 256 MB/ 512 MB/ 1 GB |                      |

# **Environment Specifications**

| Characteristic  | Specifi                      | ications                  |
|-----------------|------------------------------|---------------------------|
| Temperature     |                              |                           |
| Operating       | 10 to 32° C (50 to 90° F)    |                           |
| Standby         | 5 to 32° C (41 to 90° F)     |                           |
| Humidity (% RH) |                              |                           |
| Operating       | 15 to 80% RH                 |                           |
| Standby         | 5 to 85% RH                  |                           |
| Altitude        |                              |                           |
| Operating       | 0 to 3,100 meters (10,171 fe | eet)                      |
| Acoustic Noise  | Sound Power Level (Bels)     | Sound Pressure (Decibels) |
| Printing        | 6.59 B                       | 51.6 dB(A)                |
| Standby         | 4.18 B                       | 26.8 dB(A)                |

# **Electrical Specifications**

| Characteristic                                        | Specifications                                                                                                    |                |
|-------------------------------------------------------|----------------------------------------------------------------------------------------------------|----------------|
| Power Supply Voltage/Freque                           | ncy                                                                                                    |                |
| Line Voltages                                         | 110-127 VAC ± 10%                                                                                                    |                |
|                                                       | 220-240 VAC ± 10%                                                                                                    |                |
| Frequency Range                                       | 50/60 Hz ± 3 Hz                                                                                                    |                |
| Current Capacity                                      | 110 V: 9.0A<br>220 V: 4.5A                                                                                                    |                |
| Power Consumption                                     | AC 110 V                                                                                                    | AC 220 V       |
| Sleep Mode                                            | 35 W or less                                                                                                    | 35 W or less   |
| Deep Sleep Mode<br>(ENERGY STAR)                      | 17 W or less                                                                                                    | 17 W or less   |
| Standby (Fuser On)                                    | 90 W or less                                                                                                    | 90 W or less   |
| Continuous Color or<br>Monochrome Printing<br>Average | 500 W or less                                                                                                    | 500 W or less  |
| In-rush Current                                       |                                                                                                    |                |
| Maximum at 1st 2.5 msec                               | 50 Amp (Cold start)<br>135 Amp (Hot start)                                                                                                    |                |
| Within 10 msec                                        | 80 Amp (110 V/ 220 V/ 24<br>85 Amp (100 V)                                                                                                    | 40 V)          |
| Leakage Current                                       | Power                                                                                                    | Current        |
|                                                       | 100 V M/C (1kVAC)                                                                                                    | < 3.5 mA (UL)  |
|                                                       | 200 V M/C (1.5kVAC)                                                                                                    | < 3.5 mA (IEC) |
| Battery                                               | Equipped with a lithium primary battery to maintain<br>contents of the system data and management<br>information for image information stored for<br>facsimile.<br>Data and information are guaranteed for more than<br>5 years of accumulated power Off time under the<br>condition where ambient temperature is 22° C.<br>The battery is recyclable and does not cause fire or<br>smoke. |                |

# **Print Speed**

|              | Simple        | x (ppm)      | Duplex (ipm)            |
|--------------|---------------|--------------|-------------------------|
| Resolution   | Color<br>A/A4 | Mono<br>A/A4 | Color Mono<br>A/A4 A/A4 |
| 600 Standard | 20/20         | 31/30        | 14/14 21/20             |
| 600 Enhanced | 20/20         | 31/30        | 14/14 21/20             |

### Paper Type

|                                    | Simplex (ppm) |      | Duplex (ipm) |       | m)   |              |
|------------------------------------|---------------|------|--------------|-------|------|--------------|
|                                    | Color         | Mono | Low<br>Speed | Color | Mono | Low<br>Speed |
| Paper Type (60 - 105gsm)           |               |      |              |       |      |              |
| Letter/B5/Executive                | 20            | 31   | 13           | 14    | 21   | 9            |
| A4                                 | 20            | 30   | 12           | 14    | 20   | 8            |
| A5                                 | 20            | 31   | 13           | 14    | 22   | 9            |
| Legal                              | 18            | 27   | 11           | 13    | 19   | 8            |
| Custom Size                        | 17            | 25   | 10           | 12    | 18   | 7            |
| Paper Type (105 - 162gsm)          |               |      |              |       |      |              |
| Letter                             | 20            | 26   | 13           | 14    | 17   | 9            |
| A4                                 | 20            | 25   | 12           | 14    | 17   | 8            |
| A5/B5/Executive                    | 20            | 26   | 13           | 14    | 18   | 9            |
| Legal                              | 18            | 22   | 11           | 13    | 16   | 8            |
| Custom Size                        | 17            | 21   | 10           | 12    | 15   | 7            |
| Paper Type (163 - 216gsm)          |               |      |              |       |      |              |
| Letter/A5/B5/Executive             | N/A           | N/A  | 13           | N/A   | N/A  | N/A          |
| A4                                 | N/A           | N/A  | 12           | N/A   | N/A  | N/A          |
| Legal                              | N/A           | N/A  | 11           | N/A   | N/A  | N/A          |
| Custom                             | N/A           | N/A  | 10           | N/A   | N/A  | N/A          |
| Transparencies, Envelopes, Ca      | ards          |      |              |       |      |              |
| Letter/A4                          | N/A           | N/A  | 6            | N/A   | N/A  | N/A          |
| C5, D5, #10 Commercial<br>Envelope | N/A           | N/A  | 13           | N/A   | N/A  | N/A          |
| Post Card                          | N/A           | N/A  | 13           | N/A   | N/A  | N/A          |

## **Operating Mode**

The Phaser 6180MFP consists of the following operating modes:

- Running Mode: The Printer, Scanner, and Fax communication operates in the Print mode, Scan mode, and Fax mode respectively. More than one of these three modes can exist concurrently.
- Ready Mode: When the machine is turned On, it changes from the power Off state to Ready mode. In this mode, the Copying, Fax Sending, and Network Scanning features are available from the Control Panel. Fax Receiving, Printing, PC Direct Fax, and Local Scanning are also available).
- Sleep Mode: The Printer enters into the Sleep mode to reduce power consumption when it has not received data for the specified time.

#### Note

The transfer time from Ready mode to Sleep mode can be changed via the Control Panel menu. Setting Range: 1 to 60 minutes.

 Deep Sleep Mode (ENERGY STAR): The Printer automatically enters into the Deep Sleep mode when Sleep mode has continued for the specified time.

#### Note

The transfer time from the Sleep mode to Deep Sleep mode can be changed via the Control Panel menu. Setting Range: 5 to 120 minutes. Off can be set.

Information listed in the table provides description and statuses of the printer modes at various states.

#### **Operating Modes**

| Mode         | Sub System            | State                    |
|--------------|-----------------------|--------------------------|
| Running Mode |                       |                          |
| Printing     | Scanner               | N/A                      |
|              | Control Panel         | Started condition        |
|              | Scanner<br>Controller | Started condition        |
|              | Printer Controller    | Started condition        |
|              | Print Engine          | Ready (The Fuser is On.) |
|              | Engine Fan            | In operation             |

| Mode       | Sub System            | State                                                                            |
|------------|-----------------------|----------------------------------------------------------------------------------|
| Scanning   | Scanner               | In operation (The Lamp is On.)                                                   |
|            | Control Panel         | Started condition                                                                |
|            | Scanner<br>Controller | Started condition                                                                |
|            | Printer Controller    | Started condition                                                                |
|            | Engine                | N/A                                                                              |
|            | Engine Fan            | In operation                                                                     |
| Faxing     | Scanner               | N/A                                                                              |
|            | Control Panel         | N/A                                                                              |
|            | Scanner<br>Controller | Started condition                                                                |
|            | Printer Controller    | N/A                                                                              |
|            | Engine                | N/A                                                                              |
|            | Engine Fan            | In operation                                                                     |
| Ready Mode |                       |                                                                                  |
|            | Fixing                | The system keeps the standby temperature.                                        |
|            | Exposure              | The system is at Stop status.                                                    |
|            | Recording             | The system is at Stop status.                                                    |
| Sleep Mode |                       |                                                                                  |
|            | Scanner               | Lamp On                                                                          |
|            | Control Panel         | Back light Off.<br>LCD displays Ready.<br>Press any key to return to this state. |
|            | Scanner<br>Controller | Started condition                                                                |
|            | Printer Controller    | Started condition                                                                |
|            | Engine                | Ready (The Fuser is Off)                                                         |
|            | Engine Fan            | In operation                                                                     |

#### **Operating Modes (continued)**

**NOTE** The Sleep mode is cancelled under the following conditions:

Any button on the Control Panel is pressed
A print job is started

A Fax job is started

#### Deep Sleep Mode (ENERGY STAR)

| Scanner               | Lamp Off                                                                                                    |
|-----------------------|----------------------------------------------------------------------------------------------------|
| Control Panel         | Back light off LCD displays Ready.<br>Power Saver LED is On.<br>Press the Wake Up button to wake up the<br>printer. |
| Scanner<br>Controller | Wake Up key function is provided.                                                                                   |

#### **Operating Modes (continued)**

| Mode | Sub System         | State                                               |
|------|--------------------|-----------------------------------------------------|
|      | Printer Controller | Only for 3.3 V                                      |
|      | Engine             | Power is not supported except for Warm-<br>Up part. |
|      | Engine Fan         | Stopped                                             |
|      |                    |                                                     |

 $\ensuremath{\textbf{NOTE}}$  The Deep Sleep mode is cancelled under the following conditions:

Any button on the Control Panel is pressed
A print job is started
A Fax job is started

## Warm-Up Time

Warm-up Time is defined as the time when the printer changes from Power-On to Standby mode.

- Standard Configuration: 30 seconds or less
- Environmental Temperature: 22° C (72° F)
- Humidity: 55% RH

#### **First Print Output Time**

First Print Output Time (FPOT) is defined as the time from when the engine receives a Start signal in Ready state, until a single page is printed and delivered to the output tray.

The following conditions are applied:

- The Controller does not keep the print engine waiting.
- The printer is at Ready mode (Laser Unit Motor Off, Fuser Ready).
- Paper is A size Short-Edge Feed (SEF).
- Process control time is not included.

| Mode  | FPOT (sec.)     |
|-------|-----------------|
| Color | As fast as 10.0 |
| Mono  | As fast as 10.0 |

## **First Copy Output Time**

First Copy Output Time (FCOT) is defined as the time slot when the Start button is pressed until the trail edge of the first copied media passes the printer Exit Roller.

The following conditions are applied:

- The Controller does not keep the print engine waiting.
- The printer is at Ready mode (Laser Unit Motor Off, Fuser Ready).
- Paper is A size Short-Edge Feed (SEF).
- Document is on the document glass (Document setting: Platen mode).
- Media: Media feed from the standard media tray.

| Mode  | FCOT (sec.)     |
|-------|-----------------|
| Color | As fast as 11.1 |
| Mono  | As fast as 20.0 |

# **Image Specifications**

#### Note

The printer has 4 mm margins on all sides.

 Refer to "Print-Quality Troubleshooting" on page 5-1 for detailed specifications.

#### **Color (Simplex and Duplex)**

| Characteristic     | Specifications                 |
|--------------------|--------------------------------|
| Color Registration | Worst target of 3.<br>< 170 μm |

#### Black/White (Simplex and Duplex)

| Characteristic        | Specifications                                              |
|-----------------------|-------------------------------------------------------------|
| Scanning Area         |                                                             |
| Maximum Scanning Area | Document Glass: 215.9 mm (8.5 in.) x 297.0 mm<br>(11 7 in ) |
|                       | ADF: 215 mm (8.5 in.) x 355.6 mm (14.0 in.)                 |
| Print Area            |                                                             |
| Maximum Print Area    | 210.9 mm (8.2 in.) x 351.6 mm (13.8 in.)                    |
| Guaranteed Print Area | 207.9 mm (8.2 in.) x 347.6 mm (13.7 in.)                    |
| Skew                  | 190 mm (7.5 in.) ± 1.2 mm (.05 in.)                         |
| Perpendicularity      | 114.5 mm (4.5 in.) ± 0.8 mm (.03 in.)                       |
| Parallelism           |                                                             |
| Horizontal            | 180 mm (7.1 in.) ± 1.2 mm (.05 in.)                         |
| Vertical              | 234 mm (9.2 in.) ± 1.2 mm (.05 in.)                         |
| Linearity             |                                                             |
| Horizontal            | 190 mm (7.5 in.) ± 0.5 mm (.02 in.)                         |
| Vertical              | 234 mm (9.2 in.) ± 0.5 mm (.02 in.)                         |
| Slant                 | 269 mm (10.6 in.) ± 1.2 mm (.05 in.)                        |
| Magnification Error   |                                                             |
| Horizontal Simplex    | 190 mm (7.5 in.)± 0.5 mm (.02 in.)                          |
| Horizontal Duplex     | 190 mm (7.5 in.) ± 0.8 mm (.03 in.)                         |
| Vertical Simplex      | 234 mm (9.2 in.) ± 0.5 mm (.02 in.)                         |
| Vertical Duplex       | 234 mm (9.2 in.) ± 0.8 mm (.03 in.)                         |
| Registration          |                                                             |
| Leading Edge          | 10.0 mm (.40 in.) ± 2.0 mm (.08 in.)                        |
| Side Edge             | 8.5 mm (.33 in.) ± 2.5 mm (.09 in.)                         |

# **Alignment Specifications**

| Characteristic                                                                            | Specifications |         |                   |         |                                                        |
|-------------------------------------------------------------------------------------------|----------------|---------|-------------------|---------|--------------------------------------------------------|
|                                                                                           | Сору           |         | Scan              |         | Print                                                  |
|                                                                                           | System         | ADF     | Document<br>Glass | ADF     | Printer                                                |
| Lead Registration                                                                         | ±3.0 mm        | ±4.0 mm | ±1.0 mm           | ±2.0 mm | ±2.0 mm                                                |
| Side Registration                                                                         | ±3.5 mm        | ±4.5 mm | ±1.0 mm           | ±2.0 mm | ±2.5 mm                                                |
| Lead Skew<br>(180 mm)                                                                     | ±2.2 mm        | ±2.9 mm | ±1.1 mm           | ±1.8 mm | ±1.1 mm                                                |
| Side Skew<br>(280 mm)                                                                     | ±3.7 mm        | ±4.8 mm | ±1.7 mm           | ±2.8 mm | ±2.0 mm<br>(converted<br>from<br>perpendicula<br>rity) |
| Magnification<br>accuracy in the<br>horizontal direction<br>(180 mm)<br>Applied when 100% | ±3.6 mm        | ±3.6 mm | ±2.7 mm           | ±2.7 mm | ±0.9 mm<br>(100±0.5%<br>@180 mm)                       |
| Magnification<br>accuracy in the<br>vertical direction<br>(280 mm)<br>Applied when 100%   | ±4.2 mm        | ±4.2 mm | ±2.8 mm           | ±2.8 mm | ±1.4 mm<br>(100±0.5%<br>@280 mm)                       |
| Magnification<br>accuracy in the<br>vertical direction<br>(140 mm)<br>Applied when 50%    | ±2.1 mm        | ±2.1 mm | ±1.4 mm           | ±1.4 mm | ±0.7 mm<br>(converted<br>from 280<br>mm)               |
| Magnification<br>accuracy in the<br>vertical direction<br>(200 mm)<br>Applied when 200%   | ±3.0 mm        | ±3.0 mm | ±2.0 mm           | ±2.0 mm | ±1.0 mm<br>(converted<br>from 280<br>mm)               |
| Perpendicularity<br>(140 mm)                                                              | ±2.0 mm        | ±3.1 mm | ±1.0 mm           | ±2.1 mm | ±1.0 mm                                                |
| Linearity (vertical)<br>(280 mm)                                                          | ±1.1 mm        | ±1.6 mm | ±0.5 mm           | ±1.0 mm | ±0.6 mm                                                |
| Linearity (slant)<br>(200 mm)                                                             | ±2.1 mm        | ±2.9 mm | ± 1.2 mm          | ±2.0 mm | ±0.9 mm<br>(±1.1 mm/<br>254.5 mm<br>conversion)        |
| Parallelism<br>(280 mm)                                                                   | ±3.3 mm        | ±4.1 mm | ±2.0 mm           | ±2.8 mm | ±1.3 mm                                                |

# **Physical Dimensions and Clearances**

## **Printer Dimensions**

| Print Engine                                              | 6180MFP/N          | 6180MFP/D          |
|-----------------------------------------------------------|--------------------|--------------------|
| Height (top closed with no optional cart)                 | 730 mm (28.7 in.)  |                    |
| Width (no cart)                                           | 460 mm (18.1 in.)  | 460 mm (18.1 in.)  |
| Depth<br>(no cart - letter size paper)                    | 520 mm (20.5 in.)  | 520 mm (20.5 in.)  |
| Depth (with legal paper)                                  | 570 mm (22.4 in.)  | 570 mm (22.4 in.)  |
| Weight (base printer with standard fill print cartridges) | 40.0 kg (88.2 lb.) | 41.0 kg (90.4 lb.) |
| Optional 550-Sheet Feeder                                 |                    |                    |
| Height                                                    | 435 mm (17.1 in.)  |                    |
| Width                                                     | 585 mm (23.0 in.)  |                    |
| Depth                                                     | 696 mm (27.4 in.)  |                    |
| Weight                                                    | 20.0 kg (44.0 lb.) |                    |

## **Minimum Clearances**

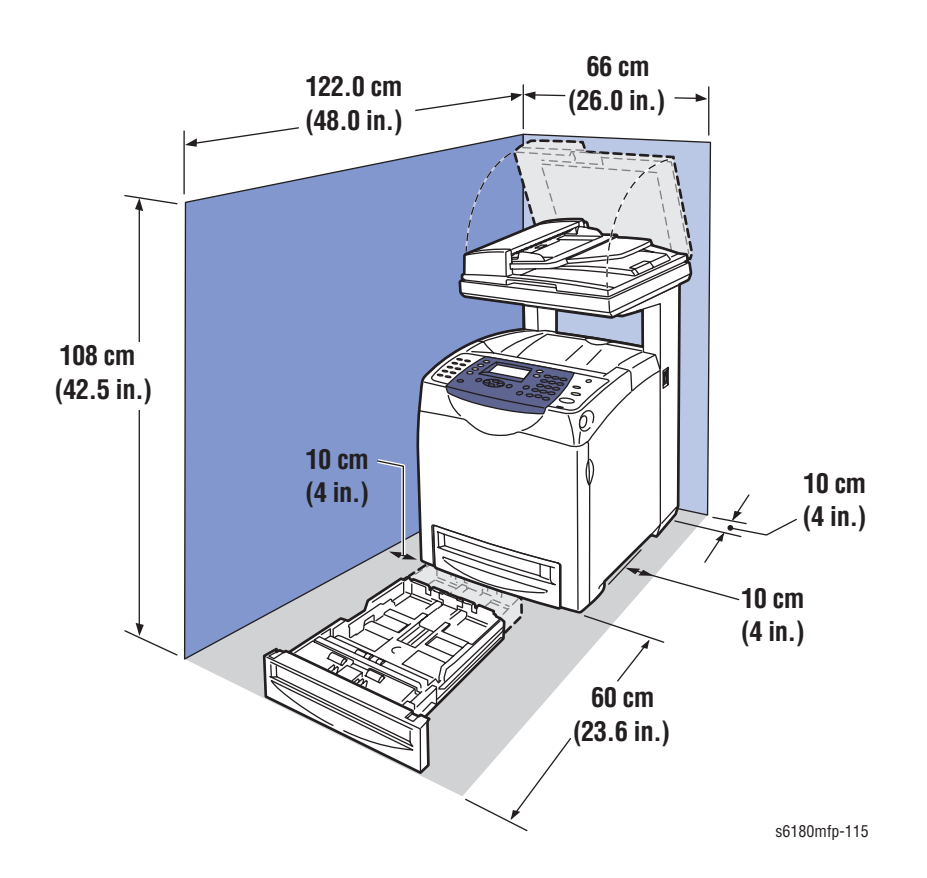

# **Mounting Surface Specifications**

These specifications apply to any printer used as a table-top printer.

1. In order to function properly, the printer must be placed on a surface with the following minimum dimensions.

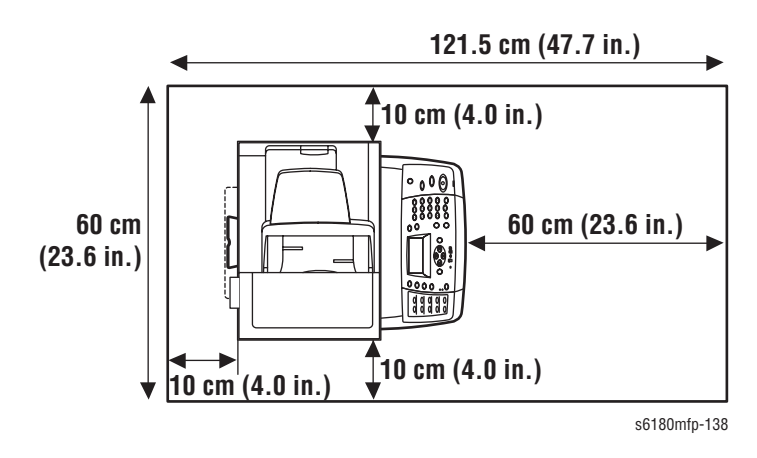

2. Mounting surface flatness must be within the specified range.

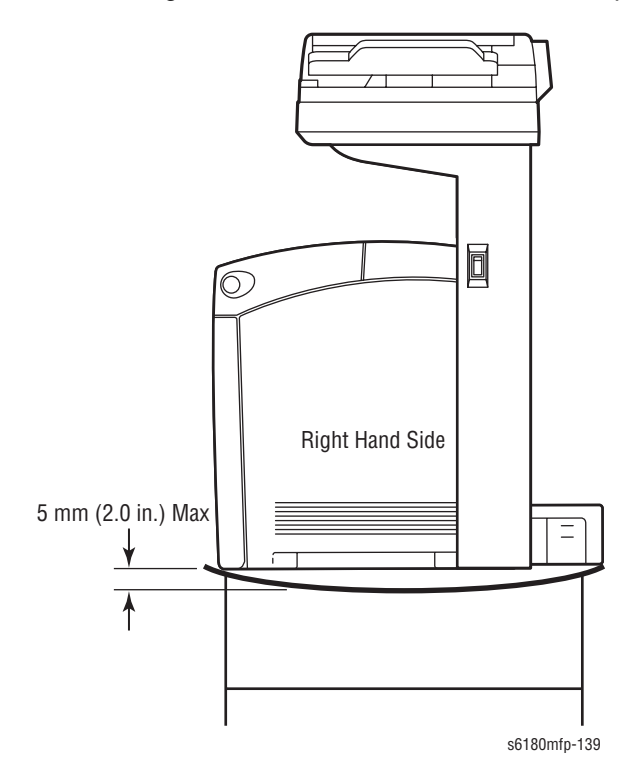

3. The printer must not be tipped or tilted more than 7 mm.

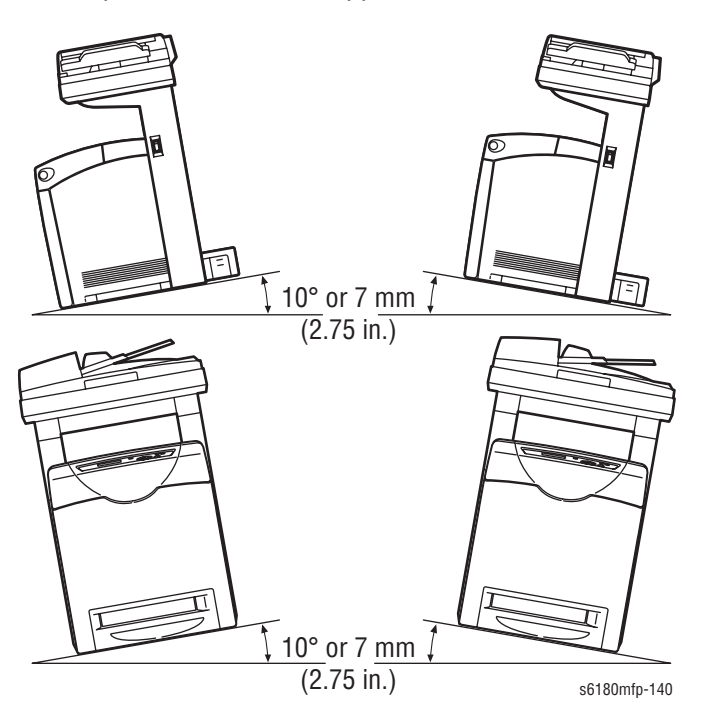

Failure to adhere to the specified mounting specifications will void all guarantees of print-quality and/or performance. Known problems that can occur as a result of exceeding the mounting surface specifications are:

- Color-to-Color mis-registration, primarily in the horizontal (laser scan) direction.
- A smear or line of toner approximately 40 mm from the training edge of the print.

# **Media and Tray Specifications**

The following tables list the recommended Xerox paper for the printer.

#### **Supported Paper Size**

| Paper Type        | Dimension       | Tray 1 (MPT) | Tray 2, 3 |
|-------------------|-----------------|--------------|-----------|
| Letter            | 8.5 x 11 in.    | Yes          | Yes       |
| Legal             | 8.5 x 14 in.    | Yes          | Yes       |
| US Folio          | 8.5 x 13 in.    | Yes          | Yes       |
| Executive         | 7.25 x 10.5 in. | Yes          | Yes       |
| A4                | 210 x 297 mm    | Yes          | Yes       |
| A5                | 148 x 210 mm    | Yes          | Yes       |
| B5 JIS            | 182 x 257 mm    | Yes          | Yes       |
| Custom Page Size* |                 | Yes          | Yes       |

\* All trays support Custom sizes. Tray 1 supports a wider range of Custom size dimensions than trays 2 and 3.

#### **Supported Paper Types and Weights**

| Paper Type                   | Paper Weight                                           | Tray 1 (MPT) | Tray 2, 3 |
|------------------------------|--------------------------------------------------------|--------------|-----------|
| Plain Paper                  | 65-120 g/m²<br>(17-32 lb. Bond)                        | Yes          | Yes       |
| Letter Head                  | 85-120 g/m <sup>2</sup><br>(22-32 lb. Bond)            | Yes          | Yes       |
| Glossy Coated Paper          | 100-160 g/m²<br>(28-40 lb. Bond;<br>40-60 lb. Cover)   | Yes          | Yes       |
| Thick Coated Glossy<br>Paper | 160-220 g/m²<br>(40-60 lb. Bond;<br>60-80 lb. Cover)   | Yes          | Yes       |
| Pre-Punched                  | 65-90 g/m <sup>2</sup><br>(17-24 lb. Bond)             | Yes          | Yes       |
| Colored Paper                | N/A                                                    | Yes          | Yes       |
| Label                        | N/A                                                    | Yes          | Yes       |
| Thin Card Stock              | 100-163 g/m²<br>(28-40 lb. Bond;<br>50-60 lb. Cover)   | Yes          | Yes       |
| Thick Card Stock             | 160-220 g/m²<br>(65-80 lb. Cover;<br>90-120 lb. Index) | Yes          | Yes       |
| Transparency                 | Xerox Premium Transparency                             | Yes          | No        |
| Special                      | 100-163 g/m <sup>2</sup><br>(30-60 lb. Cover)          | Yes          | No        |

### Supported Envelopes

| Туре                                                                     | Dimension      | Tray 1 (MPT) | Tray 2, 3 |
|--------------------------------------------------------------------------|----------------|--------------|-----------|
| #10 Commercial Envelope                                                  | 4.12 x 9.5 in. | Yes          | No        |
| Monarch Envelope                                                         | 3.87 x 7.5 in. | Yes          | No        |
| C5 Envelope                                                              | 162 x 229 mm   | Yes          | No        |
| DL Envelope                                                              | 110 x 220 mm   | Yes          | No        |
| Note: Do not use envelopes with hot melt glue, windows, or metal clasps. |                |              |           |

Phaser 6180MFP Multifunction Printer Service Manual

# **Controller Functions**

## **Job Control**

### **Cancel Print**

User can cancel a print job while printing is in progress using the Cancel button on the Control Panel. Job cancellation is not immediate. Depending on the job size, it may take a while to completely cancel.

#### **Forced Output**

This function forces the printer to print the received data when the printer is waiting for the remaining data during job processing.

#### **IP Filter**

User can accept or reject print jobs up to five specified IP addresses. IP filter is available only to LPD and Port9100.

#### **Job Recovery**

When a print job fails due to a paper jam, the printer automatically restarts the job after the jammed paper is removed. User does not have to reprint the entire job.

#### **Job Time-out**

When job transmission is interrupted for a certain period of time, the print data is deleted as an error. Time-out setting can be changed and unlimited time can be selected using the menu on the printer's Control Panel.

**Print Volume Management** 

Print Volume (PV) Management manages print volume per user and can manage up to 50 users.

#### **RAM Collation**

RAM-enabled consists of standard features including RAM Collation (copy and print), Secure Print, and Proof Print.

#### Collation

The job is stored in the memory and multiple copies are printed. When the entire job does not fit in the memory, the printer prints one copy up to the stored pages, and the remaining are discarded.

An error message will appear on the Control Panel: "Error xxxx Press OK key."

Two options are available to ensure Job Collation will process effectively:

- Break large print job into multiple small print jobs
- Increase memory for the printer

#### Secure Print

Secure Print allows the printer to hold print data, including a User Password (11 digits), User Name, and Document Name in its memory.

- User ID consists of a variable length from 1 to 24 byte characters (20H-FFH). The driver requests the User ID from the user when the Secure Print option is selected. A user ID cannot be blanked with only space characters.
- User Password consists of a variable length from 0 to 11 digits. The password is an optional input and hidden from the user interface by displaying "\*" for each digit. If a password is not specified, the driver will accept it as a zero-length string so that a password will not be required when requesting job output from the printer.
- Document Name consists of a variable length from 0 to 24 characters (20H-FFH) that specifies the document name.

The data will not be printed until the same password, user name, and document name are provided via the printer menu on the Control Panel. User can remove or keep the data after printing the document. The data remains in the printer memory as long as it is not cleared and will be cleared when the printer is turned Off. User can omit entering a password (this is called Store Print - not available for Mac OS 10.2.).

#### **Proof Print**

Proof Print can be selected only when multiple sets of prints are specified in the printer driver. The printer prints only the 1st set of the print data including a user name and document name specified in the printer driver. User can keep or remove the data using the printer menu on the Control Panel. The data remains in the printer memory as long as it is not cleared and will be cleared when the printer is turned Off.

This function is not available for Mac OS 10.2 and Linux operating systems.

#### **Form Overlay**

The function for writing PCL6 forms is downloaded into RAM Disk.

#### **Font Download**

PCL6 fonts are downloaded into RAM Disk.

#### **Billing Meters**

The Billing Print counter provides the number of pages printed properly.

- Simplex print is counted as 1 (including N- up)
- Duplex print is counted as 2 (including N- up)

If an error has occurred after the one side printed properly during duplex printing, it is counted as 1.

#### Note

Same data is stored in two or more addresses in one IC. When the Controller is replaced, IC can be transferred.

| Counter             | Description                                                                    |
|---------------------|--------------------------------------------------------------------------------|
| Color Print Counter | Counts the number of pages printed in color (7 digits).                        |
| Mono Print Counter  | Counts the number of pages printed in Black & White (7 digits).                |
| Total Print Counter | Count the total number of pages printed in color and Black & White (7 digits). |

## **ID Print**

User can position and print the User Name on the upper right, upper left, lower right, and lower left (only for PCL6) of the page.

#### **Non-Genuine Mode**

When the Print Cartridge life has ended, the printer stops accepting print request (life of the Print Cartridge is counted by the counter in the CRUM). This mode can be changed so the printer will not stop at the end of the print cartridge rated life; however, the printer will display an end of life message on the Control Panel.

| Print Cartridge                                     | Control Panel Display         |                       | Functionality                 |                                                                                |
|-----------------------------------------------------|-------------------------------|-----------------------|-------------------------------|--------------------------------------------------------------------------------|
|                                                     | Normal Status                 | Life Warning<br>Error | End of<br>Life Error          |                                                                                |
| Xerox                                               | Xerox (TM)<br>Print Cartridge | Replace<br>Soon       | Replace<br>Print<br>Cartridge | Prints with full functionality.                                                |
| Xerox (refill<br>Print<br>Cartridge)                | Xerox (TM)<br>Print Cartridge | Replace<br>Soon       | Empty                         | Prints with full<br>functionality up to<br>40% of the Print<br>Cartridge life. |
| Other OEM<br>(non-Xerox<br>printer<br>manufacturer) | Non-Xerox Print<br>Cartridge  |                       |                               | Printer displays error and will not print.                                     |
| Non-Xerox<br>Print Cartridge<br>Manufacturer        | Non-Xerox Print<br>Cartridge  | No Life<br>Tracking   | Replace<br>Print<br>Cartridge | Prints with full functionality.                                                |

#### Print Cartridge Control Panel Display

## **Toner Remaining Amount**

The CentreWare Internet Services (IS) and PrintingScout (SimpleMonitor) allow the printer to display toner remaining amount.

## **Maintenance Function**

#### **Firmware Update**

The Image Processor Board and Multi-Protocol Network Card firmware can be updated by customers and service technicians using Windows PC or Macintosh with dedicated utilities. Firmware updates are available at www.xerox.com/office/6180MFPsupport.

Detailed procedures are available in the "Firmware Update" on page A-3.

#### Note

Boot Code can be updated via USB or Parallel port only.

| Updated Firmware                                                        | Windows          |                         |  |
|-------------------------------------------------------------------------|------------------|-------------------------|--|
|                                                                         | Via USB/IEEE1284 | Via Network (port 9100) |  |
| Image Processor Board                                                   | Available        | Available               |  |
| Multi-Protocol Network Card                                             | Available        | Available               |  |
| MCU Board*                                                              | Available        | Available               |  |
| * MCU Board cannot be updated when ROM starts to be used for MCU Board. |                  |                         |  |

## **Diagnostics**

Two types of diagnostic functions are available:

- 1. Auto Diagnostics: The printer is checked when whether or not it is turned On. It is checked whether or not hardware (ROM, RAM, ASIC, etc....) operates properly.
- 2. Manual Diagnostics: Only qualified service personnel can perform manual diagnostics using the Service Mode in the Control Panel.

## **Information Pages**

#### **Demo Page**

Demo Page provides sample print for the Phaser 6180MFP Multifunction Printer. The Demo Page is printed in color from the selected paper tray.
## **Configuration Page**

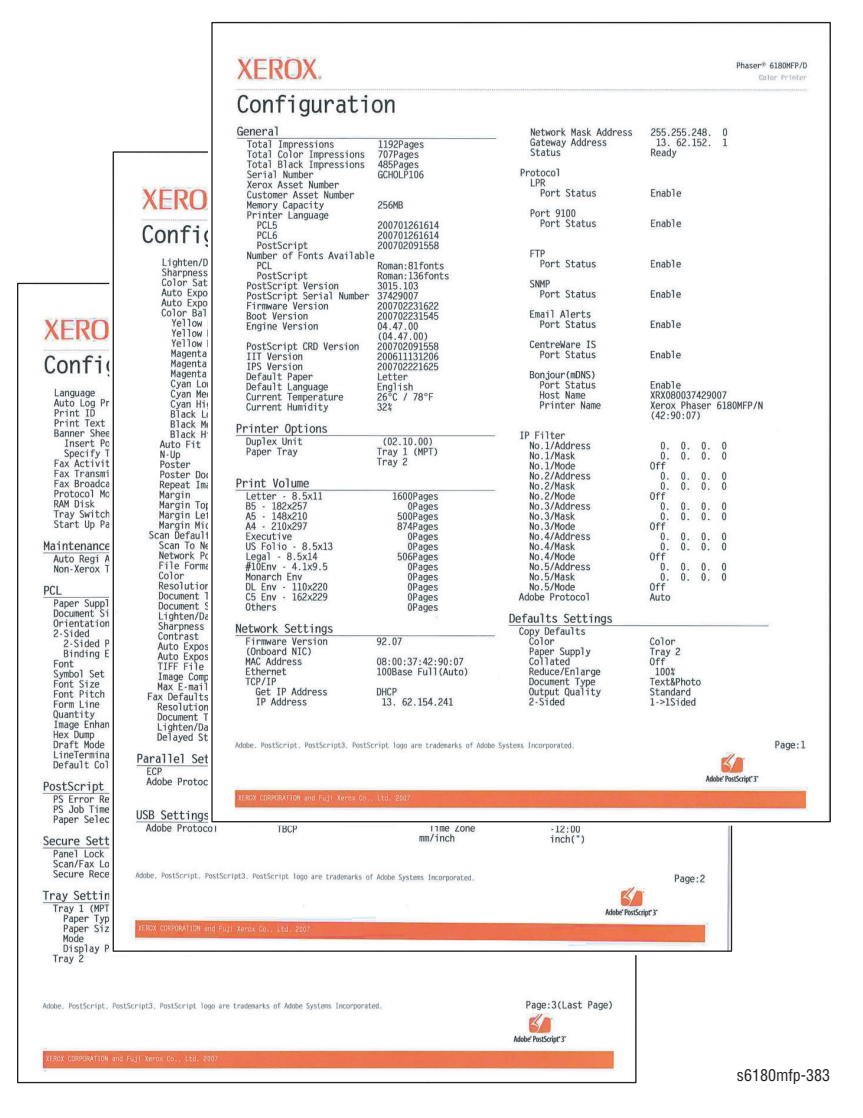

User can print the Configuration Page from the Control Panel: **System** > **Information Pages** > **Configuration**. The Configuration Page is printed from the default tray which contains the following information.

#### **Configuration Page Information**

| General Description | Detail Description           |
|---------------------|------------------------------|
| Title               | Prints Title of the document |
| Product Name (Logo) | Prints organization's logo   |

| General Description | Detail Description                                                                                                    |
|---------------------|----------------------------------------------------------------------------------------------------|
| General             | Total Impressions, Total Color Impressions, Total<br>Black Impressions, Serial Number, Xerox Asset<br>Number, Customer Asset Number, Memory Capacity,<br>Printer Language, Number of Fonts Available,<br>PostScript Version, PostScript Serial Number,<br>Firmware Version, Boot Version, Engine Version,<br>PostScript CRD Version, IIT Version, IPS Version,<br>Default Paper, Default Language, Current<br>Temperature, Current Humidity                                                                      |
| Printer Options     | Multi-Protocol Card (when installed)<br>Duplex Unit: (00.00.00)<br>Paper Tray: Tray 1 (MPT), Tray 2, Tray 3                                                                                                    |
| Print Volume        | Print Volume for each paper size                                                                                                    |
| Network Settings    | Firmware Version (Onboard NIC)/Firmware Version<br>(MPC) (when installed), MAC Address, Ethernet,<br>TCP/IP, Protocol, IP Filter, Adobe Protocol                                                                                                    |
| Defaults Settings   | Copy Defaults, Scan Defaults, Fax Defaults                                                                                                    |
| Parallel Settings   | ECP, Adobe Protocol                                                                                                    |
| USB Settings        | Adobe Protocol                                                                                                    |
| Fax Settings        | Interval Timer, Number of Redial, Interval of Redial,<br>Ans Select, Auto Answer Fax, Auto Answer TEL/FAX,<br>Auto Answer Ans/FAX, Line Monitor, Ring Tone<br>Volume, Line Type, Dialing Type, Junk Fax Filter,<br>Remote Receive, Remote Rcv Tone, Duplex Print,<br>Send Header, Company Name, Your Fax Number,<br>Device Name, DRPD Pattern, Forward Settings, Fwd.<br>Settings Num, Fwd. Set Print, Prefix Dial, Prefix Dial<br>Num, Discard Size, Color Fax, Extel Hook Thresh,<br>Country, Fwd. Error Print |
| System Settings     | 2 Mode Power Saver, Power Saver Timer, Auto<br>Reset, Alert Tone, Time-Out, Clock Settings, mm/<br>inch, Language, Auto Log Print, Print ID, Print Text,<br>Banner Sheet, Fax Activity, Fax Transmit, Fax<br>Broadcast, Protocol Monitor, RAM Disk, Tray<br>Switching, Start Up Page                                                                                                    |
| Maintenance         | Auto Regi Adjust, Non-Xerox Toner                                                                                                    |
| PCL                 | Paper Supply, Document Size, Orientation, 2-Sided,<br>Font, Symbol Set, Font Size, Font Pitch, Form Line,<br>Quantity, Image Enhance, Hex Dump, Draft Mode,<br>Line Termination, Default Color                                                                                                    |
| PostScript          | PS Error Report, PS Job Time-Out, Paper Select<br>Mode                                                                                                    |
| Secure Settings     | Panel Lock, Scan/Fax Lock, Secure Receive Lock                                                                                                    |
| Tray Settings       | Tray 1 (MPT), Tray 2                                                                                                    |

## **PCL Fonts List**

User can print the PCL Fonts List default in color on A size paper from default tray. The PCL Font List contains:

No., Fonts, Escape Sequence, Font ID, Sample

#### **PCL Macro List**

User can print the PCL Macro List default on A paper size from default tray.

#### **PostScript Fonts List**

User can print the PostScript Fonts List default on A size paper from default tray. The PostScript Fonts List contains:

Print Fonts, Fonts Sample

## **Stored Documents List**

 The Stored Documents report provides list of Secure Print and Proof Print jobs.

## **Protocol Monitor Report**

The Protocol Monitor Report provides protocol status of the fax communication. This report is automatically printed after communication is completed. The report can also be manually printed using the Control Panel menu.

Various symbols in combinations with the arrow (---> / <---) symbol represents the activity on communication status.

#### **Signal Symbols**

| Symbol | Description              |
|--------|--------------------------|
| >      | Signal sent - Normal     |
| <      | Signal received - Normal |
|        |                          |

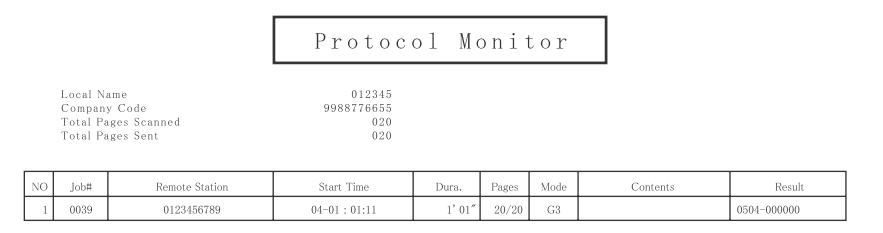

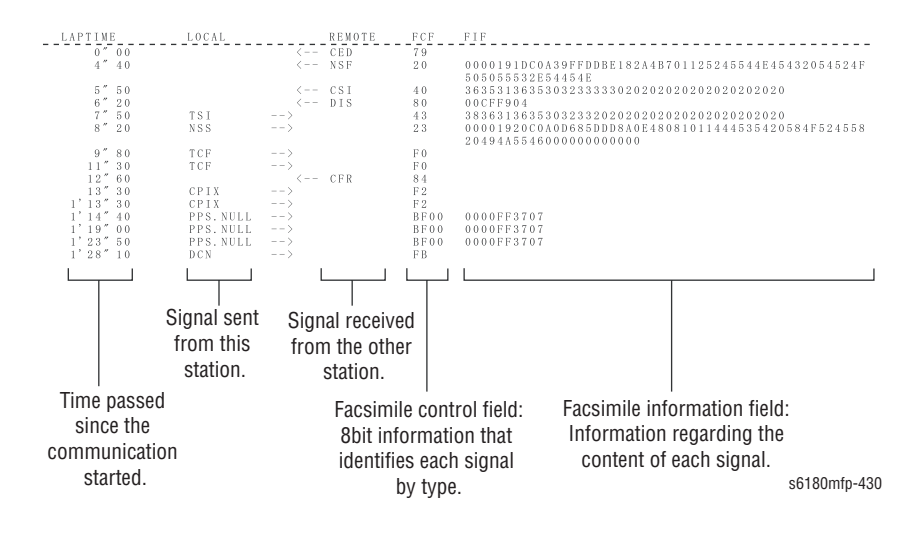

## **Job History Report**

The printer can retain up to 22 job logs and automatically prints a Job History Report when the number of the retained job logs reaches 22. User can also print the report any time. The Job History Report contains:

- Job sent data and time
- Input Port (Port 9100, USB,...etc.)
- Host/User Name
- Document Name (File Name)
- Default Color
- Paper Size
- Pages
- Sheets
- Result (completed, error,...etc.)

| .lob       | His   | tory       | Report           |                                      |                |            |       |         |           |
|------------|-------|------------|------------------|--------------------------------------|----------------|------------|-------|---------|-----------|
| Data       | Time  | Insut Bost | Host /lises Name | Document Name                        | Default Colon  | Dance Size | Dagas | Shoate  | Popult    |
| Date       | Thie  | Input Port | noscroser waite  | boculient Nalle                      | beraulte color | Faper Size | rayes | Sileeus | Result    |
|            |       | Report     |                  | Error History Report                 | Color          | letter     | 1     | 1       | Completed |
| 2007/03/02 | 14:37 | Port 9100  | 605K971/usx00001 | outbind://113-000000002A97<br>61731  | Color          | Letter     | 1     | 1       | Completed |
| 2007/03/05 | 09:13 | Port 9100  | 6Q5K971/usx00002 | http://xww.docushare.world.<br>xerox | Color          | Letter     | 4     | 2       | Completed |
| 2007/03/05 | 09:17 | Port 9100  | 6Q5K971/usx00001 | http://xww.docushare.world.<br>xerox | Color          | Letter     | 4     | 2       | Completed |
| 2007/03/05 | 12:47 | Port 9100  | 605K971/usx00002 | outbind://166-000000002A97<br>61731  | Color          | Letter     | 1     | 1       | Completed |
|            |       | Others     |                  | Menus                                | Color          | Letter     | 1     | 1       | Completed |
|            |       | Report     |                  | Job History Report                   | Color          | Letter     | 1     | 1       | Completed |
|            |       | Report     |                  | Error History Report                 | Color          | Letter     | 1     | 1       | Completed |
|            |       | Report     |                  | Protocol Monitor                     | Black          | Letter     | 1     | 1       | Completed |
| 2007/03/05 | 23:53 | Scanner    |                  | Scan                                 | Color          |            | 1     | 0       | Completed |
| 2007/03/05 | 23:54 | Scanner    |                  | Scan                                 | Color          |            | 1     | 0       | Completed |
| 2007/03/05 | 23:59 | Scanner    |                  | Scan                                 | Color          |            | 1     | 0       | Completed |
|            |       | Report     |                  | Job History Report                   | Color          | Letter     | 1     | 1       | Completed |
| 2007/03/05 | 17:18 | Port 9100  | 6Q5K971/usx00001 | 01_general_info_6180MFP.fm           | Color          | Letter     | 1     | 1       | Completed |
| 2007703705 | 17:20 | Port 9100  | 6Q5K971/usx00001 | D1_general_info_6180MFP.fm           | Color          | Letter     | 1     | 1       | Completed |
| 2007/02/05 | 00.40 | Report     | CO5/(03) / 00001 | DenoPage                             | Color          | Letter     | 1     | 1       | Completed |
| 2007703706 | 09:43 | POPE 9100  | 6U5K9/1/USX00001 | UI_general_into_bl8UMFP.TM           | Lotor          | Letter     | 1     | 1       | Completed |
| 2007/02/05 | 17.50 | керогс     |                  | Print volume Report                  | Color          | Letter     | 1     | 1       | Completed |
| 2007/03/06 | 1/:53 | Scanner    | C05K031 (        | scan                                 | Lolor          | 1.000.00   | 1     | 0       | Lompleted |
|            |       |            |                  |                                      |                |            |       |         |           |

s6180mfp-384

## **Error History Report**

|       | KUX.                     |                               | Phaser® 6180MFP/L<br>Color Printer |
|-------|--------------------------|-------------------------------|------------------------------------|
| Err   | or Hist                  | ory Report                    |                                    |
| ysten | n Fail History           |                               |                                    |
| No.   | Total Print Count<br>947 | Chain-Link<br>116-398         |                                    |
| 23    | 315<br>242               | 116-398<br>072-216            |                                    |
| 4     | 74<br>74                 | 117-313<br>116-397            |                                    |
| 67    | 74<br>74                 | 024-371 117-313               |                                    |
| 8 9   | 74                       | 116-39/<br>024-371            |                                    |
| 10    | 0                        | 11/-313<br>116-397<br>024-371 |                                    |
| aper  | Jam History              | 0.1 0.1                       |                                    |
| No.   | Total Print Count        | Paper Jam Type                |                                    |
|       | 205                      |                               |                                    |
|       |                          |                               |                                    |
|       |                          |                               |                                    |
|       |                          |                               |                                    |
|       |                          |                               |                                    |
|       |                          |                               |                                    |
|       |                          |                               |                                    |
|       |                          |                               |                                    |
|       |                          |                               |                                    |
|       |                          |                               |                                    |
|       |                          |                               |                                    |
|       |                          |                               |                                    |
|       |                          |                               |                                    |
|       |                          |                               |                                    |
|       |                          |                               |                                    |
|       |                          |                               |                                    |
|       |                          |                               |                                    |
|       |                          |                               |                                    |
|       |                          |                               |                                    |
|       |                          |                               | Page:1(Last Page)                  |
|       |                          |                               |                                    |
|       |                          |                               |                                    |

The printer can retain up to 42 System errors and 42 Jam errors. User can print the Error History Report default on A size paper from the default tray using the printer menu in the Control Panel.

The Error History Report contains the following information:

- System Fail History Item No., Total Print Count, Chain-Link
- Paper Jam History Item No. Item No., Total Print Count, Paper Jam Type

## **Admin Reports**

## **Speed Dial Report**

The Speed Dial report provides an address list for Speed Dial and Group Dial. The report can only be printed manually; auto print is not available.

## **Address Book Report**

The Address Book report provides a list of the address book.

#### **Server Address Report**

The Server Address report provides a list of servers connected to the printer.

## **Fax Pending Report**

The Fax Pending report provides a list of pending fax jobs that has been stored in the memory.

## **Fax Activity Report**

The Fax Activity report provides a list of fax communication results up to 50 jobs. This report is automatically printed when sent/received faxes exceeds 50 jobs. The report can also be printed via the Control Panel menu.

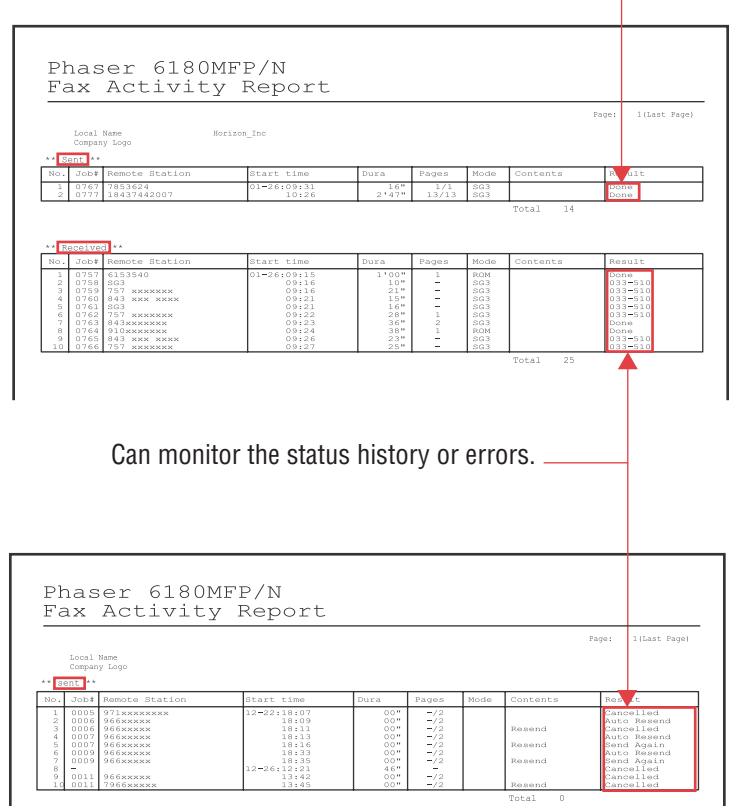

This can indicate send mode is OK. -

Done

s6180mfp-429

## **Print Meter (Print Volume Report)**

User can print the Print Meter page on A paper size from default tray. The Print Meter page contains:

 Date of Initialization, Job Accounting User Name, Pages, Sheets, Date/ Time

| Print Vo                      | olume                 | Rep  | port       |             |       |                 |                |            |                   |                 |                 |
|-------------------------------|-----------------------|------|------------|-------------|-------|-----------------|----------------|------------|-------------------|-----------------|-----------------|
| te of Initialization:         | 2006/09/25 05         | 5:21 | Page       |             |       |                 |                | Date/Time: | 2007/03<br>Sheets | 3/06 09:58      |                 |
| h Accounting liker Name       | fear                  |      | Cold       | r<br>Others | Total | Black           | Total<br>Pages | Color      | Black<br>Sheets   | Total<br>Sheets |                 |
| Driver                        | 4                     | 0    | 116        | 0 0         | 120   | 52              | 172            | 107        | 29                | 136             |                 |
| enVindows Version 2<br>(00001 | 0                     | 0    | 1          | 0 0         | 1 8   | 0               | 1 8            | 1 8        | 0                 | 1 8             |                 |
| 100001<br>100002              | 0                     | 0    | 1 2        | 0 0         | 1 2   | 0               | 1              | 1 2        | 0                 | 2               |                 |
| roup<br>000001                | 0                     | 0    | 51         | 0 0         | 51    | 71              | 122            | 51         | 71                | 122             |                 |
| 00002<br>00002                | 0                     | 0    | 1 156 342  | 0 0         | 156   | 0<br>17<br>1837 | 173            | 93<br>912  | 9                 | 102             |                 |
| ort/Listal                    | 0                     | 267  | 167<br>839 | 0 0         | 167   | 2107            | 184            | 167        | 17 2076           | 184             |                 |
|                               |                       |      |            |             |       |                 |                |            |                   |                 |                 |
|                               |                       |      |            |             |       |                 |                |            |                   |                 |                 |
|                               |                       |      |            |             |       |                 |                |            |                   |                 |                 |
|                               |                       |      |            |             |       |                 |                |            |                   |                 |                 |
|                               |                       |      |            |             |       |                 |                |            |                   |                 |                 |
|                               |                       |      |            |             |       |                 |                |            |                   |                 |                 |
|                               |                       |      |            |             |       |                 |                |            |                   |                 |                 |
|                               |                       |      |            |             |       |                 |                |            |                   |                 |                 |
|                               |                       |      |            |             |       |                 |                |            |                   |                 |                 |
|                               |                       |      |            |             |       |                 |                |            |                   |                 |                 |
|                               |                       |      |            |             |       |                 |                |            |                   |                 |                 |
|                               |                       |      |            |             |       |                 |                |            |                   |                 |                 |
|                               |                       |      |            |             |       |                 |                |            |                   |                 |                 |
|                               |                       |      |            |             |       |                 |                |            |                   |                 |                 |
|                               |                       |      |            |             |       |                 |                |            |                   |                 |                 |
|                               |                       |      |            |             |       |                 |                |            |                   |                 |                 |
|                               |                       |      |            |             |       |                 |                |            |                   |                 |                 |
|                               |                       |      |            |             |       |                 |                |            |                   |                 |                 |
|                               |                       |      |            |             |       |                 |                |            |                   |                 |                 |
|                               |                       |      |            |             |       |                 |                |            |                   |                 |                 |
|                               |                       |      |            |             |       |                 |                |            |                   |                 |                 |
|                               |                       |      |            |             |       |                 |                |            |                   |                 |                 |
|                               |                       |      |            |             |       |                 |                |            |                   |                 |                 |
|                               |                       |      |            |             |       |                 |                |            |                   |                 |                 |
|                               |                       |      |            |             |       |                 |                |            |                   |                 |                 |
|                               |                       |      |            |             |       |                 |                |            |                   |                 |                 |
|                               |                       |      |            |             |       |                 |                |            |                   |                 |                 |
|                               |                       |      |            |             |       |                 |                |            |                   |                 |                 |
|                               |                       |      |            |             |       |                 |                |            |                   |                 |                 |
|                               |                       |      |            |             |       |                 |                |            |                   |                 |                 |
|                               |                       |      |            |             |       |                 |                |            |                   |                 |                 |
|                               |                       |      |            |             |       |                 |                |            |                   |                 |                 |
|                               |                       |      |            |             |       |                 |                |            |                   |                 |                 |
|                               |                       |      |            |             |       |                 |                |            |                   |                 |                 |
|                               |                       |      |            |             |       |                 |                |            |                   |                 |                 |
|                               |                       |      |            |             |       |                 |                |            |                   |                 |                 |
|                               |                       |      |            |             |       |                 |                |            |                   |                 |                 |
|                               |                       |      |            |             |       |                 |                |            |                   |                 |                 |
|                               |                       |      |            |             |       |                 |                |            |                   |                 |                 |
|                               |                       |      |            |             |       |                 |                |            |                   |                 |                 |
|                               |                       |      |            |             |       |                 |                |            |                   |                 |                 |
|                               |                       |      |            |             |       |                 |                |            |                   |                 |                 |
|                               |                       |      |            |             |       |                 |                |            |                   |                 |                 |
|                               |                       |      |            |             |       |                 |                |            |                   |                 |                 |
|                               |                       |      |            |             |       |                 |                |            |                   |                 |                 |
|                               |                       |      |            |             |       |                 |                |            |                   |                 |                 |
|                               |                       |      |            |             |       |                 |                |            |                   |                 |                 |
|                               |                       |      |            |             |       |                 |                |            |                   |                 |                 |
|                               |                       |      |            |             |       |                 |                |            |                   |                 |                 |
|                               |                       |      |            |             |       |                 |                |            |                   |                 |                 |
|                               |                       |      |            |             |       |                 |                |            |                   |                 |                 |
|                               |                       |      |            |             |       |                 |                |            |                   |                 |                 |
|                               |                       |      |            |             |       |                 |                |            |                   |                 |                 |
|                               |                       |      |            |             |       |                 |                |            |                   |                 |                 |
|                               |                       |      |            |             |       |                 |                |            |                   |                 |                 |
|                               |                       |      |            |             |       |                 |                |            |                   |                 |                 |
|                               |                       |      |            |             |       |                 |                |            |                   |                 |                 |
|                               |                       |      |            |             |       |                 |                |            |                   |                 |                 |
|                               |                       |      |            |             |       |                 |                |            |                   |                 |                 |
|                               |                       |      |            |             |       |                 |                |            |                   |                 |                 |
|                               |                       |      |            |             |       |                 |                |            |                   |                 |                 |
|                               |                       |      |            |             |       |                 |                |            |                   |                 |                 |
|                               |                       |      |            |             |       |                 |                |            |                   |                 |                 |
|                               |                       |      |            |             |       |                 |                |            |                   |                 |                 |
|                               |                       |      |            |             |       |                 |                |            |                   |                 |                 |
|                               |                       |      |            |             |       |                 |                |            |                   |                 |                 |
|                               |                       |      |            |             |       |                 |                |            |                   |                 |                 |
|                               |                       |      |            |             |       |                 |                |            |                   | D               | ane 1/(act Dave |
|                               |                       |      |            |             |       |                 |                |            |                   | Ρ               | age:1(Last Page |
|                               |                       |      |            |             |       |                 |                |            |                   | р               | age:1(Last Page |
|                               |                       |      |            |             |       |                 |                |            |                   | Ρ               | age:1(Last Page |
|                               |                       |      |            |             |       |                 |                |            |                   | Ρ               | age:1(Last Page |
|                               |                       |      |            |             |       |                 |                |            |                   | Ρ               | age:1(Last Page |
|                               |                       |      |            |             |       |                 |                |            |                   | Ρ               | age:1(Last Page |
| RIL CORPORTION and Fail       | 111 Merces Cos - 1,10 | 2007 |            |             |       |                 |                |            |                   | р               | age:1(Last Page |

# Theory of Operation

# In this chapter...

- Phaser 6180MFP Operational Overview
- Printing Process
- Paper Path of the Printer
- Major Assemblies and Functions
- Printer Modes
- Printer Control
- Drive Transmission
- Optional 550-Sheet Feeder Drive
- Scanner Assembly
- Fax System

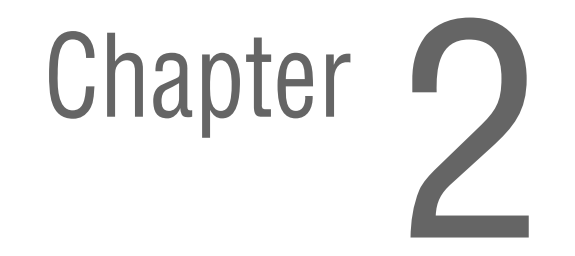

# Phaser 6180MFP Operational Overview

The Phaser 6180MFP is a full-color laser printer that uses Raster Output Scanner (ROS) lasers with an electrophotographic four-color CMYK process. The tandem system consists of four color print cartridges (C, M, Y, and K) which creates the toner image. The Phaser 6180MFP offers Print, Scan, Copy, and Fax functionality.

## **System Overview**

The Phaser 6180MFP Multifunction Printer consists of the Scanner Assembly, Print Engine, Control Panel, Printer Controller, and All In One (AIO) Controller.

- Scanner Assembly The Scanner Assembly scans document for copying, scanning, and facsimile sending. Automatic Document Feeder (ADF) is a standard feature.
- Print Engine The Print Engine writes video data on paper for copying, printing files received by facsimile, and printing. The Image Output Terminal (IOT) prints data in four colors (CMYK). The laser xerography system employs four color independent tandem engines.
- Control Panel The Control Panel displays various setup, instructions, and error messages for printing, scanning, copying, and faxing.
- Printer Controller The Printer Controller controls the total system of the machine. The Printer Controller processes and stores images from the Scanner Assembly, Print Engine, facsimile, and printer I/F, and controls the panel.

- Scanner Controller The Scanner Controller processes image input from the Scanner Assembly.
  - For copying, local scanning, and network scanning, the Scanner Controller sends data to the Printer Controller.
  - For Fax sending, the Scanner Controller sends data via the Network Control Unit (NCU) to the communication line.
  - For Fax receiving, the Scanner Controller processes data sent from the communication line via the NCU, and sends the data to the Printer Controller.

Automatic Document Feeder

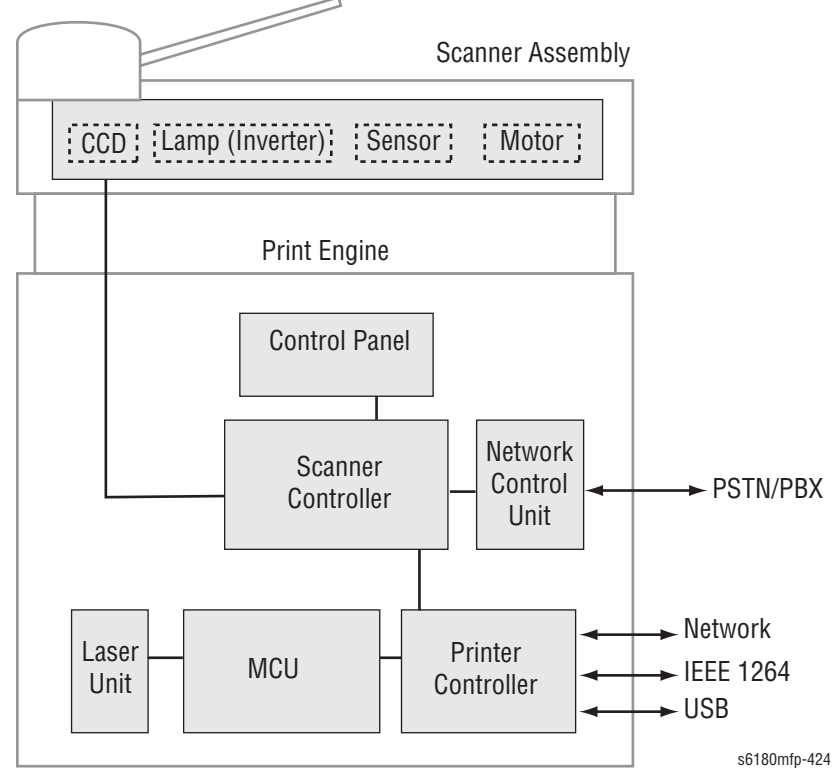

# Print Process Block Diagram

The following block diagram provides the sequence of events for the xerographic process (dashed lines) and the paper flow (solid lines) into and out of the Phaser 6180MFP.

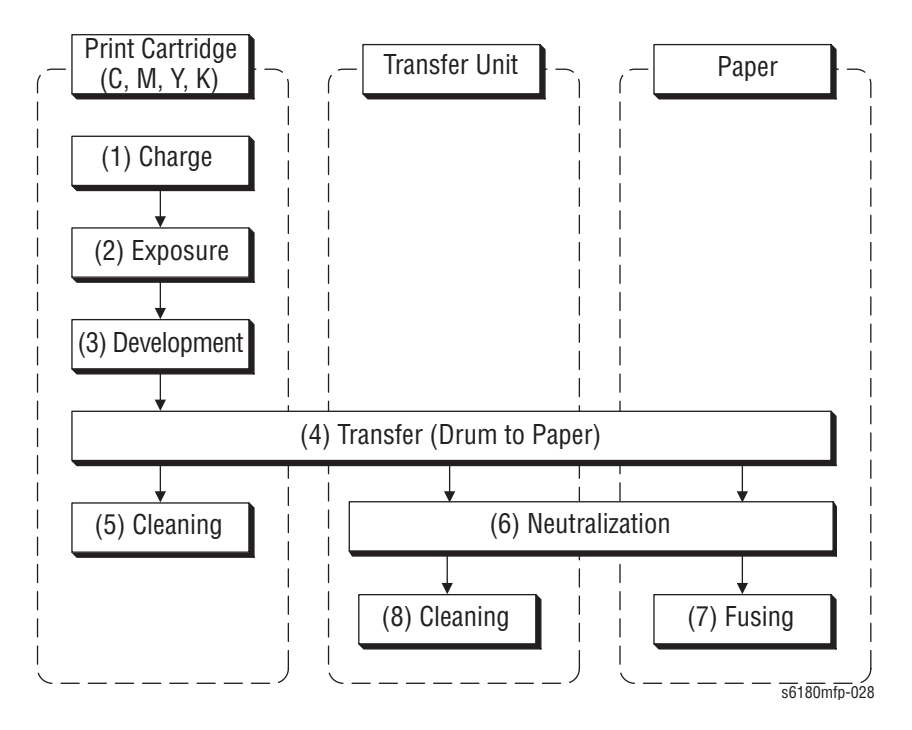

# **Printing Process**

The Phaser 6180MFP print process consists of the following steps:

- 1. Charging The Drum surfaces are charged with electricity.
- 2. Exposure The Drums are exposed to laser beams.
- **3. Development** Image is developed with toner.
- Transfer (Drum ---> Paper) Four color finished toner image on the Drums is transferred onto the paper.
- 5. Cleaning (Print Cartridge) Remaining toner on the drums is collected.
- 6. Neutralization The Detack Saw neutralizes the charge on the paper via the Belt.
- **7. Fusing** The Fuser applies toner on to paper using heat and pressure.
- 8. Cleaning Remaining toner on the Transfer Unit is collected.

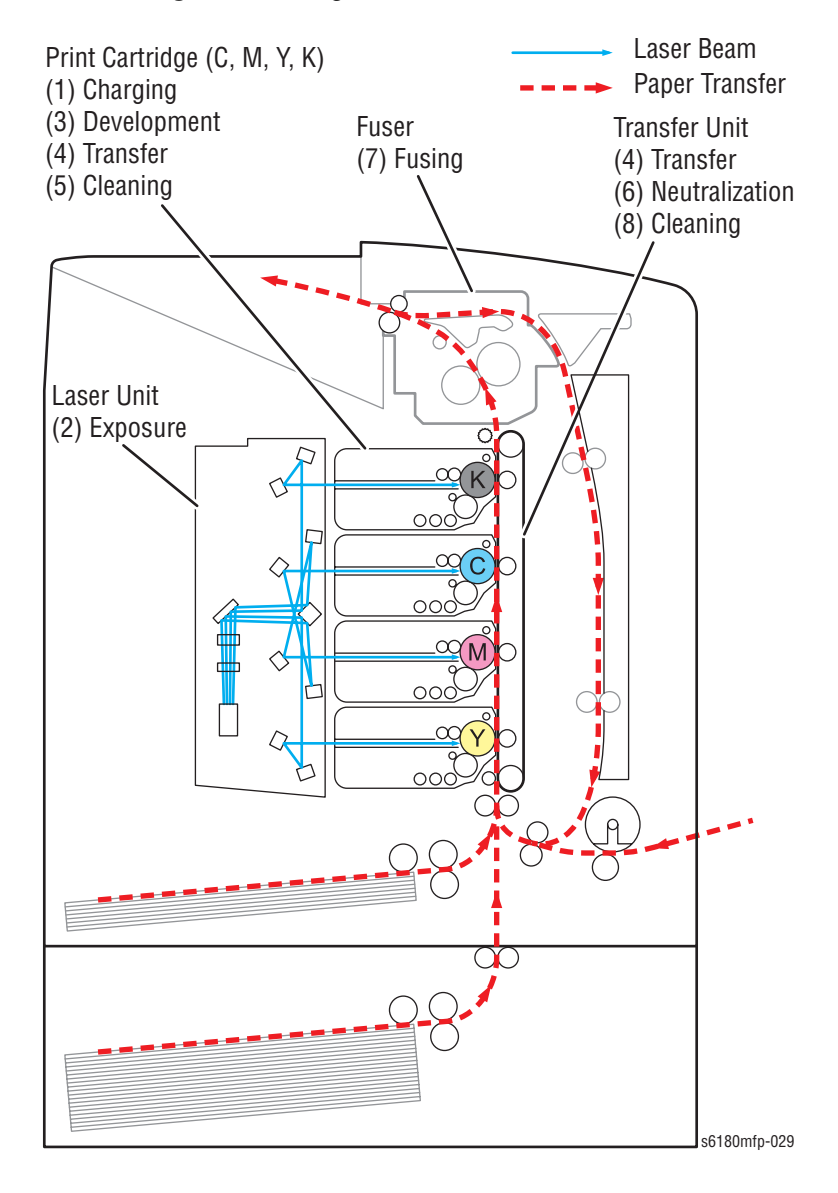

## Charging

The Drum surface is charged with negative electricity by discharging of the Bias Charge Roll (BCR) while rotating at a constant speed. This process is performed in parallel for Cyan, Magenta, Yellow, and Black colors.

The BCR is kept in contact with the Drum and rotates following the rotations of the Drum. The BCR is a conductive roll, which receives negative voltage from the High-Voltage Power Supply (HVPS) and discharges a negative Direct Current (DC) voltage.

The Drum surface is uniformly and negatively charged with DC bias voltage. The Drum surface is a photoreceptor (which is an insulator in a dark area and a conductor when receiving light) and the Drum inside is composed of conductor.

The BCR Cleaner contacts with the BCR to catch the toner.

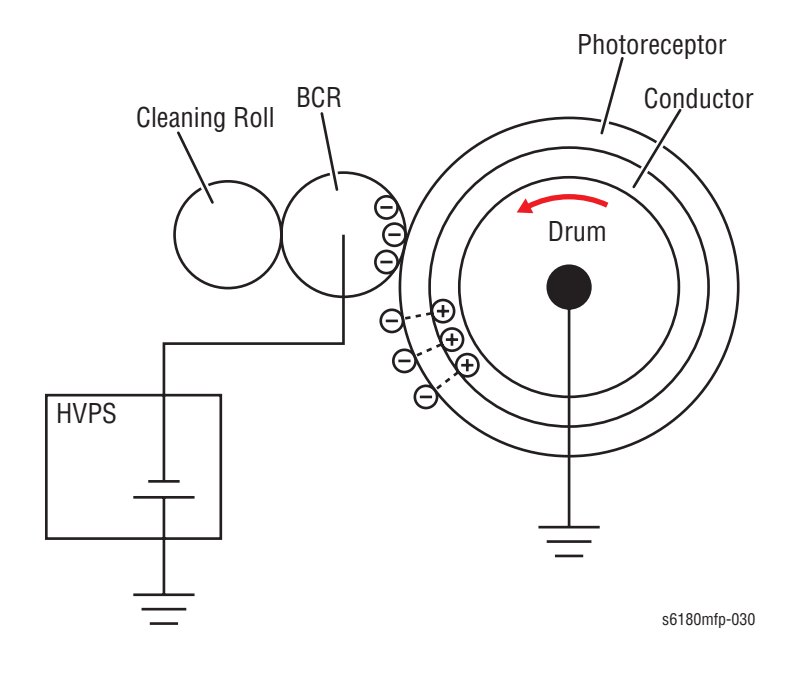

## **Exposure**

Laser beams are emitted from the laser diodes in the Laser Unit. The Drum for each color is scanned from end to end in the axial direction as the polygon mirror rotates, which attaches the fixed mirror and lenses to the Scanner Motor of the Laser Unit.

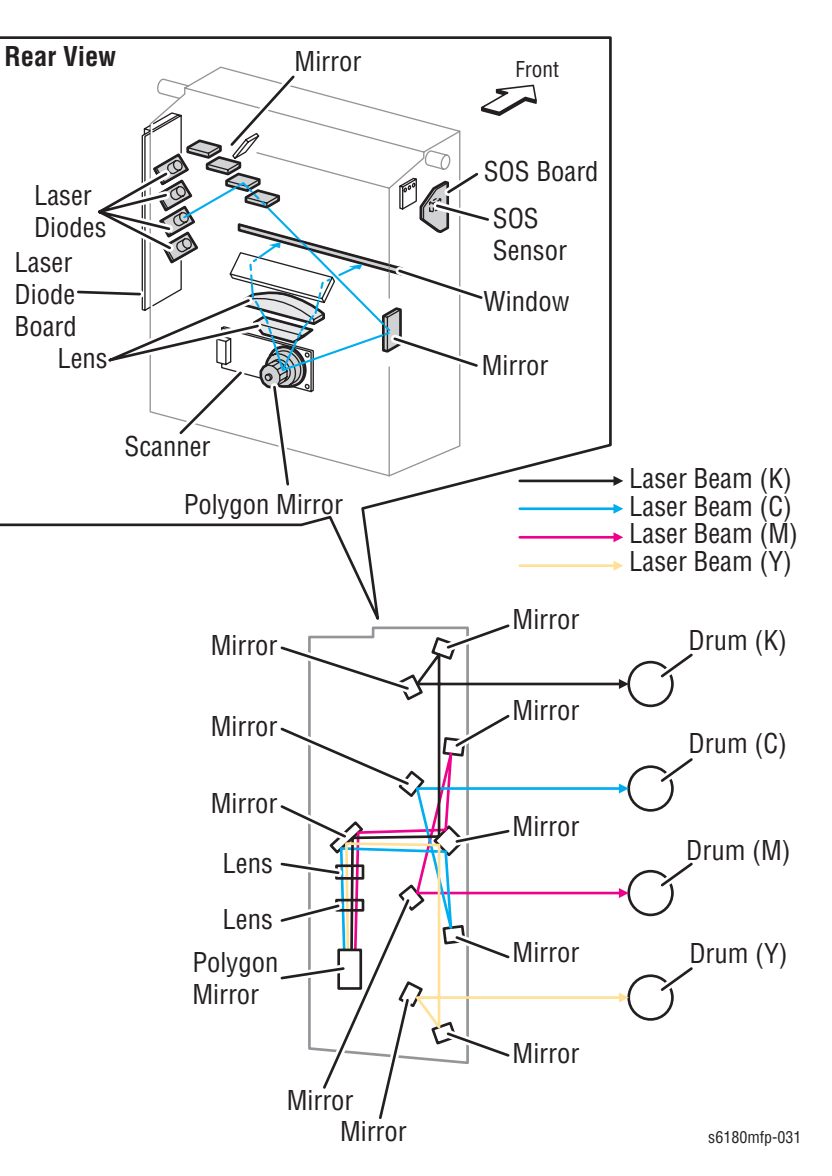

The negative charged Drum surface is scanned by the laser beams to form an invisible electrostatic latent image on the drum surface. The process is performed in parallel for Cyan, Magenta, Yellow, and Black colors.

The area on the surface where the voltage potential drops due to exposure to the laser beam becomes the electrostatic latent image.

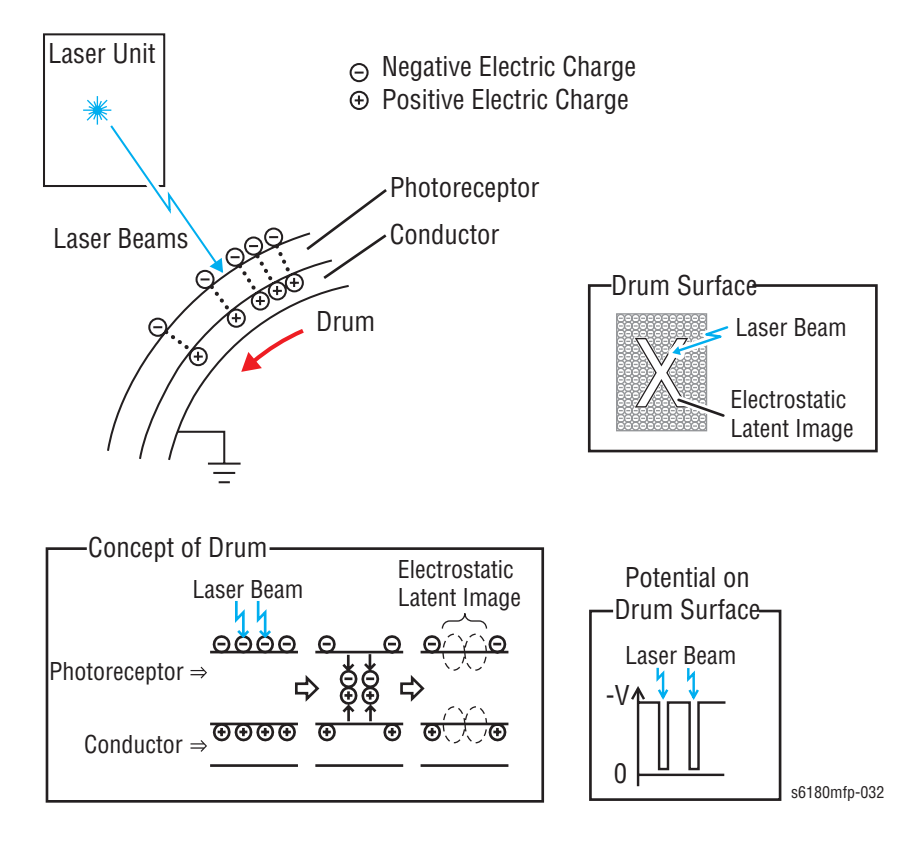

⊖ Negative Electric Charge Positive Electric Charge

Ð

## **Development**

Toner is electrically attached to the invisible electrostatic latent image on the drum surface to form the visible toner image on the Drum.

The toner in the Print Cartridge is agitated by the built-in Agitator and fed into the Developer part. The Augers are driven by the Toner Motor and the Developer Motor in the Main Drive. The toner to be consumed according to the print count is calculated and fed into the Developer. This process is called Toner Dispensation, which is controlled by two processes: Pixel Count Dispense Control (PCDC) and Automatic Density Control (ADC).

The toner fed into the Developer and the carrier in the Developer are agitated by the Auger, and supplied to the Magnet Roll arranged in the drum surface area. The toner and carrier are charged by friction due to agitation (toner in negative, carrier in positive), and they are absorbed electrically. A uniform layer is formed by the Trimmer Bar as the carrier magnetic substance is attracted to the Magnetic Roll.

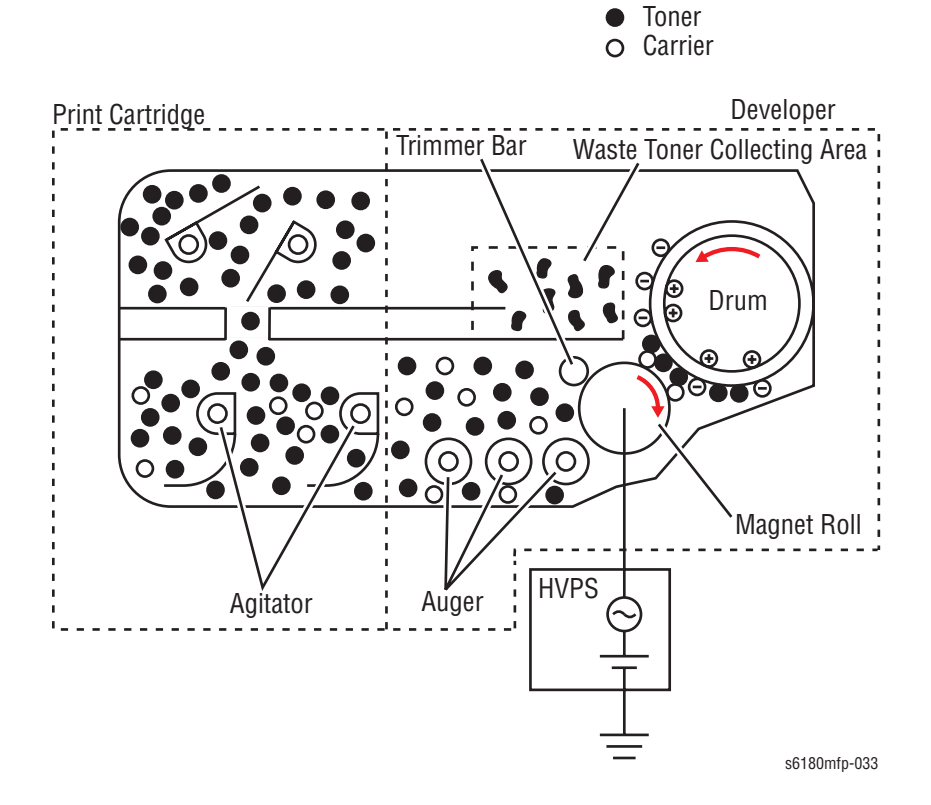

The Magnet Roll is covered by a thin semi-conductive sleeve over the surface. The Developer Bias voltage is supplied to this semiconductor sleeve from the High-Voltage Power Supply (HVPS). Developer Bias is negative Direct Current (DC) voltage combined with Alternating Current (AC) voltage. The Magnet Roll is kept at constant negative voltage against the photoreceptor layer of the drum by DC voltage. Therefore, at the area on the drum surface where the negative electric charge does not decrease, potential is lower than the magnet roll, while the potential is higher than the magnet roll at the area where the negative charge on the drum surface decreases. The AC voltage shakes the Developer on the Magnet Roll surface, causing the toner to transfer to the drum.

Thus, the negatively charged toner is attracted only by the area where the negative charge has decreased on the drum surface from the Magnet Roll (electrostatic latent image) and the toner image is formed on the drum. When the toner is attached, the negative charge at the portion of the drum increases where the toner is located increases, the potential decreases, and the force to attract the toner decreases.

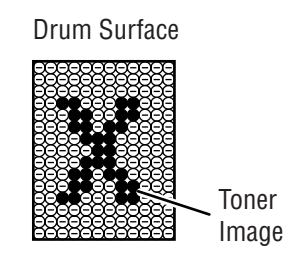

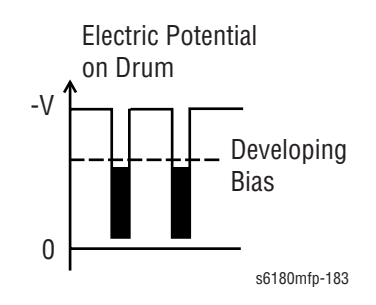

# Transfer (Drum ---> Paper)

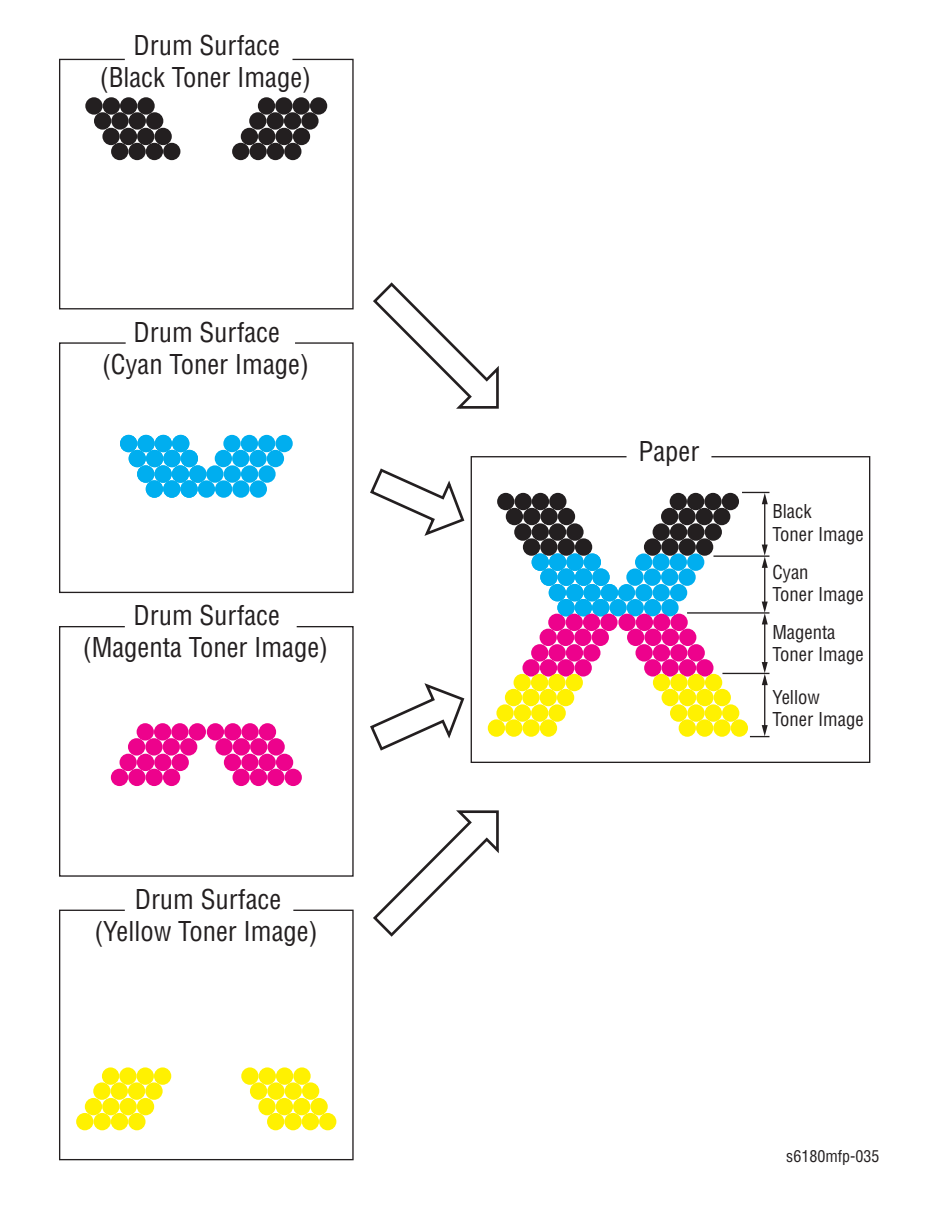

Toner image formed on the Drum surface is transferred onto the surface of the paper. The toner is transferred onto the paper in the order of Y, M, C, and K.

- Bias Transfer Roll (BTR) The BTR is a conductive roll, which receives positive voltage from the HVPS. The BTR contacts the rear side of the Belt and applies the positive voltage to the Belt.
- Transfer Unit (Belt) The Transfer Unit is a conductive unit, which receives positive voltage from the BTR. After the negative charged toner image on the Drum surface is drawn by the positive charge on the belt, it is transferred from the Drum to the paper. The Transfer Unit feeds the paper toward the direction of the Fuser.
- Electric Static Attachment (ESA) Roll The ESA Roll is a conductive roll, which receives positive voltage from the HVPS and discharges to the paper to improve the toner transfer efficiency.

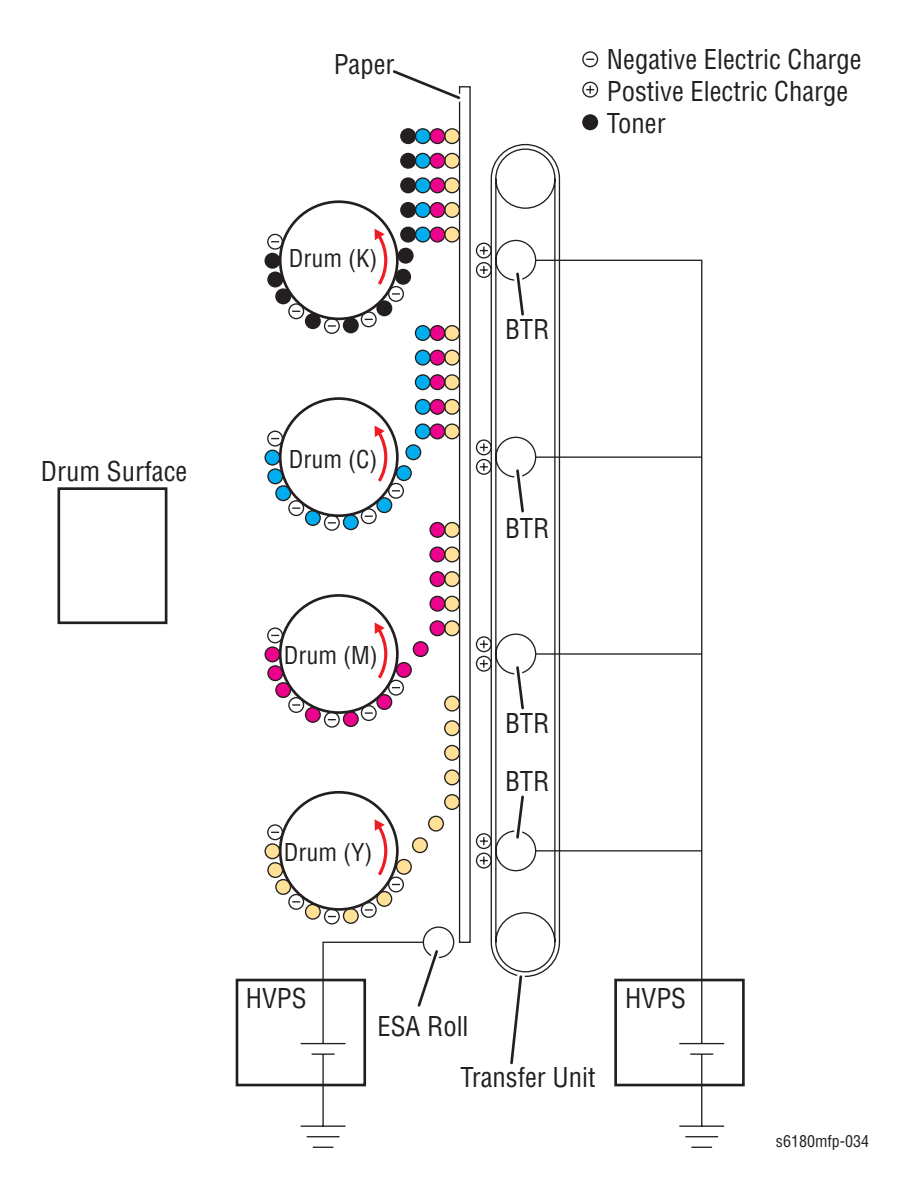

## **Cleaning (Print Cartridge)**

Excess toner is removed from the Drum and the BCR surfaces, while excess charge is also eliminated from the drum surface.

- Drum Cleaning The cleaning blade contacts the surface of the drum collecting the excess toner by scraping off toner.
- Cleaning Roll The Cleaning Roll contacts the surface of the BCR collecting the excess toner by scraping off toner.
- Charge Cleaning When the Drum is charged by the BCR, any excess charge hinders the Drum surface from being uniformly charged, which may lead to print quality problems. The excess charge on the surface of the Drum is eliminated by irradiating light of the Erase Lamp (LED).

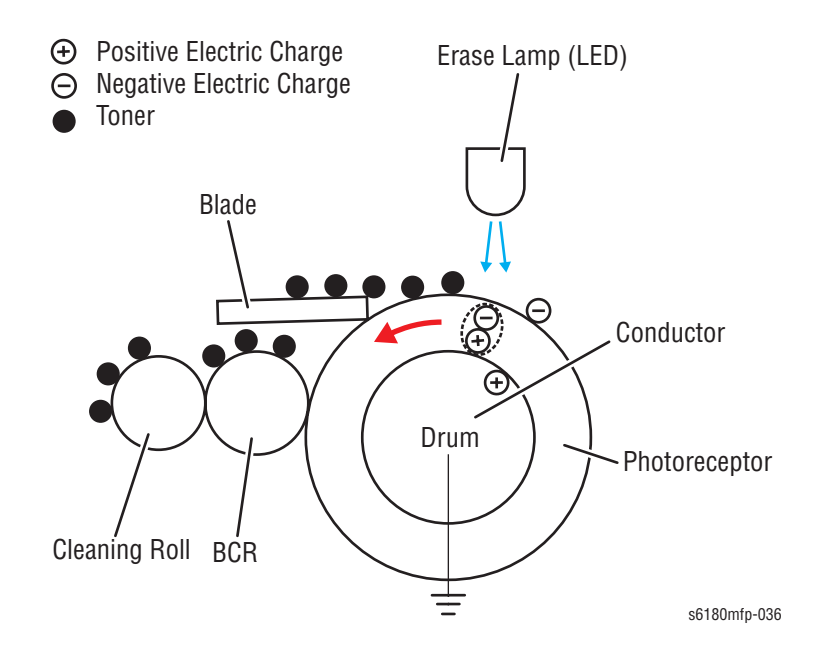

## **Neutralization**

The Detack Saw neutralizes the charge on the paper via the Belt.

The Detack Saw, a metal sheet secured at the ground level, is installed at several millimeters away from the back side of the belt.

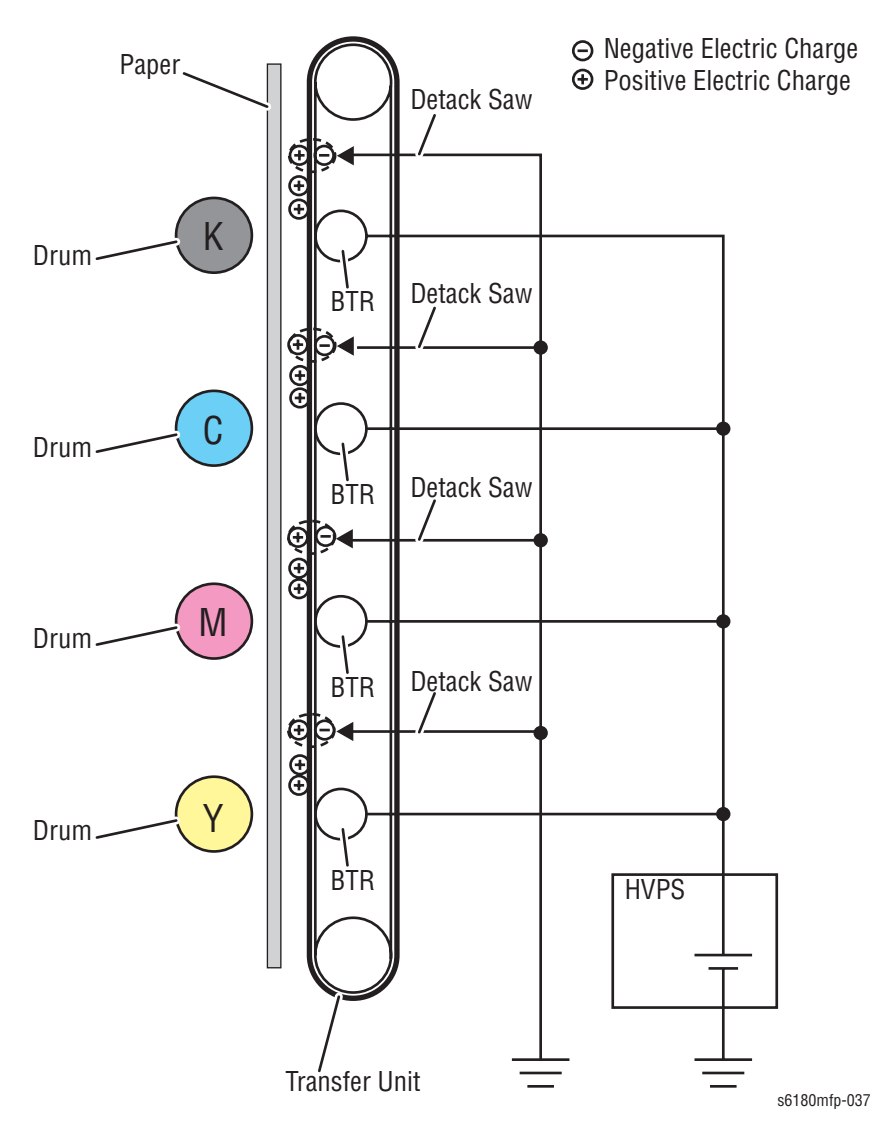

## Fusing

Toner is applied by the BTR and the Developers. The toner image is applied on the paper with the Fuser (Fusing Unit) by the Free Belt Nip Fusing (FBNF) thermal fusing system. The Heat Roll with the Heater Lamp melts the toner particles. Toner is fused onto the paper by the combination of heat and pressure.

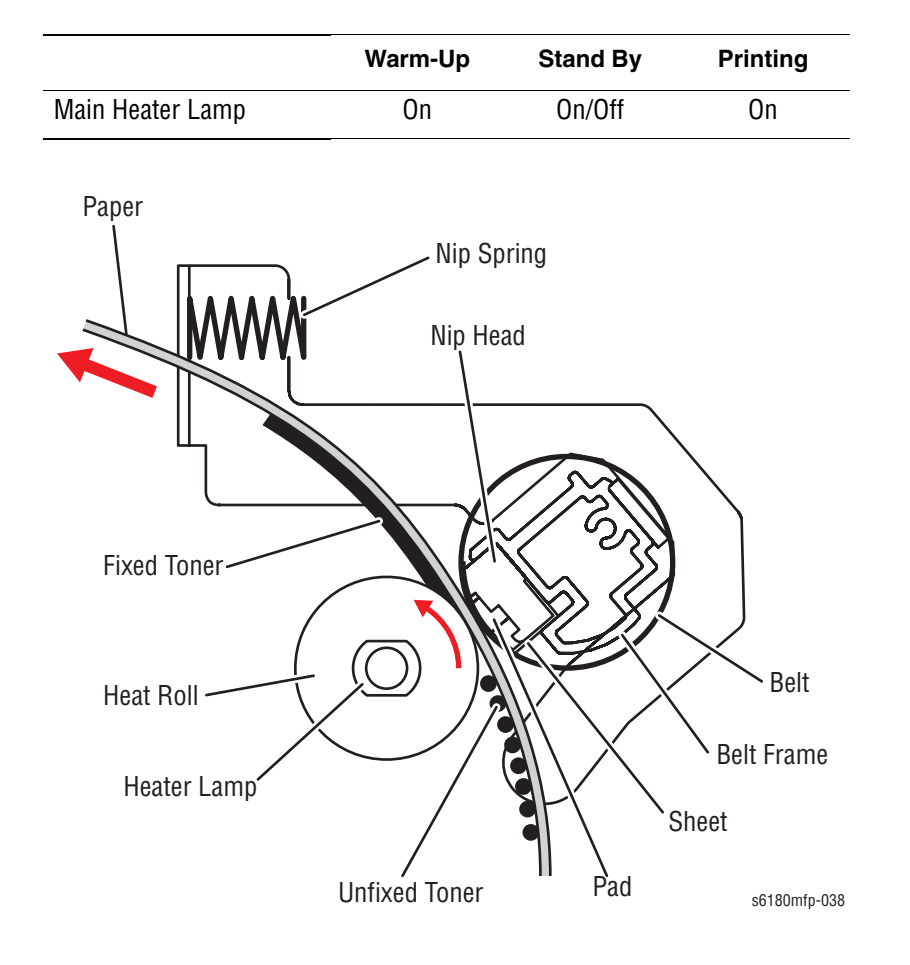

## Cleaning

A cleaning blade in the Print Cartridge scrapes off toner remaining on the drum surface after transfer has occurred. Then, the latent charge pattern remaining on the photoconductive drum is neutralized by the Erase Lamp to prepare the drum for the next Exposure cycle.

# Paper Path of the Printer

## **Paper Path Route**

The paper is supplied from Tray 1 (MPT), Tray 2, or optional Tray 3, and is transported into the printer along the paper path as shown in the diagram.

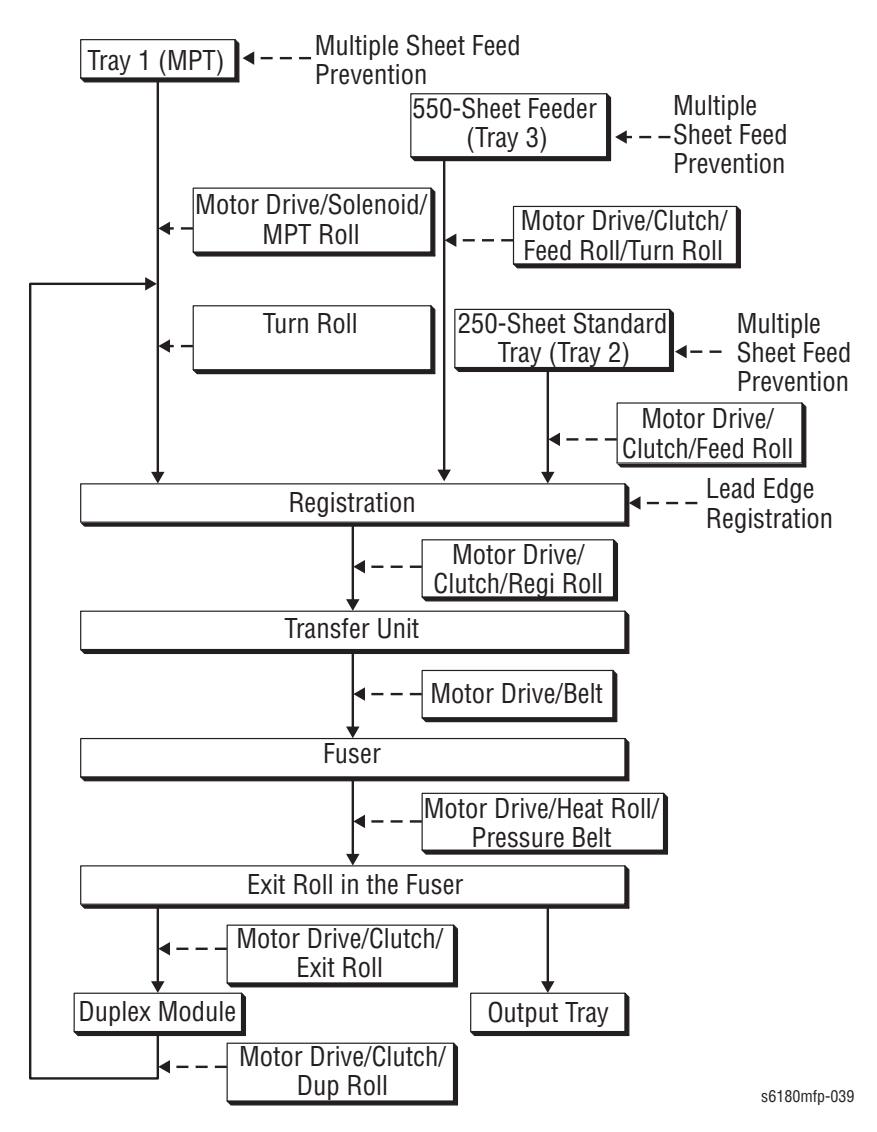

## **Paper Path Components**

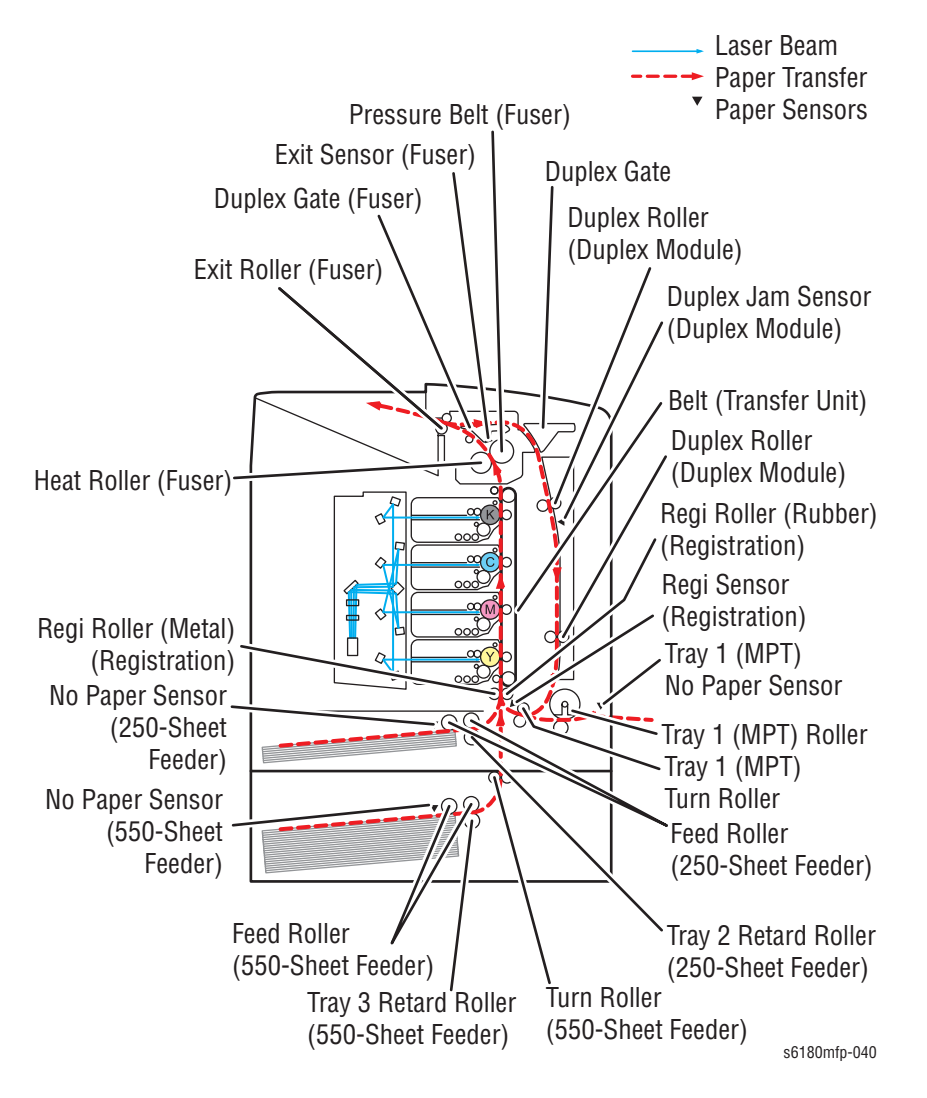

Paper path components for the printer and the Optional 550-Sheet Feeder are shown in the following figure.

# **Major Assemblies and Functions**

Major functional components for the printer are classified into the following categories based on the printer configuration.

- Tray 2
- Paper Feeder
- Tray 1 (MPT) & Registration
- Fuser Unit
- Transfer Unit
- Laser Unit
- Print Cartridge
- Main Drive
- Electrical
- Duplex Unit
- Tray 3 Optional 550-Sheet Feeder

## Tray 2

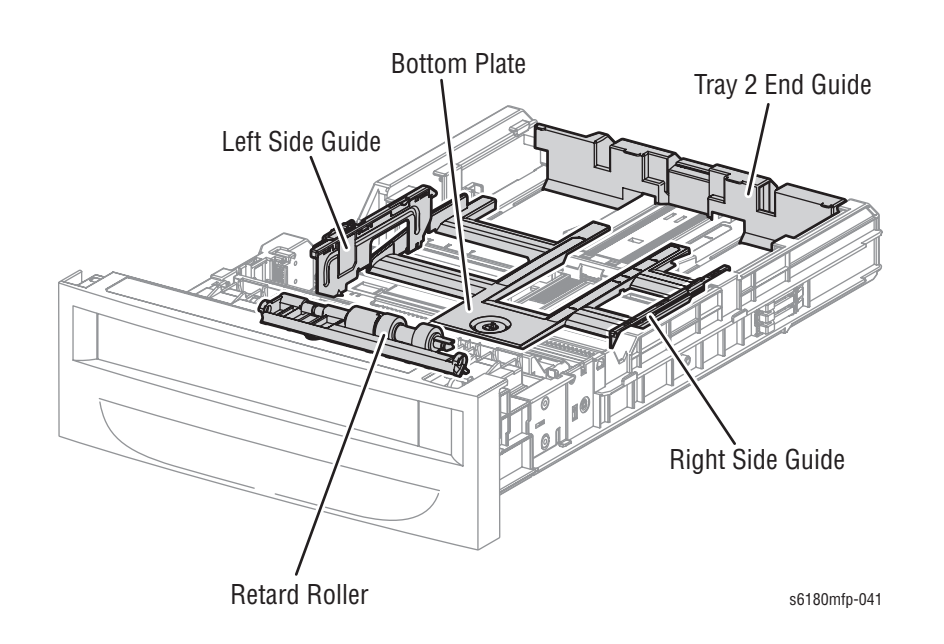

#### Tray 2 Left/Right Side Guide

The Side Guides move at a right angle toward the paper transfer direction to align the paper width.

#### Tray 2 Retard Roller/Feed Roller

The Retard Roller and Feed Roller pinch the paper to prevent multiple sheets of paper from feeding.

#### Tray 2 End Guide

The End Guide moves in toward the paper transfer direction to determine the paper size. The On/Off of the Size Switches adjust according to the Tray End Guide position to detect the paper size.

#### Tray 2 Bottom Plate

- a. When the tray is inserted into the Sheet Feeder, the Actuator is pushed toward the front by the Left Guide, which pushes the Stopper.
- b. The Stopper unlocks the Bottom Lock Oneway Gear.
- c. When the tray is pushed until it stops, the Bottom Lock Lever is pressed down by the Support Nudger in the Sheet Feeder.
- d. The Bottom Lock Lever actuates the Bottom Lock Lever Gear, which pushes the Bottom Rack Lock toward the rear.
- e. The gear on the Bottom Rack Lock is disengaged from the Bottom Lock Oneway Gear, which allows the Bottom Plate to raise up by the Bottom Up Springs.

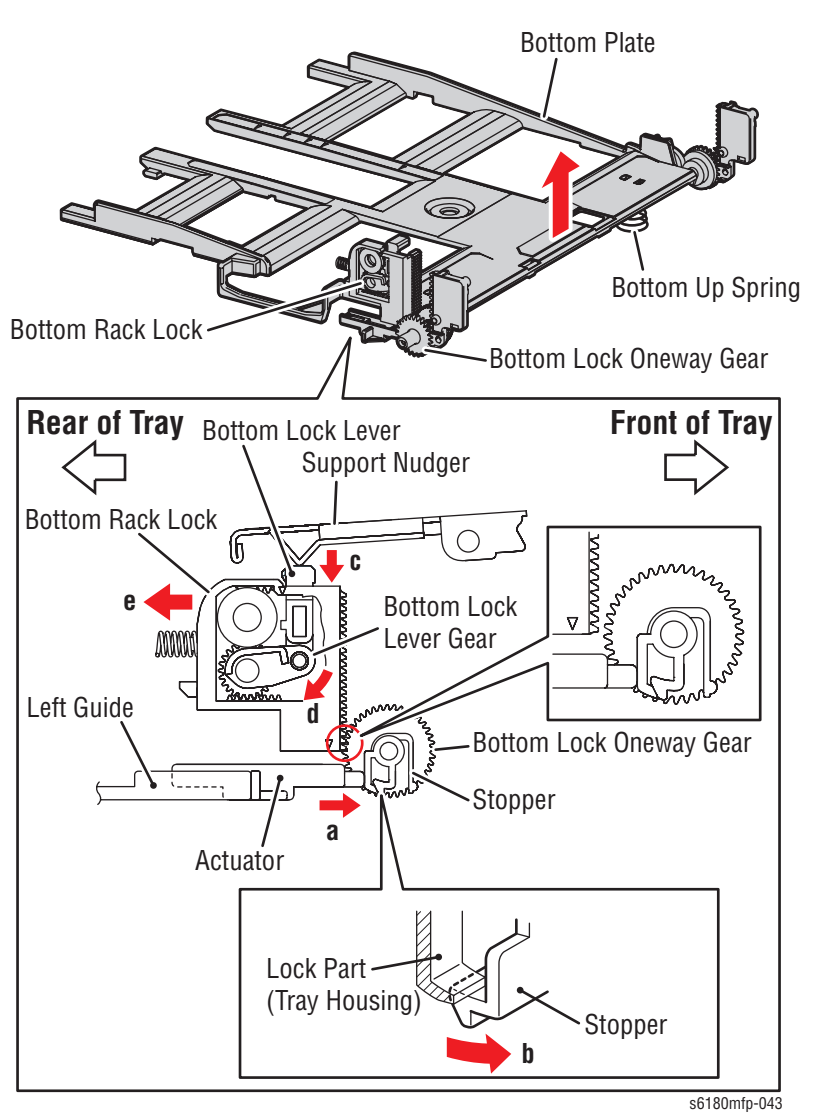

Phaser 6180MFP Multifunction Printer Service Manual

## **Tray 2 Multiple Sheet Feed Prevention**

The sheets loaded into Tray 2 are occasionally stuck together along the edges, which can cause a multiple feed or a jam. The Nudger Roller feeds the sheets to a position between the Feed Roller and the Retard Roller. Normally, when only one sheet is fed, both the Feed Roller and Retard Roller rotate to allow the sheet to pass.

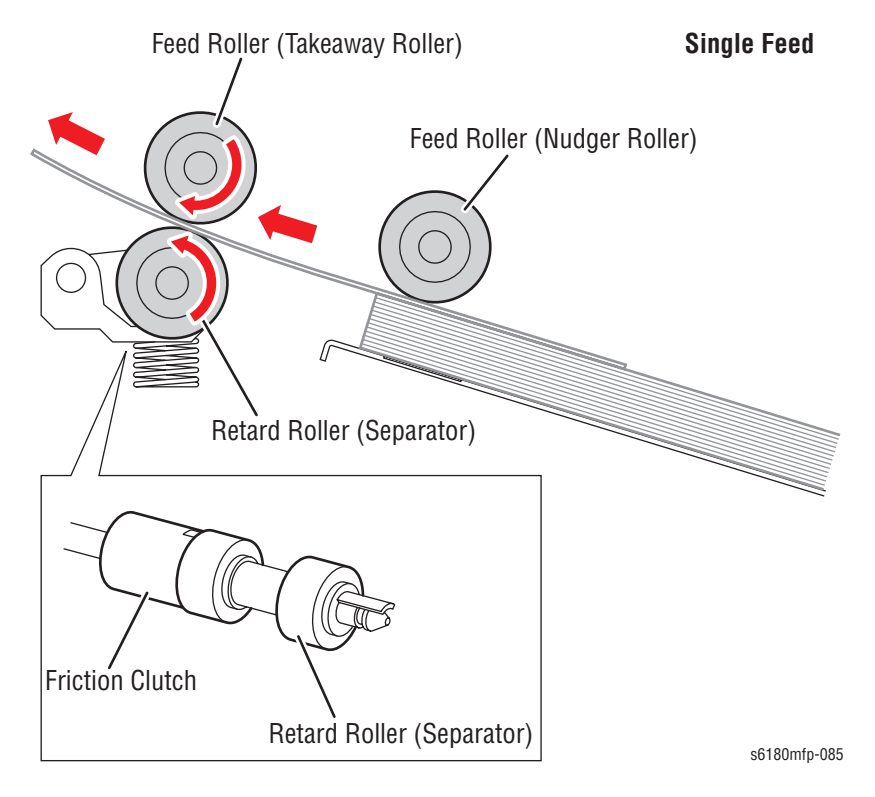

However, when two sheets are fed concurrently, only the Feed Roller rotates. The Retard Roller is coupled to a friction clutch that prevents the roller from rotating due to extra force from feeding two sheets; this process allows the upper sheet to pass by as the lower sheet is stopped by the friction with the Retard Roller at rest.

The Retard Roller is pushed toward the Feed Roller by spring pressure, and controlled by the Friction Clutch with which it is coupled.

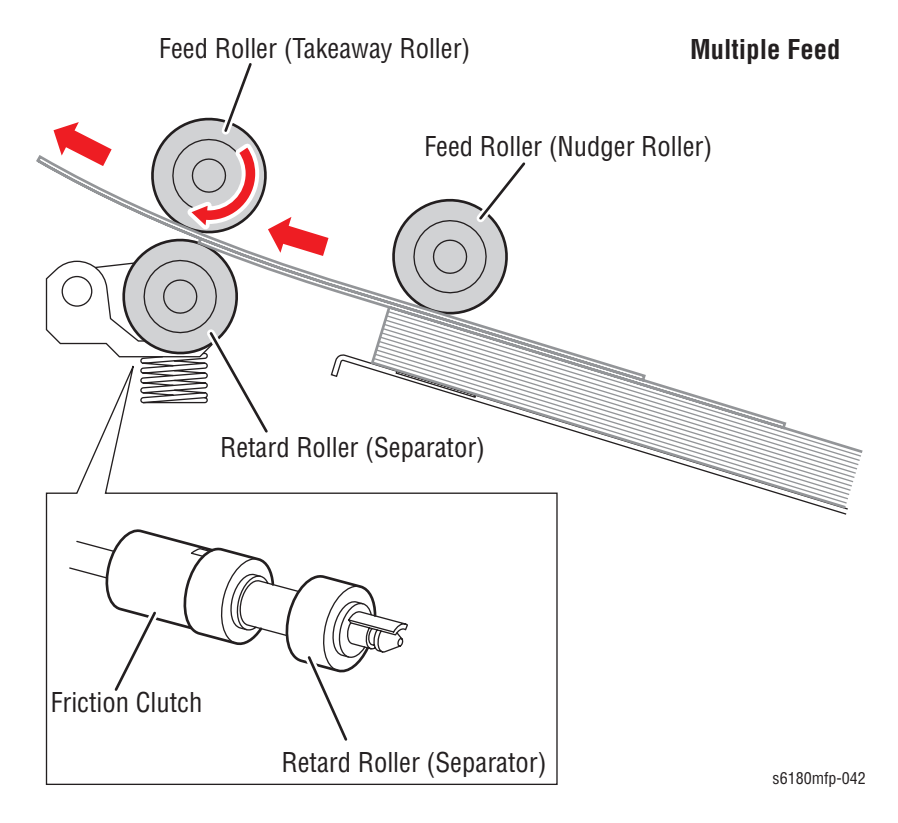

# **Paper Feeder**

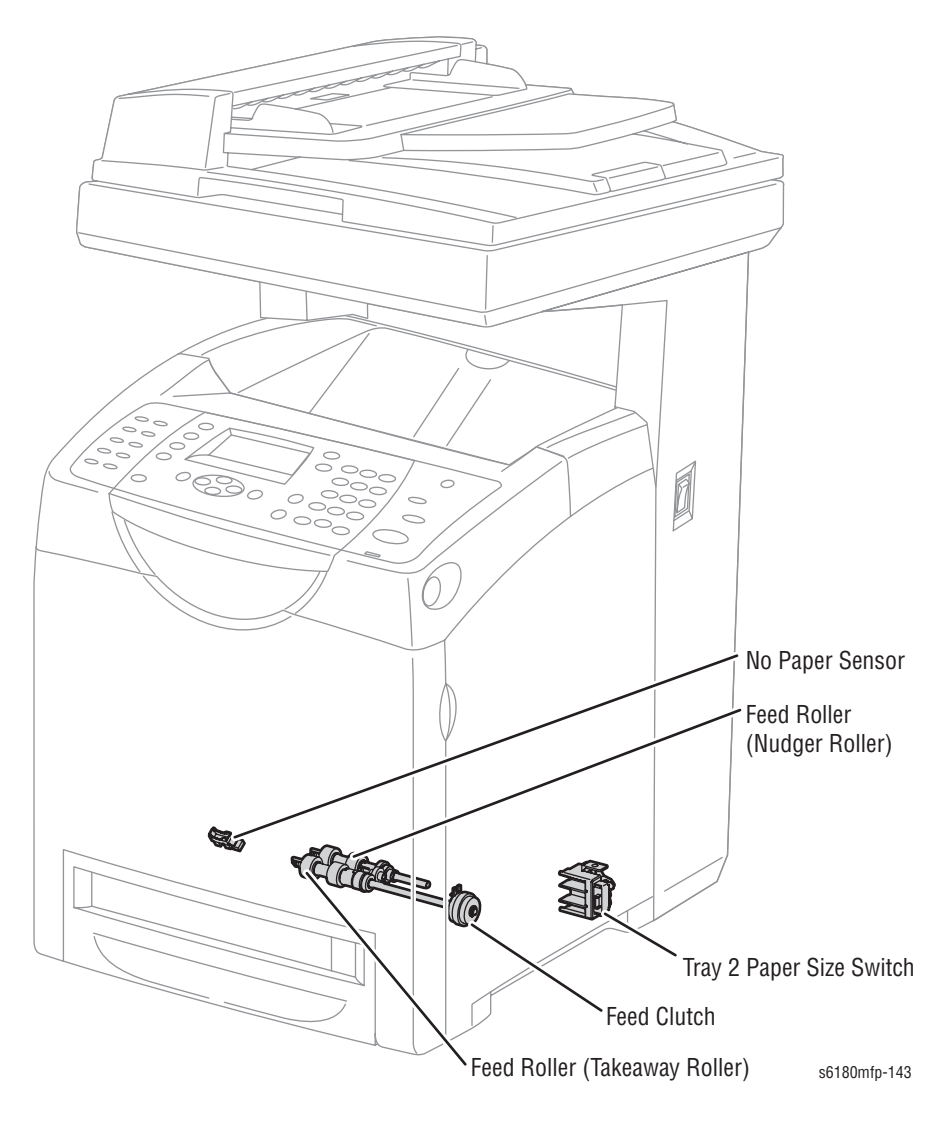

#### Tray 2 Feed Roller

The Feed Roller (Takeaway Roller) feeds the paper when the Feed Clutch operates.

#### Tray 2 Feed Clutch

The Feed Clutch transmits drive energy from the Drive Assembly to the Feed Roller.

#### Tray 2 Size Switch

The Size Switch detects the size of the paper in the tray.

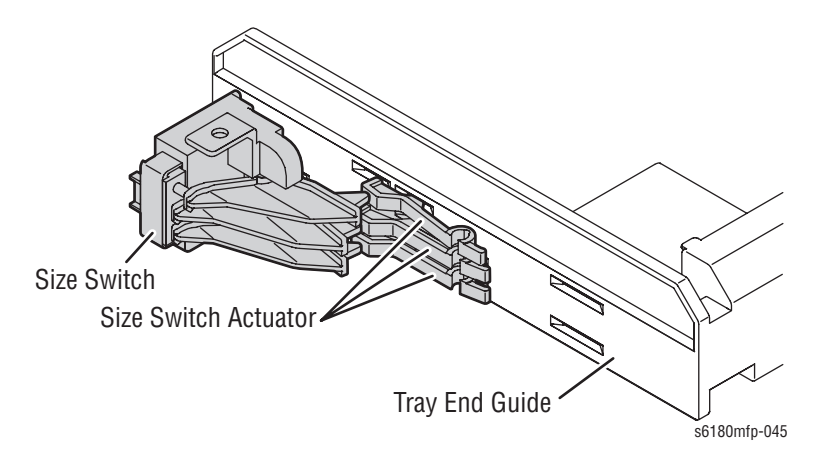

#### Tray 2 End Guide

The paper size is detected at the End Guide position.

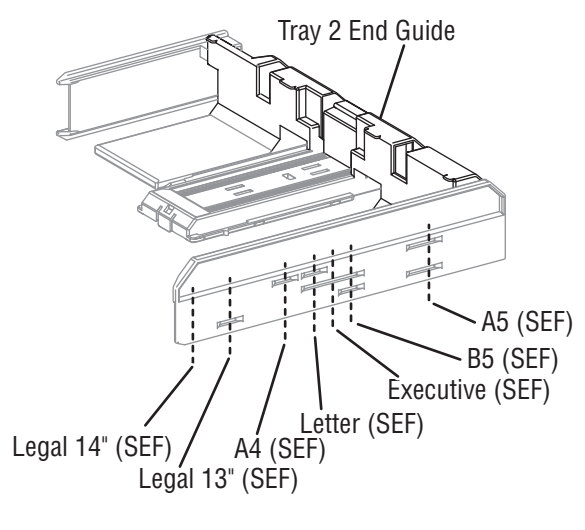

All paper should be loaded SEF.

s6180mfp-044

#### Note

Refer to "Paper Size Detection" on page 2-56 for detailed information on paper size switches and paper size.

## Tray 2 No Paper Sensor

The No Paper Sensor detects the presence of the paper in the tray based on the Tray 2 No Paper Actuator position.

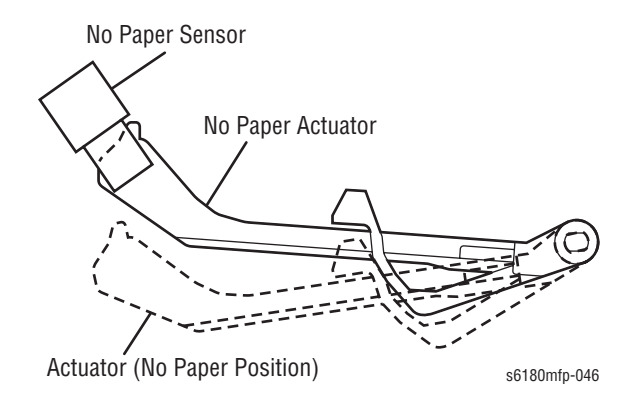

## Tray 1 (MPT) & Registration

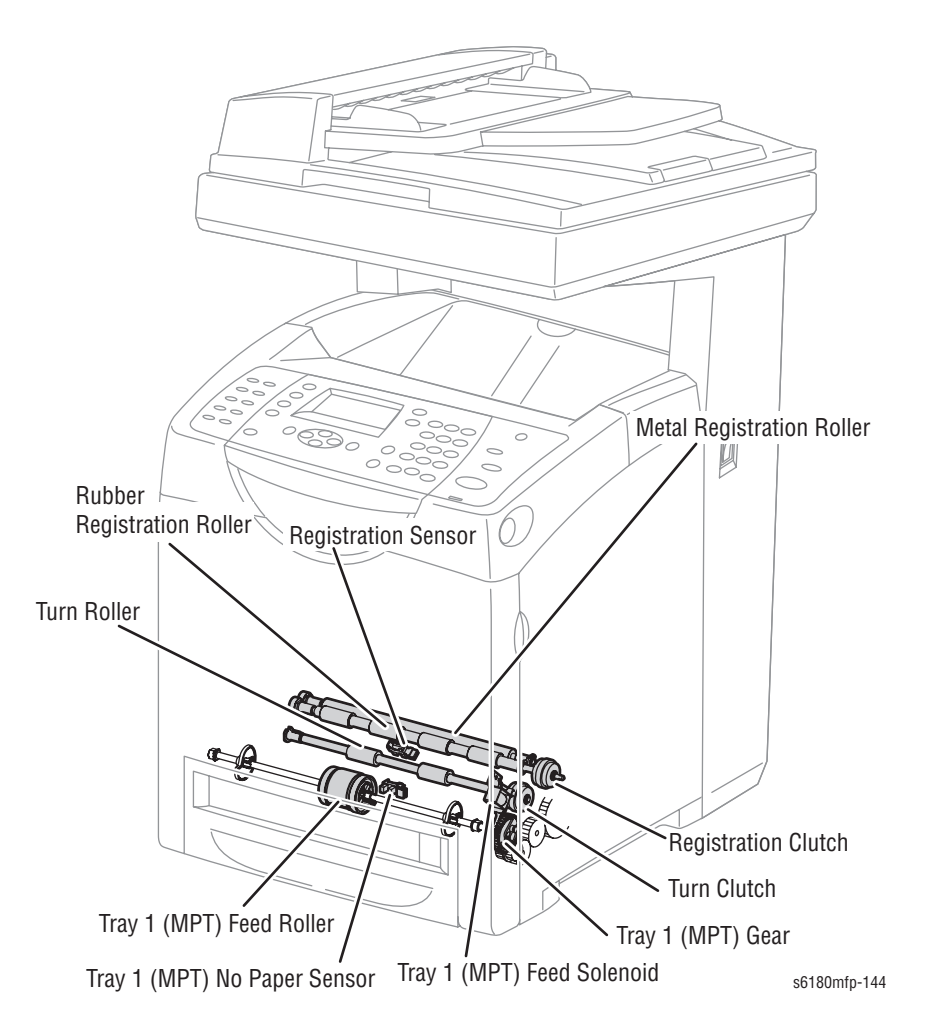

#### Tray 1 (MPT) Turn Clutch

The Turn Clutch transmits drive energy from the Drive Assembly to the Turn Roller.

### Tray 1 (MPT) Turn Roller

The Turn Roller is rotated by the drive from the Drive Assembly through the Turn Clutch to feed paper from the Tray 1 (MPT) or duplex paper path to the Registration Chute.

#### Tray 1 (MPT) Registration Sensor

The Registration Sensor detects paper when the paper leading edge reaches the Registration Chute. When paper is fed from Tray 1 (MPT), the Registration Sensor measures the paper length. The On time of the Registration Sensor is converted into the paper length.

#### Note

**On**: The paper activates the Actuator.

#### Tray 1 (MPT) Registration Clutch

The Registration Clutch transmits drive energy from the Main Drive to the Registration Rubber Roller, and transports paper from Tray 1 (MPT) and the duplex path to the Print Cartridge direction. The timing of sheets feeding from the Registration is adjusted by the duration of the Registration Clutch operation so that the toner image on the drum can be transferred to the appropriate position on the sheet.

#### Tray 1 (MPT) Feed Solenoid

The Feed Solenoid controls drive energy from the Drive Assembly to the Tray 1 (MPT) Feed Roller.

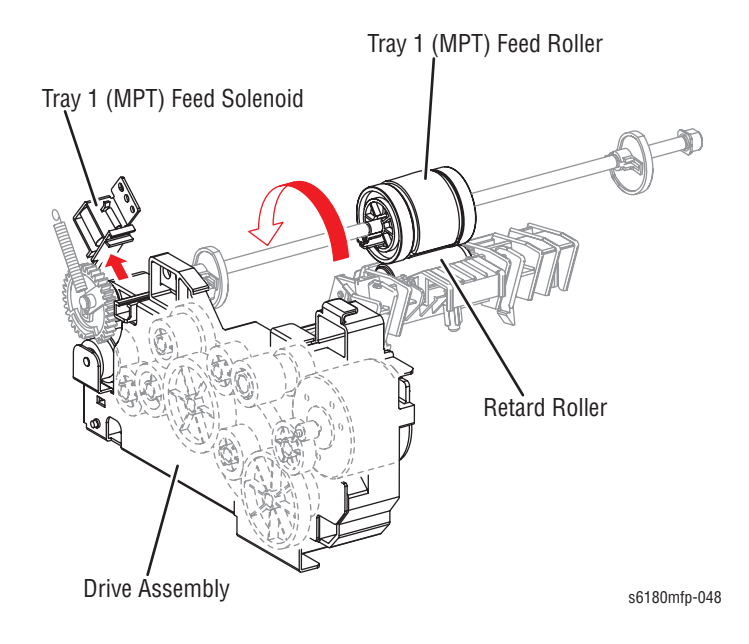
#### Tray 1 (MPT) No Paper Sensor

The No Paper Sensor detects the presence of paper in Tray 1 (MPT) based on the Actuator's position.

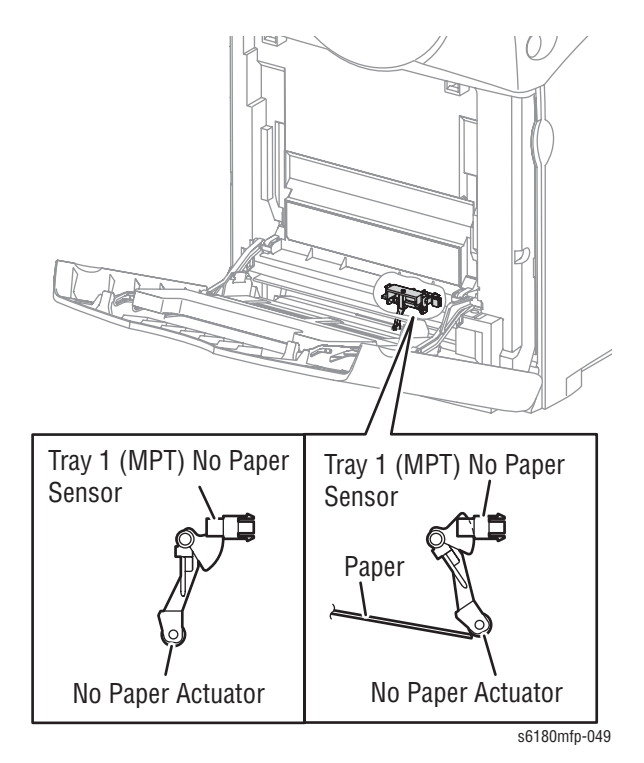

# **Multiple Sheet Feed Prevention**

The sheets loaded in Tray 1 (MPT) are occasionally stuck together at the edges, which can cause a multiple sheet feed or a jam. Normally, when only one sheet is fed, both the Feed Roller and Retard Roller rotate to allow the sheet to pass.

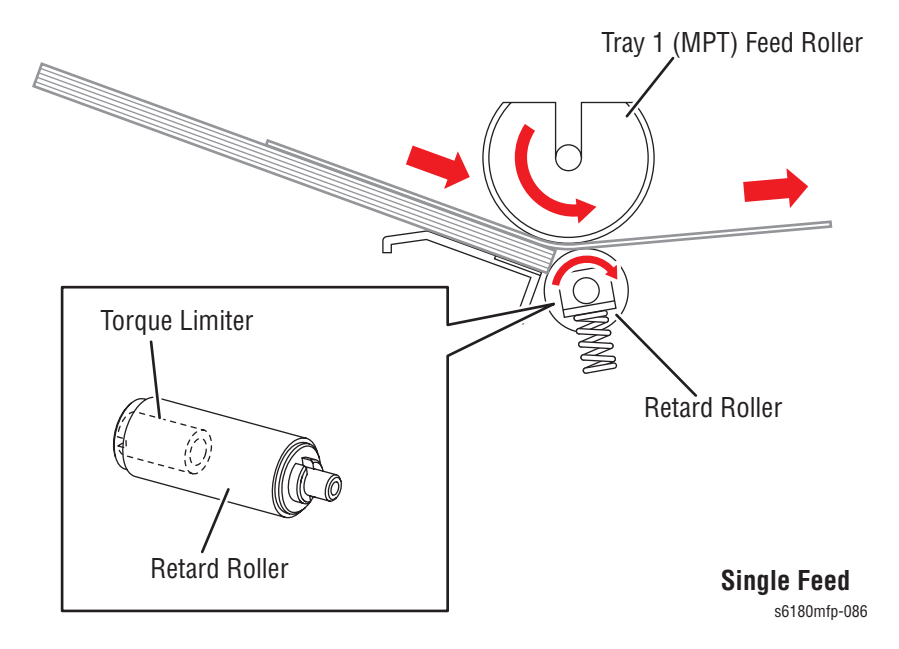

However, when two sheets are fed concurrently, only the Feed Roller rotates. The Retard Roller is coupled to a friction clutch that prevents the roller from rotating due to the extra force from feeding two sheets; this process allows the upper sheet to pass by as the lower sheet is stopped by the friction with the Retard Roller at rest.

The Retard Roller is pushed toward the Feed Roller by spring pressure, and controlled by the Torque Limiter (Friction Clutch Retard) with which it is coupled.

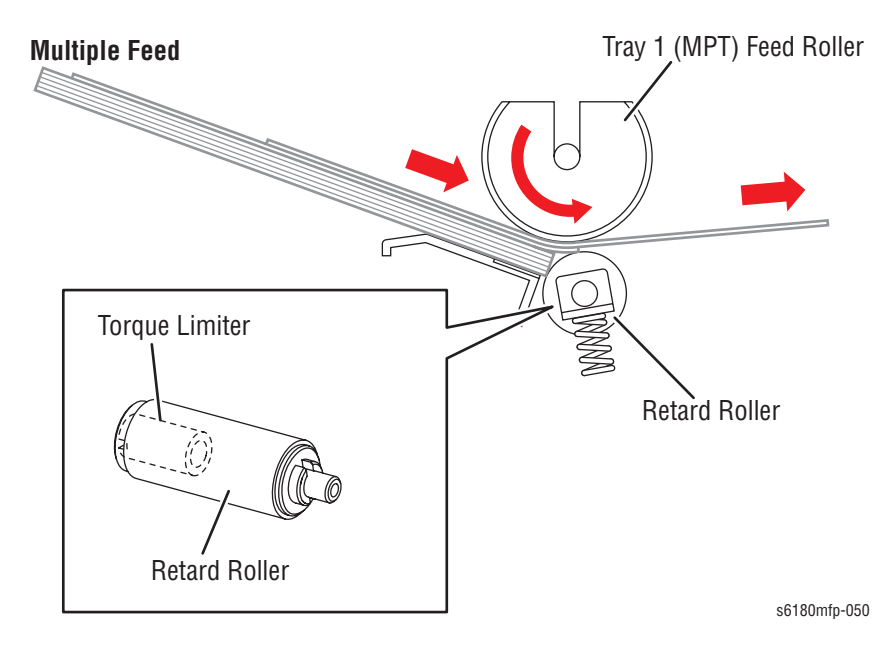

# **Lead Edge Registration**

When a sheet is fed from Tray 1 (MPT) to the toner transfer position, the registration of the sheet may not be correctly maintained due to misalignment of lead edges in the tray.

To avoid this problem, the lead edge position needs to be aligned at the Registration rollers before the sheet is fed in front of the Transfer Unit Belt, or in front of BTR's.

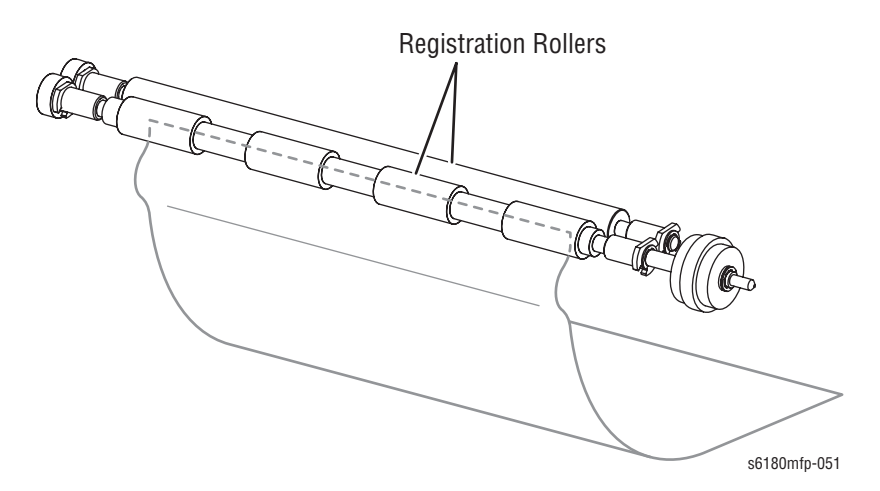

Before the Registration rollers are energized, the paper is advanced from the tray to the rollers. This process aligns the leading edge as shown below. By pushing the edge of the sheet coming out of Tray 1 (MPT) against the

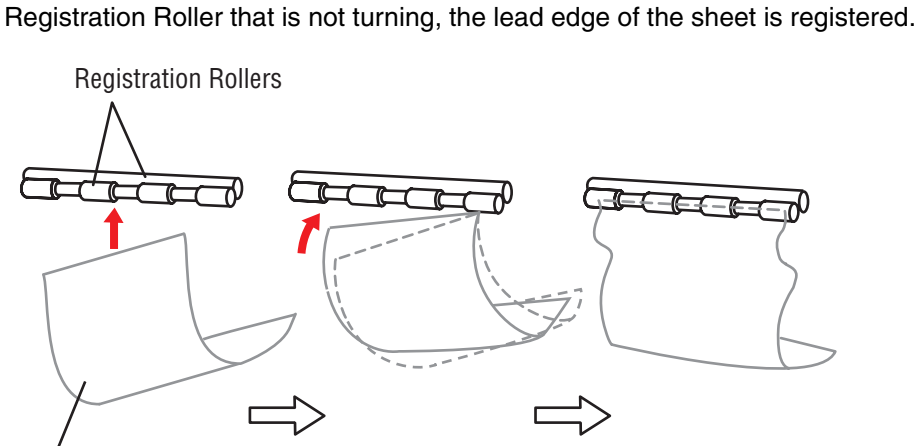

Skewed Paper

s6180mfp-052

## **Paper Detection**

Since the paper path from Tray 1/Duplex to the Registration Sensor and from the paper tray to the Registration Sensor are different, the Registration Sensor is provided with Actuators A and B.

- Actuator A detects the sheet fed from Tray 1/Duplex.
- Actuator B detects the sheet fed from the paper tray.

The movement of Actuator A does not affect Actuator B.

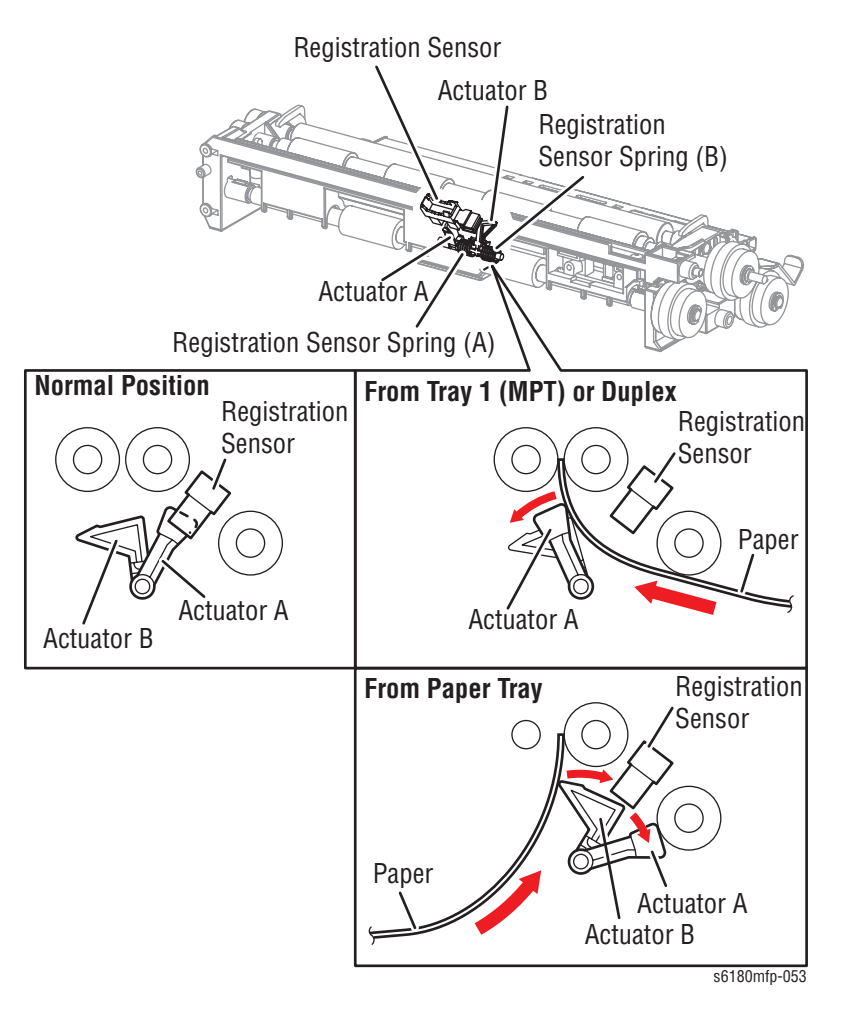

# **Fuser Unit**

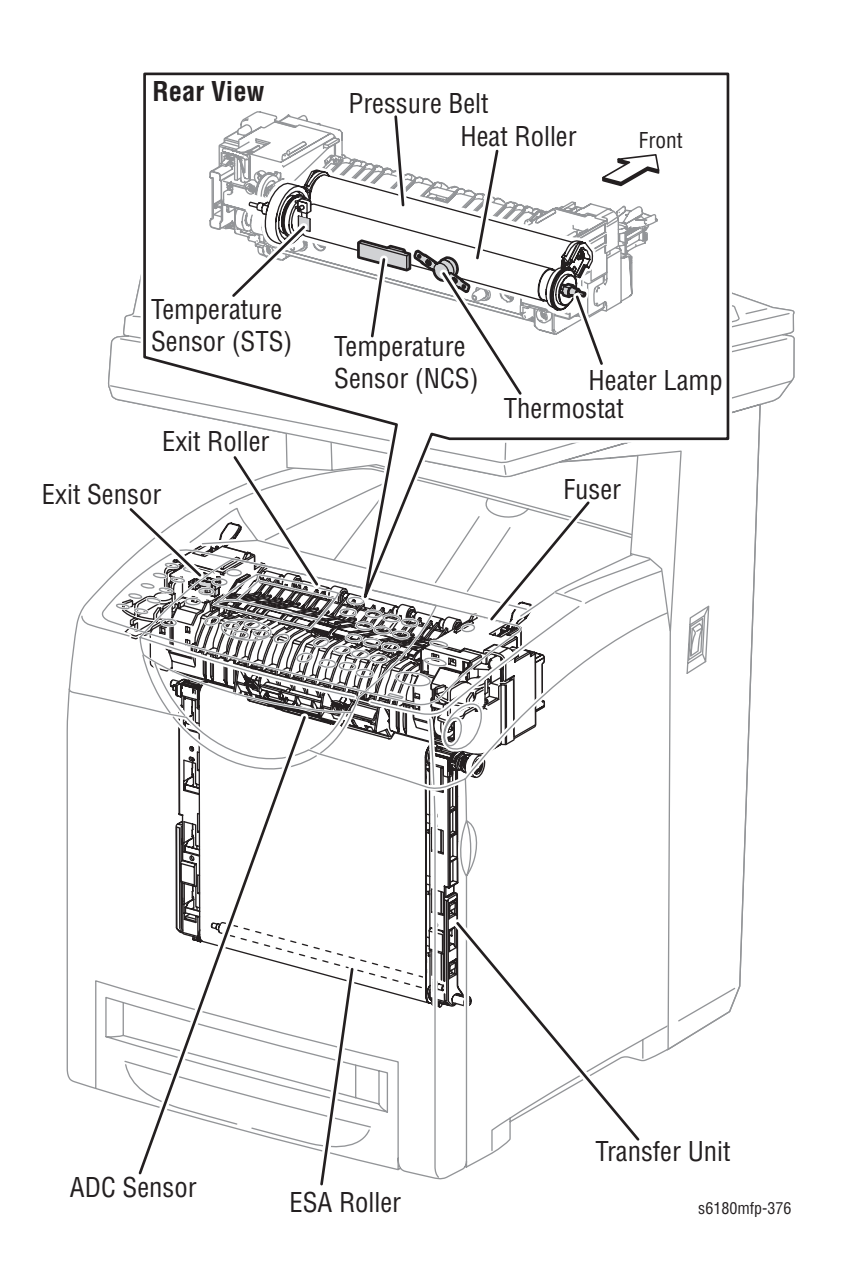

The Fuser fixes transferred toner onto the paper using heat and pressure and feeds the paper before and after toner is fixed. The Fuser consists of the following components: Heat Roller, Heater Lamp, Thermostat, Temperature Sensor, Pressure Belt, Exit Roller, and Exit Sensor.

### Heat Roller

The Heat Roller is a metal tube with coated surface and a Heater inside. As the paper passes between the Heat Roller and Pressure Belt, heat that is applied to the paper, melts the toner, and fuses it to the paper.

#### Heater Lamp

The Heater Rods are glass tubes containing the heater coils. The Main Heater Lamp heats the entire length of the Heat Roller, and the Dual Sub-Heater Rods heat the center.

#### Thermostat

The Thermostat provides a second-level of protection. If the Heat Roller temperature exceeds the current temperature, the Thermostat cuts off the AC power to the Heater Lamps.

#### Temperature Sensors

The temperature sensors are thermistors having a known value of resistance that varies with temperature. There are two Temperature Sensors. The Soft Touch Sensor (STS) is located at the edge of the Heater Lamp, and the Non-Contact Sensor (NCS) is located at the center of the Fuser. The sensors monitor temperature of each location to control lighting of the Heater Lamp. The Sensors are mounted in contact with the surface of the Heat Roller. Power to the Heater Lamp is turned On and Off using the signals from these sensors, so that the surface temperature of the Heat Roller can be maintained within a specified range. This signal is also used to provide a first stage of overheat protection.

#### Pressure Belt

The Pressure Belt maintains pressure on the paper passing between it and the Heat Roller. The pressure bonds the melted toner to the paper.

#### Exit Roller

The Exit Roller transports paper from the Fuser to the output tray.

#### Exit Sensor

The Exit Sensor detects passage of printed pages after fusing on the Actuator's position changes.

# **Transfer Unit**

The Transfer Unit consists of the Belt, ADC Sensor, ADC Solenoid, ADC Pad, and ESA Roller.

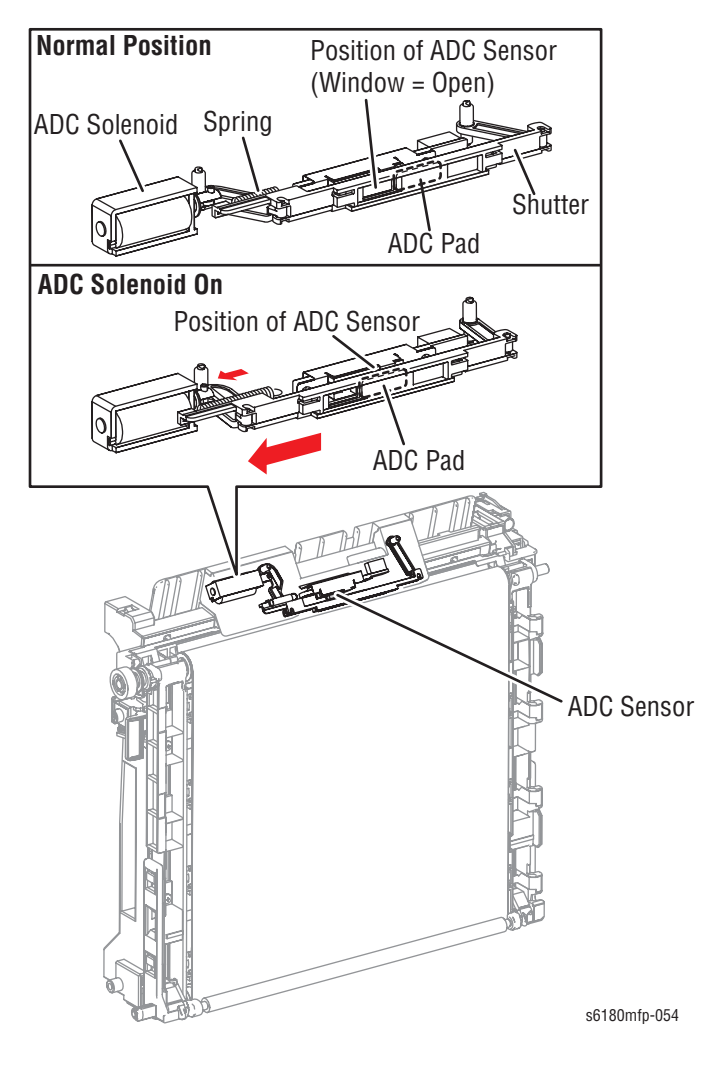

#### Belt

The Belt feeds the paper toward the direction of the Fuser.

#### ADC (CTD) Sensor

The ADC Sensor detects the toner patches on the Belt and converts them to voltage value. The voltage value is used to control the density of toner.

#### ADC Solenoid

To activate the ADC Pad, turn On the ADC Solenoid for a fixed time before the ADC Sensor starts reading the toner patches. When turned On, the ADC Solenoid activates the ADC Pad, which cleans contamination on the ADC Sensor surface.

#### ESA Roller

The ESA Roller discharges a positive voltage to the paper. Toner transfer efficiency is raised by applying a positive charge to the paper.

# Laser Unit

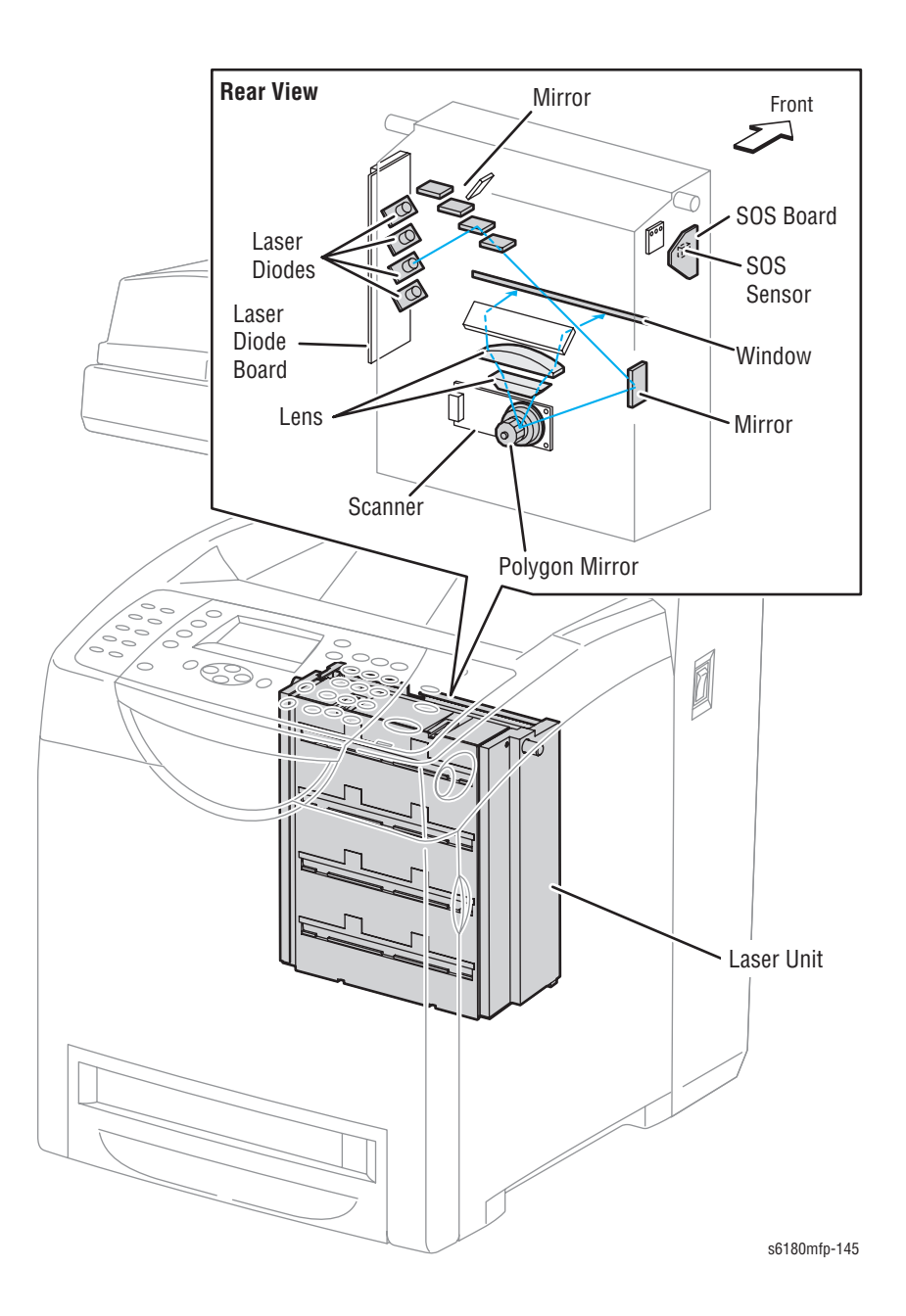

The Laser Unit is an exposure unit that generates laser beams to form electrostatic latent image on the drum surface. The Laser Unit consists of the following components: Laser Diode (LD), Scanner, Start of Scan (SOS) Board, Lenses, Mirror, and Window.

#### Laser Diode Board

There are four Laser Diodes which produce laser beams that are turned On and Off according to the print data signal.

The Laser Diode Board is comprised of four LDs corresponding to C, M, Y, and K. Each LD converts the electric signals of incoming image data into laser waves. In order to stabilize the laser light quantity during formation of an electrostastic latent image, the LD Board monitors the intensity of the laser beam to adjust it to the appropriate level. This process is called Auto Power Control (APC).

#### Scanner

The Scanner is comprised of a Scanner Motor that rotates at a constant speed and a Polygon Mirror that is mounted on the Motor Shaft. The laser light output from the LD is irradiated onto the Polygon Mirror via the Mirror. The Polygon Mirror, provided with six reflecting mirror faces, changes the reflection angle of the laser light as it rotates by the Scanner Motor, thereby allowing the laser light to scan the drum along its axial direction. Scanning is performed using one reflecting mirror face for each line.

#### Start of Scan (SOS) Board

The SOS Sensor on the SOS Board converts incoming laser beam, upon detection, to an electric signal as reference for starting scanning, and transmits this signal to the MCU Board. The SOS sensor signals are used to synchronize the starting point of the laser beam scanning with the starting point of the image writing.

#### Lenses

The laser light reflected from the Polygon Mirror reaches the drum surface via the Lenses, Mirror, and Window. The Lenses correct aberration.

#### Mirror

The Mirror directs the laser beam and secure an optical path.

#### Window

The window prevents debris from entering into the Laser Unit.

# **Print Cartridge**

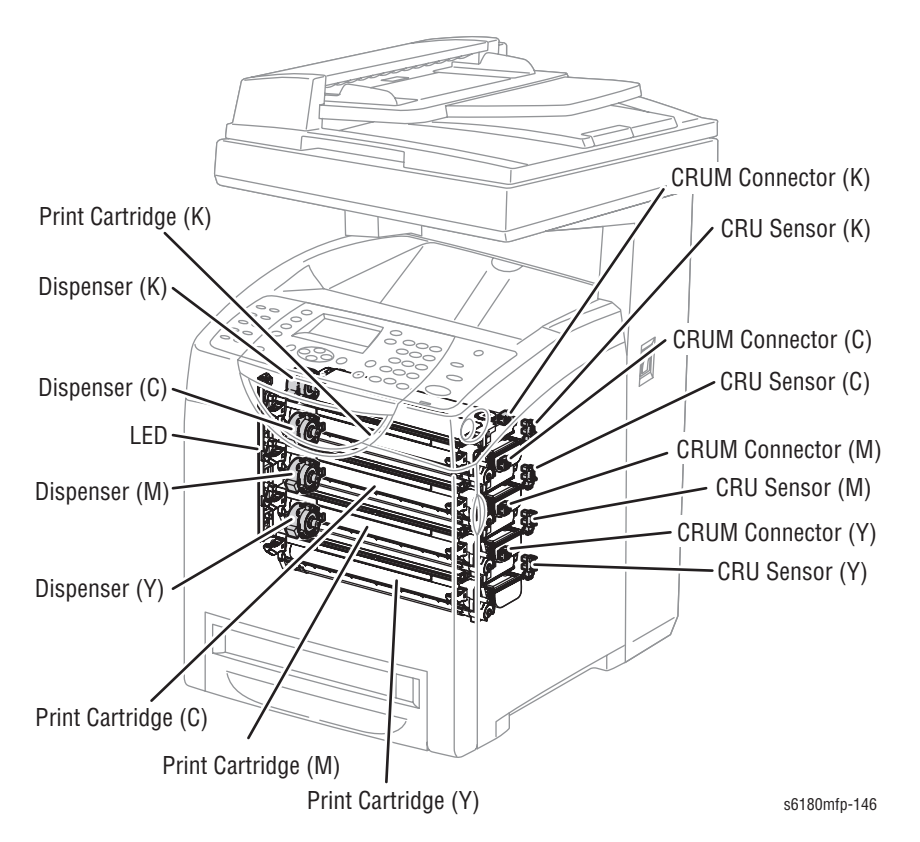

The Print Cartridge is a customer replaceable item consisting of the following components:

#### Customer Replaceable Unit Memory (CRUM) Connector

The CRUM Connector reads and writes the CRUM data. Printer specific information is stored in the CRUM. When toner empty is detected, Life End status will be sent to indicate toner empty.

#### Dispenser (C/M/Y/K)

The Dispenser provides drive energy to the Agitator and Auger in the Print Cartridge, and provides toner to the Developer part of the Print Cartridge.

#### Print Cartridge

The printer contains four Print Cartridges: Cyan, Magenta, Yellow, and Black. Print Life for the Print Cartridges are:

- Standard Capacity: 2,000 pages for color print, and 3,000 pages for black & white prints
- High Capacity: 6,000 pages for color prints, and 8,000 pages for black & white prints

#### CRU Sensor (C/M/Y/K)

The CRU Sensor detects the presence of the Print Cartridge.

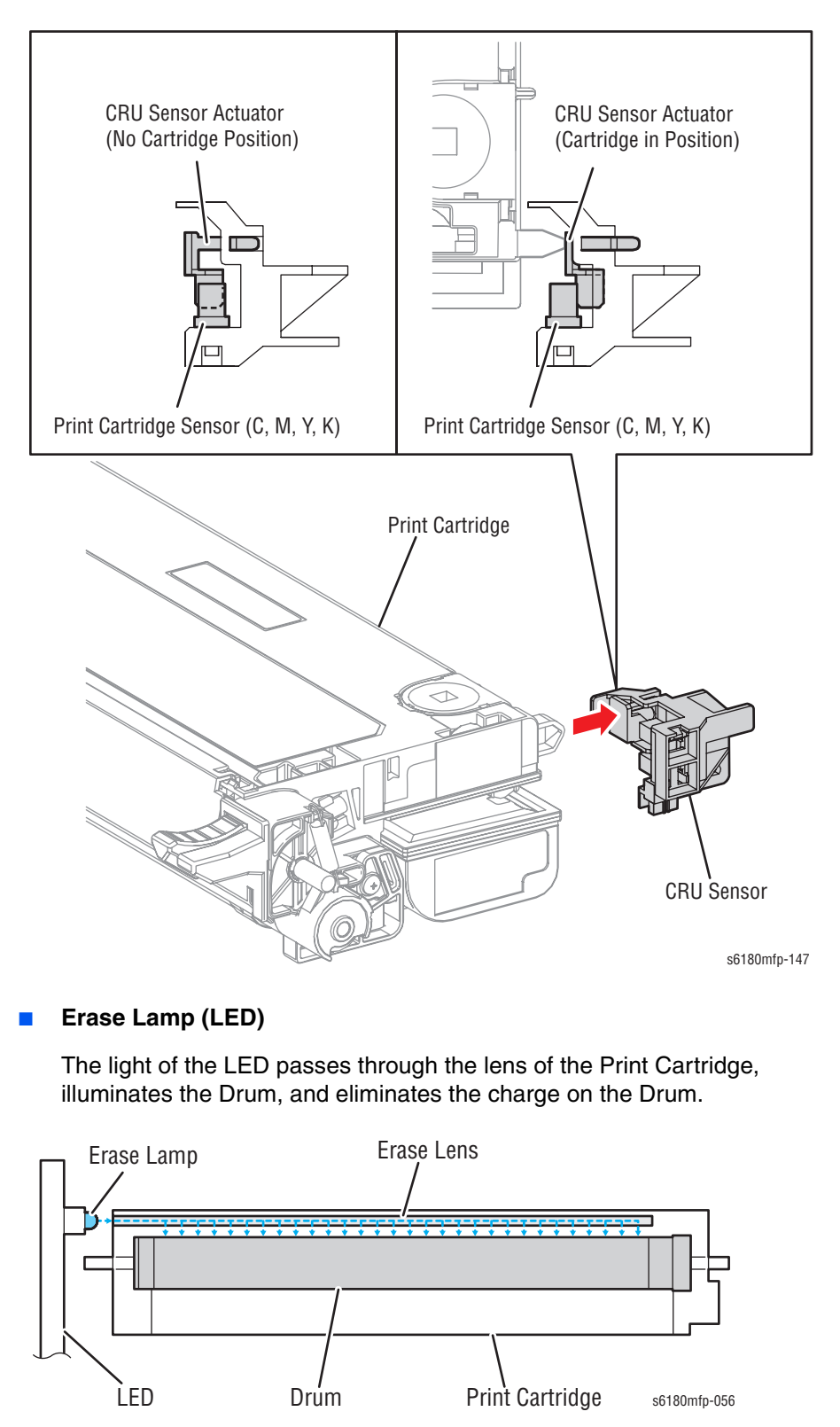

# **Main Drive**

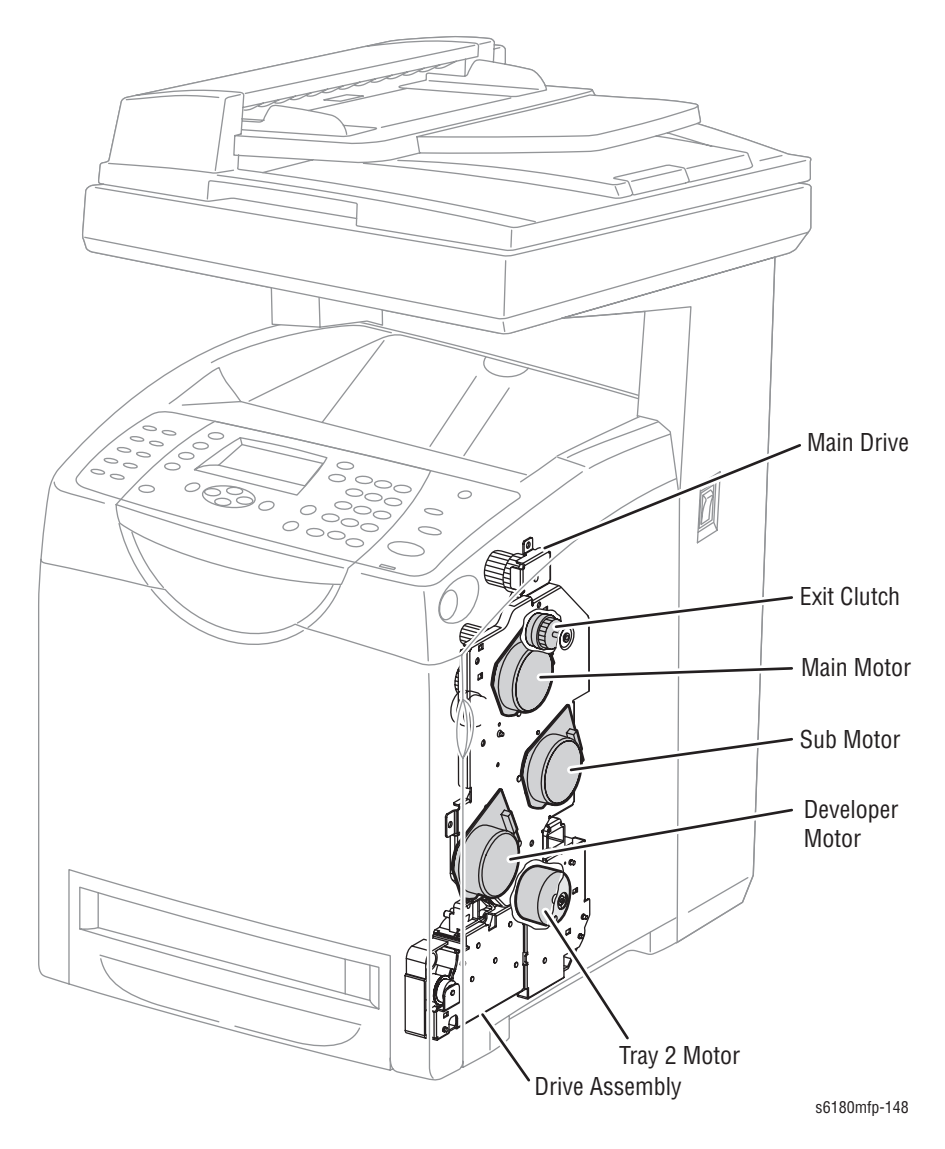

The Main Drive provides drive energy to the following components:

#### Main Motor

The Main Motor provides drive energy for the Black Drum, Transfer Unit, and Fuser.

#### Sub Motor

The Sub Motor provides drive energy for the Black Developer, Cyan, Magenta, and Yellow Drums.

#### Developer Motor

The Developer Motor provides drive energy for the Cyan, Magenta, and Yellow Developers.

#### Exit Clutch

The Exit Clutch transmits drive energy from the Main Motor to the Exit Roller in the Fuser. When Duplex mode is in use, the Exit Clutch stops. The Exit Roller is driven by the Duplex Motor.

### Drive Assembly

The Drive Assembly provides drive energy for Tray 1 (MPT), Tray 2, and Registration. The Tray 2 Motor is part of the Drive Assembly.

#### Note

Refer to "Mechanical Components" on page 2-62 for detailed diagrams.

# **Electrical**

# Switches, Sensor, and Boards

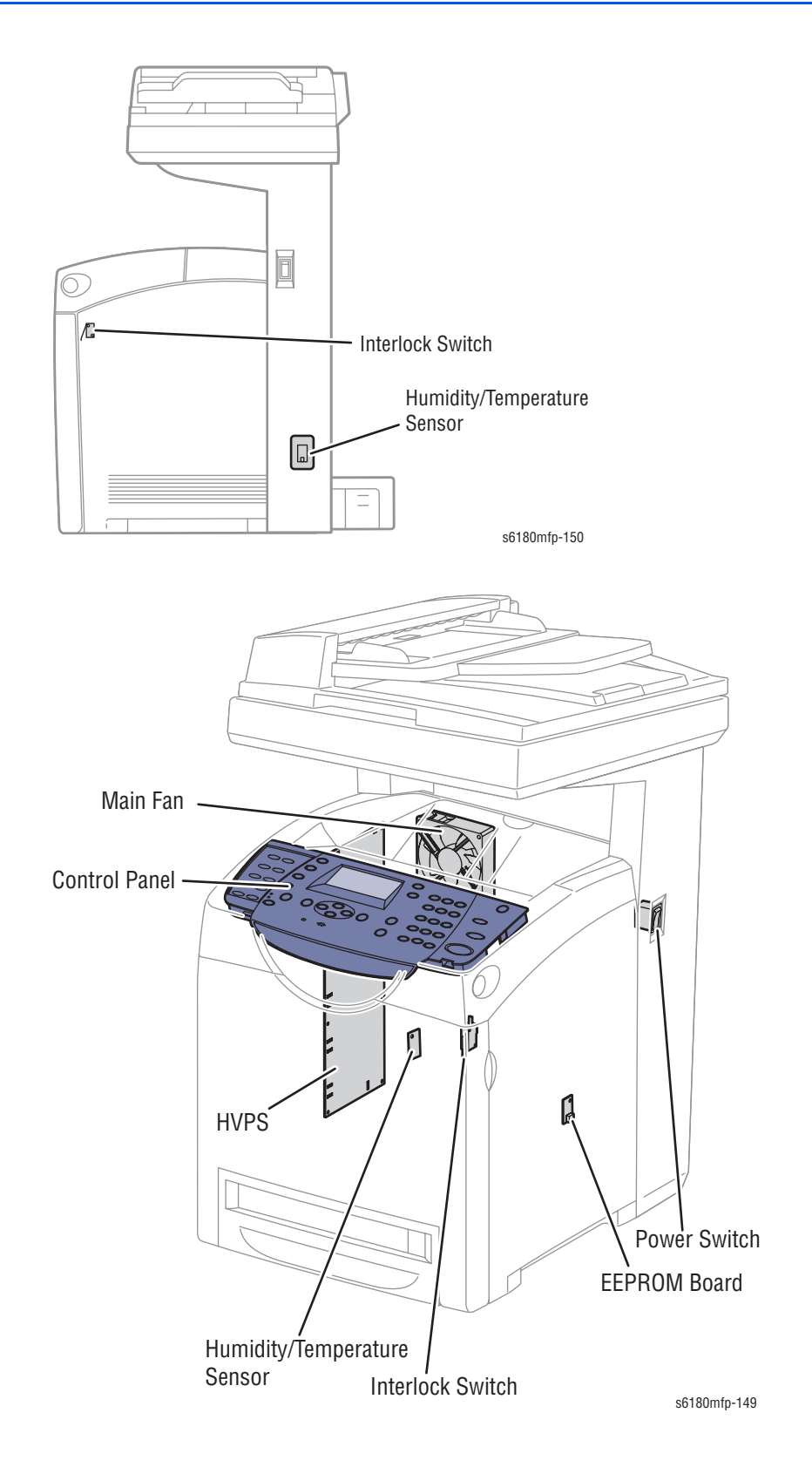

# **Boards**

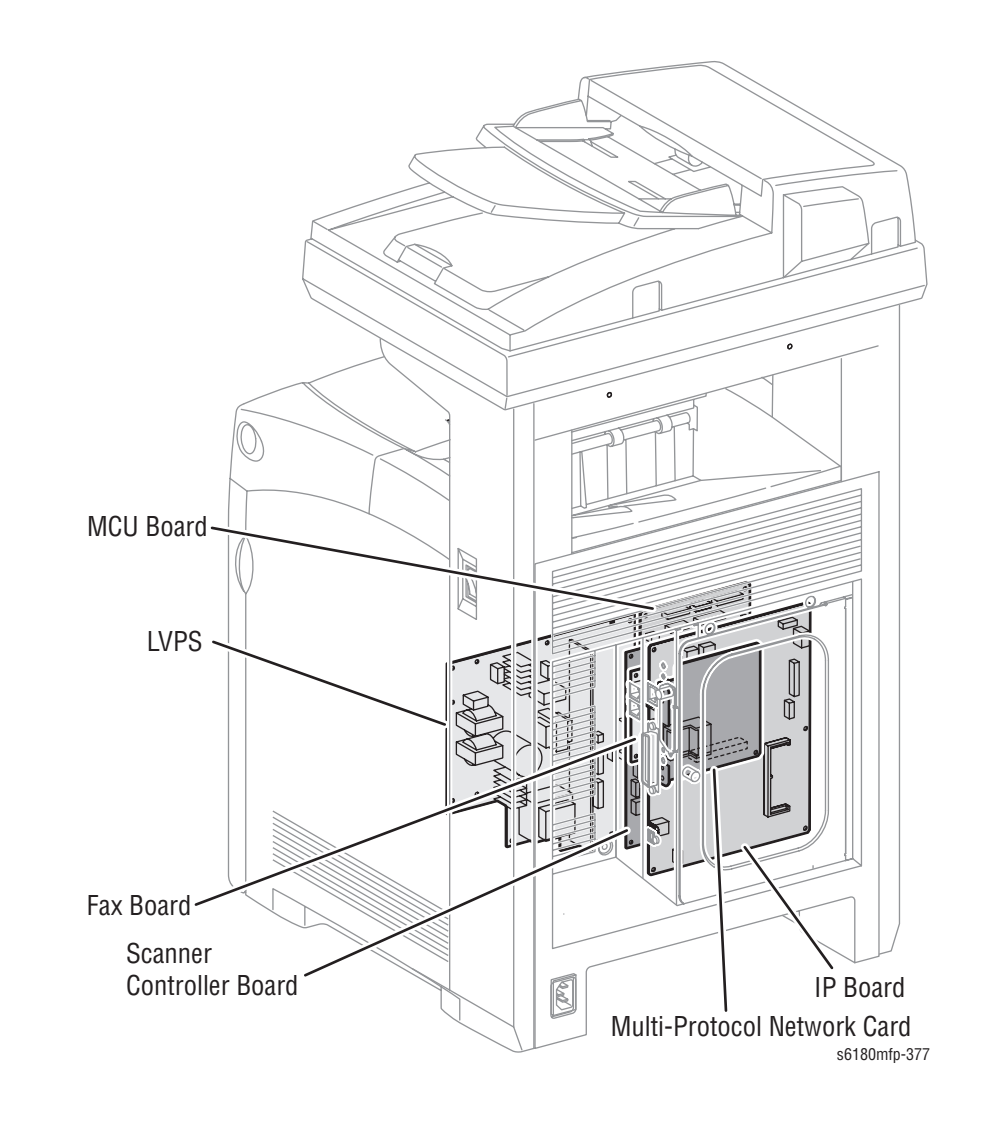

# **Control Panel**

The Control Panel displays the machine status and operates the printer/ scanner/copier/fax.

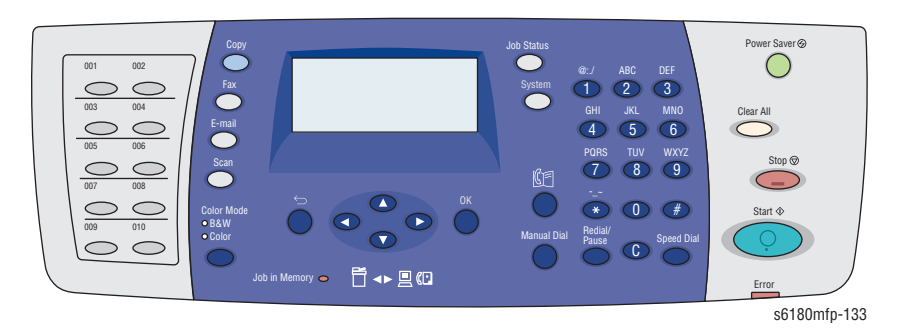

## **Power Switch**

The Power Switch turns the printer AC Power Supply On/Off.

### **Main Fan**

The Main Fan removes heat from the printer to prevent overheating.

## **Electrically Erasable Programmable Read-Only Memory Board**

The Electrical Erasable Programmable Read-Only Memory (EEPROM) Board stores the machine unique information. Information on the EEPROM Board is also stored on the Machine Control Unit (MCU) Board.

## Humidity /Temperature Sensor

The Humidity/Temperature Sensor reads the humidity and temperature within the machine.

### **Interlock Switch**

The Interlock Switch is a switch that cuts the +24 VDC power supply to the HVPS or Motor upon the opening of the Front Cover.

Low-Voltage Power Supply

Two types of Low-Voltage Power Supply (LVPS) are available: 100/120V and 230V. The LVPS supplies AC power from the power source to the Fuser Heater; the LVPS also generates and supplies stable low-voltage DC power used for the logic circuit. The LVPS contains a control circuit for the heater of the Fuser, in addition to the power circuit.

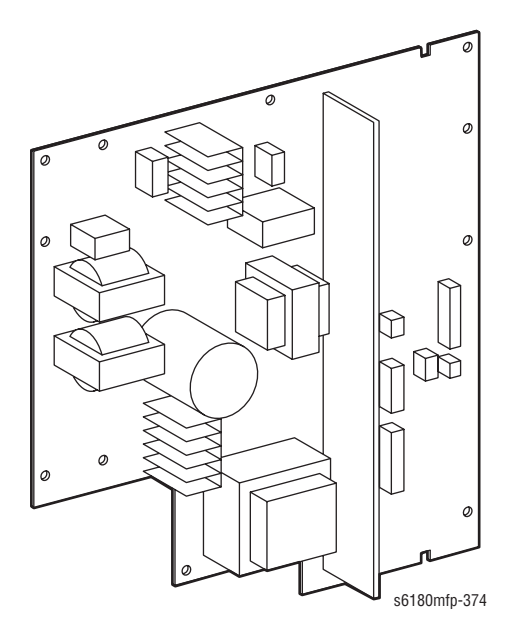

# High-Voltage Power Supply

The High-Voltage Power Supply (HVPS) provides high-voltage power to the components in the Transfer Unit and Print Cartridge to perform charging, development, and primary transfer of the print process to the BCR, BTR, Developer, and ESA Roller.

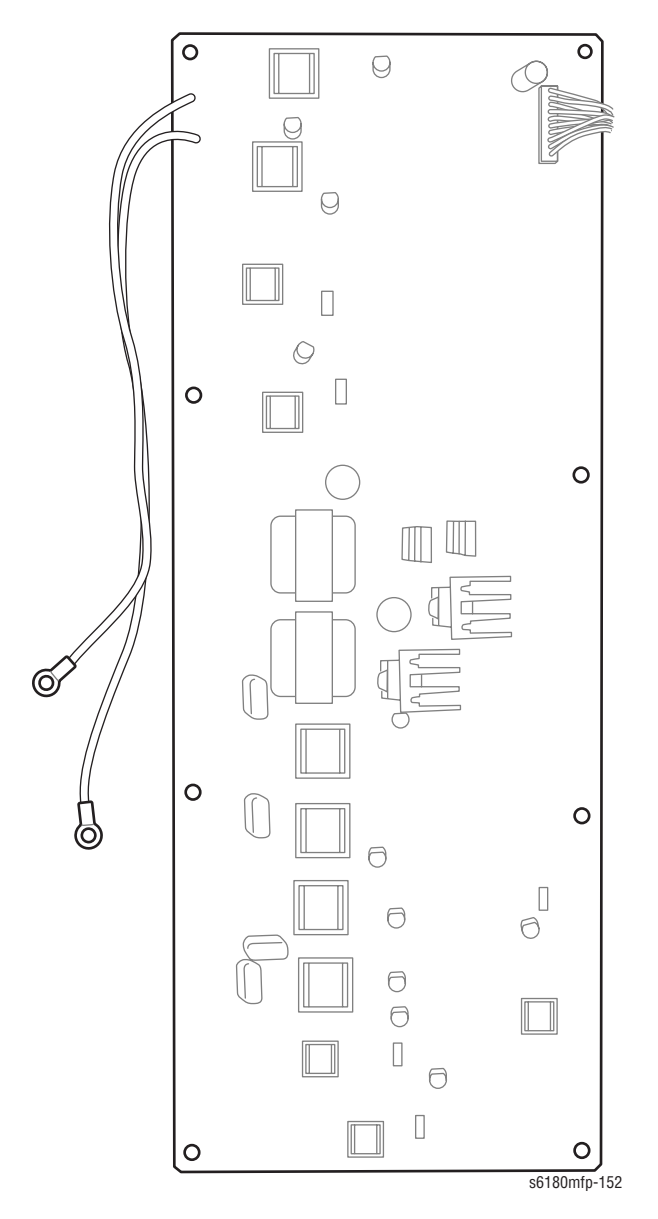

### **Image Processor Board**

The Image Processor (I/P) Board is connected to the MCU Board, which controls the printer, including Diagnostic, Interface, and Image Processing.

The I/P Board is one of the major elements of the Phaser 6180MFP.

The primary function of the I/P Board is to receive host data through one of the following available ports (Parallel, USB, or Ethernet). The received host data is buffered, stored, and sent to the print engine in a rasterized format.

- 1. Standard Memory (384 MB on-board RAM)
- 2. Optional Memory DIMM (should be swapped)
- 3. Multi-Protocol Network Card Connection
- 4. NVRAM
- 5. Ethernet Connection
- 6. PC Interface Connection (Parallel)
- 7. USB Connection

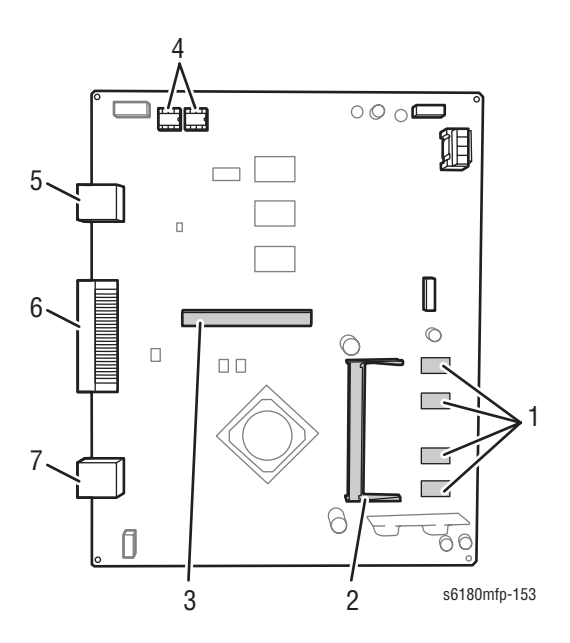

When installing a new I/P Board in the printer, you must transfer the following parts from the old board to the new board:

- Memory DIMM (if installed)
- NVRAM
- Multi-Protocol Network Card (if installed)

# Machine Control Unit Board

The Machine Control Unit (MCU) Board controls the printing process based on communication with the printer Image Processor Board and information from the Sensors or Switches. Major functions include:

- 1. Communicates with the Image Processor Board.
- 2. Receives information from the Sensors or Switches.
- 3. Controls the Motors in the Main Drive and Drive Assembly.
- 4. Distributes low-voltage DC power generated from the LVPS to each component.
- 5. Controls the Laser Unit.

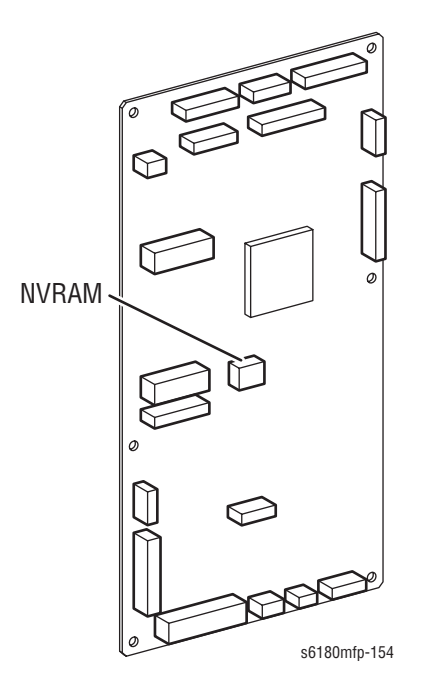

#### Note

When replacing an MCU Board, be sure to transfer the NVRAM from the old MCU Board to the new MCU Board.

### **Scanner Controller Board**

The Scanner Controller Board is the logic interface between the Scanner, Fax Modem, MCU, and Image Processor boards. It's primary function is to control and manage copy scan and fax image information. During the copy (scan or fax) process, RGB data is collected by the scanhead and then converted by the Scanner Controller Board into CMYK data. CMYK data is then routed either to the MCU, I/P Board, or Fax Modem for proper management.

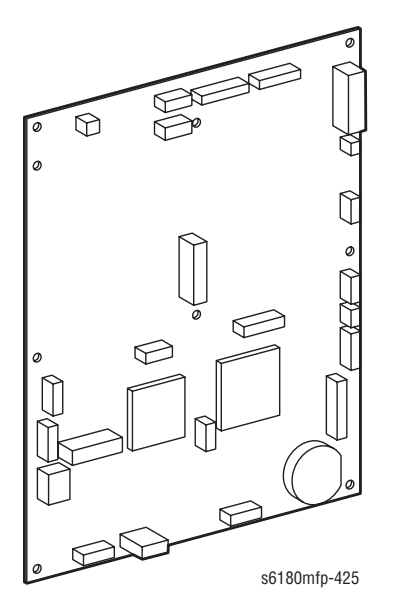

## **Fax Board**

The Fax Board provides and interfaces between remote fax machines and the Scanner Controller Board. Incoming fax data is received by the modem board and is passed directly to the Scanner Controller Board for further processing. Outgoing fax data is passed from the Scanner Controller Board at the appropriate timing sequence when a clear transmission line has been established.

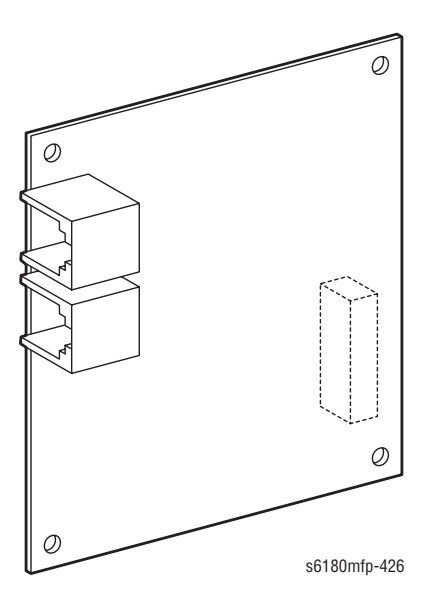

# **Data Flow**

The electrical signal flow for the print data from the printer I/P Board is shown in the following diagram.

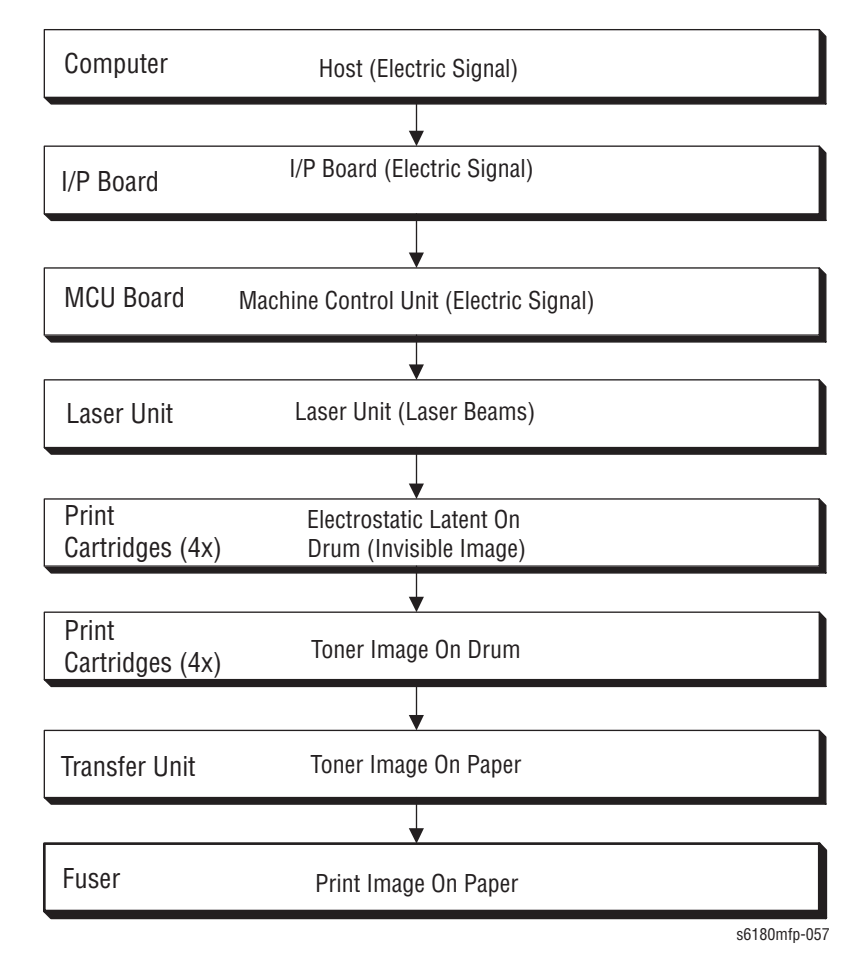

# **Duplex Unit**

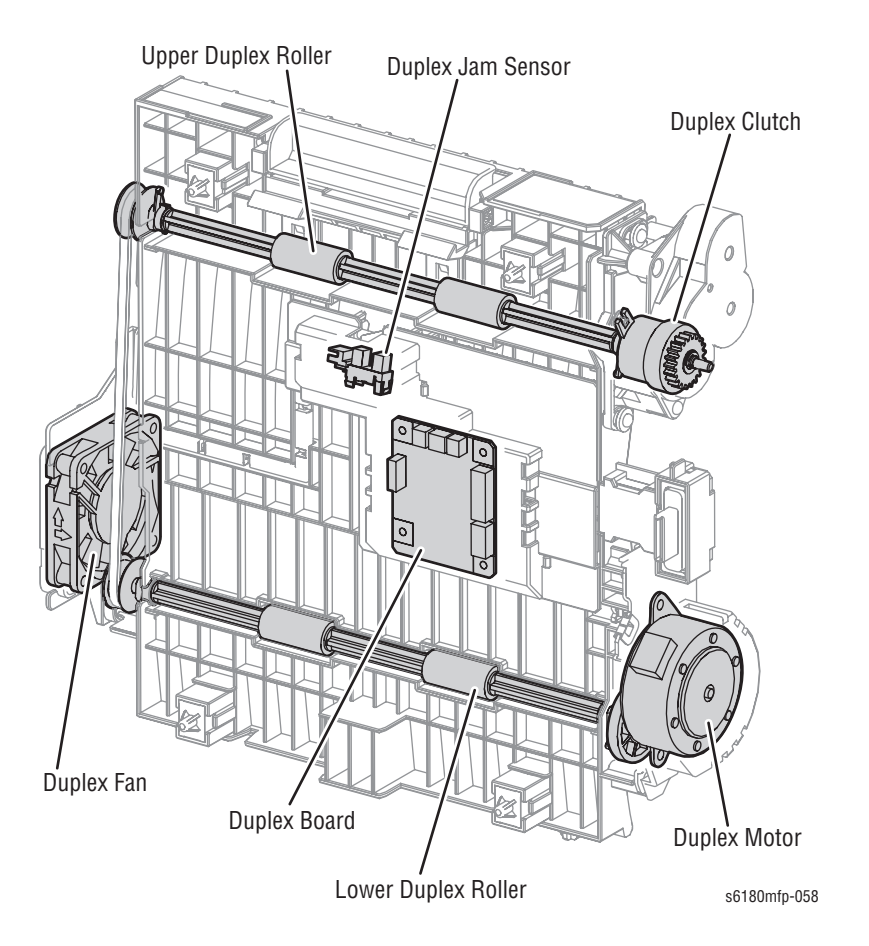

#### Duplex Jam Sensor

The Duplex Jam Sensor detects paper that is carried to the Duplex Unit.

#### Duplex Clutch

The Duplex Clutch transmits drive energy from the Duplex Motor to the Exit Roller in the Fuser. When the Clutch operates, the Exit Roller rotates in the reverse direction.

#### Duplex Motor

The Duplex Motor provides drive energy to the Lower Roller (Duplex 2 Roller), Upper Roller (Duplex 1 Roller), and Exit Roller on the Fuser.

#### Duplex Board

The Duplex Board controls the Motor, Sensor, and Clutch.

#### Duplex Fan

The Duplex Fan removes heat from inside of the printer to prevent overheating.

# Tray 3 - Optional 550-Sheet Feeder

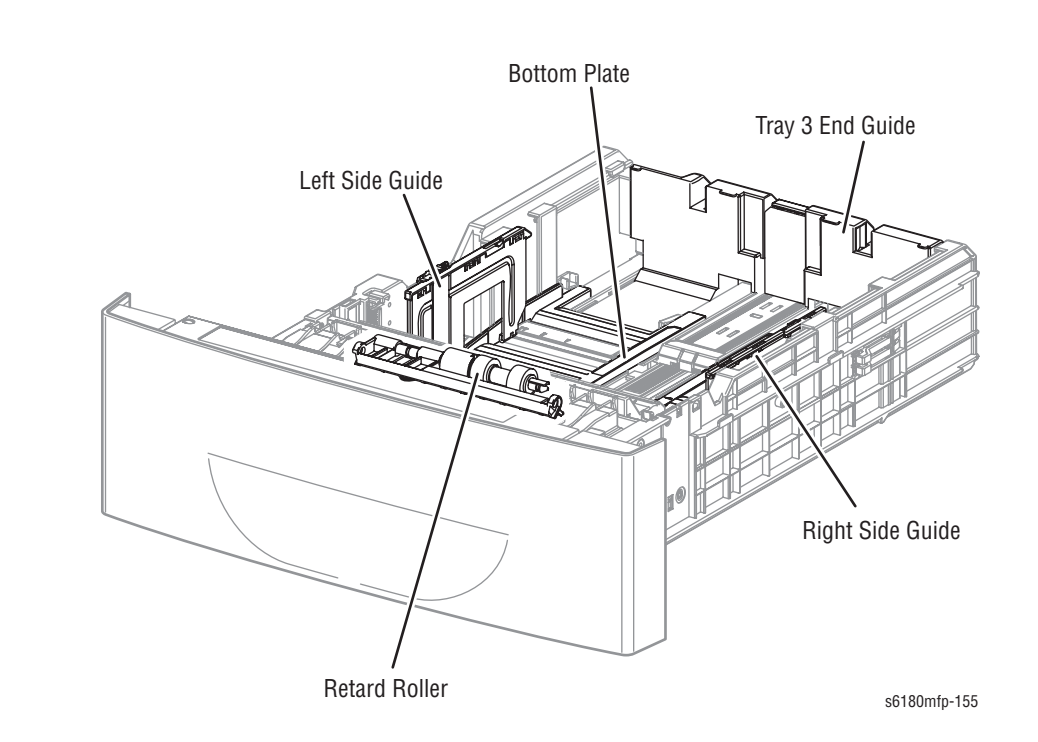

Tray 3

#### Tray 3 Side Guide (Left/Right)

The Left/Right Side Guides move at a right angle to the paper transfer direction to align the paper width.

#### Tray 3 End Guide

The End Guide moves toward the paper direction to determine the paper size. The On/Off of the Size Switches adjust according to the Tray 3 End Guide position to detect the paper size.

#### Tray 3 Retard Roller

The Retard Roller and the Feed Roller (Pick Up Unit) pinch the paper to feed.

#### Tray 3 Bottom Plate

- a. When the tray is inserted into the Sheet Feeder, the Actuator is pushed toward the front by the Left Guide, which pushes the Stopper.
- b. The Stopper unlocks the Bottom Lock Oneway Gear.
- c. When the tray is pushed until it stops, the Bottom Lock Lever is pressed down by the Support Nudger in the Feeder.
- d. The Bottom Lock Lever actuates the Bottom Lock Lever Gear, which pushes the Bottom Rack Lock toward the rear.
- e. The gear on the Bottom Rack Lock is disengaged from the Bottom Lock Oneway Gear, which allows the Bottom Plate to raise up by the Bottom Up Springs.

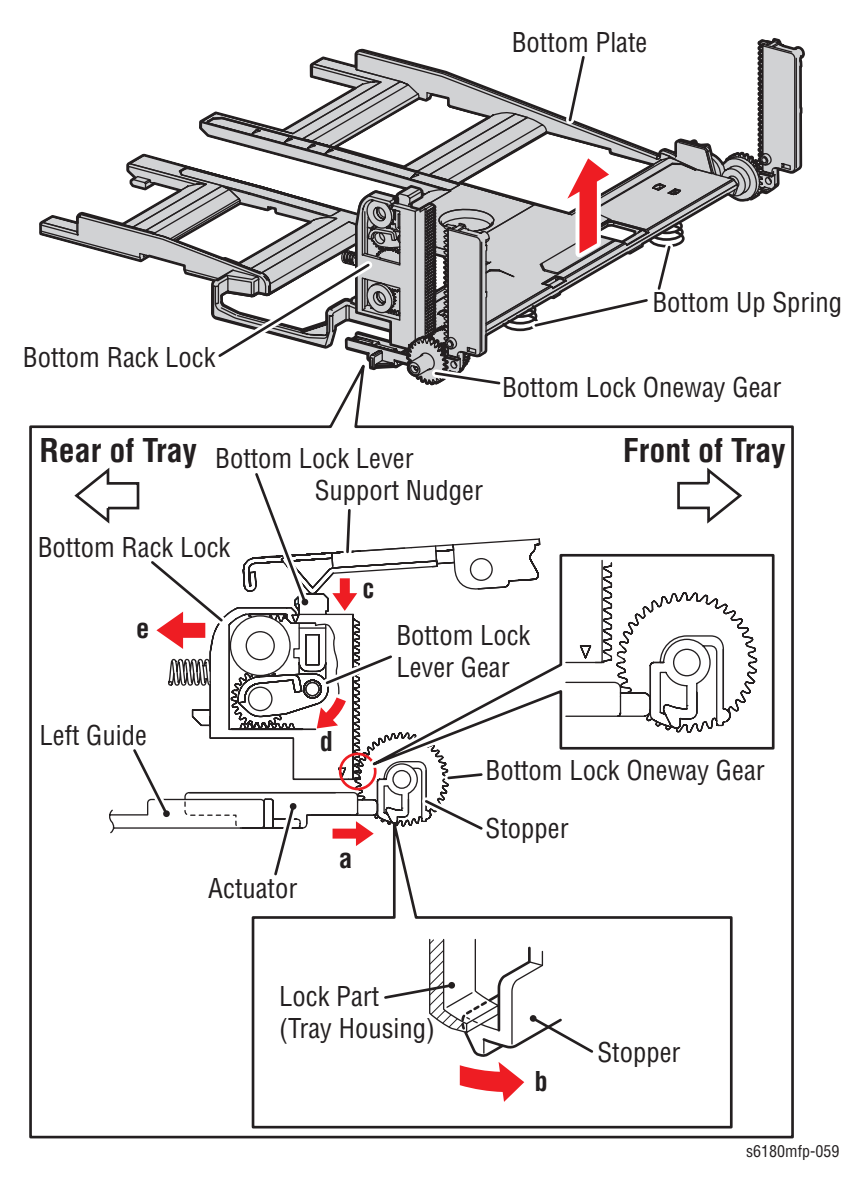

# **Optional 550-Sheet Feeder**

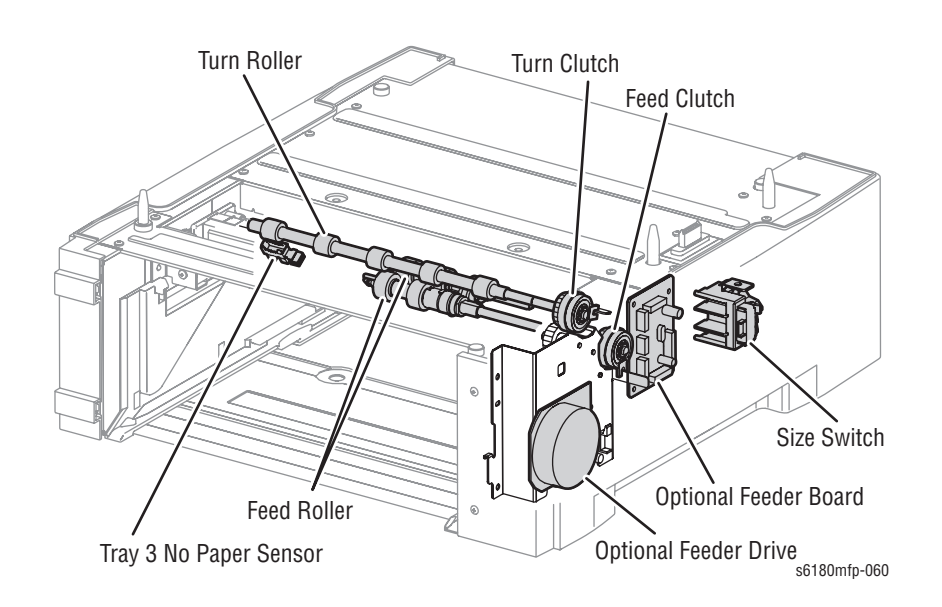

#### Tray 3 No Paper Sensor

The No Paper Sensor detects the presence of the paper in the paper tray based on the No Paper Actuator position.

### Tray 3 Feed Clutch

The Feed Clutch transmits drive energy from the Feeder Drive to the Feed Roller.

#### Tray 3 Feed Roller

When the Feed Clutch operates, the Feed Roller rotates and feeds the paper.

#### Tray 3 Turn Clutch

The Turn Clutch transmits drive energy from the Optional 550-Sheet Feeder Drive through the Turn Clutch to feed the paper from the paper tray to the printer.

#### Optional 550-Sheet Feeder Drive

The Optional 550-Sheet Feeder Drive drives the rollers of the Optional Feeder.

#### Optional 550-Sheet Feeder Board

The Optional 550-Sheet Feeder Board controls the Motor, Sensor, and Clutch.

#### Tray 3 Size Switch

The Size Switch detects the paper size of the paper tray.

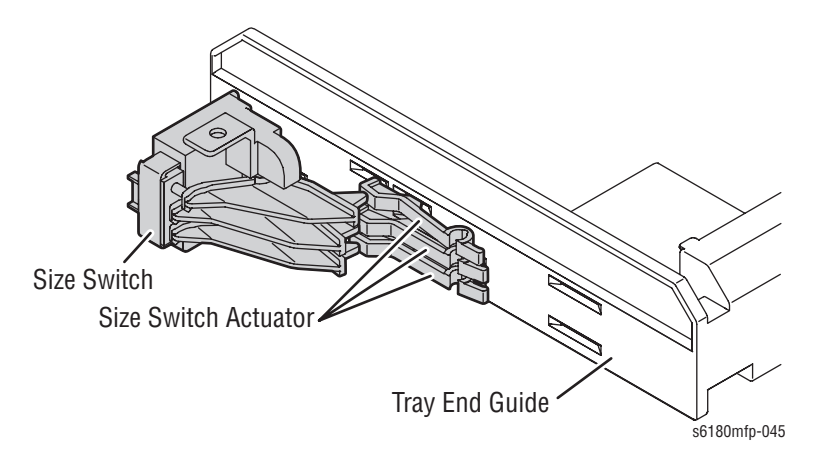

#### Tray 3 End Guide

Paper is detected at the Tray 3 End Guide.

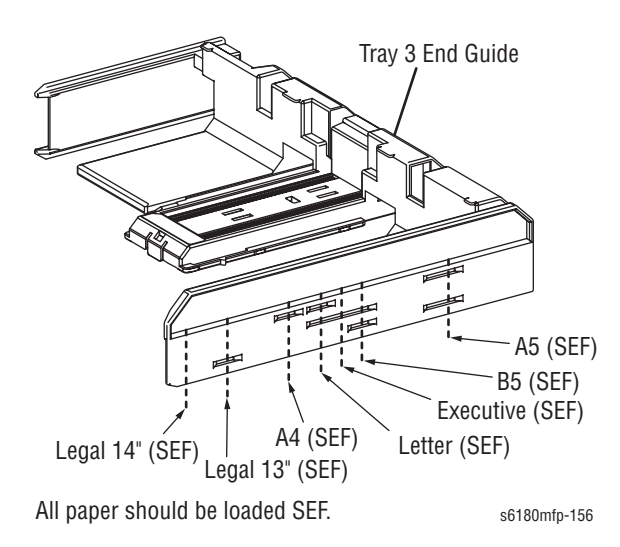

#### Note

Refer to "Paper Size Detection" on page 2-56 for detailed information on paper size switches and paper size.

# **Tray 3 Multiple Sheet Feed Prevention**

The sheets loaded in Tray 3 are occasionally stuck together along the edges, which can cause a multiple sheet feed or a jam. The Nudger Roller feeds the sheets to a position between the Feed Roller and the Retard Roller. Normally, when only one sheet is fed, both the Feed Roller and Retard Roller rotate to allow the sheet to pass.

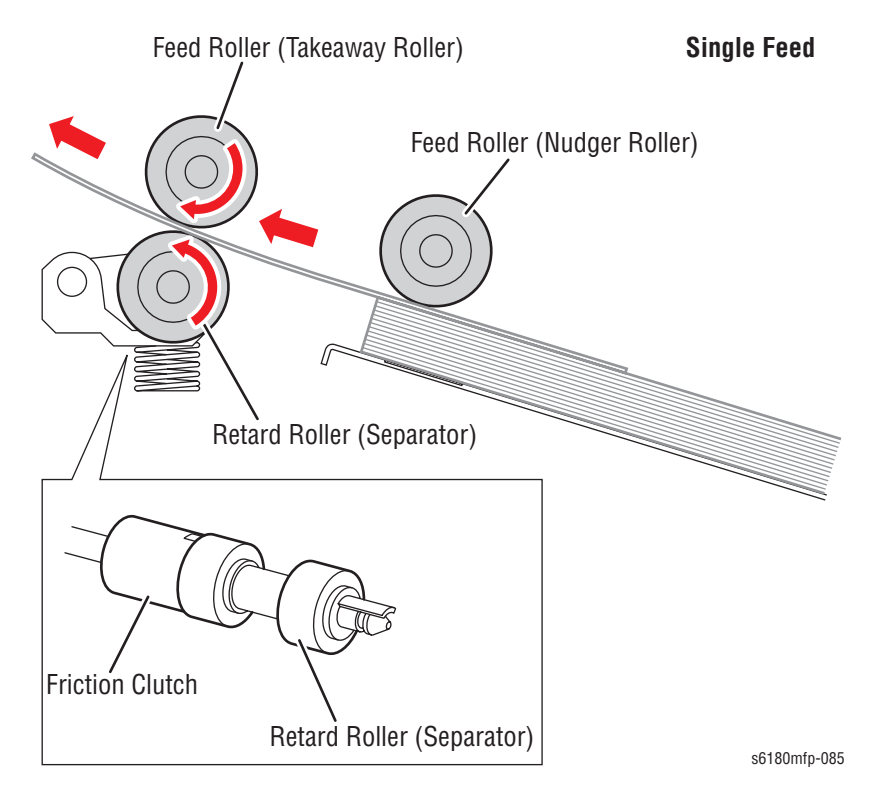

However, when two sheets are fed concurrently, only the Feed Roller rotates. The Retard Roller is coupled to a friction clutch that prevents the roller from rotating due to extra force from feeding two sheets; this process allows the upper sheet to pass by as the lower sheet is stopped by the friction with the Retard Roller at rest.

The Retard Roller is pushed toward Feed Roller by spring pressure, and controlled by the Friction Clutch with which it is coupled.

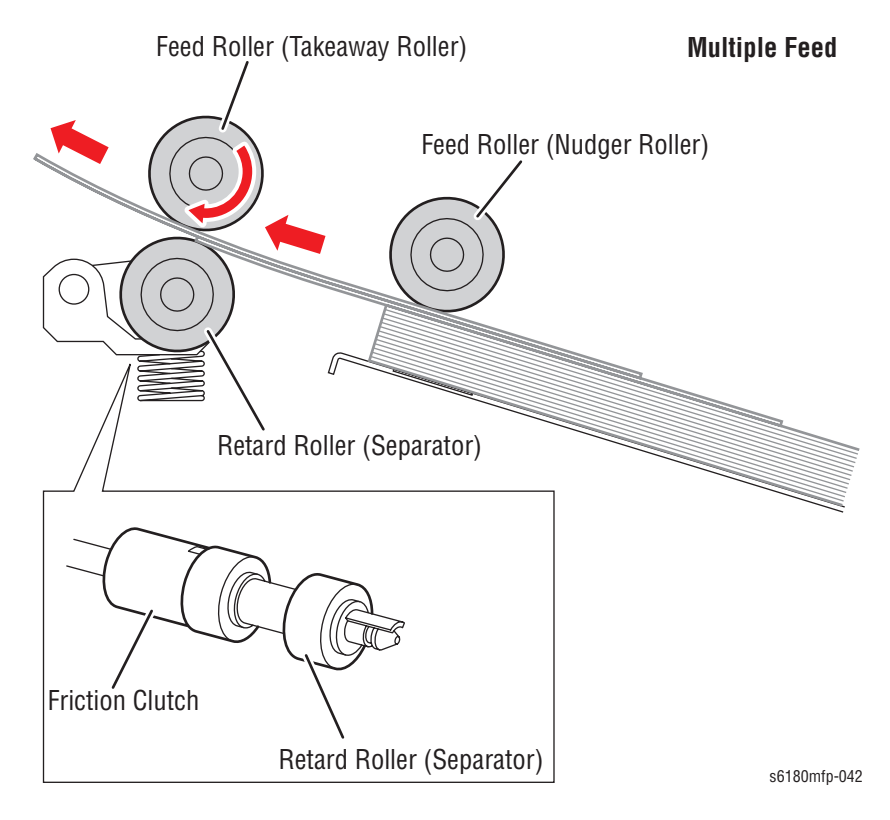

# **Printer Modes**

# **Operational Modes**

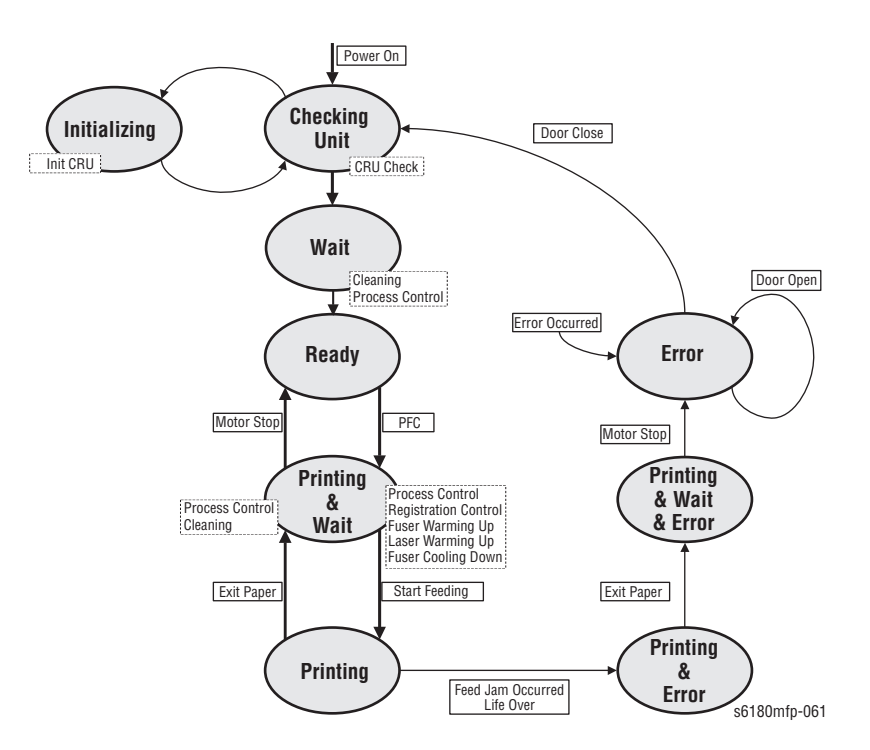

The Phaser 6180MFP includes the following modes:

#### Diagnostics Mode

The printer is ready to receive diagnostic commands, or the printer diagnostic function is operating.

Wait Mode

The printer is preforming Print Quality adjustment.

Ready Mode

The printer is ready for printing.

Printing Mode

Printing is in progress.

Error Mode

An error is detected in the printer.

Initializing Mode

The printer is initializing with a new Developer Unit (new parts have been installed into the printer).

#### Checking Unit Mode

The printer is checking consumable units.

# **Printer Control**

# **Paper Size Detection**

The paper size detection for Trays 2 and 3 is determined by three paper Size Switches in each paper tray slot. The switch condition is set by moving the paper end guide in the tray. This in turn sets the plastic "fingers" on the side of the paper tray to a specific position that activates the correct switch combination for the selected paper size.

#### Paper Size Switches Indicated as SW1, SW2, and SW3

| Paper Size      | Paper Size Switch |     |     |
|-----------------|-------------------|-----|-----|
|                 | SW1               | SW2 | SW3 |
| Letter (SEF)    | Off               | Off | On  |
| A4 (SEF)        | Off               | On  | On  |
| A5              | Off               | On  | Off |
| B5 (SEF)        | On                | Off | Off |
| Legal 13" (SEF) | On                | On  | On  |
| Legal 14" (SEF) | On                | On  | On  |
| Executive (SEF) | On                | Off | On  |
| No Tray         | Off               | Off | Off |

### Note

**On**: The Actuator is pushing the Size Switch.

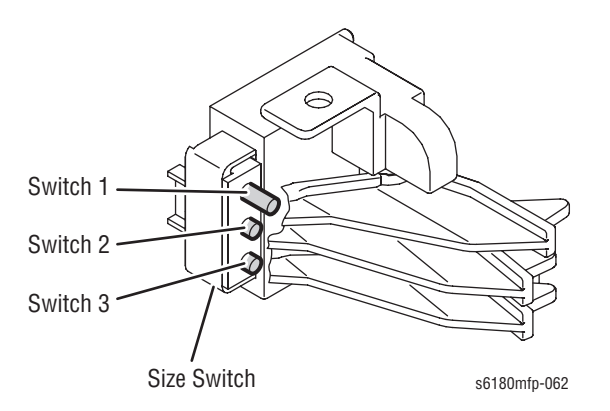

# Selective Control on Paper Tray

The default tray is Tray 2. The preferred paper tray can be changed using the menu on the printer's Control Panel: **System** > **Tray Settings**.

# **Laser Unit Light Quantity Control**

Image data is sent to the Laser Unit as an electric signal (data are expressed with high and low voltage values), and the laser diodes convert the image data from electric signals to optical signals (data are expressed with blinking laser beams).

Variations in light quantity of laser beams or variations in the optical system (such as lenses) or drum sensitivity cannot attain a proper electrostatic image. Therefore, the laser beam light quantity is monitored and controlled by the laser diodes.

The Laser Unit has four laser diodes for Yellow, Magenta, Cyan, and Black respectively and the beam intensity is automatically adjusted for each color.

# **Process Control**

For stable printing, the parameters related to the image development must be corrected as necessary. The process control is performed in two methods, after every 25 cumulative prints or during a continuous run.

- Potential Control
- Toner Density Control

The following controls supplement the above controls:

- High Area Coverage Mode
- Admix Mode

## **Potential Control**

To attain stable printing image density, the drum charging voltage, the developing DC voltage, and the Laser Unit beam intensity are adjusted according to the developing capability of each color carrier that varies momentarily. The adjusted drum charging voltage, the developing DC voltage, and the Laser Unit beam intensity are fed back to keep the printing image density constant.

The outline of controls is as follows:

- 1. The Humidity/Temperature Sensor detects humidity and temperature.
- 2. The patches of respective colors (Yellow, Magenta, Cyan, and Black) for the potential control are generated and transferred on the Transfer Belt.
- The ADC Sensor (Density Sensor) detects the density of the patch on the Belt.

4. The drum charging voltage, developing DC voltage, and the Laser Unit beam intensity are adjusted for each color according to the detected patch density.

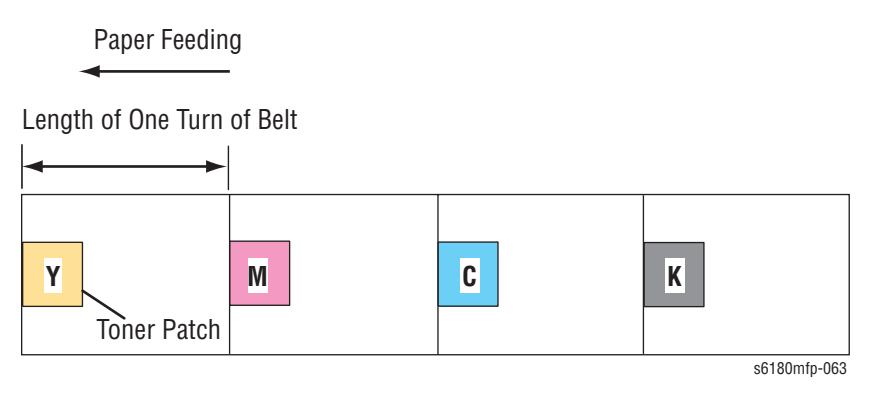

# **Toner Density Control**

Toner density must be kept constant to attain stable printing. The control system for this purpose is called toner density control.

#### 1. PCDC (Pixel Count Dispense Control)

The amount of toner to be consumed in the developing process is calculated by counting the video signals entered to the Laser Unit. The amount of the toner to be consumed is calculated by the toner dispensing time. The toner motor is driven for the calculated toner dispensing time when supplying the toner to the Developer.

#### 2. ADC (Auto Density Control)

The patches of respective colors (Yellow, Magenta, Cyan, and Black) for the toner density control are generated under a specified potential condition, and transferred on the Belt. The ADC Sensor measures this density, and the measured value is compared with reference value. If the toner density is low, the toner dispense quantity is increased at the next printing, or if the toner density is higher, the toner dispense quantity is reduced at the next printing. The toner dispense quantity is calculated by the toner dispense time. This calculation is made for each color.

## High Area Coverage Mode

A continuous printing of any image of area coverage exceeding the toner dispense capability causes the toner density in the Developer to be lowered.

The High Area Coverage Mode postpones the next page feed and dispenses extra toner during this time, if the toner dispense time reaches the specified value during a continuous printing.

### **Admix Mode**

The Admix Mode dispenses toner immediately to prevent the reduction of toner density, whenever the value of the toner density control patch measured by the ADC Sensor falls far below the standard value, by dispensing extra toner. If the toner density level cannot be recovered after this operation, it is determined that toner has run out.

### **ADC Sensor Adjustment**

The ADC Sensor is a reflection type sensor that radiates light from its LED onto the target and detects the reflected light at its photoreceptor and outputs electric signals responsive to the amount of the detected light.

To ensure an accurate patch density measurement, the surfaces of the ADC Sensor is cleaned to remove soil due to toner, etc..., and the light amount adjustment is made so that the reflected light amount satisfies the prescribed value, when creating the patch for potential control and toner density control.

The surface is cleared by actuating the ADC Solenoid, which causes the ADC Pad to wipe the lens on the ADC Sensor.

## LED Light Quantity Control of ADC Sensor

The ADC Sensor is a reflection type sensor that radiates light from its LED onto the target and detects the reflected light at its photoreceptor and outputs electric signals responsive to the amount of the detected light. For exact density measurement, the sensor output value (reflected light intensity) must be the specified value when no toner is put on the Belt as an objective. The reflected light intensity varies, depending on the Belt surface condition or dirty condition of the ADC Sensor surface. The light intensity emitted from the LED is controlled so that the reflected light intensity satisfies the specified value. This control is made in two ways, one to set the light intensity so that the reflected light quantity satisfies the specified value, and the other to adjust the subsequent light intensity to be within the tolerance.

#### 1. Light Intensity Setting

The reflected light intensity may vary largely, if the Transfer Unit was replaced or the ADC Sensor was cleaned. Assuming this fact, the light intensity is set when the power is turned On, or the Front Cover is opened and closed.

The light intensity of the LED is increased gradually, and the set value is fixed when the output of the ADC Sensor exceeds the specified value.

#### 2. Light Intensity Adjustment

At the execution of ADC, the light intensity adjustment is made immediately before the patches for toner density control are generated.

The LED outputs the current setting of light intensity to check the output value of the ADC Sensor for the specified range. If the output value is low, the light intensity is increased by the specified amount at the next ADC, or if high, the light intensity is reduced at the next ADC.

# **Color Registration Control**

The printer uses a tandem electro-photographic system with Organic Photo Conductor (OPC) Drums and direct transfer by the Transfer Belt. The images are formed on the Drums of respective colors and they are overlapped to form one image, and in this case, a color shift may occur. The color registration control calculates how much the registration is shifted, and adjusts the Laser Unit write timing.

The scan control adjusts all four colors in the process direction.

The color registration control is made from a change in inside temperature and the print count at the execution of the process control. This control is outlined as follows:

- 1. With no toner on the Transfer Belt, the output value of the ADC Sensor is measured to determine the threshold value.
- The patches for color registration control are generated on the Belt. These patches are composed of 10 mm lines of K, C, K, M, K, and Y in this order by the amount of four dispense counts, led by a black trigger.

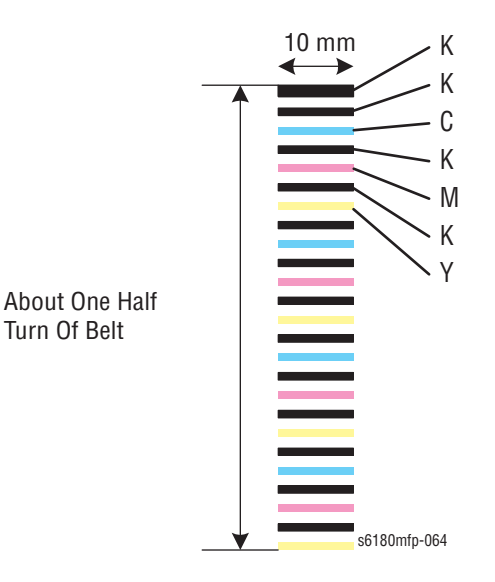

- 3. The ADC Sensor reads the patch density.
- 4. The adjusting amount of registration shift is calculated from the threshold value determined in step 1 and the patch density measured in step 3.
- 5. The Laser Unit write timing is changed from the adjusting amount of registration shift.

# **Fuser Control**

## **Fuser Temperature Control**

After the target temperature is set, the Heat Roll surface temperature is controlled so that it can be the target temperature by turning the Heater Lamp On/Off.

Temperature of individual area of the Heat Roll is detected by the Fuser Non-Contact Sensor (NCS) in the middle of the Heat Roll and the Temp Sensor at the edge of it. When the temperature is detected higher than the target, the Heater Lamp will turn Off. When the temperature is lower than the target, the Heater Lamp will turn On.

The target temperature set up varies depending on the time of Warm-up, Printing, or Process Control. The target temperature will be changed based on the interior temperature detected by the Humidity Sensor, the difference of the temperature between the center and edge areas of the Heat Roll, Printing Mode, or the Input Power Voltage.

### **Cool Down**

As printing continues, the distribution of temperature in the Heat Roll becomes uneven in both the paper feed and non-paper feed areas. Cooling Down process is to provide a certain period of time without feeding paper so that the Heat Roll temperature can be distributed evenly.

When the edge of Heat Roll temperature is high, cooling down is performed to lower the temperature to the target temperature.

## Sensor Warm-Up

The Fuser Non-Contact Sensor at the center of the Heat Roll will lose its accuracy of detecting temperature when the temperature of the Sensor itself is below  $-5^{\circ}$  C. Therefore, the Sensor will be warmed up when the temperature is below  $-5^{\circ}$  C. This process is called Sensor Warm-Up.

# **Drive Transmission**

# **Mechanical Components**

## Clutch

The electromagnetic Clutch in the printer controls the rotation of the Roller by transferring torque from the Motor to the Roller.

The electromagnetic Clutch becomes an electromagnetic by transferring electric current through the coil inside the case and attracts the armature and gear to the rotating rotor, which rotates the Gear.

When the Coil lost its power, electromagnetic force is lost and the armature comes off the rotor, and the Gear stops rotating.

The Clutch makes very soft noise. When verifying the Clutch operation, ensure to stay close to the component in order to hear the sound.

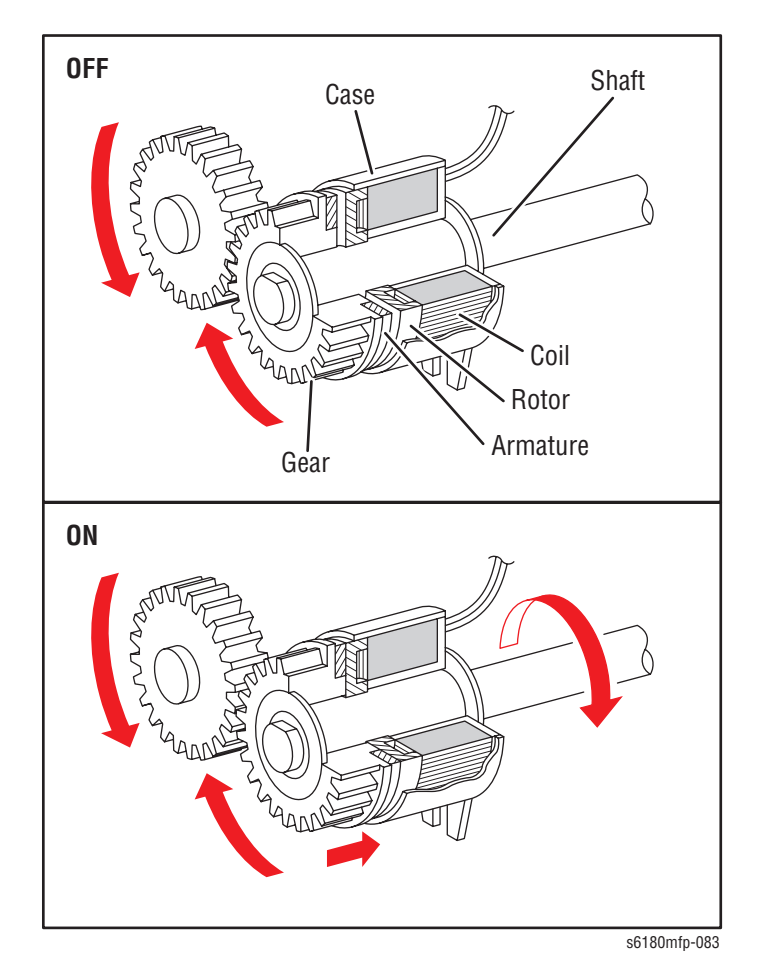
### Solenoid

The Solenoid opens/closes the shutter or controls the position of the Gear for transferring torque of the Motor to the Roller.

The Solenoid becomes an electromagnet by transferring electric current through the Coil inside the Case and attracts the Plunger.

When the Coil lost its power, electromagnetic is lost and the Plunger is returned to its original position by spring action, which allows the shutter to operate or the Gear to move to the predefined position.

Unlike a Clutch, a Solenoid generates a loud noise.

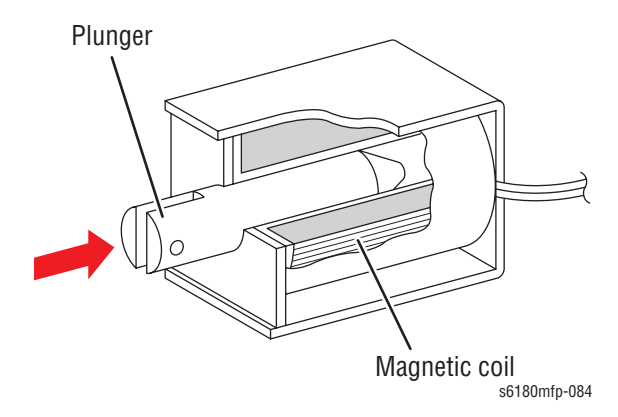

#### Sensor

A transmissive type sensor is composed of the light-emitting side and the light-receiving side that are placed opposite to each other, allowing the light to pass from the former to the latter. On the basis of whether or not the light path is blocked due to the actuator, etc., the sensor detects the paper absence/ presence or the moving parts position such as at the home position or elsewhere.

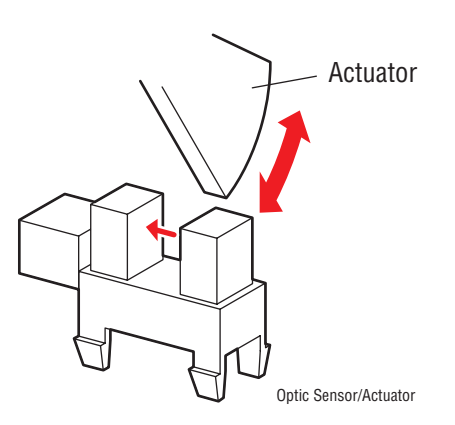

## Switch

A micro-switch closes the internal contacts via a button, which is pushed down under the leaf spring that is held down by the Actuator of the cover or door that is being closed.

When the door or cover is opened, the leaf spring returns to its original position and the button is pushed up by the spring in the Switch, allowing the internal contacts to open.

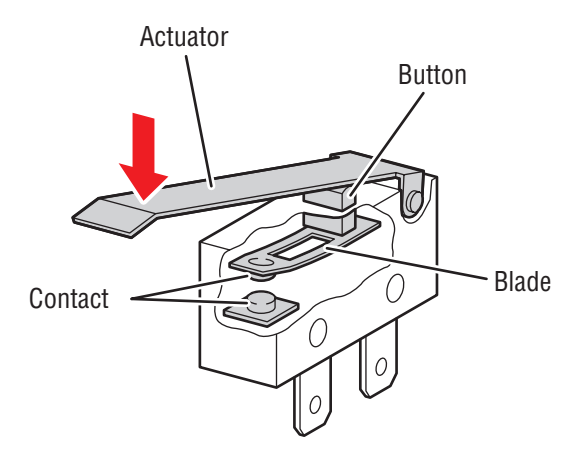

## **Main Drive**

The Main Drive transmits power for Black and White, Full Color, and Simplex modes as shown in the following diagrams.

### **Black and White Mode**

### **Process**

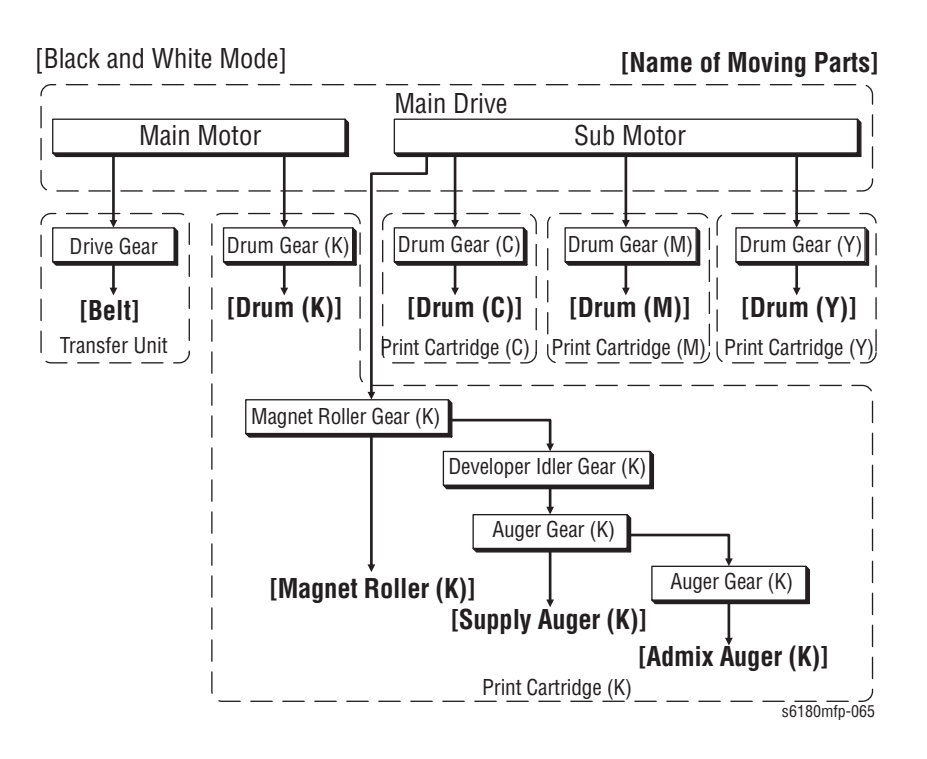

## **Front View**

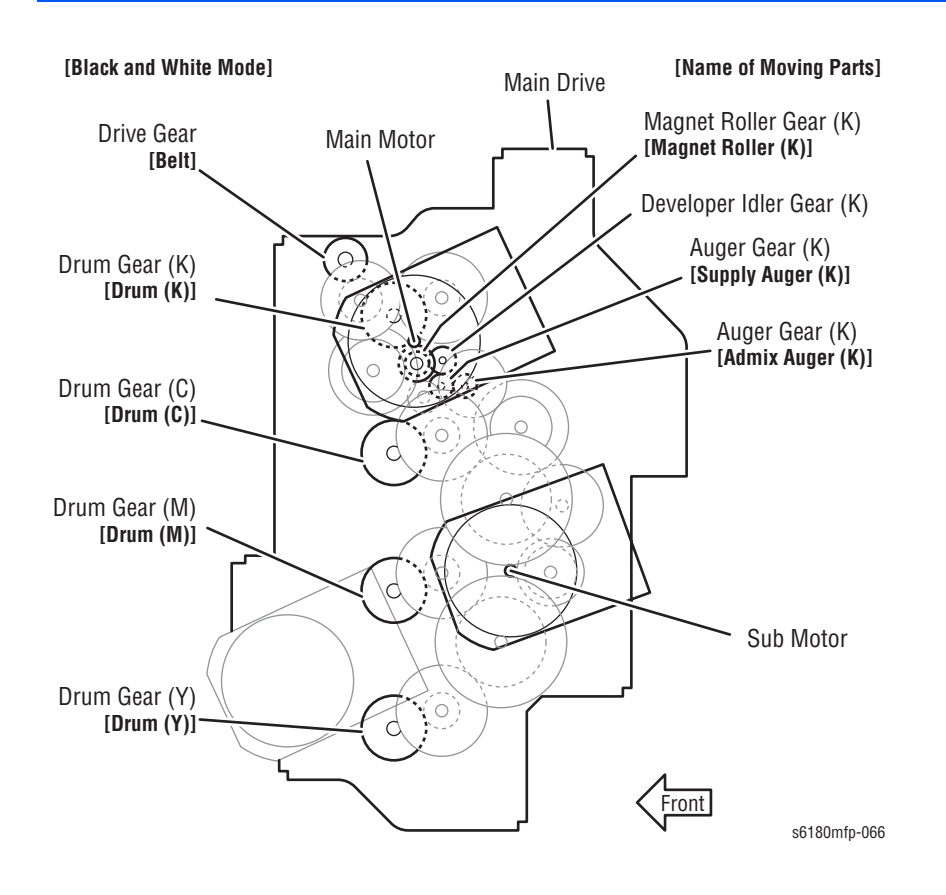

### **Full Color Mode**

### **Process**

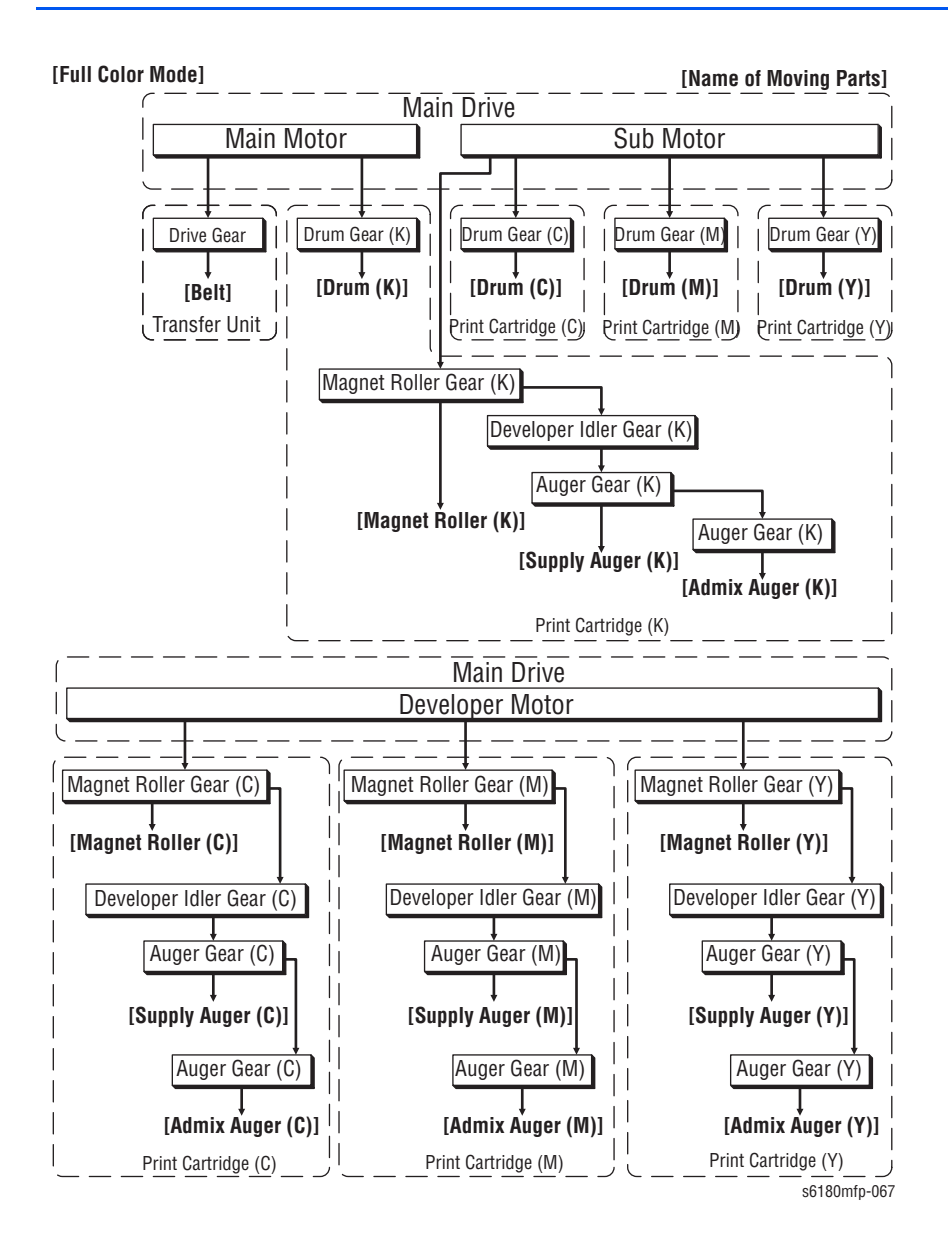

### **Front View**

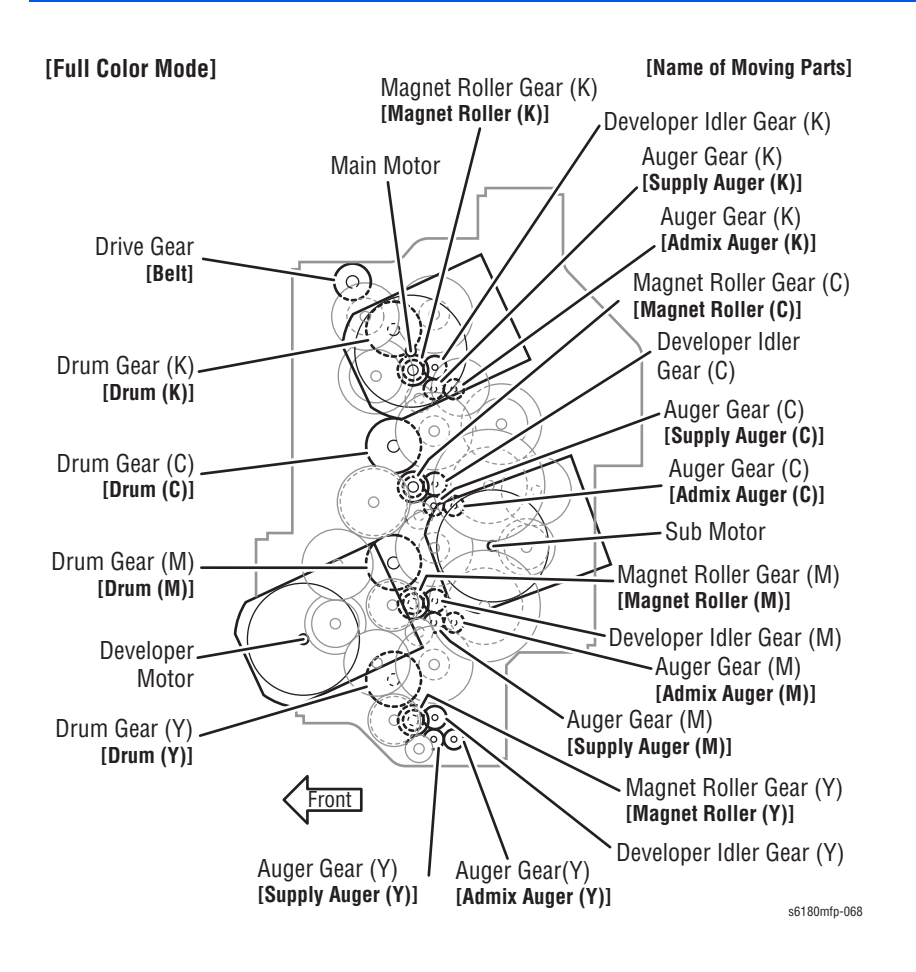

## **Simplex Mode**

### **Process**

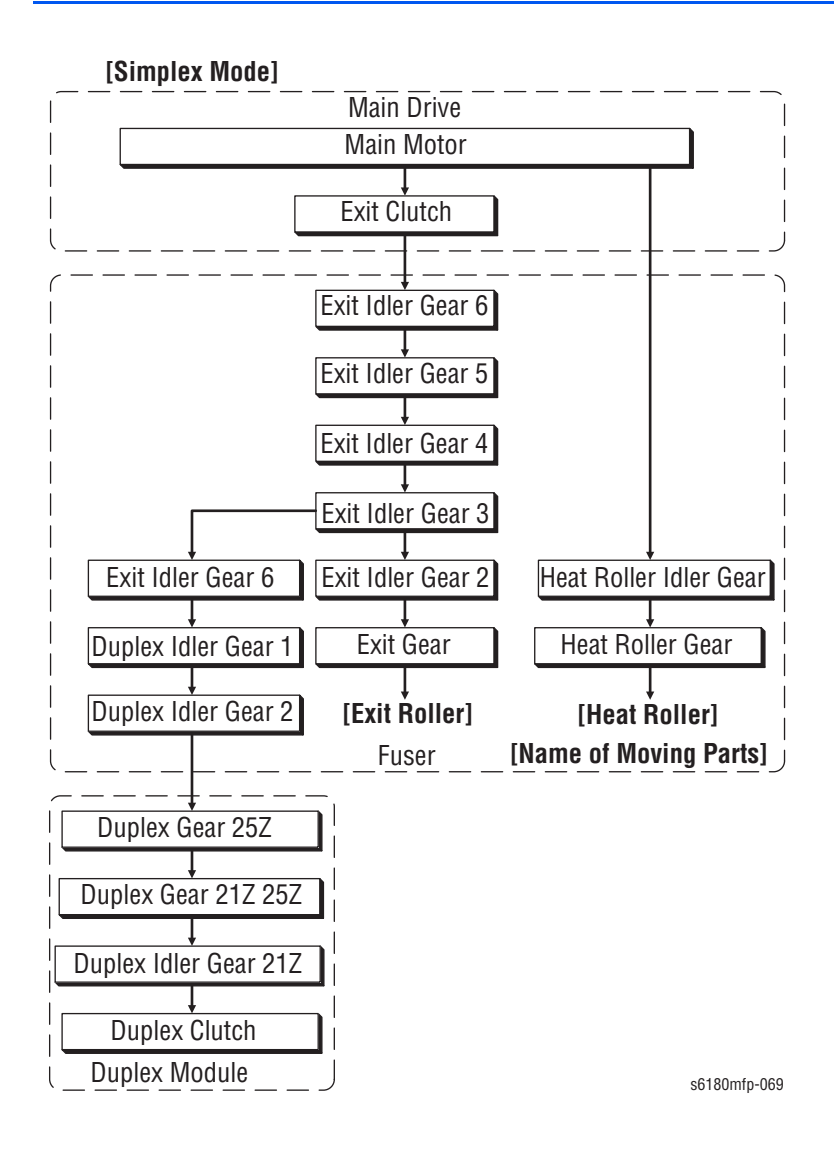

## **Front View**

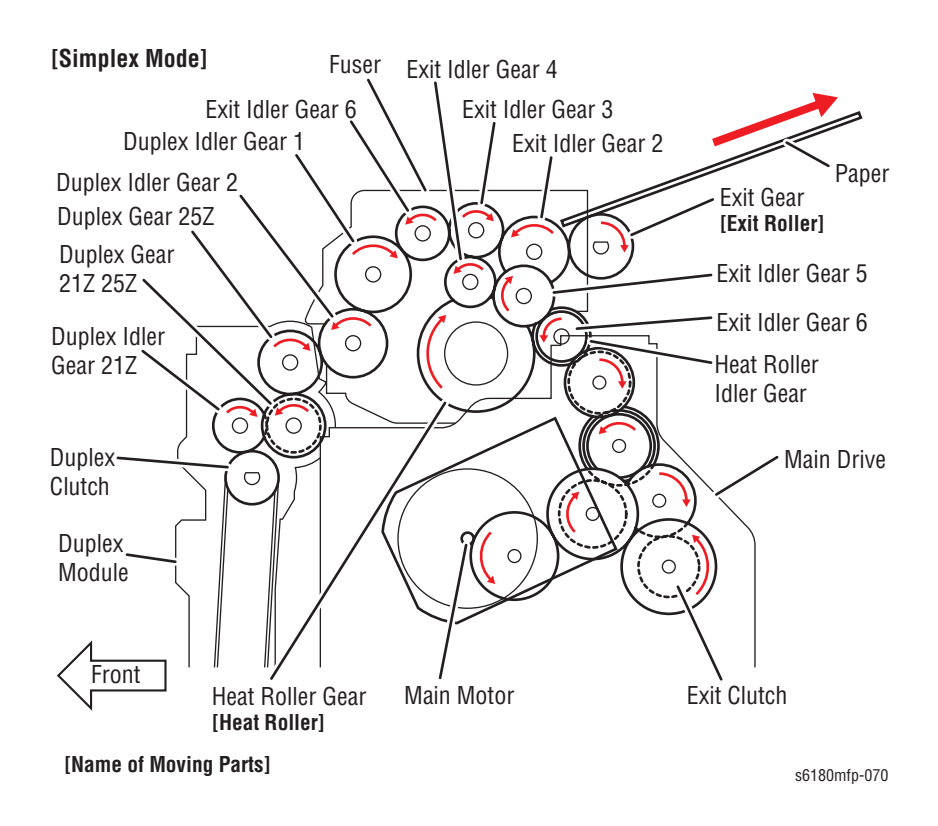

## Dispenser (C) (M) (Y) (K)

The Dispenser drives the Agitator and the Auger in the Print Cartridge as shown in the following diagram. The operation is common among the Dispensers C, M, Y, and K.

### **Customer Replaceable Unit**

### Process

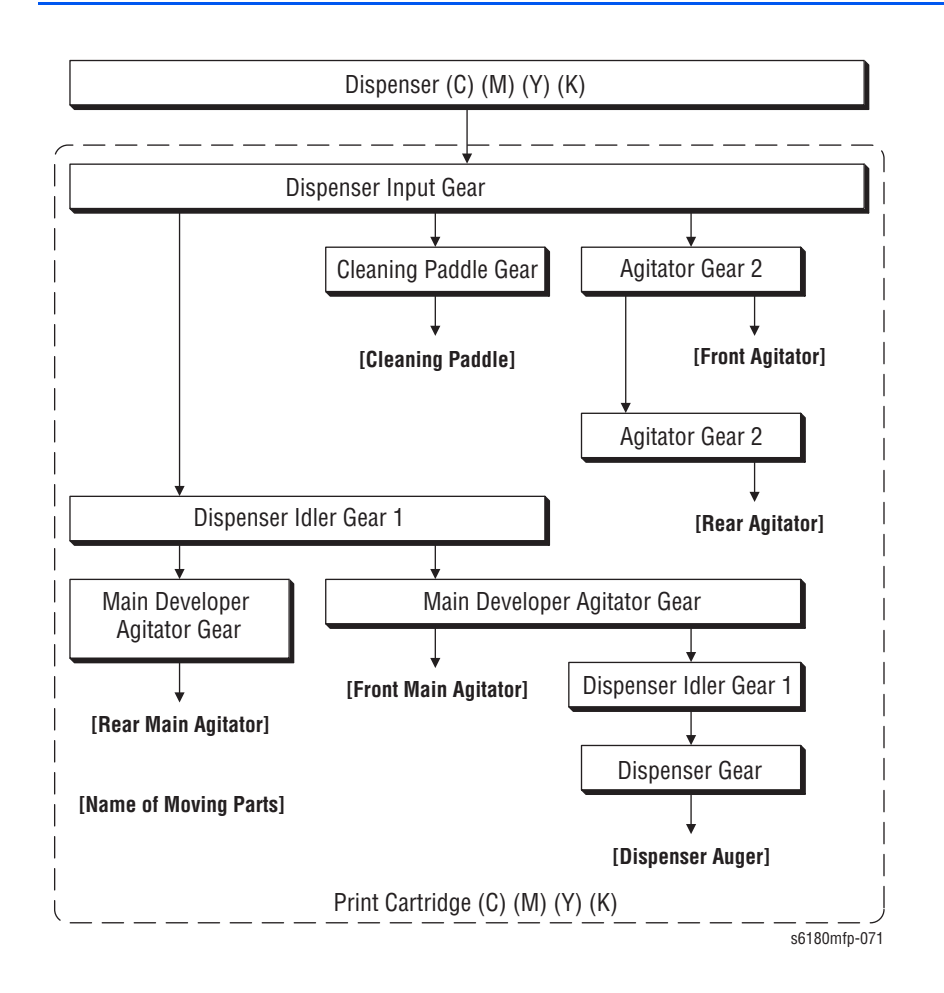

### **Front View**

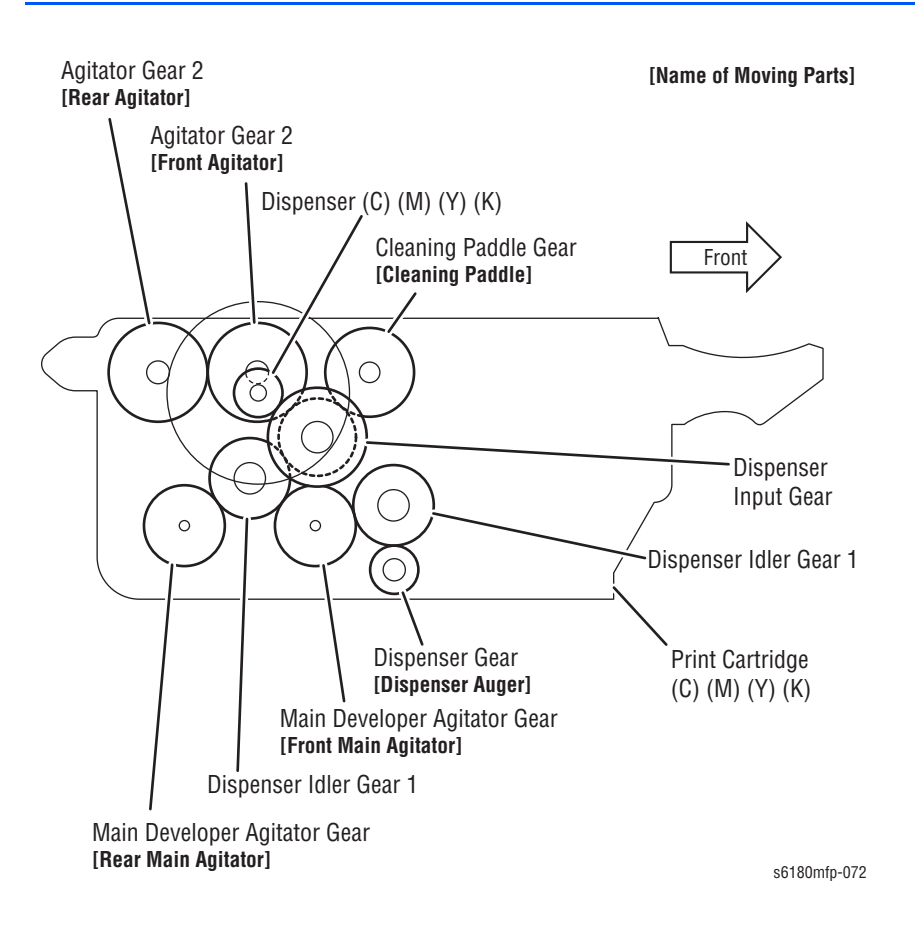

## **Drive Assembly**

The Drive Assembly transmits drive energy as shown in the following diagram.

## **Paper Handling**

**Process** 

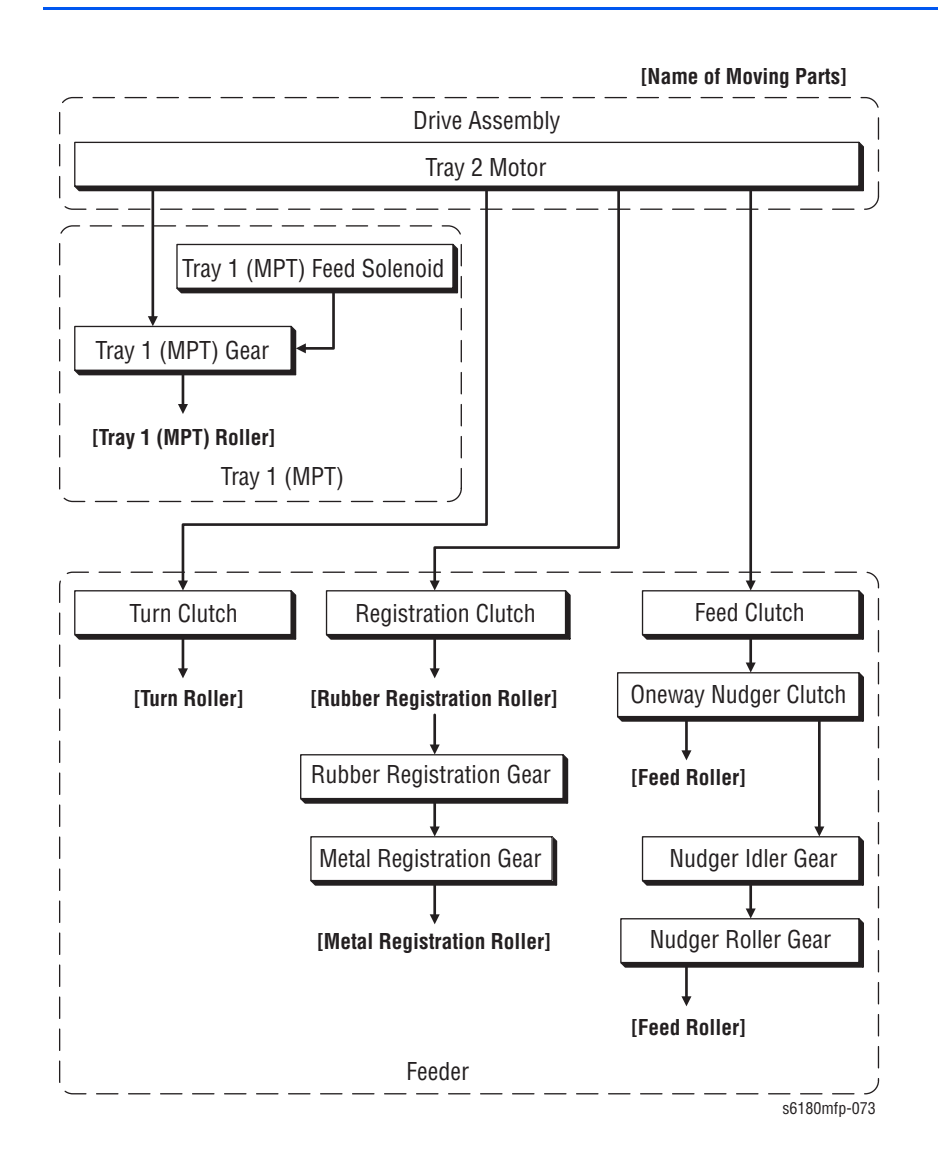

## **Front View**

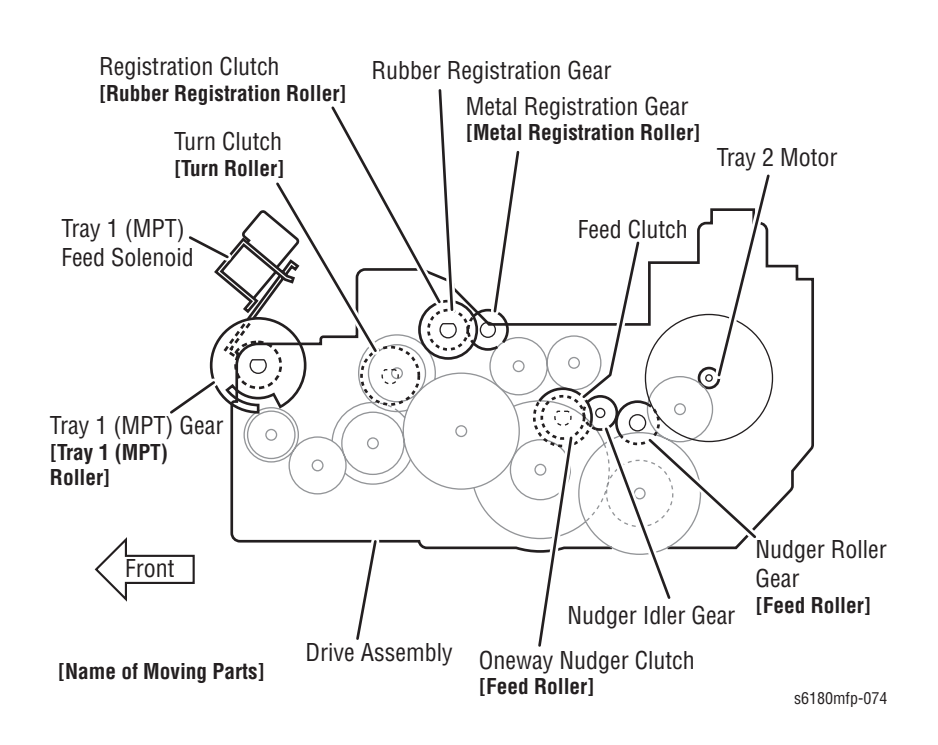

## **Duplex Drive**

The following diagram provides a process flow of the Duplex Drive.

### **Duplex Mode**

### **Process**

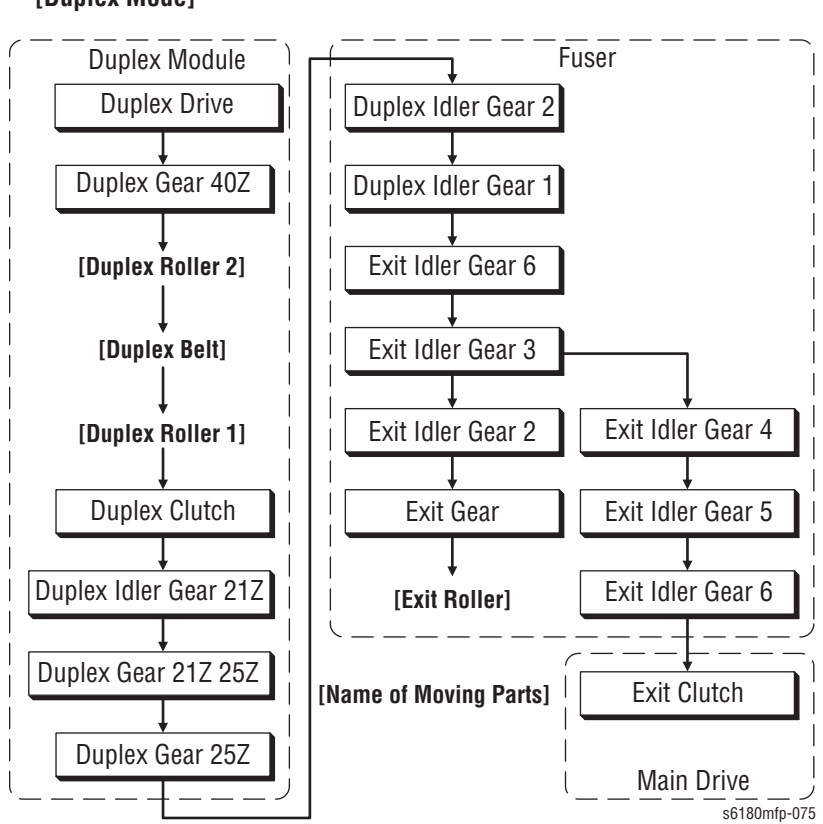

### [Duplex Mode]

## **Front View**

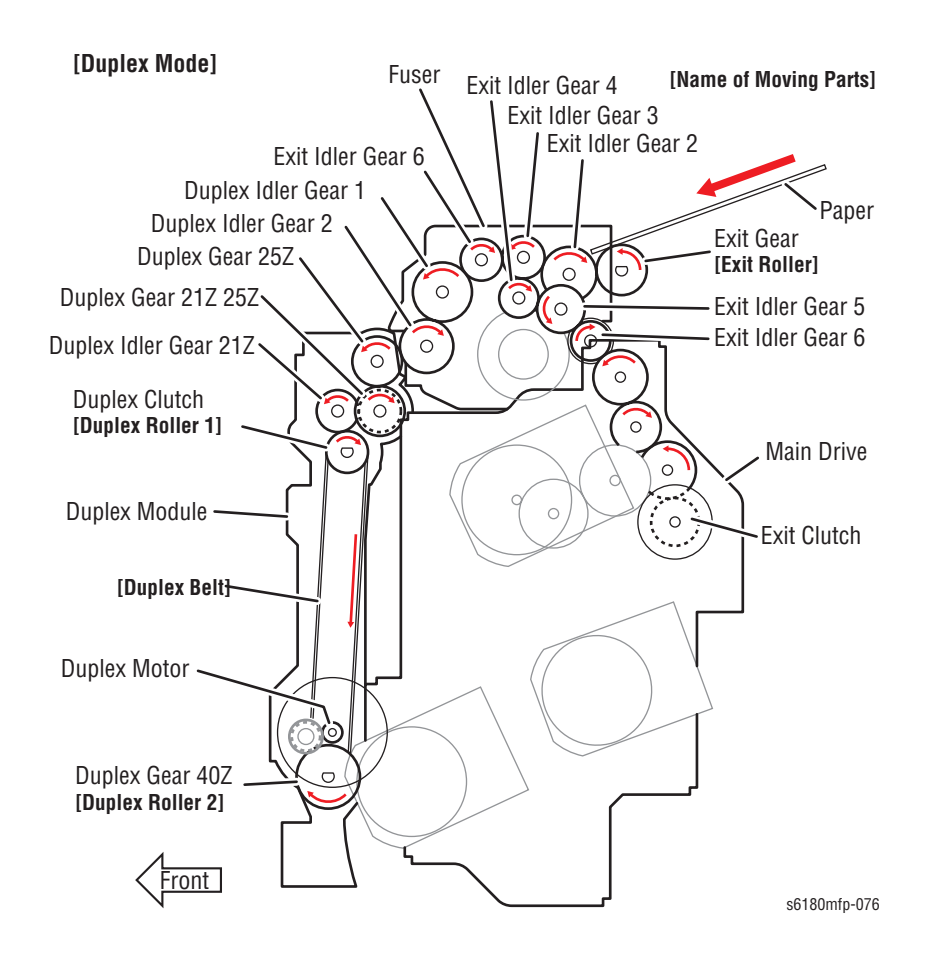

# **Optional 550-Sheet Feeder Drive**

The following diagram provides a process flow of the Optional 550-Sheet Feeder Drive.

# **Optional 550-Sheet Feeder**

Process

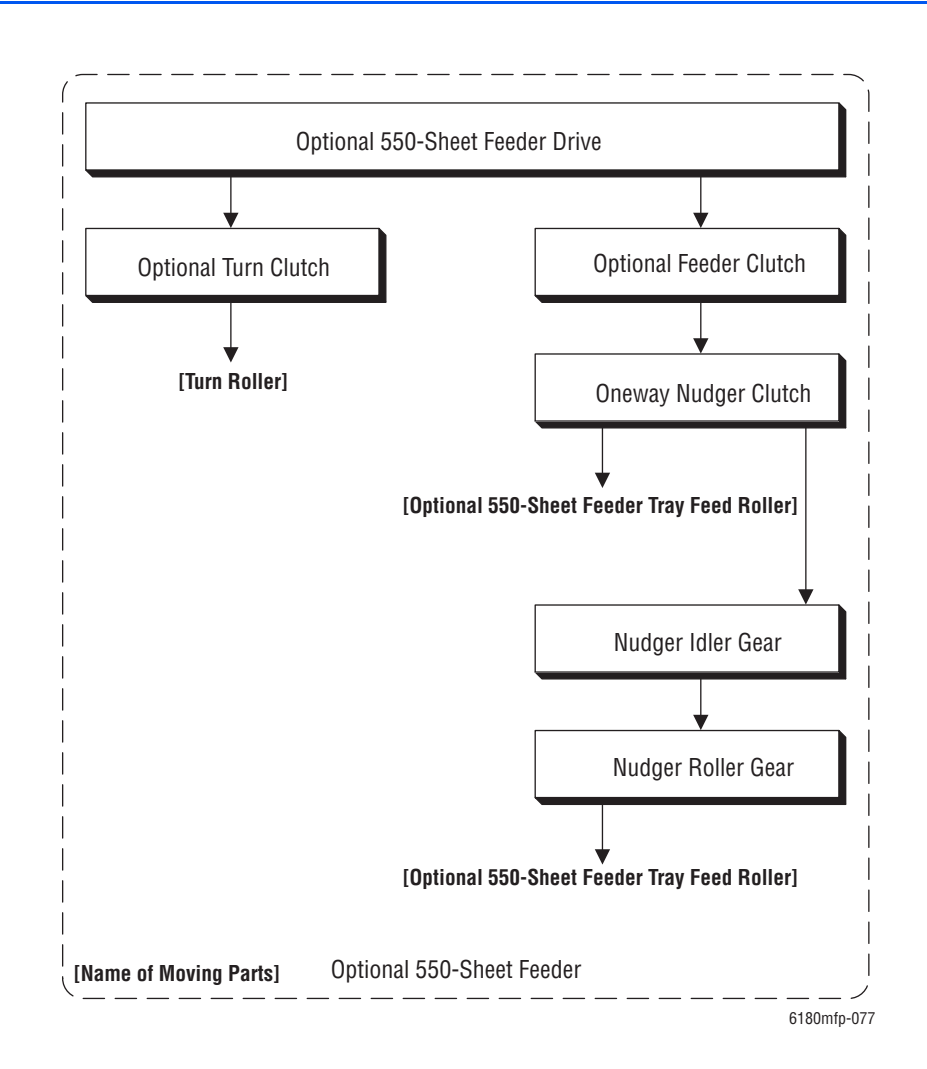

## **Front View**

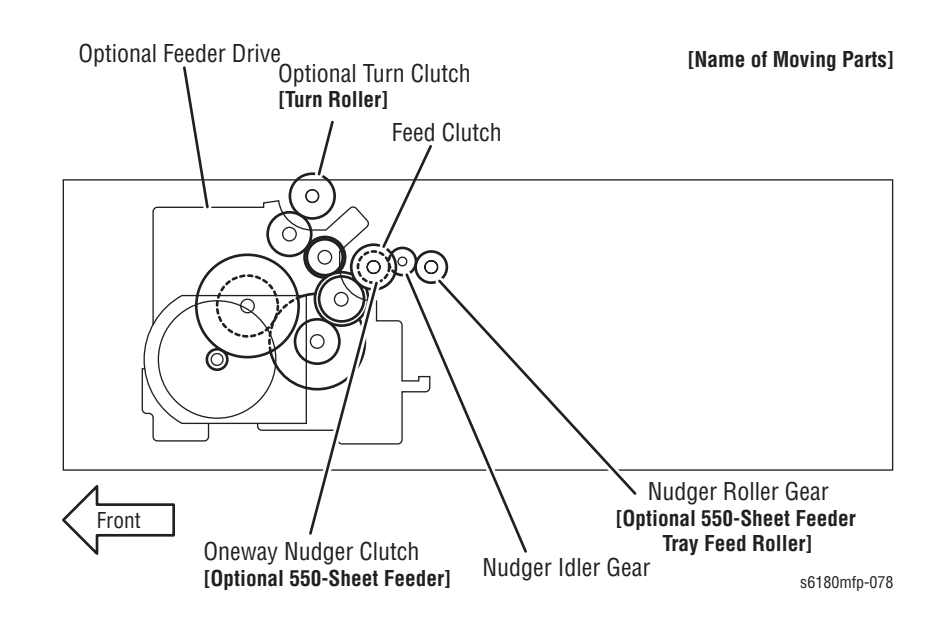

## **Scanner Assembly**

The scanning section consists of a Scanner Assembly that reads a singlesheet document placed on the document glass, and an Automatic Document Feeder (ADF) that conveys the pages of a multiple-sheet document.

The optical image reflected from the document reaches the Charged Coupled Device (CCD) image sensor via the light path.

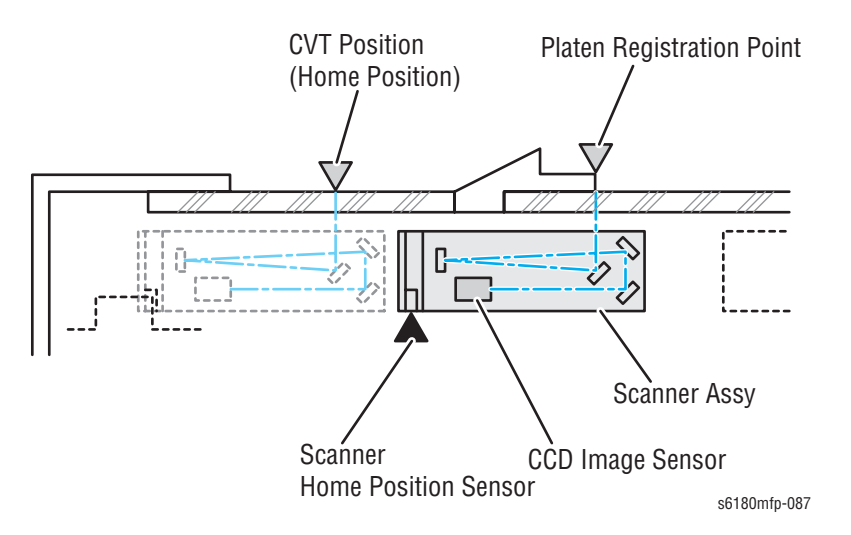

## **Scanning on Document Glass**

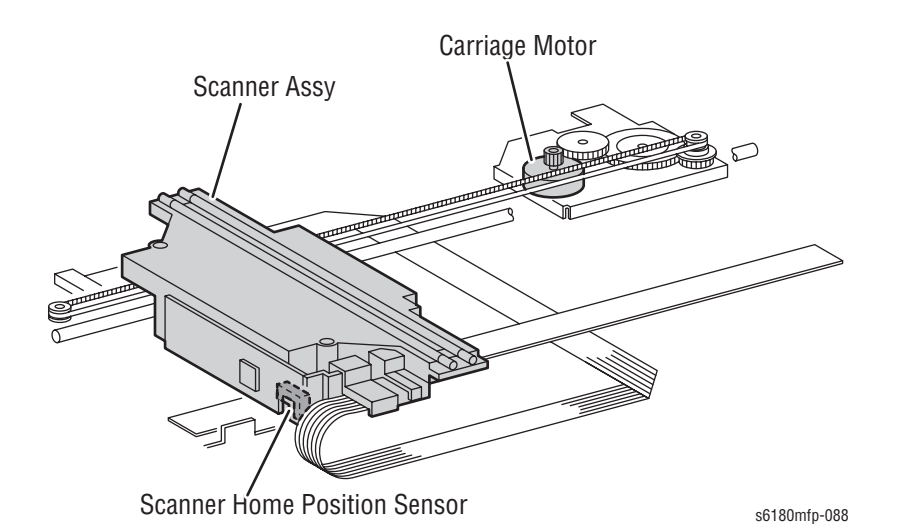

The Scanner Assembly travels to read the document. The following components are installed on the Scanner Assembly:

- Exposure Lamp that illuminates light onto the document,
- CCD Image Sensor that reads light reflected from the document, and
- Lenses and mirrors comprising the light path for the optical image.

## Scanning at Automatic Document Feeder

The media set in the document tray is conveyed through the Feed Roller, Takeaway Roller, and Registration Roller. The media image is scanned at the Constant Velocity Transport (CVT) position, and the media is ejected through the Exit Roller.

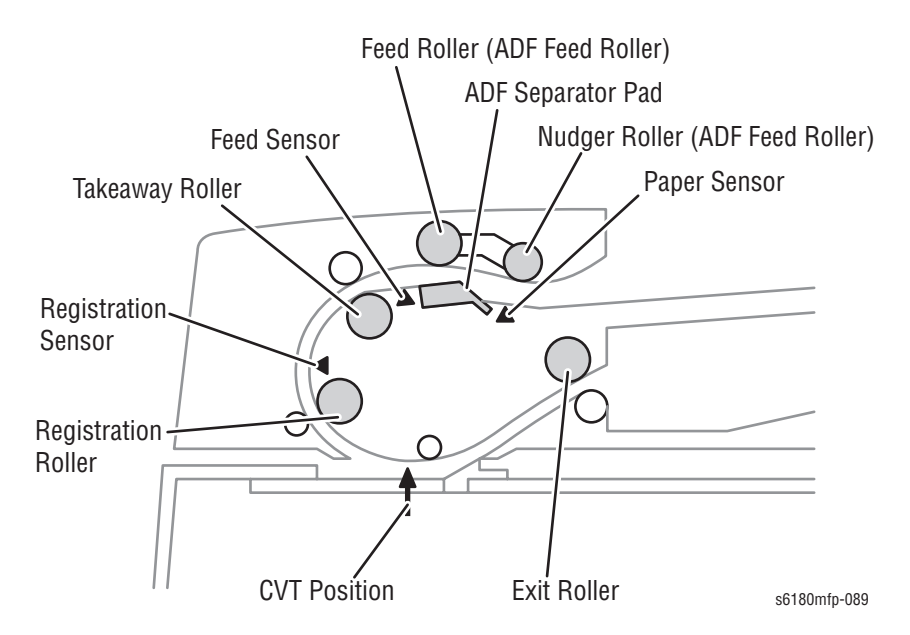

### **Media Setting**

When media is set in the paper tray and pushed into the tray until its lead edge stops, an Actuator moves to place the ADF Document Sensor in the unshielded (unblocked) state, indicating media detection.

### **Preparation for Feed**

The media in the paper tray starts feeding when the Start button is pressed.

The Nudger Roller moves down and presses onto the media in the paper tray to enable media feed. The Nudger Roller moves down with normal rotation of the ADF Motor. Upon completion of media feed, the ADF Motor reverses rotation to return the Nudger Roller to its normal position.

### Prefeed

In the Prefeed process, the media is fed from the Feed Roller to the Takeaway Roller.

When the Nudger Roller is pressed down to the media surface, the ADF Motor rotates to drive the Nudger Roller and Feed Roller. The Nudger Roller feeds the top media in the document tray to the Feed Roller. The Feed Roller, nipped by the ADF Separator Pad, feeds the media (coming from the Nudger Roller) one by one. When the Feed Sensor detects the media, the printer recognizes that first media feeding is complete.

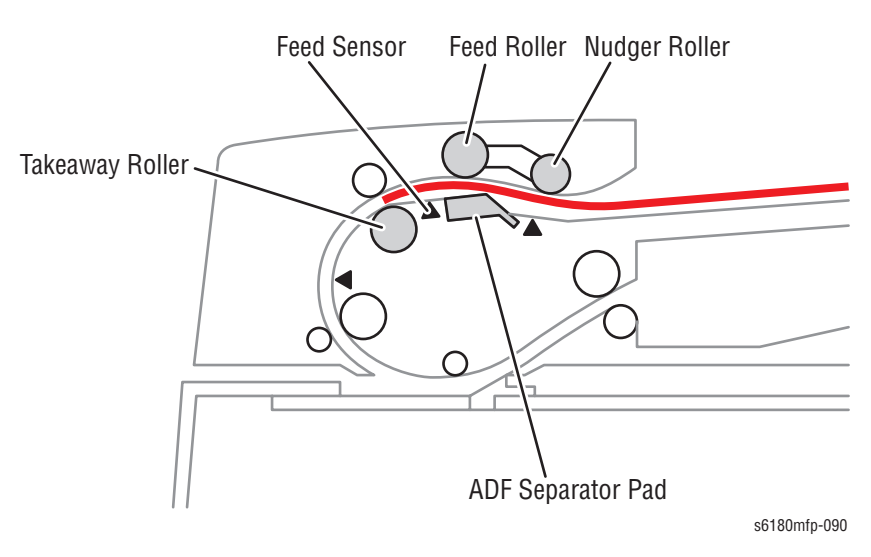

## Preregistration

In the preregistration process, the media (fed to the Takeaway Roller in the prefeed process) is fed to the Registration Roller. The lead edge of the media is then fed from the Registration Roller to the scan feed reference position (Wait Position), located upstream from the CVT position, where the media stops. This operation accomplishes registration of the lead edge of the media.

The ADF Motor drives the Takeaway Roller when the media is fed to the Takeaway Roller, which then feeds the media to the Registration Roller. When the Registration Sensor detects the media, the ADF Motor rotates to drive the Registration Roller and Exit Roller. The Registration Roller feeds the media (fed from the Takeaway Roller) to the scan feed reference position.

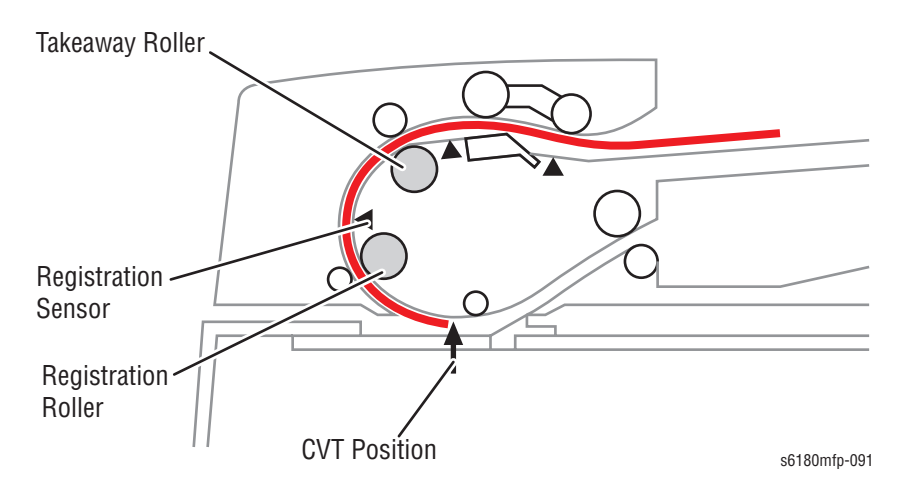

### **Scan Control**

Scanning of the image illuminated with the Exposure Lamp of the Scanner Assembly is controlled by changing the feed speed according to the copy magnification.

When the media passes the CVT position at the specified speed, the images on the media are exposed by scanning with the Exposure Lamp of the Scanner Assembly, and read by the CCD Image Sensor.

### **Simplex Document**

For simplex document, media feed is performed as follows:

- 1. The media is fed to the Takeaway Roller, the Registration Roller, and then fed to the scan feed reference position.
- 2. The media is fed to the Registration Roller, and then fed to the scan feed reference position.
- **3.** The media is fed at the feed speed corresponding to the selected magnification, and the image on it is scanned with the Exposure Lamp at the CVT position.
- 4. As the image is scanned, the media is fed and ejected by the Exit Roller that is driven by the ADF Motor.

Takeaway Roller,

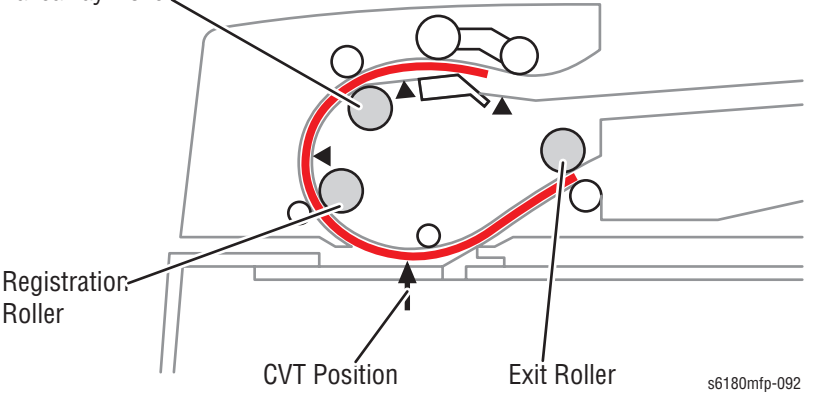

### **Image Data Flow**

The image data from the media set on the Scanner or ADF goes through the following components before it is printed at the Engine section.

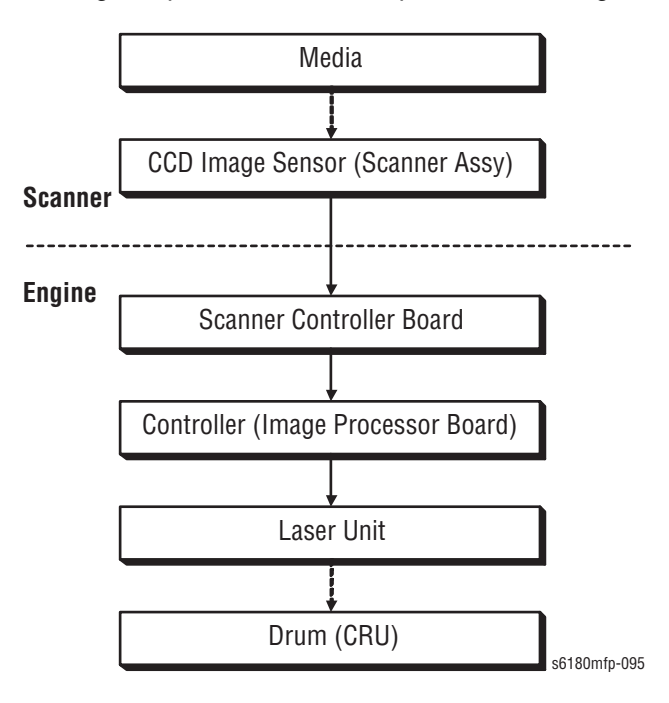

# **Drive Torque Transfer**

## **ADF Motor**

The torque of the ADF Motor is transferred to each Document Feeding Roller as show in the following diagram.

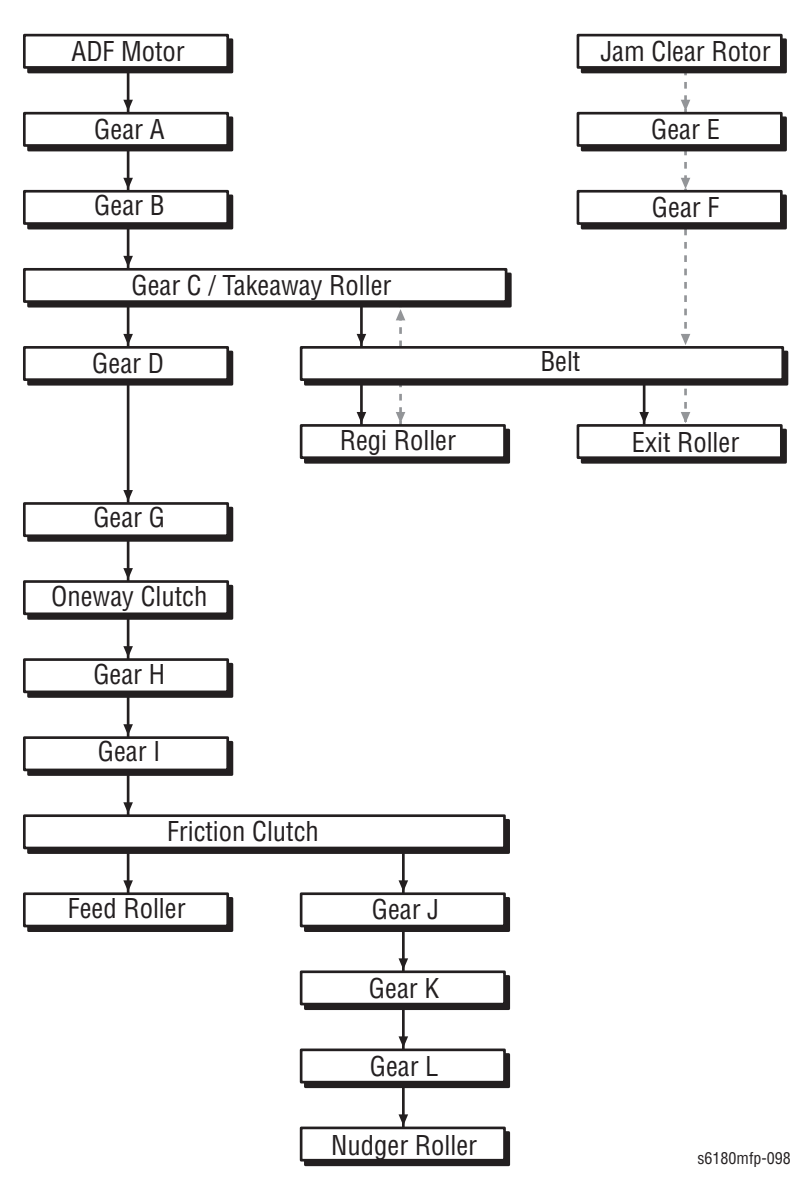

## **Gear Layout**

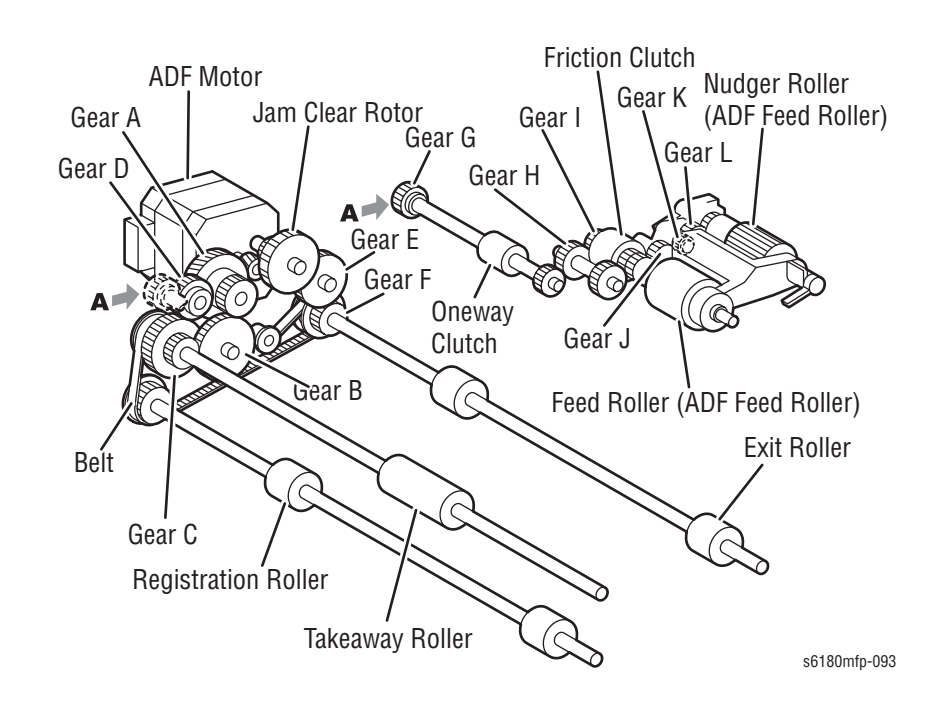

## **Functions of Components**

### Scanner

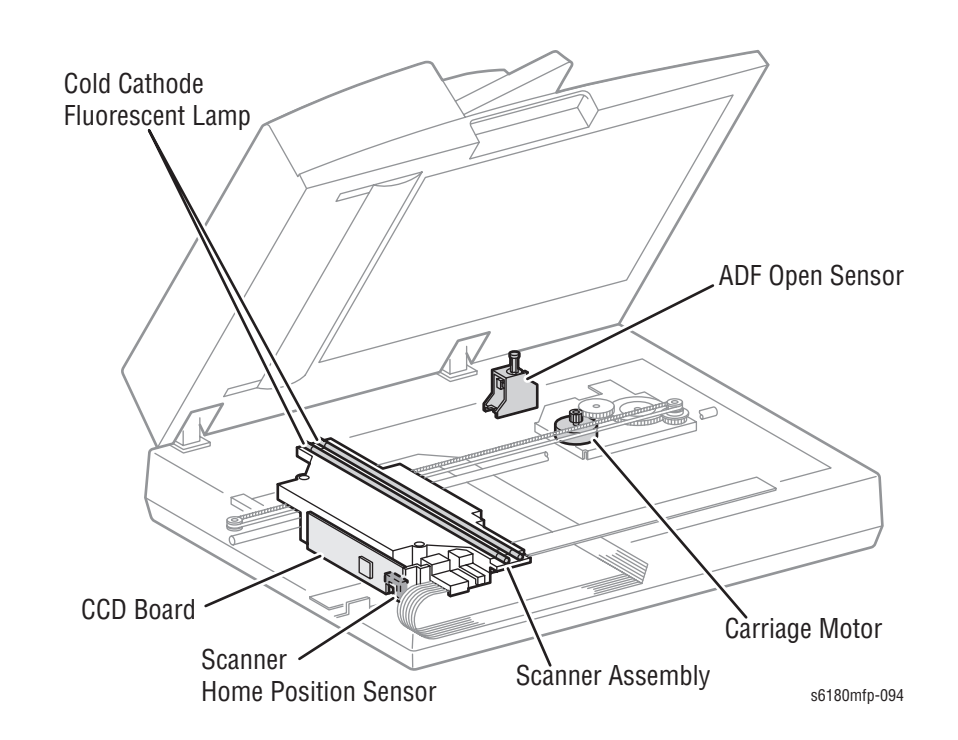

#### ADF Open Sensor

The ADF Open Sensor detects whether or not the ADF is open and determines the timing of document size detection.

#### Carriage Motor

The Carriage Motor drives the Scanner Assembly.

#### Scanner Home Position Sensor

The Scanner Home Position Sensor is a part of the rear section of the Scanner Assembly frame that functions as an Actuator which shields the Scanner Home Position Sensor, thus detecting the Registration position.

#### Cold Cathode Fluorescent Lamp (Exposure Lamp)

The Cold Cathode Fluorescent Lamp exposes the document.

#### Charged Coupled Device Board

The Charged Coupled Device (CCD) Board (Image Sensor) converts optical images into electrical signals.

## **Automatic Document Feeder (ADF)**

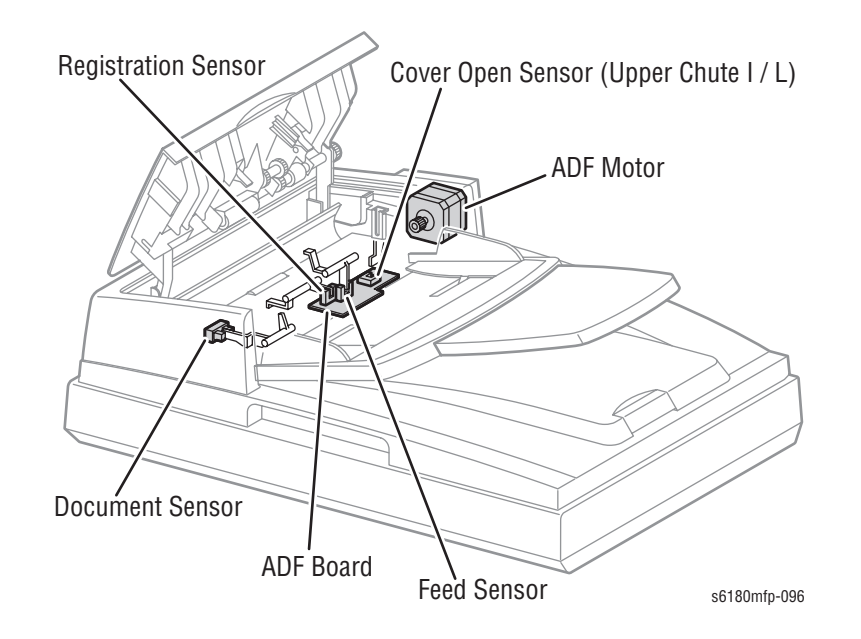

#### Document Sensor

The Document Sensor detects the presence of media on the ADF Document Tray.

- Present: Beam is unshielded (unblocked)
- Absent: Beam is shielded (blocked)

#### Cover Open Sensor

The Cover Open Sensor detects whether or not the ADF Top Cover is open.

#### ADF Board

The ADF Board controls the sensors and motor in the ADF.

#### Feed Sensor

The Feed Sensor is located downstream from the Feed Roller to detect completion of document feed.

- Document Present: Shielded (blocked)
- Document Absent: Unshielded (unblocked)

#### Registration Sensor

The Registration Sensor detects the preceding media is about to leave the Registration Roller, thereby determining the next document feed can be started.

- Document Present: Shielded (blocked)
- Document Absent: Unshielded (unblocked)

#### ADF Motor

The ADF Motor rotates the Nudger Roller, Feed Roller, Takeaway Roller, Registration Roller, and Exit Roller.

## Control

### **Document Scanning Steps**

A CCD Image Sensor is used to read image data from the media. The CCD Image Sensor output is adjusted to ensure the image reading is stabilized. Adjustment includes Automatic Gain Control (AGC) and Automatic Offset Control (AOC).

Reference data for adjustment is collected and used to perform compensation on the read image data. Compensation includes shading, white variation, and black variation compensations. These adjustment and compensation steps are described below:

#### 1. AGC (Auto Gain Control): White Level Variation Adjustment

During AGC, the Scanner Assembly is moved to the position of the white reference plate, and the Exposure Lamp is illuminated. The light reflected from the white reference plate is read by the CCD Image Sensor as the white reference value, which is used to adjust the CCD Image Sensor output.

### 2. AOC (Auto Offset Control)

AOC is performed by turning Off the Exposure Lamp after AGC. This state is read by the CCD Image Sensor as the black reference value, which is used to adjust the CCD Image Sensor output. (The order of AGC and AOC adjustment depends on the model.)

### 3. Shading Compensation

Shading compensation compensates for pixel-by-pixel sensitivity variations and the non-uniformity of lamp light in the fast scanning direction. The AGC and AOC adjustment values are used to compensate for the image data read by the CCD Image Sensor.

## **CCD Image Sensor Overview**

The CCD Image Sensor is a four-color image sensor with three lines for the respective colors R (red), G (green), B (blue) and one line for B/W (black and white).

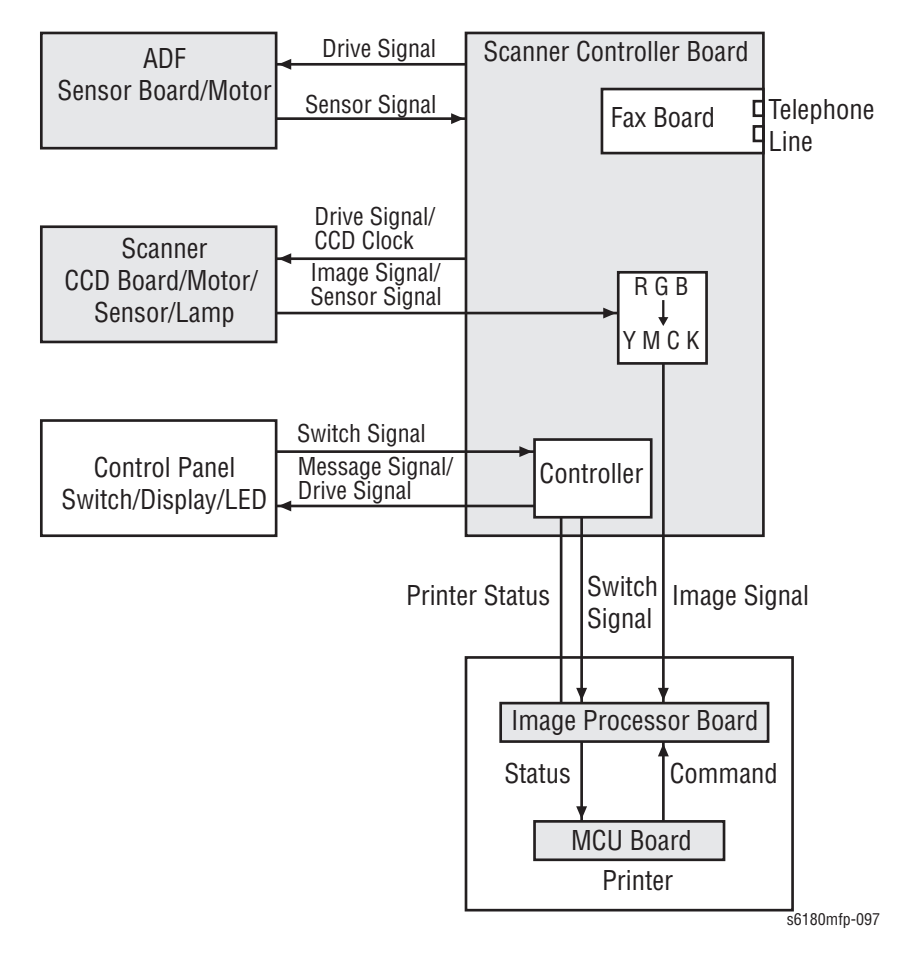

# Fax System

## **Telephone System Overview**

## **Converting and Sending Voice in the Form of Electrical Signals**

The human voice is a sound wave; in other words, air vibrations. Conversation between two people results when such vibrations travel through the air and reach each other's ears. A string telephone transmits the sound wave generated between two people along a string stretched tight, thus allowing conversation over a distance. In this system, a paper cup at one end of the string receives the sound wave, which are then transmitted along the string. A paper cup at the other end of the string transmits them back to the air, so that they again become audible sound waves.

A telephone is a device that replaces the vibrations transmitted by string with electrical signals. The two paper cups correspond to microphone, speaker, and the string to the telephone line. Because electrical signals travel over the telephone line at a high speed with minimal attenuation, the telephone enables conversation over great distances.

Voice is changed into electrical signals using electromagnetic induction, a process by which electrical signals are generated by vibrating a coil in a magnetic field. Both the microphone and speaker utilize this process. The microphone transduces sound into electrical signals using electromagnetic induction that occurs as a moving coil coupled to a diaphragm picking up sound wave.

On the other hand, the speaker functions in the reverse manner, transducing electrical signals back to sound wave. Therefore, its construction is basically the same as that of a microphone. Electrical signals passing through a coil in the magnetic field vibrate the coil, which in turn vibrate the air to reproduce the voice.

These electrical signals are analog signals that fluctuate in response to the volume of the voice.

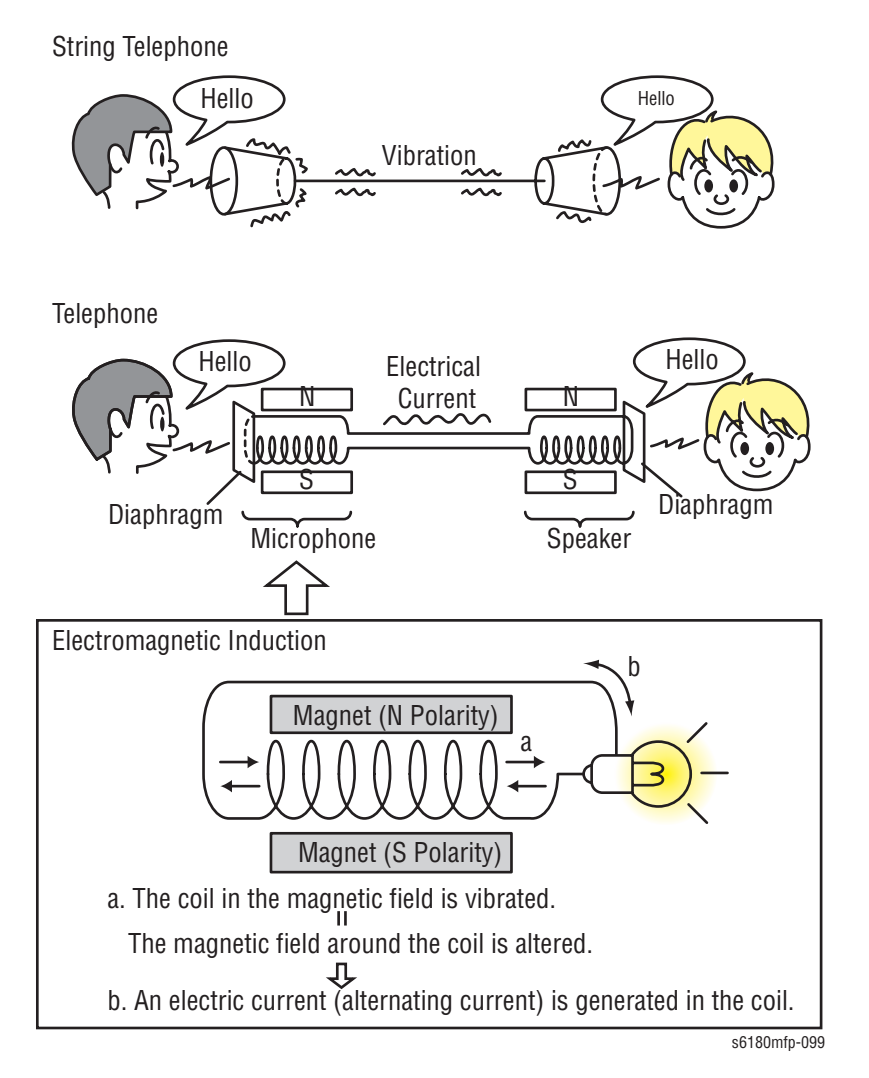

Phaser 6180MFP Multifunction Printer Service Manual

### **Analog and Digital Signals**

An analog signal is an electrical signal generated by the telephone's microphone. The waveform of this analog signal fluctuates responsive to the voice volume. When the voice is loud, the amplitude (voltage) increases; when the voice is soft, the amplitude decreases. When the voice is high-pitched, the frequency (number of vibrations) increases; when low-pitched, the frequency decreases.

A signal whose values change in a continuous manner with time like this is called an analog signal. In contrast, a digital signal is a set of values that change with time in a discrete instead of continuous manner. In other words, an analog signal is like a hill. A digital signal is like stairs.

A digital signal is a series of values obtained by sampling a continuous analog signal at a certain required rate. For example, when sampling is by time, the rate is once a second, millisecond, etc. Because the sampling reduces the amount of data along the time axis, the converted signal is compressed and smaller in data size. Thus, once digitized, the signal information is spread out compared to the original analog signal.

Moreover, digital signal transmission is performed by dividing a continuously changing electrical signal according to a certain rate of time, then converting each division to a value of 1 or 0, depending on whether it is greater or less than a specified threshold value. Compared to an analog signal, a digital signal offers precise data exchange because the only change that must be handled is that between 1 (high-voltage) and 0 (low-voltage) with respect to a standard value (the threshold value).

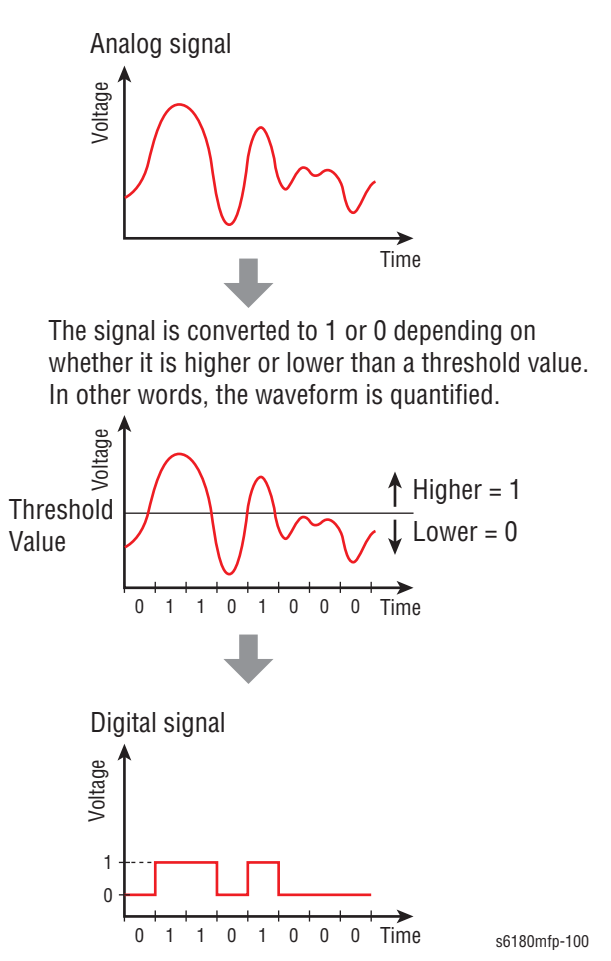

The difference between analog and digital signals can be easily understood by comparing analog measuring instruments, such as clocks and scales with their needles and gradations to digital gauges that display results as a value. An analog instrument with a continuously moving needle, at least in theory, can be read beyond the decimal point to infinitely small divisions (12.47253...g, 35.1864...g, etc.). A digital instrument, however, can only display results to the minimum necessary decimal place (12.5 g, 35.0 g, etc.).

Conversion of an analog signal to digital signal is called AD conversion. DA conversion is the conversion of digital signal to analog signal. Image data read by a Fax is a digital signal in which 0s and 1s are assigned according to whether or not there is black in the squares of a paper surface divided into a grid. Fax communications that use an analog telephone network perform DA conversion before transmitting the scanned image from the phone, and AD conversion before printing the received data.

## **Telephone Call Connection Mechanism**

## **Analog Telephone Network**

To make a telephone call, the calling party and called party each must have a telephone. These telephones must be connected by a transmission route. The transmission route includes switches located at the central offices. The route itself comprises various components such as metallic and optical cables. The entire transmission path between the two telephones is called an analog telephone network.

An analog telephone network comprises of four parts: Telephone Set, Switch, Subscriber Line, and Transmission Route.

### Analog Telephone Network Configuration

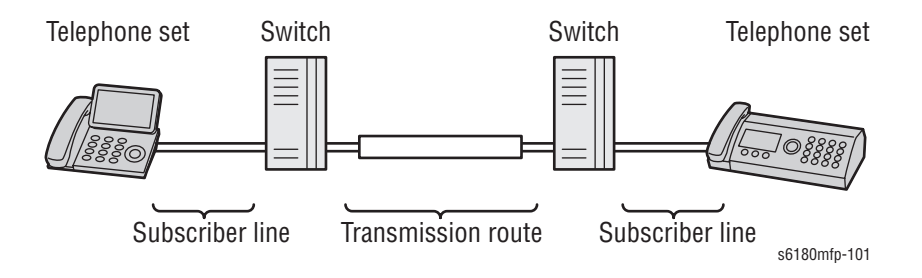

### Switching Equipment Network

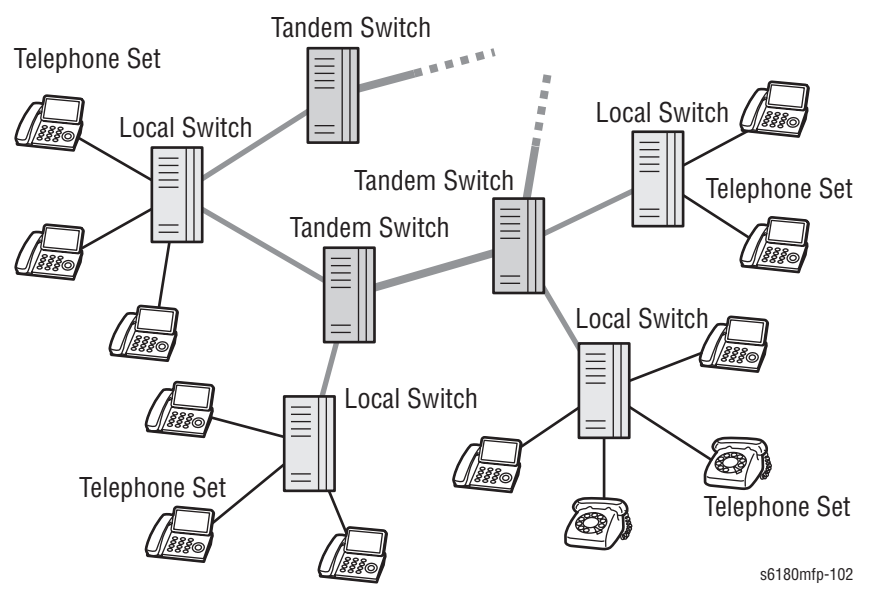

### **Telephone Call Mechanism**

There are two types of telephone line corresponding to the two ways of transmitting the phone number. They are known as dial types. Most recent telephones can automatically distinguish the dial type.

One type is "Pulse Dialing (PD)," also called "Dial Pulse (DP)." After the rotary dial on a dial phone is rotated, the dial returns to its original position. While returning, the electric current is interrupted (dividing the signal into pulses) the number of times corresponding to the number dialed. The switch derives the number from the number of pulses. When the pulse repetition rate is ten pulses per second, it is referred to as 10PPS (Pulses Per Second), when twenty, 20PPS.

The other type is known as "Tone Dialing (TD)," formally called "Dual-Tone Multi-Frequency (DTMF)." Each button on a push-button phone is assigned a unique pair of frequencies (the "tone"), from which the switch derives the number.

## 

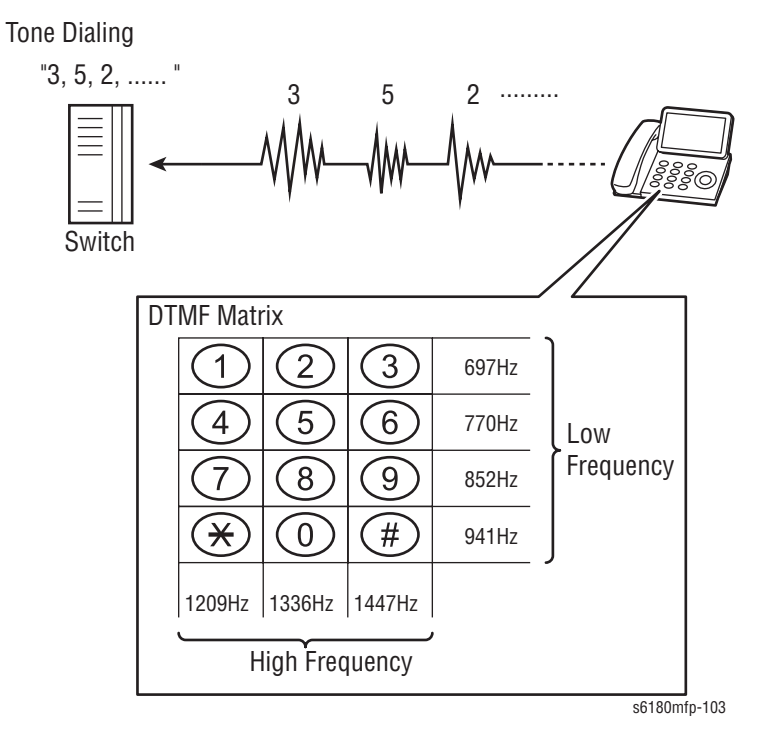

- 1. When the handset is lifted, the hook switch is activated and a transmission signal (400Hz/48VDC), called a dial tone (DT), is sent from the local switch. The dial tone is audible at the handset speaker, indicating that the calling party can start dialing.
- 2. Entering the telephone number by rotating the dial or pushing the buttons transmits the number to the local switch.
- 3. The switch connects lines according to the transmitted number.
- 4. When a connection between local switches is established, the local switch of the called party sends a ringing signal to the telephone of the called party. The telephone that receives the ringing signal emits its orienting. At the same time, the called party's local switch sends a ring back tone (RBT) to the calling party's telephone to indicate that a connection to the called party has been established.
- 5. When the called party's handset is lifted, activating the hook switch, the local switch on the called party side receives a response signal and stops sending tones to the calling and called parties. This is when a communications path is established between both parties.

#### **Connecting Out-of-Town Calls**

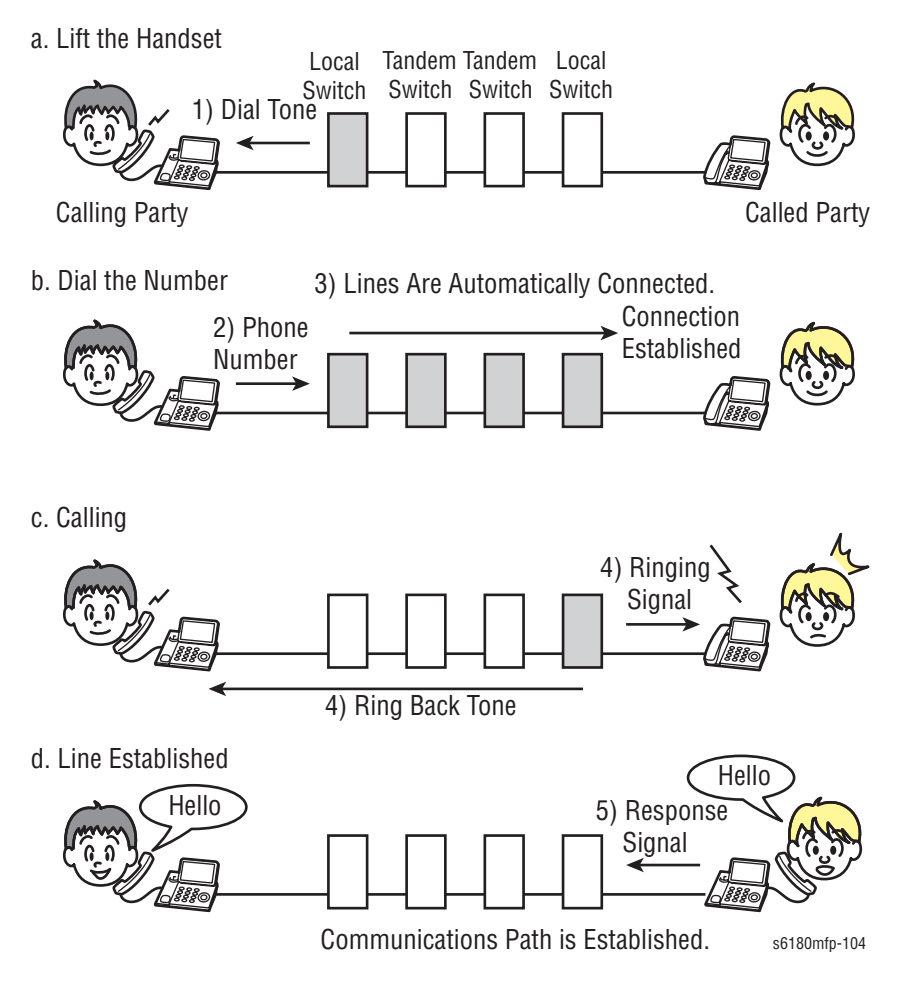

## Fax (Facsimile) System Overview

A Fax is a device that sends and receives image data using either an analog or a digital telephone line.

The three basic units of a Fax are the Scanner (for reading the image), the Control Circuit, and the Printer.

The scanner splits the image into a fine grid and reads the brightness (white/ black) of each cell. This operation is called scanning. The white/black information is converted to a digital signal: bright cells become 1, dark cells become 0.

The digital signal from a scanned image is subjected to DA conversion (modulation) by the control circuit to enable transmission over an analog telephone line. After conversion, the data is sent as an analog signal. The sound audible during transmission is image data that has become an analog signal, that is, an audio signal.

The analog signal arriving over the telephone line is then subjected to AD conversion (demodulation) by the control circuit of the receiving Fax machine, and restored to a digital signal.

The black/white information obtained from the AD conversion is sent to the printer, where black cells are reproduced on the paper at the positions where they were on the original.

#### Fax System (Overview)

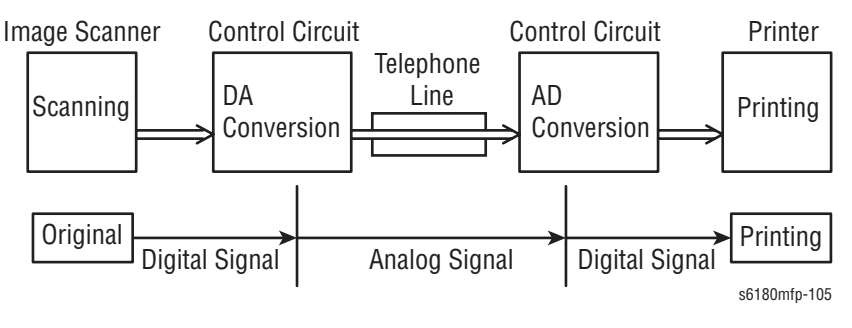

### Scanner

The Scanner consists of a lamp (fluorescent lamp, etc.) that illuminates the original document with uniform light and a Charged Coupled Device (CCD), which reads the light reflected from the image.

A CCD is a light-receiving element that produces an electrical signal in response to light. In the case of a Fax, a number of CCDs are arranged in a line.

The white areas of the original document reflect the light from the lamp. The black areas reflect no light. The CCDs read the light reflected from the original, outputting sequentially to the control circuit, which areas are white and which black as binary data (1/0 digital data: 1 bit).

To scan the original, the CCD device must be shifted a distance of one line after each line is scanned. When the original is scanned on the document glass (as for a flatbed scanner), the CCD unit is moved with respect to the original. In the case of a Fax equipped with the ADF, scanning via the ADF is performed by moving the original with the CCD fixed at one position. This is called Constant Velocity Transport (CVT).

During scanning, the finer the grid into which the original is divided, the greater scanning precision of the original image. For a G3 Fax (normal mode: G3 Normal), scanning is performed at the resolution of 8 divisions per millimeter (200 dpi) in the horizontal direction and 3.85 divisions per millimeter in the vertical direction. This means that the 200 dpi in-line CCD unit is shifted approximately four times per millimeter in the vertical direction. For an A4 original, the data amounts to approximately two million pixels. In the high-quality mode (G3 Fine), scanning resolution is 8 divisions per millimeter in the vertical direction, where the data amounts to approximately four million pixels. As resolution increases, the amount of data also increases, lengthening the transmission time.

### **Control Circuit**

The Control Circuit executes scanning of image data by controlling the image scanner. A line of CCDs scans the original image one line at a time. When scanning of one horizontal line is completed, the next line below is scanned. As this continues, the original is scanned from end to end one line at a time and converted to digital data as black-and-white information.

Because this image data is a set of digital signals, it cannot be transmitted using an analog telephone line; it must be subjected to DA conversion (modulation). On the other hand, the receiving Fax machine must perform AD conversion to restore the incoming digital data to analog data.

DA conversion, analog signal transmission, analog signal reception, and AD conversion are all performed by a modem (modulator/demodulator) in the control circuit. A modem consists of a Network Control Unit (NCU) for connecting to the telephone line and an A/D conversion unit for performing DA and AD conversions.
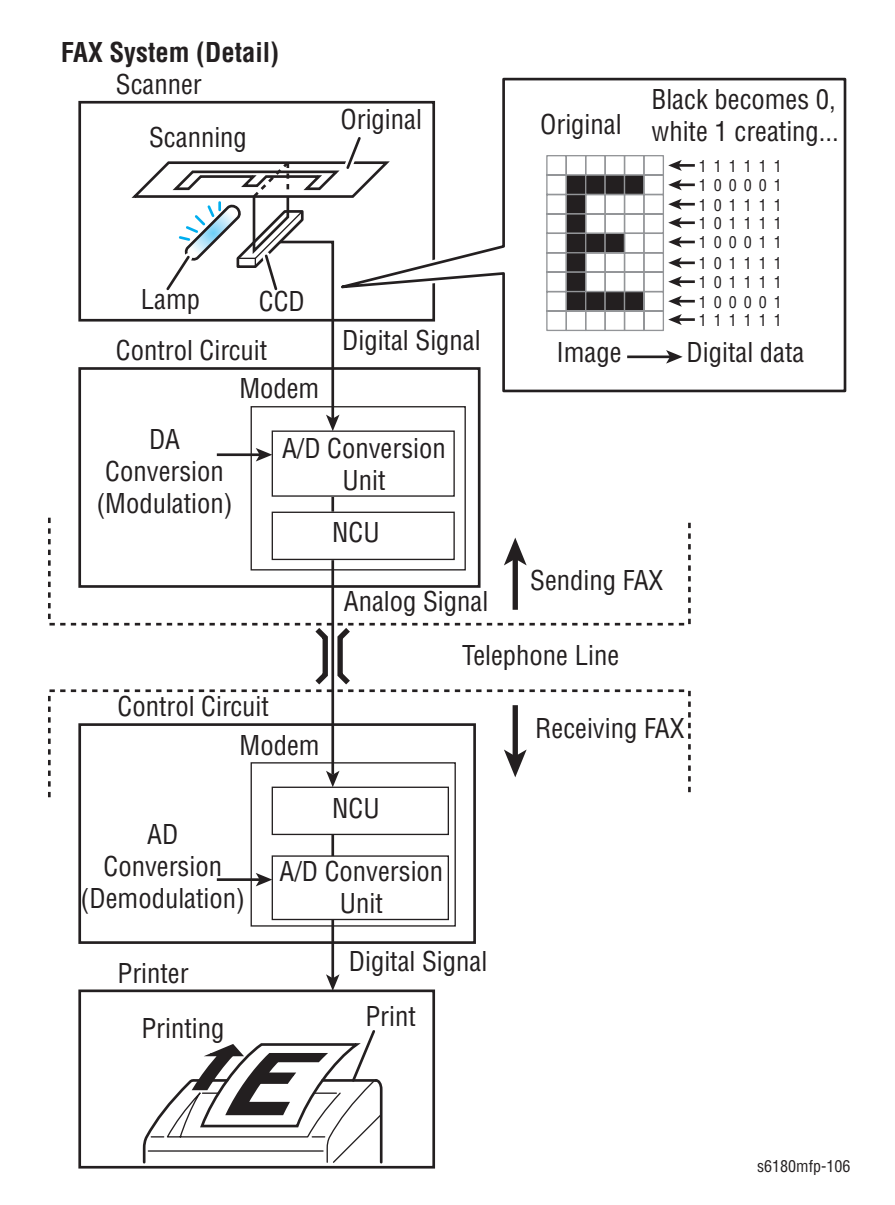

After the telephone number is entered, the NCU automatically performs steps 1 and 2 of the line connection procedure described in "Telephone Call Mechanism" on page 95. If on the receiving end, step 6 is automatically performed to answer.

The following steps contains the line connection procedure between two Faxes based on the described procedures in "Telephone Call Mechanism" on page 95.

- When an AT command (a modem control command) is sent from the control circuit to the modem, the hook switch is activated, and a state is obtained that is identical to that when the handset of a telephone is lifted. A dial tone (400Hz/48VDC) is sent from the local switch. The modem's speaker emits the dial tone as an audible sound.
- 2. After image scanning, the telephone number (a previously stored number, number entered by pressing phone buttons, etc.) is automatically dialed and transmitted to the local switch.
- 3. The switch connects lines according to the transmitted number.
- 4. When a connection between local switches is established, the local switch of the called party sends a ringing signal to the telephone of the called party. The telephone that receives the ringing signal emits its ringtone. At

the same time, the called party's local switch sends a ring back tone (RBT) to the calling party's telephone to indicate that a connection to the called party has been established.

- 5. When the called party's handset is lifted, activating the hook switch, the local switch on the called party side receives a response signal and stops sending tones to the calling and called parties. This is when a communications path is established between both parties.
- 6. The receiving party's Fax automatically answers when it receives the call signal, and the hook switch is activated. The local switch on the receiving party side receives a response signal and stops sending tones to the sending and receiving parties, thereby establishing a communications path between both parties.

In the case of a telephone call, only voice conversion between the two parties follows. For Fax, preparation for delivery of image data is required that includes the following types of exchanges:

- a. The sending Fax indicates that the transmission is a Fax transmission.
- **b.** The receiving Fax indicates that it is ready to receive and also its communications capacity.
- **c.** The sending Fax then sends data in accordance with the receiving Fax's communications capacity.

Once the preparation is completed, image data sending and receiving is started. Image data is modulated into an analog signal by the A/D converter at the sending Fax, then sent from its NCU. Image data received by the NCU of the receiving Fax is demodulated into a digital signal by its A/D converter and then sent to the control circuit. When image data reception is completed, the Fax automatically disconnects the line (hook is Off).

In summary, the NCU automatically executes a series of such operations from hook switch On to hook switch Off.

The control circuit also retains other important functions such as data compression and memory. With data compression, any part of the scanned imaged data consisting of continuous or black pixels is encoded into a single element, thus compressing the volume of data. Memory temporarily stores data during transmission and reception.

#### Printer

The printer prints image data from the control circuit onto the surface of paper. The principle is the same as that of an ordinary printer in that black is applied to specified locations on the paper.

## **Protocol Monitor**

### **Overview of Communication Protocol**

A protocol refers to an agreed-upon set of special rules to be adhered to by endpoints attempting to establish a telecommunication connection.

The communication protocol for the G3 fax specifications is stipulated by an international specification known as ITU-T Recommendation T.30 (page 2-105).

All G3 fax machines conform to this protocol when exchanging signal to establish communication.

The G3 fax session consists of five phases from "Phase A" to "Phase E."

- Phase A Call Establishment
- Phase B Capability Negotiations
- Phase C Image Data Transfer
- Phase D Post-transfer Procedure
- Phase E Call Release

The following flow chart provides a typical G3 fax session of a one-page document.

| Sending I | Fax Station                         | Receiving F | ax Station |
|-----------|-------------------------------------|-------------|------------|
| Phase A   | CNG<br>CED                          |             |            |
|           | NSF/CSI/DIS                         |             |            |
|           | (NSS)/TSI/DCS                       |             |            |
| Phase B   | TCF                                 |             |            |
|           | CFR                                 |             |            |
| Phase C   | Training Signal<br>PIX (Image Data) |             |            |
|           | EOP                                 |             |            |
| Phase D   | MCF                                 |             |            |
| Phase E   | DCN                                 |             |            |
|           |                                     |             | s6180mfn_4 |

s6180mfp-431

#### Phase A – Call Establishment

In order for a fax to be established, both ends of the line must recognize that the other end is a non-voice (Fax) terminal. Since G3 fax communication is intended for a transmission over the conventional voice network, a fax communication must be initiated via audible tones.

The sending side sends out a Calling Tone (CNG.1100Hz for 0.5 sec.), which identifies itself as a fax terminal. Then, the receiving side responds with a Called Station Identification (CED.2100Hz for 3 sec.) to identify itself as an available fax terminal. Thus, a fax call is established between the two terminals.

#### Phase B – Capability Negotiations

The receiving side presents all of the capabilities it has to offer by sending out NSF/CSI/DIS signals. Then, the sending side responds with NSS/TSI/DCS signals to declare what it has selected from the capabilities presented by the receiving side.

The sending side sends out a training signal (TCF) to adjust the modem to the maximum transmission rate available. Upon a successful reception of TCF, the receiving side responds with Confirmation to Receive (CFR), which indicates that the receiving side is ready for receiving image data. In the event of an abnormal TCF reception, the receiving side responds with Failure to Train (FTT), which requests retransmission of NSS/TSI/ DCS and TCF signals.

#### Phase C – Image Data Transfer

The sending side transmits the image data based on the parameters agreed upon in Phase B. Also carried out are the signaling control procedures including synchronization, error detection/correction, and line supervision.

#### Phase D – Post-transfer Procedure

In the Post-transfer Procedure, the sending side checks its status after the completion of Phase C and sends an appropriate signal to return the session to the previous phases. When there are more pages to follow, the sending side sends out Multi-Page Signal (MPS) and the session returns to Phase C. When there are more pages to follow and the subsequent page is to be sent in a different mode, the sending side sends out End of Message (EOM) and the session returns to Phase B. The session proceeds to Phase E only when the receiving side receives End of Procedure (EOP) indicating that the sending side has completed transmission of the entire document. Therefore, the session may show a looped sequence such as ABCDCD...E, ABCDBCDBCD...E. etc., depending on the remainder of the document or the transmission parameters for the subsequent page.

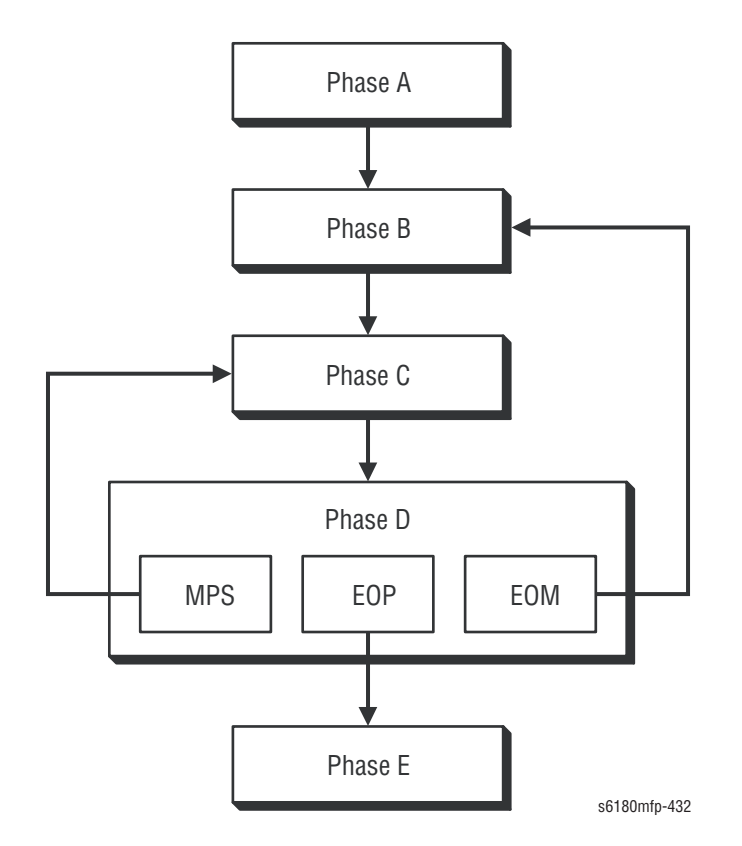

When the image data has been successfully received, the receiving side sends out Message Confirmation (MCF) to prompt for subsequent image data transmission. When the received image data contains permissible errors, the receiving data side responds with Retrain Positive (RTP). When unacceptable errors are detected, the receiving side responds with Retrain Negative (RTN).

To a signal requesting operator intervention, the receiving side responds with Procedural Interrupt Positive (PIP) when the image data has been received successfully. When the image data contains unacceptable errors, the receiving side responds with Procedural Interrupt Negative (PIN). When retransmission is required in Error Correction Mode (ECM), the receiving side responds with Partial Page Request (PPR).

ECM – A transmission method that manages the encoded data by dividing it in units called frames and by numbering them. In the event of image corruption due to noise, etc., image quality can be corrected by retransmitting only the corrupted units specified by number. Multiple frames form a unit called block. One block transmitted, or multiple frames retransmitted are called partial page. To use ECM, both the sending the receiving sides must have ECM feature.

#### Phase E – Call Release

This phase terminates the entire fax session and releases the line. Before releasing the line, the sending side sends out Disconnect (DCN), which expects no response.

#### **Overview of Protocol Monitor**

Protocol Monitor allows the user to monitor and print the transmission/ reception records of signals during a G3 fax session that is in conformance to the ITU-T Recommendation T.30, thereby helping to isolate fax communication issues.

Protocol Monitor covers the following sequence of a fax session:

- Sending side: From the detection of incoming CED signal to the transmission of DCN signal.
- Receiving side: From the transmission of CED signal to the detection of incoming DCN signal.

The following example provides a Protocol Monitor report sample with the descriptions of signals handled by Protocol Monitor.

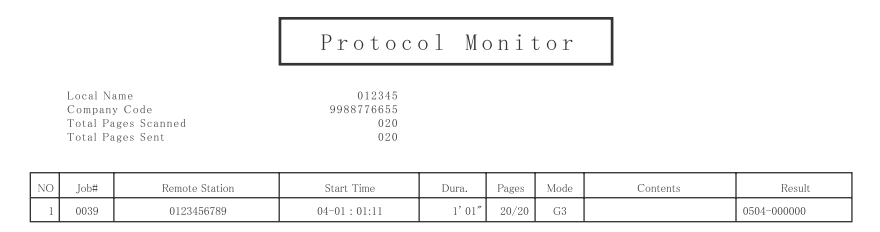

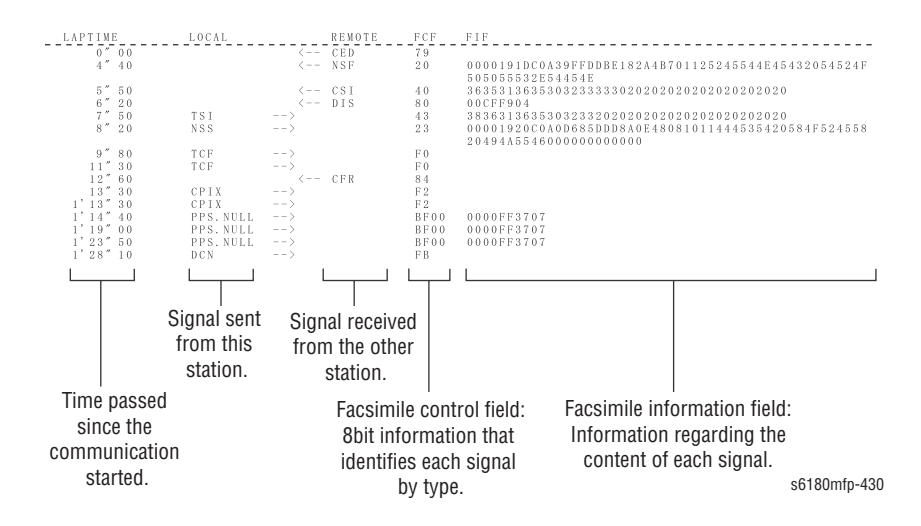

# Fax Standards (ITU-T Recommendations)

International Fax Standards (ITU-T Recommendations) include G1 to G4. G1 to G3 use analog telephone networks. G4 uses a digital telephone network (ISDN). G3 is the standard that is currently in use. Faxes conforming to Super G3, a recent added standard, are equipped with a fast 33.6kps modem and reduce transmission times to about half those of G3 Faxes.

**Fax Standards** 

| Standard        | Year<br>Issued | Minimum<br>Transmission<br>Time for<br>Single-Page A4<br>Document | Maximum<br>Resolution | Maximum<br>Transmission<br>Speed    | Features                                                                                                    |
|-----------------|----------------|-------------------------------------------------------------------|-----------------------|-------------------------------------|----------------------------------------------------------------------------------------------------|
| Group 1<br>(G1) | 1968           | Approx. 6 min.                                                    | 100 x 100 dpi         | (Analog)                            | First standard.<br>Analog transmission.<br>No band compression<br>technology.                                                       |
| Group 2<br>(G2) | 1976           | Approx. 3 min.                                                    | 100 x 100 dpi         | (Analog)                            | Analog transmission.<br>Band compression technology<br>adopted.                                                                     |
| Group 3<br>(G3) | 1980           | Approx. 1 min.                                                    | 200 x 200 dpi         | 14.4kbps<br>(Super G3:<br>33.6kbps) | Connection to analog line using<br>Fax modem.<br>Image data in digital format.<br>Data compression.<br>Most common standard in use. |
| Group 4<br>(G4) | 1988           | Approx. 3 sec.                                                    | 400 x 400 dpi         | 64kbps<br>(using ISDN)              | Digital transmission.<br>Supported by various digital<br>transmission services.<br>Halftone supported.                              |

# Error Messages and Codes

# In this chapter...

- Introduction
- Servicing Instructions
- Messages, Chain Link Codes, and Procedures
- Jam Errors
- Consumable/Routine Maintenance Errors
- Tray and Paper Errors
- Options Errors
- Configuration, Memory, and Firmware Errors
- E-Mail Errors
- Scanner and Copier Errors
- Fax Errors

# Chapter 3

# Introduction

This chapter describes error messages and numeric codes displayed on the Control Panel or listed on the Error History page. These error indications serve as the entry point into the troubleshooting process.

Troubleshooting of problems not directly indicated by or associated with an error message or Chain Link code is covered in "General Troubleshooting" on page 4-1. Print quality problems are covered in "Print-Quality Troubleshooting" on page 5-1.

The printer tracks and reports errors in a number of ways. The two types of error reporting discussed in this section include:

- Error messages and Chain Link codes display on the Control Panel
- Engine (fatal) and Jam Error logs display on the Control Panel or listed on the Error History Report

## **Accessing Error History Report**

- 1. From the Control Panel, press the System button.
- 2. Information Pages is displayed. Press the OK button.
- Press the Up or Down arrow button to find Error History. Press the OK button.
- 4. The Error History Report is printed. When printing is finished, the menu is displayed.

## **Error History Report**

The Error History Report provides a list of error messages and Chain Link codes relating to Jam errors and System (fatal) errors. The printer can retain up to 42 Jam errors and 42 System Fail errors.

Examples of Error message and Chain Link code:

- System Fail History
  - Chain Link: 018-310
- Paper Jam History
  - Paper Jam Type: IOT Remain Registration Jam

The Error History page contains two types of history information.

**System Fail History** 

System Fail History contains: Item Number, Total Print Count, and Chain-Link code.

#### **Paper Jam History**

Paper Jam History contains: Item No., Total Print Count, and Paper Jam Type information.

| XEROX.                         |                               | Phaser® 6180MFP/D<br>Color Printer |
|--------------------------------|-------------------------------|------------------------------------|
| Error His                      | tory Report                   |                                    |
| System Fail Histor             | у                             |                                    |
| No. Total Print Count<br>1 947 | t Chain-Link<br>116-398       |                                    |
| 2 315<br>3 242                 | 110-398<br>072-216<br>117-212 |                                    |
| 4 74<br>5 74<br>6 74           | 117-313<br>116-397<br>024-371 |                                    |
| 7 74<br>8 74                   | 117-313<br>116-397            |                                    |
| 9 74<br>10 0                   | 024-371<br>117-313            |                                    |
| 11 0<br>12 0                   | 116-397<br>024-371            |                                    |
| Paper Jam History              |                               |                                    |
| No. Total Print Count<br>1 265 | t Paper Jam Type<br>ADF Jam   |                                    |
|                                |                               |                                    |
|                                |                               |                                    |
|                                |                               |                                    |
|                                |                               |                                    |
|                                |                               |                                    |
|                                |                               |                                    |
|                                |                               |                                    |
|                                |                               |                                    |
|                                |                               |                                    |
|                                |                               |                                    |
|                                |                               |                                    |
|                                |                               |                                    |
|                                |                               |                                    |
|                                |                               |                                    |
|                                |                               |                                    |
|                                |                               |                                    |
|                                |                               |                                    |
|                                |                               |                                    |
|                                |                               |                                    |
|                                |                               |                                    |
|                                |                               | Descrift Set Descri                |
|                                |                               | Page:1(Last Page)                  |
|                                |                               | Page:1(Last Page)                  |

# **Servicing Instructions**

The service checklist below is an overview of the path a service technician should take when servicing the printer and printer optional equipment.

#### Step 1: Identify the Problem

- 1. Verify the reported problem does exist.
- 2. Check for any error codes and write them down.
- 3. Print normal customer prints and service test prints.
- 4. Make note of any print-quality problems in the test prints.
- 5. Make note of any mechanical or electrical abnormalities present.
- 6. Make note of any unusual noise or smell coming from the printer.
- 7. View the System Error and Paper Jam Error on the Error History Report.
- 8. Verify the AC input power supply is within proper specifications by measuring the voltage at the electric outlet while the printer is running.

#### **Step 2: Inspect and Clean the Printer**

1. Turn the printer power Off.

- 2. Disconnect the AC power cord from the wall outlet.
- 3. Verify the power cord is free from damage or short circuit and is connected properly.
- 4. Remove the Print Cartridges and protect them from light.
- 5. Remove the Transfer Unit.
- 6. Inspect the printer interior and remove any foreign matter such as paper clips, staples, pieces of paper, dust, or loose toner.
- 7. Do not use solvents or chemical cleaners to clean the printer interior.
- 8. Do not use any type of oil or lubricant on printer parts.
- 9. Use only an approved toner vacuum.
- 10.Clean all rubber rollers with a lint-free cloth, dampened slightly with cold water and mild detergent.
- 11.Inspect the interior of the printer for damaged wires, loose connections, toner leakage, and damaged or obviously worn parts.
- 12.If the Print Cartridges appear obviously damaged, replace with new ones.

#### Step 3: Find the Cause of the Problem

- 1. Use the Error Messages and Codes and troubleshooting procedures to find the cause of the problem.
- 2. Use Service Diagnostics to check the printer and optional components.
- 3. Use the Wiring Diagrams and Plug/Jack Locator to locate test points.
- 4. Take voltage readings as instructed in the appropriate troubleshooting procedure.

#### Step 4: Correct the Problem

- 1. Use the Parts List to locate a part number.
- 2. Use the FRU Disassembly procedures to replace the part.

#### Step 5: Final Checkout

1. Test the printer to be sure you have corrected the initial problem and there are no additional problems present.

# Messages, Chain Link Codes, and Procedures

The error messages and chain link codes generated by the printer's operating system are the lead-in to the troubleshooting procedures that follow in subsequent pages. This section correlates the output of the printer's diagnostic aids and provides the troubleshooting procedures to locate and correct the reported errors.

## **Error Messages Abbreviations**

Due to limited display space, some error messages include abbreviations. The most common abbreviations used throughout this chapter are listed here.

| Term       | Definition                                  |
|------------|---------------------------------------------|
| ADC        | Automatic Density Control                   |
| ASIC       | Application-Specific Integrated Circuit     |
| BLK        | Black                                       |
| COMM       | Communication                               |
| CRT        | Cartridge                                   |
| CRUM       | Customer Replaceable Unit                   |
| ER/ERR     | Error                                       |
| ENV        | Environment                                 |
| FUNC       | Function                                    |
| MACaddress | Media Access Control Address                |
| MCU        | Machine Control Unit                        |
| MPC        | Multi-Protocol Network Card                 |
| NVM        | Non-Volatile Memory. Used instead of NVRAM. |
| NVRAM      | Non-Volatile Random Access Memory           |
| PCL        | Printer Control Language                    |
| PDL        | Page Description Language                   |
| RAM        | Random Access Memory                        |
| REG        | Registration                                |
| ROM        | Read Only Memory                            |
| TRAN       | Transfer Unit                               |

# **Chain Link Definition**

For Chain Link codes, Chain number (0 to 999) and Link number (0 to 999) are assigned.

- Chain Number Indicates target feature area. The Chain Number is assigned based on Chain Number numbering guide.
- Link Number Assigned based on Link Number numbering guide. The Fault type is defined by the Link Number.

The following table contains Chain Link definition for the Phaser 6180MFP.

#### **Chain Link Definition for Printer**

| Chain | Fail Group | Link       | Definition                                |
|-------|------------|------------|-------------------------------------------|
| 010   |            | 310~       | Fuser                                     |
| 016   |            | 500~       | Controller (ESS)                          |
| 018   |            | 310~       | Network Connect                           |
| 024   |            | 310~, 910~ | Controller (IOT)                          |
| 041   |            | 310~       | IOT                                       |
| 042   |            | 310~, 700~ | IOT Fan Motor                             |
| 061   |            | 310~       | IOT (ROS)                                 |
| 071   |            | 100~       | Tray 2                                    |
| 072   |            | 100~       | Tray 3                                    |
| 075   |            | 100~       | Tray 1 (MPT)                              |
| 077   |            | 210~, 900~ | Undefined Tray                            |
| 092   |            | 600~       | IOT (Sensor                               |
| 093   |            | 310~, 910~ | IOT (Developer, Print Cartridge,<br>CRUM) |
| 094   |            | 310~, 910~ | IOT (Transfer Unit)                       |
| 116   |            | 310~, 910~ | Controller (ESS)                          |
| 117   |            | 310~       | Controller (AIOC)                         |
| 142   |            | 700~       | IOT (Drive)                               |

#### **Chain Link for Scanner Controller**

| Chain | Fail Group  | Link       | Definition        |
|-------|-------------|------------|-------------------|
| 005   | ADF         | 100~, 301~ | ADF               |
| 016   |             | 500~       | Controller (ESS)  |
| 017   | Notice      | 910~       | Controller (AIOC) |
| 117   | System Fail | 310~       | Controller (AIOC) |
| 033   | Job Fail    | 500~, 700~ | Controller (Fax)  |

| Chain | Fail Group      | Link       | Definition             |
|-------|-----------------|------------|------------------------|
| 133   | Service Fail    | 210~       | Controller (Fax)       |
| 034   | Job Fail        | 500~, 700~ | Fax Card (Main)        |
| 134   | Service Fail    | 210~       | Fax Card (Main)        |
| 035   | Job Fail        | 700~       | Fax Module             |
| 062   | Sub System Fail | 310~, 700~ | Scanner                |
| 102   | System Fail     | 310~       | Controller (UI, Panel) |
| 123   | System Fail     | 310~       | Panel                  |

#### Chain Link for Scanner Controller (continued)

## Error Message and Chain Link Code Summary

The Error Message Summary table lists possible errors, along with the corresponding code, and page reference for the corrective procedure.

- The Control Panel Message column shows the message as it appears on the printer's display when the error codes during normal operation.
- The Chain Link column lists codes listed on the printer Error History Report and the Control Panel.
- The Go to Page column references the procedure related to the error.

Use this table to identify the proper procedure to correct the reported error.

#### **Error Message and Chain Link Code Display**

| Chain Link<br>Code | Control Panel Message                                     | Go to Page |  |  |  |
|--------------------|-----------------------------------------------------------|------------|--|--|--|
| Jam Errors (pa     | Jam Errors (page 3-19)                                    |            |  |  |  |
| N/A                | Jam at Tray 2 (Illegal Settings)                          | page 3-19  |  |  |  |
| 005-110            | Jam at Scanner (Pickup Jam)                               | page 3-22  |  |  |  |
| 005-121            | Jam at Scanner (ADF Jam)                                  | page 3-22  |  |  |  |
| 071-100            | Jam at Tray 2 (IOT Feeder 1 Jam)                          | page 3-24  |  |  |  |
| 072-100            | Jam at Tray 3 (IOT Feeder 2 Jam)                          | page 3-26  |  |  |  |
| 075-100            | Jam at Tray 1 (MPT) (IOT MPT Jam)                         | page 3-30  |  |  |  |
| 077-900            | Jam at Exit (IOT Exit Jam)                                | page 3-36  |  |  |  |
| 077-901            | Jam at Registration Roll<br>(IOT Remain Registration Jam) | page 3-36  |  |  |  |
| 077-903            | Jam at Tray 2 (IOT Feed Jam)                              | page 3-34  |  |  |  |
| 077-907            | Jam at Duplexer (IOT Remain Duplex Jam)                   | page 3-42  |  |  |  |
| Consumable/Ro      | Consumable/Routine Maintenance Errors (page 3-46)         |            |  |  |  |
| 010-317            | Insert Fuser (IOT Fuser Detached)                         | page 3-46  |  |  |  |
| 010-351            | Fuser Error (IOT Fuser Life Over)                         | page 3-48  |  |  |  |

| Chain Link<br>Code                       | Control Panel Message                                        | Go to Page |
|------------------------------------------|--------------------------------------------------------------|------------|
| 010-359                                  | Fuser CRUM Error                                             | page 3-49  |
| 010-397                                  | Fuser Error (IOT Fuser Failure)                              | page 3-50  |
| 010-421                                  | Replace Fuser Soon (Fuser End of Life)                       | page 3-52  |
| 093-423<br>093-424<br>093-425<br>093-426 | Check Print Cartridge Error (Y/M/C/K)                        | page 3-53  |
| 093-919<br>093-920<br>093-921<br>093-922 | Remove Print Cartridge Tape (Y/M/C/K)                        | page 3-54  |
| 093-925                                  | Print Cartridge CRUM Error (K)                               | page 3-58  |
| 093-926                                  | Non-Xerox Toner Print Cartridge (K) -<br>(IOT CRUM ID)       | page 3-60  |
| 093-930<br>093-931<br>093-932<br>093-933 | Replace Print Cartridge (Y/M/C/K)                            | page 3-56  |
| 093-935<br>093-936<br>093-937<br>093-938 | Empty Print Cartridge (Y/M/C/K)                              | page 3-57  |
| 093-950<br>093-951<br>093-952            | Print Cartridge CRUM Error (Y/M/C)                           | page 3-58  |
| 093-960<br>093-961<br>093-962            | Non-Xerox Print Cartridge (Y/M/K) -<br>(IOT CRUM ID)         | page 3-60  |
| 093-970<br>093-971<br>093-972<br>093-973 | Insert Print Cartridge (Y/M/C/K)                             | page 3-61  |
| 094-330                                  | Transfer CRUM Error (IOT CRUM ID Error)                      | page 3-68  |
| 094-422                                  | Ready Transfer Unit Life<br>(IOT DTB Life Pre Warning)       | page 3-69  |
| 094-910                                  | Insert Transfer Unit (IOT DTB Detached)                      | page 3-66  |
| 094-911                                  | Replace Transfer Unit (IOT DTB Life Over)                    | page 3-70  |
| 193-700                                  | Non-Xerox Print Cartridge Installed -<br>(Custom Toner Mode) | page 3-64  |
| Tray and Paper                           | Errors (page 3-71)                                           |            |
| 024-910                                  | Load Tray 2 (IOT Paper Size Mismatch)                        | page 3-73  |
| 024-911                                  | Load Tray 3 (IOT Paper Size Mismatch)                        | page 3-75  |

| Chain Link<br>Code | Control Panel Message                                                                            | Go to Page |
|--------------------|--------------------------------------------------------------------------------------------------|------------|
| 024-946            | Insert Tray 2 (Tray Missing) (Tray Detached)                                                     | page 3-77  |
| 024-947            | Insert Tray 3 (Tray 3 Missing)                                                                   | page 3-79  |
| 024-958            | Load Tray 1 (MPT) (IOT Paper Size Mismatch)                                                      | page 3-71  |
| 024-959            | Load Tray 2 (No Suitable Paper)                                                                  | page 3-83  |
| 024-960            | Load Tray 3 (No Suitable Paper)                                                                  | page 3-85  |
| 024-963            | Load Tray 1 (MPT) (No Suitable Paper)                                                            | page 3-81  |
| 077-912            | Insert Tray 2 (Tray 2 Missing)<br>(Upper Cassette Detached)                                      | page 3-77  |
| N/A                | Multiple Feed                                                                                    | page 3-88  |
| Option Errors      |                                                                                                  |            |
| 072-215            | 550 Feeder Error (IOT Optional Feeder Failure)                                                   | page 3-90  |
| 072-216            | Optional 550 Motor Error<br>(Print Engine Motor Failure)                                         | page 3-92  |
| 077-215            | Duplexer Error (IOT Option Duplexer Failure)                                                     | page 3-94  |
| Configuration, I   | Memory, and Firmware Errors (page 3-96)                                                          |            |
| 016-220            | Incorrect PagePack Password Error<br>(Too Many Incorrect Numeric Passwords have<br>been entered) | page 3-96  |
| 016-500            | Erase Flash Error (Download Delete Error)                                                        | page 3-97  |
| 016-501            | Erase Flash Error (Download Write Error)                                                         | page 3-97  |
| 016-502            | Verify Flash Error (Download Verify Error)                                                       | page 3-97  |
| 016-610            | Control Panel Language Set Unsupported                                                           | page 3-98  |
| 016-611            | Engine Model Mismatch                                                                            | page 3-99  |
| 016-718            | Out of Memory                                                                                    | page 3-100 |
| 016-720            | PDL Error                                                                                        | page 3-101 |
| 016-737            | Format Error (Download Format Error)                                                             | page 3-102 |
| 016-738            | MPC Error (Download Initial Error)                                                               | page 3-103 |
| 016-739            | Reseat MPC (Download Insertion Error)                                                            | page 3-105 |
| 016-740            | MPC Communication Error<br>(Download Comm. Error)                                                | page 3-107 |
| 016-741            | Protection Error (Download Protect Error)                                                        | page 3-109 |
| 016-742            | Invalid ID (Download ID Error)                                                                   | page 3-110 |
| 016-743            | Range Check Error (Download Range Error)                                                         | page 3-111 |
| 016-744            | Check Sum Error (Download Checksum Error)                                                        | page 3-112 |
| 016-745            | Header Error (Download Header Error)                                                             | page 3-113 |
| 016-799            | Invalid Job (Job Environment Violation)                                                          | page 3-114 |

| Error Message and | Chain Link | Code Display | (continued) |
|-------------------|------------|--------------|-------------|
|-------------------|------------|--------------|-------------|

| Chain Link<br>Code | Control Panel Message                                          | Go to Page |
|--------------------|----------------------------------------------------------------|------------|
| 016-982            | Hard Drive Full (Disk Full)                                    | page 3-100 |
| 018-310            | MPC Error (NIC-ESS Communication Fail)                         | page 3-115 |
| 018-311            | MPC Error (NIC Flash ROM Boot Module<br>Checksum Error)        | page 3-115 |
| 018-312            | MPC Error (NIC RAM R/W Test Error)                             | page 3-115 |
| 018-313            | MPC Error (NIC Flash ROM Application Module<br>Checksum Error) | page 3-115 |
| 018-314            | MPC Error (NIC MAC Address Checksum Error)                     | page 3-115 |
| 018-315            | MPC Error<br>(NIC Ethernet BIST Parity/RAM/R/W Error)          | page 3-115 |
| 018-316            | MPC Error (NIC Internal Loopback Error)                        | page 3-115 |
| 018-317            | MPC Error (NIC Fatal Error)                                    | page 3-115 |
| 018-319            | MPC Error (MPC OS Error)                                       | page 3-115 |
| 018-320            | MPC Error (MPC VxWorks Error)                                  | page 3-115 |
| 024-340            | MCU Firmware Error (IOT Firmware Error)                        | page 3-118 |
| 024-360            | Download Mode Send FW Data<br>(MCU Download Error)             | page 3-119 |
| 024-371            | MCU Communication Error (IOT-ESS<br>Communication Fail)        | page 3-120 |
| 041-340            | MCU NVRAM Error (IOT NVRAM Error)                              | page 3-121 |
| 042-313            | Fan Motor Error (Duplex Fan)<br>(IOT Fan Motor Failure)        | page 3-123 |
| 042-325            | Main Motor Error (IOT Motor Failure)                           | page 3-127 |
| 042-326            | Sub Motor Error (IOT Motor Failure)                            | page 3-129 |
| 042-358            | Fan Motor Error (Main Fan)<br>(IOT Fan Motor Failure)          | page 3-131 |
| 042-700            | Printer Too Hot (IOT Over Heat Stop)                           | page 3-125 |
| 061-370            | Laser Error (IOT ROS Failure)                                  | page 3-133 |
| 077-300            | Door A Open (IOT Front Cover Open)                             | page 3-139 |
| 077-343            | Tray 2 Motor Error (IOT Motor Failure)                         | page 3-137 |
| 092-651            | ADC Sensor Error (IOT ADC Sensor Error)<br>(Error Code 01)     | page 3-140 |
| 092-651            | ADC Sensor Error (IOT ADC Sensor Error)<br>(Error Code 02)     | page 3-142 |
| 092-661            | Environmental Sensor Error<br>(IOT Environmental Sensor Error) | page 3-145 |
| 093-320            | Deve Motor Error (IOT Motor Failure)                           | page 3-135 |
| 116-310            | Font ROM Error (ESS Font ROM Error) (Main)                     | page 3-147 |

| Chain Link<br>Code | Control Panel Message                                                  | Go to Page |
|--------------------|------------------------------------------------------------------------|------------|
| 116-311            | Font ROM Option (Option)                                               | page 3-147 |
| 116-314            | MAC Address Error (On Board Network MAC<br>Address Checksum Error)     | page 3-148 |
| 116-315            | RAM Error (ESS On Board RAM W/R Check Fail)                            | page 3-149 |
| 116-316            | RAM Error (ESS DIM Slot RAM W/R Check Fail)                            | page 3-150 |
| 116-317            | Controller Error (ESS ROM Check (Main) Fail)                           | page 3-152 |
| 116-320            | RAM Error (DIMM Slot RAM Error)                                        | page 3-150 |
| 116-323            | NVRAM Error (NVRAM1 W/R Check Fail))                                   | page 3-151 |
| 116-324            | Controller Error (ESS Illegal Exception)                               | page 3-152 |
| 116-326            | NVRAM Error (NVRAM2 W/R Check Fail)                                    | page 3-151 |
| 116-327            | Controller Error (ESS Instruction Cache Error)                         | page 3-152 |
| 116-328            | Controller Error (ESS Data Cache Error)                                | page 3-152 |
| 116-333            | MPC Error (PCI Option #0 Fail)                                         | page 3-115 |
| 116-343            | ASIC Error (ASIC Fail)                                                 | page 3-153 |
| 116-350            | Network Error<br>(On Board Network Communication Fail)                 | page 3-117 |
| 116-351            | Network Error (On Board Network Ethernet BIST<br>Parity/RAM R/W Error) | page 3-117 |
| 116-352            | Network Error (On Board Network Internal<br>Loopback Error)            | page 3-117 |
| 116-355            | Network Error (On Board Network Fatal Error)                           | page 3-117 |
| 116-367            | Parallel Port Error (IEEE1284 Data Error)                              | page 3-154 |
| 116-390            | NVRAM Error (NVRAM1 Size and ID Check Fail)                            | page 3-151 |
| 116-392            | MACPHY Chip Test Error (Diag Mode)                                     | page 3-155 |
| 116-393            | MACPHY Int Loop Test Error (Diag Mode)                                 | page 3-156 |
| 116-394            | MACPHY Ext Loop Test Error (Diag Mode)                                 | page 3-157 |
| 116-397            | Controller Error<br>(Communication Error with AIOC)                    | page 3-158 |
| 116-398            | Controller Error<br>(Communication Time Out with AIOC)                 | page 3-158 |
| 117-313            | Controller Communication Error<br>(ESS Data Transmission Error)        | page 3-158 |
| 117-323            | Task Error (ESSMGR Task Error)                                         | page 3-160 |
| 117-324            | Task Error (ESSSUB1 Task Error)                                        | page 3-160 |
| 117-354            | Task Error (ESSMGR Task Error)                                         | page 3-160 |
| 117-355            | Task Error (ESSMGR Task Error)                                         | page 3-160 |
| 142-700            | Printer Too Hot<br>(IOT Over Heat Forced Half Speed)                   | page 3-125 |

| Chain Link<br>Code | Control Panel Message                                                                       | Go to Page |  |  |
|--------------------|---------------------------------------------------------------------------------------------|------------|--|--|
| E-Mail Errors (p   | E-Mail Errors (page 3-162)                                                                  |            |  |  |
| 016-503            | Email Error, Invalid SMTP Server Error (SMTP<br>Server Address Resolution Fail for Maillib) | page 3-162 |  |  |
| 016-504            | Email Error, Invalid POP3 Server Error<br>(POP Server Address Resolution Fail for Maillib)  | page 3-162 |  |  |
| 016-505            | Email Login Error, POP3 Login Failed Error<br>(POP Authentication Fail for Maillib)         | page 3-164 |  |  |
| 016-506            | Email Login Error (SMTP Input Error)                                                        | page 3-164 |  |  |
| 016-507            | Email Login Error, SMTP Login Failed Error (SMTP Authentication Fail for Maillib)           | page 3-164 |  |  |
| 016-767            | Invalid Email Address<br>(Illegal Email Destination Address)                                | page 3-166 |  |  |
| 016-768            | Invalid 'From' Address<br>(Illegal Email from Address)                                      | page 3-166 |  |  |
| 016-782            | Login Error                                                                                 | page 3-164 |  |  |
| Scanner and Co     | opier Errors (page 3-168)                                                                   |            |  |  |
| N/A                | Network Scan Error Connection Time Out                                                      | page 3-169 |  |  |
| N/A                | Network Scan Error SMTP Connection Failed                                                   | page 3-169 |  |  |
| 005-301            | ADF Scanner Cover Open (ADF Cover Open)                                                     | page 3-168 |  |  |
| 016-783            | Network Scan Error, Invalid SMB/FTP Server<br>Error (Server path List Error)                | page 3-169 |  |  |
| 016-784            | Network Scan Error, Directory Not Found Error<br>(File Write Access Error)                  | page 3-169 |  |  |
| 016-786            | Network Scan Error, Communication Time Out<br>Error (Data Communication Time Out)           | page 3-169 |  |  |
| 016-787            | Network Scan Error, Directory Not Found Error<br>(Make Directory Error)                     | page 3-169 |  |  |
| 016-788            | Network Scan Error, File Name Exist Error<br>(SMB/FTP Same File Name Detection Error)       | page 3-169 |  |  |
| 016-789            | Network Scan Error (Post-operation Error)                                                   | page 3-169 |  |  |
| 016-790            | Network Not Ready (F2N Module is not Ready)                                                 | page 3-171 |  |  |
| 016-794            | Network Not Ready, Scan Aborted<br>(SMB Over TCP Error)                                     | page 3-173 |  |  |
| 016-986            | File Size Limit (File Size Error)                                                           | page 3-174 |  |  |
| 017-988            | PC Scan Time Out<br>(Time Out in Scan to Application Job)                                   | page 3-175 |  |  |
| 033-785            | Scan Codec Error                                                                            | page 3-177 |  |  |
| 062-311            | Scanner Initial Error                                                                       | page 3-178 |  |  |
| 062-320            | Scanner Error (Imaging Scanning Error)                                                      | page 3-179 |  |  |

| Chain Link<br>Code | Control Panel Message                              | Go to Page |
|--------------------|----------------------------------------------------|------------|
| 062-321            | Scanner Error (Scanner Malfunction)                | page 3-178 |
| 062-322            | Scanner Error (Parameter Error)                    | page 3-180 |
| 062-323            | Control Panel Error                                | page 3-184 |
| 062-324            | Scanner Error                                      | page 3-179 |
| 062-360            | Scanner Sensor Error                               | page 3-178 |
| 062-371            | Scanner Lamp Error                                 | page 3-178 |
| 062-393            | Scanner Error (CcdAsic Error)                      | page 3-180 |
| 062-790            | Copier Error (Copy Limit)                          | page 3-182 |
| 116-396            | Scan Error (Fatal Error of Maillib)                | page 3-182 |
| 116-987            | Scan Error (Fatal Error of Format Lib.)            | page 3-182 |
| 117-352            | Controller Error<br>(AIOC-IIT Communication Error) | page 3-183 |
| Fax Errors (page   | 9 3-185)                                           |            |
| 017-970            | Memory Full (AIOC Lack of Memory)                  | page 3-185 |
| 017-971            | Controller Error (Flash ROM Write Error)           | page 3-189 |
| 017-972            | Controller Error (FlashROM Erase Error)            | page 3-189 |
| 017-973            | Controller Error (FlashROM Suspend Error)          | page 3-189 |
| 017-974            | Controller Error (FlashROM Resume Error)           | page 3-189 |
| 017-975            | Controller Error (File Handle Over)                | page 3-189 |
| 017-976            | Controller Error (File Table Over)                 | page 3-189 |
| 017-977            | Controller Error (File Count Over)                 | page 3-189 |
| 017-978            | Controller Error (File Page Over)                  | page 3-189 |
| 017-979            | Controller Error (Double File Open)                | page 3-189 |
| 017-980            | Report Error (Report File Open/Close Error)        | page 3-196 |
| 017-983            | Controller Initialized NVM (EEPROM R/W Error)      | page 3-189 |
| 017-986            | Controller Error (Create 0 Byte File)              | page 3-189 |
| 017-987            | Controller Error (File Read Error)                 | page 3-189 |
| 017-989            | Controller Error (File Write Error)                | page 3-189 |
| 033-500            | Fax Codec Error (FAX RX JPEG Data Limit Over)      | page 3-207 |
| 033-501            | Fax Codec Error                                    | page 3-210 |
| 033-502            | Fax Error (File Open Error)                        | page 3-194 |
| 033-503            | Memory Full                                        | page 3-185 |
| 033-510            | Fax Codec Error                                    | page 3-187 |
| 033-511            | Fax Codec Error (MH/MR/MMR Decode Error)           | page 3-207 |

| Chain Link<br>Code | Control Panel Message                                                   | Go to Page |
|--------------------|-------------------------------------------------------------------------|------------|
| 033-512            | Fax Communication Error (Modem Parameter<br>Exchange Error)             | page 3-197 |
| 033-513            | Fax Communication Error<br>(Stop Communication in Memory Full)          | page 3-197 |
| 033-514            | Fax Codec Error (JPEG DNL/SOF 0 Error)                                  | page 3-207 |
| 033-515            | Fax Codec Error (JPEG Nf Error)                                         | page 3-207 |
| 033-517            | Incorrect Password (DFAX Password Error)                                | page 3-209 |
| 033-751            | Fax Communication Error (Over Run)                                      | page 3-197 |
| 033-752            | Target Fax Busy (During Call Busy Tone)                                 | page 3-200 |
| 033-753            | Fax Communication Error (CJ Not Detection)                              | page 3-201 |
| 033-754            | Fax Communication Error (V8 Error)                                      | page 3-201 |
| 033-755            | Fax Communication Error (Phase2 Error)                                  | page 3-201 |
| 033-756            | Fax Communication Error (Phase3 Error)                                  | page 3-201 |
| 033-757            | Fax Communication Error (Primary Channel)                               | page 3-201 |
| 033-758            | Fax Communication Error (Control Channel)                               | page 3-201 |
| 033-759            | Fax Communication Error<br>(Control Channel Retrain Error)              | page 3-201 |
| 033-760            | Fax Communication Error<br>(Control Channel OFF Time Out)               | page 3-201 |
| 033-761            | Fax Communication Error<br>(Primary Channel OFF Time Out)               | page 3-201 |
| 033-762            | Fax Communication Error<br>(DM Prevention Function Receive Refuse)      | page 3-203 |
| 033-763            | Fax Communication Error<br>(Manual Transmission Read Manuscript Not Do) | page 3-205 |
| 033-764            | Fax Communication Error<br>(Draw Data Create Not Do)                    | page 3-197 |
| 033-765            | Fax Codec Error (File Pointer Error)                                    | page 3-211 |
| 033-766            | Fax Codec Error (Target File Opening)                                   | page 3-211 |
| 033-767            | Fax Codec Error (MMR MN86064 Decode Error)                              | page 3-211 |
| 033-768            | Fax Codec Error (ATMove Counter Over)                                   | page 3-211 |
| 033-769            | Fax Codec Error (JBIG NEWLEN Marker Error)                              | page 3-205 |
| 033-770            | Fax Codec Error (YD Error)                                              | page 3-211 |
| 033-771            | Fax Codec Error (Abort Marker Error)                                    | page 3-211 |
| 033-772            | Fax Codec Error (Undefined Marker Error)                                | page 3-205 |
| 033-773            | Fax Codec Error (BIH Error)                                             | page 3-206 |
| 033-774            | Fax Codec Error<br>(FAX TX Encode Output Buffer Over)                   | page 3-211 |

| Chain Link<br>Code | Control Panel Message                                        | Go to Page |
|--------------------|--------------------------------------------------------------|------------|
| 033-775            | Fax Codec Error<br>(FAX RX Encode Output Buffer Over)        | page 3-207 |
| 033-776            | Fax Codec Error<br>(SCAN Encode Output Buffer Over)          | page 3-211 |
| 033-777            | Fax Codec Error<br>(FAX RX Decode Input Buffer Over)         | page 3-207 |
| 033-782            | Fax Codec Error<br>(NSS/DCS Function Disagreement)           | page 3-207 |
| 033-784            | Fax Codec Error                                              | page 3-207 |
| 033-786            | Fax Codec Error                                              | page 3-211 |
| 033-787            | Memory Full                                                  | page 3-188 |
| 033-788            | Memory Full (MFP Memory Full)                                | page 3-188 |
| 033-789            | Fax Job Cancelled (Cancel)                                   | page 3-213 |
| 033-790            | Fax Job Cancelled (Cancel)                                   | page 3-213 |
| 033-791            | Fax Job Cancelled (Cancel)                                   | page 3-213 |
| 033-795            | Fax Send Error (Fax Send Count Limit)                        |            |
| 033-799            | Fax Codec Error<br>(Maximum Reception Lines Over)            | page 3-207 |
| 034-508            | Fax Communication Error<br>(Command Refuse Signal Send)      | page 3-215 |
| 034-515            | Fax Communication Error<br>(DIX DCS Illegal Command Receive) | page 3-216 |
| 034-799            | Fax Number Error (No Dial Data)                              | page 3-217 |
| 035-701            | Target Fax No Answer (Send T1 Time Out)                      | page 3-218 |
| 035-702            | Fax Communication Error (Receive DCN)                        | page 3-219 |
| 035-704            | Fax Communication Error (Not Send Ability)                   | page 3-219 |
| 035-705            | Fax Communication Error<br>(DCS/NSS Resend Over)             | page 3-219 |
| 035-706            | Fax Communication Error (Fall Back Error)                    | page 3-201 |
| 035-708            | Fax Communication Error<br>(Post Message Resend Over)        | page 3-219 |
| 035-709            | Fax Communication Error<br>(G3 Send RTN/PIN Receive)         | page 3-219 |
| 035-710            | Fax Communication Error (Receive PIN)                        | page 3-219 |
| 035-716            | Fax Communication Error (T2 Time Out)                        | page 3-219 |
| 035-717            | Fax Communication Error<br>(G3 Receive RTN Send)             | page 3-219 |
| 035-718            | Target Fax No Answer (Receive T1 Time Out)                   | page 3-218 |
| 035-720            | Fax Communication Error (No Receive Ability)                 | page 3-222 |

| Chain Link<br>Code | Control Panel Message                                        | Go to Page |
|--------------------|--------------------------------------------------------------|------------|
| 035-728            | Fax Communication Error (G3 EOL Not Receive)                 | page 3-219 |
| 035-729            | Fax Communication Error (Career Out)                         | page 3-219 |
| 035-730            | Fax Communication Error<br>(RS Request CS NOT ON)            | page 3-197 |
| 035-737            | Fax Communication Error<br>(CTC/EOR Resend Over)             | page 3-219 |
| 035-739            | Fax Communication Error (T5 Time Out)                        | page 3-219 |
| 035-740            | Fax Communication Error<br>(ECM Send EOR-Q Send)             | page 3-219 |
| 035-742            | Fax Communication Error<br>(ECM Receive EOR-Q Receive)       | page 3-219 |
| 035-746            | No Dial Tone (Before Dial Dial Tone)                         | page 3-223 |
| 035-779            | Fax Communication Error<br>(FAX FWD Document Change Error)   | page 3-197 |
| 035-781            | Target Fax Busy Error (Detect Busy Tone)                     | page 3-199 |
| 035-792            | Fax Communication Error (JM Not Detection)                   | page 3-216 |
| 117-310            | Controller Error (Main Program Sum Error)                    | page 3-189 |
| 117-311            | Controller Error (Parameter Sum Error)                       | page 3-189 |
| 117-312            | Controller Error (Download Program Sum Error)                | page 3-189 |
| 117-314            | Report Error (Report Program Error)                          | page 3-196 |
| 117-315            | EEPROM Error                                                 | page 3-224 |
| 117-322            | Task Error (SYSMGR Task Error)                               | page 3-192 |
| 117-328            | Task Error (MSCAN Task Error)                                | page 3-192 |
| 117-335            | Task Error (DFAX Task Error)                                 | page 3-192 |
| 117-336            | Task Error (PULL Task Error)                                 | page 3-192 |
| 117-337            | Task Error (IITTX Task Error)                                | page 3-192 |
| 117-340            | Task Error (HOOK Task Error)                                 | page 3-192 |
| 117-344            | Task Error (FLASHFILE Task Error)                            | page 3-192 |
| 117-348            | Task Error (IITRX Task Error)                                | page 3-192 |
| 117-349            | Task Error (SCANMGR Task Error)                              | page 3-192 |
| 117-350            | EEPROM Error                                                 | page 3-224 |
| 117-362            | EEPROM Error                                                 | page 3-224 |
| 117-363            | NVM Error                                                    | page 3-191 |
| 133-231            | Fax Communication Error<br>(T-FAXCOM Data Receive I/F Error) | page 3-197 |
| 133-234            | Fax Error (JBIG Parameter Error)                             | page 3-194 |
| 133-235            | Fax Error (MHR Parameter Error)                              | page 3-194 |

| Chain Link<br>Code | Control Panel Message                       | Go to Page |
|--------------------|---------------------------------------------|------------|
| 133-236            | Fax Error (MHR Encode Error)                | page 3-194 |
| 133-237            | Fax Codec Error (MHR Input Buffer Error)    | page 3-211 |
| 133-238            | Fax Codec Error (MHR Output Buffer Error)   | page 3-211 |
| 133-239            | Fax Error (FAX ECM Buffer Address Error)    | page 3-194 |
| 133-240            | Fax Error (Resolution Change Error)         | page 3-194 |
| 133-241            | Fax Error (Memory Pool Get Error)           | page 3-194 |
| 133-242            | Fax Error (Memory Pool Reverse Error)       | page 3-194 |
| 133-243            | Fax Error (Message Send Error)              | page 3-194 |
| 133-244            | Fax Error (Memory Receive Error)            | page 3-194 |
| 133-246            | Fax Error (Memory Pool Get Error)           | page 3-194 |
| 133-247            | Fax Error (Message Send Error)              | page 3-194 |
| 133-248            | Fax Error (Memory Pool Reverse Error)       | page 3-194 |
| 133-249            | Fax Error (Message Receive Error)           | page 3-194 |
| 133-251            | Fax Error (File Open Error)                 | page 3-194 |
| 133-252            | Fax Error (File Close Error)                | page 3-194 |
| 133-253            | Fax Error (File Erase Error)                | page 3-194 |
| 133-254            | Fax Error (Mem Full)                        | page 3-194 |
| 133-259            | Fax Error (OS Call Error)                   | page 3-194 |
| 133-260            | Fax Error (File Open Error)                 | page 3-194 |
| 133-261            | Fax Error (File Close Error)                | page 3-194 |
| 133-269            | Fax Error (File Close Error)                | page 3-194 |
| 133-271            | Fax Error (Memory Pool Get Error)           | page 3-194 |
| 133-272            | Fax Error (Message Send Error)              | page 3-194 |
| 133-273            | Fax Error (Memory Pool Release Error)       | page 3-194 |
| 133-274            | Fax Error (Message Receive Error)           | page 3-194 |
| 133-275            | Fax Error (OS Call Error)                   | page 3-194 |
| 133-276            | Fax Error (File Open Error)                 | page 3-194 |
| 133-277            | Fax Error (File Close Error)                | page 3-194 |
| 133-278            | Fax Error (File Erase Error)                | page 3-194 |
| 133-279            | Fax Error (Maximum Reception Lines Over)    | page 3-194 |
| 133-280            | Fax Error (ERR_FAX_TIME)                    | page 3-194 |
| 133-281            | Report Error (Power Off Report Create Fail) | page 3-196 |
| 133-282            | Fax Error (Memory Pool Get Error)           | page 3-194 |
| 133-283            | Fax Error (Message Send Error)              | page 3-194 |
| 133-286            | Fax Error (OS Call Error)                   | page 3-194 |

| Chain Link<br>Code | Control Panel Message          | Go to Page |
|--------------------|--------------------------------|------------|
| 133-287            | Fax Error (File Open Error)    | page 3-194 |
| 133-288            | Fax Error (File Close Error)   | page 3-194 |
| 133-289            | Fax Error (File Erase Error)   | page 3-194 |
| 133-290            | Fax Error (Print Decode Error) | page 3-194 |

# **Jam Errors**

## Jam at Tray 2 (Illegal Settings)

The Registration Sensor is not turned On within the specified time. The following troubleshooting procedure applies to this error.

### **Applicable Chain Link**

Jam at Tray 2 (Illegal Settings)

#### **Initial Actions**

- Try picking paper from a different tray.
- Check the paper path for obstructions or debris.
- Cycle printer power.
- If the problem persists, follow the procedure below.

#### **Troubleshooting Reference Table**

| Applicable Parts                                                                                                    | Wiring and Plug/Jack Map References                                                                                                    |
|----------------------------------------------------------------------------------------------------|----------------------------------------------------------------------------------------------------|
| <ul> <li>Feed Clutch Assy, PL3.1.20</li> <li>Registration Sensor, PL3.2.30</li> <li>Regi Sensor Harness Assembly, PL3.2.37</li> <li>Feed Drive Assy, PL8.1.7</li> <li>MCU Board, PL9.2.13</li> <li>Right Side Harness Assy, PL10.1.12</li> </ul> | <ul> <li>"Map 1 - Electrical and Drive" on page 10-10</li> <li>"Map 2 - Laser Unit and Feeder" on page 10-11</li> <li>"Map 4 - LVPS and MCU Board" on page 10-13</li> <li>"Tray 1 (MPT) and Registration" on page 10-26</li> <li>"Feeder" on page 10-30</li> </ul> |

#### **Troubleshooting Procedure Table**

| Step | Actions and Questions                                                                                                    | Yes                | No                                                                      |
|------|----------------------------------------------------------------------------------------------------|--------------------|-------------------------------------------------------------------------|
| 1    | <ol> <li>Check the paper condition/</li> <li>Is the paper damaged?</li> </ol>                                                                          | Replace the paper. | Go to step 2.                                                           |
| 2    | <ol> <li>Check the paper size setup.</li> <li>Does the paper size in use match the<br/>paper size setting on the printer<br/>Control Panel?</li> </ol> | Go to step 3.      | Adjust the<br>paper size<br>setting on the<br>printer Control<br>Panel. |
| 3    | Does the error still occur when printing?                                                                                                    | Go to step 4.      | Complete.                                                               |

## Troubleshooting Procedure Table (continued)

| Step | Actions and Questions                                                                                                    | Yes                                      | No                                                |
|------|----------------------------------------------------------------------------------------------------|------------------------------------------|---------------------------------------------------|
| 4    | <ol> <li>Reseat the paper in the tray.</li> <li>Does the error still occur?</li> </ol>                                                                                                    | Go to step 5.                            | Complete.                                         |
| 5    | <ol> <li>Check the paper transfer path.</li> <li>Are there any debris on the paper<br/>transfer path?</li> </ol>                                                                                                    | Remove the debris.                       | Go to step 6.                                     |
| 6    | <ol> <li>Perform the Registration Sensor<br/>test (page 4-43): Service Mode &gt;<br/>Printer Diag &gt; Engine Diag &gt;<br/>Sensor Test &gt; Regi Sensor.</li> <li>Does the number on the Control<br/>Panel increase by 1 when the<br/>Actuator of the Registration Sensor<br/>is activated?</li> </ol> | Go to step 7.                            | Go to step 9.                                     |
| 7    | <ol> <li>Perform the Tray 2 Motor test<br/>(page 4-56): Service Mode &gt;<br/>Printer Diag &gt; Engine Diag &gt; Motor<br/>Test &gt; Tray 2 Motor.</li> <li>Does the motor operate properly?</li> </ol>                                                                                                 | Go to step 8.                            | Go to step 16.                                    |
| 8    | <ol> <li>Perform the Tray 2 Feed Clutch test<br/>(page 4-68): Service Mode &gt;<br/>Printer Diag &gt; Engine Diag &gt; Motor<br/>Test &gt; Tray 2 Feed Clutch.</li> <li>Does the Feed Clutch operate<br/>properly?</li> </ol>                                                                           | Replace the<br>MCU Board<br>(page 8-88). | Go to step 13.                                    |
| 9    | <ol> <li>Check the wiring harness<br/>connectors P/J23, P/J232, and P/<br/>J2322 between the MCU Board and<br/>the Registration Sensor.</li> <li>Are the connectors securely<br/>connected?</li> </ol>                                                                                                  | Go to step 10.                           | Reconnect the connectors.                         |
| 10   | <ul> <li>Check the Registration Sensor<br/>Harness for continuity.</li> <li>1. Disconnect P/J2322 from the<br/>Registration Sensor.</li> <li>2. Disconnect P/J232 from the Right<br/>Side Harness.</li> <li>3. Check continuity between P/J232<br/>&lt;=&gt; P/J2322.</li> </ul>                        | Go to step 11.                           | Replace the<br>Registration<br>Sensor<br>Harness. |
| 11   | <ul> <li>Check the Right Side Harness for continuity.</li> <li>1. Disconnect P/J23 from the MCU Board.</li> <li>2. Disconnect P/J232 from the Registration Sensor Harness.</li> <li>3. Check continuity between P/J23 &lt;=&gt; P/J232.</li> </ul>                                                      | Go to step 12.                           | Replace the<br>Right Side<br>Harness.             |

| Step | Actions and Questions                                                                                                    | Yes                                                    | No                                                    |
|------|----------------------------------------------------------------------------------------------------|--------------------------------------------------------|-------------------------------------------------------|
| 12   | <ul> <li>Check the Registration Sensor signal.</li> <li>1. Disconnect P/J23 from the MCU<br/>Board.</li> <li>2. Is there +3.3 V across ground &lt;=&gt;<br/>J23-8 pin on the MCU Board?</li> </ul>                                          | Replace the<br>MCU Board<br>(page 8-88).               | Replace the<br>Registration<br>Sensor<br>(page 8-44). |
| 13   | <ol> <li>Check the Feed Clutch wiring<br/>harness connectors between the<br/>MCU Board and the Feed Clutch<br/>Assembly.</li> <li>Are the connectors securely<br/>connected?</li> </ol>                                                     | Go to step 14.                                         | Reconnect the connectors.                             |
| 14   | <ul> <li>Check the Right Side Harness for continuity.</li> <li>1. Disconnect P/J23 from the MCU Board.</li> <li>2. Disconnect P/J235 from the Feed Clutch Assembly.</li> <li>3. Check continuity between P/J23 &lt;=&gt; P/J235.</li> </ul> | Go to step 15.                                         | Replace the<br>Right Side<br>Harness.                 |
| 15   | <ul> <li>Check the Feed Clutch Assembly signal.</li> <li>1. Disconnect P/J23 from the MCU Board.</li> <li>2. Is there +24 V across ground &lt;=&gt; J23-15 pin on the MCU Board in the Interlock Switch is activated?</li> </ul>            | Replace the<br>Feed Clutch<br>Assembly<br>(page 8-46). | Replace the<br>MCU Board<br>(page 8-88).              |
| 16   | <ol> <li>Check the wiring harness<br/>connectors between the MCU Board<br/>and the Feed Drive Assembly.</li> <li>Are the connectors securely<br/>connected?</li> </ol>                                                                      | Go to step 17.                                         | Reconnect the connectors.                             |
| 17   | <ul> <li>Check the Right Side Harness for continuity.</li> <li>1. Disconnect P/J25 from the MCU Board.</li> <li>2. Disconnect P/J235 from the Feed Clutch Assembly.</li> <li>3. Check continuity between P/J23 &lt;=&gt; P/J235.</li> </ul> | Replace the<br>Feed Drive<br>Assembly<br>(page 8-78).  | Replace the<br>MCU Board<br>(page 8-88).              |

## Troubleshooting Procedure Table (continued)

# Jam at Scanner

Jam has occurred at the ADF. The following troubleshooting procedure applies to these errors.

#### **Applicable Chain Link**

- Chain Link 005-110: Jam at Scanner (Pickup Jam)
- Chain Link 005-121: Jam at Scanner (ADF Jam)

#### **Initial Actions**

- Cycle printer power.
- If the problem persists, follow the procedure below.

#### **Troubleshooting Reference Table**

| Applicable Parts                                                                                                    | Wiring and Plug/Jack Map References                                                                                                    |
|----------------------------------------------------------------------------------------------------|----------------------------------------------------------------------------------------------------|
| <ul> <li>Scanner Controller Board, PL9.1.1</li> <li>ADF Scanner Assembly, PL11.1.1</li> <li>ADF Feed Roller, PL11.1.3</li> </ul> | <ul> <li>"Map 3 - Image Processor Board and<br/>Dispenser Motors" on page 10-12</li> <li>"Automatic Document Feeder Wiring<br/>Diagram" on page 10-53</li> </ul> |

#### **Troubleshooting Procedure Table**

| Step | Actions and Questions                                                                                                    | Yes                | No                                                                                       |
|------|----------------------------------------------------------------------------------------------------|--------------------|------------------------------------------------------------------------------------------|
| 1    | <ol> <li>Check the original document.</li> <li>Does the document meet the ADF specifications?</li> </ol>                                         | Go to step 2.      | Use the<br>document glass<br>mode or change<br>the paper type.                           |
| 2    | 1. Check the ADF.<br>2. Is the ADF completely closed?                                                                                            | Go to step 3.      | Close the ADF.                                                                           |
| 3    | <ol> <li>Check the paper feeding.</li> <li>Did the document feed through the<br/>ADF?</li> </ol>                                                 | Go to step 4.      | Go to step 5.                                                                            |
| 4    | <ol> <li>Check the document path.</li> <li>Are there debris on the document path?</li> </ol>                                                     | Remove the debris. | Go to step 7.                                                                            |
| 5    | <ol> <li>Check the ADF Feed Roller for<br/>correct installation and damages.</li> <li>Is the ADF Feed Roller correctly<br/>installed?</li> </ol> | Go to step 6.      | Is the ADF Feed<br>Roller<br>damaged?<br>Replace the<br>ADF Feed Roller<br>(page 8-110). |

| Step | Actions and Questions                                                                                                    | Yes                                                        | No        |
|------|----------------------------------------------------------------------------------------------------|------------------------------------------------------------|-----------|
| 6    | <ol> <li>Check the wiring harness<br/>connectors P/J60, P/J62, P/J63, P/<br/>J64, and P/J65 on the Scanner<br/>Controller Board. Reseat the<br/>connectors.</li> <li>Does the error still occur when<br/>copying?</li> </ol> | Replace the ADF<br>Scanner<br>Assembly<br>(page 8-103).    | Complete. |
| 7    | <ol> <li>Replace the ADF Scanner Assembly<br/>(page 8-103).</li> <li>Does the error still occur whe<br/>copying?</li> </ol>                                                                                                  | Replace the<br>Scanner<br>Controller Board<br>(page 8-99). | Complete. |

## Troubleshooting Procedure Table (continued)

# Jam at Tray 2 (IOT Feeder Jam)

Paper fed from Tray 2 did not reach the Registration Sensor on time. The following troubleshooting procedure applies to this error.

#### **Applicable Chain Link**

Chain Link 071-100: Jam at Tray 2 (IOT Feeder 1 Jam)

## **Initial Actions**

- Try picking paper from a different tray.
- Check the paper path for obstructions or debris.
- Cycle printer power.
- If the problem persists, follow the procedure below.

#### **Troubleshooting Reference Table**

| Applicable Parts                                                                                                    | Wiring and Plug/Jack Map References                                                                                                    |
|----------------------------------------------------------------------------------------------------|----------------------------------------------------------------------------------------------------|
| <ul> <li>Tray 2 Retard Roller, PL2.2.17</li> <li>Tray 2 Feeder Assembly, PL3.2.1</li> <li>Registration Sensor, PL3.2.30</li> <li>Regi Sensor Harness Assembly, PL3.2.37</li> <li>Tray 2 Feed Roller, PL3.2.53</li> <li>MCU Board, PL9.2.13</li> <li>Right Side Harness Assy, PL10.1.12</li> </ul> | <ul> <li>"Map 2 - Laser Unit and Feeder" on page 10-11</li> <li>"Map 4 - LVPS and MCU Board" on page 10-13</li> <li>"Tray 1 (MPT) and Registration" on page 10-26</li> </ul> |

#### **Troubleshooting Procedure Table**

| Step | Actions and Questions                                                                                                    | Yes           | No            |
|------|----------------------------------------------------------------------------------------------------|---------------|---------------|
| 1    | <ol> <li>Check the jam paper location.<br/>Remove the paper.</li> <li>Does the error still occur?</li> </ol>                         | Go to step 2. | Complete.     |
| 2    | 1. Perform the Registration Sensor<br>test (page 4-43): Service Mode ><br>Printer Diag > Engine Diag ><br>Sensor Test > Regi Sensor. | Go to step 3. | Go to step 7. |
|      | 2. Does the number on the Control<br>Panel increase by 1 when the<br>Actuator of the Registration Sensor<br>is activated?            |               |               |
| 3    | <ol> <li>Check the paper feed.</li> <li>Does multiple feed occur?</li> </ol>                                                         | Go to step 4. | Go to step 5. |

| Step | Actions and Questions                                                                                                    | Yes                                                 | No                                                    |
|------|----------------------------------------------------------------------------------------------------|-----------------------------------------------------|-------------------------------------------------------|
| 4    | <ol> <li>Replace the paper.</li> <li>Does the error still occur?</li> </ol>                                                                                                    | Replace the Tray<br>2 Retard Roller<br>(page 8-15). | Complete.                                             |
| 5    | <ol> <li>Replace the Feed Roller (page 8-14).</li> <li>Does the error still occur?</li> </ol>                                                                                                    | Go to step 6.                                       | Complete.                                             |
| 6    | 1. Check the paper?<br>2. Does the error still occur?                                                                                                    | Replace the<br>Feeder Unit<br>(page 8-47).          | Complete.                                             |
| 7    | <ol> <li>Check the wiring harness<br/>connectors P/J23, P/J232, and P/<br/>J2322 between the MCU Board and<br/>the Registration Sensor.</li> <li>Are the connectors securely<br/>connected?</li> </ol>                                                                           | Go to step 8.                                       | Reconnect the connectors.                             |
| 8    | <ul> <li>Check the Registration Sensor<br/>Harness for continuity.</li> <li>1. Disconnect P/J2322 from the<br/>Registration Sensor.</li> <li>2. Disconnect P/J232 from the Right<br/>Side Harness.</li> <li>3. Check continuity between P/J232<br/>&lt;=&gt; P/J2322.</li> </ul> | Go to step 9.                                       | Replace the<br>Registration<br>Sensor<br>Harness.     |
| 9    | <ul> <li>Check the Right Side Harness for continuity.</li> <li>1. Disconnect P/J23 from the MCU Board.</li> <li>2. Disconnect P/J232 from the Registration Sensor Harness.</li> <li>3. Check continuity between P/J23 &lt;=&gt; P/J232.</li> </ul>                               | Go to step 10.                                      | Replace the<br>Right Side<br>Harness.                 |
| 10   | Check the Registration Sensor signal.<br>1. Disconnect P/J23 from the MCU<br>Board.<br>2. Is there +3.3 V across ground <=><br>J23-8 pin on the MCU Board?                                                                                                    | Replace the<br>MCU Board<br>(page 8-88).            | Replace the<br>Registration<br>Sensor<br>(page 8-44). |

## Troubleshooting Procedure Table (continued)

# Jam at Tray 3 (IOT Feeder 2 Jam)

The Registration Sensor is not turned On within the specified time. The following troubleshooting procedure applies to this error.

#### **Applicable Chain Link**

Chain Link 072-100: Jam at Tray 3 (IOT Feeder 2 Jam)

## **Initial Actions**

- Try picking paper from a different tray.
- Check the paper path for obstructions or debris.
- Cycle printer power.
- If the problem persists, follow the procedure below.

#### **Troubleshooting Reference Table**

| Applicable Parts                                                                                                    | Wiring and Plug/Jack Map References                                                                                                    |
|----------------------------------------------------------------------------------------------------|----------------------------------------------------------------------------------------------------|
| <ul> <li>MCU Board, PL9.2.13</li> <li>Right Side Harness, PL10.1.12</li> <li>Optional Feeder, PL13.2.9</li> <li>Feed Roller, PL13.2.10</li> <li>Optional Feeder Board, PL13.3.6</li> <li>Optional Feeder Drive, PL13.3.10</li> <li>Optional 550-Sheet Feeder, PL13.4.1</li> <li>Retard Roller, PL13.4.10</li> </ul> | <ul> <li>"Map 2 - Laser Unit and Feeder" on<br/>page 10-11</li> <li>"Map 4 - LVPS and MCU Board" on<br/>page 10-13</li> <li>"Map 6 - Optional 550-Sheet Feeder" on<br/>page 10-15</li> <li>"Main Drive" on page 10-28</li> <li>"Optional 550-Sheet Feeder Wiring<br/>Diagram" on page 10-45</li> </ul> |

#### **Troubleshooting Procedure Table**

| Step | Actions and Questions                                                                                                    | Yes                | No                                                                                         |
|------|----------------------------------------------------------------------------------------------------|--------------------|--------------------------------------------------------------------------------------------|
| 1    | 1. Check the paper condition.<br>2. Is the paper damaged?                                                                                       | Replace the paper. | Go to step 2.                                                                              |
| 2    | <ol> <li>Check the paper setting.</li> <li>Does the paper in use match with<br/>the paper settings on the printer<br/>Control Panel?</li> </ol> | Go to step 3.      | Correct the<br>paper size<br>settings on the<br>printer Control<br>Panel.<br>Go to step 3. |
| 3    | Does the error still occur when printing?                                                                                                    | Go to step 4.      | Complete.                                                                                  |
| 4    | <ol> <li>Reseat Tray 3.</li> <li>Does the error still occur when<br/>printing?</li> </ol>                                                       | Go to step 5.      | Complete.                                                                                  |

| Step | Actions and Questions                                                                                                    | Yes                                      | No                                                                       |
|------|----------------------------------------------------------------------------------------------------|------------------------------------------|--------------------------------------------------------------------------|
| 5    | <ol> <li>Perform the Registration Sensor<br/>test (page 4-43): Service Mode &gt;<br/>Printer Diag &gt; Engine Diag &gt;<br/>Sensor Test &gt; Regi Sensor.</li> <li>Does the number on the Control<br/>Panel increase by 1 when the<br/>Actuator of the Registration Sensor<br/>is activated?</li> </ol> | Go to step 6.                            | Go to step 10.                                                           |
| 6    | <ol> <li>Perform the Tray 3 Feed Motor test<br/>(page 4-59): Service Mode &gt;<br/>Printer Diag &gt; Engine Diag &gt; Motor<br/>Test &gt; Tray 3 Feed Motor.</li> <li>Does the Tray 3 Feed Motor operate<br/>properly?</li> </ol>                                                                       | Go to step 7.                            | Go to step 18.                                                           |
| 7    | <ol> <li>Perform the Tray 3 Feed Clutch test<br/>(page 4-59): Service Mode &gt;<br/>Printer Diag &gt; Engine Diag &gt; Motor<br/>Test &gt; Tray 3 Feed Clutch.</li> <li>Does the Tray 3 Feed Clutch operate<br/>properly?</li> </ol>                                                                    | Go to step 8.                            | Go to step 14.                                                           |
| 8    | <ol> <li>Perform the Tray 3 Turn Clutch test<br/>(page 4-59): Service Mode &gt;<br/>Printer Diag &gt; Engine Diag &gt; Motor<br/>Test &gt; Tray 3 Turn Clutch.</li> <li>Does the Tray 3 Turn Clutch operate<br/>properly?</li> </ol>                                                                    | Go to step 9.                            | Go to step 11.                                                           |
| 9    | <ol> <li>Check the Retard Rollers and Feed<br/>Roller for operation.</li> <li>Are the rollers correctly installed?</li> </ol>                                                                                                    | Go to step 10.                           | Are the rollers<br>contaminated?<br>Replace the<br>defective<br>Rollers. |
| 10   | <ol> <li>Replace the 550-Sheet Feeder<br/>(page 8-116).</li> <li>Does the error still occur when<br/>printing?</li> </ol>                                                                                                    | Replace the<br>MCU Board<br>(page 8-88). | Complete.                                                                |
| 11   | <ol> <li>Check the wiring harness<br/>connectors P/J27, P/J273, and P/<br/>J419 between the Optional Feeder<br/>Board and the MCU Board.</li> <li>Are the connectors securely<br/>connected?</li> </ol>                                                                                                 | Go to step 12.                           | Reconnect the connectors.                                                |

## Troubleshooting Procedure Table (continued)

## Troubleshooting Procedure Table (continued)

| Step | Actions and Questions                                                                                                    | Yes                                                 | No                                       |
|------|----------------------------------------------------------------------------------------------------|-----------------------------------------------------|------------------------------------------|
| 12   | <ul> <li>Check the Right Side Harness for continuity.</li> <li>1. Disconnect P/J273 from the Feeder Unit Harness.</li> <li>2. Disconnect P/J27 from the MCU Board.</li> <li>3. Check continuity between P/J27 &lt;=&gt; P/J273.</li> </ul>     | Go to step 13.                                      | Replace the<br>Right Side<br>Harness.    |
| 13   | <ol> <li>Replace the Optional 550-Sheet<br/>Feeder (page 8-116).</li> <li>Does the error still occur?</li> </ol>                                                                                                    | Replace the<br>MCU Board<br>(page 8-88).            | Complete.                                |
| 14   | <ol> <li>Check the wiring harness<br/>connectors P/J421 and P/J4213<br/>between the Optional Feeder Board<br/>and the Optional Feed Clutch.</li> <li>Are the connectors securely<br/>connected?</li> </ol>                                     | Go to step 15.                                      | Reconnect the connectors.                |
| 15   | <ol> <li>Check the wiring harness<br/>connectors P/J419, P/J273, and P/<br/>J27 between the Optional Feeder<br/>Board and the MCU Board.</li> <li>Are the connectors securely<br/>connected?</li> </ol>                                        | Go to step 16.                                      | Reconnect the connectors.                |
| 16   | <ul> <li>Check the Right Side Harness for continuity.</li> <li>1. Disconnect P/J273 from the Optional Feeder Harness.</li> <li>2. Disconnect P/J27 from the MCU Board.</li> <li>3. Check continuity between P/J273 &lt;=&gt; P/J27.</li> </ul> | Go to step 17.                                      | Replace the<br>Right Side<br>Harness.    |
| 17   | <ul> <li>Check the Optional Feeder Board signal.</li> <li>1. Disconnect P/J27 from the MCU Board.</li> <li>2. Is there +24 V across ground &lt;=&gt; J27-B4 pin/J27-B5 pin on the MCU Board when the Interlock Switch is activated?</li> </ul> | Replace the<br>550-Sheet<br>Feeder<br>(page 8-116). | Replace the<br>MCU Board<br>(page 8-88). |
| 18   | <ol> <li>Check the wiring harness<br/>connectors P/J422 and P/J4222<br/>between the Optional Feeder Drive<br/>and the Optional Feeder Board.</li> <li>Are the connectors securely<br/>connected?</li> </ol>                                    | Go to step 19.                                      | Reconnect the connectors.                |
| Step | Actions and Questions                                                                                                    | Yes                                                 | No                                       |
|------|----------------------------------------------------------------------------------------------------|-----------------------------------------------------|------------------------------------------|
| 19   | <ul> <li>Check the Optional Feeder Drive signal.</li> <li>1. Disconnect P/J422 from the Optional Feeder Board.</li> <li>2. Is there +24 V across ground &lt;=&gt; J422-6 pin on the Optional Feeder Board when the Interlock Switch is activated?</li> </ul> | Replace the<br>550-Sheet<br>Feeder<br>(page 8-116). | Go to step 20.                           |
| 20   | <ol> <li>Check the wiring harness<br/>connectors P/J419, P/J273, and P/<br/>J27 between Optional Feeder Board<br/>and the MCU Board.</li> <li>Are the connectors securely<br/>connected?</li> </ol>                                                          | Go to step 21.                                      | Reconnect the connectors.                |
| 21   | <ul> <li>Check the Right Side Harness for continuity.</li> <li>1. Disconnect P/J273 from the Optional Feeder Harness.</li> <li>2. Disconnect P/J27 from the MCU Board.</li> <li>3. Check continuity between P/J273 &lt;=&gt; P/J27.</li> </ul>               | Go to step 22.                                      | Replace the<br>Right Side<br>Harness.    |
| 22   | <ul> <li>Check the Optional Feeder Board signal.</li> <li>1. Disconnect P/J27 from the MCU Board.</li> <li>2. Is there +24 V across ground &lt;=&gt; J27-B4 pin/J27-B5 pin on the MCU Board when the Interlock Switch is activated?</li> </ul>               | Replace the<br>550-Sheet<br>Feeder<br>(page 8-116). | Replace the<br>MCU Board<br>(page 8-88). |

# Jam at Tray 1 (MPT)

Paper fed from Tray 1 (MPT) did not reach the Registration Sensor on time. The following troubleshooting procedure applies to this error.

## **Applicable Chain Link**

Chain Link 075-100: Jam at Tray 1 (IOT MPT Jam)

# **Initial Actions**

- Try picking paper from a different tray.
- Check the paper path for obstructions or debris.
- Cycle printer power.
- If the problem persists, follow the procedure below.

### **Troubleshooting Reference Table**

| Applicable Parts                                                                                                    | Wiring and Plug/Jack Map Reference                                                                                                    |
|----------------------------------------------------------------------------------------------------|----------------------------------------------------------------------------------------------------|
| <ul> <li>Tray 1 (MPT) Retard Holder Kit,<br/>PL2.1.3</li> <li>Separator Roll, PL2.1.7</li> <li>Tray 1 Feed Solenoid, PL3.1.3</li> <li>MPT Feed Roll, PL3.1.10</li> <li>Feeder Unit, PL3.2.1</li> <li>Turn Roll, PL3.2.32</li> <li>Registration Sensor Harness,<br/>PL3.2.37</li> <li>Feed Drive Assembly, PL8.1.7</li> <li>MCU Board, PL9.2.13</li> <li>Right Side Harness, PL10.1.12</li> </ul> | <ul> <li>"Map 2 - Laser Unit and Feeder" on page 10-11</li> <li>"Map 4 - LVPS and MCU Board" on page 10-13</li> <li>"Tray 1 (MPT) and Registration" on page 10-26</li> <li>"Feeder" on page 10-30</li> </ul> |

| Step | Actions and Questions                                                                                                    | Yes                | No                                                                                 |
|------|----------------------------------------------------------------------------------------------------|--------------------|------------------------------------------------------------------------------------|
| 1    | <ol> <li>Check the paper condition.</li> <li>Is the paper damaged?</li> </ol>                                                                   | Replace the paper. | Go to step 2.                                                                      |
| 2    | <ol> <li>Check the paper setting.</li> <li>Does the paper in use match with<br/>the paper settings on the printer<br/>Control Panel?</li> </ol> | Go to step 3.      | Correct the<br>paper settings<br>on the printer<br>Control Panel.<br>Go to step 3. |
| 3    | Does the error still occur when printing?                                                                                                    | Go to step 4.      | Complete.                                                                          |

| Step | Actions and Questions                                                                                                    | Yes                                      | No                                                                                                    |
|------|----------------------------------------------------------------------------------------------------|------------------------------------------|----------------------------------------------------------------------------------------------------|
| 4    | <ol> <li>Reseat the Tray 1 Side Guides.</li> <li>Does the error still occur when<br/>printing?</li> </ol>                                                                                                    | Go to step 5.                            | Complete.                                                                                             |
| 5    | <ol> <li>Perform the Registration Sensor<br/>test (page 4-43): Service Mode &gt;<br/>Printer Diag &gt; Engine Diag &gt;<br/>Sensor Test &gt; Regi Sensor.</li> <li>Does the number on the Control<br/>Panel increase by 1 every time the<br/>Actuator of the Registration Sensor<br/>is activated?</li> </ol> | Go to step 6.                            | Go to step 10.                                                                                        |
| 6    | <ol> <li>Perform the Tray 1 (MPT) Feed<br/>Solenoid test (page 4-67): Service<br/>Mode &gt; Printer Diag &gt; Engine Diag<br/>&gt; Motor Test &gt; Tray 1 (MPT) Feed<br/>Solenoid.</li> <li>Does the Solenoid operate properly?</li> </ol>                                                                    | Go to step 7.                            | Go to step 15.                                                                                        |
| 7    | <ol> <li>Perform the Tray 1 (MPT) Turn<br/>Clutch test (page 4-66): Service<br/>Mode &gt; Printer Diag &gt; Engine Diag<br/>&gt; Motor Test &gt; Tray 1 (MPT) Turn<br/>Clutch.</li> <li>Does the Clutch operate properly?</li> </ol>                                                                          | Go to step 8.                            | Go to step 18.                                                                                        |
| 8    | <ol> <li>Perform the Tray 2 Motor test<br/>(page 4-56): Service Mode &gt;<br/>Printer Diag &gt; Engine Diag &gt; Motor<br/>Test &gt; Tray 2 Motor.</li> <li>Does the Motor operate properly?</li> </ol>                                                                                                    | Go to step 9.                            | Go to step 21.                                                                                        |
| 9    | <ol> <li>Check the following for evidence of<br/>fault or damage:         <ul> <li>Retard Roll, PL2.1.7</li> <li>MPT Feed Roll, PL3.1.10</li> </ul> </li> <li>Is the part damaged?</li> </ol>                                                                                                    | Replace the<br>MCU Board<br>(page 8-88). | Replace the<br>defective<br>part(s).<br>Retard Roll<br>(page 8-15)<br>MPT Feed<br>Roll<br>(page 8-13) |
| 10   | <ol> <li>Check the wiring harness<br/>connectors P/J23, P/J232, and P/<br/>J2322 between the MCU Board and<br/>the Registration Sensor.</li> <li>Are the connectors securely<br/>connected?</li> </ol>                                                                                                    | Go to step 11.                           | Reconnect the connectors.                                                                             |

| Step | Actions and Questions                                                                                                    | Yes                                      | No                                                |
|------|----------------------------------------------------------------------------------------------------|------------------------------------------|---------------------------------------------------|
| 11   | <ul> <li>Check the Registration Sensor<br/>Harness for continuity.</li> <li>1. Disconnect P/J232 from the Right<br/>Side Harness.</li> <li>2. Disconnect P/J2322 from the<br/>Registration Sensor.</li> <li>3. Check continuity between P/J232<br/>&lt;=&gt; P/J2322.</li> </ul> | Go to step 12.                           | Replace the<br>Registration<br>Sensor<br>Harness. |
| 12   | <ul> <li>Check the Right Side Harness for continuity.</li> <li>1. Disconnect P/J23 from the MCU Board.</li> <li>2. Disconnect P/J232 from the Registration Sensor Harness.</li> <li>3. Check continuity between P/J23 &lt;=&gt; P/J232.</li> </ul>                               | Go to step 13.                           | Replace the<br>Right Side<br>Harness.             |
| 13   | <ul> <li>Check the Registration Sensor for continuity.</li> <li>1. Disconnect P/J23 from the MCU Board.</li> <li>2. Is there +3.3 V across ground &lt;=&gt; J23-8 pin on the MCU Board?</li> </ul>                                                                               | Go to step 14.                           | Replace the<br>MCU Board<br>(page 8-88).          |
| 14   | <ul> <li>Check the Registration Sensor signal.</li> <li>1. Measure the voltage across ground &lt;=&gt; J23-10 pin on the MCU Board.</li> <li>2. Does the voltage change when the Actuator of the Registration Sensor is activated?</li> </ul>                                    | Replace the<br>MCU Board<br>(page 8-88). | Replace the<br>Feeder Unit<br>(page 8-47).        |
| 15   | <ol> <li>Check the wiring harness<br/>connectors P/J23 and P/J236<br/>between the MCU Board and the<br/>Tray 1 Feed Solenoid.</li> <li>Are the connectors securely<br/>connected?</li> </ol>                                                                                     | Go to step 16.                           | Reconnect the connectors.                         |
| 16   | <ul> <li>Check the Right Side Harness for continuity.</li> <li>1. Disconnect P/J23 from the MCU Board.</li> <li>2. Disconnect P/J236 from the Tray 1 Feed Solenoid.</li> <li>3. Check continuity between P/J23 &lt;=&gt; P/J236.</li> </ul>                                      | Go to step 17.                           | Replace the<br>Right Side<br>Harness.             |

| Step | Actions and Questions                                                                                                    | Yes                                                 | No                                       |
|------|----------------------------------------------------------------------------------------------------|-----------------------------------------------------|------------------------------------------|
| 17   | <ul> <li>Check the Tray 1 Feed Solenoid signal.</li> <li>1. Disconnect P/J23 from the MCU<br/>Board.</li> <li>2. Is there +24 V across ground &lt;=&gt;<br/>J23-17 pin on the MCU Board when</li> </ul> | Replace the Tray<br>1 Feed Solenoid<br>(page 8-40). | Replace the<br>MCU Board<br>(page 8-88). |
|      | the Interlock Switch is activated?                                                                                                    |                                                     |                                          |
| 18   | 1. Check the wiring harness<br>connectors P/J23 and P/J234<br>between the MCU Board and the<br>Turn Clutch.                                                                                             | Go to step 19.                                      | Reconnect the connectors.                |
|      | connected?                                                                                                    |                                                     |                                          |
| 19   | Check the Right Side Harness for<br>continuity.<br>1. Disconnect P/J23 from the MCU                                                                                                    | Go to step 20.                                      | Replace the<br>Right Side<br>Harness.    |
|      | 2. Disconnect P/J234 from the Turn<br>Clutch.                                                                                                    |                                                     |                                          |
|      | 3. Check continuity between P/J23 <=> P/J234.                                                                                                    |                                                     |                                          |
| 20   | Check the Turn Clutch signal.<br>1. Disconnect P/J23 from the MCU<br>Board.                                                                                                    | Replace the<br>Feeder Unit<br>(page 8-47).          | Replace the<br>MCU Board<br>(page 8-88). |
|      | 2. Is there +24 V across ground <=><br>J23-13 pin when the Interlock<br>Switch is activated?                                                                                                    |                                                     |                                          |
| 21   | 1. Check the wiring harness<br>connectors P/J25 and P/J251<br>between the MCU Board and the<br>Feed Drive Assembly.                                                                                     | Go to step 22.                                      | Reconnect the connectors.                |
|      | 2. Are the connectors securely<br>connected?                                                                                                    |                                                     |                                          |
| 22   | Check the Right Side Harness for continuity.                                                                                                    | Go to step 23.                                      | Replace the<br>Right Side                |
|      | 1. Disconnect P/J25 from the MCU Board.                                                                                                    |                                                     | Harness.                                 |
|      | <ol> <li>Disconnect P/J251 Feed Drive<br/>Assembly.</li> </ol>                                                                                                    |                                                     |                                          |
|      | 3. Check continuity between P/J25 <=> P/J251.                                                                                                    |                                                     |                                          |
| 23   | Check the Feed Drive Assembly signal.<br>1. Disconnect P/J25 from the MCU                                                                                                    | Replace the<br>Feed Drive                           | Replace the<br>MCU Board                 |
|      | Board.<br>2. Is there +24 V across ground <=><br>J25-1/J25-2 pin on the MCU Board<br>when the Interlock Switch is<br>activated?                                                                         | (page 8-78).                                        | (µaye o-oŏ).                             |

# Jam at Tray 2 (IOT Feed Jam)

Paper fed from Tray 2 did not reach the Registration Sensor on time. The following troubleshooting procedure applies to this error.

## **Applicable Chain Link**

Chain Link 077-903: Jam at Tray 2 (IOT Feed Jam)

## **Initial Actions**

- Ensure that Tray 1 (MPT) is attached to the printer.
- Try picking paper from a different tray.
- Check the paper path for obstructions or debris.
- Cycle printer power.
- If the problem persists, follow the procedure below.

#### **Troubleshooting Reference Table**

| Applicable Parts                                                                                                    | Wiring and Plug/Jack Map Reference                                                                                                    |
|----------------------------------------------------------------------------------------------------|----------------------------------------------------------------------------------------------------|
| <ul> <li>Tray 1 (MPT) Retard Holder Kit,<br/>PL2.1.3</li> <li>Feeder Unit, PL3.2.1</li> <li>Feed Roll, PL3.2.53</li> <li>MCU Board, PL9.2.13</li> </ul> | <ul> <li>"Map 2 - Laser Unit and Feeder" on page 10-11</li> <li>"Map 4 - LVPS and MCU Board" on page 10-13</li> <li>"Tray 1 (MPT) and Registration" on page 10-26</li> <li>"Feeder" on page 10-30</li> </ul> |

| Step | Actions and Questions                                                                                                    | Yes           | No                        |
|------|----------------------------------------------------------------------------------------------------|---------------|---------------------------|
| 1    | 1. Perform the Registration Sensor<br>test (page 4-43): Service Mode ><br>Printer Diag > Engine Diag ><br>Sensor Test > Regi Sensor.                                                                   | Go to step 3. | Go to step 2.             |
|      | 2. Does the number on the Control<br>Panel increase by 1 when the<br>Actuator of the Registration Sensor<br>is activated?                                                                              |               |                           |
| 2    | <ol> <li>Check the wiring harness<br/>connectors P/J23, P/J232, and P/<br/>J2322 between the MCU Board and<br/>the Registration Sensor.</li> <li>Are the connectors securely<br/>connected?</li> </ol> | Go to step 3. | Reconnect the connectors. |

| Step | Actions and Questions                                                                                    | Yes                                                                                                    | No                                                        |
|------|----------------------------------------------------------------------------------------------------|----------------------------------------------------------------------------------------------------|-----------------------------------------------------------|
| 3    | <ol> <li>Replace the paper.</li> <li>Check the paper feed.</li> <li>Does multiple feed occur?</li> </ol> | Replace the<br>damaged<br>part(s):<br>Retard Holder<br>(page 8-38)<br>Tray 2 Feed<br>Roller<br>(page 8-14)<br>Feeder Unit<br>(page 8-47). | Replace the<br>MCU Board<br>(page 8-88).<br>Go to step 4. |

# Jam at Exit/Jam at Registration Roll

The following error(s) has occurred.

- Paper remains at the Exit Sensor or Registration Sensor.
- Paper does not reach the Exit Sensor or Registration Sensor within the specified time.
- Paper passed the Exit Sensor earlier than the specified time.
- Paper did not passed through the Registration Sensor within the specified time.

The following troubleshooting procedure applies to these errors.

#### Warning

The Fuser may be hot. Turn the printer power Off and allow at least 5 minutes for the Fuser to cool before removing the Fuser.

## **Applicable Chain Link**

- **Chain Link 077-900**: Jam at Exit (IOT Exit Jam)
- Chain Link 077-901: Jam at Registration Roll (IOT Remain Registration Jam)

## **Initial Actions**

- Ask the customer about the paper types being used. If not on the recommended list, determine if this is contributing to the problem. Recycled, multi-purpose or copier paper tends to contaminate the paper path. Constant use of special papers such labels or business cards can also contribute to jamming.
- Ensure the correct tray loading and setup procedures are followed (securing the guides, selecting the correct paper type, fanning the paper, etc.)
- Make sure the printer is plugged directly into an electrical outlet. Using extension cords or a power strip is not recommended.
- Make every attempt to establish a jam rate prior to starting any work. If possible print an Error History Report and note the page count between jams.
- Determine if jamming is occurring in one tray but not another. This helps to identify any dirty or defective parts.
- Clear the paper path of any jams and paper debris. Start at the Turn Chute and work up to the Registration Chute Assembly.
- Clean the paper Feed and Retard Rollers in the paper tray and tray slot using a slightly damp (water only) lint free cloth.
- Cycle printer power.
- If the problem persists, follow the procedure below.

## **Troubleshooting References Table**

### **Applicable Parts**

Wiring and Plug/Jack Map References Registration Clutch, PL3.1.19 "Map 1 - Electrical and Drive" on Feeder Unit, PL3.2.1 page 10-10 • "Map 2 - Laser Unit and Feeder" on Regi Metal Roll, PL3.2.6 page 10-11 Regi Rubber Roll, PL3.2.7 • "Map 4 - LVPS and MCU Board" on page 10-13 Registration Sensor, PL3.2.30 Registration Sensor Harness, "Main Drive" on page 10-28 PL3.2.37 • "Feeder" on page 10-30 Transfer Unit, PL4.1.1 • "Fuser" on page 10-40 Fuser Harness, PL6.1.11 Main Drive, PL8.1.2 Drive Assembly, PL8.1.7 MCU Board, PL9.2.13 Right Side Harness, PL10.1.12

| Step | Actions and Questions                                                                                                    | Yes                                 | No             |
|------|----------------------------------------------------------------------------------------------------|-------------------------------------|----------------|
| 1    | <ol> <li>Check the paper condition.</li> <li>Is the paper damaged?</li> </ol>                                                                                                    | Replace the paper.<br>Go to step 2. | Go to step 2.  |
| 2    | <ol> <li>Open and close the Front Cover to<br/>check the latches.</li> <li>Does the error still occur when<br/>printing?</li> </ol>                                                                                                    | Go to step 3.                       | Complete.      |
| 3    | <ol> <li>Reseat the Fuser (page 8-12).</li> <li>Does the error still occur when<br/>printing?</li> </ol>                                                                                                    | Go to step 4.                       | Complete.      |
| 4    | <ol> <li>Perform the Exit Sensor test<br/>(page 4-42): Service Mode &gt;<br/>Printer Diag &gt; Engine Diag &gt;<br/>Sensor Test &gt; Exit Sensor.</li> <li>Does the number on the Control<br/>Panel increase by 1 when the<br/>Actuator of the Exit Sensor is</li> </ol> | Go to step 5.                       | Go to step 13. |
| 5    | activated?<br>1. Perform the Registration Sensor                                                                                                    | Go to step 6.                       | Go to step 17. |
|      | <ul> <li>test (page 4-43): Service Mode &gt;<br/>Printer Diag &gt; Engine Diag &gt;<br/>Sensor Test &gt; Regi Sensor.</li> <li>2. Does the number on the Control<br/>Panel increase by 1 when the<br/>Actuator of the Registration Sensor<br/>is activated?</li> </ul>   |                                     |                |

| Step | Actions and Questions                                                                                                    | Yes                                      | No                                         |
|------|----------------------------------------------------------------------------------------------------|------------------------------------------|--------------------------------------------|
| 6    | <ol> <li>Perform the Main Motor test<br/>(page 4-54): Service Mode &gt;<br/>Printer Diag &gt; Engine Diag &gt; Motor<br/>Test &gt; Main Motor.</li> <li>Does the Motor operate properly?</li> </ol>                     | Go to step 7.                            | Go to step 22.                             |
| 7    | <ol> <li>Perform the Sub Motor test<br/>(page 4-55): Service Mode &gt;<br/>Printer Diag &gt; Engine Diag &gt; Motor<br/>Test &gt; Sub Motor.</li> <li>Does the Motor operate properly?</li> </ol>                       | Go to step 8.                            | Go to step 25.                             |
| 8    | <ol> <li>Perform the Tray 2 Motor test<br/>(page 4-56): Service Mode &gt;<br/>Printer Diag &gt; Engine Diag &gt; Motor<br/>Test &gt; Tray 2 Motor.</li> <li>Does the Motor operate properly?</li> </ol>                 | Go to step 9.                            | Go to step 28.                             |
| 9    | <ol> <li>Perform the Regi Clutch test<br/>(page 4-65): Service Mode &gt;<br/>Printer Diag &gt; Engine Diag &gt; Motor<br/>Test &gt; Regi Clutch.</li> <li>Does the Clutch operate properly?</li> </ol>                  | Go to step 10.                           | Go to step 31.                             |
| 10   | <ol> <li>Check the Fuser.</li> <li>Are there any remaining paper or<br/>debris in the Fuser?</li> </ol>                                                                                                    | Remove the debris.                       | Go to step 11.                             |
| 11   | <ol> <li>Check the Regi Rubber Roll and<br/>Regi Metal Roll for damages and<br/>correct installation.</li> <li>Are the rollers correctly installed?</li> <li>Are there any damages on the<br/>rollers?</li> </ol>       | Go to step 12.                           | Replace the<br>Feeder Unit<br>(page 8-47). |
| 12   | <ol> <li>Check the Transfer Unit for correct<br/>installation. Reseat the Transfer Unit<br/>(page 8-9).</li> <li>Does the error still occur when<br/>printing?</li> </ol>                                               | Replace the<br>MCU Board<br>(page 8-88). | Complete.                                  |
| 13   | <ol> <li>Check the wiring harness<br/>connectors P/J17 and P/J171<br/>between the MCU Board and the<br/>Fuser.</li> <li>Are the connectors securely<br/>connected?</li> </ol>                                           | Go to step 14.                           | Reconnect the connectors.                  |
| 14   | <ul> <li>Check the Fuser Harness for continuity.</li> <li>1. Disconnect P/J17 from the MCU Board.</li> <li>2. Disconnect P/J171 from the Fuser.</li> <li>3. Check continuity between P/J17 &lt;=&gt; P/J171.</li> </ul> | Go to step 15.                           | Replace the<br>Fuser Harness.              |

| Step | Actions and Questions                                                                                                    | Yes                                      | No                                                |
|------|----------------------------------------------------------------------------------------------------|------------------------------------------|---------------------------------------------------|
| 15   | Check the Fuser signal.<br>1. Disconnect P/J17 from the MCU<br>Board.<br>2. Is there +3.3 V across ground <=><br>J17-1 pin on MCU Board?                                                                                                    | Go to step 16.                           | Replace the<br>MCU Board<br>(page 8-88).          |
| 16   | <ul> <li>Check the Exit Sensor for signal.</li> <li>1. Measure the voltage across ground &lt;=&gt; P/J17-3 on the MCU Board.</li> <li>2. Does the voltage change when the Actuator of the Exit Sensor is activated?</li> </ul>                                                   | Replace the<br>MCU Board<br>(page 8-88). | Replace the<br>Fuser<br>(page 8-12).              |
| 17   | <ol> <li>Check the wiring harness<br/>connectors P/J23, P/J232, and P/<br/>J2322 between the MCU Board and<br/>the Registration Sensor.</li> <li>Are the connectors securely<br/>connected?</li> </ol>                                                                           | Go to step 18.                           | Reconnect the connectors.                         |
| 18   | <ul> <li>Check the Registration Sensor<br/>Harness for continuity.</li> <li>1. Disconnect P/J2322 from the<br/>Registration Sensor.</li> <li>2. Disconnect P/J232 from the Right<br/>Side Harness.</li> <li>3. Check continuity between P/J232<br/>&lt;=&gt; P/J2322.</li> </ul> | Go to step 19.                           | Replace the<br>Registration<br>Sensor<br>Harness. |
| 19   | <ul> <li>Check the Right Side Harness for continuity.</li> <li>1. Disconnect P/J23 from the MCU Board.</li> <li>2. Disconnect P/J232 from the Registration Sensor Harness.</li> <li>3. Check continuity between P/J23 &lt;=&gt; P/J232.</li> </ul>                               | Go to step 20.                           | Replace the<br>Right Side<br>Harness.             |
| 20   | <ul> <li>Check the Registration Sensor for continuity.</li> <li>1. Disconnect P/J23 from the MCU Board.</li> <li>2. Is there +3.3 V across ground &lt;=&gt; J23-8 pin on the MCU Board?</li> </ul>                                                                               | Go to step 21.                           | Replace the<br>MCU Board<br>(page 8-88).          |
| 21   | <ul> <li>Check the Registration Sensor signal.</li> <li>1. Measure the voltage across ground &lt;=&gt; J23-10 pin on the MCU Board.</li> <li>2. Does the voltage change when the Actuator of the Registration Sensor is activated?</li> </ul>                                    | Replace the<br>MCU Board<br>(page 8-88). | Replace the<br>Feeder Unit<br>(page 8-47).        |

| Step | Actions and Questions                                                                                                    | Yes                                                   | No                                       |
|------|----------------------------------------------------------------------------------------------------|-------------------------------------------------------|------------------------------------------|
| 22   | <ol> <li>Check the wiring harness<br/>connectors P/J21 and P/J211<br/>between the MCU Board and the<br/>Main Drive Assembly.</li> <li>Are the connectors securely</li> </ol>                                                                    | Go to step 23.                                        | Reconnect the connectors.                |
|      | connected?                                                                                                    |                                                       |                                          |
| 23   | Check the Right Side Harness for<br>continuity.<br>1. Disconnect P/J21 from the MCU                                                                                                    | Go to step 24.                                        | Replace the<br>Right Side<br>Harness.    |
|      | Board.<br>2. Disconnect P/J211 from the Main<br>Drive Assembly.<br>3. Check continuity between P/J21 <=>                                                                                                    |                                                       |                                          |
|      | P/J211.                                                                                                    |                                                       |                                          |
| 24   | Check the Main Drive signal.<br>1. Disconnect P/J21 from the MCU<br>Board.<br>2. Is there +24 V across ground <=><br>.J21-2/J21-4 pin on the MCU Board?                                                                                         | Replace the<br>Main Drive<br>Assembly<br>(page 8-75). | Replace the<br>MCU Board<br>(page 8-88). |
| 25   | <ol> <li>Check the wiring harness<br/>connectors P/J22 and P/J221<br/>between the MCU Board and the<br/>Main Drive Assembly.</li> <li>Are the connectors securely<br/>connected?</li> </ol>                                                     | Go to step 26.                                        | Reconnect the connectors.                |
| 26   | <ul> <li>Check the Right Side Harness for continuity.</li> <li>1. Disconnect P/J22 from the MCU Board.</li> <li>2. Disconnect P/J221 from the Main Drive Assembly.</li> <li>3. Check continuity between P/J22 &lt;=&gt; P/J221.</li> </ul>      | Go to step 27.                                        | Replace the<br>Right Side<br>Harness.    |
| 27   | <ul> <li>Check the Main Drive signal.</li> <li>1. Disconnect P/J22 from the MCU<br/>Board.</li> <li>2. Is there +24 V across ground &lt;=&gt;<br/>J22-A2/J22-A4 pin on the MCU<br/>Board when the Interlock Switch is<br/>activated?</li> </ul> | Replace the<br>Main Drive<br>Assembly<br>(page 8-75). | Replace the<br>MCU Board<br>(page 8-88). |
| 28   | <ol> <li>Check the wiring harness<br/>connectors P/J25 and P/J251<br/>between the MCU Board and the<br/>Feed Drive Assembly.</li> <li>Are the connectors securely<br/>connected?</li> </ol>                                                     | Go to step 29.                                        | Reconnect the connectors.                |

| Step | Actions and Questions                                                                                                    | Yes                                                   | No                                       |
|------|----------------------------------------------------------------------------------------------------|-------------------------------------------------------|------------------------------------------|
| 29   | <ul> <li>Check the Right Side Harness for continuity.</li> <li>1. Disconnect P/J25 from the MCU Board.</li> <li>2. Disconnect P/J251 from the Feed Drive Assembly.</li> <li>3. Check continuity between P/J25 &lt;=&gt; P/J251.</li> </ul>             | Go to step 30.                                        | Replace the<br>Right Side<br>Harness.    |
| 30   | <ul> <li>Check the Feed Drive Assembly signal.</li> <li>1. Disconnect P/J25 from the MCU<br/>Board.</li> <li>2. Is there +24 V across ground &lt;=&gt;<br/>J25-1/J25-2 pin on the MCU Board<br/>when the Interlock Switch is<br/>activated?</li> </ul> | Replace the<br>Feed Drive<br>Assembly<br>(page 8-78). | Replace the<br>MCU Board<br>(page 8-88). |
| 31   | <ol> <li>Check the wiring harness<br/>connectors P/J23 and P/J233<br/>between the MCU Board and the<br/>Registration Clutch.</li> <li>Are the connectors securely<br/>connected?</li> </ol>                                                            | Go to step 32.                                        | Reconnect the connectors.                |
| 32   | <ul> <li>Check the Right Side Harness continuity.</li> <li>1. Disconnect P/J23 from the MCU Board.</li> <li>2. Disconnect P/J233 from the Registration Clutch.</li> <li>3. Check continuity between P/J23 &lt;=&gt; P/J233.</li> </ul>                 | Go to step 33.                                        | Replace the<br>Right Side<br>Harness.    |
| 33   | <ul> <li>Check the Registration Clutch signal.</li> <li>1. Disconnect P/J23 from the MCU<br/>Board.</li> <li>2. Is there +24 V across ground &lt;=&gt;<br/>J23-11 pin on the MCU Board when<br/>the Interlock Switch is activated?</li> </ul>          | Replace<br>Registration<br>Clutch<br>(page 8-45).     | Replace the<br>MCU Board<br>(page 8-88). |

# Jam at Duplexer

The Duplex Jam Sensor indicates the paper did not reach the sensor on time or that paper remains in the Chute Assembly Out. The following troubleshooting procedure applies to this error.

## **Applicable Chain Link**

**Chain Link 077-907**: Jam at Duplexer (IOT Remain Duplex Jam)

## **Initial Actions**

- Check for obstruction or debris in the Exit Chute Out or paper path.
- Cycle printer power.
- If the problem persists, follow the procedure below.

## **Troubleshooting Reference Table**

| Applicable Parts                                                                                                    | Wiring and Plug/Jack Map Reference                                                                                                    |
|----------------------------------------------------------------------------------------------------|----------------------------------------------------------------------------------------------------|
| <ul> <li>Front Cover Harness, PL1.2.13</li> <li>Feeder Unit, PL3.2.1</li> <li>PH Turn Clutch, PL3.2.25</li> <li>Registration Sensor Harness, PL3.2.37</li> <li>Exit Out Chute, PL6.1.1</li> <li>Fuser Harness, PL6.1.11</li> <li>Duplex Gate Chute, PL6.1.13</li> <li>Main Drive, PL8.1.2</li> <li>Drive Assembly, PL8.1.7</li> <li>MCU Board, PL9.2.13</li> <li>Right Side Harness, PL10.1.12</li> <li>Duplex Unit, PL12.1.1</li> <li>Duplex Unit Board, PL12.1.5</li> <li>Duplex Harness, PL12.1.18</li> </ul> | <ul> <li>"Map 1 - Electrical and Drive" on<br/>page 10-10</li> <li>"Map 2 - Laser Unit and Feeder" on<br/>page 10-11</li> <li>"Map 4 - LVPS and MCU Board" on<br/>page 10-13</li> <li>"Map 5 - Duplex Unit" on page 10-14</li> <li>"Tray 1 (MPT) and Registration" on<br/>page 10-26</li> <li>"Main Drive" on page 10-28</li> <li>"Feeder" on page 10-30</li> <li>"Fuser" on page 10-40</li> <li>"Duplex Wiring Diagram" on page 10-48</li> </ul> |

| Step | Actions and Questions                                                                                    | Yes           | No        |
|------|----------------------------------------------------------------------------------------------------|---------------|-----------|
| 1    | 1. Check the Front Cover Latch. Open<br>and close the Front Cover.                                       | Go to step 2. | Complete. |
|      | 2. Does the error still occur when<br>printing?                                                          |               |           |
| 2    | <ol> <li>Reseat the Fuser (page 8-12).</li> <li>Does the error still occur when<br/>printing?</li> </ol> | Go to step 3. | Complete. |

| Step | Actions and Questions                                                                                                    | Yes                                      | No                                                                                                |
|------|----------------------------------------------------------------------------------------------------|------------------------------------------|---------------------------------------------------------------------------------------------------|
| 3    | <ol> <li>Check the Duplex Gate Chute for<br/>correct installation. Reseat the<br/>Duplex Gate Chute (page 8-68).</li> <li>Does the error still occur when<br/>printing?</li> </ol>                                                                                  | Go to step 4.                            | If the Duplex<br>Gate Chute is<br>damaged,<br>replace the<br>Duplex Gate<br>Chute<br>(page 8-68). |
| 4    | <ol> <li>Check the Exit Out Chute for correct<br/>installation.</li> <li>Is the Exit Out Chute correctly<br/>installed?</li> </ol>                                                                                                    | Go to step 5.                            | Reseat the Exit<br>Out Chute. If<br>damaged,<br>replace the Exit<br>Out Chute<br>(page 8-67).     |
| 5    | <ol> <li>Perform the Duplex Jam Sensor test<br/>(page 4-41): Service Mode &gt;<br/>Printer Diag &gt; Engine Diag &gt;<br/>Sensor Test &gt; DuplexJamSensor.</li> <li>Does the number increase by 1<br/>when the Actuator of the Sensor is<br/>activated?</li> </ol> | Go to step 6.                            | Go to step 16.                                                                                    |
| 6    | <ol> <li>Perform the Duplex Clutch test<br/>(page 4-71): Service Mode &gt;<br/>Printer Diag &gt; Engine Diag &gt; Motor<br/>Test &gt; Duplex Clutch.</li> <li>Does the Clutch operate properly?</li> </ol>                                                          | Go to step 7.                            | Go to step 16.                                                                                    |
| 7    | <ol> <li>Perform the Duplex Motor test<br/>(page 4-58): Service Mode &gt;<br/>Printer Diag &gt; Engine Diag &gt; Motor<br/>Test &gt; Duplex Motor.</li> <li>Does the Motor operate properly?</li> </ol>                                                             | Go to step 8.                            | Go to step 16.                                                                                    |
| 8    | <ol> <li>Perform the Tray 1 (MPT) Turn<br/>Clutch test (page 4-66): Service<br/>Mode &gt; Printer Diag &gt; Engine Diag<br/>&gt; Motor Test &gt; Tray 1 (MPT) Turn<br/>Clutch.</li> <li>Does the Clutch operate properly?</li> </ol>                                | Go to step 9.                            | Go to step 10.                                                                                    |
| 9    | <ol> <li>Perform the Tray 2 Motor test<br/>(page 4-56): Service Mode &gt;<br/>Printer Diag &gt; Engine Diag &gt; Motor<br/>Test &gt; Tray 2 Motor.</li> <li>Does the Motor operate properly?</li> </ol>                                                             | Replace the<br>MCU Board<br>(page 8-88). | Go to step 13.                                                                                    |
| 10   | <ol> <li>Check the wiring harness<br/>connectors P/J23 and P/J234<br/>between the Tray 2 Turn Clutch and<br/>the MCU Board.</li> <li>Are the connectors securely<br/>connected?</li> </ol>                                                                          | Go to step 10.                           | Reconnect the connectors.                                                                         |

| Step | Actions and Questions                                                                                                    | Yes                                                   | No                                       |
|------|----------------------------------------------------------------------------------------------------|-------------------------------------------------------|------------------------------------------|
| 11   | <ul> <li>Check the Right Side Harness for continuity.</li> <li>1. Disconnect P/J23 from the MCU Board.</li> <li>2. Disconnect P/J234 from the Tray 2 Turn Clutch.</li> <li>3. Check continuity between P/J23 &lt;=&gt; P/J234.</li> </ul>              | Go to step 12.                                        | Replace the<br>Right Side<br>Harness.    |
| 12   | <ul> <li>Check the Tray 2 Turn Clutch signal.</li> <li>1. Disconnect P/J23 from the MCU<br/>Board.</li> <li>2. Is there +24 V across ground &lt;=&gt;<br/>J23-13 pin when the Interlock<br/>Switch is activated?</li> </ul>                            | Replace the<br>Feeder Unit<br>(page 8-47).            | Replace the<br>MCU Board<br>(page 8-88). |
| 13   | <ol> <li>Check the wiring harness<br/>connectors P/J25 and P/J251<br/>between the Drive Assembly and the<br/>MCU Board.</li> <li>Are the connectors securely<br/>connected?</li> </ol>                                                                 | Go to step 14.                                        | Reconnect the connectors.                |
| 14   | <ul> <li>Check the Right Side Harness for continuity.</li> <li>1. Disconnect P/J25 and P/J251.</li> <li>2. Check continuity between P/J25 &lt;=&gt; P/J251.</li> </ul>                                                                                 | Go to step 15.                                        | Replace the<br>Right Side<br>Harness.    |
| 15   | <ul> <li>Check the Feed Drive Assembly signal.</li> <li>1. Disconnect P/J25 from the MCU<br/>Board.</li> <li>2. Is there +24 V across ground &lt;=&gt;<br/>J25-1/J25-2 pin when the Interlock<br/>Switch is activated?</li> </ul>                      | Replace the<br>Feed Drive<br>Assembly<br>(page 8-78). | Replace the<br>MCU Board<br>(page 8-88). |
| 16   | <ol> <li>Check the wiring harness<br/>connectors P/J428, P/J2720, P/<br/>J272, and P/J27 between the Duplex<br/>Board and the MCU Board.</li> <li>Are the connector securely<br/>connected?</li> </ol>                                                 | Go to step 17.                                        | Reconnect the connectors.                |
| 17   | <ul> <li>Check the Duplex Unit Harness for continuity.</li> <li>1. Disconnect P/J28 from the Duplex Unit Board.</li> <li>2. Disconnect P/J2720 from the Front Cover Harness.</li> <li>3. Check continuity between P/J428 &lt;=&gt; P/J2720.</li> </ul> | Go to step 18.                                        | Replace the<br>Duplex Unit<br>Harness.   |

| Step | Actions and Questions                                                                                                    | Yes                                         | No                                       |
|------|----------------------------------------------------------------------------------------------------|---------------------------------------------|------------------------------------------|
| 18   | <ul> <li>Check the Front Cover Harness for continuity.</li> <li>1. Disconnect P/J2720 from the Duplex Unit Harness.</li> <li>2. Disconnect P/J272 from the Right Side Harness.</li> <li>Check continuity between P/J2720</li> </ul>               | Go to step 19.                              | Replace the<br>Front Cover<br>Harness.   |
|      | <=> P/J272.                                                                                                    |                                             |                                          |
| 19   | <ul> <li>Check the Right Side Harness for continuity.</li> <li>1. Disconnect P/J272 from the Right Side Harness.</li> <li>2. Disconnect P/J27 from the MCU Board.</li> <li>3. Check continuity between P/J272 &lt;=&gt; P/J27.</li> </ul>         | Go to step 20.                              | Replace the<br>Right Side<br>Harness.    |
| 20   | <ul> <li>Check the Duplex Unit Board signal.</li> <li>1. Disconnect P/J27 from the MCU<br/>Board.</li> <li>2. Is there +3.3 V across ground &lt;=&gt;<br/>J27-A15 pin on the MCU Board<br/>when the Interlock Switch is<br/>activated?</li> </ul> | Go to step 21.                              | Replace the<br>MCU Board<br>(page 8-88). |
| 21   | Does the error occur when the printer is turned On?                                                                                                    | Replace the<br>Duplex Unit<br>(page 8-115). | Complete.                                |

# **Consumable/Routine Maintenance Errors**

# **Insert Fuser**

The printer does not detect the presence of the Fuser. The following troubleshooting procedure applies to this error.

### Warning

The Fuser may be hot. Turn the printer power Off and allow at least 5 minutes for the Fuser to cool before removing the Fuser.

## Applicable Chain Link

Chain Link 010-317: Insert Fuser (IOT Fuser Detached)

## **Initial Actions**

- Ensure that the Fuser latches are fully locked.
- Cycle printer power.
- If the problem persists, follow the procedure below.

## **Troubleshooting Reference Table**

| Applicable Parts                                                                                                    | Wiring and Plug/Jack Map Reference                                                                                                    |
|----------------------------------------------------------------------------------------------------|----------------------------------------------------------------------------------------------------|
| <ul> <li>Fuser, PL6.1.10</li> <li>MCU Board, PL9.2.13</li> <li>LVPS, PL9.2.14</li> <li>LVPS Harness, PL10.1.3</li> <li>Fuser Harness, PL10.1.5</li> </ul> | <ul> <li>"Map 1 - Electrical and Drive" on<br/>page 10-10</li> <li>"Map 4 - LVPS and MCU Board" on<br/>page 10-13</li> <li>"Fuser" on page 10-40</li> </ul> |

| Step | Actions and Questions                                                                                                    | Yes           | No                                                   |
|------|----------------------------------------------------------------------------------------------------|---------------|------------------------------------------------------|
| 1    | <ol> <li>Check the Fuser for correct<br/>installation.</li> <li>Is the Fuser correctly installed?</li> </ol>                                                                                               | Go to step 2. | Reseat the<br>Fuser<br>(page 8-12).<br>Go to step 2. |
| 2    | Does the error still occur when the printer is turned On?                                                                                                    | Go to step 3. | Complete.                                            |
| 3    | <ol> <li>Check the wiring harness<br/>connectors P/J17, P/J171, P/J47, P/<br/>J501, and P/J14 between the MCU<br/>Board and the Fuser Unit.</li> <li>Are the connectors securely<br/>connected?</li> </ol> | Go to step 4. | Reconnect the connectors.                            |

| Step | Actions and Questions                                                                    | Yes                       | No                            |
|------|------------------------------------------------------------------------------------------|---------------------------|-------------------------------|
| 4    | Check the Fuser Harness for<br>continuity.<br>1. Disconnect P/J17 from the MCU<br>Board. | Go to step 5.             | Replace the<br>Fuser Harness. |
|      | 2. Disconnect P/J171 from the Fuser Unit.                                                |                           |                               |
|      | 3. Disconnect P/J47 from the LVPS.                                                       |                           |                               |
|      | 4. Check continuity between P/J17 and<br>P/J47 <=> P/J171.                               |                           |                               |
| 5    | Check the LVPS Harness for continuity.                                                   | Go to step 6.             | Replace the LVPS Harness.     |
|      | 1. Disconnect P/J501 from the LVPS.                                                      |                           |                               |
|      | <ol> <li>Disconnect P/J14 from the MCU<br/>Board.</li> </ol>                             |                           |                               |
|      | 3. Check continuity between P/J501 <=> P/J14.                                            |                           |                               |
| 6    | 1. Replace the Fuser (page 8-12).                                                        | Go to step 7.             | Complete.                     |
|      | 2. Does the error still occur?                                                           |                           |                               |
| 7    | 1. Replace the LVPS (page 8-83).                                                         | Replace the               | Complete.                     |
|      | 2. Does the error still occur when the<br>printer is turned On?                          | MCU Board<br>(page 8-88). |                               |

# Fuser Error (IOT Fuser Life Over)

The Fuser has reached its end of life. The following troubleshooting procedure applies to this error.

### Warning

The Fuser may be hot. Turn the printer power Off and allow at least 5 minutes for the Fuser to cool before removing the Fuser.

## **Applicable Chain Link**

Chain Link 010-351: Fuser Error (IOT Fuser Life Over)

## **Initial Action**

- Check the Fuser life using CentreWare IS.
- Cycle printer power.
- If problem persists, follow the procedure below.

## **Troubleshooting Reference Table**

| Applicable Parts                                              | Wiring and Plug/Jack Map References                                                                                                    |
|---------------------------------------------------------------|----------------------------------------------------------------------------------------------------|
| <ul><li>Fuser, PL6.1.10</li><li>MCU Board, PL9.2.13</li></ul> | <ul> <li>"Map 1 - Electrical and Drive" on<br/>page 10-10</li> <li>"Map 4 - LVPS and MCU Board" on<br/>page 10-13</li> <li>"Fuser" on page 10-40</li> </ul> |

| Step | Actions and Questions                                                                          | Yes                                      | No                                  |
|------|------------------------------------------------------------------------------------------------|------------------------------------------|-------------------------------------|
| 1    | <ol> <li>Check the Fuser life using CentreWare IS.</li> <li>Does the Level show 0%?</li> </ol> | Replace the<br>Fuser<br>(page 8-12).     | Go to step 2.                       |
| 2    | Is the Fuser correctly installed?                                                              | Go to step 3.                            | Reseat the<br>Fuser<br>(page 8-12). |
| 3    | Does the error still occur when the power is turned On?                                        | Go to step 4.                            | Complete.                           |
| 4    | 1. Replace the Fuser (page 8-12).<br>2. Does the error still occur?                            | Replace the<br>MCU Board<br>(page 8-88). | Complete.                           |

# **Fuser CRUM ID Error**

The Fuser CRUM ID error is detected. The following troubleshooting procedure applies to this error.

#### Warning

The Fuser may be hot. Turn the printer power Off and allow at least 5 minutes for the Fuser to cool before removing the Fuser.

## **Applicable Chain Link**

Chain Link 010-359: Fuser CRUM Error (Fuser CRUM ID Error)

## **Initial Actions**

- Ensure that the Fuser latches are fully locked.
- Cycle printer power.
- If problem persists, follow the procedure below.

## **Troubleshooting Reference**

| Applicable Parts                                                                                  | Wiring and Plug/Jack Map References                                                                                                    |
|---------------------------------------------------------------------------------------------------|----------------------------------------------------------------------------------------------------|
| <ul> <li>Fuser, PL6.1.10</li> <li>MCU Board, PL9.2.13</li> <li>Fuser Harness, PL10.1.5</li> </ul> | <ul> <li>"Map 1 - Electrical and Drive" on<br/>page 10-10</li> <li>"Map 4 - LVPS and MCU Board" on<br/>page 10-13</li> <li>"Fuser" on page 10-40</li> </ul> |

### **Troubleshooting Procedure**

| Step | Actions and Questions                                                                                                    | Yes                                      | No                               |
|------|----------------------------------------------------------------------------------------------------|------------------------------------------|----------------------------------|
| 1    | 1. Check the Fuser for correct installation.<br>Reseat the Fuser (page 8-12).                                                   | Go to step 2.                            | Complete.                        |
|      | 2. Does the error still occur when the printer<br>is turned On?                                                                 |                                          |                                  |
| 2    | 1. Check the Fuser type.                                                                                                    | Go to step 3.                            | Complete.                        |
|      | 2. Is the Fuser for the Phaser 6180MFP?                                                                                         |                                          |                                  |
| 3    | Check the Fuser Harness for continuity.<br>1. Disconnect P/J17 from the MCU Board.<br>2. Disconnect P/J171 from the Fuser Unit. | Go to step 4.                            | Replace the<br>Fuser<br>Harness. |
|      | 3. Check continuity between P/J17 <=> P/<br>J171.                                                                               |                                          |                                  |
| 4    | <ol> <li>Replace the Fuser (page 8-12).</li> <li>Does the error still occur when the printer<br/>is turned On?</li> </ol>       | Replace the<br>MCU Board<br>(page 8-88). | Complete.                        |

# **Fuser Error**

The Fuser temperature regulation has failed. The following troubleshooting procedure applies to this error.

### Warning

The Fuser may be hot. Turn the printer power Off and allow at least 5 minutes for the Fuser to cool before removing the Fuser.

## **Applicable Chain Link**

Chain Link 010-397: Fuser Error (IOT Fuser Failure)

## **Initial Actions**

- Ensure that the Fuser latches are fully locked.
- Cycle printer power.
- If problem persists, follow the procedure below.

### **Troubleshooting References**

| Applicable Parts                                                                                                    | Wiring and Plug/Jack Map References                                                                                                    |
|----------------------------------------------------------------------------------------------------|----------------------------------------------------------------------------------------------------|
| <ul> <li>Fuser, PL6.1.10</li> <li>MCU Board, PL9.2.13</li> <li>LVPS, PL9.2.14</li> <li>LVPS Harness, PL10.1.3</li> <li>Fuser Harness, PL10.1.5</li> </ul> | <ul> <li>"Map 1 - Electrical and Drive" on page 10-10</li> <li>"Map 4 - LVPS and MCU Board" on page 10-13</li> <li>"Fuser" on page 10-40</li> </ul> |

#### **Troubleshooting Procedure**

| Step | Actions and Questions                                                                                                    | Yes           | No                                                   |
|------|----------------------------------------------------------------------------------------------------|---------------|------------------------------------------------------|
| 1    | <ol> <li>Check the Fuser for correct installation.</li> <li>Is the Fuser correctly installed?</li> </ol>                                                                                               | Go to step 2. | Reseat the<br>Fuser<br>(page 8-12).<br>Go to step 2. |
| 2    | Does the error still occur when the printer is turned On?                                                                                                    | Go to step 3. | Complete.                                            |
| 3    | <ol> <li>Check the wiring harness connectors P/<br/>J17, P/J171, P/J47, P/J501, and P/J14<br/>between the MCU Board and the Fuser<br/>Unit.</li> <li>Are the connectors securely connected?</li> </ol> | Go to step 4. | Reconnect<br>the<br>connectors.                      |

| Step | Actions and Questions                                                                                                    | Yes                                      | No                               |
|------|----------------------------------------------------------------------------------------------------|------------------------------------------|----------------------------------|
| 4    | <ul> <li>Check the Fuser Harness for continuity.</li> <li>1. Disconnect P/J17 from the MCU Board.</li> <li>2. Disconnect P/J171 from the Fuser Unit.</li> <li>3. Disconnect P/J47 from the LVPS.</li> <li>4. Check continuity between P/J17 and P/J47 &lt;=&gt; P/J171.</li> </ul> | Go to step 5.                            | Replace the<br>Fuser<br>Harness. |
| 5    | <ul> <li>Check the LVPS Harness for continuity.</li> <li>1. Disconnect P/J501 from the LVPS.</li> <li>2. Disconnect P/J14 from the MCU Board.</li> <li>3. Check continuity between P/J501 &lt;=&gt; P/J14.</li> </ul>                                                              | Go to step 6.                            | Replace the<br>LVPS<br>Harness.  |
| 6    | 1. Replace the Fuser (page 8-12).<br>2. Does the error still occur?                                                                                                    | Go to step 7.                            | Complete.                        |
| 7    | <ol> <li>Replace the LVPS (page 8-83).</li> <li>Does the error still occur when the printer<br/>is turned On?</li> </ol>                                                                                                    | Replace the<br>MCU Board<br>(page 8-88). | Complete.                        |

# **Replace Fuser Soon (Fuser End of Life)**

The Fuser has reached its end of life.

## Warning

The Fuser may be hot. Turn the printer power Off and allow at least 5 minutes for the Fuser to cool before removing the Fuser.

## **Applicable Chain Link**

Chain Link 010-421: IOT Fuser Life Pre Warning (Fuser End of Life)

## **Initial Actions**

- Check the Print Cartridge life using CentreWare IS.
- Cycle printer power.
- If problem persists, follow the procedure below.

## **Troubleshooting Reference Table**

| Applicable Parts                                              | Wiring and Plug/Jack Map References                                                                                                    |
|---------------------------------------------------------------|----------------------------------------------------------------------------------------------------|
| <ul><li>Fuser, PL6.1.10</li><li>MCU Board, PL9.2.13</li></ul> | <ul> <li>"Map 1 - Electrical and Drive" on<br/>page 10-10</li> <li>"Map 4 - LVPS and MCU Board" on<br/>page 10-13</li> <li>"Fuser" on page 10-40</li> </ul> |

| Step | Actions and Questions                                                                                        | Yes                                      | No                                    |
|------|----------------------------------------------------------------------------------------------------|------------------------------------------|---------------------------------------|
| 1    | <ol> <li>Check the Fuser for correct<br/>installation.</li> <li>Is the Fuser correctly installed?</li> </ol> | Go to step 3.                            | Reseat the<br>Fuser.<br>Go to step 2. |
| 2    | Does the error still occur?                                                                                  | Go to step 3.                            | Complete.                             |
| 3    | 1. Replace the Fuser (page 8-12).<br>2. Does the error still occur?                                          | Replace the<br>MCU Board<br>(page 8-88). | Complete.                             |

# Check Print Cartridge Error (Yellow/Magenta/Cyan/Black)

The Print Cartridge (Yellow/Magenta,/Cyan/Black) is near or has reached its end of life. The following troubleshooting procedure applies to these errors.

## **Applicable Chain Links**

- Chain Link 093-423: Yellow Cartridge Low
- Chain Link 093-424: Magenta Cartridge Low
- Chain Link 093-425: Cyan Cartridge Low
- Chain Link 093-426: Black Cartridge Low

## **Initial Actions**

- Check the Print Cartridge life using CentreWare IS.
- Cycle printer power.
- If problem persists, follow the procedure below.

### **Troubleshooting Reference Table**

| Applicable Parts                                               | Wiring and Plug/Jack Map References |
|----------------------------------------------------------------|-------------------------------------|
| <ul> <li>Print Cartridge (Y/M/C/K),<br/>PL5.1.17-20</li> </ul> |                                     |
| MCU Board, PL9.2.13                                            |                                     |

| Step | Actions and Questions                                                                                                 | Yes                                      | No                                            |
|------|----------------------------------------------------------------------------------------------------|------------------------------------------|-----------------------------------------------|
| 1    | <ol> <li>Check the Print Cartridge for correct<br/>installation.</li> <li>Is the Print Cartridge correctly</li> </ol> | Go to step 3.                            | Reseat the Print<br>Cartridge<br>(page 8-11). |
|      | installed?                                                                                                    |                                          | GO IO SIEP 2.                                 |
| 2    | Does the error still occur?                                                                                           | Go to step 3.                            | Complete.                                     |
| 3    | <ol> <li>Replace the Print Cartridge<br/>(page 8-11).</li> <li>Does the error still occur?</li> </ol>                 | Replace the<br>MCU Board<br>(page 8-88). | Complete.                                     |

# Remove Print Cartridge Tape (Yellow/Magenta/Cyan/Black)

The Print Cartridge (Yellow/Magenta/Cyan/Black) tape was not removed when a new Print Cartridge is installed. The following troubleshooting procedure applies to these errors.

## **Applicable Chain Links**

- Chain Link 093-919: Check Yellow Cartridge
- **Chain Link 093-920**: Check Magenta Cartridge
- Chain Link 093-921: Check Cyan Cartridge
- Chain Link 093-922: Check Black Cartridge

## **Initial Actions**

- Check the Print Cartridge life using CentreWare IS.
- Cycle printer power.
- If problem persists, follow the procedure below.

### **Troubleshooting Reference Table**

| Applicable Parts                                                                                                    | Wiring and Plug/Jack Map References                                                                                                    |
|----------------------------------------------------------------------------------------------------|----------------------------------------------------------------------------------------------------|
| <ul> <li>Print Cartridge (Y/M/C/K),<br/>PL5.1.17-20</li> <li>Dispenser, PL5.2.10</li> <li>MCU Board, PL9.2.13</li> <li>Top LV Harness, PL10.1.3</li> </ul> | <ul> <li>"Map 3 - Image Processor Board and<br/>Dispenser Motors" on page 10-12</li> <li>"Map 4 - LVPS and MCU Board" on<br/>page 10-13</li> <li>"Developer" on page 10-38</li> </ul> |

| Step | Actions and Questions                                                                                 | Yes           | No                                                             |
|------|----------------------------------------------------------------------------------------------------|---------------|----------------------------------------------------------------|
| 1    | <ol> <li>Check the Print Cartridge tape.</li> <li>Has the tape been removed?</li> </ol>               | Go to step 2. | Remove the<br>tape on the<br>Print Cartridge.<br>Go to step 2. |
| 2    | Does the error still occur?                                                                           | Go to step 3. | Complete.                                                      |
| 3    | <ol> <li>Replace the Print Cartridge<br/>(page 8-11).</li> <li>Does the error still occur?</li> </ol> | Go to step 4. | Complete.                                                      |

#### Step Actions and Questions Yes No 4 Perform the Toner Motor test: Service Check the gear Go to step 5. Mode > Engine Diag > Motor Test > of the Auger for **Toner Motor**. damage. If the gear is Yellow Toner Motor (page 4-61) damaged, Magenta Toner Motor (page 4-62) replace the Cvan Toner Motor (page 4-63) **Dispenser Motor** Black Toner Motor (page 4-64) (page 8-59). While testing the Toner Motor, close the Interlock Harness. 5 1. Check the Dispenser wiring harness Reconnect the Go to step 6. connectors. connectors. Go to step 6. Yellow: P/J18 and P/J181 Magenta: P/J18 and P/J182 Black: P/J18 and P/J183 Cvan: P/J18 and P/J184 2. Are the connectors securely connected? Does the error still occur? Go to step 7. Complete. 6 7 Check the Top LV Harness for Go to step 8. Complete. continuity. 1. Disconnect P/J Harnesses. Yellow: P/J18 and P/J181 Magenta: P/J18 and P/J182 Black: P/J18 and P/J183 Cyan: P/J18 and P/J184 2. Check continuity between P/J connectors: Yellow: P/J18 <=> P/J181 Magenta: P/J18 <=> P/J182 Black: P/J18 <=> P/J183 Cyan: P/J18 <=> P/J184 8 Check the Dispenser signal. Replace the Replace the Dispenser MCU Board 1. Disconnect P/J18 from the MCU (page 8-59). (page 8-88). Board. 2. When the Interlock Switch is activated, is there +24 V across: Ground <=> P/J18-A1/P/J18-A2 pin (Yellow) Ground <=> P/J18-A7/P/J18-A8 pin (Magenta) Ground <=> P/J18-B1/P/J18-B2 pin (Black) Ground <=> P/J18-B7/P/J18-B8 pin (Cyan)

# Replace Print Cartridge (Yellow/Magenta/Cyan/Black)

The Print Cartridge (Yellow/Magenta,/Cyan/Black) has reached its end of life. The following troubleshooting procedure applies to these errors.

## **Applicable Chain Links**

- Chain Link 093-930: Replace Yellow Cartridge
- Chain Link 093-931: Replace Magenta Cartridge
- Chain Link 093-932: Replace Cyan Cartridge
- Chain Link 093-933: Replace Black Cartridge

## **Initial Actions**

- Check the Print Cartridge life using CentreWare IS.
- Cycle printer power.
- If problem persists, follow the procedure below.

### **Troubleshooting Reference Table**

| Applicable Parts                                               | Wiring and Plug/Jack Map References |
|----------------------------------------------------------------|-------------------------------------|
| <ul> <li>Print Cartridge (Y/M/C/K),<br/>PL5.1.17-20</li> </ul> |                                     |
| MCU Board, PL9.2.13                                            |                                     |

| Step | Actions and Questions                                                                                                    | Yes                                      | No                                                             |
|------|----------------------------------------------------------------------------------------------------|------------------------------------------|----------------------------------------------------------------|
| 1    | <ol> <li>Check the Print Cartridge for correct<br/>installation.</li> <li>Is the Print Cartridge correctly<br/>installed?</li> </ol> | Go to step 3.                            | Reseat the Print<br>Cartridge<br>(page 8-11).<br>Go to step 2. |
| 2    | Does the error still occur?                                                                                                    | Go to step 3.                            | Complete.                                                      |
| 3    | <ol> <li>Replace the Print Cartridge<br/>(page 8-11).</li> <li>Does the error still occur?</li> </ol>                                | Replace the<br>MCU Board<br>(page 8-88). | Complete.                                                      |

# Empty Print Cartridge (Yellow/Magenta/Cyan/Black)

The Print Cartridge has reached its end of life. The following troubleshooting procedure applies to these errors.

## **Applicable Chain Link**

- Chain Link 093-935: Replace Yellow Cartridge
- Chain Link 093-936: Replace Magenta Cartridge
- Chain Link 093-937: Replace Cyan Cartridge
- Chain Link 093-938: Replace Black Cartridge

## **Initial Actions**

- Check the Print Cartridge life using CentreWare IS.
- Cycle printer power.
- If problem persists, follow the procedure below.

### **Troubleshooting Reference Table**

| Applicable Parts                                               | Wiring and Plug/Jack Map References |
|----------------------------------------------------------------|-------------------------------------|
| <ul> <li>Print Cartridge (Y/M/C/K),<br/>PL5.1.17-20</li> </ul> |                                     |
| MCU Board, PL9.2.13                                            |                                     |

| Step | Actions and Questions                                                                                                 | Yes                                      | No                                            |
|------|----------------------------------------------------------------------------------------------------|------------------------------------------|-----------------------------------------------|
| 1    | <ol> <li>Check the Print Cartridge for correct<br/>installation.</li> <li>Is the Print Cartridge correctly</li> </ol> | Go to step 3.                            | Reseat the Print<br>Cartridge<br>(page 8-11). |
|      | installed?                                                                                                    |                                          | GO IO SIEP 2.                                 |
| 2    | Does the error still occur?                                                                                           | Go to step 3.                            | Complete.                                     |
| 3    | <ol> <li>Replace the Print Cartridge<br/>(page 8-11).</li> <li>Does the error still occur?</li> </ol>                 | Replace the<br>MCU Board<br>(page 8-88). | Complete.                                     |

# Print Cartridge CRUM Error (Yellow/Magenta/Cyan/Black)

The Print Cartridge CRUM communication is detected. The following troubleshooting procedure applies to these errors.

## **Applicable Chain Link**

- Chain Link 093-925: Black CRUM Error
- Chain Link 093-950: Yellow CRUM Error
- Chain Link 093-951: Magenta CRUM Error
- Chain Link 093-952: Cyan CRUM Error

## **Initial Actions**

- Check the Print Cartridge life using CentreWare IS.
- Cycle printer power.
- If problem persists, follow the procedure below.

### Troubleshooting Reference Table

| Applicable Parts                                                                                                    | Wiring and Plug/Jack Map References                                                                                                    |
|----------------------------------------------------------------------------------------------------|----------------------------------------------------------------------------------------------------|
| <ul> <li>Print Cartridge (Y/M/C/K),<br/>PL5.1.17-20</li> <li>CRUM Connector, PL5.2.1</li> <li>MCU Board, PL9.2.13</li> <li>CRUM Harness, PL10.1.9</li> </ul> | <ul> <li>"Map 2 - Laser Unit and Feeder" on page 10-11</li> <li>"Map 4 - LVPS and MCU Board" on page 10-13</li> <li>"Developer" on page 10-38</li> </ul> |

| Step | Actions and Questions                                                                                                    | Yes           | No                                                                |
|------|----------------------------------------------------------------------------------------------------|---------------|-------------------------------------------------------------------|
| 1    | <ol> <li>Check the Print Cartridge(s) for<br/>correct installation.</li> <li>Is the Print Cartridge(s) correctly<br/>installed?</li> </ol> | Go to step 3. | Reseat the Print<br>Cartridge(s)<br>(page 8-11).<br>Go to step 2. |
| 2    | Does the error still occur when the printer is turned On?                                                                                  | Go to step 4. | Complete.                                                         |
| 3    | Is the Print Cartridge a Xerox Print Cartridge?                                                                                            | Go to step 5. | Install a Xerox<br>Print Cartridge.                               |
| 4    | <ol> <li>Check the CRUM Connector for<br/>correct installation.</li> <li>Is the connector securely<br/>connected?</li> </ol>               | Go to step 5. | Reseat the<br>CRUM<br>Connector<br>(page 8-56).<br>Go to step 5.  |

| Step | Actions and Questions                                                                                                    | Yes                                              | No                                              |
|------|----------------------------------------------------------------------------------------------------|--------------------------------------------------|-------------------------------------------------|
| 5    | <ol> <li>Check the wiring harness<br/>connector(s) between the CRUM<br/>Connector and the MCU Board.</li> <li>Yellow: P/J31 and P/J311</li> <li>Magenta: P/J31 and P/J312</li> <li>Cyan: P/J31 and P/J313</li> <li>Black: P/J31 and P/J314</li> <li>Is the connector(s) securely<br/>connected?</li> </ol>                                                                                                    | Go to step 6.                                    | Reconnect the<br>connector(s).<br>Go to step 6. |
| 6    | Check the CRUM Harness for<br>continuity.<br>1. Disconnect the wiring harnesses<br>from the Connector CRUM and MCU<br>Board.<br>• Yellow: P/J31 and P/J311<br>• Magenta: P/J31 and P/J312<br>• Cyan: P/J31 and P/J313<br>• Black: P/J31 and P/J314<br>2. Check continuity between P/J<br>connectors:<br>• Yellow: P/J31 <=> P/J311<br>• Magenta: P/J31 <=> P/J312<br>• Cyan: P/J31 <=> P/J313<br>• Black: P/J31 <=> P/J313<br>• Black: P/J31 <=> P/J313<br>• Black: P/J31 <=> P/J314 | Go to step 7.                                    | Replace the<br>CRUM Harness.                    |
| 7    | Check the CRUM Connector for damages. Is the CRUM Connector damaged?                                                                                                    | Replace the<br>CRUM<br>Connector<br>(page 8-56). | Go to step 8.                                   |
| 8    | <ol> <li>Replace the CRUM Connector<br/>(page 8-56).</li> <li>Does the error still occur when the<br/>printer is turned On?</li> </ol>                                                                                                    | Go to step 9.                                    | Complete.                                       |
| 9    | <ol> <li>Replace the Print Cartridge<br/>(page 8-11).</li> <li>Does the error still occur?</li> </ol>                                                                                                    | Replace the<br>MCU Board<br>(page 8-88).         | Complete.                                       |

# Non-Xerox Print Cartridge Error (Yellow/Magenta/Cyan/Black)

The Print Cartridge CRUM ID error indicates that a non-Xerox Print Cartridge is installed. The following troubleshooting procedure applies to these errors.

## **Applicable Chain Link**

- Chain Link 093-960: Non-Xerox Toner, Invalid Yellow
- Chain Link 093-961: Non-Xerox Toner, Invalid Magenta
- Chain Link 093-962: Non-Xerox Toner, Invalid Cyan
- Chain Link 093-926: Non-Xerox Toner, Invalid Black

## **Initial Actions**

- Check the Print Cartridge life using CentreWare IS.
- Cycle printer power.
- If problem persists, follow the procedure below.

### **Troubleshooting Reference Table**

| Applicable Parts                                               | Wiring and Plug/Jack Map References |
|----------------------------------------------------------------|-------------------------------------|
| <ul> <li>Print Cartridge (Y/M/C/K),<br/>PL5.1.17-20</li> </ul> |                                     |
| MCU Board, PL9.2.13                                            |                                     |

| Step | Actions and Questions                                                                                                    | Yes                                      | No                                               |
|------|----------------------------------------------------------------------------------------------------|------------------------------------------|--------------------------------------------------|
| 1    | <ol> <li>Check the Print Cartridge for correct<br/>installation.</li> <li>Is the Print Cartridge correctly<br/>installed?</li> </ol> | Go to step 3.                            | Reinstall the<br>Print Cartridge<br>(page 8-11). |
| 2    | Does the error still occur?                                                                                                    | Go to step 3.                            | Complete.                                        |
| 3    | Reseat the Print Cartridge. Does the error still occur?                                                                              | Go to step 4.                            | Complete.                                        |
| 4    | <ol> <li>Replace the Print Cartridge<br/>(page 8-11).</li> <li>Does the error still occur?</li> </ol>                                | Replace the<br>MCU Board<br>(page 8-88). | Complete.                                        |

# Insert Print Cartridge (Yellow/Cyan/Magenta/Black)

The printer does not detect the Print Cartridge. The following troubleshooting procedure applies to these errors.

## **Applicable Chain Links**

- Chain Link 093-970: Insert Yellow Cartridge
- Chain Link 093-971: Insert Magenta Cartridge
- Chain Link 093-972: Insert Cyan Cartridge
- Chain Link 093-973: Insert Black Cartridge

## **Initial Actions**

- Check the Print Cartridge life using CentreWare IS.
- Cycle printer power.
- If problem persists, follow the procedure below.

#### **Troubleshooting Reference Table**

| Applicable Parts                                                                                        | Wiring and Plug/Jack Map References           |
|----------------------------------------------------------------------------------------------------|-----------------------------------------------|
| <ul> <li>Print Cartridge Sensor, PL5.1.6</li> <li>Print Cartridge (Y/M/C/K),<br/>PL5.1.17-20</li> </ul> | <ul> <li>"Developer" on page 10-38</li> </ul> |
| <ul> <li>MCU Board, PL9.2.13</li> <li>Toner Sensor Harness, PL10.1.7</li> </ul>                         |                                               |

| Step | Actions and Questions                                                                                 | Yes           | No                            |
|------|----------------------------------------------------------------------------------------------------|---------------|-------------------------------|
| 1    | 1. Check the Print Cartridge for correct installation.                                                | Go to step 3. | Reseat the Print<br>Cartridge |
|      | 2. Is the Print Cartridge correctly<br>installed?                                                     |               | (page 8-11)                   |
| 2    | Does the error still occur?                                                                           | Go to step 3. | Complete.                     |
| 3    | <ol> <li>Replace the Print Cartridge<br/>(page 8-11).</li> <li>Does the error still occur?</li> </ol> | Go to step 4. | Complete.                     |

| Step | Actions and Questions                                                                                                    | Yes                                      | No                                            |
|------|----------------------------------------------------------------------------------------------------|------------------------------------------|-----------------------------------------------|
| 4    | <ol> <li>Perform the CRU Sensor test:<br/>Service Mode &gt; Printer Diag &gt;<br/>Engine Diag &gt; Sensor Test &gt; CRU<br/>Sensor.</li> <li>Yellow CRU Sensor (page 4-45)</li> <li>Magenta CRU Sensor (page 4-46)</li> <li>Black CRU Sensor (page 4-47)</li> <li>Cyan CRU Sensor (page 4-48)</li> <li>Does the number on the Control<br/>Panel increase by 1 when the Print<br/>Cartridge is reseated?</li> </ol>                                                                                                    | Replace the<br>MCU Board<br>(page 8-88). | Go to step 5.                                 |
| 5    | <ol> <li>Check the Toner Sensor wiring<br/>harness connectors between the<br/>Print Cartridge Sensor and the MCU<br/>Board.         <ul> <li>Yellow: P/J19 and P/J191</li> <li>Magenta: P/J19 and P/J192</li> <li>Black: P/J19 and P/J193</li> <li>Cyan: P/J19 and P/J194</li> </ul> </li> <li>Are the connectors securely<br/>connected?</li> </ol>                                                                                                    | Go to step 6.                            | Reconnect the<br>connectors.<br>Go to step 6. |
| 6    | Does the error still occur?                                                                                                    | Go to step 7.                            | Complete.                                     |
| 7    | <ul> <li>Check the Toner Sensor Harness for continuity.</li> <li>1. Disconnect P/J Harnesses from the MCU Board and the Print Cartridge Sensor. <ul> <li>Yellow: P/J19 and P/J191</li> <li>Magenta: P/J19 and P/J192</li> <li>Black: P/J19 and P/J193</li> <li>Cyan: P/J19 and P/J194</li> </ul> </li> <li>Check continuity between P/J connectors: <ul> <li>Yellow: P/J19 &lt;=&gt; P/J191</li> <li>Magenta: P/J19 &lt;=&gt; P/J192</li> <li>Black: P/J19 &lt;=&gt; P/J193</li> <li>Cyan: P/J19 &lt;=&gt; P/J193</li> <li>Cyan: P/J19 &lt;=&gt; P/J194</li> </ul> </li> </ul> | Go to step 8.                            | Replace the<br>Toner Sensor<br>Harness.       |
| 8    | <ul> <li>Check the Print Cartridge Sensor signal.</li> <li>1. Disconnect P/J19 from the MCU Board.</li> <li>2. Is there +3.3 V across the Toner Sensor Harness?</li> <li>Yellow: J19-1 pin &lt;=&gt; J19-2 pin</li> <li>Magenta: J19-4 pin &lt;=&gt; J19-5 pin</li> <li>Black: J19-7 pin &lt;=&gt; J19-8 pin</li> <li>Cyan: J19-10 pin &lt;=&gt; J19-11 pin</li> </ul>                                                                                                    | Go to step 9.                            | Replace the<br>MCU Board<br>(page 8-88).      |

| •    |                                                                                                    |                                          |                                                                                                    |
|------|----------------------------------------------------------------------------------------------------|------------------------------------------|----------------------------------------------------------------------------------------------------|
| Step | Actions and Questions                                                                                                    | Yes                                      | NO                                                                                                    |
| 9    | Check the Print Cartridge Sensor for<br>operation.<br>1. Measure the voltage across:<br>Ground <=> P/J19-3 pin (Yellow)<br>Ground <=> P/J19-6 pin<br>(Magenta)<br>Ground <=> P/J19-9 pin (Black)<br>Ground <=> P/J19-12 pin (Cyan)<br>2. Does the voltage change when the<br>paper is inserted into the sensor<br>detecting point? | Replace the<br>MCU Board<br>(page 8-88). | Replace the<br>Print Cartridge<br>Sensor:<br>Black<br>(page 8-57)<br>Yellow/<br>Magenta/Cyan<br>(page 8-58) |

# **Non-Xerox Print Cartridge Installed**

The Printer does not have a genuine Xerox Print Cartridge installed. The following troubleshooting procedure applies to this error.

## **Applicable Chain Link**

Chain Link 193-700: Non-Xerox Toner (Custom Toner Mode)

## **Initial Actions**

- Check the Print Cartridge life using CentreWare IS.
- Cycle printer power.
- If problem persists, follow the procedure below.

### **Troubleshooting Reference Table**

| Applicable Parts                                                        | Wiring and Plug/Jack References |  |
|-------------------------------------------------------------------------|---------------------------------|--|
| <ul> <li>Print Cartridge (Y/M/C/K),<br/>PL5.1.17-20</li> </ul>          |                                 |  |
| <ul> <li>MCU Board, PL9.2.13</li> <li>CRUM Harness, PL10.1.9</li> </ul> |                                 |  |

| Step | Actions and Questions                                                                                                    | Yes           | No                                                                |
|------|----------------------------------------------------------------------------------------------------|---------------|-------------------------------------------------------------------|
| 1    | <ol> <li>Check the Print Cartridge(s) for<br/>correct installation.</li> <li>Is the Print Cartridge(s) correctly<br/>installed?</li> </ol> | Go to step 3. | Reseat the Print<br>Cartridge(s)<br>(page 8-11).<br>Go to step 2. |
| 2    | Does the error still occur when the printer is turned On?                                                                                  | Go to step 4. | Complete.                                                         |
| 3    | Is the Print Cartridge a Xerox Print Cartridge?                                                                                            | Go to step 5. | Install a Xerox<br>Print Cartridge.                               |
| 4    | <ol> <li>Check the CRUM Connector for<br/>correct installation.</li> <li>Is the connector securely<br/>connected?</li> </ol>               | Go to step 5. | Reseat the<br>CRUM<br>Connector<br>(page 8-56).<br>Go to step 5.  |
| Step | Actions and Questions                                                                                                    | Yes                                              | No                                              |
|------|----------------------------------------------------------------------------------------------------|--------------------------------------------------|-------------------------------------------------|
| 5    | <ol> <li>Check the wiring harness<br/>connector(s) between the CRUM<br/>Connector and the MCU Board.</li> <li>Yellow: P/J31 and P/J311</li> <li>Magenta: P/J31 and P/J312</li> <li>Cyan: P/J31 and P/J313</li> <li>Black: P/J31 and P/J314</li> <li>Is the connector(s) securely<br/>connected?</li> </ol>                                                                                                    | Go to step 6.                                    | Reconnect the<br>connector(s).<br>Go to step 6. |
| 6    | Check the CRUM Harness for<br>continuity.<br>1. Disconnect the wiring harnesses<br>from the Connector CRUM and MCU<br>Board.<br>• Yellow: P/J31 and P/J311<br>• Magenta: P/J31 and P/J312<br>• Cyan: P/J31 and P/J313<br>• Black: P/J31 and P/J314<br>2. Check continuity between P/J<br>connectors:<br>• Yellow: P/J31 <=> P/J311<br>• Magenta: P/J31 <=> P/J312<br>• Cyan: P/J31 <=> P/J313<br>• Black: P/J31 <=> P/J313<br>• Black: P/J31 <=> P/J313<br>• Black: P/J31 <=> P/J314 | Go to step 7.                                    | Replace the<br>CRUM Harness.                    |
| 7    | Check the CRUM Connector for damages. Is the CRUM Connector damaged?                                                                                                    | Replace the<br>CRUM<br>Connector<br>(page 8-56). | Go to step 8.                                   |
| 8    | <ol> <li>Replace the CRUM Connector<br/>(page 8-56).</li> <li>Does the error still occur when the<br/>printer is turned On?</li> </ol>                                                                                                    | Go to step 9.                                    | Complete.                                       |
| 9    | <ol> <li>Replace the Print Cartridge<br/>(page 8-11).</li> <li>Does the error still occur?</li> </ol>                                                                                                    | Replace the<br>MCU Board<br>(page 8-88).         | Complete.                                       |

# **Insert Transfer Unit**

The printer does not detect the Transfer Unit. The following troubleshooting procedure applies to this error.

## **Applicable Chain Link**

Chain Link 094-910: Insert Transfer Unit (IOT DTB Detached)

### **Initial Actions**

- Remove and reseat the Transfer Unit.
- Cycle printer power.
- If the problem persists, follow the procedure below.

### **Troubleshooting Reference Table**

| Applicable Parts                                                                                                    | Wiring and Plug/Jack Map References                                                                                                    |
|----------------------------------------------------------------------------------------------------|----------------------------------------------------------------------------------------------------|
| <ul> <li>Transfer Unit, PL4.1.1</li> <li>MCU Board, PL9.1.20</li> <li>Front Cover Harness, PL1.2.11</li> <li>Right Side Harness, PL10.1.15</li> </ul> | <ul> <li>"Map 1 - Electrical and Drive" on<br/>page 10-10</li> <li>"Map 4 - LVPS and MCU Board" on<br/>page 10-13</li> <li>"Xerographic" on page 10-34</li> </ul> |

| Step | Actions and Questions                                                                                                    | Yes           | No                                         |
|------|----------------------------------------------------------------------------------------------------|---------------|--------------------------------------------|
| 1    | Is the Transfer Unit installed correctly?                                                                                                    | Go to step 2. | Reseat the<br>Transfer Unit<br>(page 8-9). |
| 2    | Does the error still occur?                                                                                                    | Go to step 3. | Complete.                                  |
| 3    | <ol> <li>Check the wiring harness connectors P/<br/>J27, P/J272, and P/J2721 between the<br/>MCU Board and the Transfer Unit.</li> <li>Are the connectors securely connected?</li> </ol>                                                   | Go to step 4. | Reconnect<br>the<br>connectors.            |
| 4    | <ul> <li>Check the Right Side Harness for continuity.</li> <li>1. Disconnect P/J27 from the MCU Board.</li> <li>2. Disconnect P/J272 from the Front Cover Harness.</li> <li>3. Check continuity between P/J27 &lt;=&gt; P/J272.</li> </ul> | Go to step 5. | Replace the<br>Right Side<br>Harness.      |

| Step | Actions and Questions                                                  | Yes                       | No                         | - |
|------|------------------------------------------------------------------------|---------------------------|----------------------------|---|
| 5    | Check the Front Cover Harness for continuity.                          | Go to step 6.             | Replace the<br>Front Cover | - |
|      | <ol> <li>Disconnect P/J272 from the Right Side<br/>Harness.</li> </ol> |                           | Harness.                   |   |
|      | 2. Disconnect P/J2721 from the Transfer<br>Unit.                       |                           |                            |   |
|      | 3. Check continuity between P/J272 <=> P/<br>J2721.                    |                           |                            |   |
| 6    | 1. Replace the Transfer Unit (page 8-9).                               | Replace the               | Complete.                  |   |
|      | 2. Does the error still occur when the printer is turned On?           | MCU Board<br>(page 8-88). |                            |   |

# **Transfer Unit CRUM Error**

The Transfer Unit CRUM ID error is detected. The following troubleshooting procedure applies to this error.

## **Applicable Chain Link**

Chain Link 094-330: Transfer CRUM Error (IOT CRUM ID Error)

### **Initial Actions**

- Ensure the Transfer Unit is installed correctly.
- Cycle printer power.
- If problem persists, follow the procedure below.

### **Troubleshooting Reference Table**

| Applicable Parts                                                        | Wiring and Plug/Jack Map References                                                                                                    |
|-------------------------------------------------------------------------|----------------------------------------------------------------------------------------------------|
| <ul> <li>Transfer Unit, PL4.1.1</li> <li>MCU Board, PL9.2.13</li> </ul> | <ul> <li>"Map 1 - Electrical and Drive" on<br/>page 10-10</li> <li>"Map 4 - LVPS and MCU Board" on<br/>page 10-13</li> <li>"Xerographic" on page 10-34</li> </ul> |

| Step | Actions and Questions                                                                                                    | Yes                                      | No                                                          |
|------|----------------------------------------------------------------------------------------------------|------------------------------------------|-------------------------------------------------------------|
| 1    | <ol> <li>Check the Transfer Unit for correct<br/>installation.</li> <li>Is the Transfer Unit correctly installed?</li> </ol>     | Go to step 3.                            | Reseat the<br>Transfer Unit<br>(page 8-9).<br>Go to step 2. |
| 2    | Does the error still occur when the printer is turned On?                                                                        | Go to step 3.                            | Complete.                                                   |
| 3    | <ol> <li>Replace the Transfer Unit (page 8-9).</li> <li>Does the error still occur when the printer<br/>is turned On?</li> </ol> | Replace the<br>MCU Board<br>(page 8-88). | Complete.                                                   |

# **Ready Transfer Unit Life**

The Transfer Unit is near or has reached its end of life. The following troubleshooting procedure applies to this error.

## **Applicable Chain Link**

Chain Link 094-422: Ready Transfer Life (IOT DTB Life Pre Warning)

### **Initial Action**

- Check the Transfer Unit life using CentreWare IS.
- Cycle printer power.
- If problem persists, follow the procedure below.

### **Troubleshooting Reference Table**

| Applicable Parts                                                        | Wiring and Plug/Jack Map Reference                                                                                                    |
|-------------------------------------------------------------------------|----------------------------------------------------------------------------------------------------|
| <ul> <li>Transfer Unit, PL4.1.1</li> <li>MCU Board, PL9.2.13</li> </ul> | <ul> <li>"Map 1 - Electrical and Drive" on<br/>page 10-10</li> <li>"Map 4 - LVPS and MCU Board" on<br/>page 10-13</li> <li>"Xerographic" on page 10-34</li> </ul> |

| Step | Actions and Questions                                                                                      | Yes                                         | No            |
|------|----------------------------------------------------------------------------------------------------|---------------------------------------------|---------------|
| 1    | <ol> <li>Check the Transfer Unit life using<br/>CentreWare IS.</li> <li>Does the Level show 0%?</li> </ol> | Replace the<br>Transfer Unit<br>(page 8-9). | Go to step 2. |
| 2    | Does the error still occur when the printer is turned On?                                                  | Replace the<br>MCU Board<br>(page 8-88).    | Complete.     |

# **Replace Transfer Unit**

The Transfer Unit has reached its end of life. The following troubleshooting procedure applies to this error.

## **Applicable Chain Link**

■ Chain Link 094-911: Replace Transfer Unit (IOT DTB Life Over)

### **Initial Actions**

- Check the Transfer Unit life using CentreWare IS.
- Cycle printer power.
- If problem persists, follow the procedure below.

### **Troubleshooting Reference Table**

| Applicable Parts                                                        | Wiring and Plug/Jack Map References                                                                                                    |
|-------------------------------------------------------------------------|----------------------------------------------------------------------------------------------------|
| <ul> <li>Transfer Unit, PL4.1.1</li> <li>MCU Board, PL9.2.13</li> </ul> | <ul> <li>"Map 1 - Electrical and Drive" on<br/>page 10-10</li> <li>"Map 4 - LVPS and MCU Board" on<br/>page 10-13</li> <li>"Xerographic" on page 10-34</li> </ul> |

| Step | Actions and Questions                                                                                      | Yes                                         | No            |
|------|----------------------------------------------------------------------------------------------------|---------------------------------------------|---------------|
| 1    | <ol> <li>Check the Transfer Unit life using<br/>CentreWare IS.</li> <li>Does the Level show 0%?</li> </ol> | Replace the<br>Transfer Unit<br>(page 8-9). | Go to step 2. |
| 2    | Does the error still occur when the printer is turned On?                                                  | Replace the<br>MCU Board<br>(page 8-88).    | Complete.     |

# **Tray and Paper Errors**

# Load Tray 1 (MPT) (Paper Mismatch)

The paper size mismatch is detected in Tray 1 (MPT). The following troubleshooting procedure applies to this error.

## **Applicable Chain Link**

Chain Link 024-958: Load Tray 1 (MPT) (IOT Paper Mismatch)

### **Initial Actions**

- Inspect the tray to ensure that it is free of obstructions, is loaded with supported paper, and the Guides are adjusted correctly.
- Cycle printer power.
- If the problem persists, follow the procedure below.

### **Troubleshooting Reference Table**

| Applicable Parts                                                                                                    | Wiring and Plug/Jack Map Reference                                                                                                    |
|----------------------------------------------------------------------------------------------------|----------------------------------------------------------------------------------------------------|
| <ul> <li>Tray 1 (MPT) Feed Roll, PL3.1.10</li> <li>Feeder Unit, PL3.2.1</li> <li>Registration Sensor, PL3.2.30</li> <li>Registration Sensor Harness, PL3.2.37</li> <li>Size Switch, PL7.1.18</li> <li>MCU Board, PL9.2.13</li> <li>Right Side Harness, PL10.1.12</li> </ul> | <ul> <li>"Map 1 - Electrical and Drive" on page 10-10</li> <li>"Map 2 - Laser Unit and Feeder" on page 10-11</li> <li>"Map 4 - LVPS and MCU Board" on page 10-13</li> <li>"Main Drive" on page 10-28</li> <li>"Feeder" on page 10-30</li> </ul> |

| Step | Actions and Questions                                                                                                    | Yes           | No                                                                                 |
|------|----------------------------------------------------------------------------------------------------|---------------|------------------------------------------------------------------------------------|
| 1    | <ol> <li>Check the paper size.</li> <li>Does the paper size meet<br/>specifications?</li> </ol>                                         | Go to step 2. | Replace the<br>paper with the<br>correct<br>specifications.                        |
| 2    | <ol> <li>Check the paper size setting.</li> <li>Does the paper match with the<br/>settings on the printer Control<br/>Panel?</li> </ol> | Go to step 4. | Correct the<br>paper settings<br>on the printer<br>Control Panel.<br>Go to step 3. |
| 3    | Does the error still occur when printing?                                                                                               | Go to step 4. | Complete.                                                                          |

| Troubleshooting | <b>Procedure Ta</b> | ble (continued) |
|-----------------|---------------------|-----------------|
|-----------------|---------------------|-----------------|

| Step | Actions and Questions                                                                                                    | Yes                                      | No                                                           |
|------|----------------------------------------------------------------------------------------------------|------------------------------------------|--------------------------------------------------------------|
| 4    | <ol> <li>Perform the Registration Sensor<br/>test (page 4-43): Service Mode &gt;<br/>Printer Diag &gt; Engine Diag &gt;<br/>Sensor Test &gt; Regi Sensor.</li> <li>Does the number on the Control<br/>Panel increase by 1 when the<br/>Actuator of the Registration Sensor<br/>is activated?</li> </ol> | Replace the<br>MCU Board<br>(page 8-88). | Go to step 5.                                                |
| 5    | <ol> <li>Check the wiring harness<br/>connectors P/J23, P/J232, and P/<br/>J2322 between the MCU Board and<br/>the Registration Sensor.</li> <li>Are the connectors securely<br/>connected?</li> </ol>                                                                                                  | Go to step 6.                            | Reconnect the connectors.                                    |
| 6    | <ul> <li>Check the Registration Sensor<br/>Harness for continuity.</li> <li>1. Disconnect P/J232 from the Right<br/>Side Harness.</li> <li>2. Disconnect P/J2322 from the<br/>Registration Sensor.</li> <li>3. Check continuity between P/J232<br/>&lt;=&gt; P/J2322.</li> </ul>                        | Go to step 7.                            | Replace the<br>Registration<br>Sensor<br>Harness.            |
| 7    | <ul> <li>Check the Right Side Harness for continuity.</li> <li>1. Disconnect P/J23 from the MCU Board.</li> <li>2. Disconnect P/J232 from the Registration Sensor Harness.</li> <li>3. Check continuity between P/J23 &lt;=&gt; P/J232.</li> </ul>                                                      | Go to step 8.                            | Replace the<br>Right Side<br>Harness.                        |
| 8    | <ul> <li>Check the Registration Sensor for continuity.</li> <li>1. Disconnect P/J23 from the MCU Board.</li> <li>2. Is there +3.3 V across ground &lt;=&gt; J23-8 pin?</li> </ul>                                                                                                    | Go to step 9.                            | Replace the<br>MCU Board<br>(page 8-88).                     |
| 9    | <ul> <li>Check the Registration Sensor signal.</li> <li>1. Measure the voltage across ground &lt;=&gt; J23-10 on the MCU Board.</li> <li>2. Does the voltage change when the Actuator of the Registration Sensor is activated?</li> </ul>                                                               | Replace the<br>MCU Board<br>(page 8-88). | Replace the<br>Feeder Unit<br>(page 8-47).<br>Go to step 10. |

# Load Tray 2 (Paper Size Mismatch)

The paper size mismatch is detected in Tray 2. The following troubleshooting procedure applies to this error.

### **Applicable Chain Link**

Chain Link 024-910: Load Tray 2 (IOT Paper Size Mismatch)

### **Initial Actions**

- Inspect the tray to ensure that it is free of obstructions, is loaded with supported paper, and the guides are adjusted correctly.
- Cycle printer power.
- If the problem persists, follow the procedure below.

#### **Troubleshooting Reference Table**

| Applicable Parts                                                                                                    | Wiring and Plug/Jack Map Reference |
|----------------------------------------------------------------------------------------------------|------------------------------------|
| <ul> <li>Tray 2, PL2.1.1</li> <li>Tray 2 Retard Roll, PL2.2.17</li> <li>Tray 2 Size Switch, PL7.1.18</li> <li>MCU Board, PL9.2.13</li> </ul> |                                    |

| Step | Actions and Questions                                                                                                    | Yes           | No                                                                |
|------|----------------------------------------------------------------------------------------------------|---------------|-------------------------------------------------------------------|
| 1    | <ol> <li>Check the paper size.</li> <li>Does the paper size meet the<br/>specifications?</li> </ol>                                     | Go to step 2. | Replace the<br>paper with the<br>correct<br>specifications.       |
| 2    | <ol> <li>Check the paper size setting.</li> <li>Does the paper match with the<br/>settings on the printer Control<br/>Panel?</li> </ol> | Go to step 4. | Correct the<br>paper settings<br>on the printer<br>Control Panel. |
| 3    | Does the error still occur when printing?                                                                                               | Go to step 4. | Complete.                                                         |
| 4    | <ol> <li>Reseat the Tray Paper End Guide.</li> <li>Does the error still occur?</li> </ol>                                               | Go to step 5. | Complete.                                                         |
| 5    | <ol> <li>Replace Tray 2.</li> <li>Does the error still occur when<br/>printing?</li> </ol>                                              | Go to step 6. | Complete.                                                         |

| <b>Troubleshooting Procedu</b> | ure Table (continued | I) |
|--------------------------------|----------------------|----|
|--------------------------------|----------------------|----|

| Step | Actions and Questions                                                                                                    | Yes                                      | No                                                               |
|------|----------------------------------------------------------------------------------------------------|------------------------------------------|------------------------------------------------------------------|
| 6    | 1. Perform the Tray 2 Paper Size test<br>(page 4-52): Service Mode ><br>Printer Diag > Engine Diag ><br>Sensor Test > Tray 2 Paper Size<br>2. Does Size Switch operate properly? | Go to step 7.                            | Replace the<br>Tray 2 Size<br>Switch<br>Assembly<br>(page 8-74). |
| 7    | <ol> <li>Check the Rollers for operation.</li> <li>Do the Rollers rotate smoothly?</li> </ol>                                                                                    | Replace the<br>MCU Board<br>(page 8-88). | Replace the<br>Retard Roller<br>(page 8-15).                     |

# Load Tray 3 (Paper Mismatch)

The paper size mismatch is detected in Tray 3. The following troubleshooting procedure applies to this error.

### **Applicable Chain Link**

Chain Link 024-911: Load Tray 3 (IOT Paper Size Mismatch)

### **Initial Actions**

- Inspect the tray to ensure that it is free of obstructions, is loaded with supported paper, and the guides are adjusted correctly.
- Cycle printer power.
- If the problem persists, follow the procedure below.

### **Troubleshooting Reference Table**

| Applicable Parts                                                                                        | Wiring and Plug/Jack Map References |
|----------------------------------------------------------------------------------------------------|-------------------------------------|
| <ul> <li>MCU Board, PL9.2.13</li> <li>Tray 3 Size Switch, PL13.3.5</li> <li>Tray 3, PL13.4.1</li> </ul> |                                     |

Tray 3 Retard Roll, PL13.4.10

| Step | Actions and Questions                                                                                                    | Yes           | No                                                                |
|------|----------------------------------------------------------------------------------------------------|---------------|-------------------------------------------------------------------|
| 1    | <ol> <li>Check the paper size.</li> <li>Does the paper size meet the<br/>specifications?</li> </ol>                                     | Go to step 2. | Replace the<br>paper with the<br>correct<br>specifications.       |
| 2    | <ol> <li>Check the paper size setting.</li> <li>Does the paper match with the<br/>settings on the printer Control<br/>Panel?</li> </ol> | Go to step 4. | Correct the<br>paper settings<br>on the printer<br>Control Panel. |
| 3    | Does the error still occur when printing?                                                                                               | Go to step 4. | Complete.                                                         |
| 4    | <ol> <li>Reseat the Tray Paper End Guide.</li> <li>Does the error still occur?</li> </ol>                                               | Go to step 5. | Complete.                                                         |
| 5    | <ol> <li>Replace Tray 2.</li> <li>Does the error still occur when<br/>printing?</li> </ol>                                              | Go to step 6. | Complete.                                                         |

| <b>Troubleshooting Procedu</b> | ure Table (continued | I) |
|--------------------------------|----------------------|----|
|--------------------------------|----------------------|----|

| Step | Actions and Questions                                                                                                    | Yes                                      | No                                                                |
|------|----------------------------------------------------------------------------------------------------|------------------------------------------|-------------------------------------------------------------------|
| 6    | 1. Perform the Tray 3 Paper Size test<br>(page 4-53): Service Mode ><br>Printer Diag > Engine Diag ><br>Sensor Test > Tray 3 Paper Size<br>2. Does Size Switch operate properly? | Go to step 7.                            | Replace the<br>Tray 3 Size<br>Switch<br>Assembly<br>(page 8-129). |
| 7    | <ol> <li>Check the Rollers for operation.</li> <li>Do the Rollers rotate smoothly?</li> </ol>                                                                                    | Replace the<br>MCU Board<br>(page 8-88). | Replace the<br>Retard Roller<br>(page 8-17).                      |

# **Insert Tray 2**

The Tray 2 Size Switch indicates that Tray 2 is not installed. The following troubleshooting procedure applies to these errors.

### **Applicable Chain Link**

- Chain Link 024-946: Insert Tray 2 (Tray Detached)
- Chain Link 077-912: Insert Tray 2 (Upper Cassette Detached)

### **Initial Actions**

- Remove the tray and inspect the tray cavity to ensure that it is free of obstructions or debris.
- Reinstall the tray and cycle printer power.
- If the problem persists, follow the procedure below.

#### **Troubleshooting Reference Table**

| Applicable Parts                                                                                                    | Wiring and Plug/Jack Map References                                                                                                    |
|----------------------------------------------------------------------------------------------------|----------------------------------------------------------------------------------------------------|
| <ul> <li>Tray 2 Size Switch, PL7.1.18</li> <li>MCU Board, PL9.2.13</li> <li>Right Side Harness, PL10.1.12</li> </ul> | <ul> <li>"Map 2 - Laser Unit and Feeder" on<br/>page 10-11</li> <li>"Map 4 - LVPS and MCU Board" on<br/>page 10-13</li> <li>"Feeder" on page 10-30</li> </ul> |

| Step | Actions and Questions                                                                                                    | Yes           | No             |
|------|----------------------------------------------------------------------------------------------------|---------------|----------------|
| 1    | <ol> <li>Check the tray for correct<br/>installation.</li> <li>Is Tray 2 correctly installed?</li> </ol>                                                                                                    | Go to step 3. | Reseat Tray 2. |
|      |                                                                                                    | <u> </u>      |                |
| 2    | Does the error still occur when the printer is turned On?                                                                                                    | Go to step 3. | Complete.      |
| 3    | <ol> <li>Perform the Tray 2 Paper Size test<br/>(page 4-52): Service Mode &gt;<br/>Printer Diag &gt; Engine Diag &gt;<br/>Sensor Test &gt; Tray2 Paper Size.</li> <li>Does the switch operate properly?</li> </ol> | Complete.     | Go to step 4.  |

| Step | Actions and Questions                                                                                                    | Yes                                      | No                                    |
|------|----------------------------------------------------------------------------------------------------|------------------------------------------|---------------------------------------|
| 4    | <ul> <li>Check the Right Side Harness for continuity.</li> <li>1. Disconnect P/J23 from the MCU Board.</li> <li>2. Disconnect P/J231 from the Size Switch Assembly.</li> <li>3. Check continuity between P/J23 &lt;=&gt;</li> </ul> | Go to step 5.                            | Replace the<br>Right Side<br>Harness. |
|      | P/J231.                                                                                                    |                                          |                                       |
| 5    | <ol> <li>Replace the Tray 2 Size Switch<br/>(page 8-74).</li> <li>Does the error still occur when the<br/>printer is turned On?</li> </ol>                                                                                          | Replace the<br>MCU Board<br>(page 8-88). | Complete.                             |

# Insert Tray 3 (Tray 3 Missing)

The Tray 3 Size Switch indicates that Tray 3 is not installed. The following troubleshooting procedure applies to these errors.

## **Applicable Chain Link**

- Chain Link 024-947: Insert Tray 3 (Tray 3 Missing)
- Chain Link 024-947: Insert Tray 3 (Tray Detached)

### **Initial Actions**

- Remove the tray and inspect the tray cavity to ensure that it is free of obstructions or debris.
- Reinstall the tray and cycle printer power.
- If the problem persists, follow the procedure below.

#### **Troubleshooting Reference Table**

| Applicable Parts                                                                                                    | Wiring and Plug/Jack Map References                                                                                                    |
|----------------------------------------------------------------------------------------------------|----------------------------------------------------------------------------------------------------|
| <ul> <li>MCU Board, PL9.2.13</li> <li>550-Sheet Feeder, PL13.1.1</li> <li>Tray 3 Size Switch, PL13.3.5</li> <li>C2 Chute Harness, PL13.3.7</li> </ul> | <ul> <li>"Map 6 - Optional 550-Sheet Feeder" on<br/>page 10-15</li> <li>"Optional 550-Sheet Feeder Wiring<br/>Diagram" on page 10-45</li> </ul> |

| Step | Actions and Questions                                                                                                    | Yes           | No             |
|------|----------------------------------------------------------------------------------------------------|---------------|----------------|
| 1    | <ol> <li>Check the tray for correct<br/>installation.</li> <li>Is Tray 3 correctly installed?</li> </ol>                                                                                                    | Go to step 3. | Reseat tray 2. |
|      |                                                                                                    |               |                |
| 2    | Does the error still occur when the printer is turned On?                                                                                                    | Go to step 3. | Complete.      |
| 3    | <ol> <li>Perform the Tray 3 Paper Size test<br/>(page 4-53): Service Mode &gt;<br/>Printer Diag &gt; Engine Diag &gt;<br/>Sensor Test &gt; Tray3 Paper Size.</li> <li>Does the Switch operate properly?</li> </ol> | Complete.     | Go to step 4.  |

| Step | Actions and Questions                                            | Yes                      | No                      |
|------|------------------------------------------------------------------|--------------------------|-------------------------|
| 4    | Check the C2 Chute Harness for continuity.                       | Go to step 5.            | Replace the 550-Sheet   |
|      | 1. Disconnect P/J421 from the<br>Optional Feeder Board.          |                          | Feeder<br>(page 8-116). |
|      | 2. Disconnect P/J4211 from the<br>Optional Size Switch Assembly. |                          |                         |
|      | 3. Check continuity between P/J421 <=> P/J4211.                  |                          |                         |
| 5    | 1. Replace the Tray 3 Size Switch (page 8-129).                  | Replace the<br>MCU Board | Complete.               |
|      | 2. Does the error still occur?                                   | (page 8-88).             |                         |

# Load Tray 1 (MPT) (No Suitable Paper)

The type or size of paper mismatched or Tray 1 (MPT) is empty. The following troubleshooting procedure applies to this error.

### **Applicable Chain Link**

Chain Link 024-963: Load Tray 1 (No Suitable Paper)

### **Initial Actions**

- Inspect the tray to ensure that it is free of obstructions, is loaded with supported paper, and the Guides are adjusted correctly.
- Cycle printer power.
- If the problem persists, follow the procedure below.

#### **Troubleshooting Reference Table**

| Applicable Parts                                                                                                    | Wiring and Plug/Jack Map References                                                                                                    |
|----------------------------------------------------------------------------------------------------|----------------------------------------------------------------------------------------------------|
| <ul> <li>Tray 1 (MPT) Actuator, PL2.1.24</li> <li>Tray 1 (MPT) Feed Roll, PL3.1.10</li> <li>Feeder Unit, PL3.2.1</li> <li>MCU Board, PL9.2.13</li> <li>Right Side Harness, PL10.1.12</li> </ul> | <ul> <li>"Map 1 - Electrical and Drive" on<br/>page 10-10</li> <li>"Map 4 - LVPS and MCU Board" on<br/>page 10-13</li> <li>"Tray 1 (MPT) and Registration" on<br/>page 10-26</li> <li>"Main Drive" on page 10-28</li> <li>"Feeder" on page 10-30</li> </ul> |

| Step | Actions and Questions                                                                                                    | Yes           | No                                                                                 |
|------|----------------------------------------------------------------------------------------------------|---------------|------------------------------------------------------------------------------------|
| 1    | <ol> <li>Check the paper size.</li> <li>Does the paper size meet<br/>specifications?</li> </ol>                                                                                                    | Go to step 2. | Replace the<br>paper with the<br>correct<br>specifications.                        |
| 2    | <ol> <li>Check the paper size setting.</li> <li>Does the paper match with the<br/>settings on the printer Control<br/>Panel?</li> </ol>                                                                  | Go to step 3. | Correct the<br>paper settings<br>on the printer<br>Control Panel.<br>Go to step 3. |
| 3    | <ol> <li>Check the paper type.</li> <li>Paper in the tray</li> <li>Paper type setting in the Control<br/>Panel</li> <li>Paper type of the printing job</li> <li>Are the paper types the same?</li> </ol> | Go to step 4. | Correct the<br>paper type<br>setting on the<br>printer Control<br>Panel.           |

| Step | Actions and Questions                                                                                                    | Yes                                      | No                                                       |
|------|----------------------------------------------------------------------------------------------------|------------------------------------------|----------------------------------------------------------|
| 4    | <ol> <li>Check the MPT Actuator for<br/>operation.</li> <li>Does the Actuator operate<br/>smoothly?</li> </ol>                                                                                                    | Go to step 5.                            | Replace the<br>Tray 1 (MPT)<br>Actuator<br>(page 8-39).  |
| 5    | <ol> <li>Perform the Tray 1 (MPT) No Paper<br/>test (page 4-50): Service Mode &gt;<br/>Printer Diag &gt; Engine Diag &gt;<br/>Sensor Test &gt; MPT No Paper.</li> <li>Does the number on the Control<br/>Panel increase by 1 when the<br/>Actuator is activated?</li> </ol> | Replace the<br>MCU Board<br>(page 8-88). | Go to step 6.                                            |
| 6    | <ol> <li>Check the wiring harness<br/>connectors P/J27, P/J275, and P/<br/>J2751 between the Tray 1 No Paper<br/>Sensor and the MCU Board.</li> <li>Are the connectors securely<br/>connected?</li> </ol>                                                                   | Go to step 6.                            | Reconnect the<br>connectors.<br>Go to step 6.            |
| 7    | <ul> <li>Check the Right Side Harness for continuity.</li> <li>1. Disconnect P/J27 and P/J275.</li> <li>2. Check continuity between P/J27 &lt;=&gt; P/J275.</li> </ul>                                                                                                    | Go to step 7.                            | Replace the<br>Right Side<br>Harness.                    |
| 8    | <ul> <li>Check the Tray 1 (MPT) NPP Harness for continuity.</li> <li>1. Disconnect P/J275 and P/J2751.</li> <li>2. Check continuity between P/J275 &lt;=&gt; P/J2751.</li> </ul>                                                                                            | Go to step 8.                            | Replace the<br>MCU Board<br>(page 8-88).                 |
| 9    | <ul> <li>Check the Tray 1 No Paper Sensor for operation.</li> <li>1. Measure the voltage across ground &lt;=&gt; J27-B1 pin.</li> <li>2. Does the voltage change when the Tray 1 No Paper Sensor is activated?</li> </ul>                                                   | Replace the<br>MCU Board<br>(page 8-88). | Replace the<br>Tray 1 No Paper<br>Sensor<br>(page 8-44). |

# Load Tray 2 (No Suitable Paper)

The type or size of paper mismatched or Tray 2 is empty. The following troubleshooting procedure applies to this error.

### **Applicable Chain Link**

Chain Link 024-959: Load Tray 2 (No Suitable Paper)

### **Initial Actions**

- Inspect the tray to ensure that it is free of obstructions, is loaded with supported paper, and the Guides are adjusted correctly.
- Cycle printer power.
- If the problem persists, follow the procedure below.

#### **Troubleshooting Reference Table**

| Applicable Parts                                                                                                    | Wiring and Plug/Jack Map References                                                                                                    |
|----------------------------------------------------------------------------------------------------|----------------------------------------------------------------------------------------------------|
| <ul> <li>Tray 2, PL2.1.24</li> <li>Feeder Unit, PL3.2.1</li> <li>Tray 2 No Paper Sensor, PL3.2.30</li> <li>Registration Sensor Harness, PL3.2.37</li> <li>No Paper Actuator, PL3.2.49</li> <li>MCU Board, PL9.2.13</li> <li>Right Side Harness, PL10.1.12</li> </ul> | <ul> <li>"Map 1 - Electrical and Drive" on page 10-10</li> <li>"Map 2 - Laser Unit and Feeder" on page 10-11</li> <li>"Map 4 - LVPS and MCU Board" on page 10-13</li> <li>"Feeder" on page 10-30</li> <li>"Tray 1 (MPT) and Registration" on page 10-26</li> </ul> |

| Step | Actions and Questions                                                                                                    | Yes           | No                                                                                 |
|------|----------------------------------------------------------------------------------------------------|---------------|------------------------------------------------------------------------------------|
| 1    | <ol> <li>Check the paper size.</li> <li>Does the paper size meet<br/>specifications?</li> </ol>                                                                                                    | Go to step 2. | Replace the<br>paper with the<br>correct<br>specifications.                        |
| 2    | <ol> <li>Check the paper size setting.</li> <li>Does the paper match with the<br/>settings on the printer Control<br/>Panel?</li> </ol>                                                                    | Go to step 3. | Correct the<br>paper settings<br>on the printer<br>Control Panel.<br>Go to step 3. |
| 3    | <ol> <li>Check the paper type.</li> <li>Paper in the tray</li> <li>Paper type setting in the Control<br/>Panel</li> <li>Paper type of the printing job</li> <li>Are these paper types the same?</li> </ol> | Go to step 4. | Correct the<br>paper type<br>setting on the<br>printer Control<br>Panel.           |

| Step | Actions and Questions                                                                                                    | Yes                                      | No                                                |
|------|----------------------------------------------------------------------------------------------------|------------------------------------------|---------------------------------------------------|
| 4    | <ol> <li>Reseat Tray 2.</li> <li>Does the error still occur when<br/>printing?</li> </ol>                                                                                                    | Go to step 5.                            | Complete.                                         |
| 5    | <ol> <li>Check the No Paper Actuator.</li> <li>Does the Actuator operate<br/>smoothly?</li> </ol>                                                                                                    | Go to step 6.                            | Replace the<br>Feeder Unit<br>(page 8-47).        |
| 6    | <ol> <li>Perform the Tray 2 No Paper test<br/>(page 4-51): Service Mode &gt;<br/>Printer Diag &gt; Engine Diag &gt;<br/>Sensor Test &gt; Tray 2 No Paper.</li> <li>Does the number on the Control<br/>Panel increase by 1 every time the<br/>Actuator is activated?</li> </ol> | Replace the<br>MCU Board<br>(page 8-88). | Go to step 7.                                     |
| 7    | <ol> <li>Check the wiring harness<br/>connectors P/J23, P/J232, and P/<br/>J2321 between the No Paper Sensor<br/>and the MCU Board.</li> <li>Are the connectors securely<br/>connected?</li> </ol>                                                                             | Go to step 8.                            | Reconnect the connectors.                         |
| 8    | <ul> <li>Check the Right Side Harness for continuity.</li> <li>1. Disconnect P/J23 from the MCU Board.</li> <li>2. Disconnect P/J232 from the Registration Sensor Harness.</li> <li>3. Check continuity between P/J23 &lt;=&gt; P/J232.</li> </ul>                             | Go to step 9.                            | Replace the<br>Right Side<br>Harness.             |
| 9    | <ul> <li>Check the Registration Sensor<br/>Harness for continuity.</li> <li>1. Disconnect P/J232 from the Right<br/>Side Harness.</li> <li>2. Disconnect P/J2321 from the No<br/>Paper Sensor.</li> <li>3. Check continuity between P/J232<br/>&lt;=&gt; P/J2321.</li> </ul>   | Go to step 10.                           | Replace the<br>Registration<br>Sensor<br>Harness. |
| 10   | <ul> <li>Check the No Paper Sensor signal.</li> <li>1. Disconnect P/J23 from the MCU<br/>Board.</li> <li>2. Is there +3.3 V across ground &lt;=&gt;<br/>J23-5 pin on the MCU Board?</li> </ul>                                                                                 | Go to step 11.                           | Replace the<br>MCU Board<br>(page 8-88).          |
| 11   | <ul> <li>Check the No Paper Sensor for operation.</li> <li>1. Measure the voltage across ground &lt;=&gt; J23-7 on the MCU Board.</li> <li>2. Does the voltage change when the No Paper Sensor is activated?</li> </ul>                                                        | Replace the<br>MCU Board<br>(page 8-88). | Replace the No<br>Paper Sensor<br>(page 8-44).    |

# Load Tray 3 (No Suitable Paper)

The type or size of paper mismatched or Tray 3 is empty. The following troubleshooting procedure applies to this error.

### **Applicable Chain Link**

Chain Link 024-960: Load Tray 3 (No Suitable Paper)

### **Initial Actions**

- Inspect the tray to ensure that it is free of obstructions, is loaded with supported paper, and the Guides are adjusted correctly.
- Cycle printer power.
- If the problem persists, follow the procedure below.

#### **Troubleshooting Reference Table**

| Applicable Parts                                                                                                    | Wiring and Plug/Jack Map References                                                                                                    |
|----------------------------------------------------------------------------------------------------|----------------------------------------------------------------------------------------------------|
| <ul> <li>Feeder Unit, PL3.2.1</li> <li>Registration Sensor, PL3.2.30</li> <li>Registration Sensor Harness, PL3.2.37</li> <li>No Paper Actuator, PL3.2.49</li> <li>MCU Board, PL9.2.13</li> <li>Right Side Harness, PL10.1.12</li> <li>550-Sheet Feeder, PL13.1.1</li> <li>Tray 3 Feeder, PL13.2.8</li> <li>Tray 3 Feeder Harness, PL13.3.3</li> <li>Tray 3, PL13.4.1</li> </ul> | <ul> <li>"Map 1 - Electrical and Drive" on page 10-10</li> <li>"Map 2 - Laser Unit and Feeder" on page 10-11</li> <li>"Map 4 - LVPS and MCU Board" on page 10-13</li> <li>"Feeder" on page 10-30</li> <li>"Tray 1 (MPT) and Registration" on page 10-26</li> <li>"Optional 550-Sheet Feeder Wiring Diagram" on page 10-45</li> </ul> |

| Step | Actions and Questions                                                                                                    | Yes           | No                                                                         |
|------|----------------------------------------------------------------------------------------------------|---------------|----------------------------------------------------------------------------|
| 1    | <ol> <li>Check the paper size.</li> <li>Does the paper size meet<br/>specifications?</li> </ol>                             | Go to step 2. | Replace the<br>paper with the<br>correct<br>specifications.                |
| 2    | <ol> <li>Check the paper size setting.</li> <li>Does the paper match with the<br/>settings in the Control Panel?</li> </ol> | Go to step 3. | Correct the<br>paper settings<br>in the Control<br>Panel.<br>Go to step 3. |

| Step | Actions and Questions                                                                                                    | Yes                                      | No                                                                       |
|------|----------------------------------------------------------------------------------------------------|------------------------------------------|--------------------------------------------------------------------------|
| 3    | <ol> <li>Check the paper type.</li> <li>Paper in the tray</li> <li>Paper type setting on the printer<br/>Control Panel</li> <li>Paper type of the printing job</li> <li>Are the paper types the same?</li> </ol>                                                               | Go to step 4.                            | Correct the<br>paper type<br>setting on the<br>printer Control<br>Panel. |
| 4    | <ol> <li>Reseat Tray 3.</li> <li>Does the error still occur when<br/>printing?</li> </ol>                                                                                                    | Go to step 5.                            | Complete.                                                                |
| 5    | <ol> <li>Check the No Paper Actuator.</li> <li>Does the Actuator operate<br/>smoothly?</li> </ol>                                                                                                    | Go to step 6.                            | Replace the<br>Tray 3 Feeder<br>(page 8-127).                            |
| 6    | <ol> <li>Perform the Tray 3 No Paper test<br/>(page 4-49): Service Mode &gt;<br/>Printer Diag &gt; Engine Diag &gt;<br/>Sensor Test &gt; Tray 3 No Paper.</li> <li>Does the number on the Control<br/>Panel increase by 1 every time the<br/>Actuator is activated?</li> </ol> | Replace the<br>MCU Board<br>(page 8-88). | Go to step 7.                                                            |
| 7    | <ol> <li>Check the wiring harness<br/>connectors P/J421, P/J4212, and P/<br/>J42121 between the No Paper<br/>Sensor and the Tray 3 Feeder Board.</li> <li>Are the connectors securely<br/>connected?</li> </ol>                                                                | Go to step 8.                            | Reconnect the connectors.                                                |
| 8    | <ul> <li>Check the No Paper Sensor signal.</li> <li>1. Disconnect P/J421 from the Optional Feeder Board.</li> <li>2. Is there +3.3 V across ground &lt;=&gt; J421-3 pin?</li> </ul>                                                                                            | Go to step 9.                            | Go to step 10.                                                           |
| 9    | <ul> <li>Check the No Paper Sensor for operation.</li> <li>1. Measure the voltage across ground &lt;=&gt; J421-5 pin on the Optional Feeder Board.</li> <li>2. Does the voltage change when the No Paper Sensor is activated?</li> </ul>                                       | Complete.                                | Replace the<br>MCU Board<br>(page 8-88).                                 |
| 10   | <ol> <li>Check the wiring harness<br/>connectors P/J419, P/J273, and P/<br/>J27 between the Optional Feeder<br/>Board and the MCU Board.</li> <li>Are the connectors securely<br/>connected?</li> </ol>                                                                        | Go to step 11.                           | Reconnect the connectors.                                                |

| Step | Actions and Questions                                                | Yes                     | No                        |
|------|----------------------------------------------------------------------|-------------------------|---------------------------|
| 11   | Check the Registration Sensor<br>Harness for continuity.             | Go to step 12.          | Replace the<br>Right Side |
|      | 1. Disconnect P/J273 from the Feeder<br>Unit Harness.                |                         | Harness.                  |
|      | <ol> <li>Disconnect P/J27 from the MCU<br/>Board.</li> </ol>         |                         |                           |
|      | 3. Check continuity between P/J273 <=> P/J27.                        |                         |                           |
| 12   | Check the Optional Feeder Board signal.                              | Replace the 550-Sheet   | Replace the<br>MCU Board  |
|      | <ol> <li>Disconnect P/J27 from the MCU<br/>Board.</li> </ol>         | Feeder<br>(page 8-116). | (page 8-88).              |
|      | 2. Is there +3.3 V across ground <=><br>J27-B7 pin on the MCU Board? |                         |                           |

# **Multiple Feed**

Multiple sheets of paper are fed concurrently. The following troubleshooting procedure applies to this error.

## **Initial Actions**

- Inspect the tray to ensure that it is free of obstructions, is loaded with supported paper, and the Guides are adjusted correctly.
- Cycle printer power.
- If the problem persists, follow the procedure below.

#### **Troubleshooting Reference Table**

| Applicable Parts                                                          | Wiring and Plug/Jack Map References |
|---------------------------------------------------------------------------|-------------------------------------|
| <ul> <li>Retard Roll (Separator), PL2.2.7</li> </ul>                      |                                     |
| <ul> <li>MPT Feed Roll, PL3.1.10</li> <li>Feeder Unit, PL3.2.1</li> </ul> |                                     |
| <ul> <li>Metal Regi Roll, PL3.2.6</li> </ul>                              |                                     |
| Rubber Regi Roll, PL3.2.7                                                 |                                     |
| <ul> <li>Iurn Roll, PL3.2.32</li> <li>East Roll, PL3.2.53</li> </ul>      |                                     |
| <ul> <li>Retard Roll, PL13.2.10</li> </ul>                                |                                     |
| Retard Roll (Nudger), PL13.4.10                                           |                                     |

| Step | Actions and Questions                                                                            | Yes                                                                                                    | No            |
|------|--------------------------------------------------------------------------------------------------|----------------------------------------------------------------------------------------------------|---------------|
| 1    | 1. Check the paper feeding.<br>2. Does multiple feed occur?                                      | Go to step 2.                                                                                                    | Go to step 3. |
| 2    | <ol> <li>Check the paper. Replace the paper.</li> <li>Does multiple feed still occur?</li> </ol> | Replace the<br>following parts:<br>MPT Feed<br>Roller<br>(page 8-13)<br>Tray 2 Feed<br>Roller<br>(page 8-14)<br>Tray 3 Feed<br>Roller<br>(page 8-16)<br>Tray 2 Retard<br>Roller<br>(page 8-15)<br>Tray 3 Retard<br>Roller<br>(page 8-17) | Complete.     |

| Step | Actions and Questions                                                                            | Yes                                                                              | No        |
|------|--------------------------------------------------------------------------------------------------|----------------------------------------------------------------------------------|-----------|
| 3    | <ol> <li>Check the paper. Replace the paper.</li> <li>Does multiple feed still occur?</li> </ol> | Replace the<br>Feeder Unit.<br>Tray 1/2<br>(page 8-47)<br>Tray 3<br>(page 8-127) | Complete. |

# **Options Errors**

# 550 Feeder Error (Optional 550-Sheet Feeder)

The Optional 550-Sheet Feeder has failed. The following troubleshooting procedure applies to this error.

## **Applicable Chain Link**

Chain Link 072-215: 550 Feeder Error (IOT Option Feeder Failure)

### **Initial Actions**

- Cycle printer power.
- If the problem persists, follow the procedure below.

#### **Troubleshooting Reference Table**

| Applicable Parts                                                                                                    | Wiring and Plug/Jack Map References                                                                                                    |
|----------------------------------------------------------------------------------------------------|----------------------------------------------------------------------------------------------------|
| <ul> <li>MCU Board, PL9.2.13</li> <li>Right Side Harness, PL10.1.12</li> <li>Optional 550-Sheet Feeder, PL13.1.1</li> <li>Feeder Unit Harness, PL13.3.3</li> <li>Tray 3 Feeder Board, PL13.3.6</li> </ul> | <ul> <li>"Map 2 - Laser Unit and Feeder" on<br/>page 10-11</li> <li>"Map 4 - LVPS and MCU Board" on<br/>page 10-13</li> <li>"Map 6 - Optional 550-Sheet Feeder" on<br/>page 10-15</li> <li>"Optional 550-Sheet Feeder Wiring<br/>Diagram" on page 10-45</li> </ul> |

| Step | Actions and Questions                                                                                                    | Yes           | No                                                                            |
|------|----------------------------------------------------------------------------------------------------|---------------|-------------------------------------------------------------------------------|
| 1    | <ol> <li>Check the Optional 550-Sheet<br/>Feeder for correct installation.</li> <li>Is the Optional 550-Sheet Feeder<br/>correctly installed?</li> </ol>                                              | Go to step 3. | Reseat the<br>Optional 550-<br>Sheet Feeder<br>(page 8-116).<br>Go to step 2. |
| 2    | Does the error still occur when the printer is turned On?                                                                                                    | Go to step 3. | Complete.                                                                     |
| 3    | <ol> <li>Check the wiring harness<br/>connectors P/J27, P/J273, and P/<br/>J419 between the MCU Board and<br/>the Tray 3 Feeder Board.</li> <li>Are the connectors securely<br/>connected?</li> </ol> | Go to step 5. | Reconnect the<br>connectors.<br>Go to step 4.                                 |
| 4    | Does the error still occur when the printer is turned On?                                                                                                    | Go to step 5. | Complete.                                                                     |

| Step | Actions and Questions                                                  | Yes                      | No                                     |
|------|------------------------------------------------------------------------|--------------------------|----------------------------------------|
| 5    | Check the Feeder Unit Harness for continuity.                          | Go to step 6.            | Replace the<br>Feeder Unit<br>Harness. |
|      | 1. Disconnect P/J419 from the Tray 3<br>Feeder Board.                  |                          |                                        |
|      | <ol> <li>Disconnect P/J273 from the Right<br/>Side Harness.</li> </ol> |                          |                                        |
|      | 3. Check continuity between P/J419 <=> P/J273.                         |                          |                                        |
| 6    | Check the Right Side Harness for continuity.                           | To go step 7.            | Replace the<br>Right Side              |
|      | 1. Disconnect P/J27 from the MCU Board.                                |                          | Harness.                               |
|      | 2. Disconnect P/J273 from the Feeder<br>Unit Harness.                  |                          |                                        |
|      | 3. Check continuity between P/J27 <=> P/J273.                          |                          |                                        |
| 7    | 1. Replace the Optional 550-Sheet<br>Feeder (page 8-116).              | Replace the<br>MCU Board | Complete.                              |
|      | 2. Does the error still occur when the<br>printer is turned On?        | (page 8-88).             |                                        |

# Motor Error (Optional 550-Sheet Feeder)

The Optional 550-Sheet Feeder Motor has failed. The following troubleshooting procedure applies to this error.

## **Applicable Chain Link**

Chain Link 072-216: Option Feeder Motor Failure

### **Initial Actions**

- Cycle printer power.
- If the problem persists, follow the procedure below.

### **Troubleshooting Reference Table**

| Applicable Parts                                                                                                    | Wiring and Plug/Jack Map References                                                                                                    |
|----------------------------------------------------------------------------------------------------|----------------------------------------------------------------------------------------------------|
| <ul> <li>MCU Board, PL9.2.13</li> <li>Right Side Harness, PL10.1.12</li> <li>550-Sheet Feeder, PL13.1.1</li> <li>Feed Roll, PL13.2.10</li> <li>Optional Feeder Board, PL13.3.6</li> <li>Optional Feeder Drive Assembly<br/>PL13.3.10</li> <li>Retard Roll, PL13.4.10</li> </ul> | <ul> <li>"Map 2 - Laser Unit and Feeder" on page 10-11</li> <li>"Map 4 - LVPS and MCU Board" on page 10-13</li> <li>"Map 6 - Optional 550-Sheet Feeder" on page 10-15</li> <li>"Optional 550-Sheet Feeder Wiring Diagram" on page 10-45</li> </ul> |

| Step | Actions and Questions                                                                                                    | Yes           | No                                            |
|------|----------------------------------------------------------------------------------------------------|---------------|-----------------------------------------------|
| 1    | <ol> <li>Check the paper tray for correct<br/>installation.</li> <li>Is the tray correctly installed?</li> </ol>                                                                                                   | Go to step 3. | Reseat the<br>paper tray.<br>Go to step 2.    |
| 2    | Does the error still occur when the printer is turned On?                                                                                                    | Go to step 3. | Complete.                                     |
| 3    | <ol> <li>Check the Feed Rollers and Retard<br/>Rollers for rotation.</li> <li>Do the Rollers rotate smoothly?</li> </ol>                                                                                           | Go to step 4. | Replace the<br>defective<br>Roller(s).        |
| 4    | <ol> <li>Check the wiring harness<br/>connectors P/J422, P/J4221, and P/<br/>J4222 between the Tray 3 Feeder<br/>Board and the Tray 3 Feeder Drive.</li> <li>Are the connectors securely<br/>connected?</li> </ol> | Go to step 5. | Reconnect the<br>connectors.<br>Go to step 5. |

| Step | Actions and Questions                                                                                                    | Yes                                                 | No                                                                 |
|------|----------------------------------------------------------------------------------------------------|-----------------------------------------------------|--------------------------------------------------------------------|
| 5    | <ol> <li>Perform the Tray 3 Feed Motor test<br/>(page 4-59): Service Mode &gt;<br/>Printer Diag &gt; Engine Diag &gt; Motor<br/>Test &gt; Tray 3 Feed Motor. Close the<br/>Front Door while running the Tray 3<br/>Feed Motor.</li> <li>Does the Tray 3 Motor operate<br/>properly?</li> </ol> | Replace the<br>MCU Board<br>(page 8-88).            | Go to step 6.                                                      |
| 6    | <ol> <li>Check the Tray 3 Feeder Unit for<br/>correct installation.</li> <li>Is the Tray 3 Feeder Assembly<br/>correctly installed?</li> </ol>                                                                                                    | Go to step 7.                                       | Reseat the Tray<br>3 Feeder Unit<br>(page 8-127).<br>Go to step 7. |
| 7    | Does the error still occur when the printer is turned On?                                                                                                    | Go to step 8.                                       | Complete.                                                          |
| 8    | <ol> <li>Check the wiring harness<br/>connectors P/J422 and P/J4222<br/>between the Optional Feeder Board<br/>and the Optional Feeder Drive<br/>Assembly.</li> <li>Are the connectors securely<br/>connected?</li> </ol>                                                                       | Go to step 9.                                       | Reconnect the<br>connectors.<br>Go to step 9.                      |
| 9    | <ol> <li>Check the wiring harness<br/>connectors P/J419, P/J273, and P/<br/>J27 between the Optional Feeder<br/>Board and the MCU Board.</li> <li>Are the connectors securely<br/>connected?</li> </ol>                                                                                        | Go to step 10.                                      | Reconnect the connectors.<br>Go to step 10.                        |
| 10   | <ul> <li>Check the Right Side Harness for continuity.</li> <li>1. Disconnect P/J273 from the Feeder Unit harness.</li> <li>2. Disconnect P/J27 from the MCU Board.</li> <li>3. Check continuity between P/J273 &lt;=&gt; P/J27.</li> </ul>                                                     | Go to step 11.                                      | Replace the<br>Right Side<br>Harness.                              |
| 11   | <ul> <li>Check the Optional Feeder Board signal.</li> <li>1. Disconnect P/J27 from the MCU Board.</li> <li>2. Is there +24 V across ground &lt;=&gt; J27-B4/J27-B5 pin on the MCU Board when the Interlock Switch is activated?</li> </ul>                                                     | Replace the<br>550-Sheet<br>Feeder<br>(page 8-116). | Replace the<br>MCU Board<br>(page 8-88).                           |

# **Duplexer Error**

The Duplexer Unit has failed. The following troubleshooting procedure applies to this error.

## **Applicable Chain Link**

Chain Link 077-215: Duplexer Error

### **Initial Actions**

- Cycle printer power.
- If the problem persists, follow the procedure below.

### **Troubleshooting Reference Table**

| Applicable Parts                                                                                                    | Wiring and Plug/Jack Map References                                                                                                    |
|----------------------------------------------------------------------------------------------------|----------------------------------------------------------------------------------------------------|
| <ul> <li>Front Cover Harness, PL1.2.13</li> <li>MCU Board, PL9.2.13</li> <li>Right Side Harness, PL10.1.12</li> <li>Duplex Unit, PL12.1.1</li> <li>Duplex Unit Harness, PL12.1.18</li> </ul> | <ul> <li>"Map 1 - Electrical and Drive" on page 10-10</li> <li>"Map 2 - Laser Unit and Feeder" on page 10-11</li> <li>"Map 4 - LVPS and MCU Board" on page 10-13</li> <li>"Map 5 - Duplex Unit" on page 10-14</li> <li>"Duplex Wiring Diagram" on page 10-48</li> </ul> |

| Step | Actions and Questions                                                                                                    | Yes           | No                                                          |
|------|----------------------------------------------------------------------------------------------------|---------------|-------------------------------------------------------------|
| 1    | <ol> <li>Check the Duplex Unit for correct<br/>installation.</li> <li>Is the Duplex correctly installed?</li> </ol>                                                                                    | Go to step 3. | Reseat the<br>Duplex Unit<br>(page 8-115).<br>Go to step 2. |
| 2    | Does the error still occur when the printer turned On?                                                                                                    | Go to step 3. | Complete.                                                   |
| 3    | <ol> <li>Check the wiring harness<br/>connectors P/J27, P/J272, P/J2720,<br/>and P/J428 between the Duplex<br/>Board and the MCU Board.</li> <li>Are the connectors securely<br/>connected?</li> </ol> | Go to step 5. | Reconnect the<br>connectors.<br>Go to step 4.               |
| 4    | Does the error still occur when the printer is turned On?                                                                                                    | Go to step 5. | Complete.                                                   |

| Step | Actions and Questions                                                                    | Yes                   | No                                          |
|------|------------------------------------------------------------------------------------------|-----------------------|---------------------------------------------|
| 5    | Check the Duplex Unit Harness for<br>continuity.<br>1. Disconnect P/J428 from the Duplex | Go to step 6.         | Replace the<br>Duplex Unit<br>(page 8-115). |
|      | 2. Disconnect P/J2720 from the Front<br>Cover Harness.                                   |                       |                                             |
|      | 3. Check continuity between P/J428<br><=> P/J2720.                                       |                       |                                             |
| 6    | Check the Front Cover Harness for continuity.                                            | Go to step 7.         | Replace the<br>Front Cover                  |
|      | <ol> <li>Disconnect P/J272 from the Right<br/>Side Harness.</li> </ol>                   |                       | Harness.                                    |
|      | <ol> <li>Disconnect P/J2720 from the<br/>Duplex Unit Harness.</li> </ol>                 |                       |                                             |
|      | 3. Check continuity between P/J272<br><=> P/J2720.                                       |                       |                                             |
| 7    | Check the Right Side Harness for continuity.                                             | Go to step 8.         | Replace the<br>Right Side                   |
|      | <ol> <li>Disconnect P/J272 from the Front<br/>Cover Harness.</li> </ol>                  |                       | Harness.                                    |
|      | <ol> <li>Disconnect P/J27 from the MCU<br/>Board.</li> </ol>                             |                       |                                             |
|      | 3. Check continuity between P/J272 <=> P/J27.                                            |                       |                                             |
| 8    | 1. Replace the Duplex Unit (page 8-115).                                                 | Replace the MCU Board | Complete.                                   |
|      | <ol><li>Does the error still occur when the<br/>printer is turned On?</li></ol>          | (page 8-88).          |                                             |

# **Configuration, Memory, and Firmware Errors**

## **Incorrect PagePack Password**

Flash error has occurred. The following troubleshooting procedure applies to this error.

### **Applicable Chain Link**

 Chain Link 016-220: Too Many Incorrect Numeric Passwords (PagePack Password Error)

### **Initial Actions**

- Cycle printer power.
- If the problem persists, follow the procedure below.

#### **Troubleshooting Reference Table**

| Applicable Parts                | Wiring and Plug/Jack Map References |
|---------------------------------|-------------------------------------|
| Image Processor Board, PL9.1.20 |                                     |

#### Note

Be sure to move the NVRAM chip from the old I/P Board to the new I/P Board. Carefully check the correct orientation of the NVRAM ROM when installing the NVRAM ROM.

| Step | Actions and Questions                                                                                      | Yes                                                     | No                                                   |
|------|----------------------------------------------------------------------------------------------------|---------------------------------------------------------|------------------------------------------------------|
| 1    | <ol> <li>Check the password.</li> <li>Did the user enter the correct<br/>password for PagePack?</li> </ol> | Go to step 2.                                           | Re-enter the<br>correct<br>password for<br>PagePack. |
| 2    | Does the error still occur when the printer is turned On?                                                  | Replace the<br>Image<br>Processor Board<br>(page 8-90). | Complete.                                            |

# **Flash Error**

Flash error has occurred. The following troubleshooting procedure applies to these errors.

## **Applicable Chain Link**

- Chain Link 016-500: Erase Flash Error (Download Delete Error)
- Chain Link 016-501: Write Flash Error (Download Write Error)
- Chain Link 016-502: Write Flash Error (Download Verify Error)

### **Initial Actions**

- Cycle printer power.
- If the problem persists, follow the procedure below.

### **Troubleshooting Reference Table**

| Applicable Parts                | Wiring and Plug/Jack Map References |
|---------------------------------|-------------------------------------|
| Image Processor Board, PL9.1.20 |                                     |

| Step | Actions and Questions                                                                                                    | Yes                                                     | No        |
|------|----------------------------------------------------------------------------------------------------|---------------------------------------------------------|-----------|
| 1    | <ol> <li>Check the Image Processor Board<br/>for correct installation. Reseat the<br/>Image Processor Board<br/>(page 8-90).</li> <li>Does the error still occur when the<br/>printer is turned On?</li> </ol> | Replace the<br>Image<br>Processor Board<br>(page 8-90). | Complete. |

# **Control Panel Language Set Unsupported**

The Control Panel does not support the language. The following troubleshooting procedure applies to this error.

## **Applicable Chain Link**

Chain Link 016-610: Panel Language Set unsupported

### **Initial Actions**

- Cycle printer power.
- If the problem persists, follow the procedure below.

#### **Troubleshooting Reference Table**

| Applicable Parts    | Wiring and Plug/Jack Map References |
|---------------------|-------------------------------------|
| MCU Board, PL9.2.13 |                                     |

| Step | Actions and Questions                                                                                | Yes                                      | No        |
|------|----------------------------------------------------------------------------------------------------|------------------------------------------|-----------|
| 1    | <ol> <li>Turn the printer power Off and back<br/>On.</li> <li>Does the error still occur?</li> </ol> | Replace the<br>MCU Board<br>(page 8-88). | Complete. |

# **Engine Model Mismatch**

Printer Engine model does not match. The following troubleshooting procedure applies to this error.

## **Applicable Chain Link**

 Chain Link 016-611: Print Engine Model Mismatch (IOT Model Mismatch)

### **Initial Actions**

- Cycle printer power.
- If the problem persists, follow the procedure below.

#### **Troubleshooting Reference Table**

| Applicable Parts    | Wiring and Plug/Jack Map References |
|---------------------|-------------------------------------|
| MCU Board, PL9.2.13 |                                     |

| Step | Actions and Questions                                                                                | Yes                                      | No        |
|------|----------------------------------------------------------------------------------------------------|------------------------------------------|-----------|
| 1    | <ol> <li>Turn the printer power Off and back<br/>On.</li> <li>Does the error still occur?</li> </ol> | Replace the<br>MCU Board<br>(page 8-88). | Complete. |

# **Out of Memory/Hard Drive Full**

The printer memory is full and cannot continue to print. Print job requires additional memory. The following troubleshooting procedure applies to these errors.

## **Applicable Chain Link**

- Chain Link 016-718: Out of memory
- Chain Link 016-982: Hard Drive Full (Disk Full)

### **Initial Actions**

- Cycle printer power.
- If the problem persists, follow the procedure below.

#### **Troubleshooting Reference Table**

| Applicable Parts                | Wiring and Plug/Jack Map References |
|---------------------------------|-------------------------------------|
| Image Processor Board, PL9.1.20 |                                     |
| Memory Card (Option), PL9.1.22  |                                     |

| Step | Actions and Questions                                                                                                    | Yes                                                     | No                                         |
|------|----------------------------------------------------------------------------------------------------|---------------------------------------------------------|--------------------------------------------|
| 1    | 1. Check the required memory for the print job.                                                                               | Go to step 2.                                           | Add memory card or separate                |
|      | 2. Print a small size file (example as a Windows test print).                                                                 |                                                         | the print job.                             |
|      | 3. Does the error still occur?                                                                                                |                                                         |                                            |
| 2    | 1. Reseat the memory card (page 8-94).                                                                                        | Go to step 3.                                           | Complete.                                  |
|      | 2. Does the error still occur?                                                                                                |                                                         |                                            |
| 3    | 1. Check the memory card capacity.<br>Print the printer Configuration Page:<br>System > Information Pages ><br>Configuration. | Go to step 4.                                           | Replace the<br>Image<br>Processor<br>Board |
|      | 2. Does the memory meet the print job requirements?                                                                           |                                                         | (page 8-90).                               |
| 4    | <ol> <li>Replace the memory card<br/>(page 8-94).</li> <li>Does the error still occur?</li> </ol>                             | Replace the<br>Image<br>Processor Board<br>(page 8-90). | Complete.                                  |
# **PDL Error**

PDL Error has occurred. The following troubleshooting procedure applies to this error.

# **Applicable Chain Link**

Chain Link 016-720: PDL Error

## **Initial Actions**

- Cycle printer power.
- If the problem persists, follow the procedure below.

### **Troubleshooting Reference Table**

| Applicable Parts                | Wiring and Plug/Jack Map References |
|---------------------------------|-------------------------------------|
| Image Processor Board, PL9.1.20 |                                     |

| Step | Actions and Questions                                                                                                    | Yes                                                     | No        |
|------|----------------------------------------------------------------------------------------------------|---------------------------------------------------------|-----------|
| 1    | <ul><li>Check the print job.</li><li>1. Print a small print job (example as a Windows test print).</li><li>2. Does the error still occur?</li></ul> | Go to step 2.                                           | Complete. |
| 2    | <ol> <li>Reseat the Image Processor Board<br/>(page 8-90).</li> <li>Does the error still occur?</li> </ol>                                          | Replace the<br>Image<br>Processor Board<br>(page 8-90). | Complete. |

# **Format Error**

The format is invalid. The following troubleshooting procedure applies to this error.

# **Applicable Chain Link**

**Chain Link 016-737**: Format Error (Download Format Error)

## **Initial Actions**

- Cycle printer power.
- If the problem persists, follow the procedure below.

### **Troubleshooting Reference Table**

| Applicable Parts                | Wiring and Plug/Jack Map References |
|---------------------------------|-------------------------------------|
| Image Processor Board, PL9.1.20 |                                     |

| Step | Actions and Questions                                                                                                    | Yes                                                     | No                                                               |
|------|----------------------------------------------------------------------------------------------------|---------------------------------------------------------|------------------------------------------------------------------|
| 1    | <ol> <li>Check the printer firmware.</li> <li>Does the firmware have the correct version?</li> </ol>                                                                         | Go to step 2.                                           | Update the<br>firmware<br>("Firmware<br>Update" on<br>page A-3). |
| 2    | <ol> <li>Check the Image Processor Board<br/>for correct installation. Reseat the<br/>Image Processor Board<br/>(page 8-90).</li> <li>Does the error still occur?</li> </ol> | Replace the<br>Image<br>Processor Board<br>(page 8-90). | Complete.                                                        |

# **MPC Error**

MPC download has failed to start MPC download. The following troubleshooting procedure applies to this error.

# **Applicable Chain Link**

Chain Link 016-738: MPC Error (Download Initial Error)

## **Initial Actions**

- Cycle printer power.
- If the problem persists, follow the procedure below.

### **Troubleshooting Reference Table**

| Applicable Parts                                                                                                | Wiring and Plug/Jack Map References |
|----------------------------------------------------------------------------------------------------|-------------------------------------|
| <ul> <li>Image Processor Board, PL9.1.20</li> <li>Multi-Protocol Network Card<br/>(Option), PL9.1.23</li> </ul> |                                     |

| Step | Actions and Questions                                                                                                    | Yes           | No                                                               |
|------|----------------------------------------------------------------------------------------------------|---------------|------------------------------------------------------------------|
| 1    | 1. Check the Multi-Protocol Network<br>Card (MPC) for correct installation.                                                             | Go to step 2. | Install the MPC<br>(page 8-95).<br>Go to step 2                  |
|      | Processor Board?                                                                                                    |               | do to stop 2.                                                    |
| 2    | <ol> <li>Check the firmware for the MPC.</li> <li>Does the firmware have the correct version?</li> </ol>                                | Go to step 3. | Update the<br>firmware<br>("Firmware<br>Update" on<br>page A-3). |
| 3    | 1. Check the MPC for correct<br>installation. Reseat the MPC<br>(page 8-95).                                                            | Go to step 4. | Complete.                                                        |
|      | 2. Does the error still occur after the firmware has been updated?                                                                      |               |                                                                  |
| 4    | <ol> <li>Check the Image Processor Board<br/>for correct installation. Reseat the<br/>Image Processor Board<br/>(page 8-90).</li> </ol> | Go to step 5. | Complete.                                                        |
|      | 2. Does the error still occur after the<br>firmware has been updated?                                                                   |               |                                                                  |

| Step | Actions and Questions                                                                                                   | Yes                                                     | No        |
|------|----------------------------------------------------------------------------------------------------|---------------------------------------------------------|-----------|
| 5    | <ol> <li>Replace the MPC (page 8-95).</li> <li>Does the error still occur when the<br/>printer is turned On?</li> </ol> | Replace the<br>Image<br>Processor Board<br>(page 8-90). | Complete. |

# **Reseat MPC Error**

MPC download was attempted without MPC installed. The following troubleshooting procedure applies to this error.

# **Applicable Chain Link**

Chain Link 016-739: Reseat MPC Error (Download Insertion Error)

## **Initial Actions**

- Cycle printer power.
- If the problem persists, follow the procedure below.

### **Troubleshooting Reference Table**

| Applicable Parts                                                                                                | Wiring and Plug/Jack Map References |
|----------------------------------------------------------------------------------------------------|-------------------------------------|
| <ul> <li>Image Processor Board, PL9.1.20</li> <li>Multi-Protocol Network Card<br/>(Option), PL9.1.23</li> </ul> |                                     |

| Step | Actions and Questions                                                                                                    | Yes           | No                                                               |
|------|----------------------------------------------------------------------------------------------------|---------------|------------------------------------------------------------------|
| 1    | 1. Check the Multi-Protocol Network<br>Card (MPC) for correct installation.                                                             | Go to step 2. | Install the MPC<br>(page 8-95).<br>Go to step 2                  |
|      | Processor Board?                                                                                                    |               | do to stop 2.                                                    |
| 2    | <ol> <li>Check the firmware for the MPC.</li> <li>Does the firmware have the correct version?</li> </ol>                                | Go to step 3. | Update the<br>firmware<br>("Firmware<br>Update" on<br>page A-3). |
| 3    | 1. Check the MPC for correct<br>installation. Reseat the MPC<br>(page 8-95).                                                            | Go to step 4. | Complete.                                                        |
|      | 2. Does the error still occur after the firmware has been updated?                                                                      |               |                                                                  |
| 4    | <ol> <li>Check the Image Processor Board<br/>for correct installation. Reseat the<br/>Image Processor Board<br/>(page 8-90).</li> </ol> | Go to step 5. | Complete.                                                        |
|      | 2. Does the error still occur after the<br>firmware has been updated?                                                                   |               |                                                                  |

| Step | Actions and Questions                                                                                                   | Yes                                                     | No        |
|------|----------------------------------------------------------------------------------------------------|---------------------------------------------------------|-----------|
| 5    | <ol> <li>Replace the MPC (page 8-95).</li> <li>Does the error still occur when the<br/>printer is turned On?</li> </ol> | Replace the<br>Image<br>Processor Board<br>(page 8-90). | Complete. |

# **MPC Communication Error**

Communication error has occurred between the MPC and the Controller during download. The following troubleshooting procedure applies to this error.

# **Applicable Chain Link**

Chain Link 016-740: MPC Comm. Error (Download Comm Error)

### **Initial Actions**

- Cycle printer power.
- If the problem persists, follow the procedure below.

### **Troubleshooting Reference Table**

| Applicable Parts                                                                                                | Wiring and Plug/Jack Map References |
|----------------------------------------------------------------------------------------------------|-------------------------------------|
| <ul> <li>Image Processor Board, PL9.1.20</li> <li>Multi-Protocol Network Card<br/>(Option), PL9.1.23</li> </ul> |                                     |

| Step | Actions and Questions                                                                                               | Yes           | No                                                 |
|------|----------------------------------------------------------------------------------------------------|---------------|----------------------------------------------------|
| 1    | 1. Check the Multi-Protocol Network<br>Card (MPC) for correct installation.                                         | Go to step 2. | Install the MPC (page 8-95).                       |
|      | 2. Is the MPC installed on the Image<br>Processor Board?                                                            |               | Go to step 2.                                      |
| 2    | 1. Check the printer firmware.                                                                                      | Go to step 3. | Update the                                         |
|      | 2. Does the firmware have the correct version?                                                                      |               | firmware<br>("Firmware<br>Update" on<br>page A-3). |
| 3    | 1. Check the MPC for correct<br>installation. Reseat the MPC<br>(page 8-95).                                        | Go to step 4. | Complete.                                          |
|      | 2. Does the error still occur after the<br>firmware has been updated?                                               |               |                                                    |
| 4    | 1. Check the Image Processor Board<br>for correct installation. Reseat the<br>Image Processor Board<br>(page 8-90). | Go to step 5. | Complete.                                          |
|      | 2. Does the error still occur after the<br>firmware has been updated?                                               |               |                                                    |

| Step | Actions and Questions                                                                                                   | Yes                                                     | No        |
|------|----------------------------------------------------------------------------------------------------|---------------------------------------------------------|-----------|
| 5    | <ol> <li>Replace the MPC (page 8-95).</li> <li>Does the error still occur when the<br/>printer is turned On?</li> </ol> | Replace the<br>Image<br>Processor Board<br>(page 8-90). | Complete. |

# **Protection Error**

File was downloaded to the unavailable (protected) area of the Flash ROM. The following troubleshooting procedure applies to this error.

# **Applicable Chain Link**

Chain Link 016-741: Protection Error (Download Protection Error)

## **Initial Actions**

- Cycle printer power.
- If the problem persists, follow the procedure below.

### **Troubleshooting Reference Table**

| Applicable Parts                | Wiring and Plug/Jack Map References |
|---------------------------------|-------------------------------------|
| Image Processor Board, PL9.1.20 |                                     |

| Step | Actions and Questions                                                                                                    | Yes                                                     | No                                                               |
|------|----------------------------------------------------------------------------------------------------|---------------------------------------------------------|------------------------------------------------------------------|
| 1    | <ol> <li>Check the printer firmware.</li> <li>Does the firmware have the correct version?</li> </ol>                                                                         | Go to step 2.                                           | Update the<br>firmware<br>("Firmware<br>Update" on<br>page A-3). |
| 2    | <ol> <li>Check the Image Processor Board<br/>for correct installation. Reseat the<br/>Image Processor Board<br/>(page 8-90).</li> <li>Does the error still occur?</li> </ol> | Replace the<br>Image<br>Processor Board<br>(page 8-90). | Complete.                                                        |

# Invalid ID

The ID of the downloaded file is invalid. The following troubleshooting procedure applies to this error.

# **Applicable Chain Link**

Chain Link 016-742: Invalid ID Error (Download ID Error)

## **Initial Actions**

- Cycle printer power.
- If the problem persists, follow the procedure below.

### **Troubleshooting Reference Table**

| Applicable Parts                | Wiring and Plug/Jack Map References |
|---------------------------------|-------------------------------------|
| Image Processor Board, PL9.1.20 |                                     |

| Step | Actions and Questions                                                                                                    | Yes                                                     | No                                                               |
|------|----------------------------------------------------------------------------------------------------|---------------------------------------------------------|------------------------------------------------------------------|
| 1    | <ol> <li>Check the printer firmware.</li> <li>Does the firmware have the correct version?</li> </ol>                                                                         | Go to step 2.                                           | Update the<br>firmware<br>("Firmware<br>Update" on<br>page A-3). |
| 2    | <ol> <li>Check the Image Processor Board<br/>for correct installation. Reseat the<br/>Image Processor Board<br/>(page 8-90).</li> <li>Does the error still occur?</li> </ol> | Replace the<br>Image<br>Processor Board<br>(page 8-90). | Complete.                                                        |

# **Range Check Error**

An error occurred while writing to Flash memory. The following troubleshooting procedure applies to this error.

# **Applicable Chain Link**

**Chain Link 016-743**: Range Check Error (Download Range Error)

## **Initial Actions**

- Cycle printer power.
- If the problem persists, follow the procedure below.

### **Troubleshooting Reference Table**

| Applicable Parts                | Wiring and Plug/Jack Map References |
|---------------------------------|-------------------------------------|
| Image Processor Board, PL9.1.20 |                                     |

| Step | Actions and Questions                                                                                                    | Yes                                                     | No                                                                        |
|------|----------------------------------------------------------------------------------------------------|---------------------------------------------------------|---------------------------------------------------------------------------|
| 1    | <ol> <li>Check the printer firmware.</li> <li>Does the firmware have the correct version?</li> </ol>                                                                         | Go to step 2.                                           | Update the<br>firmware (refer<br>to "Firmware<br>Update" on<br>page A-3). |
| 2    | <ol> <li>Check the Image Processor Board<br/>for correct installation. Reseat the<br/>Image Processor Board<br/>(page 8-90).</li> <li>Does the error still occur?</li> </ol> | Replace the<br>Image<br>Processor Board<br>(page 8-90). | Complete.                                                                 |

# **Check Sum Error**

Checksum is invalid. The following troubleshooting procedure applies to this error.

# **Applicable Chain Link**

Chain Link 016-744: Check Sum Error (Download Check Sum Error)

## **Initial Actions**

- Cycle printer power.
- If the problem persists, follow the procedure below.

### **Troubleshooting Reference Table**

| Applicable Parts                | Wiring and Plug/Jack Map References |
|---------------------------------|-------------------------------------|
| Image Processor Board, PL9.1.20 |                                     |

| Step | Actions and Questions                                                                                                    | Yes                                                     | No                                                                        |
|------|----------------------------------------------------------------------------------------------------|---------------------------------------------------------|---------------------------------------------------------------------------|
| 1    | <ol> <li>Check the printer firmware.</li> <li>Does the firmware have the correct version?</li> </ol>                                                                         | Go to step 2.                                           | Update the<br>firmware (refer<br>to "Firmware<br>Update" on<br>page A-3). |
| 2    | <ol> <li>Check the Image Processor Board<br/>for correct installation. Reseat the<br/>Image Processor Board<br/>(page 8-90).</li> <li>Does the error still occur?</li> </ol> | Replace the<br>Image<br>Processor Board<br>(page 8-90). | Complete.                                                                 |

# **Header Error**

The file header information is invalid. The following troubleshooting procedure applies to this error.

# **Applicable Chain Link**

**Chain Link 016-745**: Header Error (Download Header Error)

## **Initial Actions**

- Cycle printer power.
- If the problem persists, follow the procedure below.

### **Troubleshooting Reference Table**

| Applicable Parts                | Wiring and Plug/Jack Map References |
|---------------------------------|-------------------------------------|
| Image Processor Board, PL9.1.20 |                                     |

| Step | Actions and Questions                                                                                                    | Yes                                                     | No                                                                        |
|------|----------------------------------------------------------------------------------------------------|---------------------------------------------------------|---------------------------------------------------------------------------|
| 1    | <ol> <li>Check the printer firmware.</li> <li>Does the firmware have the correct version?</li> </ol>                                                                         | Go to step 2.                                           | Update the<br>firmware (refer<br>to "Firmware<br>Update" on<br>page A-3). |
| 2    | <ol> <li>Check the Image Processor Board<br/>for correct installation. Reseat the<br/>Image Processor Board<br/>(page 8-90).</li> <li>Does the error still occur?</li> </ol> | Replace the<br>Image<br>Processor Board<br>(page 8-90). | Complete.                                                                 |

# **Invalid Job**

The controller has detected incorrect data for the printing condition. The following troubleshooting procedure applies to this error.

# **Applicable Chain Link**

Chain Link 016-799: Invalid Job (Job Environment Violation)

## **Initial Actions**

- Cycle printer power.
- If the problem persists, follow the procedure below.

### **Troubleshooting Reference Table**

| Applicable Parts                | Wiring and Plug/Jack Map References |
|---------------------------------|-------------------------------------|
| Image Processor Board, PL9.1.20 |                                     |

| Step | Actions and Questions                                                                                                    | Yes                                                     | No                 |
|------|----------------------------------------------------------------------------------------------------|---------------------------------------------------------|--------------------|
| 1    | <ol> <li>Check the paper size.</li> <li>Does the paper meet the<br/>specifications?</li> </ol>                                                                                                    | Go to step 2.                                           | Replace the paper. |
| 2    | <ol> <li>Check the paper size setup on the<br/>Control Panel: System &gt; Tray<br/>Settings &gt; Tray 1/Tray 2 &gt; Paper<br/>Size.</li> <li>Does the paper size in use match the<br/>settings on the printer Control<br/>Panel?</li> </ol> | Complete.                                               | Go to step 3.      |
| 3    | <ol> <li>Set the paper size settings in the<br/>Control Panel to match the paper in<br/>the tray.</li> <li>Does the error still occur when<br/>printing?</li> </ol>                                                                         | Replace the<br>Image<br>Processor Board<br>(page 8-90). | Complete.          |

# **MPC Error**

Multi-Protocol Network Card error has occurred. The following troubleshooting procedure applies to these errors.

### **Applicable Chain Link**

- Chain Link 018-310: MPC Error (NIC ESS Communication) -Communication has failed between the MPC and the Controller.
- Chain Link 018-311: MPC Error (NIC Flash ROM Boot Module Checksum Error) – Checksum error in MPC Flash ROM.
- Chain Link 018-312: MPC Error (NIC RAM R/W Test Error) The MPC RAM R/W check has detected an error.
- Chain Link 018-313: MPC Error (NIC Flash ROM Application Module Checksum Error) – Checksum error occurred in the MPC Flash ROM.
- Chain Link 018-314: MPC Error (NIC MAC Address Checksum Error) Checksum error occurred in the MPC MAC Address.
- Chain Link 018-315: MPC Error (NIC Ethernet BIST Parity/RAM R/W Error) – The MPC Ethernet BIST parity RAM R/W has detected an error.
- Chain Link 018-316: MPC Error (NIC Internal Loopback Error) The Loopback test has detected an error.
- Chain Link 018-317: MPC Error (NIC Fatal Error) MPC check has detected an error.
- Chain Link 018-319: MPC Error (MPC OS Error) MPC Network OS has detected an error.
- Chain Link 018-320: MPC Error (MPC VxWorks Error) MPC VxWORKS has detected an error.
- Chain Link 116-333: MPC Error (PCI Option #0 Failure) PCI option 0 error has occurred.

### **Initial Actions**

- Cycle printer power.
- If the problem persists, follow the procedure below.

#### **Troubleshooting Reference Table**

| Applicable Parts                                                                                                | Wiring and Plug/Jack Map References |
|----------------------------------------------------------------------------------------------------|-------------------------------------|
| <ul> <li>Image Processor Board, PL9.1.20</li> <li>Multi-Protocol Network Card<br/>(Option), PL9.1.23</li> </ul> |                                     |

| Step | Actions and Questions                                                                                                    | Yes                                                     | No                                              |
|------|----------------------------------------------------------------------------------------------------|---------------------------------------------------------|-------------------------------------------------|
| 1    | <ol> <li>Check the Multi-Protocol Network<br/>Card (MPC) for correct installation.</li> <li>Is the MPC correctly installed?</li> </ol> | Go to step 2.                                           | Reseat the MPC<br>(page 8-95).<br>Go to step 2. |
| 2    | Does the error still occur when the printer is turned On?                                                                              | Go to step 3.                                           | Complete.                                       |
| 3    | <ol> <li>Replace the Multi-Protocol Network<br/>Card (page 8-95).</li> <li>Does the error still occur?</li> </ol>                      | Replace the<br>Image<br>Processor Board<br>(page 8-90). | Complete.                                       |

# **Network Error**

Failure occurred on the Image Processor Board. The following troubleshooting procedure applies to these errors.

## **Applicable Chain Link**

- Chain Link 116-350: Network Error (On Board Network Communication Fail)
- Chain Link 116-351: Network Error (On Board Network Ethernet BIST Parity/RAM R/W Error)
- Chain Link 116-352: Network Error (On Board Network Internal Loopback Error)
- **Chain Link 116-355**: Network Error (On Board Network Fatal Error)

### **Initial Actions**

- Cycle printer power.
- If the problem persists, follow the procedure below.

### **Troubleshooting Reference Table**

| Applicable Parts                | Wiring and Plug/Jack Map References |
|---------------------------------|-------------------------------------|
| Image Processor Board, PL9.1.20 |                                     |

| Step | Actions and Questions                                                                                                    | Yes                                                     | No                                                                         |
|------|----------------------------------------------------------------------------------------------------|---------------------------------------------------------|----------------------------------------------------------------------------|
| 1    | <ol> <li>Check the Image Processor Board<br/>for correct installation.</li> <li>Is the Image Processor Board<br/>correctly installed?</li> </ol> | Go to step 2.                                           | Reseat the<br>Image<br>Processor<br>Board<br>(page 8-90).<br>Go to step 2. |
| 2    | Does the error still occur when the printer is turned On?                                                                                        | Replace the<br>Image<br>Processor Board<br>(page 8-90). | Complete.                                                                  |

# **MCU Firmware Error**

Firmware error has been detected. The following troubleshooting procedure applies to this error.

# **Applicable Chain Link**

Chain Link 024-340: MCU Firmware Error (IOT Firmware Error)

# **Initial Actions**

- Cycle printer power.
- If the problem persists, follow the procedure below.

### **Troubleshooting Reference Table**

| Applicable Parts    | Wiring and Plug/Jack Map References                        |
|---------------------|------------------------------------------------------------|
| MCU Board, PL9.2.13 | <ul> <li>"General Wiring Diagram" on page 10-23</li> </ul> |

#### Note

If the error occurred after replacing the MCU Board, transfer the internal data from the old MCU Board to the new MCU Board.

| Step | Actions and Questions                                                                                                    | Yes                                                                                | No                                   |
|------|----------------------------------------------------------------------------------------------------|------------------------------------------------------------------------------------|--------------------------------------|
| 1    | 1. Turn the printer power Off and back On.                                                                                        | Go to step 2.                                                                      | Complete.                            |
|      | 2. Does the error still occur?                                                                                                    |                                                                                    |                                      |
| 2    | 1. Check the firmware version: System<br>> Information Pages ><br>Configuration.                                                  | Go to step 3.                                                                      | Update the<br>firmware<br>("Firmware |
|      | <ol><li>Does the firmware have the<br/>correct version?</li></ol>                                                                 |                                                                                    | Update" on page A-3).                |
| 3    | 1. Reseat the MCU Board (page 8-88).<br>2. Does the error still occur?                                                            | Go to step 4.                                                                      | Complete.                            |
| 4    | <ol> <li>Replace the MCU Board<br/>(page 8-88).</li> <li>Does the error still occur when the<br/>printer is turned On?</li> </ol> | Refer to<br>"Electrical<br>Noise" on<br>page 4-108,<br>Troubleshooting<br>chapter. | Complete.                            |

# **Download Mode**

Error has occurred while updating MCU firmware. The following troubleshooting procedure applies to this error.

## **Applicable Chain Link**

 Chain Link 024-360: Download Mode, Send FW Data (MCU Download Error)

### **Initial Actions**

- Cycle printer power.
- If the problem persists, follow the procedure below.

### **Troubleshooting Reference Table**

| Applicable Parts    | Wiring and Plug/Jack Map References |
|---------------------|-------------------------------------|
| MCU Board, PL9.2.13 |                                     |

| Step | Actions and Questions                                                                                                    | Yes                                      | No                                                               |
|------|----------------------------------------------------------------------------------------------------|------------------------------------------|------------------------------------------------------------------|
| 1    | <ol> <li>Check the firmware version: System         <ul> <li>Information Pages &gt;<br/>Configuration.</li> </ul> </li> <li>Does the firmware have the correct version?</li> </ol> | Go to step 2.                            | Update the<br>firmware<br>("Firmware<br>Update" on<br>page A-3). |
| 2    | <ol> <li>Check the MCU Board for correct<br/>installation. Reseat the MCU Board<br/>(page 8-88).</li> <li>Does the error still occur?</li> </ol>                                   | Replace the<br>MCU Board<br>(page 8-88). | Complete.                                                        |

# **MCU Communication Error**

Communication has failed between the Engine and the Controller. The following troubleshooting procedure applies to this error.

# **Applicable Chain Link**

Chain Link 024-371: MCU Comm. Error (IOT-ESS Communication Fail)

## **Initial Actions**

- Cycle printer power.
- If the problem persists, follow the procedure below.

### **Troubleshooting Reference Table**

| Applicable Parts                                                                 | Wiring and Plug/Jack Map References                        |
|----------------------------------------------------------------------------------|------------------------------------------------------------|
| <ul> <li>Image Processor Board, PL9.1.20</li> <li>MCU Board, PL9.2.13</li> </ul> | <ul> <li>"General Wiring Diagram" on page 10-23</li> </ul> |

| Step | Actions and Questions                                                                                                    | Yes                                      | No        |
|------|----------------------------------------------------------------------------------------------------|------------------------------------------|-----------|
| 1    | <ol> <li>Reseat the Image Processor Board<br/>(page 8-90) (and the MCU Board<br/>(page 8-88).</li> <li>Does the error still occur?</li> </ol> | Go to step 2.                            | Complete. |
| 2    | <ol> <li>Replace the Image Processor Board<br/>(page 8-90).</li> <li>Does the error still occur?</li> </ol>                                   | Replace the<br>MCU Board<br>(page 8-88). | Complete. |

# **MCU NVRAM Error**

Engine NVRAM is corrupted. The following troubleshooting procedure applies to this error.

# **Applicable Chain Link**

Chain Link 041-340: MCU NVRAM Error (IOT NVRAM Error)

## **Initial Actions**

- Cycle printer power.
- If the problem persists, follow the procedure below.

### **Troubleshooting Reference Table**

| Applicable Parts                                                                                                    | Wiring and Plug/Jack Map References                                                                                                    |
|----------------------------------------------------------------------------------------------------|----------------------------------------------------------------------------------------------------|
| <ul> <li>Transfer Unit, PL4.1.1</li> <li>HVPS, PL5.2.15</li> <li>Fuser, PL6.1.10</li> <li>EEPROM Board, PL9.2.1</li> <li>MCU Board, PL9.2.13</li> <li>Right Side Harness, PL10.1.12</li> </ul> | <ul> <li>"Map 1 - Electrical and Drive" on page 10-10</li> <li>"Map 4 - LVPS and MCU Board" on page 10-13</li> <li>"High Voltage" on page 10-36</li> <li>"Xerographic" on page 10-34</li> </ul> |

| Step | Actions and Questions                                                                                                    | Yes                                         | No            |
|------|----------------------------------------------------------------------------------------------------|---------------------------------------------|---------------|
| 1    | <ol> <li>Check the error on the Control Menu<br/>display.</li> <li>Is the "ADDR:38**" error<br/>displayed?</li> </ol>               | Go to step 2.                               | Go to step 3. |
| 2    | <ol> <li>Reseat the EEPROM Board<br/>(page 8-81).</li> <li>Does the error still occur when the<br/>printer is turned On?</li> </ol> | Replace the<br>EEPROM Board<br>(page 8-81). | Complete.     |
| 3    | <ol> <li>Check the error on the Control Menu<br/>display.</li> <li>Is the "ADDR:3C**" error<br/>displayed?</li> </ol>               | Go to step 4.                               | Go to step 5. |
| 4    | <ol> <li>Reseat the Fuser (page 8-12).</li> <li>Does the error still occur when the<br/>printer is turned On?</li> </ol>            | Replace the<br>Fuser<br>(page 8-12).        | Complete.     |
| 5    | <ol> <li>Check the error on the Control Menu<br/>display.</li> <li>Is the "ADDR:3A**" error<br/>displayed?</li> </ol>               | Go to step 6.                               | Go to step 7. |

| Step | Actions and Questions                                                                                                    | Yes                                         | No        |
|------|----------------------------------------------------------------------------------------------------|---------------------------------------------|-----------|
| 6    | <ol> <li>Reseat the Transfer Unit (page 8-9).</li> <li>Does the error still occur when the<br/>printer is turned On?</li> </ol> | Replace the<br>Transfer Unit<br>(page 8-9). | Complete. |
| 7    | <ol> <li>Check the error on the Control Menu<br/>display.</li> <li>Is the "ADDR:31**" error<br/>displayed?</li> </ol>           | Go to step 8.                               | Complete. |
| 8    | <ol> <li>Reseat the HVPS (page 8-64).</li> <li>Does the error still occur after the<br/>printer is turned On?</li> </ol>        | Replace the<br>HVPS<br>(page 8-64).         | Complete. |
| 9    | <ol> <li>Reseat the MCU Board (page 8-88).</li> <li>Does the error still occur after the<br/>printer is turned On?</li> </ol>   | Replace the<br>MCU Board<br>(page 8-88).    | Complete. |

# Fan Motor Error (Duplex Fan)

Error for the Duplex Fan Motor has occurred. The following troubleshooting procedure applies to this error.

# **Applicable Chain Link**

Chain Link 042-313: Fan Motor Error (IOT Fan Motor Failure)

## **Initial Actions**

- Cycle printer power.
- If the problem persists, follow the procedure below.

### **Troubleshooting Reference Table**

| Applicable Parts                                                                                                    | Wiring and Plug/Jack Map References                                                                                                    |
|----------------------------------------------------------------------------------------------------|----------------------------------------------------------------------------------------------------|
| <ul> <li>Front Cover Harness, PL1.2.13</li> <li>MCU Board, PL9.2.13</li> <li>Right Side Harness, PL10.1.12</li> <li>Duplex Unit, PL12.1.1</li> <li>Duplex Harness, PL12.1.18</li> </ul> | <ul> <li>"Map 1 - Electrical and Drive" on page 10-10</li> <li>"Map 4 - LVPS and MCU Board" on page 10-13</li> <li>"Map 5 - Duplex Unit" on page 10-14</li> <li>"DC Power Supply" on page 10-24</li> <li>"Duplex Wiring Diagram" on page 10-48</li> </ul> |

| Step | Actions and Questions                                                                                                    | Yes                                      | No            |
|------|----------------------------------------------------------------------------------------------------|------------------------------------------|---------------|
| 1    | <ol> <li>Perform the Duplex Fan test<br/>(page 4-77): Service Mode &gt;<br/>Printer Diag &gt; Engine Diag &gt; Motor<br/>Test &gt; Duplex Fan.</li> <li>Does the Motor operate properly?</li> </ol>    | Replace the<br>MCU Board<br>(page 8-88). | Go to step 2. |
| 2    | <ol> <li>Check the Duplex Unit installation.<br/>Reseat the Duplex Unit<br/>(page 8-115).</li> <li>Does the error still occur when the<br/>printer is turned On?</li> </ol>                            | Go to step 3.                            | Complete.     |
| 3    | <ol> <li>Check the wiring harness<br/>connectors P/J27, P/J272, P/J2720,<br/>and P/J428 between the Duplex<br/>Board and the MCU Board.</li> <li>Are the connectors securely<br/>connected?</li> </ol> | Go to step 4.                            | Go to step 8. |

| Step | Actions and Questions                                                                                                    | Yes                                      | No                                     |
|------|----------------------------------------------------------------------------------------------------|------------------------------------------|----------------------------------------|
| 4    | <ul> <li>Check the Duplex Unit Harness for continuity.</li> <li>1. Disconnect P/J428 from the Duplex Board.</li> <li>2. Disconnect P/J2720 from the Front Cover Harness.</li> <li>3. Check continuity between P/J2720 &lt;=&gt; P/J428.</li> </ul> | Go to step 5.                            | Replace the<br>Duplex Unit<br>Harness. |
| 5    | <ul> <li>Check the Front Cover Harness for continuity.</li> <li>1. Disconnect P/J2720 and P/J272.</li> <li>2. Check continuity between P/J2720 &lt;=&gt; P/J272.</li> </ul>                                                                        | Go to step 8.                            | Replace the<br>Front Cover<br>Harness. |
| 6    | <ul> <li>Check the Right Side Harness for continuity.</li> <li>1. Disconnect P/J272 from the Front Cover Harness.</li> <li>2. Disconnect P/J27 from the MCU Board.</li> <li>3. Check continuity between P/J27 and P/J272.</li> </ul>               | Go to step 7.                            | Replace the<br>Right Side<br>Harness.  |
| 7    | <ol> <li>Replace the Duplex Unit<br/>(page 8-115).</li> <li>Does the error still occur?</li> </ol>                                                                                                    | Replace the<br>MCU Board<br>(page 8-88). | Complete.                              |
| 8    | <ol> <li>Reconnect the wiring harness<br/>connectors.</li> <li>Does the error still occur when the<br/>printer is turned On?</li> </ol>                                                                                                    | Go to step 4.                            | Complete.                              |

# **Printer Too Hot**

The printer is too hot. The following troubleshooting procedure applies to this error.

# **Applicable Chain Link**

- Chain Link 042-700: Printer Too Hot (IOT Over Heat Stop)
- Chain Link 142-700: Printer Too Hot (IOT Over Heat Forced Half Speed)

### **Initial Actions**

- Cycle printer power.
- If the problem persists, follow the procedure below.

#### **Troubleshooting Reference Table**

| Applicable Parts                                                                                               | Wiring and Plug/Jack Map References                                                                                                    |
|----------------------------------------------------------------------------------------------------|----------------------------------------------------------------------------------------------------|
| <ul> <li>Feeder Assembly, PL3.2.1</li> <li>MCU Board, PL9.2.13</li> <li>Humidity Harness, PL10.1.15</li> </ul> | <ul> <li>"Map 2 - Laser Unit and Feeder" on<br/>page 10-11</li> <li>"Map 4 - LVPS and MCU Board" on<br/>page 10-13</li> <li>"Xerographic" on page 10-34</li> </ul> |

| Step | Actions and Questions                                                                                                    | Yes                                                   | No                                  |
|------|----------------------------------------------------------------------------------------------------|-------------------------------------------------------|-------------------------------------|
| 1    | <ol> <li>Check the room temperature.</li> <li>Is the room temperature over<br/>32° C?</li> </ol>                                                                                                    | Adjust the room<br>temperature to<br>less than 32° C. | Go to step 2.                       |
| 2    | Did the user print large print jobs?                                                                                                    | Go to step 6.                                         | Go to step 3.                       |
| 3    | <ol> <li>Check the MCU Board for correct<br/>installation. Reseat the MCU Board<br/>(page 8-88).</li> <li>Does the error still occur when<br/>printing?</li> </ol>                                                                               | Go to step 4.                                         | Complete.                           |
| 4    | <ul> <li>Check the Humidity Harness for continuity.</li> <li>1. Disconnect P/J26 from the MCU Board.</li> <li>2. Disconnect P/J261 from the Humidity/Temperature Sensor.</li> <li>3. Check continuity between P/J26 &lt;=&gt; P/J261.</li> </ul> | Go to step 5.                                         | Replace the<br>Humidity<br>Harness. |

| Step | Actions and Questions                                                                                             | Yes                                               | No        |
|------|----------------------------------------------------------------------------------------------------|---------------------------------------------------|-----------|
| 5    | <ol> <li>Replace the MCU Board<br/>(page 8-88).</li> <li>Does the error still occur when<br/>printing?</li> </ol> | Replace the<br>Feeder<br>Assembly<br>(page 8-47). | Complete. |
| 6    | Does the error still occur after the printer has cooled down for about five minutes?                              | Go to step 3.                                     | Complete. |

# **Main Motor Error**

The Main Motor has failed. The following troubleshooting procedure applies to this error.

# **Applicable Chain Link**

**Chain Link 042-325**: Main Motor Error (IOT Motor Failure)

## **Initial Actions**

- Cycle printer power.
- If the problem persists, follow the procedure below.

### **Troubleshooting Reference Table**

| Applicable Parts                                                                                                    | Wiring and Plug/Jack Map References                                                                                                    |
|----------------------------------------------------------------------------------------------------|----------------------------------------------------------------------------------------------------|
| <ul> <li>Transfer Unit, PL4.1.1</li> <li>Print Cartridge (K), PL5.1.17</li> <li>Fuser, PL6.1.10</li> <li>Main Drive, PL8.1.2</li> <li>MCU Board, PL9.2.13</li> <li>Right Side Harness, PL10.1.12</li> </ul> | <ul> <li>"Map 1 - Electrical and Drive" on page 10-10</li> <li>"Map 4 - LVPS and MCU Board" on page 10-13</li> <li>"Main Drive" on page 10-28</li> </ul> |

| Step | Actions and Questions                                                                                                    | Yes           | No                                                                                                    |
|------|----------------------------------------------------------------------------------------------------|---------------|----------------------------------------------------------------------------------------------------|
| 1    | <ol> <li>Check the Transfer Unit, Fuser, and<br/>Black Print Cartridge for correct<br/>installation.</li> <li>Are the parts correctly installed?</li> </ol>                        | Go to step 3. | Reseat the<br>Transfer Unit<br>(page 8-9),<br>Fuser<br>(page 8-12),<br>and Black Print<br>Cartridge<br>(page 8-11). |
| 2    | Does the error still occur when the printer is turned On?                                                                                                    | Go to step 3. | Complete.                                                                                                    |
| 3    | <ol> <li>Check the wiring harness<br/>connectors P/J21 and P/J211<br/>between the MCU Board and the<br/>Main Drive.</li> <li>Are the connectors securely<br/>connected?</li> </ol> | Go to step 5. | Reconnect the<br>connectors.<br>Go to step 4.                                                                       |
| 4    | Does the error still occur when the printer is turned On?                                                                                                    | Go to step 5. | Complete.                                                                                                    |

| Step | Actions and Questions                                                                                                    | Yes                                                   | No                                                                 |
|------|----------------------------------------------------------------------------------------------------|-------------------------------------------------------|--------------------------------------------------------------------|
| 5    | <ol> <li>Perform the Main Motor test<br/>(page 4-54): Service Mode &gt;<br/>Printer Diag &gt; Engine Diag &gt; Motor<br/>Test &gt; Main Motor. During the test,<br/>close the Front Cover.</li> <li>Does the Motor operate properly?</li> </ol> | Replace the<br>MCU Board<br>(page 8-88).              | Go to step 6.                                                      |
| 6    | <ol> <li>Check the Main Drive Assembly for<br/>correct installation.</li> <li>Is the Main Drive Assembly securely<br/>installed?</li> </ol>                                                                                                    | Go to step 7.                                         | Reseat the Main<br>Drive Assembly<br>(page 8-75).<br>Go to step 7. |
| 7    | Does the error still occur when the printer is turned On?                                                                                                    | Go to step 8.                                         | Complete.                                                          |
| 8    | <ul> <li>Check the Right Side Harness for continuity.</li> <li>1. Disconnect P/J21 from the MCU Board.</li> <li>2. Disconnect P/J211 from the Main Drive Assembly.</li> <li>3. Check continuity between P/J21 &lt;=&gt; P/J211.</li> </ul>      | Go to step 9.                                         | Replace the<br>Right Side<br>Harness.                              |
| 9    | <ul> <li>Check the Main Drive signal.</li> <li>1. Disconnect P/J21 on the MCU<br/>Board.</li> <li>2. Is there +24 V across ground &lt;=&gt;<br/>J21-2/J21-4 pin when the Interlock<br/>Switch is activated?</li> </ul>                          | Replace the<br>Main Drive<br>Assembly<br>(page 8-75). | Replace the<br>MCU Board<br>(page 8-88).                           |

# **Sub Motor Error**

The Sub Motor has failed. The following troubleshooting procedure applies to this error.

# **Applicable Chain Link**

Chain Link 042-326: Sub Motor Error (IOT Motor Failure)

## **Initial Actions**

- Cycle printer power.
- If the problem persists, follow the procedure below.

### **Troubleshooting Reference Table**

| Applicable Parts                                                                                                    | Wiring and Plug/Jack References                                                                                                    |
|----------------------------------------------------------------------------------------------------|----------------------------------------------------------------------------------------------------|
| <ul> <li>Print Cartridge (C/M/Y/K),<br/>PL5.1-17-20</li> <li>Main Drive, PL8.1.2</li> <li>MCU Board, PL9.2.13</li> <li>Right Side Harness, PL10.1.12</li> </ul> | <ul> <li>"Map 1 - Electrical and Drive" on page 10-10</li> <li>"Map 4 - LVPS and MCU Board" on page 10-13</li> <li>"Main Drive" on page 10-28</li> </ul> |

| Step | Actions and Questions                                                                                                    | Yes                                      | No                                         |
|------|----------------------------------------------------------------------------------------------------|------------------------------------------|--------------------------------------------|
| 1    | 1. Check the Print Cartridges for<br>correct installation.                                                                                                    | Go to step 3.                            | Reseat the Print Cartridges.               |
|      | 2. Are the Print Cartridges correctly<br>installed?                                                                                                    |                                          | Go to step 2.                              |
| 2    | Does the error still occur when the printer is turned On?                                                                                                    | Go to step 3.                            | Complete.                                  |
| 3    | 1. Check the wiring harness<br>connectors P/J22 and P/J221<br>between the MCU Board and the<br>Main Drive.                                                                                                    | Go to step 4.                            | Reconnect the connectors.<br>Go to step 4. |
|      | 2. Are the connectors securely<br>connected?                                                                                                    |                                          |                                            |
| 4    | <ol> <li>Perform the Sub Motor test         <ul> <li>(page 4-55): Service Mode &gt;</li> <li>Printer Diag &gt; Engine Diag &gt; Motor</li> <li>Test &gt; Sub Motor. During the test,</li> <li>close the Front Cover.</li> </ul> </li> <li>2 Does the Motor operate property?</li> </ol> | Replace the<br>MCU Board<br>(page 8-88). | Go to step 5.                              |

| Step | Actions and Questions                                                                                                    | Yes                                       | No                                                        |
|------|----------------------------------------------------------------------------------------------------|-------------------------------------------|-----------------------------------------------------------|
| 5    | <ol> <li>Check the Main Drive for correct<br/>installation.</li> <li>Is the Main Drive correctly installed?</li> </ol>                                                                                                    | Go to step 6.                             | Reseat the Main<br>Drive<br>(page 8-75).<br>Go to step 6. |
| 6    | Does the error still occur when the printer is turned On?                                                                                                    | Go to step 7.                             | Complete.                                                 |
| 7    | <ul> <li>Check the Right Side Harness for continuity.</li> <li>1. Disconnect P/J22 from the MCU Board.</li> <li>2. Disconnect P/J221 from the Drive Assembly.</li> <li>3. Check continuity between P/J22 &lt;=&gt; P/J221.</li> </ul> | Go to step 8.                             | Replace the<br>Right Side<br>Harness.                     |
| 8    | <ul> <li>Check the Main Drive signal.</li> <li>1. Disconnect P/J22 from the MCU<br/>Board.</li> <li>2. Is there +24 V across ground &lt;=&gt;<br/>J22-A2/J22-A4 pin when the<br/>Interlock Switch is activated?</li> </ul>            | Replace the<br>Main Drive<br>(page 8-75). | Replace the<br>MCU Board<br>(page 8-88).                  |

# Fan Motor Error (Main Fan)

Error for the Main Fan Motor has occurred. The following troubleshooting procedure applies to this error.

# **Applicable Chain Link**

Chain Link 042-358: Fan Motor Error (IOT Fan Motor Failure)

## **Initial Actions**

- Cycle printer power.
- If the problem persists, follow the procedure below.

### **Troubleshooting Reference Table**

| Applicable Parts                                                                                                    | Wiring and Plug/Jack Map References                                                                                                    |
|----------------------------------------------------------------------------------------------------|----------------------------------------------------------------------------------------------------|
| <ul> <li>Main Fan, PL9.2.10</li> <li>MCU Board, PL9.2.13</li> <li>LVPS, PL9.2.14</li> <li>LVPS Harness, PL10.1.3</li> </ul> | <ul> <li>"Map 1 - Electrical and Drive" on<br/>page 10-10</li> <li>"Map 4 - LVPS and MCU Board" on<br/>page 10-13</li> <li>"DC Power Supply" on page 10-24</li> </ul> |

| Step | Actions and Questions                                                                                                    | Yes                                      | No                        |
|------|----------------------------------------------------------------------------------------------------|------------------------------------------|---------------------------|
| 1    | 1. Perform the Main Fan test<br>(page 4-77): Service Mode ><br>Printer Diag > Engine Diag > Motor<br>Test > Fan.             | Replace the<br>MCU Board<br>(page 8-88). | Go to step 2.             |
|      | 2. Does the Motor operate properly?                                                                                          |                                          |                           |
| 2    | <ol> <li>Check the Main Fan for correct<br/>installation. Reseat the Main Fan<br/>(page 8-84).</li> </ol>                    | Go to step 3.                            | Complete.                 |
|      | 2. Does the error still occur when the<br>printer is turned On?                                                              |                                          |                           |
| 3    | Check the LVPS Harness for continuity.                                                                                       | Go to step 4.                            | Replace the LVPS Harness. |
|      | 1. Disconnect P/J501 from the LVPS.                                                                                          |                                          |                           |
|      | 2. Disconnect P/J14 from the MCU Board.                                                                                      |                                          |                           |
|      | 3. Check continuity between P/J501 <=> P/J14.                                                                                |                                          |                           |
| 4    | <ol> <li>Replace the Main Fan (page 8-84).</li> <li>Does the error still occur when the<br/>printer is turned On?</li> </ol> | Go to step 5.                            | Complete.                 |

| Step | Actions and Questions                                                                                                    | Yes                                 | No        |
|------|----------------------------------------------------------------------------------------------------|-------------------------------------|-----------|
| 5    | <ol> <li>Replace the MCU Board<br/>(page 8-88).</li> <li>Does the error still occur when the<br/>printer is turned On?</li> </ol> | Replace the<br>LVPS<br>(page 8-83). | Complete. |

# **Laser Error**

An error was detected in the Laser Unit. The following troubleshooting procedure applies to this error.

# **Applicable Chain Link**

Chain Link 061-370: Laser Error (IOT ROS Failure)

## **Initial Actions**

- Cycle printer power.
- If the problem persists, follow the procedure below.

### **Troubleshooting Reference Table**

| Applicable Parts                                                      | Wiring and Plug/Jack Map References                                                                                                    |
|-----------------------------------------------------------------------|----------------------------------------------------------------------------------------------------|
| <ul> <li>Laser Unit, PL5.1.12</li> <li>MCU Board, PL9.2.13</li> </ul> | <ul> <li>"Map 2 - Laser Unit and Feeder" on page 10-11</li> <li>"Map 4 - LVPS and MCU Board" on page 10-13</li> <li>"Laser Unit" on page 10-32</li> </ul> |

| Step | Actions and Questions                                         | Yes           | No                            |
|------|---------------------------------------------------------------|---------------|-------------------------------|
| 1    | 1. Check the Laser Unit for correct installation.             | Go to step 3. | Reinstall the<br>Laser Unit   |
|      | 2. Is the Laser Unit correctly installed?                     |               | (page 8-52).<br>Go to step 2. |
| 2    | Does the error still occur when the printer is turned On?     | Go to step 3. | Complete.                     |
| 3    | 1. Check the wiring harness connector P/J12 on the MCU Board. | Go to step 5  | Reconnect the connector.      |
|      | 2. Is the connector securely<br>connected?                    |               | Go to step 4.                 |
| 4    | Does the error still occur when the printer is turned On?     | Go to step 5. | Complete.                     |
| 5    | 1. Check the MCU Board for correct<br>installation.           | Go to step 7. | Reseat the MCU<br>Board       |
|      | 2. Is the MCU Board correctly<br>installed?                   |               | (page 8-88).<br>Go to step 6. |
| 6    | Does the error still occur when the printer is turned On?     | Go to step 7. | Complete.                     |

| Step | Actions and Questions                                                                                                    | Yes                                      | No        |
|------|----------------------------------------------------------------------------------------------------|------------------------------------------|-----------|
| 7    | <ol> <li>Replace the Laser Unit (page 8-52).</li> <li>Does the error still occur when the<br/>printer is turned On?</li> </ol> | Replace the<br>MCU Board<br>(page 8-88). | Complete. |

# **Deve Motor Error**

The Deve Motor has failed. The following troubleshooting procedure applies to this error.

# **Applicable Chain Link**

Chain Link 093-320: Deve Motor Error (IOT Motor Failure)

## **Initial Actions**

- Cycle printer power.
- If the problem persists, follow the procedure below.

### **Troubleshooting Reference Table**

| Applicable Parts                                                                                                    | Wiring and Plug/Jack Map References                                                                                                    |
|----------------------------------------------------------------------------------------------------|----------------------------------------------------------------------------------------------------|
| <ul> <li>Feeder Kit, PL3.2.1</li> <li>Main Drive, PL8.1.2</li> <li>MCU Board, PL9.2.13</li> <li>Right Side Harness, PL10.1.12</li> </ul> | <ul> <li>"Map 1 - Electrical and Drive" on<br/>page 10-10</li> <li>"Map 4 - LVPS and MCU Board" on<br/>page 10-13</li> <li>"Main Drive" on page 10-28</li> </ul> |

| Step | Actions and Questions                                                                                                    | Yes                                      | No                                            |
|------|----------------------------------------------------------------------------------------------------|------------------------------------------|-----------------------------------------------|
| 1    | 1. Check the Print Cartridges for<br>correct installation.                                                                                                    | Go to step 3.                            | Reseat the Print<br>Cartridges                |
|      | 2. Are the Print Cartridges correctly<br>installed?                                                                                                    |                                          | (page 8-11).<br>Go to step 2.                 |
| 2    | Does the error still occur when the printer is turned On?                                                                                                    | Go to step 3.                            | Complete.                                     |
| 3    | <ol> <li>Check the wiring harness<br/>connectors P/J22 and P/J222<br/>between the MCU Board and the<br/>Main Drive.</li> <li>Are the connectors securely<br/>connected?</li> </ol>                                                                   | Go to step 4.                            | Reconnect the<br>connectors.<br>Go to step 4. |
| 4    | <ol> <li>Perform the Deve Motor test<br/>(page 4-57): Service Mode &gt;<br/>Printer Diag &gt; Engine Diag &gt; Motor<br/>Test &gt; Deve Motor. Close the Front<br/>Door while running the test.</li> <li>Does the Motor operate properly?</li> </ol> | Replace the<br>MCU Board<br>(page 8-88). | Go to step 5.                                 |

| Step | Actions and Questions                                                                                                    | Yes                                                   | No                                                |
|------|----------------------------------------------------------------------------------------------------|-------------------------------------------------------|---------------------------------------------------|
| 5    | <ol> <li>Check the Main Drive Assembly for<br/>correct installation.</li> <li>Is the Main Drive Assembly<br/>correctly installed?</li> </ol>                                                                                        | Go to step 6.                                         | Reseat the Main<br>Drive Assembly<br>(page 8-75). |
| 6    | Does the error still occur when the printer is turned On?                                                                                                    | Go to step 7.                                         | Complete.                                         |
| 7    | 1. Check the wiring harness<br>connectors P/J22 and P/J222<br>between the MCU Board and the<br>Main Drive Assembly.                                                                                                    | Go to step 8.                                         | Reconnect the connectors.                         |
|      | 2. Are the connectors securely connected?                                                                                                    |                                                       |                                                   |
| 8    | Check the Right Side Harness for continuity.                                                                                                    | Go to step 9.                                         | Replace the<br>Right Side<br>Harness.             |
|      | 1. Disconnect P/J22 from the MCU Board.                                                                                                    |                                                       |                                                   |
|      | 2. Disconnect P/J222 from the Main<br>Drive Assembly.                                                                                                    |                                                       |                                                   |
|      | 3. Check continuity between P/J22 <=> P/J252.                                                                                                    |                                                       |                                                   |
| 9    | <ul> <li>Check the Main Drive Assembly signal.</li> <li>1. Disconnect P/J22 from the MCU<br/>Board.</li> <li>2. Is there +24 V across ground &lt;=&gt;<br/>J22-B2/J22-B4 pin when the<br/>Interlock Switch is activated?</li> </ul> | Replace the<br>Main Drive<br>Assembly<br>(page 8-75). | Replace the<br>MCU Board<br>(page 8-88).          |
# Motor Error (Tray 2)

The Tray 2 Motor has failed. The following troubleshooting procedure applies to this error.

## **Applicable Chain Link**

Chain Link 077-343: Tray 2 Motor Error (IOT Motor Failure)

### **Initial Actions**

- Cycle printer power.
- If the problem persists, follow the procedure below.

#### **Troubleshooting Reference Table**

| Applicable Parts                                                                                                    | Wiring and Plug/Jack Map References                                                                                                    |
|----------------------------------------------------------------------------------------------------|----------------------------------------------------------------------------------------------------|
| <ul> <li>Feeder Unit Kit, PL3.2.1</li> <li>Feed Drive Assembly, PL8.1.7</li> <li>MCU Board, PL9.2.13</li> <li>Right Side Harness, PL10.1.12</li> </ul> | <ul> <li>"Map 1 - Electrical and Drive" on page 10-10</li> <li>"Map 4 - LVPS and MCU Board" on page 10-13</li> <li>"Tray 1 (MPT) and Registration" on page 10-26</li> </ul> |

| Step | Actions and Questions                                                                                                    | Yes                                      | No                                                                 |
|------|----------------------------------------------------------------------------------------------------|------------------------------------------|--------------------------------------------------------------------|
| 1    | 1. Check the Rubber Registration<br>Roller for rotation.                                                                                                    | Go to step 2.                            | Replace the<br>Feeder Unit                                         |
|      | 2. Does the Roller rotate smoothly?                                                                                                    |                                          | (page 8-47).                                                       |
| 2    | <ol> <li>Check the wiring harness<br/>connectors P/J25 and P/J251<br/>between the MCU Board and the<br/>Drive Assembly.</li> <li>Are the connectors securely<br/>connected?</li> </ol>                                                                            | Go to step 3.                            | Reconnect the<br>connectors.<br>Go to step 3.                      |
| 3    | <ol> <li>Perform Tray 2 Motor test         (page 4-56): Service Mode &gt;         Printer Diag &gt; Engine Diag &gt; Motor         Test &gt; Tray 2 Motor. During the test,         close the Front Cover.         2. Does the Motor operate properly?</li> </ol> | Replace the<br>MCU Board<br>(page 8-88). | Go to step 4.                                                      |
| 4    | <ol> <li>Check the Feed Drive Assembly for<br/>correct installation.</li> <li>Is the Feed Drive Assembly correctly<br/>installed?</li> </ol>                                                                                                    | Go to step 5.                            | Reseat the Feed<br>Drive Assembly<br>(page 8-78).<br>Go to step 5. |

| Step | Actions and Questions                                                                                                    | Yes                                                   | No                                       |  |
|------|----------------------------------------------------------------------------------------------------|-------------------------------------------------------|------------------------------------------|--|
| 5    | Does the error still occur when the printer is turned On?                                                                                                    | Go to step 6.                                         | Complete.                                |  |
| 6    | <ul> <li>Check the Right Side Harness for continuity.</li> <li>1. Disconnect P/J25 from the MCU Board.</li> <li>2. Disconnect P/J251 from the Feed Drive Assembly.</li> <li>3. Check continuity between P/J25 &lt;=&gt; P/J251.</li> </ul>        | Go to step 7.                                         | Replace the<br>Right Side<br>Harness.    |  |
| 7    | <ul> <li>Check the Drive Assembly signal.</li> <li>1. Disconnect P/J25 from the MCU<br/>Board.</li> <li>2. Is there +24 V across ground &lt;=&gt;<br/>J25-1/J25-2 pin on the MCU Board<br/>when the Interlock Switch is<br/>activated?</li> </ul> | Replace the<br>Feed Drive<br>Assembly<br>(page 8-78). | Replace the<br>MCU Board<br>(page 8-88). |  |

# Door A Open

The Front Cover is open. The following troubleshooting procedure applies to this error.

## **Applicable Chain Link**

**Chain Link 077-300**: Door A Open (IOT Front Cover Open)

### **Initial Actions**

- Cycle printer power.
- If the problem persists, follow the procedure below.

#### **Troubleshooting Reference Table**

| Applicable Parts                                                                                          | Wiring and Plug/Jack Map References |
|----------------------------------------------------------------------------------------------------|-------------------------------------|
| <ul> <li>Front Cover, PL1.2.1</li> <li>Interlock Harness, PL9.2.3</li> <li>MCU Board, PL9.2.13</li> </ul> |                                     |

| Step | Actions and Questions                                                                                                    | Yes                                        | No            |
|------|----------------------------------------------------------------------------------------------------|--------------------------------------------|---------------|
| 1    | <ol> <li>Check the Front Cover for damages.</li> <li>Are there any damages on the Front<br/>Cover?</li> </ol>                                                                                                    | Replace the<br>Front Cover<br>(page 8-28). | Go to step 2. |
| 2    | Check the Interlock Switch for<br>operation.<br>1. Perform the Interlock Switch test<br>(page 4-44): Service Mode ><br>Printer Diag > Engine Diag ><br>Sensor Test > Interlock Switch.<br>2. Does the Switch operate properly? | Replace the<br>MCU Board<br>(page 8-88).   | Go to step 3. |
| 3    | <ol> <li>Replace the Interlock Switch<br/>Harness (page 8-82).</li> <li>Does the error still occur when the<br/>printer is turned On?</li> </ol>                                                                               | Replace the<br>MCU Board<br>(page 8-88).   | Complete.     |

## ADC Sensor Error (Error Code 01)

The ADC Sensor has detected density error. The following troubleshooting procedure applies to this error.

## **Applicable Chain Link**

 Chain Link 092-651: ADC Sensor Error (IOT ADC Sensor Error) (Error Code 01)

### **Initial Actions**

- Ensure the Transfer Unit and surrounding area is free of waste toner.
- Cycle printer power.
- If the problem persists, follow the procedure below.

#### **Troubleshooting Reference Table**

| Applicable Parts                                                                                                    | Wiring and Plug/Jack Map References                                                                                                    |
|----------------------------------------------------------------------------------------------------|----------------------------------------------------------------------------------------------------|
| <ul> <li>Front Cover Harness, PL1.2.13</li> <li>Transfer Unit, PL4.1.1</li> <li>Print Cartridge (C/M/Y/K),<br/>PL5.1.17-20</li> <li>MCU Board, PL9.2.13</li> <li>Right Side Harness, PL10.1.12</li> </ul> | <ul> <li>"Map 1 - Electrical and Drive" on<br/>page 10-10</li> <li>"Map 4 - LVPS and MCU Board" on<br/>page 10-13</li> <li>"Xerographic" on page 10-34</li> </ul> |

| Step | Actions and Questions                                                                                                    | Yes           | No                                                          |
|------|----------------------------------------------------------------------------------------------------|---------------|-------------------------------------------------------------|
| 1    | <ol> <li>Check the Transfer Unit for correct<br/>installation.</li> <li>Is the Transfer Unit correctly<br/>installed?</li> </ol>                                                                                                    | Go to step 3. | Reseat the<br>Transfer Unit<br>(page 8-9).<br>Go to step 2. |
| 2    | Does the error still occur when the printer is turned On?                                                                                                    | Go to step 3. | Complete.                                                   |
| 3    | Check the toner density and compare<br>the density of four colors toner.<br>1. Perform Gradation Test Print<br>(page 5-16): Service Mode ><br>Printer Diag > Test Print ><br>Gradation ESS.<br>2. Is there dark color on the print? | Go to step 4. | Replace the<br>MCU Board<br>(page 8-88).                    |

| Troubleshooting | Procedure  | Table ( | (continued) | i |
|-----------------|------------|---------|-------------|---|
| nousroonooting  | 1100000010 |         | (oontinuou) | ł |

| Step | Actions and Questions                                                                                                    | Yes                                                             | No                                             |
|------|----------------------------------------------------------------------------------------------------|-----------------------------------------------------------------|------------------------------------------------|
| 4    | Check the Solenoid in the Transfer Unit<br>for operation.<br>1. Perform the ADC Sensor Solenoid<br>test (page 4-72): Service Mode ><br>Printer Diag > Engine Diag > Motor<br>Test > ADC (CTD) Sensor Solenoid.<br>2. Perform the ADC Sensor LED test<br>(page 4-73): Service Mode ><br>Printer Diag > Engine Diag > Motor<br>Test > ADC (CTD) Sensor LED.<br>3. Does the ADC Sensor operate<br>properly? | Replace the<br>corresponding<br>Print Cartridge<br>(page 8-11). | Go to step 5.                                  |
| 5    | <ol> <li>Check the wiring harness<br/>connectors P/J27, P/J272, and P/<br/>J2721 between the MCU Board and<br/>the Transfer Unit.</li> <li>Are the connectors securely<br/>connected?</li> </ol>                                                                                                    | Go to step 6.                                                   | Reconnect the<br>connectors.<br>Go to step 10. |
| 6    | <ul> <li>Check the Front Cover Harness for continuity.</li> <li>1. Disconnect P/J2721 from the Transfer Unit.</li> <li>2. Disconnect P/J272 from the Right Side Harness.</li> <li>3. Check continuity between P/J2721 &lt;=&gt; P/J272.</li> </ul>                                                                                                    | Go to step 7.                                                   | Replace the<br>Front Cover<br>Harness.         |
| 7    | <ul> <li>Check the Right Side Harness for continuity.</li> <li>1. Disconnect P/J27 from the MCU Board.</li> <li>2. Disconnect P/J272 from the Front Cover Harness.</li> <li>3. Check continuity between P/J27 &lt;=&gt; P/J272.</li> </ul>                                                                                                    | Go to step 8.                                                   | Replace the<br>Right Side<br>Harness.          |
| 8    | <ul> <li>Check the ADC Sensor signal.</li> <li>1. Disconnect P/J27 from the MCU Board.</li> <li>2. Is there +5 V across ground &lt;=&gt; J27-A7 pin on the MCU Board?</li> </ul>                                                                                                    | Replace the<br>Transfer Unit<br>(page 8-9).                     | Replace the<br>MCU Board<br>(page 8-88).       |

## ADC Sensor Error (Error Code 02)

The ADC Sensor has detected density error. The following troubleshooting procedure applies to this error.

## **Applicable Chain Link**

 Chain Link 092-651: ADC Sensor Error (IOT ADC Sensor Error) (Error Code 02)

#### **Initial Actions**

- Ensure the Transfer Unit and surrounding area is free of waste toner.
- Cycle printer power.
- If the problem persists, follow the procedure below.

#### **Troubleshooting Reference Table**

| Applicable Parts                                                                                                    | Wiring and Plug/Jack Map References                                                                                                    |
|----------------------------------------------------------------------------------------------------|----------------------------------------------------------------------------------------------------|
| <ul> <li>Front Cover Harness, PL1.2.13</li> <li>Transfer Unit, PL4.1.1</li> <li>Laser Unit, PL5.1.12</li> <li>Print Cartridge (C/M/Y/K),<br/>PL5.1.17-20</li> <li>MCU Board, PL9.2.13</li> <li>Right Side Harness, PL10.1.12</li> </ul> | <ul> <li>"Map 1 - Electrical and Drive" on page 10-10</li> <li>"Map 4 - LVPS and MCU Board" on page 10-13</li> <li>"Xerographic" on page 10-34</li> </ul> |

| Step | Actions and Questions                                                                                                    | Yes           | No                                                              |
|------|----------------------------------------------------------------------------------------------------|---------------|-----------------------------------------------------------------|
| 1    | <ol> <li>Check the Transfer Unit for correct<br/>installation.</li> <li>Is the Transfer Unit correctly<br/>installed?</li> </ol>        | Go to step 3. | Reseat the<br>Transfer Unit<br>(page 8-9).<br>Go to step 2.     |
| 2    | Does the error still occur when the printer is turned On?                                                                               | Go to step 3. | Complete.                                                       |
| 3    | <ol> <li>Check the Print Cartridges for<br/>correct installation.</li> <li>Are the Print Cartridges correctly<br/>installed?</li> </ol> | Go to step 5. | Reseat the Print<br>Cartridges<br>(page 8-11).<br>Go to step 4. |
| 4    | Does the error still occur when the printer is turned On?                                                                               | Go to step 5. | Complete.                                                       |

| Step | Actions and Questions                                                                                                    | Yes                                         | No                                          |
|------|----------------------------------------------------------------------------------------------------|---------------------------------------------|---------------------------------------------|
| 5    | Check the toner density and compare<br>the density of four colors toner.<br>1. Check the toner density. Perform<br>Gradation Test Print (page 5-16):<br>Service Mode > Printer Diag > Test<br>Print > Gradation ESS.<br>2. Is there light color on the print?                                                                                                    | Go to step 6.                               | Replace the<br>MCU Board<br>(page 8-88).    |
| 6    | <ul> <li>Check the Solenoid in the Transfer Unit for operation.</li> <li>1. Perform the ADC Sensor Solenoid test (page 4-72): Service Mode &gt; Printer Diag &gt; Engine Diag &gt; Motor Test &gt; ADC (CTD) Sensor Solenoid.</li> <li>2. Perform the ADC Sensor LED test (page 4-73): Service Mode &gt; Printer Diag &gt; Engine Diag &gt; Motor Test &gt; ADC (CTD) Sensor LED.</li> <li>3. Does the ADC Sensor operate properly?</li> </ul> | Go to step 11.                              | Go to step 7.                               |
| 7    | <ol> <li>Check the wiring harness<br/>connectors P/J27, P/J272, and P/<br/>J2721 between the MCU Board and<br/>the Transfer Unit.</li> <li>Are the connectors securely<br/>connected?</li> </ol>                                                                                                    | Go to step 8.                               | Reconnect the connectors.<br>Go to step 10. |
| 8    | <ul> <li>Check the Front Cover Harness for continuity.</li> <li>1. Disconnect P/J2721 from the Transfer Unit.</li> <li>2. Disconnect P/J272 from the Right Side Harness.</li> <li>3. Check continuity between P/J2721 &lt;=&gt; P/J272.</li> </ul>                                                                                                    | Go to step 9.                               | Replace the<br>Front Cover<br>Harness.      |
| 9    | <ul> <li>Check the Right Side Harness for continuity.</li> <li>1. Disconnect P/J27 from the MCU Board.</li> <li>2. Disconnect P/J272 from the Front Cover Harness.</li> <li>3. Check continuity between P/J27 &lt;=&gt; P/J272.</li> </ul>                                                                                                    | Go to step 10.                              | Replace the<br>Right Side<br>Harness.       |
| 10   | <ul> <li>Check the ADC Sensor signal.</li> <li>1. Disconnect P/J27 from the MCU Board.</li> <li>2. Is there +5 V across ground &lt;=&gt; J27-A7 pin on the MCU Board?</li> </ul>                                                                                                    | Replace the<br>Transfer Unit<br>(page 8-9). | Replace the<br>MCU Board<br>(page 8-88).    |

| Step | Actions and Questions                                                                                                    | Yes                                       | No             |
|------|----------------------------------------------------------------------------------------------------|-------------------------------------------|----------------|
| 11   | <ul> <li>Check the Deve Motor for operation.</li> <li>1. Perform the Deve Motor test<br/>(page 4-72): Service Mode &gt;<br/>Printer Diag &gt; Engine Diag &gt; Motor<br/>Test &gt; Deve Motor. Close the Front<br/>Cover while running the test.</li> <li>2. Does the Deve Motor function<br/>normally?</li> </ul> | Go to step 13.                            | Go to step 12. |
| 12   | <ol> <li>Replace the Main Drive Assembly<br/>(page 8-75).</li> <li>Does the error still occur when the<br/>printer is turned On?</li> </ol>                                                                                                    | Replace the<br>MCU Board<br>(page 8-88).  | Complete.      |
| 13   | <ol> <li>Replace the corresponding Print<br/>Cartridge (page 8-11).</li> <li>Does the error still occur when the<br/>printer is turned On?</li> </ol>                                                                                                    | Replace the<br>Laser Unit<br>(page 8-52). | Complete.      |

# Environmental (Humidity/Temperature) Sensor Error

The Environmental Sensor has detected temperature error. The following troubleshooting procedure applies to this error.

## **Applicable Chain Link**

 Chain Link 092-661: Environmental Sensor Error (IOT Environment Sensor Error)

#### **Initial Actions**

- Cycle printer power.
- If the problem persists, follow the procedure below.

#### **Troubleshooting Reference Table**

| Applicable Parts                                                           | Wiring and Plug/Jack Map References                |
|----------------------------------------------------------------------------|----------------------------------------------------|
| <ul> <li>Humidity/Temperature Sensor</li></ul>                             | <ul> <li>"Map 4 - LVPS and MCU Board" on</li></ul> |
| PL9.2.11 <li>MCU Board, PL9.2.13</li> <li>Humidity Harness, PL10.1.15</li> | page 10-13 <li>"Xerographic" on page 10-34</li>    |

| Step | Actions and Questions                                                                                                    | Yes           | No                                                                 |
|------|----------------------------------------------------------------------------------------------------|---------------|--------------------------------------------------------------------|
| 1    | <ol> <li>Check the Humidity/Temperature<br/>Sensor for correct installation.</li> <li>Is the Humidity/Temperature Sensor<br/>correctly installed?</li> </ol>                                        | Go to step 2. | Reseat the<br>Humidity/<br>Temperature<br>Sensor.<br>Go to step 2. |
| 2    | Does the error still occur when the printer is turned On?                                                                                                    | Go to step 3. | Complete.                                                          |
| 3    | <ol> <li>Check the wiring harness<br/>connectors P/J26 and P/J261<br/>between the MCU Board and the<br/>Humidity/Temperature Sensor.</li> <li>Are the connectors securely<br/>connected?</li> </ol> | Go to step 4. | Reconnect the connectors.                                          |

| Step | Actions and Questions                                                                                                    | Yes                                                               | No                                       |
|------|----------------------------------------------------------------------------------------------------|-------------------------------------------------------------------|------------------------------------------|
| 4    | Check the Humidity Harness for<br>continuity.<br>1. Disconnect P/J26 from the MCU<br>Board.<br>2. Disconnect P/J261 from the<br>Humidity/Temperature Sensor                                                  | Go to step 5.                                                     | Replace the<br>Humidity<br>Harness.      |
|      | 3. Check continuity between P/J26 <=> P/J261.                                                                                                    |                                                                   |                                          |
| 5    | <ul> <li>Check the Humidity/Temperature<br/>Sensor signal.</li> <li>1. Disconnect P/J26 from the MCU<br/>Board.</li> <li>2. Is there +5 V across ground &lt;=&gt;<br/>J26-4 pin on the MCU Board?</li> </ul> | Replace the<br>Humidity/<br>Temperature<br>Sensor<br>(page 8-87). | Replace the<br>MCU Board<br>(page 8-88). |

## **Font ROM Error**

The printer controller has detected error. The following troubleshooting procedure applies to these errors.

## **Applicable Chain Link**

- **Chain Link 116-310**: Font ROM Error (ESS Font ROM Error) (Main)
- Chain Link 116-311: Font ROM Error (ESS Font ROM Error) (Option)

#### **Initial Actions**

- Cycle printer power.
- If the problem persists, follow the procedure below.

#### **Troubleshooting Reference Table**

| Applicable Parts                | Wiring and Plug/Jack Map References |
|---------------------------------|-------------------------------------|
| Image Processor Board, PL9.1.20 |                                     |

| Step | Actions and Questions                                                                                                    | Yes                                                     | No                                                        |
|------|----------------------------------------------------------------------------------------------------|---------------------------------------------------------|-----------------------------------------------------------|
| 1    | <ol> <li>Check the Image Processor Board<br/>for correct installation.</li> <li>Is the Image Processor Board<br/>correctly installed?</li> </ol> | Go to step 2.                                           | Reseat the<br>Image<br>Processor<br>Board<br>(page 8-90). |
| 2    | Does the error still occur when the printer is turned On?                                                                                        | Replace the<br>Image<br>Processor Board<br>(page 8-90). | Complete.                                                 |

# **Mac Address Error**

The printer controller has detected error. The following troubleshooting procedure applies to this error.

## **Applicable Chain Link**

 Chain Link 116-314: MAC Address Error (On Board Network MAC Address Checksum Error)

### **Initial Actions**

- Cycle printer power.
- If the problem persists, follow the procedure below.

#### **Troubleshooting Reference Table**

| Applicable Parts                | Wiring and Plug/Jack Map References |  |
|---------------------------------|-------------------------------------|--|
| Image Processor Board, PL9.1.20 |                                     |  |

| Step | Actions and Questions                                                                                                    | Yes                                                     | No                                                        |
|------|----------------------------------------------------------------------------------------------------|---------------------------------------------------------|-----------------------------------------------------------|
| 1    | <ol> <li>Check the Image Processor Board<br/>for correct installation.</li> <li>Is the Image Processor Board<br/>correctly installed?</li> </ol> | Go to step 2.                                           | Reseat the<br>Image<br>Processor<br>Board<br>(page 8-90). |
| 2    | Does the error still occur when the printer is turned On?                                                                                        | Replace the<br>Image<br>Processor Board<br>(page 8-90). | Complete.                                                 |

## **RAM Error**

The printer controller has detected error. The following troubleshooting procedure applies to this error.

## **Applicable Chain Link**

Chain Link 116-315: RAM Error (ESS On Board RAM W/R Check Fail)

### **Initial Actions**

- Cycle printer power.
- If the problem persists, follow the procedure below.

#### **Troubleshooting Reference Table**

| Applicable Parts                | Wiring and Plug/Jack Map References |
|---------------------------------|-------------------------------------|
| Image Processor Board, PL9.1.20 |                                     |

| Step | Actions and Questions                                                                                                    | Yes                                                     | No                                                        |
|------|----------------------------------------------------------------------------------------------------|---------------------------------------------------------|-----------------------------------------------------------|
| 1    | <ol> <li>Check the Image Processor Board<br/>for correct installation.</li> <li>Is the Image Processor Board<br/>correctly installed?</li> </ol> | Go to step 2.                                           | Reseat the<br>Image<br>Processor<br>Board<br>(page 8-90). |
| 2    | Does the error still occur when the printer is turned On?                                                                                        | Replace the<br>Image<br>Processor Board<br>(page 8-90). | Complete.                                                 |

## **RAM Error**

The printer controller has detected RAM error. The following troubleshooting procedure applies to these errors.

## **Applicable Chain Link**

- Chain Link 116-316: RAM Error (DIMM Slot RAM W/R Check Fail)
- Chain Link 116-320: RAM Error (DIMM Slot RAM Error)

#### **Initial Actions**

- Cycle printer power.
- If the problem persists, follow the procedure below.

#### **Troubleshooting Reference Table**

| Applicable Parts                                                                            | Wiring and Plug/Jack Map References |
|---------------------------------------------------------------------------------------------|-------------------------------------|
| <ul> <li>Image Processor Board, PL9.1.20</li> <li>Memory Card (Option), PL9.1.22</li> </ul> |                                     |

| Step | Actions and Questions                                                                                                    | Yes                                                     | No                          |
|------|----------------------------------------------------------------------------------------------------|---------------------------------------------------------|-----------------------------|
| 1    | <ol> <li>Verify the Memory Card is<br/>compatible with the printer. If the<br/>Memory Card was recently installed,<br/>it may not be compatible.</li> </ol> | Go to step 2.                                           | Replace the<br>Memory Card. |
|      | 2. Is the Memory Card compatible?                                                                                                    |                                                         |                             |
| 2    | 1. Check the Memory Card for correct installation.                                                                                                    | Go to step 3.                                           | Complete.                   |
|      | 2. Is the Memory Card correctly<br>installed?                                                                                                    |                                                         |                             |
| 3    | <ol> <li>Replace the Memory Card<br/>(page 8-94).</li> <li>Does the error still occur when the<br/>printer is turned On?</li> </ol>                         | Replace the<br>Image<br>Processor Board<br>(page 8-90). | Complete.                   |

## **NVRAM Error**

The printer controller has detected NVRAM error. The following troubleshooting procedure applies to these errors.

### **Applicable Chain Link**

- Chain Link 116-323: NVRAM Error (NVRAM1 W/R Check Fail)
- Chain Link 116-326: NVRAM Error (NVRAM2 W/R Check Fail)
- Chain Link 116-390: NVRAM Error (NVRAM1 Size and ID Check Fail)

### **Initial Actions**

- Cycle printer power.
- If the problem persists, follow the procedure below.

#### **Troubleshooting Reference Table**

| Applicable Parts                | Wiring and Plug/Jack Map References |  |
|---------------------------------|-------------------------------------|--|
| Image Processor Board, PL9.1.20 |                                     |  |

| Step | Actions and Questions                                                                                                    | Yes                                                     | No                                                        |
|------|----------------------------------------------------------------------------------------------------|---------------------------------------------------------|-----------------------------------------------------------|
| 1    | <ol> <li>Check the Image Processor Board<br/>for correct installation.</li> <li>Is the Image Processor Board<br/>correctly installed?</li> </ol> | Go to step 2.                                           | Reseat the<br>Image<br>Processor<br>Board<br>(page 8-90). |
| 2    | Does the error still occur when the printer is turned On?                                                                                        | Replace the<br>Image<br>Processor Board<br>(page 8-90). | Complete.                                                 |

## **Controller Error**

The printer controller has detected error. The following troubleshooting procedure applies to these errors.

## **Applicable Chain Link**

- Chain Link 116-317: Controller Error (ROM Check Fail) (Main)
- Chain Link 116-324: Controller Error (Illegal Exception)
- Chain Link 116-327: Controller Error (Instruction Cache Error)
- Chain Link 116-328: Controller Error (Data Cache Error)

#### **Initial Actions**

- Cycle printer power.
- If the problem persists, follow the procedure below.

#### **Troubleshooting Reference Table**

| Applicable Parts                | Wiring and Plug/Jack Map References |  |
|---------------------------------|-------------------------------------|--|
| Image Processor Board, PL9.1.20 |                                     |  |

| Step | Actions and Questions                                                                                                    | Yes                                                     | No                                                        |
|------|----------------------------------------------------------------------------------------------------|---------------------------------------------------------|-----------------------------------------------------------|
| 1    | <ol> <li>Check the Image Processor Board<br/>for correct installation.</li> <li>Is the Image Processor Board<br/>correctly installed?</li> </ol> | Go to step 2.                                           | Reseat the<br>Image<br>Processor<br>Board<br>(page 8-90). |
| 2    | Does the error still occur when the printer is turned On?                                                                                        | Replace the<br>Image<br>Processor Board<br>(page 8-90). | Complete.                                                 |

## **ASIC Error**

The printer controller has detected error. The following troubleshooting procedure applies to this error.

## **Applicable Chain Link**

Chain Link 116-343: ASIC Error (ASIC Fail)

### **Initial Actions**

- Cycle printer power.
- If the problem persists, follow the procedure below.

#### **Troubleshooting Reference Table**

| Applicable Parts                | Wiring and Plug/Jack Map References |
|---------------------------------|-------------------------------------|
| Image Processor Board, PL9.1.20 |                                     |

| Step | Actions and Questions                                                                                                    | Yes                                                     | No                                                        |
|------|----------------------------------------------------------------------------------------------------|---------------------------------------------------------|-----------------------------------------------------------|
| 1    | <ol> <li>Check the Image Processor Board<br/>for correct installation.</li> <li>Is the Image Processor Board<br/>correctly installed?</li> </ol> | Go to step 2.                                           | Reseat the<br>Image<br>Processor<br>Board<br>(page 8-90). |
| 2    | Does the error still occur when the printer is turned On?                                                                                        | Replace the<br>Image<br>Processor Board<br>(page 8-90). | Complete.                                                 |

# **Parallel Port Error**

Parallel Port error has occurred. The following troubleshooting procedure applies to this error.

## **Applicable Chain Link**

Chain Link 116-367: Parallel Port Error (IEEE 1284 Data Error)

### **Initial Actions**

- Cycle printer power.
- If the problem persists, follow the procedure below.

#### **Troubleshooting Reference Table**

| Applicable Parts                                                            | Wiring and Plug/Jack Map References |
|-----------------------------------------------------------------------------|-------------------------------------|
| <ul> <li>Image Processor Board, PL9.1.20</li> <li>Parallel Cable</li> </ul> |                                     |

| Step | Actions and Questions                                                                              | Yes                                                     | No                                    |
|------|----------------------------------------------------------------------------------------------------|---------------------------------------------------------|---------------------------------------|
| 1    | <ol> <li>Check the Parallel cable connection.</li> <li>Is the cable securely connected?</li> </ol> | Go to step 2.                                           | Reconnect the cable.<br>Go to step 2. |
| 2    | Does the error still occur?                                                                        | Replace the<br>Parallel Cable.<br>Go to step 3.         | Complete.                             |
| 3    | Does the error still occur?                                                                        | Replace the<br>Image<br>Processor Board<br>(page 8-90). | Complete.                             |

# **MACPHY Chip Test Error**

MACPHY Chip Test error has occurred. The following troubleshooting procedure applies to this error.

## **Applicable Chain Link**

Chain Link 116-392: MACPHY Chip Test Error (Diag Mode)

### **Initial Actions**

- Cycle printer power.
- If the problem persists, follow the procedure below.

#### **Troubleshooting Reference Table**

| Applicable Parts                | Wiring and Plug/Jack Map References |
|---------------------------------|-------------------------------------|
| Image Processor Board, PL9.1.27 |                                     |

| Step | Actions and Questions                                                                      | Yes                                                     | No        |
|------|--------------------------------------------------------------------------------------------|---------------------------------------------------------|-----------|
| 1    | <ol> <li>Reboot the printer.</li> <li>Does the error still occur?</li> </ol>               | Go to step 2.                                           | Complete. |
| 2    | <ol> <li>Reseat the Image Processor Board.</li> <li>Does the error still occur?</li> </ol> | Replace the<br>Image<br>Processor Board<br>(page 8-90). | Complete. |

# **MACPHY Internal Loop Test Error**

MACPHY Internal Loop Test error has occurred. The following troubleshooting procedure applies to this error.

## **Applicable Chain Link**

Chain Link 116-393: MACPHY Int Loop Test Error (Diag Mode)

### **Initial Actions**

- Cycle printer power.
- If the problem persists, follow the procedure below.

#### **Troubleshooting Reference Table**

| Applicable Parts                | Wiring and Plug/Jack Map References |
|---------------------------------|-------------------------------------|
| Image Processor Board, PL9.1.27 |                                     |

| Step | Actions and Questions                                                                      | Yes                                                     | No        |
|------|--------------------------------------------------------------------------------------------|---------------------------------------------------------|-----------|
| 1    | <ol> <li>Reboot the printer.</li> <li>Does the error still occur?</li> </ol>               | Go to step 2.                                           | Complete. |
| 2    | <ol> <li>Reseat the Image Processor Board.</li> <li>Does the error still occur?</li> </ol> | Replace the<br>Image<br>Processor Board<br>(page 8-90). | Complete. |

## **MACPHY External Loop Test Error**

MACPHY External Loop Test error has occurred. The following troubleshooting procedure applies to this error.

## **Applicable Chain Link**

Chain Link 116-394: MACPHY Ext Loop Test Error (Diag Mode)

### **Initial Actions**

- Cycle printer power.
- If the problem persists, follow the procedure below.

#### **Troubleshooting Reference Table**

| Applicable Parts                | Wiring and Plug/Jack Map References |
|---------------------------------|-------------------------------------|
| Image Processor Board, PL9.1.27 |                                     |

| Step | Actions and Questions                                                                      | Yes                                                     | No        |
|------|--------------------------------------------------------------------------------------------|---------------------------------------------------------|-----------|
| 1    | <ol> <li>Reboot the printer.</li> <li>Does the error still occur?</li> </ol>               | Go to step 2.                                           | Complete. |
| 2    | <ol> <li>Reseat the Image Processor Board.</li> <li>Does the error still occur?</li> </ol> | Replace the<br>Image<br>Processor Board<br>(page 8-90). | Complete. |

## **Controller Error**

Communication error has occurred while performing a copy job. The following troubleshooting procedure applies to these errors.

## **Applicable Chain Link**

- **Chain Link 116-397**: Controller Error (Communication Error with AIOC)
- Chain Link 116-398: Controller Error (Communication Time Out with AIOC)
- Chain Link 117-313: Controller Communication Error (ESS Data Transmission Error)

#### **Initial Actions**

- Cycle printer power.
- If the problem persists, follow the procedure below.

#### **Troubleshooting Reference Table**

| Applicable Parts                                                                                                    | Wiring and Plug/Jack Map References                                                                                                    |
|----------------------------------------------------------------------------------------------------|----------------------------------------------------------------------------------------------------|
| <ul> <li>Scanner Controller Board, PL9.1.1</li> <li>Image Processor Board, PL9.1.20</li> <li>AIO-ESS Harness Assembly,<br/>PL10.1.14</li> </ul> | <ul> <li>"Map 3 - Image Processor Board and<br/>Dispenser Motors" on page 10-12</li> <li>"Fax Controller Wiring Diagram" on<br/>page 10-50</li> </ul> |

| Step | Actions and Questions                                                                                                    | Yes           | No        |
|------|----------------------------------------------------------------------------------------------------|---------------|-----------|
| 1    | <ol> <li>Turn the printer Off, wait for five<br/>seconds, and turn the printer back<br/>On.</li> <li>Does the error still occur when<br/>copying?</li> </ol>                      | Go to step 2. | Complete. |
| 2    | <ol> <li>Check the wiring harness connector<br/>P/J480 on the Image Processor<br/>Board. Reseat the connector.</li> <li>Does the error still occur when<br/>copying?</li> </ol>   | Go to step 3. | Complete. |
| 3    | <ol> <li>Check the wiring harness connector<br/>P/J48 on the Scanner Controller<br/>Board. Reseat the connector.</li> <li>Does the error still occur when<br/>copying?</li> </ol> | Go to step 4. | Complete. |

| Step | Actions and Questions                                                     | Yes                             | No                   |
|------|---------------------------------------------------------------------------|---------------------------------|----------------------|
| 4    | Check the AIO-ESS Harness for<br>continuity.                              | Go to step 5.                   | Replace the AIO-ESS  |
|      | 1. Disconnect P/J48 from the Scanner<br>Controller Board.                 |                                 | Harness<br>Assembly. |
|      | <ol> <li>Disconnect P/J480 from the Image<br/>Processor Board.</li> </ol> |                                 |                      |
|      | 3. Check continuity between P/J48 <=> P/J480.                             |                                 |                      |
| 5    | 1. Replace the Scanner Controller<br>Board (page 8-99).                   | Replace the<br>Image            | Complete.            |
|      | 2. Does the error still occur when<br>copying?                            | Processor Board<br>(page 8-90). |                      |

## **Task Error**

Communication error has occurred while performing a copy job. The following troubleshooting procedure applies to these errors.

## **Applicable Chain Link**

- **Chain Link 116-397**: Controller Error (Communication Error with AIOC)
- Chain Link 116-398: Controller Error (Communication Time Out with AIOC)
- Chain Link 117-313: Controller Communication Error (ESS Data Transmission Error)

#### **Initial Actions**

- Cycle printer power.
- If the problem persists, follow the procedure below.

#### **Troubleshooting Reference Table**

| Applicable Parts                                                                                                    | Wiring and Plug/Jack Map References                                                                                                    |
|----------------------------------------------------------------------------------------------------|----------------------------------------------------------------------------------------------------|
| <ul> <li>Scanner Controller Board, PL9.1.1</li> <li>Image Processor Board, PL9.1.20</li> <li>AIO-ESS Harness Assembly,<br/>PL10.1.14</li> </ul> | <ul> <li>"Map 3 - Image Processor Board and<br/>Dispenser Motors" on page 10-12</li> <li>"Fax Controller Wiring Diagram" on<br/>page 10-50</li> </ul> |

| Step | Actions and Questions                                                                                                    | Yes           | No        |
|------|----------------------------------------------------------------------------------------------------|---------------|-----------|
| 1    | <ol> <li>Turn the printer Off, wait for five<br/>seconds, and turn the printer back<br/>On.</li> <li>Does the error still occur when<br/>serving?</li> </ol>                      | Go to step 2. | Complete. |
|      | copying?                                                                                                    |               |           |
| 2    | <ol> <li>Check the wiring harness connector<br/>P/J480 on the Image Processor<br/>Board. Reseat the connector.</li> <li>Does the error still occur when<br/>copying?</li> </ol>   | Go to step 3. | Complete. |
| 3    | <ol> <li>Check the wiring harness connector<br/>P/J48 on the Scanner Controller<br/>Board. Reseat the connector.</li> <li>Does the error still occur when<br/>copying?</li> </ol> | Go to step 4. | Complete. |

| Step | Actions and Questions                                                     | Yes                             | No                   |
|------|---------------------------------------------------------------------------|---------------------------------|----------------------|
| 4    | Check the AIO-ESS Harness for<br>continuity.                              | Go to step 5.                   | Replace the AIO-ESS  |
|      | 1. Disconnect P/J48 from the Scanner<br>Controller Board.                 |                                 | Harness<br>Assembly. |
|      | <ol> <li>Disconnect P/J480 from the Image<br/>Processor Board.</li> </ol> |                                 |                      |
|      | 3. Check continuity between P/J48 <=> P/J480.                             |                                 |                      |
| 5    | 1. Replace the Scanner Controller<br>Board (page 8-99).                   | Replace the<br>Image            | Complete.            |
|      | 2. Does the error still occur when<br>copying?                            | Processor Board<br>(page 8-90). |                      |

# **E-Mail Errors**

## **Email Error**

E-mail did not detect SMTP server address. The following troubleshooting procedure applies to these errors.

### **Applicable Chain Link**

- Chain Link 016-503: Email Error, Invalid SMTP Server Error (SMTP Server Address Resolution Fail for Maillib)
- Chain Link 016-504: E-Mail Error, Invalid POP3 Server Error (POP Server Address Resolution Fail for Maillib)

## **Initial Actions**

- Cycle printer power.
- If the problem persists, follow the procedure below.

#### **Troubleshooting Reference Table**

| Applicable Parts                  | Wiring and Plug/Jack Map References |
|-----------------------------------|-------------------------------------|
| Scanner Controller Board, PL9.1.1 |                                     |
| Image Processor Board, PL9.1.20   |                                     |
| Multi-Protocol Card, PL9.1.23     |                                     |

| Step | Actions and Questions                                                                                                    | Yes           | No                                              |
|------|----------------------------------------------------------------------------------------------------|---------------|-------------------------------------------------|
| 1    | <ol> <li>Check the network connection using<br/>ping command.</li> </ol>                                                        | Go to step 2. | Go to step 5.                                   |
|      | 2. Does the printer connect to the<br>network?                                                                                  |               |                                                 |
| 2    | 1. Check the Address Book setting:<br>System > Admin Menu > Address<br>Book > Speed Dial/Group Dial.                            | Go to step 3. | Set the correct<br>Address Book<br>information. |
|      | 2. Is the Address Book setting correct?                                                                                         |               |                                                 |
| 3    | <ol> <li>Check the printer specification.</li> <li>Does the printer specification meet<br/>the server specification?</li> </ol> | Go to step 4. | Change the server.                              |

| Step | Actions and Questions                                                                                                    | Yes                                                                   | No                                            |
|------|----------------------------------------------------------------------------------------------------|-----------------------------------------------------------------------|-----------------------------------------------|
| 4    | <ol> <li>Check the Scanner Controller Board<br/>for correct installation. Reseat the<br/>Scanner Controller Board<br/>(page 8-99).</li> <li>Does the error still occur when<br/>connecting to the server?</li> </ol> | Replace the<br>Scanner<br>Controller Board<br>(page 8-99).            | Complete.                                     |
| 5    | <ol> <li>Check the network connection.<br/>Reseat the network connector.</li> <li>Does the error still occur?</li> </ol>                                                                                             | Go to step 6.<br>If an MPC Card<br>is not installed,<br>go to step 7. | Complete.                                     |
| 6    | <ol> <li>Check the MPC Card for correct<br/>installation. Reseat the MPC Card<br/>(page 8-95).</li> <li>Does the error still occur when<br/>connecting to the server?</li> </ol>                                     | Go to step 7.                                                         | Complete.                                     |
| 7    | <ol> <li>Check the network setting: System &gt;<br/>Admin Menu &gt; Network Settings.</li> <li>Is the printer network setting<br/>correct?</li> </ol>                                                                | Go to step 8.                                                         | Change the<br>Network Setting<br>information. |
| 8    | <ol> <li>Check the Image Processor Board<br/>for correct installation. Reseat the<br/>Image Processor Board<br/>(page 8-90).</li> <li>Does the error still occur when<br/>connecting to the server?</li> </ol>       | Replace the<br>Image<br>Processor Board<br>(page 8-90).               | Complete.                                     |

## **Email Login Error**

POP3 or SMTP Authentication has failed. The following troubleshooting procedure applies to these errors.

#### **Applicable Chain Link**

- Chain Link 016-505: Email Login Error, POP3 Login Failed Error (POP Authentication Fail for Maillib)
- Chain Link 016-506: Email Login Error (SMTP Input Error)
- Chain Link 016-507: Email Login Error, SMTP Login Failed Error (SMTP Authentication Fail for Maillib)
- Chain Link 016-782: Login Error

#### **Initial Actions**

- Cycle printer power.
- If the problem persists, follow the procedure below.

#### **Troubleshooting Reference Table**

| Applicable Parts                                                                               | Wiring and Plug/Jack Map References |
|------------------------------------------------------------------------------------------------|-------------------------------------|
| <ul> <li>Scanner Controller Board, PL9.1.1</li> <li>Image Processor Board, PL9.1.20</li> </ul> |                                     |

• Multi-Protocol Card, PL9.1.23

| Step | Actions and Questions                                                                                                    | Yes           | No                                              |
|------|----------------------------------------------------------------------------------------------------|---------------|-------------------------------------------------|
| 1    | <ol> <li>Check the network connection using<br/>ping command.</li> </ol>                                                        | Go to step 2. | Go to step 5.                                   |
|      | 2. Does the printer connect to the<br>network?                                                                                  |               |                                                 |
| 2    | 1. Check the Address Book setting:<br>System > Admin Menu > Address<br>Book > Speed Dial/Group Dial.                            | Go to step 3. | Set the correct<br>Address Book<br>information. |
|      | 2. Is the Address Book setting correct?                                                                                         |               |                                                 |
| 3    | <ol> <li>Check the printer specification.</li> <li>Does the printer specification meet<br/>the server specification?</li> </ol> | Go to step 4. | Change the server.                              |

| Step | Actions and Questions                                                                                                    | Yes                                                                   | No                                            |
|------|----------------------------------------------------------------------------------------------------|-----------------------------------------------------------------------|-----------------------------------------------|
| 4    | <ol> <li>Check the Scanner Controller Board<br/>for correct installation. Reseat the<br/>Scanner Controller Board<br/>(page 8-99).</li> <li>Does the error still occur when<br/>correction to the compared</li> </ol> | Replace the<br>Scanner<br>Controller Board<br>(page 8-99).            | Complete.                                     |
| 5    | <ol> <li>Check the network connection.<br/>Reseat the network connector.</li> <li>Does the error still occur?</li> </ol>                                                                                              | Go to step 6.<br>If an MPC Card<br>is not installed,<br>go to step 7. | Complete.                                     |
| 6    | <ol> <li>Check the MPC Card for correct<br/>installation. Reseat the MPC Card<br/>(page 8-95).</li> <li>Does the error still occur when<br/>connecting to the server?</li> </ol>                                      | Go to step 7.                                                         | Complete.                                     |
| 7    | <ol> <li>Check the network setting: System &gt;<br/>Admin Menu &gt; Network Settings.</li> <li>Is the printer network setting<br/>correct?</li> </ol>                                                                 | Go to step 8.                                                         | Change the<br>Network Setting<br>information. |
| 8    | <ol> <li>Check the Image Processor Board<br/>for correct installation. Reseat the<br/>Image Processor Board<br/>(page 8-90).</li> <li>Does the error still occur when<br/>connecting to the server?</li> </ol>        | Replace the<br>Image<br>Processor Board<br>(page 8-90).               | Complete.                                     |

# **Invalid Email Address**

Email address is invalid. The following troubleshooting procedure applies to these errors.

## **Applicable Chain Link**

- Chain Link 016-767: Invalid Email Address (Illegal Email Destination Address)
- Chain Link 016-768: Invalid From Address (Illegal Email From Address)

#### **Initial Actions**

- Cycle printer power.
- If the problem persists, follow the procedure below.

#### **Troubleshooting Reference Table**

| Applicable Parts                  | Wiring and Plug/Jack Map References |
|-----------------------------------|-------------------------------------|
| Scanner Controller Board, PL9.1.1 |                                     |
| Image Processor Board, PL9.1.20   |                                     |
| - Multi Protocol Card, DI 0 1 99  |                                     |

Multi-Protocol Card, PL9.1.23

| Step | Actions and Questions                                                                                                    | Yes                                                        | No                                              |
|------|----------------------------------------------------------------------------------------------------|------------------------------------------------------------|-------------------------------------------------|
| 1    | <ol> <li>Check the network connection using<br/>ping command.</li> </ol>                                                                                                    | Go to step 2.                                              | Go to step 5.                                   |
|      | 2. Does the printer connect to the<br>network?                                                                                                    |                                                            |                                                 |
| 2    | <ol> <li>Check the Address Book setting:<br/>System &gt; Admin Menu &gt; Address<br/>Book &gt; Speed Dial/Group Dial.     </li> <li>Is the Address Book setting correct?     </li> </ol> | Go to step 3.                                              | Set the correct<br>Address Book<br>information. |
| 3    | <ol> <li>Check the printer specification.</li> <li>Does the printer specification meet<br/>the server specification?</li> </ol>                                                          | Go to step 4.                                              | Change the server.                              |
| 4    | <ol> <li>Check the Scanner Controller Board<br/>for correct installation. Reseat the<br/>Scanner Controller Board<br/>(page 8-99).</li> <li>Does the error still occur when</li> </ol>   | Replace the<br>Scanner<br>Controller Board<br>(page 8-99). | Complete.                                       |

| Step | Actions and Questions                                                                                                    | Yes                                                                   | No                                            |
|------|----------------------------------------------------------------------------------------------------|-----------------------------------------------------------------------|-----------------------------------------------|
| 5    | <ol> <li>Check the network connection.<br/>Reseat the network connector.</li> <li>Does the error still occur?</li> </ol>                                                                                       | Go to step 6.<br>If an MPC Card<br>is not installed,<br>go to step 7. | Complete.                                     |
| 6    | <ol> <li>Check the MPC Card for correct<br/>installation. Reseat the MPC Card<br/>(page 8-95).</li> <li>Does the error still occur when<br/>connecting to the server?</li> </ol>                               | Go to step 7.                                                         | Complete.                                     |
| 7    | <ol> <li>Check the network setting: System &gt;<br/>Admin Menu &gt; Network Settings.</li> <li>Is the printer network setting<br/>correct?</li> </ol>                                                          | Go to step 8.                                                         | Change the<br>Network Setting<br>information. |
| 8    | <ol> <li>Check the Image Processor Board<br/>for correct installation. Reseat the<br/>Image Processor Board<br/>(page 8-90).</li> <li>Does the error still occur when<br/>connecting to the server?</li> </ol> | Replace the<br>Image<br>Processor Board<br>(page 8-90).               | Complete.                                     |

# Scanner and Copier Errors

## **Scanner ADF Cover Open**

ADF Cover Open error has occurred. The following troubleshooting procedure applies to this error.

## **Applicable Chain Link**

Chain Link 005-301: Scanner ADF Cover Open (ADF Cover Open)

### **Initial Actions**

- Cycle printer power.
- If the problem persists, follow the procedure below.

#### **Troubleshooting Reference Table**

| Applicable Parts                                                                              | Wiring and Plug/Jack Map References                                                                                                    |
|-----------------------------------------------------------------------------------------------|----------------------------------------------------------------------------------------------------|
| <ul> <li>Scanner Controller Board, PL9.1.1</li> <li>ADF Scanner Assembly, PL11.1.1</li> </ul> | <ul> <li>"Map 3 - Image Processor Board and<br/>Dispenser Motors" on page 10-12</li> <li>"Automatic Document Feeder Wiring<br/>Diagram" on page 10-53</li> </ul> |

| Step | Actions and Questions                                                                                    | Yes                              | No                      |
|------|----------------------------------------------------------------------------------------------------|----------------------------------|-------------------------|
| 1    | Is the ADF Cover closed?                                                                                 | Go to step 2.                    | Close the ADF<br>Cover. |
| 2    | 1. Check the wiring harness connector<br>P/J60 on the Scanner Controller<br>Board. Reseat the connector. | Go to step 3.                    | Complete.               |
|      | 2. Does the error still occur when the<br>printer is turned On?                                          |                                  |                         |
| 3    | 1. Replace the ADF Scanner Assembly (page 8-103).                                                        | Replace the<br>Scanner           | Complete.               |
|      | 2. Does the error still occur when the<br>printer is turned On?                                          | Controller Board<br>(page 8-99). |                         |

## **Network Scan Error**

Failed to access SMTP/SMB/FTP server. The following troubleshooting procedure applies to these errors.

#### **Applicable Chain Link**

- Chain Link 016-783: Network Scan Error, Invalid SMB/FTP Server (Server Path List Error)
- Chain Link 016-784: Network Scan Error, Invalid Write Permission (File Write Access Error)
- Chain Link 016-786: Network Scan Error, Communication Time Out (Data Communication Time Out)
- Chain Link 016-787: Network Scan Error, Directory Not Found (Make Directory Error)
- Chain Link 016-788: Network Scan Error, File Name Exists Error (SMB/ FTP Same File Name Detection Error)
- Chain Link 016-789: Network Scan Error (Post Operation Error)
- Chain Link: Network Scan Error, Connection Time Out
- Chain Link: Network Scan Error, SMTP Connection Failed

#### **Initial Actions**

- Cycle printer power.
- If the problem persists, follow the procedure below.

#### **Troubleshooting Reference Table**

| Applicable Parts                                                                                                    | Wiring and Plug/Jack Map References |
|----------------------------------------------------------------------------------------------------|-------------------------------------|
| <ul> <li>Scanner Controller Board, PL9.1.1</li> <li>Image Processor Board, PL9.1.20</li> <li>Multi-Protocol Card, PL9.1.23</li> </ul> |                                     |

| Step | Actions and Questions                                                    | Yes           | No            |
|------|--------------------------------------------------------------------------|---------------|---------------|
| 1    | <ol> <li>Check the network connection using<br/>ping command.</li> </ol> | Go to step 2. | Go to step 5. |
|      | 2. Does the printer connect to the<br>network?                           |               |               |

| Step | Actions and Questions                                                                                                    | Yes                                                                   | No                                              |
|------|----------------------------------------------------------------------------------------------------|-----------------------------------------------------------------------|-------------------------------------------------|
| 2    | <ol> <li>Check the Address Book setting:<br/>System &gt; Admin Menu &gt; Address<br/>Book &gt; Speed Dial/Group Dial.     </li> <li>Is the Address Book setting correct?     </li> </ol>                             | Go to step 3.                                                         | Set the correct<br>Address Book<br>information. |
| 3    | <ol> <li>Check the printer specification.</li> <li>Does the printer specification meet<br/>the server specification?</li> </ol>                                                                                      | Go to step 4.                                                         | Change the server.                              |
| 4    | <ol> <li>Check the Scanner Controller Board<br/>for correct installation. Reseat the<br/>Scanner Controller Board<br/>(page 8-99).</li> <li>Does the error still occur when<br/>connecting to the server?</li> </ol> | Replace the<br>Scanner<br>Controller Board<br>(page 8-99).            | Complete.                                       |
| 5    | <ol> <li>Check the network connection.<br/>Reseat the network connector.</li> <li>Does the error still occur?</li> </ol>                                                                                             | Go to step 6.<br>If an MPC Card<br>is not installed,<br>go to step 7. | Complete.                                       |
| 6    | <ol> <li>Check the MPC Card for correct<br/>installation. Reseat the MPC Card<br/>(page 8-95).</li> <li>Does the error still occur when<br/>connecting to the server?</li> </ol>                                     | Go to step 7.                                                         | Complete.                                       |
| 7    | <ol> <li>Check the network setting: System &gt;<br/>Admin Menu &gt; Network Settings.</li> <li>Is the printer network setting<br/>correct?</li> </ol>                                                                | Go to step 8.                                                         | Change the<br>Network Setting<br>information.   |
| 8    | <ol> <li>Check the Image Processor Board<br/>for correct installation. Reseat the<br/>Image Processor Board<br/>(page 8-90).</li> <li>Does the error still occur when<br/>connecting to the server?</li> </ol>       | Replace the<br>Image<br>Processor Board<br>(page 8-90).               | Complete.                                       |

# **Network Not Ready Error**

The network is not ready. The following troubleshooting procedure applies to this error.

## **Applicable Chain Link**

 Chain Link 016-790: Network Not Ready Error (F2N Module is not Ready)

### **Initial Actions**

- Cycle printer power.
- If the problem persists, follow the procedure below.

#### **Troubleshooting Reference Table**

| Applicable Parts                                                                                                    | Wiring and Plug/Jack Map References |
|----------------------------------------------------------------------------------------------------|-------------------------------------|
| <ul> <li>Scanner Controller Board, PL9.1.1</li> <li>Image Processor Board, PL9.1.20</li> <li>Multi-Protocol Card, PL9.1.23</li> </ul> |                                     |

| Step | Actions and Questions                                                                                                    | Yes                                                                   | No                                              |
|------|----------------------------------------------------------------------------------------------------|-----------------------------------------------------------------------|-------------------------------------------------|
| 1    | <ol> <li>Check the network connection using<br/>ping command.</li> <li>Does the printer connect to the<br/>network?</li> </ol>                                                                                       | Go to step 2.                                                         | Go to step 5.                                   |
| 2    | <ol> <li>Check the Address Book setting:<br/>System &gt; Admin Menu &gt; Address<br/>Book &gt; Speed Dial/Group Dial.</li> <li>Is the Address Book setting correct?</li> </ol>                                       | Go to step 3.                                                         | Set the correct<br>Address Book<br>information. |
| 3    | <ol> <li>Check the printer specification.</li> <li>Does the printer specification meet<br/>the server specification?</li> </ol>                                                                                      | Go to step 4.                                                         | Change the server.                              |
| 4    | <ol> <li>Check the Scanner Controller Board<br/>for correct installation. Reseat the<br/>Scanner Controller Board<br/>(page 8-99).</li> <li>Does the error still occur when<br/>connecting to the server?</li> </ol> | Replace the<br>Scanner<br>Controller Board<br>(page 8-99).            | Complete.                                       |
| 5    | <ol> <li>Check the network connection.<br/>Reseat the network connector.</li> <li>Does the error still occur?</li> </ol>                                                                                             | Go to step 6.<br>If an MPC Card<br>is not installed,<br>go to step 7. | Complete.                                       |

| Step | Actions and Questions                                                                                                    | Yes                                                     | No                                            |
|------|----------------------------------------------------------------------------------------------------|---------------------------------------------------------|-----------------------------------------------|
| 6    | <ol> <li>Check the MPC Card for correct<br/>installation. Reseat the MPC Card<br/>(page 8-95).</li> <li>Deep the arror still ensur when</li> </ol>                                                             | Go to step 7.                                           | Complete.                                     |
|      | connecting to the server?                                                                                                    |                                                         |                                               |
| 7    | <ol> <li>Check the network setting: System &gt;<br/>Admin Menu &gt; Network Settings.</li> <li>Is the printer network setting</li> </ol>                                                                       | Go to step 8.                                           | Change the<br>Network Setting<br>information. |
|      | correct?                                                                                                    |                                                         |                                               |
| 8    | <ol> <li>Check the Image Processor Board<br/>for correct installation. Reseat the<br/>Image Processor Board<br/>(page 8-90).</li> <li>Does the error still occur when<br/>connecting to the server?</li> </ol> | Replace the<br>Image<br>Processor Board<br>(page 8-90). | Complete.                                     |
# Network Not Ready, Scan Aborted Error

The scan job has been aborted due to network not ready. The following troubleshooting procedure applies to this error.

## **Applicable Chain Link**

 Chain Link 016-794: Network Not Ready, Scan Aborted Error (SMB Over TCP Error)

### **Initial Actions**

- Cycle printer power.
- If the problem persists, follow the procedure below.

#### **Troubleshooting Reference Table**

| Applicable Parts                | Wiring and Plug/Jack Map References |
|---------------------------------|-------------------------------------|
| Image Processor Board, PL9.1.20 |                                     |

| Step | Actions and Questions                                                                                                    | Yes                                                     | No                         |
|------|----------------------------------------------------------------------------------------------------|---------------------------------------------------------|----------------------------|
| 1    | 1. Check the network setting using a PC.                                                                                                    | Go to step 2.                                           | Set the correct<br>network |
|      | 2. Is the setting correct?                                                                                                    |                                                         | information.               |
| 2    | 1. Check the network setting: System ><br>Admin Menu > Network Settings.                                                                                                    | Go to step 3.                                           | Set the correct<br>network |
|      | 2. Is the printer network setting correct?                                                                                                    |                                                         | settings.                  |
| 3    | 1. Check the Protocol setting: System<br>> Admin Menu > Network Settings<br>> Protocol > SMB TCP/IP?                                                                                 | Set SMB TCP/I/<br>P to Enable.                          | Go to step 4.              |
|      | 2. Is SMB TCP/IP disabled?                                                                                                    |                                                         |                            |
| 4    | <ol> <li>Check the Image Processor Board<br/>for correct installation. Reseat the<br/>Image Processor Board<br/>(page 8-90).</li> <li>Does the error still occur when the</li> </ol> | Replace the<br>Image<br>Processor Board<br>(page 8-90). | Complete.                  |
|      | printer power is turned On?                                                                                                    |                                                         |                            |

# File Size Limit

File size error is over the maximum file size in file conversion. The following troubleshooting procedure applies to this error.

# **Applicable Chain Link**

Chain Link 016-986: File Size Limit (File Size Error)

## **Initial Actions**

- Cycle printer power.
- If the problem persists, follow the procedure below.

### Troubleshooting Reference Table

| Applicable Parts                  | Wiring and Plug/Jack Map References |
|-----------------------------------|-------------------------------------|
| Scanner Controller Board, PL9.1.1 |                                     |

| Step | Actions and Questions                                                                                                    | Yes                                                        | No                                                          |
|------|----------------------------------------------------------------------------------------------------|------------------------------------------------------------|-------------------------------------------------------------|
| 1    | 1. Turn the printer power Off and back On.                                                                                                    | Go to step 2.                                              | Complete.                                                   |
|      | 2. Does the error still occur?                                                                                                    |                                                            |                                                             |
| 2    | <ol> <li>Check the Country setting<br/>information on the Control Panel:<br/>System &gt; Admin Menu &gt; Fax<br/>Settings &gt; Country.</li> <li>Is the Country setting correct?</li> </ol>                          | Go to step 3.                                              | Change the<br>Country Setting<br>to the correct<br>country. |
| 3    | <ol> <li>Check the Scanner Controller Board<br/>for correct installation. Reseat the<br/>Scanner Controller Board<br/>(page 8-99).</li> <li>Does the error still occur when the<br/>printer is turned On?</li> </ol> | Replace the<br>Scanner<br>Controller Board<br>(page 8-99). | Complete.                                                   |

# PC Scan Time Out

The Scanner has failed. The following troubleshooting procedure applies to this error.

# **Applicable Chain Link**

Chain Link 017-988: Scan Time Out (Time Out In)

## **Initial Actions**

- Cycle printer power.
- If the problem persists, follow the procedure below.

### Troubleshooting Reference Table

| Applicable Parts                                                                    | Wiring and Plug/Jack Map References |
|-------------------------------------------------------------------------------------|-------------------------------------|
| <ul> <li>Scanner Driver</li> <li>Phaser 6180MFP Express Scan<br/>Manager</li> </ul> |                                     |

| Step | Actions and Questions                                                                                                    | Yes           | No                                          |
|------|----------------------------------------------------------------------------------------------------|---------------|---------------------------------------------|
| 1    | <ol> <li>Check the user operation.</li> <li>Does the user operate the scanner correctly?</li> </ol>                                                                                                    | Go to step 2. | Complete.                                   |
| 2    | <ol> <li>Check the USB cable connection.<br/>Reconnect the PC and the printer.</li> <li>Does the error still occur when<br/>scanning?</li> </ol>                                                                                                    | Go to step 3. | Complete.                                   |
| 3    | <ol> <li>Enable Windows Image Acquisition<br/>on the computer: Start &gt; Settings &gt;<br/>Control Panel &gt; Administrative<br/>Tools &gt; Services &gt; Window Image<br/>Acquisition (WIA).</li> <li>Check the Scanner Icon on the<br/>computer: Start &gt; Settings &gt;<br/>Control Panel &gt; Scanners and<br/>Cameras.</li> <li>Is the Scanner icon available?</li> </ol> | Go to step 4. | Install the<br>scanner driver.              |
| 4    | <ol> <li>Check the scanner software on the<br/>computer: Start &gt; Programs &gt;<br/>Xerox &gt; Phaser 6180MFP.</li> <li>Is the Phaser 6180MFP Scan<br/>Manager software installed?</li> </ol>                                                                                                    | Go to step 5. | Install the<br>scanner utility<br>software. |

| Step | Actions and Questions                                                                                                    | Yes                                                                                                    | No                                                                                                    |
|------|----------------------------------------------------------------------------------------------------|----------------------------------------------------------------------------------------------------|----------------------------------------------------------------------------------------------------|
| 5    | <ol> <li>Check the Scan Manager setting:<br/>Start &gt; Programs &gt; Xerox &gt; Phaser<br/>6180MFP &gt; Express Scan Manager.</li> <li>Is the Scan Manager setting<br/>correct?</li> </ol>                                                                                                    | Go to step 6.                                                                                                    | Set the correct<br>settings:<br>Image Type<br>Resolution<br>Paper Type<br>Output<br>Destination<br>Note: Verify that<br>the Output<br>Destination<br>exists. |
| 6    | <ol> <li>Check the scanner utility software:<br/>Start &gt; Settings &gt; Control Panel &gt;<br/>Scanners and Cameras &gt; Xerox<br/>Phaser 6180MFP Scanner.</li> <li>Highlight and right-click on<br/>Phaser6180MFP Scanner to open<br/>the Properties window.</li> <li>Click the Events tab.</li> <li>Verify that the Select an event<br/>option is correctly selected.</li> <li>Verify the software program to be<br/>used with the scanner. Is Phaser<br/>6180MFP Express Scan Manager<br/>selected? (Actions &gt; Start this<br/>program &gt; Phaser 6180MFP<br/>Express Scan Manager)</li> </ol> | Retry the<br>scanning job.<br>If the message<br>"Select the<br>program to<br>launch for this<br>action" appears<br>on the computer<br>monitor, select<br>the <b>Express</b><br><b>Scan Manager</b><br>within 30<br>seconds. | Under the<br>Events tab,<br>Actions box,<br>Start this<br>program, select<br><b>Phaser</b><br><b>6180MFP</b><br><b>Express Scan</b><br><b>Manager</b> .      |

# Troubleshooting Procedure Table (continued)

# Scan Codec Error

The Scanner has failed. The following troubleshooting procedure applies to this error.

# **Applicable Chain Link**

Chain Link 033-785: Scan Codec Error

## **Initial Actions**

- Cycle printer power.
- If the problem persists, follow the procedure below.

### **Troubleshooting Reference Table**

| Applicable Parts                  | Wiring and Plug/Jack Map References |
|-----------------------------------|-------------------------------------|
| Scanner Controller Board, PL9.1.1 |                                     |

| Step | Actions and Questions                                                                                                    | Yes                                                        | No                                                          |
|------|----------------------------------------------------------------------------------------------------|------------------------------------------------------------|-------------------------------------------------------------|
| 1    | 1. Turn the printer power Off and back On.                                                                                                    | Go to step 2.                                              | Complete.                                                   |
|      | 2. Does the error still occur?                                                                                                    |                                                            |                                                             |
| 2    | <ol> <li>Check the Country setting<br/>information on the Control Panel:<br/>System &gt; Admin Menu &gt; Fax<br/>Settings &gt; Country.</li> <li>Is the Country setting correct?</li> </ol>                          | Go to step 3.                                              | Change the<br>Country Setting<br>to the correct<br>country. |
| 3    | <ol> <li>Check the Scanner Controller Board<br/>for correct installation. Reseat the<br/>Scanner Controller Board<br/>(page 8-99).</li> <li>Does the error still occur when the<br/>printer is turned On?</li> </ol> | Replace the<br>Scanner<br>Controller Board<br>(page 8-99). | Complete.                                                   |

# **Scanner Error**

The Scanner has failed. The following troubleshooting procedure applies to these errors.

# **Applicable Chain Link**

- Chain Link 062-311: Scanner Initial Error
- Chain Link 062-321: Scanner Malfunction
- Chain Link 062-360: Scanner Sensor Error
- Chain Link 062-371: Scanner Lamp Error

## **Initial Actions**

- Cycle printer power.
- If the problem persists, follow the procedure below.

### **Troubleshooting Reference Table**

| Applicable Parts                                                                              | Wiring and Plug/Jack Map References                                              |
|-----------------------------------------------------------------------------------------------|----------------------------------------------------------------------------------|
| <ul> <li>Scanner Controller Board, PL9.1.1</li> <li>ADF Scanner Assembly, PL11.1.1</li> </ul> | <ul> <li>"Automatic Document Feeder Wiring<br/>Diagram" on page 10-53</li> </ul> |

| Step | Actions and Questions                                                                                                    | Yes                                                        | No                                                 |
|------|----------------------------------------------------------------------------------------------------|------------------------------------------------------------|----------------------------------------------------|
| 1    | Check the Scanner Lock. Is the Scanner Lock at the Unlock position?                                                                               | Go to step 2.                                              | Set the Scanner<br>Lock to the<br>Unlock position. |
| 2    | 1. Check the wiring harness<br>connectors P/J60, P/J62, P/J63, P/<br>J64, and P/J65 on the Scanner<br>Controller Board. Reseat the<br>connectors. | Go to step 3.                                              | Complete.                                          |
|      | 2. Does the error still occur when the<br>printer power is turned On?                                                                             |                                                            |                                                    |
| 3    | <ol> <li>Replace the ADF Scanner Assembly<br/>(page 8-103).</li> <li>Does the error still occur when the<br/>printer is turned On?</li> </ol>     | Replace the<br>Scanner<br>Controller Board<br>(page 8-99). | Complete.                                          |

# **Scanner Error**

The Scanner has failed. The following troubleshooting procedure applies to these errors.

# **Applicable Chain Link**

- **Chain Link 062-320**: Scanner Error (Image Scanning Error)
- Chain Link 062-321: Scanner Error (Scanner Malfunction)

### **Initial Actions**

- Cycle printer power.
- If the problem persists, follow the procedure below.

### **Troubleshooting Reference Table**

| Applicable Parts                                                                              | Wiring and Plug/Jack Map References                                              |
|-----------------------------------------------------------------------------------------------|----------------------------------------------------------------------------------|
| <ul> <li>Scanner Controller Board, PL9.1.1</li> <li>ADF Scanner Assembly, PL11.1.1</li> </ul> | <ul> <li>"Automatic Document Feeder Wiring<br/>Diagram" on page 10-53</li> </ul> |

| Step | Actions and Questions                                                                                                    | Yes                                                        | No        |
|------|----------------------------------------------------------------------------------------------------|------------------------------------------------------------|-----------|
| 1    | <ol> <li>Check the wiring harness<br/>connectors P/J60, P/J62, P/J63, P/<br/>J64, and P/J65 on the Scanner<br/>Controller Board. Reseat the<br/>connectors.</li> <li>Does the error still occur when the<br/>printer is turned On?</li> </ol> | Go to step 2.                                              | Complete. |
| 2    | <ol> <li>Replace the ADF Scanner Assembly<br/>(page 8-103).</li> <li>Does the error still occur when the<br/>printer is turned On?</li> </ol>                                                                                                 | Replace the<br>Scanner<br>Controller Board<br>(page 8-99). | Complete. |

# **Scanner Error**

The Scanner has failed. The following troubleshooting procedure applies to these errors.

# **Applicable Chain Link**

- Chain Link 062-322: Scanner Parameter Error
- Chain Link 062-393: Scanner Error (CcdAsic Error)

## **Initial Actions**

- Cycle printer power.
- If the problem persists, follow the procedure below.

### **Troubleshooting Reference Table**

| Applicable Parts                                                                              | Wiring and Plug/Jack Map References                                              |
|-----------------------------------------------------------------------------------------------|----------------------------------------------------------------------------------|
| <ul> <li>Scanner Controller Board, PL9.1.1</li> <li>ADF Scanner Assembly, PL11.1.1</li> </ul> | <ul> <li>"Automatic Document Feeder Wiring<br/>Diagram" on page 10-53</li> </ul> |

| Step | Actions and Questions                                                                                                    | Yes                                                     | No        |
|------|----------------------------------------------------------------------------------------------------|---------------------------------------------------------|-----------|
| 1    | <ol> <li>Turn the printer Off and back On.</li> <li>Does the error still occur?</li> </ol>                                              | Go to step 2.                                           | Complete. |
| 2    | <ol> <li>Replace the Scanner Control Board<br/>(page 8-99).</li> <li>Does the error still occur when<br/>copying and faxing?</li> </ol> | Replace the ADF<br>Scanner<br>Assembly<br>(page 8-103). | Complete. |

# **Copier Error**

The Copier has failed. The following troubleshooting procedure applies to this error.

# **Applicable Chain Link**

Chain Link 062-790: Scanner Parameter Error

## **Initial Actions**

- Cycle printer power.
- If the problem persists, follow the procedure below.

#### **Troubleshooting Reference Table**

| Applicable Parts                                                                              | Wiring and Plug/Jack Map References |
|-----------------------------------------------------------------------------------------------|-------------------------------------|
| <ul> <li>Scanner Controller Board, PL9.1.1</li> <li>ADF Scanner Assembly, PL11.1.1</li> </ul> |                                     |

| Step | Actions and Questions                                                                                                    | Yes                                                     | No            |
|------|----------------------------------------------------------------------------------------------------|---------------------------------------------------------|---------------|
| 1    | <ol> <li>Check the error.</li> <li>Does the error message disappear<br/>within 70 seconds automatically, or<br/>disappear after pressing the <b>OK</b><br/>button?</li> </ol>                                             | Go to step 2.                                           | Go to step 4. |
| 2    | <ol> <li>Check the error.</li> <li>Does the error still occur when<br/>copying or scanning?</li> </ol>                                                                                                    | Go to step 3.                                           | To to step 4. |
| 3    | <ol> <li>Print a Configuration page: System         <ul> <li>Information Pages &gt;</li> <li>Configuration.</li> </ul> </li> <li>Does the error still occur when copying or scanning the Configuration report?</li> </ol> | Go to step 5.                                           | Complete.     |
| 4    | <ol> <li>Turn the printer Off and back On.</li> <li>Does the error still occur when<br/>copying or scanning?</li> </ol>                                                                                                   | To to step 5.                                           | Complete.     |
| 5    | <ol> <li>Replace the Scanner Controller<br/>Board (page 8-99).</li> <li>Does the error still occur when<br/>copying or scanning?</li> </ol>                                                                               | Replace the ADF<br>Scanner<br>Assembly<br>(page 8-103). | Complete.     |

# **Scan Error**

Error occurs when scanning. The following troubleshooting procedure applies to these errors.

# **Applicable Chain Link**

- Chain Link 116-396: Scan Error (Fatal Error of Maillib)
- Chain Link 116-987: Scan Error (Fatal Error of Format lib.)

## **Initial Actions**

- Cycle printer power.
- If the problem persists, follow the procedure below.

### **Troubleshooting Reference Table**

| Applicable Parts                  | Wiring and Plug/Jack Map References |  |
|-----------------------------------|-------------------------------------|--|
| Scanner Controller Board, PL9.1.1 |                                     |  |

| Step | Actions and Questions                                                                                                    | Yes                                                        | No                                                          |
|------|----------------------------------------------------------------------------------------------------|------------------------------------------------------------|-------------------------------------------------------------|
| 1    | 1. Turn the printer power Off and back On.                                                                                                    | Go to step 2.                                              | Complete.                                                   |
|      | 2. Does the error still occur?                                                                                                    |                                                            |                                                             |
| 2    | <ol> <li>Check the Country setting<br/>information on the Control Panel:<br/>System &gt; Admin Menu &gt; Fax<br/>Settings &gt; Country.</li> <li>Is the Country setting correct?</li> </ol>                          | Go to step 3.                                              | Change the<br>Country Setting<br>to the correct<br>country. |
| 3    | <ol> <li>Check the Scanner Controller Board<br/>for correct installation. Reseat the<br/>Scanner Controller Board<br/>(page 8-99).</li> <li>Does the error still occur when the<br/>printer is turned On?</li> </ol> | Replace the<br>Scanner<br>Controller Board<br>(page 8-99). | Complete.                                                   |

# **Controller Error**

Communication between the Scanner and the Controller has failed. The following troubleshooting procedure applies to this error.

# **Applicable Chain Link**

 Chain Link 117-352: MFP Controller Error (AIOC-IIT Communication Error)

## **Initial Actions**

- Cycle printer power.
- If the problem persists, follow the procedure below.

### **Troubleshooting Reference Table**

| Applicable Parts                                                                           | Wiring and Plug/Jack Map References                                              |  |
|--------------------------------------------------------------------------------------------|----------------------------------------------------------------------------------|--|
| <ul><li>Scanner Controller Board, PL9.1.1</li><li>ADF Scanner Assembly, PL11.1.1</li></ul> | <ul> <li>"Automatic Document Feeder Wiring<br/>Diagram" on page 10-53</li> </ul> |  |

| Step | Actions and Questions                                                                                                    | Yes                                                        | No                                                 |
|------|----------------------------------------------------------------------------------------------------|------------------------------------------------------------|----------------------------------------------------|
| 1    | Check the Scanner Lock. Is the Scanner Lock at the Unlock position?                                                                                                    | Go to step 2.                                              | Set the Scanner<br>Lock to the<br>Unlock position. |
| 2    | <ol> <li>Check the wiring harness<br/>connectors P/J60, P/J62, P/J63, P/<br/>J64, and P/J65 on the Scanner<br/>Controller Board. Reseat the<br/>connectors.</li> <li>Does the error still occur when the<br/>printer power is turned On?</li> </ol> | Go to step 3.                                              | Complete.                                          |
| 3    | <ol> <li>Replace the ADF Scanner Assembly<br/>(page 8-103).</li> <li>Does the error still occur when the<br/>printer is turned On?</li> </ol>                                                                                                    | Replace the<br>Scanner<br>Controller Board<br>(page 8-99). | Complete.                                          |

# **Control Panel Error**

The parameter setting on the Control Panel has failed. The following troubleshooting procedure applies to these errors.

# **Applicable Chain Link**

- Chain Link 062-323: Panel Setting Parameter NG
- Chain Link 123-314: Control Panel Error

## **Initial Actions**

- Cycle printer power.
- If the problem persists, follow the procedure below.

### **Troubleshooting Reference Table**

| Applicable Parts                                                                      | Wiring and Plug/Jack Map References                                                                                                    |
|---------------------------------------------------------------------------------------|----------------------------------------------------------------------------------------------------|
| <ul> <li>Control Panel, PL1.2.2</li> <li>Scanner Controller Board, PL9.1.1</li> </ul> | <ul> <li>"Map 1 - Electrical and Drive" on<br/>page 10-10</li> <li>"Automatic Document Feeder Wiring<br/>Diagram" on page 10-53</li> </ul> |

| Step | Actions and Questions                                                                                                    | Yes                                          | No        |
|------|----------------------------------------------------------------------------------------------------|----------------------------------------------|-----------|
| 1    | <ol> <li>Wait for 5 seconds and turn the<br/>printer Off and back On.</li> <li>Does the error still occur when the<br/>printer is turned On?</li> </ol>                                                              | Go to step 2.                                | Complete. |
| 2    | <ol> <li>Check the Scanner Controller Board<br/>for correct installation. Reseat the<br/>Scanner Controller Board<br/>(page 8-99).</li> <li>Does the error still occur when the<br/>printer is turned On?</li> </ol> | Go to step 3.                                | Complete. |
| 3    | <ol> <li>Check the Control Panel for correct<br/>installation. Reseat the Control<br/>Panel (page 8-30).</li> <li>Does the error still occur when the<br/>printer is turned On?</li> </ol>                           | Go to step 4.                                | Complete. |
| 4    | <ol> <li>Replace the Scanner Controller<br/>Board (page 8-99).</li> <li>Does the error still occur when the<br/>printer is turned On?</li> </ol>                                                                     | Replace the<br>Control Panel<br>(page 8-30). | Complete. |

# **Fax Errors**

# **Memory Full**

The Scanner Controller Board does not have enough memory allocation. The following troubleshooting procedure applies to these errors.

# **Applicable Chain Link**

- Chain Link 017-970: Memory Full (AIOC Lack of Memory)
- Chain Link 033-503: Memory Full

## **Initial Actions**

- Cycle printer power.
- If the problem persists, follow the procedure below.

#### **Troubleshooting Reference Table**

| Applicable Parts                                                                              | Wiring and Plug/Jack Map References |
|-----------------------------------------------------------------------------------------------|-------------------------------------|
| <ul> <li>Scanner Controller Board, PL9.1.1</li> <li>ADF Scanner Assembly, PL11.1.1</li> </ul> |                                     |

| Step | Actions and Questions                                                                                                    | Yes                                                                                                    | No            |
|------|----------------------------------------------------------------------------------------------------|----------------------------------------------------------------------------------------------------|---------------|
| 1    | <ol> <li>Turn the printer power Off and back<br/>On.</li> <li>Does the error still occur when</li> </ol>                                                   | Go to step 2.                                                                                                    | Complete.     |
|      | receiving fax?                                                                                                    |                                                                                                    |               |
| 2    | <ol> <li>Check the stored data on the printer:<br/>System &gt; Information Pages &gt;<br/>Stored Documents.</li> <li>Are there any stored data?</li> </ol> | <ul> <li>For the<br/>Delayed Start,<br/>wait until the<br/>data will be sent.</li> <li>For the<br/>Delayed Print,<br/>print the stored<br/>data.</li> <li>For the Secure<br/>Receive, enter<br/>password to<br/>print.</li> </ul> | Go to step 3. |

| Step | Actions and Questions                                                                                                    | Yes                                                     | No            |
|------|----------------------------------------------------------------------------------------------------|---------------------------------------------------------|---------------|
| 3    | <ol> <li>Check the Fax setting on the Control<br/>Panel: System &gt; Admin Menu &gt; Fax<br/>Settings &gt; Interval Timer.</li> <li>Is the Interval Timer Value long?</li> <li>Default Value: 8</li> </ol> | Decrease the<br>Interval Timer<br>Value.                | Go to step 4. |
| 4    | <ol> <li>Replace the Scanner Controller<br/>Board (page 8-99).</li> <li>Does the error still occur when<br/>receiving fax?</li> </ol>                                                                      | Replace the ADF<br>Scanner<br>Assembly<br>(page 8-103). | Complete.     |

# Troubleshooting Procedure Table (continued)

The Fax has failed. The following troubleshooting procedure applies to this error.

# **Applicable Chain Link**

Chain Link 033-510: Fax Codec Error

## **Initial Actions**

- Cycle printer power.
- If the problem persists, follow the procedure below.

#### **Troubleshooting Reference Table**

| Applicable Parts                  | Wiring and Plug/Jack Map References |
|-----------------------------------|-------------------------------------|
| Scanner Controller Board, PL9.1.1 |                                     |

| Step | Actions and Questions                                                                                                    | Yes                                                        | No                                  |
|------|----------------------------------------------------------------------------------------------------|------------------------------------------------------------|-------------------------------------|
| 1    | 1. Turn the printer power Off and back<br>On.                                                                                                    | Go to step 2.                                              | Complete.                           |
|      | 2. Does the error still occur when<br>faxing after turning the printer back<br>On?                                                                                                    |                                                            |                                     |
| 2    | 1. Check the Fax Parameter setting:<br>Service Mode > Fax/Scanner Diag<br>> Parameter.                                                                                                    | Go to step 3.                                              | Change the<br>value ([Hex] to<br>2. |
|      | 2. Enter Chain Link 825-662.                                                                                                    |                                                            |                                     |
|      | 3. Does the value [Hex] show number<br>2 (MMR)? (refer to "Chain Link for<br>Fax Parameter Setting" on page A-9<br>for detailed information)                                                       |                                                            |                                     |
| 3    | <ol> <li>Check the Scanner Controller Board<br/>for correct installation. Reseat the<br/>Scanner Controller Board<br/>(page 8-99).</li> <li>Does the error still occur when<br/>faxing?</li> </ol> | Replace the<br>Scanner<br>Controller Board<br>(page 8-99). | Complete.                           |

# **Memory Full**

The Scanner Controller Board does not have enough memory allocation. The following troubleshooting procedure applies to these errors.

# **Applicable Chain Link**

- Chain Link 033-787: Memory Full
- Chain Link 033-788: Memory Full (MFP Memory Full)

## **Initial Actions**

- Cycle printer power.
- If the problem persists, follow the procedure below.

#### **Troubleshooting Reference Table**

| Applicable Parts                  | Wiring and Plug/Jack Map References |
|-----------------------------------|-------------------------------------|
| Scanner Controller Board, PL9.1.1 |                                     |

| Step | Actions and Questions                                                                                                    | Yes                                                        | No                                                          |
|------|----------------------------------------------------------------------------------------------------|------------------------------------------------------------|-------------------------------------------------------------|
| 1    | 1. Turn the printer power Off and back On.                                                                                                    | Go to step 2.                                              | Complete.                                                   |
|      | 2. Does the error still occur?                                                                                                    |                                                            |                                                             |
| 2    | <ol> <li>Check the Country setting<br/>information on the Control Panel:<br/>System &gt; Admin Menu &gt; Fax<br/>Settings &gt; Country.</li> <li>Is the Country setting correct?</li> </ol>                          | Go to step 3.                                              | Change the<br>Country Setting<br>to the correct<br>country. |
| 3    | <ol> <li>Check the Scanner Controller Board<br/>for correct installation. Reseat the<br/>Scanner Controller Board<br/>(page 8-99).</li> <li>Does the error still occur when the<br/>printer is turned On?</li> </ol> | Replace the<br>Scanner<br>Controller Board<br>(page 8-99). | Complete.                                                   |

# **Controller Error**

The Controller has detected errors. The following troubleshooting procedure applies to these errors.

### Applicable Chain Link

- Chain Link 017-971: Controller Error (FlashROM Write Error)
- Chain Link 017-972: Controller Error (FlashROM Erase Error)
- Chain Link 017-973: Controller Error (FlashROM Suspend Error)
- Chain Link 017-974: Controller Error (FlashROM Resume Error)
- Chain Link 017-975: Controller Error (File Handle Over)
- Chain Link 017-976: Controller Error (File Table Over)
- Chain Link 017-977: Controller Error (File Count Over)
- Chain Link 017-978: Controller Error (File Page Over)
- Chain Link 017-979: Controller Error (Double File Open)
- Chain Link 017-983: Controller Initialized NVM (EEPROM R/W Error)
- Chain Link 017-986: Controller Error (Create 0 Byte File)
- Chain Link 017-987: Controller Error (File Read Error)
- Chain Link 017-989: Controller Error (File Write Error)
- **Chain Link 117-310**: Controller Error (Main Program Sum Error)
- Chain Link 117-311: Controller Error (Parameter Sum Error)
- Chain Link 117-312: Controller Error (Download Program Sum Error)
- Chain Link 117-322: Error (SYSMGR Task Error)
- Chain Link 117-328: Error (MSCAN Task Error)
- Chain Link 117-335: Error (DFAX Task Error)
- Chain Link 117-336: Error (Pull Task Error)
- Chain Link 117-337: Error (IITTX Task Error)
- Chain Link 117-340: Error (Hook Task Error)
- Chain Link 117-344: Error (Flash File Task Error)
- Chain Link 117-348: Error (IITRX Task Error)
- Chain Link 117-349: Error (SCANMGR Task Error)
- Chain Link 117-350: Error (Task Initialize Error)

# **Initial Actions**

- Cycle printer power.
- If the problem persists, follow the procedure below.

## **Troubleshooting Reference Table**

| Applicable Parts                  | Wiring and Plug/Jack Map References |
|-----------------------------------|-------------------------------------|
| Scanner Controller Board, PL9.1.1 |                                     |

| Step | Actions and Questions                                                                                                    | Yes                                                        | No                                                          |
|------|----------------------------------------------------------------------------------------------------|------------------------------------------------------------|-------------------------------------------------------------|
| 1    | 1. Turn the printer power Off and back On.                                                                                                    | Go to step 2.                                              | Complete.                                                   |
|      | 2. Does the error still occur?                                                                                                    |                                                            |                                                             |
| 2    | <ol> <li>Check the Country setting<br/>information on the Control Panel:<br/>System &gt; Admin Menu &gt; Fax<br/>Settings &gt; Country.</li> <li>Is the Country setting correct?</li> </ol>                          | Go to step 3.                                              | Change the<br>Country Setting<br>to the correct<br>country. |
| 3    | <ol> <li>Check the Scanner Controller Board<br/>for correct installation. Reseat the<br/>Scanner Controller Board<br/>(page 8-99).</li> <li>Does the error still occur when the<br/>printer is turned On?</li> </ol> | Replace the<br>Scanner<br>Controller Board<br>(page 8-99). | Complete.                                                   |

# **NVM Error**

NVM error has occurred. The following troubleshooting procedure applies to these errors.

# **Applicable Chain Link**

- Chain Link 117-363: NVM Error (NVM Sum Check Error)
- Chain Link: Controller Initialized NVM

### **Initial Actions**

- Cycle printer power.
- If the problem persists, follow the procedure below.

#### **Troubleshooting Reference Table**

| Applicable Parts                  | Wiring and Plug/Jack Map References |
|-----------------------------------|-------------------------------------|
| Scanner Controller Board, PL9.1.1 |                                     |

| Step | Actions and Questions                                                                                                    | Yes                                                        | No                                                          |
|------|----------------------------------------------------------------------------------------------------|------------------------------------------------------------|-------------------------------------------------------------|
| 1    | 1. Turn the printer power Off and back<br>On.                                                                                                    | Go to step 2.                                              | Complete.                                                   |
|      | 2. Does the error still occur?                                                                                                    |                                                            |                                                             |
| 2    | <ol> <li>Check the Country setting<br/>information on the Control Panel:<br/>System &gt; Admin Menu &gt; Fax<br/>Settings &gt; Country.</li> <li>Is the Country setting correct?</li> </ol>                          | Go to step 3.                                              | Change the<br>Country Setting<br>to the correct<br>country. |
| 3    | <ol> <li>Check the Scanner Controller Board<br/>for correct installation. Reseat the<br/>Scanner Controller Board<br/>(page 8-99).</li> <li>Does the error still occur when the<br/>printer is turned On?</li> </ol> | Replace the<br>Scanner<br>Controller Board<br>(page 8-99). | Complete.                                                   |

# **Task Error**

The following troubleshooting procedure applies to these errors.

## **Applicable Chain Link**

- Chain Link 117-322: Error (SYSMGR Task Error)
- Chain Link 117-328: Error (MSCAN Task Error)
- Chain Link 117-335: Error (DFAX Task Error)
- Chain Link 117-336: Error (PULL Task Error)
- Chain Link 117-337: Error (IITTX Task Error)
- Chain Link 117-340: Error (HOOK Task Error)
- **Chain Link 117-344**: Error (FLASHFILE Task Error)
- Chain Link 117-348: Error (IITRX Task Error)
- **Chain Link 117-349**: Error (SCANMGR Task Error)

## **Initial Actions**

- Cycle printer power.
- If the problem persists, follow the procedure below.

#### **Troubleshooting Reference Table**

| Applicable Parts                  | Wiring and Plug/Jack Map References |  |
|-----------------------------------|-------------------------------------|--|
| Scanner Controller Board, PL9.1.1 |                                     |  |

| Step | Actions and Questions                                                                                                    | Yes           | No                                                          |
|------|----------------------------------------------------------------------------------------------------|---------------|-------------------------------------------------------------|
| 1    | <ol> <li>Turn the printer power Off and back<br/>On.</li> <li>Does the error still occur?</li> </ol>                                                                                        | Go to step 2. | Complete.                                                   |
| 2    | <ol> <li>Check the Country setting<br/>information on the Control Panel:<br/>System &gt; Admin Menu &gt; Fax<br/>Settings &gt; Country.</li> <li>Is the Country setting correct?</li> </ol> | Go to step 3. | Change the<br>Country Setting<br>to the correct<br>country. |

| Step | Actions and Questions                                                                                                    | Yes                                                        | No        |
|------|----------------------------------------------------------------------------------------------------|------------------------------------------------------------|-----------|
| 3    | <ol> <li>Check the Scanner Controller Board<br/>for correct installation. Reseat the<br/>Scanner Controller Board<br/>(page 8-99).</li> <li>Does the error still occur when the<br/>printer is turned On?</li> </ol> | Replace the<br>Scanner<br>Controller Board<br>(page 8-99). | Complete. |

# Troubleshooting Procedure Table (continued)

# Fax Error

The Fax has failed. The following troubleshooting procedure applies to these errors.

## **Applicable Chain Link**

- Chain Link 033-502: Fax Error (File Open Error)
- Chain Link 133-234: Fax Error (JBIG Parameter Error)
- Chain Link 133-235: Fax Error (MHR Parameter Error)
- Chain Link 133-236: Fax Error (MHR Encode Error)
- Chain Link 133-239: Fax Error (FAX ECM Buffer Address Error)
- Chain Link 133-240: Fax Error (Resolution Change Error)
- Chain Link 133-241: Fax Error (Memory Pool Get Error)
- Chain Link 133-242: Fax Error (Memory Pool Reverse Error)
- Chain Link 133-243: Fax Error (Message Send Error)
- Chain Link 133-244: Fax Error (Memory Receive Error)
- Chain Link 133-246: Fax Error (Memory Pool Get Error)
- Chain Link 133-247: Fax Error (Message Send Error)
- Chain Link 133-248: Fax Error (Memory Pool Reverse Error)
- Chain Link 133-249: Fax Error (Message Receive Error)
- Chain Link 133-251: Fax Error (File Open Error)
- Chain Link 133-252: Fax Error (File Close Error)
- Chain Link 133-253: Fax Error (File Erase Error)
- Chain Link 133-254: Fax Error (Mem Full)
- Chain Link 133-259: Fax Error (OS Call Error)
- **Chain Link 133-260**: Fax Error (File Open Error)
- Chain Link 133-261: Fax Error (File Close Error)
- Chain Link 133-269: Fax Error (File Close Error)
- Chain Link 133-271: Fax Error (Memory Pool Get Error)
- Chain Link 133-272: Fax Error (Message Send Error)
- Chain Link 133-273: Fax Error (Memory Pool Release Error)
- Chain Link 133-274: Fax Error (Message Receive Error)
- Chain Link 133-275: Fax Error (OS Call Error)
- Chain Link 133-276: Fax Error (File Open Error)
- Chain Link 133-277: Fax Error (File Close Error)

- Chain Link 133-278: Fax Error (File Erase Error)
- Chain Link 133-279: Fax Error (Maximum Reception Lines Over)
- Chain Link 133-280: Fax Error (EER\_FAX\_TIME)
- Chain Link 133-282: Fax Error (Memory Pool Get Error)
- Chain Link 133-283: Fax Error (Message Send Error)
- Chain Link 133-286: Fax Error (OS Call Error)
- **Chain Link 133-287**: Fax Error (File Open Error)
- Chain Link 133-288: Fax Error (File Close Error)
- Chain Link 133-289: Fax Error (File Erase Error)
- **Chain Link 133-290**: Fax Error (Print Decode Error)

## **Initial Actions**

- Cycle printer power.
- If the problem persists, follow the procedure below.

#### **Troubleshooting Reference Table**

| Applicable Parts                  | Wiring and Plug/Jack Map References |
|-----------------------------------|-------------------------------------|
| Scanner Controller Board, PL9.1.1 |                                     |

| Step | Actions and Questions                                                                                                    | Yes                                                        | No                                                          |
|------|----------------------------------------------------------------------------------------------------|------------------------------------------------------------|-------------------------------------------------------------|
| 1    | 1. Turn the printer power Off and back On.                                                                                                    | Go to step 2.                                              | Complete.                                                   |
|      | 2. Does the error still occur?                                                                                                    |                                                            |                                                             |
| 2    | <ol> <li>Check the Country setting<br/>information on the Control Panel:<br/>System &gt; Admin Menu &gt; Fax<br/>Settings &gt; Country.</li> <li>Is the Country setting correct?</li> </ol>                          | Go to step 3.                                              | Change the<br>Country Setting<br>to the correct<br>country. |
| 3    | <ol> <li>Check the Scanner Controller Board<br/>for correct installation. Reseat the<br/>Scanner Controller Board<br/>(page 8-99).</li> <li>Does the error still occur when the<br/>printer is turned On?</li> </ol> | Replace the<br>Scanner<br>Controller Board<br>(page 8-99). | Complete.                                                   |

# **Report Error**

Report Error has occurred. The following troubleshooting procedure applies to these errors.

# **Applicable Chain Link**

- Chain Link 017-980: Report Error (Report File Open/Close Error)
- **Chain Link 117-314**: Report Error (Report Program Error)
- Chain Link 133-281: Fax Report Error (Power Off Report Create Fail)

## **Initial Actions**

- Cycle printer power.
- If the problem persists, follow the procedure below.

#### **Troubleshooting Reference Table**

| Applicable Parts                  | Wiring and Plug/Jack Map References |  |
|-----------------------------------|-------------------------------------|--|
| Scanner Controller Board, PL9.1.1 |                                     |  |

| Step | Actions and Questions                                                                                                    | Yes                                                        | No                                                          |
|------|----------------------------------------------------------------------------------------------------|------------------------------------------------------------|-------------------------------------------------------------|
| 1    | 1. Turn the printer power Off and back<br>On.                                                                                                    | Go to step 2.                                              | Complete.                                                   |
|      | 2. Does the error still occur?                                                                                                    |                                                            |                                                             |
| 2    | <ol> <li>Check the Country setting<br/>information on the Control Panel:<br/>System &gt; Admin Menu &gt; Fax<br/>Settings &gt; Country.</li> <li>Is the Country setting correct?</li> </ol>                          | Go to step 3.                                              | Change the<br>Country Setting<br>to the correct<br>country. |
| 3    | <ol> <li>Check the Scanner Controller Board<br/>for correct installation. Reseat the<br/>Scanner Controller Board<br/>(page 8-99).</li> <li>Does the error still occur when the<br/>printer is turned On?</li> </ol> | Replace the<br>Scanner<br>Controller Board<br>(page 8-99). | Complete.                                                   |

# **Fax Communication Error**

Fax communication has occurred. The following troubleshooting procedure applies to these errors.

## **Applicable Chain Link**

- Chain Link 033-512: Fax Communication Error (Modem Parameter Exchange Error)
- Chain Link 033-513: Fax Communication Error (Stop Communication in Memory Full)
- **Chain Link 033-751**: Fax Communication Error (Over Run)
- Chain Link 033-764: Fax Communication Error (Draw Data Create Not Do)
- Chain Link 035-730: Fax Communication Error (RS Request CS NOT ON)
- Chain Link 035-779: Fax Communication Error (FAX FWD Document Change Error)
- Chain Link 133-231: Fax Communication Error (T\_FAXCOM Data Receive I/F Error)

## **Initial Actions**

- Cycle printer power.
- If the problem persists, follow the procedure below.

#### **Troubleshooting Reference Table**

| Applicable Parts                  | Wiring and Plug/Jack Map References |
|-----------------------------------|-------------------------------------|
| Scanner Controller Board, PL9.1.1 |                                     |

| Step | Actions and Questions                                                                                                    | Yes           | No                                                          |
|------|----------------------------------------------------------------------------------------------------|---------------|-------------------------------------------------------------|
| 1    | <ol> <li>Turn the printer power Off and back<br/>On.</li> <li>Does the error still occur?</li> </ol>                                                   | Go to step 2. | Complete.                                                   |
| 2    | <ol> <li>Check the Country setting: System &gt;<br/>Admin Menu &gt; Fax Settings &gt;<br/>Country.</li> <li>Is the Country setting correct?</li> </ol> | Go to step 3. | Change the<br>Country Setting<br>to the correct<br>country. |

| Step | Actions and Questions                                                                                                    | Yes                                                        | No        |
|------|----------------------------------------------------------------------------------------------------|------------------------------------------------------------|-----------|
| 3    | <ol> <li>Check the Scanner Controller Board<br/>for correct installation. Reseat the<br/>Scanner Controller Board<br/>(page 8-99).</li> <li>Does the error still occur when the<br/>printer is turned On?</li> </ol> | Replace the<br>Scanner<br>Controller Board<br>(page 8-99). | Complete. |

# Troubleshooting Procedure Table (continued)

# **Target Fax Busy Error**

The Fax has detected busy tone after dialing. The following troubleshooting procedure applies to this error.

# **Applicable Chain Link**

Chain Link 035-781: Target Fax Busy Error (Detect Busy Tone)

## **Initial Actions**

- Cycle printer power.
- If the problem persists, follow the procedure below.

#### **Troubleshooting Reference Table**

| Applicable Parts                  | Wiring and Plug/Jack Map References |
|-----------------------------------|-------------------------------------|
| Scanner Controller Board, PL9.1.1 |                                     |

| Step | Actions and Questions                                                                                                    | Yes                                                        | No                                  |
|------|----------------------------------------------------------------------------------------------------|------------------------------------------------------------|-------------------------------------|
| 1    | Is the dial number correct?                                                                                                    | Go to step 2.                                              | Set the correct dial number.        |
| 2    | Is the telephone line busy?                                                                                                    | Wait for ten<br>minutes and re-<br>dial.                   | Go to step 3.                       |
| 3    | <ol> <li>Check the Fax Parameter setting:<br/>Service Mode &gt; Fax/Scanner Diag<br/>&gt; Parameter.</li> <li>Enter Chain Link 825-662.</li> <li>Does the value [Hex] show number<br/>2 (MMR)? (refer to "Chain Link for<br/>Fax Parameter Setting" on page A-9<br/>for detailed information)</li> </ol> | Go to step 4.                                              | Change the<br>value ([Hex] to<br>2. |
| 4    | <ol> <li>Check the Scanner Controller Board<br/>for correct installation. Reseat the<br/>Scanner Controller Board<br/>(page 8-99).</li> <li>Does the error still occur when<br/>faxing?</li> </ol>                                                                                                    | Replace the<br>Scanner<br>Controller Board<br>(page 8-99). | Complete.                           |

# **Target Fax Busy Error**

The target device opens the line by detecting busy tone while calling the external telephone. The following troubleshooting procedure applies to this error.

# **Applicable Chain Link**

Chain Link 033-752: Target Fax Busy (During Call Busy Tone)

## **Initial Actions**

- Cycle printer power.
- If the problem persists, follow the procedure below.

### **Troubleshooting Reference Table**

| Applicable Parts                                                                  | Wiring and Plug/Jack Map References |
|-----------------------------------------------------------------------------------|-------------------------------------|
| <ul> <li>Scanner Controller Board, PL9.1.1</li> <li>Fax Board, PL9.1.3</li> </ul> |                                     |

| Step | Actions and Questions                                                                                                    | Yes                                                        | No                           |
|------|----------------------------------------------------------------------------------------------------|------------------------------------------------------------|------------------------------|
| 1    | Is the dial number correct?                                                                                                    | Go to step 2.                                              | Set the correct dial number. |
| 2    | 1. Check the telephone line connection.<br>Reconnect the telephone line<br>connector on the Scanner Controller<br>Board.                                                           | Go to step 3.                                              | Complete.                    |
|      | 2. Does the error still occur when<br>faxing?                                                                                                    |                                                            |                              |
| 3    | 1. Check the Fax Board installation.<br>Reseat the Fax Board (page 8-98).                                                                                                    | Go to step 4.                                              | Complete.                    |
|      | 2. Does the error still occur when<br>faxing?                                                                                                    |                                                            |                              |
| 4    | <ol> <li>Check the Scanner Controller Board<br/>installation. Reseat the Scanner<br/>Controller Board (page 8-99).</li> <li>Does the error still occur when<br/>faxing?</li> </ol> | Replace the<br>Scanner<br>Controller Board<br>(page 8-99). | Complete.                    |

# **Fax Communication Error**

The Fax job has failed. The following troubleshooting procedure applies to these errors.

## **Applicable Chain Link**

- Chain Link 033-753: Fax Communication Error (CJ Not Detection)
- Chain Link 033-754: Fax Communication Error (V8 Error)
- Chain Link 033-755: Fax Communication Error (Phase2 Error)
- Chain Link 033-756: Fax Communication Error (Phase3 Error)
- Chain Link 033-757: Fax Communication Error (Primary Channel Synchronization Error)
- Chain Link 033-758: Fax Communication Error (Control Channel Synchronization Error)
- Chain Link 033-759: Fax Communication Error (Control Channel Retrain Error)
- Chain Link 033-760: Fax Communication Error (Control Channel Off Time Out)
- Chain Link 033-761: Fax Communication Error (Primary Channel Off Time Out)
- **Chain Link 035-706**: Fax Communication Error (Fall Back Error)

## **Initial Actions**

- Cycle printer power.
- If the problem persists, follow the procedure below.

#### **Troubleshooting Reference Table**

| Applicable Parts                  | Wiring and Plug/Jack Map References |
|-----------------------------------|-------------------------------------|
| Scanner Controller Board, PL9.1.1 |                                     |

| Step | Actions and Questions       | Yes           | No                           |
|------|-----------------------------|---------------|------------------------------|
| 1    | Is the dial number correct? | Go to step 2. | Set the correct dial number. |

| Step | Actions and Questions                                                                                                    | Yes                                                        | No        |
|------|----------------------------------------------------------------------------------------------------|------------------------------------------------------------|-----------|
| 2    | 1. Check the telephone line connection.<br>Reconnect the telephone line<br>connector on the Scanner Controller<br>Board.                                                           | Go to step 3.                                              | Complete. |
|      | 2. Does the error still occur when<br>faxing?                                                                                                    |                                                            |           |
| 3    | 1. Check the Fax Board installation.<br>Reseat the Fax Board (page 8-98).                                                                                                    | Go to step 4.                                              | Complete. |
|      | 2. Does the error still occur when<br>faxing?                                                                                                    |                                                            |           |
| 4    | <ol> <li>Check the Scanner Controller Board<br/>installation. Reseat the Scanner<br/>Controller Board (page 8-99).</li> <li>Does the error still occur when<br/>faxing?</li> </ol> | Replace the<br>Scanner<br>Controller Board<br>(page 8-99). | Complete. |

# Troubleshooting Procedure Table (continued)

# **Fax Communication Error**

The Fax has failed to received transmission signal. The following troubleshooting procedure applies to this error.

## **Applicable Chain Link**

 Chain Link 033-762: Fax Communication Error (DM Prevention Function Receive Refuse)

### **Initial Actions**

- Cycle printer power.
- If the problem persists, follow the procedure below.

#### **Troubleshooting Reference Table**

| Applicable Parts                  | Wiring and Plug/Jack Map References |
|-----------------------------------|-------------------------------------|
| Scanner Controller Board, PL9.1.1 |                                     |

| Step | Actions and Questions                                                                                                    | Yes                                                        | No            |
|------|----------------------------------------------------------------------------------------------------|------------------------------------------------------------|---------------|
| 1    | 1. Check the Fax setting: System ><br>Admin Menu > Fax Settings > Junk<br>Fax Filter.<br>2. Is Junk Fax Filter On?                                                                 | Complete.                                                  | Go to step 2. |
| 2    | <ol> <li>Check the Scanner Controller Board<br/>for correct installation. Reseat the<br/>Scanner Controller Board<br/>(page 8-99).</li> <li>Does the error still occur?</li> </ol> | Replace the<br>Scanner<br>Controller Board<br>(page 8-99). | Complete.     |

# **Fax Communication Error**

The Fax did not read the document in manual transmission. The following troubleshooting procedure applies to this error.

# **Applicable Chain Link**

 Chain Link 033-763: Fax Communication Error (Manual Transmission Read Manuscript Not Do)

## **Initial Actions**

- Cycle printer power.
- If the problem persists, follow the procedure below.

#### **Troubleshooting Reference Table**

| Applicable Parts                                                                              | Wiring and Plug/Jack Map References |
|-----------------------------------------------------------------------------------------------|-------------------------------------|
| <ul> <li>Scanner Controller Board, PL9.1.1</li> <li>ADF Scanner Assembly, PL11.1.1</li> </ul> |                                     |

| Step | Actions and Questions                                                                                    | Yes                        | No        |
|------|----------------------------------------------------------------------------------------------------|----------------------------|-----------|
| 1    | <ol> <li>Turn the printer power Off and back<br/>On.</li> <li>Does the error still occur when</li> </ol> | Go to step 2.              | Complete. |
|      | faxing?                                                                                                  |                            |           |
| 2    | 1. Replace the Scanner Controller<br>Board (page 8-99).                                                  | Replace the ADF<br>Scanner | Complete. |
|      | 2. Does the error still occur when faxing?                                                               | Assembly<br>(page 8-103).  |           |

The Fax has failed. The following troubleshooting procedure applies to these errors.

# **Applicable Chain Link**

- **Chain Link 033-769:** Fax Codec Error (JBIG NEWLEN Marker Error)
- Chain Link 033-772: Fax Codec Error (Undefined Marker Error)

## **Initial Actions**

- Cycle printer power.
- If the problem persists, follow the procedure below.

#### **Troubleshooting Reference Table**

| Applicable Parts                  | Wiring and Plug/Jack Map References |
|-----------------------------------|-------------------------------------|
| Scanner Controller Board, PL9.1.1 |                                     |

| Step | Actions and Questions                                                                                                    | Yes                                                        | No                           |
|------|----------------------------------------------------------------------------------------------------|------------------------------------------------------------|------------------------------|
| 1    | Is the dial number correct?                                                                                                    | Go to step 2.                                              | Set the correct dial number. |
| 2    | 1. Check the telephone line connection.<br>Reconnect the telephone line<br>connector on the Scanner Controller<br>Board.                                                           | Go to step 3.                                              | Complete.                    |
|      | 2. Does the error still occur when<br>faxing?                                                                                                    |                                                            |                              |
| 3    | 1. Check the Fax Board installation.<br>Reseat the Fax Board (page 8-98).                                                                                                    | Go to step 4.                                              | Complete.                    |
|      | 2. Does the error still occur when<br>faxing?                                                                                                    |                                                            |                              |
| 4    | <ol> <li>Check the Scanner Controller Board<br/>installation. Reseat the Scanner<br/>Controller Board (page 8-99).</li> <li>Does the error still occur when<br/>faxing?</li> </ol> | Replace the<br>Scanner<br>Controller Board<br>(page 8-99). | Complete.                    |

The Fax has failed. The following troubleshooting procedure applies to this error.

# **Applicable Chain Link**

Chain Link 033-773: Fax Codec Error (Undefined Marker Error)

## **Initial Actions**

- Cycle printer power.
- If the problem persists, follow the procedure below.

#### **Troubleshooting Reference Table**

| Applicable Parts                                                                  | Wiring and Plug/Jack Map References |
|-----------------------------------------------------------------------------------|-------------------------------------|
| <ul> <li>Scanner Controller Board, PL9.1.1</li> <li>Fax Board, PL9.1.3</li> </ul> |                                     |

| Step | Actions and Questions                                                                                                    | Yes                                                        | No                                                    |
|------|----------------------------------------------------------------------------------------------------|------------------------------------------------------------|-------------------------------------------------------|
| 1    | Is the dial number correct?                                                                                                    | Go to step 2.                                              | Set the correct dial number.                          |
| 2    | <ol> <li>Check the Parameter setting:<br/>Service Mode &gt; Fax/Scanner Diag<br/>Parameter.</li> <li>Does Chain Link value 825-662<br/>show on the Control Panel menu?</li> </ol>                  | Go to step 3.                                              | Set the Chain<br>Link value to<br>825-662.            |
| 3    | <ol> <li>Check the country setting: System &gt;<br/>Admin Menu &gt; Fax Settings &gt;<br/>Country.</li> <li>Is the country setting correct?</li> </ol>                                             | Go to step 4.                                              | Set the country<br>setting to the<br>correct country. |
| 4    | <ol> <li>Check the Fax Board for correct<br/>installation. Reseat the Fax Board<br/>(page 8-98).</li> <li>Does the error still occur when<br/>faxing?</li> </ol>                                   | Go to step 5.                                              | Complete.                                             |
| 5    | <ol> <li>Check the Scanner Controller Board<br/>for correct installation. Reseat the<br/>Scanner Controller Board<br/>(page 8-99).</li> <li>Does the error still occur when<br/>faxing?</li> </ol> | Replace the<br>Scanner<br>Controller Board<br>(page 8-99). | Complete.                                             |

The Fax has failed. The following troubleshooting procedure applies to these errors.

### **Applicable Chain Link**

- Chain Link 033-500: Fax Codec Error (FAX RX JPEG Data Limit Over)
- Chain Link 033-511: Fax Codec Error (MH/MR/MMR Decode Error)
- Chain Link 033-514: Fax Codec Error (JPEG DNL/SOF 0 Error)
- Chain Link 033-515: Fax Codec Error (JPEG Nf Error)
- Chain Link 033-775: Fax Codec Error (FAX RX Encode Output Buffer Over)
- Chain Link 033-777: Fax Codec Error (FAX RX Decode Input Buffer Over)
- Chain Link 033-782: Fax Codec Error (NSS/DCS Function Disagreement)
- Chain Link 033-784: Fax Codec Error
- Chain Link 033-799: Fax Codec Error (Maximum Reception Lines Over)

### **Initial Actions**

- Cycle printer power.
- If the problem persists, follow the procedure below.

#### **Troubleshooting Reference Table**

| Applicable Parts                  | Wiring and Plug/Jack Map References |
|-----------------------------------|-------------------------------------|
| Scanner Controller Board, PL9.1.1 |                                     |

| Step | Actions and Questions                                                                                                    | Yes           | No                                         |
|------|----------------------------------------------------------------------------------------------------|---------------|--------------------------------------------|
| 1    | <ol> <li>Check the fax cable connection for<br/>correct installation. Reconnect the<br/>fax cable on the Scanner Controller<br/>Board.</li> <li>Does the error still occur?</li> </ol> | Go to step 2. | Complete.                                  |
| 2    | <ol> <li>Check the Fax protocol: System &gt;<br/>Information Pages &gt; Protocol<br/>Monitor.</li> <li>Does the sending fax meet the<br/>specifications?</li> </ol>                    | Go to step 3. | Change the<br>sending fax side<br>setting. |

| Step | Actions and Questions                                                                                                    | Yes                                                        | No                                                    |
|------|----------------------------------------------------------------------------------------------------|------------------------------------------------------------|-------------------------------------------------------|
| 3    | <ol> <li>Check the country setting: System &gt;<br/>Admin Menu &gt; Fax Settings &gt;<br/>Country.</li> <li>Is the country setting correct?</li> </ol>                                         | Go to step 4.                                              | Set the country<br>setting to the<br>correct country. |
| 4    | <ol> <li>Check Scanner Controller Board for<br/>correct installation. Reseat the<br/>Scanner Controller Board<br/>(page 8-99).</li> <li>Does the error still occur when<br/>faxing?</li> </ol> | Replace the<br>Scanner<br>Controller Board<br>(page 8-99). | Complete.                                             |

# Troubleshooting Procedure Table (continued)
# **Incorrect Password**

The DFAX password does not match with the Fax/Scan Lock password. The following troubleshooting procedure applies to this error.

#### **Applicable Chain Link**

Chain Link 033-517: Incorrect Password (DFAX Password Error)

#### **Initial Actions**

- Cycle printer power.
- If the problem persists, follow the procedure below.

#### **Troubleshooting Reference Table**

| Applicable Parts                  | Wiring and Plug/Jack Map References |
|-----------------------------------|-------------------------------------|
| Scanner Controller Board, PL9.1.1 |                                     |

| Step | Actions and Questions                                                                                                    | Yes                                                        | No                   |
|------|----------------------------------------------------------------------------------------------------|------------------------------------------------------------|----------------------|
| 1    | <ol> <li>Check the password setting: System         <ul> <li>Admin Menu &gt; Secure Settings &gt; Scan/Fax Lock.</li> <li>Is the password correct?</li> </ul> </li> </ol>                                            | Go to step 2.                                              | Set the<br>password. |
| 2    | <ol> <li>Check the Scanner Controller Board<br/>for correct installation. Reseat the<br/>Scanner Controller Board<br/>(page 8-99).</li> <li>Does the error still occur when the<br/>printer is turned On?</li> </ol> | Replace the<br>Scanner<br>Controller Board<br>(page 8-99). | Complete.            |

# Fax Codec Error

The Fax has failed. The following troubleshooting procedure applies to this error.

#### **Applicable Chain Link**

Chain Link 033-501: Fax Codec Error

#### **Initial Actions**

- Cycle printer power.
- If the problem persists, follow the procedure below.

#### **Troubleshooting Reference Table**

| Applicable Parts                                                                              | Wiring and Plug/Jack Map References                                                                                                    |
|-----------------------------------------------------------------------------------------------|----------------------------------------------------------------------------------------------------|
| <ul> <li>Scanner Controller Board, PL9.1.1</li> <li>ADF Scanner Assembly, PL11.1.1</li> </ul> | <ul> <li>"Map 3 - Image Processor Board and<br/>Dispenser Motors" on page 10-12</li> <li>"General Wiring Diagram" on page 10-23</li> </ul> |

| Step | Actions and Questions                                                                                                    | Yes                                                        | No                       |
|------|----------------------------------------------------------------------------------------------------|------------------------------------------------------------|--------------------------|
| 1    | <ol> <li>Check the user operation.</li> <li>Does the user operate the Fax<br/>machine correctly?</li> </ol>                                                                                                    | Go to step 2.                                              | Retry the Fax operation. |
| 2    | <ol> <li>Check the wiring harness<br/>connectors P/J60, P/J62, P/J63, P/<br/>J64, and P/J65 on the Scanner<br/>Controller Board. Reconnect the<br/>connectors.</li> <li>Does the error still occur when</li> </ol> | Go to step 3.                                              | Complete.                |
|      | faxing?                                                                                                    |                                                            |                          |
| 3    | <ol> <li>Replace the ADF Scanner Assembly<br/>(page 8-103).</li> <li>Does the error still occur when the<br/>printer power is turned On?</li> </ol>                                                                | Replace the<br>Scanner<br>Controller Board<br>(page 8-99). | Complete.                |

# **Fax Codec Error**

The Fax has failed. The following troubleshooting procedure applies to these errors.

#### **Applicable Chain Link**

- Chain Link 033-765: Fax Codec Error (File Pointer Error)
- Chain Link 033-766: Fax Codec Error (Target File Opening)
- Chain Link 033-767: Fax Codec Error (MMR MN86064 Decode Error)
- Chain Link 033-768: Fax Codec Error (ATMove Counter Over)
- Chain Link 033-770: Fax Codec Error (YD Error)
- **Chain Link 033-771**: Fax Codec Error (Abort Marker Error)
- Chain Link 033-774: Fax Codec Error (FAX TX Encode Output Buffer Over)
- Chain Link 033-776: Fax Codec Error (SCAN Encode Output Buffer Over)
- Chain Link 033-786: Fax Codec Error
- Chain Link 133-237: Fax Codec Error (MHR Input Buffer Error)
- Chain Link 133-238: Fax Codec Error (MHR Output Buffer Error)

#### **Initial Actions**

- Cycle printer power.
- If the problem persists, follow the procedure below.

#### **Troubleshooting Reference Table**

| Applicable Parts                  | Wiring and Plug/Jack Map References |
|-----------------------------------|-------------------------------------|
| Scanner Controller Board, PL9.1.1 |                                     |

| Step | Actions and Questions                                                                                                    | Yes           | No                                                          |
|------|----------------------------------------------------------------------------------------------------|---------------|-------------------------------------------------------------|
| 1    | <ol> <li>Turn the printer power Off and back<br/>On.</li> <li>Does the error still occur?</li> </ol>                                                   | Go to step 2. | Complete.                                                   |
| 2    | <ol> <li>Check the Country setting: System &gt;<br/>Admin Menu &gt; Fax Settings &gt;<br/>Country.</li> <li>Is the Country setting correct?</li> </ol> | Go to step 3. | Change the<br>Country Setting<br>to the correct<br>country. |

| Step | Actions and Questions                                                                                                    | Yes                                                        | No        |
|------|----------------------------------------------------------------------------------------------------|------------------------------------------------------------|-----------|
| 3    | <ol> <li>Check the Scanner Controller Board<br/>for correct installation. Reseat the<br/>Scanner Controller Board<br/>(page 8-99).</li> <li>Does the error still occur when the<br/>printer is turned On?</li> </ol> | Replace the<br>Scanner<br>Controller Board<br>(page 8-99). | Complete. |

#### Troubleshooting Procedure Table (continued)

# **Fax Job Cancelled**

Fax Job Cancelled has occurred. The following troubleshooting procedure applies to these errors.

#### **Applicable Chain Link**

- Chain Link 033-789: Fax Job Cancelled (Cancel)
- Chain Link 033-790: Fax Job Cancelled (Cancel)
- Chain Link 033-791: Fax Job Cancelled (Cancel)

#### **Initial Actions**

- Cycle printer power.
- If the problem persists, follow the procedure below.

#### **Troubleshooting Reference Table**

| Applicable Parts                  | Wiring and Plug/Jack Map References |
|-----------------------------------|-------------------------------------|
| Scanner Controller Board, PL9.1.1 |                                     |

| Step | Actions and Questions                                                                                                    | Yes                                                        | No                                                          |
|------|----------------------------------------------------------------------------------------------------|------------------------------------------------------------|-------------------------------------------------------------|
| 1    | 1. Turn the printer power Off and back<br>On.                                                                                                    | Go to step 2.                                              | Complete.                                                   |
|      | 2. Does the error still occur?                                                                                                    |                                                            |                                                             |
| 2    | <ol> <li>Check the Country setting: System &gt;<br/>Admin Menu &gt; Fax Settings &gt;<br/>Country.</li> <li>Is the Country setting correct?</li> </ol>                                                               | Go to step 3.                                              | Change the<br>Country Setting<br>to the correct<br>country. |
| 3    | <ol> <li>Check the Scanner Controller Board<br/>for correct installation. Reseat the<br/>Scanner Controller Board<br/>(page 8-99).</li> <li>Does the error still occur when the<br/>printer is turned On?</li> </ol> | Replace the<br>Scanner<br>Controller Board<br>(page 8-99). | Complete.                                                   |

# **Fax Send Error**

The Fax has failed. The following troubleshooting procedure applies to this error.

#### **Applicable Chain Link**

**Chain Link 033-795**: Fax Send Error (Fax Send Count Limit)

#### **Initial Actions**

- Cycle printer power.
- If the problem persists, follow the procedure below.

#### **Troubleshooting Reference Table**

| Applicable Parts                  | Wiring and Plug/Jack Map References |
|-----------------------------------|-------------------------------------|
| Scanner Controller Board, PL9.1.1 |                                     |

| Step | Actions and Questions                                                                                                    | Yes                                                        | No            |
|------|----------------------------------------------------------------------------------------------------|------------------------------------------------------------|---------------|
| 1    | <ol> <li>Check the original documents.</li> <li>Are the documents 100 sheets or<br/>more?</li> </ol>                                                                                               | Go to step 2.                                              | To go step 3. |
| 2    | <ol> <li>Separate the original documents<br/>into small sections to be faxed.</li> <li>Does the error still occur when<br/>faxing?</li> </ol>                                                      | Go to step 3.                                              | Complete.     |
| 3    | <ol> <li>Check the Scanner Controller Board<br/>for correct installation. Reseat the<br/>Scanner Controller Board<br/>(page 8-99).</li> <li>Does the error still occur when<br/>faxing?</li> </ol> | Replace the<br>Scanner<br>Controller Board<br>(page 8-99). | Complete.     |

# **Fax Communication Error**

The Fax signal was not sent. The following troubleshooting procedure applies to this error.

#### **Applicable Chain Link**

 Chain Link 034-508: Fax Communication Error (Command Refuse Signal Send)

#### **Initial Actions**

- Cycle printer power.
- If the problem persists, follow the procedure below.

#### **Troubleshooting Reference Table**

| Applicable Parts                                                                           | Wiring and Plug/Jack Map References                                              |
|--------------------------------------------------------------------------------------------|----------------------------------------------------------------------------------|
| <ul><li>Scanner Controller Board, PL9.1.1</li><li>ADF Scanner Assembly, PL11.1.1</li></ul> | <ul> <li>"Automatic Document Feeder Wiring<br/>Diagram" on page 10-53</li> </ul> |

| Step | Actions and Questions                                                                                                    | Yes                                                     | No        |
|------|----------------------------------------------------------------------------------------------------|---------------------------------------------------------|-----------|
| 1    | <ol> <li>Turn the printer power Off and back<br/>On.</li> <li>Does the error still occur?</li> </ol>                                    | Go to step 2.                                           | Complete. |
| 2    | <ol> <li>Replace the Scanner Control Board<br/>(page 8-99).</li> <li>Does the error still occur when<br/>copying and faxing?</li> </ol> | Replace the ADF<br>Scanner<br>Assembly<br>(page 8-103). | Complete. |

# **Fax Communication Error**

The Fax has received illegal command. The following troubleshooting procedure applies to these errors.

#### **Applicable Chain Link**

- Chain Link 034-515: Fax Communication Error (DIS DCS Illegal Command Send)
- Chain Link 035-792: Fax Communication Error (MJ Not Detection)

#### **Initial Actions**

- Cycle printer power.
- If the problem persists, follow the procedure below.

#### **Troubleshooting Reference Table**

| Applicable Parts                                                                              | Wiring and Plug/Jack Map References                                                                                                    |
|-----------------------------------------------------------------------------------------------|----------------------------------------------------------------------------------------------------|
| <ul> <li>Scanner Controller Board, PL9.1.1</li> <li>ADF Scanner Assembly, PL11.1.1</li> </ul> | <ul> <li>"Map 3 - Image Processor Board and<br/>Dispenser Motors" on page 10-12</li> <li>"General Wiring Diagram" on page 10-23</li> </ul> |

| Step | Actions and Questions                                                                                                    | Yes                                                        | No                       |
|------|----------------------------------------------------------------------------------------------------|------------------------------------------------------------|--------------------------|
| 1    | <ol> <li>Check the user operation.</li> <li>Does the user operate the Fax<br/>machine correctly?</li> </ol>                                          | Go to step 2.                                              | Retry the Fax operation. |
| 2    | 1. Check the wiring harness<br>connectors P/J60, P/J62, P/J63, P/<br>J64, and P/J65 on the Scanner<br>Controller Board. Reconnect the<br>connectors. | Go to step 3.                                              | Complete.                |
|      | 2. Does the error still occur when faxing?                                                                                                    |                                                            |                          |
| 3    | <ol> <li>Replace the ADF Scanner Assembly<br/>(page 8-103).</li> <li>Does the error still occur when the<br/>printer power is turned On?</li> </ol>  | Replace the<br>Scanner<br>Controller Board<br>(page 8-99). | Complete.                |

# **Fax Number Error**

The Fax does not have dial information. The following troubleshooting procedure applies to this error.

#### **Applicable Chain Link**

**Chain Link 034-799**: Fax Number Error (No Dial Data)

#### **Initial Actions**

- Cycle printer power.
- If the problem persists, follow the procedure below.

#### **Troubleshooting Reference Table**

| Applicable Parts                  | Wiring and Plug/Jack Map References |
|-----------------------------------|-------------------------------------|
| Scanner Controller Board, PL9.1.1 |                                     |

| Step | Actions and Questions                                                                                                    | Yes                                                        | No                               |
|------|----------------------------------------------------------------------------------------------------|------------------------------------------------------------|----------------------------------|
| 1    | Is the dial number correct?                                                                                                    | Go to step 2.                                              | Set the correct dial number.     |
| 2    | <ol> <li>Check the country setting: System &gt;<br/>Admin Menu &gt; Fax Settings &gt;<br/>Country.</li> <li>Is the country setting correct?</li> </ol>                                             | Go to step 3.                                              | Set the correct country setting. |
| 3    | <ol> <li>Check the Scanner Controller Board<br/>for correct installation. Reseat the<br/>Scanner Controller Board<br/>(page 8-99).</li> <li>Does the error still occur when<br/>faxing?</li> </ol> | Replace the<br>Scanner<br>Controller Board<br>(page 8-99). | Complete.                        |

# **Target Fax No Answer**

The Fax has failed. The following troubleshooting procedure applies to this error.

#### **Applicable Chain Link**

Chain Link 035-702: Fax Communication Error (Receive DCN)

#### **Initial Actions**

- Cycle printer power.
- If the problem persists, follow the procedure below.

#### **Troubleshooting Reference Table**

| Applicable Parts                  | Wiring and Plug/Jack Map References |
|-----------------------------------|-------------------------------------|
| Scanner Controller Board, PL9.1.1 |                                     |

| Step | Actions and Questions                                                                                                    | Yes                                                        | No                                  |
|------|----------------------------------------------------------------------------------------------------|------------------------------------------------------------|-------------------------------------|
| 1    | <ol> <li>Check the fax number.</li> <li>Is the fax number correct?</li> </ol>                                                                                                    | Go to step 2.                                              | Enter the<br>correct fax<br>number. |
| 2    | <ol> <li>Check the telephone line connection.<br/>Reseat the telephone line connector<br/>on the Scanner Controller Board.</li> <li>Does the error still occur when<br/>faxing?</li> </ol>         | Go to step 3.                                              | Complete.                           |
| 3    | <ol> <li>Check the country setting: System &gt;<br/>Admin Menu &gt; Fax Settings &gt;<br/>Country.</li> <li>Is the country setting correct?</li> </ol>                                             | Go to step 4.                                              | Set the correct country setting.    |
| 4    | <ol> <li>Check the Fax Board for correct<br/>installation. Reseat the Fax Board<br/>(page 8-98).</li> <li>Does the error still occur?</li> </ol>                                                   | Go to step 5.                                              | Complete.                           |
| 5    | <ol> <li>Check the Scanner Controller Board<br/>for correct installation. Reseat the<br/>Scanner Controller Board<br/>(page 8-99).</li> <li>Does the error still occur when<br/>faxing?</li> </ol> | Replace the<br>Scanner<br>Controller Board<br>(page 8-99). | Complete.                           |

# **Fax Communication Error**

The Fax has failed. The following troubleshooting procedure applies to these errors.

#### **Applicable Chain Link**

- Chain Link 035-702: Fax Communication Error (Receive DCN)
- Chain Link 035-704: Fax Communication Error (Not Send Ability)
- Chain Link 035-705: Fax Communication Error (DCS/NSS Resend Over)
- Chain Link 035-708: Fax Communication Error (Post Message Resend Over)
- Chain Link 035-709: Fax Communication Error (G3 Send RTN/PIN Receive)
- Chain Link 035-710: Fax Communication Error (Receive PIN)
- **Chain Link 035-716**: Fax Communication Error (T2 Time Out)
- Chain Link 035-717: Fax Communication Error (G3 Receive RTN Send)
- Chain Link 035-728: Fax Communication Error (G3 EOL Not Receive)
- Chain Link 035-729: Fax Communication Error (Career Cut)
- Chain Link 035-737: Fax Communication Error (CTC/EOR Resend Over)
- Chain Link 035-739: Fax Communication Error (T5 Time Out)
- Chain Link 035-740: Fax Communication Error (ECM Send EOR-Q Send)
- Chain Link 035-742: Fax Communication Error (ECM Receive EOR-Q Receive)

#### **Initial Actions**

- Cycle printer power.
- If the problem persists, follow the procedure below.

#### **Troubleshooting Reference Table**

| Applicable Parts                  | Wiring and Plug/Jack Map References |  |
|-----------------------------------|-------------------------------------|--|
| Scanner Controller Board, PL9.1.1 |                                     |  |

| Step | Actions and Questions                                                                                                    | Yes                                                        | No                                         |
|------|----------------------------------------------------------------------------------------------------|------------------------------------------------------------|--------------------------------------------|
| 1    | <ol> <li>Check the fax cable connection for<br/>correct installation. Reconnect the<br/>fax cable on the Scanner Controller<br/>Board.</li> <li>Does the error still occur?</li> </ol>         | Go to step 2.                                              | Complete.                                  |
| 2    | <ol> <li>Check the fax protocol: System &gt;<br/>Information Pages &gt; Protocol<br/>Monitor.</li> <li>Does the sending fax meet the<br/>specifications?</li> </ol>                            | Go to step 3.                                              | Change the<br>sending fax side<br>setting. |
| 3    | <ol> <li>Check the country setting: System &gt;<br/>Admin Menu &gt; Fax Settings &gt;<br/>Country.</li> <li>Is the country setting correct?</li> </ol>                                         | Go to step 4.                                              | Set the correct country setting.           |
| 4    | <ol> <li>Check Scanner Controller Board for<br/>correct installation. Reseat the<br/>Scanner Controller Board<br/>(page 8-99).</li> <li>Does the error still occur when<br/>faxing?</li> </ol> | Replace the<br>Scanner<br>Controller Board<br>(page 8-99). | Complete.                                  |

# **Target Fax No Answer**

The Fax has failed. The following troubleshooting procedure applies to these errors.

#### **Applicable Chain Link**

Chain Link 035-718: Target Fax No Answer (Receive T1 Time Out)

#### **Initial Actions**

- Cycle printer power.
- If the problem persists, follow the procedure below.

#### **Troubleshooting Reference Table**

| Applicable Parts                  | Wiring and Plug/Jack Map References |
|-----------------------------------|-------------------------------------|
| Scanner Controller Board, PL9.1.1 |                                     |

| Step | Actions and Questions                                                                                                    | Yes                                                        | No                                  |
|------|----------------------------------------------------------------------------------------------------|------------------------------------------------------------|-------------------------------------|
| 1    | <ol> <li>Check the telephone line connection.<br/>Reconnect the telephone line<br/>connector on the Scanner Controller<br/>Board.</li> <li>Does the error still occur when<br/>faxing?</li> </ol>  | Go to step 2.                                              | Complete.                           |
|      | 1 Check the conding for side protocol                                                                                                    | Co to oton 0                                               | Oberge the                          |
| 2    | on the Configuration page: System > Information Pages.                                                                                                    | Go to step 3.                                              | sending fax side setting.           |
|      | 2. Does the Protocol Monitor meet the specifications?                                                                                                    |                                                            |                                     |
| 3    | 1. Check the printer setting: System ><br>Admin Menu > Fax Settings ><br>Country.                                                                                                    | Go to step 4.                                              | Set the correct<br>Country setting. |
|      | 2. Is the Country setting correct?                                                                                                    |                                                            |                                     |
| 4    | <ol> <li>Check the Scanner Controller Board<br/>for correct installation. Reseat the<br/>Scanner Controller Board<br/>(page 8-99).</li> <li>Does the error still occur when<br/>faxing?</li> </ol> | Replace the<br>Scanner<br>Controller Board<br>(page 8-99). | Complete.                           |

# **Fax Communication Error**

The Fax has failed to received the transmission. The following troubleshooting procedure applies to this error.

#### **Applicable Chain Link**

Chain Link 035-720: Fax Communication Error (Not Receive Ability)

#### **Initial Actions**

- Cycle printer power.
- If the problem persists, follow the procedure below.

#### **Troubleshooting Reference Table**

| Applicable Parts                  | Wiring and Plug/Jack Map References |
|-----------------------------------|-------------------------------------|
| Scanner Controller Board, PL9.1.1 |                                     |

| Step | Actions and Questions                                                                                                    | Yes                                                        | No                                                                                |
|------|----------------------------------------------------------------------------------------------------|------------------------------------------------------------|-----------------------------------------------------------------------------------|
| 1    | <ol> <li>Check the Fax specifications.</li> <li>Does the receiving Fax meet<br/>specification?</li> </ol>                                                                          | Go to step 2.                                              | Change the<br>receiving Fax<br>setting or send<br>to a different<br>Fax location. |
| 2    | <ol> <li>Check the country setting: System &gt;<br/>Admin Menu &gt; Fax Settings &gt;<br/>Country.</li> <li>Is the country setting correct?</li> </ol>                             | Go to step 3.                                              | Set the correct country setting.                                                  |
| 3    | <ol> <li>Check the Scanner Controller Board<br/>installation. Reseat the Scanner<br/>Controller Board (page 8-99).</li> <li>Does the error still occur when<br/>faxing?</li> </ol> | Go to step 4.                                              | Complete.                                                                         |
| 4    | <ol> <li>Fax to a different location.</li> <li>Does the error still occur when faxing?</li> </ol>                                                                                  | Replace the<br>Scanner<br>Controller Board<br>(page 8-99). | Complete.<br>Check the<br>receiving Fax<br>side.                                  |

# **No Dial Tone**

The Fax does not detect dial tone before dialing. The following troubleshooting procedure applies to this error.

#### **Applicable Chain Link**

**Chain Link 035-746**: No Dial Tone (Before Dial Dial Tone)

#### **Initial Actions**

- Cycle printer power.
- If the problem persists, follow the procedure below.

#### **Troubleshooting Reference Table**

| Applicable Parts                  | Wiring and Plug/Jack Map References |
|-----------------------------------|-------------------------------------|
| Scanner Controller Board, PL9.1.1 |                                     |

| Step | Actions and Questions                                                                                                    | Yes                                                        | No                               |
|------|----------------------------------------------------------------------------------------------------|------------------------------------------------------------|----------------------------------|
| 1    | Is the dial number correct?                                                                                                    | Go to step 2.                                              | Set the correct dial number.     |
| 2    | <ol> <li>Check the country setting: System &gt;<br/>Admin Menu &gt; Fax Settings &gt;<br/>Country.</li> <li>Is the country setting correct?</li> </ol>                                             | Go to step 3.                                              | Set the correct country setting. |
| 3    | <ol> <li>Check the Scanner Controller Board<br/>for correct installation. Reseat the<br/>Scanner Controller Board<br/>(page 8-99).</li> <li>Does the error still occur when<br/>faxing?</li> </ol> | Replace the<br>Scanner<br>Controller Board<br>(page 8-99). | Complete.                        |

# **EEPROM Error**

EEPROM error has occurred. The following troubleshooting procedure applies to these errors.

#### **Applicable Chain Link**

- Chain Link 117-315: EEPROM Error
- Chain Link 117-350: EEPROM Error
- Chain Link 117-362: EEPROM Error

#### **Initial Actions**

- Cycle printer power.
- If the problem persists, follow the procedure below.

#### **Troubleshooting Reference Table**

| Applicable Parts                  | Wiring and Plug/Jack Map References |
|-----------------------------------|-------------------------------------|
| Scanner Controller Board, PL9.1.1 |                                     |

| Step | Actions and Questions                                                                                                    | Yes                                                        | No                               |
|------|----------------------------------------------------------------------------------------------------|------------------------------------------------------------|----------------------------------|
| 1    | 1. Turn the printer power Off and back<br>On.                                                                                                    | Go to step 2.                                              | Complete.                        |
|      | 2. Does the error still occur?                                                                                                    |                                                            |                                  |
| 2    | <ol> <li>Check the Country setting: System &gt;<br/>Admin Menu &gt; Fax Settings &gt;<br/>Country.</li> <li>Is the Country setting correct?</li> </ol>                                                               | Go to step 3.                                              | Set the correct country setting. |
| 3    | <ol> <li>Check the Scanner Controller Board<br/>for correct installation. Reseat the<br/>Scanner Controller Board<br/>(page 8-99).</li> <li>Does the error still occur when the<br/>printer is turned On?</li> </ol> | Replace the<br>Scanner<br>Controller Board<br>(page 8-99). | Complete.                        |

# General Troubleshooting

# In this chapter...

- Introduction
- System Startup
- Power On Self Test (POST)
- Service Diagnostics
- Service Diagnostics Menu Map
- Printer Components
- Duplex Components
- Service Diagnostics Tests
- Control Panel Troubleshooting
- Inoperable Printer Troubleshooting
- AC Power Supply Troubleshooting
- DC Power Supply Troubleshooting
- +24 VDC Interlock Switch
- Fax Troubleshooting
- Abnormal and Electrical Noise
- Operating System and Application Problems

# Chapter 4

# Introduction

This chapter covers the System Startup, Power On Self Test (POST), Service Diagnostics, and troubleshooting problems that are not associated with a Chain Link code or Control Panel error message.

For troubleshooting problems associated with a Chain Link code or Control Panel error message, refer to "Error Messages and Codes" on page 3-1. Print-quality problems are covered in "Print-Quality Troubleshooting" on page 5-1.

# **System Startup**

The printer requires approximately 20 seconds to complete this sequence. A typical startup from a cold start contains the following steps:

- 1. When the power switch is turned On, the "Health" LED on the Image Processor Board turns On immediately.
- 2. The Boot Loader checks for RAM present and functional. If an error is detected, RAM ERROR is displayed and the Health LEDs alternately blink at 1/2 second intervals.
- 3. The Boot Loader then loads and performs POST diagnostics.
- 4. POST turns Off the Health LED.
- 5. POST checks the Control Panel.
- 6. The Control Panel LED cycles: Green and Red simultaneously, and Green.
- The Control Panel LED turns Green and Red and Please Wait... message is displayed.
- 8. The Control Panel message changes to Ready Calibrating and then Xerox (TM) Print Cartridge.
- 9. The Control Panel LED turns Green and the **Ready** message is displayed.

# Power On Self Test (POST)

POST Diagnostics provide a quick means of isolating a defective subsystem associated with the Image Processor Board and SDRAM. POST returns control to the boot loader and the operating system is loaded.

The following tests are performed when the printer is powered On.

- 1. Power On.
- Initializes ASIC.
- 3. Checks RAM.
  - Chain Link 116-315 is displayed if Included RAM does not match.
  - Chain Link 116-316 is displayed if Extended RAM does not match.
  - Chain Link 116-320 is displayed if Extended RAM is not supported.
- 4. Processes the ROM Sum Check.
  - Chain Link 116-310 is displayed if FONT block does not match.
  - Chain Link 116-317 is displayed if another block does not match.
- 5. Initializes the Panel driver.
  - No additional message is displayed.
- 6. Initializes Memory Manager.
- 7. Initializes EEPROM driver.
  - Chain Link 116-323 is displayed if the error is found in EEPROM0.
  - Chain Link 116-326 is displayed if the error is found in EEPROM1.
- 8. Starts the Operating System process.
  - a. Initializes the Operation System resource.
  - b. Starts up process of some device drivers as follows:
    - PCI driver (Chain Link 116-333 is displayed if there is an improper device)
    - IEEE1284 driver
    - USB driver
    - NIC driver
    - HDD driver (Chain Link 116-350 is displayed if the communication error occurs)
    - Video DMA driver
  - c. Starts up all tasks
- 9. Checks and initializes CRU Register.
- **10.** Initializes the Print Engine Controller.
  - Chain Link 024-371 is displayed if the communication error occurs.
- 11. Printer is Ready.

| Test         | Chain Link                               | Description                                                                                                    |
|--------------|------------------------------------------|----------------------------------------------------------------------------------------------------|
| CodeROM      | 116-317                                  | This test calculates the ROM checksum chip by<br>chip and compares it with the value stored in the<br>CodeROM itself.<br>Checksum error is in the main program ROM. |
| FontROM      |                                          | This test calculates the FontROM checksum chip<br>by chip and compares it with the value stored in<br>the FontROM itself.                                           |
|              | 116-310                                  | Checksum error is in the built-in FontROM.                                                                                                    |
|              | 116-317                                  | Checksum error is in the main program ROM.                                                                                                    |
| EEPROM       |                                          | This test writes/reads/verifies on the diagnostic area of the EEPROM.                                                                                               |
|              | 116-323                                  | Error is detected in EEPROM0 during initialization.                                                                                                    |
|              | 116-326                                  | Error is detected in EEPROM1 during initialization.                                                                                                    |
| DRAM         |                                          | This test checks OPEN/SHORT of the address<br>line of the DRAM. This test also writes/reads/<br>verifies on the entire DRAM.                                        |
|              | 116-315                                  | Error is detected if included RAM is different.                                                                                                    |
|              | 116-316                                  | Error is detected if extended RAM is different.                                                                                                    |
|              | 116-320                                  | Error is detected if extended RAM is not supported.                                                                                                    |
| MAC+PHY Test | 116-352<br>116-392<br>116-393<br>116-394 | This test performs PHY internal loopback.                                                                                                    |
| ASIC         | 116-343                                  | Performs register test.                                                                                                    |
| ΙΟΤ          | 024-371                                  | This test performs communication test with the<br>Engine.<br>This test also checks for communication failure<br>between the Engine and Controller.                  |

#### **POST Test Description**

# **Service Diagnostics**

The Phaser 6180MFP has built-in diagnostics that allow access to Sensors, Clutches, Solenoids, printer status, turning the motors On and Off, and some NVRAM access. Using these tests, service technicians should be able to diagnose the problems quickly and isolate which component or sub assembly part needs replacement.

If confronted with an error that requires more than a cursory investigation to clear or when directed by a troubleshooting procedure, use Service Diagnostics to exercise selected sub-assemblies or parts in the vicinity of the reported error. Diagnostic tests are controlled from the Control Panel and are described in detail in "Service Diagnostics" on page 4-5.

### **Entering Service Diagnostics**

- 1. Turn the printer power Off.
- 2. Press and hold the **Up** and **Down Arrow** buttons simultaneously and turn the printer power On.
- 3. Please wait... message is displayed.
- Continue to hold the buttons until the Service Mode message is displayed on the Control Panel and release the buttons.
- **5.** Select the appropriate option to perform diagnostics procedures.
  - Fax/Scanner Diag
  - Printer Diag

#### **Using Service Diagnostics**

Most of the diagnostic tests are straightforward and require no additional explanation, but there are some that require specific conditions be met to achieve meaningful results. These instructions cover each of the test groups, listing special instructions, conditions, or other information necessary to successfully interpret the results of the diagnostic tests.

# Service Diagnostics Control Panel Button Descriptions

| Button  | Function                                                    |
|---------|-------------------------------------------------------------|
| Menu    | Displays printer menu.                                      |
| Up      | Moves from one item to another.                             |
| Down    | Moves from one item to another.                             |
| Left    | Moves the cursor to the left.                               |
| Right   | Moves the cursor to the right.                              |
| ОК      | Confirms settings or executes a task.                       |
| Exit    | Resets a diagnostic item, cancels a task, or exit the menu. |
| System  | Exit out of the current menu.                               |
| Wake Up | Function not available in Diagnostics mode.                 |

# Service Diagnostics Menu Map

# **Fax/Scanner Diag**

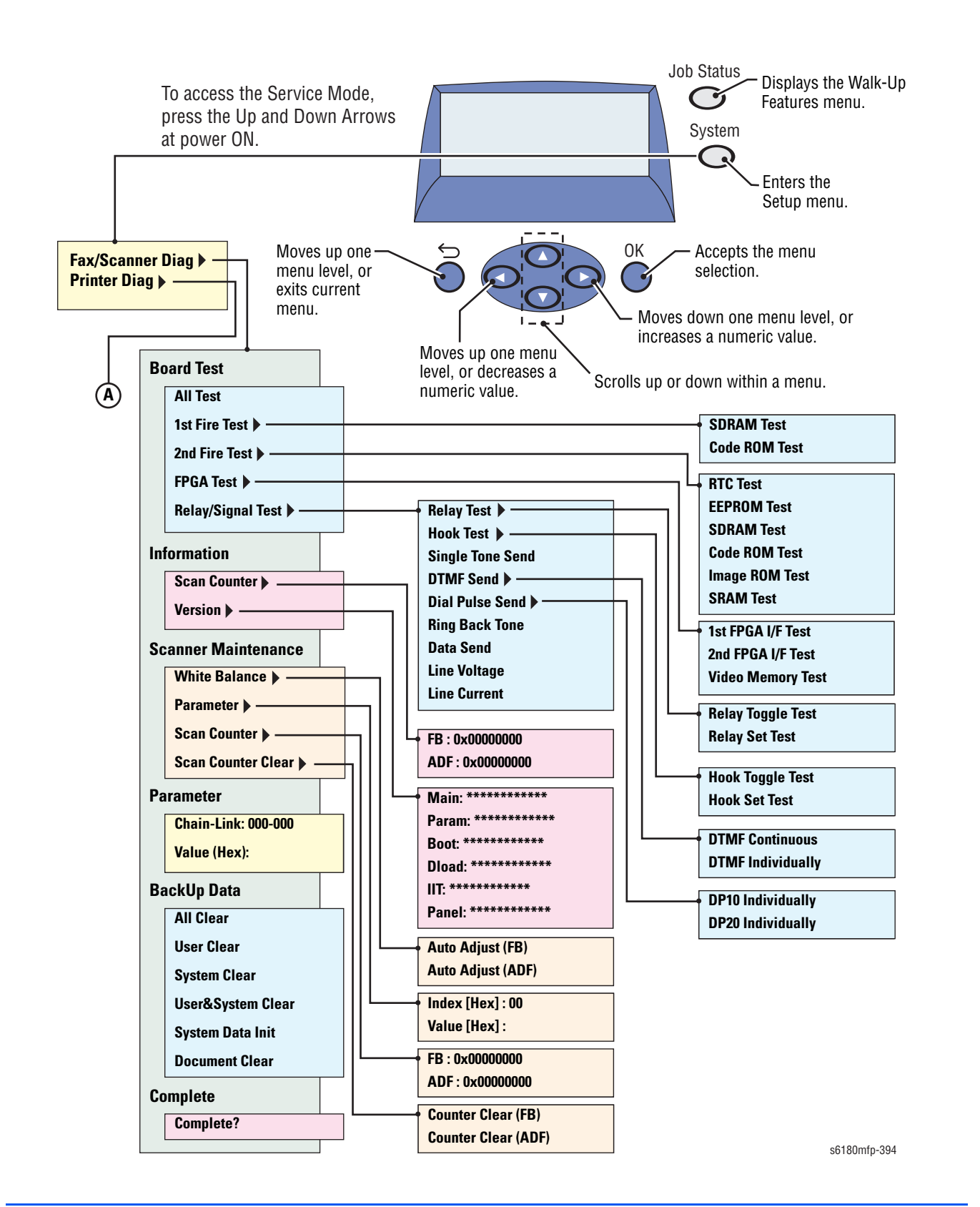

# **Printer Diag**

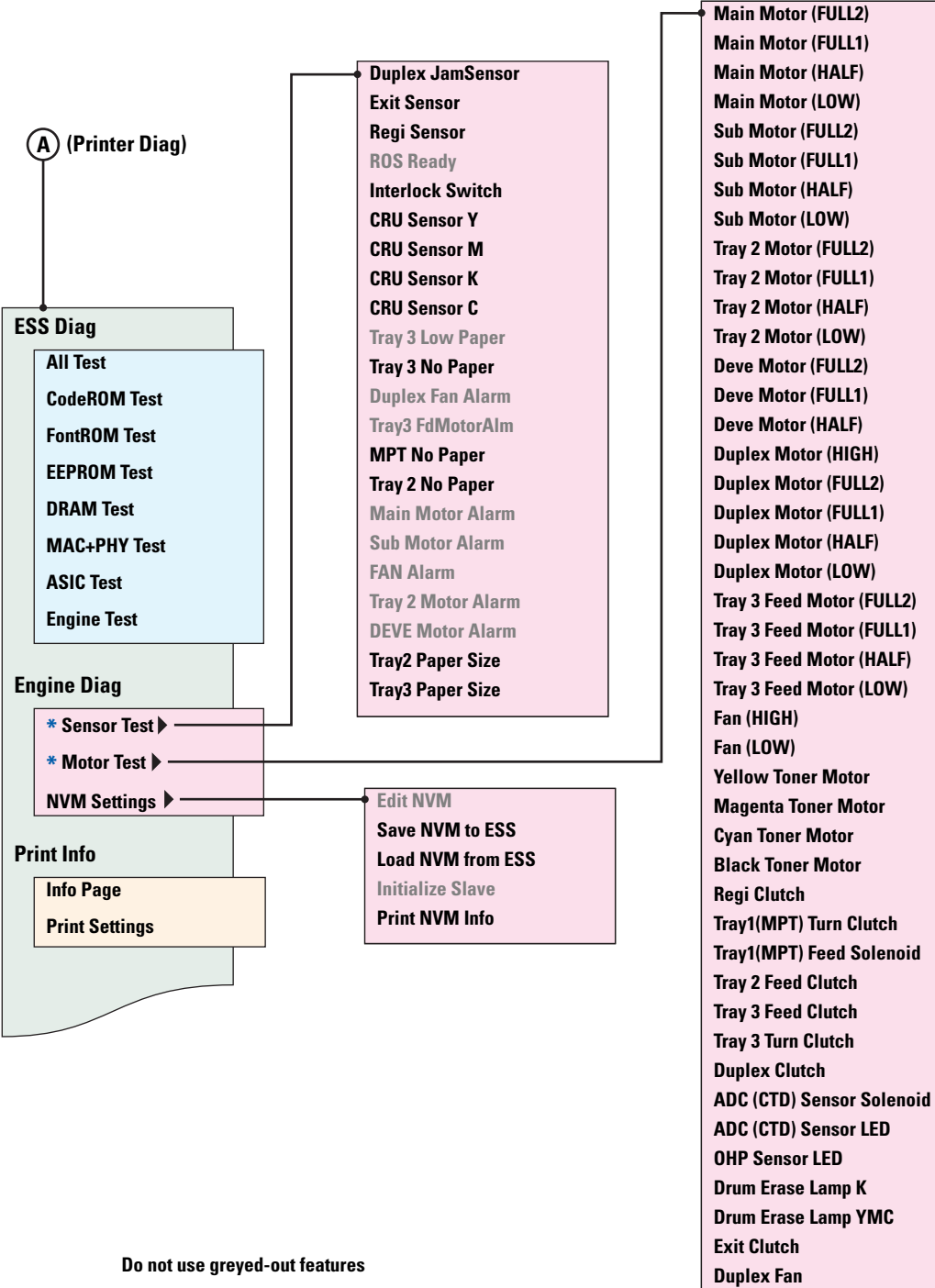

\* Scrolling controls for these menus are reversed

s6180mfp-379

# Printer Diag (cont.)

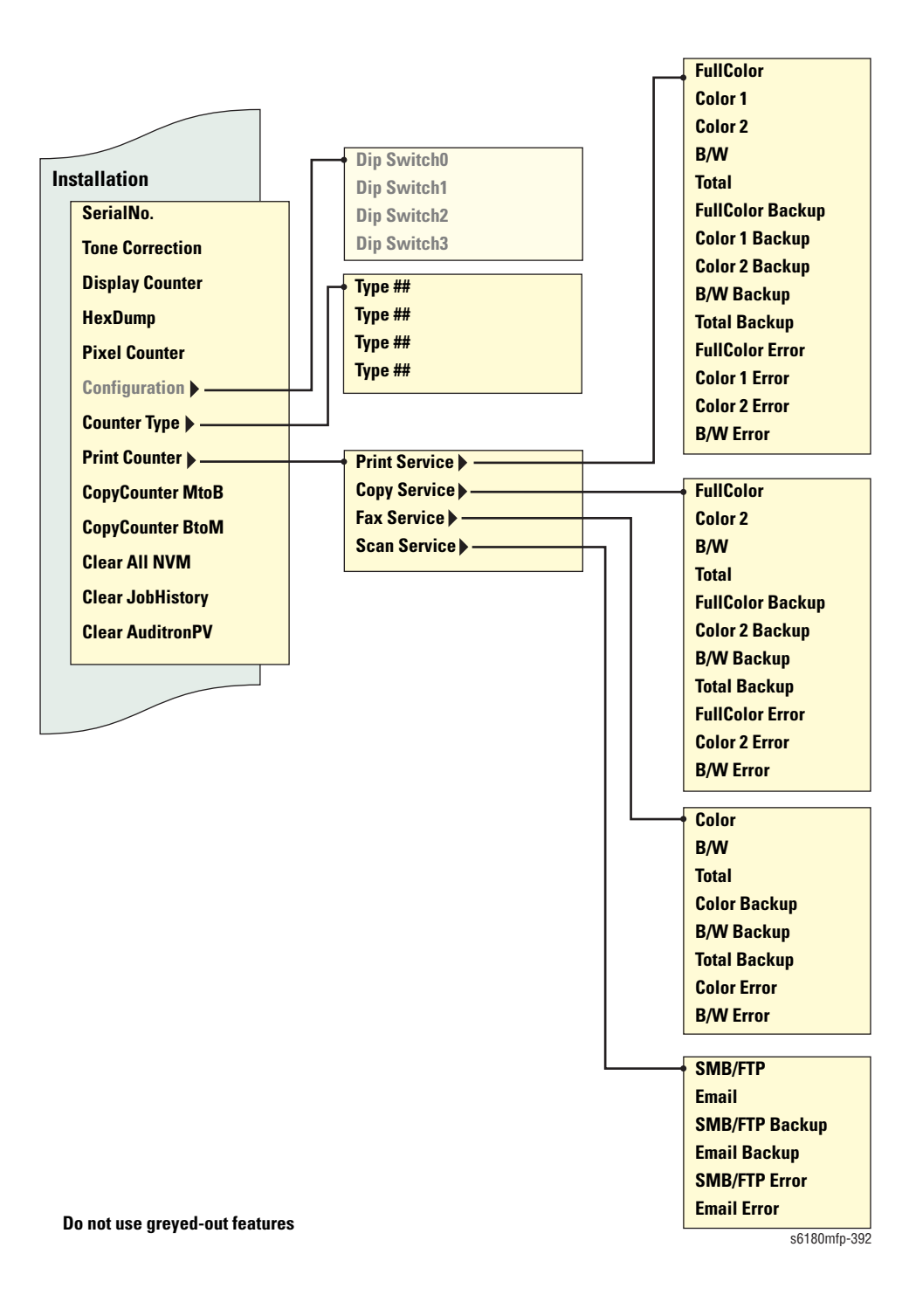

# Printer Diag (cont.)

|                  | Parameter (Cont.)    |                         |
|------------------|----------------------|-------------------------|
| Test Print       |                      |                         |
| No Image IOT     | Life Y Toner         | Life Y Toner: nnnn      |
| Pattern IOT      | Life M Toner         | Life M Toner: nnnn      |
| Grid 2 ESS       | Life C Toner 🕨 ———   | Life C Toner: nnnn      |
| Cyan 20% ESS     | Life K Toner         | Life K Toner: nnnn      |
| Magenta 20% ESS  | Life DTB1            | Life DTB1: nnnn         |
| Yellow 20% ESS   | Life Fuser           |                         |
| Black 20% ESS    | Life Printer >       | Life Printer: nnnn      |
| CMY 20% ESS      |                      |                         |
| Gradation ESS    |                      | Life DTB3: nnnn         |
| Parameter        |                      |                         |
| Slow Scan KtoP   |                      |                         |
| Slow Scan 600M   |                      |                         |
| Slow Scan 600Y   |                      |                         |
| Slow Scan 600C   | Life KWaste loner    | Life KWaste Toner: nnnn |
| Slow Scan 1200M  | Life Developer Y     | Life Developer Y: nnnn  |
| Slow Scan 1200W  | Life Developer M     | Life Developer M: nnnn  |
| Slow Scall 12004 | Life Developer C >   | Life Developer C: nnnn  |
| Slow Scan 1200C  | Life Developer K ▶   | Life Developer K: nnnn  |
| Fast Scan KtoM   | Life Y Drum 🕨 ———    | Life Y Drum: nnnn       |
| Fast Scan KtoY   | Life M Drum          | Life M Drum: nnnn       |
| Fast Scan KtoC   | Life C Drum 🕨 ———    | Life C Drum: nnnn       |
| Fast Scan MPT    | Life K Drum 🕨 ———    | Life K Drum: nnnn       |
| Fast Scan Tray 2 | Life MPT Feed >      | Life MPT Feed: nnnn     |
| Fast Scan Tray 3 | Life Tray2 Feed 🕨 —— | Life Tray 2 Feed: nnnn  |
| Fast Scan Duplex | Life Tray3 Feed 🕨 —— | Life Tray 3 Feed: nnnn  |
| Fast Scan 2 KtoM | Life Duplex Feed     | Life Duplex Feed: nnnn  |
| Fast Scan 2 KtoY | Print                | Ready*                  |
| Fast Scan 2 KtoC |                      |                         |
|                  | Exit Mode            |                         |
|                  | Complete Exit        | Exit?                   |
|                  |                      |                         |

\*Prints current parameters

s6180mfp-393

# **Printer Components**

# Motors, Clutches, Solenoids, Lamps

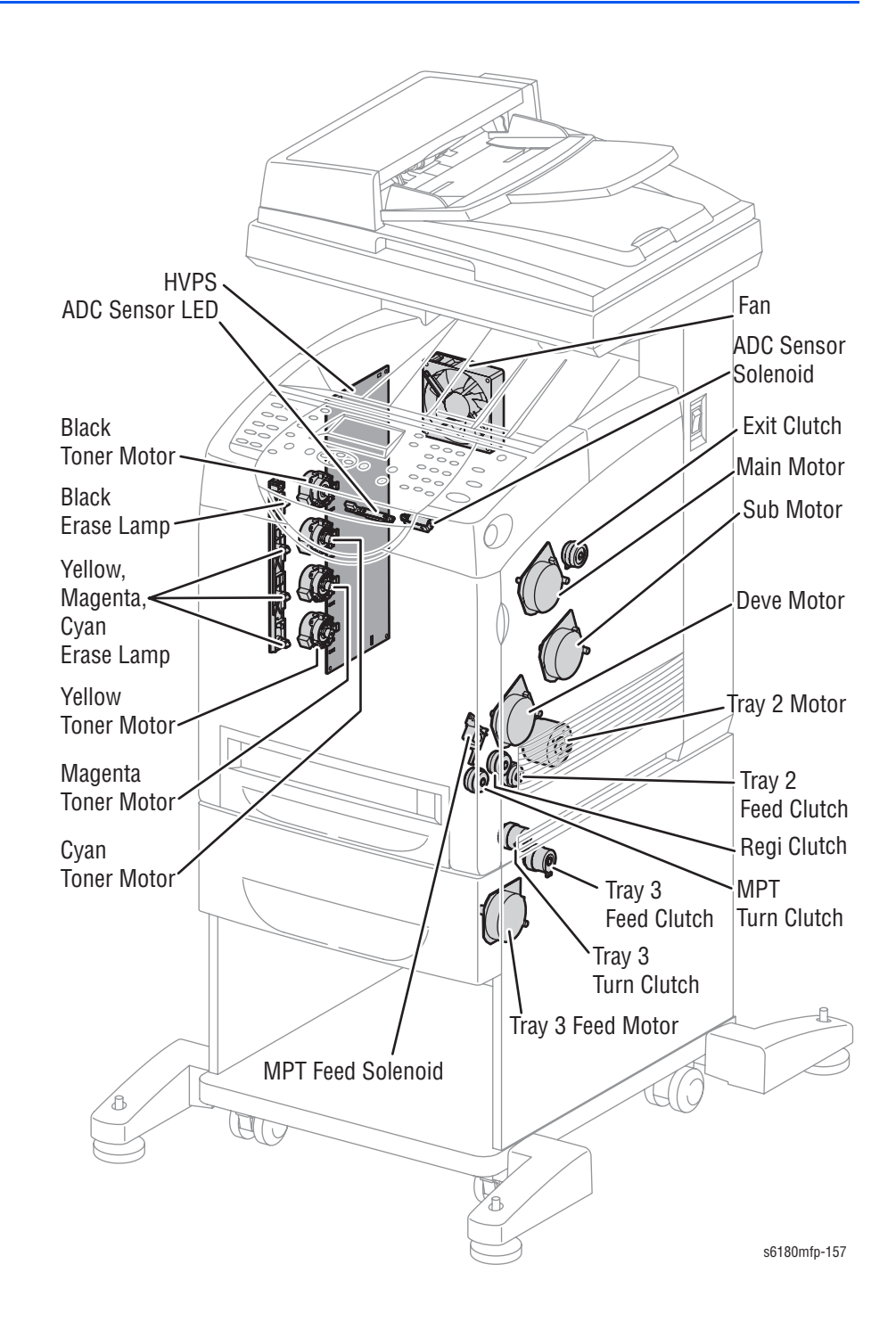

# Sensors

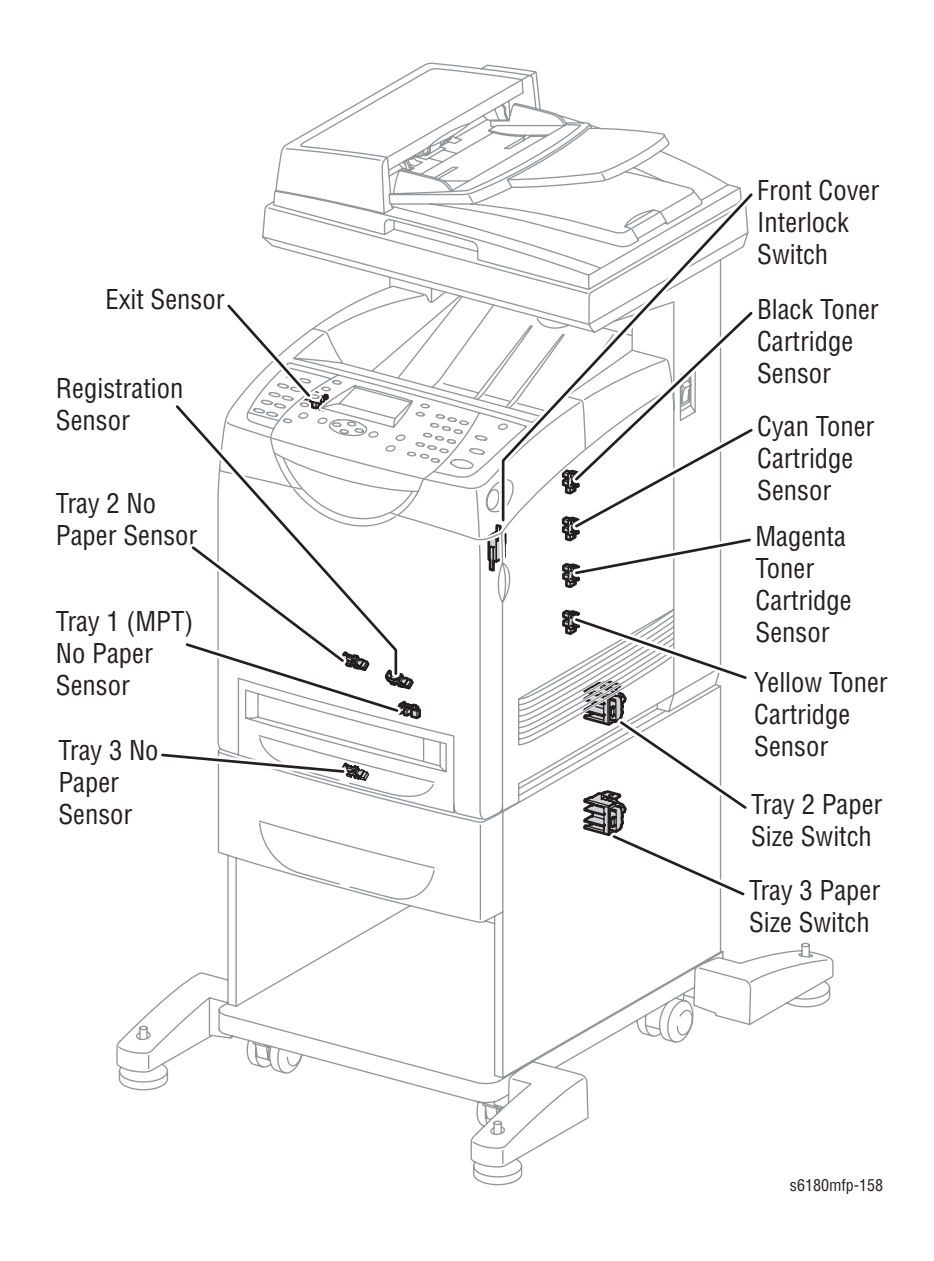

# **Duplex Components**

# Clutch, Fan, Motor, Sensor

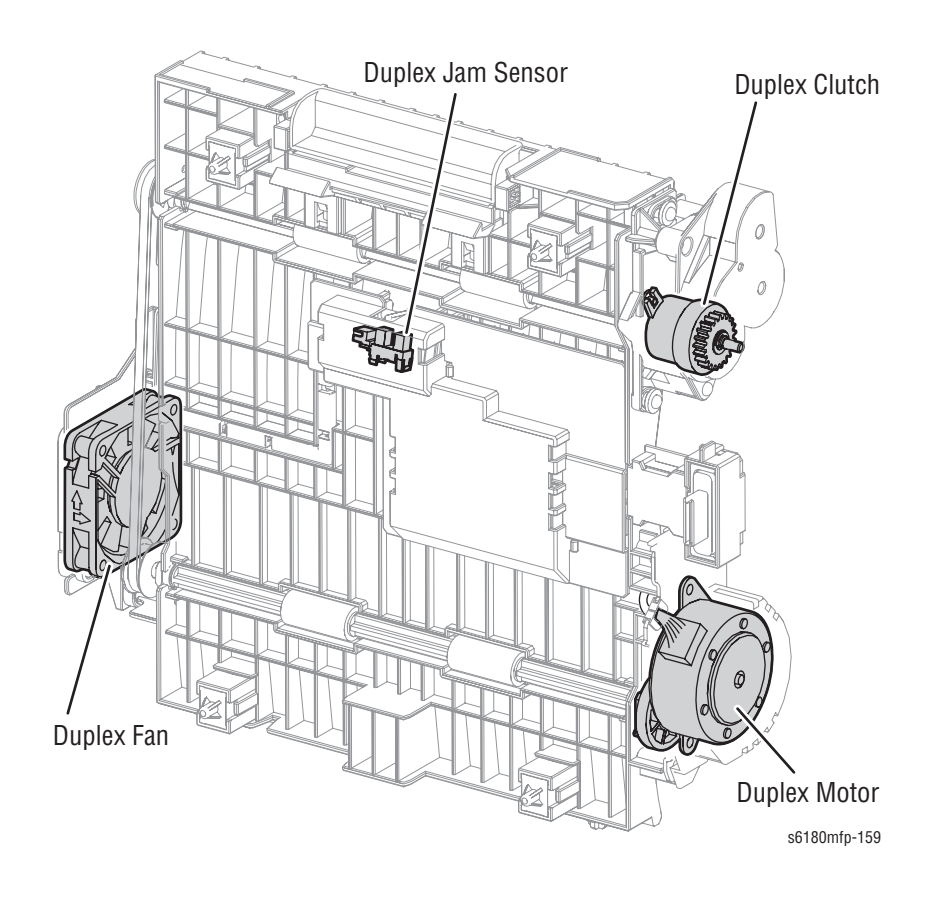

# Service Diagnostics Tests

# Service Diagnostic Tests and Utilities

| Test         | <b>Control Panel Display</b>                                                        | Test Description                                                                                                    |  |
|--------------|-------------------------------------------------------------------------------------|----------------------------------------------------------------------------------------------------|--|
| ESS Diag     | Tests memory devices on the Controller                                              |                                                                                                    |  |
| All Test     | All Test<br>Start<br>Processing<br>Check OK<br>***ERROR                             | Tests all Controller Diag tests except<br>for the MAC+PHY and Control Panel<br>tests.                                                                                                    |  |
| CodeROM Test | CodeROM Test<br>Start<br>Processing<br>Check OK<br>CodeROM#* ERROR<br>S=xxxx V=yyyy | Calculates the ROM checksum chip by<br>chip and compares it with the value<br>stored in the CodeROM itself<br>beforehand.<br>When the checksum is identical to the<br>stored value, this test determines the<br>chip is normal.<br><b>Note:</b> Run this test when error 116-317<br>occurs.                               |  |
| FontROM Test | FontROM Test<br>Start<br>Processing<br>Check OK<br>FontROM ERROR<br>S=xxxx V=yyyy   | Calculates the Font ROM checksum<br>chip by chip and compares it with the<br>value stored in the FontROM itself<br>beforehand.<br>When the checksum is identical to the<br>stored value, this test determines the<br>chip is normal.<br><b>Note:</b> Run this test when errors 116-<br>310 and 116-311 occur.             |  |
| EEPROM Test  | EEPROM Test<br>Start<br>Processing<br>Check OK<br>EEPROM ID* ERROR<br>(*:1,2)       | Performs write/read/verification of the<br>test patterns (0xff, 0xaa, 0x55, and<br>0x00) on one byte at every 0x400 from<br>the first address of EEPROM.<br><b>Note:</b> Run this test when errors 116-<br>323, 116-324, and 116-327 occur.                                                                               |  |
| DRAM Test    | DRAM Test<br>Start<br>Processing<br>Check OK<br>DRAM slot* ERROR<br>(*: 0,1)        | Tests Open/Short with the address line<br>of the DRAM, and performs write/read/<br>verification on the entire DRAM. When<br>the optional DRAM SIMM is checked<br>and found, it checks the optional<br>memory area.<br><b>Note:</b> Run this test when errors 116-<br>315,116-316, 116-318, 116-332, and<br>116-335 occur. |  |

#### **Printer Diag Test Table**

| Test                 | Control Panel Display                                                                                               | Test Description                                                                                                    |
|----------------------|----------------------------------------------------------------------------------------------------|----------------------------------------------------------------------------------------------------|
| MAC+PHY Test         | MAC+PHY Test<br>Start<br>Processing<br>Check OK<br>MAC+PHY ERROR                                                    | Tests PHY Internal loopback test.<br><b>Note:</b> Run this test when errors 016-<br>334, 016-340, 016-344, 016-345, 016-<br>346, and 016-347 occur.                                                                                                    |
| ASIC Test            | ASIC Test<br>Start<br>Check OK<br>ASIC ERROR                                                                        | Performs register test.<br><b>Note:</b> Run this test when error 116-343<br>occurs.                                                                                                    |
| Engine Test          | Engine Test<br>Start<br>Check OK<br>Engine ERROR                                                                    | Performs communication test with the<br>Engine Controller. Then it reads the<br>status register of the engine to check<br>whether commands can be exchanged<br>with the engine.<br><b>Note:</b> Run this test when error 016-370<br>occurs.                                                                                                    |
| Engine Diag          | Performs function checks<br>operate normally or not.<br><b>Note:</b> During Engine Diag<br>cannot be performed sime | on the components whether they test, other Service Diagnostics functions ultaneously.                                                                                                    |
| Sensor Test          |                                                                                                    | Tests the sensors and switches of the<br>printer.<br>When a paper jam is occurred, or an<br>error message or code is displayed,<br>run this test to locate the damage<br>components.<br><b>Note:</b> The Low/High values can be 0 to<br>99, and they can be incremented as the<br>sensor state changes. This value is<br>incremented up when a sensor or<br>switch is turned On from Off, which<br>allows the user to know the component<br>is active. |
| Duplex Jam<br>Sensor | Duplex JamSensor<br>OFF<br>L - 0<br>H - 0                                                                           | Tests the Duplex Jam Sensor.                                                                                                    |
| Exit Sensor          | Exit Sensor<br>OFF<br>L - 0<br>H - 0                                                                                | Tests the Exit Sensor.                                                                                                    |
| Regi Sensor          | Regi Sensor<br>OFF<br>L - 0<br>H - 0                                                                                | Tests the Registration Sensor.                                                                                                    |

| Test                                              | Control Panel Display                            | Test Description                             |
|---------------------------------------------------|--------------------------------------------------|----------------------------------------------|
| ROS Ready<br><b>(Do not use)</b>                  | <b>ROS Ready</b><br>■ OFF<br>■ L - 0<br>■ H - 0  | Tests the Laser Unit.                        |
| Interlock Switch                                  | Interlock Switch<br>• OFF<br>• L - 0<br>• H - 0  | Tests the Front Cover Interlock Switch.      |
| CRU Sensor (Y)                                    | CRU Sensor Y<br>• OFF<br>• L - 0<br>• H - 0      | Tests the Yellow Print Cartridge Sensor.     |
| CRU<br>Sensor (M)                                 | CRU Sensor M<br>• OFF<br>• L - 0<br>• H - 0      | Tests the Magenta Print Cartridge<br>Sensor. |
| CRU Sensor (K)                                    | CRU Sensor K<br>• OFF<br>• L - 0<br>• H - 0      | Tests the Black Print Cartridge Sensor.      |
| CRU Sensor (C)                                    | CRU Sensor C<br>• OFF<br>• L - 0<br>• H - 0      | Tests the Cyan Print Cartridge Sensor.       |
| Tray 3 Low<br>Paper<br><b>(Do not use)</b>        | Tray 3 Low Paper<br>• OFF<br>• L - 0<br>• H - 0  | Tests the Tray 3 Low Paper Sensor.           |
| Tray 3 No Paper                                   | Tray 3 No Paper<br>OFF<br>L - 0<br>H - 0         | Tests the Tray 3 No Paper Sensor.            |
| Duplex Fan<br>Alarm<br><b>(Do not use)</b>        | Duplex Fan Alarm<br>• OFF<br>• L - 0<br>• H - 0  | Tests Duplex Fan Alarm.                      |
| Tray 3 Feed<br>Motor Alarm<br><b>(Do not use)</b> | Tray 3 FdMotorAlm<br>• OFF<br>• L - 0<br>• H - 0 | Tests Tray 3 Feed Motor Alarm.               |
| MPT No Paper                                      | MPT No Paper<br>• OFF<br>• L - 0<br>• H - 0      | Tests the Tray 1 No Paper Sensor.            |

| Test                                         | Control Panel Display                                                                             | Test Description                    |
|----------------------------------------------|---------------------------------------------------------------------------------------------------|-------------------------------------|
| Tray 2 No Paper                              | Tray 2 No Paper<br>■ OFF<br>■ L - 0<br>■ H - 0                                                    | Tests the Tray 2 No Paper Sensor.   |
| Main Motor<br>Alarm<br><b>(Do not use)</b>   | Main Motor Alarm<br>■ OFF<br>■ L - 0<br>■ H - 0                                                   | Tests Main Motor Alarm.             |
| Sub Motor<br>Alarm<br><b>(Do not use)</b>    | Sub Motor Alarm<br>■ OFF<br>■ L - 0<br>■ H - 0                                                    | Tests Sub Motor Alarm.              |
| Fan Alarm<br><b>(Do not use)</b>             | FAN Alarm<br>■ OFF<br>■ L - 0<br>■ H - 0                                                          | Tests Fan Alarm.                    |
| Tray 2 Motor<br>Alarm<br><b>(Do not use)</b> | Tray2 Motor Alarm<br>■ OFF<br>■ L - 0<br>■ H - 0                                                  | Tests Tray 2 Motor Alarm.           |
| Deve Motor<br>Alarm<br><b>(Do not use)</b>   | <b>DEVE Motor Alarm</b><br>• OFF<br>• L - 0<br>• H - 0                                            | Tests Developer Motor Alarm.        |
| Tray 2 Paper<br>Size                         | Tray2 Paper Size<br>• OFF<br>• L - 0<br>• H - 0<br>• Paper Size (Letter -<br>8.5x11)              | Tests the Tray 2 Paper Size Switch. |
| Tray 3 Paper<br>Size                         | Tray3 Paper Size<br>• OFF<br>• L - 0<br>• H - 0<br>• Paper Size (Legal -<br>8.5x14)               | Tests the Tray 3 Paper Size Switch. |
| Motor Test                                   | <press <b="" the="">Up or <b>Down</b><br/>button to move from one<br/>item to another&gt;</press> | Tests the Motors of the printer.    |
| Main Motor<br>(Full2)                        | Main Motor (FULL2) <ul> <li>Ready</li> <li>EXEC</li> </ul>                                        | Tests the Main Motor.               |
| Main Motor<br>(Full1)                        | Main Motor (FULL1) <ul> <li>Ready</li> <li>EXEC</li> </ul>                                        | -                                   |

| Test                    | Control Panel Display                                        | Test Description           |
|-------------------------|--------------------------------------------------------------|----------------------------|
| Main Motor<br>(Half)    | Main Motor (HALF) <ul> <li>Ready</li> <li>EXEC</li> </ul>    |                            |
| Main Motor<br>(Low)     | Main Motor (LOW)<br>■ Ready<br>■ EXEC                        | _                          |
| Sub Motor<br>(Full2)    | Sub Motor (FULL2) <ul> <li>Ready</li> <li>EXEC</li> </ul>    | Tests the Sub Motor.       |
| Sub Motor<br>(Full1)    | Sub Motor (FULL1)<br>■ Ready<br>■ EXEC                       | _                          |
| Sub Motor<br>(Half)     | Sub Motor (HALF)<br>Ready<br>EXEC                            | _                          |
| Sub Motor<br>(Low)      | Sub Motor (LOW)<br>Ready<br>EXEC                             | _                          |
| Tray 2 Motor<br>(Full2) | Tray 2 Motor (FULL2) <ul> <li>Ready</li> <li>EXEC</li> </ul> | Tests the Tray 2 Motor.    |
| Tray 2 Motor<br>(Full1) | Tray 2 Motor (FULL1)<br>■ Ready<br>■ EXEC                    | _                          |
| Tray 2 Motor<br>(Half)  | Tray 2 Motor (HALF)<br>■ Ready<br>■ EXEC                     | _                          |
| Tray 2 Motor<br>(Low)   | Tray 2 Motor (LOW) <ul> <li>Ready</li> <li>EXEC</li> </ul>   | _                          |
| Deve Motor<br>(Full2)   | Deve Motor (FULL2) <ul> <li>Ready</li> <li>EXEC</li> </ul>   | Tests the Developer Motor. |
| Deve Motor<br>(Full1)   | Deve Motor (FULL1) <ul> <li>Ready</li> <li>EXEC</li> </ul>   | _                          |
| Deve Motor<br>(Half)    | Deve Motor (HALF)<br>Ready<br>EXEC                           | _                          |
| Duplex Motor<br>(High)  | Duplex Motor (HIGH)<br>■ Ready<br>■ EXEC                     | Tests the Duplex Motor.    |

#### Test **Control Panel Display Test Description Duplex Motor (FULL2) Duplex Motor** (Full2) Ready EXEC **Duplex Motor Duplex Motor (FULL1)** (Full1) Ready EXEC **Duplex Motor Duplex Motor (HALF)** (Half) Readv EXEC **Duplex Motor (LOW) Duplex Motor** (Low) Ready EXEC Tray 3 Feed Tray 3 Feed Motor Tests the Tray 3 Feed Motor. Motor (Full2) (FULL2) Ready EXEC Tray 3 Feed Tray 3 Feed Motor Motor (Full1) (FULL1) Ready EXEC Tray 3 Feed Tray 3 Feed Motor Motor (Half) (HALF) Ready EXEC Tray 3 Feed Tray 3 Feed Motor (LOW) Motor (Low) Ready EXEC Fan (High) Fan (HIGH) Tests the printer Fan. Ready EXEC Fan (Low) Fan (LOW) Ready EXEC Yellow Toner **Yellow Toner Motor** Tests the yellow Toner Motor. Motor Readv EXEC Magenta Toner **Magenta Toner Motor** Tests the magenta Toner Motor. Motor Ready EXEC Cyan Toner **Cyan Toner Motor** Tests the cyan Toner Motor. Motor Ready EXEC

| Test                                     | Control Panel Display                         | Test Description                                    |
|------------------------------------------|-----------------------------------------------|-----------------------------------------------------|
| Black Toner<br>Motor                     | Black Toner Motor<br>Ready<br>EXEC            | Tests the black Toner Motor.                        |
| Regi Clutch                              | Regi Clutch<br>Ready<br>EXEC                  | Tests the Registration Clutch.                      |
| Tray1 (MPT)<br>Turn Clutch               | Tray1(MPT) Turn Clutch<br>Ready<br>EXEC       | Tests the Tray 1 Turn Clutch.                       |
| Tray 1 (MPT)<br>Feed Solenoid            | Tray1(MPT) Feed<br>Solenoid<br>Ready<br>EXEC  | Tests the Tray 1 Feed Solenoid.                     |
| Tray 2 Feed<br>Clutch                    | Tray 2 Feed Clutch<br>Ready<br>EXEC           | Tests the Tray 2 Feed Clutch.                       |
| Tray 3 Feed<br>Clutch                    | Tray 3 Feed Clutch<br>Ready<br>EXEC           | Tests the Tray 3 Feed Clutch.                       |
| Tray 3 Turn<br>Clutch                    | Tray 3 Turn Clutch<br>Ready<br>EXEC           | Tests the Tray 3 Turn Clutch.                       |
| Duplex Clutch                            | Duplex Clutch<br>Ready<br>EXEC                | Tests the Duplex Clutch.                            |
| ADC (TCD)<br>Sensor<br>Solenoid          | ADC (TCD) Sensor<br>Solenoid<br>Ready<br>EXEC | Tests the ADC Sensor Solenoid.                      |
| ADC (TCD)<br>Sensor LED                  | ADC (TCD) Sensor LED<br>Ready<br>EXEC         | Tests the ADC Sensor LED.                           |
| OHP Sensor<br>LED<br><b>(Do not use)</b> | OHP Sensor LED<br>Ready<br>EXEC               | Tests the OHP Sensor LED.                           |
| Drum Erase<br>Lamp K                     | Drum Erase Lamp K<br>Ready<br>EXEC            | Tests the black Erase Lamp.                         |
| Drum Erase<br>Lamp YMC                   | Drum Erase Lamp YMC<br>Ready<br>EXEC          | Tests the yellow, magenta, and cyan<br>Erase Lamps. |
| Exit Clutch                              | Exit Clutch<br>Ready<br>EXEC                  | Tests the Exit Clutch.                              |
| Test                            | Control Panel Display                                                                                                    | Test Description                                                                                                    |
|---------------------------------|----------------------------------------------------------------------------------------------------|----------------------------------------------------------------------------------------------------|
| Duplex Fan                      | Duplex Fan<br>Ready<br>EXEC                                                                                                    | Tests the Duplex Fan.                                                                                                    |
| NVM Settings                    | <press down<br="" or="" the="" up="">button to move from one<br/>item to another&gt;<br/><press button<br="" cancel="" the="">to move one level up the<br/>menu&gt;<br/><press button="" set="" the="" to<br="">move to the execution<br/>level&gt;</press></press></press>                                                                                                    | Edits, saves, loads, and prints NVRAM information.                                                                                                    |
| Edit NVM<br><i>(Do not use)</i> | Edit NVM<br>Ad0000=00000000*<br>Please wait<br><press left="" or="" right<br="" the="">button to move the<br/>cursor&gt;<br/><press down<br="" or="" the="" up="">button to change the<br/>value at the cursor&gt;<br/><press button="" ok="" the="" to<br="">save the value in Engine<br/>NVM&gt;<br/><press button="" exit="" the="" to<br="">move one level up the<br/>menu&gt;</press></press></press></press> | Displays the current NVRAM value.<br>Use this function to edit NVRAM<br>information.                                                                                                    |
| Save NVM to<br>ESS              | SaveNVM to ESS<br>SaveNVM to ESS OK?<br>Processing<br>Saved<br>Please wait<br><press button="" ok="" the="" to<br="">save the value in the<br/>Controller NVM&gt;<br/><press button="" exit="" the="" to<br="">move one level up the<br/>menu&gt;</press></press>                                                                                                    | Saves the NVRAM information of the<br>Engine in the Controller. NVRAM<br>addresses to be saved are as follows:<br>1000-10FF, Total: 256Byte<br>Note: Information saved in the<br>Controller NVM can be initialized using<br>Clear All NVM. |

| Printer | Diag | Test | Table | (continued) | ) |
|---------|------|------|-------|-------------|---|
|---------|------|------|-------|-------------|---|

| Test                                    | Control Panel Display                                                                                                    | Test Description                                                                                                    |
|-----------------------------------------|----------------------------------------------------------------------------------------------------|----------------------------------------------------------------------------------------------------|
| Load NVM from<br>ESS                    | LoadNVM from ESS<br>LoadNVM from ESS<br>OK?<br>Processing<br>Loaded<br>Please wait<br><press button="" ok="" the="" to<br="">load the value saved in<br/>the Controller NVM to the<br/>Engine&gt;<br/><press button="" exit="" the="" to<br="">move one level up the<br/>menu&gt;</press></press> | Loads NVRAM information of the<br>Engine saved in the Controller into the<br>Engine.<br>1000-10FF / 1100-11FF / 1200-12FF<br>Note: Information saved in the<br>Controller NVM can be initialized using<br>Clear All NVM. |
| Initialize Slave<br><i>(Do not use)</i> | Initialize Slave Initialize Slave OK? Processing Initialized Please wait Press the <b>OK</b> button to run Slave Initialization> Press the <b>Exit</b> button to move one level up the menu>                                                                                                    | Initializes Slave.                                                                                                    |
| Print NVM Info                          | Print NVM Info<br>Processing<br>Please wait<br><press button="" set="" the="" to<br="">run the test&gt;<br/><press button<br="" cancel="" the="">to move one level up the<br/>menu&gt;</press></press>                                                                                            | Prints NVRAM information saved in the<br>Controller.                                                                                                    |
| Print Info                              | Provides printer configurat                                                                                                    | ions and settings information.                                                                                                    |
|                                         | Menu Buttons<br><press down<br="" or="" the="" up="">button to move from one<br/>item to another&gt;<br/><press button="" exit="" the="" to<br="">move one level up the<br/>menu&gt;<br/><press button="" ok="" the="" to<br="">move to the execution<br/>level&gt;</press></press></press>       |                                                                                                    |

| Toot            | Control Donal Dianlas                                                                                                    | Test Description                                                                                                    |  |
|-----------------|----------------------------------------------------------------------------------------------------|----------------------------------------------------------------------------------------------------|--|
| lest            | Control Panel Display                                                                                                    |                                                                                                    |  |
| Info Page       | Info Page<br>Ready<br>Processing                                                                                                    | <ul> <li>Prints the software version of the printer controller. Use this function to verify the printer configuration. The Configuration Page contains:</li> <li>Engine installation unit information</li> <li>Standard Tray</li> <li>Optional Tray (displaying version)</li> <li>Optional Duplex Unit (displaying version)</li> <li>Engine ROM Revision No.</li> <li>MCU NVM Revision No.</li> </ul>                                                                                                    |  |
| Print Settings  | <ul><li>Print Settings</li><li>Ready</li><li>Processing</li></ul>                                                                                                    | <ul> <li>Prints the configured settings through<br/>the Control Panel.</li> <li>The Print Settings page contains:</li> <li>Serial No.</li> <li>HexDump On/Off Information</li> <li>Tone Correction On/Off Information</li> <li>Color Print Count</li> <li>B/W Print Count</li> <li>Total Print Count</li> <li>B/W Backup Count</li> <li>B/W Backup Count</li> <li>Total Backup Count</li> <li>Color Error Count</li> <li>B/W Error Count</li> </ul>                                                                                    |  |
| Installation    | Provides printer installation information.                                                                                                    |                                                                                                    |  |
| Serial No.      | SerialNo.<br>GNXxxxxx<br>or<br>GPXxxxxx                                                                                                    | Displays the 6 digit Serial Number.<br><b>Note:</b> This information is not initialized<br>with any key action.                                                                                                    |  |
| Tone Correction | Tone Correction<br>• ON *<br>• OFF<br><press down<br="" or="" the="" up="">button to switch Tone<br/>Correction On/Off&gt;<br/><press button="" ok="" the="" to<br="">save the setting and<br/>move one level up the<br/>menu&gt;<br/><press button="" exit="" the="" to<br="">move one level up the<br/>menu without saving the<br/>value&gt;</press></press></press> | Controls TRC in conjunction with<br>process control to keep the printer<br>density constant. This function is<br>implemented to turn Off tone<br>correction control in case correction<br>exceeds the limit due to machine-to-<br>machine variation.<br>Sets the printer Tone Correction mode<br>On/Off.<br>Note: When the Tone Correction has<br>been changed, an "*" is displayed next<br>to the text.<br>Note: This information can be<br>initialized by Initialize NVM (System ><br>Admin Menu > Maintenance ><br>Initialize NVM). |  |

| Printer | Diag | Test | Table | (continued) |
|---------|------|------|-------|-------------|
|         |      |      |       |             |

| Test                                                          | Control Panel Display                                                                                                    | Test Description                                                                                                    |
|---------------------------------------------------------------|----------------------------------------------------------------------------------------------------|----------------------------------------------------------------------------------------------------|
| Display<br>Counter                                            | Display Counter<br>ON *<br>OFF<br><press down<br="" or="" the="" up="">button to switch Display<br/>Counter On/Off&gt;<br/><press button="" ok="" the="" to<br="">save the setting and<br/>move one level up the<br/>menu&gt;<br/><press button="" exit="" the="" to<br="">move one level up the<br/>menu without saving the<br/>value&gt;</press></press></press> | Displays the current Display Counter<br>On/Off information and sets mode On/<br>Off.<br><b>Note:</b> This information is not initialized<br>with any key action.                                                                                                    |
| Hex Dump                                                      | HexDump<br>OFF *<br>ON<br><press down<br="" or="" the="" up="">button to switch<br/>HexDump On/Off&gt;<br/><press button="" ok="" the="" to<br="">save the setting and<br/>move one level up the<br/>menu&gt;<br/><press button="" exit="" the="" to<br="">move one level up the<br/>menu without saving the<br/>value&gt;</press></press></press>                 | Displays the current HexDump On/Off<br>information and sets mode On/Off.<br><b>Note:</b> This information is initialized by<br><b>Clear All NVM.</b><br><b>Note:</b> When the Counter Type has been<br>changed, an "*" is displayed next to<br>the text.                                                                                                    |
| Pixel Counter                                                 | <ul> <li>Pixel Counter</li> <li>Y: nn.n</li> <li>C: nn.n</li> <li>M: nn.n</li> <li>K: nn.n</li> <li><press button="" exit="" level="" menu="" move="" ok="" one="" or="" the="" to="" up=""></press></li> </ul>                                                                                                    | Displays the ratio (% used) of the<br>number of pixel per C/M/Y/K counted<br>by the Controller to A4 size area except<br>4 mm area from the edge on the last<br>page print.<br>100% = empty print cartridge<br>The value is rounded off to one decimal<br>place.<br>For B/W print, only K is displayed.<br>The ranges are from 0-100% for each<br>color (CMYK). |
| Configuration<br>(Do not use -<br>for<br>Development<br>Only) | Configuration<br>Dip Switch0<br>00000000 *<br>Dip Switch1<br>00000000 *<br>Dip Switch2<br>00000000 *<br>Dip Switch3<br>00000000 *                                                                                                    | Operates the DIP switch on NVRAM of<br>the Controller.<br>Available values are 0 and 1.<br><b>Note:</b> This information is initialized by<br><b>Clear All NVM</b> .                                                                                                    |

| Test         | Control Panel Display                                                                                                    | Test Description                                                                                                    |
|--------------|----------------------------------------------------------------------------------------------------|----------------------------------------------------------------------------------------------------|
| Counter Type | Counter Type<br>Type1*<br>Type2<br>Type3<br>Type4<br><press down<br="" or="" the="" up="">button to change counter<br/>type&gt;<br/><press button="" ok="" the="" to<br="">save the setting&gt;<br/><press button="" exit="" the="" to<br="">move one level up the<br/>menu&gt;</press></press></press> | Sets counter type from 1-4.<br><b>Note:</b> When the Counter Type has been<br>changed, an "*" is displayed next to<br>the text. |

| Test          | Control Panel Display                                                                                                    | Test Description            |
|---------------|----------------------------------------------------------------------------------------------------|-----------------------------|
| Print Counter | Menu Buttons<br><press down<br="" or="" the="" up="">button to move from one<br/>item to another&gt;<br/><press button="" exit="" the="" to<br="">move one/two level(s) up<br/>the menu&gt;<br/><press button="" ok="" the="" to<br="">run the test&gt;</press></press></press> | Operates the print counter. |
|               | Print Counter<br>Print Service<br>Full Color                                                                                                    |                             |
|               | ■ n<br>Color 1<br>■ n                                                                                                    |                             |
|               | Color 2<br>n<br>B/W                                                                                                    |                             |
|               | ■ n<br>Total<br>■ n                                                                                                    |                             |
|               | FullColor Backup<br>n<br>Color 1 Backup                                                                                                    |                             |
|               | <ul> <li>n</li> <li>Color 2 Backup</li> <li>n</li> </ul>                                                                                                    |                             |
|               | B/W Backup<br>n<br>Total Backup                                                                                                    |                             |
|               | <ul> <li>n</li> <li>FullColor Error</li> <li>n</li> </ul>                                                                                                    |                             |
|               | Color 1 Error<br>n<br>Color 2 Error                                                                                                    |                             |
|               | ■ n<br>B/W Error                                                                                                    |                             |

| Test | <b>Control Panel Display</b>                  | Test Description |
|------|-----------------------------------------------|------------------|
|      | Print Counter<br>Copy Service<br>Full Color   |                  |
|      | ■ n<br>Color 2                                |                  |
|      | ■ n<br>B/W                                    |                  |
|      | ■ n<br>Total                                  |                  |
|      | ■ n<br>FullColor Backup                       |                  |
|      | <ul> <li>n</li> <li>Color 2 Backup</li> </ul> |                  |
|      | ■ n<br>B/W Backup                             |                  |
|      | ■ n<br>Total Backup                           |                  |
|      | ■ n<br>FullColor Error                        |                  |
|      | ■ n<br>Color 2 Error                          |                  |
|      | ■ n<br>B/W Error                              |                  |
|      | n                                             |                  |
|      | Print Counter<br>Fax Service<br>Color         |                  |
|      | ■ n<br>B/W                                    |                  |
|      | ■ n<br>Total                                  |                  |
|      | ■ n<br>Color Backup                           |                  |
|      | ■ n<br>B/W Backup                             |                  |
|      | ■ n<br>Total Backup                           |                  |
|      | ■ n<br>Color Error                            |                  |
|      | ■ n<br>B/W Error                              |                  |
|      | <ul> <li>n</li> </ul>                         |                  |

| Test                 | Control Panel Display                                                                                                    | Test Description                                                                                                    |
|----------------------|----------------------------------------------------------------------------------------------------|----------------------------------------------------------------------------------------------------|
|                      | Print Counter<br>Scan Service<br>SMB/FTP<br>n<br>Email<br>n<br>SMB/FTP Backup<br>n<br>Email Backup<br>n<br>SMB/FTP Error<br>n<br>Email Error<br>n                                                            |                                                                                                    |
| Copy Counter<br>MtoB | CopyCounter MtoB<br>OK?<br>Processing<br>Copied<br><press button="" exit="" the="" to<br="">move one level up the<br/>menu&gt;<br/><press button="" ok="" the="" to<br="">run the test&gt;</press></press>   | Copies the values from Master NVRAM<br>to Backup NVRAM.<br>Device-specific information called *<br>"Personal info" in the first 128 Byte<br>PV counter master<br>Printer counter master                                |
| Copy Counter<br>BtoM | CopyCounter BtoM<br>OK?<br>Processing<br>Copied<br><press button="" exit="" the="" to<br="">move one level up the<br/>menu&gt;<br/><press button="" ok="" the="" to<br="">run the test&gt;</press></press>   | <ul> <li>Copies the values from Backup NVRAM to Master NVRAM.</li> <li>Device-specific information called "Personal info" in the first 128 Byte.</li> <li>PV counter backup</li> <li>Printer counter backup</li> </ul> |
| Clear All NVM        | Clear All NVM<br>OK?<br>Processing<br>Initialized<br><press button="" exit="" the="" to<br="">move one level up the<br/>menu&gt;<br/><press button="" ok="" the="" to<br="">run the test&gt;</press></press> | Clears all NVRAM of the Controller including billing.                                                                                                    |

| Test                 | Control Panel Display                                                                                                    | Test Description                                                                                                    |
|----------------------|----------------------------------------------------------------------------------------------------|----------------------------------------------------------------------------------------------------|
| Clear Job<br>History | Clear JobHistory<br>OK?<br>Processing<br>Initialized<br><press button="" exit="" the="" to<br="">move one level up the<br/>menu&gt;<br/><press button="" ok="" the="" to<br="">run the test&gt;</press></press>                                                                                      | Deletes the job history data.<br>Note: Job History can also be<br>initialized by Clear All NVM.                                                                                                    |
| Clear<br>Auditron PV | Clear AuditronPV<br>OK?<br>Processing<br>Initialized<br>Press the Exit button to<br>move one level up the<br>menu><br>Press the OK button to<br>run the test>                                                                                                    | Initializes Auditron or Print Volume.<br>Print Volume and Auditron work<br>exclusively and share the setting<br>memory area.<br>When Auditron is enabled, user<br>account and restricted information is<br>cleared.<br>When Print Volume is enabled, Print<br>Volume Counter is initialized.<br>Note: AuditronPV can also be initialized<br>by Clear All NVM. |
| Test Print           | Provides various test print printer.                                                                                                    | ts to be used for troubleshooting the                                                                                                    |
|                      | Menu Buttons<br><press bu<br="" down="" or="" the="" up=""><press button="" exit="" r<br="" the="" to=""><press button="" ok="" r<="" th="" the="" to=""><th>itton to switch from one item to another&gt;<br/>move one/two level(s) up the menu&gt;<br/>un the test&gt;</th></press></press></press> | itton to switch from one item to another><br>move one/two level(s) up the menu><br>un the test>                                                                                                    |
| No Image IOT         | No Image IOT<br>Ready<br>Processing                                                                                                    | Prints a blank page.                                                                                                    |
| Pattern IOT          | Pattern IOT<br>Ready<br>Processing                                                                                                    | Prints the printer built-in Test Pattern<br>600 DPI. This test checks the print<br>function of the printer.                                                                                                    |
| Grid 2 ESS           | Grid 2 ESS<br>Ready<br>Processing                                                                                                    | Prints the Controller built-in grid<br>pattern. This test checks the print<br>function of the printer.                                                                                                    |
| Cyan 20% ESS         | Cyan 20% ESS<br>Ready<br>Processing                                                                                                    | Prints 20% density paint pattern of cyan on the whole page.                                                                                                    |
| Magenta 20%<br>ESS   | Magenta 20% ESS<br>Ready<br>Processing                                                                                                    | Prints 20% density paint pattern of magenta on the whole page.                                                                                                    |
| Yellow 20%<br>ESS    | Yellow 20% ESS<br>Ready<br>Processing                                                                                                    | Prints 20% density paint pattern of yellow on the whole page.                                                                                                    |
| Black 20% ESS        | Black 20% ESS<br>Ready<br>Processing                                                                                                    | Prints 20% density paint pattern of black on the whole page.                                                                                                    |

| Test               | Control Panel Display Test Description                                                                                                    |                                                                                                    |  |  |  |
|--------------------|----------------------------------------------------------------------------------------------------|----------------------------------------------------------------------------------------------------|--|--|--|
| CMY 20% ESS        | CMY 20% ESS<br>Ready<br>Processing                                                                                                    | Prints 20% density paint pattern of cyan, magenta, and black combined or the whole page.                                                                                                    |  |  |  |
| Gradation ESS      | Gradation ESS<br>Ready<br>Processing                                                                                                    | Prints a pattern in which the density of each cyan, magenta, yellow, or black is varied from 0~100%.                                                                                                    |  |  |  |
| Parameter          | Reads/writes the parameter stored in the printer.                                                                                                    | er values, errors, and life counter values                                                                                                    |  |  |  |
|                    | Menu Buttons<br><press down<br="" or="" the="" up="">button to move from one<br/>item to another or<br/>change the value&gt;<br/><press button="" exit="" the="" to<br="">move to one/two level(s)<br/>up the menu without<br/>saving the value&gt;<br/><press button="" ok="" the="" to<br="">run the test or the value<br/>in NVM and move one<br/>level up the menu&gt;</press></press></press> | Note: After the setting has been<br>changed, the "*" at the right end<br>disappears.<br>Sets registration in the paper feeding<br>direction.<br>Note: When the value is minimum or<br>maximum, pressing the <b>Up</b> or <b>Down</b><br>button does not change the value. |  |  |  |
| Slow Scan KtoP     | Slow Scan KtoP<br>• -128 *<br>• :<br>• 127 *                                                                                                    | Adjusts the registration in the paper feeding direction.                                                                                                    |  |  |  |
| Slow Scan<br>600M  | Slow Scan 600M<br>• -30 *<br>• :<br>• 30 *                                                                                                    | _                                                                                                    |  |  |  |
| Slow Scan<br>600Y  | Slow Scan 600Y<br>• -30 *<br>• :<br>• 30 *                                                                                                    | _                                                                                                    |  |  |  |
| Slow Scan<br>600C  | Slow Scan 600C<br>• -30 *<br>• :<br>• 30 *                                                                                                    | -                                                                                                    |  |  |  |
| Slow Scan<br>1200M | Slow Scan 1200M<br>-60 *<br>:<br>60 *                                                                                                    | -                                                                                                    |  |  |  |
| Slow Scan<br>1200Y | Slow Scan 1200Y<br>-60 *<br>:<br>60 *                                                                                                    | -                                                                                                    |  |  |  |

#### Test **Control Panel Display Test Description Slow Scan** Slow Scan 1200C 1200C -60 \* • 1 **60** \* Fast Scan KtoM Fast Scan KtoM Sets the registration in the scanning direction for Tray 1 (MPT), Tray 2, Tray -30 \* 3, and Duplex Unit. • 0 **30**\* Fast Scan KtoY Fast Scan KtoY -30 \* • 0 **30** \* Fast Scan KtoC Fast Scan KtoC **-30** \* • 0 **30**\* Fast Scan **Fast Scan MPT** Tray 1 (MPT) -30 \* • 0 **30**\* Fast Scan Fast Scan Tray 2 Tray 2 **-30** \* • 0 **30** \* Fast Scan **Fast Scan Tray 3** Tray 3 **-30** \* • 0 **30** \* Fast Scan **Fast Scan Duplex** Duplex **-30** \* • 1 **30**\* Fast Scan 2 Fast Scan 2 KtoM KtoM -1 \* • 0 2 \* Fast Scan 2 Fast Scan 2 KtoY KtoY -1 \* • 0 2 \* Fast Scan 2 Fast Scan 2 KtoC KtoC -1 \* • 1 2 \*

| Test         | Control Panel Display | Test Description                        |  |  |
|--------------|-----------------------|-----------------------------------------|--|--|
| Life Y Toner | Life Y Toner          | Reads life counter of the yellow toner. |  |  |
|              | ■ nnnn                |                                         |  |  |
| Life M Toner | Life M Toner          | Reads life counter of the magenta       |  |  |
|              | ■ nnnn                | loner.                                  |  |  |
| Life C Toner | Life C Toner          | Reads life counter of the cyan toner.   |  |  |
|              | ■ nnnn                |                                         |  |  |
| Life K Toner | Life K Toner          | Reads life counter of the black toner.  |  |  |
|              | nnnn                  |                                         |  |  |
| Life DTB1    | Life DTB1             | Reads life counter of the Belt Page     |  |  |
|              | nnnn                  | Count.                                  |  |  |
| Life Fuser   | Life Fuser            | Reads life counter of the Fuser.        |  |  |
|              | nnnn                  |                                         |  |  |
| Life Printer | Life Printer          | Reads life counter of the Printer.      |  |  |
|              | nnnn                  |                                         |  |  |
| Life DTB2    | Life DTB2             | Reads life counter of the Belt Waste    |  |  |
|              | nnnnn                 | Count.                                  |  |  |
| Life DTB3    | Life DTB3             | Reads life counter of the Belt Rotation |  |  |
|              | nnnn                  | Count.                                  |  |  |
| Life Y       | Life YWaste Toner     | Reads life counter of the yellow Waste  |  |  |
| Waste Toner  | nnnn                  | Toner.                                  |  |  |
| Life M       | Life MWaste Toner     | Reads life counter of the magenta       |  |  |
| Waste Toner  | nnnn                  | Waste Toner.                            |  |  |
| Life C       | Life CWaste Toner     | Reads life counter of the cyan Waste    |  |  |
| Waste Toner  | nnnn                  | Toner.                                  |  |  |
| Life K       | Life KWaste Toner     | Reads life counter of the black Waste   |  |  |
| Waste Toner  | nnnn                  | Toner.                                  |  |  |
| Life         | Life Developer Y      | Reads life counter of the yellow        |  |  |
| Developer Y  | nnnn                  | Developer.                              |  |  |
| Life         | Life Developer M      | Reads life counter of the magenta       |  |  |
| Developer M  | nnnn                  | Developer.                              |  |  |
| Life         | Life Developer C      | Reads life counter of the cyan          |  |  |
| Developer C  | nnnn                  | Developer.                              |  |  |
| Life         | Life Developer K      | Reads life counter of the black         |  |  |
| Developer K  | nnnn                  | Developer.                              |  |  |
| Life Y Drum  | Life Y Drum           | Reads life counter of the yellow OPC    |  |  |
|              | nnnn                  | Drum.                                   |  |  |
| Life M Drum  | Life M Drum           | Reads life counter of the magenta OPC   |  |  |
|              | nnnn                  | Drum.                                   |  |  |
| Life C Drum  | Life C Drum           | Reads life counter of the cyan OPC      |  |  |
|              | nnnn                  | Drum.                                   |  |  |

| Test                      | Control Panel Display                                                                                                    | Test Description                                |
|---------------------------|----------------------------------------------------------------------------------------------------|-------------------------------------------------|
| Life K Drum               | Life K Drum<br>nnnn                                                                                                    | Reads life counter of the black OPC Drum.       |
| Life Tray 1<br>(MPT) Feed | Life MPT Feed<br>nnnn                                                                                                    | Reads life counter of the Tray 1 (MPT)<br>Feed. |
| Life Tray 2<br>Feed       | Life Tray2 Feed<br>nnnn                                                                                                    | Reads life counter of the Tray 2 Feed.          |
| Life Tray 3<br>Feed       | Life Tray3 Feed<br>nnnn                                                                                                    | Reads life counter of the Tray 3 Feed.          |
| Life Duplex<br>Feed       | Life Duplex Feed<br>nnnn                                                                                                    | Reads life counter of the Duplex Feed.          |
| Print                     | Print <ul> <li>Ready</li> <li>Processing</li> </ul>                                                                                                    | Prints current parameters.                      |
| Exit Mode                 | Exits the Printer Diag men                                                                                                    | u.                                              |
|                           | Menu Buttons<br><press button="" exit="" the="" to<br="">move one/two level(s) up<br/>the menu&gt;<br/><press button="" ok="" the="" to<br="">move to the Execution<br/>level or reboot the<br/>printer&gt;</press></press> |                                                 |
| Complete Exit             | Complete Exit<br>■ Exit?                                                                                                    | Exits the Service Diagnostic menu.              |

| Test       | Control Panel Display                                                                                                    | Test Description                     |
|------------|----------------------------------------------------------------------------------------------------|--------------------------------------|
| Board Test | Tests memory devices or                                                                                                    | n the Board.                         |
| All Test   | All Test<br>Ready<br>Now checking<br>Check OK<br>All Tests OK<br>Check NG<br>All Tests NG<br>SDRAM Test <1st><br>Code ROM Test <1st><br>RTC Test<br>EEPROM Test<br>SDRAM Test <2nd><br>Code ROM Test <2nd><br>Image ROM Test<br>SRAM Test<br>Video Memory Test | Tests all Boards of the Board tests. |

| Test              | Control Panel Display                                                                          | Test Description                                                                                                    |  |  |
|-------------------|------------------------------------------------------------------------------------------------|----------------------------------------------------------------------------------------------------|--|--|
| 1st Fire Test     |                                                                                                |                                                                                                    |  |  |
| SDRAM Test        | SDRAM Test <1st><br>Ready<br>Now checking<br>Check OK/Check NG                                 | Performs write/read/verification on the SDRAM. Perform this test when error occurs: 017-970, 033-503, 062-320, 062-324, 117-311, 117-363, or 133-254.                                                                                                    |  |  |
| Code ROM Test     | Code ROM Test <1st> <ul> <li>Ready</li> <li>Now checking</li> <li>Check OK/Check NG</li> </ul> | Performs write/read/verification on the<br>Code ROM. Run this test when error<br>117-310 occurs.                                                                                                    |  |  |
| 2nd Fire Test     |                                                                                                |                                                                                                    |  |  |
| RTC Test          | RTC Test<br>Ready<br>Now checking<br>Check OK/Check NG                                         | Data 2 and 3 are effective (only when<br>they are configured. This test checks<br>the Real Time Clock chip. Run this test<br>when error 117-316 occurs.<br><b>Note</b> : The time becomes about 1-2<br>seconds behind the configured time<br>after execution of the test. |  |  |
| EEPROM Test       | EEPROM Test<br>Ready<br>Now checking<br>Check OK/Check NG                                      | Performs write/read/verification on the EEPROM (256 Byte). Run this test when error occurs: 117-315, 117-362, or 117-363.                                                                                                    |  |  |
| SDRAM Test        | SDRAM Test <2nd><br>Ready<br>Now checking<br>Check OK/Check NG                                 | <ul> <li>Performs write/read/verification on the SDRAM in the following areas:</li> <li>Standard: Whole work area</li> <li>Speed Up: Specified address of work Run this test when error occurs: 017-970, 033-503, 117-311, 117-363, or 133-254.</li> </ul>                |  |  |
| Code ROM Test     | Code ROM Test <2nd><br>Ready<br>Now checking<br>Check OK/Check NG                              | <ul> <li>Performs write/read/verification on the Code ROM in the following areas:</li> <li>Standard: Whole ROM area (4MB)</li> <li>Speed Up: Specified address of ROM Run this test when error occurs: 117-310 or 117-312.</li> </ul>                                     |  |  |
| Image ROM<br>Test | Image ROM Test<br>Ready<br>Now checking<br>Check OK/Check NG                                   | <ul> <li>Performs write/read/verification on the<br/>Image ROM in the following areas:</li> <li>Standard: Whole ROM area (4MB)</li> <li>Speed Up: Specified address of ROM<br/>Run this test when error occurs: 017-<br/>971, 017-972, 017-973, or 017-974.</li> </ul>    |  |  |
| SRAM Test         | SRAM Test<br>Ready<br>Now checking<br>Check OK/Check NG                                        | Performs write/read/verification on the<br>SRAM (128 KByte).<br>Run this test when error occurs: 017-<br>970, 033-503, 117-311, 117-363, or<br>133-254.<br><b>Note</b> : After writes and reads test, the<br>values are not restored.                                     |  |  |

| Test                 | Control Panel Display                                                                                                    | Test Description                                                                                                    |  |  |
|----------------------|----------------------------------------------------------------------------------------------------|----------------------------------------------------------------------------------------------------|--|--|
| FPGA Test            |                                                                                                    |                                                                                                    |  |  |
| 1st FPGA I/F<br>Test | 1st FPGA I/F Test<br>Ready<br>Now Checking<br>Check OK/Check NG                                                                                                    | Tests the register area of FPGA from<br>2nd.Fire Chip. This test generates<br>accesses from 1st Fire to the register<br>space of FPGA. Run this test when<br>communication errors occur between<br>Fax and Scanner occur.                           |  |  |
| 2nd FPGA I/F<br>Test | <ul> <li>2nd FPGA I/F Test</li> <li>Ready</li> <li>Now Checking</li> <li>Check OK/Check NG</li> </ul>                                                                                                    | Tests the register area of FPGA from<br>1st.Fire Chip. This test generates<br>accesses from 2nd Fire to the register<br>space of FPGA. Run this test when<br>communication errors occur between<br>Fax and Scanner occur.                           |  |  |
| Video Memory<br>Test | Video Memory Test <ul> <li>Ready</li> <li>Now Checking</li> <li>Check OK/Check NG</li> </ul>                                                                                                    | Performs read/write/verification on the<br>Video Memory. Run this test when<br>error occurs: 017-970, 033-503, 062-<br>324, or 133-254.                                                                                                    |  |  |
| Relay/Signal<br>Test |                                                                                                    |                                                                                                    |  |  |
| Relay Test           | Relay Test<br><press left="" or="" right<br="" the="">button to move the<br/>cursor&gt;<br/><press down<br="" or="" the="" up="">button to change the<br/>value at the cursor&gt;<br/><press button="" ok="" the="" to<br="">save the value in Engine<br/>NVM&gt;<br/><press button="" exit="" the="" to<br="">move one level up the<br/>menu&gt;</press></press></press></press> | Switches the relay circuit between the Fax and telephone.                                                                                                    |  |  |
| Relay Toggle<br>Test | Relay Toggle Test Time [10ms]:0000 Now Switching                                                                                                    | This test switches the relay circuit ON/<br>OFF between the Fax and telephone line<br>at a predetermined cycle.<br>Toggle test value can be set in the<br>range of 50 to 9999, and the toggle<br>interval is 10ms.<br>Data 1: Default is 2 seconds. |  |  |
| Relay Set Test       | Relay Set Test<br>Set ON [OPEN]<br>Set OFF [CLOSE]<br>Complete<br><press down<br="" or="" the="" up="">button to change the<br/>value at the cursor&gt;</press>                                                                                                    | <ul> <li>This test connects the relay circuit selectively to the Fax or telephone line.</li> <li>Set ON (open): Connected selectively to the Fax line.</li> <li>Set OFF (closed): Connected selectively to the telephone line.</li> </ul>           |  |  |
| Hook Test            | Hook Test                                                                                                    | Switches the telephone line between the on-hook and off-hook states.                                                                                                    |  |  |

| Test                 | st Control Panel Display Test Description                                                                                                    |                                                                                                    |
|----------------------|----------------------------------------------------------------------------------------------------|----------------------------------------------------------------------------------------------------|
| Hook Toggle<br>Test  | Hook Toggle Test<br>Time [10ms]:0000<br>Now Switching<br><press down<br="" or="" the="" up="">button to change the<br/>value at the cursor&gt;<br/><press left="" or="" right<br="" the="">button to move the<br/>cursor&gt;</press></press>                        | This test switches the telephone line<br>between the on-hook and off-hook<br>states at a predetermined cycle.<br>The toggle test value can be set in the<br>range of 50 to 9999, and the toggle<br>interval is 10ms.<br>Data 1: Default is 2 seconds.                |
| Hook Set Test        | Hook Set Test<br>Set ON<br>Set OFF<br>Complete<br><press down<br="" or="" the="" up="">button to change the<br/>value at the cursor&gt;</press>                                                                                                    | <ul> <li>This test switches the telephone line selectively to the on-hook or off-hook state.</li> <li>Set ON (on-hook): Connected selectively to the on-hook circuit.</li> <li>Set OFF (off-hook): Connected selectively to the off-hook circuit.</li> </ul>         |
| Single Tone<br>Send  | Single Tone Send<br>• OHz, 400Hz, 462Hz,<br>1100Hz, 1300Hz,<br>1500Hz, 1650Hz,<br>1850Hz, 2100Hz, 500Hz,<br>600Hz, 900Hz, 1000Hz<br>• Now Sending Signal<br>• Complete                                                                                              | Checks the tone output for each single tone for tone dialing.                                                                                                    |
| DTMF Send            | DTMF Send                                                                                                    | <b>Note</b> : Unplug phone line before performing this test to prevent a call connection.                                                                                                    |
| DTMF<br>Continuous   | DTMF Continuous<br>DTMF: 0, 1, 2, 3, 4, 5,<br>6, 7, 8, 9, A, B, C, D, *, #<br>Now Sending Signal<br>Complete                                                                                                    | This test checks the tone output for all touch tones for tone dialing.                                                                                                    |
| DTMF<br>Individually | DTMF Individually<br>= 000000000000000<br>= Now Sending Signal<br>= Complete<br><press down<br="" or="" the="" up="">button to change the<br/>value at the cursor&gt;<br/><press left="" or="" right<br="" the="">button to move the<br/>cursor&gt;</press></press> | This test checks the tone output for<br>one of the 16 key numbers set on the<br>LCD.<br>Use to transmit the specified signal<br>separately 3 seconds after OFF HOOK.<br>After 16-digit signal is transmitted, the<br>signal stops, but OFF HOOK status<br>continues. |
| Dial Pulse<br>Send   | Dial Pulse Send<br><press down<br="" or="" the="" up="">button to change the<br/>value at the cursor&gt;<br/><press left="" or="" right<br="" the="">button to move the<br/>cursor&gt;</press></press>                                                              | <b>Note</b> : Unplug phone line before<br>performing this test to prevent a call<br>connection.                                                                                                    |

| Fax/Scanner l | Diag |
|---------------|------|
|---------------|------|

| Test                 | Control Panel Display                                                                                                    | Test Description                                                                                                    |
|----------------------|----------------------------------------------------------------------------------------------------|----------------------------------------------------------------------------------------------------|
| DP10<br>Individually | DP10 Individually<br>= 0000000000<br>= Now Sending Signal<br>= Complete                                                                                                    | This test checks the 10PPS pulse<br>output for one of the 10 key numbers<br>set on the LCD.<br>Use to transmit the specified signal<br>separately 3 seconds after OFF HOOK.<br>After 10-digit signal is transmitted, the<br>signal stops, but OFF HOOK status<br>continues. |
| DP20<br>Individually | <ul> <li>DP20 Individually</li> <li>0000000000</li> <li>Now Sending Signal</li> <li>Complete</li> </ul>                                                                                                    | This test checks the 20PPS pulse<br>output for one of the 10 key numbers<br>set on the LCD.<br>Use to transmit the specified signal<br>separately 3 seconds after OFF HOOK.<br>After 10-digit signal is transmitted, the<br>signal stops, but OFF HOOK status<br>continues. |
| Ring Back Tone       | Ring Back Tone<br>■ Now Sending Signal                                                                                                    | Checks the tone output signals for the ring back tone at 400Hz + 16Hz.                                                                                                    |
| Data Send            | Data Send           V.34 33600bps           V.34 31200bps           V.34 28800bps           V.34 28800bps           V.34 26400bps           V.34 26400bps           V.34 21600bps           V.34 21600bps           V.34 21600bps           V.34 21600bps           V.34 19200bps           V.34 16800bps           V.34 16800bps           V.34 16800bps           V.34 16800bps           V.34 12000bps           V.34 12000bps           V.34 9600bps           V.34 7200bps           V.34 7200bps           V.34 7200bps           V.34 7200bps           V.29 9600bps           V.29 9200bps           V.29 7200bps           V.27ter 2400bps           V.27ter 2400bps           V.27ter 2400bps           V.17 12000bps           V.17 12000bps           V.17 7200bps           V.17 7200bps           V.17 7200bps           Pattern All 0           Pattern All 1           Pattern 0101010101           Pattern 0000100001           Pattern 1111011110           Now Sending Signal | Checks the modem output for each of<br>the transmission rates in compliance<br>with ITU-T recommendations.<br>Data Sending Patterns:<br>All 0<br>All 1<br>O101010101<br>0000100001<br>11101110                                                                              |

| Test                   | Control Panel Display                                                                                                    | Test Description                                                                                                    |  |  |
|------------------------|----------------------------------------------------------------------------------------------------|----------------------------------------------------------------------------------------------------|--|--|
| Line Voltage           | Line Voltage<br>Value[1.0V]: 000<br>Now Sampling                                                                                                    | This test measures the telephone<br>voltage. The voltage displayed in this<br>test varies from country to country.<br>The state is ON HOOK during the CE<br>mode.<br>Cycle at repeat: 500ms                                                                                                    |  |  |
| Line Current           | Line Current<br>Value[1.1mA]: 000<br>Now Sampling                                                                                                    | This test measures the telephone line<br>amperage. The state is OFF HOOK<br>during the CE mode.<br>Cycle at repeat: 500ms<br><b>Note</b> : The minimum guaranteed<br>current in the United States is 20mA.                                                                                                |  |  |
| Information            | Provides Scan Counter an                                                                                                    | d Firmware versions information.                                                                                                    |  |  |
| Scan Counter           | Scan Counter<br>FB:0x0000000<br>ADF:0x00000000                                                                                                    | <ul> <li>Displays the scan counter value.</li> <li>FB: Scanning of document glass mode.</li> <li>ADF: Scanning of ADF mode.</li> </ul>                                                                                                    |  |  |
| Version                | Version<br>Main:nnnnnnnnnnn<br>Param:nnnnnnnnnnn<br>Boot:nnnnnnnnnn<br>Dload:nnnnnnnnnn<br>IIT:nnnnnnnnnn<br>Panel:nnnnnnnnnnn                                                                                                    | <ul> <li>Displays the software version.</li> <li>Main: Main program version</li> <li>Param: Parameter version</li> <li>Boo: Boo program version</li> <li>Dload: Down load program version</li> <li>IIT: Scanner and ADF control program versions</li> <li>Panel: Control panel program version</li> </ul> |  |  |
| Scanner<br>Maintenance |                                                                                                    |                                                                                                    |  |  |
| White Balance          | White Balance                                                                                                    | Enables automatic calibration of the correction value for document glass scanning (FB) and ADF scanning.                                                                                                    |  |  |
| Auto Adjust<br>(FB)    | Auto Adjust (FB)<br>Ready<br>Now Adjusting<br>Adjust OK/Adjust NG                                                                                                    | Use to configure the White Balance by correcting C2 value for document glass with auto-adjustment.                                                                                                    |  |  |
| Auto Adjust<br>(ADF)   | Auto Adjust (ADF)<br>Ready<br>Now Adjusting<br>Adjust OK/Adjust NG                                                                                                    | Use to configure the White Balance by correcting C2 value for ADF with auto-adjustment.                                                                                                    |  |  |
| Parameter              | Parameter<br>Index[Hex]: 00<br>Value[Hex]:*00<br><press down<br="" or="" the="" up="">button to change the<br/>value at the cursor&gt;<br/><press left="" or="" right<br="" the="">button to move the<br/>cursor&gt;</press></press> | Enables manual calibration of the<br>registration adjustment value or<br>correction value.<br>Use this function to enter the<br>correction value when replacing the<br>scanner (refer to "Scanner Calibration"<br>on page 6-8).                                                                           |  |  |

| Test                   | Control Panel Display Test Description                                                                                                    |                                                                                                    |  |  |
|------------------------|----------------------------------------------------------------------------------------------------|----------------------------------------------------------------------------------------------------|--|--|
| Scan Counter           | Scan Counter<br>FB:0x00000000<br>ADF:0x00000000                                                                                                    | Displays scan counter values.                                                                                                    |  |  |
| Scan Counter<br>Clear  |                                                                                                    | Initializes the counter value of<br>document glass scanning (FB) and ADF<br>scanning. Use this menu to enter the<br>correction value when replacing the<br>scanner.                                                                                                    |  |  |
| Counter Clear<br>(FB)  | Counter Clear (FB)<br>Ready<br>Processing<br>Complete                                                                                                    | Use to clear the counter for the document glass.                                                                                                    |  |  |
| Counter Clear<br>(ADF) | Counter Clear (ADF) <ul> <li>Ready</li> <li>Processing</li> <li>Complete</li> </ul>                                                                                                    | Use to clear the counter for the ADF.                                                                                                    |  |  |
| Parameter              | This function reads and w<br>Scanner Controller Board.                                                                                                    | rites the parameter stored on the                                                                                                    |  |  |
| Parameter              | Parameter<br>Chain-Link: 000-000<br>Value[Hex]:<br><press down<br="" or="" the="" up="">button to change the<br/>value at the cursor&gt;<br/><press left="" or="" right<br="" the="">button to move the<br/>cursor&gt;</press></press> | This functions reads and writes the<br>parameter stored on the Scanner<br>Controller Board. Run this test to<br>configure the registration adjustment<br>value and C2 correction value<br>manually.<br><b>Note</b> : Refer to the "Chain Link for Fax<br>Parameter Setting" on page A-9 in the<br>Reference chapter.                                     |  |  |
| BackUp Data            | NOTE The system data initia<br>(except dial types and<br>clear scan counter cle<br>on SRAM.                                                                                                    | alization does not initialize data on EEPROM<br>d country codes). The counter clear does not<br>earance on EEPROM; it only clears counters                                                                                                    |  |  |
| All Clear              | All Clear<br>(displays a list of<br>country)                                                                                                    | <ul> <li>Initializes system data.</li> <li>Clears address data, etc.</li> <li>Clears communication control data.</li> <li>Clears history.</li> <li>Clears counters.<br/>Information includes:</li> <li>User's area</li> <li>System area</li> <li>Counters (in SRAM)<br/>Number of Scan<br/>Number of Fax sending<br/>Number of FlashROM erase</li> </ul> |  |  |
| User Clear             | User Clear<br>■ (displays a list of country)                                                                                                    | <ul> <li>Clears stored document data and address information.</li> <li>Initializes system data.</li> </ul>                                                                                                    |  |  |

| Fax/ | /Sc | an | ne | r Di | iag |
|------|-----|----|----|------|-----|
|------|-----|----|----|------|-----|

| Test                   | <b>Control Panel Display</b>                           | Test Description                                                                                                    |
|------------------------|--------------------------------------------------------|----------------------------------------------------------------------------------------------------|
| System Clear           | System Clear<br>■ (displays a list of<br>country)      | <ul> <li>Clears stored document data,<br/>communication management data, and<br/>history.</li> <li>Initializes system data.</li> </ul>                      |
| User & System<br>Clear | User&System Clear<br>■ (displays a list of<br>country) | <ul> <li>Clears stored document data,<br/>address information, communication<br/>management data, and history.</li> <li>Initializes system data.</li> </ul> |
| System Data<br>Init    | System Data Init<br>(provides a list of<br>country)    | <ul> <li>Initializes system data in accordance<br/>with the country specified in Data1.</li> </ul>                                                          |
| Document<br>Clear      | Document Clear<br>Ready<br>Processing<br>Complete      | <ul> <li>Clears all stored data including<br/>calling table, substitute queue.</li> </ul>                                                                   |
| Complete               | Exits the Fax/Scanner Diag                             | ı menu.                                                                                                    |
| Complete               | Complete?                                              | Exits the Service Diagnostic menu.                                                                                                    |

# **Sensor Tests**

### **Duplex Jam Sensor**

### Caution

When performing this procedure, remove and cover the Print Cartridges to avoid exposure to light if the Front Door will be opened for prolonged periods.

- 1. Enter the Service Diagnostic menu (page 4-5).
- 2. Open the Front Cover.
- 3. Remove the Transfer Unit (page 8-9).
- 4. Remove the Print Cartridges (page 8-11).
- 5. Perform the Duplex Jam Sensor test: Printer Diag > Engine Diag > Sensor Test > Duplex JamSensor > OK.
- 6. Move the Actuator back and forth and check the information on the Control Panel display. The Low and High values change from 0 up to 99.

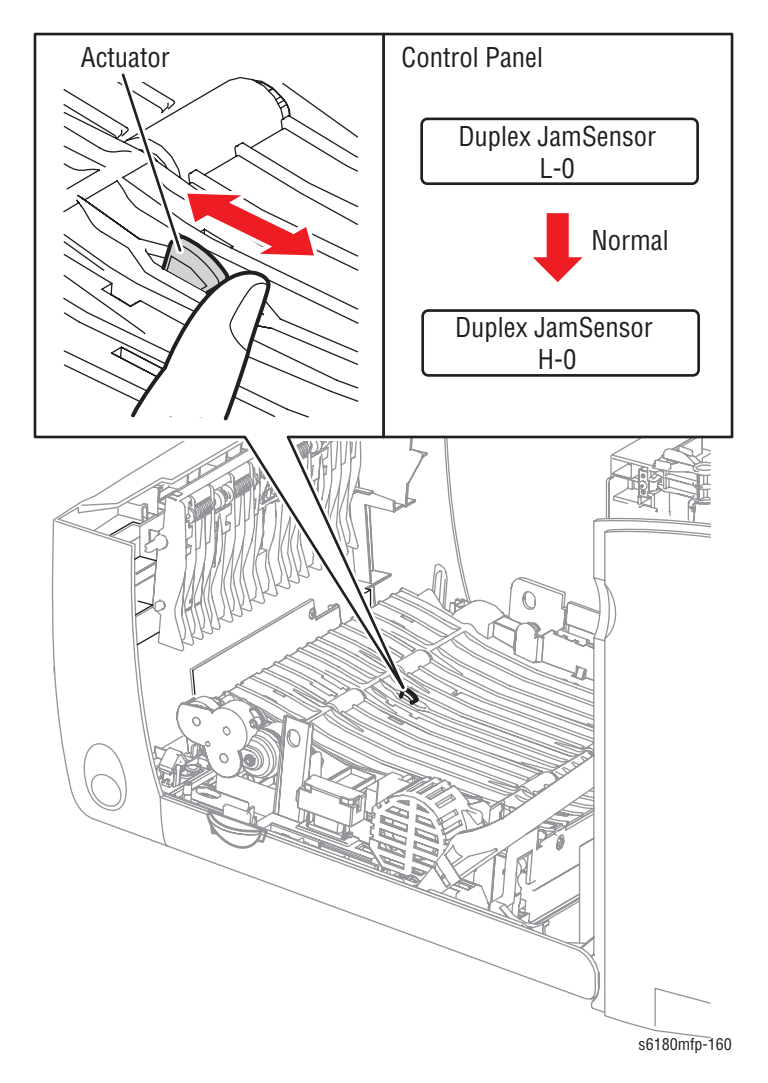

7. Press the Stop button to stop the Duplex Jam Sensor test.

# **Exit Sensor**

### Warning

Ensure to wait for the Fuser to cool down before starting the procedure.

- 1. Enter the Service Diagnostic menu (page 4-5).
- 2. Open the Front Cover.
- **3.** Remove the Transfer Unit (page 8-9).
- Perform the Exit Sensor test: Printer Diag > Engine Diag > Sensor Test > Exit Sensor > OK.
- 5. Move the Sensor up and down and check the information on the Control Panel display. The Low and High values change from 0 up to 99.

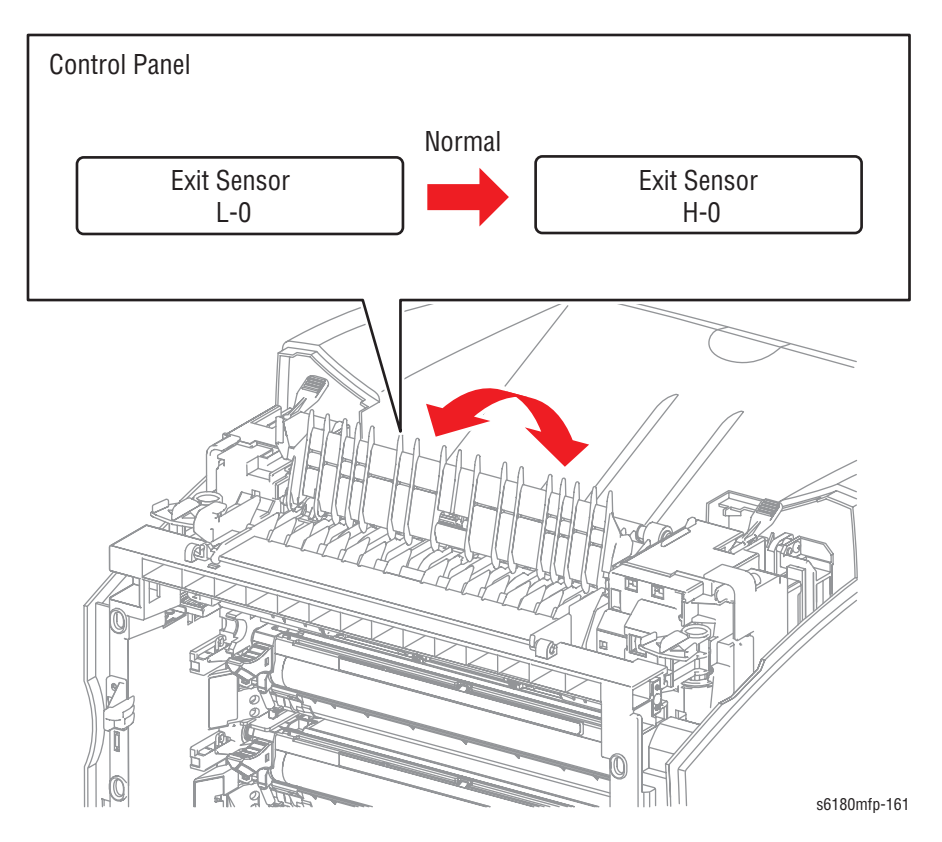

6. Press the Stop button to stop the Exit Sensor test.

# **Regi Sensor**

- 1. Enter the Service Diagnostic menu (page 4-5).
- 2. Remove Tray 2.
- 3. Perform the Regi Sensor test: Printer Diag > Engine Diag > Sensor Test > Regi Sensor > OK.
- 4. Insert one sheet of paper in between the Registration Chute and the Turn Clutch until the paper stops.
- 5. Slowly pull out the sheet of paper while checking the information on the Control Panel display. The Low and High values change from 0 up to 99.

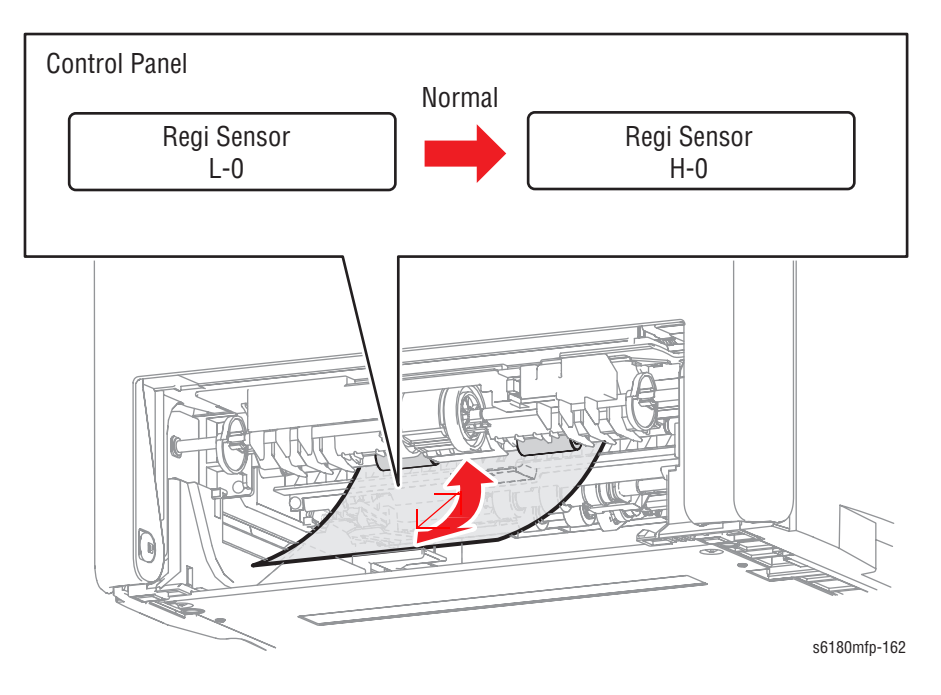

6. Press the Stop button to stop the Regi Sensor test.

### **Interlock Switch**

### Caution

When performing this procedure, remove and cover the Print Cartridges to avoid exposure to light if the Front Door will be opened for prolonged periods.

- 1. Enter the Service Diagnostic menu (page 4-5).
- 2. Open the Front Cover.
- 3. Remove the Transfer Unit (page 8-9).
- 4. Remove the Print Cartridges (page 8-11).
- Perform the Interlock Switch test: Printer Diag > Engine Diag > Sensor Test > Interlock Switch > OK.
- 6. Open and close the Front Door while checking the information on the Control Panel display. The Low and High values change from 0 up to 99.

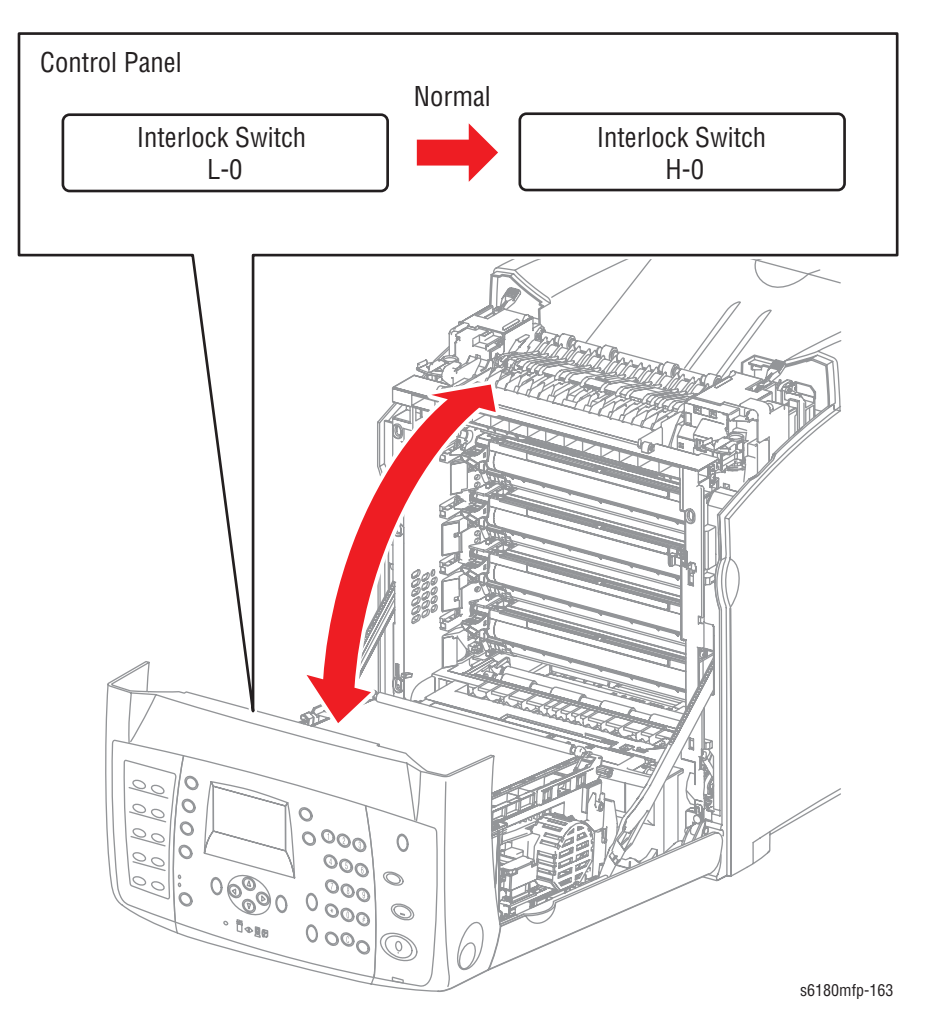

7. Press the Stop button to stop the Interlock Switch test.

### **CRU Sensor Y (Yellow Toner Cartridge Sensor)**

### Caution

When performing this procedure, remove and cover the Print Cartridges to avoid exposure to light if the Front Door will be opened for prolonged periods.

- 1. Enter the Service Diagnostic menu (page 4-5).
- 2. Open the Front Cover.
- **3.** Remove the Transfer Unit (page 8-9).
- 4. Remove the Print Cartridges (page 8-11).
- Perform the CRU Sensor Y test: Printer Diag > Engine Diag > Sensor Test > CRU Sensor Y > OK.
- 6. Install and remove the Yellow Print Cartridge while checking the information on the Control Panel display. The Low and High values change from 0 up to 99.

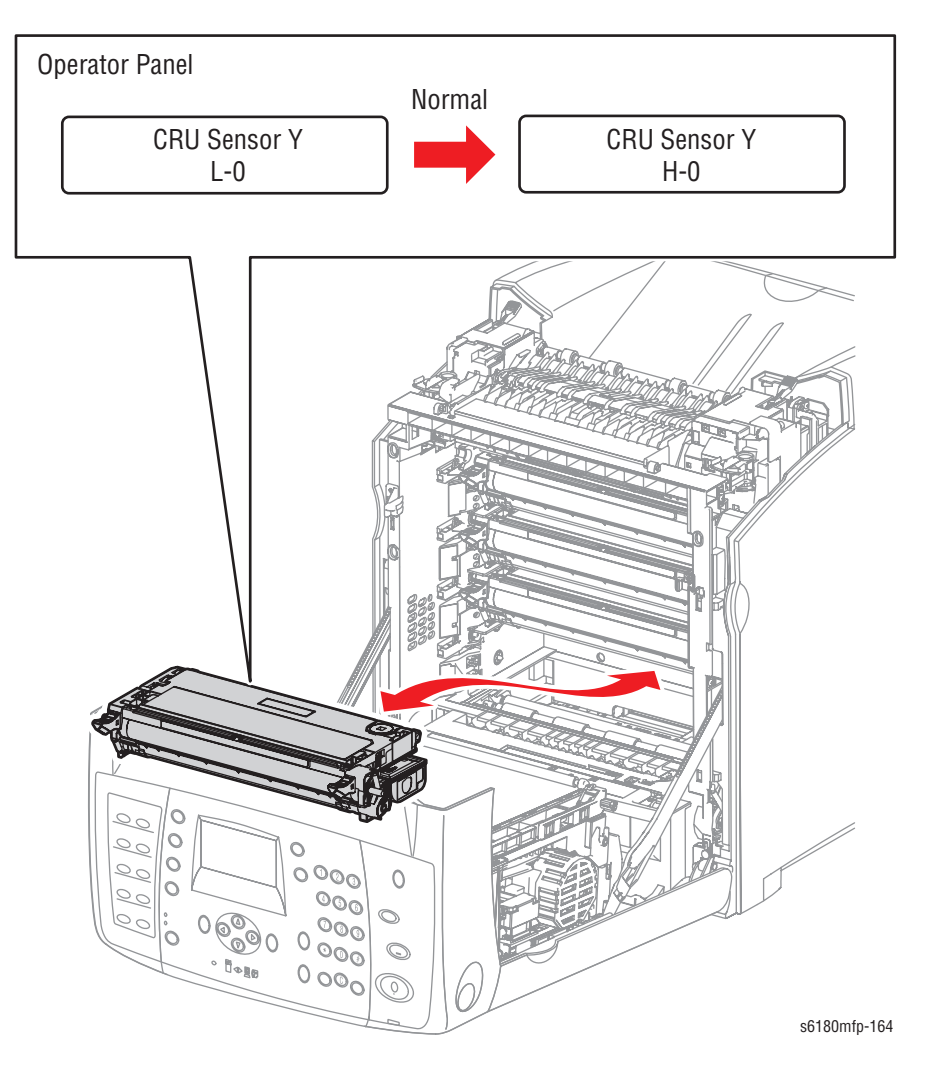

7. Press the Stop button to stop the CRU Sensor Y test.

### **CRU Sensor M (Magenta Toner Cartridge Sensor)**

### Caution

When performing this procedure, remove and cover the Print Cartridges to avoid exposure to light if the Front Door will be opened for prolonged periods.

- 1. Enter the Service Diagnostic menu (page 4-5).
- 2. Open the Front Cover.
- 3. Remove the Transfer Unit (page 8-9).
- 4. Remove the Print Cartridges (page 8-11).
- Perform the CRU Sensor M test: Printer Diag > Engine Diag > Sensor Test > CRU Sensor M > OK.
- 6. Install and remove the Magenta Print Cartridge while checking the information on the Control Panel display. The Low and High values change from 0 up to 99.

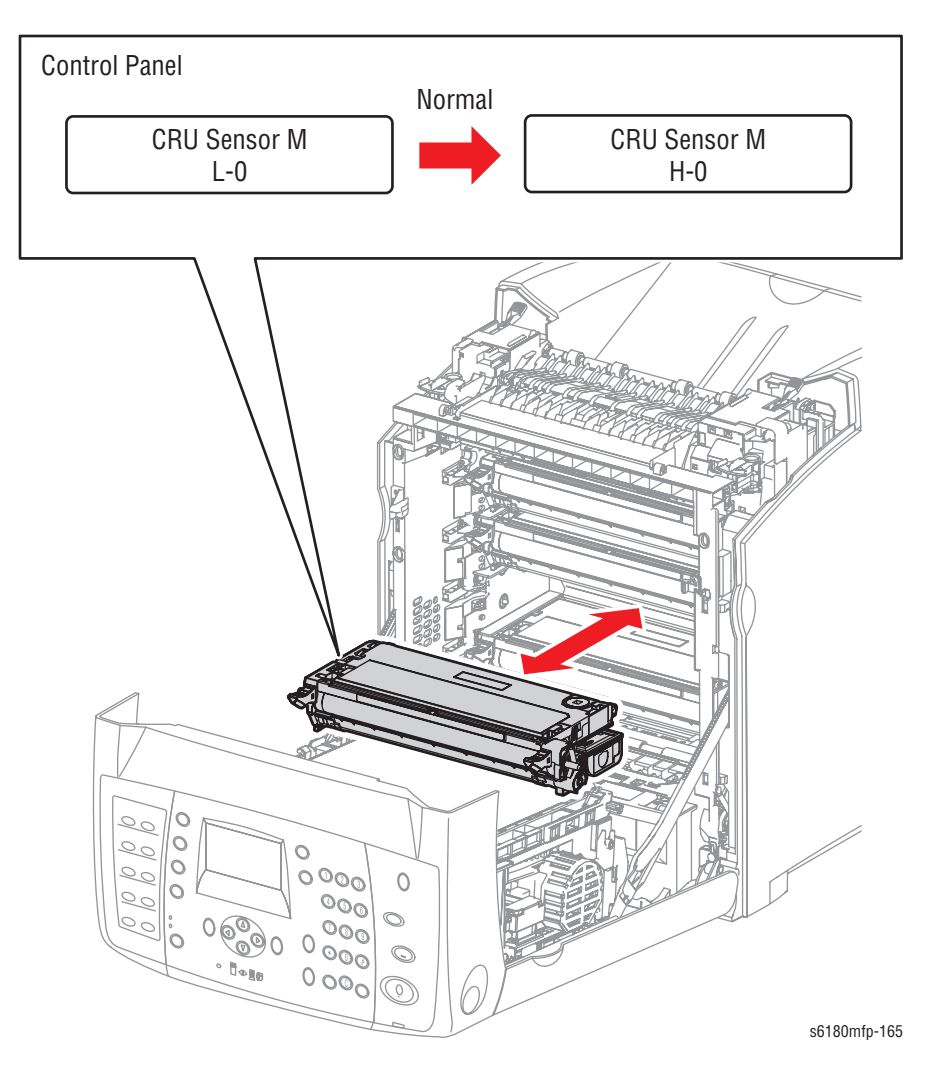

7. Press the Stop button to stop the CRU Sensor M test.

### **CRU Sensor K (Black Toner Cartridge Sensor)**

### Caution

When performing this procedure, remove and cover the Print Cartridges to avoid exposure to light if the Front Door will be opened for prolonged periods.

- 1. Enter the Service Diagnostic menu (page 4-5).
- 2. Open the Front Cover.
- 3. Remove the Transfer Unit (page 8-9).
- 4. Remove the Print Cartridges (page 8-11).
- Perform the CRU Sensor K test: Printer Diag > Engine Diag > Sensor Test > CRU Sensor K > OK.
- 6. Install and remove the Black Print Cartridge while checking the information on the Control Panel display. The Low and High values change from 0 up to 99.

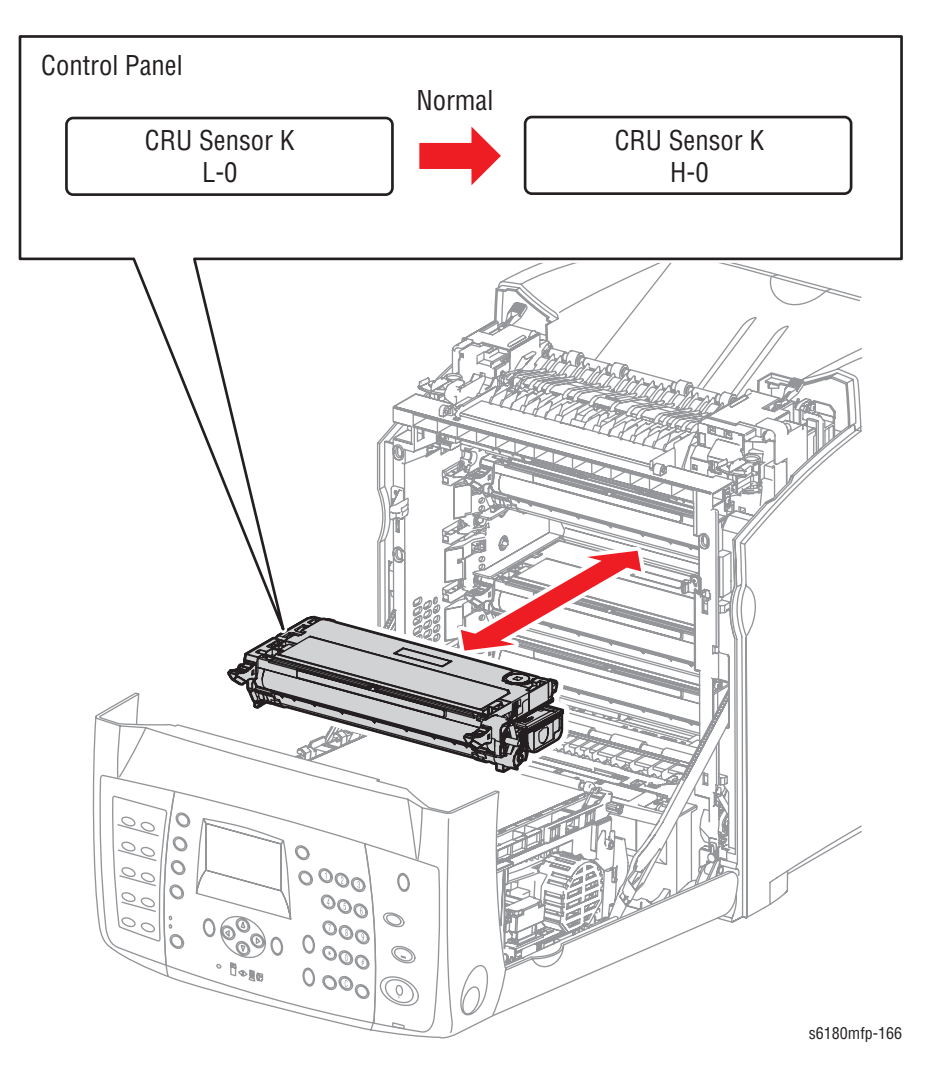

7. Press the Stop button to stop the CRU Sensor K test.

### CRU Sensor C (Cyan Toner Cartridge Sensor)

### Caution

When performing this procedure, remove and cover the Print Cartridges to avoid exposure to light if the Front Door will be opened for prolonged periods.

- 1. Enter the Service Diagnostic menu (page 4-5).
- 2. Open the Front Cover.
- 3. Remove the Transfer Unit (page 8-9).
- 4. Remove the Print Cartridges (page 8-11).
- Perform the CRU Sensor C test: Printer Diag > Engine Diag > Sensor Test > CRU Sensor C > OK.
- 6. Install and remove the Cyan Print Cartridge while checking the information on the Control Panel display. The Low and High values change from 0 up to 99.

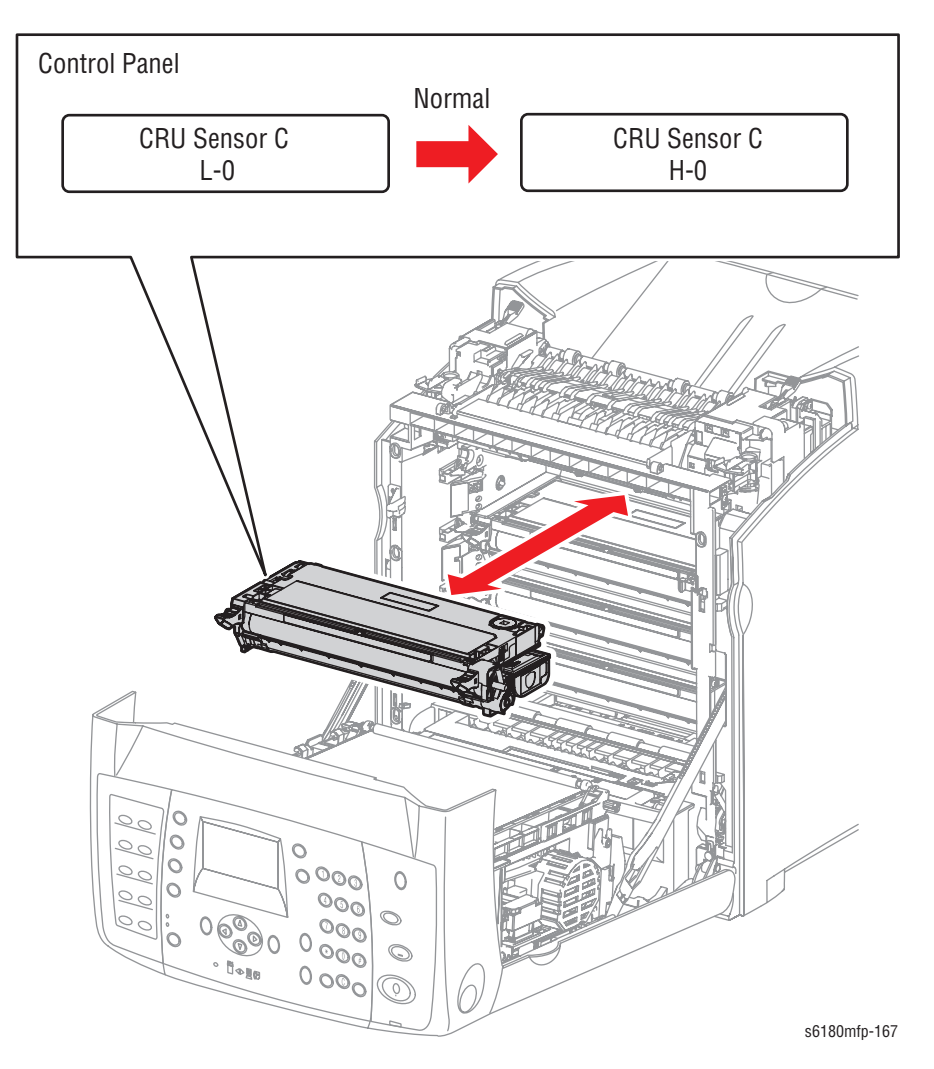

7. Press the Stop button to stop the CRU Sensor C test.

# **Tray 3 No Paper**

### Note

The Tray 3 No Paper Sensor is located in the Optional 550-Sheet Feeder.

- 1. Enter the Service Diagnostic menu (page 4-5).
- 2. Perform the Tray 3 No Paper test: Printer Diag > Engine Diag > Sensor Test > Tray 3 No Paper > OK.
- 3. Remove Tray 3.
- 4. Move the Tray 3 Low Paper sensor up and down while checking the information on the Control Panel display. The Low and High values change from 0 up to 99.

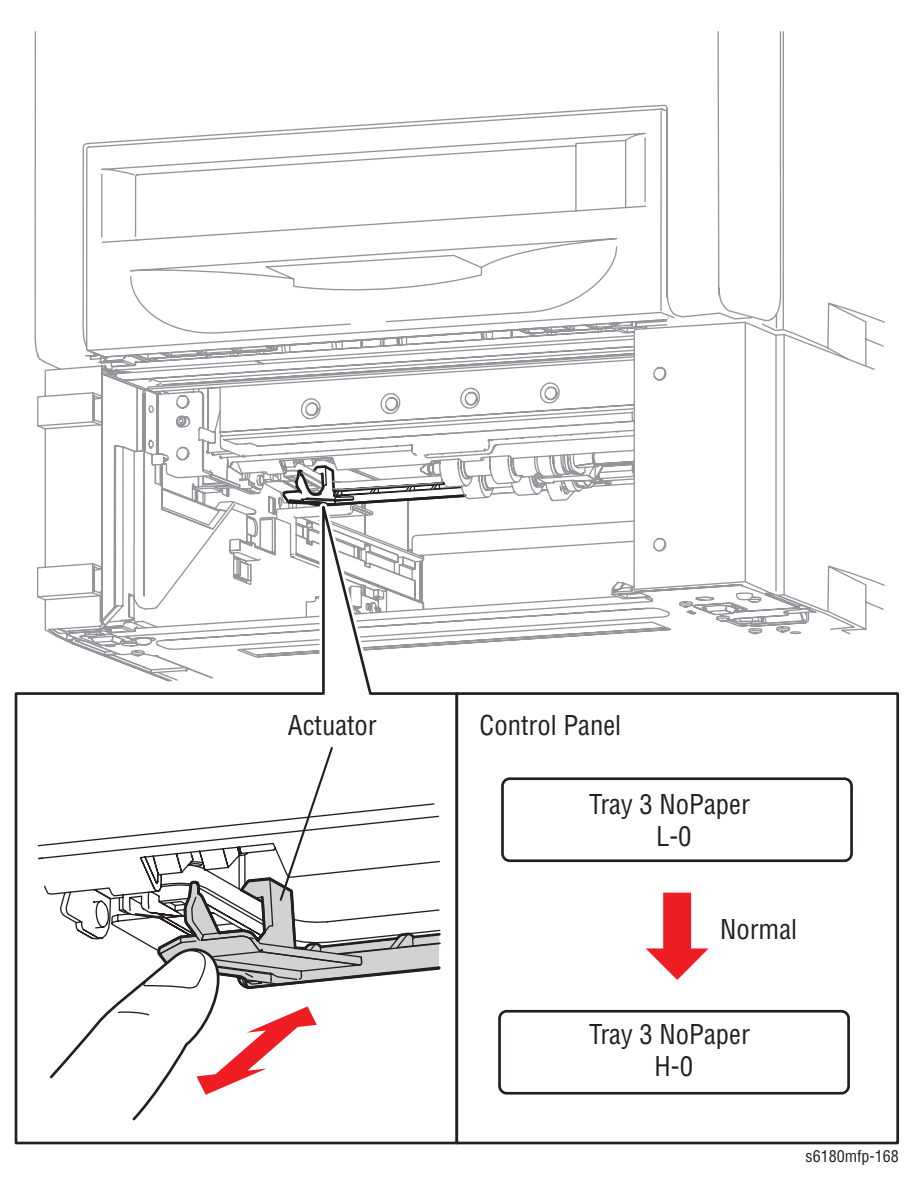

5. Press the Stop button to stop the Tray 3 No Paper test.

### Tray 1 (MPT) No Paper

#### Note

Ensure to remove paper from the Tray 1 (MPT) prior performing the test.

- 1. Enter the Service Diagnostic menu (page 4-5).
- 2. Perform the MPT No Paper test: Printer Diag > Engine Diag > Sensor Test > MPT No Paper > OK.
- 3. Open Tray 1 (MPT).
- 4. Move the Actuator back and forth while checking the information on the Control Panel display. The Low and High values change from 0 up to 99.

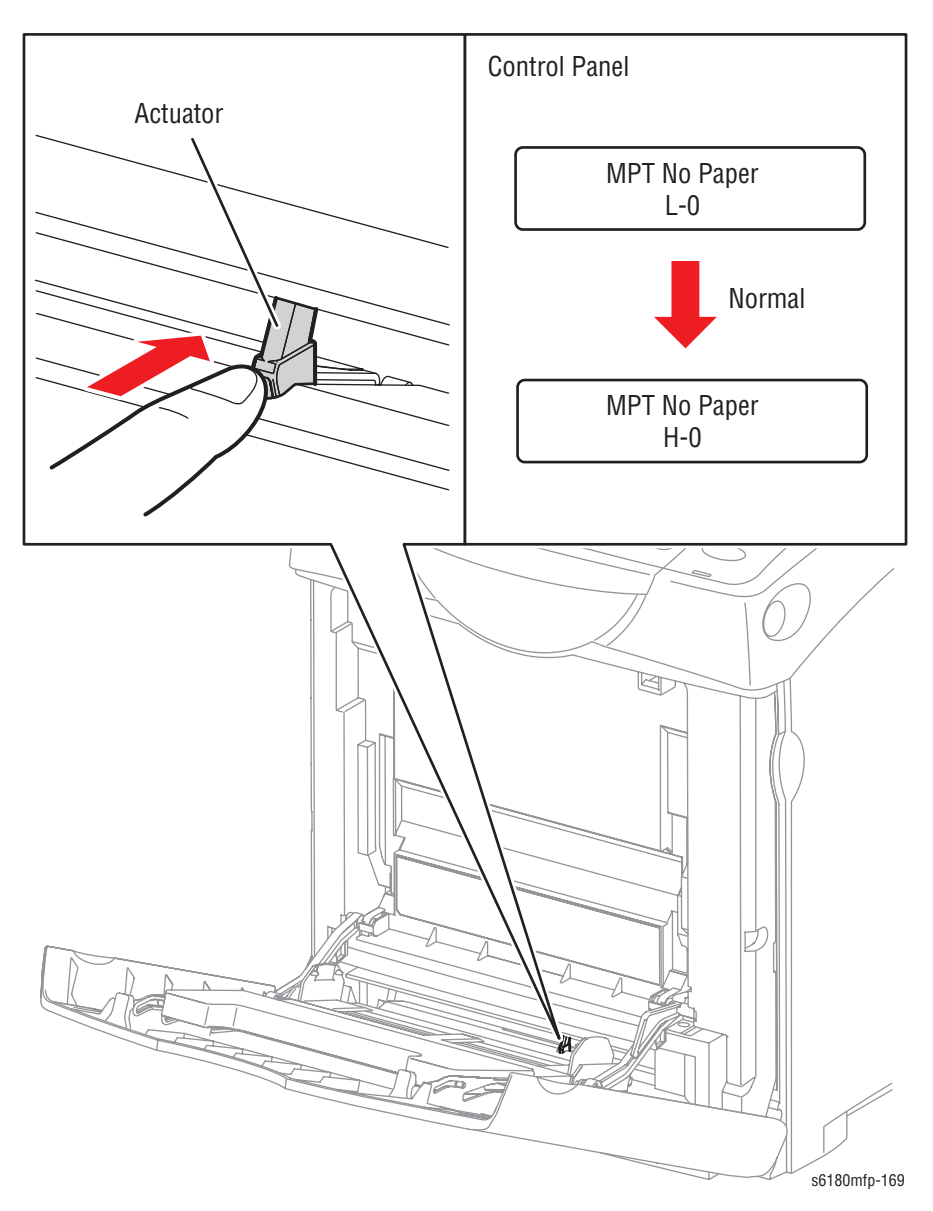

5. Press the Stop button to stop the Tray 1 No Paper test.

# **Tray 2 No Paper**

- 1. Enter the Service Diagnostic menu (page 4-5).
- 2. Perform the Tray 2 No Paper test: Printer Diag > Engine Diag > Sensor Test > Tray 2 No Paper > OK.
- 3. Remove Tray 2.
- 4. Move the Actuator up and down while checking the information on the Control Panel display. The Low and High values change from 0 up to 99.

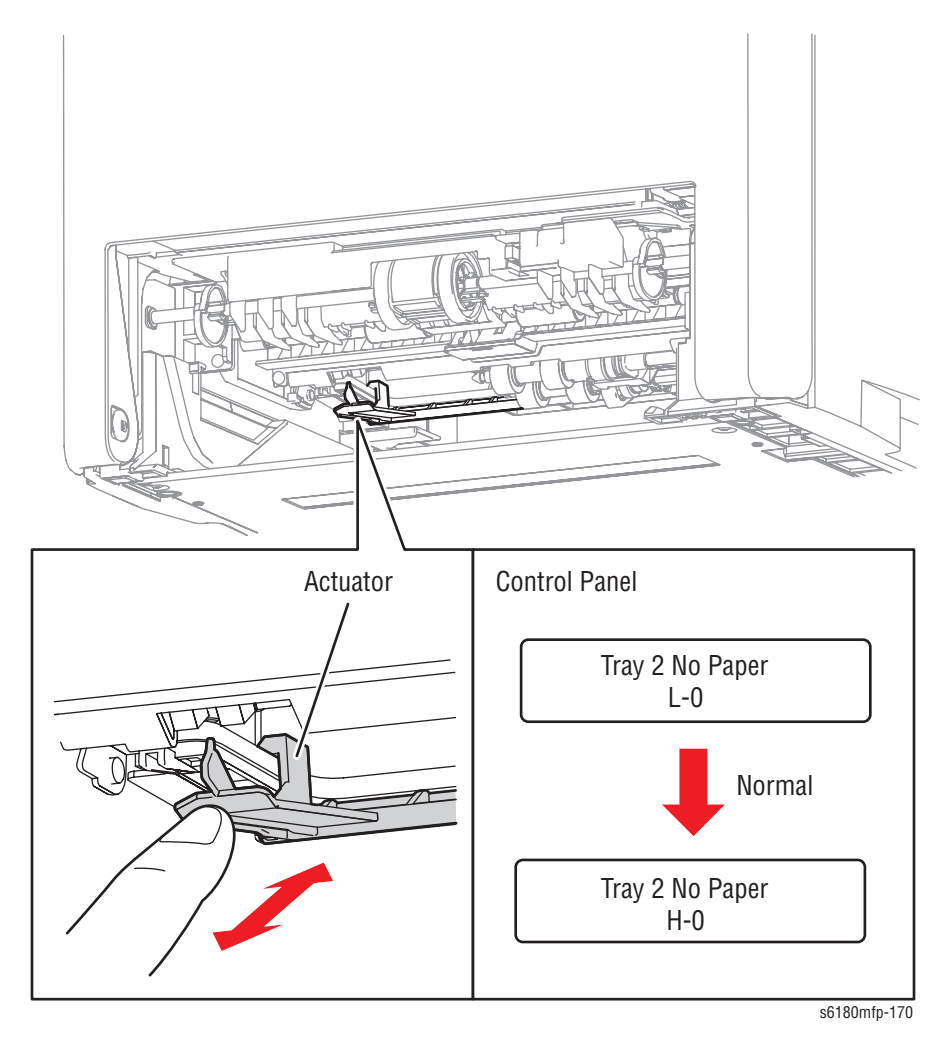

5. Press the Stop button to stop the Tray 2 No Paper test.

# **Tray 2 Paper Size**

- 1. Enter the Service Diagnostic menu (page 4-5).
- 2. Perform the Tray 2 Paper Size test: Printer Diag > Engine Diag > Sensor Test > Tray 2 Paper Size > OK.
- 3. The paper size information is displayed on the Control Panel.
- 4. Remove Tray 2.
- 5. Verify that the displayed paper size information on the Control Panel matches with the paper size settings located inside of Tray 2.

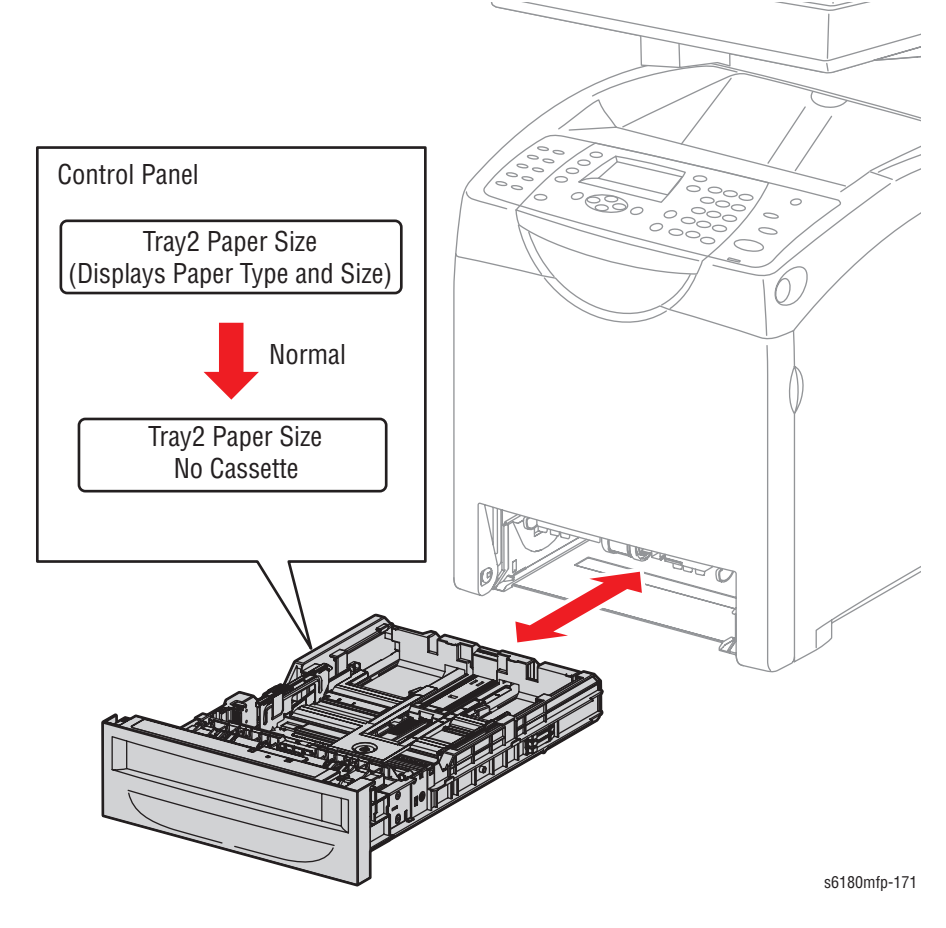

6. Press the Stop button to stop the Tray 2 Paper Size test.

# **Tray 3 Paper Size**

- 1. Enter the Service Diagnostic menu (page 4-5).
- Perform the Tray 3 Paper Size test: Printer Diag > Engine Diag > Sensor Test > Tray 3 Paper Size > OK.
- 3. The paper size information is displayed on the Control Panel.
- 4. Remove Tray 3.
- 5. Verify that the displayed paper size information on the Control Panel matches with the paper size settings located inside of Tray 3.

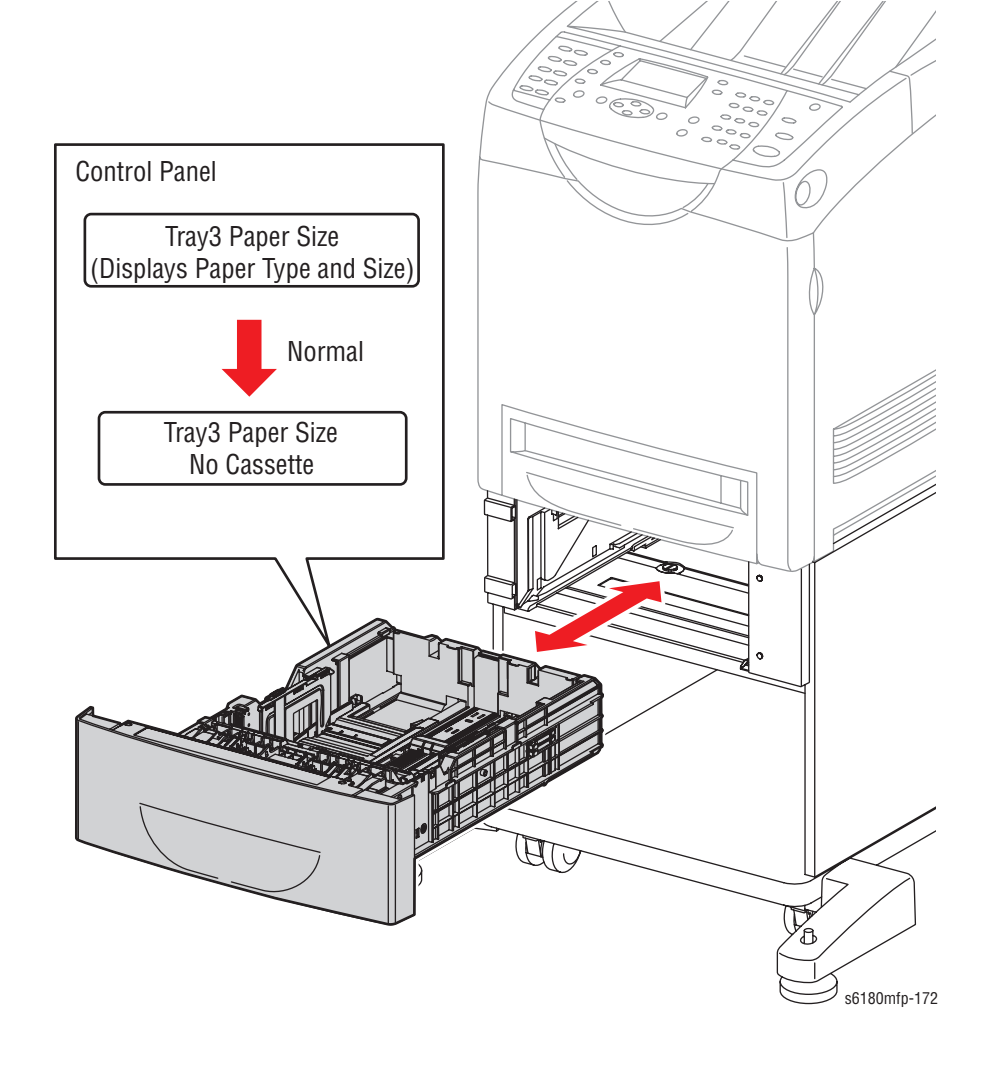

6. Press the **Stop** button to stop the Tray 3 Paper Size test.

# **Motor Tests**

# Main Motor (FULL2/FULL1/HALF1/LOW)

### Caution

The Main Motor is in the Main Drive. When performing this procedure, remove and cover the Print Cartridges to avoid exposure to light.

### Note

The rotational speed of the Main Motor is as follows:

- LOW < HALF < FULL2 < FULL1
- 1. Enter the Service Diagnostic menu (page 4-5).
- 2. Open the Front Cover.
- **3.** Remove the Transfer Unit (page 8-9).
- 4. Remove the Print Cartridges (page 8-11).
- 5. Use a paper clip to secure the Interlock Switch.
- Perform the Main Motor (FULL2/FULL1/HALF/LOW) test: Printer Diag > Engine Diag > Motor Test > Main Motor (FULL2/FULL1/HALF/LOW).
- 7. Verify that the Main Motor is running and the gear is rotating.

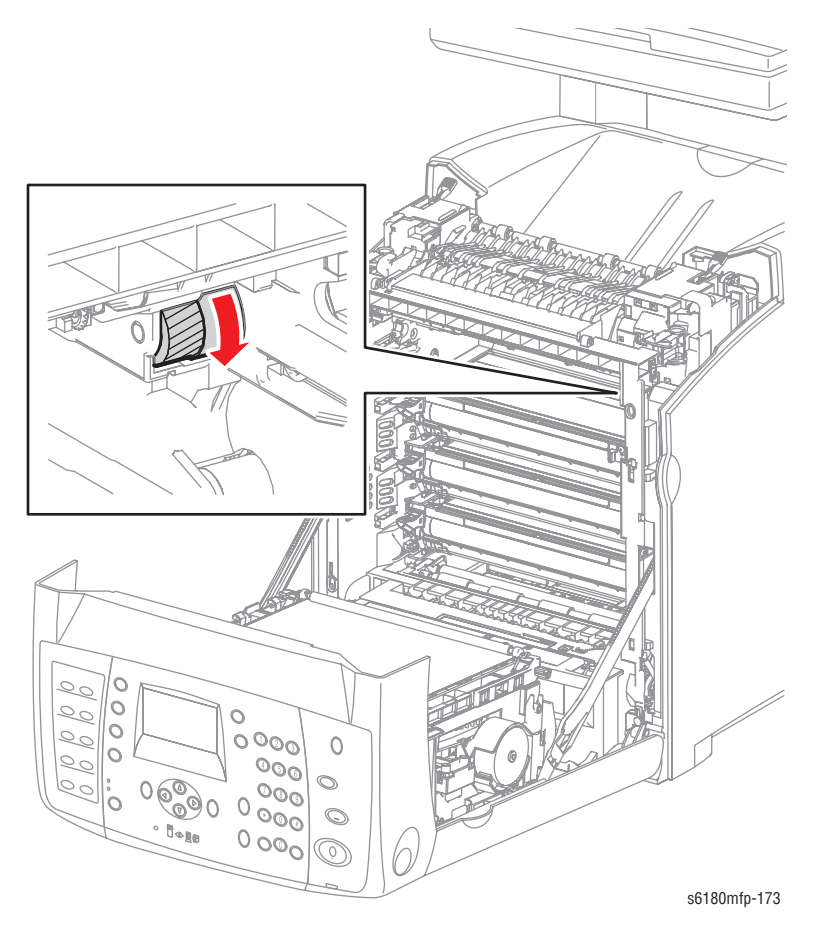

- 8. Press the Stop button to stop the Main Motor test.
- 9. Remove the paper clip from the Interlock Switch.

### Sub Motor (FULL2/FULL1/HALF/LOW)

#### Caution

The Sub Motor is located in the Main Drive. When performing this procedure, remove and cover the Print Cartridges to avoid exposure to light.

#### Note

The rotational speed of the Sub Motor is as follows:

- LOW < HALF < FULL2 < FULL1</p>
- 1. Enter the Service Diagnostic menu (page 4-5).
- 2. Open the Front Cover.
- **3.** Remove the Transfer Unit (page 8-9).
- 4. Remove the Print Cartridges (page 8-11).
- 5. Use a paper clip to secure the Interlock Switch.
- Perform the Sub Motor (FULL2/FULL1/HALF/LOW) test: Printer Diag > Engine Diag > Motor Test > Sub Motor (FULL2/FULL1/HALF/LOW).
- 7. Verify that the Sub Motor is running and the three gears are rotating.

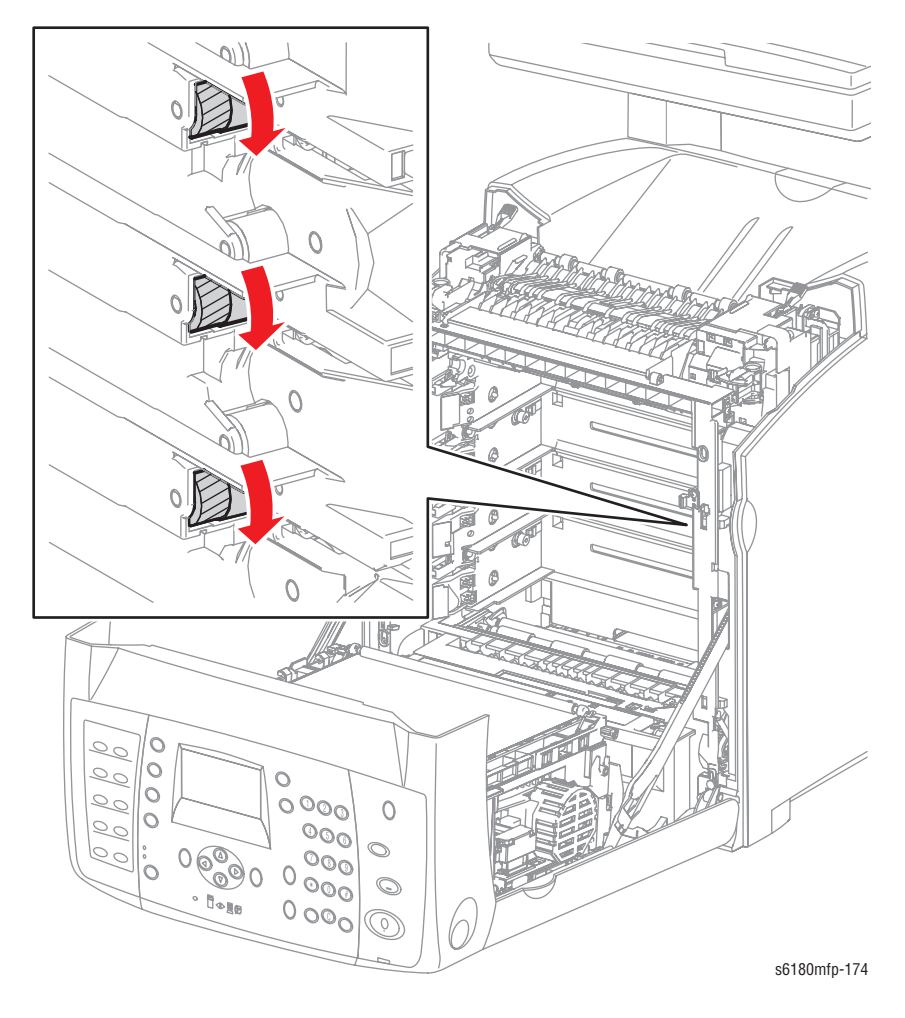

- 8. Press the Stop button to stop the Sub Motor test.
- 9. Remove the paper clip from the Interlock Switch.

### Tray 2 Motor (FULL2/FULL1/HALF/LOW)

#### Caution

When performing this procedure, remove and cover the Print Cartridges to avoid exposure to light if the Front Door will be opened for prolonged periods.

#### Note

The Tray 2 Motor is located in the Main Drive. The rotational speed of the Tray 2 Motor is as follows:

- LOW < HALF < FULL2 < FULL1
- 1. Enter the Service Diagnostic menu (page 4-5).
- 2. Open the Front Cover.
- 3. Remove the Transfer Unit (page 8-9).
- 4. Remove the Print Cartridges (page 8-11).
- 5. Use a paper clip to secure the Interlock Switch.
- Perform the Tray 2 Motor (FULL2/FULL1/HALF/LOW) test: Printer Diag > Engine Diag > Motor Test > Tray 2 Motor (FULL2/FULL1/HALF/LOW).
- 7. Verify that the Tray 2 Motor is running and the gear is rotating.

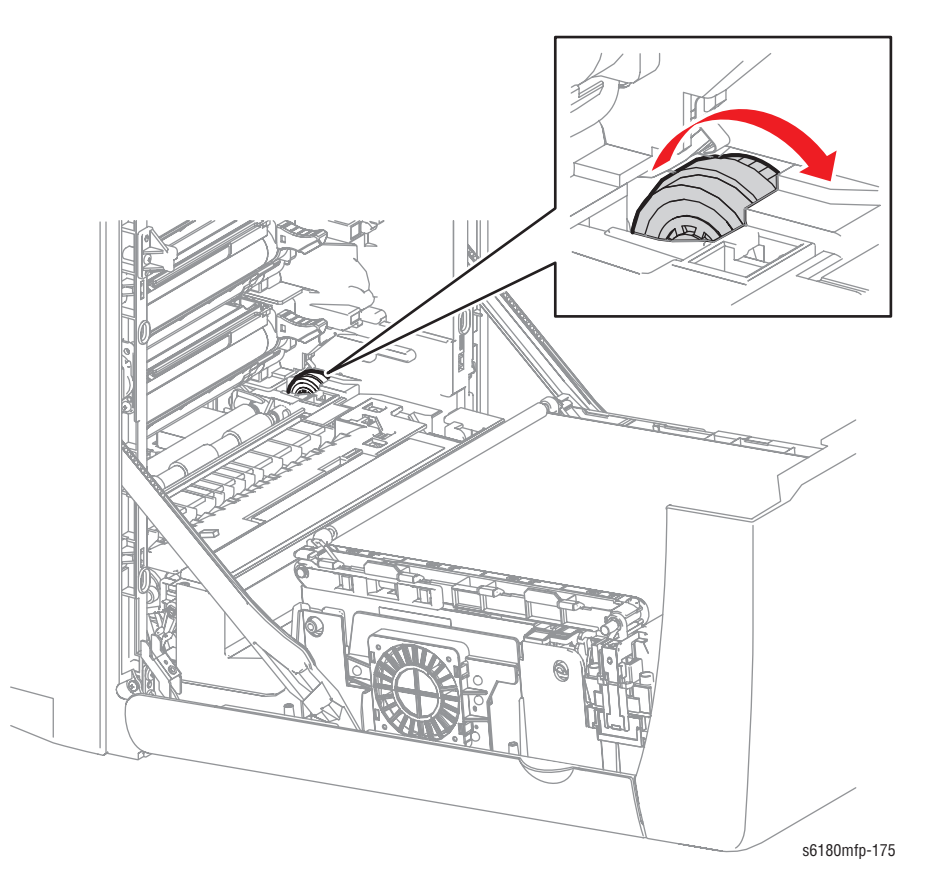

8. Press the Stop button to stop the Tray 2 Motor test.

9. Remove the paper clip from the Interlock Switch.
## **Deve Motor (FULL2/FULL1/HALF)**

### Caution

When performing this procedure, remove and cover the Print Cartridges to avoid exposure to light if the Front Door will be opened for prolonged periods.

### Note

The Deve Motor is located in the Main Drive. The rotational speed of the Deve Motor is as follows:

- HALF < FULL1 < FULL2
- 1. Enter the Service Diagnostic menu (page 4-5).
- 2. Open the Front Cover.
- 3. Remove the Transfer Unit (page 8-9).
- 4. Remove the Print Cartridges (page 8-11).
- 5. Use a paper clip to secure the Interlock Switch.
- Perform the Deve Motor (FULL2/FULL1/HALF) test: Printer Diag > Engine Diag > Motor Test > Deve Motor (FULL2/FULL1/HALF).
- 7. Verify that the Deve Motor is running and the three gears are rotating.

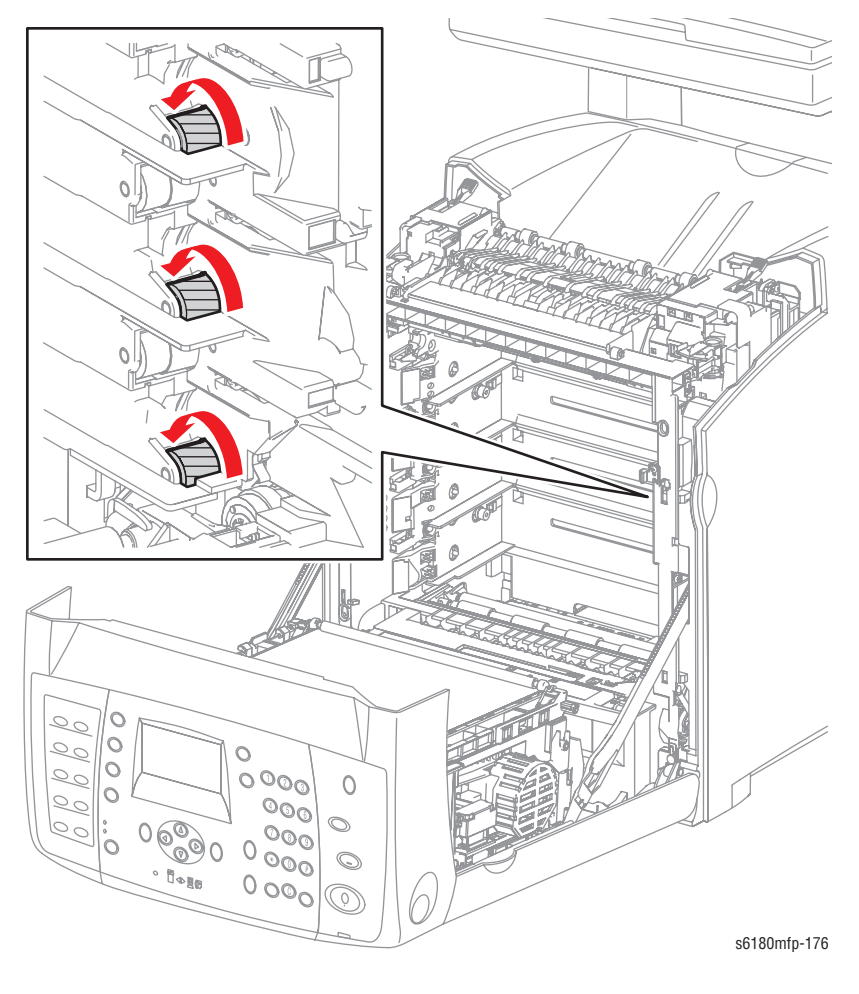

- 8. Press the Stop button to stop the Deve Motor test.
- 9. Remove the paper clip from the Interlock Switch.

# Duplex Motor (HIGH/FULL2/FULL1/HALF/LOW)

### Caution

When performing this procedure, remove and cover the Print Cartridges to avoid exposure to light if the Front Door will be opened for prolonged periods.

### Note

The Duplex Motor is located in the Duplex Unit. The rotational speed of the Duplex Motor is as follows:

- LOW < HALF < FULL1 < FULL2 < HIGH</p>
- 1. Enter the Service Diagnostic menu (page 4-5).
- 2. Open the Front Cover.
- 3. Remove the Transfer Unit (page 8-9).
- 4. Remove the Print Cartridges (page 8-11).
- 5. Use a paper clip to secure the Interlock Switch.
- Perform the Duplex Motor (HIGH/FULL2/FULL1/HALF/LOW) test: Printer Diag > Engine Diag > Motor Test > Duplex Motor (HIGH/FULL2/ FULL1/HALF/LOW).
- **7.** Verify that the Duplex Motor is running and the four Duplex Rollers are rotating.

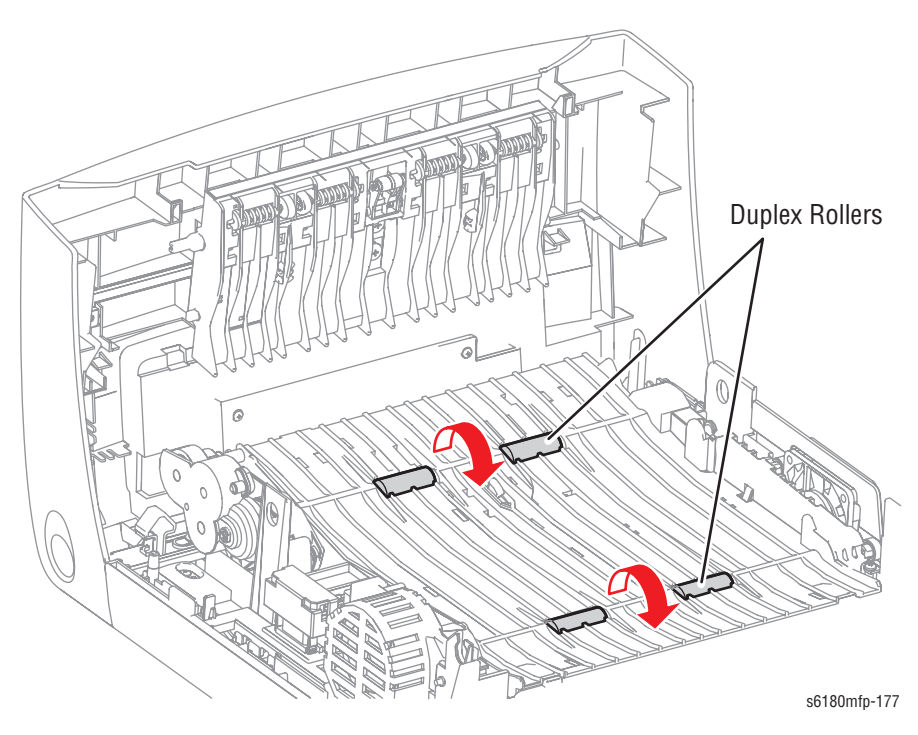

- 8. Press the Stop button to stop the Duplex Motor test.
- 9. Remove the paper clip from the Interlock Switch.

# Tray 3 Feed Motor (FULL2/FULL1/HALF/LOW)

### Note

The rotational speed of the Motor is as follows:

- LOW < HALF < FULL2 < FULL1
- 1. Enter the Service Diagnostic menu (page 4-5).
- 2. Remove Tray 3.
- 3. Remove the Tray 3 Left Cover (page 8-117).
- Perform the Tray 3 Feed Motor (FULL2/FULL1/HALF/LOW) test: Printer Diag > Engine Diag > Motor Test > Tray 3 Feed Motor (FULL2/FULL1/ HALF/LOW).
- 5. Verify that the Tray 3 Feed Motor is running.

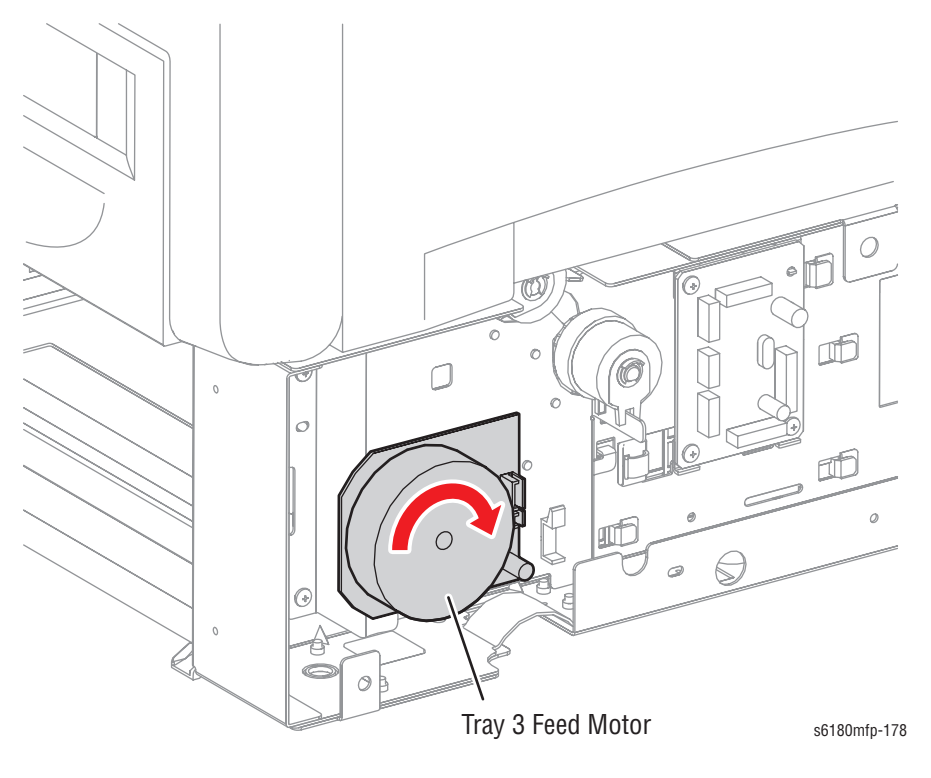

6. Press the Stop button to stop the Tray 3 Feed Motor test.

# Fan (HIGH/LOW)

### Note

The rotational speed of the Motor is as follows:

- LOW < HIGH
- 1. Enter the Service Diagnostic menu (page 4-5).
- Perform the Fan (HIGH/LOW) test: Printer Diag > Engine Diag > Motor Test > Fan (HIGH/LOW).
- **3.** Verify that the fan is running.

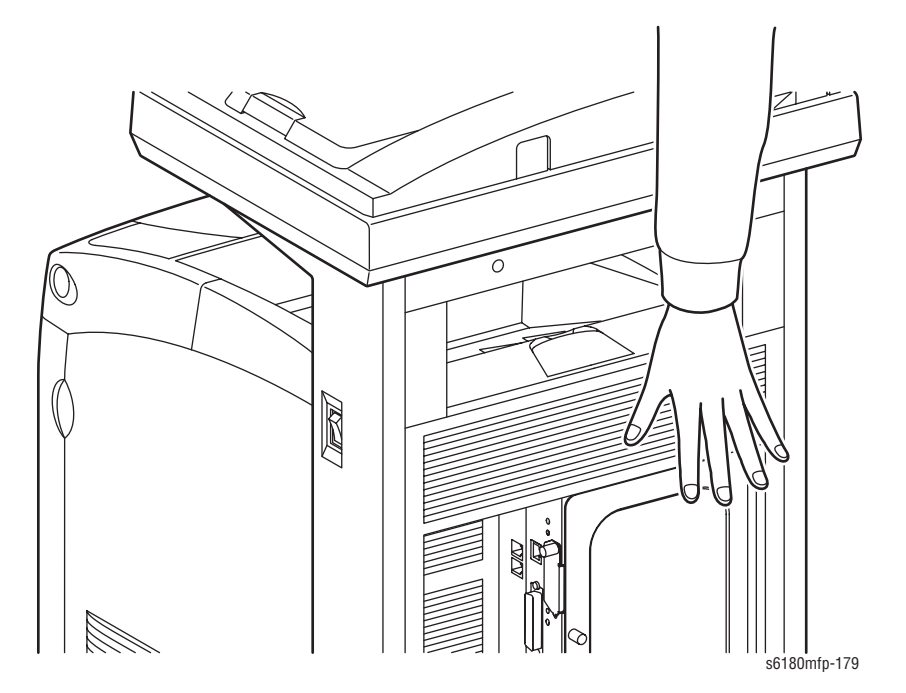

4. Press the Stop button to stop the Fan test.

# **Yellow Toner Motor**

### Caution

- 1. Enter the Service Diagnostic menu (page 4-5).
- 2. Open the Front Cover.
- 3. Remove the Transfer Unit (page 8-9).
- 4. Remove the Yellow Print Cartridge (page 8-11).
- 5. Use a paper clip to secure the Interlock switch.
- 6. Perform the Yellow Toner Motor test: Printer Diag > Engine Diag > Motor Test > Yellow Toner Motor.
- 7. Verify that the Yellow Toner Motor is running and the gear is rotating.

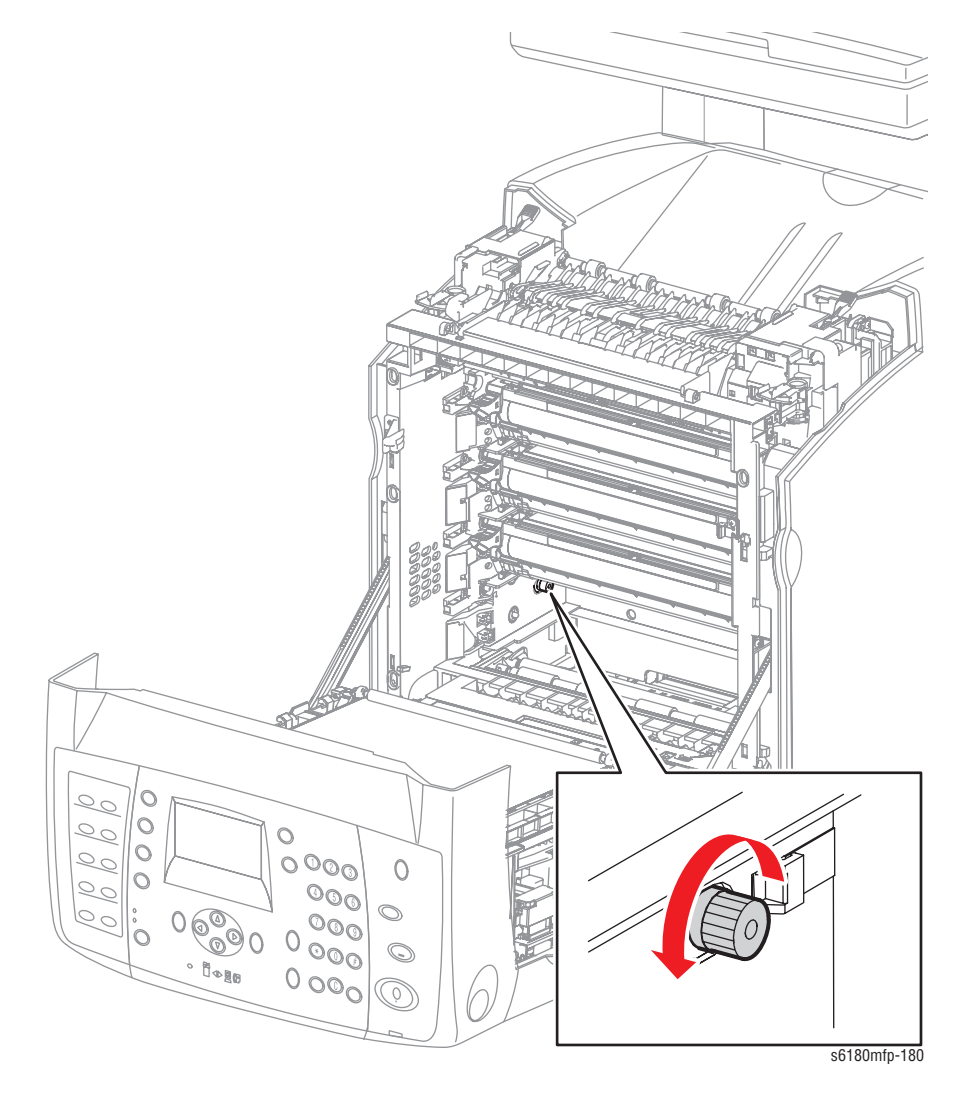

- 8. Press the Stop button to stop the Yellow Toner Motor test.
- 9. Remove the paper clip from the Interlock Switch.

## **Magenta Toner Motor**

### Caution

- 1. Enter the Service Diagnostic menu (page 4-5).
- 2. Open the Front Cover.
- **3.** Remove the Transfer Unit (page 8-9).
- 4. Remove the Magenta Print Cartridge (page 8-11).
- 5. Use a paper clip to secure the Interlock Switch.
- Perform the Magenta Toner Motor test: Printer Diag > Engine Diag > Motor Test > Magenta Toner Motor.
- 7. Verify that the Magenta Toner Motor is running and the gear is rotating.

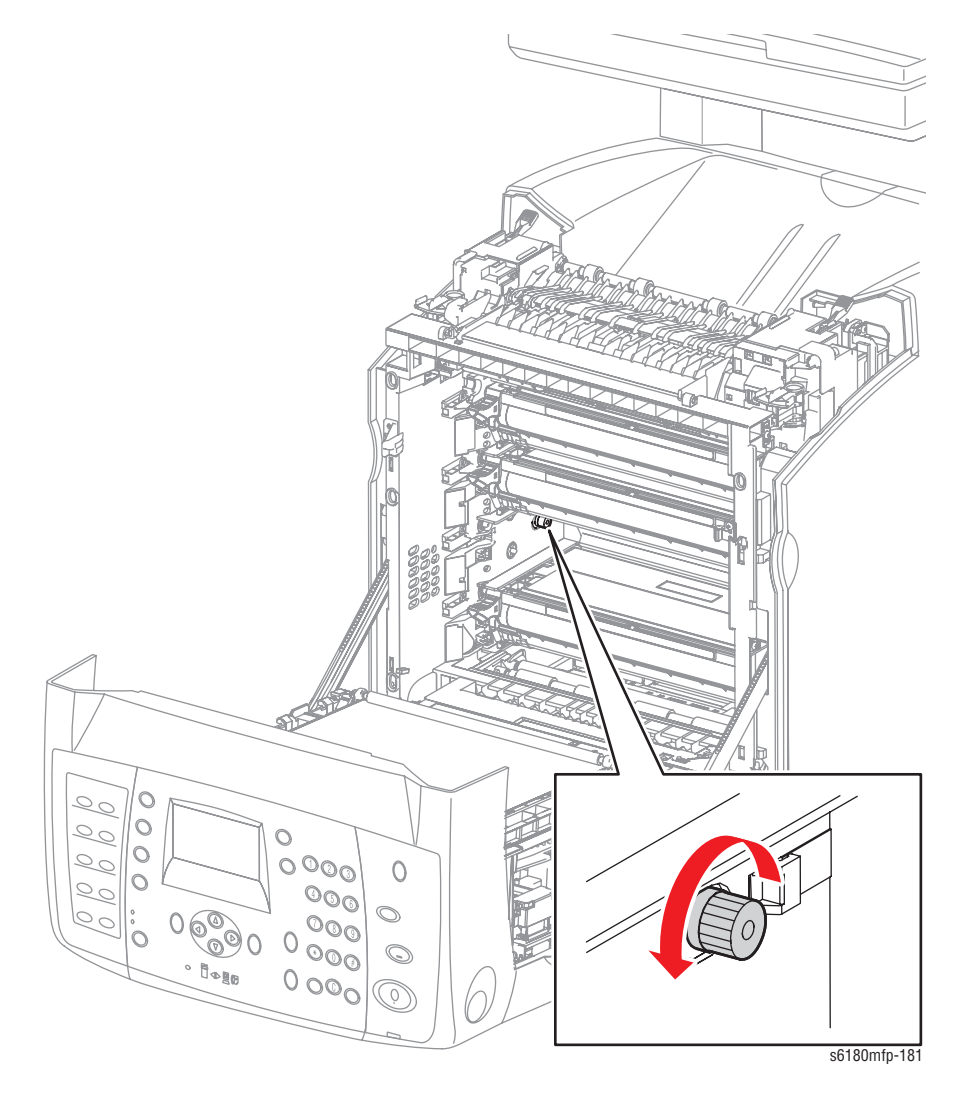

- 8. Press the Stop button to stop the Magenta Toner Motor test.
- 9. Remove the paper clip from the Interlock Switch.

# **Cyan Toner Motor**

### Caution

- 1. Enter the Service Diagnostic menu (page 4-5).
- 2. Open the Front Cover.
- 3. Remove the Transfer Unit (page 8-9).
- 4. Remove the Cyan Print Cartridge (page 8-11).
- 5. Use a paper clip to secure the Interlock Switch.
- 6. Perform the Cyan Toner Motor test: Printer Diag > Engine Diag > Motor Test > Cyan Toner Motor.
- 7. Verify that the Cyan Toner Motor is running and the gear is rotating.

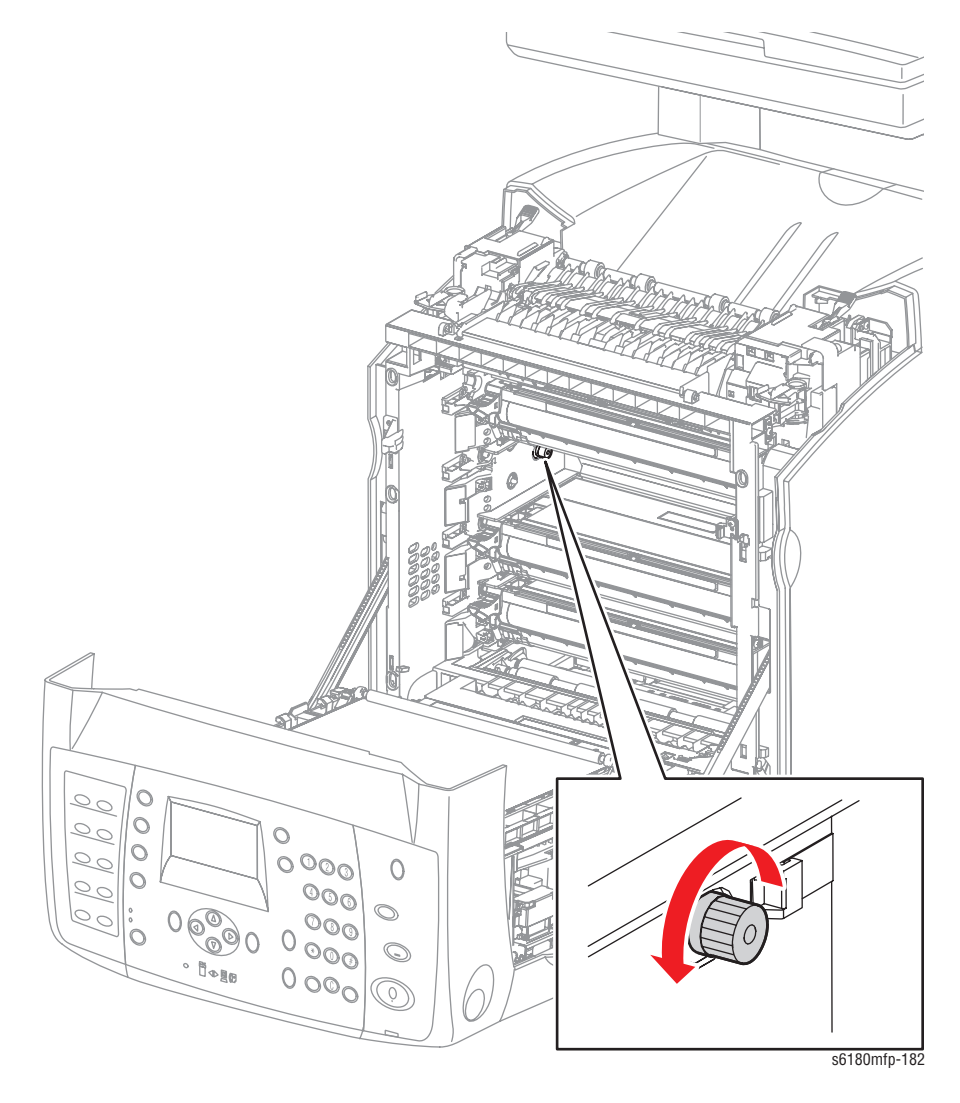

- 8. Press the **Stop** button to stop the Cyan Toner Motor test.
- 9. Remove the paper clip from the Interlock Switch.

### **Black Toner Motor**

### Caution

- 1. Enter the Service Diagnostic menu (page 4-5).
- 2. Open the Front Cover.
- 3. Remove the Transfer Unit (page 8-9).
- 4. Remove the Black Print Cartridge (page 8-11).
- 5. Use a paper clip to secure the Interlock Switch.
- Perform the Black Toner Motor test: Printer Diag > Engine Diag > Motor Test > Black Toner Motor.
- 7. Verify that the Black Toner Motor is running and the gear is rotating.

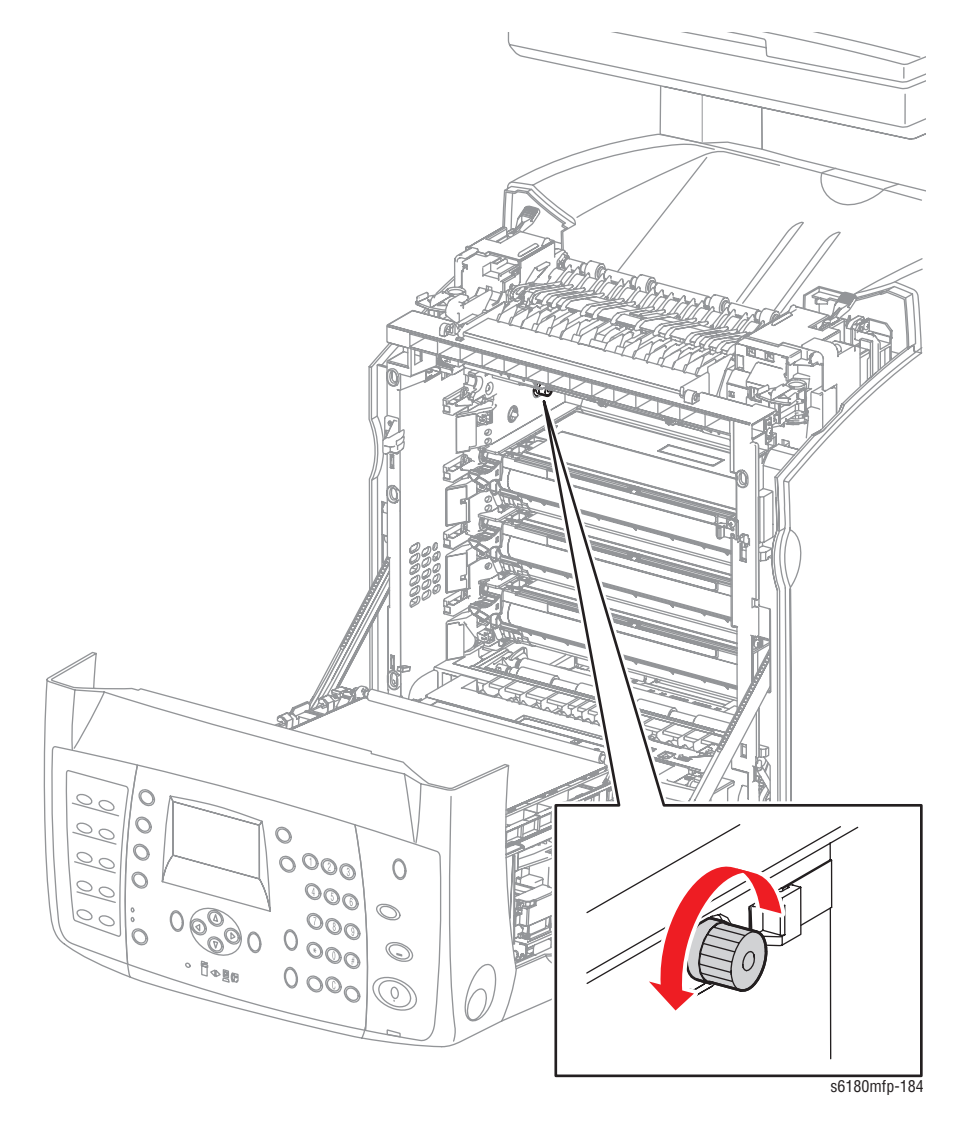

- 8. Press the Stop button to stop the Black Toner Motor test.
- 9. Remove the paper clip from the Interlock Switch.

# **Regi Clutch**

### Caution

When performing this procedure, remove and cover the Print Cartridges to avoid exposure to light if the Front Door will be opened for prolonged periods.

- 1. Enter the Service Diagnostic menu (page 4-5).
- 2. Open the Front Cover.
- 3. Remove the Transfer Unit (page 8-9).
- 4. Remove the Print Cartridges (page 8-11).
- 5. Use a paper clip to secure the Interlock Switch.
- Perform the Tray 2 Motor (FULL2) test: Printer Diag > Engine Diag > Motor Test > Tray 2 Motor (FULL2).
- While the Tray 2 Motor is running, press the Up Arrow button to find Regi Clutch. Press the OK button to run the Regi Clutch test.

### Note

The Registration Rollers rotate when the Tray 2 Motor (FULL2) and the Registration Clutch tests are executed.

8. Verify that the Tray 2 Motor is running and the Registration Rollers are rotating.

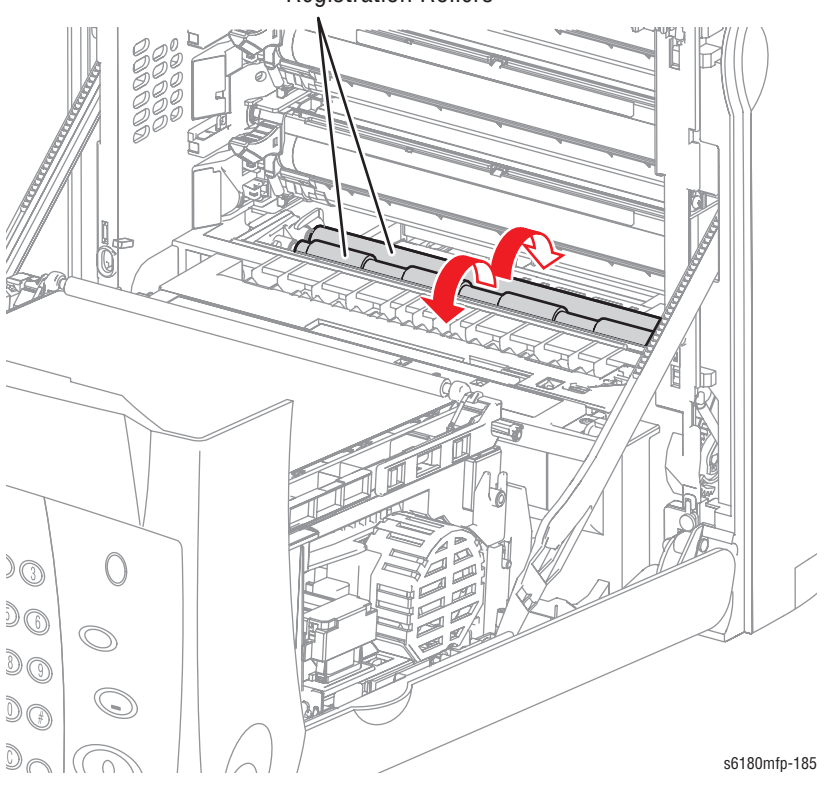

### Registration Rollers

- 9. Press the **Stop** button to stop the Regi Clutch test.
- 10. Press the Down Arrow button to find Tray 2 Motor (FULL2).
- **11.** Press the **Stop** button to stop the Tray 2 Motor test.
- **12.** Remove the paper clip from the Interlock Switch.

# Tray 1 (MPT) Turn Clutch

- 1. Enter the Service Diagnostic menu (page 4-5).
- 2. Remove Tray 2.
- Perform the Tray 2 Motor (FULL2) test: Printer Diag > Engine Diag > Motor Test > Tray 2 Motor (FULL2).
- While the Tray 2 Motor is running, press the Up Arrow button to find Tray 1 (MPT) Turn Clutch. Press the OK button to run the Tray 1 (MPT) Turn Clutch test.

### Note

The Tray 1 (MPT) Turn Rollers rotate when the Tray 2 Motor (FULL2) and the Tray 1 (MPT) Turn Clutch tests are executed.

5. Verify that the Tray 2 Motor is running and the Turn Rollers are rotating.

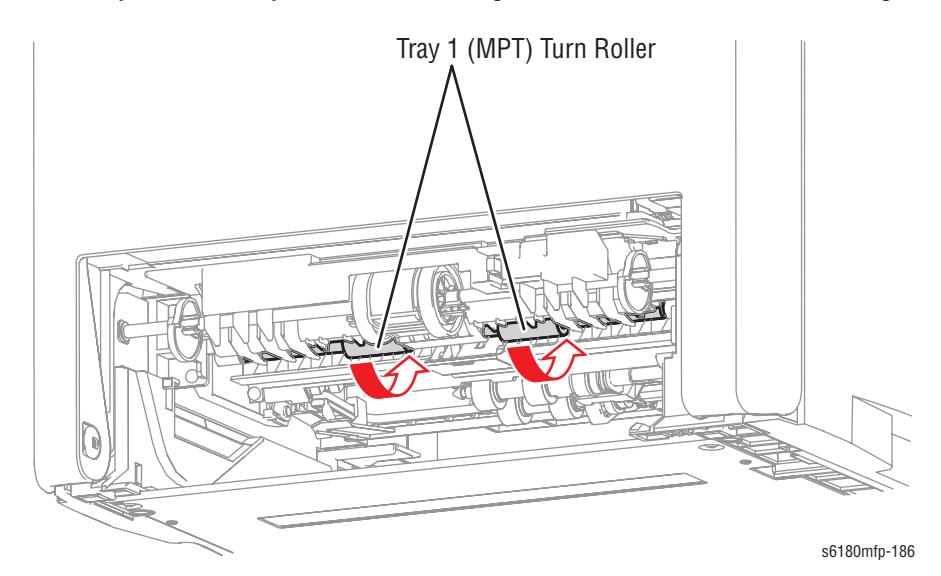

- 6. Press the Stop button to stop the Tray 1 Turn Clutch test.
- 7. Press the Down Arrow button to find Tray 2 Motor (FULL2).
- 8. Press the Stop button to stop the Tray 2 Motor test.

# Tray 1 (MPT) Feed Solenoid

- 1. Enter the Service Diagnostic menu (page 4-5).
- 2. Remove Tray 2.
- Perform the Tray 2 Motor (FULL2) test: Printer Diag > Engine Diag > Motor Test > Tray 2 Motor (FULL2).
- While the Tray 2 Motor is running, press the Up Arrow button to find Tray 1 (MPT) Feed Solenoid. Press the OK button to run the Tray 1 (MPT) Feed Solenoid test.

### Note

The Tray 1 (MPT) Feed Roller rotates when the Tray 2 Motor (FULL2) and the Tray 1 (MPT) Feed Solenoid tests are executed.

5. Verify that the Tray 2 Motor is working and the Tray 1 Feed Roller is rotating.

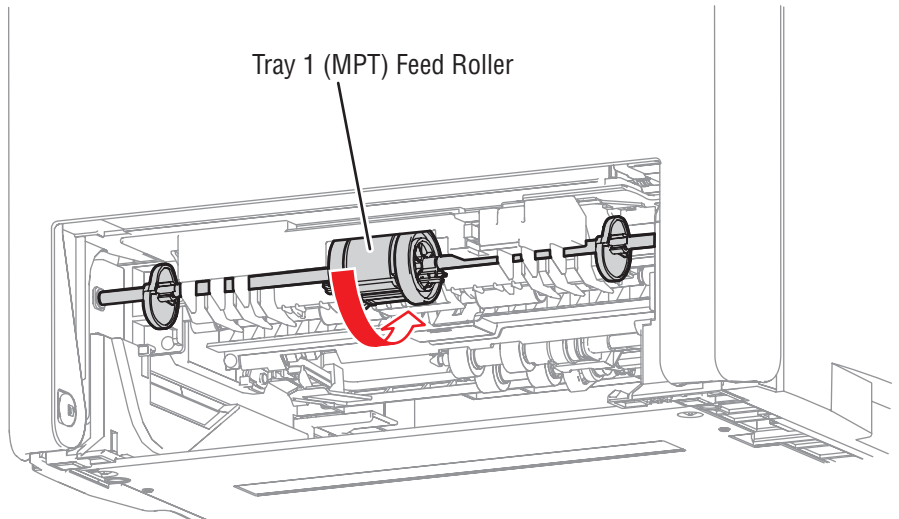

s6180mfp-187

- 6. Press the Stop button to stop the Tray 1 Feed Solenoid test.
- 7. Press the Down Arrow button to find Tray 2 Motor (FULL2).
- 8. Press the Stop button to stop the Tray 2 Motor test.

## **Tray 2 Feed Clutch**

- 1. Enter the Service Diagnostic menu (page 4-5).
- 2. Remove Tray 2.
- Perform the Tray 2 Feed Motor (FULL2) test: Printer Diag > Engine Diag > Motor Test > Tray 2 Motor (FULL2).
- While the Tray 2 Motor is running, press the Up Arrow button to find Tray 2 Feed Clutch. Press the OK button to run the Tray 2 Feed Clutch test.

#### Note

The Tray 2 Feed Rollers rotate when the Tray 2 Motor (FULL2) and the Tray 2 Feed Clutch tests are executed.

 Verify that the Tray 2 Motor is working and the Tray 2 Feed Rollers are rotating.

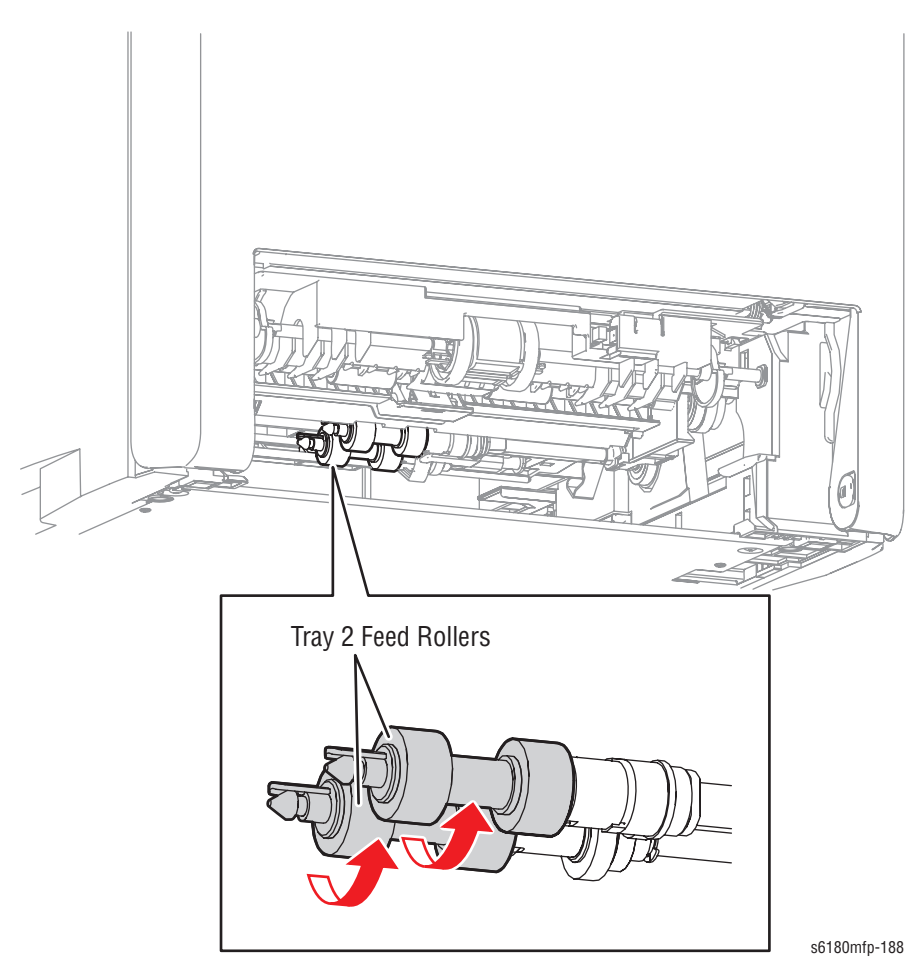

- 6. Press the Stop button to stop the Tray 2 Feed Clutch test.
- 7. Press the Down Arrow button to find Tray 2 Motor (FULL2).
- 8. Press the Stop button to stop the Tray 2 Motor test.

# **Tray 3 Feed Clutch**

- 1. Enter the Service Diagnostic menu (page 4-5).
- 2. Remove Tray 3.
- Perform the Tray 3 Feed Motor (FULL2) test: Printer Diag > Engine Diag > Motor Test > Tray 3 Feed Motor (FULL2).
- While the Tray 3 Feed Motor is running, press the Up Arrow button to find Tray 3 Feed Clutch. Press the OK button to run the Tray 3 Feed Clutch test.

#### Note

The Tray 3 Feed Rollers rotate when the Tray 3 Feed Motor (FULL2) and the Tray 3 Feed Clutch tests are executed.

5. Verify that the Tray 3 Feed Motor is working and the Tray 3 Feed Rollers are rotating.

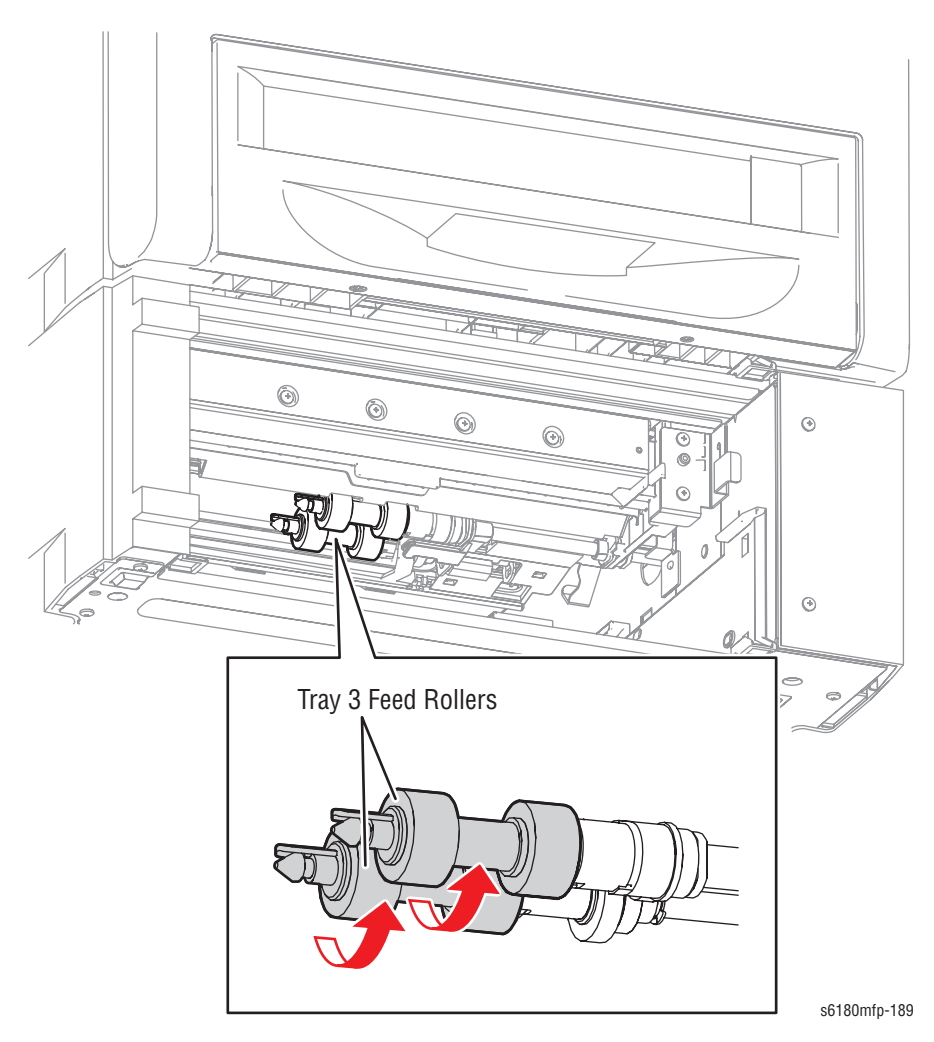

- 6. Press the **Stop** button to stop the Tray 3 Feed Clutch test.
- 7. Press the Down Arrow button to find Tray 3 Feed Motor (FULL2).
- 8. Press the Stop button to stop the Tray 3 Feed Motor test.

# **Tray 3 Turn Clutch**

- 1. Enter the Service Diagnostic menu (page 4-5).
- 2. Remove Tray 3.
- Perform the Tray 3 Feed Motor (FULL2) test: Printer Diag > Engine Diag > Motor Test > Tray 3 Feed Motor (FULL2).
- While the Tray 3 Feed Motor is running, press the Up Arrow button to find Tray 3 Turn Clutch. Press the OK button to run the Tray 3 Turn Clutch test.

#### Note

The Tray 3 Turn Roll rotates when the Tray 3 Feed Motor (FULL2) and the Tray 3 Turn Clutch tests are executed.

5. Verify that the Tray 3 Feed Motor is working and the Turn Roller is rotating.

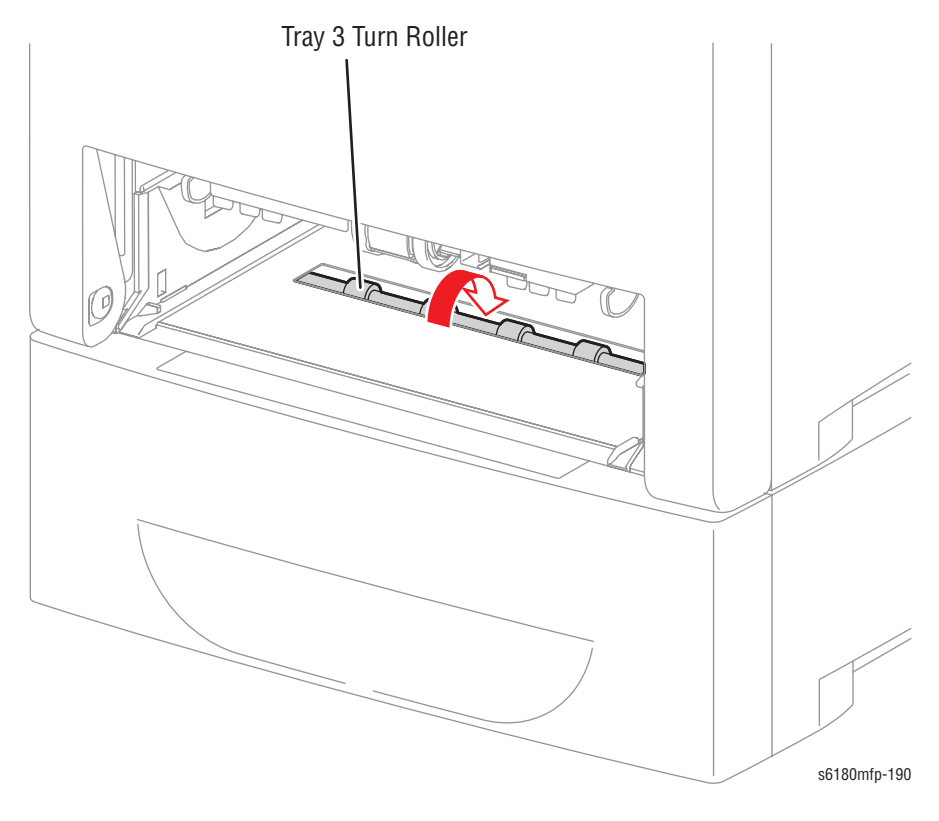

- 6. Press the Stop button to stop the Tray 3 Turn Clutch test.
- 7. Press the Down Arrow button to find Tray 3 Feed Motor (FULL2).
- 8. Press the Stop button to stop the Tray 3 Feed Motor test.

# **Duplex Clutch**

### Caution

When performing this procedure, remove and cover the Print Cartridges to avoid exposure to light if the Front Door will be opened for prolonged periods.

- 1. Enter the Service Diagnostic menu (page 4-5).
- 2. Open the Front Cover.
- 3. Remove the Transfer Unit (page 8-9).
- 4. Remove the Print Cartridges (page 8-11).
- 5. Use a paper clip to secure the Interlock Switch.
- Perform the Duplex Motor (HIGH) test: Printer Diag > Engine Diag > Motor Test > Duplex Motor (HIGH).
- While the Duplex Motor is running, press the Up Arrow button to find Duplex Clutch. Press the OK button to run the Duplex Clutch test.

### Note

The Duplex Gear rotates when the Duplex Motor (HIGH) and the Duplex Clutch tests are executed.

8. Verify that the Duplex Motor is working and the gear is rotating.

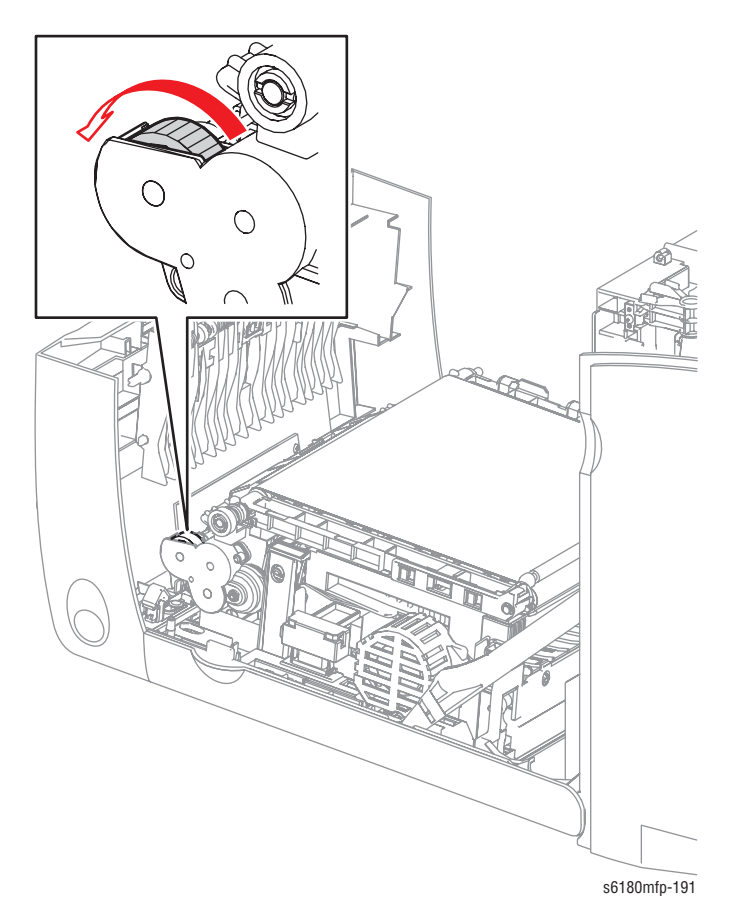

- 9. Press the Stop button to stop the Duplex Clutch test.
- 10. Press the Down Arrow button to display Duplex Motor (HIGH).
- 11. Press the Stop button to stop the Duplex Motor test.

# ADC (CTD) Sensor Solenoid

### Caution

- 1. Enter the Service Diagnostic menu (page 4-5).
- 2. Open the Front Cover.
- 3. Remove the Print Cartridges (page 8-11).
- 4. Use a paper clip to secure the Interlock Switch.
- Perform the ADC Sensor Solenoid test: Printer Diag > Engine Diag > Motor Test > ADC (CTD) Sensor Solenoid.
- 6. Verify that there is a clicking sound when the Solenoid is operating. The ADC Sensor LED turns off (inside the Transfer Unit).

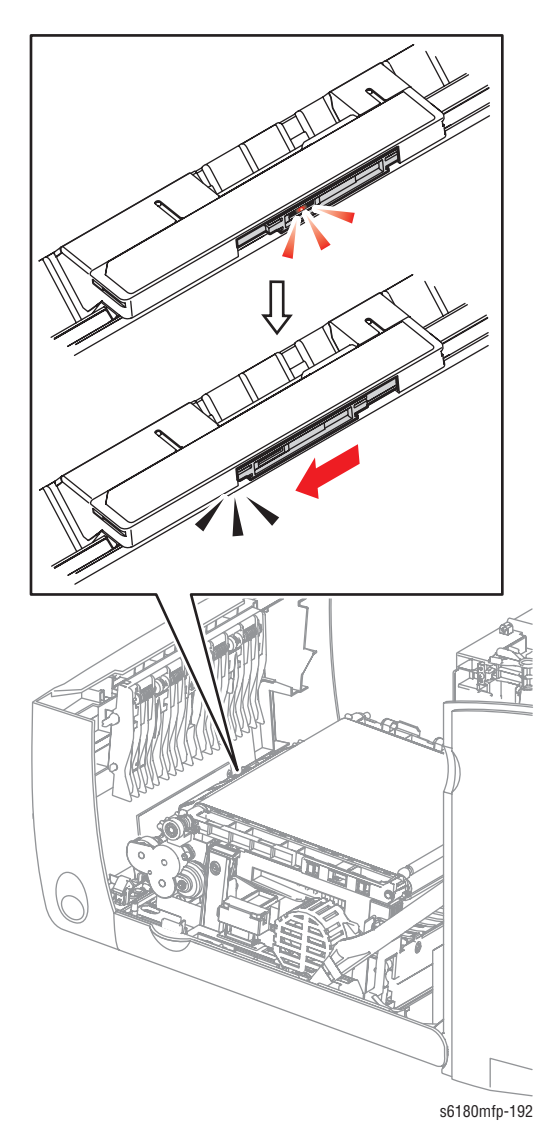

- 7. Press the Stop button to stop the ADC Sensor Solenoid test.
- 8. Remove the paper clip from the Interlock Switch.

# ADC (CTD) Sensor LED

### Caution

- 1. Enter the Service Diagnostic menu (page 4-5).
- 2. Open the Front Cover.
- 3. Remove the Print Cartridges (page 8-11).
- 4. Use a paper clip to secure the Interlock Switch.
- Perform the ADC Sensor LED test: Printer Diag > Engine Diag > Motor Test > ADC (CTD) Sensor LED.
- 6. Verify that the LED is working (red light inside the Transfer Unit).

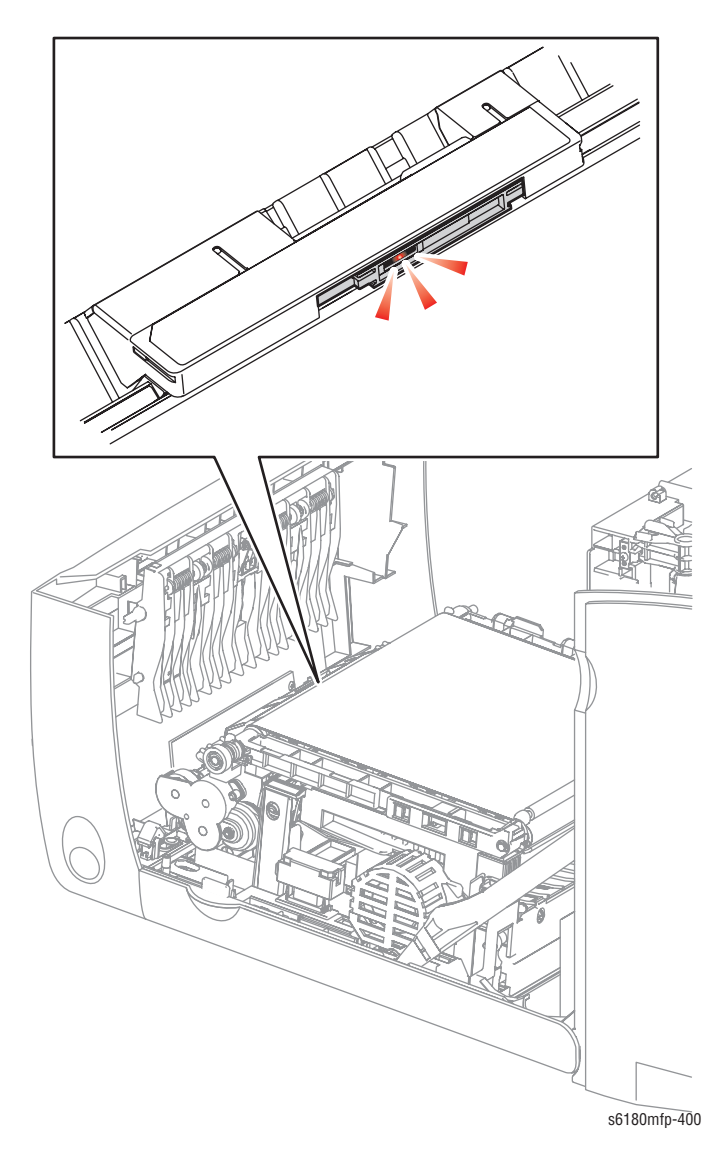

- 7. Press the Stop button to stop the ADC Sensor LED test.
- 8. Remove the paper clip from the Interlock Switch.

# **Drum Erase Lamp (K)**

### Caution

- 1. Enter the Service Diagnostic menu (page 4-5).
- 2. Open the Front Cover.
- 3. Remove the Print Cartridges (page 8-11).
- 4. Use a paper clip to secure the Interlock Switch.
- 5. Perform the Drum Erase Lamp K test: Printer Diag > Engine Diag > Motor Test > Drum Erase Lamp K.
- 6. Verify that the Lamp is operating.

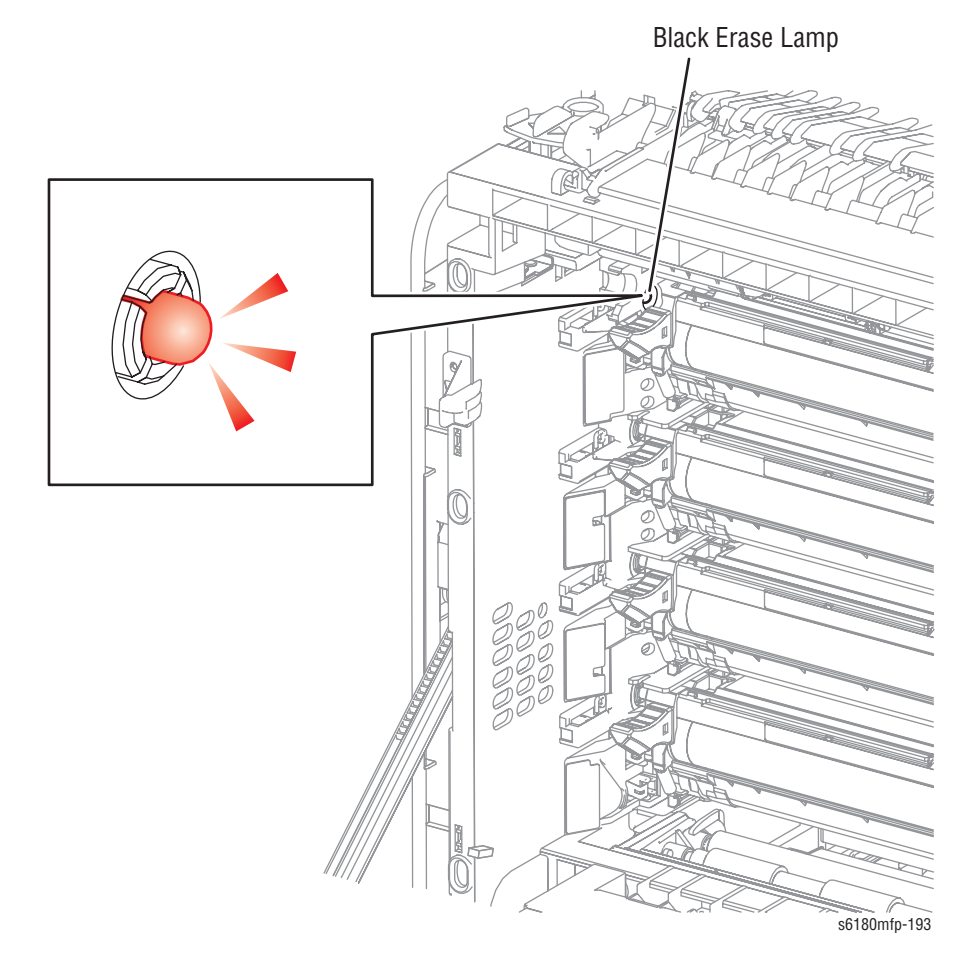

- 7. Press the Stop button to stop the Drum Erase Lamp K test.
- 8. Remove the paper clip from the Interlock Switch.

# Drum Erase Lamp Y/M/C

### Caution

- 1. Enter the Service Diagnostic menu (page 4-5).
- 2. Open the Front Cover.
- 3. Remove the Print Cartridges (page 8-11).
- 4. Use a paper clip to secure the Interlock Switch.
- Perform the Drum Erase Lamp YMC test: Printer Diag > Engine Diag > Motor Test > Drum Erase Lamp YMC.
- 6. Verify that the Lamps are operating.

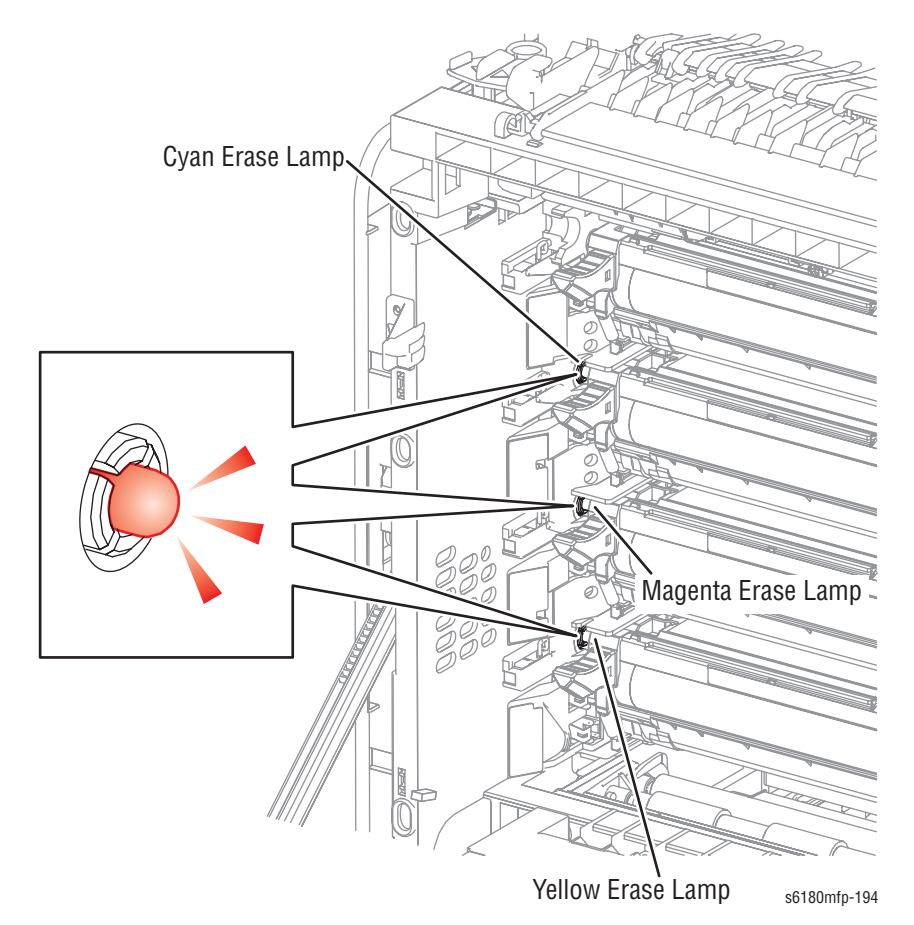

- 7. Press the Stop button to stop the Drum Erase Lamp YMC test.
- 8. Remove the paper clip from the Interlock Switch.

## **Exit Clutch**

- 1. Enter the Service Diagnostic menu (page 4-5).
- Run the Exit Clutch test: Printer Diag > Engine Diag > Motor Test > Exit Clutch.
- 3. Verify that the Exit Roller is not rotating.
- 4. Press the Stop button to stop the test.

### **Combination Test**

- 1. Enter the Service Diagnostic menu (page 4-5).
- Perform the Main Motor (FULL2) test: Printer Diag > Engine Diag > Motor Test > Main Motor (FULL2).
- While the Main Motor is running, press the Up Arrow button to find Exit Clutch. Press the OK button to run the Exit Clutch test.

### Note

The Exit Roller rotates when the Main Motor (FULL2) and the Exit Clutch tests are executed.

4. Verify that the Main Motor is working and the Exit Roller is rotating.

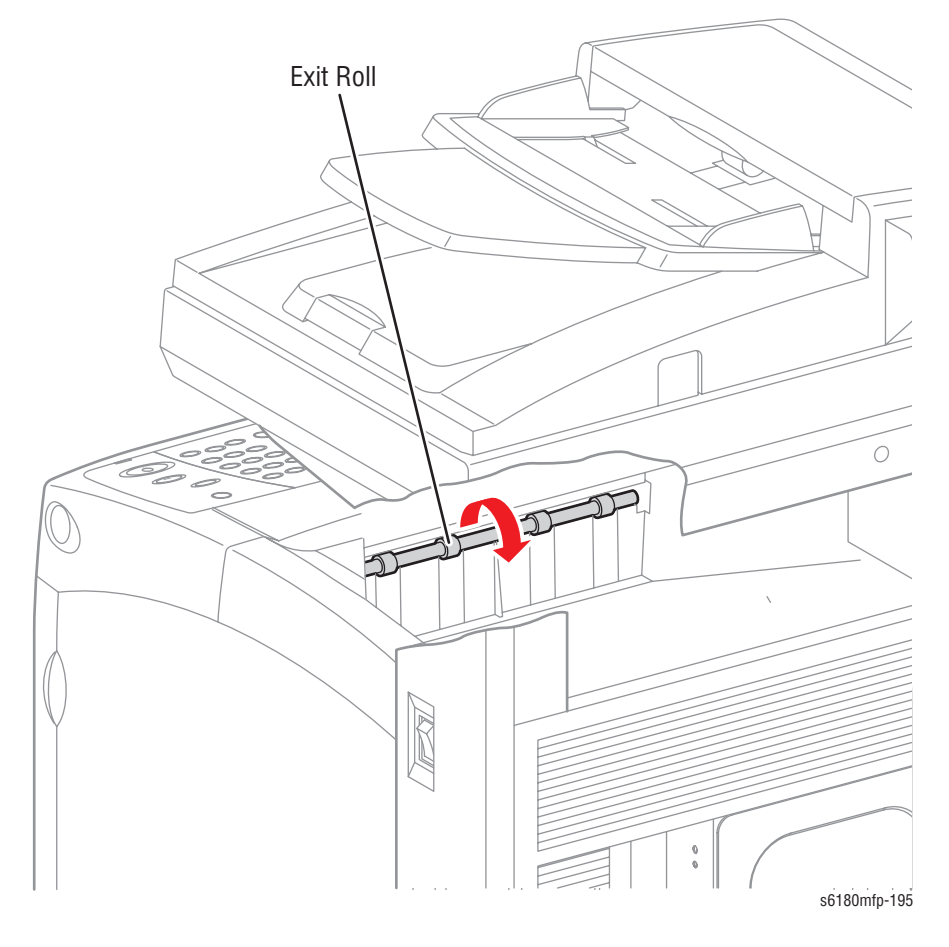

- 5. Press the Stop button to stop the Exit Clutch test.
- 6. Press the Down Arrow button to find Main Motor (FULL2).
- 7. Press the **Stop** button to stop the Main Motor test.

# **Duplex Fan**

### Caution

- 1. Enter the Service Diagnostic menu (page 4-5).
- 2. Open the Front Cover.
- 3. Remove the Transfer Unit (page 8-9).
- 4. Remove the Print Cartridges (page 8-11).
- 5. Use a paper clip to secure the Interlock Switch.
- Perform the Duplex Fan test: Printer Diag > Engine Diag > Motor Test > Duplex Fan.
- 7. Verify that the Fan is operating.

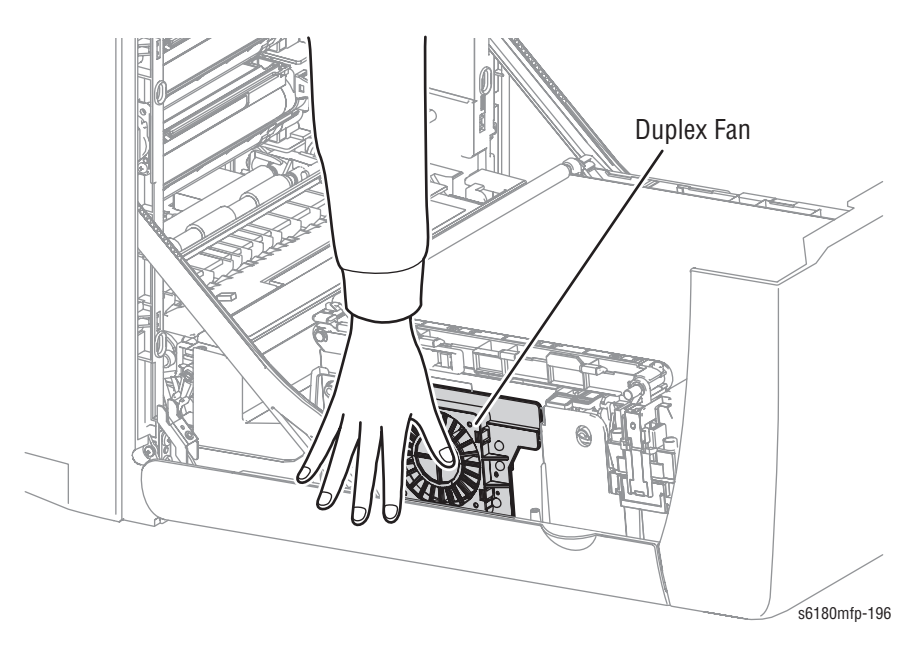

- 8. Press the **Stop** button to stop the Duplex Fan test.
- 9. Remove the paper clip from the Interlock Switch.

# **Control Panel Troubleshooting**

# Printer Does Not Come to a "Ready" State

- 1. Remove and reseat the Image Processor Board (page 8-90).
- 2. Refer to "DC Power Supply Troubleshooting" on page 4-84.
- **3.** Replace the Control Panel (page 8-30).
- 4. Replace the Control Panel wiring harness (page 8-30).

# **Control Panel LED is On, Control Panel Display is Blank**

- 1. Remove and reseat the Image Processor Board (page 8-90).
- 2. Replace the Control Panel (page 8-30).
- 3. Replace the Control Panel wiring harness (page 8-30).
- 4. Replace the Image Processor Board (page 8-90).

# **Engine Test Print**

This test isolates printer hardware problems to either the Engine Control Board or Image Processor Board.

## **Troubleshooting Reference Table**

| Applicable Parts                                                                 | Wiring and Plug/Jack Map References |
|----------------------------------------------------------------------------------|-------------------------------------|
| <ul> <li>Image Processor Board, PL9.1.20</li> <li>MCU Board, PL9.2.13</li> </ul> |                                     |

### **Troubleshooting Procedure Table**

| Step | Actions and Questions                                        | Yes                                                        | No                                       |
|------|--------------------------------------------------------------|------------------------------------------------------------|------------------------------------------|
| 1    | Remove the Image Processor Board (page 8-90).                |                                                            |                                          |
| 2    | Turn the printer power On (the Control Panel will be blank). |                                                            |                                          |
| 3    | Short the two pins on the MCU Board.                         |                                                            |                                          |
| 4    | Did the printer print the Pattern IOT page?                  | Replace the<br>Image<br>Processor<br>Board<br>(page 8-90). | Replace the<br>MCU Board<br>(page 8-88). |

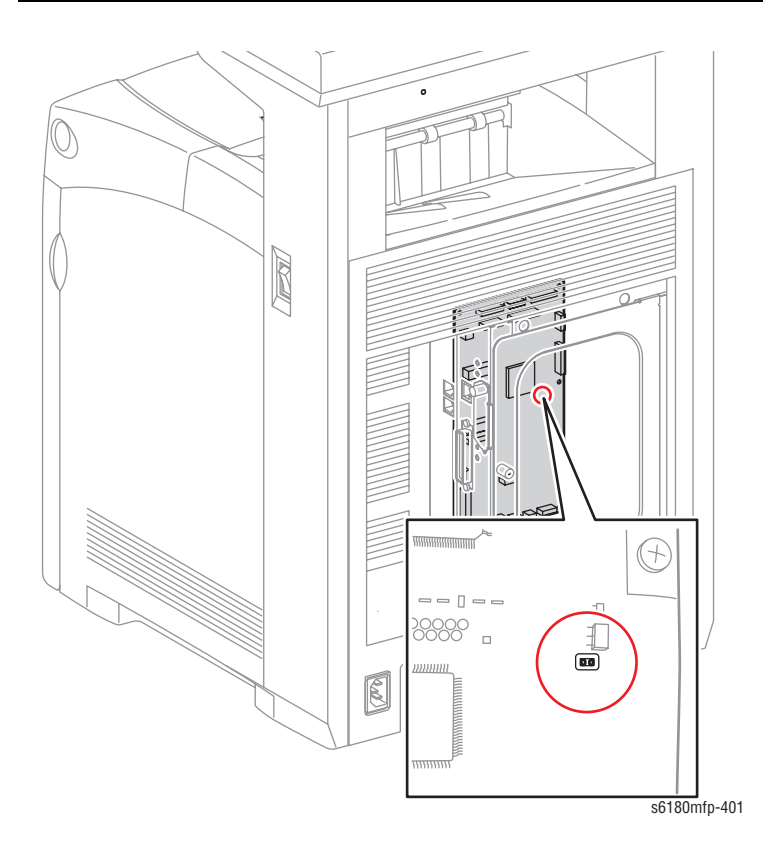

# **Inoperable Printer Troubleshooting**

# **Engine Power-Up Sequence**

- 1. Machine Control Unit (MCU) Board logic check
- 2. Print Cartridge (Missing, NVRAM (CRUM) Error, CRUM ID, Life Over)
- 3. Fuser (Missing, NVRAM (CRUM) Error, Life Over)
- 4. Transfer Unit (Missing, Life Over)
- 5. ADC Sensor (Error)
- 6. All paper Sensor (Jam)
- 7. Door (Open)
- 8. Environmental (Humidity/Temperature) Sensor (Error)
- 9. NVRAM (NVRAM Error)
- 10. Image Processor Board POST Diagnostic check

# Printer Continually Displays Warming Up

- 1. Verify the correct Fuser (110 V vs. 220 V) is installed in the printer.
- 2. Refer to the Engine Power-Up Sequence (page 4-80).

# **Printer Continually Displays Insert Print Cartridge**

# **Initial Actions**

- Check the Print Cartridge life using CentreWare IS.
- Cycle printer power.
- If problem persists, follow the procedure below.

## **Troubleshooting Reference Table**

| Applicable Parts                                                                                                    | Wiring and Plug/Jack Map References           |
|----------------------------------------------------------------------------------------------------|-----------------------------------------------|
| <ul> <li>Print Cartridge (Y/M/C/K),<br/>PL5.1.17-20</li> </ul>                                                           | <ul> <li>"Developer" on page 10-38</li> </ul> |
| <ul> <li>Print Cartridge Sensor, PL5.2.6</li> <li>MCU Board, PL9.2.13</li> <li>Toner Sensor Harness, PL10.1.7</li> </ul> |                                               |

### **Troubleshooting Procedure Table**

| Step | Actions and Questions                                                                                                    | Yes                                      | No                                               |
|------|----------------------------------------------------------------------------------------------------|------------------------------------------|--------------------------------------------------|
| 1    | 1. Check the Print Cartridge for correct<br>installation.                                                                                                    | Go to step 3.                            | Reseat the<br>Print<br>Cartridge                 |
|      | 2.15 the Frint Gartinge correctly installed?                                                                                                    |                                          | (page 8-11).                                     |
| 2    | Does the error still occur?                                                                                                    | Go to step 3.                            | Complete.                                        |
| 3    | <ol> <li>Perform the CRU Sensor test: Service<br/>Mode &gt; Printer Diag &gt; Engine Diag &gt;<br/>Sensor Test &gt; CRU Sensor.</li> <li>Yellow CRU Sensor (page 4-45)</li> <li>Magenta CRU Sensor (page 4-46)</li> <li>Black CRU Sensor (page 4-47)</li> <li>Cyan CRU Sensor (page 4-48)</li> <li>Does the number on the Control Panel<br/>increase by 1 when the Print Cartridge is<br/>reseated?</li> </ol> | Replace the<br>MCU Board<br>(page 8-88). | Go to step 4.                                    |
| 4    | <ol> <li>Replace the Print Cartridge (page 8-11).</li> <li>Does the error still occur?</li> </ol>                                                                                                    | Go to step 5.                            | Complete.                                        |
| 5    | <ol> <li>Check the Toner Sensor wiring harness<br/>connectors between the Print Cartridge<br/>Sensor and the MCU Board.</li> <li>Yellow: P/J19 and P/J191</li> <li>Magenta: P/J19 and P/J192</li> <li>Black: P/J19 and P/J193</li> <li>Cyan: P/J19 and P/J194</li> <li>Are the connectors securely connected?</li> </ol>                                                                                       | Go to step 6.                            | Reconnect<br>the<br>connectors.<br>Go to step 6. |
| 6    | Does the error still occur?                                                                                                    | Go to step 7.                            | Complete.                                        |

# Troubleshooting Procedure Table (continued)

| Step | Actions and Questions                                                                                                    | Yes                                      | No                                                                                                    |
|------|----------------------------------------------------------------------------------------------------|------------------------------------------|----------------------------------------------------------------------------------------------------|
| 7    | <ul> <li>Check the Toner Sensor Harness for continuity.</li> <li>1. Disconnect the wiring harnesses from the MCU Board and the Print Cartridge Sensor. <ul> <li>Yellow: P/J19 and P/J191</li> <li>Magenta: P/J19 and P/J192</li> <li>Black: P/J19 and P/J193</li> <li>Cyan: P/J19 and P/J194</li> </ul> </li> <li>2. Check continuity between P/J connectors: <ul> <li>Yellow: P/J19 &lt;=&gt; P/J191</li> <li>Magenta: P/J19 &lt;=&gt; P/J192</li> <li>Black: P/J19 &lt;=&gt; P/J193</li> <li>Cyan: P/J19 &lt;=&gt; P/J193</li> <li>Cyan: P/J19 &lt;=&gt; P/J194</li> </ul> </li> </ul> | Go to step 8.                            | Replace the<br>Toner Sensor<br>Harness.                                                                            |
| 8    | <ul> <li>Check the Print Cartridge Sensor signal.</li> <li>1. Disconnect the wiring harness connector P/J19 from the MCU Board.</li> <li>2. Is there +3.3 V across the Toner Sensor Harness?</li> <li>Yellow: J19-1 &lt;=&gt; J19-2</li> <li>Magenta: J19-4 &lt;=&gt; J19-5</li> <li>Black: J19-7 &lt;=&gt; J19-8</li> <li>Cyan: J19-10 &lt;=&gt; J19-11</li> </ul>                                                                                                    | Go to step 9.                            | Replace the<br>MCU Board<br>(page 8-88).                                                                           |
| 9    | Check the Print Cartridge Sensor for<br>operation.<br>1. Measure the voltage across:<br>Ground <=> P/J19-3 (Yellow)<br>Ground <=> P/J19-6 (Magenta)<br>Ground <=> P/J19-9 (Black)<br>Ground <=> P/J19-12 (Cyan)<br>2. Does the voltage change when the paper<br>is inserted into the sensor detecting<br>point?                                                                                                    | Replace the<br>MCU Board<br>(page 8-88). | Replace the<br>Print<br>Cartridge<br>Sensor.<br>Black<br>(page 8-57)<br>Yellow/<br>Magenta/<br>Cyan<br>(page 8-58) |

# AC Power Supply Troubleshooting

## **Troubleshooting Reference Table**

| Applicable Parts | Wiring and Plug/Jack References |
|------------------|---------------------------------|
| LVPS, PL9.2.14   |                                 |

## **Troubleshooting Procedure Table**

| Step | Actions and Questions                                                                                                    | Yes                                  | No                                                                     |
|------|----------------------------------------------------------------------------------------------------|--------------------------------------|------------------------------------------------------------------------|
| 1    | <ol> <li>Check the voltage at the AC wall outlet.</li> <li>Is there approximately 110 VAC (or<br/>220 VAC if the printer is a 220 V<br/>configuration) at the AC wall outlet?</li> </ol> | Go to step 2.                        | Notify the<br>customer of<br>improper AC<br>output from<br>the outlet. |
| 2    | <ol> <li>Check the power cord for defects or loose<br/>connection.</li> <li>Is the power cord loose or defective?</li> </ol>                                                             | Replace or reconnect the power cord. | Replace the<br>LVPS<br>(page 8-83).                                    |

# **DC Power Supply Troubleshooting**

# **LVPS Overcurrent Protection Circuit**

This circuit stops all outputs if any of the Low Voltage Power Supply voltages 3.3 VDC, 5 VDC, or 24 VDC are shorted.

The circuit is reset when the short is removed, the power is turned Off, and then On again.

# LVPS Overvoltage Protection Circuit

This circuit stops all outputs if the power supply voltage 3.3 VDC, 5 VDC, or 24 VDC exceeds the specified voltage respectively. The operating point is 32 VDC or less for 24 VDC, 7 VDC or less for 5 VDC, or 4.4 VDC for 3.3 VDC. The circuit is reset when the power is turned Off, and then On again after a certain time.

# LVPS

### **Troubleshooting Reference Table**

| Applicable Parts                                                | Wiring and Plug/Jack Map References                                                                         |
|-----------------------------------------------------------------|----------------------------------------------------------------------------------------------------|
| <ul><li>LVPS, PL9.2.13</li><li>LVPS Harness, PL10.1.3</li></ul> | <ul> <li>"Map 4 - LVPS and MCU Board" on<br/>page 10-13</li> <li>"DC Power Supply" on page 10-24</li> </ul> |

### **Troubleshooting Procedure Table**

| Step | Actions and Questions                                                                                                    | Yes                                 | No                                  |
|------|----------------------------------------------------------------------------------------------------|-------------------------------------|-------------------------------------|
| 1    | <ol> <li>Perform the AC power supply<br/>troubleshooting procedure (page 4-83).</li> <li>Does the problem persist?</li> </ol>                                                                                    | Go to step 2.                       | Complete.                           |
| 2    | <ol> <li>Turn the AC power switch Off.</li> <li>Is the Fuse on the low-voltage power<br/>supply board open?</li> </ol>                                                                                           | Replace the<br>LVPS<br>(page 8-83). | Go to step 3.                       |
| 3    | <ol> <li>Disconnect the wiring harness<br/>connectors J501 and J502 from the<br/>LVPS.</li> <li>Turn the AC power switch On</li> </ol>                                                                           | Go to step 4.                       | Replace the<br>LVPS<br>(page 8-83). |
|      | <ul> <li>3. Verify the DC voltages between the following pins on the LVPS:</li> <li>P501-1 &lt;=&gt; P501-2 = +5 V</li> <li>P501-3 &lt;=&gt; P501-4 = +3.3 V</li> <li>P502-1 &lt;=&gt; P501-2 = +24 V</li> </ul> |                                     |                                     |

| Step | Actions and Questions                                                                                                    | Yes                                                 | No             |
|------|----------------------------------------------------------------------------------------------------|-----------------------------------------------------|----------------|
| 4    | <ol> <li>Turn the AC power switch Off.</li> <li>Connect the wiring harness connector<br/>J501 to the LVPS, then turn the AC power<br/>switch On.</li> <li>Check continuity between P501-3 &lt;=&gt;<br/>P501-4?</li> </ol>                                  | Go to step 7.                                       | Go to step 5.  |
|      | 4. Is there 3.3 V present?                                                                                                    |                                                     |                |
| 5    | Check the following parts for fault or<br>damage:<br>LVPS Harness, PL10.1.3<br>MCU Board, PL9.2.13                                                                                                    | Replace the<br>part if<br>damaged.<br>Go to step 6. | Go to step 7.  |
| 6    | Does the problem still occur?                                                                                                    | Go to step 7.                                       | Complete.      |
| 7    | <ol> <li>Turn the AC power switch Off.</li> <li>Connect the wiring harness connector<br/>J501 to the LVPS, then turn the AC power<br/>switch Off.</li> <li>Check continuity between P501-1 &lt;=&gt;<br/>P501-2.</li> <li>Is there +5 V present?</li> </ol> | Go to step 10.                                      | Go to step 8.  |
| 8    | <ol> <li>Check the LVPS Harness for fault or<br/>damage.</li> <li>Is the LVPS Harness damaged?</li> </ol>                                                                                                    | Replace if<br>damaged. Go<br>to step 9.             | Go to step 10. |
| 9    | Does the error still occur?                                                                                                    | Go to step 10.                                      | Complete.      |
| 10   | <ol> <li>Turn the AC power switch Off.</li> <li>Connect the wiring harness connector<br/>J502 to the LVPS, then turn the AC power<br/>switch On.</li> <li>Check continuity between P502-1 &lt;=&gt;<br/>P502-2?</li> <li>Is there +24 V present?</li> </ol> | Complete.                                           | Go to step 11. |
| 11   | <ol> <li>Check the LVPS Harness for fault or<br/>damage.</li> <li>Is the LVPS Harness damaged?</li> </ol>                                                                                                    | Replace the part if damaged.                        | Complete.      |

# Troubleshooting Procedure Table (continued)

# +24 VDC Interlock Switch

# Troubleshooting Reference Table

| Applicable Parts                                                                                      | Wiring and Plug/Jack Map References                                                                         |
|----------------------------------------------------------------------------------------------------|----------------------------------------------------------------------------------------------------|
| <ul> <li>Interlock Harness, PL9.2.3</li> <li>LVPS, PL9.2.4</li> <li>LVPS Harness, PL10.1.3</li> </ul> | <ul> <li>"Map 4 - LVPS and MCU Board" on<br/>page 10-13</li> <li>"DC Power Supply" on page 10-24</li> </ul> |

# **Troubleshooting Procedure Table**

| Step | Actions and Questions                                                                                                    | Yes                           | No                                                 |
|------|----------------------------------------------------------------------------------------------------|-------------------------------|----------------------------------------------------|
| 1    | <ul> <li>Check the Interlock Harness for continuity.</li> <li>1. Disconnect P/J44.</li> <li>2. Check continuity between P/J44-1 &lt;=&gt; P/<br/>J44-3.</li> </ul>                    | Go to step 2.                 | Replace the<br>Interlock<br>Switch<br>(page 8-82). |
|      | 3. Is there voltage present when the<br>Interlock is activated?                                                                                                    |                               |                                                    |
| 2    | <ol> <li>Disconnect the wiring harness<br/>connectors P/J501 and P/J14.</li> <li>Check continuity between P/J44-1 &lt;=&gt; P/<br/>J44-3.</li> <li>Is there +24 V present?</li> </ol> | Go to "LVPS"<br>on page 4-84. | Replace the<br>LVPS<br>Harness.                    |

# **Fax Troubleshooting**

Locating a fault could be problematic because a Fax is composed of multiple blocks.

# Fault Occurs

First, try using the copy function. If the copy function's printing results are correct, the probability of a fault in the Fax itself is low. The fault is likely in the telephone line or receiving Fax. If the fault is in the telephone line, first retry sending the data. If there is no improvement, contact the telephone company. If the copy function's printing results are incorrect, it can be determined if the fault is in the scanner or printer by operating each unit separately via a computer.

# **Transmission Fault**

- 1. Problem with printing quality at receiving Fax, such as corrupt image, lines in image, or top/bottom cut off.
  - a. If a copy is normal.

**Cause:** Degraded telephone line connection is caused by noise, etc., or a fault in receiving Fax's printer.

**Corrective Action:** Determine whether fault is in the telephone or at receiving Fax by trying copy function at receiving Fax.

### Note

If the telephone line degraded, white horizontal lines, missing rows, and/ or cut-off top/bottom may occur.

Branch connections or incoming call (call waiting) may also caused image corruption.

b. If copy function is faulty.

Cause: Dirt or fault in scanner.

**Corrective Action:** Clean the document glass or repair the scanner. If the original is being sent from the ADF, try making a copy with the original placed on the document glass. If this resolves the problem, the fault is in the ADF.

2. Cannot dial.

Cause: No connection. Incorrect setup of dial type and/or line type.

**Corrective Action:** Reconnect the telephone line. Reset the dial type and/or line type to correct the settings.

### Note

If the telephone line condition is degraded, white horizontal lines, missing rows, and/or cut-off top/bottom may occur.

Branch connections or incoming call (call waiting) may also cause image corruption.

# **Reception Fault**

1. Cannot Receive.

a. Answering mode is incorrect.

**Cause:** The answering mode is set to "TEL Mode" in the Fax Settings: System --> Admin Menu --> Fax Settings --> Ans Select.

**Corrective Action:** Change the answering mode from TEL Mode to other mode (i.e., FAX Mode, TEL/FAX Mode, Ans/FAX Mode, DRPD Mode...).

b. Fax memory is full.

**Cause:** An attempt was made to send document data in excess of the available memory capacity.

**Corrective Action:** On the receiving side, wait until the current fax job is printed completely.

c. The printer displays some fault messages.

Cause: A fault occurred in the printer.

**Corrective Action:** Refer to the appropriate fault error procedures to resolve the problem.

d. Distinctive ring pattern detection fails.

**Cause:** The distinctive ring pattern set for the DRPD mode is incorrect (applicable only in USA and Canada).

**Corrective Action:** Check the ring pattern provided by the telephone service provider, and select the correct pattern for fax.

e. Cannot detect Calling Tone (CNG) signal.

Cause: Communication fails in TEL/FAX mode or Ans/FAX mode.

Corrective Action: Ground the printer properly.

f. Cannot detect off-hook.

**Cause:** Communication fails in TEL/FAX mode or Ans/FAX mode.

Corrective Action: Set Extel Hook Thresh to Higher: System --> Admin Menu --> Fax Settings --> Extel Hook Thresh.

A detection of an off-hook can be checked by the change of the panel display upon the off-hook of an external telephone.

- Problem with printing quality, such as corrupted image, lines in image, or top/bottom cut off.
  - a. If copy function is normal.

**Cause:** Degraded telephone line connection is caused by noise, etc., or a fault is sending Fax's scanner.

**Corrective Action:** Determine whether fault is in the telephone line or at sending Fax by trying the copy function at sending Fax.

#### Note

If the telephone line condition is degraded, white horizontal lines, missing rows, and/or cut-off top/bottom may occur.

Branch connections or an incoming call (Call Waiting) may also cause image corruption.

b. If copy function is faulty.

Cause: Dirt or fault in printer.

**Corrective Action:** Clean all parts of the printer or repair the printer.

2. Response signal was not sent.

**Cause:** No connection. Incorrect setup of dial type, line type, and/or reception mode.

**Corrective Action:** Reconnect the telephone line. Reset the dial type, line type, and/or receive mode to correct settings.

#### Note

If a call is made to the Fax from a telephone, and the Fax does not emit its ringing sound, a telephone line fault is highly probable. Be sure an external telephone line is connected prior checking for a ring tone.

# **Other Problems**

### **Branch Connection (Parallel Connection)**

During Fax reception, if the handset of another telephone on a branch connection is lifted, the received image may be corrupted or a transmission error may occur. Branch connection may also interfere with Caller ID, Call Waiting, or the receiving operation of the connected telephones.

### **Call Waiting**

If a call comes in during Fax sending/reception, the image may be corrupted.

### **Digital Subscriber Line**

Digital Subscriber Line (DSL) is a high-speed digital transmission method using existing telephone lines. Because the line is used for both voice and data transmission, various problems may occur, such as noise during spoken conversation, low sound volume, and mis-dialing. Replacing the splitter may improve the situation.

The Digital Subscriber Line cannot be directly connected to a fax machine; the line must be connected via a filter.

There are several types of DSL:

- ADSL (Asymmetric Digital Subscriber Line) Transmits digital information at a high-speed bandwidth on phone lines. ADSL provides continuously available connection with differing upstream and downstream transmission speeds and simultaneously accommodates analog (voice) and digital information on the same line. Downstream data rates are offered from 512 Kbps to about 6 Mbps.
- SDSL (Symmetric Digital Subscriber Line) Runs over one pair of copper wires with symmetrical upstream and downstream transmission speeds up to 3 Mbps, with a maximum range up to 3 km.
- VDSL (Very high Bit Rate Digital Subscriber Line) An xDSL technology that provides faster data transmission over a single twisted pair of copper wires. VDSL transmits data from 13 Mbps ~ 55 Mbps range over short distances, usually between 1000 and 4500 feet.

## Noise

If electronic equipment (television, computer, microwave, etc.) or devices equipped with motors are located near a Fax, noise from the electronic equipment may degrade the line condition.

Also, a telephone line, acting as an antenna, may absorb electric waves generated from wireless or broadcasting equipment.

Because Fax data is audio data, the line quality affects the quality/stability of image data as well as that of conversation.

# Fax Failure After Installation/Relocation

The Fax has failed to send after installation. The following troubleshooting procedure applies to this error.

## **Initial Actions**

- Disconnect all devices other than the Fax machine.
- Cycle printer power.
- If the problem persists, follow the procedure below.

#### Note

The conventional analog telephone line uses standard RJ-11 cable, which has two conductors. However, the four-conductor cables commonly available are backward compatible with RJ-11 and can be used with no problems. On the other hand, since these four-conductor cables are also used for ISDN systems, the number of elements is not the key for identification of the type of line/service.

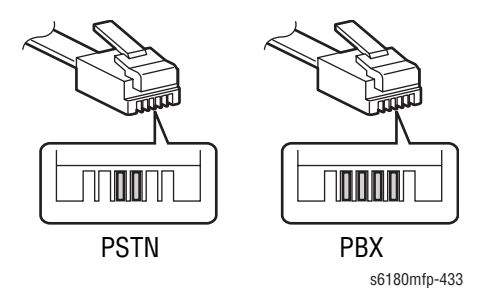

### **Troubleshooting Reference Table**

| Applicable Parts                  | Wiring and Plug/Jack Map References |
|-----------------------------------|-------------------------------------|
| Scanner Controller Board, PL9.1.1 |                                     |

### **Troubleshooting Procedure Table**

| Step | Actions and Questions                                                                                                    | Yes           | No                                                    |
|------|----------------------------------------------------------------------------------------------------|---------------|-------------------------------------------------------|
| 1    | <ol> <li>Check the telephone services for<br/>screening feature such as blocking<br/>unwanted calls, etc.</li> <li>Is the line identified?</li> </ol>         | Go to step 2. | Go to step 4.                                         |
| 2    | <ol> <li>Manually dial any local phone number<br/>using touch tone, pulse 20PPM and pulse<br/>10PPM in this order.</li> <li>Is there a connection?</li> </ol> | Go to step 3. | Request the<br>phone<br>company for<br>a line repair. |

| Step | Actions and Questions                                                                                                    | Yes                                                                                                    | No                                                                                                    |
|------|----------------------------------------------------------------------------------------------------|----------------------------------------------------------------------------------------------------|----------------------------------------------------------------------------------------------------|
| 3    | <ol> <li>Manually dial any out-of-area phone<br/>number.</li> <li>Is there a connection?</li> </ol>                                                                                                    | Go to step 6.                                                                                                    | Check if the<br>transmission<br>route<br>consists of<br>multiple<br>telephone<br>service<br>providers.<br>Confirm that<br>your<br>telephone line<br>supports<br>faxing. |
| 4    | <ol> <li>Check the line type.</li> <li>Confirm that the line is not an ISDN/<br/>xDSL/IP phone line but an analog line.</li> <li>If no dial tone is present at Off hook, the line may be faulty.</li> <li>For PSTN:</li> <li>Is there a continuous tone present at the hook?</li> <li>Does the cable have 2 conductors?</li> </ol> | Manually dial<br>any local<br>phone<br>number using<br>touch tone.                                                                   | Go to step 5.                                                                                                    |
| 5    | Is the line a PBX?                                                                                                    | Go to step 8.                                                                                                    | Request the<br>telephone<br>company for<br>a line repair.                                                                                                    |
| 6    | <ol> <li>Update Fax Setting information for a new<br/>fax job.</li> <li>Send a fax to another fax machine.</li> <li>Did the fax transmit?</li> </ol>                                                                                                    | Go to step 10.                                                                                                    | Note: Error<br>035-781<br>occurs when<br>the receiving<br>line is busy. If<br>the receiving<br>line is not<br>busy, resend<br>the fax.<br>Go to step 7.                 |
| 7    | <ol> <li>Check the outside line prefix is added.</li> <li>Is the fax number correct?</li> </ol>                                                                                                    | Check the<br>following<br>information:<br>System ><br>Admin Menu<br>> Fax<br>Settings.<br>Ans Select<br>Line Type<br>Dialing<br>Type | Retry the fax<br>transmission.                                                                                                    |

# Troubleshooting Procedure Table (continued)
| Step | Actions and Questions                                                                                                    | Yes                                                                                                    | No                                                                                                    |
|------|----------------------------------------------------------------------------------------------------|----------------------------------------------------------------------------------------------------|----------------------------------------------------------------------------------------------------|
| 8    | <ol> <li>Manually dial any local phone number<br/>using touch tone with the outside line<br/>prefix (i.e., 9).</li> <li>Is there a connection?</li> </ol>                | Go to step 3.                                                                                               | Go to step 9.                                                                                                    |
| 0    | 1 Check for the pulse. Manually dial using                                                                                                    | Go to step 3                                                                                                | Set nulse to                                                                                                    |
| 9    | pulse 20PPM.                                                                                                    | du lu slep 3.                                                                                               | 10PPM.                                                                                                    |
|      | 2. Is there a connection?                                                                                                    |                                                                                                    | Go to step 3.                                                                                                    |
| 10   | <ol> <li>Receive a fax from another fax machine.</li> <li>Did the reception complete?</li> </ol>                                                                         | Complete.<br>Connect<br>additional<br>devices such<br>as external<br>telephone and<br>answering<br>machine. | 1. Check the<br>Secure<br>settings:<br>System ><br>Admin<br>Menu ><br>Secure<br>Settings ><br>Secure<br>Receive.<br>2. Is Secure<br>Rcv. Set<br>Disable?<br>(the default<br>setting is<br>Disable) |
| 11   | <ol> <li>Check the Fax setting: System &gt; Admin<br/>Menu &gt; Fax Settings &gt; Ans Select.</li> <li>Is the Ans Select setting correct?</li> </ol>                     | Go to step 12.                                                                                              | Correct the<br>setting. Refer<br>to "Fax<br>Configuration<br>Settings" on<br>page 4-99 for<br>detailed<br>information.                                                                             |
| 12   | <ol> <li>Check the Auto Answer Fax value:<br/>System &gt; Admin Menu &gt; Fax Settings &gt;<br/>Auto Answer Fax.     </li> <li>Does the value exceed 30?     </li> </ol> | Set the value<br>to below 30.                                                                               | Replace the<br>Scanner<br>Controller<br>Board<br>(page 8-99).                                                                                                    |

# **Fax Failure After Continuous Normal Operation**

The Fax has failed to send or receive after continuous normal operation. The following troubleshooting procedure applies to this error.

#### **Initial Actions**

- Disconnect all the devices other than the Fax machine.
- Cycle printer power.
- If the problem persists, follow the procedure below.

#### **Troubleshooting Reference Table**

| Applicable Parts                  | Wiring and Plug/Jack Map References |
|-----------------------------------|-------------------------------------|
| Scanner Controller Board, PL9.1.1 |                                     |

#### **Troubleshooting Procedure Table**

| Step | Actions and Questions                                                                                               | Yes                                                                                                    | No             |
|------|----------------------------------------------------------------------------------------------------|----------------------------------------------------------------------------------------------------|----------------|
| 1    | <ol> <li>Check the error message on the Control<br/>Panel.</li> <li>Is there an error code (Chain Link)?</li> </ol> | Refer to the<br>appropriate<br>error code<br>procedure<br>("Error<br>Messages<br>and Codes"<br>on page 3-1). | Go to step 2.  |
| 2    | Has the Fax machine been relocated?                                                                                 | Refer to "Fax<br>Failure After<br>Installation/<br>Relocation"<br>on<br>page 4-91).                          | Go to step 3.  |
| 3    | Do all calls fail?                                                                                                  | Go to step 4.                                                                                                | Go to step 11. |
| 4    | Has the line contract been switched to ISDN/xDSL or IP-phone?                                                       | Check the Fax<br>configuration<br>for the TA/<br>xDSL<br>modem, etc.                                         | Go to step 5.  |
| 5    | Has there been any change of line contract<br>for the line type (Pulse to Tone, Tone to<br>Pulse, etc.)?            | Correct the<br>Line Type<br>setting.                                                                         | Go to step 6.  |
| 6    | Is a dial tone present at Off hook?                                                                                 | Go to step 7.                                                                                                | Go to step 9.  |

#### Step Actions and Questions Yes No 7 Does the manual dialing function properly? Replace the Go to step 8. Scanner Controller Board (page 8-99). 8 Is the paper size correct? Replace the Replace the Scanner paper. Controller Board (page 8-99). Go to step 10. Replace the 9 1. Check the cable type. cable. Two-conductor (PSTN) Four-conductor (PBX) 2. Check the cable condition. Normal continuity Straight, unlooped, uncoiled routing Appropriate cable length 3. Is the cable type correct and in good condition? 10 Is a sufficient line voltage obtained via Replace the Request for a Scanner Diagnostics? line repair. Controller Board (page 8-99). 11 Does the error occur only when sending? Go to step 12. Go to step 18. 12 1. Check the Delayed Start setting: System Go to step 13. Go to step 15. > Default Settings > Fax Defaults > **Delayed Start.** 2. Is the Delayed Start On? Is the Delayed Start on a specified time? Go to step 14. 13 Complete. 14 Replace the Is the Local Time setting correct? Set the Local Scanner Time setting. Controller Board (page 8-99). Go to step 17. 15 Is a ring tone present? Go to step 16. 16 Is the modem sound present? Analyze the Replace the Protocol Scanner Monitor Controller Report. Board (page 8-99). Is the setting correct for the line type? Replace the Correct the 17 Scanner setting. Controller Board (page 8-99).

| Step | Actions and Questions                                                                                                    | Yes                                           | No                                                            |
|------|----------------------------------------------------------------------------------------------------|-----------------------------------------------|---------------------------------------------------------------|
| 18   | <ol> <li>Check the Secure Receive setting:<br/>System &gt; Admin Menu &gt; Secure<br/>Settings &gt; Secure Receive.     </li> <li>Is the Secure Rcv. Set Enable?</li> </ol>       | Go to step 19.                                | Go to step 20.                                                |
| 19   | <ol> <li>Print the stored data and turn Secure<br/>Rcv. to Disable.</li> <li>Does the error still occur?</li> </ol>                                                               | Go to step 20.                                | Complete.                                                     |
| 20   | Is a calling tone present?                                                                                                    | Go to step 21.                                | Replace the<br>Scanner<br>Controller<br>Board<br>(page 8-99). |
| 21   | Is a modem sound present at transmission?                                                                                                    | Go to step 22.                                | Replace the<br>Scanner<br>Controller<br>Board<br>(page 8-99). |
| 22   | <ol> <li>Check the Junk Fax Filter setting: System         <ul> <li>Admin Menu &gt; Fax Settings &gt; Junk Fax Filter.</li> <li>Is the Junk Fax Filter On?</li> </ul> </li> </ol> | Go to step 23.                                | Analyze the<br>Protocol<br>Monitor<br>Report.                 |
| 23   | Is the number of sending fax registered?                                                                                                    | Analyze the<br>Protocol<br>Monitor<br>Report. | Complete.                                                     |

# **Color Fax Troubleshooting**

Color Faxing job has failed. The following troubleshooting procedure applies to this error.

#### Note

The following limitations apply to Color faxing.

- Color Fax cannot be used while receiving or transmitting a Fax.
- When reading a document to be faxed in the document glass mode, only one page can be transmitted.
- If the Fax machine on the other party side is made by other supplier or other Xerox model, there may be a case that color transmission or color reception of Fax cannot be made.
- There will be no retransmission when an error occurs during Color fax transmission.
- Color Fax cannot be used by Direct Fax.
- The data of Color Fax cannot be transferred to other parties.

#### **Initial Actions**

- Cycle printer power.
- If the problem persists, follow the procedure below.

#### **Troubleshooting Reference Table**

| Applicable Parts                  | Wiring and Plug/Jack Map References |
|-----------------------------------|-------------------------------------|
| Scanner Controller Board, PL9.1.1 |                                     |

#### **Troubleshooting Procedure Table**

| Step | Actions and Questions                                                                                                    | Yes           | No                                                                                                    |
|------|----------------------------------------------------------------------------------------------------|---------------|----------------------------------------------------------------------------------------------------|
| 1    | Did the user operate the Fax machine correctly?                                                                                                | Go to step 2. | Complete.                                                                                                    |
| 2    | Does the error occur when sending a Fax?                                                                                                    | Go to step 3. | Check with<br>the sender on<br>information:<br>Fax<br>machine<br>Original<br>document<br>Fax<br>settings<br>Fax menu |
| 3    | <ol> <li>Check the Fax settings: System &gt; Admin<br/>Menu &gt; Fax Settings &gt; Color Fax.</li> <li>Is the Color Fax setting On?</li> </ol> | Go to step 4. | Turn the<br>Color Fax<br>setting to On.                                                                              |

| Step | Actions and Questions                                                                             | Yes                                                           | No        |
|------|---------------------------------------------------------------------------------------------------|---------------------------------------------------------------|-----------|
| 4    | <ol> <li>Check the original document.</li> <li>Is the customer using a color document?</li> </ol> | Go to step 5.                                                 | Complete. |
| 5    | Did the user select Color Fax mode?                                                               | Replace the<br>Scanner<br>Controller<br>Board<br>(page 8-99). | Complete. |

# **Fax Configuration Settings**

The following information provides the minimum Fax configuration settings for the Phaser 6180MFP.

#### Note

Be sure to record the correct settings before initializing the password, since Initialization will reset all other settings.

If you forgot the Admin password, you can initialize the password by turning On the printer while pressing the **System** button.

#### **Required Settings**

| Printer Menu          | Menu Content                                                                                                    |  |  |  |
|-----------------------|----------------------------------------------------------------------------------------------------|--|--|--|
| Note: Default item is | Note: Default item is in Bold.                                                                                                    |  |  |  |
| Line Type             | Line Type Setting <ul> <li><b>PSTN</b>: Public Switched Telephone Network</li> <li>PBX: Private Branch Exchange</li> </ul>                                                                                                    |  |  |  |
| Dialing Type          | Dialing Type Setting <ul> <li><b>PB</b>: Push button (touch tone) dialing</li> <li>DP (10PPS): Pulse dialing at 10PPS</li> <li>DP (20PPS): Pulse dialing at 20PPS</li> </ul>                                                                                                    |  |  |  |
| Ans Select            | <ul> <li>Answering Mode Selection</li> <li>TEL Mode: You must receive a fax manually.</li> <li>FAX Mode: The multifunction printer receives a fax automatically.</li> <li>TEL/FAX Mode: The multifunction printer automatically switches between an external telephone and the fax reception mode.</li> <li>Ans/FAX Mode: The multifunction printer automatically switches between an external answering machine and the fax reception mode.</li> <li>DRPD Mode: Available when DRPD service is provided with your telephone line.</li> </ul> |  |  |  |
| Country               | Selection of the country where the multifunction printer is<br>used (selectable from 30 countries including the United<br>States).<br>United States, <b>Unknown</b> , Argentina, Bahrain, Belgium,<br>Brazil, Canada, Chile, Denmark, France, Germany, India,<br>Ireland, Israel, Italy, Jordan, Luxembourg, Mexico,<br>Morocco, Netherlands EU, Norway, Poland, Russia, South<br>Africa, Spain, Sweden, Switzerland, Turkey, UAE, Ukraine,<br>United Kingdom                                                                                 |  |  |  |
| Your Fax Number       | Contains your telephone number, which is printed at the top<br>of each page sent from the multifunction printer. This<br>feature is available when you set Send Header to On, and<br>must be set to On when you set Junk Fax Filter to On.                                                                                                    |  |  |  |

# Environment-Specific Settings

| Printer Menu            | Menu Content                                                                                                    |
|-------------------------|----------------------------------------------------------------------------------------------------|
| Note: Default item is I | Bold.                                                                                                    |
| DRPD Pattern            | DRPD settings for fax detection to be configured when the Ans Select menu is set to DRPD.                                                |
|                         | <ul> <li>Disable: Disable DRPD</li> <li>Pattern 1 to 5: Register one of the DRPD patterns provided by your telephone company.</li> </ul> |

# **Abnormal and Electrical Noise**

# Abnormal Noise when Power is Turned On

#### **Troubleshooting Reference Table**

| Applicable Parts                               | Wiring and Plug/Jack Map References |
|------------------------------------------------|-------------------------------------|
| Transfer Unit, PL4.1.1                         |                                     |
| <ul> <li>Print Cartridge (C/M/Y/K),</li> </ul> |                                     |
| PL5.1.17-20                                    |                                     |
| Fuser Unit, PL6.1.10                           |                                     |
| Main Drive, PL8.1.2                            |                                     |
| Drive Assembly, PL8.1.7                        |                                     |

• Optional 550-Sheet Feeder, PL13.1.1

#### Warning

Ensure to wait for the Fuser to cool down before starting the procedure.

#### **Troubleshooting Procedure Table**

| Step | Actions and Questions                                                                                                    | Yes           | No            |
|------|----------------------------------------------------------------------------------------------------|---------------|---------------|
| 1    | <ol> <li>Perform the Main Motor test (page 4-54):<br/>Service Mode &gt; Printer Diag &gt; Engine<br/>Diag &gt; Motor Test &gt; Main Motor.</li> <li>Does the noise come from the printer?</li> </ol>                                                            | Go to step 2. | Go to step 9. |
| 2    | <ol> <li>Remove the Fuser (page 8-12).</li> <li>Perform the Main Motor test (page 4-54):<br/>Service Mode &gt; Printer Diag &gt; Engine<br/>Diag &gt; Motor Test &gt; Main Motor.</li> <li>Does the noise come from the printer?</li> </ol>                     | Go to step 3. | Complete.     |
| 3    | <ol> <li>Reseat the Fuser (page 8-12).</li> <li>Perform the Main Motor test (page 4-54):<br/>Service Mode &gt; Printer Diag &gt; Engine<br/>Diag &gt; Motor Test &gt; Main Motor.</li> <li>Does the noise come from the printer?</li> </ol>                     | Go to step 4. | Complete.     |
| 4    | <ol> <li>Remove the Black Print Cartridge<br/>(page 8-11).</li> <li>Perform the Main Motor test (page 4-54):<br/>Service Mode &gt; Printer Diag &gt; Engine<br/>Diag &gt; Motor Test &gt; Main Motor.</li> <li>Does the noise come from the printer?</li> </ol> | Go to step 5. | Complete.     |

| Step | Actions and Questions                                                                                                    | Yes            | No             |
|------|----------------------------------------------------------------------------------------------------|----------------|----------------|
| 5    | <ol> <li>Check the Black Print Cartridge for<br/>correct installation. Reseat the Black<br/>Print Cartridge (page 8-11).</li> <li>Perform the Main Motor test (page 4-54):<br/>Service Mode &gt; Printer Diag &gt; Engine<br/>Diag &gt; Motor Test &gt; Main Motor.</li> <li>Does the noise come from the printer?</li> </ol>                                                                                                    | Go to step 6.  | Complete.      |
| 6    | <ol> <li>Remove the Transfer Unit (page 8-9).</li> <li>Perform the Main Motor test (page 4-54):<br/>Service Mode &gt; Printer Diag &gt; Engine<br/>Diag &gt; Motor Test &gt; Main Motor.</li> <li>Does the poise come from the printer?</li> </ol>                                                                                                    | Go to step 7.  | Complete.      |
| 7    | <ol> <li>Check the Transfer Unit for correct<br/>installation. Reseat the Transfer Unit<br/>(page 8-9).</li> <li>Perform the Main Motor test (page 4-54):<br/>Service Mode &gt; Printer Diag &gt; Engine<br/>Diag &gt; Motor Test &gt; Main Motor.</li> <li>Does the noise come from the printer?</li> </ol>                                                                                                    | Go to step 8.  | Complete.      |
| 8    | <ol> <li>Check the Main Drive Assembly for<br/>correct installation. Reseat the Main<br/>Drive Assembly (page 8-75).</li> <li>Perform the Main Motor test (page 4-54):<br/>Service Mode &gt; Printer Diag &gt; Engine<br/>Diag &gt; Motor Test &gt; Main Motor.<br/>Remove the following parts, one after<br/>another when performing the Main Motor<br/>test.</li> <li>Fuser (page 8-12)</li> <li>Black Print Cartridge (page 8-11)</li> <li>Transfer Unit (page 8-9)</li> <li>Main Drive Assembly (page 8-75)</li> <li>Does the noise come from the printer?</li> </ol> | Go to step 9.  | Complete.      |
| 9    | <ol> <li>Perform the Sub Motor test (page 4-55):<br/>Service Mode &gt; Printer Diag &gt; Engine<br/>Diag &gt; Motor Test &gt; Sub Motor.</li> <li>Does the noise come from the printer?</li> </ol>                                                                                                    | Go to step 10. | Go to step 13. |
| 10   | <ol> <li>Remove the Print Cartridges (page 8-11).</li> <li>Perform the Sub Motor test (page 4-55):<br/>Service Mode &gt; Printer Diag &gt; Engine<br/>Diag &gt; Motor Test &gt; Sub Motor.</li> <li>Does the noise come from the printer?</li> </ol>                                                                                                    | Go to step 11. | Complete.      |

| Step | Actions and Questions                                                                                                    | Yes                                                                                                    | No             |  |
|------|----------------------------------------------------------------------------------------------------|----------------------------------------------------------------------------------------------------|----------------|--|
| 11   | <ol> <li>Check the Print Cartridges for correct<br/>installation. Reseat the Print Cartridges<br/>(page 8-11).</li> <li>Perform the Sub Motor test (page 4-55):<br/>Service Mode &gt; Printer Diag &gt; Engine<br/>Diag &gt; Motor Test &gt; Sub Motor.</li> <li>Does the noise come from the printer?</li> </ol>         | Go to step 12.                                                                                                    | Complete.      |  |
| 12   | <ol> <li>Check the Main Drive Assembly for<br/>correct installation. Reseat the Main<br/>Drive Assembly (page 8-75).</li> <li>Perform the Sub Motor test (page 4-55):<br/>Service Mode &gt; Printer Diag &gt; Engine<br/>Diag &gt; Motor Test &gt; Sub Motor.</li> <li>Does the noise come from the printer?</li> </ol>   | Replace the<br>following<br>parts, one<br>after another.<br>Print<br>Cartridges (C/<br>M/Y/K)<br>(page 8-11)<br>Main Drive<br>Assembly<br>(page 8-75) | Complete.      |  |
| 13   | <ol> <li>Perform the Deve Motor test (page 4-57):<br/>Service Mode &gt; Printer Diag &gt; Engine<br/>Diag &gt; Motor Test &gt; Deve Motor.</li> <li>Does the noise come from the printer?</li> </ol>                                                                                                    | Go to step 14.                                                                                                    | Go to step 17. |  |
| 14   | <ol> <li>Remove the Print Cartridges (page 8-11).</li> <li>Perform the Deve Motor test (page 4-57):<br/>Service Mode &gt; Printer Diag &gt; Engine<br/>Diag &gt; Motor Test &gt; Deve Motor.</li> <li>Does the noise come from the printer?</li> </ol>                                                                    | Go to step 15.                                                                                                    | Complete.      |  |
| 15   | <ol> <li>Check the Print Cartridges for correct<br/>installation. Reseat the Print Cartridges<br/>(page 8-11).</li> <li>Perform the Deve Motor test (page 4-57):<br/>Service Mode &gt; Printer Diag &gt; Engine<br/>Diag &gt; Motor Test &gt; Deve Motor.</li> <li>Does the noise come from the printer?</li> </ol>       | Go to step 16.                                                                                                    | Complete.      |  |
| 16   | <ol> <li>Check the Main Drive Assembly for<br/>correct installation. Reseat the Main<br/>Drive Assembly (page 8-75).</li> <li>Perform the Deve Motor test (page 4-57):<br/>Service Mode &gt; Printer Diag &gt; Engine<br/>Diag &gt; Motor Test &gt; Deve Motor.</li> <li>Does the noise come from the printer?</li> </ol> | Replace the<br>following<br>parts, one<br>after another.<br>Print<br>Cartridges (C/<br>M/Y/K)<br>(page 8-11)<br>Main Drive<br>Assembly<br>(page 8-75) | Complete.      |  |

| Troubleshooting | Procedure | Table | (continued) |
|-----------------|-----------|-------|-------------|
|-----------------|-----------|-------|-------------|

| Step | Actions and Questions                                                                                                    | Yes                                                           | No                                                                                      |
|------|----------------------------------------------------------------------------------------------------|---------------------------------------------------------------|-----------------------------------------------------------------------------------------|
| 17   | <ol> <li>Check the Feed Drive Assembly for<br/>correct installation. Reseat the Feed Drive<br/>Assembly (page 8-78).</li> <li>Perform the Tray 2 Motor test<br/>(page 4-56): Service Mode &gt; Printer<br/>Diag &gt; Engine Diag &gt; Motor Test &gt; Tray<br/>2 Motor.</li> <li>Does the noise come from the printer?</li> </ol> | Go to step 18.                                                | Complete.<br>If the<br>Optional 550-<br>Sheet Feeder<br>is installed,<br>go to step 18. |
| 18   | <ol> <li>Perform the Option Feeder Motor test<br/>(page 4-59): Service Mode &gt; Printer<br/>Diag &gt; Engine Diag &gt; Motor Test &gt; Tray<br/>3 Feed Motor.</li> <li>Does the noise come from the printer?</li> </ol>                                                                                                    | Replace the<br>Optional 550-<br>Sheet Feeder<br>(page 8-116). | Complete.                                                                               |

# **Abnormal Noise During Printing**

| Applicable Parts                    | Wiring and Plug/Jack Map References |
|-------------------------------------|-------------------------------------|
| Retard Roll (Separator), PL2.1.7    |                                     |
| Tray 2 Retard Roll, PL2.2.17        |                                     |
| MPT Feed Roll. PL3.1.10             |                                     |
| Metal Regi Roll, PL3.2.6            |                                     |
| Rubber Regi Roll, PI 3.2.7          |                                     |
| Turn Boll PI 3 2 32                 |                                     |
| Trav 2 Feed Boll PI 3 2 53          |                                     |
| Transfer Unit PI 4 1 1              |                                     |
| Print Cartridge (C/M/V/K)           |                                     |
| PI 5 1 17-20                        |                                     |
|                                     |                                     |
| FUSEI, PLO.I.IU                     |                                     |
| Iviain Drive, PL8.1.2               |                                     |
| Drive Assembly, PL8.1.7             |                                     |
| ADF Feed Roller & Pad, PL11.1.16    |                                     |
| Duplex Unit, PL12.1.1               |                                     |
| Optional 550-Sheet Feeder, PL13.1.1 |                                     |

#### **Troubleshooting Reference Table**

#### **Troubleshooting Procedure Table**

| Step | Actions and Questions                                                                                                    | Yes                                                                 | No            |
|------|----------------------------------------------------------------------------------------------------|---------------------------------------------------------------------|---------------|
| 1    | <ol> <li>Check Tray 1 (MPT).</li> <li>Does the noise come from Tray 1 when<br/>paper is fed from Tray 1?</li> </ol>               | Go to step 2.                                                       | Go to step 3. |
| 2    | <ol> <li>Remove the paper from Tray 1.</li> <li>Does the noise still occur?</li> </ol>                                            | Go to step 3.                                                       | Go to step 4. |
| 3    | <ol> <li>Check the paper condition.</li> <li>Replace the paper.</li> <li>Does the noise still occur?</li> </ol>                   | Replace the<br>Tray 1 (MPT)<br>Retard Holder<br>Kit<br>(page 8-38). | Complete.     |
| 4    | <ol> <li>Check the Feeder for abnormal noise.</li> <li>Does the noise come from the Feeder<br/>while paper is feeding?</li> </ol> | Go to step 5.                                                       | Go to step 7. |
| 5    | <ol> <li>Remove the paper from Tray 2.</li> <li>Does the noise still come from the<br/>printer?</li> </ol>                        | Go to step 6.                                                       | Complete.     |
| 6    | <ol> <li>Replace the paper.</li> <li>Does the noise still come from the<br/>printer?</li> </ol>                                   | Replace the<br>Tray 2 Retard<br>Roller<br>(page 8-15).              | Complete.     |

| Step | Actions and Questions                                                                                                    | Yes                                         | No                                                 |  |
|------|----------------------------------------------------------------------------------------------------|---------------------------------------------|----------------------------------------------------|--|
| 7    | <ol> <li>Check the Duplex Unit for abnormal<br/>noise.</li> <li>Does the noise occur when feeding the<br/>paper from the Duplex Unit?</li> </ol>                                                   | Go to step 8.                               | Go to step 10.                                     |  |
| 8    | <ol> <li>Check the Duplex Unit for correct<br/>installation. Reseat the Duplex Unit<br/>(page 8-115).</li> <li>Does the noise still occur?</li> </ol>                                              | Replace the<br>Duplex Unit<br>(page 8-103). | Go to step 9.                                      |  |
| 9    | <ol> <li>Perform the Tray 2 Motor test<br/>(page 4-56): Service Mode &gt; Printer<br/>Diag &gt; Engine Diag &gt; Motor Test &gt;<br/>Duplex Motor.</li> <li>Does the noise still occur?</li> </ol> | Replace the<br>Duplex Unit<br>(page 8-103). | Complete.                                          |  |
| 10   | <ol> <li>Check the ADF.</li> <li>Does the noise occur when feeding the<br/>paper from the ADF?</li> </ol>                                                                                          | Go to step 11.                              | Go to step 13.                                     |  |
| 11   | <ol> <li>Check the document.</li> <li>Does the document meet the ADF<br/>specifications?</li> </ol>                                                                                                | Go to step 12.                              | Change the paper type.                             |  |
| 12   | <ol> <li>Check the ADF Feed Roller and ADF<br/>Separator Pad.</li> <li>Are the parts damaged or are there any<br/>contaminations on the parts?</li> </ol>                                          | Clean the parts.                            | Replace the<br>ADF Feed<br>Roller<br>(page 8-110). |  |
| 13   | <ol> <li>Check the Fuser for correct installation.<br/>Reseat the Fuser (page 8-12).</li> <li>Does the noise still occur?</li> </ol>                                                               | Go to step 14.                              | Complete.                                          |  |
| 14   | <ol> <li>Check the Transfer Unit for correct<br/>installation. Reseat the Transfer Unit<br/>(page 8-9).</li> <li>Does the noise still occur?</li> </ol>                                            | Go to step 15.                              | Complete.                                          |  |
| 15   | <ol> <li>Check the Print Cartridges for correct<br/>installation. Reseat the Print Cartridges<br/>(page 8-11).</li> <li>Does the noise still occur?</li> </ol>                                     | Go to step 16.                              | Complete.                                          |  |
| 16   | <ol> <li>Check the Main Drive Assembly for<br/>correction installation. Reseat the Main<br/>Drive Assembly (page 8-75).</li> <li>Does the noise still occur?</li> </ol>                            | Go to step 17.                              | Complete.                                          |  |
| 17   | <ol> <li>Check the Feed Drive Assembly for<br/>correct installation. Reseat the Feed Drive<br/>Assembly (page 8-78).</li> <li>Does the noise still occur?</li> </ol>                               | Go to step 18.                              | Complete.                                          |  |

| Step | Actions and Questions                                                                                                    | Yes                                                           | No                                                        |
|------|----------------------------------------------------------------------------------------------------|---------------------------------------------------------------|-----------------------------------------------------------|
| 18   | <ol> <li>Perform the Main Motor test (page 4-54):<br/>Service Mode &gt; Printer Diag &gt; Engine<br/>Diag &gt; Motor Test &gt; Main Motor.</li> <li>Does the noise come from the motor?</li> </ol>    | Replace the<br>Main Drive<br>Assembly<br>(page 8-75).         | Go to step 19.                                            |
| 19   | <ol> <li>Perform the Deve Motor test (page 4-57):<br/>Service Mode &gt; Printer Diag &gt; Engine<br/>Diag &gt; Motor Test &gt; Deve Motor.</li> <li>Does the noise come from the motor?</li> </ol>    | Replace the<br>Main Drive<br>Assembly<br>(page 8-75).         | Go to step 20.                                            |
| 20   | <ol> <li>Perform the Sub Motor test (page 4-55):<br/>Service Mode &gt; Printer Diag &gt; Engine<br/>Diag &gt; Motor Test Sub Motor.</li> <li>Does the noise come from the motor?</li> </ol>           | Replace the<br>Main Drive<br>Assembly<br>(page 8-75).         | Go to step 21.                                            |
| 21   | <ol> <li>Perform the Tray 2 Motor test<br/>(page 4-56): Service Mode &gt; Printer<br/>Diag &gt; Engine Diag &gt; Motor Test Tray 2<br/>Motor.</li> <li>Does the noise come from the motor?</li> </ol> | Replace the<br>Feed Drive<br>Assembly<br>(page 8-78).         | Complete.<br>If Tray 3 is<br>installed, go<br>to step 22. |
| 22   | <ol> <li>Perform the Tray 3 Feed Motor test<br/>(page 4-59): Service Mode &gt; Engine<br/>Diag &gt; Motor Test &gt; Tray 3 Motor.</li> <li>Does the noise come from the motor?</li> </ol>             | Replace the<br>Optional 550-<br>Sheet Feeder<br>(page 8-116). | Complete.                                                 |

# **Electrical Noise**

There is a variable pitch sound coming from the printer. Electrical noise can be either noise in the electrical lines or static in electromagnetic communications.

# **Initial Actions**

- Cycle printer power.
- If the problem persists, follow the procedure below.

#### Troubleshooting Reference Table

| Applicable Parts                                               | Wiring and Plug/Jack Map References |
|----------------------------------------------------------------|-------------------------------------|
| <ul> <li>Print Cartridge (C/M/Y/K),<br/>PL5.1.17-20</li> </ul> |                                     |
| HVPS, PL5.2.15                                                 |                                     |

#### **Troubleshooting Procedure Table**

| Step | Actions and Questions                                                                                                    | Yes                               | No                                                             |
|------|----------------------------------------------------------------------------------------------------|-----------------------------------|----------------------------------------------------------------|
| 1    | <ul> <li>Check external noise.</li> <li>1. Are there other electrical appliances within 3 meters from the printer?</li> <li>2. Turn the electrical appliances Off or relocate the printer at least 6 meters away from other electrical appliances.</li> <li>3. Does the error still occur?</li> </ul> | Go to step 2.                     | Complete.                                                      |
| 2    | <ol> <li>Check the AC ground.</li> <li>Is the AC power supply outlet wired and<br/>grounded appropriately?</li> </ol>                                                                                                    | Go to step 3.                     | Request the<br>client to fix<br>the AC power<br>supply outlet. |
| 3    | <ol> <li>Reseat the Print Cartridges (page 8-11)<br/>and Transfer Unit (page 8-9).</li> <li>Does the electrical noise still occur?</li> </ol>                                                                                                    | Go to step 4.                     | Complete.                                                      |
| 4    | <ol> <li>Check the Print Cartridges for stains or<br/>debris.</li> <li>Are the Print Cartridges dirty?</li> </ol>                                                                                                    | Clean the<br>Print<br>Cartridges. | Reseat the<br>HVPS<br>(page 8-64).                             |

# **High Pitched Noise**

There is high pitch sound coming from the printer.

#### Troubleshooting Reference Table

| Applicable Parts                                                | Wiring and Plug/Jack Map References                                                                         |
|-----------------------------------------------------------------|----------------------------------------------------------------------------------------------------|
| <ul> <li>MCU Board, PL9.2.13</li> <li>LVPS, PL9.2.14</li> </ul> | <ul> <li>"Map 4 - LVPS and MCU Board" on<br/>page 10-13</li> <li>"DC Power Supply" on page 10-24</li> </ul> |

#### **Troubleshooting Procedure Table**

| Step | Actions and Questions                                                                                                    | Yes           | No                                       |
|------|----------------------------------------------------------------------------------------------------|---------------|------------------------------------------|
| 1    | <ol> <li>Check for abnormal noise.</li> <li>Is there abnormal noise from the motors<br/>when turning On the printer?</li> </ol>                                                                                            | Go to step 2. | Go to step 4.                            |
| 2    | <ol> <li>Turn the printer power Off.</li> <li>Disconnect the power cord and wait for<br/>one minute.</li> <li>Reseat the LVPS connectors.</li> <li>Turn the printer power On. Is the printer<br/>working?</li> </ol>       | Complete.     | Go to step 3.                            |
| 3    | <ol> <li>Check the MCU Board for correct<br/>installation. Reseat the MCU Board<br/>(page 8-88).</li> <li>Is the printer working?</li> </ol>                                                                               | Complete.     | Replace the<br>MCU Board<br>(page 8-88). |
| 4    | <ol> <li>Connect the printer power cord to<br/>another electrical outlet.</li> <li>Turn the printer power On. Is the printer<br/>working?</li> </ol>                                                                       | Complete.     | Go to step 5.                            |
| 5    | <ol> <li>Turn the printer power Off.</li> <li>Check the power cord connection.<br/>Reconnect the printer power cord.</li> <li>Is the printer working?</li> </ol>                                                           | Complete.     | Go to step 6.                            |
| 6    | <ol> <li>Turn the printer power Off.</li> <li>Disconnect the power cord and wait for<br/>one minute.</li> <li>Reseat the LVPS connectors.</li> <li>Turn the printer power On. Is the printer<br/>working?</li> </ol>       | Complete.     | Go to step 7.                            |
| 7    | <ol> <li>Turn the printer power Off.</li> <li>Disconnect the printer power cord and<br/>wait for one minute.</li> <li>Reconnect the power cord.</li> <li>Turn the printer power On. Is the printer<br/>working?</li> </ol> | Complete.     | Replace the<br>LVPS<br>(page 8-83).      |

# **Operating System and Application Problems**

# Windows 2000, Windows XP, Windows Server Troubleshooting

- 1. To select Classic Look, click Start, select Control Panel, and select Taskbar and Start Menu.
- 2. Select the Start Menu tab and then Classic Start Menu.
- 3. Click **OK**.

This troubleshooting section assumes you have completed the following tasks.

- Loaded a Phaser printer PCL or PostScript printer driver.
- Printed and kept a current copy of the Configuration page.

# **Verify Settings**

- 1. Verify the settings on the Configuration page.
  - Get Address is set to: DHCP, Panel, DHCP/Autonet, BOOTP, and RARP (depending on your network configuration).
  - Current IP Address is set correctly. (Note this address if it is assigned by Auto IP, DHCP, or BOOTP.)
  - **Subnet Mask** is set correctly (if used).
  - Default Gateway is set correctly (if used).
  - LPR is enabled. Verify that the LPR and Port 9100 (AppSocket) settings are set as desired.
- 2. Verify that the client is logged on to the network and printing to the correct print queue. The user should also have access to the Phaser printer queue.

# **Verify Driver Installation**

- 1. From the desktop, right-click My Network Places, and select Properties.
- 2. Right-click Local Area Connection and select Properties.
- Click the General tab. View the list of installed network protocols to verify that TCP/IP is installed. (For more information, contact your network administrator.)
- 4. Click **Install** to install any components not listed, and then restart your computer.
- 5. From the Start menu, select Start > Settings > Printers and Faxes.
- 6. Right-click the printer icon, and select **Properties**.
- 7. Click the Advanced tab. Verify that the correct printer driver is installed.
- Click the Ports tab. Verify that the IP Address in the Print to the Following Ports list is identical to the one on the Configuration page. You may need to click the Configure Port button to see the IP address. If necessary, re-select the TCP/IP number used for the printer.

# Macintosh Troubleshooting (Mac OS 10.2 and Higher)

The following procedures eliminates cabling, communication, and connection problems. Once you complete these steps, print a test page from your software application.

#### Note

If the job prints, no further system troubleshooting is necessary. If there are print-quality problems, refer to the User Guide at www.xerox.com/ office/6180MFPsupport.

#### Macintosh Troubleshooting OS 10.2 Step-by-Step

Perform these steps only for Mac OS 10.2 and higher.

- 1. Open the Network Utility and click the Ping tab.
- 2. Enter the printer's IP address.
- **3.** Click **Ping**. If you do not get a response, verify that your TCP/IP settings are correct for your printer and computer.

#### Note

See also: www.xerox.com/office/6180MFPsupport

# **UNIX / Linux**

This section includes:

- Quick Install Steps
- Additional Resources

Your printer supports connection to a variety of UNIX platforms through the Parallel and Network interface. The workstations currently supported by CentreWare for UNIX/Linux to a network-connected printer are:

- Sun Solaris
- IBM AIX
- Hewlett-Packard HP-UX
- Linux (i386) tested on SUSE 10.0, RedHat 9, Fedora Core1

The following procedures enable you to connect your printer using any of the supported versions of UNIX or Linux listed above.

#### **Quick Install Steps**

Perform the following procedures to set up the printer and install the appropriate drivers.

#### **From the Printer**

To set up the printer:

- 1. Verify that both TCP/IP protocol and the proper connector are enabled.
- 2. On the Control Panel, select one of these IP address options:
  - Allow the printer to set up a DHCP address
  - Enter the IP address manually
- 3. Print the Configuration page and keep it for reference.

#### From Your Computer

To install the CentreWare for Unix driver:

- 1. Go to www.xerox.com/office/6180MFPdrivers.
- 2. Select your printer, the platform your are running (UNIX), and file type (Drivers).
- 3. Click Go to Downloads.
- From the list of provided files, download the PrinterPackageXPXX and the appropriate CentreWare printer driver for your platform <OS>XPXX 4.xx.x.tar.
  - a. As root untar the Driver and Printer package, this will create two subdirectories. Cd to <O/S>InstallPackage and type ./setup to install the driver.
  - **b.** CD to the PrinterPackagexpxx and type ./setup to install the printer specific data files.

- c. Type xpadmin to open the admin tool for creating print queues. Select the printer from the list of discovered printers you want to print to. Click on the printer icon at the top left of the screen to add a print queue.
- 5. Print a test page and verify the print quality of the printed page.

#### Note

If print-quality problem exists, or your job did not print, refer to the User Guide at www.xerox.com/office/6180MFPsupport.

#### **Additional Resources**

For users that want to use the CUPS driver instead of CentreWare for Unix, access the Xerox web site for the latest CUPS ppd package at www.xerox.com/office/6180MFPdrivers. To download printer drivers:

- 1. Find your printer. Click the **Drivers & Downloads** link. Select the platform you are running (UNIX), and the files you would like to download (Drivers).
- 2. Click the Go button.
- 3. Click the CUPSPrinterPackage.
- 4. Untar the printer package and select the ppd for the printer you want to install.
- Copy the file to /usr/share/cups/model/Xerox. (This is the directory for SUSE10.1. The directory may not be in the same location on other Linux versions).
- 6. Open the printer manager supplied for the Linux release and follow the instructions for adding a print queue.

#### Note

The print daemon may need restarting for the print manager to see the new PPD added to the CUPS ppd directory.

# Print-Quality Troubleshooting

# In this chapter...

- Print-Quality Problems Overview
- Checklist Before Troubleshooting Print-Quality
- Test Prints
- Print-Quality Specifications
- Print-Quality Troubleshooting

# Chapter 5

# Print-Quality Problems Overview

Print-quality defects can be attributed to printer components, consumables, media, internal software, external software applications, and environmental conditions. To successfully troubleshoot print-quality problems, eliminate as many variables as possible. The first step is to generate prints using information pages embedded in the printer on laser paper from the approved media list. Refer to "Media and Tray Specifications" on page 1-34 for supported and specialty media that have been tested and approved for use in the Phaser 6180MFP. Use paper from a fresh ream that is acclimated to room temperature and humidity.

If the print-quality defect is still present when printing on approved media from an unopened ream of paper, then investigate software applications and environmental conditions.

Print the Configuration page to determine the temperature and humidity under which the printer is operating. Compare this to the "Environment Specifications" on page 1-22. Extreme temperature and humidity can adversely affect the xerographic and fusing characteristics of the printer.

When analyzing a print-quality defect, first determine if the defect occurs in all colors or only one color and if it is repeating or random occurrence. Continuous defects in the process direction, such as Voids and Lines, are the most difficult to diagnose. Inspect the visible surfaces of all Rollers for obvious defect. If no defects are found, replace the Print Cartridge, Laser Unit, Transfer Unit, and Fuser one at a time until the defect is eliminated.

#### **Defects Associated with Specific Printer Components**

Some print-quality problems can be associated with specific assemblies; the most common problems and the associated assemblies are listed in this section. Refer to the specific print-quality troubleshooting procedure for detail information.

#### **Laser Unit**

- Light or Undertone Print (page 5-26)
- Blank Print (No Print) (page 5-28)
- Black Print (page 5-31)
- Vertical Blank Lines (page 5-34)
- Horizontal Band, Voids, or Streaks (page 5-36)
- Vertical Stripes (page 5-38)
- Horizontal Stripes (page 5-40)
- Faded or Missing Image (page 5-42)
- Random Spots (page 5-44)
- Repeating Bands, Lines, Marks, or Spots (page 5-48)

#### **Transfer Unit**

- Light or Undertone Print (page 5-26)
- Horizontal Band, Voids, or Streaks (page 5-36)
- Vertical Stripes (page 5-38)
- Horizontal Stripes (page 5-40)
- Faded or Missing Image (page 5-42)
- Random Spots (page 5-44)
- Repeating Bands, Lines, Marks, or Spots (page 5-48)
- Background Contamination (page 5-52)

#### Fuser

- Horizontal Stripes (page 5-40)
- Repeating Bands, Lines, Marks, or Spots (page 5-48)
- Vertical Stripes (page 5-52)
- Unfused Image (page 5-60)

#### **Print Cartridge**

- Light or Undertone Print (page 5-26)
- Blank Print (No Print) (page 5-28)
- Black Print (page 5-31)
- Vertical Blank Lines (page 5-34)
- Horizontal Band, Voids, or Streaks (page 5-36)
- Vertical Stripes (page 5-38)
- Horizontal Stripes (page 5-40)
- Faded or Missing Image (page 5-42)
- Random Spots (page 5-44)
- Defects in One Color (C, M, Y, or K) (page 5-46)
- Repeating Bands, Lines, Marks, or Spots (page 5-48)
- Background Contamination (page 5-52)
- Unfused Image (page 5-60)

#### ADF

- Lines or Streaks (from ADF) (page 5-66)
- Spots (from ADF) (page 5-67)

#### Scanner

- Repeating Bands, Lines, Marks, or Spots (page 5-48)
- Spots (from ADF) (page 5-67)
- Pattern in the Halftone (Moire) (page 5-68)

# **Checklist Before Troubleshooting Print-Quality**

# **Checking the Printer Condition**

#### Toner

Low toner can cause print-quality problems, such as Fading, Streaking, White Lines, or Dropouts. Print a small document from different software applications to replicate the problem and check the amount of toner available. Use the CentreWare Internet Services (IS) to check the supplies status. To access the CentreWare IS:

- 1. Open your web browser.
- 2. In the Address field, enter the printer's IP address.
- 3. Click the Status button.
- 4. Click the Supplies button.
- 5. The Supplies Status is displayed.

If the toner is low, you can extend the Print Cartridge life by removing the Cartridge (page 8-11) from the printer, and gently shaking the Print Cartridge from side-to-side.

#### Cleaning

Paper, toner, and dust particles can accumulate inside the printer and cause print-quality problems such as Smearing or Toner Specks. Clean the inside of the printer to prevent these problems.

# Checklist

Check the following items prior to performing troubleshooting. These procedures may help to resolve the problems without troubleshooting the printer.

#### 1. Color is out of alignment.

#### Note

After installing a new black Print Cartridge, ensure to clean the Laser lens.

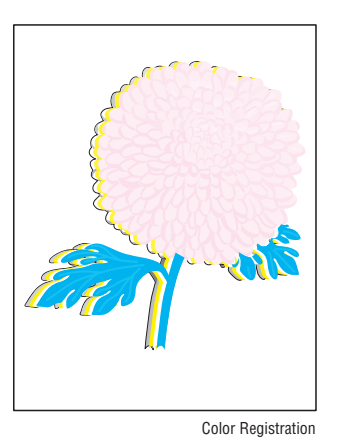

a. Clean the Laser Unit lenses using a Q-tip or a dry, lint-free cloth to wipe the lenses.

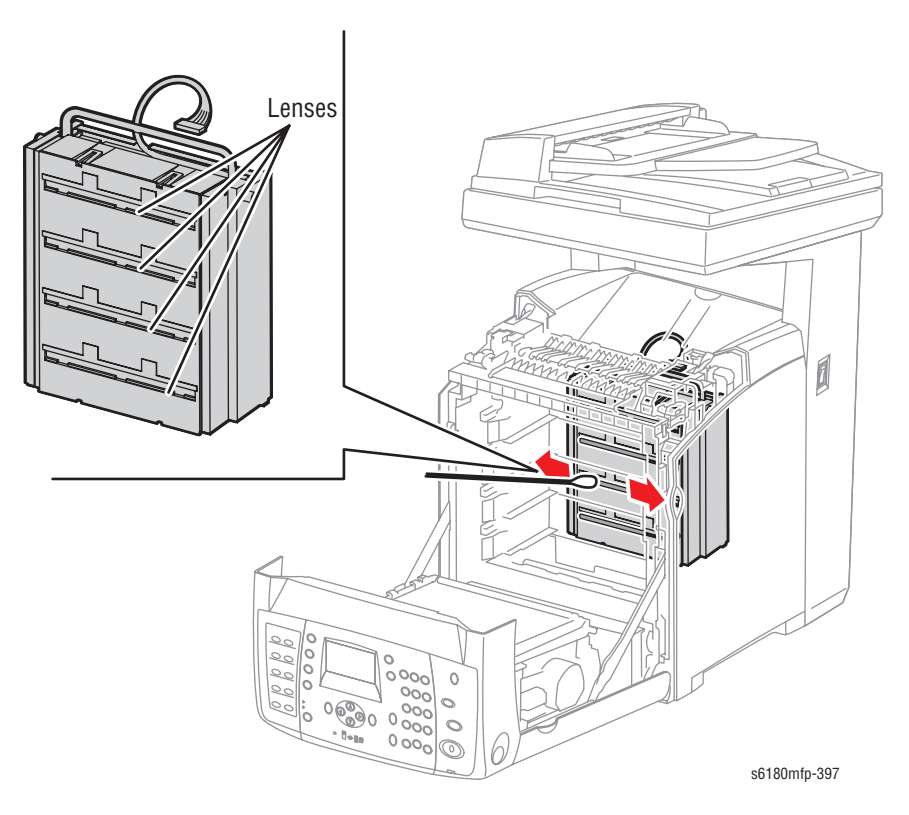

- b. Check the Transfer Unit for damage.
- c. Perform Color Registration Adjustment (page 6-3).

#### 2. Print is too light.

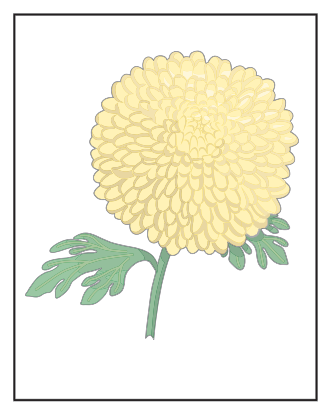

Light or Undertone Print

- a. The toner may be too low. Check the amount of toner and change the Print Cartridges if necessary.
- b. In the printer Printing Preferences menu: Advanced > Details, verify that the Draft Mode box is not selected.
- **c.** If you are printing on an uneven print surface, change the paper type settings in the Tray Settings menu.
- d. Verify that the correct type of paper is used.
- e. The Print Cartridge may need to be replaced. Replace the Print Cartridge.
- **3.** Toner smears or print comes off page.

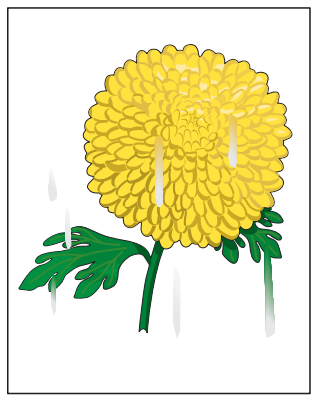

Smudges or Smears

- a. If you are printing on a thick or an uneven media, change the Media Type settings in the Tray Settings menu to a heavier type.
- **b.** Verify that the paper is within the printer specifications (refer to "Media and Tray Specifications" on page 1-34).

4. Toner spots appear on the page and printing is blurred.

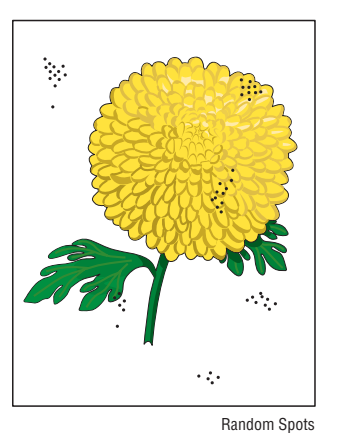

- a. Check the Print Cartridge(s) to make sure that it is installed correctly.b. Change the Print Cartridge(s).
- 5. Entire page is white or one color is missing from color image.

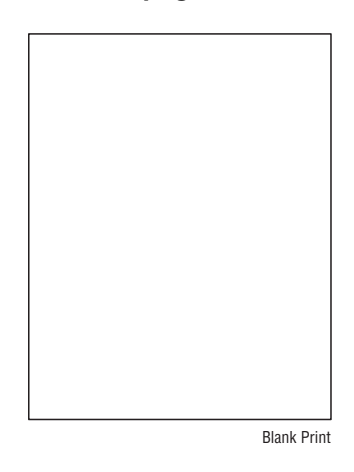

- a. Ensure the packaging material is removed from the Print Cartridge.
- b. Check the Print Cartridge to make sure that it is installed correctly.
- c. The toner may be low. Change the Print Cartridge.

6. Streaks appear on the page.

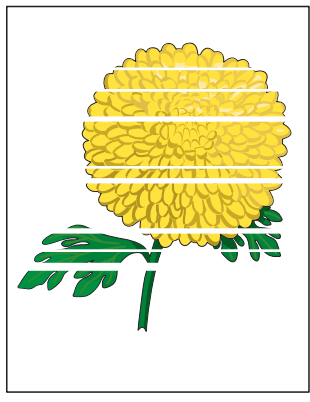

Horizontal Band, Void, or Streaks

a. The toner may be low. Change the Print Cartridge(s).

- b. If you are using preprinted forms, make sure the toner can withstand the operating temperature of 0° C to 35° C.
- 7. Characters have jagged or uneven edges.

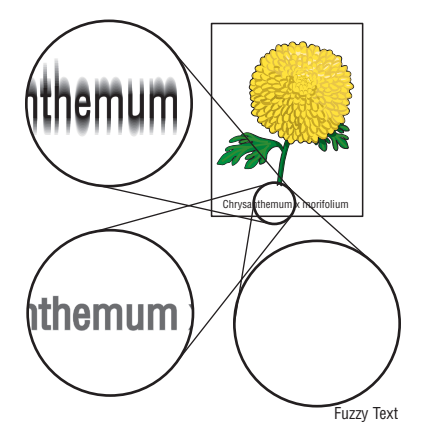

- a. If you are using downloaded fonts, verify that the fonts are supported by the printer, the host computer, and the software application.
- b. From the Start menu, go to Settings > Printers and Faxes.
- c. Select Phaser 6180MFP-N/DN PCL. Right click on the printer icon and select Printing Preferences.
- d. Click the Image **Options** tab. Under **Image Quality**, select **Standard**. Click **OK**.

| Paper/Output | Image Options Layou                       | Watermarks / Overlays | Advanced      |                           |          |
|--------------|-------------------------------------------|-----------------------|---------------|---------------------------|----------|
|              | hage Quality:<br>Standard                 | ,                     |               |                           |          |
| <b>S</b>     | Standard<br>Enhanced<br>Color (Automatic) |                       | □ 0           | utput Recognition         |          |
|              |                                           |                       |               |                           |          |
| Im Im        | age Adjustment Mode:<br>Recommended       | <b>_</b>              |               |                           |          |
|              | nage Types:<br>Normal                     | •                     |               | e Auto Correction:<br>)ff | <b>_</b> |
|              |                                           |                       |               |                           |          |
|              |                                           |                       |               |                           |          |
|              | Image Settings                            | Color Balance         | Profile Setti | ngs [                     | )efaults |
|              |                                           | OK                    | Cancel        | Apply                     | Help     |

8. Part or all the page prints in cyan, magenta, yellow, or black.

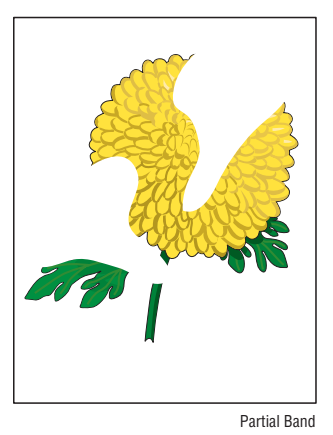

a. Check the Print Cartridges to make sure they are installed correctly.9. The job prints, but the top and side margins are incorrect.

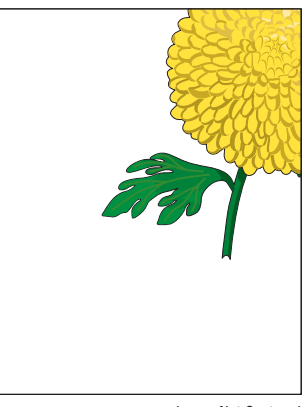

Image Not Centered

- a. Ensure the Media Size settings in the Tray Settings are correct.
- **b.** Ensure the margins are set correctly in your software application.
- c. Perform internal test prints (i.e., printer's Demo Page, service diagnostics Test Prints, etc.,) and evaluate the prints.

#### **10.** Printing on both ends of the transparencies is faded.

This occurs when the printer is operating at a location where relative humidity reaches  $85^{\circ}$  or more.

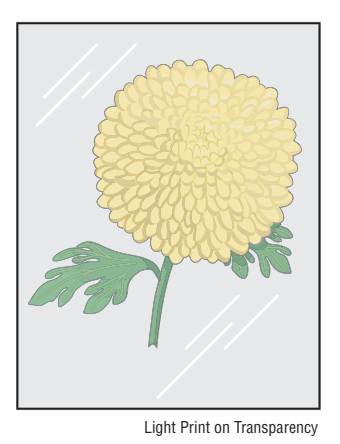

a. Adjust the humidity or relocate the printer to an appropriate environment.

# **Test Prints**

This section provides information for how to analyze test prints. A variety of test prints are available for determining the quality of output from the printer and to assist in troubleshooting the problems.

- No Image IOT (page 5-12)
- Pattern IOT (page 5-13)
- Grid 2 ESS (page 5-13)
- Cyan 20% ESS (page 5-14)
- Magenta 20% ESS (page 5-14)
- Yellow 20% ESS (page 5-15)
- Black 20% ESS (page 5-15)
- CMY 20% ESS (page 5-16)
- Gradation ESS (page 5-16)

# No Image IOT

This test print provides a sample of blank page. This test is used to identify problems with the printer function.

- **Fail:** Check the printer function.
- **Pass:** Check the network connection, cable, PC...etc.

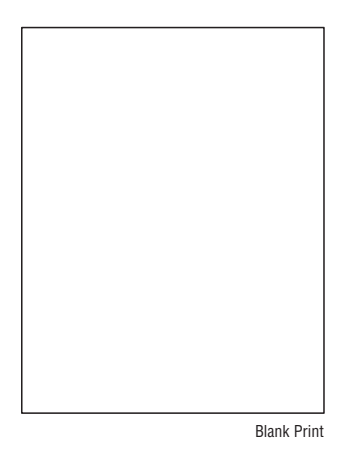

# **Pattern IOT**

This test print provides the printer's built-in test pattern. This test is used to identify problems with the printer function or the Image Processor Board. The colors should be aligned vertically and horizontally. Compare the print with the following chart to determine the problem.

- **Fail:** Check the printer controller or the MCU Board.
- Pass: Check the Image Processor Board.

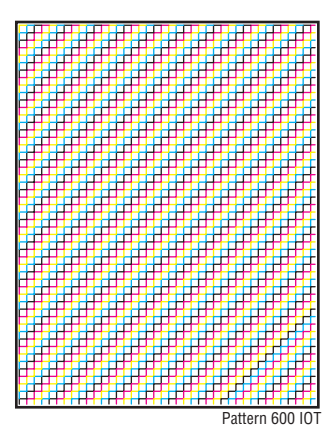

# Grid 2 ESS

This test print provides the Controller built-in grid pattern sample. This test is used to identify problems with the printer function. Compare the print with following chart to determine the problem.

- **Fail:** Check the printer function and the Image Processor Board.
- Pass: Check the network connection, cable, PC...etc.

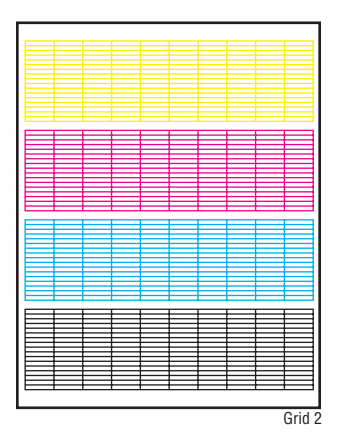

# Cyan 20% ESS

This test print provides 20% cyan density on the whole page. This test is used to identify problems with cyan toner or another color toner. Compare the print with the following chart to determine the problem.

- **Fail:** Check the cyan Print Cartridge.
- Pass: Check another Print Cartridge.

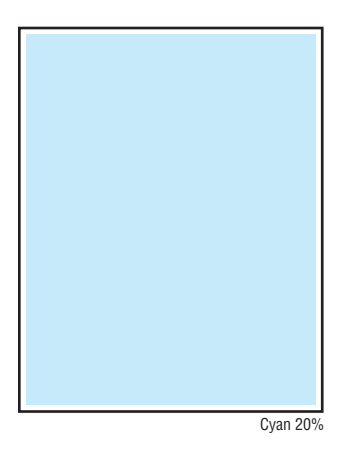

# Magenta 20% ESS

This test print provides 20% magenta density on the whole page. This test is used to identify problems with magenta toner or another color toner. Compare the print with the following chart to determine the problem.

- **Fail:** Check the magenta Print Cartridge.
- **Pass:** Check another Print Cartridge.

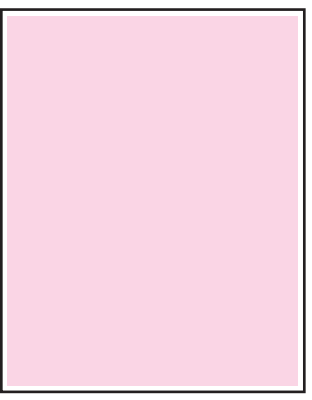

Magenta 20%
# Yellow 20% ESS

This test print provides 20% yellow density on the whole page. This test is used to identify problems with yellow toner or another color toner. Compare the print with the following chart to determine the problem.

- **Fail:** Check the yellow Print Cartridge.
- **Pass:** Check another Print Cartridge.

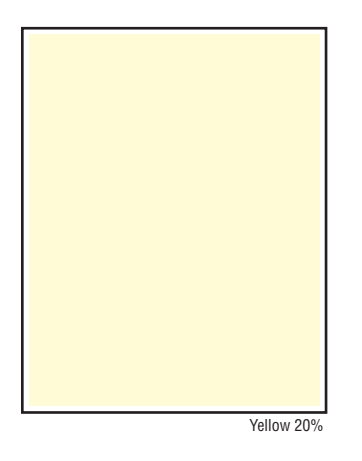

# Black 20% ESS

This test print provides 20% black density on the whole page. This test is used to identify problems with black toner or another color toner. Compare the print with the following chart to determine the problem.

- **Fail:** Check the black Print Cartridge.
- **Pass:** Check another Print Cartridge.

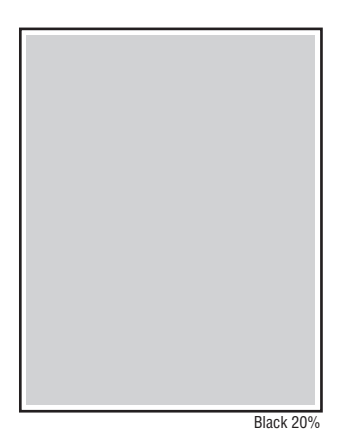

# **CMY 20% ESS**

This test print provides 20% density for combination of cyan, magenta, and yellow on the whole page. This test is used to identify problems with balance of three color toners or another toner. Compare the print with the following chart to determine the problem.

- **Fail:** Check the cyan, magenta, or yellow Print Cartridge.
- **Pass:** Check the black Print Cartridge.

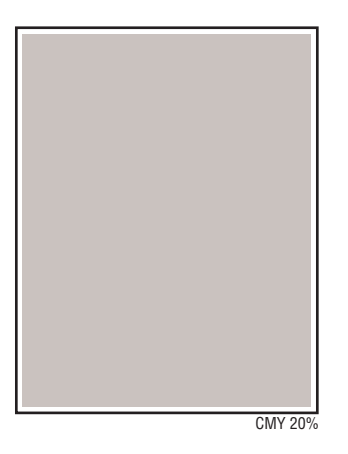

# **Gradation ESS**

This test print provides 2~100% density for cyan, magenta, yellow, or black on the whole page. This test is used to identify problems with the printer function or the Image Processor Board. Compare the print with the following chart to determine the problem.

- **Fail:** Check the printer function.
- Pass: Check the Image Processor Board.

| 180 |   |   |        |
|-----|---|---|--------|
| 91  |   |   |        |
|     |   |   |        |
| 78  |   |   |        |
|     |   |   | _      |
|     | _ | _ |        |
| я   |   | _ |        |
|     |   | _ |        |
|     |   | - |        |
| ,   |   |   |        |
|     |   |   |        |
| 2   |   |   |        |
| •   |   |   |        |
|     |   |   |        |
|     |   |   | _      |
| 2   | - |   |        |
| -   |   |   |        |
|     |   |   |        |
|     |   |   | Gradat |

# **Print-Quality Specifications**

The Print-Quality specifications are provided as follows.

# **Environmental Condition**

- Temperature: 10° C 32° C (50° F 89.6° F)
- Humidity: 15% RH 85% RH (85% RH at 28° C) (82.4° F)

#### Note

Defects may occur due to condensation after around 30 minutes if the printer is turned On in a critical environment such as 85% at  $10^{\circ}$  C ( $50^{\circ}$  F).

# **Quality Paper**

The print-quality is best when quality paper is fed from the tray. The print quality is evaluated on the maximum size of each standard paper.

- Color Print Quality: Xerox-brand X-Pression paper
- Black and White Quality: Xerox-brand 4200 paper

# **Paper Condition**

Paper should be fresh and stored in the operating environment for 12 hours before use for printing.

# **Printer Condition**

The specified print quality is guaranteed with the printer in specified normal environmental condition.

# **Specifications**

The following charts provide specifications for Skew, Parallelism, Linearity, Perpendicularity, Magnification Error, Image to Page Registration, and Maximum Print Areas.

## Skew

■ 190 mm (7.5 in.) ± 1.2 mm (.05 in.)

#### **Measuring Skew**

Measure the margin of the paper at the leading edge of each corner, and then take the difference between them.

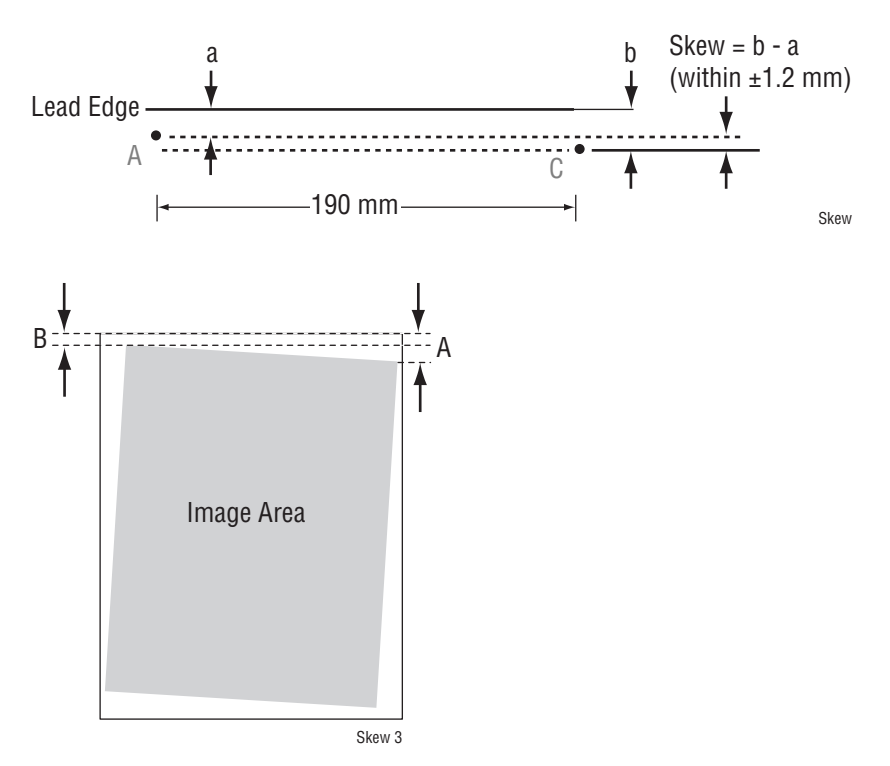

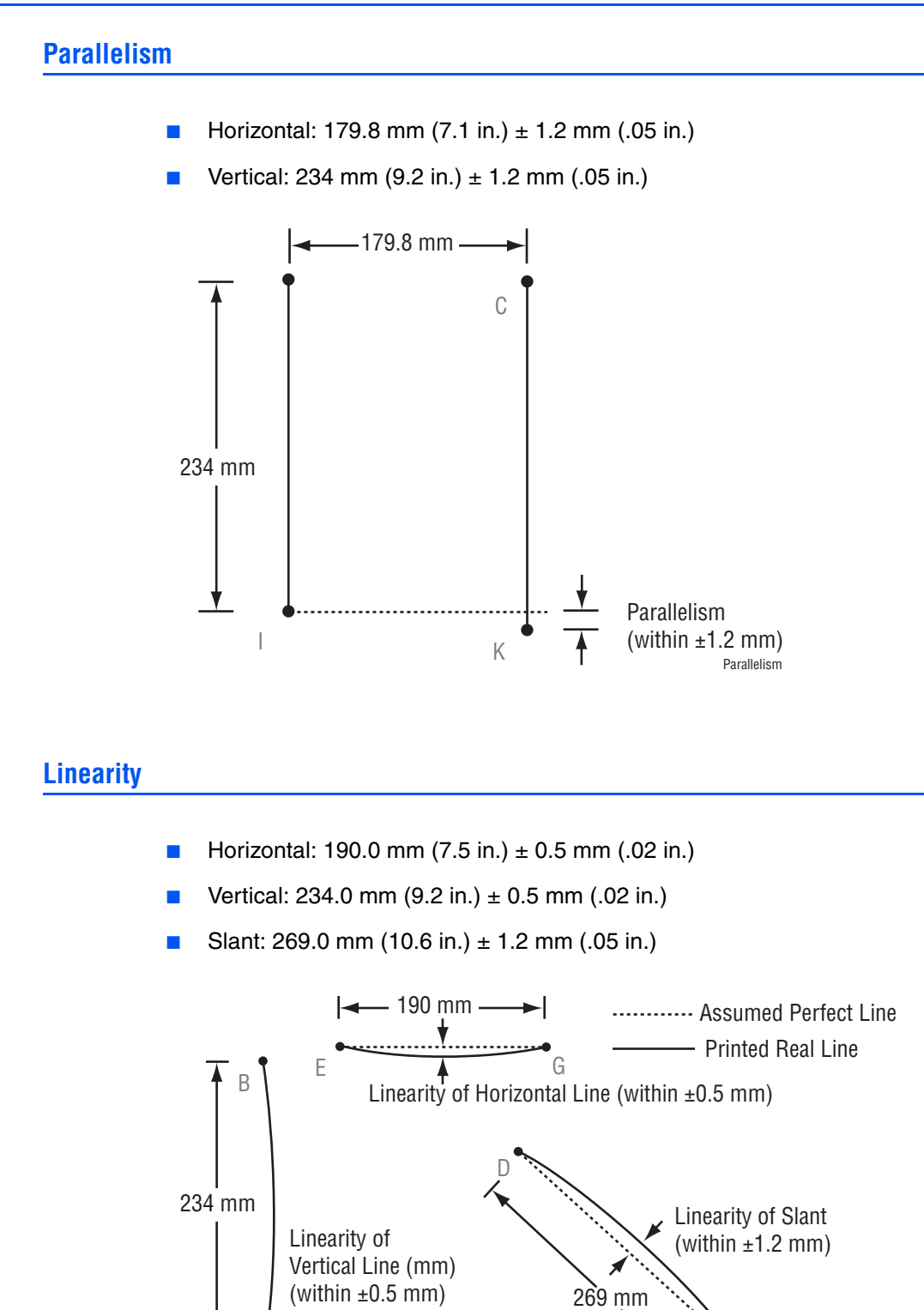

Linearity

J

# Perpendicularity

■ 114.5 mm (4.5 in.) ± 0.8 mm (.03 in.)

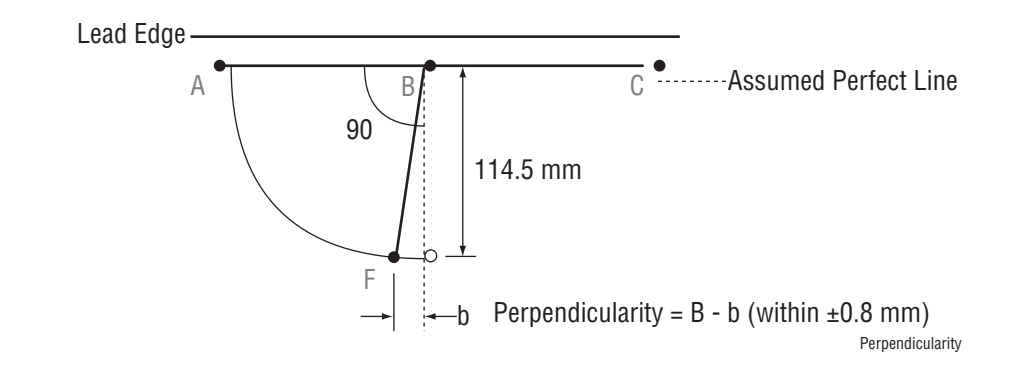

# **Magnification Error**

- Horizontal Simplex: 190.0 mm (7.5 in.) ± 0.5%
- Horizontal Duplex:190.0 mm (7.5 in.) ± 0.8%
- Vertical Simplex: 234.0 mm (9.2 in.) ± 0.5%
- Vertical Duplex: 234.0 mm (9.2 in.) ± 0.8%

Magnification = Measured Length / Nominal (within ±0.5%)

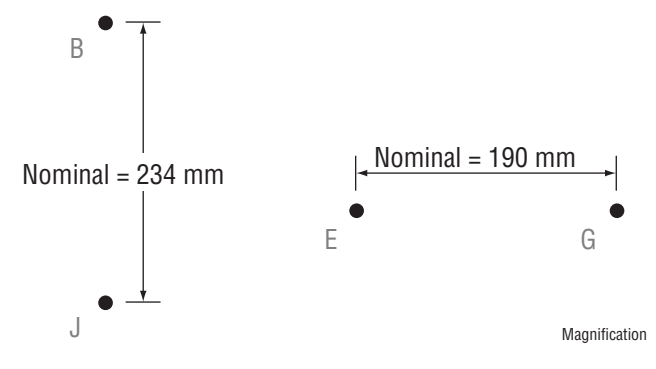

# Image to Page Registration

- Leading Edge: 10.0 mm (.40 in.) ± 2.0 mm (.08 in.)
- Side Edge: 8.5 mm (.33 in.) ± 2.5 mm (.09 in.)

Registration = Measured Length - Nominal

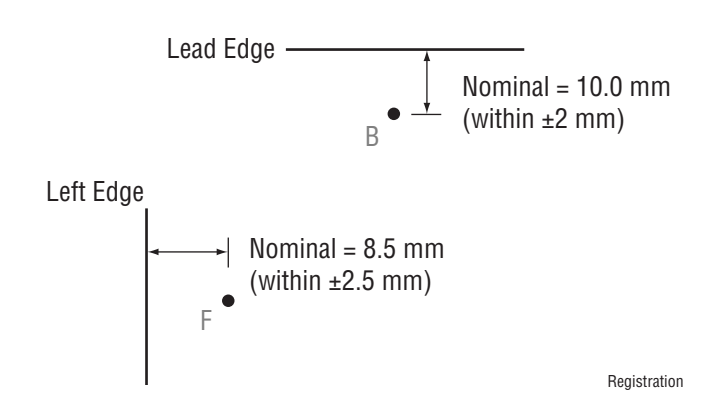

## **Maximum Print Areas**

- Maximum Print Area: 210.9 mm (8.3 in.) x 351.6 mm (13.8 in.)
- Guaranteed Print Area: 207.9 mm (8.2 in.) x 347.6 mm (13.7 in.)

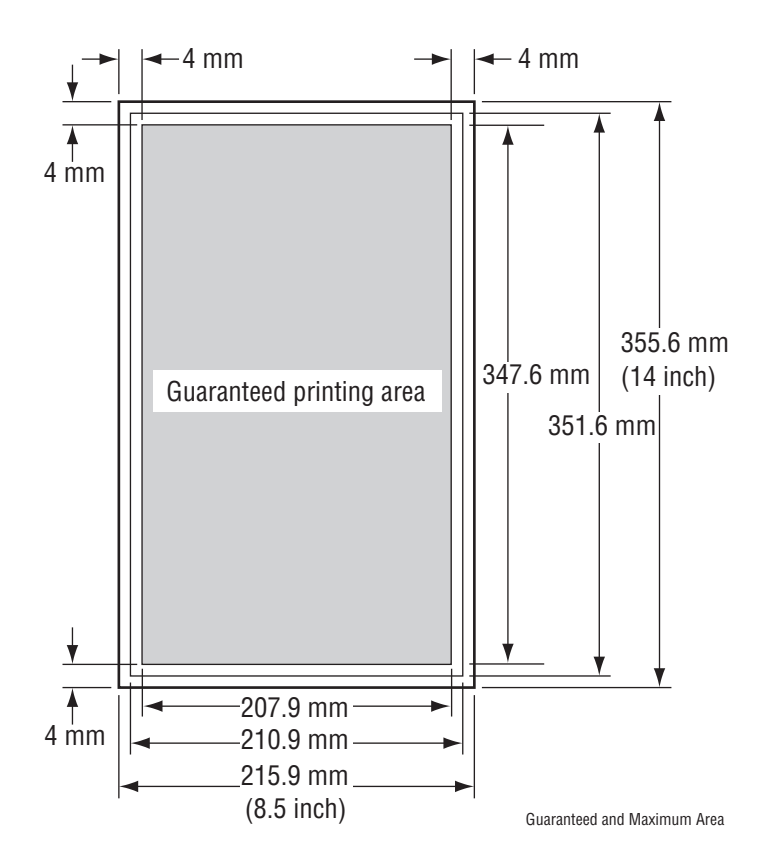

# **Print-Quality Troubleshooting**

# **Print-Quality Defect Definitions**

The following table lists the print-quality defect corrective procedure, their definition, and the page where each procedure is provided.

| Defect                                        | Definition                                                                                    | Page      |
|-----------------------------------------------|-----------------------------------------------------------------------------------------------|-----------|
| Light or Undertone<br>Print                   | The overall image density is too light in all colors.                                         | page 5-26 |
| Blank Print (No<br>Print)                     | The entire image area is blank.                                                               | page 5-28 |
| Black Print                                   | The entire image area is black.                                                               | page 5-31 |
| Vertical Blank Lines                          | There are faded or completely non-printed lines along the page.                               | page 5-34 |
| Horizontal Band,<br>Voids, or Streaks         | There are areas of the image that are extremely light or are missing entirely.                | page 5-36 |
| Vertical Stripes                              | There are black lines along the page in the direction of the paper travel.                    | page 5-38 |
| Horizontal Stripes                            | There are dark lines running parallel with the leading edge of the print.                     | page 5-40 |
| Faded or Missing<br>Image                     | There are areas of the image that are extremely light or are missing in a limited area.       | page 5-42 |
| Random Spots                                  | There are spots of toner randomly scattered across the page.                                  | page 5-44 |
| Defects in One Color<br>(C, M, Y, or K)       | Only one color (Cyan, Magenta, Yellow, or Black) is too light on the printed image.           | page 5-46 |
| Repeating Bands,<br>Lines, Marks, or<br>Spots | There are recurring lines, marks, or spots on the page.                                       | page 5-48 |
| Background<br>Contamination                   | There is toner contamination on all or most of the page.                                      | page 5-52 |
| Skew                                          | The printed image is not paralleled with both sides of the paper.                             | page 5-54 |
| Damaged Paper                                 | The paper comes out from the printer wrinkled, folded, or worn-out.                           | page 5-57 |
| Unfused Image                                 | The toner image is not completely fused to the paper. The image easily rubs off.              | page 5-60 |
| Color Registration                            | A printed yellow or black image is not<br>overlapped on a cyan or magenta image<br>correctly. | page 5-62 |
| Wavy Lines                                    | The printed image has wavy column line in the direction of the paper travel.                  | page 5-64 |

| Defect                             | Definition                                                     | Page      |
|------------------------------------|----------------------------------------------------------------|-----------|
| Incorrect<br>Magnification         | Incorrect magnification when copying with the ADF feeding.     | page 5-65 |
| Lines or Streaks<br>(from ADF)     | There are lines or streaks on copies from the ADF.             | page 5-66 |
| Spots (from ADF)                   | There are spots on copies from the ADF.                        | page 5-67 |
| Pattern in the<br>Halftone (Moire) | There are patterns on the image when copying in Standard mode. | page 5-68 |

# **Repeating Defect Measurement**

When horizontal lines and/or spot occur periodically, it is possibly caused by the trouble of particular roller. Measure the trouble interval on the test print, and check the relation to the Roller in the table. The interval does not necessary match circumference of the Roller.

| Roll              | Roll<br>Diameter       | Interval              | Replacement               | Part List<br>Number |
|-------------------|------------------------|-----------------------|---------------------------|---------------------|
| Drum              | 24.0 mm<br>(.94 in.)   | 75.4 mm<br>(2.9 in.)  | Print Cartridge (C/M/Y/K) | PL5.1.17-20         |
| BCR               | 9.0 mm<br>(.35 in.)    | 28.8 mm<br>(1.13 in.) | Print Cartridge (C/M/Y/K) | PL5.1.17-20         |
| BCR Cleaner Roll  | 8.0 mm<br>(.31 in.)    | 25.9 mm<br>(1.02 in.) | Print Cartridge (C/M/Y/K) | PL5.1.17-20         |
| Sleeve<br>(K)     | 16.0 mm<br>(.63 in.)   | 25.2 mm<br>(.99 in.)  | Print Cartridge (K)       | PL5.1.17            |
| Sleeve<br>(Y,M,C) | 16.0 mm<br>(.63 in.)   | 22.3 mm<br>(.88 in.)  | Print Cartridge (Y,M,C)   | PL5.1.18-20         |
| 1st BTR           | 12.0 mm<br>(.47 in.)   | 37.7 mm<br>(1.45 in.) | Transfer Unit             | PL4.1.1             |
| ESA Roll          | 9.0 mm<br>(.35 in.)    | 28.3 mm<br>(1.11 in.) | Transfer Unit             | PL4.1.1             |
| Drive Roll        | 18.1 mm<br>(.71 in.)   | 56.9 mm<br>(2.2 in.)  | Transfer Unit             | PL4.1.1             |
| Fuser Roll        | 26.32 mm<br>(1.01 in.) | 82.7 mm<br>(1.3 in.)  | Fuser                     | PL6.1.10            |
| Fuser Belt        | 30.0 mm<br>(1.2 in.)   | 94.2 mm<br>(3.7 in.)  | Fuser                     | PL6.1.10            |
| Pinch Roll        | 6.0 mm<br>(.24 in.)    | 18.8 mm<br>(.74 in.)  | Fuser                     | PL6.1.10            |
| Exit Roll         | 13.75 mm<br>(.54 in.)  | 43.2 mm<br>(1.7 in.)  | Fuser                     | PL6.1.10            |
| Exit Pinch Roll   | 10.0 mm<br>(.4 in.)    | 31.4 mm<br>(1.24 in.) | Fuser                     | PL6.1.10            |

#### **Horizontal Line and Spot Trouble Measurement**

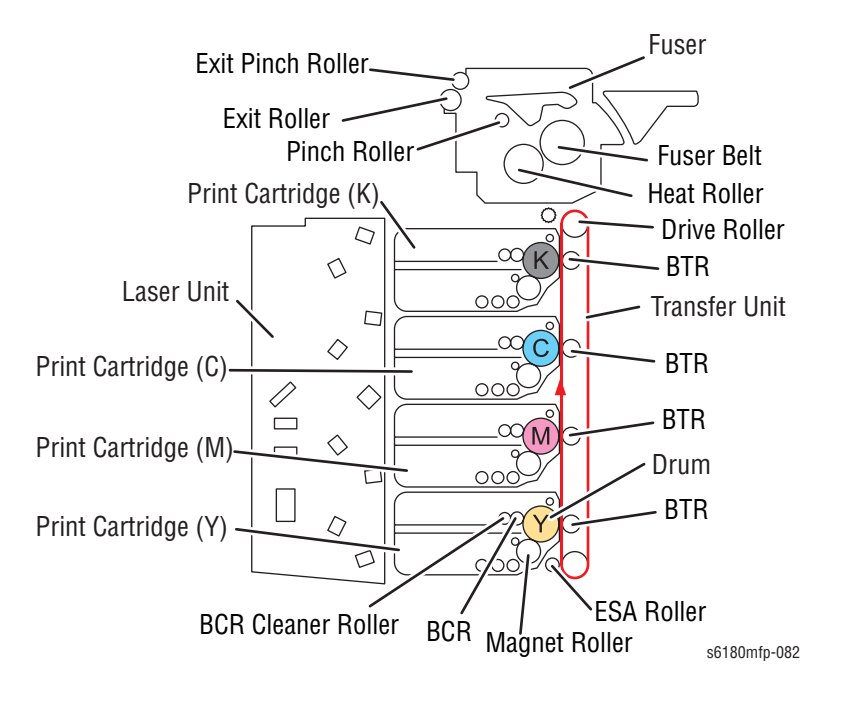

# **Light or Undertone Print**

The overall image density is too light in all colors.

## **Initial Actions**

- Check the paper transfer path.
- Ensure there are no debris on the transfer path.

#### **Troubleshooting Reference Table**

| Applicable Parts                                                                                                    | Example Print |
|----------------------------------------------------------------------------------------------------|---------------|
| <ul> <li>Transfer Unit, PL4.1.1</li> <li>Laser Unit, PL5.1.12</li> <li>Print Cartridge (C/M/Y/K),<br/>PL5.1.17-20</li> <li>Dispenser, PL5.2.10</li> <li>HVPS, PL5.2.15</li> <li>Scanner Controller Board, PL9.1.1</li> <li>Image Processor Board, PL9.1.20</li> <li>MCU Board, PL9.2.13</li> <li>ADF Scanner Assembly, PL11.1.1</li> </ul> |               |

| Step | Actions and Questions                                                                                                    | Yes                                                                      | No            |
|------|----------------------------------------------------------------------------------------------------|--------------------------------------------------------------------------|---------------|
| 1    | <ol> <li>Perform Test Print (Cyan 20%,<br/>Magenta 20%, Yellow 20%, and<br/>Black 20%): Service Mode &gt; Printer<br/>Diag &gt; Test Print.</li> <li>Does the error still occur when</li> </ol> | Go to step 5.                                                            | Go to step 2. |
|      | printing?                                                                                                    |                                                                          |               |
| 2    | <ol> <li>Perform a copy job.</li> <li>Does the error still occur when<br/>copying?</li> </ol>                                                                                                   | Go to step 3.                                                            | Complete.     |
| 3    | <ol> <li>Check the Scanner Controller Board<br/>wiring harness connectors P/J64<br/>and P/J65. Reseat the connectors.</li> <li>Does the error still occur?</li> </ol>                           | Replace the ADF<br>Scanner<br>Assembly<br>(page 8-103).<br>Go to step 4. | Complete.     |

| Step | Actions and Questions                                                                                                    | Yes                                                        | No                                                                                                    |
|------|----------------------------------------------------------------------------------------------------|------------------------------------------------------------|----------------------------------------------------------------------------------------------------|
| 4    | Does the error still occur?                                                                                                    | Replace the<br>Scanner<br>Controller Board<br>(page 8-99). | Complete.                                                                                                    |
| 5    | <ol> <li>Check the paper condition.</li> <li>Is the paper dry, recommended<br/>type, and loaded in the correct<br/>position?</li> </ol>                                                                                                    | Go to step 6.                                              | Replace the paper.                                                                                                |
| 6    | <ol> <li>Check the Print Cartridge (C/M/Y/K)<br/>for damages.</li> <li>Is the Print Cartridge damaged?</li> </ol>                                                                                                    | Replace the<br>Print Cartridge<br>(page 8-11).             | Go to step 7.                                                                                                    |
| 7    | <ol> <li>Check the Transfer Unit for correct<br/>installation. Reseat the Transfer Unit<br/>(page 8-9).</li> <li>Does the image quality improve?</li> </ol>                                                                                                    | Complete.                                                  | Go to step 8.                                                                                                    |
| 8    | <ol> <li>Check the laser beam path.</li> <li>Are there any debris between the<br/>Laser Unit and Transfer Unit?</li> </ol>                                                                                                    | Remove the debris.                                         | Go to step 9.                                                                                                    |
| 9    | <ol> <li>Perform Yellow/Magenta/Cyan/Black<br/>Toner Motor test (Yellow, page 4-61;<br/>Magenta, page 4-62; Cyan,<br/>page 4-63; Black, page 4-64):<br/>Service Mode &gt; Printer Diag<br/>Engine Diag &gt; Motor Test &gt; Toner<br/>Motor.</li> <li>Does the Toner Dispenser Motor<br/>rotate?</li> </ol> | Go to step 10.                                             | Replace the<br>following parts:<br>1. MCU Board<br>(page 8-88).<br>2. Toner<br>Dispenser<br>Motor<br>(page 8-59). |
| 10   | <ol> <li>Check the HVPS for correct<br/>installation. Reseat the HVPS<br/>(page 8-64).</li> <li>Does the image quality improve?</li> </ol>                                                                                                    | Complete.                                                  | Go to step 11.                                                                                                    |
| 11   | <ol> <li>Replace the Print Cartridge<br/>(page 8-11).</li> <li>Does the image quality improve?</li> </ol>                                                                                                    | Complete.                                                  | Replace the<br>Image<br>Processor<br>Board<br>(page 8-90).                                                        |

# **Blank Print (No Print)**

The entire image area is blank.

## **Initial Actions**

- Check the paper transfer path.
- Ensure there are no debris on the transfer path.

## **Troubleshooting Reference Table**

| Applicable Parts                                                                                                    | Example Print |
|----------------------------------------------------------------------------------------------------|---------------|
| <ul> <li>Transfer Unit, PL4.1.1</li> <li>Laser Unit, PL5.1.12</li> <li>Print Cartridge (C/M/Y/K),<br/>PL5.1.17-20</li> <li>Dispenser, PL5.2.10</li> <li>HVPS, PL5.2.15</li> <li>Scanner Controller Board, PL9.1.1</li> <li>Image Processor Board, PL9.1.20</li> <li>MCU Board, PL9.2.13</li> <li>ADF Scanner Assembly, PL11.1.1</li> </ul> |               |
|                                                                                                    | Blank Print   |

| Step | Actions and Questions                                                                                                    | Yes                                                                      | No            |
|------|----------------------------------------------------------------------------------------------------|--------------------------------------------------------------------------|---------------|
| 1    | <ol> <li>Perform Test Print (Cyan 20%,<br/>Magenta 20%, Yellow 20%, and<br/>Black 20%): Service Mode &gt; Printer<br/>Diag &gt; Test Print.</li> <li>Does the error still occur when<br/>printing?</li> </ol> | Go to step 6.                                                            | Go to step 2. |
| 2    | <ol> <li>Perform a copy job.</li> <li>Does the error still occur when<br/>copying?</li> </ol>                                                                                                    | Go to step 3.                                                            | Complete.     |
| 3    | Does the document on the ADF or<br>document glass have incorrect face<br>up?                                                                                                    | Place the<br>document in the<br>correct position.                        | Go to step 4. |
| 4    | <ol> <li>Check the Scanner Controller Board<br/>wiring harness connectors P/J64<br/>and P/J65. Reseat the connectors.</li> <li>Does the error still occur?</li> </ol>                                         | Replace the ADF<br>Scanner<br>Assembly<br>(page 8-103).<br>Go to step 5. | Complete.     |

#### Step Actions and Questions Yes No Does the error still occur? 5 Replace the Complete. Scanner Controller Board (page 8-99). 6 1. Check the paper condition. Go to step 7. Replace the paper. 2. Is the paper dry, recommended type, and loaded in the correct position? 1. Check the Print Cartridge (C/M/Y/K) 7 Replace the Go to step 8. for damages. Print Cartridge (page 8-11). 2. Is the Print Cartridge damaged? 8 1. Check the Transfer Unit for correct Complete. Go to step 9. installation. 2. Reseat the Transfer Unit (page 8-9). 3. Does the image quality improve? Remove the 9 1. Check the laser beam path. Go to step 10. debris. 2. Are there any debris between the Laser Unit and Transfer Unit? 1. Check the wiring harness Go to step 11. Reconnect the 10 connectors P/J12 and P/J151 connectors. between the Laser Unit and the MCU Go to step 11. Board. 2. Are the connectors securely connected? 11 1. Perform Yellow/Magenta/Cyan/Black Go to step 12. Replace the Toner Motor test (Yellow, page 4-61; MCU Board Magenta, page 4-62; Cvan. (page 8-88). page 4-63; Black, page 4-64): If not, replace Service Mode > Printer Diag > the Toner Engine Diag > Motor Test > Toner Dispenser Motor. Motor (page 8-59). 2. Does the Toner Dispenser Motor rotate properly? 1. Check the Image Processor Board 12 Complete. Go to step 13. for correct installation. Reseat the Image Processor Board (page 8-90). 2. Does the image quality improve? 13 1. Check the MCU Board for correct Complete. Go to step 14. installation. Reseat the MCU Board (page 8-88). 2. Does the image quality improve? 14 1. Check the HVPS for correct Complete. Go to step 15. installation. Reseat the HVPS (page 8-64). 2. Does the image quality improve?

| Step | Actions and Questions                                                                                                    | Yes       | No                                                         |
|------|----------------------------------------------------------------------------------------------------|-----------|------------------------------------------------------------|
| 15   | <ol> <li>Check the Scanner Controller Board<br/>for correct installation. Reseat the<br/>Scanner Controller Board<br/>(page 8-99).</li> <li>Does the image quality improve?</li> </ol> | Complete. | Go to step 16.                                             |
| 16   | <ol> <li>Replace the Laser Unit (page 8-52).</li> <li>Does the image quality improve?</li> </ol>                                                                                       | Complete. | Replace the<br>Image<br>Processor<br>Board<br>(page 8-90). |

# **Black Print**

The entire image is black.

# **Initial Actions**

- Check the paper transfer path.
- Ensure there are no debris on the transfer path.

#### **Troubleshooting Reference Table**

| Step | Actions and Questions                                                                                                    | Yes                                                                      | No            |
|------|----------------------------------------------------------------------------------------------------|--------------------------------------------------------------------------|---------------|
| 1    | <ol> <li>Perform Test Print (Cyan 20%,<br/>Magenta 20%, Yellow 20%, and<br/>Black 20%): Service Mode &gt; Printer<br/>Diag &gt; Test Print.</li> <li>Does the error still occur when<br/>printing?</li> </ol> | Go to step 5.                                                            | Go to step 2. |
| 2    | <ol> <li>Perform a copy job.</li> <li>Does the error still occur when<br/>copying?</li> </ol>                                                                                                    | Go to step 3.                                                            | Complete.     |
| 3    | <ol> <li>Check the Scanner Controller Board<br/>wiring harness connectors P/J64<br/>and P/J65. Reseat the connectors.</li> <li>Does the error still occur?</li> </ol>                                         | Replace the ADF<br>Scanner<br>Assembly<br>(page 8-103).<br>Go to step 4. | Complete.     |

| Step | Actions and Questions                                                                                                    | Yes                                                        | No                                            |
|------|----------------------------------------------------------------------------------------------------|------------------------------------------------------------|-----------------------------------------------|
| 4    | Does the error still occur?                                                                                                    | Replace the<br>Scanner<br>Controller Board<br>(page 8-99). | Complete.                                     |
| 5    | <ol> <li>Check the paper condition.</li> <li>Is the paper dry, recommended<br/>type, and loaded in the correct<br/>position?</li> </ol>                                             | Go to step 6.                                              | Replace the paper.                            |
| 6    | <ol> <li>Check the Print Cartridge (C/M/Y/K)<br/>for damages.</li> <li>Is the Print Cartridge damaged?</li> </ol>                                                                   | Replace the<br>Print Cartridge<br>(page 8-11).             | Go to step 7.                                 |
| 7    | <ol> <li>Check the Transfer Unit for correct<br/>installation. Reseat the Transfer Unit<br/>(page 8-9).</li> <li>Does the image quality improve?</li> </ol>                         | Complete.                                                  | Go to step 8.                                 |
| 8    | <ol> <li>Check the wiring harness<br/>connectors P/J12 and P/J151<br/>between the Laser Unit and the MCU<br/>Board.</li> <li>Are the connectors securely<br/>connected?</li> </ol>  | Complete.                                                  | Reconnect the<br>connectors.<br>Go to step 9. |
| 9    | <ol> <li>Check the Image Processor Board<br/>for correct installation. Reseat the<br/>Image Processor Board<br/>(page 8-90).</li> <li>Does the image quality improve?</li> </ol>    | Complete.                                                  | Go to step 10.                                |
| 10   | <ol> <li>Check the Scanner Control Board for<br/>correct installation. Reseat the<br/>Scanner Controller Board<br/>(page 8-99).</li> <li>Does the image quality improve?</li> </ol> | Complete.                                                  | Go to step 11.                                |
| 11   | <ol> <li>Check the MCU Board for correct<br/>installation. Reseat the MCU Board<br/>(page 8-88).</li> <li>Does the image quality improve?</li> </ol>                                | Complete.                                                  | Go to step 12.                                |
| 12   | <ol> <li>Check the HVPS for correct<br/>installation. Reseat the HVPS<br/>(page 8-64).</li> <li>Does the image quality improve?</li> </ol>                                          | Complete.                                                  | Go to step 13.                                |
| 13   | <ol> <li>Replace the Print Cartridge<br/>(page 8-11).</li> <li>Does the image quality improve?</li> </ol>                                                                           | Complete.                                                  | Go to step 14.                                |

# StepActions and QuestionsYesNo141. Replace the Laser Unit (page 8-52).<br/>2. Does the image quality improve?Complete.Replace the<br/>Image<br/>Processor<br/>Board<br/>(page 8-90).

# **Vertical Blank Lines**

There are faded or completely non-printed lines along the page in the direction of the paper travel from the leading edge to the trailing edge.

## **Initial Actions**

- Check the paper transfer path.
- Ensure there are no debris on the transfer path.

#### **Troubleshooting Reference Table**

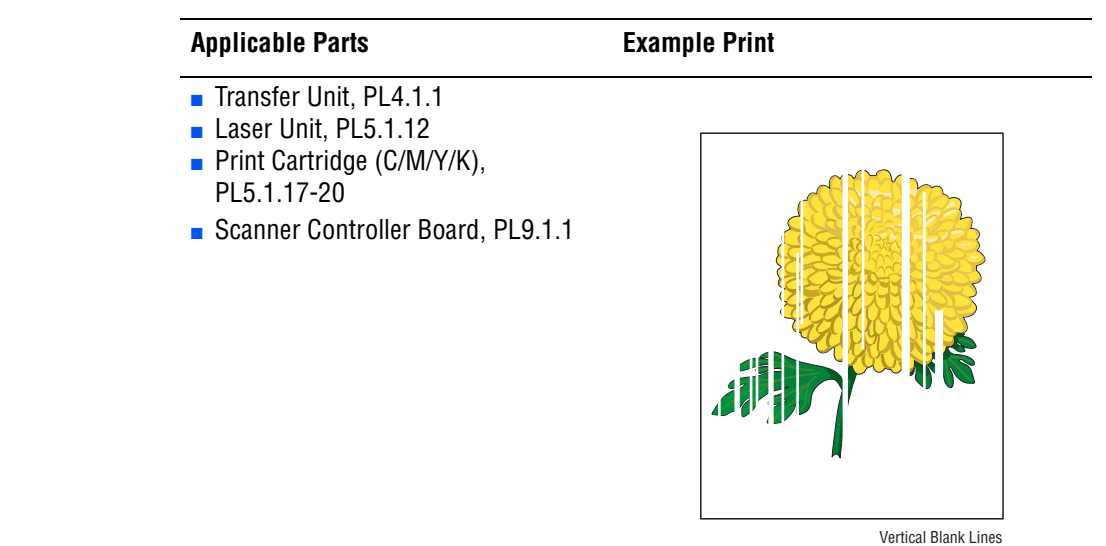

| Step | Actions and Questions                                                                                                    | Yes                | No                                   |
|------|----------------------------------------------------------------------------------------------------|--------------------|--------------------------------------|
| 1    | <ol> <li>Perform Test Print (Cyan 20%,<br/>Magenta 20%, Yellow 20%, and<br/>Black 20%): Service Mode &gt; Printer<br/>Diag &gt; Test Print.</li> <li>Does the error still occur when<br/>printing?</li> </ol> | Go to step 5.      | Go to step 2.                        |
|      | 1 Derform a convict                                                                                                    | Co to otop 2       | Complete                             |
| 2    | <ul><li>2. Does the error still occur when copying?</li></ul>                                                                                                    | 60 to step 3.      | Complete.                            |
| 3    | Is the original document normal?                                                                                                    | Go to step 4.      | Replace the<br>original<br>document. |
| 4    | Does the paper feed through the ADF?                                                                                                    | Go to step 5.      | Go to step 6.                        |
| 5    | <ol> <li>Check the document path.</li> <li>Are there any debris on the<br/>document path?</li> </ol>                                                                                                    | Remove the debris. | Go to step 6.                        |

| Step | Actions and Questions                                                                                                    | Yes                                            | No                                        |
|------|----------------------------------------------------------------------------------------------------|------------------------------------------------|-------------------------------------------|
| 6    | <ol> <li>Check the wiring harness<br/>connectors P/J64 and P/J65 on the<br/>Scanner Controller Board. Reseat<br/>the connectors.</li> <li>Does the image quality improve?</li> </ol> | Complete.                                      | Go to step 7.                             |
| 7    | <ol> <li>Check the Print Cartridge (C/M/Y/K)<br/>for damages.</li> <li>Is the Print Cartridge damaged?</li> </ol>                                                                    | Replace the<br>Print Cartridge<br>(page 8-11). | Go to step 8.                             |
| 8    | <ol> <li>Check the paper condition.</li> <li>Is the paper dry, recommended<br/>type, and loaded in the correct<br/>position?</li> </ol>                                              | Go to step 9.                                  | Replace the paper.                        |
| 9    | <ol> <li>Check the Transfer Unit.</li> <li>Are there any damages on the<br/>Transfer Unit surface?</li> </ol>                                                                        | Replace the<br>Transfer Unit<br>(page 8-9).    | Go to step 10.                            |
| 10   | <ol> <li>Check the Transfer Unit for correct<br/>installation. Reseat the Transfer Unit<br/>(page 8-9).</li> <li>Does the image quality improve?</li> </ol>                          | Complete.                                      | Go to step 11.                            |
| 11   | <ol> <li>Check for debris in the laser beam<br/>path between the Laser Unit and<br/>Transfer Unit.</li> <li>Are there any debris?</li> </ol>                                         | Remove the debris.                             | Go to step 12.                            |
| 12   | Does the image quality improve?                                                                                                    | Complete.                                      | Replace the<br>Laser Unit<br>(page 8-52). |

# Horizontal Band, Voids, or Streaks

There are areas of the image that are extremely light or are missing entirely. These missing areas form wide bands which cover a wide area horizontally, perpendicular to the paper feed direction.

## **Initial Actions**

- Check the paper transfer path.
- Ensure there are no debris on the transfer path.

#### **Troubleshooting Reference Table**

| Applicable Parts                                                                                                    |
|----------------------------------------------------------------------------------------------------|
| <ul> <li>Transfer Unit, PL4.1.1</li> <li>Laser Unit, PL5.1.12</li> <li>Print Cartridge (C/M/Y/K),<br/>PL5.1.17-20</li> <li>Scanner Controller Board, PL9.1.1</li> </ul> |

Horizontal Band, Void, or Streaks

| Step | Actions and Questions                                                                                                    | Yes                | No                                   |
|------|----------------------------------------------------------------------------------------------------|--------------------|--------------------------------------|
| 1    | <ol> <li>Perform Test Print (Cyan 20%,<br/>Magenta 20%, Yellow 20%, and<br/>Black 20%): Service Mode &gt; Printer<br/>Diag &gt; Test Print.</li> <li>Does the error still occur when<br/>printing?</li> </ol> | Go to step 6.      | Go to step 2.                        |
| 2    | <ol> <li>Perform a copy job.</li> <li>Does the error still occur when<br/>copying?</li> </ol>                                                                                                    | Go to step 3.      | Complete.                            |
| 3    | Is the original document normal?                                                                                                    | Go to step 4.      | Replace the<br>original<br>document. |
| 4    | <ol> <li>Check the document path.</li> <li>Are there any debris on the<br/>document path?</li> </ol>                                                                                                    | Remove the debris. | Go to step 5.                        |

| Step | Actions and Questions                                                                                                    | Yes                                                               | No                                        |
|------|----------------------------------------------------------------------------------------------------|-------------------------------------------------------------------|-------------------------------------------|
| 5    | <ol> <li>Check the wiring harness<br/>connectors P/J64 and P/J65 on the<br/>Scanner Controller Board. Reseat<br/>the connectors.</li> <li>Does the image quality improve?</li> </ol> | Complete.                                                         | Go to step 6.                             |
| 6    | <ol> <li>Check for band's regular intervals</li> <li>Are there any bands on the page?</li> </ol>                                                                                     | Refer to<br>"Repeating<br>Defect<br>Measurement"<br>on page 5-24. | Go to step 7.                             |
| 7    | <ol> <li>Check the Print Cartridge (C/M/Y/K)<br/>for damages.</li> <li>Is the Print Cartridge damaged?</li> </ol>                                                                    | Replace the<br>Print Cartridge<br>(page 8-11).                    | Go to step 8.                             |
| 8    | <ol> <li>Check the paper condition.</li> <li>Is the paper dry, recommended<br/>type, and loaded in the correct<br/>position?</li> </ol>                                              | Go to step 9.                                                     | Replace the paper.                        |
| 9    | <ol> <li>Check the Transfer Unit.</li> <li>Are there any damages on the<br/>Transfer Unit surface?</li> </ol>                                                                        | Replace the<br>Transfer Unit<br>(page 8-9).                       | Go to step 10.                            |
| 10   | <ol> <li>Check the Transfer Unit for correct<br/>installation. Reseat the Transfer Unit<br/>(page 8-9).</li> <li>Does the image quality improve?</li> </ol>                          | Complete.                                                         | Go to step 11.                            |
| 11   | <ol> <li>Check for debris in the laser beam<br/>path between the Laser Unit and the<br/>Transfer Unit.</li> <li>Are there any debris?</li> </ol>                                     | Remove the debris.                                                | Go to step 12.                            |
| 12   | Does the image quality improve?                                                                                                    | Complete.                                                         | Replace the<br>Laser Unit<br>(page 8-52). |

# **Vertical Stripes**

There are black lines along the page in the direction of the paper travel from the leading edge to the trailing edge.

## **Initial Actions**

- Check the paper transfer path.
- Ensure there are no debris on the transfer path.

#### **Troubleshooting Reference Table**

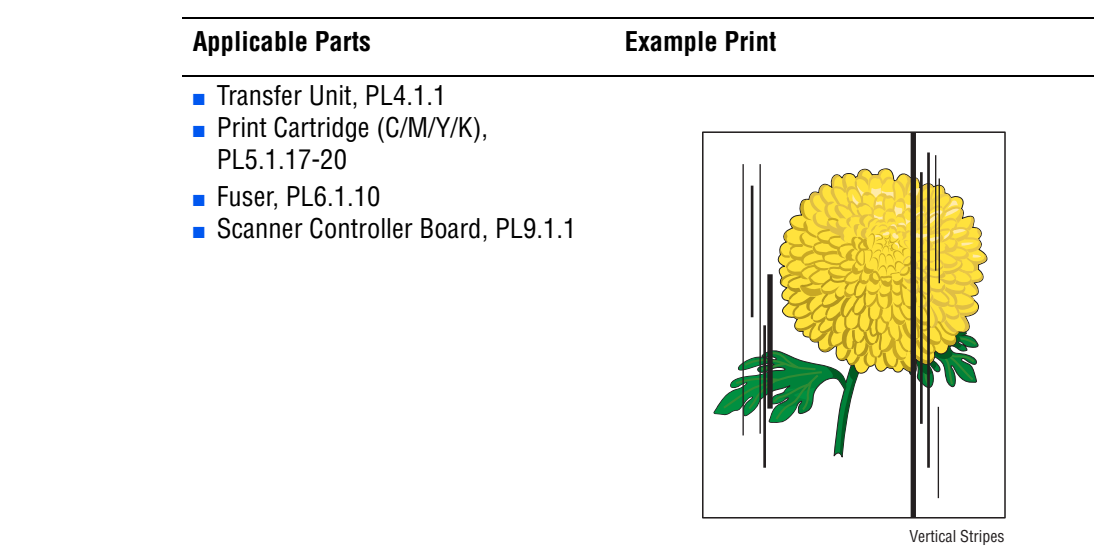

#### Warning

Ensure to wait for the Fuser to cool down before starting the procedure.

| Step | Actions and Questions                                                                                                    | Yes           | No                                   |
|------|----------------------------------------------------------------------------------------------------|---------------|--------------------------------------|
| 1    | <ol> <li>Perform Test Print (Cyan 20%,<br/>Magenta 20%, Yellow 20%, and<br/>Black 20%): Service Mode &gt; Printer<br/>Diag &gt; Test Print.</li> <li>Does the error still occur when<br/>printing?</li> </ol> | Go to step 6. | Go to step 2.                        |
| 2    | <ol> <li>Perform a copy job.</li> <li>Does the error still occur when<br/>copying?</li> </ol>                                                                                                    | Go to step 3. | Complete.                            |
| 3    | Is the original document normal?                                                                                                    | Go to step 4. | Replace the<br>original<br>document. |

| Step | Actions and Questions                                                                                                    | Yes                                            | No                                   |
|------|----------------------------------------------------------------------------------------------------|------------------------------------------------|--------------------------------------|
| 4    | <ol> <li>Check for any debris on the<br/>document glass and the CVT<br/>window.</li> <li>Are there any debris?</li> </ol>                                                                                  | Remove the debris.                             | Go to step 5.                        |
| 5    | <ol> <li>Check the Scanner Controller Board<br/>wiring harness connectors P/J64<br/>and P/J65. Reseat the connectors.</li> <li>Does the image quality improve?</li> </ol>                                  | Complete.                                      | Go to step 6.                        |
| 6    | <ol> <li>Check the Print Cartridge (C/M/Y/K)<br/>for damages.</li> <li>Is the Print Cartridge damaged?</li> </ol>                                                                                          | Replace the<br>Print Cartridge<br>(page 8-11). | Go to step 7.                        |
| 7    | <ol> <li>Check the Transfer Unit.</li> <li>Are there any damages on the<br/>Transfer Unit surface?</li> </ol>                                                                                              | Replace the<br>Transfer Unit<br>(page 8-9).    | Go to step 8.                        |
| 8    | <ol> <li>Check the Transfer Unit for correct<br/>installation. Reseat the Transfer Unit<br/>(page 8-9).</li> <li>Does the image quality improve?</li> </ol>                                                | Complete.                                      | Go to step 9.                        |
| 9    | <ol> <li>Verify the media type selection:<br/>System &gt; Tray Settings &gt; Tray1<br/>(MPT)/Tray 2/Tray 3 &gt; Paper Type.         2. Does the media selection have the<br/>correct type?     </li> </ol> | Go to step 10.                                 | Set the correct media type.          |
| 10   | <ol> <li>Check the Fuser for correct<br/>installation. Reseat the Fuser<br/>(page 8-12).</li> <li>Does the image quality improve?</li> </ol>                                                               | Complete.                                      | Replace the<br>Fuser<br>(page 8-12). |

# **Horizontal Stripes**

There are black lines running parallel with the leading edge of the print, perpendicular to the direction of the paper travel.

## **Initial Actions**

- Check the paper transfer path.
- Ensure there are no debris on the transfer path.

#### **Troubleshooting Reference Table**

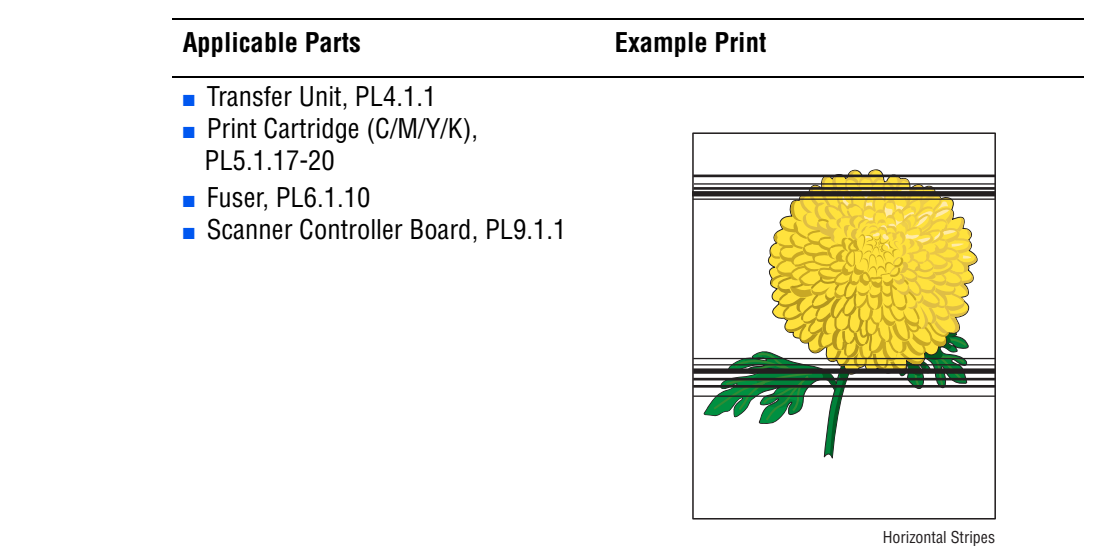

#### Warning

Ensure to wait for the Fuser to cool down before starting the procedure.

| Step | Actions and Questions                                                                                                    | Yes           | No                                   |
|------|----------------------------------------------------------------------------------------------------|---------------|--------------------------------------|
| 1    | <ol> <li>Perform Test Print (Cyan 20%,<br/>Magenta 20%, Yellow 20%, and<br/>Black 20%): Service Mode &gt; Printer<br/>Diag &gt; Test Print.</li> <li>Does the error still occur when<br/>printing?</li> </ol> | Go to step 6. | Go to step 2.                        |
| 2    | <ol> <li>Perform a copy job.</li> <li>Does the error still occur when<br/>copying?</li> </ol>                                                                                                    | Go to step 3. | Complete.                            |
| 3    | Is the original document normal?                                                                                                    | Go to step 4. | Replace the<br>original<br>document. |

| Step | Actions and Questions                                                                                                    | Yes                                            | No                                   |
|------|----------------------------------------------------------------------------------------------------|------------------------------------------------|--------------------------------------|
| 4    | 1. Check for any debris on the<br>document glass and the CVT<br>window.                                                                                     | Remove the debris.                             | Go to step 5.                        |
|      | 2. Are there any debris?                                                                                                    | Complete                                       | Co to oton C                         |
| 5    | <ul><li>wiring harness connectors P/J64<br/>and P/J65. Reseat the connectors.</li><li>2. Does the image quality improve?</li></ul>                          | complete.                                      | GO 10 SIEP 6.                        |
| 6    | <ol> <li>Check the Print Cartridge (C/M/Y/K)<br/>for damages.</li> <li>Is the Print Cartridge damaged?</li> </ol>                                           | Replace the<br>Print Cartridge<br>(page 8-11). | Go to step 7.                        |
| 7    | <ol> <li>Check the Transfer Unit.</li> <li>Are there any damages on the<br/>Transfer Unit surface?</li> </ol>                                               | Replace the<br>Transfer Unit<br>(page 8-9).    | Go to step 8.                        |
| 8    | <ol> <li>Check the Transfer Unit for correct<br/>installation. Reseat the Transfer Unit<br/>(page 8-9).</li> <li>Does the image quality improve?</li> </ol> | Complete.                                      | Go to step 9.                        |
| 9    | <ol> <li>Check the paper path.</li> <li>Are there any toner contaminations<br/>on the paper path?</li> </ol>                                                | Go to step 10.                                 | Complete.                            |
| 10   | <ol> <li>Check the Fuser for correct<br/>installation. Reseat the Fuser<br/>(page 8-12).</li> <li>Does the image quality improve?</li> </ol>                | Complete.                                      | Replace the<br>Fuser<br>(page 8-12). |

# Faded or Missing Image

There are areas of the image that are extremely light or are missing in a limited area on the paper.

## **Initial Actions**

- Check the paper transfer path.
- Ensure there are no debris on the transfer path.

## **Troubleshooting Reference Table**

| Applicable Parts                                                                                         | Example Print |
|----------------------------------------------------------------------------------------------------|---------------|
| Transfer Unit, PL4.1.1<br>Print Cartridge (C/M/Y/K),<br>PL5.1.17-20<br>Scanner Controller Board, PL9.1.1 |               |

| Step | Actions and Questions                                                                                                    | Yes           | No                                   |
|------|----------------------------------------------------------------------------------------------------|---------------|--------------------------------------|
| 1    | <ol> <li>Perform Test Print (Cyan 20%,<br/>Magenta 20%, Yellow 20%, and<br/>Black 20%): Service Mode &gt; Printer<br/>Diag &gt; Test Print.</li> <li>Does the error still occur when<br/>printing?</li> </ol> | Go to step 5. | Go to step 2.                        |
| 2    | <ol> <li>Perform a copy job.</li> <li>Does the error still occur when<br/>copying?</li> </ol>                                                                                                    | Go go step 3. | Complete.                            |
| 3    | Is the original document normal?                                                                                                    | Go to step 4. | Replace the<br>original<br>document. |

| Step | Actions and Questions                                                                                                    | Yes                                                               | No                                          |
|------|----------------------------------------------------------------------------------------------------|-------------------------------------------------------------------|---------------------------------------------|
| 4    | <ol> <li>Check the Scanner Controller Board<br/>wiring harness connectors P/J64<br/>and P/J65. Reseat the wiring<br/>harness connectors.</li> <li>Does the image quality improve?</li> </ol> | Complete.                                                         | Go to step 5.                               |
| 5    | <ol> <li>Check the spot's regular intervals.</li> <li>Are there any blank spots on the page?</li> </ol>                                                                                      | Refer to<br>"Repeating<br>Defect<br>Measurement"<br>on page 5-24. | Go to step 6.                               |
| 6    | <ol> <li>Check the paper condition.</li> <li>Is the paper dry, recommended<br/>type, and loaded in the correct<br/>position?</li> </ol>                                                      | Go to step 7.                                                     | Replace the paper.                          |
| 7    | <ol> <li>Check the Print Cartridge (C/M/Y/K)<br/>for damages.</li> <li>Is the Print Cartridge damaged?</li> </ol>                                                                            | Replace the<br>Print Cartridge<br>(page 8-11).                    | Go to step 8.                               |
| 8    | <ol> <li>Check the Transfer Unit.</li> <li>Are there any damages on the<br/>Transfer Unit surface?</li> </ol>                                                                                | Replace the<br>Transfer Unit<br>(page 8-9).                       | Go to step 9.                               |
| 9    | <ol> <li>Check the Transfer Unit for correct<br/>installation. Reseat the Transfer Unit<br/>(page 8-9).</li> <li>Does the image quality improve?</li> </ol>                                  | Complete.                                                         | Replace the<br>Transfer Unit<br>(page 8-9). |

# **Random Spots**

There are spots of toner randomly scattered across the page.

## **Initial Actions**

- Check the paper transfer path.
- Ensure there are no debris on the transfer path.

## **Troubleshooting Reference Table**

| Applicable Parts                                                                                                    | Example Print |
|----------------------------------------------------------------------------------------------------|---------------|
| <ul> <li>Transfer Unit, PL4.1.1</li> <li>Print Cartridge (C/M/Y/K),<br/>PL5.1.17-20</li> <li>Fuser, PL6.1.10</li> <li>Scanner Controller Board, PL9.1.1</li> </ul> |               |

#### Warning

Ensure to wait for the Fuser to cool down before starting the procedure.

| Step | Actions and Questions                                                                                                    | Yes           | No                                   |
|------|----------------------------------------------------------------------------------------------------|---------------|--------------------------------------|
| 1    | <ol> <li>Perform Test Print (Cyan 20%,<br/>Magenta 20%, Yellow 20%, and<br/>Black 20%): Service Mode &gt; Printer<br/>Diag &gt; Test Print.</li> <li>Does the error still occur when<br/>printing?</li> </ol> | Go to step 6. | Go to step 2.                        |
| 2    | <ol> <li>Perform a copy job.</li> <li>Does the error still occur when<br/>copying?</li> </ol>                                                                                                    | Go to step 3. | Complete.                            |
| 3    | Is the original document normal?                                                                                                    | Go to step 4. | Replace the<br>original<br>document. |

| Step | Actions and Questions                                                                                                    | Yes                                                               | No                                             |
|------|----------------------------------------------------------------------------------------------------|-------------------------------------------------------------------|------------------------------------------------|
| 4    | <ol> <li>Check for any debris on the<br/>document glass and the CVT<br/>window.</li> <li>Are there any debris?</li> </ol>                                                 | Remove the debris.                                                | Go to step 5.                                  |
| 5    | <ol> <li>Check the Scanner Controller Board<br/>wiring harness connectors P/J64<br/>and P/J65. Reseat the connectors.</li> <li>Does the image quality improve?</li> </ol> | Complete.                                                         | Go to step 6.                                  |
| 6    | <ol> <li>Check for spot's regular intervals.</li> <li>Are there any spots on the page?</li> </ol>                                                                         | Refer to<br>"Repeating<br>Defect<br>Measurement"<br>on page 5-24. | Go to step 7.                                  |
| 7    | <ol> <li>Check the Print Cartridge (C/M/Y/K)<br/>for damages.</li> <li>Is the Print Cartridge damaged?</li> </ol>                                                         | Replace the<br>Print Cartridge<br>(page 8-11).                    | Go to step 8.                                  |
| 8    | <ol> <li>Check the Transfer Unit.</li> <li>Are there any damages on the<br/>Transfer Unit surface?</li> </ol>                                                             | Replace the<br>Transfer Unit<br>(page 8-9).                       | Go to step 9.                                  |
| 9    | <ol> <li>Check the Transfer Unit for correct<br/>installation. Reseat the Transfer Unit<br/>(page 8-9).</li> <li>Does the image quality improve?</li> </ol>               | Complete.                                                         | Go to step 10.                                 |
| 10   | <ol> <li>Check the paper path.</li> <li>Are there any toner contaminations<br/>on the paper path?</li> </ol>                                                              | Clean the paper path.                                             | Go to step 11.                                 |
| 11   | <ol> <li>Check the Fuser for correct<br/>installation. Reseat the Fuser<br/>(page 8-12).</li> <li>Does the image quality improve?</li> </ol>                              | Complete.                                                         | Replace the<br>Print Cartridge<br>(page 8-11). |

# Defects in One Color (C, M, Y, or K)

Only one color (Cyan, Magenta, Yellow, or Black) is too light on the printed image.

## **Initial Actions**

- Check the paper transfer path.
- Ensure there are no debris on the transfer path

#### **Troubleshooting Reference Table**

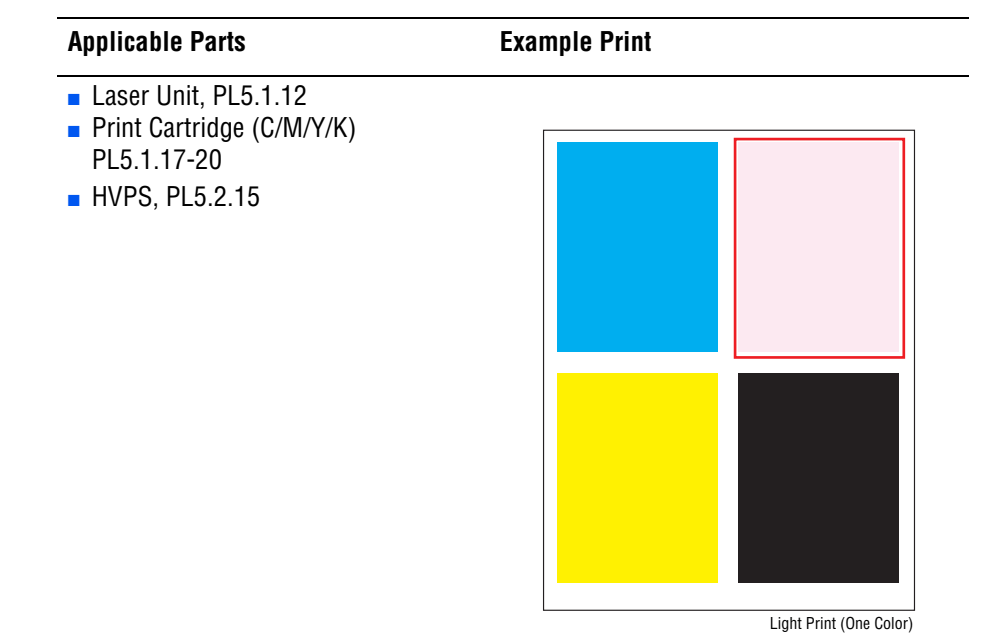

| Step | Actions and Questions                                                                                                    | Yes                                            | No            |
|------|----------------------------------------------------------------------------------------------------|------------------------------------------------|---------------|
| 1    | <ol> <li>Perform Test Print (Cyan 20%,<br/>Magenta 20%, Yellow 20%, or Black<br/>20%): Service Mode &gt; Printer Diag<br/>&gt; Test Print.</li> <li>Does the error still occur when<br/>printing?</li> </ol> | Go to step 2.                                  | Complete.     |
| 2    | <ol> <li>Check the Print Cartridge (C/M/Y/K).</li> <li>Is there a faint toner?</li> </ol>                                                                                                    | Go to step 3.                                  | Complete.     |
| 3    | <ol> <li>Check the Print Cartridge (C/M/Y/K)<br/>for damages.</li> <li>Is the Print Cartridge damaged?</li> </ol>                                                                                            | Replace the<br>Print Cartridge<br>(page 8-11). | Go to step 4. |

| Step | Actions and Questions                                                                                                    | Yes                | No                                  |
|------|----------------------------------------------------------------------------------------------------|--------------------|-------------------------------------|
| 4    | <ol> <li>Check the paper condition.</li> <li>Is the paper dry, recommended<br/>type, and loaded in the correct<br/>position?</li> </ol> | Go to step 5.      | Replace the paper.                  |
| 5    | <ol> <li>Check the laser beam path.</li> <li>Are there any debris between the<br/>Laser Unit and Transfer Unit?</li> </ol>              | Remove the debris. | Go to step 6.                       |
| 6    | <ol> <li>Replace the Laser Unit (page 8-52).</li> <li>Does the image quality improve?</li> </ol>                                        | Complete.          | Replace the<br>HVPS<br>(page 8-64). |

# Repeating Bands, Lines, Marks, or Spots

There are recurring lines, marks, or spots on the page.

## **Initial Actions**

- Check the paper transfer path.
- Ensure there are no debris on the transfer path.

#### **Troubleshooting Reference Table**

#### Warning

Ensure to wait for the Fuser to cool down before starting the procedure.

| Step | Actions and Questions                                                                                                    | Yes                | No                                   |
|------|----------------------------------------------------------------------------------------------------|--------------------|--------------------------------------|
| 1    | 1. Perform Test Print (Cyan 20%,<br>Magenta 20%, Yellow 20%, or Black<br>20%): Service Mode > Printer Diag<br>> Test Print. | Go to step 6.      | Complete.                            |
|      | 2. Does the error still occur when printing?                                                                                |                    |                                      |
| 2    | <ol> <li>Perform a copy job.</li> <li>Does the error still occur?</li> </ol>                                                | Go to step 3.      | Complete.                            |
| 3    | Is the original document normal?                                                                                            | Go to step 4.      | Replace the<br>original<br>document. |
| 4    | <ol> <li>Check the document path.</li> <li>Are there any debris on the<br/>document path?</li> </ol>                        | Remove the debris. | Go to step 5.                        |

| Step | Actions and Questions                                                                                                    | Yes                                                             | No                                        |
|------|----------------------------------------------------------------------------------------------------|-----------------------------------------------------------------|-------------------------------------------|
| 5    | <ol> <li>Check the wiring harness<br/>connectors P/J64 and P/J65 on the<br/>Scanner Controller Board. Reseat<br/>the connectors.</li> <li>Does the image quality improve?</li> </ol> | Complete.                                                       | Go to step 6                              |
| 6    | <ol> <li>Check for band or spot's regular<br/>intervals.</li> <li>Are there any bands or spots on the<br/>page?</li> </ol>                                                           | Refer to<br>Repeating<br>Defect<br>Measurement<br>on page 5-24. | Go to step 7.                             |
| 7    | <ol> <li>Check the Print Cartridge (C/M/Y/K)<br/>for damages.</li> <li>Is the Print Cartridge damaged?</li> </ol>                                                                    | Replace the<br>Print Cartridge<br>(page 8-11).                  | Go to step 8.                             |
| 8    | <ol> <li>Check the paper condition.</li> <li>Is the paper dry, recommended<br/>type, and loaded in the correct<br/>position?</li> </ol>                                              | Go to step 9.                                                   | Replace the paper.                        |
| 9    | <ol> <li>Check the Transfer Unit.</li> <li>Are there any damages on the<br/>Transfer Unit surface?</li> </ol>                                                                        | Replace the<br>Transfer Unit<br>(page 8-9).                     | Go to step 10.                            |
| 10   | <ol> <li>Check the Transfer Unit for correct<br/>installation. Reseat the Transfer Unit<br/>(page 8-9).</li> <li>Does the image quality improve?</li> </ol>                          | Complete.                                                       | Go to step 11.                            |
| 11   | <ol> <li>Check for debris in the laser beam<br/>path between the Laser Unit and the<br/>Transfer Unit.</li> <li>Are there any debris?</li> </ol>                                     | Remove the debris.                                              | Go to step 12.                            |
| 12   | Does the image quality improve?                                                                                                    | Complete.                                                       | Replace the<br>Laser Unit<br>(page 8-52). |

# **Residual Image or Ghosting**

There are faint, ghostly images appearing on the page. The images may be either from a previous page or from the page currently being printed.

## **Initial Actions**

- Check the paper transfer path.
- Ensure there are no debris on the transfer path.
- Verify the paper is within the printer specifications (refer to "Media and Tray Specifications" on page 1-34).

#### **Troubleshooting Reference Table**

| Applicable Parts                                                                                                    | Example Print |
|----------------------------------------------------------------------------------------------------|---------------|
| <ul> <li>Transfer Unit, PL4.1.1</li> <li>Print Cartridge (C/M/Y/K),<br/>PL5.1.17-20</li> <li>Fuser, PL6.1.10</li> <li>Image Processor Board, PL9.1.20</li> </ul> |               |

Residual Image/Ghosting

#### Warning

Ensure to wait for the Fuser to cool down before starting the procedure.

| Step | Actions and Questions                                                                                                    | Yes           | No            |
|------|----------------------------------------------------------------------------------------------------|---------------|---------------|
| 1    | <ol> <li>Check the printing usage.</li> <li>Did the user print the same image at<br/>a large volume?</li> </ol>                                                                                                    | Go to step 2. | Go to step 3. |
| 2    | <ol> <li>Print a page including color<br/>photograph. If not possible, perform<br/>Test Print (Cyan 20%, Magenta<br/>20%, Yellow 20%): Service Mode &gt;<br/>Printer Diag &gt; Test Print.</li> <li>Does the image quality improve?</li> </ol> | Complete.     | Go to step 3. |
| Step | Actions and Questions                                                                                                    | Yes                                         | No                                                         |
|------|----------------------------------------------------------------------------------------------------|---------------------------------------------|------------------------------------------------------------|
| 3    | <ol> <li>Check the Transfer Unit.</li> <li>Are there any damages on the<br/>Transfer Unit surface?</li> </ol>                                                              | Replace the<br>Transfer Unit<br>(page 8-9). | Go to step 4.                                              |
| 4    | <ol> <li>Check the Transfer Unit for correct<br/>installation. Reseat the Transfer Unit<br/>(page 8-9).</li> <li>Does the image quality improve?</li> </ol>                | Complete.                                   | Go to step 5.                                              |
| 5    | <ol> <li>Check the Print Cartridge (C/M/Y/K)<br/>for correct installation. Reseat the<br/>Print Cartridge (page 8-11).</li> <li>Does the image quality improve?</li> </ol> | Complete.                                   | Go to step 6.                                              |
| 6    | <ol> <li>Replace the Fuser (page 8-12).</li> <li>Does the image quality improve?</li> </ol>                                                                                | Complete.                                   | Go to step 7.                                              |
| 7    | <ol> <li>Replace the Print Cartridge<br/>(page 8-11).</li> <li>Does the image quality improve?</li> </ol>                                                                  | Complete.                                   | Replace the<br>Image<br>Processor<br>Board<br>(page 8-90). |

# **Background Contamination**

There is toner contamination on all or most of the page. The contamination appears as a very light gray dusting.

#### **Initial Actions**

- Check the paper transfer path.
- Ensure there are no debris on the transfer path.

#### **Troubleshooting Reference Table**

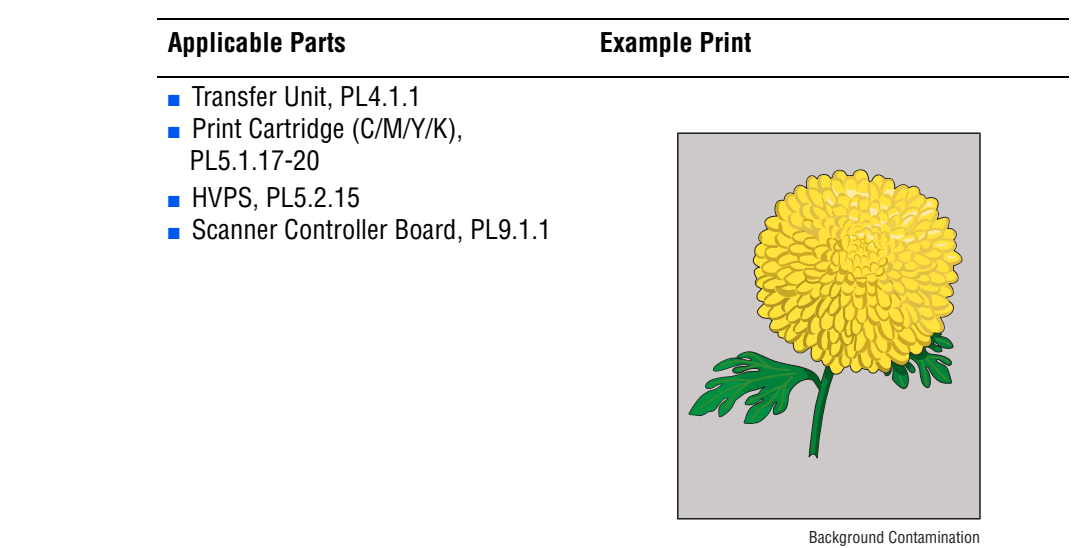

| Step | Actions and Questions                                                                                                    | Yes           | No                                   |
|------|----------------------------------------------------------------------------------------------------|---------------|--------------------------------------|
| 1    | 1. Perform Test Print (Cyan 20%,<br>Magenta 20%, Yellow 20%, or Black<br>20%): Service Mode > Printer Diag<br>> Test Print.                                               | Go to step 6. | Go to step 2.                        |
|      | 2. Does the error still occur when printing?                                                                                                    |               |                                      |
| 2    | <ol> <li>Perform a copy job.</li> <li>Does the error still occur when<br/>copying?</li> </ol>                                                                             | Go to step 3. | Complete.                            |
| 3    | Is the original document normal?                                                                                                    | Go to step 5. | Replace the<br>original<br>document. |
| 4    | <ol> <li>Check the Scanner Controller Board<br/>wiring harness connectors P/J64<br/>and P/J65. Reseat the connectors.</li> <li>Does the image quality improve?</li> </ol> | Complete.     | Go to step 5.                        |

| Step | Actions and Questions                                                                                                    | Yes                                            | No                                                  |
|------|----------------------------------------------------------------------------------------------------|------------------------------------------------|-----------------------------------------------------|
| 5    | <ol> <li>Check the Print Cartridge (C/M/Y/K)<br/>for damages.</li> <li>Is the Print Cartridge damaged?</li> </ol>                                           | Replace the<br>Print Cartridge<br>(page 8-11). | Go to step 6.                                       |
| 6    | <ol> <li>Check the Transfer Unit.</li> <li>Are there any damages on the<br/>Transfer Unit surface?</li> </ol>                                               | Replace the<br>Transfer Unit<br>(page 8-9).    | Go to step 7.                                       |
| 7    | <ol> <li>Check the Transfer Unit for correct<br/>installation. Reseat the Transfer Unit<br/>(page 8-9).</li> <li>Does the image quality improve?</li> </ol> | Complete.                                      | Go to step 8.                                       |
| 8    | <ol> <li>Check the HVPS for correct<br/>installation. Reseat the HVPS<br/>(page 8-64).</li> <li>Does the image quality improve?</li> </ol>                  | Complete.                                      | Replace the<br>Printer<br>Cartridge<br>(page 8-11). |

# Skew

The printed image is not parallel with both sides of the paper.

#### **Initial Actions**

- Check the paper transfer path.
- Ensure there are no debris on the transfer path.

#### **Troubleshooting Reference Table**

| Applicable Notes                                                                                                    | Example Print |
|----------------------------------------------------------------------------------------------------|---------------|
| <ul> <li>MPT Retard Holder Assembly,<br/>PL2.1.3</li> <li>Tray 2 Retard Roll, PL2.2.17</li> <li>Tray 1 (MPT) Feed Roll, PL3.1.10</li> <li>Tray 2 Feed Roll, PL3.2.53</li> <li>Transfer Unit, PL4.1.1</li> <li>Scanner Controller Board, PL9.1.1</li> <li>ADF Scanner Assembly, PL11.1.16</li> <li>Duplex Unit, PL12.1.1</li> <li>Tray 3 Feed Roll, PL13.2.10</li> <li>Tray 3 Retard Roll, PL13.4.10</li> </ul> |               |

| Step | Action and Questions                                                                                                    | Yes           | No                                   |
|------|----------------------------------------------------------------------------------------------------|---------------|--------------------------------------|
| 1    | 1. Perform Test Print (Cyan 20%,<br>Magenta 20%, Yellow 20%, or Black<br>20%): Service Mode > Printer Diag<br>> Test Print. | Go to step 9. | Go to step 2.                        |
|      | 2. Does the error still occur when printing?                                                                                |               |                                      |
| 2    | 1. Perform a copy job.                                                                                                    | Go to step 3. | Complete.                            |
|      | 2. Does the error still occur when copying?                                                                                 |               |                                      |
| 3    | Is the original document normal?                                                                                            | Go to step 4. | Replace the<br>original<br>document. |
| 4    | Does the paper feed through the ADF?                                                                                        | Go to step 5. | Go to step 7.                        |

| Step | Action and Questions                                                                                                    | Yes                                                                                                    | No                                                             |
|------|----------------------------------------------------------------------------------------------------|----------------------------------------------------------------------------------------------------|----------------------------------------------------------------|
| 5    | <ol> <li>Check the document.</li> <li>Does the document meet the ADF<br/>specifications?</li> </ol>                                                                    | Check the paper<br>guide setting to<br>ensure it is<br>adjusted<br>correctly. Reset<br>the side guide of<br>the ADF.<br>Go to step 6. | Use the<br>document glass<br>mode or change<br>the paper type. |
| 6    | Does the image quality improve?                                                                                                    | Complete.                                                                                                    | Go to step 7.                                                  |
| 7    | <ol> <li>Check the document setting.</li> <li>Is the document placed on the<br/>document glass correctly?</li> </ol>                                                   | Replace the ADF<br>Scanner<br>Assembly<br>(page 8-103).                                                                               | Reseat the document.                                           |
| 8    | <ol> <li>Check the Feed Roller and the<br/>Separator Pad.</li> <li>Are there damages or debris on the<br/>Feed Roller and the Separator Pad?</li> </ol>                | Remove the<br>debris or replace<br>the ADF Feed<br>Roller & Pad<br>(page 8-110).                                                      | Replace the<br>ADF Scanner<br>Assembly<br>(page 8-103).        |
| 9    | <ol> <li>Check the paper condition.</li> <li>Is the paper dry, recommended<br/>type, and loaded in the correct<br/>position?</li> </ol>                                | Go to step 10.                                                                                                    | Replace the paper.                                             |
| 10   | <ol> <li>Check the Front Cover Latch. Open<br/>and close the Front Cover.</li> <li>Does the error still occur?</li> </ol>                                              | Go to step 11.                                                                                                    | Complete.                                                      |
| 11   | <ol> <li>Check the Transfer Unit for correct<br/>installation. Reseat the Transfer Unit<br/>(page 8-9).</li> <li>Does the error still occur?</li> </ol>                | Go to step 12.                                                                                                    | Complete.                                                      |
| 12   | <ol> <li>Check the Print Cartridge (C/M/Y/K)<br/>for correct installation. Reseat the<br/>Print Cartridge (page 8-11).</li> <li>Does the error still occur?</li> </ol> | Go to step 13.                                                                                                    | Complete.                                                      |
| 13   | <ol> <li>Check the skewed tray.</li> <li>Is the skewed paper fed from Tray 1<br/>(MPT)?</li> </ol>                                                                     | Go to step 14.                                                                                                    | Go to step 18.                                                 |
| 14   | <ol> <li>Check the paper for correct<br/>placement. Reseat the paper.</li> <li>Does the error still occur?</li> </ol>                                                  | Go to step 15.                                                                                                    | Complete.                                                      |
| 15   | <ol> <li>Check the Tray 1 (MPT) Side Guides.<br/>Reset the Paper Guides.</li> <li>Does the error still occur?</li> </ol>                                               | Go to step 16.                                                                                                    | Complete.                                                      |
| 16   | <ol> <li>Check the paper path.</li> <li>Are there any debris on the paper path?</li> </ol>                                                                             | Remove the debris.                                                                                                    | Go to step 17.                                                 |

| Step | Action and Questions                                                                                                    | Yes                                                                            | No                                          |
|------|----------------------------------------------------------------------------------------------------|--------------------------------------------------------------------------------|---------------------------------------------|
| 17   | <ol> <li>Replace the Tray 1 (MPT) Feed<br/>Roller (page 8-13).</li> <li>Does the error still occur?</li> </ol>                                        | Replace the Tray<br>1 (MPT) Retard<br>Holder<br>(page 8-38).                   | Complete.                                   |
| 18   | <ol> <li>Check the skewed mode through the<br/>Duplex Unit.</li> <li>Is the skewed paper fed the from the<br/>Duplex?</li> </ol>                      | Go to step 19.                                                                 | Go to step 21.                              |
| 19   | <ol> <li>Check the Duplex Unit for correct<br/>installation. Reseat the Duplex Unit<br/>(page 8-115).</li> <li>Does the error still occur?</li> </ol> | Go to step 20.                                                                 | Complete.                                   |
| 20   | <ol> <li>Check the paper path.</li> <li>Are there any debris on the paper<br/>path?</li> </ol>                                                        | Remove the debris.                                                             | Replace the<br>Duplex Unit<br>(page 8-103). |
| 21   | <ol> <li>Check the paper tray for correct<br/>installation. Reseat the tray.</li> <li>Does the error still occur?</li> </ol>                          | Go to step 22.                                                                 | Complete.                                   |
| 22   | <ol> <li>Check the paper for correct<br/>placement. Reseat the paper in the<br/>tray.</li> <li>Does the error still occur?</li> </ol>                 | Go to step 23.                                                                 | Complete.                                   |
| 23   | <ol> <li>Check the paper tray Side Guides.<br/>Reset the Side Guides.</li> <li>Does the error still occur?</li> </ol>                                 | Go to step 24.                                                                 | Complete.                                   |
| 24   | <ol> <li>Check the paper path.</li> <li>Are there any debris on the paper<br/>path?</li> </ol>                                                        | Remove the debris.                                                             | Go to step 25.                              |
| 25   | <ol> <li>Replace the Feed Roller (Tray 2,<br/>page 8-14) (Tray 3, page 8-16).</li> <li>Does the error still occur?</li> </ol>                         | Replace the<br>Retard Roller<br>(Tray 2,<br>page 8-15) (Tray<br>3, page 8-17). | Complete.                                   |

# **Damaged Paper**

Paper comes out from the printer wrinkled, folded, or worn-out.

#### **Initial Actions**

- Check the paper transfer path.
- Ensure there are no debris on the transfer path.

#### **Troubleshooting Reference Table**

| Applicable Parts                                                                                                    | Example Print |
|----------------------------------------------------------------------------------------------------|---------------|
| <ul> <li>MPT Retard Holder Assembly,<br/>PL2.1.3</li> <li>Tray 2 Retard Roll, PL2.2.17</li> <li>Tray 1 (MPT) Feed Roll, PL3.1.10</li> <li>Feed Roll, PL3.2.53</li> <li>Transfer Unit, PL4.1.1</li> <li>Fuser, PL6.1.10</li> <li>ADF Scanner Assembly, PL11.1.1</li> <li>ADF Roller &amp; Pad, PL11.1.16</li> <li>Duplex Unit, PL12.1.1</li> <li>Tray 3 Feed Roll, PL13.2.10</li> <li>Tray 3 Retard Roll, PL13.4.10</li> </ul> |               |

#### Note

Steps 2-5 should only be considered if the original document is damaged.

#### Warning

Ensure to wait for the Fuser to cool down before starting the procedure.

| Step | Actions and Questions                                                                                                    | Yes           | No                                                     |
|------|----------------------------------------------------------------------------------------------------|---------------|--------------------------------------------------------|
| 1    | Does the error occur when printing?                                                                                            | Go to step 6. | Go to step 2.                                          |
| 2    | <ol> <li>Check the error.</li> <li>Does the document meet the ADF<br/>specifications?</li> </ol>                               | Go to step 3. | Change the<br>paper type or<br>use the platen<br>mode. |
| 3    | <ol> <li>Check the side guide setting. Reset<br/>the side guide setting.</li> <li>Does the document feed correctly?</li> </ol> | Complete.     | Go to step 4.                                          |
| 4    | <ol> <li>Replace the ADF Feed Roller and<br/>Separator Pad (page 8-110).</li> <li>Does the document feed correctly?</li> </ol> | Complete.     | Go to step 5.                                          |

| Step | Actions and Questions                                                                                                    | Yes                                                          | No                                          |
|------|----------------------------------------------------------------------------------------------------|--------------------------------------------------------------|---------------------------------------------|
| 5    | <ol> <li>Replace the ADF Scanner Assembly<br/>(page 8-103).</li> <li>Does the document feed correctly?</li> </ol>                                       | Complete.                                                    | Go to step 6.                               |
| 6    | <ol> <li>Check the paper condition.</li> <li>Is the paper dry, recommended<br/>type, and loaded in the correct<br/>position?</li> </ol>                 | Go to step 7.                                                | Replace the paper.                          |
| 7    | <ol> <li>Check the Front Cover Latch. Open<br/>and close the Front Cover.</li> <li>Does the error still occur?</li> </ol>                               | Go to step 8.                                                | Complete.                                   |
| 8    | <ol> <li>Check the Transfer Unit for correct<br/>installation. Reseat the Transfer Unit<br/>(page 8-9).</li> <li>Does the error still occur?</li> </ol> | Go to step 9.                                                | Complete.                                   |
| 9    | <ol> <li>Check the Fuser for correct<br/>installation. Reseat the Fuser<br/>(page 8-12).</li> <li>Does the error still occur?</li> </ol>                | Go to step 10.                                               | Complete.                                   |
| 10   | <ol> <li>Check the skewed tray.</li> <li>Did the damaged paper feed from<br/>Tray 1 (MPT)?</li> </ol>                                                   | Go to step 11.                                               | Go to step 15.                              |
| 11   | <ol> <li>Check the paper for correct<br/>placement. Reseat the paper in Tray<br/>1 (MPT).</li> <li>Does the error still occur?</li> </ol>               | Go to step 12.                                               | Complete.                                   |
| 12   | <ol> <li>Check the Tray 1 (MPT) Side Guides.<br/>Reseat the Side Guides.</li> <li>Does the error still occur?</li> </ol>                                | Go to step 13.                                               | Complete.                                   |
| 13   | <ol> <li>Check the paper path.</li> <li>Are there any debris on the paper path?</li> </ol>                                                              | Remove the debris.                                           | Go to step 14.                              |
| 14   | <ol> <li>Replace the Tray 1 (MPT) Feed<br/>Roller (page 8-13).</li> <li>Does the error still occur?</li> </ol>                                          | Replace the Tray<br>1 (MPT) Retard<br>Holder<br>(page 8-38). | Complete.                                   |
| 15   | Did the damaged paper feed from the Duplex Unit?                                                                                                    | Go to step 16.                                               | Go to step 18.                              |
| 16   | <ol> <li>Check the Duplex Unit for correct<br/>installation. Reseat the Duplex Unit<br/>(page 8-115).</li> <li>Does the error still occur?</li> </ol>   | Go to step 17.                                               | Complete.                                   |
| 17   | <ol> <li>Check the paper path.</li> <li>Are there any debris on the paper path?</li> </ol>                                                              | Remove the debris.                                           | Replace the<br>Duplex Unit<br>(page 8-103). |

| Step | Actions and Questions                                                                                                    | Yes                                                                             | No             |
|------|----------------------------------------------------------------------------------------------------|---------------------------------------------------------------------------------|----------------|
| 18   | <ol> <li>Check the paper tray for correct<br/>installation. Reseat the tray.</li> <li>Does the error still occur?</li> </ol>   | Go to step 19.                                                                  | Complete.      |
| 19   | <ol> <li>Check the paper for correct<br/>placement. Reseat the paper.</li> <li>Does the error still occur?</li> </ol>          | Go to step 20.                                                                  | Complete.      |
| 20   | <ol> <li>Check the paper tray Paper Guides.<br/>Reseat the tray Paper Guides.</li> <li>Does the error still occur?</li> </ol>  | Go to step 21.                                                                  | Complete.      |
| 21   | <ol> <li>Check the paper path.</li> <li>Are there any debris on the paper path?</li> </ol>                                     | Remove the debris.                                                              | Go to step 22. |
| 22   | <ol> <li>Replace the Feed Roller (Tray 2 -<br/>page 8-14, Tray 3 - page 8-16).</li> <li>Does the error still occur?</li> </ol> | Replace the<br>Retard Roller<br>(Tray 2 -<br>page 8-15, Tray<br>3 - page 8-17). | Complete.      |

# **Unfused Image**

The toner image is not completely fused to the paper. The image easily rubs off.

#### **Initial Actions**

- Check the paper transfer path.
- Ensure there are no debris on the transfer path.

#### **Troubleshooting Reference Table**

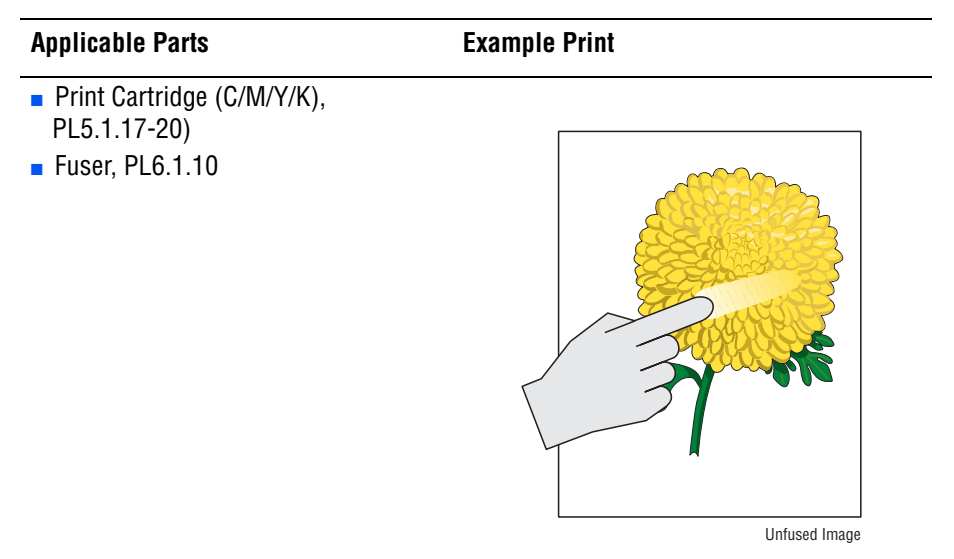

#### Warning

Ensure to wait for the Fuser to cool down before starting the procedure.

| Step | Actions and Questions                                                                                                    | Yes           | No                                             |
|------|----------------------------------------------------------------------------------------------------|---------------|------------------------------------------------|
| 1    | 1. Verify the media type selection:<br>System > Tray Settings > Tray1<br>(MPT)/Tray 2/Tray 3 > Paper Type.                              | Go to step 2. | Set the correct media type.                    |
| 2    | <ol> <li>Check the paper condition.</li> <li>Is the paper dry, recommended<br/>type, and loaded in the correct<br/>position?</li> </ol> | Go to step 3. | Replace the paper.                             |
| 3    | <ol> <li>Check the Print Cartridge (C/M/Y/K)<br/>for damages.</li> <li>Is the Print Cartridge damaged?</li> </ol>                       | Go to step 4. | Replace the<br>Print Cartridge<br>(page 8-11). |

| Step | Actions and Questions                                                                                                    | Yes       | No                                   |
|------|----------------------------------------------------------------------------------------------------|-----------|--------------------------------------|
| 4    | <ol> <li>Check the Fuser for correct<br/>installation. Reseat the Fuser<br/>(page 8-12).</li> <li>Does the image quality improve?</li> </ol> | Complete. | Replace the<br>Fuser<br>(page 8-12). |

# **Color Registration**

A printed yellow or black image is not overlapped on a cyan or magenta image correctly.

#### **Initial Actions**

- Check the paper transfer path.
- Ensure there are no debris on the transfer path.

#### **Troubleshooting Reference Table**

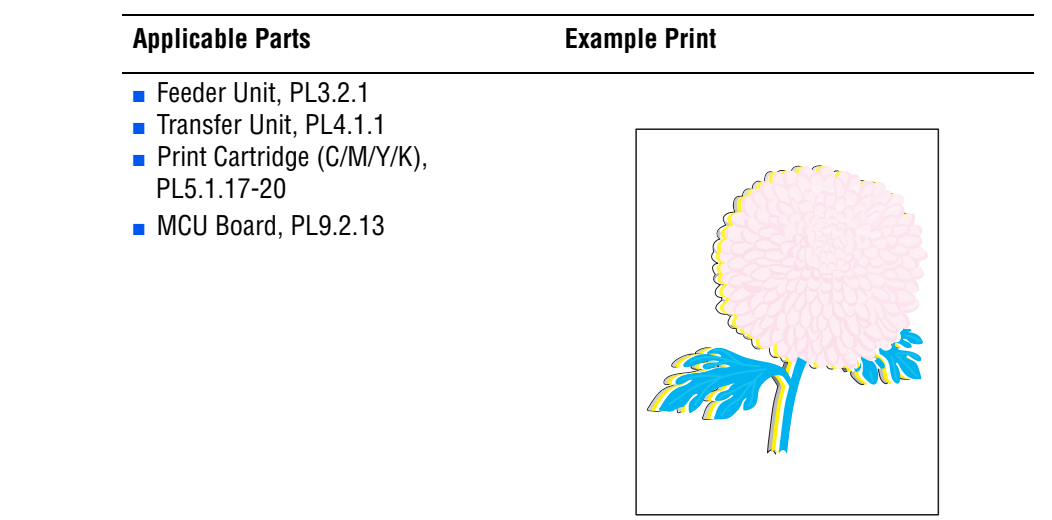

#### Color Registration

| Step | Actions and Questions                                                                                                    | Yes           | No                 |
|------|----------------------------------------------------------------------------------------------------|---------------|--------------------|
| 1    | <ol> <li>Perform Auto Color Registration:<br/>System &gt; Admin Menu &gt;<br/>Maintenance &gt; Adjust ColorRegi &gt;<br/>Auto Correct.</li> <li>Does the error still occur?</li> </ol> | Go to step 2. | Complete.          |
| 2    | <ol> <li>Turn the printer power Off and back<br/>On.</li> <li>Does the image quality improve?</li> </ol>                                                                               | Complete.     | Go to step 3.      |
| 3    | <ol> <li>Check the paper condition.</li> <li>Is the paper dry, recommended<br/>type, and loaded in the correct<br/>position?</li> </ol>                                                | Go to step 4. | Replace the paper. |

| Step | Actions and Questions                                                                                                    | Yes                                      | No                                         |
|------|----------------------------------------------------------------------------------------------------|------------------------------------------|--------------------------------------------|
| 4    | <ol> <li>Perform Test Print procedure (Cyan<br/>20%, Magenta 20%, Yellow 20%):<br/>Service Mode &gt; Printer Diag &gt; Test<br/>Print.</li> <li>Does the image quality improve?</li> </ol>                              | Complete.                                | Go to step 5.                              |
| 5    | <ol> <li>Check the parameter value.</li> <li>Did the client change the value of<br/>the registration parameter?</li> </ol>                                                                                              | Reset the value to default.              | Go to step 6.                              |
| 6    | <ol> <li>Check the Front Cover Latch. Open<br/>and close the Front Cover.</li> <li>Does the image quality improve?</li> </ol>                                                                                           | Complete.                                | Go to step 7.                              |
| 7    | <ol> <li>Check the Transfer Unit for correct<br/>installation. Reseat the Transfer Unit<br/>(page 8-9).</li> <li>Does the image quality improve?</li> </ol>                                                             | Complete.                                | Go to step 8.                              |
| 8    | <ol> <li>Check the Print Cartridge (C/M/Y/K)<br/>for correct installation. Reseat the<br/>Print Cartridge (page 8-11).</li> <li>Does the image quality improve?</li> </ol>                                              | Complete.                                | Go to step 9.                              |
| 9    | <ol> <li>Perform the Regi Clutch test<br/>(page 4-65): Service Mode &gt;<br/>Printer Diag &gt; Engine Diag &gt; Motor<br/>Test &gt; Regi Clutch.</li> <li>Does the Registration Clutch<br/>operate properly?</li> </ol> | Replace the<br>MCU Board<br>(page 8-88). | Replace the<br>Feeder Unit<br>(page 8-47). |

# Wavy Lines

The printed image has wavy column line in the direction of the paper travel.

#### **Initial Actions**

- Check the paper transfer path.
- Ensure there are no debris on the transfer path.

#### **Troubleshooting Reference Table**

| Applicable Parts               | Example Print |  |
|--------------------------------|---------------|--|
| ADF Scanner Assembly, PL11.1.1 |               |  |
|                                |               |  |

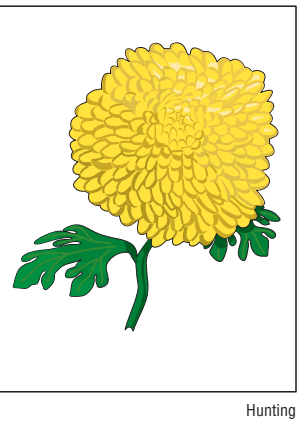

| Step | Actions and Questions                                                                                                    | Yes                                                     | No                                                         |
|------|----------------------------------------------------------------------------------------------------|---------------------------------------------------------|------------------------------------------------------------|
| 1    | <ol> <li>Check the paper condition.</li> <li>Is the paper dry, recommended,<br/>loaded in the correct position, and<br/>meet the ADF specifications?</li> </ol> | Go to step 2.                                           | Replace the<br>paper or use the<br>document glass<br>mode. |
| 2    | Is the ADF closed against the document glass completely?                                                                                                    | Replace the ADF<br>Scanner<br>Assembly<br>(page 8-129). | Close the ADF.                                             |

# **Incorrect Magnification**

Incorrect magnification when copying with the ADF feeding.

#### **Initial Actions**

- Check the paper transfer path.
- Ensure there are no debris on the transfer path.

#### **Troubleshooting Reference Table**

| Applicable Parts               | Example Print |
|--------------------------------|---------------|
| ADF Scanner Assembly, PL11.1.1 |               |

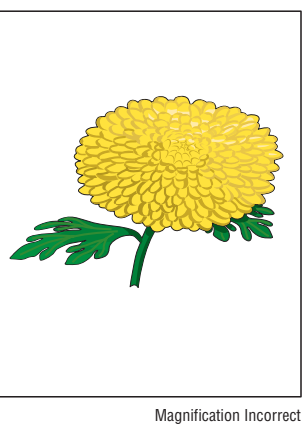

| Step | Actions and Questions                                                                                                    | Yes                                                     | No                                        |
|------|----------------------------------------------------------------------------------------------------|---------------------------------------------------------|-------------------------------------------|
| 1    | <ol> <li>Check the paper condition.</li> <li>Is the paper dry, recommended,<br/>loaded in the correct position, and<br/>meet the ADF specifications?</li> </ol> | Go to step 2.                                           | Replace the paper or use the platen mode. |
| 2    | Is the ADF closed against the<br>document glass completely?                                                                                                    | Go to step 3.                                           | Close the ADF.                            |
| 3    | <ol> <li>Perform Scanner Calibration<br/>procedure ("Scanner Calibration" on<br/>page 6-8).</li> <li>Does the error still occur?</li> </ol>                     | Replace the ADF<br>Scanner<br>Assembly<br>(page 8-129). | Complete.                                 |

# Lines or Streaks (from ADF)

There are lines or streaks on copies from the ADF.

#### **Initial Actions**

- Check the document glass.
- Ensure there are no debris on the document glass.

#### **Troubleshooting Reference Table**

| Applicable Parts               | Example Print |  |
|--------------------------------|---------------|--|
| ADF Scanner Assembly, PL11.1.1 |               |  |
|                                |               |  |

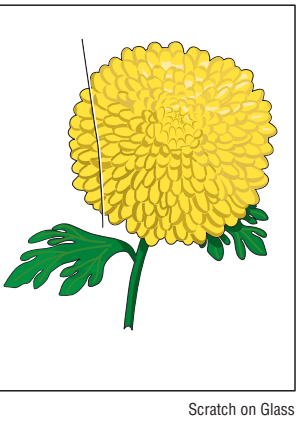

| Step | Actions and Questions                                                                                   | Yes                                                        | No            |
|------|----------------------------------------------------------------------------------------------------|------------------------------------------------------------|---------------|
| 1    | <ol> <li>Check the output document.</li> <li>Are there lines or streaks on the<br/>document?</li> </ol> | Replace the<br>original<br>document.                       | Go to step 2. |
| 2    | Are there debris on the document glass?                                                                 | Clean the<br>document glass<br>using a lint-free<br>cloth. | Go to step 3. |
| 3    | Does the image quality improve?                                                                         | Complete.                                                  | Go to step 4. |
| 4    | Are there scratches on the document glass?                                                              | Replace the ADF<br>Scanner<br>Assembly<br>(page 8-129).    | Complete.     |

# Spots (from ADF)

There are spots on copies from the ADF.

#### **Initial Actions**

- Check the document glass.
- Ensure there are no debris on the document glass.

#### **Troubleshooting Reference Table**

| Applicable Parts               | Example Print |  |
|--------------------------------|---------------|--|
| ADF Scanner Assembly, PL11.1.1 |               |  |
|                                |               |  |

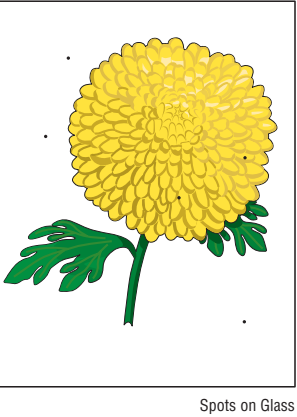

| Step | Actions and Questions                                                                                                    | Yes                                                                                 | No                                                      |
|------|----------------------------------------------------------------------------------------------------|-------------------------------------------------------------------------------------|---------------------------------------------------------|
| 1    | <ol> <li>Check the output document.</li> <li>Are there spots on the output<br/>document?</li> </ol>                       | Replace the<br>original<br>document.                                                | Go to step 2.                                           |
| 2    | <ol> <li>Check for any debris on the<br/>document glass and the CVT<br/>window.</li> <li>Are there any debris?</li> </ol> | Remove the<br>debris and clean<br>the document<br>glass using a<br>lint-free cloth. | Go to step 3.                                           |
| 3    | Does the image quality improve?                                                                                           | Complete.                                                                           | Replace the<br>ADF Scanner<br>Assembly<br>(page 8-103). |

# Pattern in the Halftone (Moire)

There are patterns on the image when copying in Standard mode.

#### **Initial Actions**

- Check the document glass.
- Ensure there are no debris on the document glass.

#### **Troubleshooting Reference Table**

#### **Example Print**

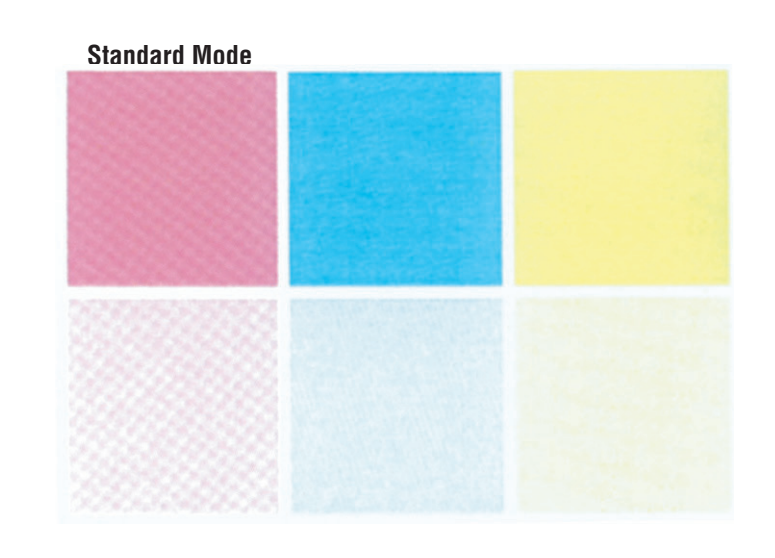

#### **Enhanced Mode**

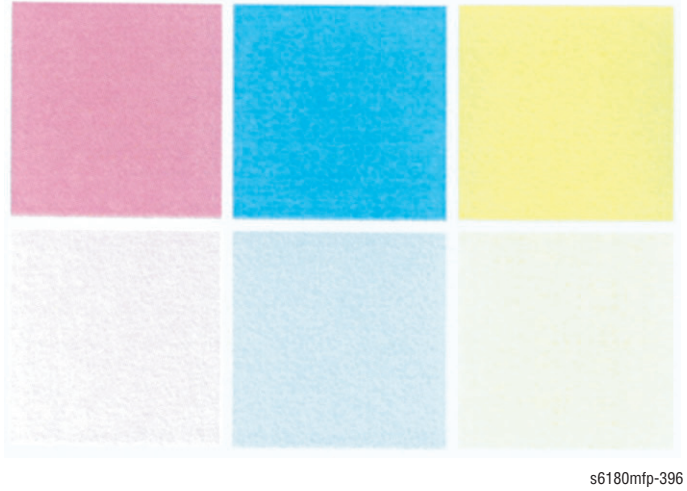

| Step | Actions and Questions                                                                                                    | Yes                            | No            |
|------|----------------------------------------------------------------------------------------------------|--------------------------------|---------------|
| 1    | <ol> <li>Check the output document.</li> <li>Are there patterns in the image?</li> </ol>                                                                                                    | Go to step 2.                  | Complete.     |
| 2    | <ol> <li>Check the original document.</li> <li>Are there patterns in the image?</li> </ol>                                                                                                    | Replace the original document. | Go to step 3. |
| 3    | <ul> <li>Adjust the Copy Mode.</li> <li>1. Press the Copy button.</li> <li>2. Use the Up or Down Arrow button to find and select Output Quality.</li> <li>3. Press the OK button.</li> <li>4. Select Enhanced and press the OK button.</li> <li>5. Verity the Ready Copy menu displays "Output QualityEnhanced."</li> <li>6. Press the Start button to begin scanning.</li> <li>NOTE Enhanced mode copies may take a couple of seconds longer to complete.</li> <li>7. Does the image quality improve?</li> </ul> | Complete.                      | Complete.     |

# Adjustments and Calibrations

# In this chapter...

- Adjustments
- Calibrations
- Parameter Setting

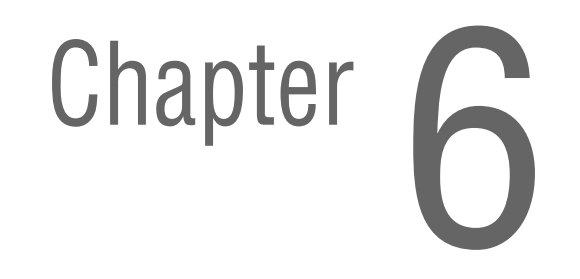

# Adjustments

# **Color Registration**

Color Registration adjustment procedure allows the user to change or correct the alignment of the four color images to meet specifications and/or user's requirements.

# **Printing the Color Registration Correction Chart**

Before performing Color Registration adjustment procedure, print the Color Registration Chart for reference.

- 1. From the Control Panel, press the **System** button.
- 2. Press the **Up Arrow** or **Down Arrow** button to find **Admin Menu**. Press the **OK** button.
- **3.** Press the **Up Arrow** or **Down Arrow** button to find **Maintenance**. Press the **OK** button.
- 4. Press the **Up Arrow** or **Down Arrow** button find **Adjust ColorRegi**. Press the **OK** button.
- Select Color Regi Chart and press the OK button two times. The Color Registration Chart is printed. When printing is finished, the Ready menu is displayed.

Y (Yellow)

M (Magenta)

C (Cyan)

| <u> </u> | <br>+9  |
|----------|---------|
|          | <br>+8  |
|          | <br>+7  |
|          | <br>+6  |
| <br>     | <br>+5  |
|          | <br>+4  |
| _        | <br>+3  |
|          | <br>+2  |
|          | <br>+1  |
| <br>     | U<br>_1 |
|          | -1      |
|          | <br>-2  |
|          | <br>-4  |
|          | <br>-5  |
| <br>     | <br>-6  |
|          | <br>-7  |
|          | <br>-8  |
|          | <br>-9  |

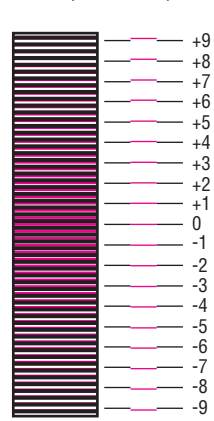

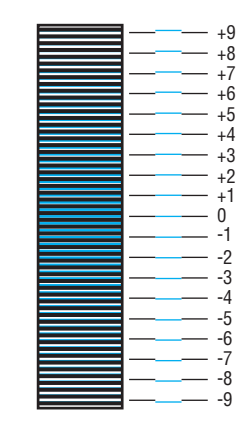

Horizontal Color Registration YMC

# **Enabling/Disabling Automatic Color Registration**

This procedure provides instructions for how to enable or disable the Automatic Color Registration function after a new Print Cartridge is installed.

- If the function is set to On, the printer will calibrate the color alignment every time it detects a new Print Cartridge.
- If the function is set to Off, calibration will not occur. This allows users to save toner.

To enable or disable the Automatic Color Registration:

- 1. From the Control Panel, press the System button.
- 2. Press the **Up Arrow** or **Down Arrow** button to find **Admin Menu**. Press the **OK** button.
- **3.** Press the **Up Arrow** or **Down Arrow** button to find **Maintenance**. Press the **OK** button.
- 4. Press the **Up Arrow** or **Down Arrow** button find **Auto Regi Adjust**. Press the **OK** button.
- Select On/ Off and press the OK button to turn the Auto Registration On/ Off.

**Adjusting Color Registration** 

Color Registration can be automatically or manually adjusted.

#### **Determining the Values**

From the lines to the right of the Y (yellow), M (magenta), and C (cyan) pattern, find the values of the straightest lines.

When "0" is the value nearest the straightest line, you do not need to adjust the color registration. When the value is not "0," refer to "Manual Adjustment" on page 6-4.

#### **Auto Adjustment**

- 1. From the Control Panel, press the **System** button.
- 2. Press the **Up Arrow** or **Down Arrow** button to find **Admin Menu**. Press the **OK** button.
- 3. Press the **Up Arrow** or **Down Arrow** button to find **Maintenance**. Press the **OK** button.
- Press the Up Arrow or Down Arrow button to find Adjust ColorRegi. Press the OK button.
- 5. Press the **Up Arrow** or **Down Arrow** button to find **Auto Correct**. Press the **OK** button.
- 6. Select **Yes** and press the **OK** button to start the Auto Adjustment procedure.
- 7. The printer starts the auto Color Registration process.
- 8. When the auto Color Registration is completed, the **Ready** menu is displayed.
- 9. Print the Color Registration Chart (page 6-2) and verify the adjustments.

#### **Manual Adjustment**

Use the adjustment information in the following table to perform Color Registration procedure.

#### Caution

After printing the Color Registration Correction Chart, DO NOT turn Off the printer until the printer motor has stopped running.

#### **Color Registration Adjustment**

| Color   | Range    | Default |
|---------|----------|---------|
| Yellow  | -9 to +9 | 0       |
| Magenta | -9 to +9 | 0       |
| Cyan    | -9 to +9 | 0       |

1. From the Control Panel, press the **System** button.

- Press the Up Arrow or Down Arrow button to find Admin Menu. Press the OK button.
- 3. Press the **Up Arrow** or **Down Arrow** button to find **Maintenance**. Press the **OK** button.
- Press the Up Arrow or Down Arrow button to find Adjust ColorRegi. Press the OK button.
- Press the Up Arrow or Down Arrow button to find Color Regi. Press the OK button.
- 6. Select Yellow, Magenta, or Cyan and press the OK button
- 7. Use the **Up Arrow** or **Down Arrow** button to enter the values and press the **OK** button to save the data.
- 8. Repeat steps 6 and 7 to continue adjusting the Color Registration.
- Press the Exit button to access the Color Regi Chart menu. Select Color Regi Chart and press the OK button.
- 10. Press the OK button again to print the Color Regi Chart.
- 11. The Color Registration adjustment is complete when the straightest Y (yellow), M (magenta), and C (cyan) lines are next to the "0" line.

#### Note

If "0" is not next the straightest lines, determine and adjust the values again.

# **Resetting the Fuser**

Fuser reset is required when a new Fuser is installed into the printer. This function sets the life counter to "0."

- 1. From the Control Panel, press the System button.
- 2. Press the **Up Arrow** or **Down Arrow** button to find **Admin Menu**. Press the **OK** button.
- 3. Press the **Up Arrow** or **Down Arrow** button to find **Maintenance**. Press the **OK** button.
- Press the Up Arrow or Down Arrow button to find Reset Fuser. Press the OK button.
- 5. Are You Sure? message is displayed. Select Yes and press the OK button to start the process.
- 6. The Maintenance Reset Fuser menu is displayed when the process is completed.

# **Calibrations**

# **Initializing Print Meter**

This process initializes the Print Meter.

- 1. From the Control Panel, press the System button.
- 2. Press the **Up Arrow** or **Down Arrow** button to find **Admin Menu**. Press the **OK** button.
- **3.** Press the **Up Arrow** or **Down Arrow** button to find **Maintenance**. Press the **OK** button.
- 4. Press the **Up Arrow** or **Down Arrow** button to find **Init Print Meter**. Press the **OK** button.
- 5. Are You Sure? message is displayed. Select Yes and press the OK button to start the process.
- 6. Initializing message is displayed. The Maintenance Init Print Meter menu is displayed when the process is completed.

# Initializing NVM (NVRAM)

This process initializes the settings stored in the NVRAM except for the network settings. The NVRAM is a non-volatile memory that stores the printer settings even after the power is turned Off. After executing this function and restarting the printer, all the menu parameters are reset to their default values.

There are two options available: User Section and System Section.

- User Section (User NVM) Unique user information stored in NVM which includes Address Book (e-mails, computer, FTP, and Fax).
- System Section (System NVM) System information stored in NVM which includes default settings and some passwords for print, copy, scan, and fax. Any information stored in the User NVM will not be cleared when System NVM is reset.
- 1. Press the System button to access the printer Control Panel menu.
- 2. Press the **Up Arrow** or **Down Arrow** button to find **Admin Menu**. Press the **OK** button.
- **3.** Press the **Up Arrow** or **Down Arrow** button to find **Maintenance**. Press the **OK** button.
- 4. Press the **Up Arrow** or **Down Arrow** button to find **Initialize NVM**. Press the **OK** button.
- 5. Select User Section or System Section. Press the OK button.
- 6. Are You Sure? message is displayed. Select Yes and press the OK button to start the process.
- 7. Please wait message is displayed.
- 8. The Ready menu is displayed when the process is completed.

#### Saving NVM (NVRAM)

This process saves the settings stored in the NVRAM to the Image Processor Board.

- 1. Access the Service Diagnostics menu by pressing and holding the **Up** and **Down Arrow** buttons simultaneously and turn the printer power On.
- The Service Mode is displayed. Select Printer Diag and press the OK button.
- Press the Up Arrow or Down Arrow button to find Engine Diag. Press the OK button.
- Press the Up Arrow or Down Arrow button to find NVM Settings. Press the OK button.
- 5. Press the **Up Arrow** or **Down Arrow** button to find **Save NVM to ESS**. Press the **OK** button.
- SaveNVM to ESS OK? message is displayed. Press the OK button to start the process.
- 7. Processing > Saved message is displayed.
- Press the Exit button three times to return to the Printer Diag menu. Press the Up Arrow or Down Arrow button to find Exit Mode. Press the OK button.
- 9. Complete Exit message is displayed. Press the OK button.
- **10. Exit?** message is displayed. Press the **OK** button.

# Loading NVM (NVRAM)

This process loads the NVM settings stored in the Image Processor Board.

- Access the Service Diagnostics menu by pressing and holding the Up and Down Arrow buttons simultaneously and turn the printer power On.
- 2. The Service Mode is displayed. Select Printer Diag and press the OK button.
- 3. Press the **Up Arrow** or **Down Arrow** button to find **Engine Diag**. Press the **OK** button.
- Press the Up Arrow or Down Arrow button to find NVM Settings. Press the OK button.
- Press the Up Arrow or Down Arrow button to find LoadNVM from ESS. Press the OK button.
- 6. LoadNVM from ESS OK? message is displayed. Press the OK button to start the process.
- 7. Processing > Loaded message is displayed.
- 8. Press the **Exit** button.
- 9. Please wait... message is displayed on the printer's Control Panel.
- 10. NVM Settings... LoadNVM from ESS menu is displayed.
- Press the Exit button two times to return to the Printer Diag menu. Press the Up Arrow or Down Arrow button to find Exit Mode. Press the OK button.
- 12. Complete Exit message is displayed. Press the OK button.
- 13. Exit? message is displayed. Press the OK button.
- 14. Please wait... --> Ready messages are displayed on the printer Control Panel.

# **Scanner Calibration**

This process enables manual calibration of the registration adjustment value or correction value. Use this procedure to enter the correction value when replacing the scanner.

#### Note

Note the ADF Scanner correction values under the ADF Scanner Assembly prior to installing the ADF Scanner Assembly to the printer.

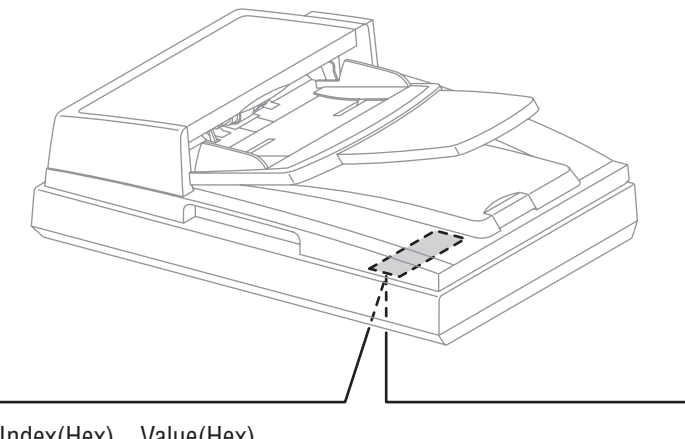

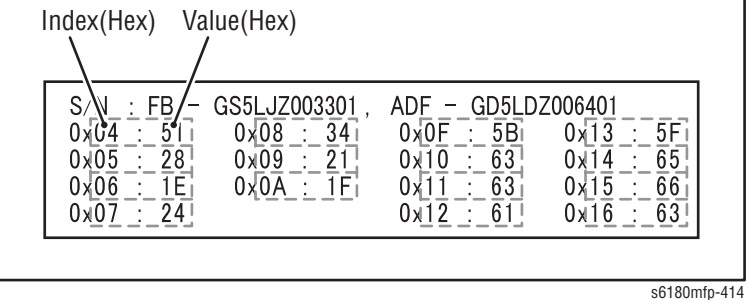

#### Note

The information in the table below is for reference only. Each scanner has its own calibration information.

|           | ,         |           |           |
|-----------|-----------|-----------|-----------|
| 0x04 : 52 | 0x08 : 46 | 0x0F : 56 | 0x13 : 5D |
| 0x05 : 2B | 0x09 : 21 | 0x10 : 5D | 0x14 : 64 |
| 0x06 : 1E | 0x0A : 1E | 0x11 : 5D | 0x15 : 66 |
| 0x07 : 26 |           | 0x12:59   | 0x16 : 62 |

FB - GS6JW0000501, ADF - GD6JW0000501 >PET<

1. Turn the printer power Off.

 Access the Service Diagnostics menu by pressing and holding the Up and Down Arrow buttons simultaneously and turn the printer power On.

s6180mfp-395

- 3. The Service Mode is displayed. Select Fax/Scanner Diag and press the OK button.
- Press the Up Arrow or Down Arrow button to find Scanner Maintenance. Press the OK button.
- Press the Up Arrow or Down Arrow button to find Parameter. Press the OK button.

- 6. Enter the value using the numbers provided underneath the Scanner.
  - Index[Hex]: 00
  - Value[Hex]:

#### Note

Use the **Left** and **Right Arrow** buttons to move the cursor. Use the **Up** and **Down Arrow** buttons to change the value.

- a. Enter the Index information and press the **OK** button.
- b. The Value is displayed with an "\*", which should match the provided value from the table. Ensure to confirm that there is an "\*" in front of the Value number. This represents the value has been updated and saved.

Examples:

- Index[Hex]: 04
- Value[Hex]: \*52
- c. Press the **Exit** button to return to the **Parameter** screen. Continue to enter the Index and Value information using the provided scanner calibration information.

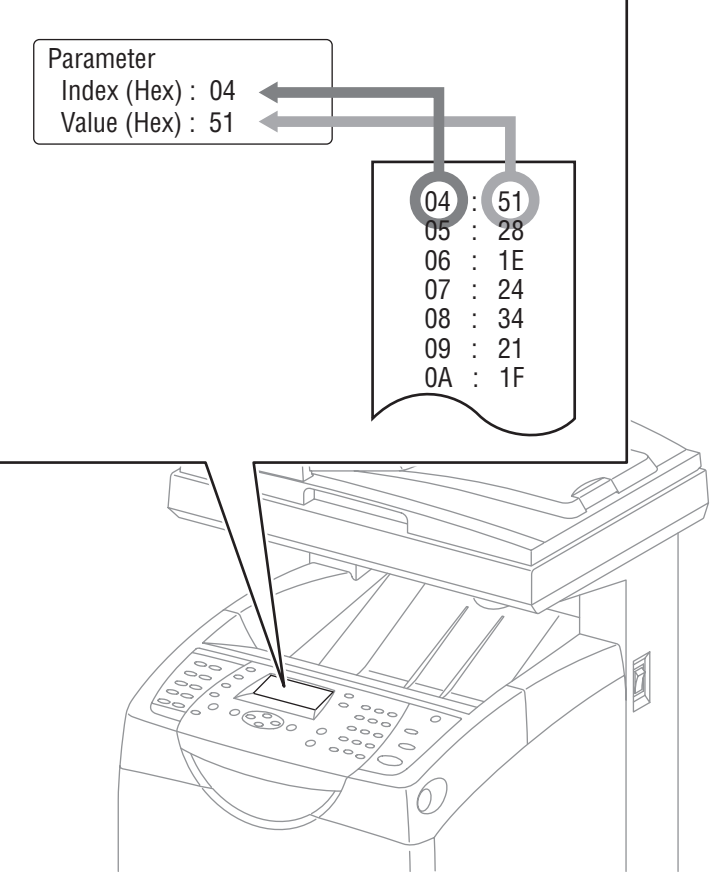

s6180mfp-422

# **Parameter Setting**

# **Fax/Scanner Parameter Setting**

This function reads and writes parameter stored in the Scanner Controller Board.

#### Note

Refer to "Chain Link for Fax Parameter Setting" on page A-9 in the Reference chapter.

To access the Parameter menu:

- 1. Turn the printer power Off (if the printer is On).
- 2. Simultaneously press the **Up Arrow** and **Down Arrow** buttons and turn on the printer.
- 3. The Service Mode menu is displayed.
- 4. Select Fax/Scanner Diag and press the OK button.
- Press the Up Arrow or Down Arrow button to find Parameter. Press the OK button.

#### Note

Use the **Left** or **Right Arrow** button to move the cursor. Use the **Up** or **Down Arrow** button to change the value.

- 6. Enter the Chain Link number and press the OK button.
- 7. The value of the parameter is displayed with an \*. This is the current value.
- 8. Enter the appropriate value and press the **OK** button.
- 9. Press the Stop button three times to return to the Parameter menu.
- Press the Up Arrow or Down Arrow button to find Complete. Press the OK button two times to exit.

# **Printer Parameter Setting**

This function reads/writes the parameter values, errors, and life counter values stored in the printer.

#### Note

Print the parameter list from the Service Diagnostics menu - Service Mode > Printer Diag > Parameter > Print before changing the registration value.

To access the Parameter menu:

- **1.** Turn the printer power Off (if the printer is On).
- 2. Simultaneously press the **Up Arrow** and **Down Arrow** buttons and turn on the printer.
- 3. The Service Mode menu is displayed.
- 4. Select Printer Diag and press the OK button.
- Press the Up Arrow or Down Arrow button to find Parameter. Press the OK button.
- Press the Up Arrow or Down Arrow button to find the appropriate item to change (i.e., Slow Scan KtoP). Press the OK button.
- 7. Enter the appropriate range using the **Up Arrow** or **Down Arrow** button. Press the **OK** button to save the value.
- 8. The new value "# \*" is displayed. The Parameter menu is displayed.
- Press the Exit button to return to the Printer Diag menu. Press the Up Arrow or Down Arrow button to find Exit Mode. Press the OK button.
- 10. Complete Exit message is displayed. Press the OK button.
- 11. Exit? message is displayed. Press the **OK** button.
- **12.** Please wait... --> Ready messages are displayed on the printer Control Panel.

#### Note

"\*" = data has been saved

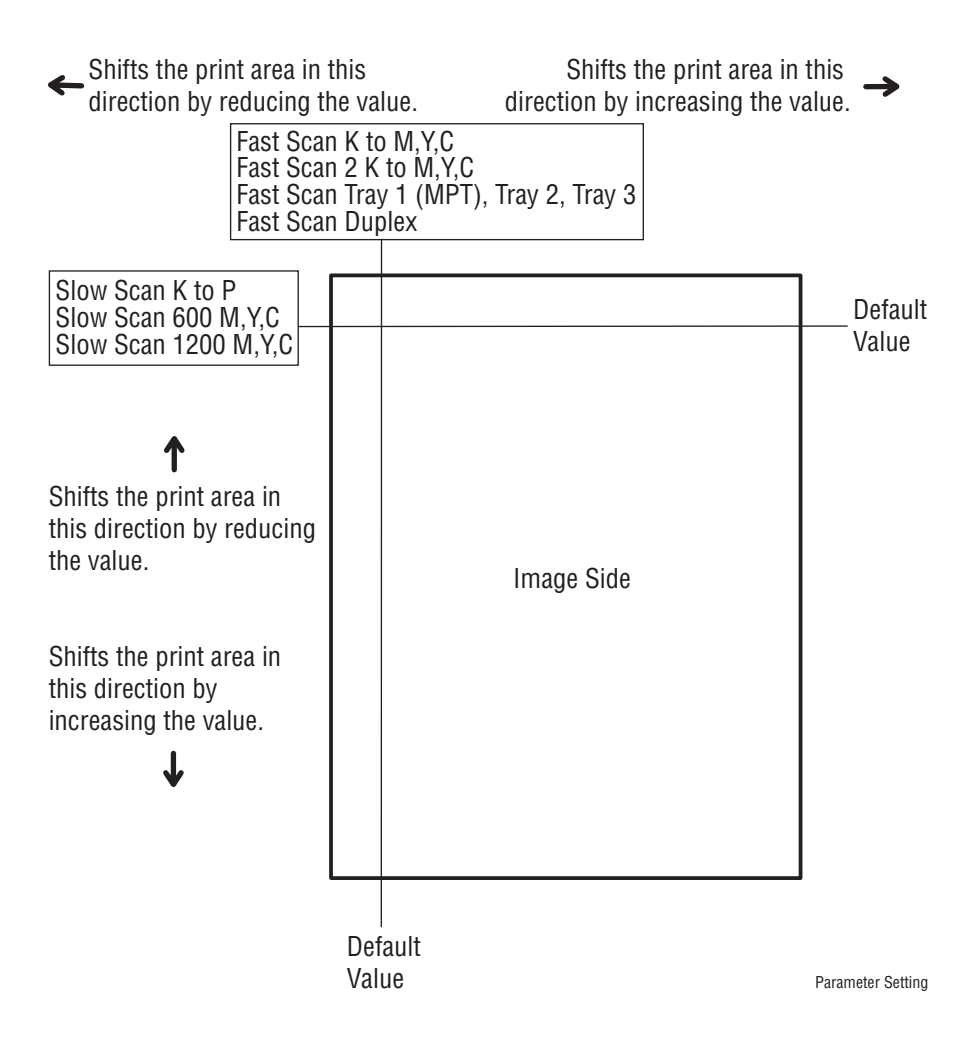

#### **Parameter Setting**

| Item                  | Range        | Description                                           |
|-----------------------|--------------|-------------------------------------------------------|
| Slow Scan K to P      | -128 to +127 | Sets the registration in the paper feeding direction. |
| Slow Scan 600 Y/M/C   | -30 to 30    |                                                       |
| Slow Scan 1200 Y/M/C  | -60 to 60    |                                                       |
| Fast Scan (all items) | -30 to 30    | Sets the registration in the scanning direction.      |
| Life Counter          |              | Reads the life counter and the printer.               |

#### **Registration Values**

| Parameter                                                                    | Function                                                                                                    | Default | Adjustable<br>Range |
|------------------------------------------------------------------------------|----------------------------------------------------------------------------------------------------|---------|---------------------|
| Slow Scan K to P<br>(shifts 0.17 mm/1 count)                                 | Black registration adjustment                                                                                                    |         | -128 to 127         |
| Slow Scan 600 M, Y, C<br>(shifts 0.042 mm/1<br>count)                        | Color registration adjustment<br>(600 and 1200 dpi)                                                                                                    |         | -60 to 60           |
| Slow Scan 1200 M, Y, C<br>(shifts 0.021 mm/1<br>count)                       | -                                                                                                    |         |                     |
| Fast Scan Reg K to M, Y,<br>or C (shifts 0.042 mm/1<br>count)                | Color registration adjustment<br>Calculation of adjustment is<br>shown below (exp. Yellow)<br>(Value of Fast Scan Reg K to Y +<br>Value of Fast Scan Reg2 K to Y)/4 |         | -30 to 30           |
| Fast Scan Reg2 K to M,<br>C, or Y<br>(shifts 0.01 mm/1 count)                |                                                                                                    |         | -1 to 2             |
| Fast Scan Reg Tray 1<br>(MPT), Tray 2, or Tray 3<br>(shifts 0.17 mm/1 count) | Black registration adjustment at side 1 print                                                                                                    |         | -30 to 30           |
| Fast Scan Reg Duplex<br>(shifts 0.17 mm/1 count)                             | Black registration adjustment at side 2 print                                                                                                    |         | -30 to 30           |

#### Note

The default values are different in each printer.

| Reference  | Count | ter \ | Val | ues  |
|------------|-------|-------|-----|------|
| 1101010100 | ooun  |       | " u | 1000 |

| Counter Name                                            | Value of Life<br>Warning |
|---------------------------------------------------------|--------------------------|
| Life Y Toner (Dispense Time)                            |                          |
| Life M Toner (Dispense Time)                            |                          |
| Life C Toner (Dispense Time)                            |                          |
| Life K Toner (Dispense Time)                            |                          |
| Life DTB (Transfer Unit) 1 (paper feeding count)        | 100,000                  |
| Life Fuser (paper feeding count)                        | 100,000                  |
| Life Printer (paper feeding count)                      |                          |
| Life DTB (Transfer Unit) 2 (Waste Toner cleaning count) | 200,000                  |
| Life DTB (Transfer Unit) 3 (Cycle count)                | 14,000,000               |
| Life Y Waste Toner (Waste Toner cleaning count)         | 18,000                   |
| Life M Waste Toner (Waste Toner cleaning count)         | 18,000                   |
| Life C Waste Toner (Waste Toner cleaning count)         | 18,000                   |
| Life K Waste Toner (Waste Toner cleaning count)         | 18,000                   |
| Life Y Developer (Cycle count)                          | 2,500,000                |
| Life M Developer (Cycle count)                          | 2,500,000                |
| Life C Developer (Cycle count)                          | 2,500,000                |
| Life K Developer (Cycle count)                          | 2,500,000                |
| Life Y Drum (Cycle count)                               | 3,000,000                |
| Life M Drum (Cycle count)                               | 3,000,000                |
| Life C Drum (Cycle count)                               | 3,000,000                |
| Life K Drum (Cycle count)                               | 3,000,000                |
| Life Tray 1 (MPT) Feed                                  |                          |
| Life Tray 2 Feed                                        |                          |
| Life Duplex Feed                                        |                          |
| Print                                                   |                          |

# **Cleaning and Maintenance**

# In this chapter...

- Service Maintenance Procedure
- Cleaning
- Maintenance

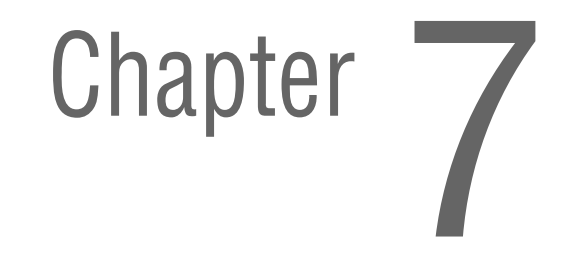

# **Service Maintenance Procedure**

Perform the following procedures whenever you check, service, or repair a printer. Cleaning the printer, as outlined in the following steps, assures proper operation of the printer and reduces the probability of having to service the printer in the future.

The frequency of use, Average Monthly Print Volume (AMPV), type of media printed on, and operating environment are factors in determining how critical cleaning the machine is and how often it is necessary. Record the number of sheets printed.

# **Recommended Tools**

- Toner vacuum cleaner
- Clean water
- Clean, dry, lint-free cloth
- Black light-protective bag

# Cleaning

Perform the following general cleaning steps as indicated by the printer's operating environment.

#### Caution

Never apply alcohol or other chemicals to any parts of the printer. Never use a damp cloth to clean up toner. If you remove the Print Cartridges, place them in a light-protective bag or otherwise protect them as exposure to light can quickly degrade performance and result in early failure.

- 1. Record number of sheets printed.
- 2. Print several sheets of paper to check for problems or defects.
- 3. Turn the printer power Off and disconnect the power cord.
- 4. Remove the Transfer Unit, Fuser, Print Cartridges, Duplex Unit (if installed), Side Covers, and Rear Cover before cleaning.
- 5. Remove the Top Cover and clean the Main Fan to remove excess dust.
- 6. Ensure that all cover vents are clean and free of obstructions.
- 7. Remove any debris or foreign objects from the Fuser, Transfer Unit, Print Cartridges, Duplex Unit, and inside of the printer.
- 8. Remove and clean the paper trays.
- 9. Clean all rubber rollers with a lint-free cloth slightly dampened with cold water.
## **Cleaning the Print Cartridge**

- 1. Open the Front Cover.
- 2. Using a flash light, inspect the gaps between the Print Cartridges. Remove the Print Cartridge if necessary. Using tweezers, remove any paper debris from the area.

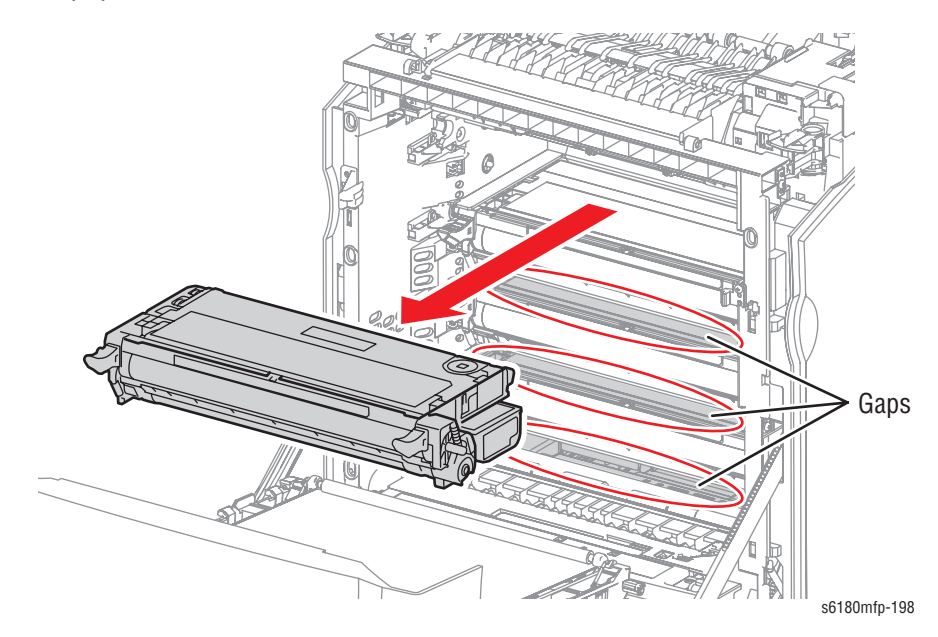

3. Check for any debris around the Print Cartridge gear areas.

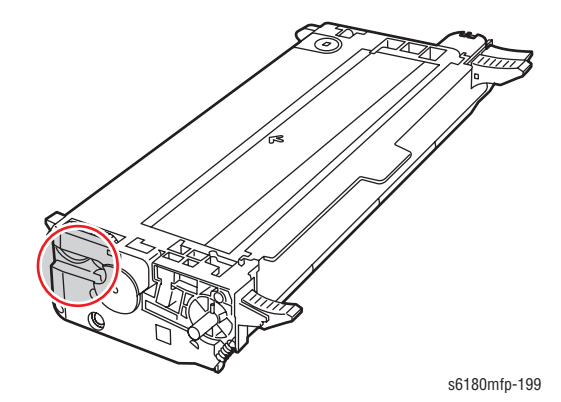

# **Cleaning the Laser Unit**

1. Open the Front Cover.

## Caution

When performing this procedure, remove and cover the Print Cartridges to avoid exposure to light.

- 1. Remove the Print Cartridges (page 8-11).
- 2. Insert the Q-Tip between the gap on the Laser Unit and move the Q-Tip side to side to clean the len.

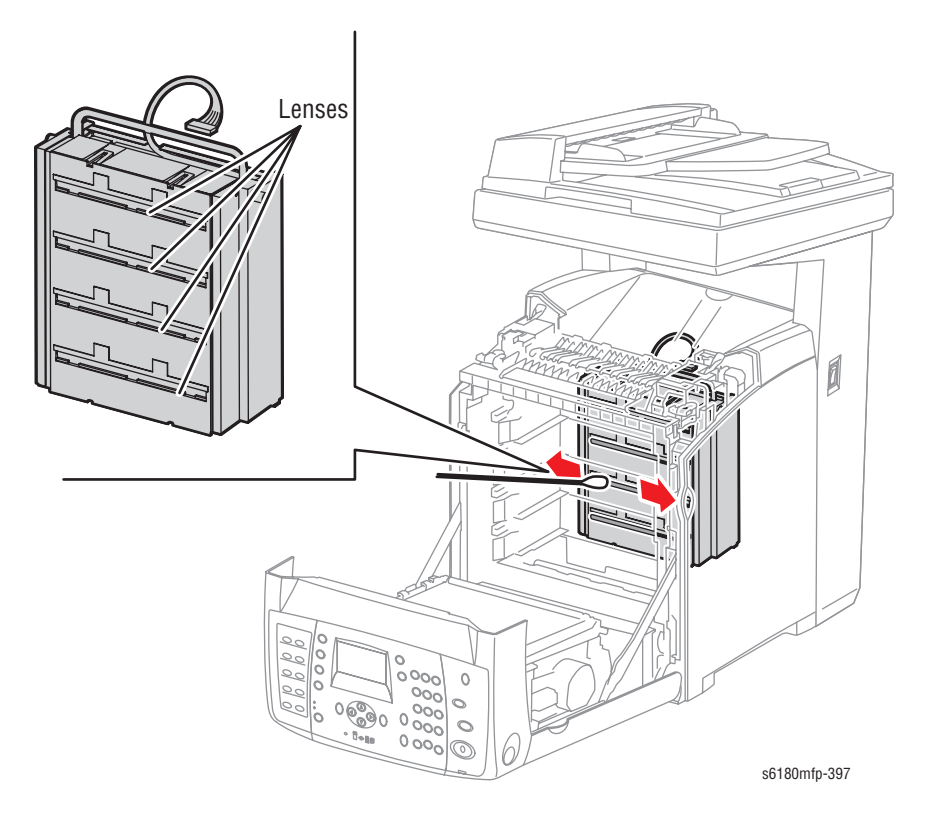

# **Cleaning the Document Glass**

## Note

Use only a moistened lint-free cloth to clean the document glass. Do not use any kind of cleaning agent to clean the glass.

- 1. Open the Scanner Cover.
- 2. Wipe the document glass using a moistened lint-free cloth. Ensure there are no scratches on the document glass surface.

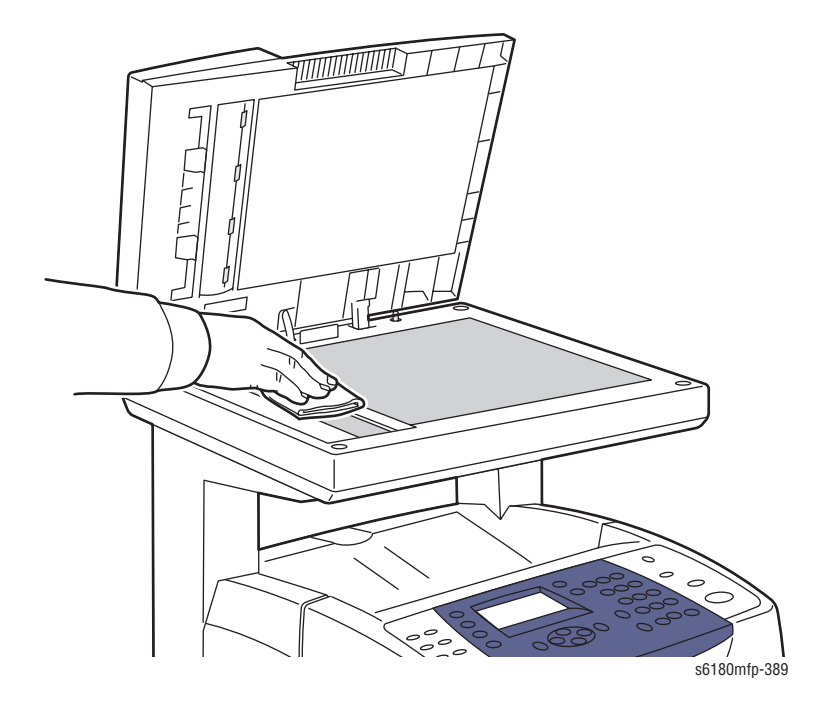

# **Cleaning the ADF Roller**

1. Open the ADF Cover.

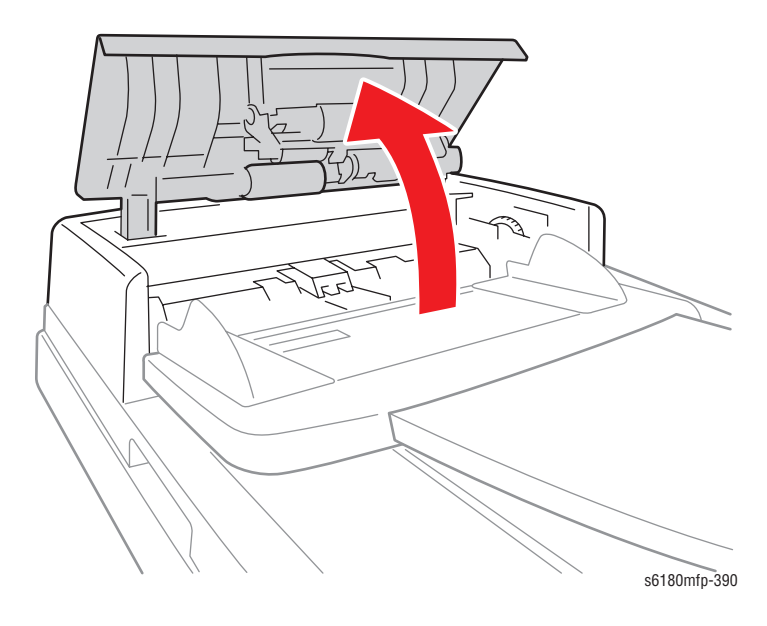

2. Wipe the Roller using a moistened lint-free cloth.

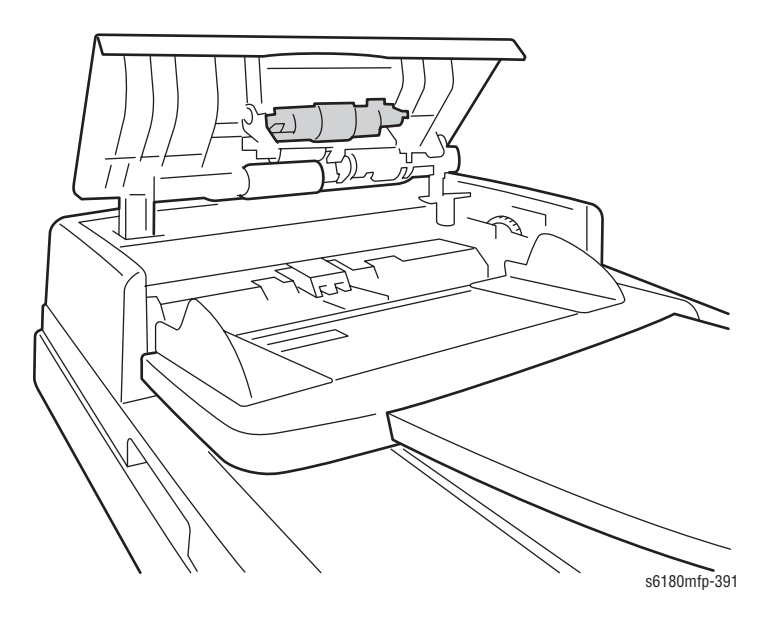

# Maintenance

## **RIP (Repair, Inspect, and Prevent) Procedure**

Perform these routine maintenance procedures during the course of servicing the printer.

- Clean the Feed Rollers, Exit Rollers, and Guides; replace if necessary.
- Remove and clean the paper trays.
- Print a Configuration and Error History pages; diagnose, and repair any problems as indicated.
- Check the printer engine and image processor firmware fans; if necessary, clean (dust or vacuum) these areas.
- Check cleanliness of the interior and exterior, including fans; if necessary, clean (dust or vacuum) these areas.
- Review proper printer operation using a customer file, if possible. Check with the customer regarding any special applications they may be using.
- Review with the customer all work that was performed and discuss proper printer care.

# Service Parts Disassembly

# In this chapter...

- Overview
- Maintenance Items and Consumables
- Covers
- Paper Tray
- Paper Feeder
- Xerographics
- Exit Chute
- Frame
- Drive
- Electrical
- Automatic Document Feeder and Scanner Assembly
- Options

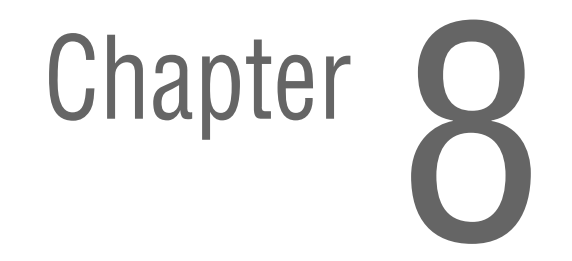

## **Overview**

This section contains the removal procedures for field-replaceable parts of the printer listed in the Parts List. In most cases, the replacement procedure is simply the reverse of the removal procedure. In some instances, additional steps are necessary and are provided for replacement of the parts. For specific assemblies and parts, refer to the "Parts List" in Section 9.

## Note

Always use the correct type and size screw (page 8-6). Using the wrong screw can damage tapped holes. Do not use excessive force to remove or install either a screw or a printer part.

The procedures are organized by the consumer replacement parts and functions of the printer.

## Maintenance Items and Consumables

- Transfer Unit (page 8-9)
- Print Cartridge (C/M/Y/K) (page 8-11)
- Fuser (page 8-12)
- Tray 1 (MPT) Feed Roller (page 8-13)
- Tray 2 Feed Roller (page 8-14)
- Tray 2 Retard Roller (page 8-15)
- Tray 3 Feed Roller (page 8-16)
- Tray 3 Retard Roller (page 8-17)

## Printer, Scanner Assembly, and Options

- Covers (page 8-18)
- Paper Tray (page 8-38)
- Paper Feeder (page 8-40)
- Xerographics (page 8-52)
- Exit Chute (page 8-67)
- Frame (page 8-69)
- Drive (page 8-75)
- Electrical (page 8-81)
- Automatic Document Feeder and Scanner Assembly (page 8-103)
- Options (page 8-115)

# **Standard Orientation of the Printer**

When needed, the orientation of the printer is called out in the procedure as an aid for locating the printer parts. The following figure identifies the Front, Rear, Left, and Right sides of the printer.

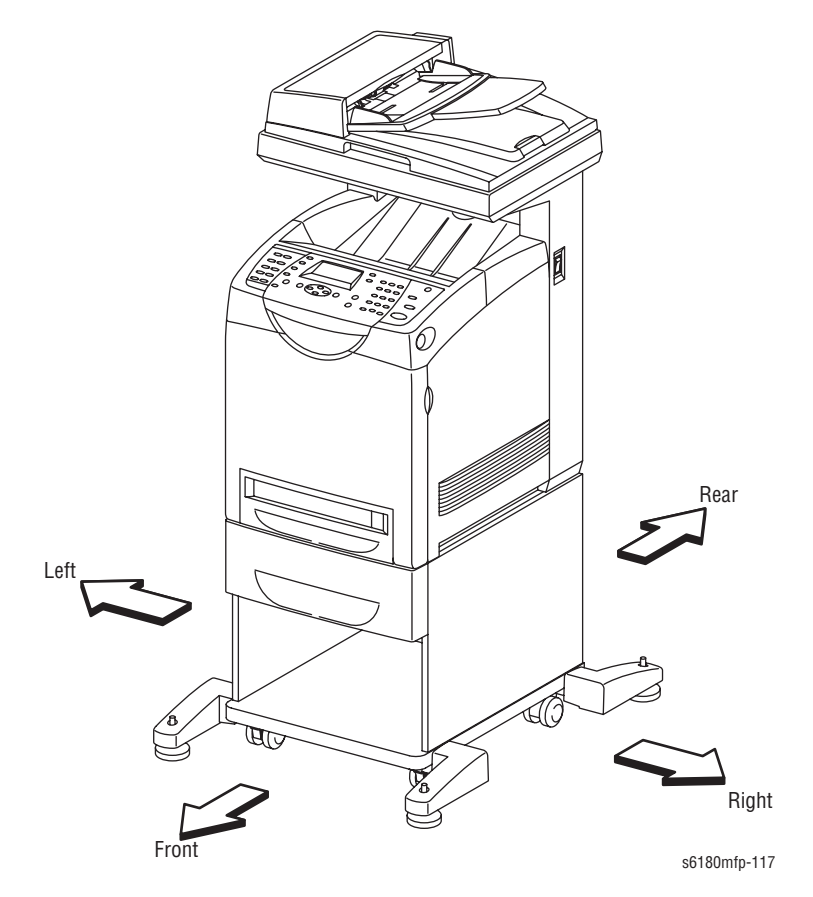

## Preparation

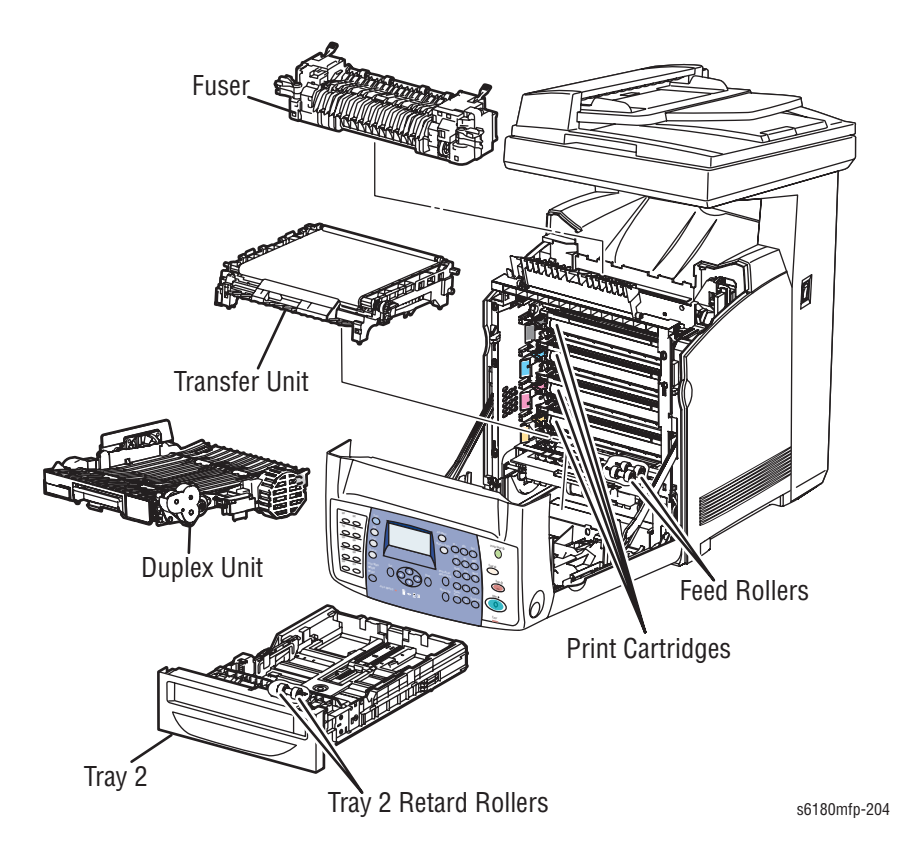

Before you begin any removal and replacement procedure:

- 1. Wear an Electrostatic Discharge wrist strap to help prevent damaging to the sensitive electronics of the printer circuit boards.
- 2. Turn the printer power Off and disconnect the power cord from the wall outlet.
- 3. Disconnect all computer interface cables from the printer.
- 4. Remove Tray 2.
- 5. Open the Front Cover.
- 6. Remove the following Maintenance Items and Consumables.
  - a. Transfer Unit (page 8-9)

#### Caution

Do not touch the Transfer Unit belt area.

b. Print Cartridges (page 8-11)

## Caution

Do not expose the Print Cartridges to light for more than 5 minutes. After removal, cover the Print Cartridges to minimize the amount of light striking the Print Cartridges. Prolonged exposure to light significantly reduces Print Cartridges performance.

c. Fuser (page 8-12)

## Warning

The Fuser may be hot. Turn the printer power Off and allow at least 5 minutes for the Fuser to cool before removing the Fuser.

#### Note

Names of parts that appear in the removal and replacement procedures may not match the names that appear in the Parts List. For example, a part called the Registration Chute Assembly in a removal procedure may appear on the Parts List as Assembly, Registration Chute. When working on a removal procedure, ignore any prerequisite procedure for parts already removed.

## Caution

Many parts are secured by plastic tabs. DO NOT over flex or force these parts. DO NOT over torque the screws threaded into plastic parts.

## Warning

Unplug the AC power cord from the wall outlet before removing any printer part.

## Notations in the Disassembly Text

- The notation "(item X)" points to a numbered callout in the illustration corresponding to the disassembly procedure being performed.
- The notation "PLX.X.X" indicates that this component is listed in the Parts List.
- Bold arrows in an illustration show direction of movement when removing or replacing a component.
- The notation "(tap, plastic, 10 mm)" or "(metal, 6 mm)" refer to the type of screw being removed.

#### Note

Provides information specific to the replacement of parts or assemblies.

## **Fastener Types**

The following table lists the primary types of Posi-Drive screws used to assemble the printer. The procedures provide dimensional specifications for screws being removed.

| Туре                                         | Application               | Shape  | Characteristics                                                                                                    |
|----------------------------------------------|---------------------------|--------|----------------------------------------------------------------------------------------------------|
| Self-<br>tapping,<br>plastic                 | Plastic<br>Parts etc.     | Coarse | <ol> <li>Silver colored.</li> <li>Screw thread is coarse<br/>compared to metal screw.</li> <li>Screw tip is thin.</li> </ol>                             |
| Self-<br>tapping,<br>plastic, with<br>flange | Plastic<br>Parts etc.     | Coarse | <ol> <li>Black colored.</li> <li>Screw thread is coarse<br/>compared to metal screw.</li> <li>Screw has a flange.</li> <li>Screw tip is thin.</li> </ol> |
| Sheet Metal,<br>silver                       | Parts etc. Sheet<br>Metal |        | 1. Silver colored.<br>2. Diameter is uniform.                                                                                                    |
| Sheet Metal,<br>with flange                  | Parts etc. Metal          |        | 1. Silver colored.<br>2. Screw has a flange.<br>3. Diameter is uniform.                                                                                  |
| Sheet Metal,<br>silver with<br>lock washer   | Parts etc. Sheet<br>Metal |        | <ol> <li>Silver colored.</li> <li>Includes a toothed washer.</li> <li>Diameter is uniform.</li> <li>Used for grounding<br/>terminals.</li> </ol>         |

### **Posi-Drive Screw Types used in the Printer**

## Caution

Use care when installing self-tapping screws in plastic. To properly start the screw in plastic, turn the screw counter-clockwise in the hole until you feel the screw engage the threads, then tighten as usual. Failure to properly align or over tighten the screw can result in damage to previously tapped threads.

Always use the correct type and size screw. Using the wrong screw can damage tapped holes. Do not use excessive force to remove or install either a screw or a printer part.

# **Disassembly Flow Charts**

## **Printer Disassembly Flow Chart**

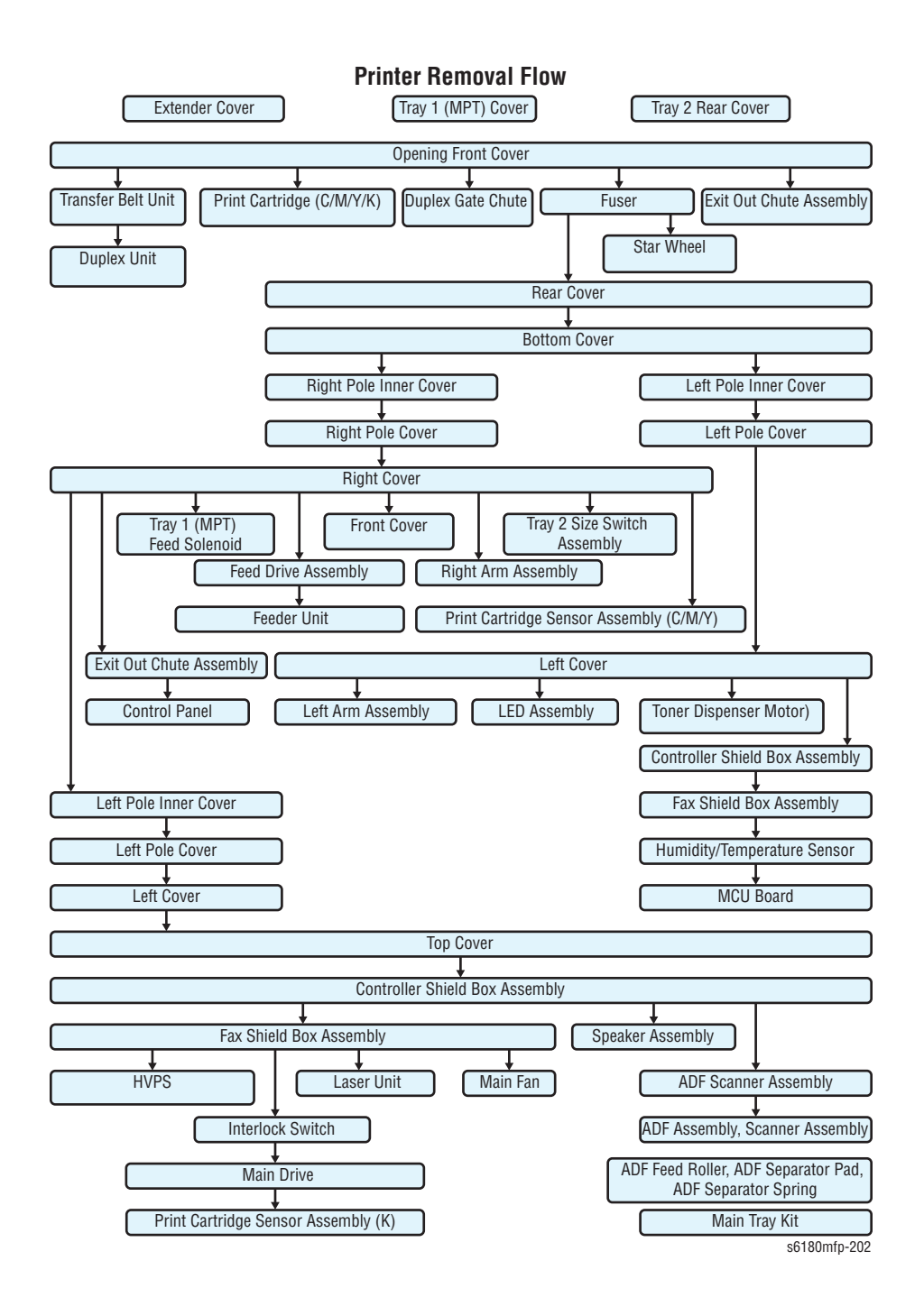

# Tray 1 (MPT) and Optional 550-Sheet Feeder Disassembly Flow Charts

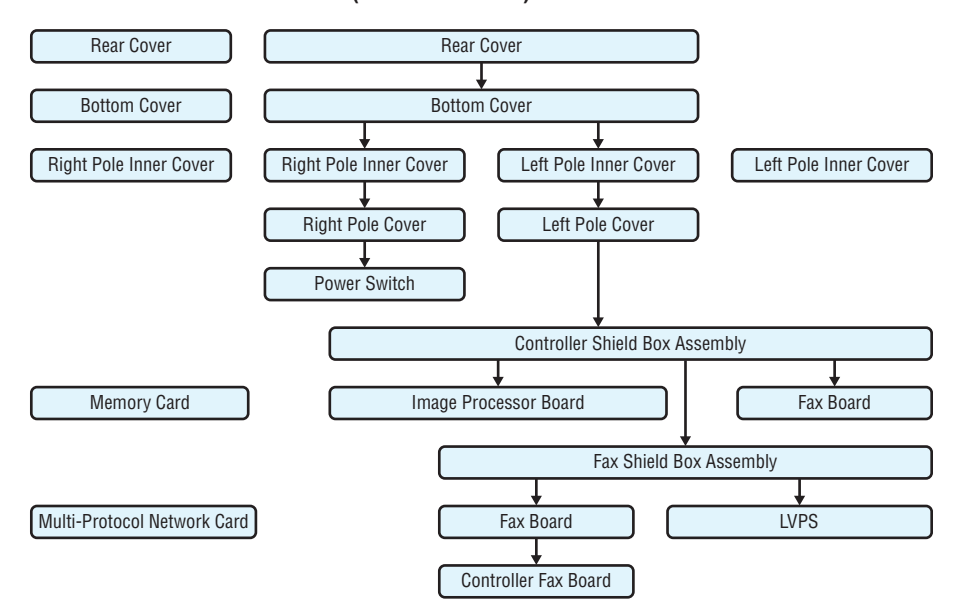

Printer (Rear Pole Side) Removal Flow

## Printer (MPT Roller & Feed Roller) Removal Flow

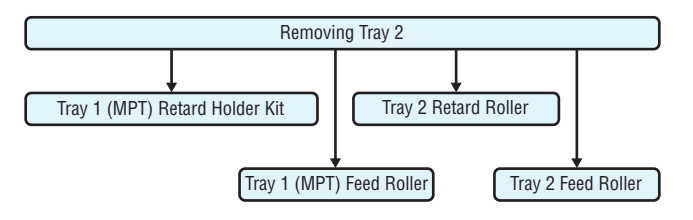

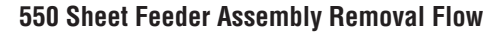

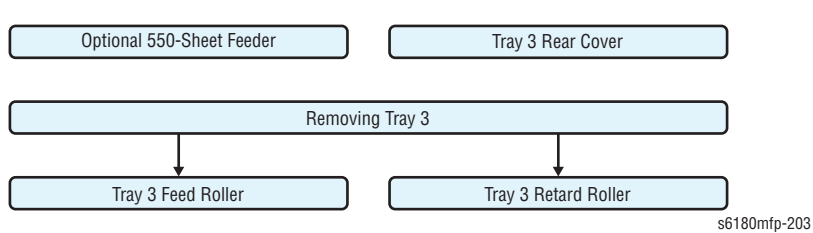

# **Maintenance Items and Consumables**

Maintenance and Consumable items include the Transfer Unit, Fuser, and Feed/Retard Rollers. Consumables consist of the four print cartridges.

## Transfer Unit (PL4.1.1)

## Caution

Do not touch the Transfer Unit belt area.

- 1. Open the Front Cover (PL13.2.1).
- 2. Release the levers on the left and right sides of the Transfer Unit and lift the Transfer Unit at a  $90^{\circ}$  angle.

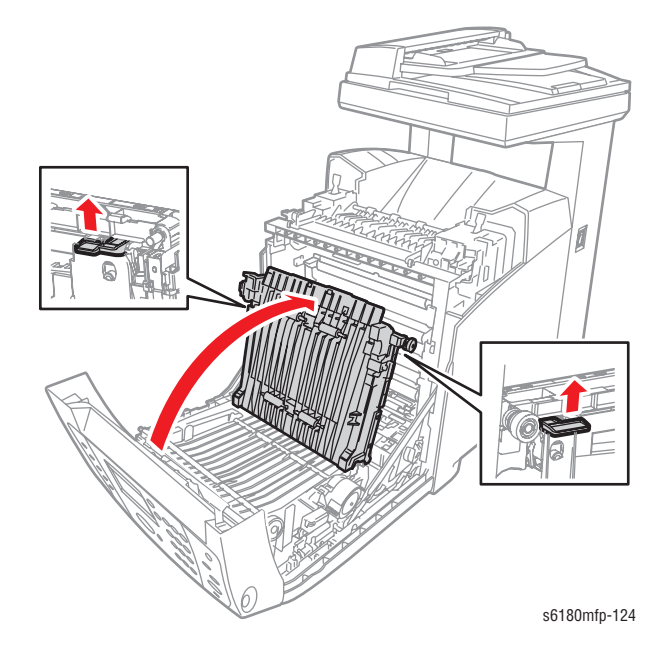

**3.** Tilt the right side of the Transfer Unit up toward the left side to move the notch out of the U-shape groove and slide the notch on the left side away from the hole.

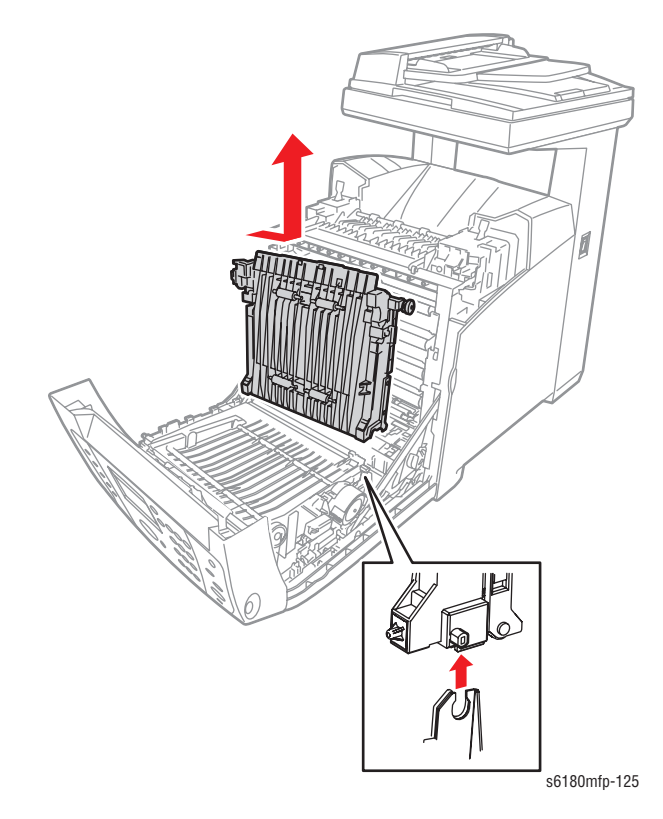

## Replacement Note

If there is a Duplex Unit installed, be sure to align the arrows on the bottom of the Transfer Unit with the arrows on top of the Duplex Unit.

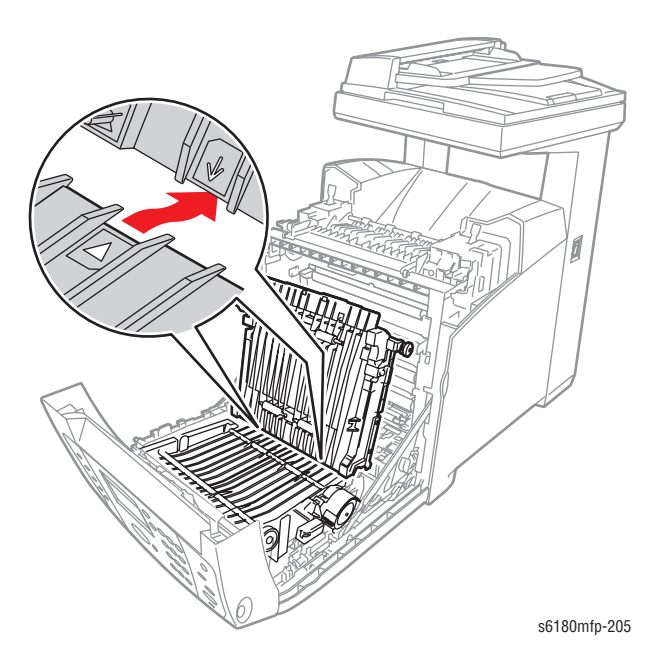

# Print Cartridge (C/M/Y/K) (PL5.1.17-20)

## Caution

Do not expose the Print Cartridges to light for more than 5 minutes. Cover the Print Cartridges to avoid damage.

- 1. Open the Front Cover.
- 2. Hold the levers on the left and right sides of the Print Cartridge and slowly pull it out.

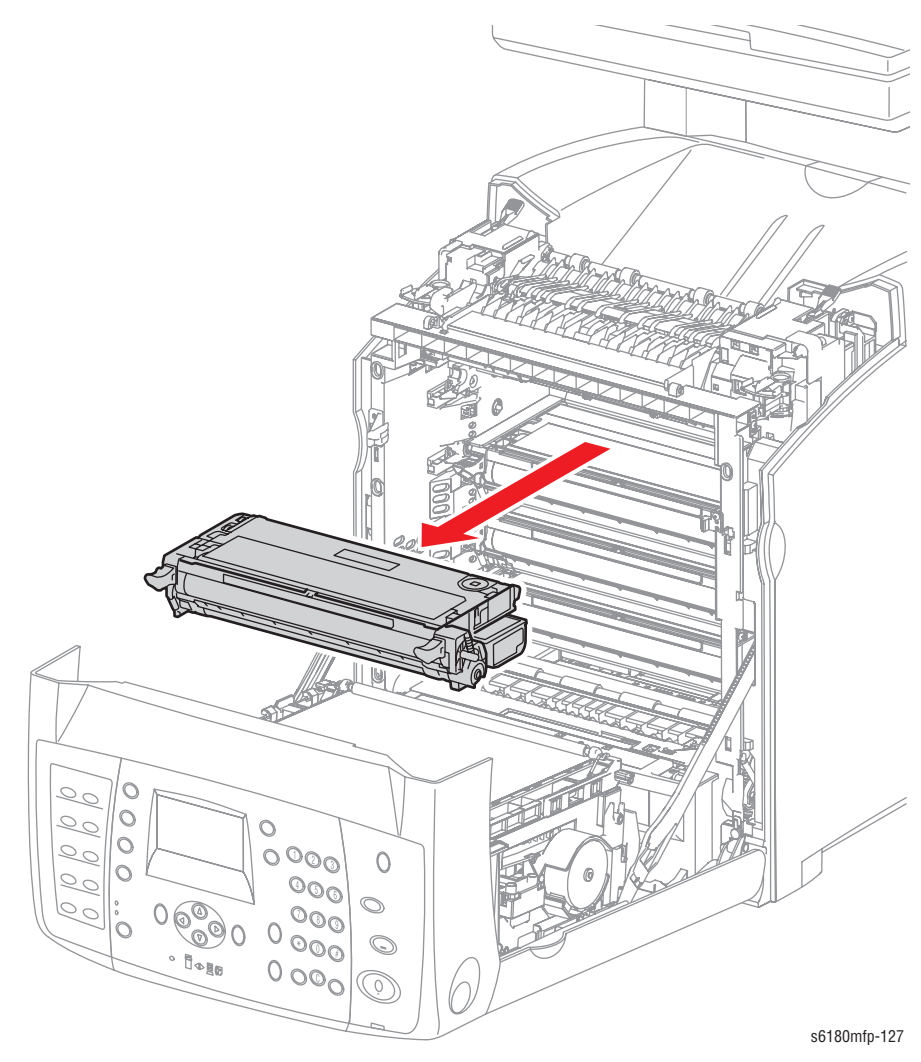

# Fuser Unit (PL6.1.10)

## Warning

The Fuser may be hot. Turn the printer power Off and allow at least 5 minutes for the Fuser to cool before removing the Fuser.

- 1. Open the Front Cover.
- 2. Open the Duplex Gate Chute (PL6.1.13).
- 3. Release the levers on the left and right sides of the Fuser to unlock the Fuser from the printer.
- 4. Lift the green latches, push the Fuser toward the front, and lift the Fuser up to remove it.

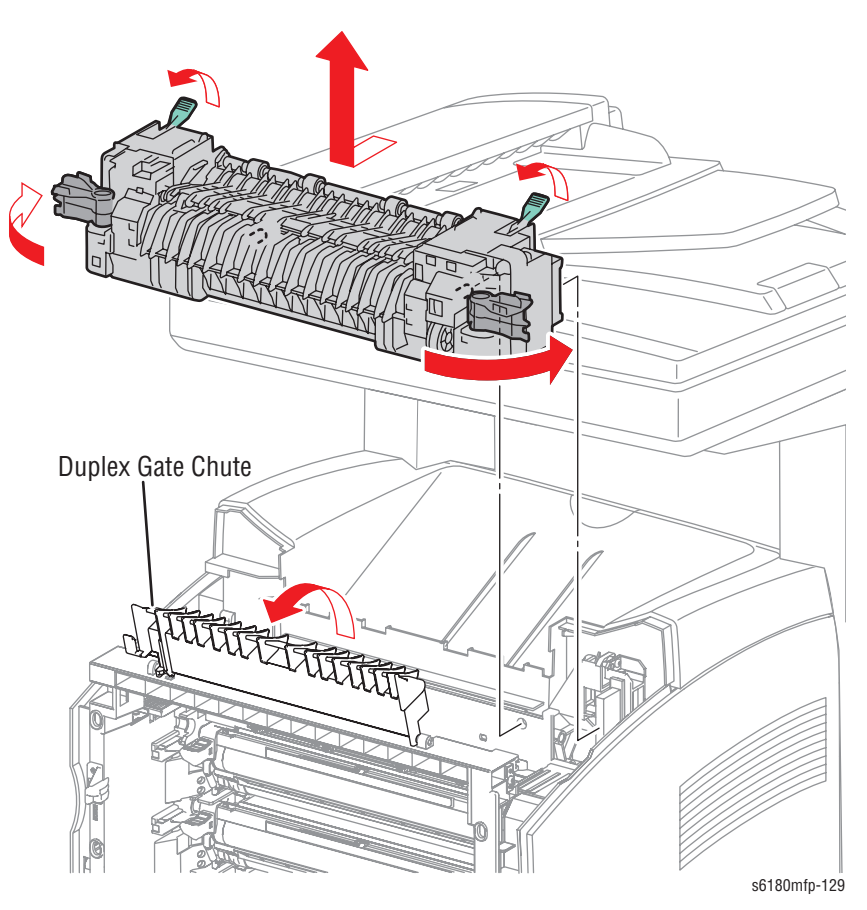

# Tray 1 (MPT) Feed Roller (PL3.1.10)

- 1. Remove Tray 2.
- 2. Release the MPT Core Roll hook (PL3.1.9) on the right side of the MPT Feed Roller and slide the MPT Core Roll to the right.
- **3.** Slide the MPT Roller to the right to release the groove on the MPT Roller from the vertical pin mounted on the MPT Shaft (PL3.1.12).
- 4. Rotate the Tray 1 (MPT) Feed Roller 180° and remove it from the Shaft.

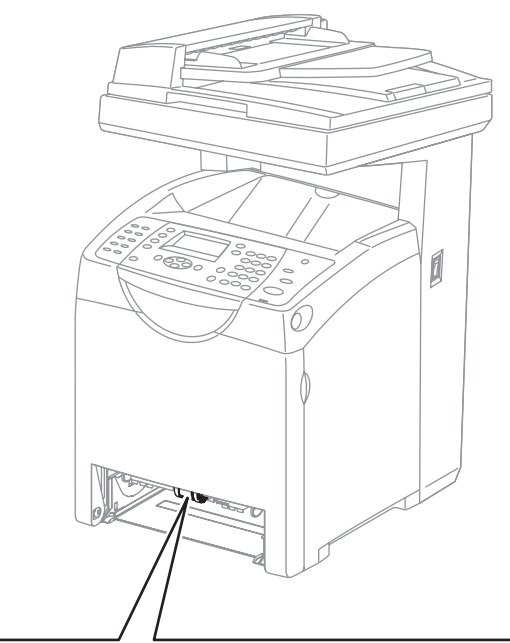

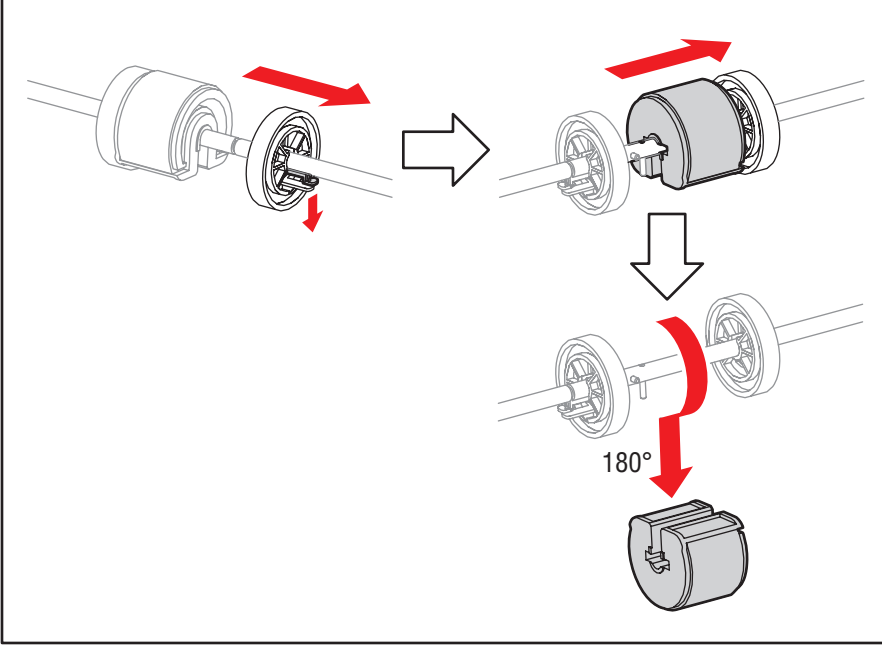

s6180mfp-206

# Tray 2 Feed Roller (PL3.2.53)

- 1. Remove Tray 2.
- 2. Release the hooks on the Tray 2 Feed Rollers and remove the Feed Rollers from the Shafts.

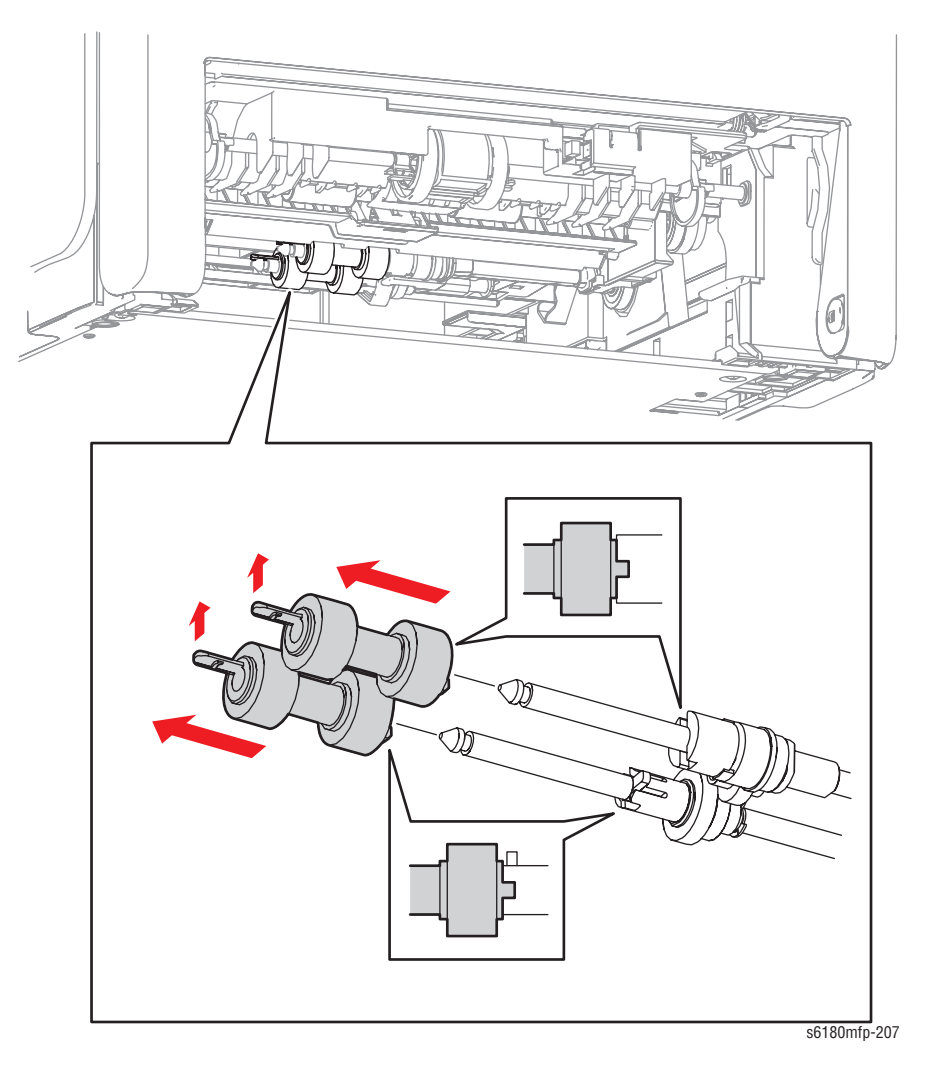

## **Replacement Note**

Be sure to align the convex section of the Tray 2 Feed Roll with the concave section of the Nudger Roll Gear (PL3.2.46) and the Oneway Feed Clutch (PL3.2.52).

# Tray 2 Retard Roller (PL2.2.17)

- 1. Remove Tray 2.
- 2. Release the hooks on the left and right sides of the Retard Tray Cover (PL2.2.13) and open the Retard Tray Cover.
- 3. Release the hooks on the left and right sides of the Retard Roller and remove the Retard Roller from the Retard Shaft (PL2.2.15).

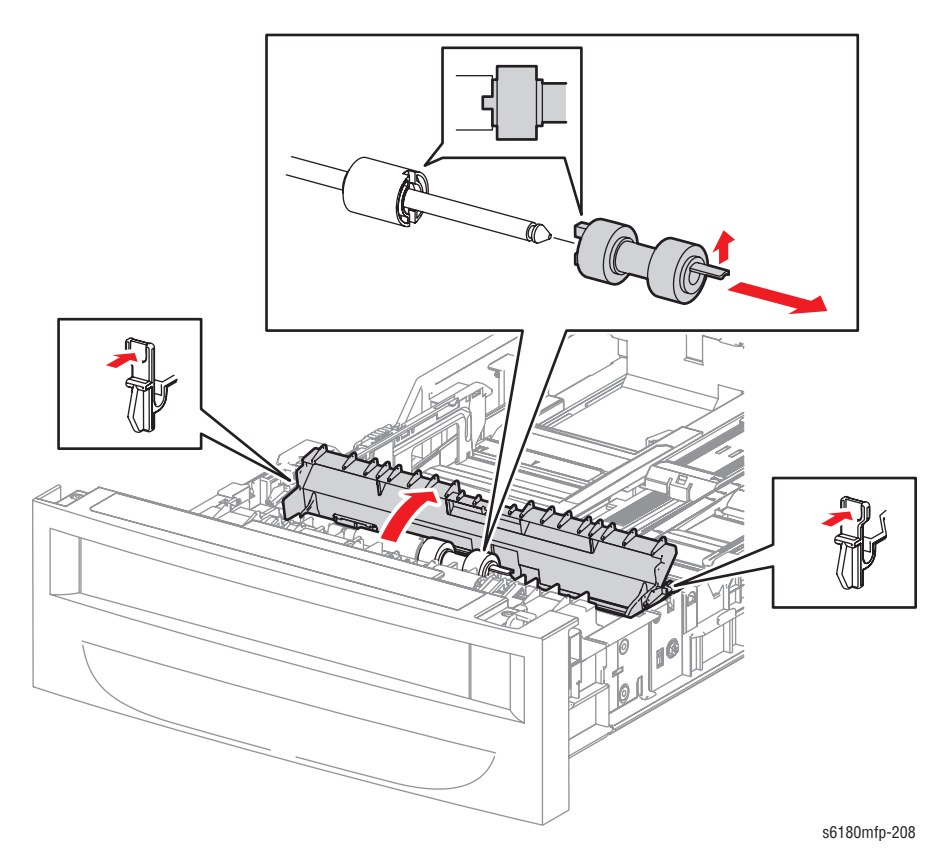

# Tray 3 Feed Roller (PL13.2.10)

- 1. Remove Tray 3 from the Optional 550-Sheet Feeder (PL13.1.1).
- 2. Release the Tray 3 Feed Roller hooks and remove the Feed Roller from the Shafts.

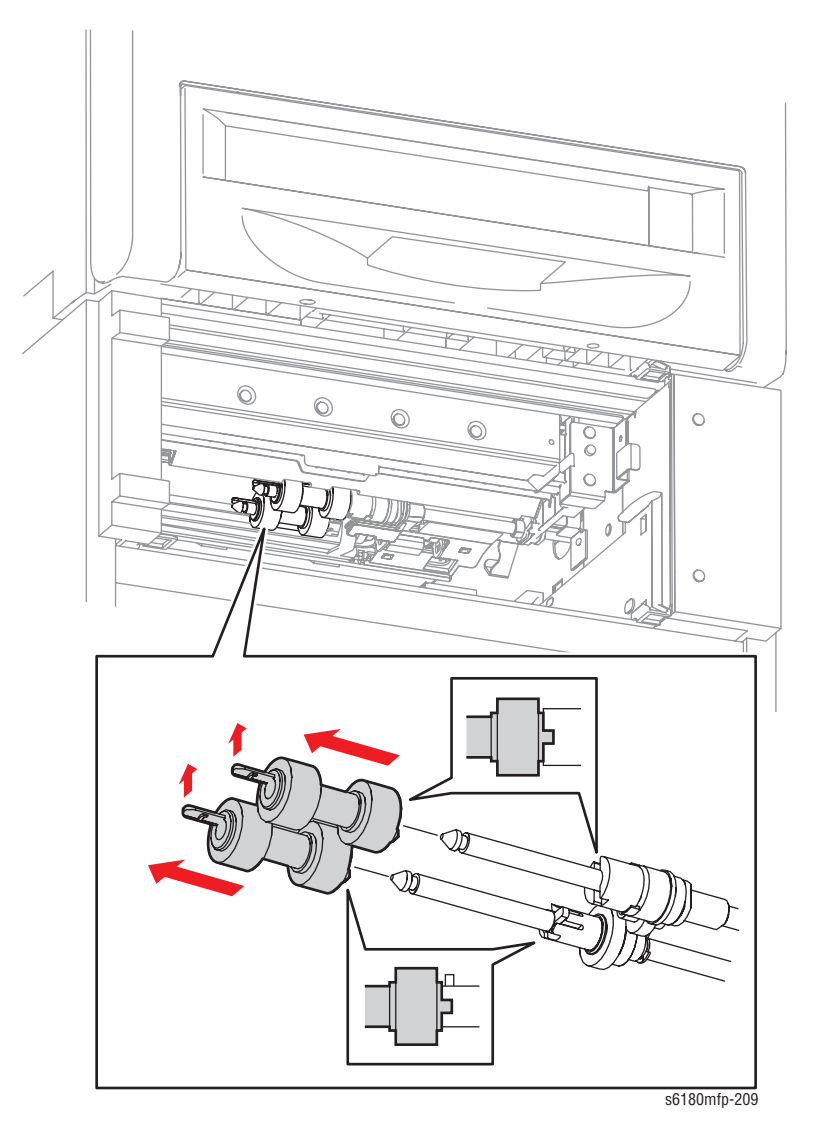

# Tray 3 Retard Roller (PL13.4.10)

- 1. Remove Tray 3 from the Optional 550-Sheet Feeder (PL13.1.1).
- 2. Release the hooks on the left and right sides of the Retard Tray Cover (PL13.4.6) and open the Retard Tray Cover.
- **3.** Release the hooks of the Tray 3 Retard Roller and remove the Tray 3 Retard Roller from the Retard Shaft (PL13.4.8).

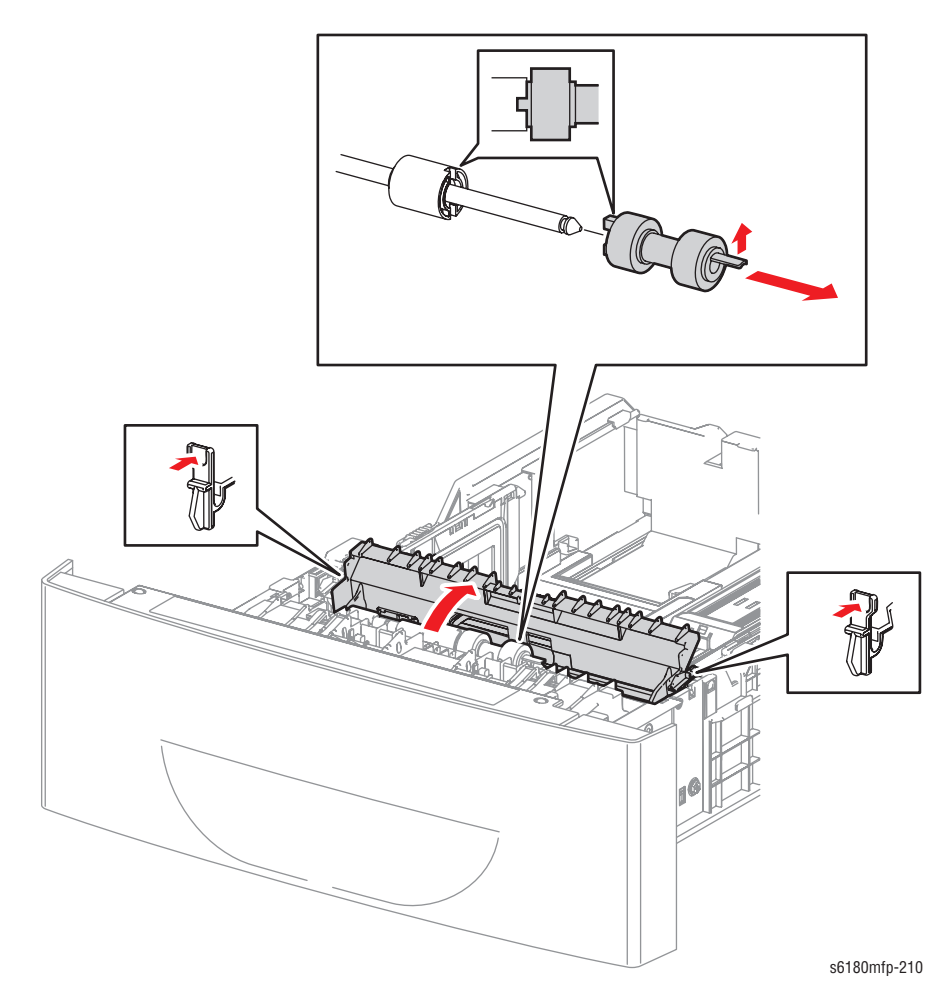

Phaser 6180MFP Multifunction Printer Service Manual

# Covers

# Rear Cover (PL1.1.6)

- 1. Remove 2 screws (6 mm) securing the Rear Cover.
- 2. Push the Rear Cover up to release the 5 hooks on the back side of the Rear Cover.
- 3. Release the rim on the upper section of the Rear Cover from the inside of the Top Cover (PL1.1.1) and remove the Rear Cover.

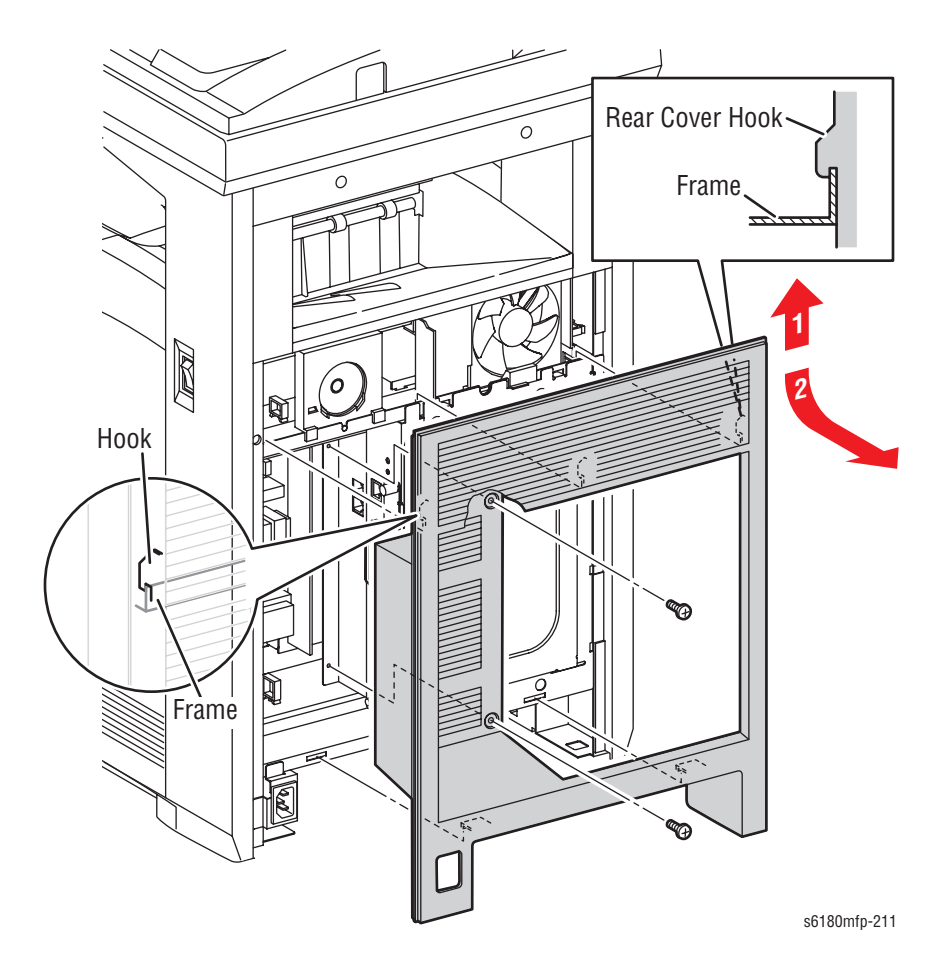

## **Replacement Note**

Be sure to hold down the metal clips on the Parallel connector while inserting the Rear Cover to prevent bending the clips.

## Bottom Cover (PL1.1.5)

- 1. Remove the 2 rubber Caps (PL1.1.12) from the Bottom Cover.
- 2. Remove 2 screws (6 mm) securing the Bottom Cover.
- 3. Push the Bottom Cover from the front while sliding the Bottom Cover back to release the 5 latches and remove the Bottom Cover from the printer.

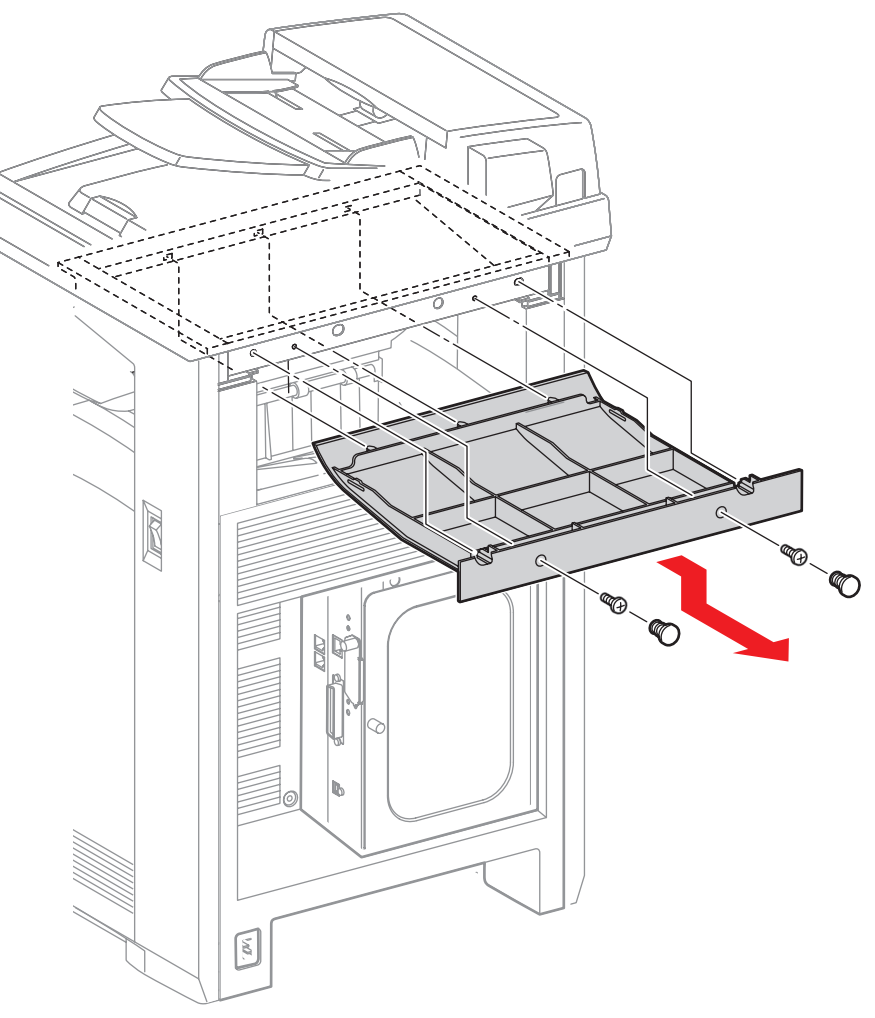

s6180mfp-215

## **Replacement Note**

Be sure to align the 3 front tabs with the holes to seat the Bottom Cover correctly.

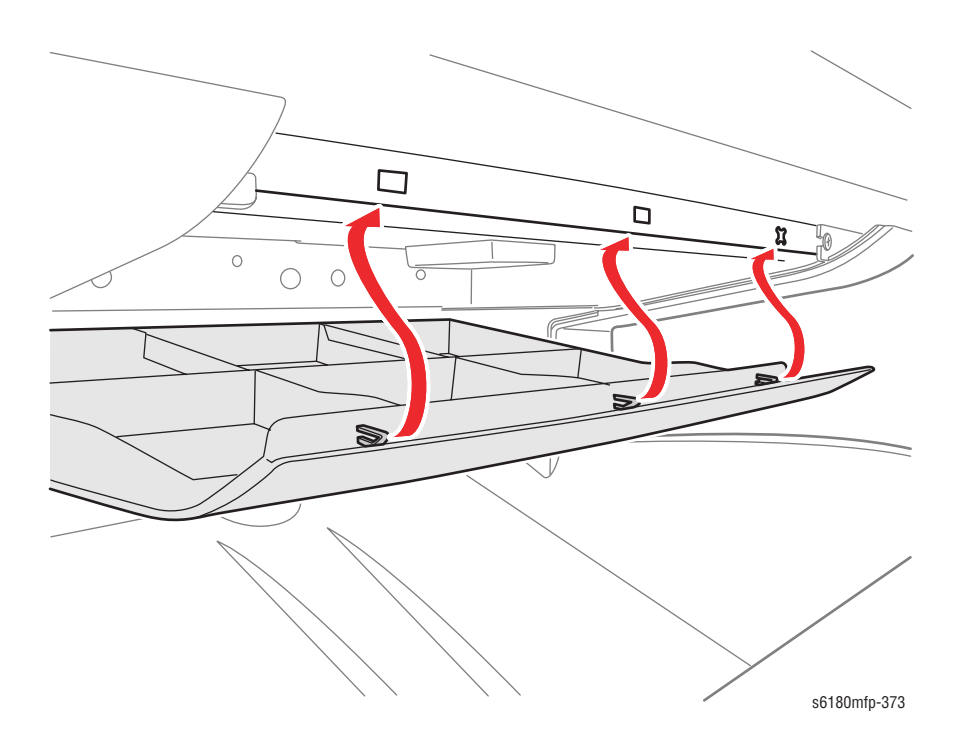

# Right Pole Inner Cover (PL1.1.4)

- 1. Remove the Bottom Cover (page 8-19).
- 2. Tilt the Right Pole Inner Cover inward to release the hook on the rear side of the Right Pole Inner Cover.
- 3. Release the 2 hooks on the bottom side of the Right Pole Inner Cover from the holes on the Top Cover (PL1.1.1) and remove the Right Pole Inner Cover from the printer.

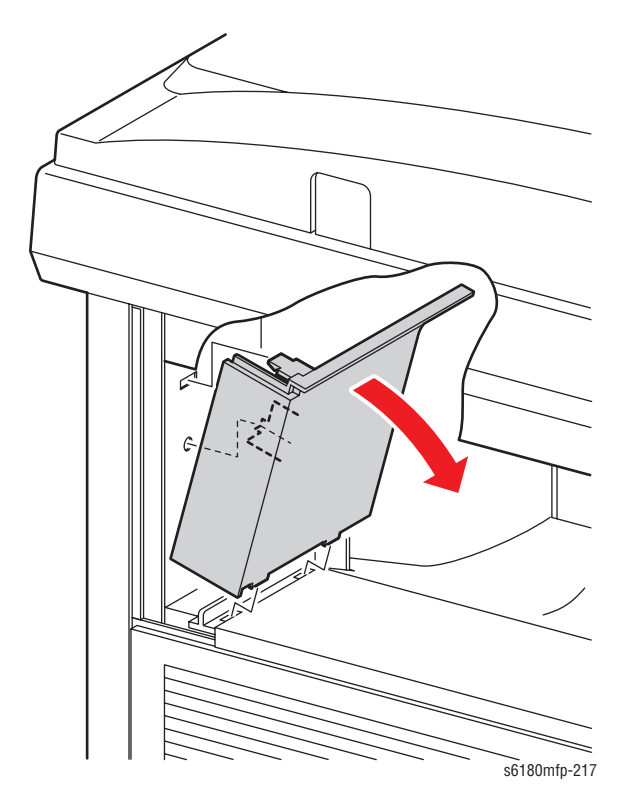

# Right Pole Cover (PL1.1.8)

- 1. Remove the Rear Cover (page 8-18).
- 2. Remove the Bottom Cover (page 8-19).
- 3. Remove the Right Pole Inner Cover (page 8-21).
- 4. Remove 4 screws (6 mm) securing the Right Pole Cover.
- 5. Release the notch on the screw mounting position on the front section of the Right Pole Cover from the printer.
- 6. Slide the rear section of the Right Pole Cover outward.
- 7. Release the rims on the front section of the Right Pole Cover from the Top Cover and from the inside of the Right Cover (PL1.1.9) and remove the Right Pole Cover.

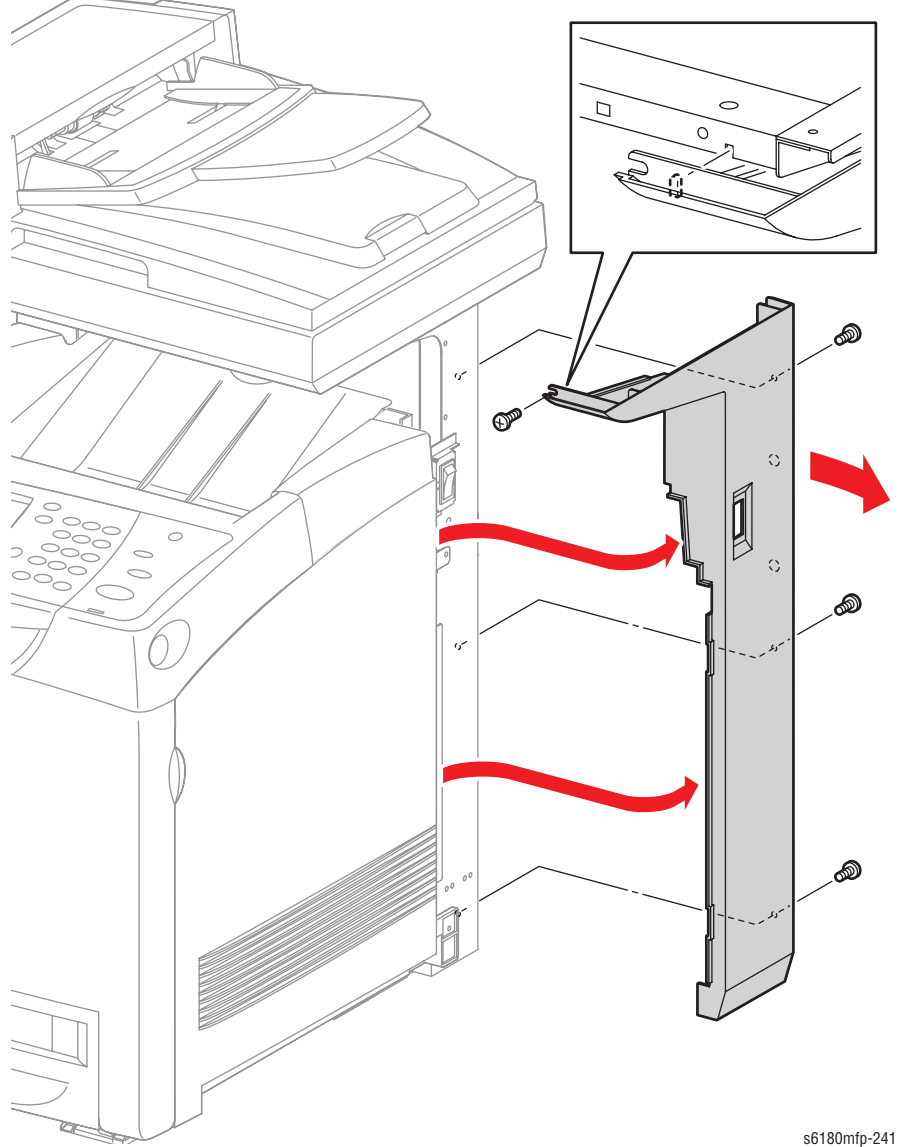

## Right Cover (PL1.1.9)

- 1. Open the Front Cover.
- 2. Remove the Fuser (page 8-12).
- 3. Remove the Rear Cover (page 8-18).
- 4. Remove the Bottom Cover (page 8-19).
- 5. Remove the Right Pole Inner Cover (page 8-21).
- 6. Remove the Right Pole Cover (page 8-22).
- 7. Remove 2 screws (10 mm) and 2 screws (6 mm) securing the Right Cover.
- 8. Use a flat tip screwdriver to release the plastic tabs from the notches on the top and rear sides of the printer frame.
- 9. Slide the rear of the Right Cover slightly outward to release the 1 hook on the Right Cover and slide the Right Cover outward.
- **10.** Release the 2 hooks on the front section of the Right Cover and slide the Cover backward to remove it.

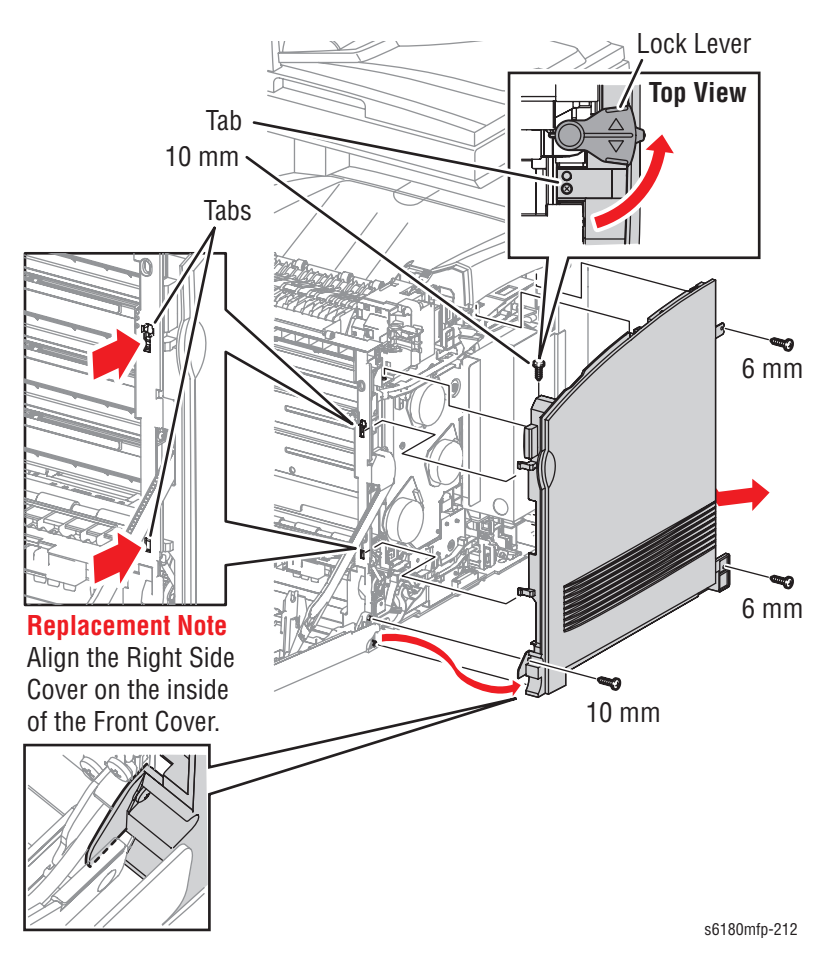

## **Replacement Note**

Insert the top and bottom tabs of the Right Side Cover at an angle in order to fit the Right Side Cover in the correct position.

Be sure the notch on the printer frame is secured to the top tab of the Left Cover.

# Left Pole Inner Cover (PL1.1.3)

- 1. Remove the Bottom Cover (page 8-19).
- 2. Tilt the Left Pole Inner Cover inward to release the 2 hooks on the rear side of the Left Pole Inner Cover.
- 3. Release the 2 hooks on the bottom side of the Left Pole Inner Cover from the holes of the Top Cover and remove the Left Pole Inner Cover.

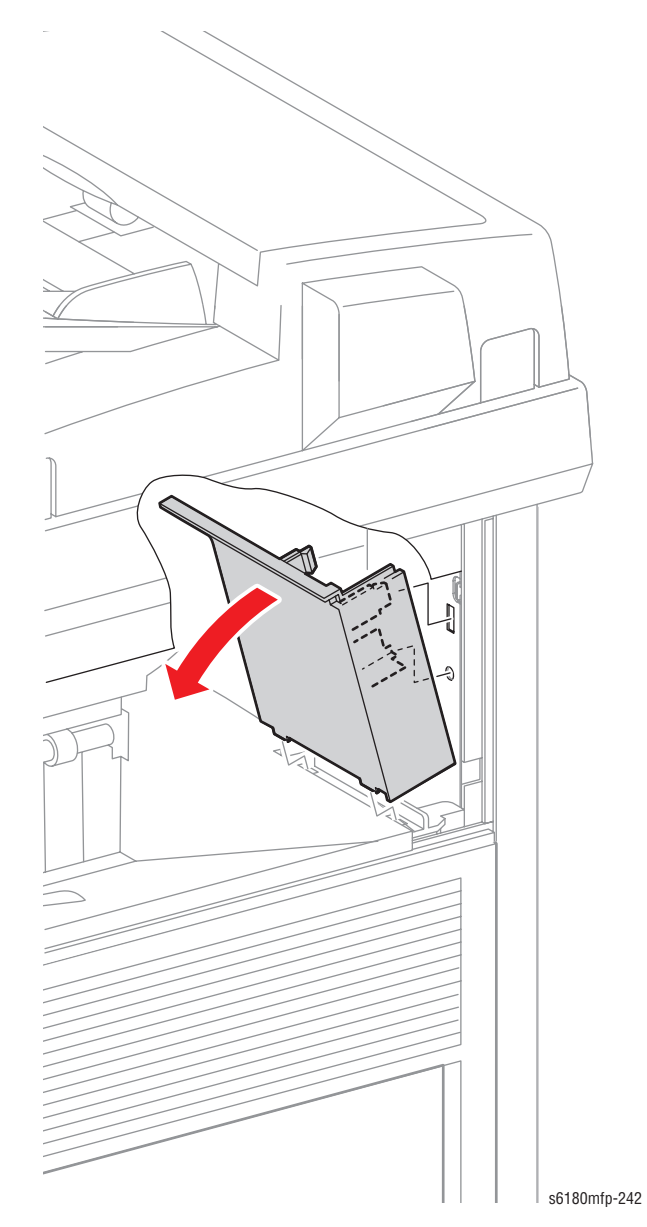

## Left Pole Cover (PL1.1.11)

- 1. Remove the Rear Cover (page 8-18).
- 2. Remove the Bottom Cover (page 8-19).
- 3. Remove the Left Pole Inner Cover (page 8-24).
- 4. Remove 4 screws (6 mm) securing the Left Pole Cover.
- 5. Release the notches on the screw mounting positions on the front section of the Left Pole Cover.
- 6. Slide the rear section of the Left Pole Cover outward.
- Release the rim on the front section of the Left Pole Cover from the Top Cover (PL1.1.1) and from the inside of the Left Cover (PL1.1.10). Remove the Left Pole Cover.

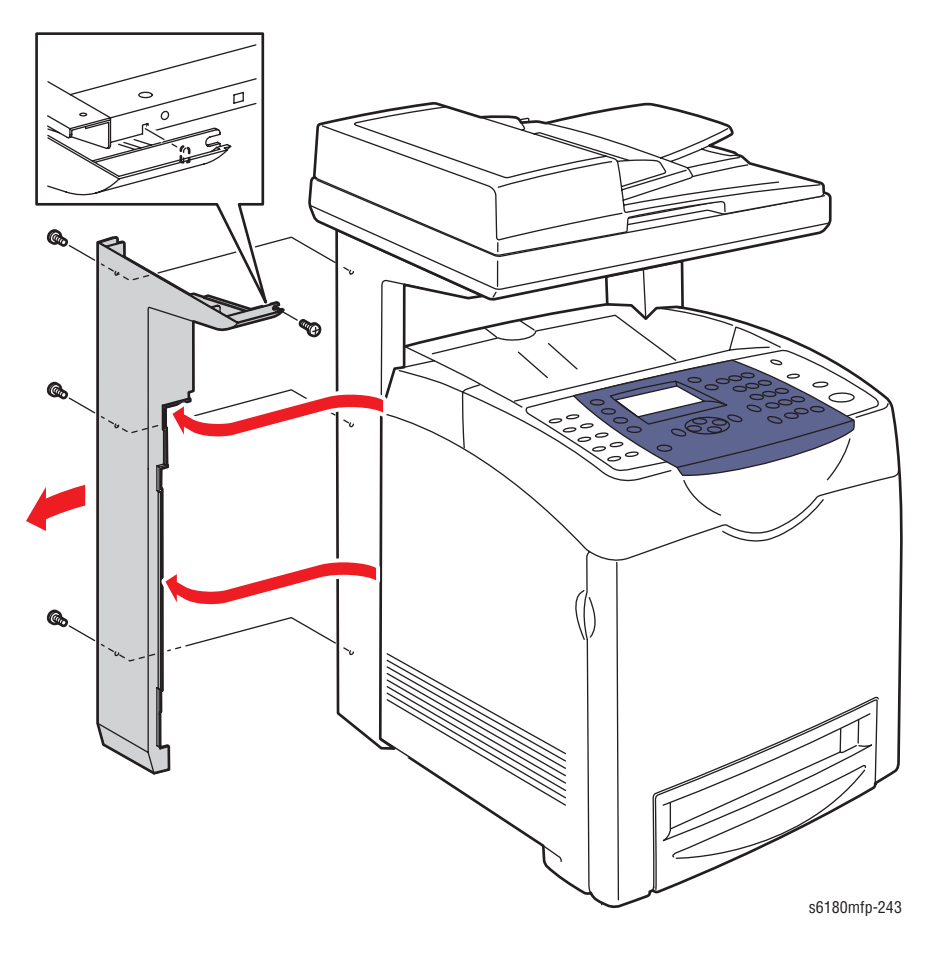

## Left Cover (PL1.1.10)

- 1. Open the Front Cover.
- 2. Remove the Fuser (page 8-12).
- 3. Remove the Rear Cover (page 8-18).
- 4. Remove the Bottom Cover (page 8-19).
- 5. Remove the Left Pole Inner Cover (page 8-24).
- 6. Remove the Left Pole Cover (page 8-25).
- 7. Remove 2 screws (10 mm) and 2 screws (6 mm) securing the Left Cover.
- 8. Release the Left Cover from the rear side while releasing the Cover from the tab from the top front notch.
- 9. Slide the Left Cover outward and backward to remove it.

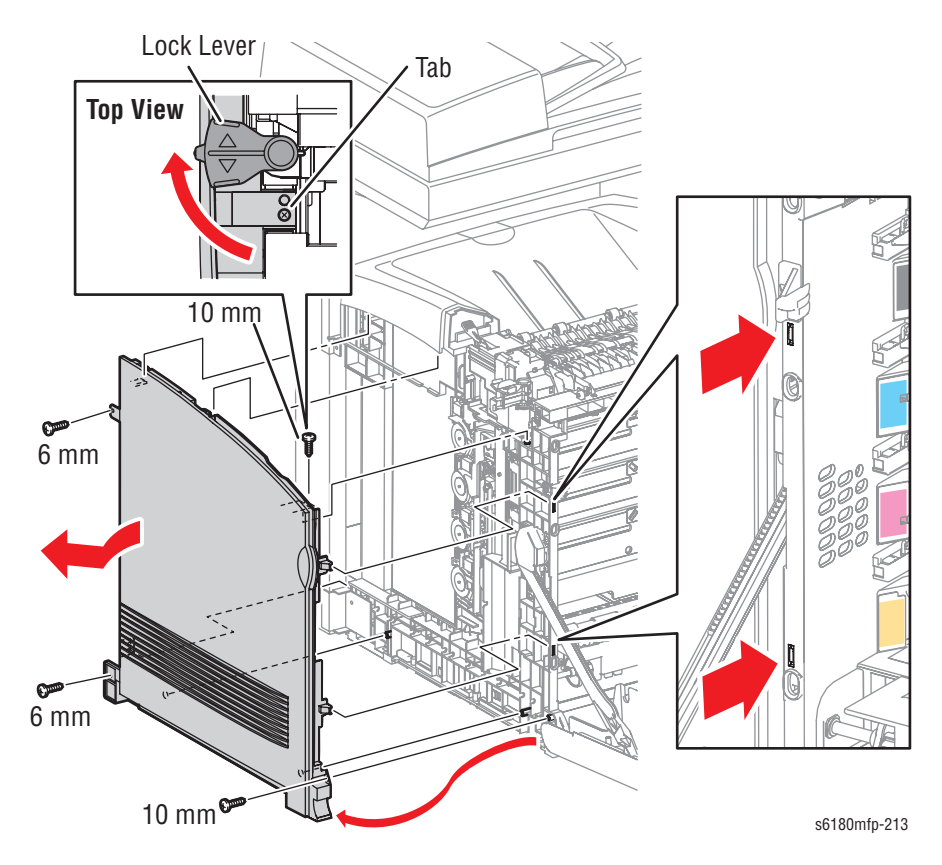

## **Replacement Note**

Insert the top and bottom tabs of the Left Side Cover at an angle in order to fit the Left Side Cover in the correct position.

Be sure the notch on the printer frame is secured to the top tab of the Left Cover.

## Top Cover (PL1.1.1)

- 1. Open the Front Cover.
- 2. Remove the Fuser (page 8-12).
- 3. Remove the Rear Cover (page 8-18).
- 4. Remove the Bottom Cover (page 8-19)
- 5. Remove the Right Pole Inner Cover (page 8-21).
- 6. Remove the Right Pole Cover (page 8-22).
- 7. Remove the Right Cover (page 8-23).
- 8. Remove the Left Pole Inner Cover (page 8-24).
- 9. Remove the Left Pole Cover (page 8-25).
- **10.** Remove the Left Cover (page 8-26).
- 11. Remove 3 screws (6 mm), 1 screw (8 mm), and 1 screw (10 mm) securing the Top Cover.
- **12.** Lift the Top Cover to release the tabs on the front center and the front left of the Top Cover from the hook and hole on the printer.
- **13.** Slightly rotate the Top Cover at angle and slide the Top Cover forward to remove it.

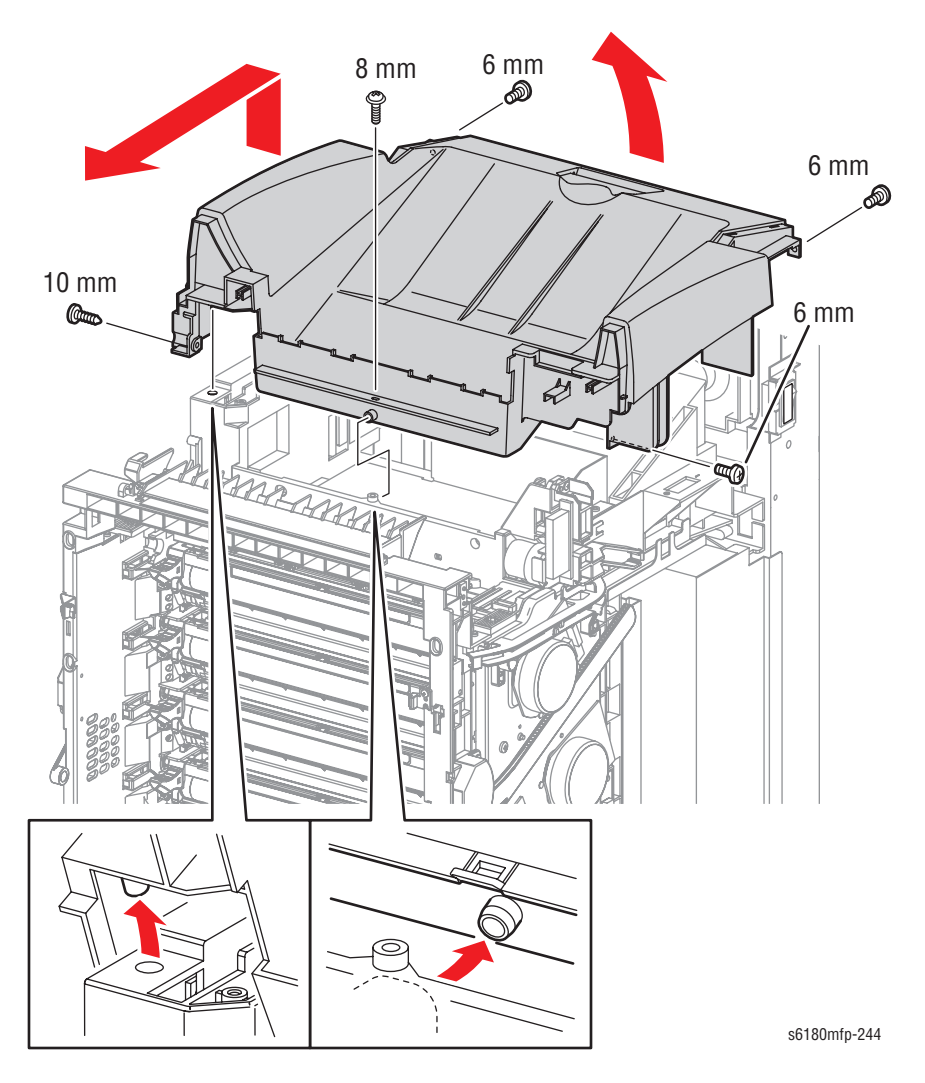

## Front Cover (PL1.2.1)

- 1. Open the Front Cover.
- 2. Remove the Fuser (page 8-12).
- 3. Remove the Rear Cover (page 8-18).
- 4. Remove the Bottom Cover (page 8-19).
- 5. Remove the Right Pole Inner Cover (page 8-21).
- 6. Remove the Right Pole Cover (page 8-22).
- 7. Remove the Right Cover (page 8-23).
- 8. Remove 1 screw (6 mm) securing the Ground Wire on the printer.

### Note

When performing the following steps, leave the junction connector on the printer side cable.

- 9. Disconnect the Front Cover connector P/J272 and the A-OP-OPP Harness (Control Panel) connector P/J5301 (PL1.2.24).
- **10.** Release the Ground Wire and the wiring harness from the Drive Duct (PL8.1.8).

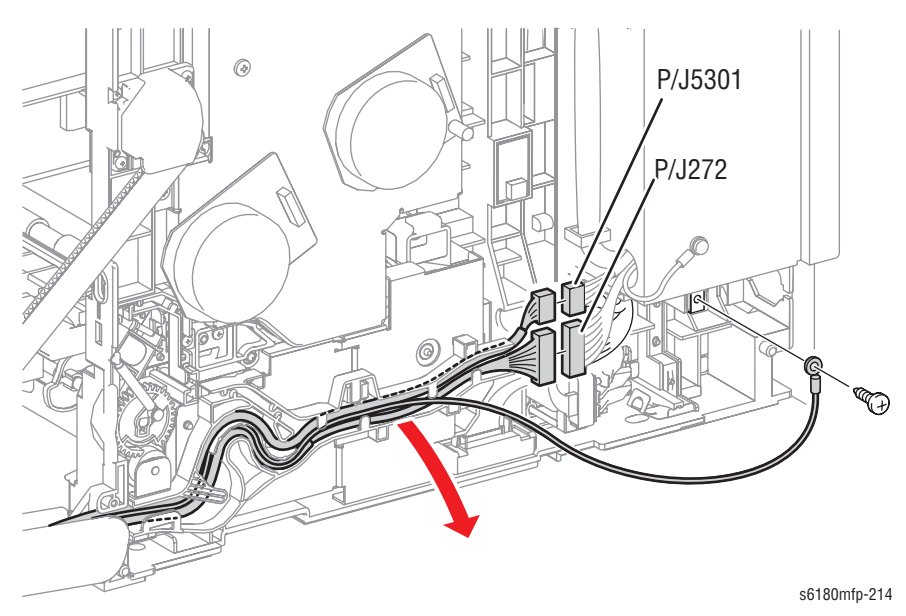

- 11. Open the Tray 1 (MPT) Cover (PL1.2.26).
- Release the hook of the Shaft Pivot (PL1.2.10) on the left and right side of the Front Cover. Pull the Shaft Pivot outward while holding the Front Cover and remove the Cover from the Left (PL7.1.3) and Right Links (PL 7.1.13).
- **13.** Release the hooks of the Tray 1 (MPT) Shaft Pivot (PL1.2.33) securing the Front Cover and the MPT Cover to the printer and pull out the MPT Shaft Pivot.
- 14. Remove the Front Cover together with the Tray 1 (MPT) Cover.

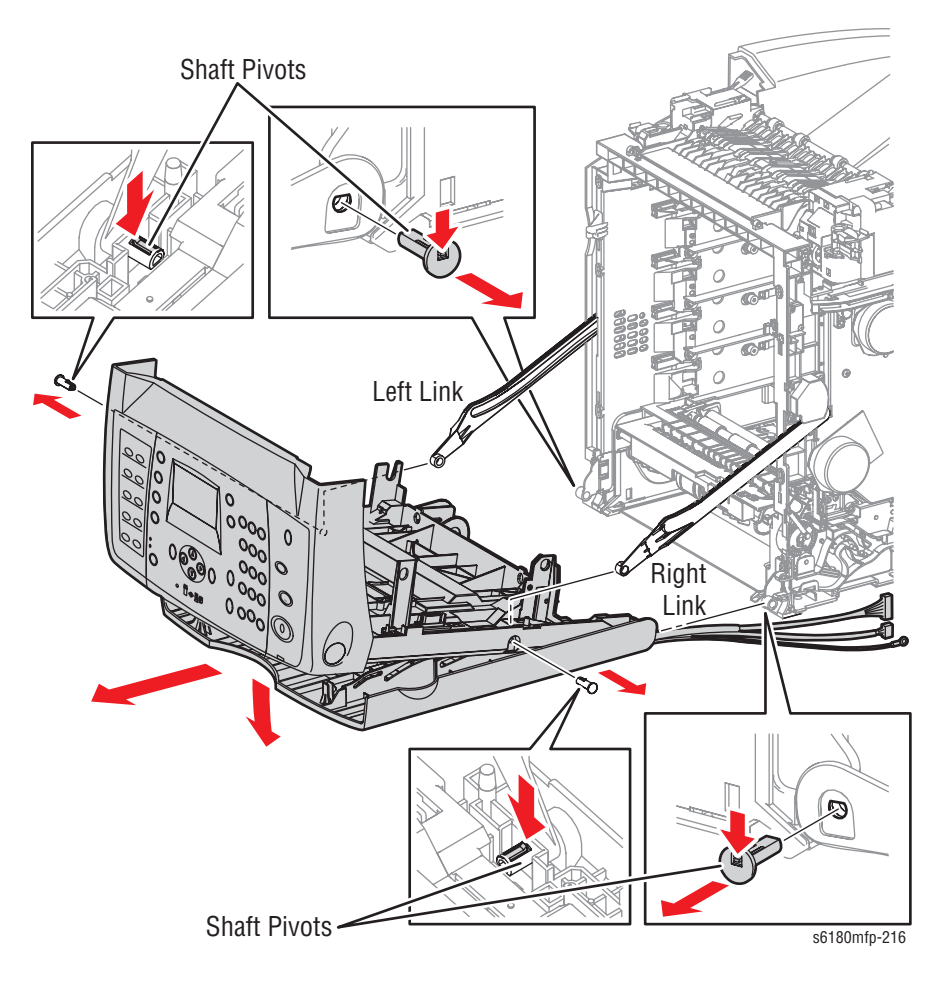

#### **Replacement Note**

Be sure to tilt the Front Cover accordingly when mounting the Front Cover. Push the Shaft Pivot in all the way to secure the hooks of the Shaft Pivots to the Left and Right Links.

# **Control Panel (PL1.2.2)**

- 1. Open the Front Cover.
- 2. Remove the Transfer Unit (page 8-9).
- 3. Remove the Exit Out Chute (page 8-67).
- 4. Remove 2 screws (10 mm) securing the Control Panel to the printer.

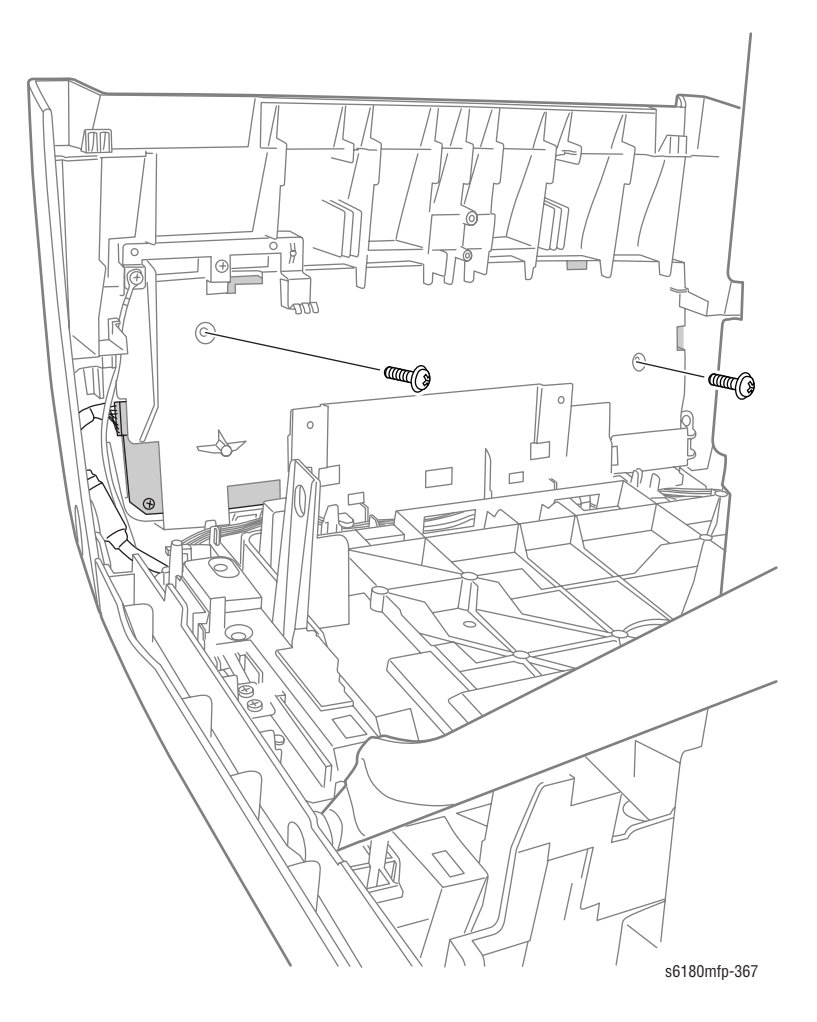
5. Lift up the Bezel from the Control Panel to remove it.

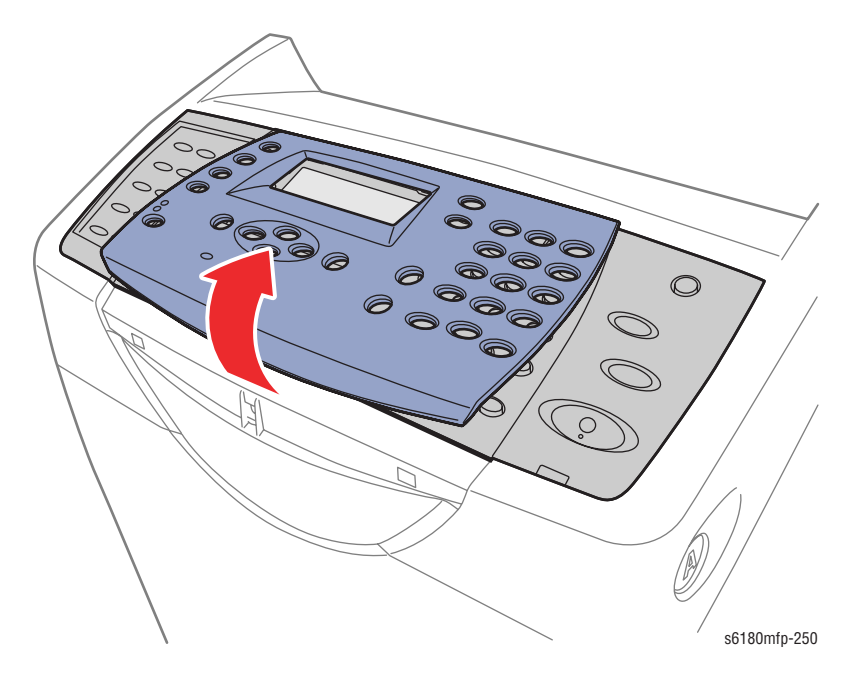

#### Caution

DO NOT move the Control Panel too far, because the Control Panel is secured to the Control Panel wiring harness.

6. Release the hooks securing the Control Panel to the Front Cover (2 on the top, 1 on the left, and 1 on the right). Use a flat tip screwdriver to release the hidden hook on the right.

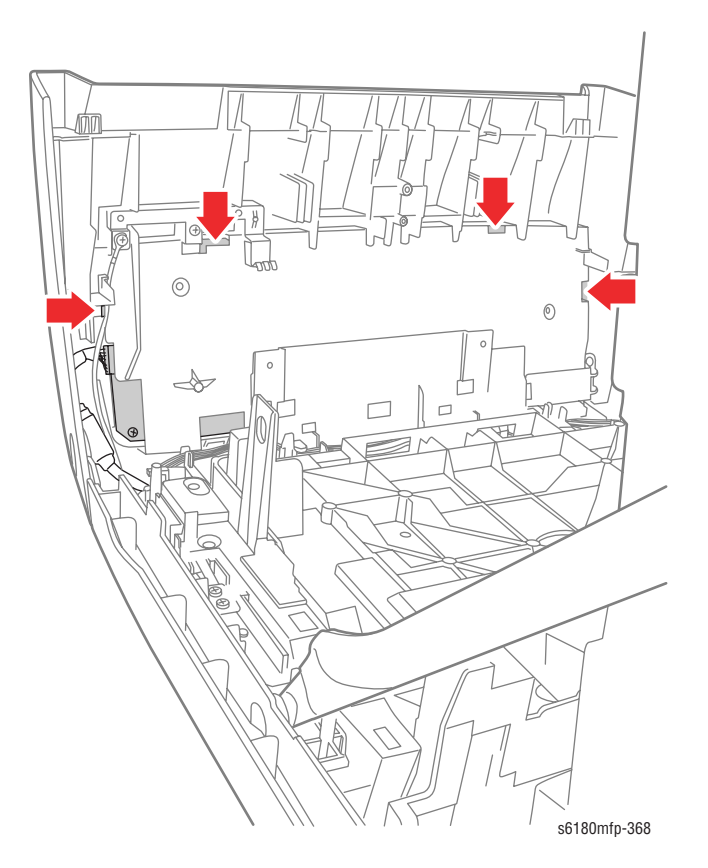

7. Release the Control Panel forward away from the Front Cover. Disconnect the Control Panel connector P/J220 and remove the Control Panel.

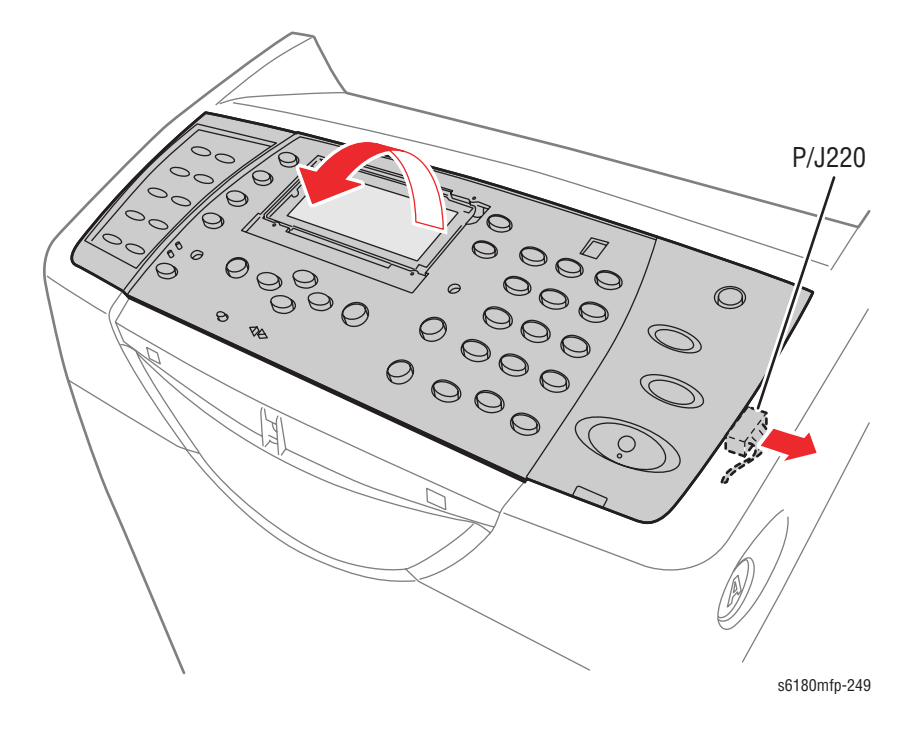

# Tray 2 Rear Cover (PL1.1.7)

- 1. Pull the Tray 2 Rear Cover all the way out until it stops.
- 2. Press the center part of the Tray 2 Rear Cover to release the hooks (on the left and right sides) and remove the Tray 2 Rear Cover from the printer.

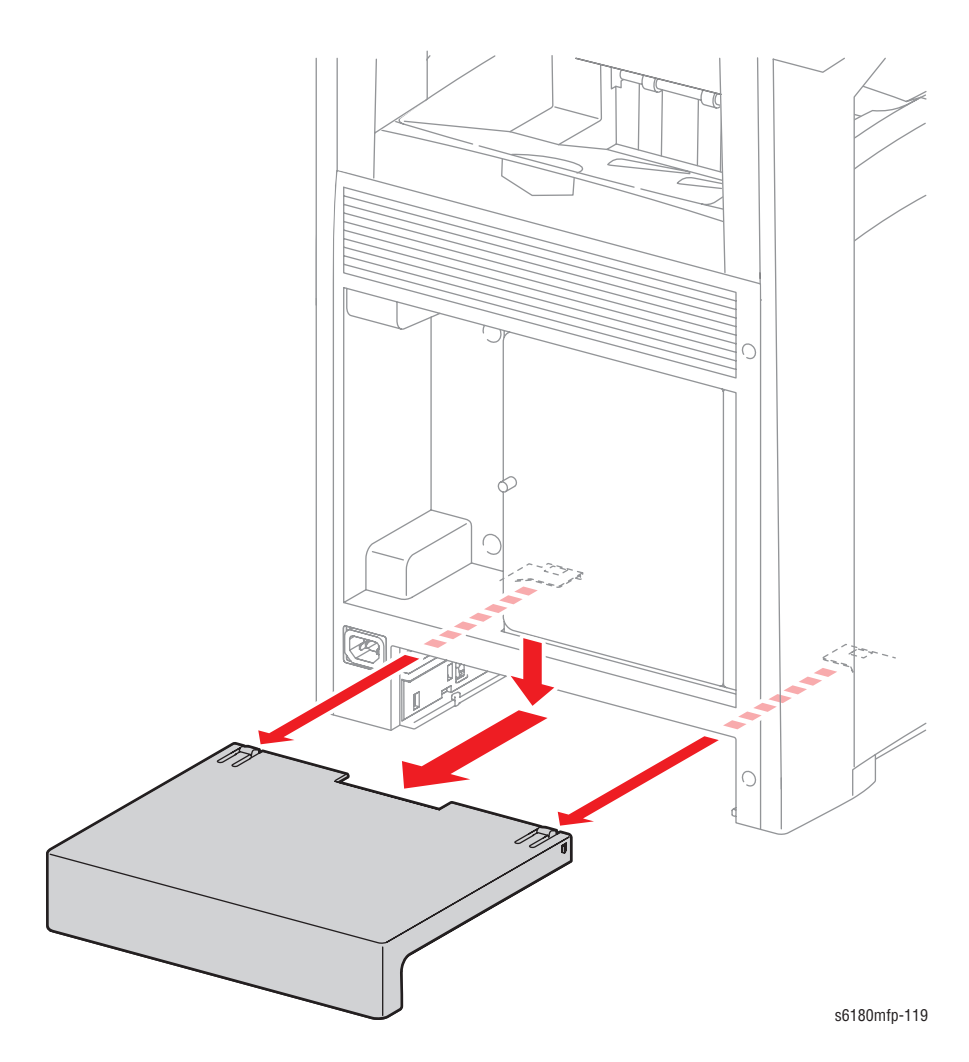

### Tray 1 (MPT) Cover (PL1.2.26)

- 1. Open Tray 1 (MPT) Cover.
- Rotate the Pivot Pin (PL1.2.17) to release the hooks securing the Link on the left and right sides of the Tray 1 (MPT) Cover. Remove the left and right Pivot Pins.
- Use a small flat tip screwdriver to press on the lip of the Shaft Pivots to release the Shaft Pivots (PL1.2.33) securing the left and right sides of the Tray 1 (MPT) Cover and remove the Shaft Pivots.
- 4. Remove the Tray 1 (MPT) Cover.

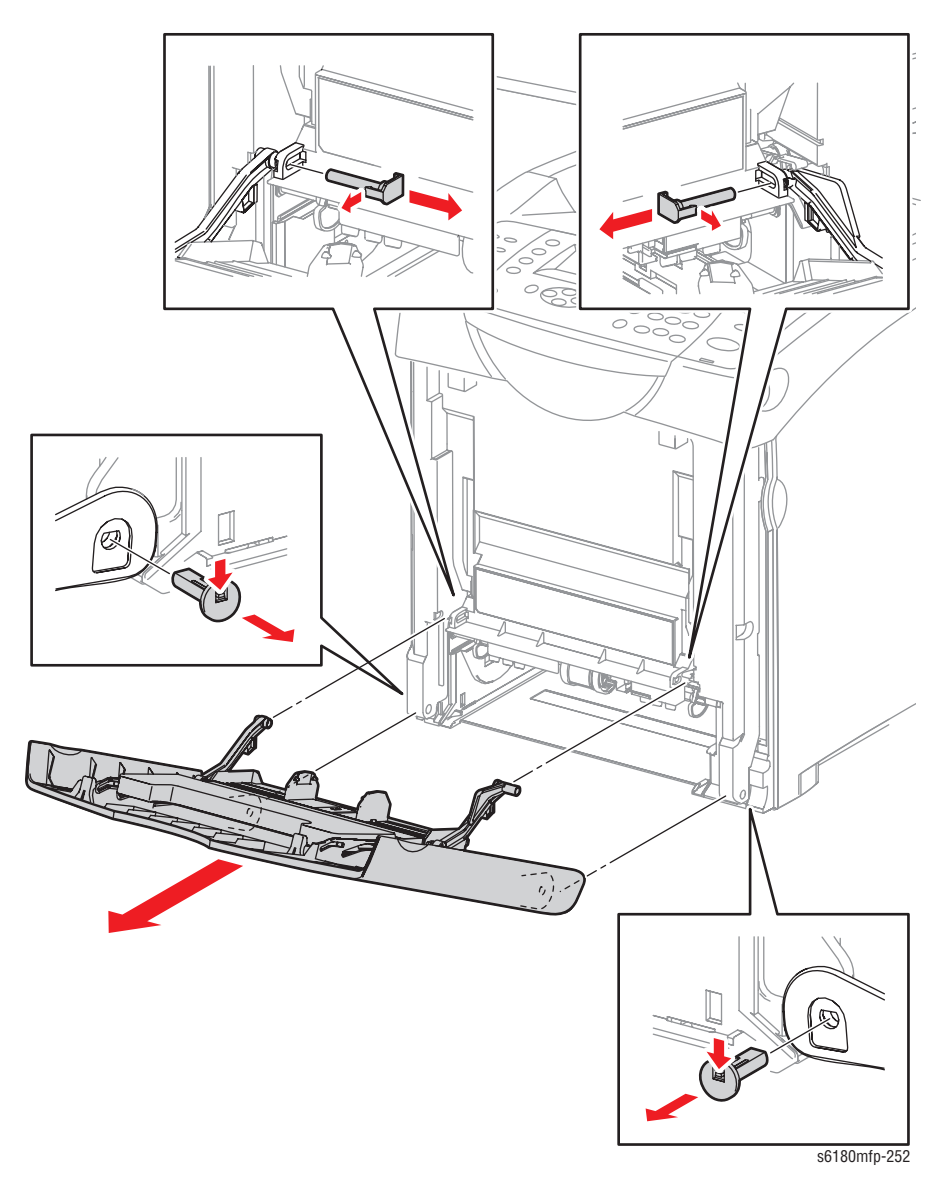

#### **Replacement Note**

Be sure to place the Tray 1 (MPT) Lever on top of Tray 1 (MPT).

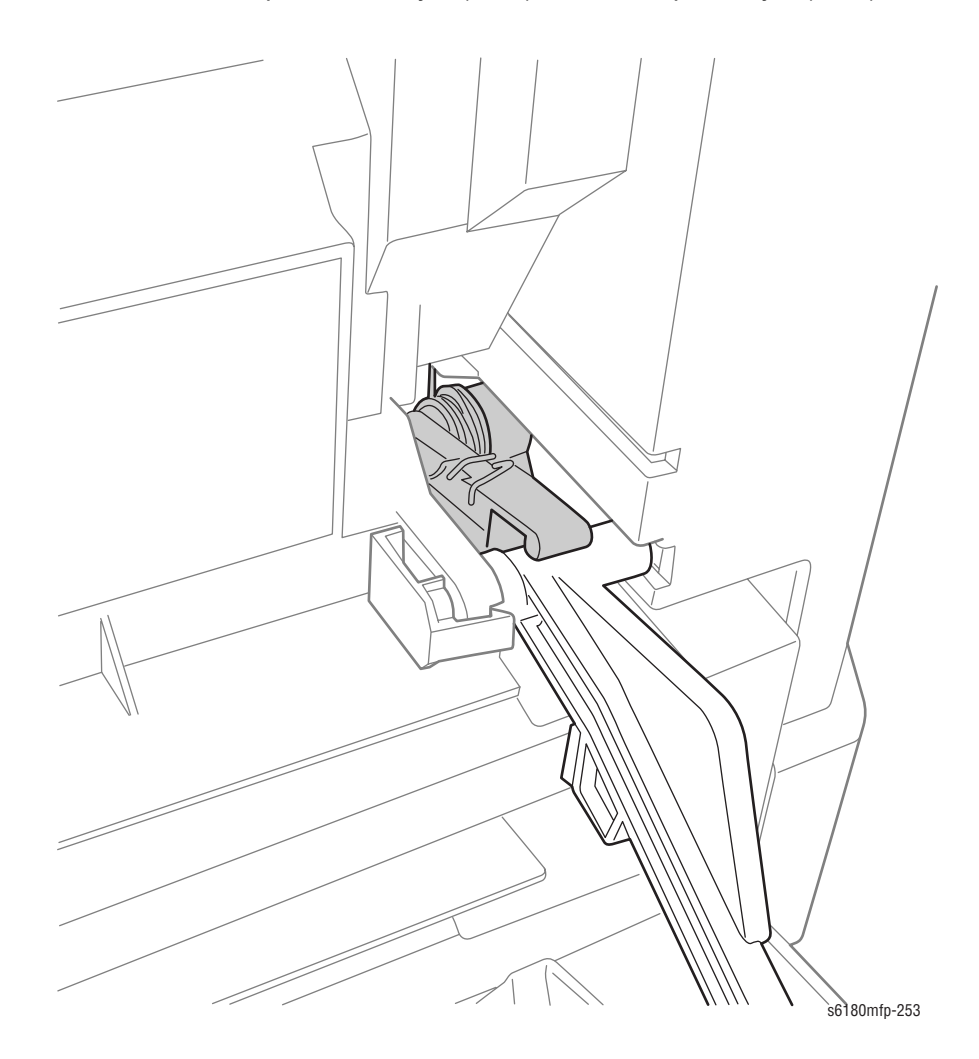

### Wiring Harness A-OP-OPP (PL1.2.24)

- 1. Open the Front Cover.
- 2. Remove the Fuser (page 8-12).
- 3. Remove the Rear Cover (page 8-18).
- 4. Remove the Bottom Cover (page 8-19).
- 5. Remove the Right Pole Inner Cover (page 8-21).
- 6. Remove the Right Pole Cover (page 8-22).
- 7. Remove the Right Cover (page 8-23).
- 8. Remove the Control Panel (page 8-30).
- Disconnect the Control Panel (PL1.2.2) wiring harness connector P/ J5301.
- 10. Release the A-OP-OPP Wiring Harness from the Drive Duct (PL8.1.8).

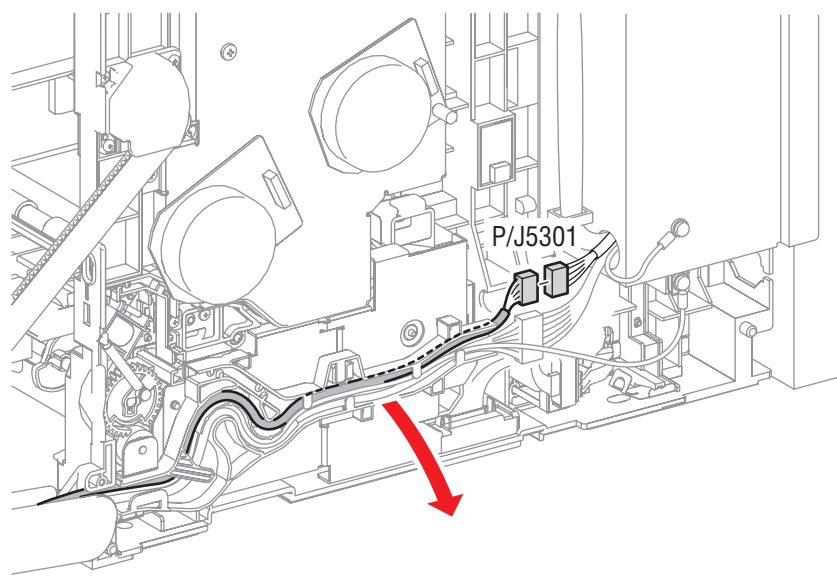

s6180mfp-410

- 11. Remove 4 screws (8 mm) securing the Harness Cover (PL1.2.7) to the Front Cover.
- **12.** Remove the Harness Cover from the Front Cover.
- 13. Remove the A-OP-OPP Wiring Harness from the Front Cover.

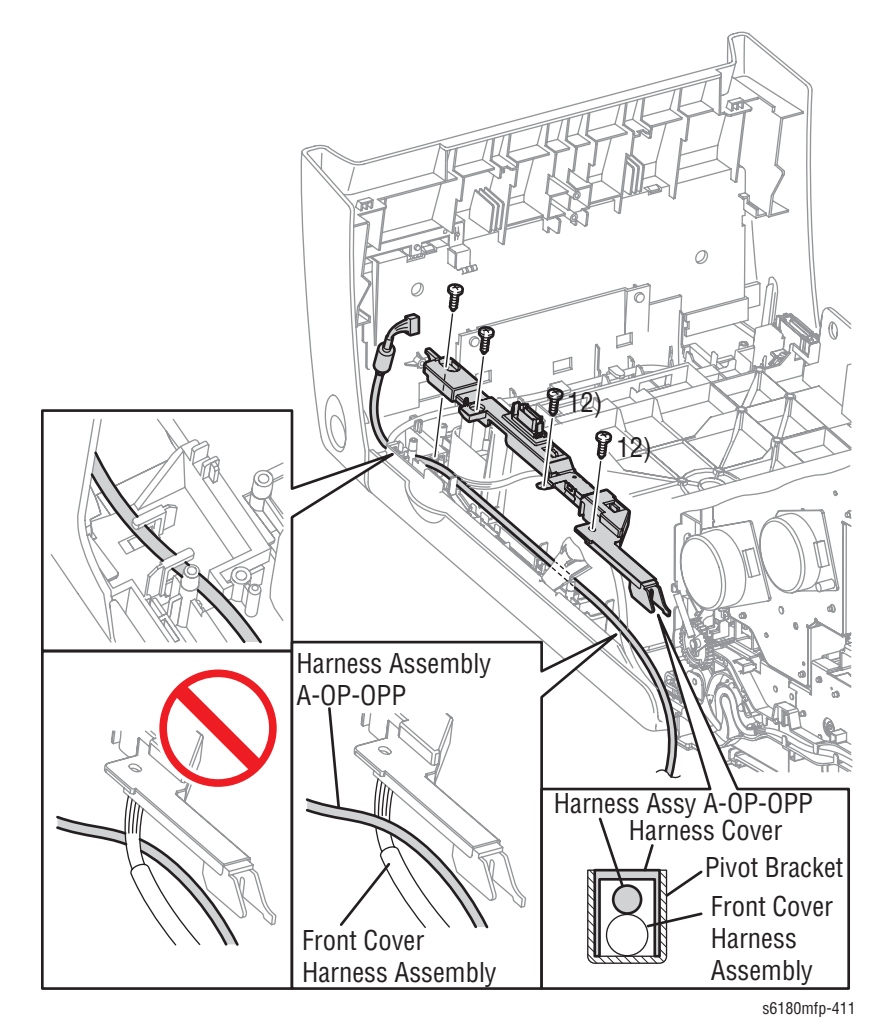

# Paper Tray

# Tray 1 (MPT) Retard Holder Kit (PL2.1.3)

- 1. Remove Tray 2 (PL2.1.1).
- 2. Press the left and right tabs of the Retard Holder toward the inside to release and remove the Holder from Tray 2.

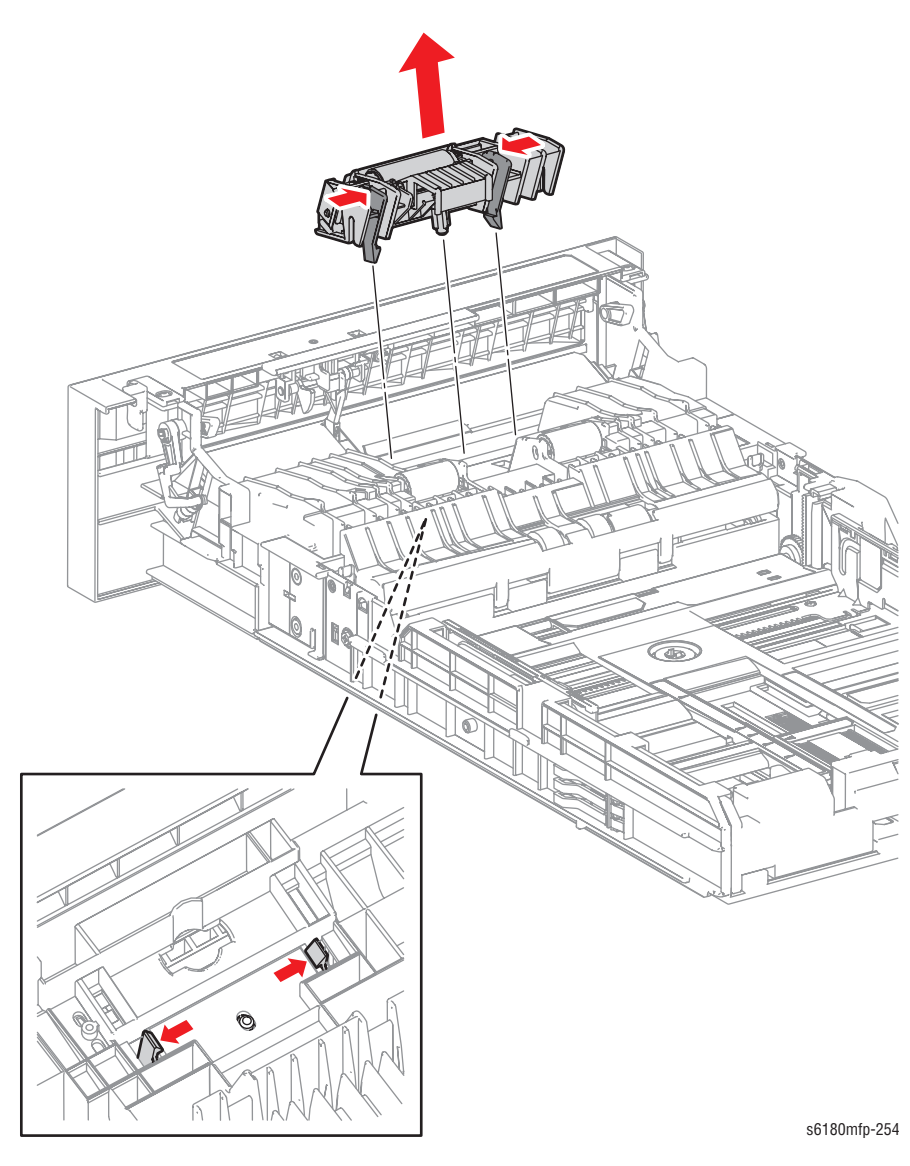

## Tray 1 (MPT) No Paper Actuator (PL2.1.24)

- 1. Remove Tray 2.
- 2. Press on the notches on the Actuator to release the hooks. Remove the Actuator from the Tray Handle (PL2.1.23).
- 3. Remove the No Paper Spring hooks (PL2.1.28) from the Actuator Holder (PL2.1.25).
- 4. Expand the left and right Actuator Holder mounting sections and remove the Shaft. Remove the No Paper Actuator together with the No Paper Spring.
- 5. Remove the No Paper Spring from the No Paper Actuator.

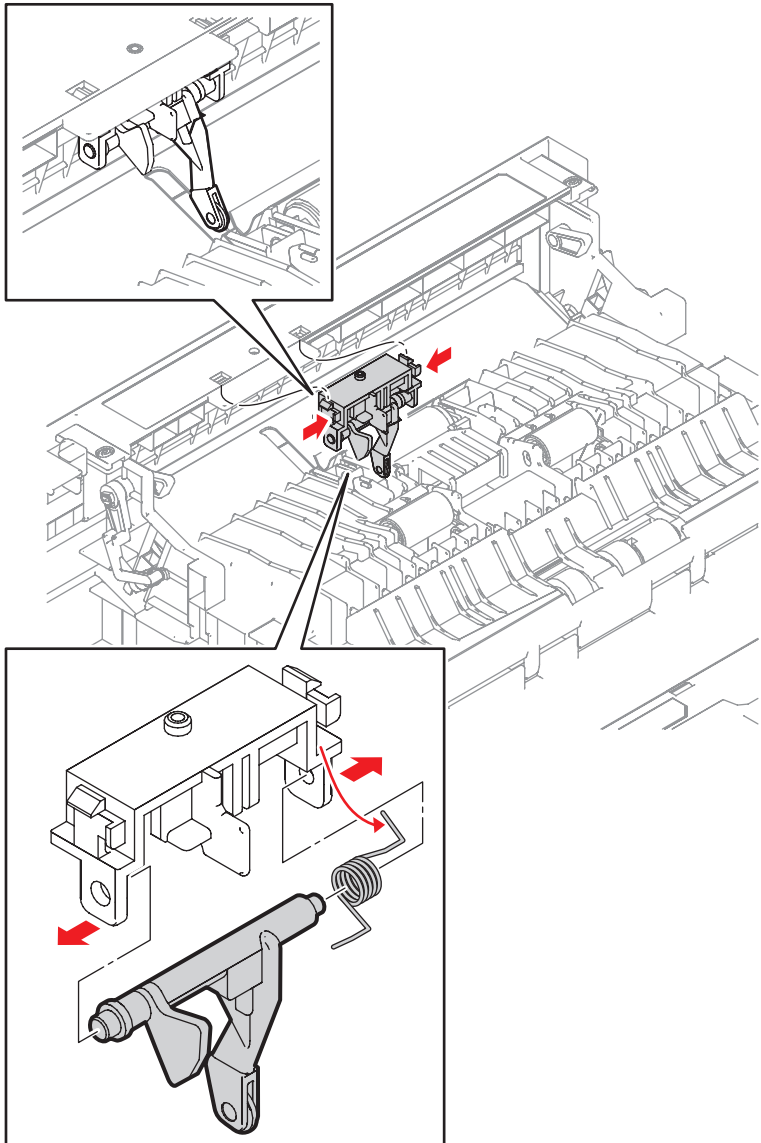

s6180mfp-259

# **Paper Feeder**

# Tray 1 (MPT) Feed Solenoid (PL3.1.3)

- 1. Open the Front Cover.
- 2. Remove the Fuser (page 8-12).
- **3.** Remove the Rear Cover (page 8-18).
- 4. Remove the Bottom Cover (page 8-19).
- 5. Remove the Right Pole Inner Cover (page 8-21).
- 6. Remove the Right Pole Cover (page 8-22).
- 7. Remove the Right Cover (page 8-23).
- 8. Remove the MPT Feed Spring (PL3.1.4).
- 9. Release the hook and remove the MPT Gear (PL3.1.5) from the MPT Shaft (PL3.1.12).

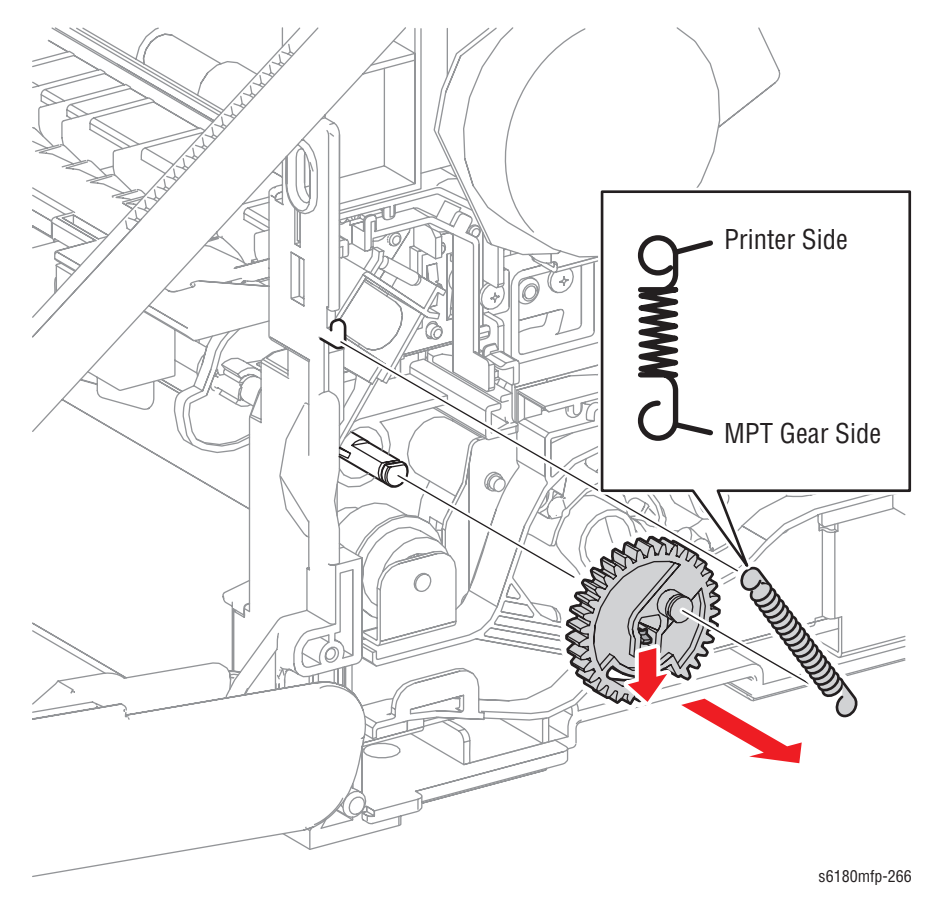

- 10. Disconnect the Tray 1 (MPT) Feed Solenoid connector P/J256.
- 11. Release the Feed Solenoid wiring harness from the Solenoid Duct (PL3.1.2) and the Drive Duct (PL8.1.8).
- 12. Remove 1 screw (8 mm) securing the Feed Solenoid to the printer.
- **13.** Remove the Tray 1 (MPT) Feed Solenoid.

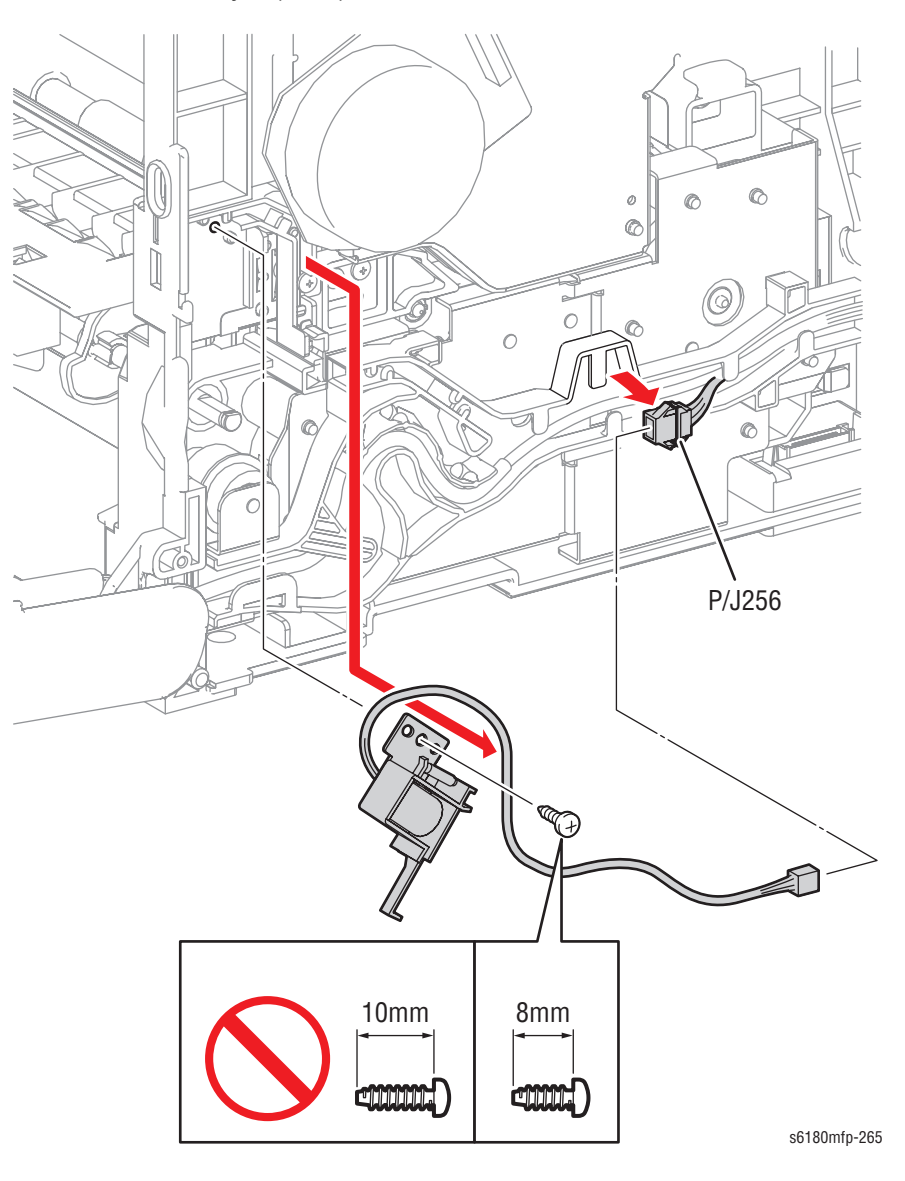

# Tray 1 (MPT) Roller (PL3.1.8)

- 1. Open the Front Cover.
- 2. Remove the Fuser (page 8-12).
- 3. Remove the Rear Cover (page 8-18).
- 4. Remove the Bottom Cover (page 8-19).
- 5. Remove the Right Pole Inner Cover (page 8-21).
- 6. Remove the Right Pole Cover (page 8-22).
- 7. Remove the Right Cover (page 8-23).
- 8. Remove the MPT Feed Spring (PL3.1.4).
- 9. Release the hook of the MPT Gear (PL3.1.5) and remove the Gear from the MPT Shaft (PL3.1.12).

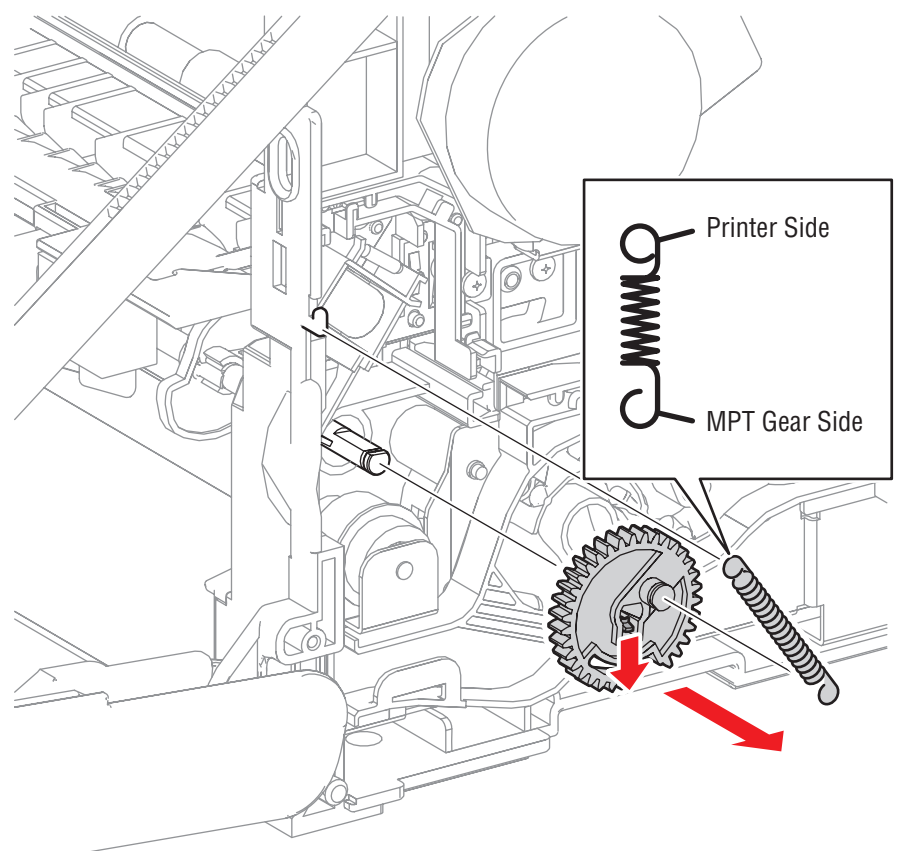

s6180mfp-266

- **10.** Close the Front Door (this will provide easier access to the Roll). Remove the E-ring securing the bearing on the left and right sides of the Roll, and shift the bearing toward the inside.
- 11. Shift the Roll to the right and pull out the left side shaft section of the Roll from the bearing. Pull the Tray 1 (MPT) Roll out toward the lower left side to remove it.

#### Caution

Be careful not to drop and lose the Earth Bearing (black) and the Bearing (white).

12. Remove the Earth Bearing from the Tray 1 (MPT) Roll.

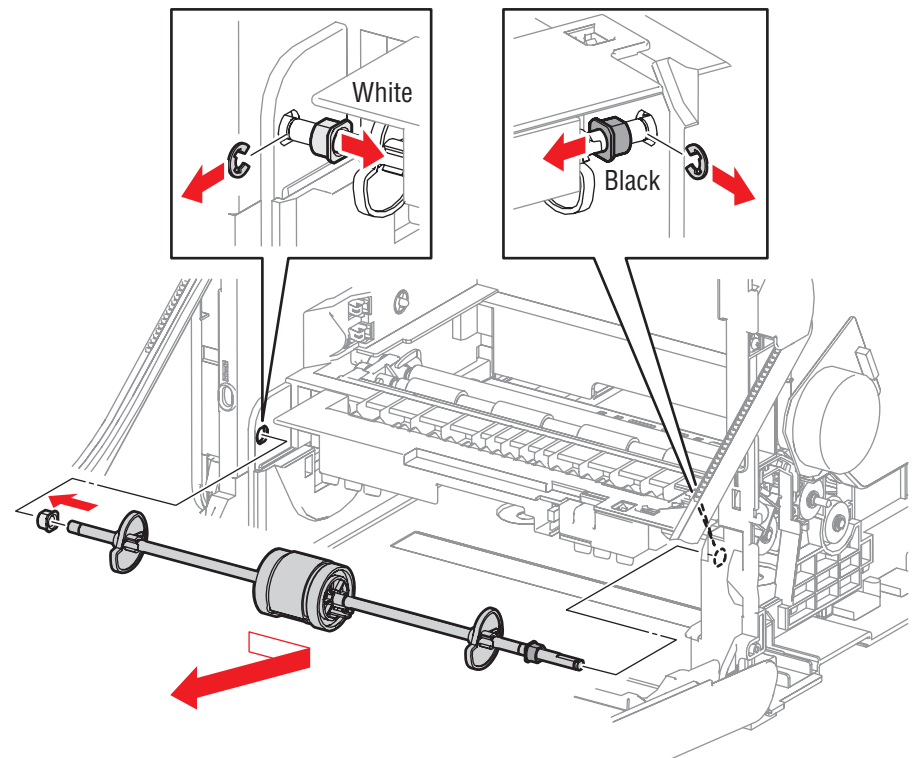

#### s6180mfp-267

#### **Replacement Note**

Pay attention to the orientation of the Bearings. The right side of the Earth Bearing (PL3.1.6) is Black; the left side of the Bearing (PL3.1.13) is White.

Be sure the D cut surface of the Shaft faces upward which makes the installation process easier.

Attach the elliptical side of the mounting section of the MPT Feed Spring to the Gear.

## Tray 1 (MPT) No Paper Sensor (PL3.1.15)

- 1. Remove Tray 2.
- 2. Open the Front Cover.
- 3. Remove the Transfer Unit (page 8-9).
- 4. Release the Cover Sensor hook (PL3.1.16).
- Push the Cover Sensor backward while pressing on the lower side of the Sensor to remove the latch on the upper right side of the Cover Sensor from the MPT Chute (PL3.1.14).
- 6. Release the hooks and remove the Tray 1 (MPT) No Paper Sensor from the MPT Chute.
- 7. Disconnect the Tray 1 (MPT) No Paper Sensor connector P/J2751.

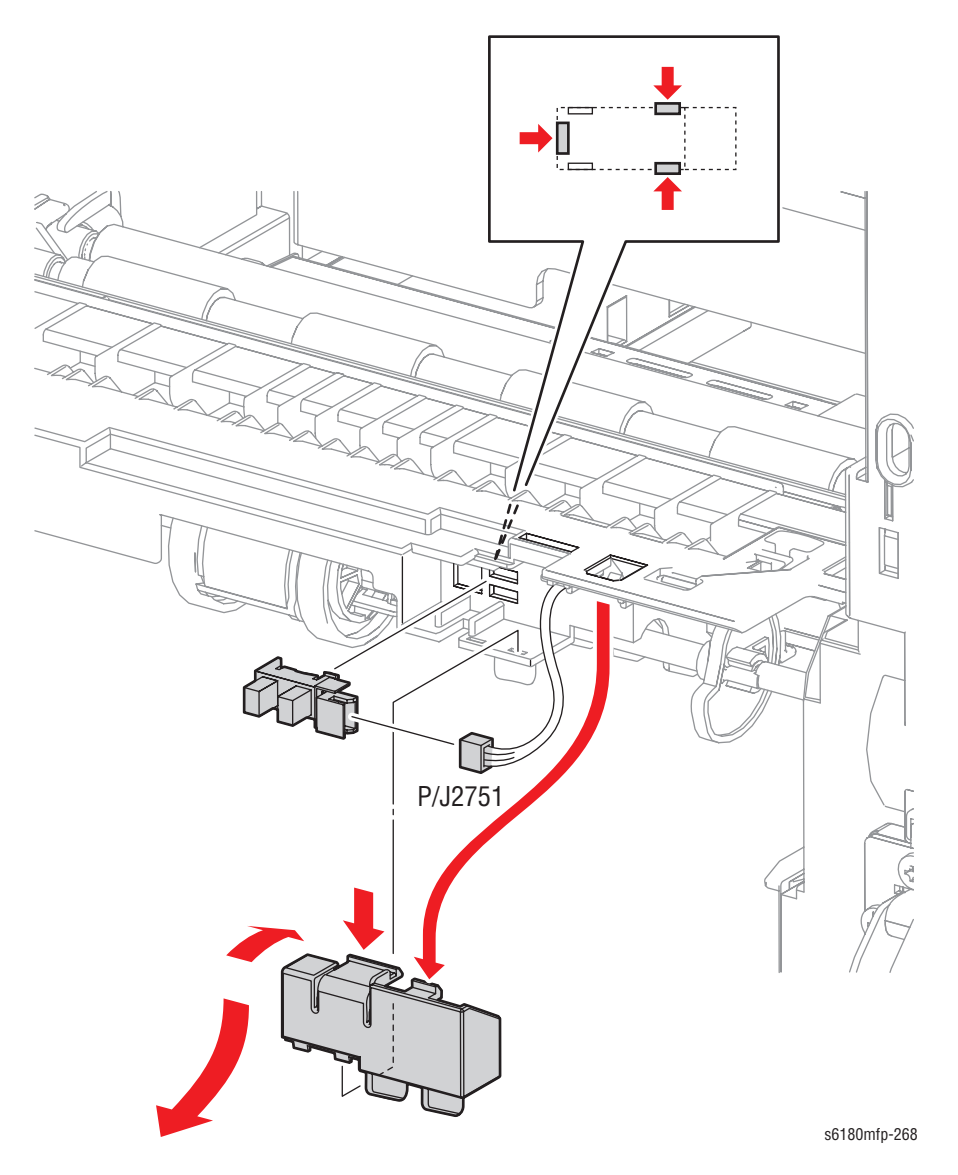

### **Registration Clutch (PL3.1.19)**

- 1. Open the Front Cover.
- 2. Remove the Fuser (page 8-12).
- 3. Remove the Rear Cover (page 8-18).
- 4. Remove the Bottom Cover (page 8-19).
- 5. Remove the Right Pole Inner Cover (page 8-21).
- 6. Remove the Right Pole Cover (page 8-22).
- 7. Remove the Right Cover (page 8-23).
- 8. Remove the Drive Assembly (page 8-78).
- 9. Disconnect connector P/J233.
- **10.** Release the Gray Registration Clutch wiring harness from the clamp and hook on the printer frame, and the clamp of the Feeder (PL3.2.1).
- **11.** Remove the E-ring securing the Registration Clutch to the Feeder.
- **12.** Remove the Registration Clutch from the Feeder.

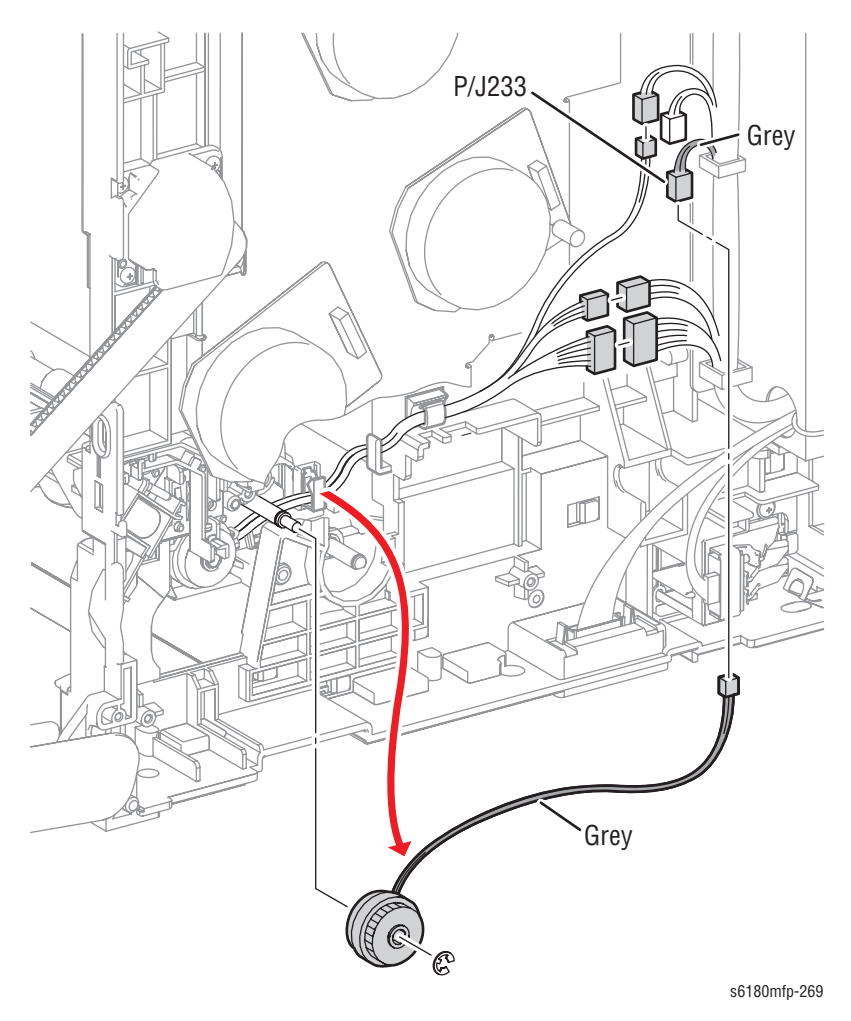

#### **Replacement Note**

Be sure to match the color of the Clutch Harness and the color of the Clutch positioning rib. The Registration Clutch Harness is Gray.

### Feeder Clutch (PL3.1.20)

- 1. Open the Front Cover.
- 2. Remove the Fuser (page 8-12).
- 3. Remove the Rear Cover (page 8-18).
- 4. Remove the Bottom Cover (page 8-19).
- 5. Remove the Right Pole Inner Cover (page 8-21).
- 6. Remove the Right Pole Cover (page 8-22).
- 7. Remove the Right Cover (page 8-23).
- 8. Remove the Drive Assembly (page 8-78).
- 9. Disconnect P/J235.
- **10.** Release the Yellow Feeder Clutch wiring harness from the clamp and hook on the printer frame.
- **11.** Remove the E-ring securing the Feeder Clutch to the Feeder Unit (PL3.2.1).
- 12. Remove the Feeder Clutch from the Feeder.

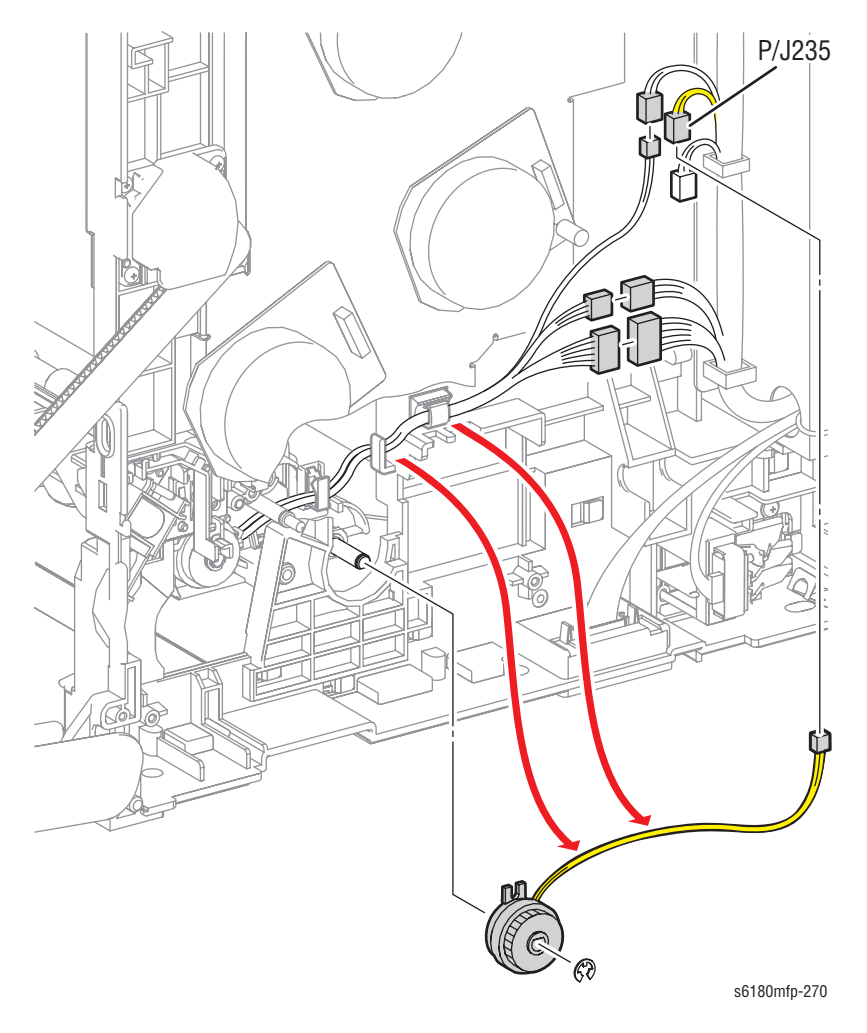

#### **Replacement Note**

Be sure to match the color of the Clutch Harness and the color of the Clutch positioning rib. The Feeder Clutch Harness is Yellow.

### Tray 2 Feeder Unit (PL3.2.1)

- 1. Remove Tray 2.
- 2. Open the Front Cover.
- 3. Remove the Fuser (page 8-12).
- 4. Remove the Rear Cover (page 8-18).
- 5. Remove the Bottom Cover (page 8-19).
- 6. Remove the Right Pole Inner Cover (page 8-21).
- 7. Remove the Right Pole Cover (page 8-22).
- 8. Remove the Right Cover (page 8-23).
- 9. Remove the Drive Assembly (page 8-78).
- 10. Remove the Registration Clutch (page 8-45).
- **11.** Remove the Feed Clutch (page 8-46).
- 12. Remove the Tray 1 (MPT) Roll (page 8-42).

#### Note

- It is not necessary to remove the Tray 1 (MPT) No Paper Sensor (PL3.1.15) and the Cover Sensor (PL3.1.16).
- **13.** Remove 2 screws (10 mm) securing the MPT Chute (PL3.1.14) to the printer.
- 14. Remove the MPT Chute from the printer.

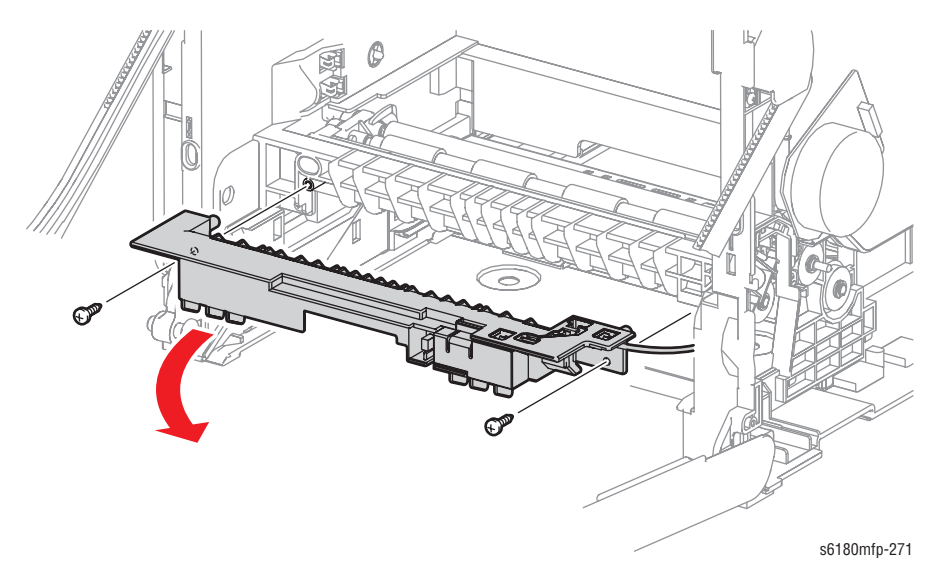

- 15. Disconnect the Feeder connectors P/J232 and P/J241.
- 16. Disconnect the Turn Clutch (PL3.2.25) connector P/J234.
- 17. Release the wiring harnesses from the clamp and the hook.

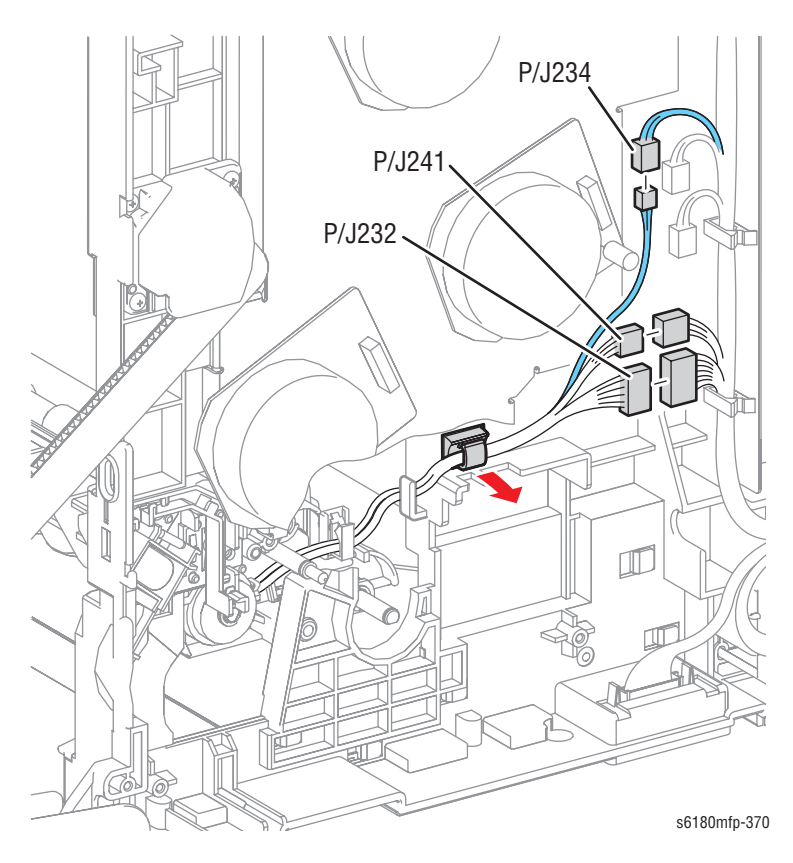

#### Caution

Be sure to hold the bottom left of the Feeder while removing the 2 screws to prevent the Feeder drop to the bottom.

**18.** Close the Front Door (this provides easier access to the Feeder Unit) Remove 2 screws (10 mm) securing the Feeder Unit.

#### Caution

Be careful not to drop the Earth Spring on the right side of the Feeder Unit.

- Move the Feeder down and forward to release the notch on the left side of the Feeder out of the hole on the printer. Slightly shift the Feeder Unit toward the rear left side to remove the notches (1 on the Earth Spring and 1 on the right side of the Feeder Unit) out of the holes on the printer.
- **20.** Pull the Shaft section and the Clutch on the right side of the Feeder Unit out of the hole on the printer and remove the Feeder Unit.

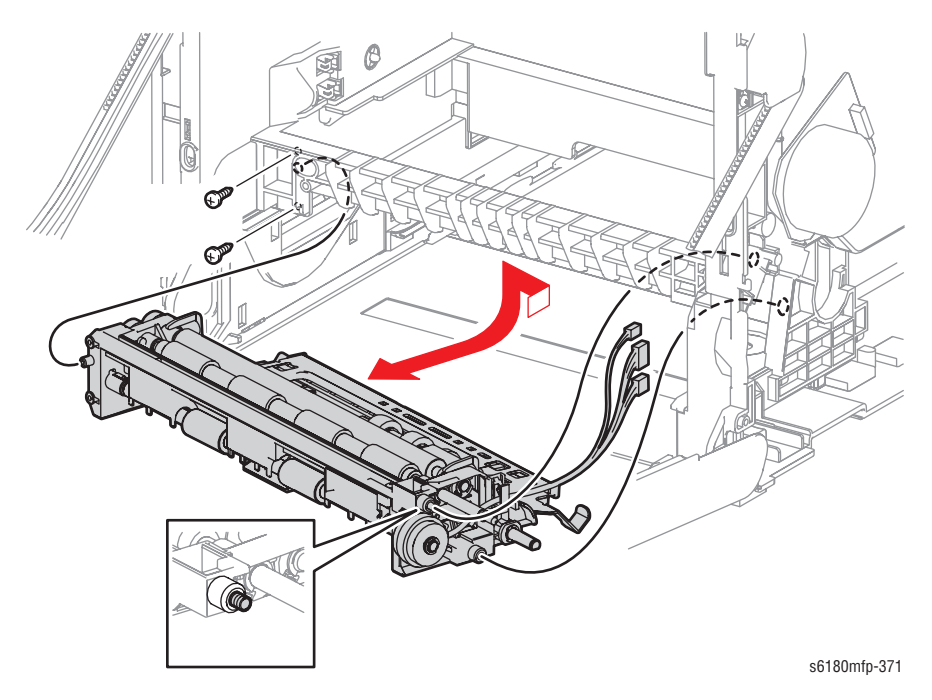

#### **Replacement Procedures**

- 1. Insert the Feeder Unit into the printer with the right side in first.
- 2. Insert the 2 wiring harness connectors coming out of the Feeder and the connector of the Turn Clutch through the hole of the printer.

#### Note

Be sure the Earth Spring attached on the right side of the Feeder is touching the Earth Plate.

- 3. Insert the shaft section and the Clutch on the right side of the Feeder and the 2 notches through the holes on the printer.
- 4. Insert the notch on the left side of the Feeder through the hole on the printer and attach the Feeder.
- 5. Secure the Feeder to the printer with 2 screws (10 mm).
- 6. Route the wiring harnesses to the hooks on the printer frame and secure them with the clamps.

#### Caution

Be sure to match the color of the wiring harness. The Turn Clutch wiring harness is blue.

- 7. Connect the Turn Clutch connector P/J234.
- 8. Connect connectors P/J232 and P/J241.
- 9. Align the notch on the Chute with the printer and attach the Chute.
- 10. Secure the Chute with 2 screws (10 mm).
- **11.** Install the Tray 1 Roller (page 8-42).
- 12. Install the Feeder Clutch (page 8-46).
- 13. Install the Registration Clutch (page 8-45).
- 14. Install the Drive Assembly (page 8-78).
- 15. Attach the Right Cover (page 8-23).
- 16. Attach the Right Pole Cover (page 8-22).
- 17. Attach the Right Pole Inner Cover (page 8-24).
- **18.** Attach the Bottom Cover (page 8-19).
- **19.** Attach the Rear Cover (page 8-18).
- 20. Install the Transfer Unit (page 8-9).
- 21. Install the Print Cartridges (C/M/Y/K) (page 8-11).
- 22. Insert the Fuser (page 8-12).
- 23. Close the Front Cover.
- 24. Insert Tray 2.

## Turn Clutch (PL3.2.25)

- 1. Remove the Feeder Unit (page 8-47).
- 2. Release the Turn Clutch wiring harness from the Clamps.
- **3.** Remove the E-ring securing the Turn Clutch.
- 4. Remove the Turn Clutch from the Feeder Unit.

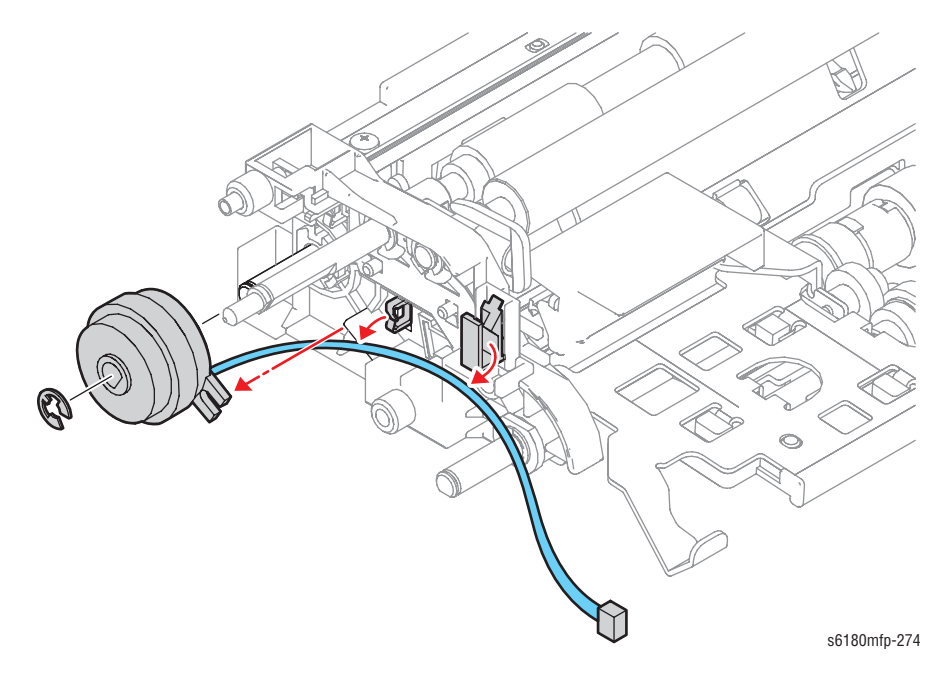

# **Xerographics**

### Laser Unit (PL5.1.12)

- 1. Open the Front Cover.
- 2. Remove the Fuser (page 8-12).
- **3.** Remove the Rear Cover (page 8-18).
- 4. Remove the Bottom Cover (page 8-19).
- 5. Remove the Right Pole Inner Cover (page 8-21).
- 6. Remove the Right Pole Cover (page 8-22).
- 7. Remove the Right Cover (page 8-23).
- 8. Remove the Left Pole Inner Cover (page 8-24).
- 9. Remove the Left Pole Cover (page 8-25).
- 10. Remove the Left Cover (page 8-26).
- 11. Remove the Top Cover (page 8-27).
- 12. Remove the Controller Shield Box Assembly (AIO PRT Box Assembly) (page 8-92).
- 13. Remove the Fax Shield Box Assembly (page 8-96).
- 14. Release the Fuser wiring harness (PL10.1.5) from the 3 clamps on the Earth Frame Assembly (PL5.1.2).
- **15.** Remove 4 screws (6 mm) securing the Earth Frame Assembly to the printer.
- **16.** Slide the Earth Frame Assembly backward, release the 2 hooks on the front side of the Earth Frame Assembly from the holes of the printer, and remove the Earth Frame Assembly.

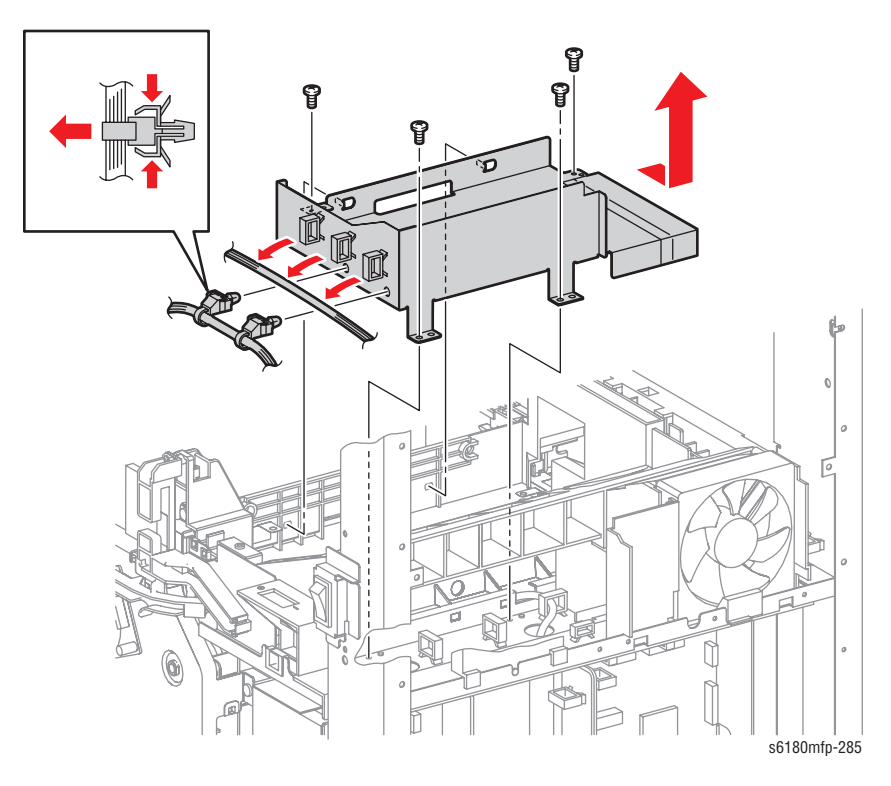

- **17.** Remove the 2 Clamps on the Fuser wiring harness from the Earth Frame Assembly.
- Disconnect the Laser Unit connector P/J12 from the MCU Board (PL9.2.13) and remove the Ferrite Core (PL5.1.13) from the harness.
- **19.** Release the Laser Unit wiring harness from the 3 clamps and pull the wiring harness from the hole of the printer.

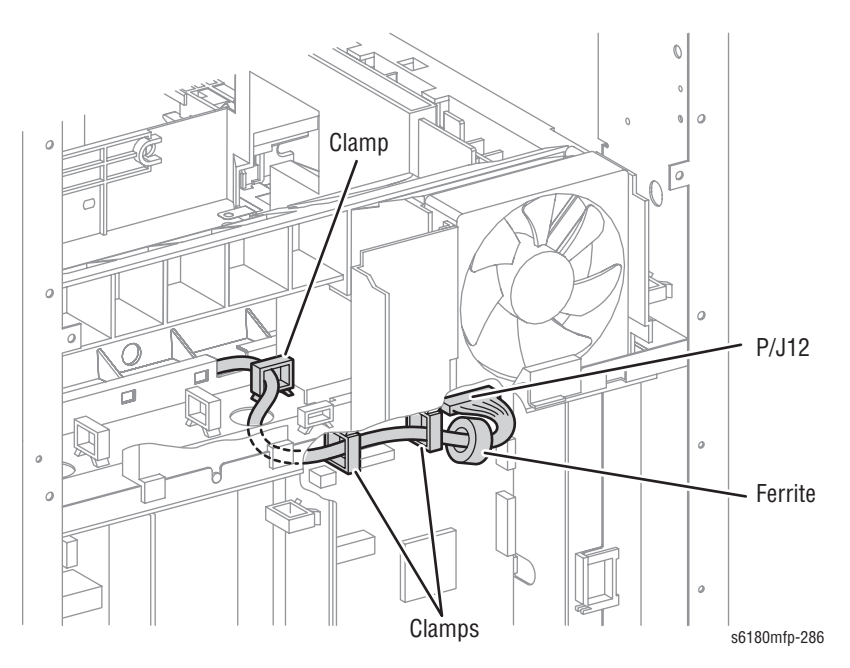

- **20.** Remove 4 screws (10 mm) securing the 2 Laser Unit springs (PL5.1.11) to the left and right sides of the printer and remove the Springs.
- **21.** Slowly pull up the Laser Unit from the printer using the handle.

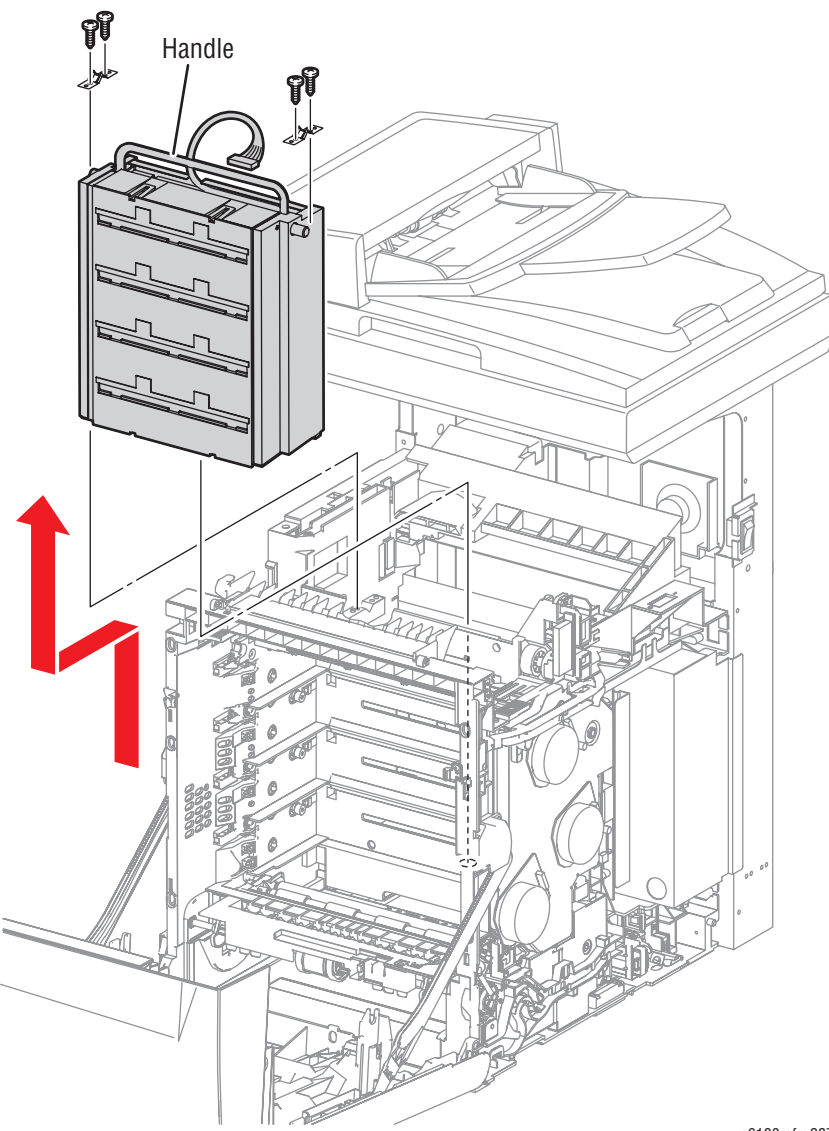

s6180mfp-287

#### **Replacement Note**

Be sure the Earth Frame Assembly is under the Earth Plate when securing the Laser Unit to the printer.

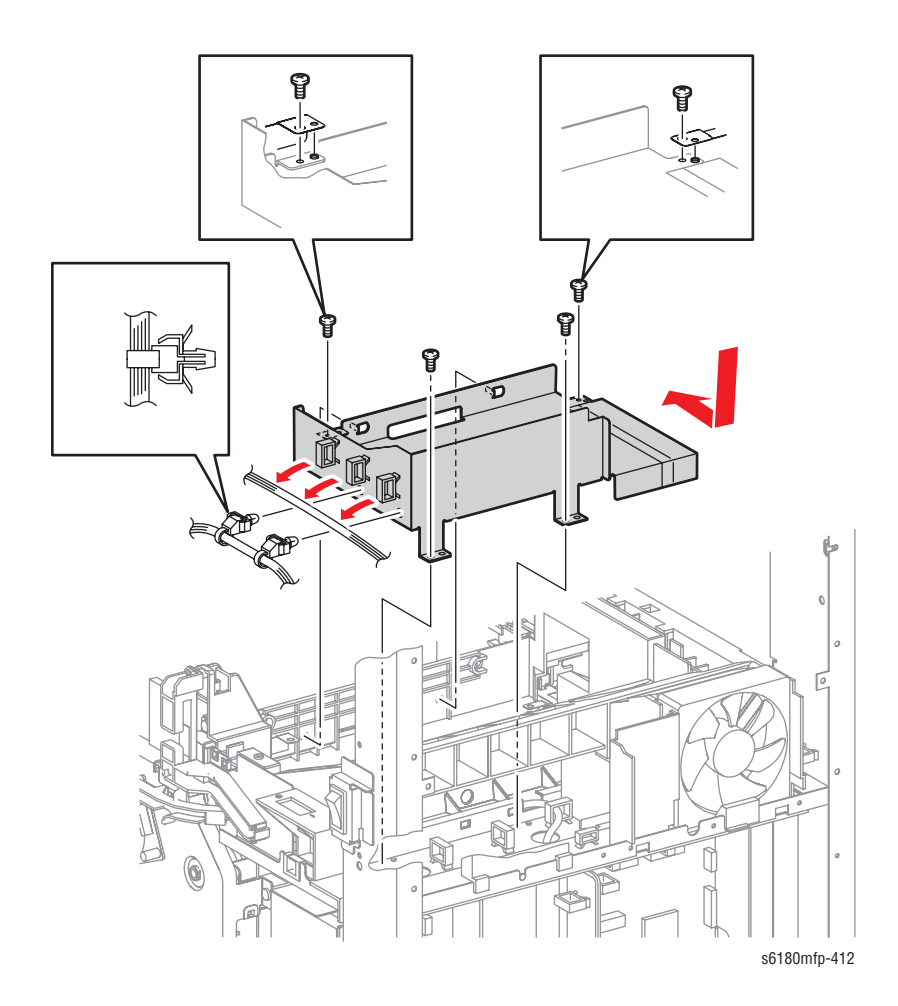

### CRUM Connector (PL5.2.1)

- 1. Open the Front Cover.
- 2. Remove the Fuser (page 8-12).
- 3. Remove the Rear Cover (page 8-18).
- 4. Remove the Bottom Cover (page 8-19).
- 5. Remove Right Pole Inner Cover (page 8-21).
- 6. Remove the Right Pole Cover (page 8-22).
- 7. Remove the Right Cover (page 8-23).
- 8. Remove the Print Cartridge Assembly (Black page 8-57) (Cyan, Magenta, Yellow page 8-58).
- 9. Shift the CRUM Connector to the right and remove the groove of the CRUM Connector from the printer.
- **10.** Disconnect and remove the CRUM Connector.

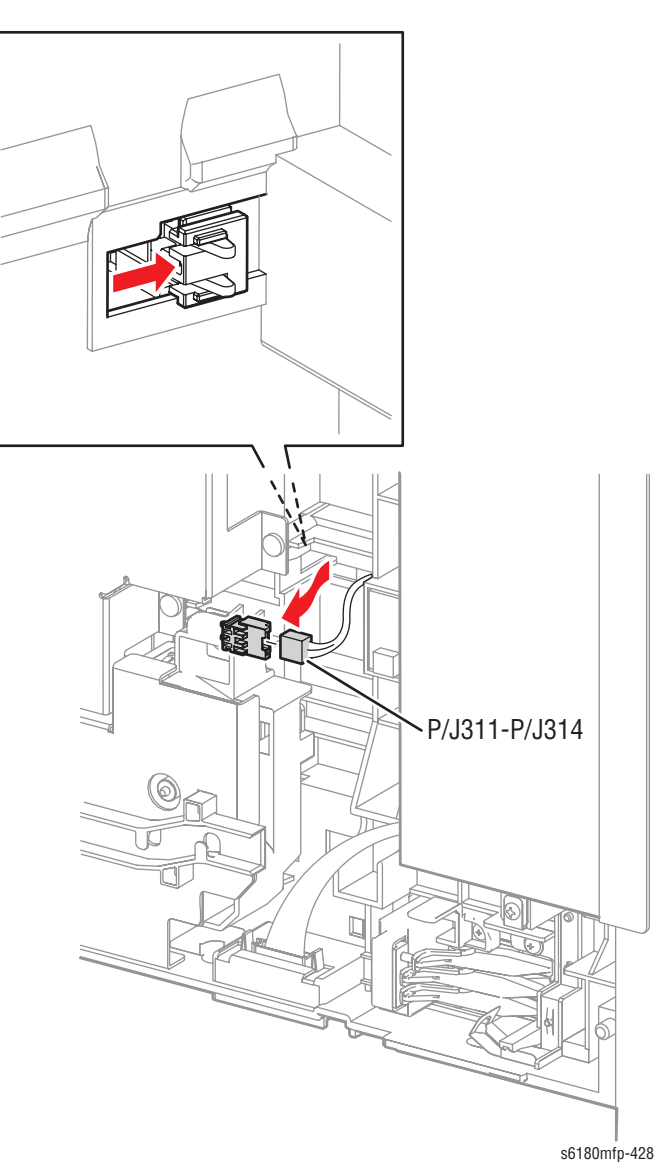

### Print Cartridge Sensor Assembly (Black) (PL5.2.2)

- 1. Open the Front Cover.
- 2. Remove the Fuser (page 8-12).
- 3. Remove the Rear Cover (page 8-18).
- 4. Remove the Bottom Cover (page 8-19).
- 5. Remove Right Pole Inner Cover (page 8-21).
- 6. Remove the Right Pole Cover (page 8-22).
- 7. Remove the Right Cover (page 8-23).
- 8. Remove the Left Pole Inner Cover (page 8-24).
- 9. Remove the Left Pole Cover (page 8-25).
- 10. Remove the Left Cover (page 8-26).
- **11.** Remove the Top Cover (page 8-27).
- 12. Remove the Interlock Switch (page 8-82).
- **13.** Remove the Main Drive (page 8-75).
- 14. Remove 1 screw (10 mm) securing the Black Print Cartridge Sensor Assembly to the printer.
- 15. Remove the Black Print Cartridge Sensor Assembly.
- 16. Disconnect the Black Print Cartridge Sensor Assembly connector P/J193.

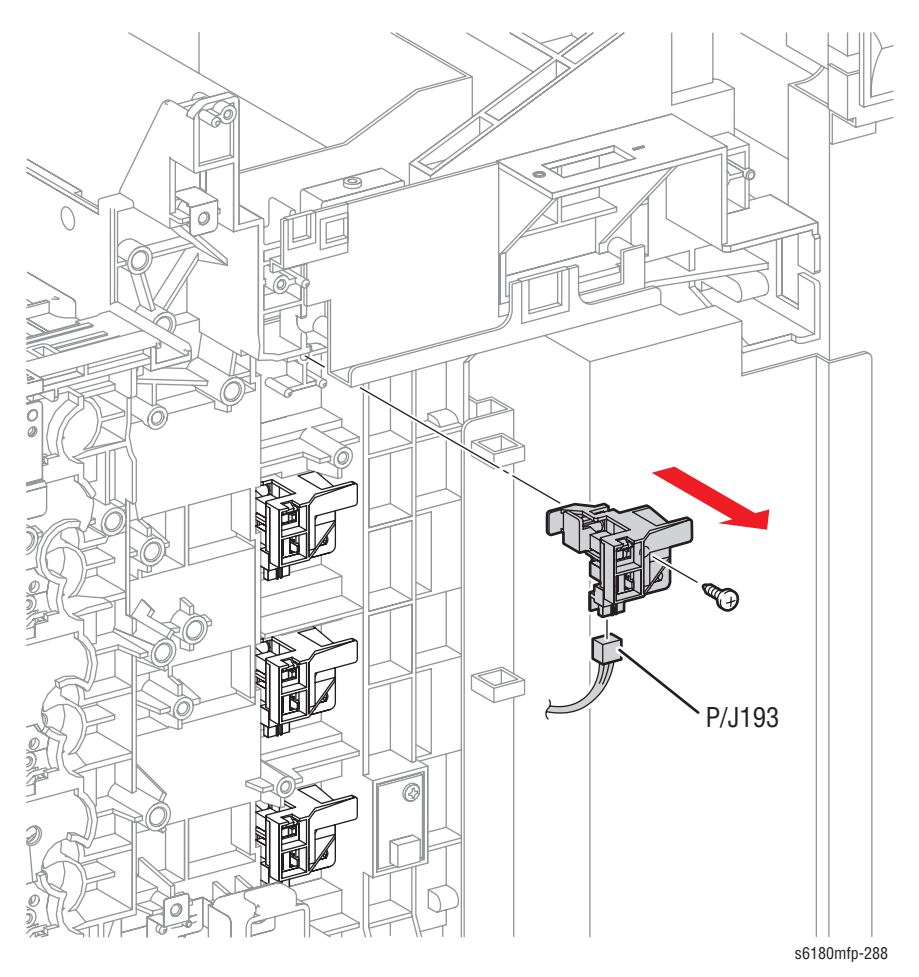

## Print Cartridge Sensor Assembly (Cyan/Magenta/Yellow) (PL5.2.2)

- 1. Open the Front Cover.
- 2. Remove the Fuser (page 8-12).
- 3. Remove the Rear Cover (page 8-18).
- 4. Remove the Bottom Cover (page 8-19).
- 5. Remove the Right Pole Inner Cover (page 8-21).
- 6. Remove the Right Pole Cover (page 8-22).
- 7. Remove the Right Cover (page 8-23).
- 8. Remove 1 screw (10 mm) securing the Print Cartridge Sensor Assembly to the printer.
- 9. Remove the Print Cartridge Sensor Assembly.
- **10.** Disconnect the Print Cartridge Sensor Assembly connectors.

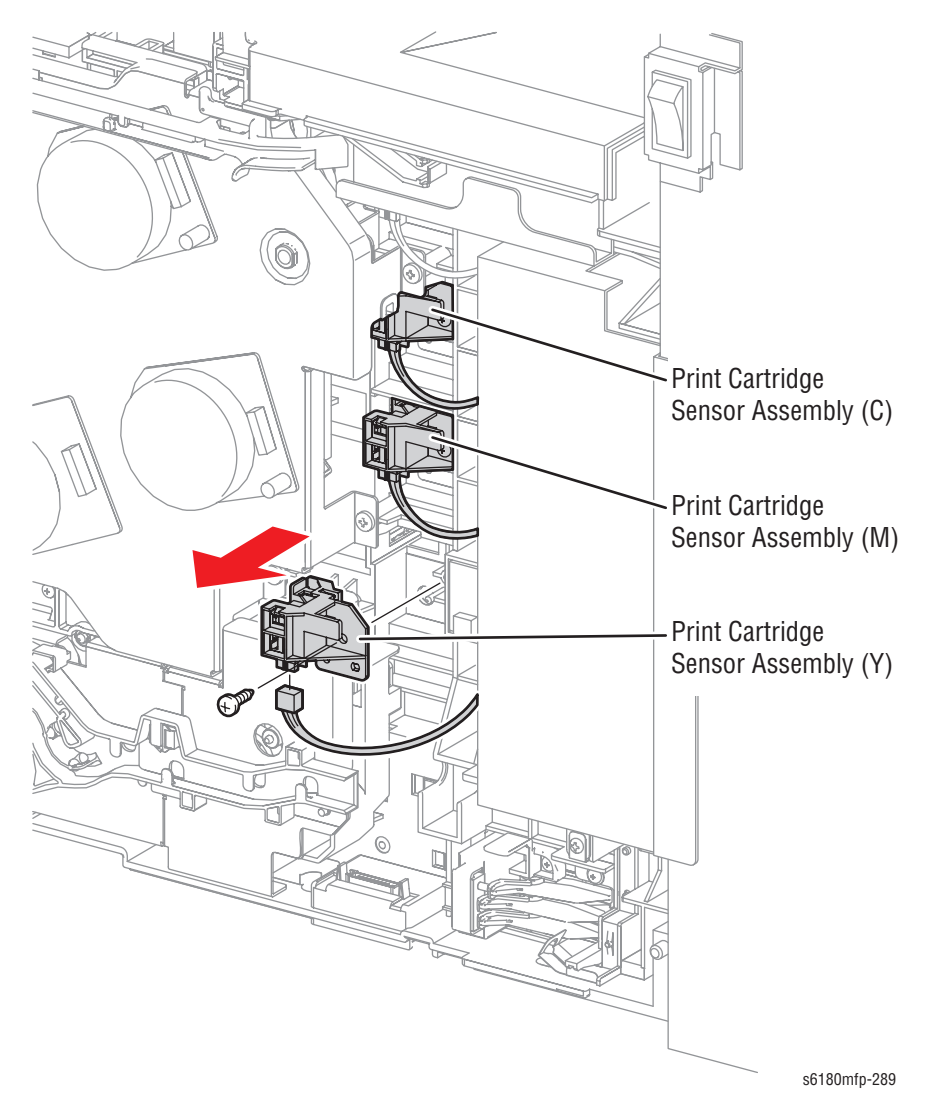

### Toner Dispenser Motor (C/M/Y/K) (PL5.2.10)

- 1. Open the Front Cover.
- 2. Remove the Fuser (page 8-12).
- 3. Remove the Rear Cover (page 8-18).
- 4. Remove the Bottom Cover (page 8-19).
- 5. Remove the Left Pole Inner Cover (page 8-24).
- 6. Remove the Left Pole Cover (page 8-25).
- 7. Remove the Left Cover (page 8-26).
- 8. Disconnect the 4 Toner Dispenser Motor wiring harnesses from the Motor Harness Duct (PL5.2.14).
- 9. Release the 2 hooks securing the Motor Harness Duct to the printer.
- **10.** Slightly shift the Motor Harness Duct upward and release the convex sections of the Duct from the printer. Pass the 4 connectors through the hole of the Motor Harness Duct and remove the Duct.

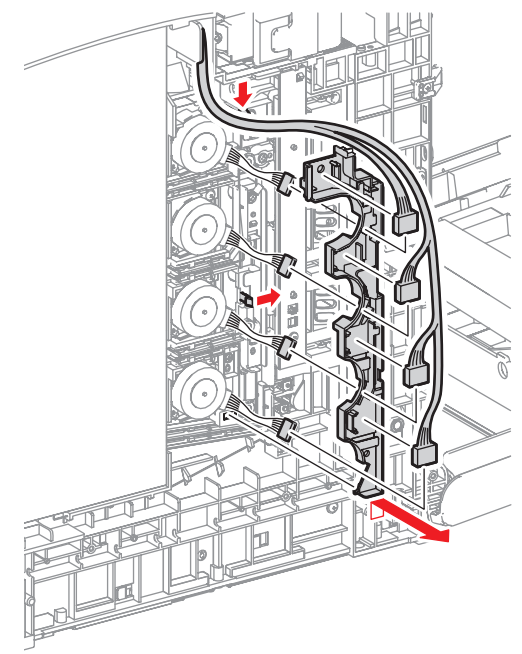

s6180mfp-291

- **11.** Remove 1 screw (10 mm) securing the Toner Dispenser Motor.
- **12.** Slightly shift the Toner Dispenser Motor toward the front, release the convex sections, and remove the Toner Dispenser Motor.

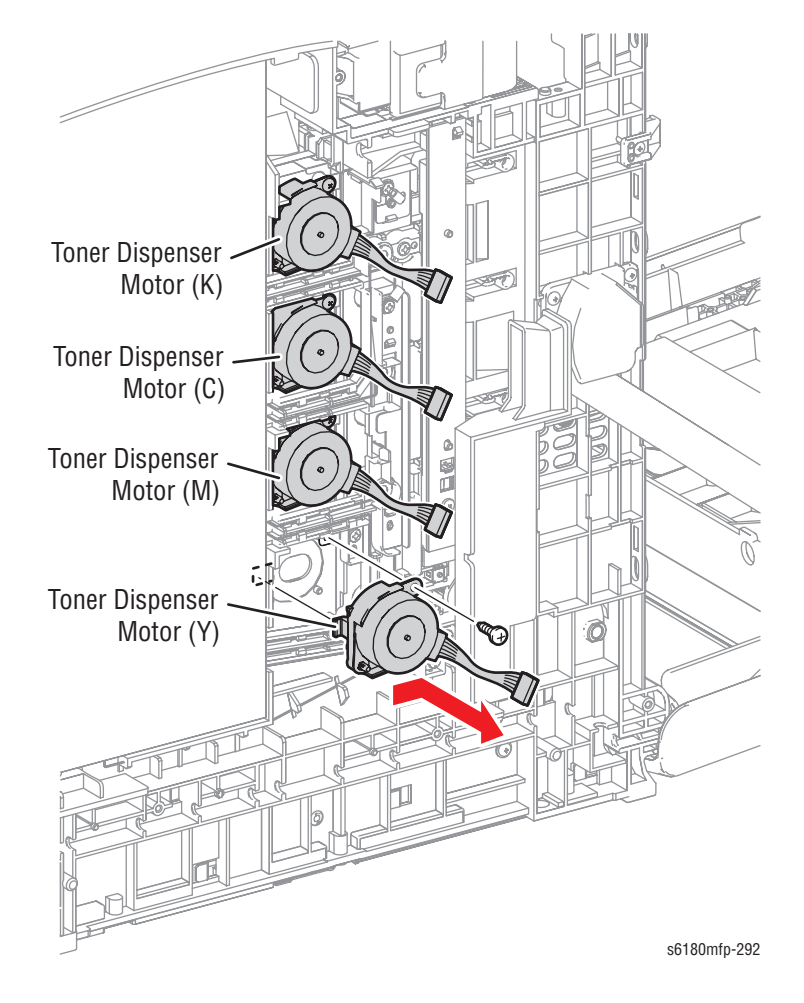

#### **Replacement Note**

Be sure to align the convex sections of the Toner Dispenser Motor with the holes on the printer and shift the Motor toward the rear.

### BIAS Assembly (PL5.2.11)

- 1. Open the Front Cover.
- 2. Remove the Fuser (page 8-12).
- 3. Remove the Rear Cover (page 8-18).
- 4. Remove the Bottom Cover (page 8-19).
- 5. Remove the Right Pole Inner Cover (page 8-21).
- 6. Remove the Right Pole Cover (page 8-22).
- 7. Remove the Right Cover (page 8-23).
- 8. Remove the Left Pole Inner Cover (page 8-24).
- 9. Remove the Left Pole Cover (page 8-25).
- 10. Remove the Left Cover (page 8-26).
- 11. Remove the Top Cover (page 8-27).
- 12. Remove the LED (page 8-63).

#### Note

It is not necessary to disconnect the connector on the MCU Board for the following steps.

- **13.** Remove the HVPS (page 8-64).
- 14. Disconnect the Dispenser Motor connectors and release the wiring harnesses from the Motor Harness Duct.
- 15. Release the 2 hooks securing the Motor Harness Duct.
- 16. Slightly shift the Motor Harness Duct upward to release the convex section from the printer. Pass the connectors through the hole of the Motor Harness Duct and remove the Duct.

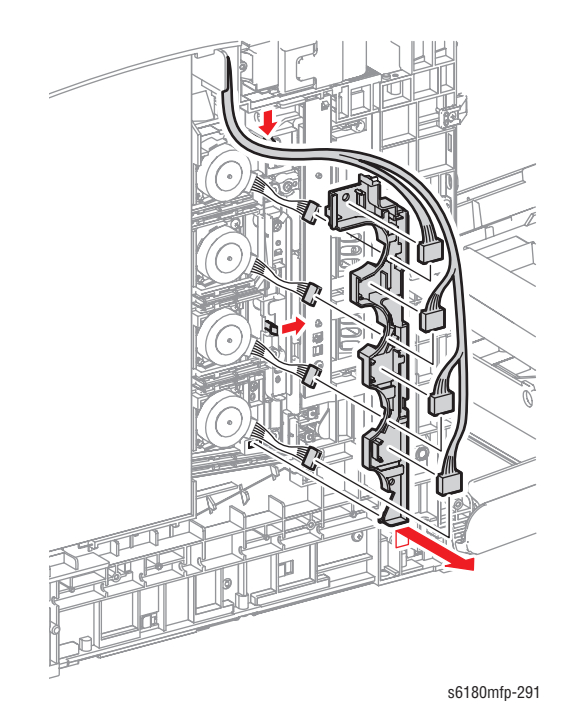

Phaser 6180MFP Multifunction Printer Service Manual

- 17. Remove 1 screw (10 mm) securing the ESA Roll Spring (PL5.2.12) and remove the ESA Roll Spring.
- 18. Remove 3 screws (10 mm) securing the Bias and remove the BIAS.

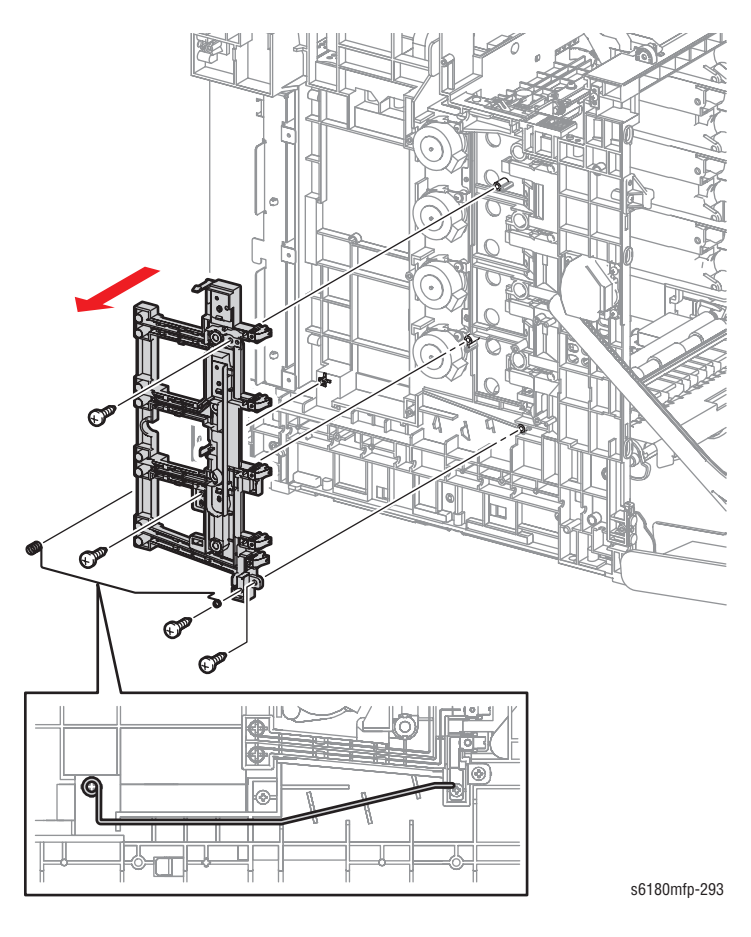

### LED Assembly (PL5.2.13)

- 1. Open the Front Cover.
- 2. Remove the Fuser (page 8-12).
- 3. Remove the Rear Cover (page 8-18).
- 4. Remove the Bottom Cover (page 8-19).
- 5. Remove the Left Pole Inner Cover (page 8-24).
- 6. Remove the Left Pole Cover (page 8-25).
- 7. Remove the Left Cover (page 8-26).
- Remove 2 screws (8 mm) securing the Left Side Duct (PL7.1.23) and remove the Duct.
- 9. Remove 1 screw (10 mm) securing the LED Assembly.
- **10.** Release the 2 hooks securing the LED Assembly and remove the LED Assembly.
- 11. Disconnect the LED connector P/J141.

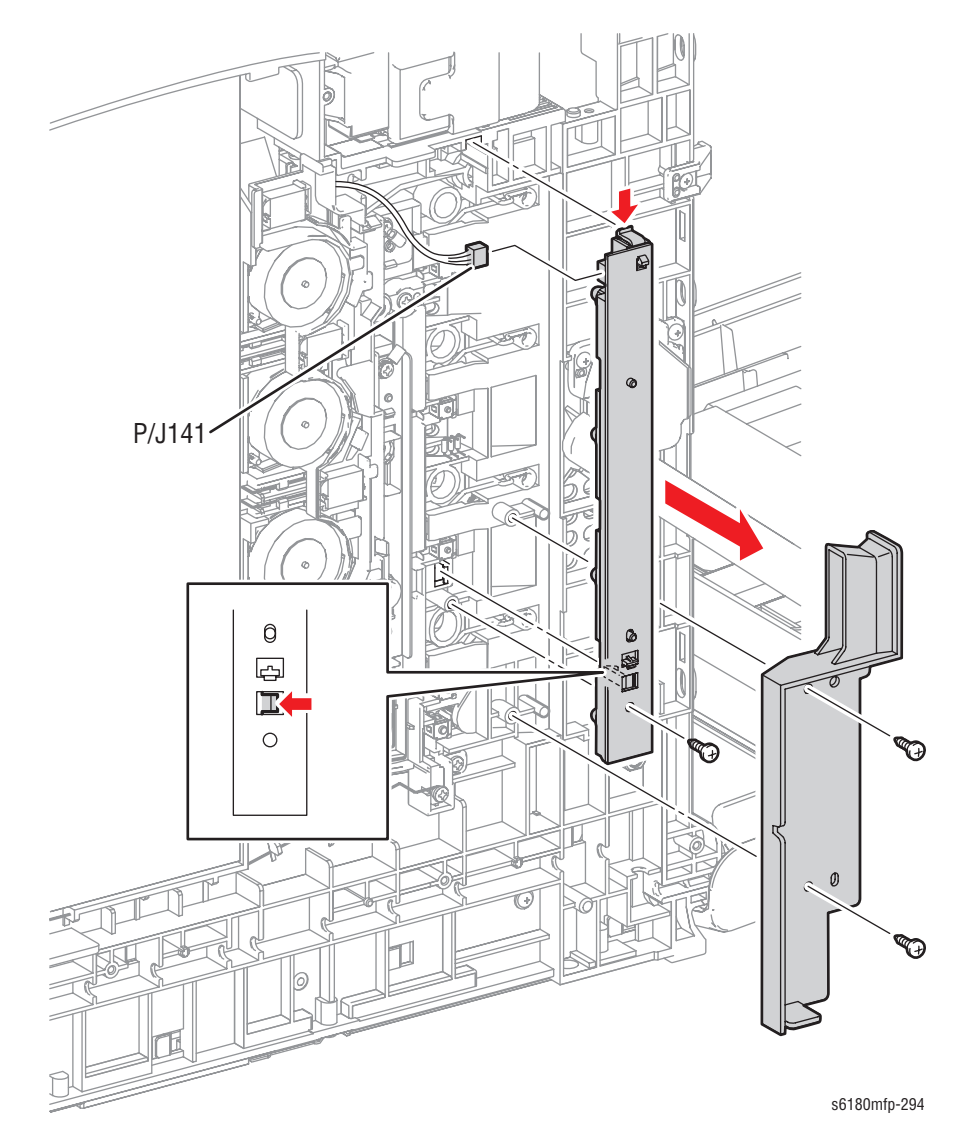

### HVPS (PL5.2.15)

- 1. Open the Front Cover.
- 2. Remove the Fuser (page 8-12).
- 3. Remove the Rear Cover (page 8-18).
- 4. Remove the Bottom Cover (page 8-19).
- 5. Remove the Right Pole Inner Cover (page 8-21).
- 6. Remove the Right Pole Cover (page 8-22).
- 7. Remove the Right Cover (page 8-23).
- 8. Remove the Left Pole Inner Cover (page 8-24).
- 9. Remove the Left Pole Cover (page 8-25).
- 10. Remove Left Cover (page 8-26).
- 11. Remove the Top Cover (page 8-27).
- 12. Remove the Controller Shield Box Assembly (AIO PRT Box Assembly) (page 8-92).
- 13. Remove the Fax Shield Box Assembly (page 8-96).

#### Note

When performing the following step, it is not necessary to remove the connector and Fan wiring harness.

14. Remove the Main Fan (page 8-84).

- **15.** Use a flat tip screwdriver to release the 2 hooks on the inside of the Lower Duct (PL9.2.8) and slide the Upper Duct backward to remove it.
- **16.** Remove 1 screw (6 mm) securing the Lower Duct to the printer.
- **17.** Release the 2 Lower Duct hooks from the hole of the printer and remove the Lower Duct.

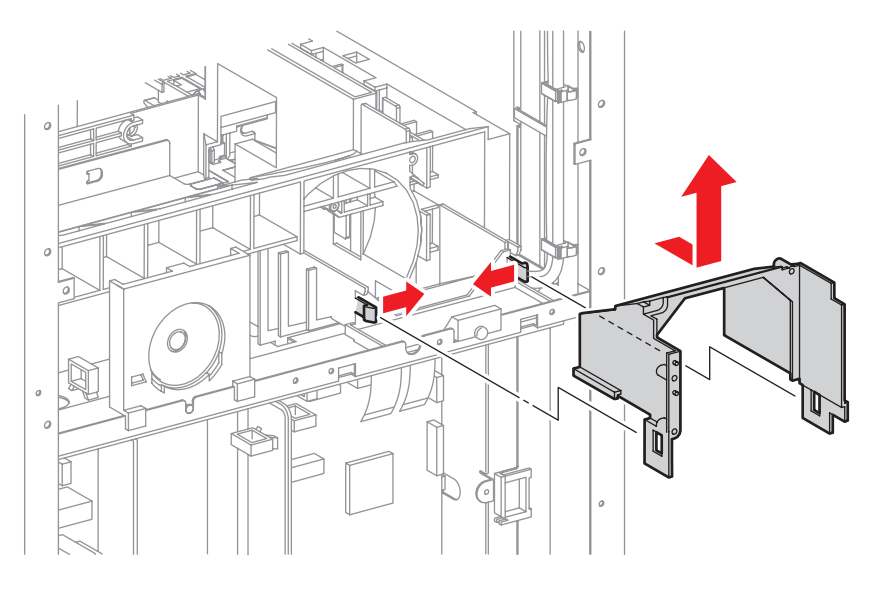

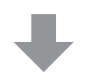

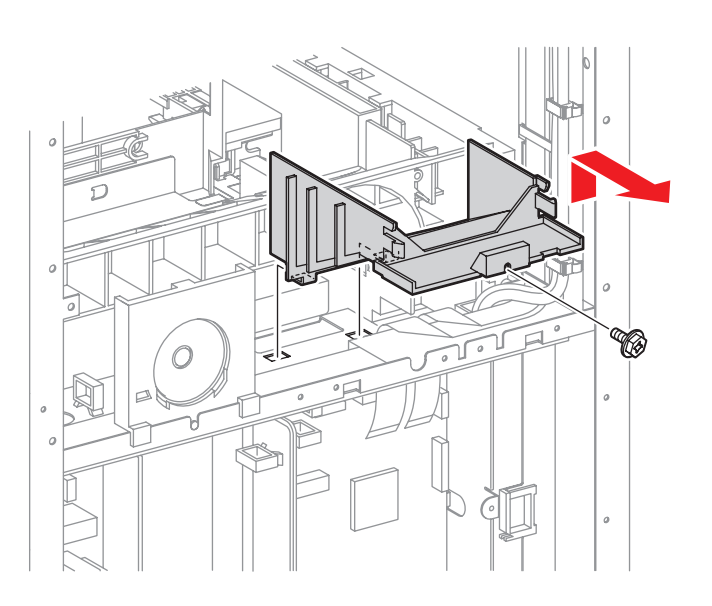

s6180mfp-295

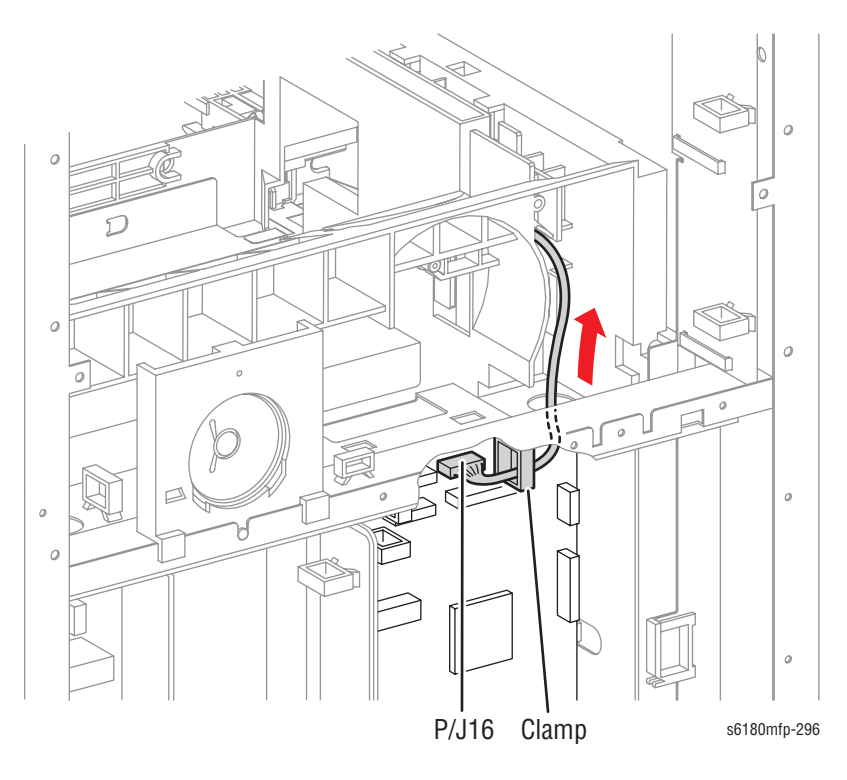

18. Disconnect the HVPS connector P/J16 from the MCU (PL9.2.13).

- **19.** Remove 2 screws (6 mm, with washer) securing the HVPS wiring harnesses.
- 20. Remove 5 screws (10 mm) and 3 screws (6 mm) securing the HVPS to the printer.
- **21.** Release the upper part of the HVPS from the 2 tabs on printer, pull out the connector through the hole of the printer, and remove the HVPS.

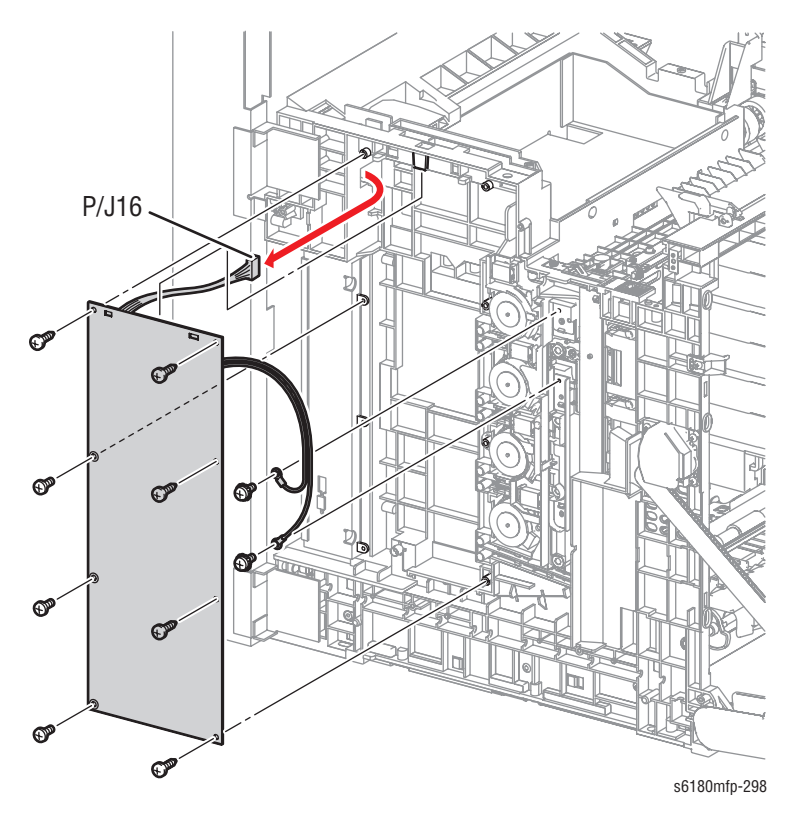
# **Exit Chute**

# Exit Out Chute Assembly (PL6.1.1)

- 1. Open the Front Cover.
- 2. Remove 2 screws (silver,10 mm, flanged) securing the Exit Out Chute to the Front Cover.
- 3. Remove the Exit Out Chute.

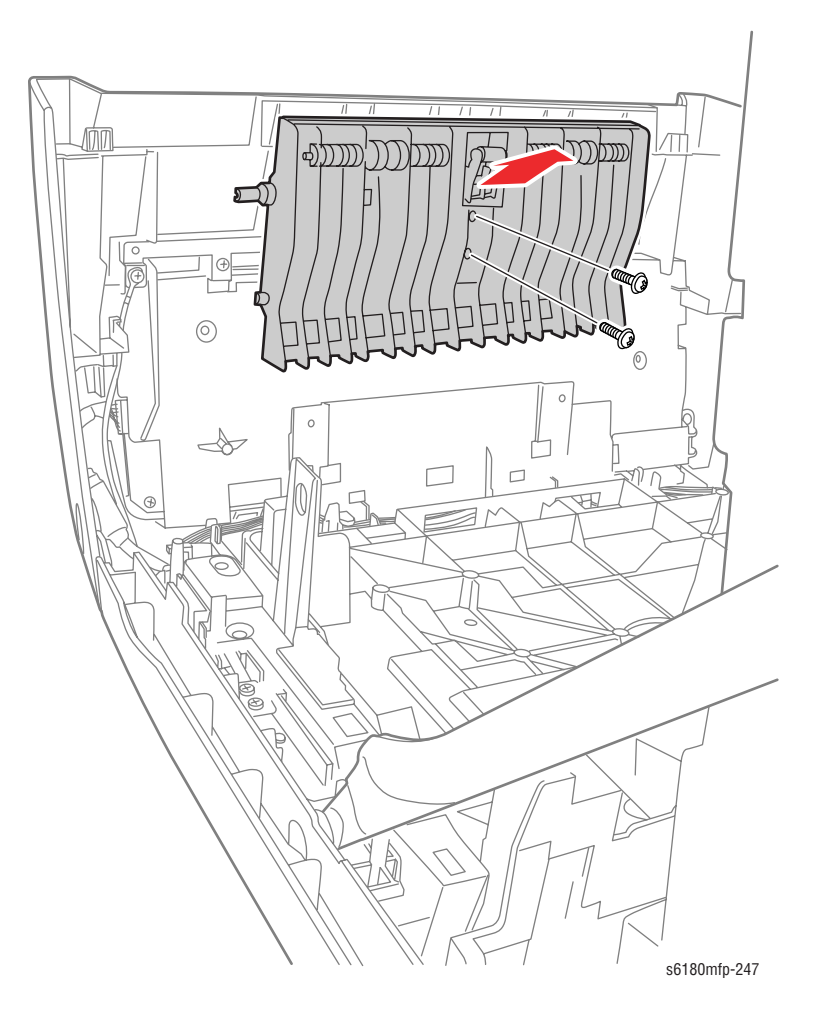

**Replacement Note** 

When installing the Exit Out Chute, DO NOT overtighten the screws.

### Duplex Gate Chute (PL6.1.13)

- 1. Open the Front Cover.
- 2. Open the Duplex Gate Chute approximately 45° and align the flat surface of the right side pivot of the Duplex Gate Chute parallel with the U-shaped notch. Pull out the right side pivot of the Duplex Gate from the U-shaped notch toward the rear side of the printer.
- 3. Detach the left side pivot of the Duplex Gate Chute from the hole of the printer and remove the Chute.

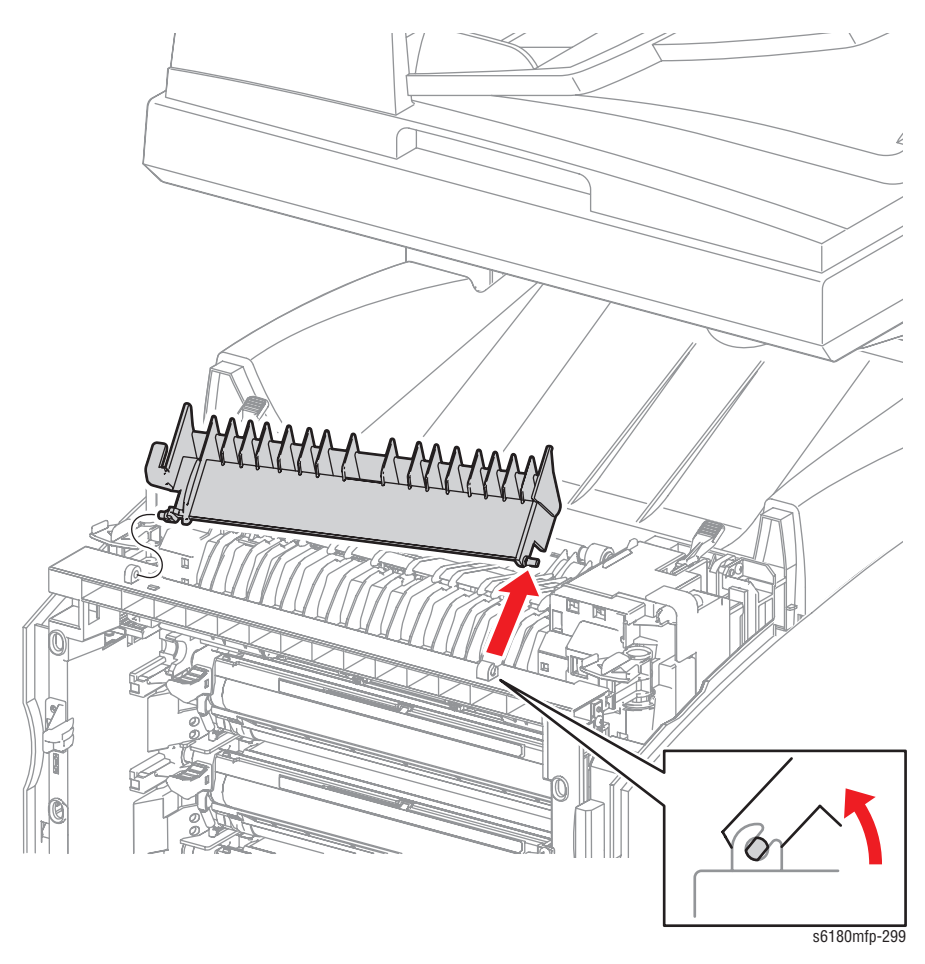

#### **Replacement Note**

Be sure to open the Duplex Gate Chute at approximately  $45^{\circ}$  angle and align the cuter surface of the shaft on the right side of the Chute with the notch on the printer.

# Frame

# Star Wheel (Spur Assembly)(PL7.1.1)

- 1. Open the Front Cover.
- 2. Remove the Fuser (page 8-12).
- 3. Remove 1 screw (8 mm, flanged) securing the Star Wheel to the printer.
- 4. Remove the Star Wheel.

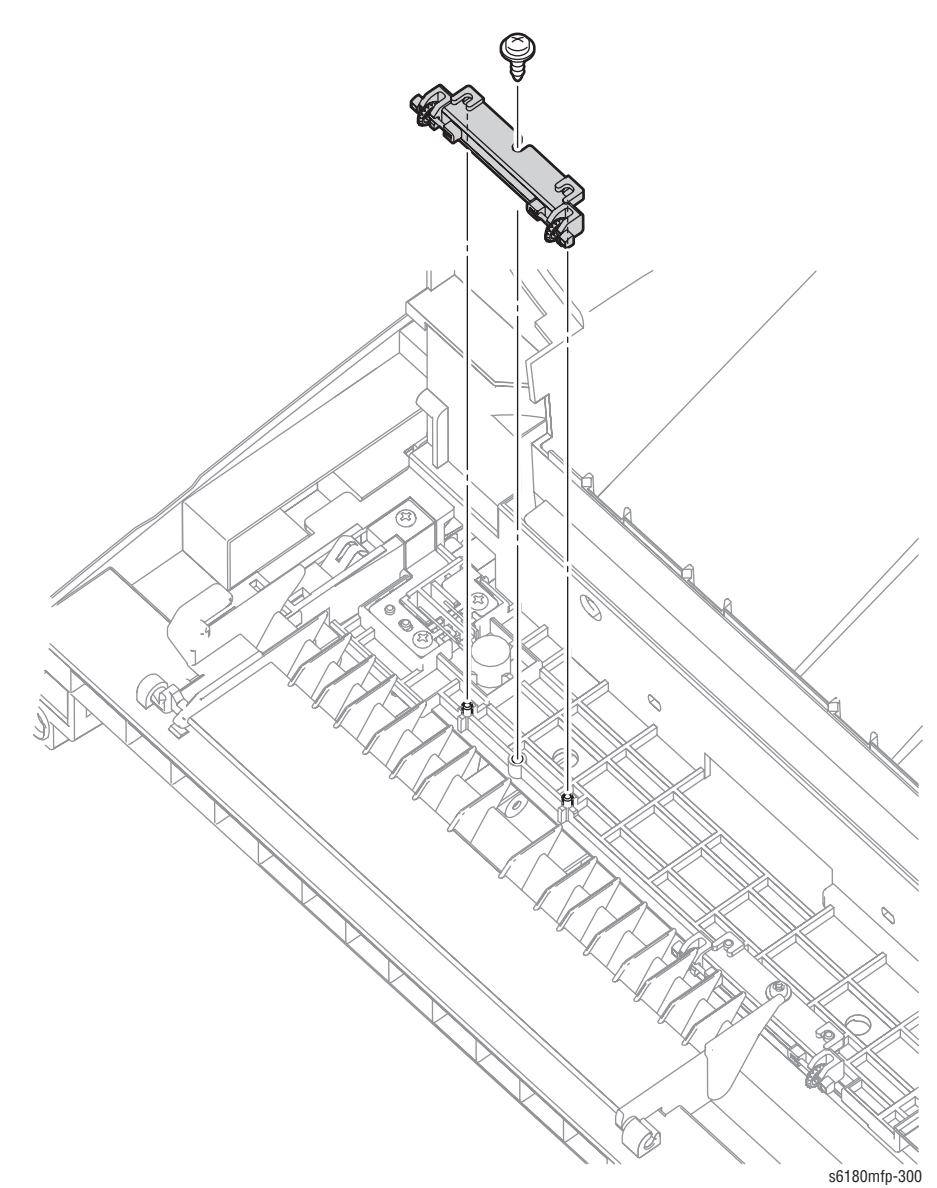

## Left Arm Assembly (PL7.1.3)

- 1. Open the Front Cover.
- 2. Remove the Fuser (page 8-12).
- 3. Remove the Rear Cover (page 8-18).
- 4. Remove the Bottom Cover (page 8-19).
- 5. Remove the Left Pole Inner Cover (page 8-24).
- 6. Remove the Left Pole Cover (page 8-25).
- 7. Remove the Left Cover (page 8-26).
- 8. Release the hook of the Shaft Pivot (PL1.2.10) securing the Left Link to the Front Cover.
- 9. Remove the Shaft Pivot and the Left Link.
- 10. Remove 3 screws (8 mm) securing the Left Link Support (PL7.1.2) to the printer.
- **11.** Remove the Left Link Support.

#### Caution

The Support Spring may come loose when removing the Left Link Support. Cover the area with your hand to prevent the Support Spring from coming loose.

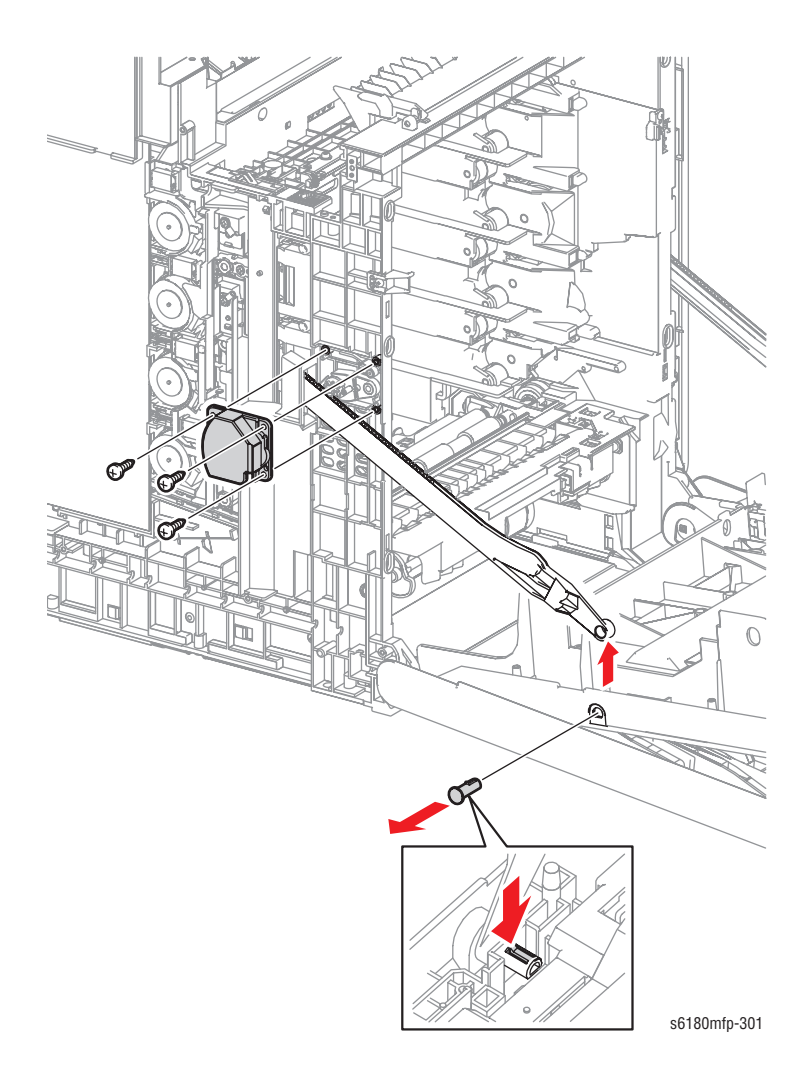

- **12.** Remove the Release Lever (PL7.1.4).
- **13.** Remove the Left Link from the printer.
- 14. Remove the Support Spring (PL7.1.8).
- **15.** Remove the Damper Holder (PL7.1.6) together with the Oil Damper (PL7.1.7).

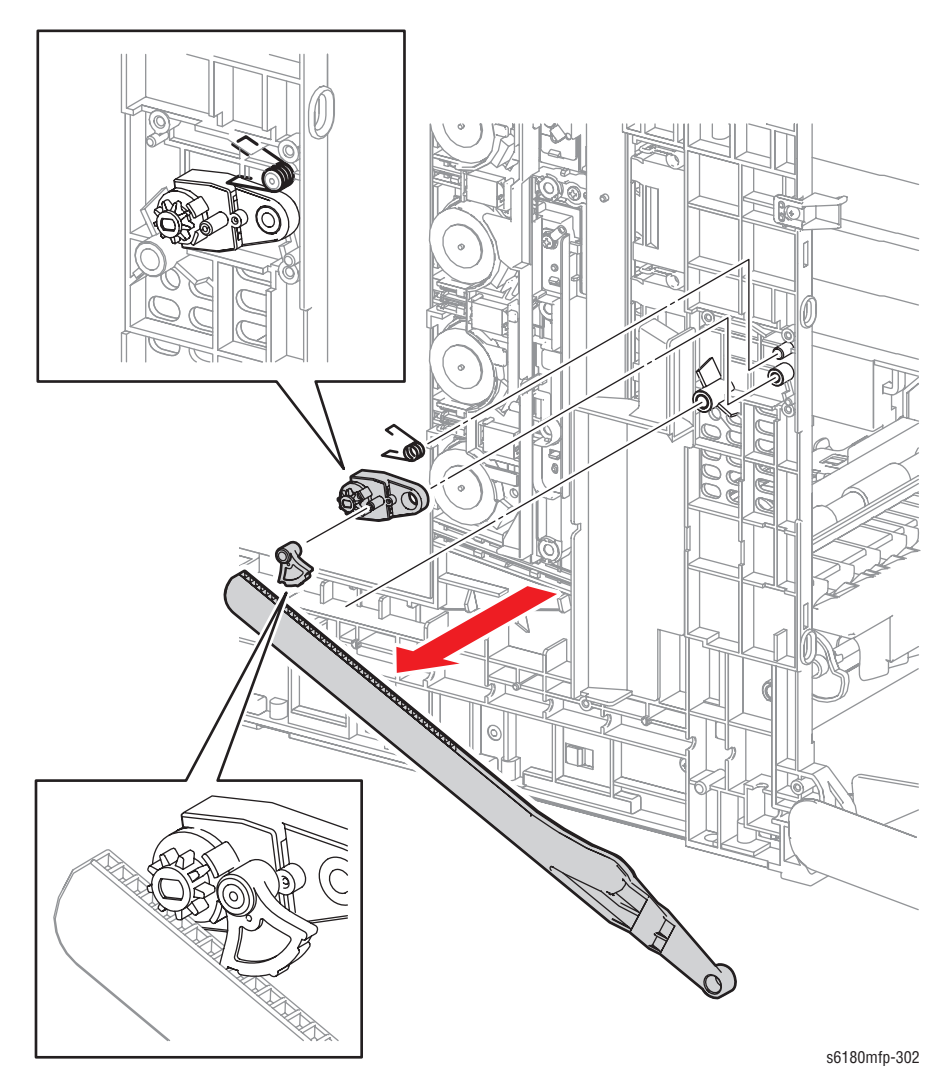

#### **Replacement Note**

Be sure the orientation of the Damper Holder is correct. Push the cylinder of the Release Lever toward the Damper Holder side.

## Right Arm Assembly (PL7.1.13)

- 1. Open the Front Cover.
- 2. Remove the Fuser (page 8-12).
- 3. Remove the Rear Cover (page 8-18).
- 4. Remove the Bottom Cover (page 8-19).
- 5. Remove the Right Pole Inner Cover (page 8-21).
- 6. Remove the Right Pole Cover (page 8-22).
- 7. Remove the Right Cover (page 8-23).
- 8. Release the hook of the Shaft Pivot (PL1.2.10) securing the Right Link to the Front Cover.
- 9. Remove the Shaft Pivot and the Right Link.
- **10.** Remove 3 screws (8 mm) securing the Right Link Support (PL7.1.12) to the printer.
- 11. Remove the Right Link Support.

#### Caution

The Support Spring may come loose when removing the Right Link Support. Cover the area with your hand to prevent the Support Spring from coming loose.

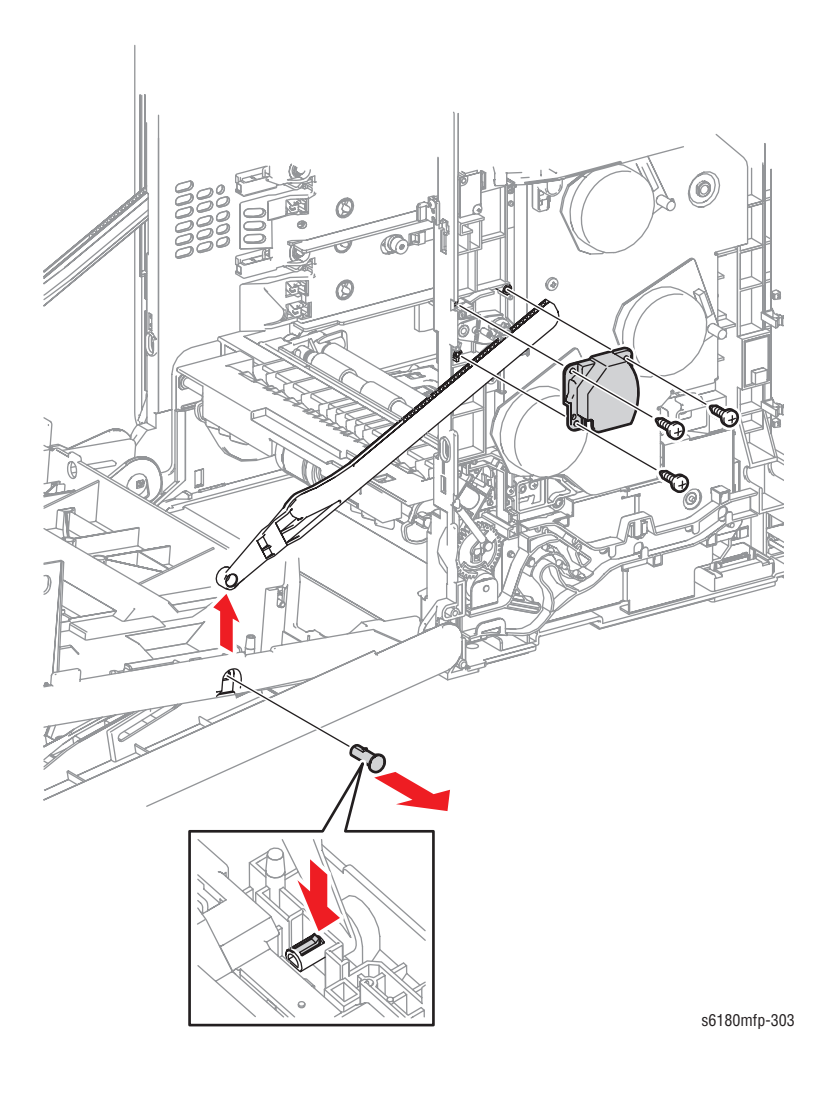

- **12.** Remove the Release Lever (PL7.1.4).
- **13.** Remove the Right Link from the printer.
- 14. Remove the Support Spring (PL7.1.8).
- **15.** Remove the Damper Holder (PL7.1.6) together with the Oil Damper (PL7.1.7).

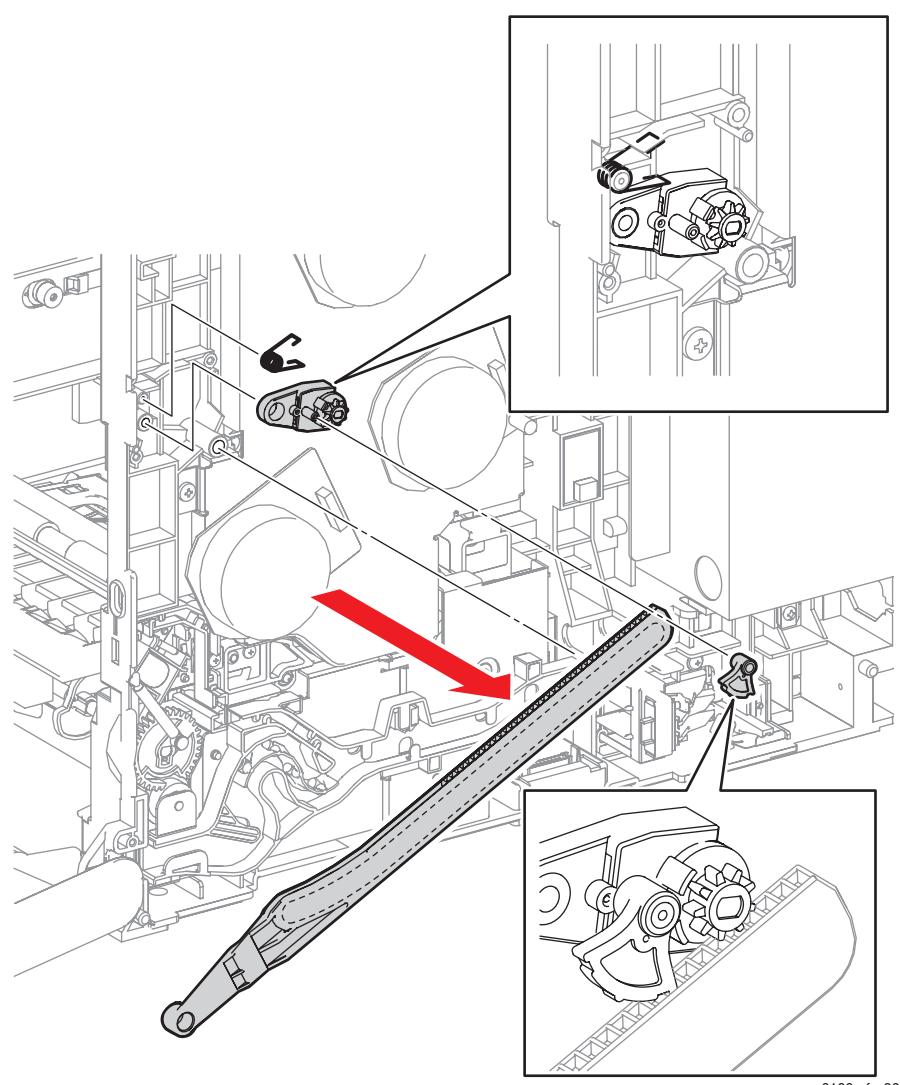

s6180mfp-304

#### **Replacement Note**

Be sure the orientation of the Damper Holder is correct. Push the cylinder of the Release Lever toward the Damper Holder side.

# Tray 2 Size Switch Assembly (PL7.1.18)

- 1. Open the Front Cover.
- 2. Remove the Fuser.
- 3. Remove the Rear Cover (page 8-18).
- 4. Remove the Bottom Cover (page 8-19).
- 5. Remove the Right Pole Inner Cover (page 8-21).
- 6. Remove the Right Pole Cover (page 8-22).
- 7. Remove the Right Cover (page 8-23).
- 8. Disconnect the Size Switch connector P/J231.
- 9. Remove 1 screw (10 mm) securing the Size Switch to the printer.
- **10.** Release the 2 notches of the Size Switch and the notch located on the bottom from the holes of the printer and remove the Size Switch.

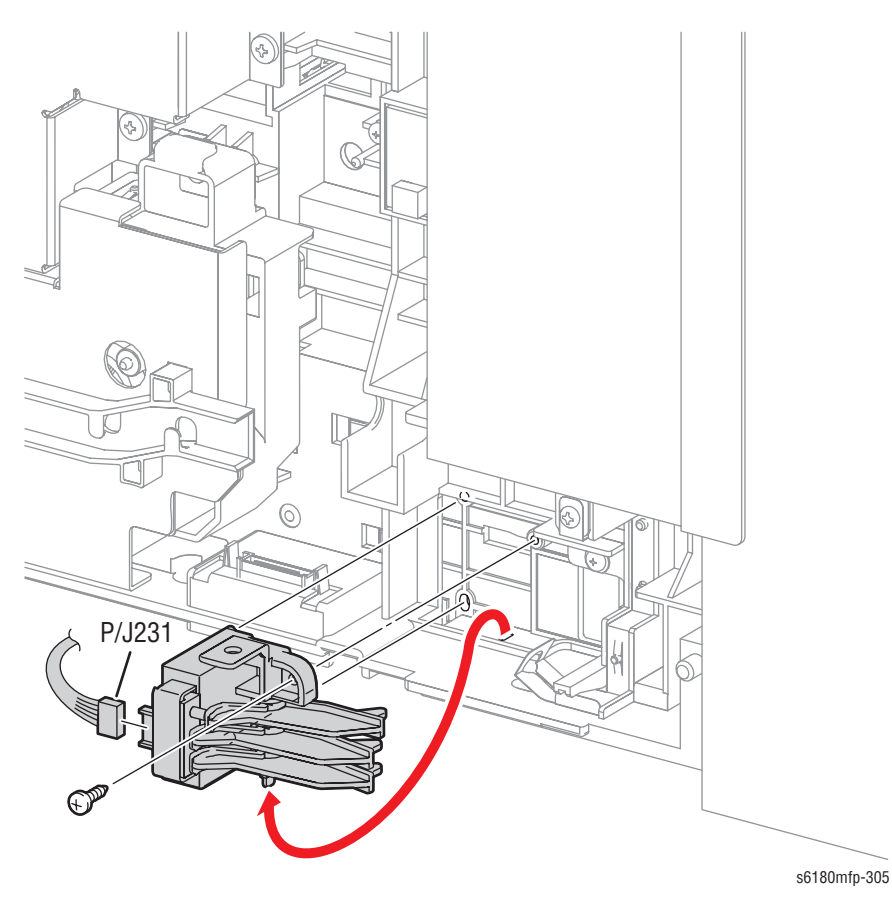

## Drive

## Main Drive Assembly (PL8.1.2)

- 1. Open the Front Cover.
- 2. Remove the Fuser (page 8-12).
- **3.** Remove the Rear Cover (page 8-18).
- 4. Remove the Bottom Cover (page 8-19).
- 5. Remove the Right Pole Inner Cover (page 8-21).
- 6. Remove the Right Pole Cover (page 8-22).
- 7. Remove the Right Cover (page 8-23).
- 8. Remove the Left Pole Inner Cover (page 8-24).
- 9. Remove the Left Pole Cover (page 8-25).
- **10.** Remove the Left Cover (page 8-26).
- 11. Remove the Top Cover (page 8-27).

#### Note

When performing the following step, it is not necessary to disconnect the Interlock Switch.

- 12. Remove the Interlock Switch (page 8-82).
- Remove 2 screws (10 mm) securing the Fuser Bracket (PL6.1.12) to the printer.

#### Caution

DO NOT separate the Fuser Bracket and the printer too far apart, because they are connected by a wiring harness.

- 14. Remove the Fuser Bracket.
- Release the Main Drive wiring harness from the Main Drive Duct (PL8.1.9).
- 16. Remove 1 screw (10 mm) securing the Main Drive Duct to the printer.
- 17. Release the notches on the Main Drive Duct and slide the Main Drive Duct backward to remove it.
- 18. Disconnect the following 4 connectors:
  - Main Motor P/J211
  - Sub Motor P/J221
  - Developer Motor P/J222
  - Exit Clutch: P/J2761

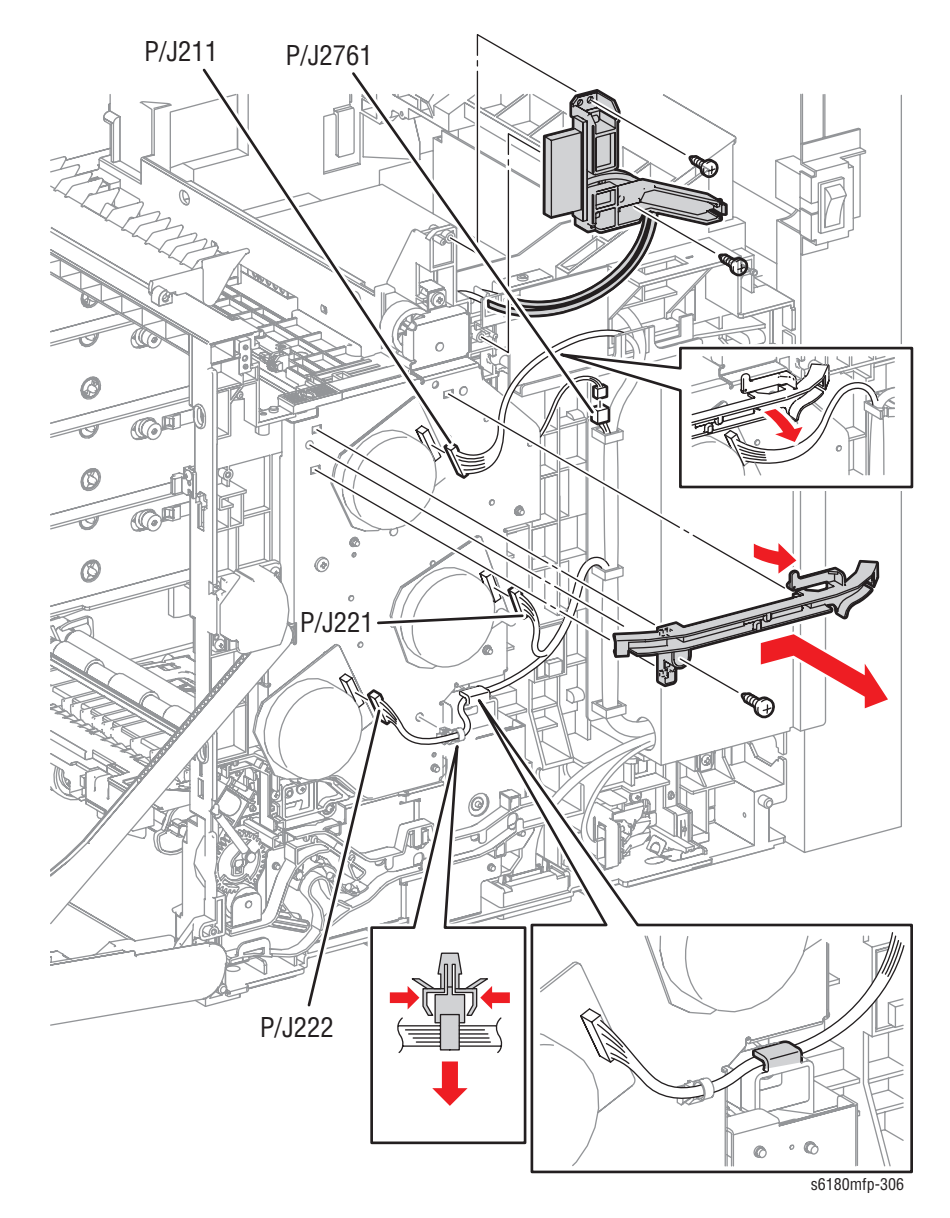

**19.** Remove the wiring harness together with the Clamp.

- 20. Remove 6 screws (10 mm) securing the Main Drive to the printer.
- **21.** Remove the Main Drive.

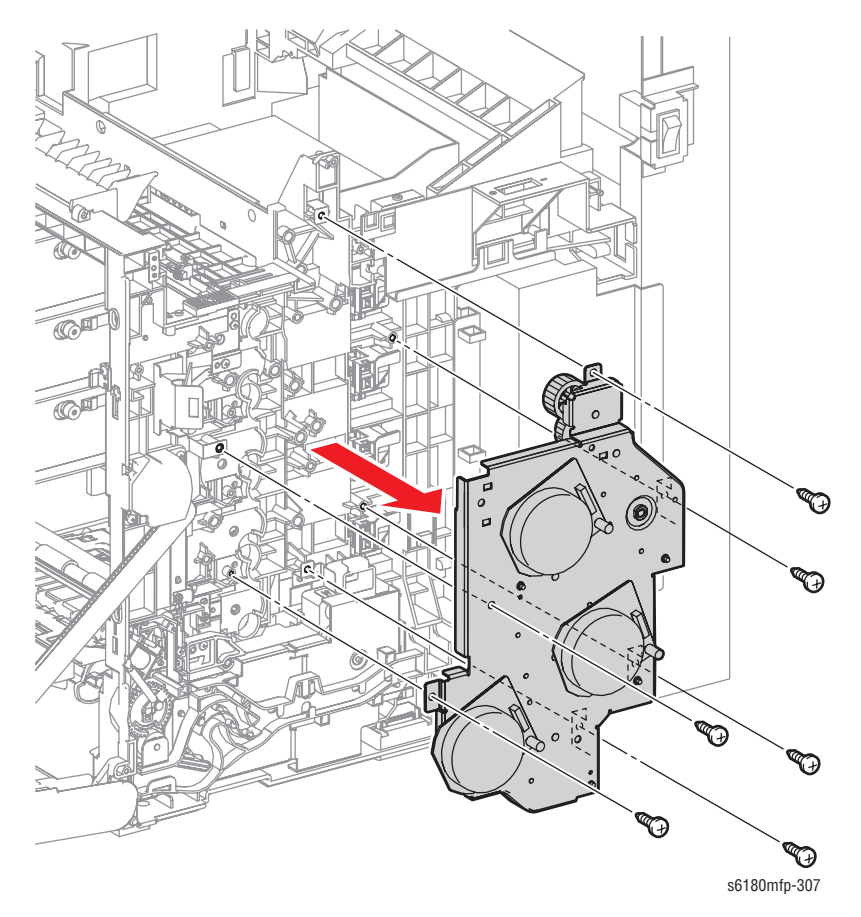

### **Replacement Note**

Be sure to place the wiring harness connecting the Developer Motor through the back of the hook on the Drive Assembly (PL8.1.7).

## Feed Drive Assembly (PL8.1.7)

- 1. Open the Front Cover.
- 2. Remove the Fuser (page 8-12).
- 3. Remove the Rear Cover (page 8-18).
- 4. Remove the Bottom Cover (page 8-19).
- 5. Remove the Right Pole Inner Cover (page 8-21).
- 6. Remove the Right Pole Cover (page 8-22).
- 7. Remove the Right Cover (page 8-23).
- 8. Remove the MPT Feed Spring (PL3.1.4).
- 9. Release the hook on the MPT Gear (PL3.1.5) to remove the Gear from the MPT Shaft (PL3.1.12).

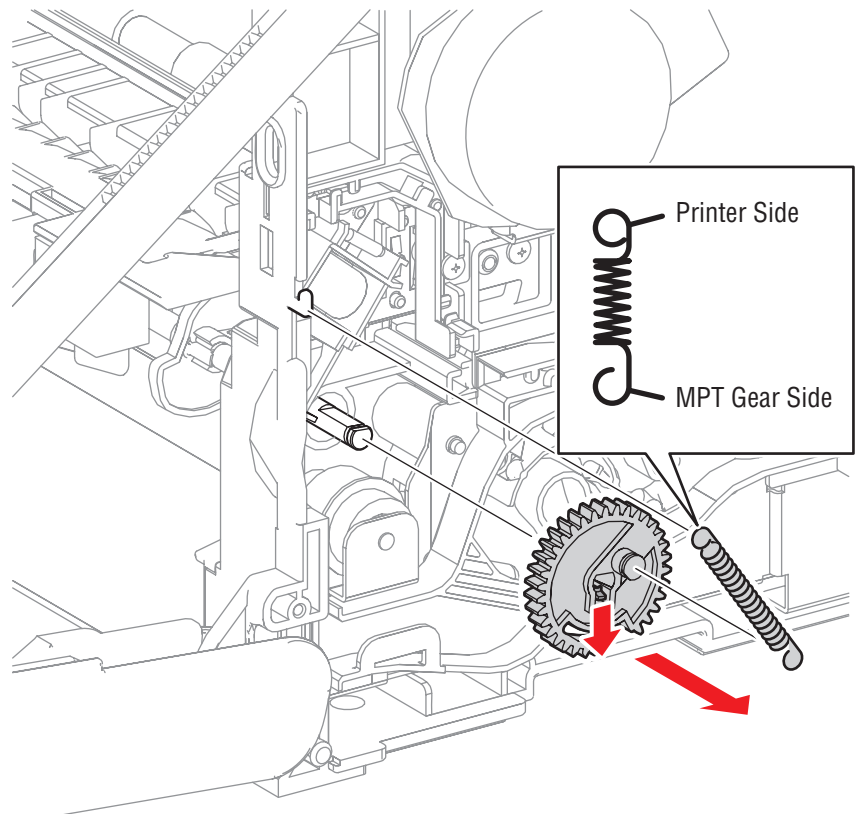

s6180mfp-130

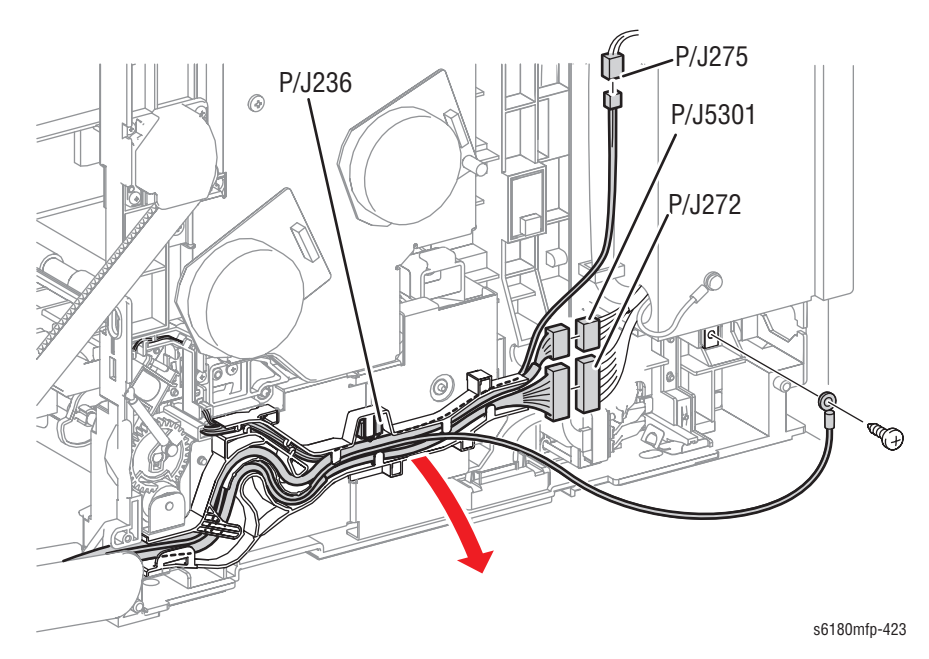

**10.** Disconnect the wiring harnesses and release the wiring harnesses from the Drive Duct (PL8.1.8).

**11.** Release the hook of the Drive Duct from the Feed Drive Assembly. Shift the Drive Duct toward the rear side of the printer and remove it from the Feed Drive Assembly.

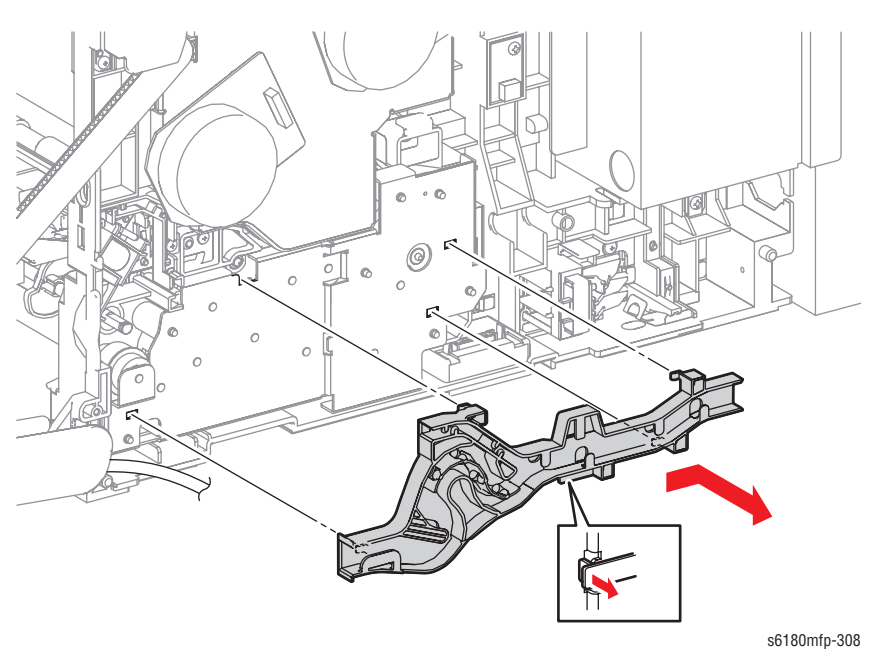

**12.** Remove 4 screws (10 mm) securing the Feed Drive Assembly to the printer.

#### Caution

DO NOT separate the Feed Drive Assembly from the printer, because they are connected with the wiring harness.

- 13. Remove the Feed Drive Assembly.
- 14. Disconnect the Feed Drive Assembly connector P/J251.

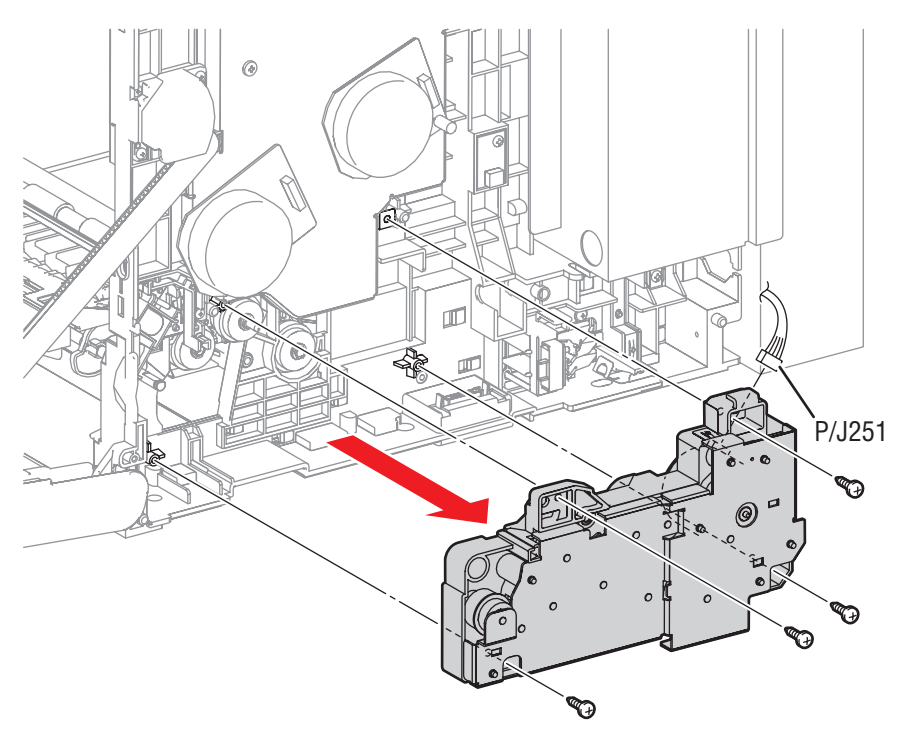

s6180mfp-309

#### **Replacement Note**

Be sure to place the wiring harness connecting the Developer Motor of the Main Drive (PL8.1.2) through the back of the hook on top of the Feed Drive Assembly.

Pay attention to the direction of the MPT Feed Spring. Attach the hyperelliptic side of the Tray 1 (MPT) Feed Spring to the Tray 1 (MPT) Gear.

# **Electrical**

### EEPROM Board (PL9.2.1)

- 1. Open the Front Cover.
- 2. Remove the Fuser (page 8-12).
- **3.** Remove the Rear Cover (page 8-18).
- 4. Remove the Bottom Cover (page 8-19).
- 5. Remove the Right Pole Inner Cover (page 8-21).
- 6. Remove the Right Pole Cover (page 8-22).
- 7. Remove the Right Cover (page 8-23).
- 8. Disconnect the EEPROM Board connector P/J144.
- 9. Remove 1 screw (10 mm) securing the EEPROM Board to the printer.
- 10. Remove the EEPROM Board.

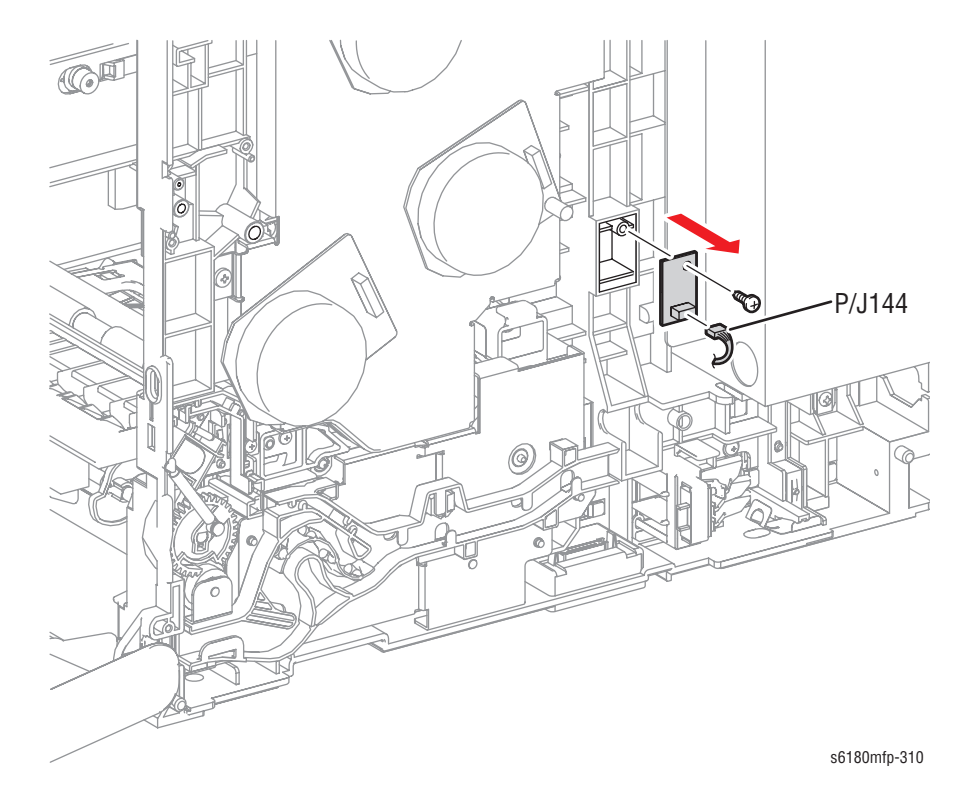

### Interlock Switch (PL9.2.3)

- 1. Open the Front Cover.
- 2. Remove the Fuser (page 8-12).
- 3. Remove the Rear Cover (page 8-18).
- 4. Remove the Bottom Cover (page 8-19).
- 5. Remove the Right Pole Inner Cover (page 8-21).
- 6. Remove the Right Pole Cover (page 8-22).
- 7. Remove the Right Cover (page 8-23).
- 8. Remove the Left Pole Inner Cover (page 8-24).
- 9. Remove the Left Pole Cover (page 8-25).
- 10. Remove the Left Cover (page 8-26).
- **11.** Remove the Top Cover (page 8-27).
- 12. Remove the Controller Shield (PRT AIO Box Assembly) (page 8-92).
- 13. Remove the Fax Shield Assembly (page 8-96).
- 14. Disconnect the Interlock Switch connector P/J44 on the LVPS (PL9.2.14).
- **15.** Release the Interlock Switch wiring harness from the clamp and pass it through the hole on the printer.
- **16.** Remove the Interlock Switch from the Main Drive Duct (PL8.1.9).
- 17. Remove 1 screw (16 mm) securing the Interlock Switch to the printer.
- 18. Remove the Interlock Switch.

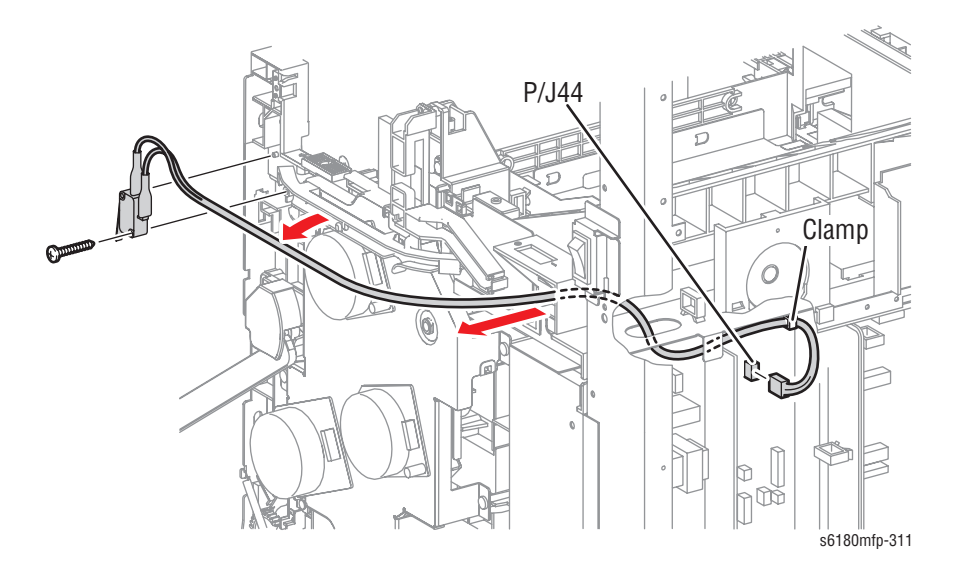

### LVPS (PL9.2.14)

- 1. Remove the Rear Cover (page 8-18).
- 2. Remove the Bottom Cover (page 8-19).
- 3. Remove the Left Pole Inner Cover (page 8-24).
- 4. Remove the Left Pole Cover (page 8-25).
- 5. Remove the Left Cover (page 8-26).
- 6. Remove the Controller Shield (PRT AIO Box Assembly) (page 8-92).
- 7. Remove the Fax Shield Assembly (page 8-96).
- 8. Disconnect all the LVPS connectors.
- 9. Remove the 7 screws (6 mm) securing the LVPS to the printer.
- 10. Remove the LVPS.

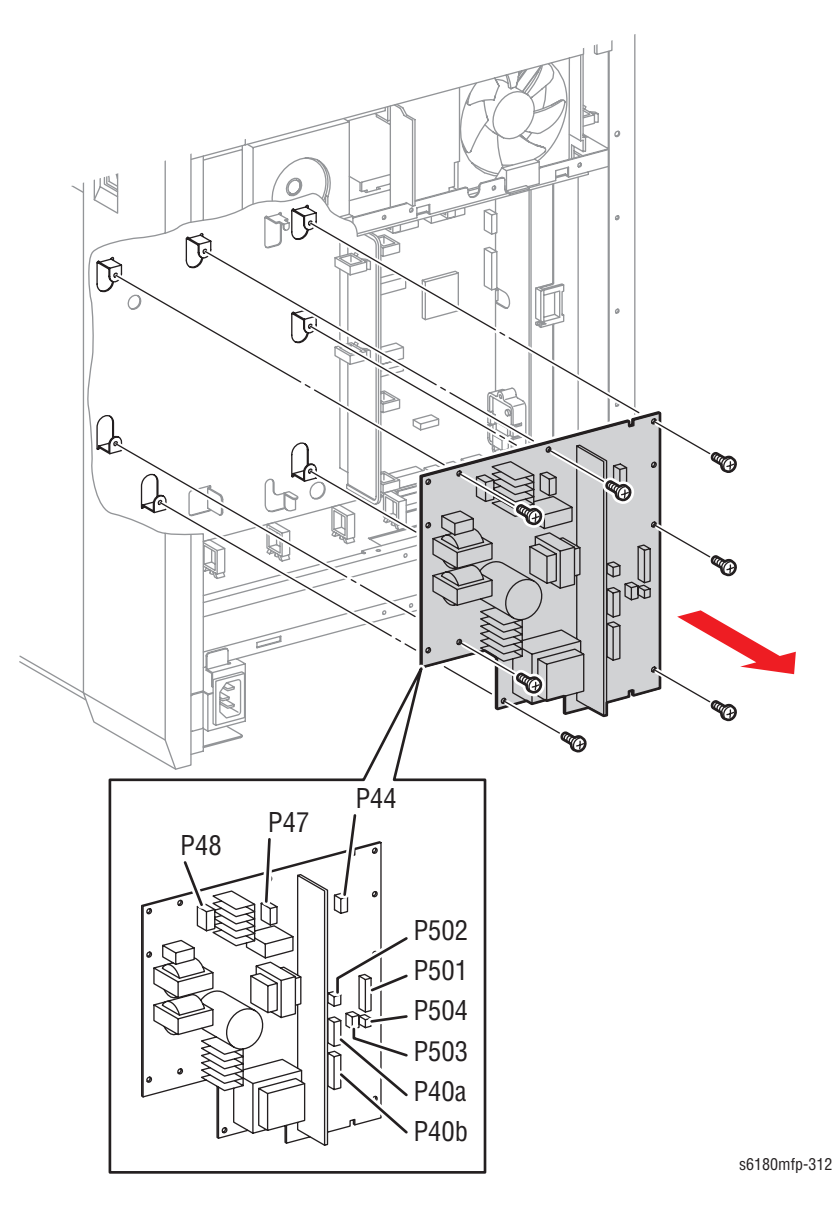

## Main Fan (PL9.2.10)

- 1. Open the Front Cover.
- 2. Remove the Fuser (page 8-12).
- 3. Remove the Rear Cover (page 8-18).
- 4. Remove the Bottom Cover (page 8-19).
- 5. Remove the Right Pole Inner Cover (page 8-21).
- 6. Remove the Right Pole Cover (page 8-22).
- 7. Remove the Right Cover (page 8-23).
- 8. Remove the Left Pole Inner Cover (page 8-24).
- 9. Remove the Left Pole Cover (page 8-25).
- 10. Remove the Left Cover (page 8-26).
- **11.** Remove the Top Cover (page 8-27).
- 12. Remove the Controller Shield Box Assembly (page 8-92).
- 13. Remove the Fax Shield Box Assembly (page 8-96).
- 14. Disconnect the Fan connector P/J503 from the LVPS (PL9.2.14).
- **15.** Release the Fan wiring harness from the 4 Clamps and pull it out of the hole on the printer.
- Remove 2 screws (8 mm) securing the Main Fan to the Duct Plate (PL9.2.9)
- 17. Remove 2 screws (32 mm) securing the Main Fan to the printer.
- 18. Remove Duct Plate and Main Fan from the printer.

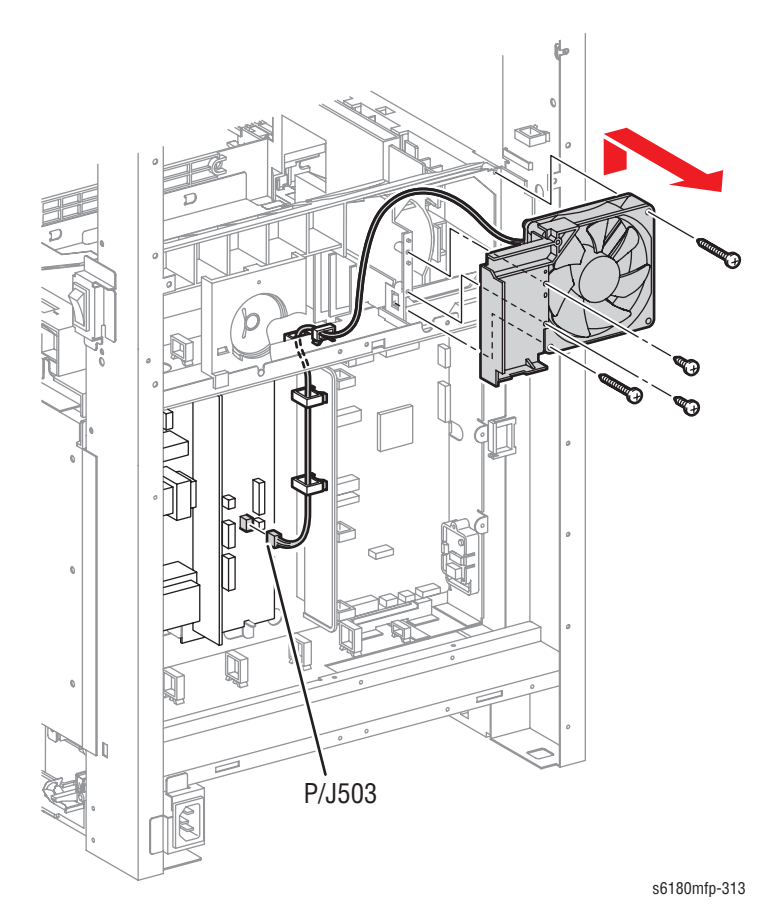

**19.** Remove 1 screw (32 mm) securing the Duct Plate to the Fan.

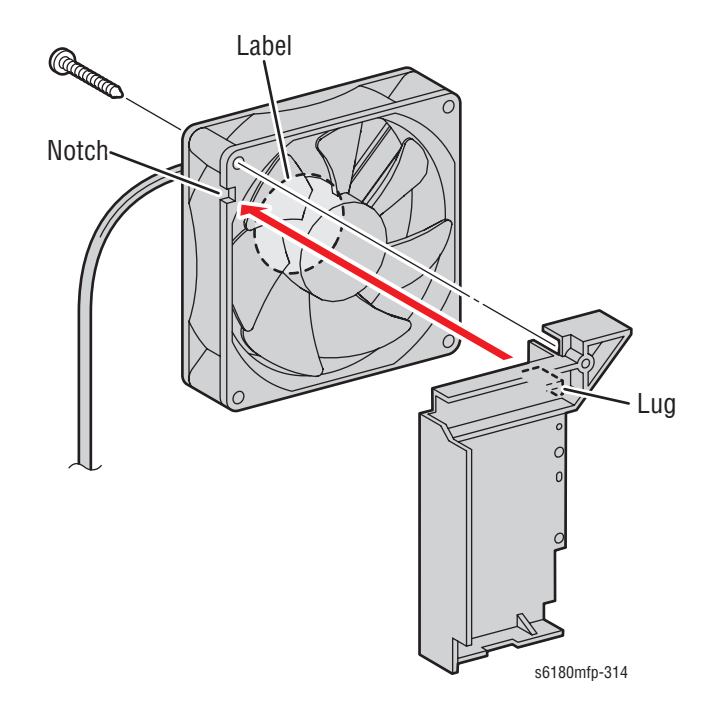

**20.** Remove the Fan from the Duct Plate.

### Power Switch (PL9.2.4)

#### Warning

Be sure the mark on the Power Switch matches the mark on the printer frame to prevent from injury.

- 1. Remove the Rear Cover (page 8-18).
- 2. Remove the Bottom Cover (page 8-19).
- 3. Remove the Right Pole Inner Cover (page 8-21).
- 4. Remove the Right Pole Cover (page 8-22).
- 5. Disconnect the Power Switch connector P/J481.
- Remove 2 screws (6 mm) securing the SW Main Bracket (PL9.2.5) to the printer.
- 7. Remove the SW Main Bracket together with the Power Switch.
- 8. Release the hooks on the Power Switch from the SW Main Bracket and remove the Power Switch.

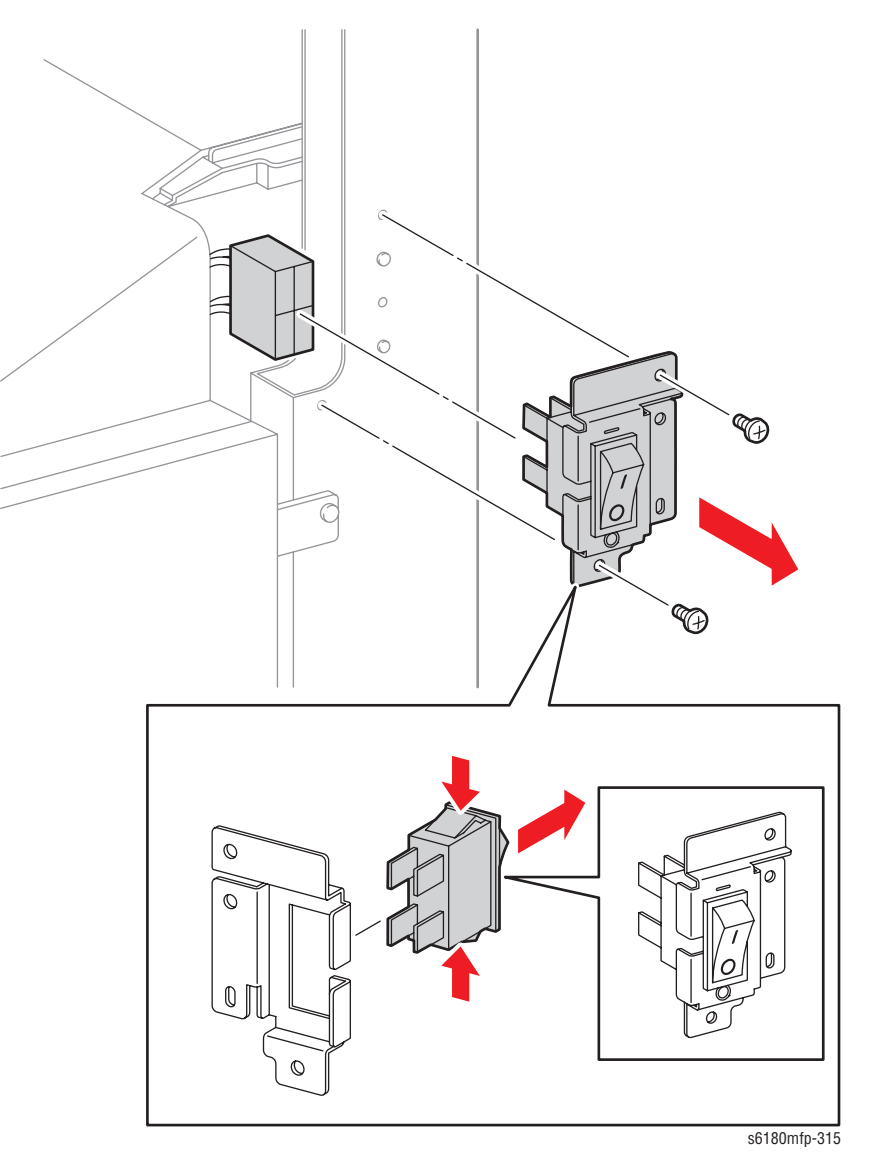

### Humidity/Temperature Sensor (PL9.2.11)

- 1. Open the Front Cover.
- 2. Remove the Fuser (page 8-12).
- 3. Remove the Rear Cover (page 8-18).
- 4. Remove the Bottom Cover (page 8-19).
- 5. Remove the Left Pole Inner Cover (page 8-24).
- 6. Remove the Left Pole Cover (page 8-25).
- 7. Remove the Left Cover (page 8-26).
- 8. Remove the Controller Shield Box Assembly (page 8-92).
- 9. Remove the Fax Shield Box Assembly (page 8-96).
- **10.** Remove 1 screw (10 mm) securing the Humidity/Temperature Sensor to the printer.
- **11.** Slide the Humidity/Temperature Sensor Bracket upward to release the hooks and remove the Humidity/Temperature Sensor Bracket together with the Humidity/Temperature Sensor.
- 12. Disconnect the Humidity/Temperature Sensor connector P/J261.
- **13.** Release the hooks on the Humidity/Temperature Sensor Bracket and remove the Humidity/Temperature Sensor.

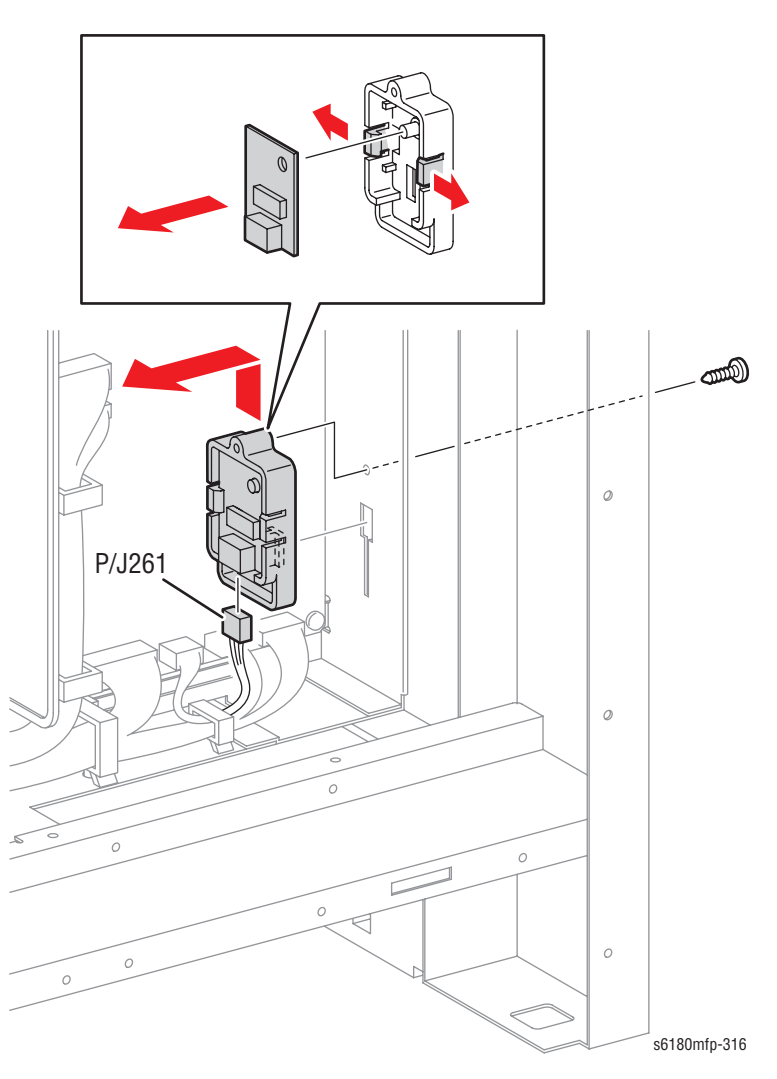

### MCU Board (PL9.2.13)

### Note

If the MCU Board is exchanged, store internal data to the Image Processor Board. Enter Service Diagnostics menu: Service Mode > Printer Diag > Engine Diag > NVM Settings > Save NVM to ESS. Refer to "Saving NVM (NVRAM)" on page 6-7 for detailed procedures.

- 1. Open the Front Cover.
- 2. Remove the Fuser (page 8-12).
- **3.** Remove the Rear Cover (page 8-18).
- 4. Remove the Bottom Cover (page 8-19).
- 5. Remove the Left Pole Inner Cover (page 8-24).
- 6. Remove the Left Pole Cover (page 8-25).
- 7. Remove the Left Cover (page 8-26).
- 8. Remove the Controller Shield Box Assembly (page 8-92).
- 9. Remove the Fax Shield Box Assembly (page 8-96).
- 10. Remove the Humidity/Temperature Sensor (page 8-87).
- **11.** Disconnect all the MCU Board connectors and release the wiring harnesses from the Clamps.

- 12. Remove 6 screws securing the MCU Board to the printer.
- **13.** Remove the MCU Board.

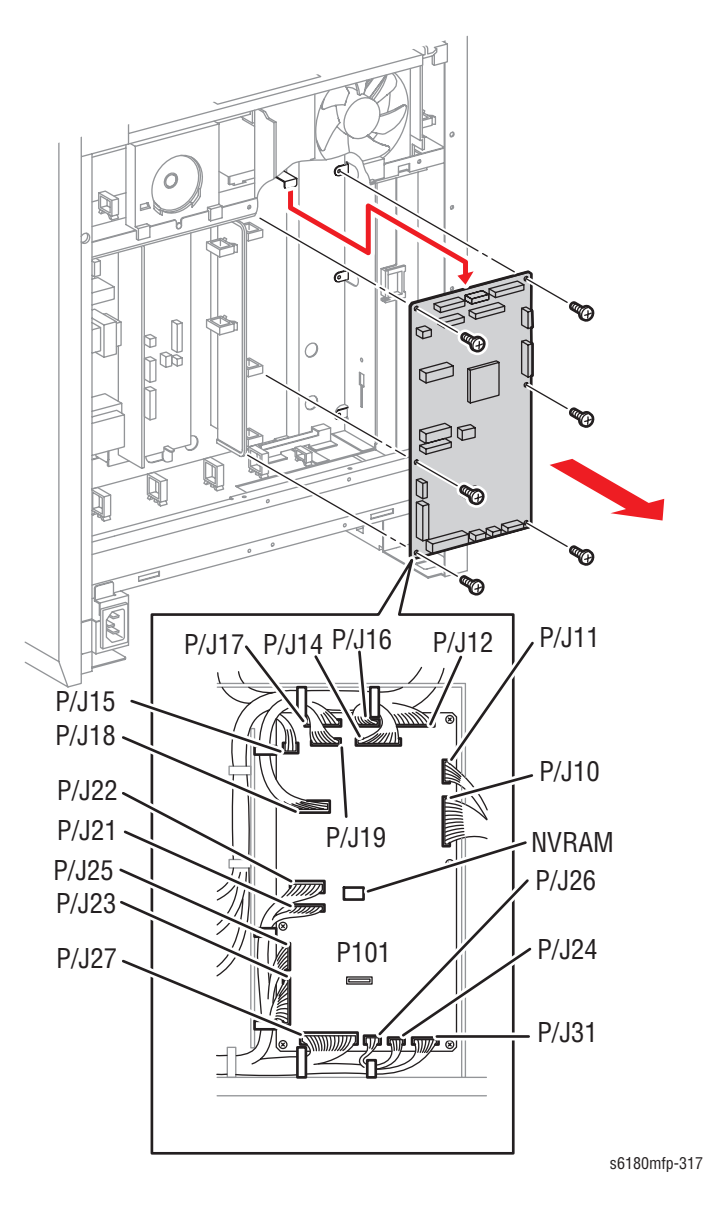

#### **Replacement Note**

If the MCU Board is exchanged, simply move the NVRAM chip from the old MCU Board to the new MCU Board.

Load the data from the I/P Board. Enter Service Diagnostics menu: Service Mode > Printer Diag > Engine Diag > NVM Settings > Load NVM from ESS. Refer to "Loading NVM (NVRAM)" on page 6-7 for detailed procedures.

### Image Processor Board (PL9.1.20)

- 1. Remove the Rear Cover (page 8-18).
- 2. Remove the Bottom Cover (page 8-19).
- 3. Remove the Left Pole Inner Cover (page 8-24).
- 4. Remove the Left Pole Cover (page 8-25).
- 5. Remove the Controller Shield (PRT AIO Box Assembly) (page 8-92).
- 6. Remove 3 screws (6 mm) securing the Image Processor Board connector connections to the Controller Shield (PRT AIO Box Assembly) (PL9.1.13).
- 7. Remove 5 screws (6 mm) securing the Image Processor Board to the Controller Shield.
- 8. Remove the Image Processor Board.

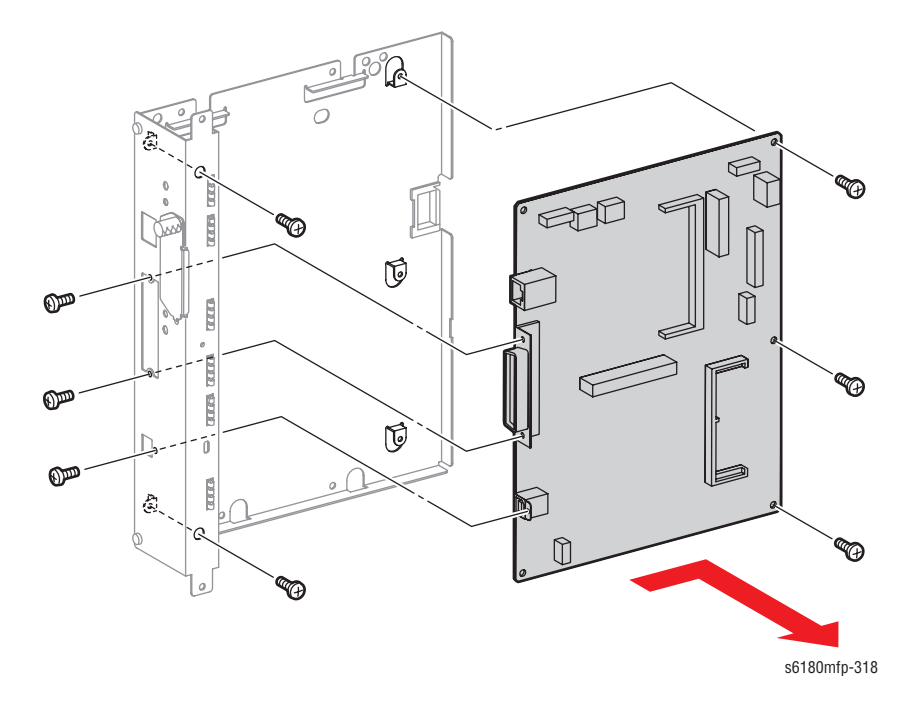

### **Replacement Note**

DO NOT use the NVRAM ROM from the new I/P Board.

DO NOT apply pressure on the I/P Board when removing the NVRAM ROM.

Make sure to move the NVRAM ROM from the old I/P Board to the new I/P Board. Carefully check the correct orientation of the NVRAM ROM when installing the NVRAM ROM.

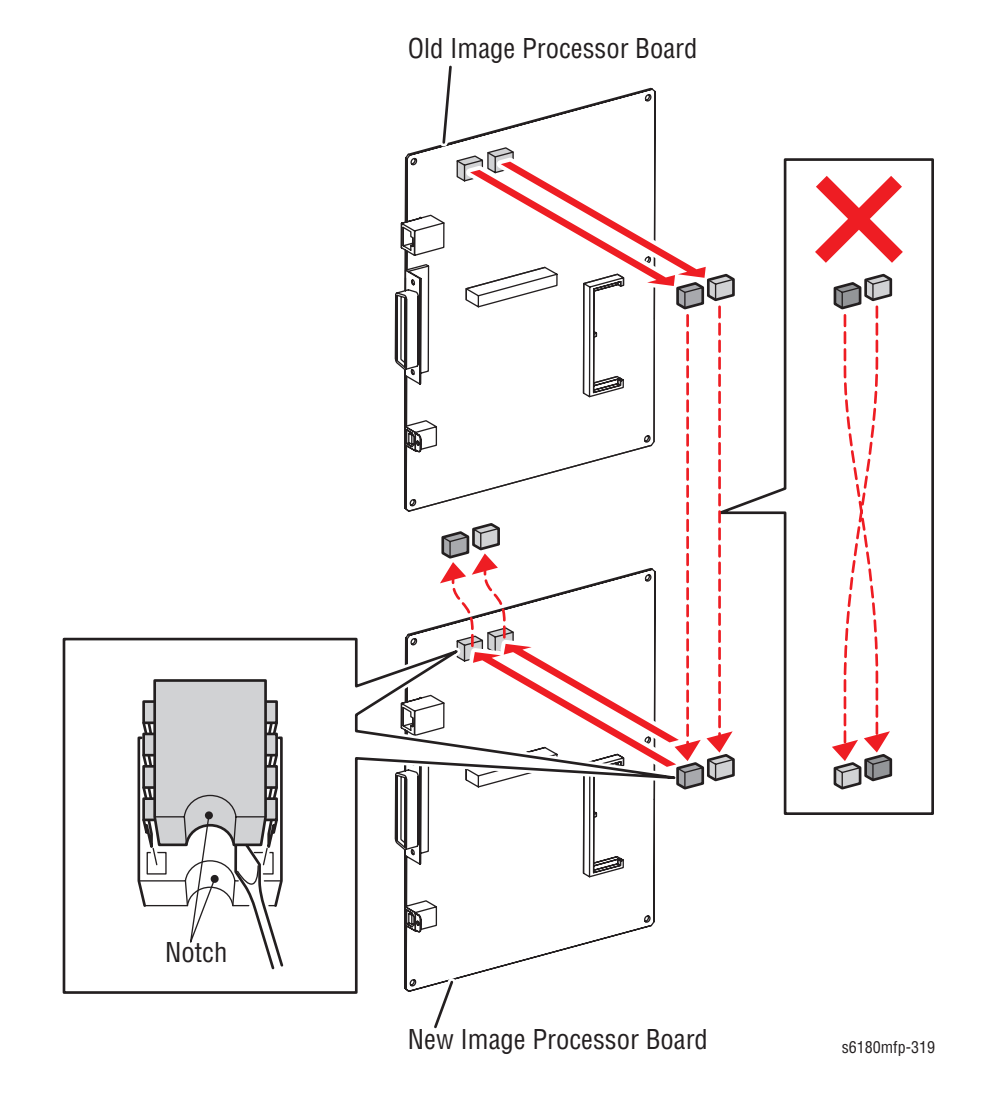

### Controller Shield Box Assembly (PRT AIO Box Assembly) (PL9.1.13)

- 1. Remove the Rear Cover (page 8-18).
- 2. Remove the Bottom Cover (page 8-19).
- 3. Remove the Left Pole Inner Cover (page 8-24).
- 4. Remove the Left Pole Cover (page 8-25).
- 5. Loosen the Knurling screw (PL9.1.12) and open the Controller Shield Window Plate (PL9.1.10).
- 6. Loosen 9 screws securing the Controller Shield Window Assembly (PL9.1.7) to the printer.
- 7. Slightly slide the Controller Shield Window Plate upward until the Ushaped grooves on the Controller Shield Window Plate are disengaged from the 9 screws.

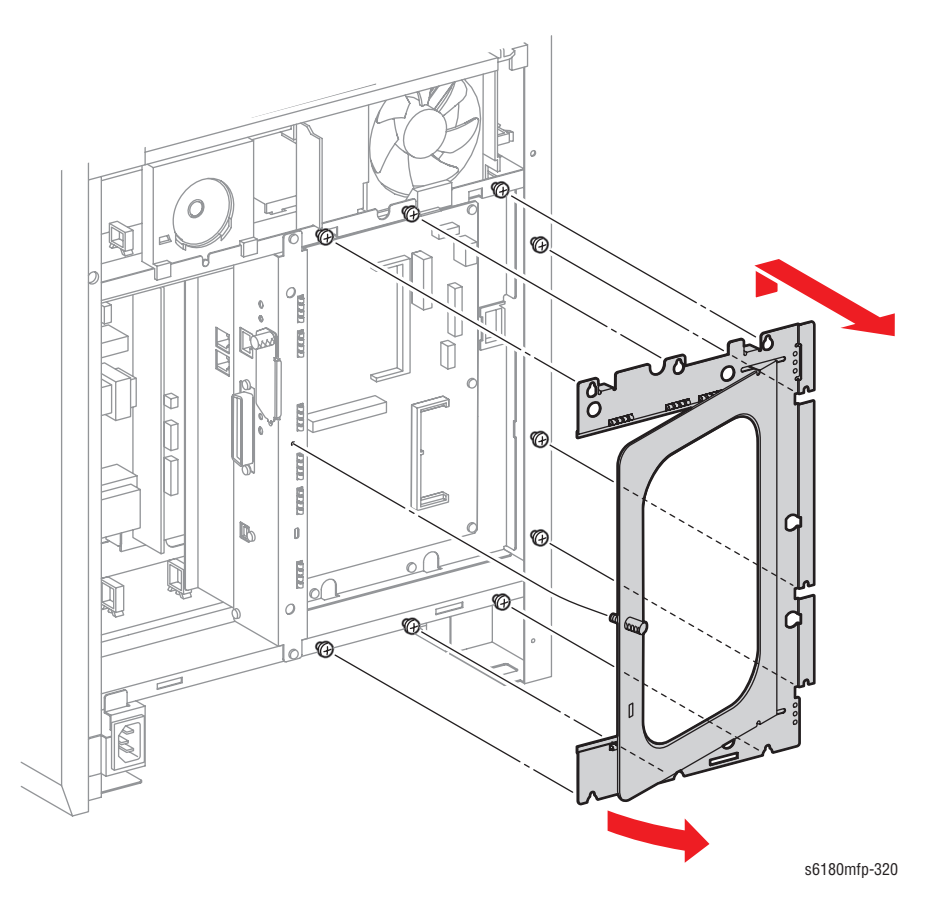

- 8. Disconnect all the Image Processor Board (PL9.1.20) connectors.
- 9. Remove 6 screws (6 mm) securing the Controller Shield to the printer.
- 10. Slightly pull out the Controller Shield forward and release the 3 wiring harnesses on the right side from the LES-1017 Saddle Clamp (PL9.1.19).
- **11.** Disconnect the Controller AIO-ESS wiring harness (PL10.1.14) from the Image Processor Board.
- 12. Release the wiring harness clip to remove the wiring harnesses from the Controller Shield Box Assembly. Remove the Controller Shield together with the Image Processor Board.

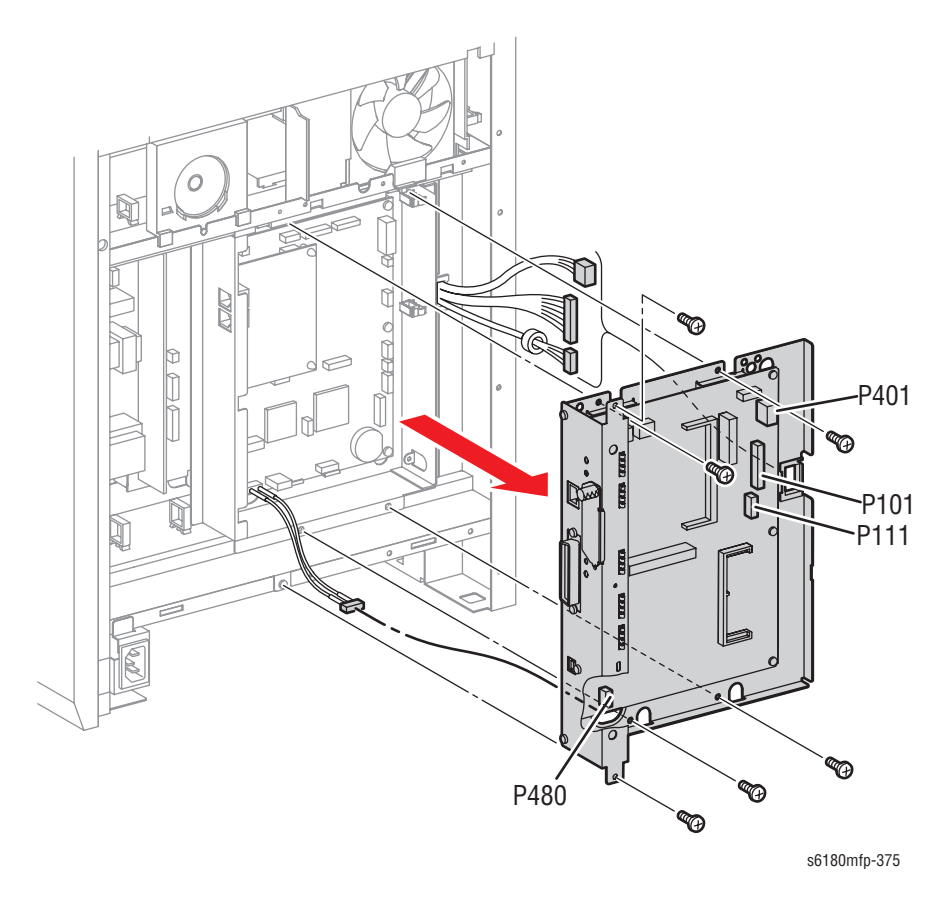

# Memory Card (PL9.1.22)

#### Caution

Be sure to wear proper ESD protection to prevent from damaging the Memory Card.

- 1. Loosen the Knurling Screw (PL9.1.12) and open the Controller Shield Window Plate (PL9.1.10).
- 2. Gently release both tabs on the memory socket until the Memory Card releases.
- 3. Remove the Memory Card.

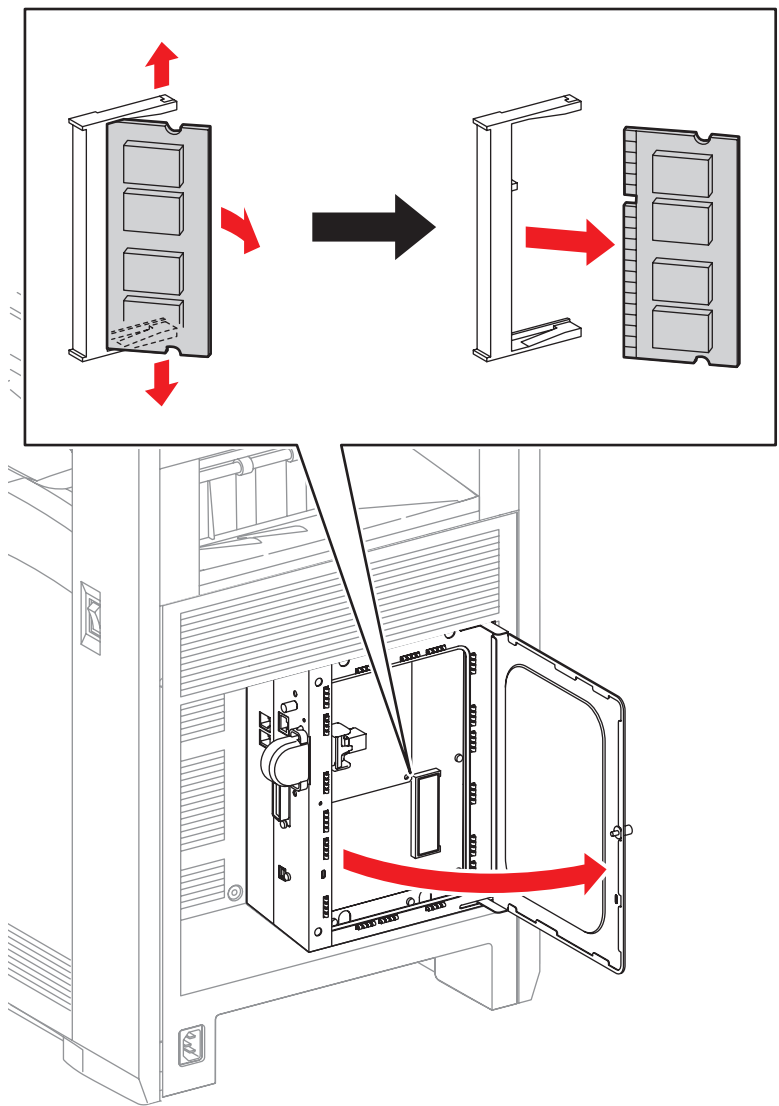

s6180mfp-321

# Multi-Protocol Network Card (PL9.1.23)

#### Caution

Be sure to wear proper ESD protection to prevent from damaging the Multi-Protocol Card (MPC).

- 1. Loosen 1 Knurling Screw (PL9.1.12) and open the Controller Shield Window Plate (PL9.1.10).
- 2. Remove 2 Knurling Screws (PL9.1.12) securing the Multi-Protocol Card to the printer.
- 3. Remove the Multi-Protocol Card from the Image Processor Board (PL9.1.20).

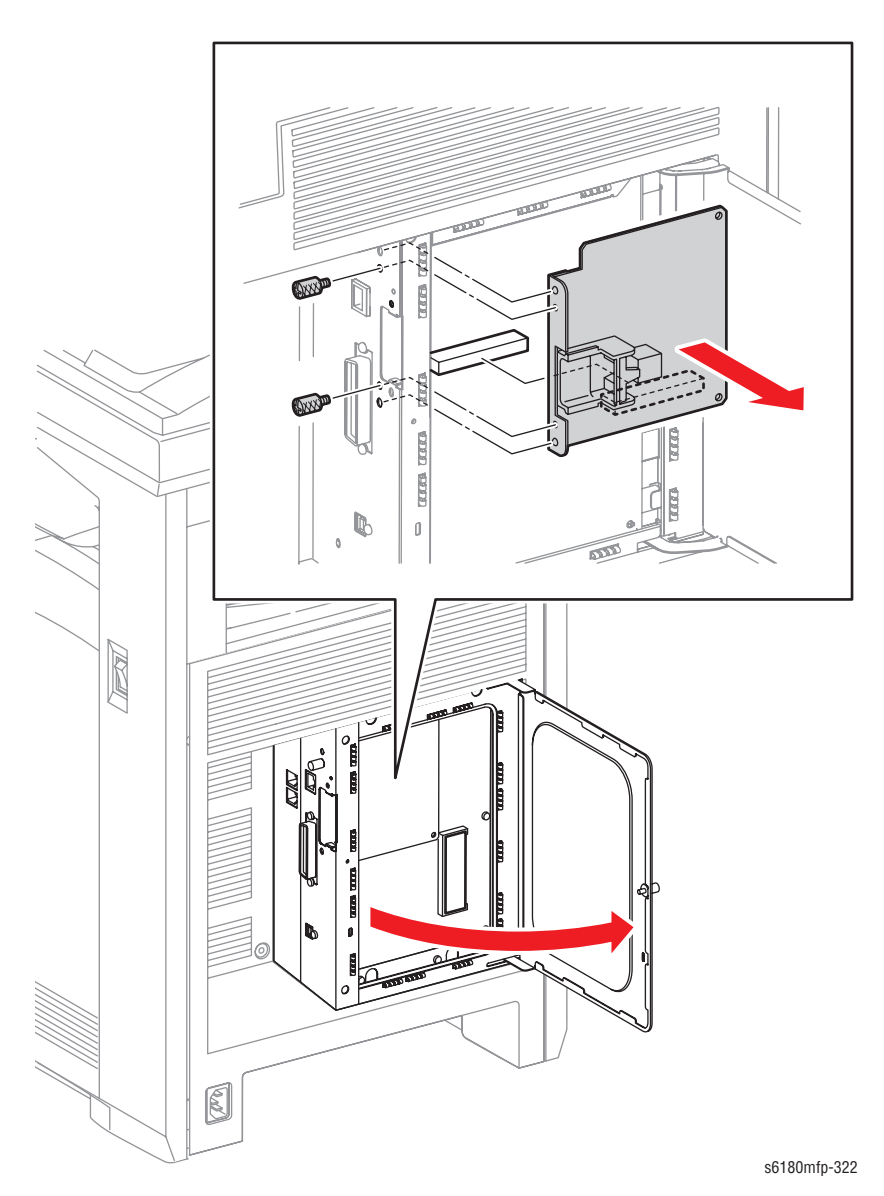

## Fax Shield Box Assembly (PL9.1.4)

- 1. Remove the Rear Cover (page 8-18).
- 2. Remove the Bottom Cover (page 8-19).
- 3. Remove the Left Pole Inner Cover (page 8-24).
- 4. Remove the Left Pole Cover (page 8-25).
- 5. Remove the Controller Shield Box Assembly (page 8-92).
- 6. Disconnect all the Scanner Controller Board (PL9.1.1) connectors.
  - 6 connectors: P/J50, P/J52, P/J60, P/J61, P/J62, P/J63
  - 2 flat cables: P/J64, P/J65
- 7. Remove 1 screw (6 mm) securing the ground wire of the ADF Scanner Assembly (PL11.1.1) to the Fax Shield Box Assembly.
- 8. Release the wiring harnesses from the Clamps.

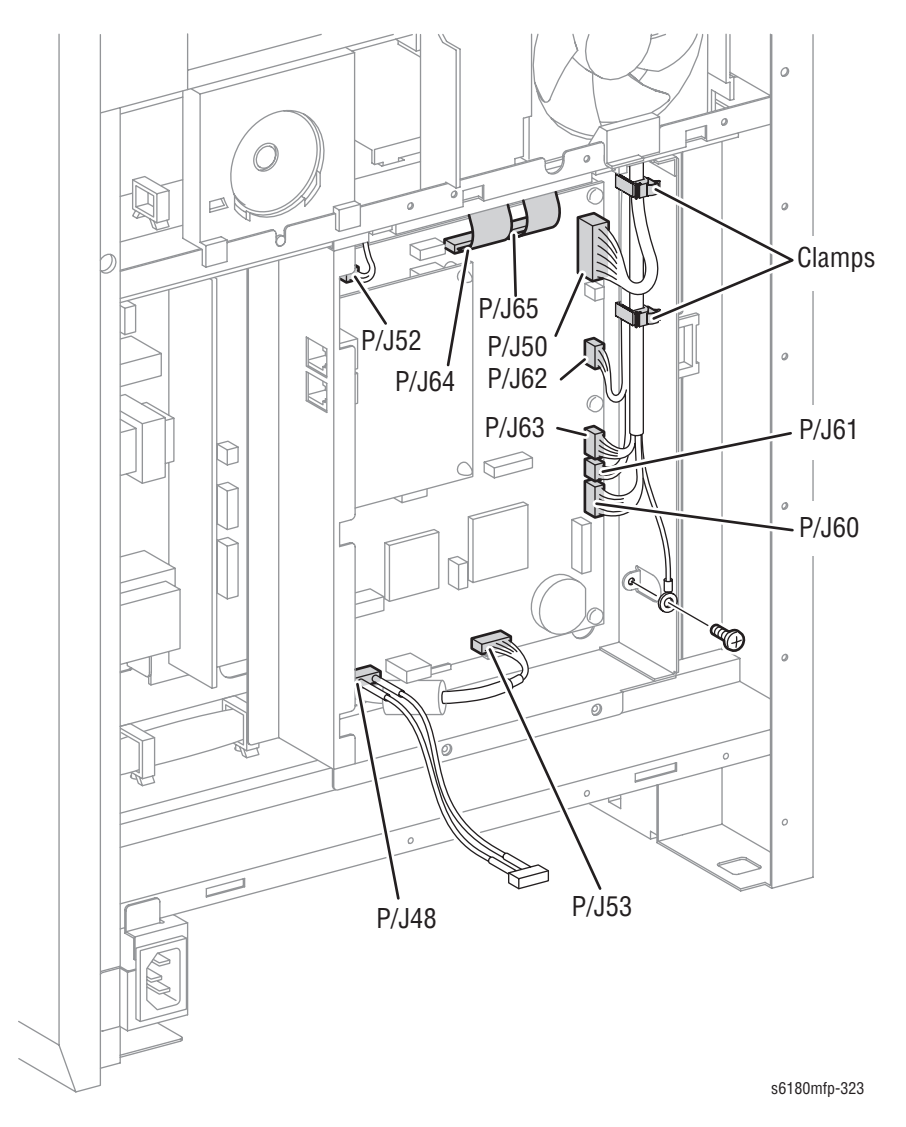

- 9. Remove 3 screws securing the Controller Shield to the printer.
- 10. Remove the Fax Shield Box Assembly together with the Scanner Controller Board and the Fax Board (PL9.1.3) while passing the wiring harnesses through the hole on the Fax Shield Box Assembly.

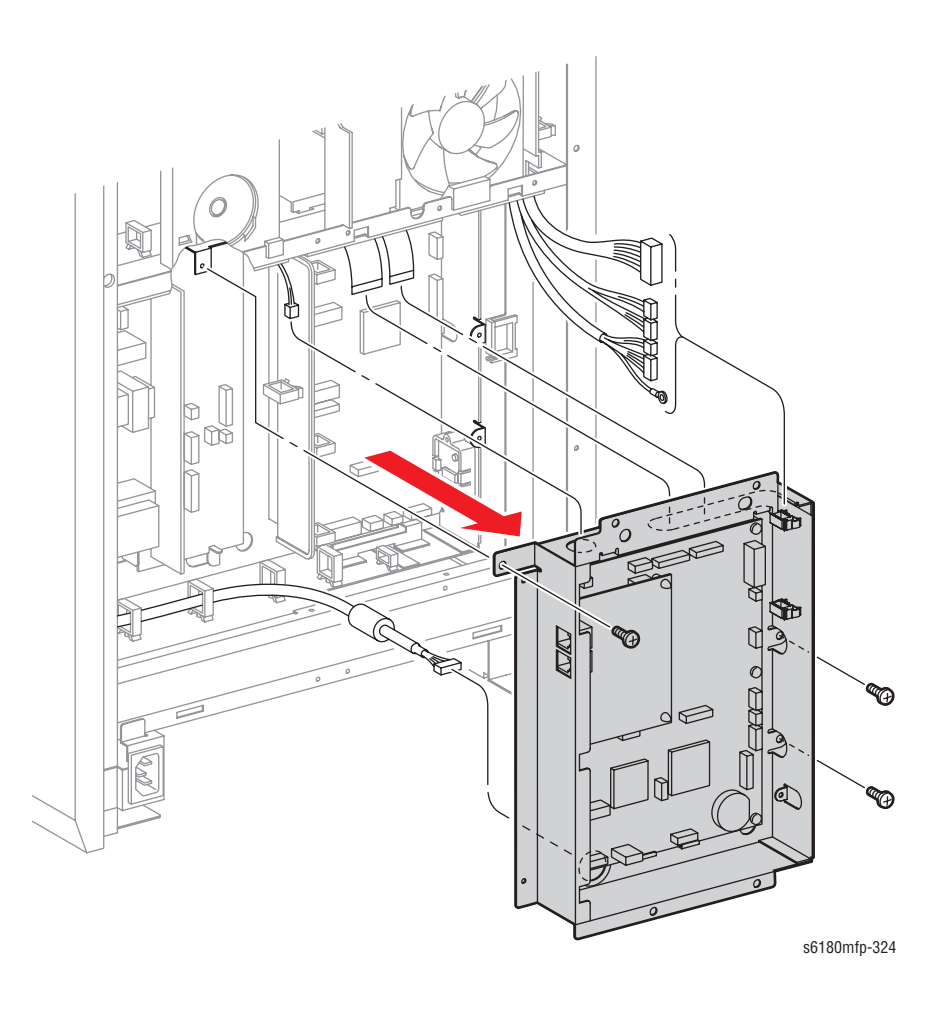

## Fax Board (PL9.1.3)

- 1. Remove the Rear Cover (page 8-18).
- 2. Remove the Bottom Cover (page 8-19).
- 3. Remove the Left Pole Inner Cover (page 8-24).
- 4. Remove the Left Pole Cover (page 8-25).
- 5. Remove the Left Cover (page 8-26).
- 6. Remove the Controller Shield Box Assembly (page 8-92).
- 7. Remove 2 screws (6 mm) securing the Fax Board to the Fax Shield Box Assembly (PL9.1.4).
- 8. Release the hooks on the Fax Support (PL9.1.2) and remove the Fax Board form the Scanner Controller Board (PL9.1.1).

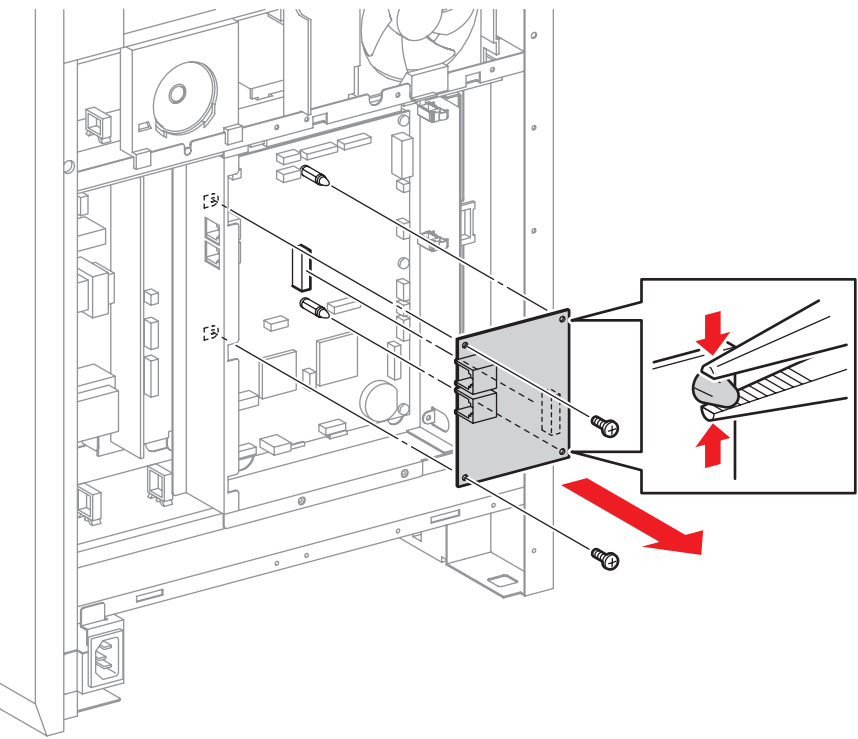

s6180mfp-325

### Scanner Controller Board (PL9.1.1)

### Caution

Be sure to wear proper ESD protection to prevent from damaging the Scanner Controller Board.

- 1. Remove the Rear Cover (page 8-18).
- 2. Remove the Bottom Cover (page 8-19).
- 3. Remove the Left Pole Inner Cover (page 8-24).
- 4. Remove the Left Pole Cover (page 8-25).
- 5. Remove the Left Cover (page 8-26).
- 6. Remove the Controller Shield Box Assembly (page 8-92).
- 7. Remove the Fax Shield Box Assembly (page 8-96).
- 8. Remove the Fax Board (page 8-98).
- 9. Remove 5 screws (6 mm) securing the Scanner Controller Board to the Fax Shield Box Assembly (PL9.1.4).
- 10. Remove the Scanner Controller Board from the Fax Shield Box Assembly.
- 11. Release the hooks and remove the Fax Support (PL9.1.2) from the Scanner Controller Board.

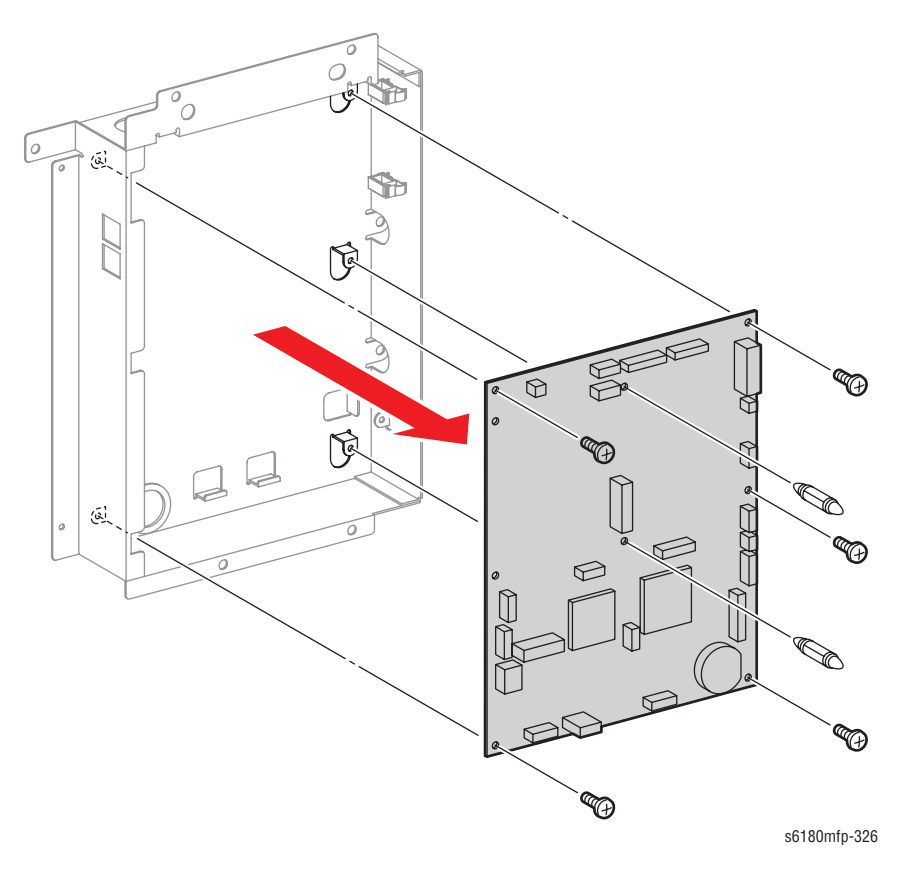

#### **Replacement Note**

DO NOT use the NVM ROM from the new Scanner Controller Board.

DO NOT apply pressure on the Scanner Controller Board when removing the NVM ROM.

- 1. Make sure to move the NVM ROM from the old Scanner Controller Board to the new Scanner Controller Board.
- Carefully check the correct orientation of the NVM ROM when installing the NVM ROM.
- 3. Install the NVM ROM that was removed from the old Scanner Controller Board on the IC socket of the new Scanner Controller Board with its notch aligned with the notch in the IC socket.

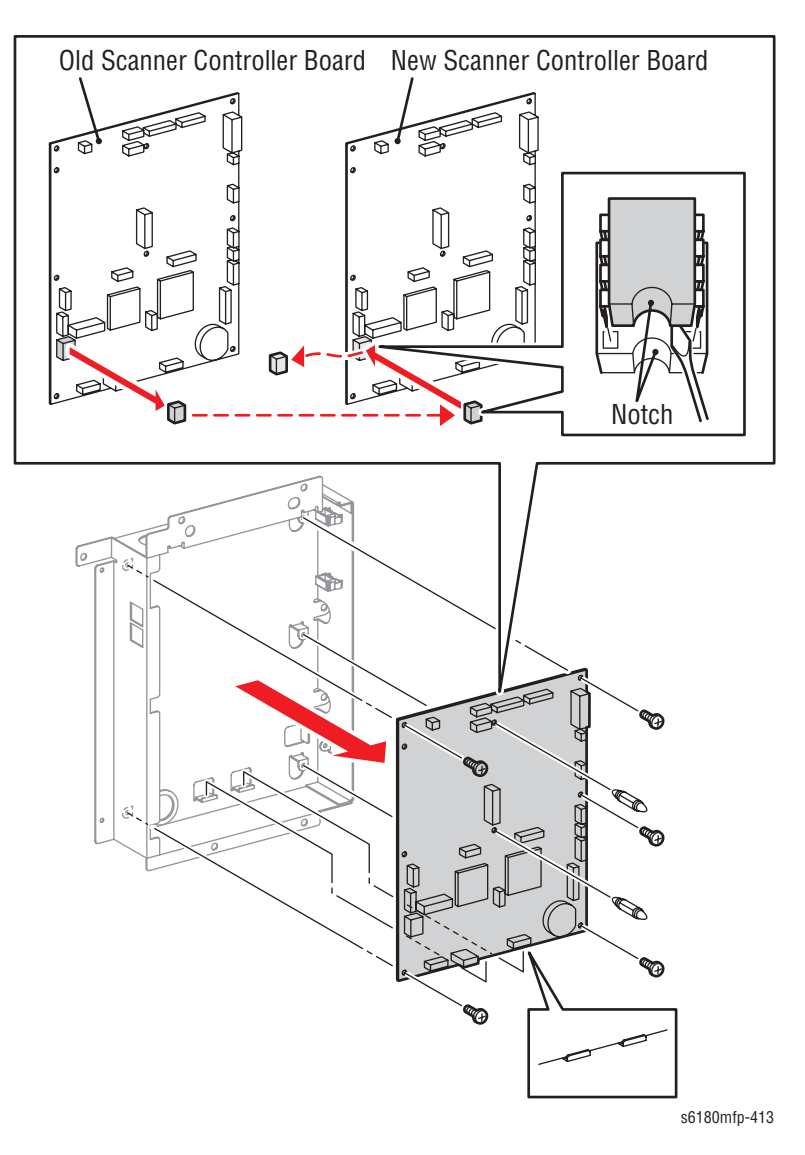

- 4. After reinstall all the components, turn On the printer.
- Press the System button to access the Control Panel menu. Press the Up Arrow or Down Arrow to find Admin menu. Press the OK button.
- Press the Up Arrow or Down Arrow to find Fax Settings.... Press the OK button.
- 7. Press the Up Arrow or Down Arrow to find Country.... Press the OK button.

- 8. Press the **Up Arrow** or **Down Arrow** to select the appropriate country and press the **OK** button.
- 9. Restart System (Are You Sure?) menu is displayed. Select Yes and press the OK button to start system initialization.
- **10. Restart System** menu with Print, Initialize NVM, Initializing... messages are displayed.
- 11. When the process is completed, the Please wait... --> Ready messages are displayed on the printer's Control Panel.

### Speaker Assembly (PL9.2.6)

- 1. Open the Front Cover.
- 2. Remove the Fuser.
- 3. Remove the Rear Cover (page 8-18).
- 4. Remove the Bottom Cover (page 8-19).
- 5. Remove the Right Pole Inner Cover (page 8-21).
- 6. Remove the Right Pole Cover (page 8-22).
- 7. Remove the Right Cover (page 8-23).
- 8. Remove the Left Pole Inner Cover (page 8-24).
- 9. Remove the Left Pole Cover (page 8-25).
- 10. Remove the Left Cover (page 8-26).
- **11.** Remove the Top Cover (page 8-27).
- 12. Remove the Controller Shield Box Assembly (page 8-92).
- **13.** Disconnect the Speaker Assembly connector P/J52 from the Scanner Controller Board (PL9.1.1).
- 14. Release the Speaker Assembly wiring harness from the 2 clamps and pull them out of the hole on the printer.
- 15. Remove 2 screws (6 mm) securing the Speaker Assembly to the printer.
- 16. Slide the Speaker Assembly upward to remove it.

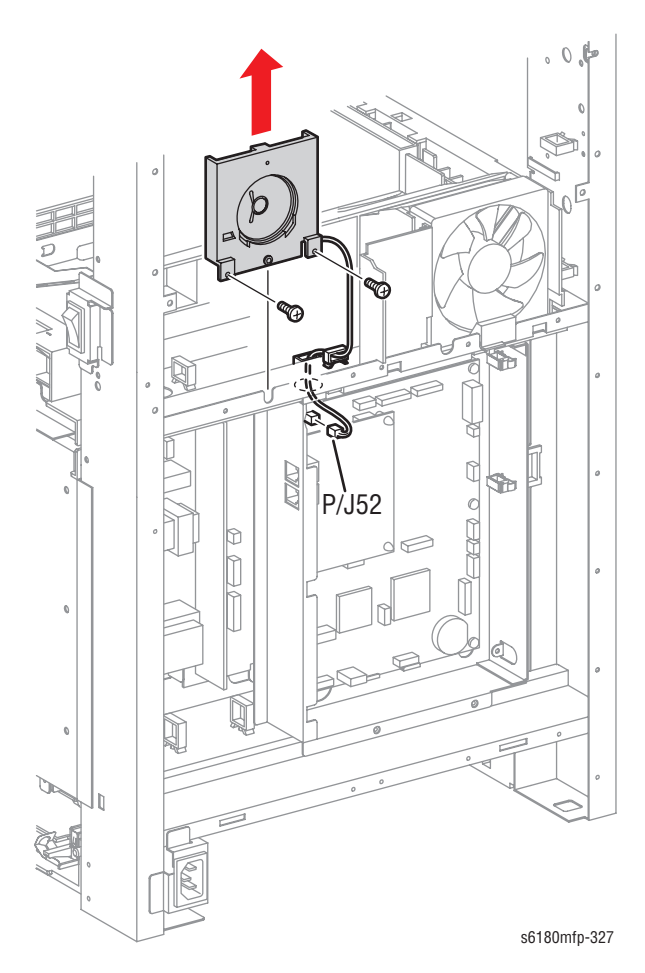
# **Automatic Document Feeder and Scanner Assembly**

#### ADF Scanner Assembly (PL11.1.1)

#### Caution

Prior to removing the Automatic Document Feeder (ADF), open the ADF Assembly (PL11.1.2) and move the Carriage Lock Lever toward the front to the locking position.

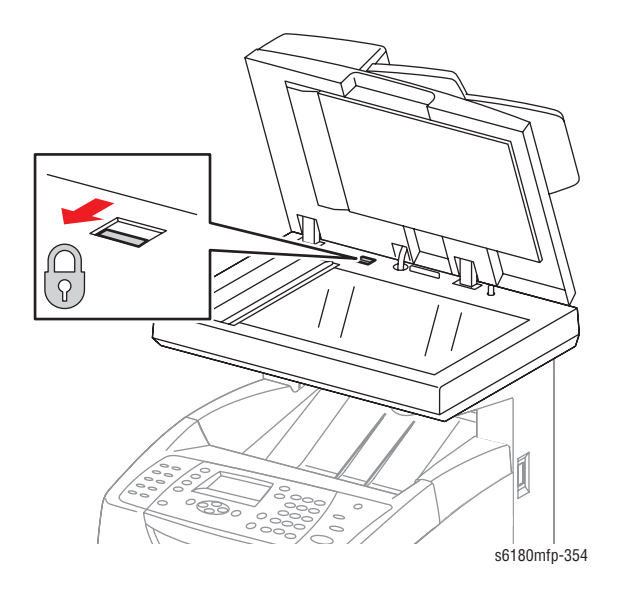

- 1. Open the Front Cover.
- 2. Remove the Fuser (page 8-12).
- 3. Remove the Rear Cover (page 8-18).
- 4. Remove the Bottom Cover (page 8-19).
- 5. Remove the Right Pole Inner Cover (page 8-21).
- 6. Remove the Right Pole Cover (page 8-22).
- 7. Remove the Right Cover (page 8-23).
- 8. Remove the Left Pole Inner Cover (page 8-24).
- 9. Remove the Left Pole Cover (page 8-25).
- 10. Remove the Left Cover (page 8-26).
- **11.** Remove the Top Cover (page 8-27).
- 12. Remove the Controller Shield Box Assembly (page 8-92).

#### Note

When performing the following step, it is not necessary to remove the Fan connector and wiring harness.

**13.** Remove 4 screws securing the Main Fan to the printer. Move the Main Fan to the left side and sit the Fan on the printer frame.

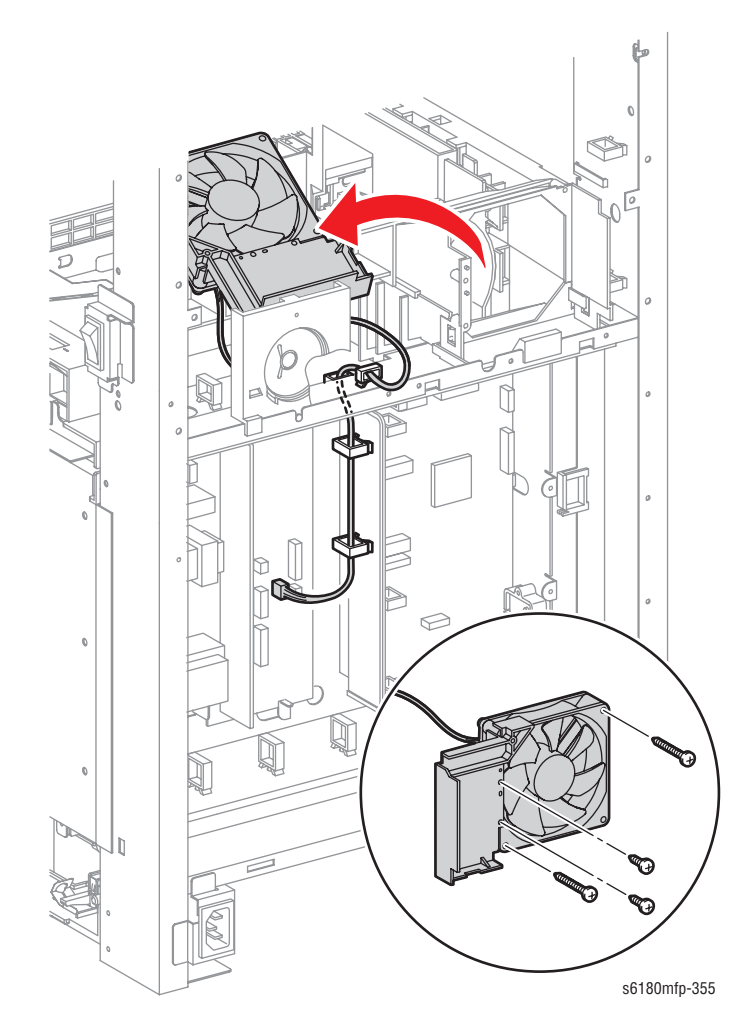

- 14. Disconnect the ADF Scanner Assembly connectors and cables from the Scanner Controller Board (PL9.1.1).
  - 6 connectors: P/J50, P/J52, P/J60, P/J61, P/J62, P/J63
  - 2 flat cables: P/J64, P/J65
- **15.** Remove 1 screw (6 mm) securing the ADF Scanner Assembly ground wire to the Fax Shield Box Assembly (PL9.1.4).
- 16. Remove the FCR27-12-1.3 Core (PL11.1.14) and the FCR27 Core (PL11.1.13) from the 2 flat cables.
- 17. Remove the two SC-18 Core Assemblies (PL11.1.15) on the connectors J62 and J63.

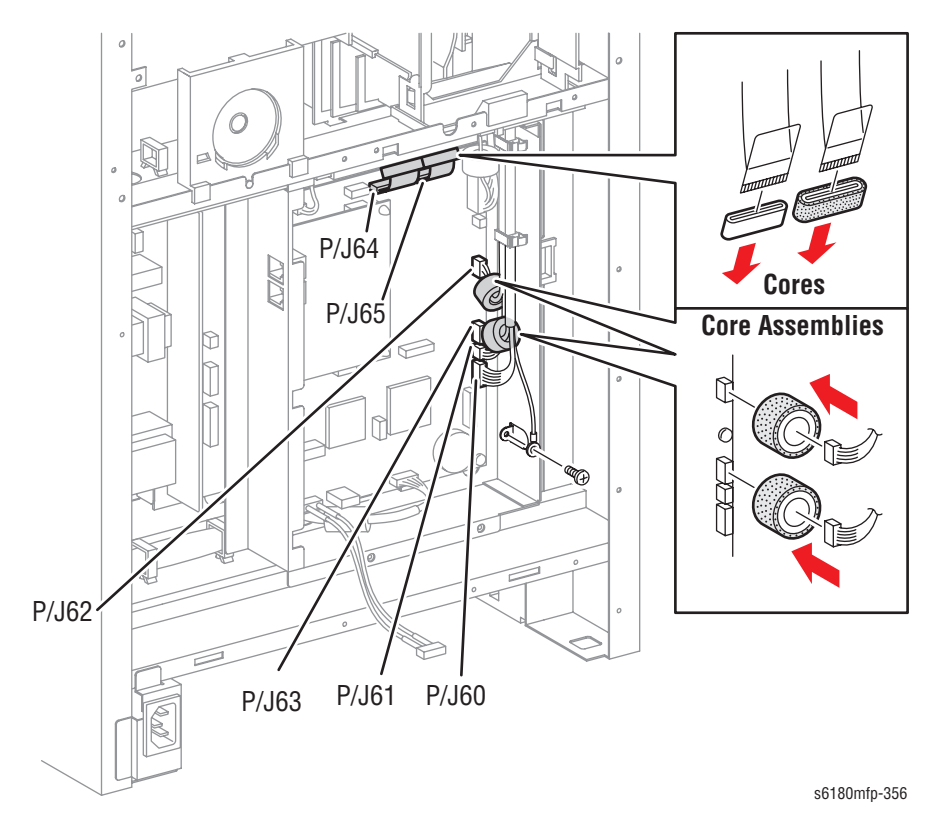

- **18.** Use a flat tip screwdriver to release the 2 hooks from the inside of the Lower Duct (PL9.2.8) and slide the Upper Duct back and upward to remove it.
- **19.** Remove 1 screw (6 mm) securing the Lower Duct to the printer.
- **20.** Release the 2 hooks on the bottom of the Lower Duct from the holes of the printer and remove the Lower Duct.

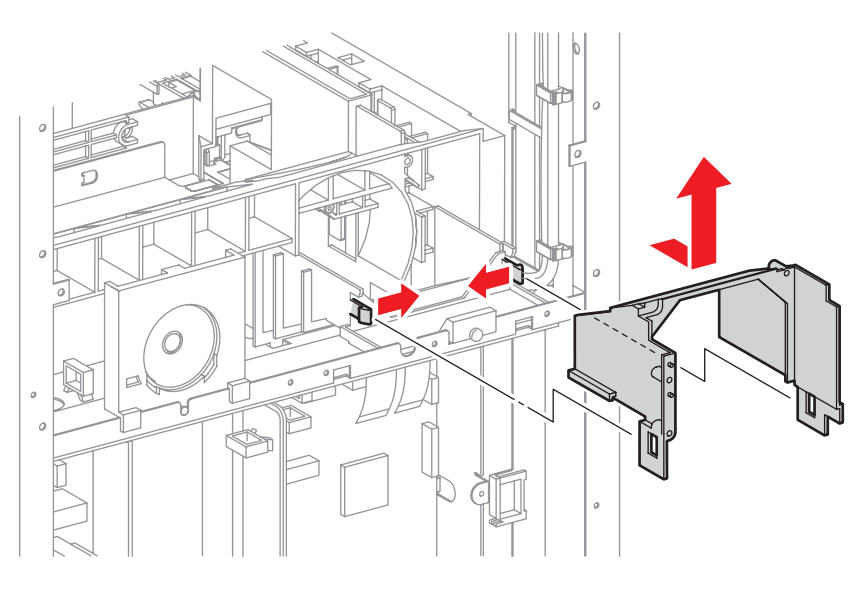

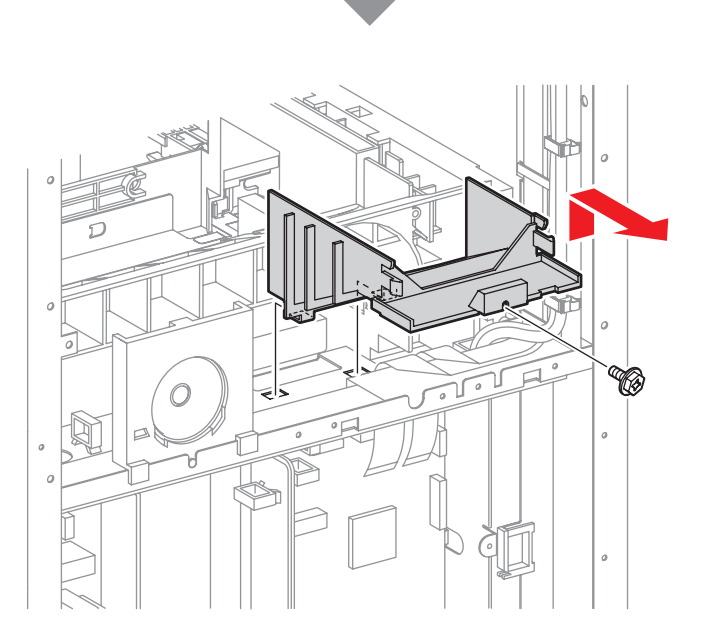

- 21. Release the ADF Scanner Assembly wiring harness from the 6 Clamps and pull it out of the slot on the Fax Plate Assembly (PL9.1.5).
- 22. Release the 2 hooks on the SFT-25SN Core (PL11.1.12) and remove the Core from the wiring harness.
- 23. Release the 2 flat cables from underneath the Film.
- 24. Release the 2 flat cables from the FFC Spacer Assembly (PL5.1.14).

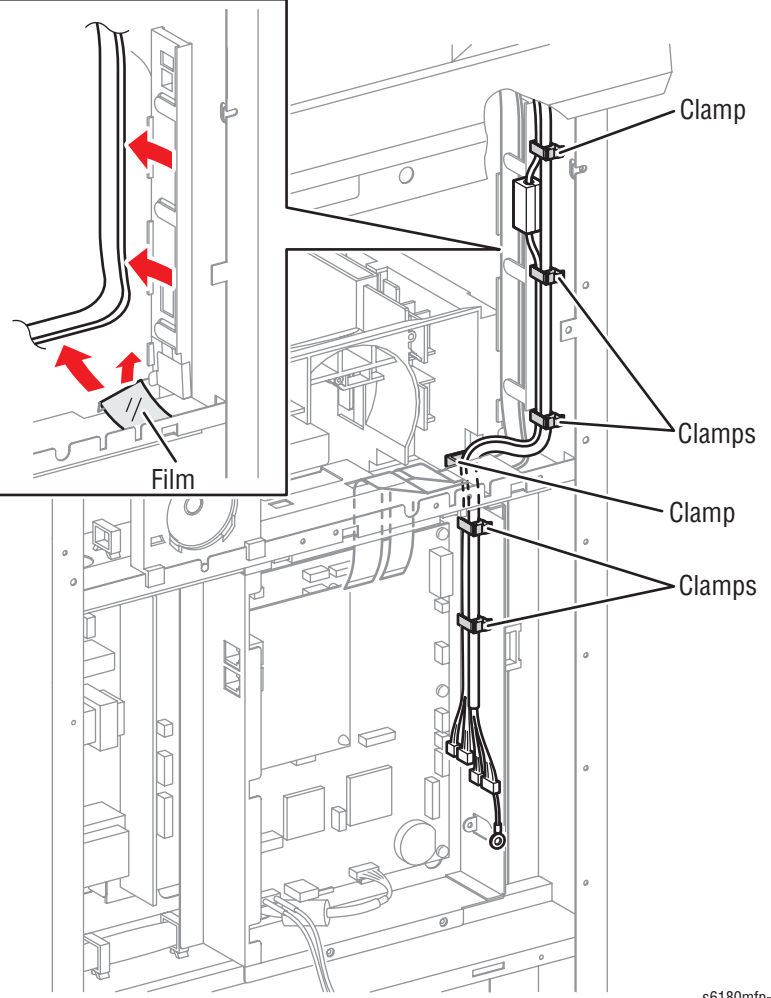

- 25. Remove 6 screws (6 mm, flanged) securing the ADF Scanner Assembly to the printer.
- 26. Remove 2 screws securing the Sub Plate (PL11.1.8) to the ADF Scanner Assembly.

#### Caution

When performing the following step, be sure that wiring harness of the ADF Scanner Assembly is not caught inside the printer.

27. Slowly lift the ADF Scanner Assembly to remove it.

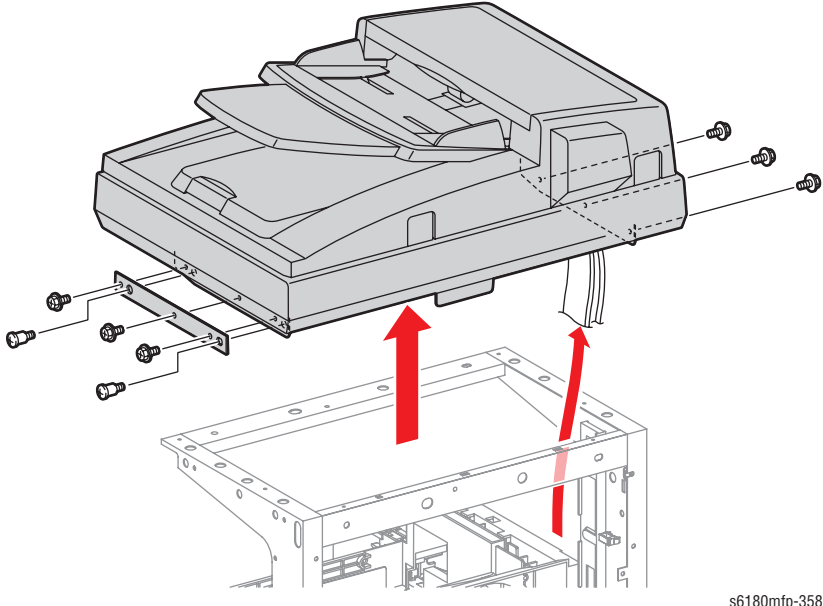

#### **Replacement Note**

#### Caution

Be sure to verify the Carriage Lock Lever position is in the Unlocking position. If the Carriage Lock Lever is in the Locking position, the printer can be damaged when it is turned On.

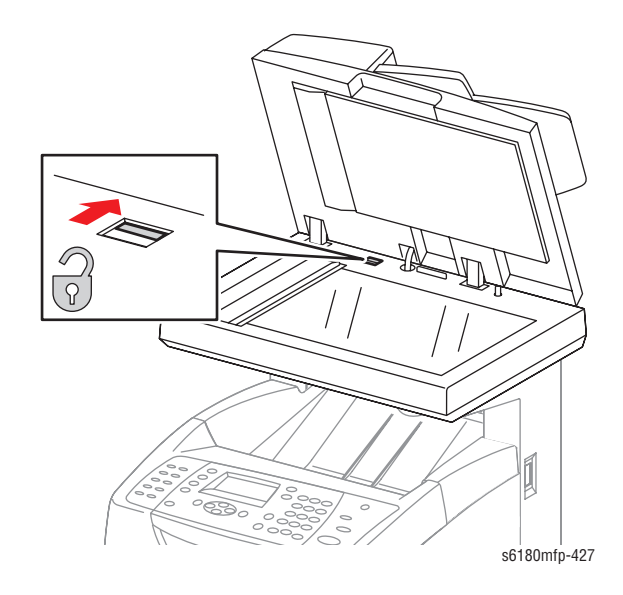

When replacing the ADF Scanner Assembly, be sure to perform calibration for the new ADF Scanner Assembly using Diagnostics procedures ("Scanner Calibration" on page 6-8).

Note the ADF Scanner correction values under the ADF Scanner Assembly prior to installing the ADF Scanner Assembly to the printer.

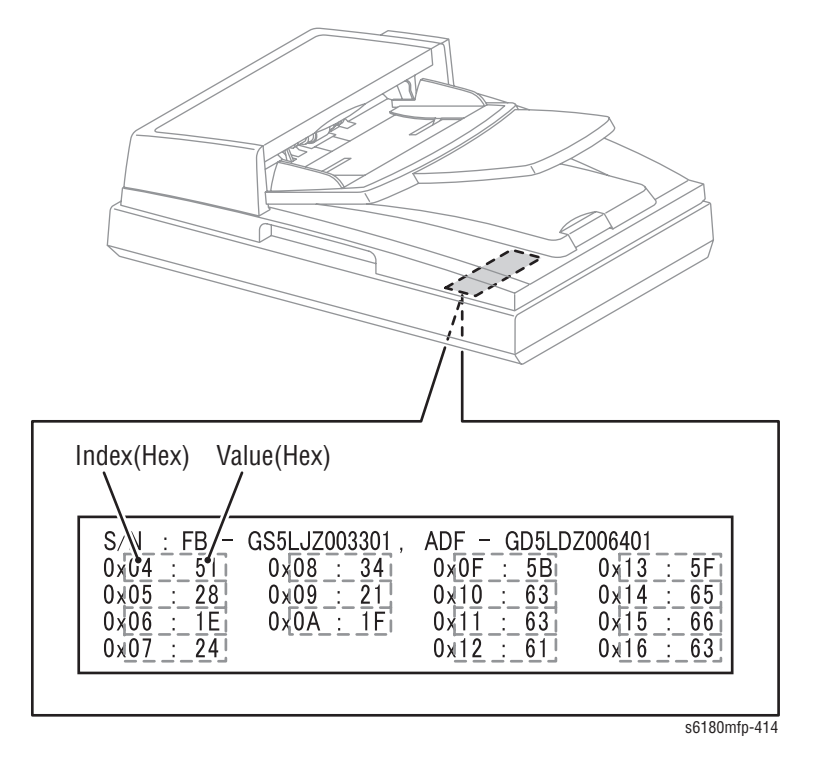

# ADF Feeder Roller (PL11.1.3, ADF Separator Pad, PL11.1.5), ADF Separator Spring (PL11.1.6)

1. Open the ADF Assembly Cover.

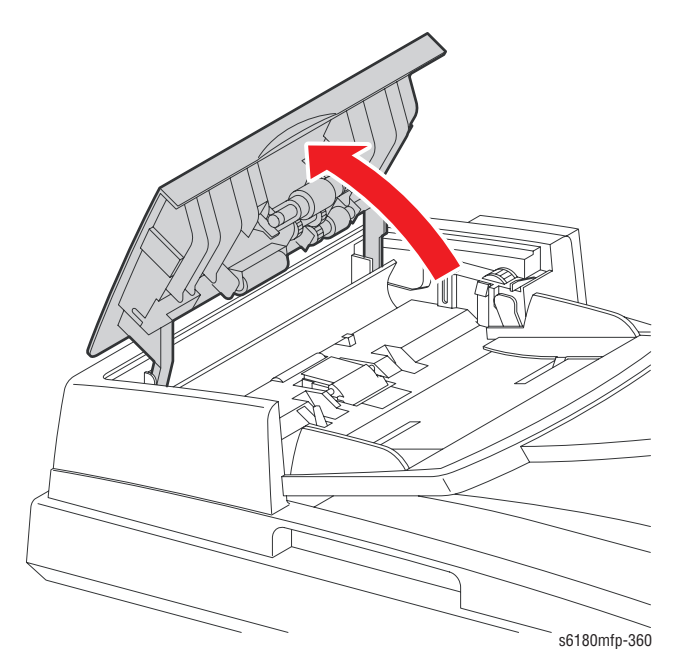

- 2. Release the front shaft of the ADF Feed Roller (PL11.1.3) from the ADF Assembly.
- 3. Release the rear shaft of the ADF Feed Roller from the ADF Assembly to remove the ADF Feed Roller.

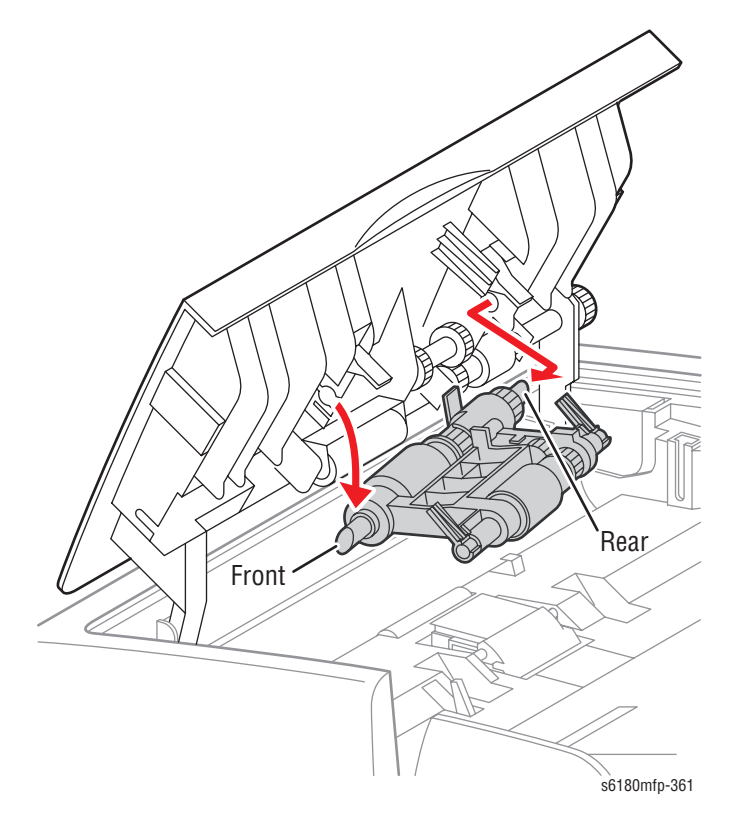

- 4. Release the hook securing the ADF Separator Pad (PL11.1.5) to the ADF Assembly.
- 5. Slide the ADF Separator Pad backward until the front shaft of the ADF Separator Pad is released from the hole on the ADF Assembly. Release the rear shaft and remove the ADF Separator Pad.

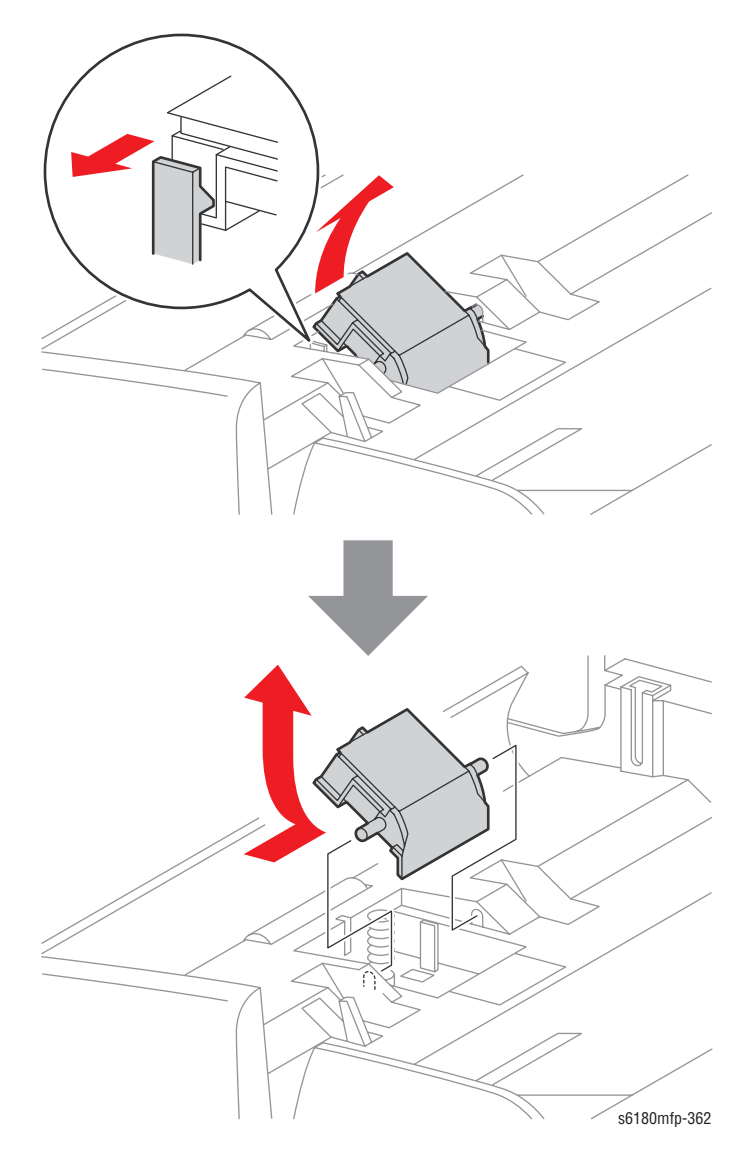

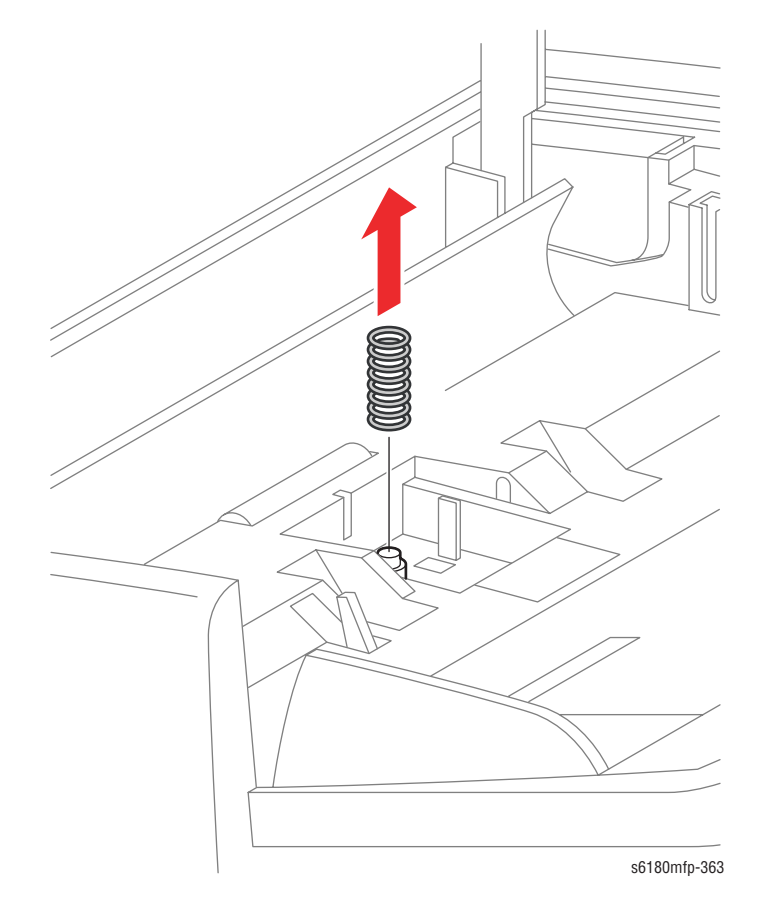

6. Remove the ADF Separator Spring (PL11.1.6) from the notch on the ADF Assembly.

#### **Replacement Note**

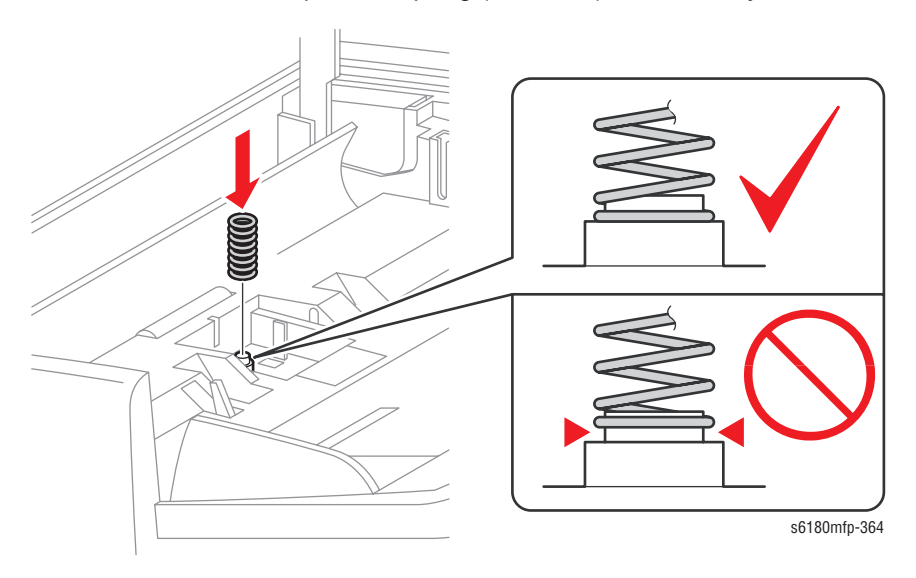

1. Be sure the ADF Separator Spring (PL11.1.6) sits correctly.

- Guides Contract of the second of the second
- 2. Be sure the ADF Feed Roller flaps (black) sit on top of the Guides above the ADF Assembly Cover flaps (white).

3. Remove the ADF Feed Roller Cover from the Feed Roller.

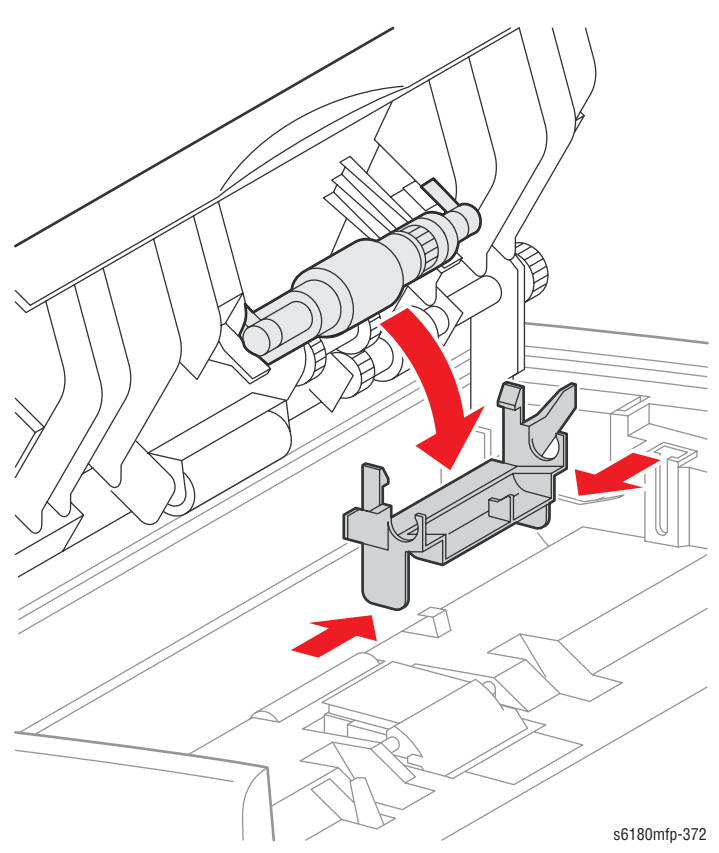

# Main Tray Kit (PL11.1.10)

- 1. Open the ADF Assembly Cover.
- 2. Press the rear side mounting section of the Main Tray Kit toward the inside to release the notch of the Main Tray Kit from the hole of the ADF Assembly (PL11.1.2).
- 3. Release the front side notch of the Main Tray Kit from the hole of the ADF Assembly and remove the Main Tray Kit.

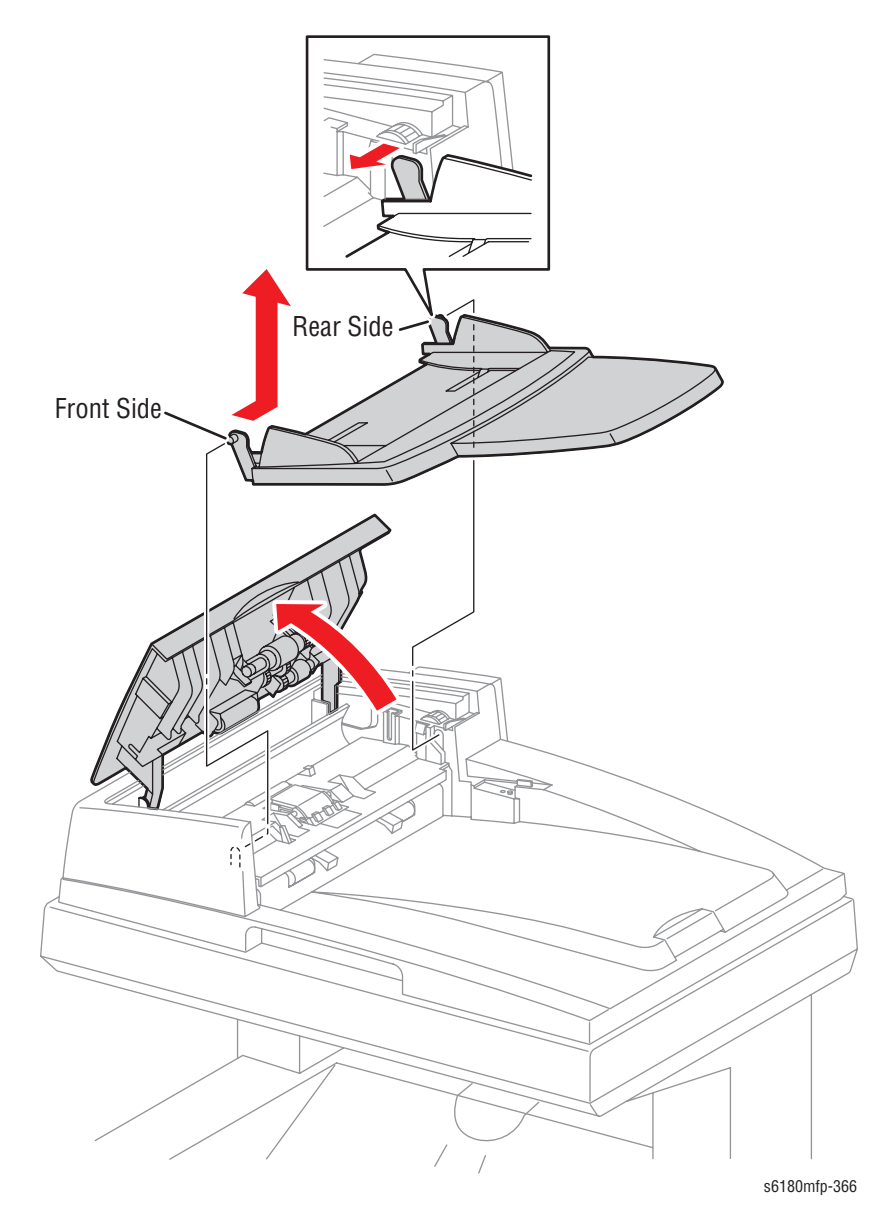

# **Options**

#### Duplex Unit (PL12.1.1)

- 1. Open the Front Cover.
- 2. Remove the Transfer Unit (page 8-9).
- 3. Lift the Duplex Unit lever to release the lock.
- 4. Release the notches on the bottom of the Duplex Unit out from the holes of the Front Cover and remove the Duplex Unit.

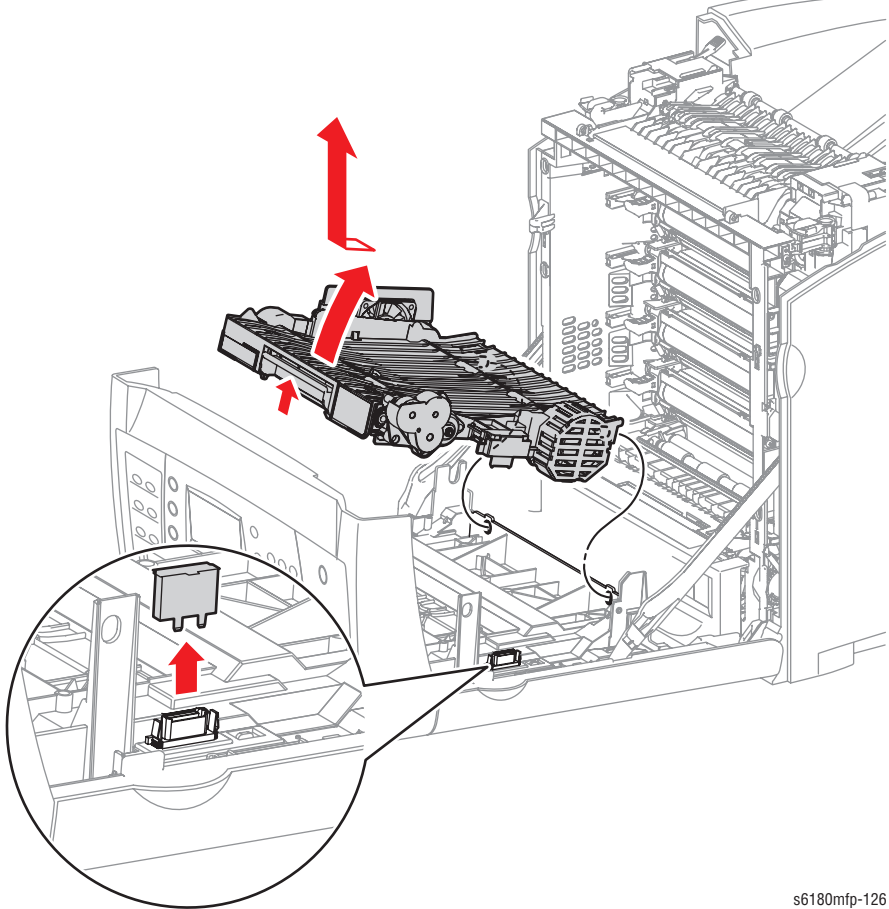

#### **Replacement Note**

Be sure to remove the plastic Connector Cover from the Duplex Unit connector location (if installed). The cover is only installed if the printer never had a Duplex Unit installed.

## **Optional 550-Sheet Feeder (PL13.1.1)**

- 1. Remove Tray 2.
- 2. Remove 2 Joint screws (PL13.1.2) securing the Optional 550-Sheet Feeder to the printer.

#### Caution

Lifting the printer requires two people. Use care when removing the printer from the Optional 550-Sheet Feeder.

3. Lift the printer up from the Optional 550-Sheet Feeder.

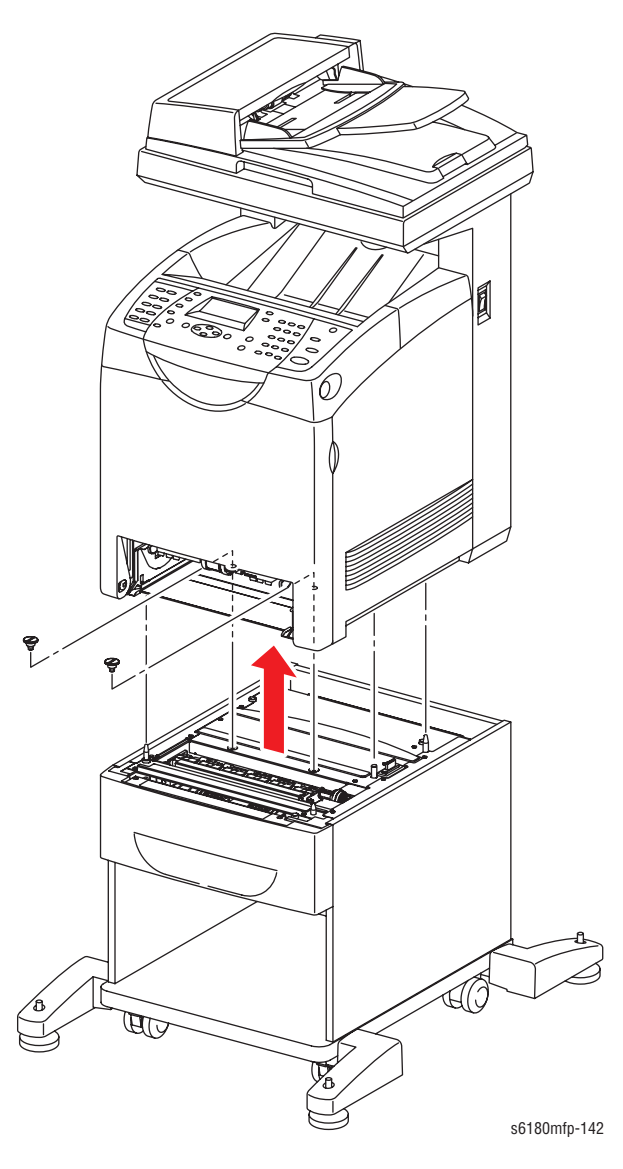

# **Optional Feeder Assembly (PL13.2.8)**

- 1. Remove the Optional 550-Sheet Feeder (page 8-116).
- 2. Remove the Tray 3 Rear Cover (page 8-118).
- 3. Remove 2 Joint screws securing the Optional Feeder Assembly to the Cart Assembly (PL13.1.5).
- 4. Lift up the Optional Feeder Assembly to separate it from the Cart Assembly.

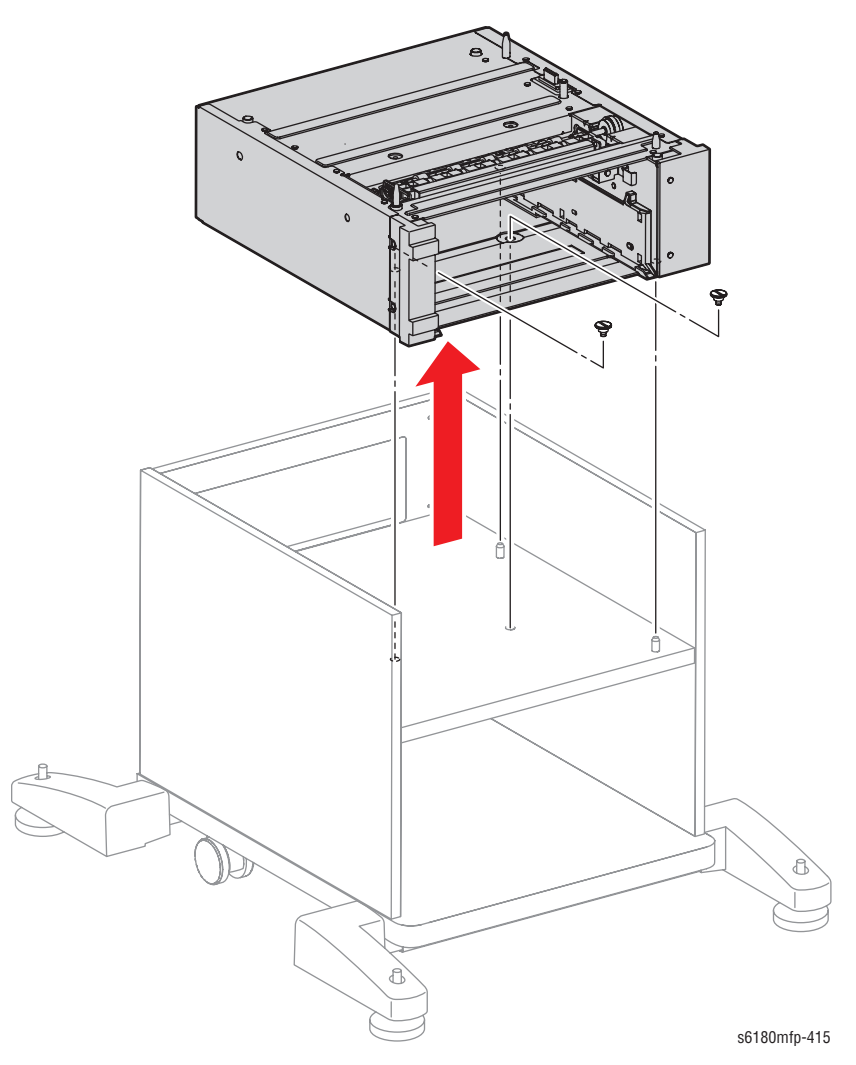

# Tray 3 Rear Cover (PL13.2.3)

- 1. Remove the Tray 2 Rear Cover (page 8-33).
- 2. Remove Tray 3 from the Optional 550-Sheet Feeder.
- 3. Pull the Tray 3 Cover backward until it stops.
- 4. Press the center part of the Tray 3 Cover to release the 2 hooks (on the left and right sides), and remove the Tray 3 Cover from the Optional 550-Sheet Feeder.

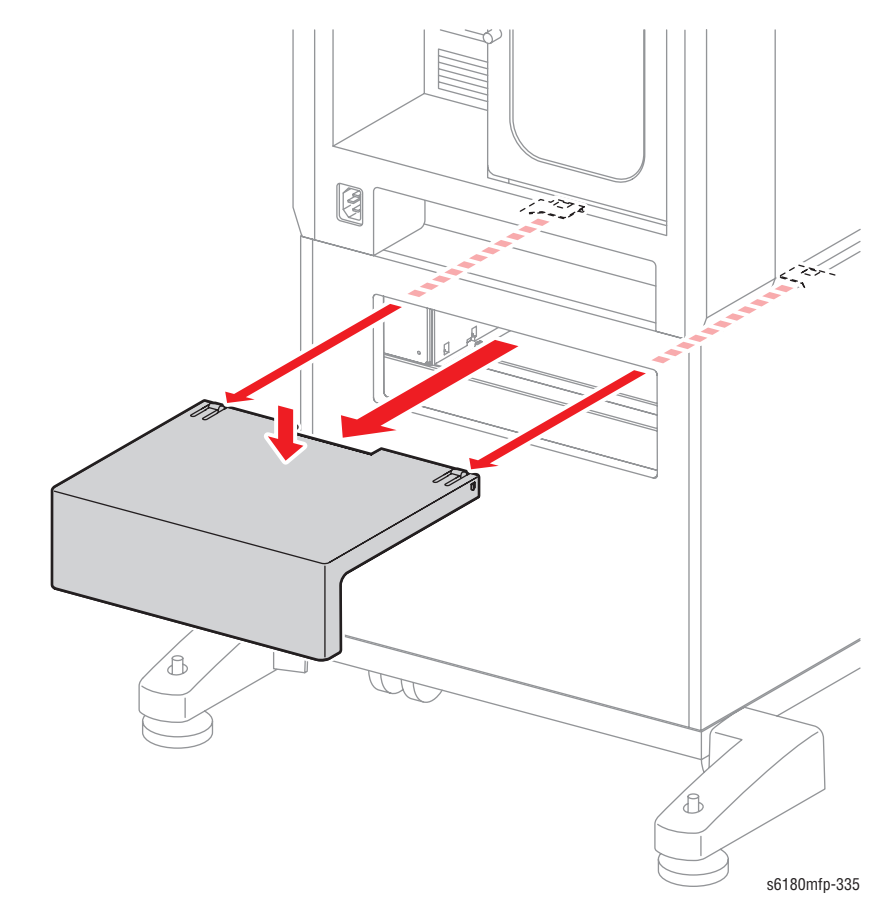

# Tray 3 Front Left Cover (PL13.2.1)

- 1. Remove the Optional 550-Sheet Feeder (page 8-116).
- 2. Remove the Tray 3 Rear Cover (page 8-118).
- 3. Remove the Optional Feeder Assembly (page 8-117).
- 4. Remove 2 screws (6 mm) securing the Front Left Cover to the Optional Feeder Assembly.
- 5. Release the Front Left Cover hooks and remove the Front Left Cover from the Optional Feeder Assembly (PL13.2.8).

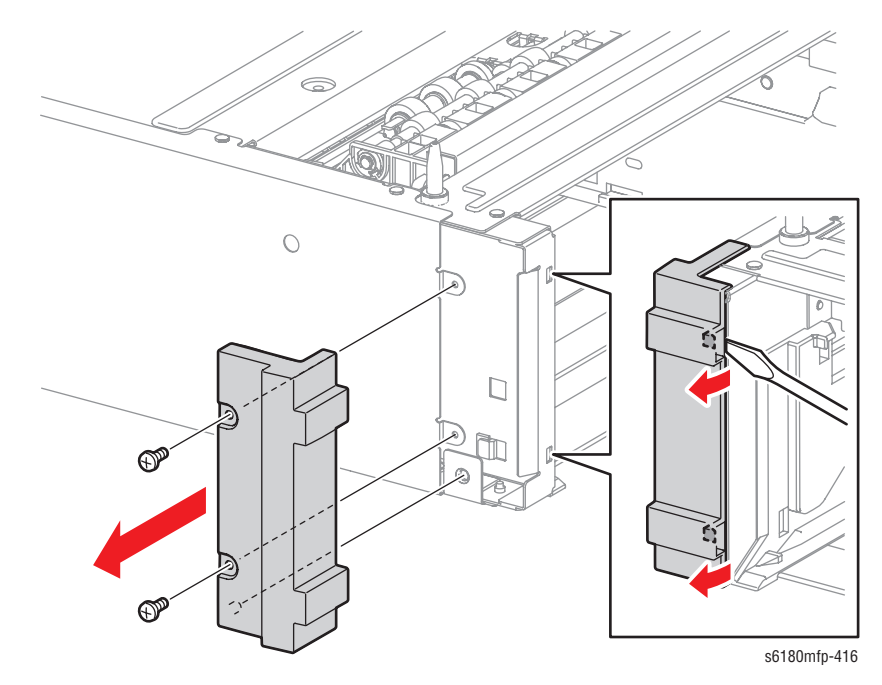

# Tray 3 OPF Left Cover (PL13.2.2)

- 1. Remove the Optional 550-Sheet Feeder (page 8-116).
- 2. Remove the Tray 3 Rear Cover (page 8-118).
- 3. Remove the Optional Feeder Assembly (page 8-117).
- 4. Remove the Tray 3 Front Left Cover (page 8-119).
- 5. Rotate the Optional Feeder Assembly 90° from left to right.
- 6. Remove 6 screws (6 mm) securing the Tray 3 Left Cover to the Optional Frame Assembly (PL13.3.1).
- 7. Remove the Tray 3 Left Cover from the Optional Frame Assembly.

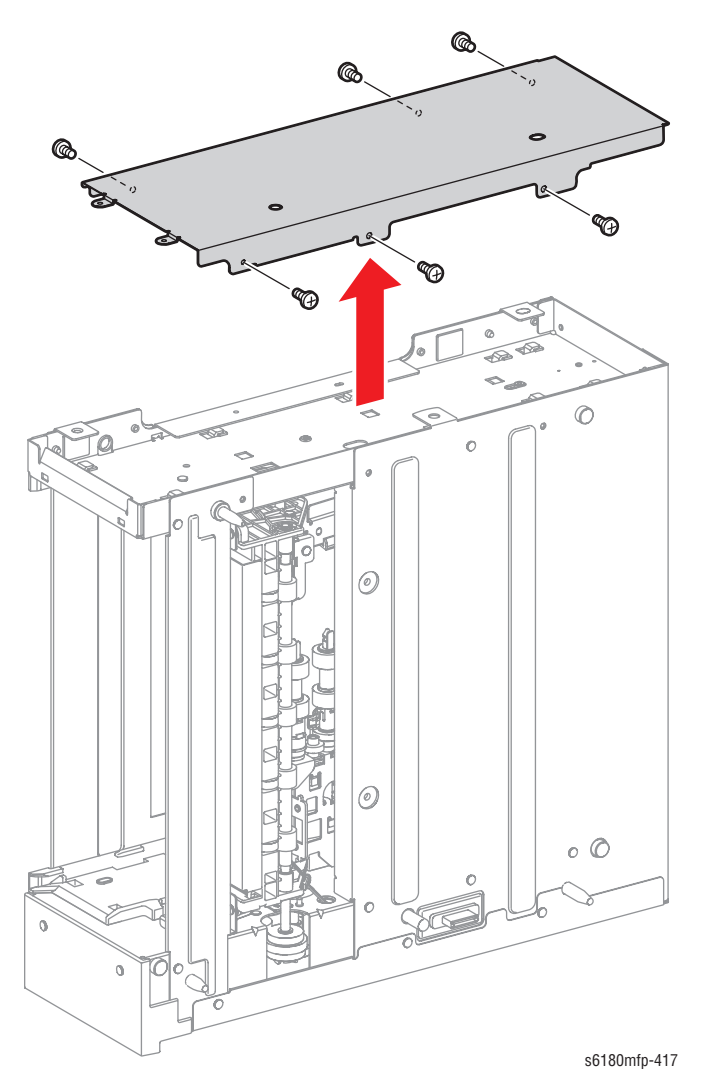

# Tray 3 Front Right Cover (PL13.2.7)

- 1. Remove the Optional 550-Sheet Feeder (page 8-116).
- 2. Remove the Tray 3 Rear Cover (page 8-118).
- 3. Remove the Optional Feeder Assembly (page 8-117).
- 4. Remove 4 screws (6 mm) securing the Front Right Cover to the Optional Feeder Assembly.
- 5. Remove the Front Right Cover from the Optional Feeder Assembly.

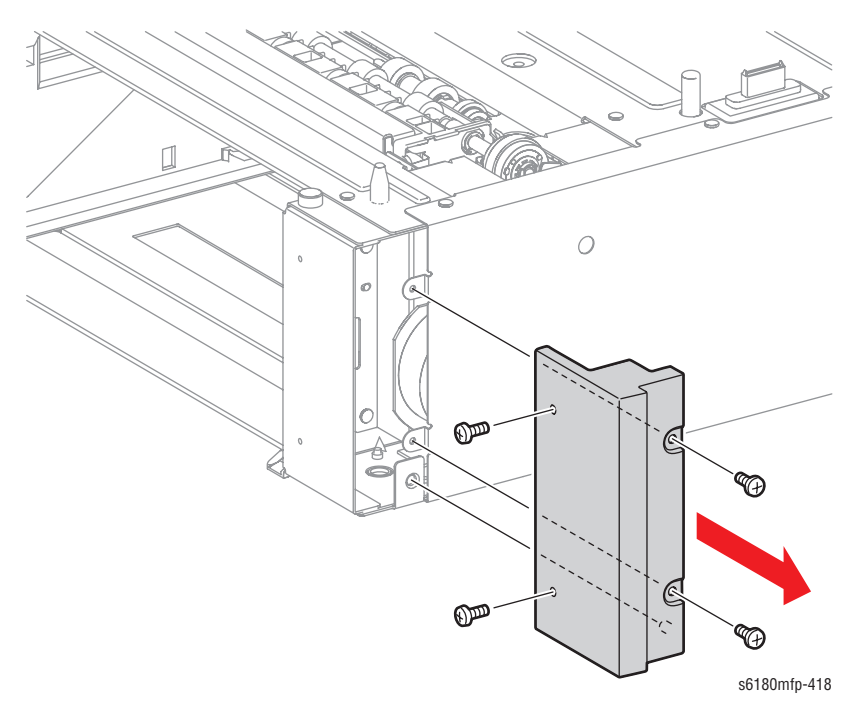

Phaser 6180MFP Multifunction Printer Service Manual

# Tray 3 OPF Right Cover (PL13.2.6)

- 1. Remove the Optional 550-Sheet Feeder (page 8-116).
- 2. Remove the Tray 3 Rear Cover (page 8-118).
- 3. Remove the Optional Feeder Assembly (page 8-117).
- 4. Remove the Tray 3 Front Right Cover (page 8-121).
- 5. Rotate the Optional Feeder Assembly 90° from right to left.
- 6. Remove 6 screws (6 mm) securing the Tray 3 Right Cover to the Optional Frame Assembly (PL13.3.1).
- 7. Remove the Tray 3 Right Cover from the Optional Frame Assembly.

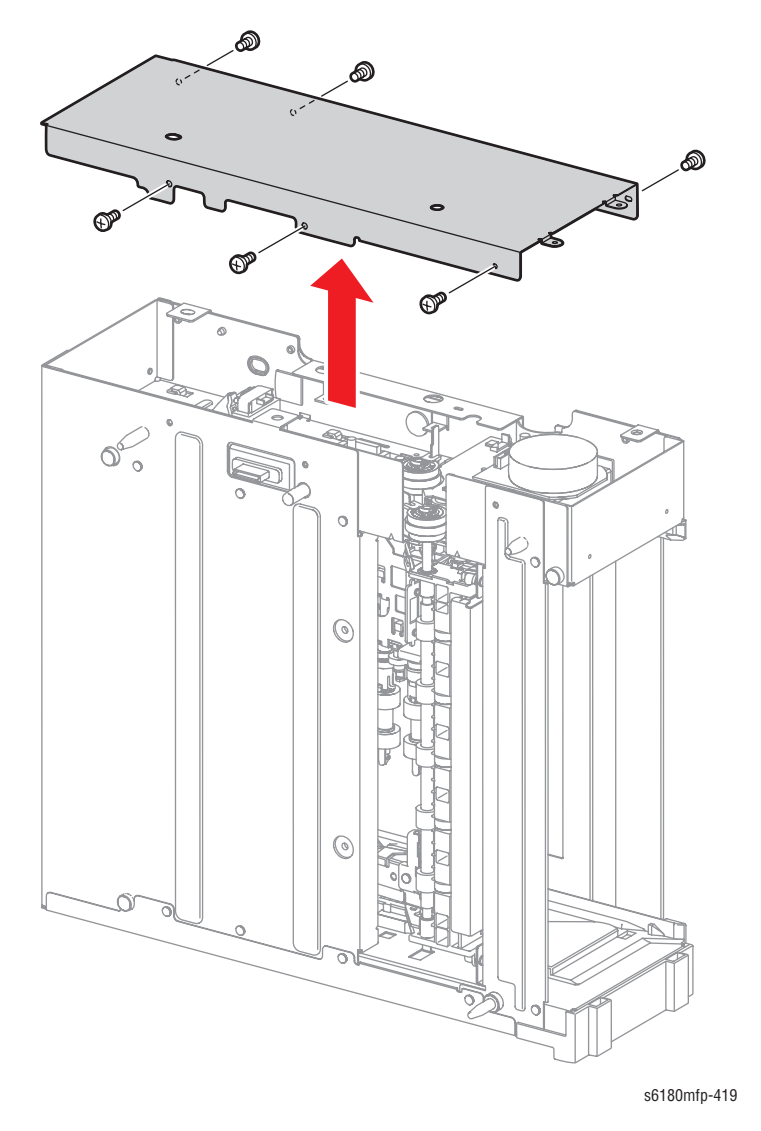

### Tray 3 Turn Clutch (PL13.2.4)

- 1. Remove the Optional 550-Sheet Feeder (page 8-116).
- 2. Remove the Tray 3 Rear Cover (page 8-118).
- 3. Remove the Optional Feeder Assembly (page 8-117).
- 4. Remove the Front Right Cover (page 8-121).
- 5. Remove the Tray 3 OPF Right Cover (page 8-122).
- 6. Disconnect the Tray 3 Turn Clutch connector P/J4201.
- 7. Release the 2 Clamps securing the Tray 3 Turn Clutch wiring harness and remove the harness.
- 8. Remove the KL-ring securing the Tray 3 Turn Clutch to the Turn Roller.
- 9. Remove the Tray 3 Turn Clutch from the Turn Roller.

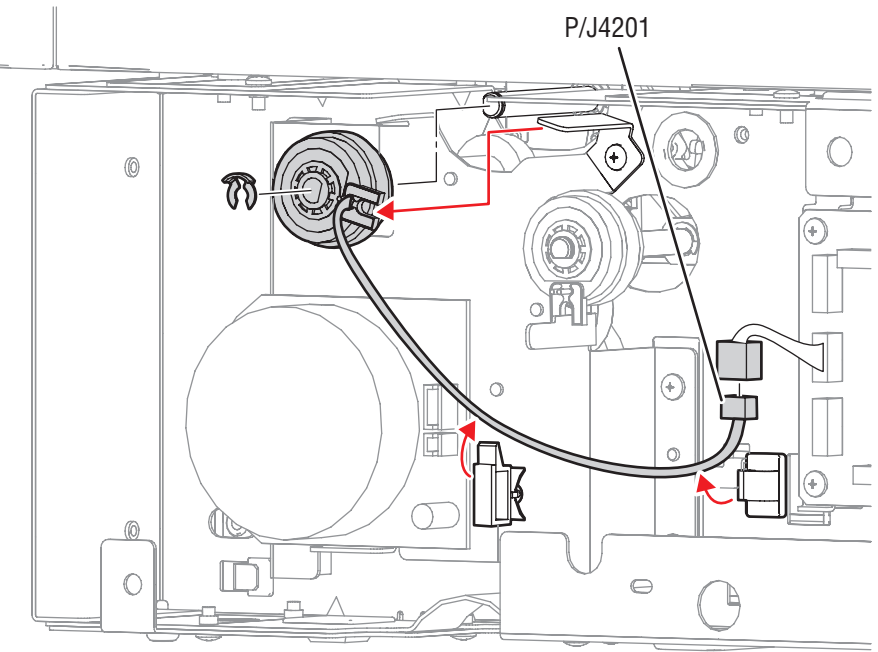

#### Tray 3 Feed Clutch (PL13.2.5)

- 1. Remove the Optional 550-Sheet Feeder (page 8-116).
- 2. Remove the Tray 3 Rear Cover (page 8-118).
- 3. Remove the Optional Feeder Assembly (page 8-117).
- 4. Remove the Front Right Cover (page 8-121).
- 5. Remove the Tray 3 OPF Right Cover (page 8-122).

#### Note

When performing the following step, leave the junction connector on the Optional Frame Assembly.

- 6. Disconnect the Tray 3 Feed Clutch connector P/J4213.
- 7. Release the Clamp securing the Tray 3 Feed Clutch wiring harness to the Feed Shaft.
- 8. Remove the KL-ring securing the Optional Feed Clutch to the Optional Feed Shaft.
- 9. Remove the Optional Feed Clutch from the Optional Feed Shaft.

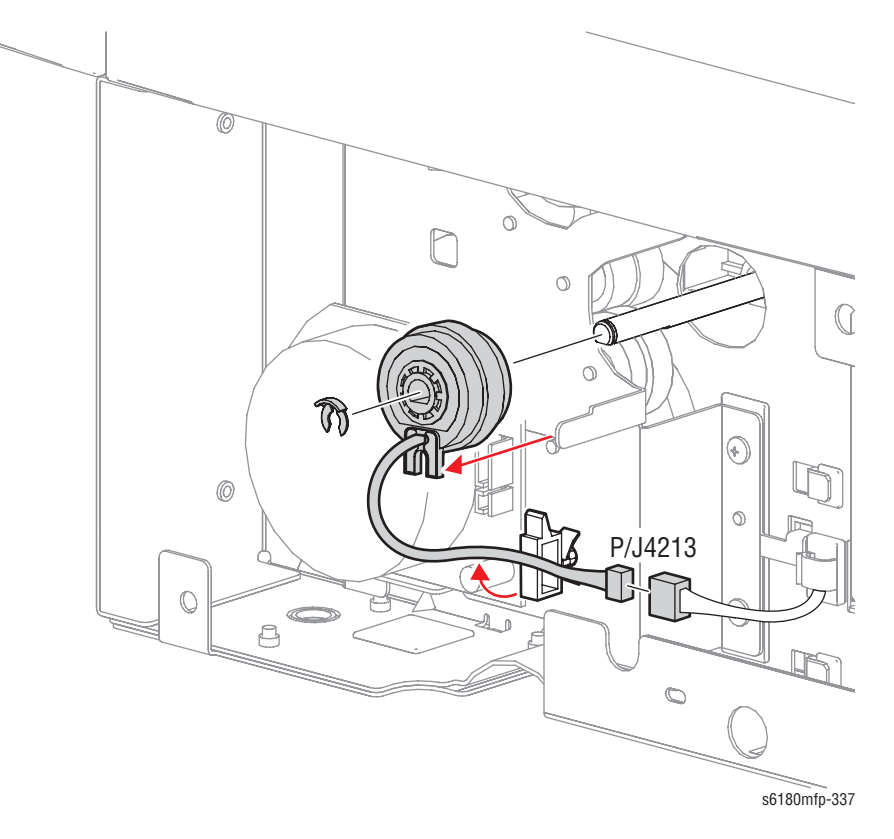

#### Tray 3 Right Guide (PL13.3.11)

- 1. Remove the Optional 550-Sheet Feeder (page 8-116).
- 2. Remove the Tray 3 Rear Cover (page 8-118).
- 3. Remove the Optional Feeder Assembly (page 8-117).
- 4. Remove the Front Right Cover (page 8-121).
- 5. Remove the Tray 3 OPF Right Cover (page 8-122).
- 6. Remove the Tray 3 Size Switch (page 8-129).
- 7. Remove 1 screw (8 mm) securing the Tray 3 Tray Guide to the Optional Frame Assembly (PL13.3.1).
- 8. Use a small screwdriver to release the notch on the Tray 3 Right Guide. Shift the Tray 3 Right Guide toward the front to release the 12 hooks on the Tray 3 Right Guide from the Optional Frame Assembly.
- 9. Tilt the Tray 3 Right Guide toward the inside and remove the Tray 3 Right Guide from the Optional Frame Assembly.

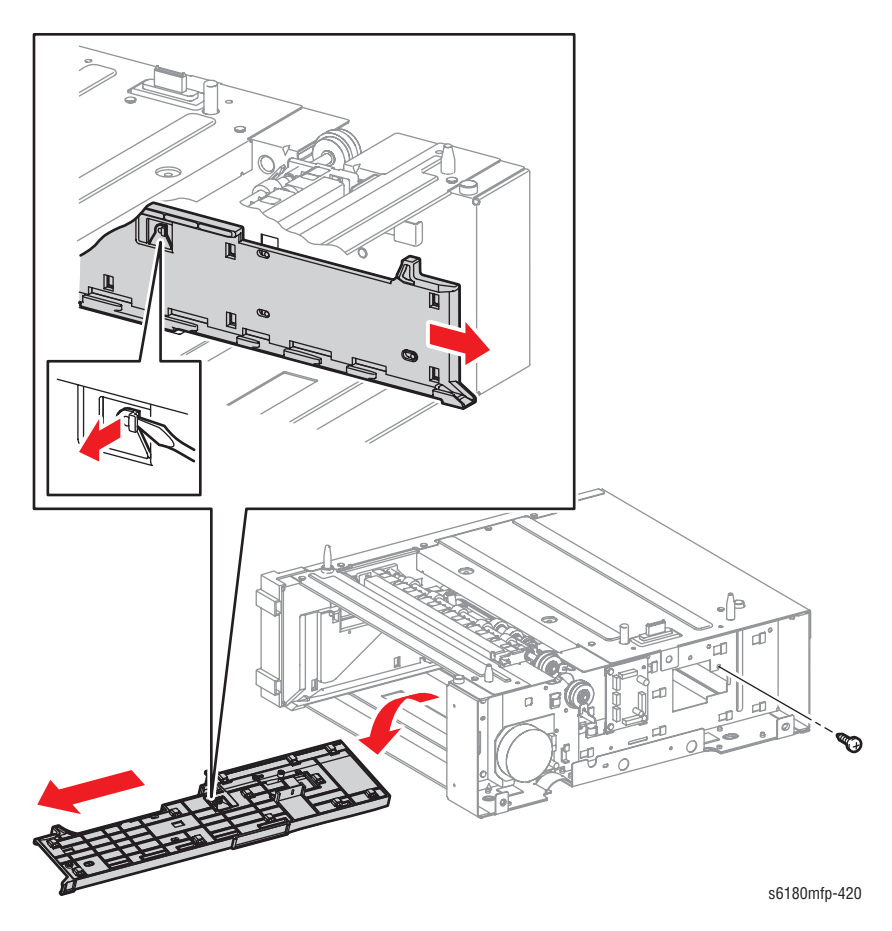

#### Tray 3 Left Tray Guide (PL13.3.13)

- 1. Remove the Optional 550-Sheet Feeder (page 8-116).
- 2. Remove the Tray 3 Rear Cover (page 8-118).
- 3. Remove the Optional Feeder Assembly (page 8-117).
- 4. Remove the Tray 3 Front Left Cover (page 8-119).
- 5. Remove the Tray 3 OPF Left Cover (page 8-120).
- 6. Remove 1 screw (8 mm) securing the Tray 3 Left Guide to the Optional Frame Assembly (PL13.3.1).
- 7. Use a screwdriver to release the notch on the Tray 3 Left Guide. Shift the Tray 3 Left Guide toward to release the 9 hooks on the Tray 3 Left Guide from the holes of the Optional Frame Assembly.
- 8. Tilt the Tray 3 Left Guide toward the inside and remove the Tray 3 Left Guide from the Optional Frame Assembly.

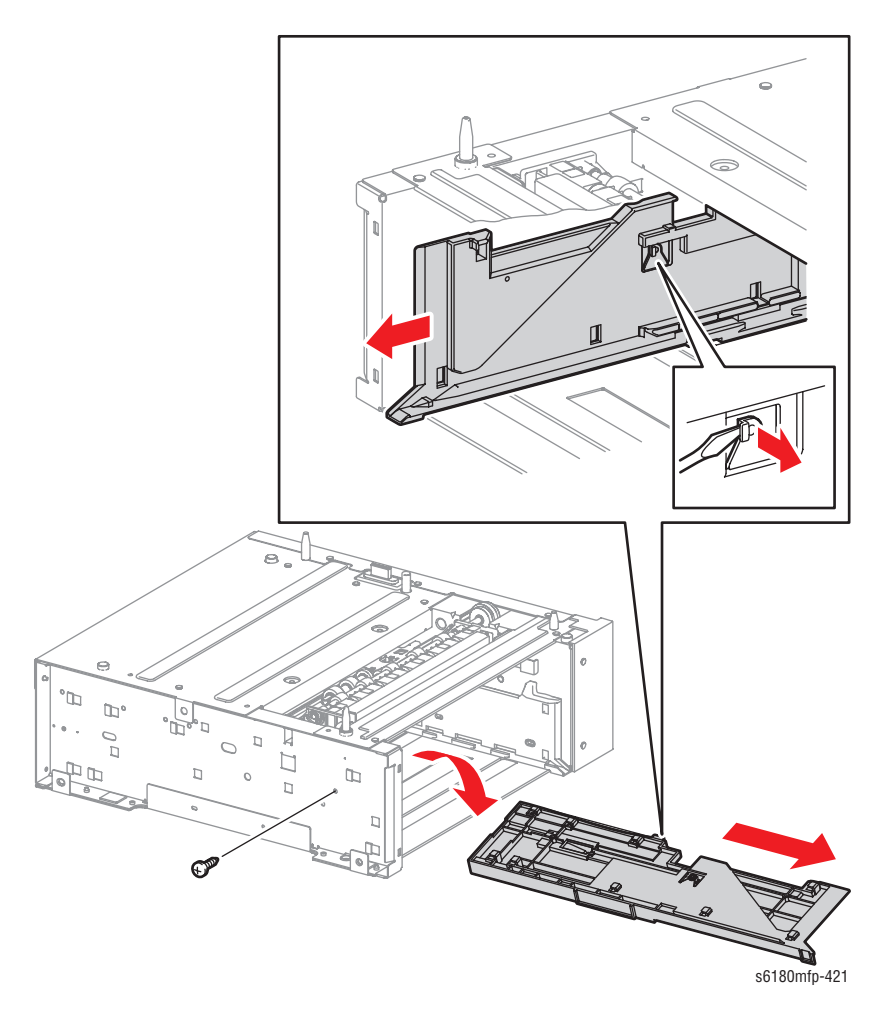

#### Tray 3 Feeder Unit (PL13.2.9)

- 1. Remove the Optional 550-Sheet Feeder (page 8-116).
- 2. Remove the Tray 3 Rear Cover (page 8-118).
- 3. Remove the Optional Feeder Assembly (page 8-117).
- 4. Remove the Tray 3 Front Left Cover (page 8-119).
- 5. Remove the Tray 3 OPF Left Cover (page 8-120).
- 6. Remove the Tray 3 Front Right Cover (page 8-121).
- 7. Remove the Tray 3 OPF Right Cover (page 8-122).
- 8. Remove the Tray 3 Turn Clutch (page 8-123).
- 9. Remove the Tray 3 Feed Clutch (page 8-124).
- 10. Remove the Tray 3 Size Switch (page 8-129).
- 11. Remove the Tray 3 Right Tray Guide (page 8-125).
- 12. Remove the Tray 3 Left Tray Guide (page 8-126).

#### Note

When performing the following step, leave the junction connector on the Optional Frame Assembly side cable.

- **13.** Disconnect the Tray 3 Feeder connector P/J4212 and slide the connector out of the hole of the Optional Frame Assembly (PL13.3.1).
- 14. Remove 4 screws (8 mm) securing the Tray 3 Feeder to the Optional Frame Assembly.
- **15.** Release the 2 hooks securing the Tray 3 Feeder to the Optional Frame Assembly and release the 2 notches from the hole of the Frame.

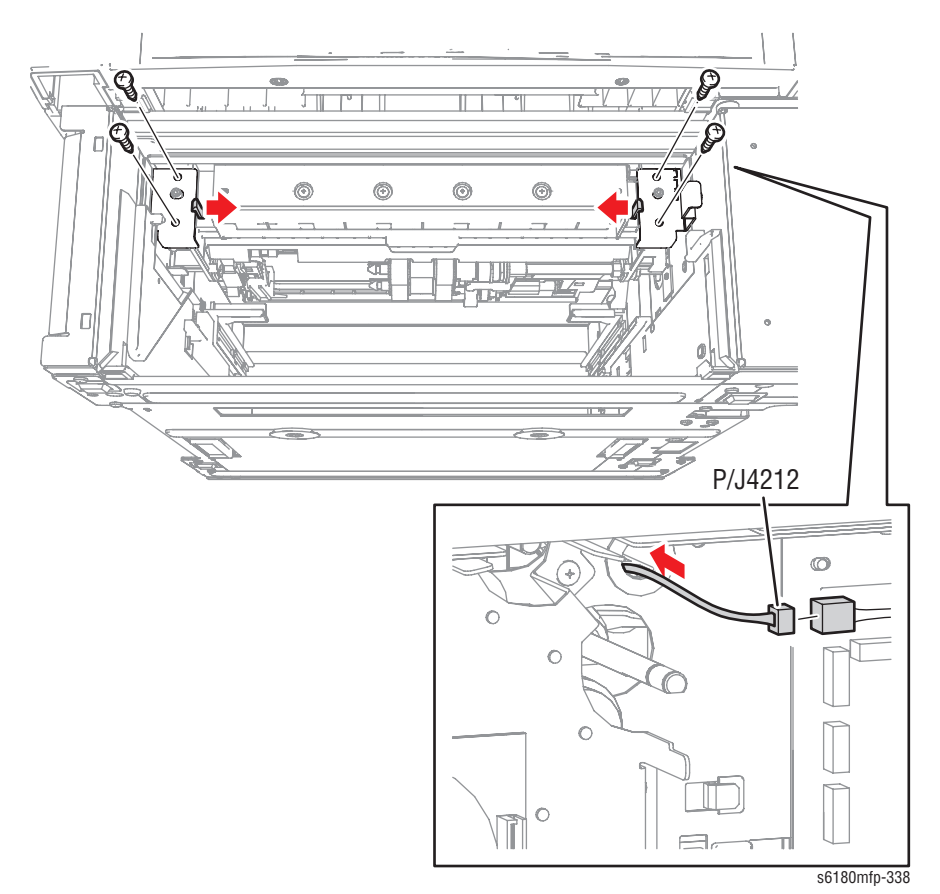

**16.** Release the convex parts on the left and right sides of the Tray 3 Feeder from the flange on the left and right sides of the Optional Frame Assembly to remove the Tray 3 Feeder.

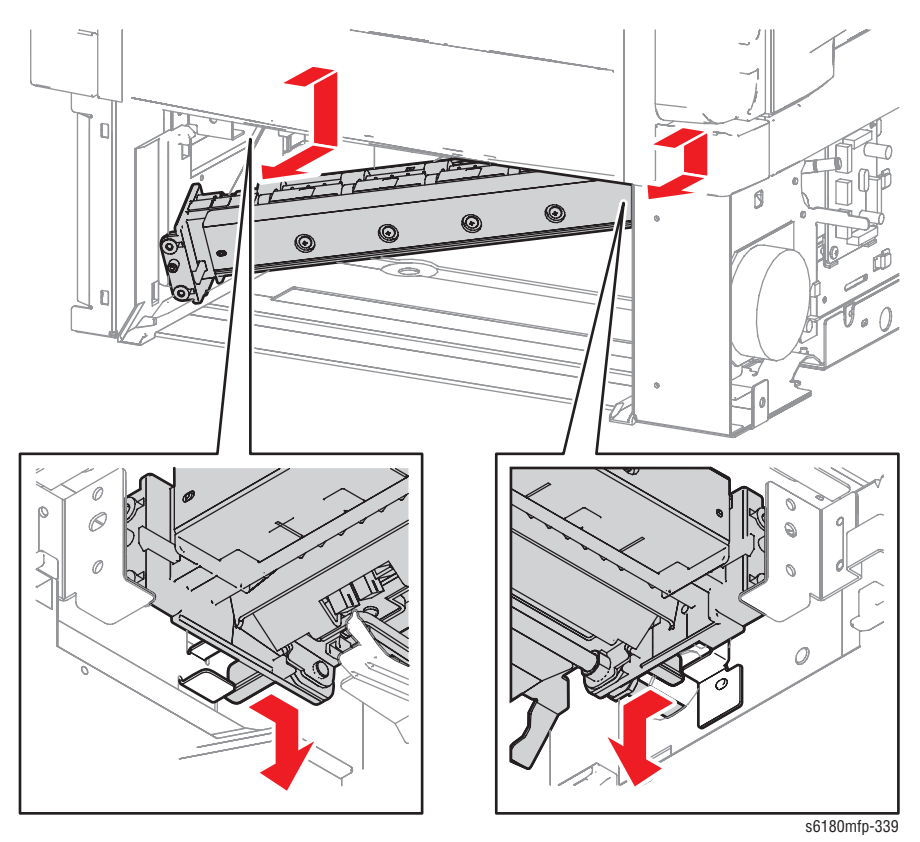

#### Tray 3 Size Switch (PL13.3.5)

- 1. Remove the Optional 550-Sheet Feeder (page 8-116).
- 2. Remove the Tray 3 Rear Cover (page 8-118).
- 3. Remove the Optional Feeder Assembly (page 8-117).
- 4. Remove the Tray 3 Front Right Cover (page 8-121).
- 5. Remove the Tray 3 OPF Right Cover (page 8-122).
- 6. Disconnect the Tray 3 Size Switch connector P/J4211.
- 7. Release the Clamp securing the Tray 3 Size Switch wiring harness.
- 8. Remove 1 screw (8 mm) securing the Tray 3 Size Switch to the Tray 3 Right Guide (PL13.3.11).
- Release the tabs on the Tray 3 Size Switch from the holes of the Tray 3 Right Guide and remove the Tray 3 Size Switch.

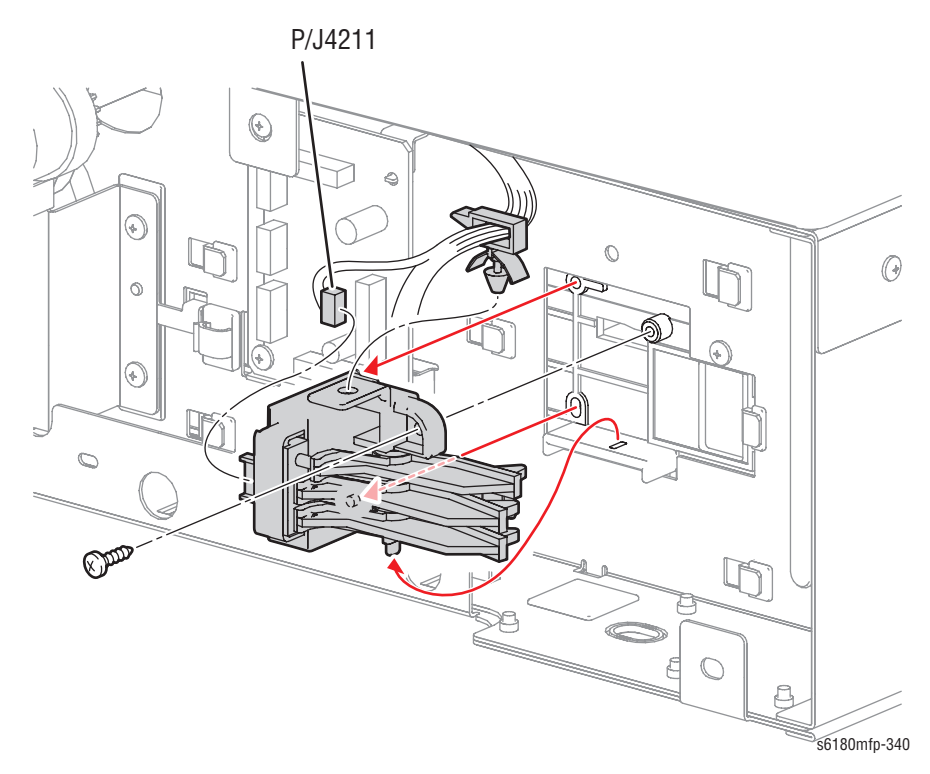

# Parts List

# In this chapter...

- Serial Number Format
- Using the Parts List
- Print Engine Parts
- Options
- Xerox Supplies and Accessories
- Service Kits

# Chapter 9

# **Serial Number Format**

Changes to Xerox products are made to accommodate improved components as they become available. It is important when ordering parts to include the following information:

- Component's part number
- Product type or model number
- Serial Number of the printer

The serial number is found on a label located on the frame of the printer. Front Cover must be opened to locate the Serial Number.

The nine-digit serial number has the following format:

- PPPRSSSSS
- **PPP** = Three digit alphanumeric product code
- R = Single digit numeric revision digit, 0~9. To be rolled when a major product change occurs and initiated with a change request.

| Product Code | Product                 |
|--------------|-------------------------|
| GNX          | 6180MFP, 110 V Engine   |
| GPX          | 6180MFP V, 220 V Engine |

#### Mass Production Units (MP Build) PPP1SSSSS

**SSSSS** = Five digit numeric serial number based on the following table:

| Product                  | Starting Serial Number | Ending Serial Number |
|--------------------------|------------------------|----------------------|
| 6180MFP_N, 110V Engine   | 10001                  | 50000                |
| 6180MFP_D, 110V Engine   | 50001                  | 99999                |
| 6180MFPV_N, 220V Engine  | 10001                  | 50000                |
| 6180MFP V_D, 220V Engine | 50001                  | 99999                |

#### Example

#### GNX130001: Xerox Serial Number

 $\ensuremath{\textbf{GNX}}$  : Product Code for the Phaser 6180MFP, configuration N or D, 110V printer

1 = Revision Level

30001 = Serial Number for 6180MFP\_N

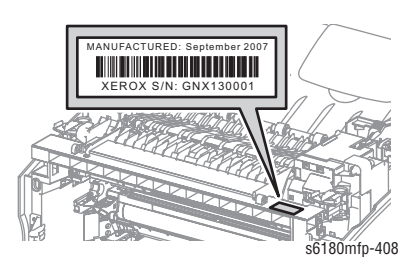

# **Using the Parts List**

- **ID No.:** The callout number from the exploded part diagram.
- Name/Description: The name of the part to be ordered and the number of parts supplied per order.
- Part Number: The material part number used to order that specific part.
- Parts identified throughout this manual are referenced PL#.#.; For example, PL3.1.10 means the part is item 10 of Parts List 3.1.
- A black triangle preceding a number followed by a parenthetical statement in an illustrated parts list means the item is a parent assembly, made up of the individual parts called out in parentheses.
- The notation "with X~Y" following a part name indicates an assembly that is made up of components X through Y. For example, "1 (with 2~4)" means part 1 consists of part 2, part 3, and part 4.
- An asterisk (\*) following a part name indicates the page contains a note about this part.
- The notation (NS) next to a part indicates that particular part is not spared, but contained in a kit or major assembly.
- The notation "J1<>J2 and P2" is attached to a wire harness. It indicates that connector Jack 1 is attached to one end of the wire harness and connector J2 is attached to the other end that is plugged into P2.

#### Note

Only parts showing part numbers are available for ordering by support. Parts not showing part numbers are available on the parent assembly.

#### **Abbreviations**

| Abbreviation | Meaning |
|--------------|---------|
| C            | C-ring  |
| E            | E-ring  |
| KL           | K-clip  |
| S            | Screw   |

# **Print Engine Parts**

# Parts List 1.1 Covers (1 of 2)

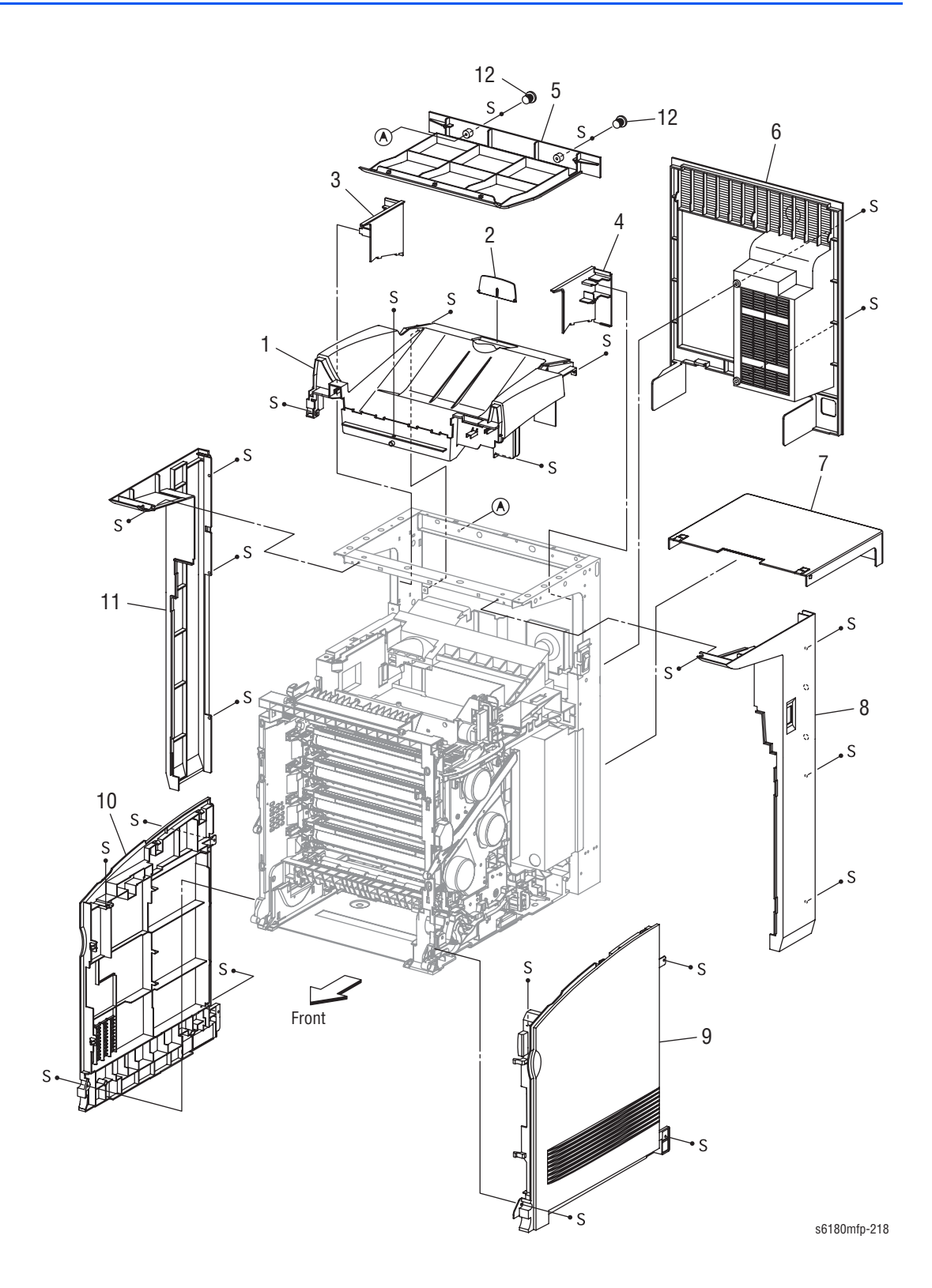

#### Parts List 1.1 Covers (1 of 2)

| ID No. | Name/Description        | Part Number |
|--------|-------------------------|-------------|
| 1.     | Cover Assy Top (with 2) | 848K08750   |
| 2.     | Cover Top Stopper       |             |
| 3.     | Cover Pole In Left      |             |
| 4.     | Cover Pole In Right     |             |
| 5.     | Cover Bottom            |             |
| 6.     | Cover Rear              | 848E06720   |
| 7.     | Cover CST               | 848E07990   |
| 8.     | Cover Pole Right        | 848E06700   |
| 9.     | Cover Right Assy        | 848E25840   |
| 10.    | Cover Left Assy         | 848E25830   |
| 11.    | Cover Pole Left         | 848E06690   |
| 12.    | Cap Screw               |             |

# Parts List 1.2 Covers (2 of 2)

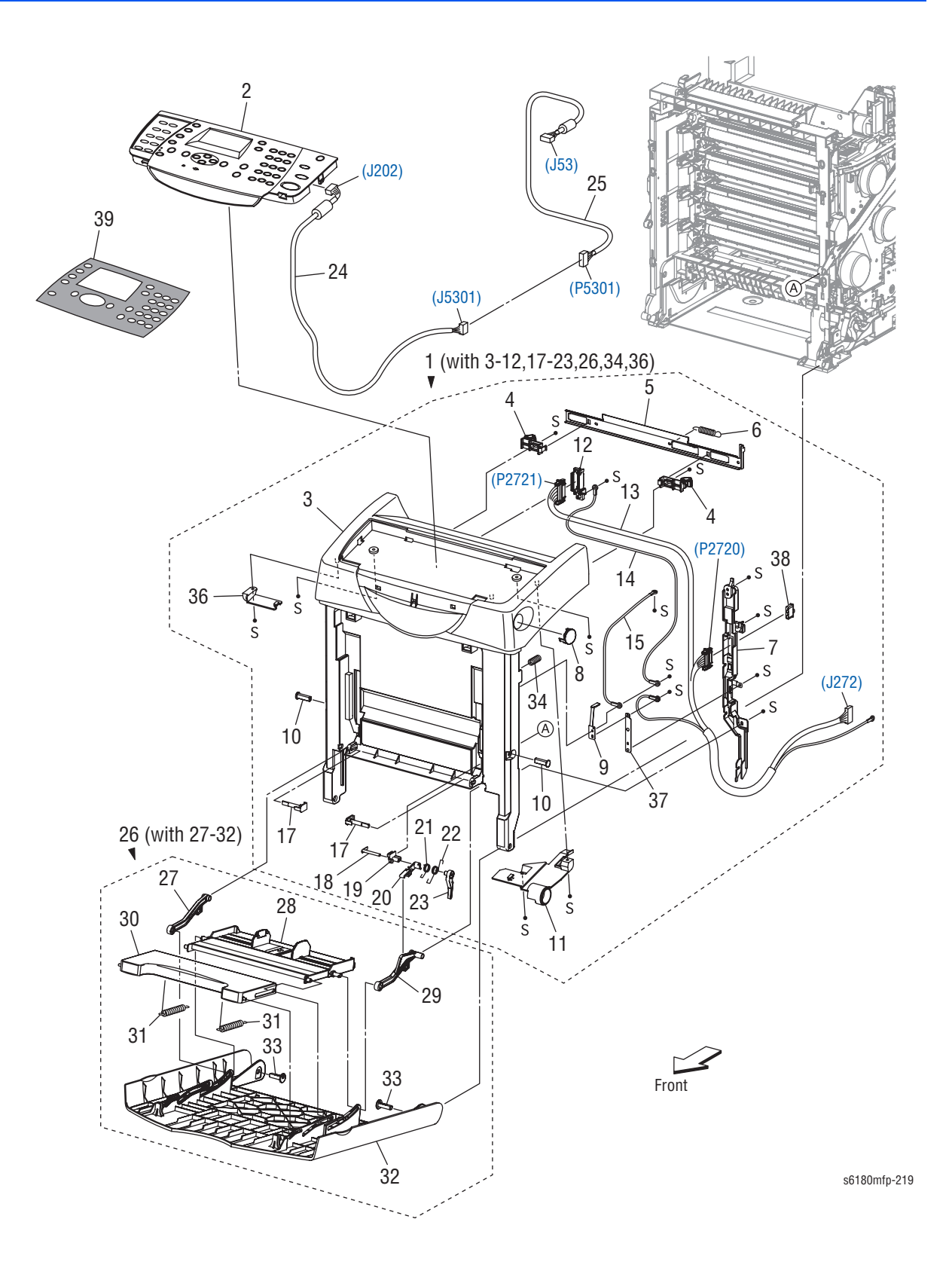

#### Parts List 1.2 Covers (2 of 2)

| ID No. | Name/Description                                                         | Part Number |
|--------|--------------------------------------------------------------------------|-------------|
| 1.     | Cover Assy Front (with 3-12, 17-23, 26, 34, 36)                          | 848K07713   |
| 2.     | Control Panel (without overlays)                                         | 848K05082   |
| 3.     | Cover Front Assy                                                         |             |
| 4.     | Latch Front                                                              |             |
| 5.     | Plate Latch                                                              |             |
| 6.     | Spring Latch                                                             |             |
| 7.     | Cover Harness                                                            |             |
| 8.     | Button Top                                                               |             |
| 9.     | Contact Front                                                            |             |
| 10.    | Shaft Pivot (Pin Kit)                                                    | 675K47432   |
| 11.    | Cover Harness                                                            |             |
| 12.    | Holder Drawer                                                            |             |
| 13.    | Harness Assy Front Cover (J272-P2720, P2721, T4322-T43221) (Harness Kit) | 604K44680   |
| 14.    | Harness Assy Drawer Earth (T4321-T43210)                                 |             |
| 15.    | Harness Assy Front Cover Earth 1 (T4321-T43210)                          |             |
| 16.    |                                                                          |             |
| 17.    | Pin Pivot PMT (Pin Kit)                                                  | 675K47432   |
| 18.    | Shaft Lever                                                              |             |
| 19.    | Plate Pivot                                                              |             |
| 20.    | Lever MPT 1                                                              |             |
| 21.    | Spring Lever MPT                                                         |             |
| 22.    | Spring Lever Link                                                        |             |
| 23.    | Lever MPT 2                                                              |             |
| 24.    | Harness Assy A-OP-OPP (J202-J5301) (Harness Kit)                         | 604K44680   |
| 25.    | Harness Assy A-OP-ESS (J53-P5301) (Harness Kit)                          | 604K44680   |
| 26.    | Cover Assy MPT (with 27-32)                                              | 848K02012   |
| 27.    | Link Assy MPT Left                                                       |             |
| 28.    | Tray Assy MPT Base                                                       |             |
| 29.    | Link Assy MPT Right                                                      |             |
| 30.    | Tray MPT                                                                 |             |
| 31.    | Spring Tray                                                              |             |
| 32.    | Cover MPT                                                                |             |
| 33.    | Shaft Pivot MPT (Pin Kit)                                                | 675K47432   |
| 34.    | Spring                                                                   |             |
| 35.    |                                                                          |             |
| 36.    | Cover OPP Left                                                           |             |
| 37.    | Plate Earth FC                                                           |             |
| 38.    | Dup Connector Cap                                                        |             |
|        | Kit Cap Connector Drawer                                                 |             |

#### Parts List 1.2 Covers (2 of 2) (continued)

| ID No. | Name/Description                                 | Part Number |
|--------|--------------------------------------------------|-------------|
| 39.    | Label, Overlay, French (World Kit)               | 650K29130   |
|        | Label, Overlay, Spanish (World Kit)              | 650K29130   |
|        | Label, Overlay, Brazilian/Portuguese (World Kit) | 650K29130   |
# Parts List 2.1 Tray 2 (1 of 2)

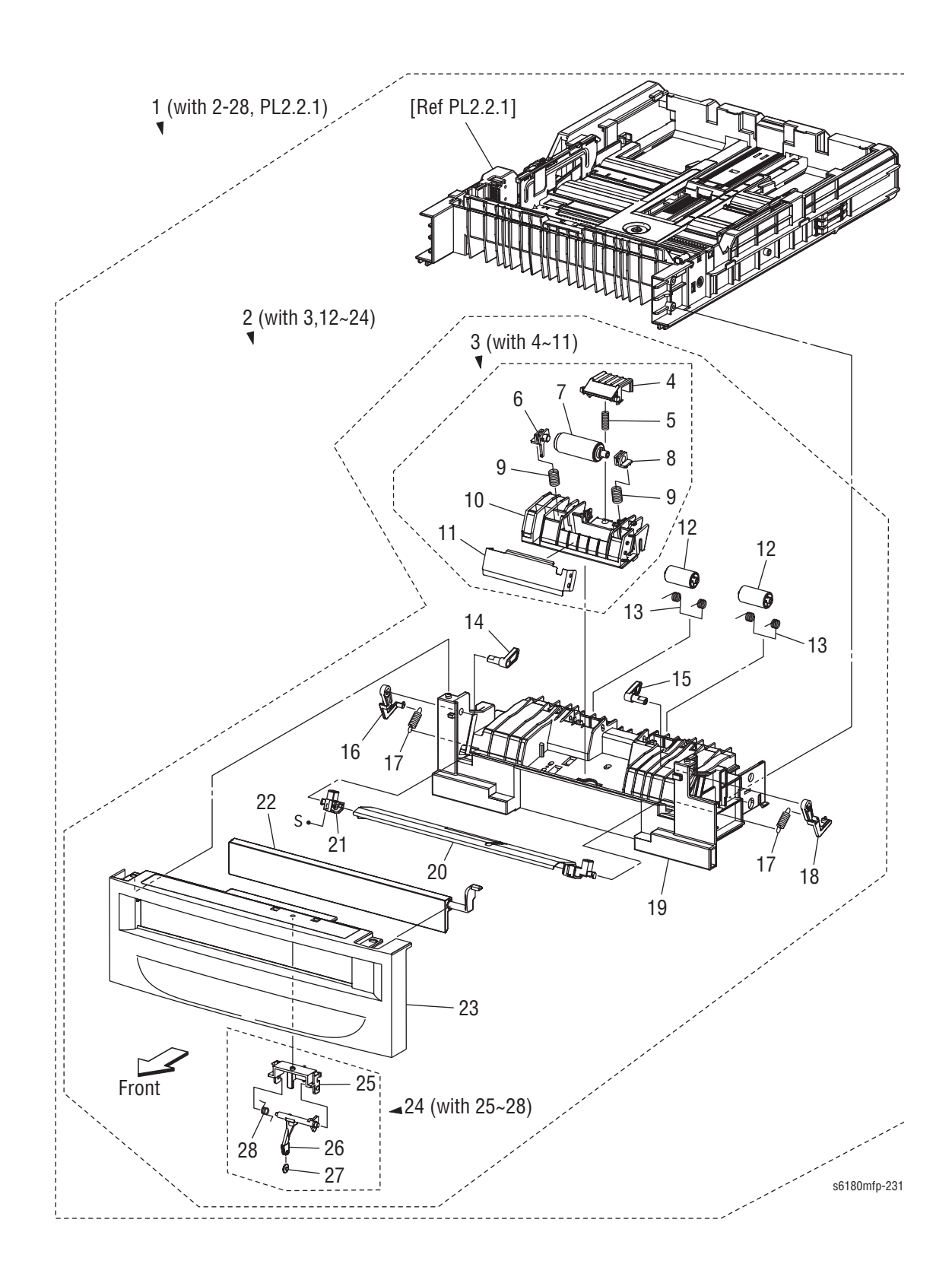

### Parts List 2.1 Tray 2 (1 of 2)

| No. | Name/Description                                         | Part Number |
|-----|----------------------------------------------------------|-------------|
| 1.  | Cassette Assy 250 (with 2-28, PL2.2.1) (Tray 2)          | 050K57916   |
| 2.  | Cassette Assy Front (with 3, 12, 24) (Tray 2 Front Assy) |             |
| 3.  | Kit Holder Assy Retard MPT (with 4-11)                   | 019K09061   |
| 4.  | Chute Separator                                          |             |
| 5.  | Spring Chute                                             |             |
| 6.  | Bearing Separator Left                                   |             |
| 7.  | Roll Assy Separator N                                    |             |
| 8.  | Bearing Separator Right                                  |             |
| 9.  | Spring Separator 200                                     |             |
| 10. | Holder Separator MPT                                     |             |
| 11. | Plate Assy Separator                                     |             |
| 12. | Roll Pinch Turn                                          |             |
| 13. | Spring Pinch Turn                                        |             |
| 14. | Follower Left                                            |             |
| 15. | Follower Right                                           |             |
| 16. | Arm Left                                                 |             |
| 17. | Spring NF MPT                                            |             |
| 18. | Arm Right                                                |             |
| 19. | Housing Base FR 250                                      |             |
| 20. | Plate Assy Bottom                                        |             |
| 21. | Holder MPT Left                                          |             |
| 22. | Cover Front MPT                                          |             |
| 23. | Handle CST (Tray Handle)                                 |             |
| 24. | Actuator Assy MPT (with 25-28)                           | 120K92151   |
| 25. | Holder Actuator                                          |             |
| 26. | Actuator No Paper MPT                                    |             |
| 27. | Roll Actuator No Paper                                   |             |
| 28. | Spring No Paper                                          |             |

# Parts List 2.2 Tray 2 (2 of 2)

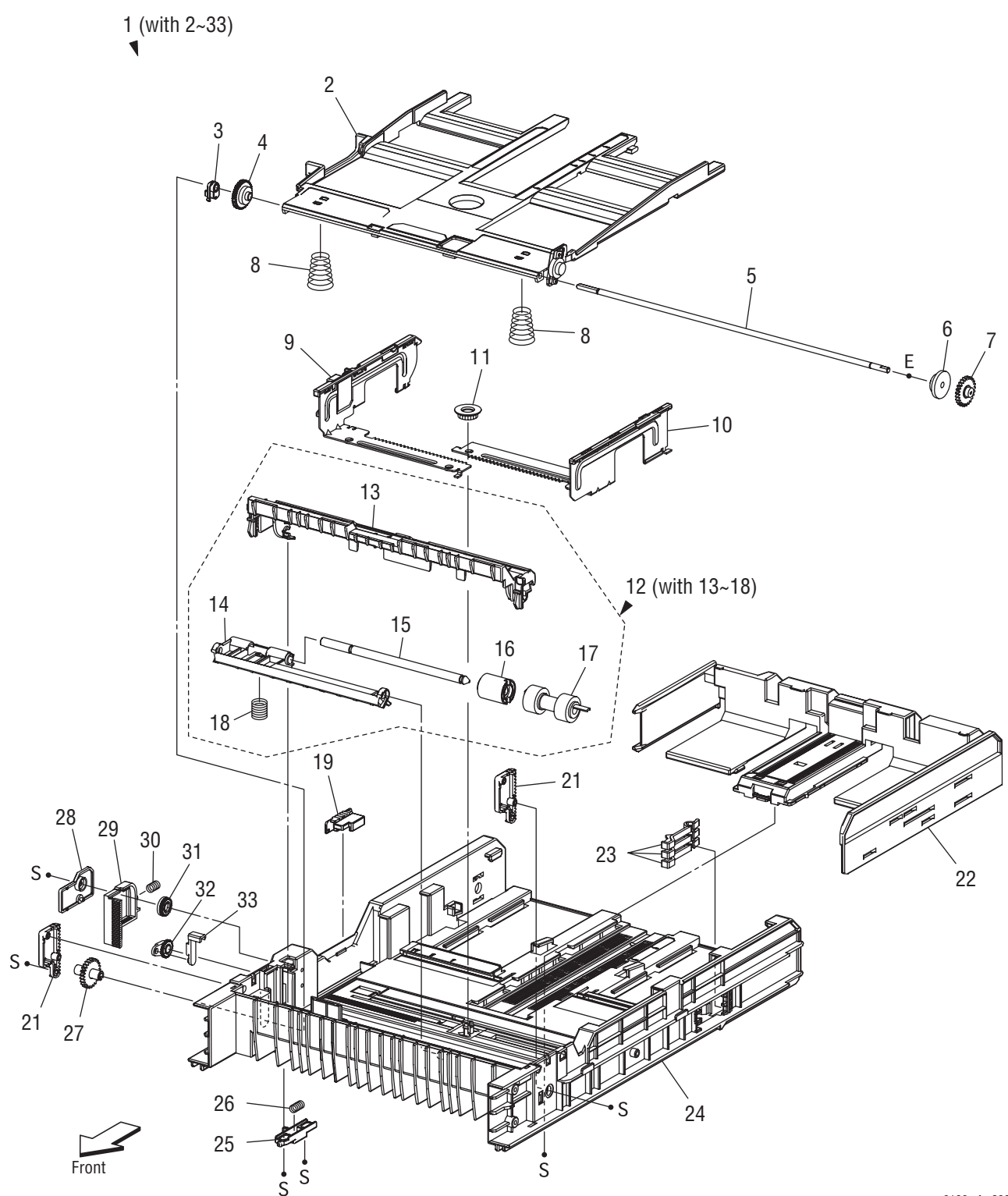

s6180mfp-232

### Parts List 2.2 Tray 2 (2 of 2)

| No. | Name/Description                                                                                              | Part Number |
|-----|----------------------------------------------------------------------------------------------------|-------------|
| 1.  | Cassette Assy Rear 250 (with 2-33)                                                                            |             |
| 2.  | Plate Assy BTM A4                                                                                             |             |
| 3.  | Stopper PB                                                                                                    |             |
| 4.  | Gear BTM Lock Oneway                                                                                          |             |
| 5.  | Shaft PB A4                                                                                                   |             |
| 6.  | Gear BTM DMP Oneway                                                                                           |             |
| 7.  | Gear PB Left                                                                                                  |             |
| 8.  | Spring BTM Up 250 A4                                                                                          |             |
| 9.  | Guide Assy Side Right 250 A4                                                                                  |             |
| 10. | Guide Assy Side Left 250 A4                                                                                   |             |
| 11. | Gear Pinion                                                                                                   |             |
| 12. | Holder Assy Separator (with 13-18)                                                                            | 019K08510   |
| 13. | Cover Retard CST (Tray Retard Cover)                                                                          |             |
| 14. | Holder Separator                                                                                              |             |
| 15. | Shaft Separator                                                                                               |             |
| 16. | Clutch Friction Retard                                                                                        |             |
| 17. | Kit, Roll Assy Feed & Retard (Periodic Replacement Part - per 100K prints) (consists of 3 pcs and tech sheet) | 675K47671   |
| 18. | Spring Separator                                                                                              |             |
| 19. | Switch Size Set                                                                                               |             |
| 20. |                                                                                                    |             |
| 21. | Plate Gear Lock 250                                                                                           |             |
| 22. | Guide Assy Tray End 250                                                                                       |             |
| 23. | Actuator Size                                                                                                 |             |
| 24. | Housing Base RE 250                                                                                           |             |
| 25. | Actuator Release PB                                                                                           |             |
| 26. | Spring Stopper Gear                                                                                           |             |
| 27. | Gear PB Right                                                                                                 |             |
| 28. | Cover BTM Up 250                                                                                              |             |
| 29. | Rack BTM Lock 250                                                                                             |             |
| 30. | Spring BTM Lock                                                                                               |             |
| 31. | Gear BTM Lock Pinion                                                                                          |             |
| 32. | Gear Lever BTM Lock                                                                                           |             |
| 33. | Lever BTM Lock                                                                                                |             |

## Parts List 3.1 Paper Feeder (1 of 2)

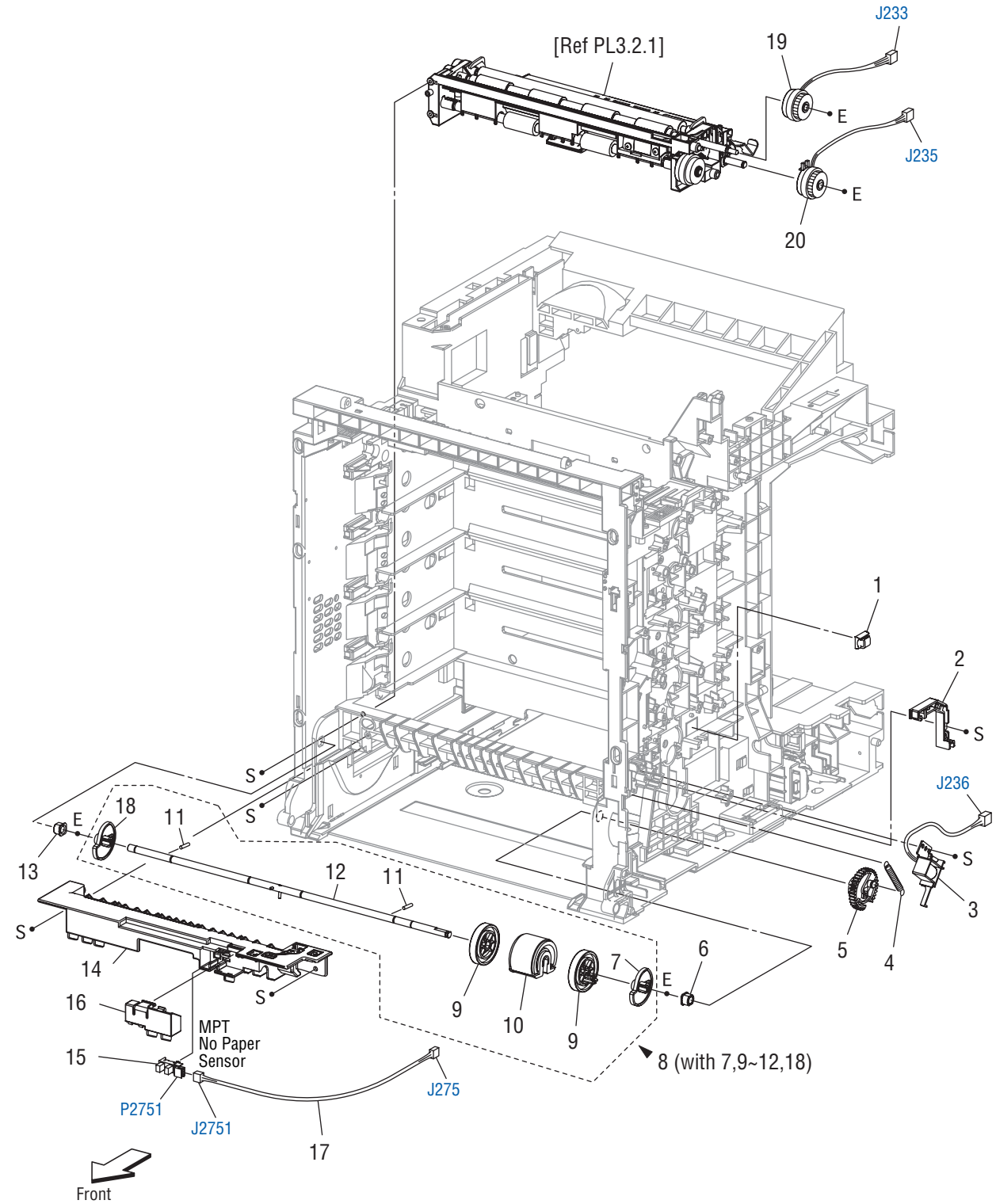

s6180mfp-233

### Parts List 3.1 Paper Feeder (1 of 2)

| ID No. | Name/Description                                  | Part Number |
|--------|---------------------------------------------------|-------------|
| 1.     | Clamp                                             |             |
| 2.     | Duct MPT Solenoid                                 |             |
| 3.     | Kit Solenoid Feed MPT (with 4, 5)                 | 675K35590   |
| 4.     | Spring Feed MPT                                   |             |
| 5.     | Gear MPT                                          |             |
| 6.     | Bearing Earth                                     |             |
| 7.     | CAM MPT Right                                     |             |
| 8.     | Roll Assy MPT (with 7, 9-12, 18)                  | 059K43961   |
| 9.     | Roll Core MPT                                     |             |
| 10.    | Kit Roll Assy Feed MPT (with tech sheet)          | 675K47380   |
| 11.    | Pin Dowel                                         |             |
| 12.    | Shaft MPT                                         |             |
| 13.    | Bearing                                           |             |
| 14.    | Chute MPT                                         |             |
| 15.    | Sensor Photo (Tray 1 No Paper Sensor)             | 930W00113   |
| 16.    | Cover Sensor                                      | 802E89292   |
| 17.    | Harness Assy MPT NPP (J275-J2751) - (Harness Kit) | 604K44690   |
| 18.    | CAM MPT Left                                      |             |
| 19.    | Clutch Assy PH Regi                               | 121K37160   |
| 20.    | Clutch Assy PH Feeder                             | 121K37170   |

## Parts List 3.2 Paper Feeder (2 of 2)

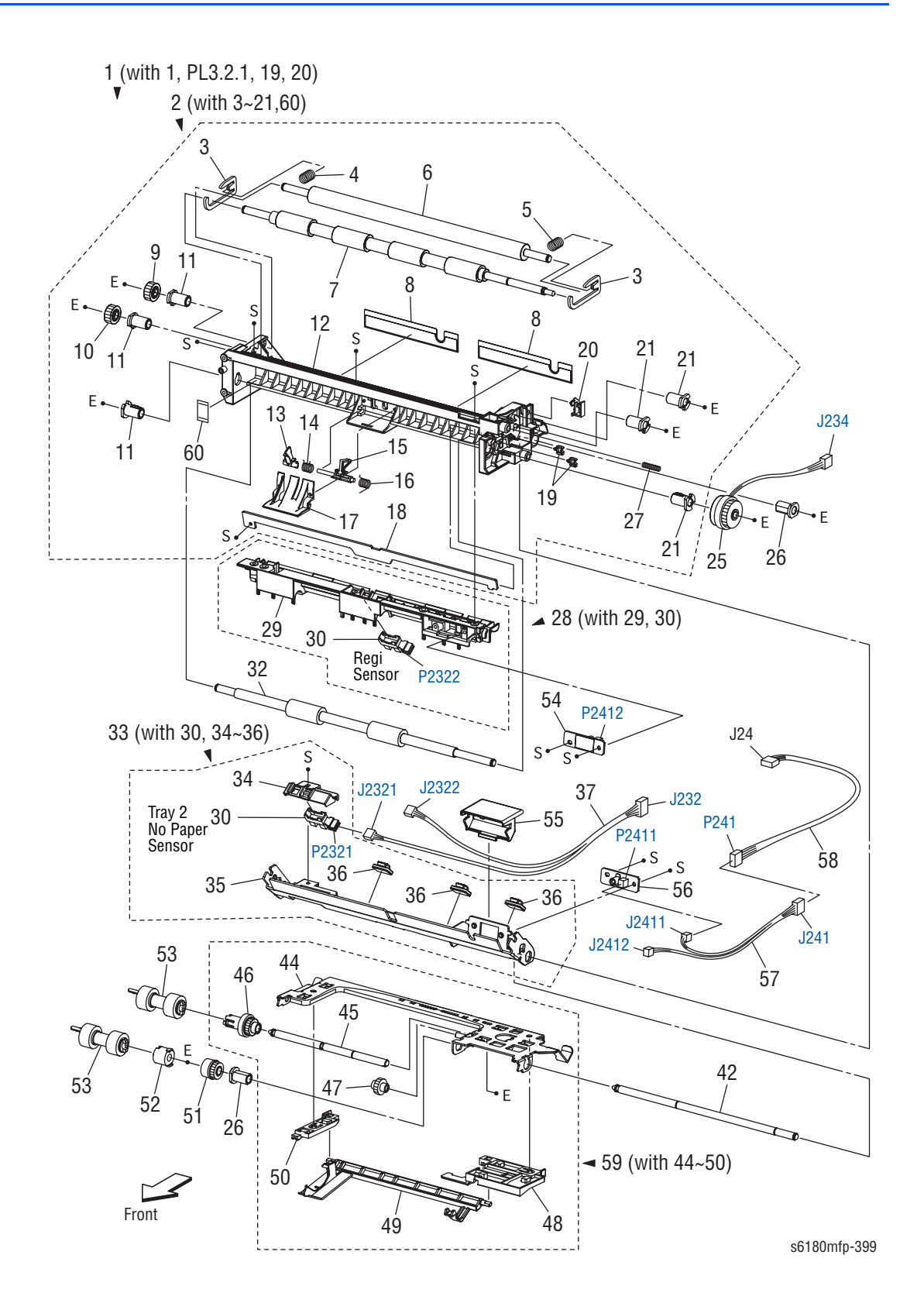

### Parts List 3.2 Paper Feeder (2 of 2)

| ID No. | Name/Description                                             | Part Number |
|--------|--------------------------------------------------------------|-------------|
| 1.     | Kit Feeder Assy (with 1, PL3.2.1, 19-20)                     | 675K47544   |
| 2.     | Chute Assy Regi (with 3-21, 60)                              |             |
| 3.     | Bracket NIP                                                  |             |
| 4.     | Spring Regi Left                                             |             |
| 5.     | Spring Regi Right                                            |             |
| 6.     | Roll Regi Metal                                              |             |
| 7.     | Roll Regi Rubber                                             |             |
| 8.     | Film Inlet Left                                              |             |
| 9.     | Gear Regi Metal                                              |             |
| 10.    | Gear Regi Rubber                                             |             |
| 11.    | Bearing Regi                                                 |             |
| 12.    | Chute Regi                                                   |             |
| 13.    | Actuator A                                                   |             |
| 14.    | Spring Regi Sensor A                                         |             |
| 15.    | Actuator B                                                   |             |
| 16.    | Spring Regi Sensor B                                         |             |
| 17.    | Cover Actuator                                               |             |
| 18.    | Chute Separator BTM                                          |             |
| 19.    | Clamp Mini-Saddle                                            |             |
| 20.    | Clamp                                                        |             |
| 21.    | Bearing Regi E                                               |             |
| 22.    |                                                              |             |
| 23.    |                                                              |             |
| 24.    |                                                              |             |
| 25.    | Clutch Assy PH Turn                                          |             |
| 26.    | Bearing Nudger                                               |             |
| 27.    | Spring Earth                                                 |             |
| 28.    | Chute Assy Regi Upper (with 29, 30)                          |             |
| 29.    | Chute Regi Upper                                             |             |
| 30.    | Sensor Photo (Regi Sensor, Tray No Paper Sensor)             |             |
| 31.    |                                                              |             |
| 32.    | Roll Assy Turn                                               |             |
| 33.    | Chute Assy Top (with 30, 34, 35)                             |             |
| 34.    | Holder No Sensor                                             |             |
| 35.    | Chute Assy Separator                                         |             |
| 36.    | Clamp                                                        |             |
| 37.    | Harness Assy Regi Sensor (J232-J2321, J2322) - (Harness Kit) | 604K44690   |
| 38.    |                                                              |             |
| 39.    |                                                              |             |
| 40.    |                                                              |             |

| ID No. | Name/Description                                                                                  | Part Number |
|--------|---------------------------------------------------------------------------------------------------|-------------|
| 41.    |                                                                                                   |             |
| 42.    | Shaft Feed                                                                                        |             |
| 43.    |                                                                                                   |             |
| 44.    | Support Nudger Assy                                                                               |             |
| 45.    | Shaft Nudger                                                                                      |             |
| 46.    | Roll Assy Gear Nudger                                                                             |             |
| 47.    | Gear Idler Nudger                                                                                 |             |
| 48.    | Holder No Paper Left A4                                                                           |             |
| 49.    | Actuator No Paper A4                                                                              |             |
| 50.    | Holder No Paper Right A4                                                                          |             |
| 51.    | Clutch Oneway Nudger                                                                              |             |
| 52.    | Clutch Oneway Feed                                                                                |             |
| 53.    | Roll Assy Feed (Periodic Replacement Part - per 100K prints)<br>(consist of 3 pcs and tech sheet) | 675K47670   |
| 54.    | PWBA OHP LED (Not used on 6180MFP)                                                                |             |
| 55.    | Cover OHP Sensor                                                                                  |             |
| 56.    | PWBA OHP Sensor (Not used on 6180MFP)                                                             |             |
| 57.    | Harness Assy OHP Sensor (J241-J2411, J2412)                                                       |             |
| 58.    | Harness Assy OHP (J24-P241)                                                                       |             |
| 59.    | Nudger Assy (with 44-50)                                                                          | 068K29482   |
| 60.    | Guide Film                                                                                        |             |

### Parts List 3.2 Paper Feeder (2 of 2) (continued)

### Parts List 4.1 Transfer Unit

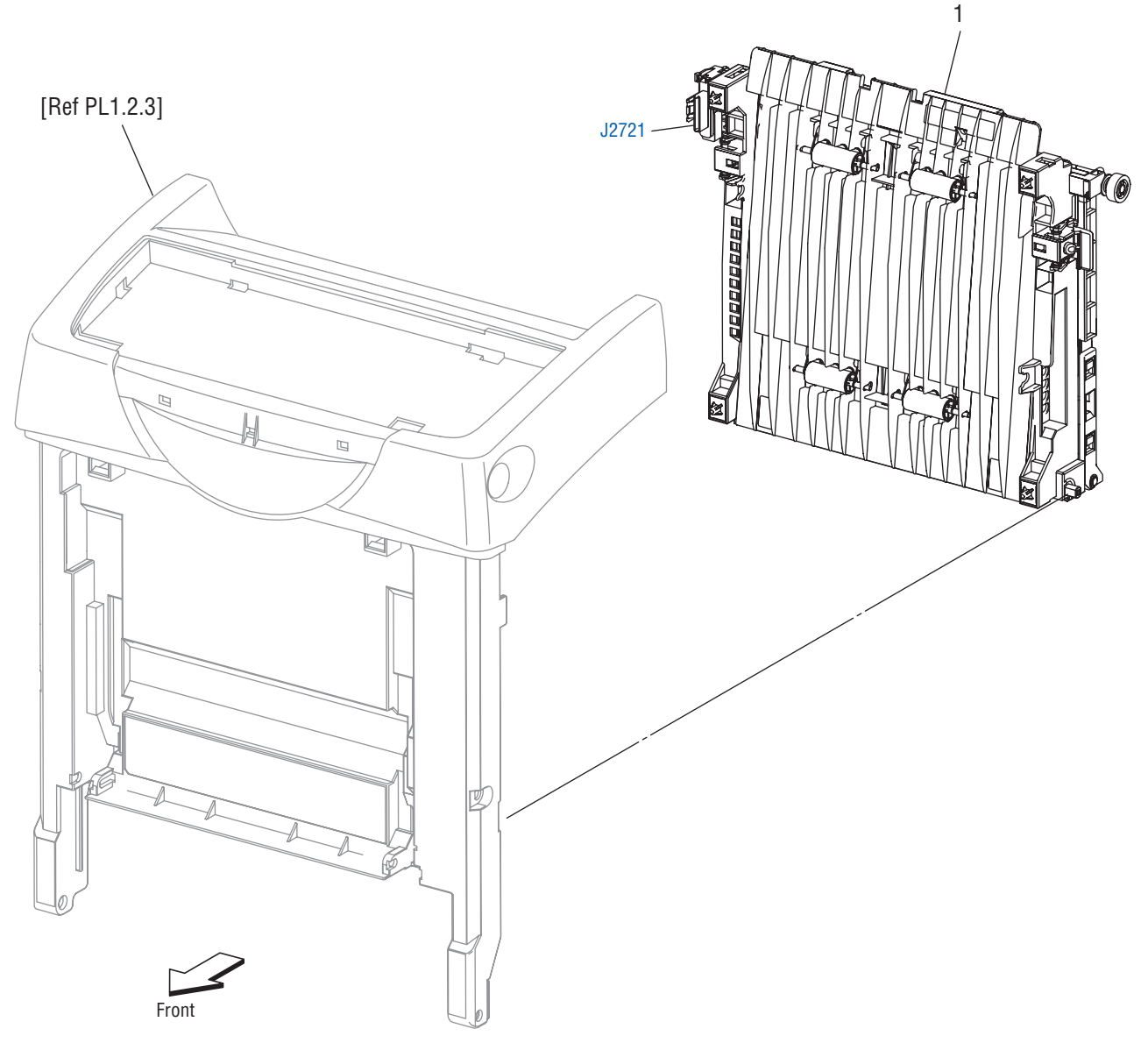

s6180mfp-234

#### Parts List 4.1 Transfer

| ID No. | Name/Description                                                           | Part Number |
|--------|----------------------------------------------------------------------------|-------------|
| 1.     | Kit Belt CRU (Transfer Unit) (Periodic Replacement Part - per 100K prints) | 675K47085   |

Parts List 5.1 Xerographics (1 of 2)

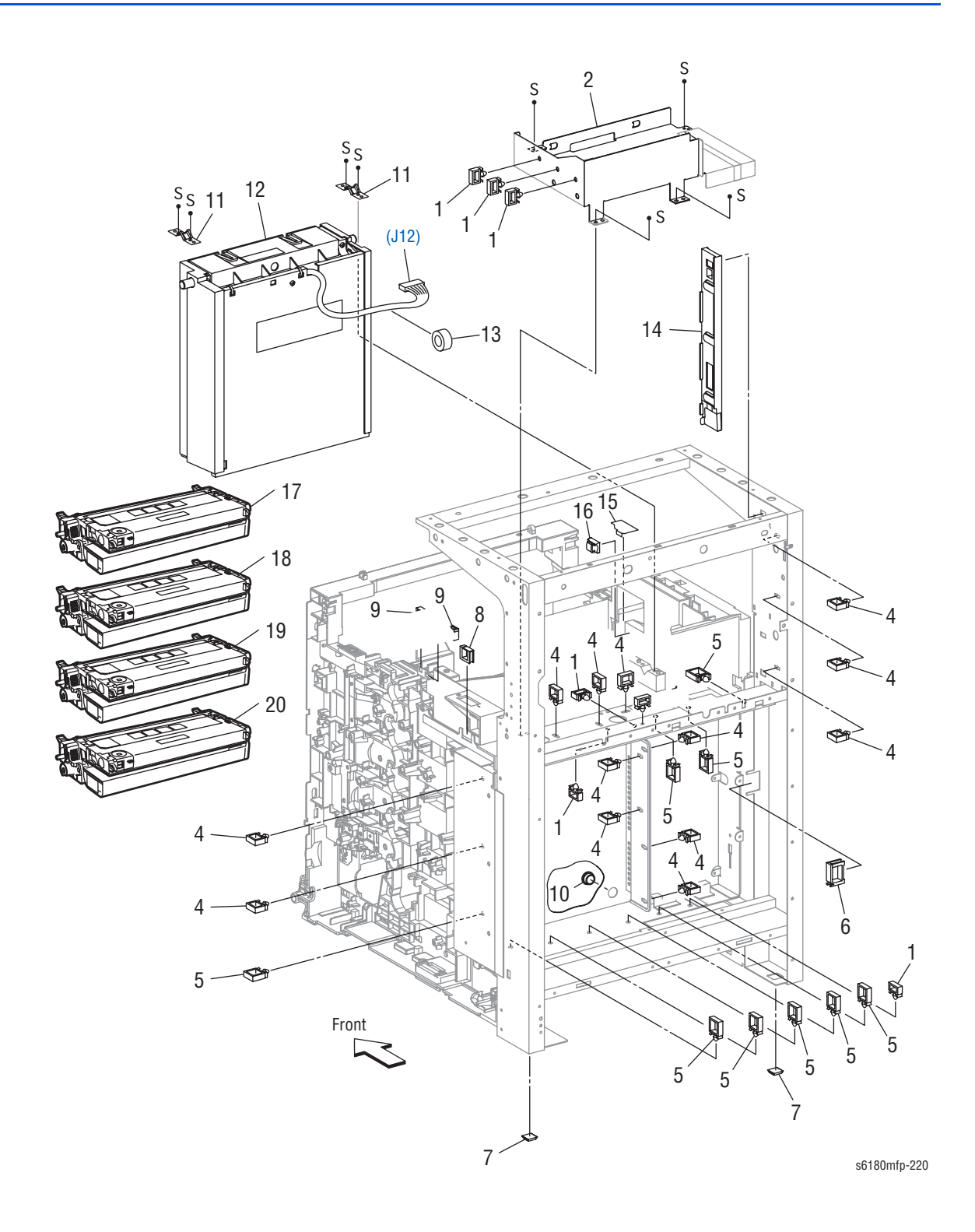

### Parts List 5.1 Xerographics (1 of 2)

| ID No. | Name/Description                                                                 | Part Number |
|--------|----------------------------------------------------------------------------------|-------------|
| 1.     | Clamp RLMS-2V0                                                                   |             |
| 2.     | Frame Assy Earth                                                                 |             |
| 3.     |                                                                                  |             |
| 4.     | Clamp RLWT-2V0                                                                   |             |
| 5.     | Clamp RLWC-3SV0                                                                  |             |
| 6.     | Clamp Saddle LES-1017                                                            |             |
| 7.     | Foot                                                                             |             |
| 8.     | Clamp Saddle LES-1010                                                            |             |
| 9.     | Clamp Saddle LED-0505                                                            |             |
| 10.    | Bush STB-13                                                                      |             |
| 11.    | Spring ROS                                                                       |             |
| 12.    | ROS Assy GNB                                                                     | 604K42890   |
| 13.    | CORE (Ferrite Core)                                                              |             |
| 14.    | Spacer Assy FFC                                                                  |             |
| 15.    | Film Assy Harness Guard                                                          |             |
| 16.    | Clamp                                                                            |             |
| 17.    | Cartridge Assy (Print Cartridge) (K) (Periodic Replacement Part - per 8K prints) | 113R00726   |
|        | Cartridge Assy (Print Cartridge) (K) (Periodic Replacement Part - per 3K prints) | 113R00722   |
|        | Cartridge Assy (Print Cartridge) (K) (Periodic Replacement Part - Metered Print) | 113R00734   |
| 18.    | Cartridge Assy (Print Cartridge) (C) (Periodic Replacement Part - per 6K prints) | 113R00723   |
|        | Cartridge Assy (Print Cartridge) (C) (Periodic Replacement Part - per 2K prints) | 113R00719   |
|        | Cartridge Assy (Print Cartridge) (C) (Periodic Replacement Part - Metered Print) | 113R00731   |
| 19.    | Cartridge Assy (Print Cartridge) (M) (Periodic Replacement Part - per 6K prints) | 113R00724   |
|        | Cartridge Assy (Print Cartridge) (M) (Periodic Replacement Part - per 2K prints) | 113R00720   |
|        | Cartridge Assy (Print Cartridge) (M) (Periodic Replacement Part - Metered Print) | 113R00732   |
| 20.    | Cartridge Assy (Print Cartridge) (Y) (Periodic Replacement Part - per 6K prints) | 113R00725   |
|        | Cartridge Assy (Print Cartridge) (Y) (Periodic Replacement Part - per 2K prints) | 113R00721   |
|        | Cartridge Assy (Print Cartridge) (Y) (Periodic Replacement Part - Metered Print) | 113R00733   |

## Parts List 5.2 Xerographics (2 of 2)

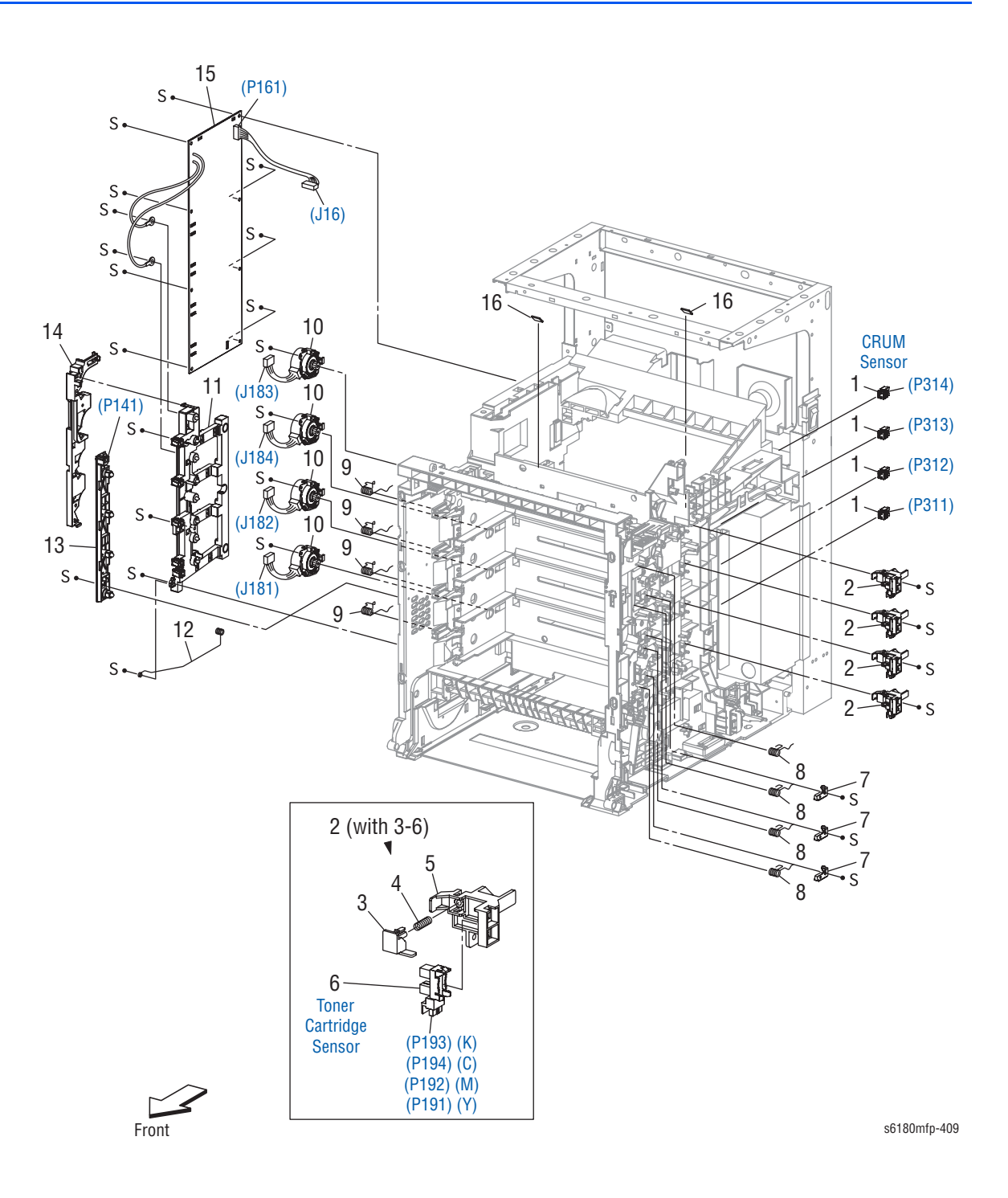

### Parts List 5.2 Xerographics (2 of 2)

| ID No. | Name/Description                      | Part Number |
|--------|---------------------------------------|-------------|
| 1.     | Connector CRUM                        |             |
| 2.     | Sensor Assy CRU (with 3-6)            | 130K69871   |
| 3.     | Actuator Sensor CRU                   |             |
| 4.     | Spring CRU                            |             |
| 5.     | Bracket Sensor CRU                    |             |
| 6.     | Sensor Photo (Print Cartridge Sensor) |             |
| 7.     | Stopper Spring                        |             |
| 8.     | Spring CRU Right                      |             |
| 9.     | Spring CRU Left                       |             |
| 10.    | Dispenser Assy                        | 094K91880   |
| 11.    | Bias Assy                             |             |
| 12.    | Spring ESA Roll                       |             |
| 13.    | LED Assy                              | 122K93900   |
| 14.    | Duct Harness Motor                    |             |
| 15.    | HVPS                                  | 105K22441   |
| 16.    | Spacer ROS Shaft                      |             |

## Parts List 6.1 Fuser & Exit

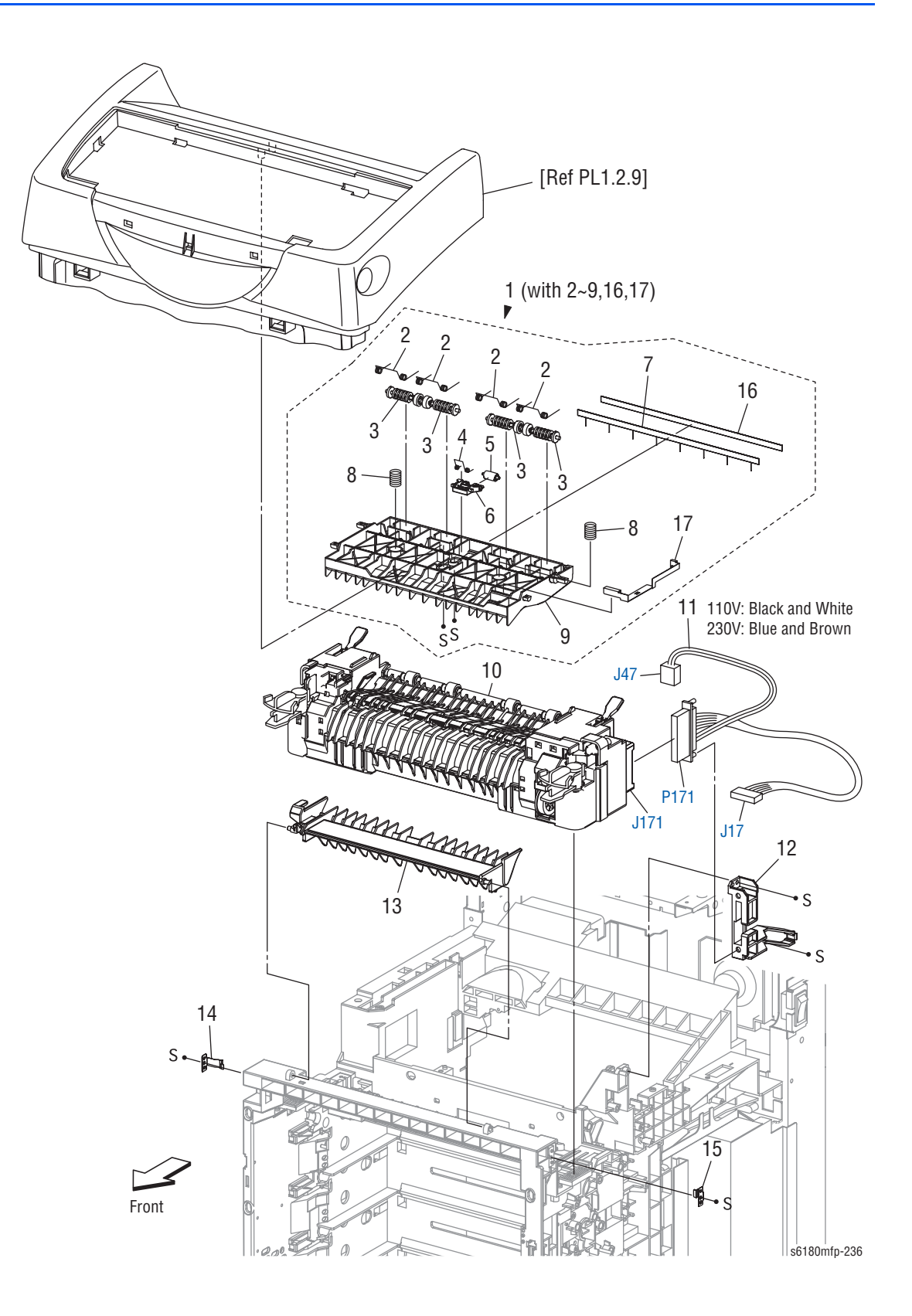

#### Parts List 6.1 Fuser & Exit

| ID No. | Name/Description                                                           | Part Number |
|--------|----------------------------------------------------------------------------|-------------|
| 1.     | Chute Assy Exit Out (with 2-9, 16, 17) (attached on PL1.2.3)               | 054K30851   |
| 2.     | Spring Pinch Exit Out                                                      |             |
| 3.     | Roll Pinch Exit                                                            |             |
| 4.     | Spring CORR                                                                |             |
| 5.     | Roll Corrugate                                                             |             |
| 6.     | Holder CORR 2                                                              |             |
| 7.     | Eliminator Exit 1                                                          |             |
| 8.     | Spring Chute Out                                                           |             |
| 9.     | Chute Exit Out 20                                                          |             |
| 10.    | Fuser Assy KMY 115V (Periodic Replacement Part - per 100K prints)          | 675K47094   |
|        | Fuser Assy KMY 230V (Periodic Replacement Part - per 100K prints)          | 675K47105   |
| 11.    | Harness Assy Fuser AIO 100V (P171-J17, J47) - (Harness Kit, Black & White) | 604K44690   |
|        | Harness Assy Fuser AIO 200V (P171-J17, J47) - (Harness Kit, Blue & Brown)  | 604K44690   |
| 12.    | Bracket Fuser                                                              |             |
| 13.    | Chute Dup Gate                                                             | 675K53460   |
| 14.    | Plate Latch FSR AD                                                         |             |
| 15.    | Plate Latch FSR D                                                          |             |
| 16.    | Tape Eliminator                                                            |             |
| 17.    | Plate Earth Exit                                                           |             |

## Parts List 7.1 Frame

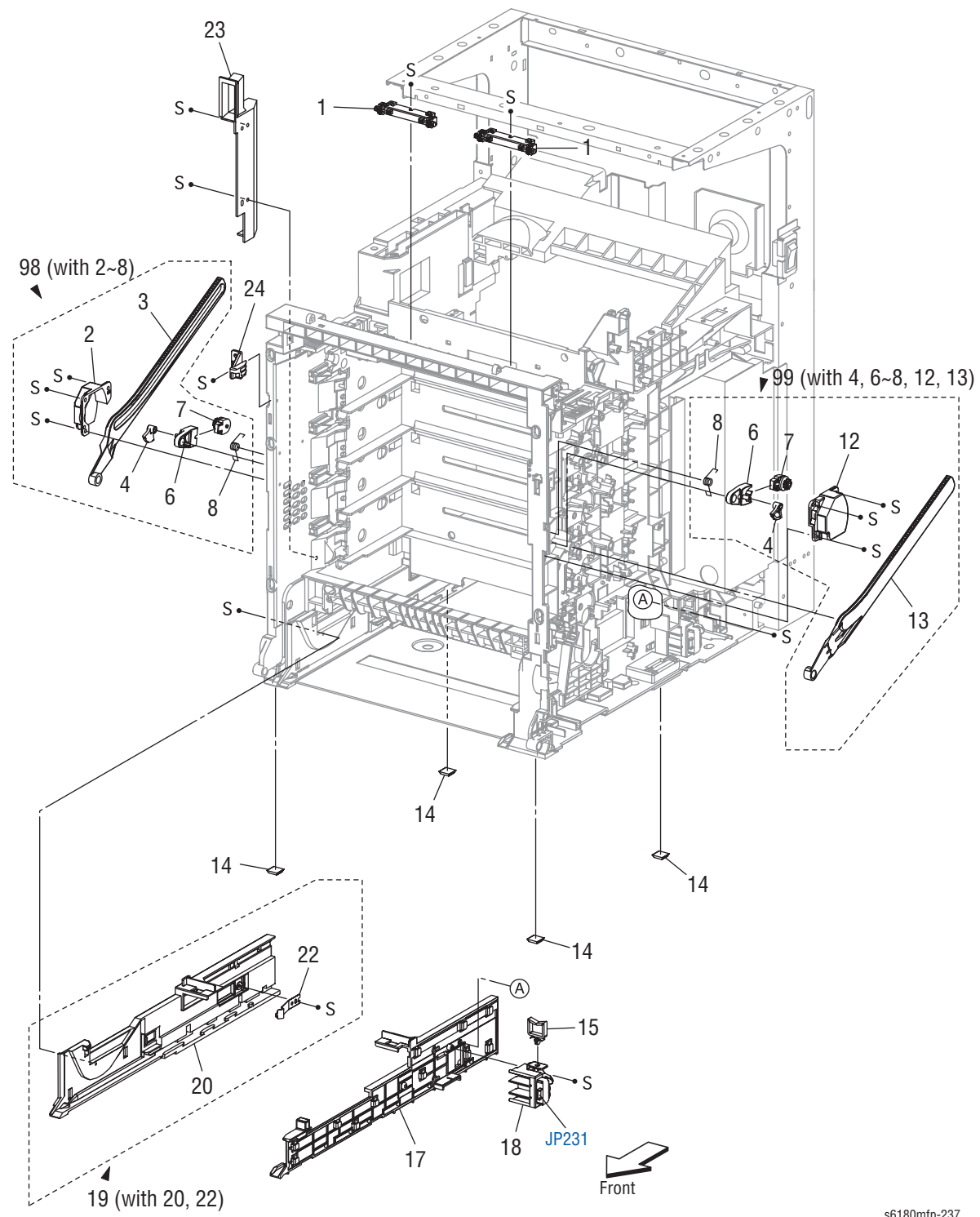

s6180mfp-237

#### Parts List 7.1 Frame

| ID No. | Name/Description                          | Part Number |
|--------|-------------------------------------------|-------------|
| 1.     | Wheel Star Assy                           | 019K08450   |
| 2.     | Link Assy Left (Kits)                     |             |
| 3.     | Link Latch Trans (Kits)                   |             |
| 4.     | Lever Release (Kits)                      |             |
| 5.     |                                           |             |
| 6.     | Holder Damper H (Kits)                    |             |
| 7.     | Damper Oil H (Kits)                       |             |
| 8.     | Spring Support                            |             |
| 9.     |                                           |             |
| 10.    |                                           |             |
| 11.    |                                           |             |
| 12.    | Link Assy Right (Kits)                    |             |
| 13.    | Link Right                                |             |
| 14.    | Kit Foot Assy (4 pcs)                     | 675K35450   |
| 15.    | Clamp WS-2W-V0                            |             |
| 16.    |                                           |             |
| 17.    | Guide Tray Right 250                      |             |
| 18.    | Switch Assy Size                          | 110K12820   |
| 19.    | Guide Tray Assy Left 250 (with 20, 22)    |             |
| 20.    | Guide Tray Left 250                       |             |
| 21.    |                                           |             |
| 22.    | Spring Tray Lock                          |             |
| 23.    | Duct Side Left                            |             |
| 24.    | Stopper Frame Left                        |             |
| 98.    | Kit Link Assy Left (with 2-8)             | 675K35434   |
| 99.    | Kit Link Assy Right (with 4, 6-8, 12, 13) | 675K48081   |

## Parts List 8.1 Drive

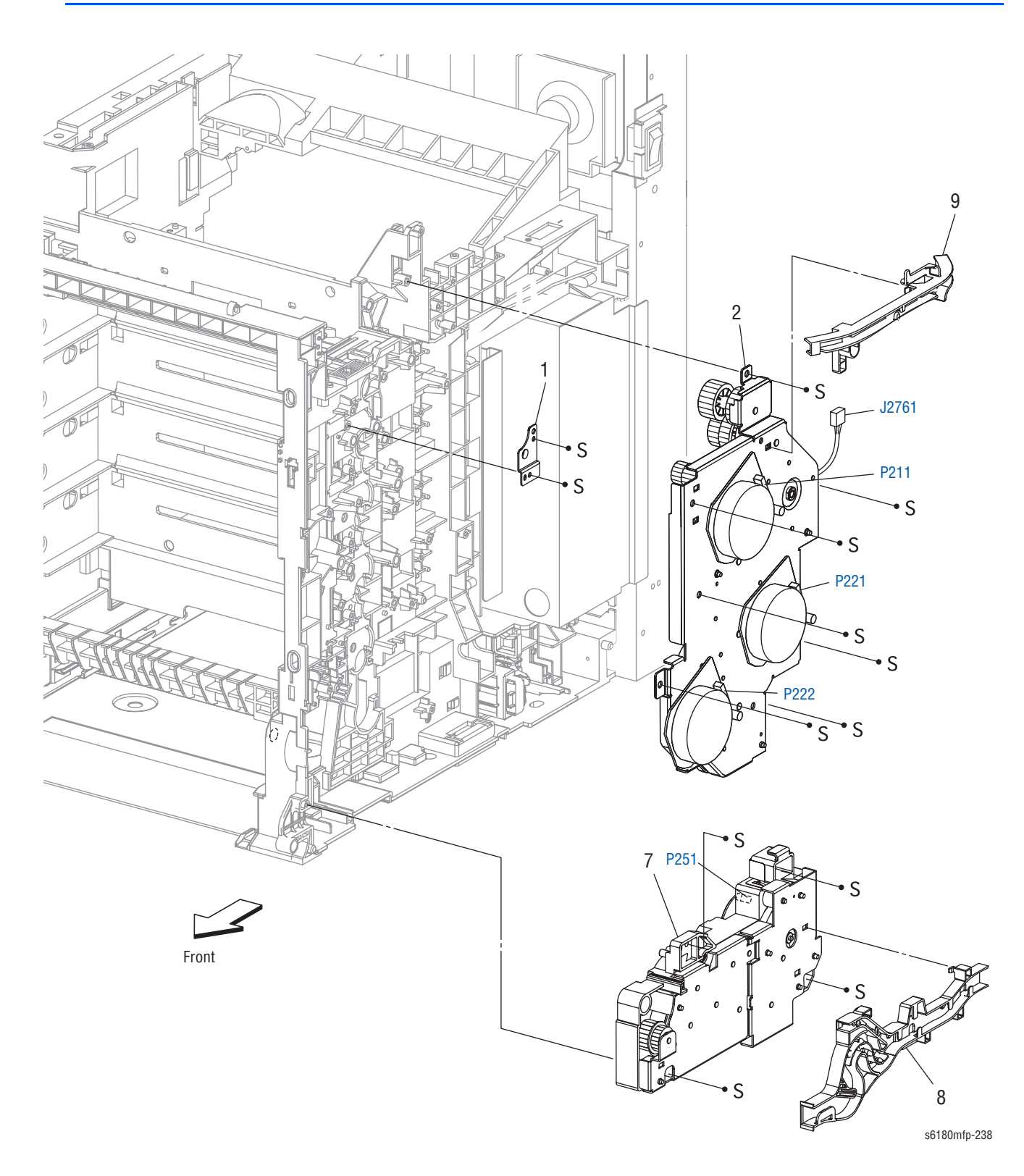

#### Parts List 8.1 Drive

| ID No. | Name/Description | Part Number |
|--------|------------------|-------------|
| 1.     | Bracket Gear T1  |             |
| 2.     | Drive Assy Main  | 675K45142   |
| 3.     |                  |             |
| 4.     |                  |             |
| 5.     |                  |             |
| 6.     |                  |             |
| 7.     | Drive Assy PH    | 675K47390   |
| 8.     | Duct Drive PH    |             |
| 9.     | Duct Drive Main  |             |

# Parts List 9.1 Electrical (1 of 2)

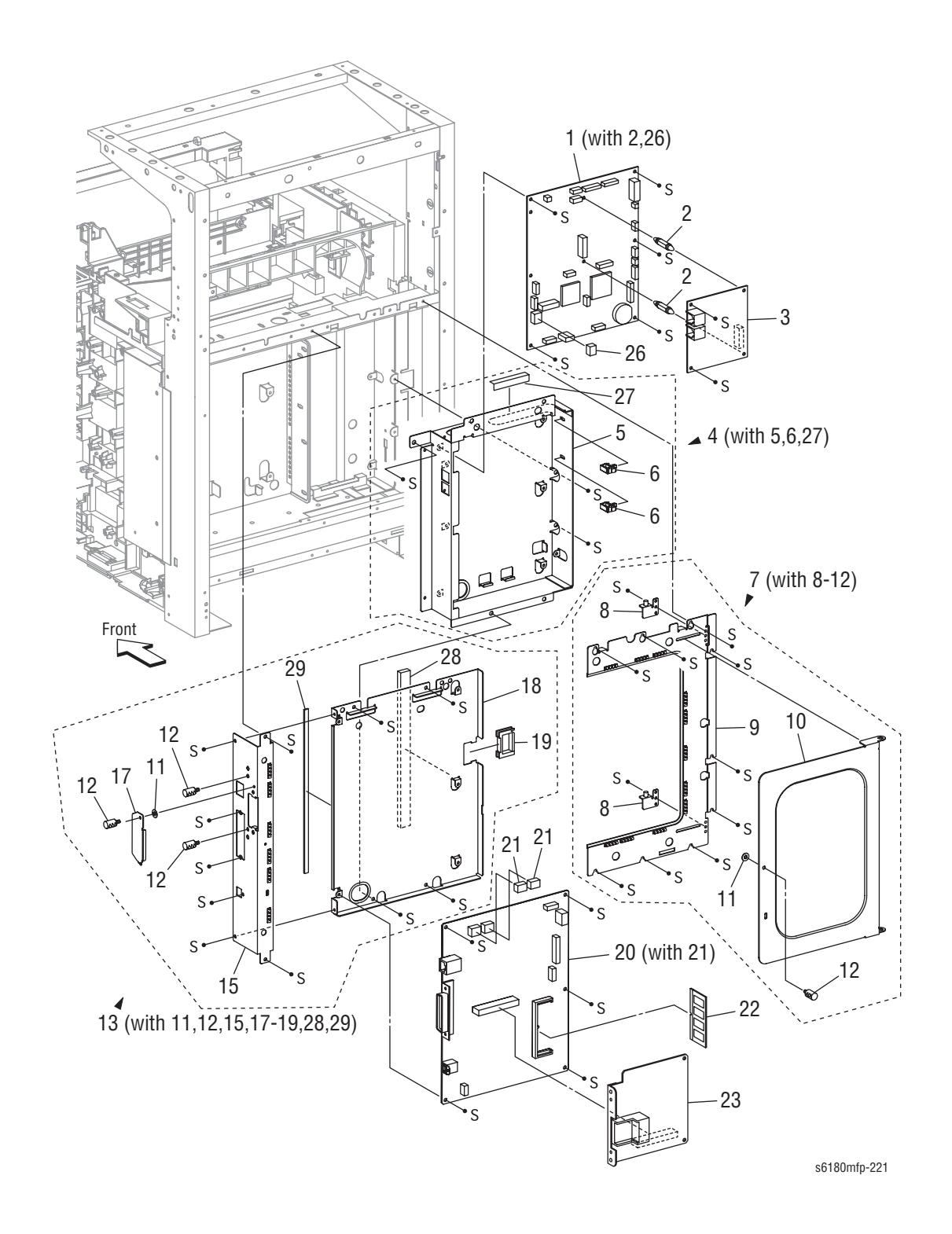

### Parts List 9.1 Electrical (1 of 2)

| ID No. | Name/Description                                  | Part Number |
|--------|---------------------------------------------------|-------------|
| 1.     | Scanner Controller Board (with 2, 26)             | 960K31723   |
| 2.     | Support Fax                                       |             |
| 3.     | PWBA Fax                                          | 960K31710   |
| 4.     | Box Assy Fax AIO (with 5, 6, 27)                  |             |
| 5.     | Plate Assy Fax AIO                                |             |
| 6.     | Clamp RLWT-2V0                                    |             |
| 7.     | Shield Assy ESS Window (with 8-12)                |             |
| 8.     | Hinge Assy Window                                 |             |
| 9.     | Plate Assy ESS Sub                                |             |
| 10.    | Plate Window ESS                                  |             |
| 11.    | Washer                                            |             |
| 12.    | Screw Knurling                                    |             |
| 13.    | Box Assy PRT AIO (with 11, 12, 15, 17-19, 28, 29) |             |
| 14.    |                                                   |             |
| 15.    | Plate Asst PRT AIO                                |             |
| 16.    |                                                   |             |
| 17.    | Plate Optional                                    |             |
| 18.    | Box ESS PRT                                       |             |
| 19.    | Clamp Saddle LES-1017                             |             |
| 20.    | PWBA ESS (with 21)                                | 960K31113   |
| 21.    | NVM ROM                                           |             |
| 22.    | 512 MB DDR2 Memory Card (1x 512 MB) (Option)      | 604K48400   |
|        | 256 MB DDR2 Memory Card (1x 256 MB) (Option)      | 604K48180   |
| 23.    | Multi-Protocol Card (Option)                      | 675K47113   |
| 24.    |                                                   |             |
| 25.    |                                                   |             |
| 26.    | NVM ROM                                           |             |
| 27.    | Film Assy Insulation FFC                          |             |
| 28.    | Gasket SSTG 5-14                                  |             |
| 29.    | Gasket SSTG 1-5                                   |             |

# Parts List 9.2 Electrical (2 of 2)

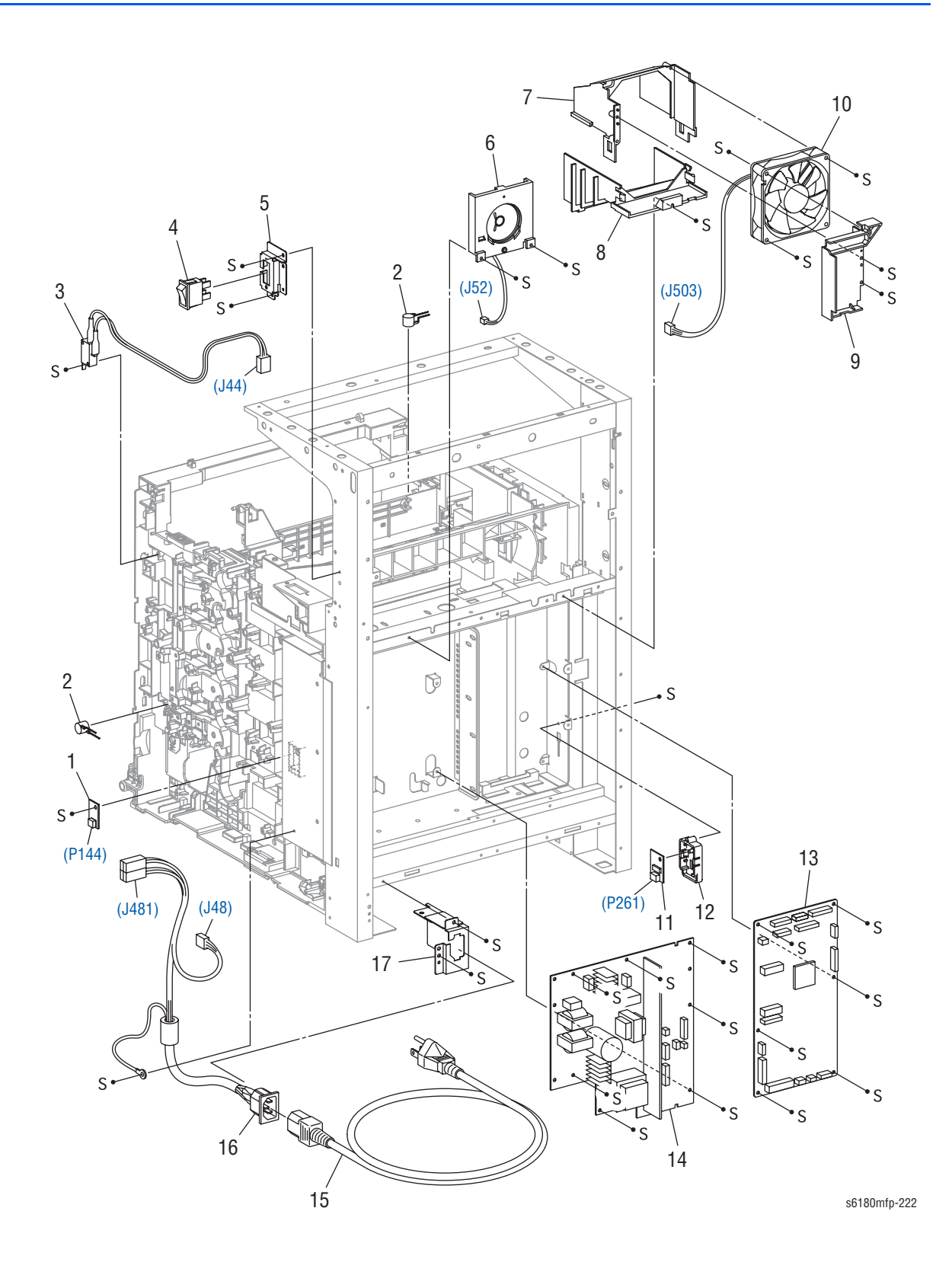

### Parts List 9.2 Electrical (2 of 2)

| ID No. | Name/Description                                       | Part Number |
|--------|--------------------------------------------------------|-------------|
| 1.     | PWBA EEPROM (XPRO)                                     | 960K17290   |
| 2.     | Varistor                                               |             |
| 3.     | Harness Assy Interlock AIO (Harness Kit)               | 604K44690   |
| 4.     | Switch Power (Harness Kit)                             | 604K44710   |
| 5.     | Bracket Main SW                                        |             |
| 6.     | Speaker Assy                                           | 604K37840   |
| 7.     | Duct Upper                                             |             |
| 8.     | Duct Lower                                             |             |
| 9.     | Plate Duct                                             |             |
| 10.    | Fan Main                                               | 127E84800   |
| 11.    | Sensor Humidity (Temperature Sensor)                   | 130E87990   |
| 12.    | Bracket Sensor Humidity Sensor (Temperature Sensor)    |             |
| 13.    | PWBA MCU                                               | 960K36440   |
| 14.    | LVPS AIO, 100V, K                                      | 105K23100   |
|        | LVPS AIO, 200V, K                                      | 105K23110   |
| 15.    | Power Cord 110V, North American (NEMA 5-15), 125V, 13A | 117E35170   |
|        | Power Cord, Cable Assy, UK, 240V                       | 117E29510   |
|        | Power Cord, Cable Assy, EUR, 240V                      | 117E29500   |
| 16.    | Harness Assy Inlet AIO 100V (J48~J481) (Harness Kit)   | 604K44710   |
|        | Harness Assy Inlet AIO 220V (J48~J481) (Harness Kit)   | 604K44710   |
| 17.    | Bracket Inlet                                          |             |

## Parts List 10.1 Wiring Harness (with Scanner)

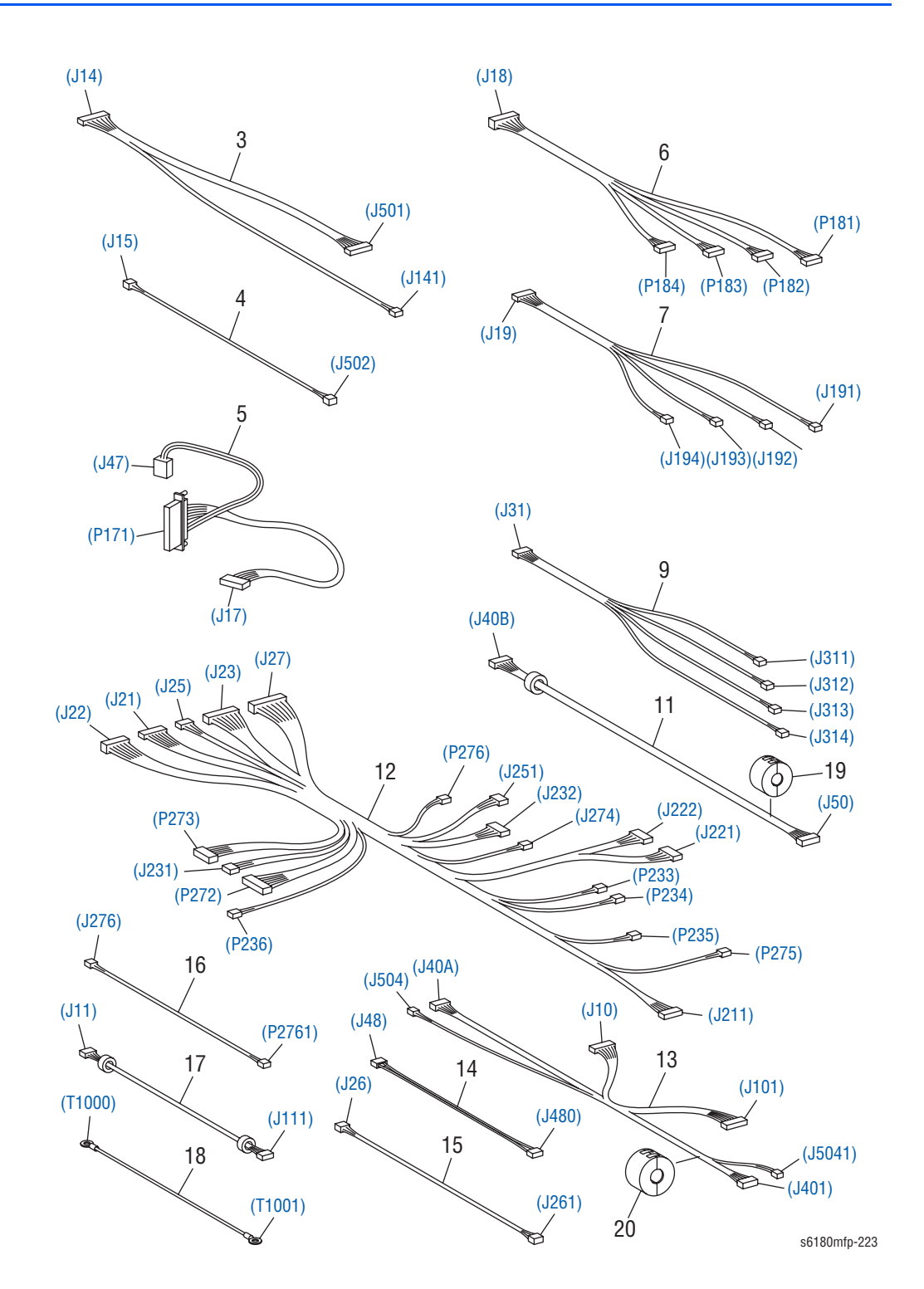

| Parts List 10.1 | 1 Wiring Harness | (with Scanner) |
|-----------------|------------------|----------------|
|-----------------|------------------|----------------|

| ID No. | Name/Description                                                                                                    | Part Number |
|--------|----------------------------------------------------------------------------------------------------|-------------|
| 1.     |                                                                                                    |             |
| 2.     |                                                                                                    |             |
| 3.     | Harness Assy LVPS AIO (J14-J141, J501) (Harness Kit)                                                                                           | 604K44690   |
| 4.     | Harness Assy 24V AIO (J15-J502) (Harness Kit)                                                                                                  | 604K44690   |
| 5.     | Harness Assy Fuser AIO 100V (P171-J17, J47) (Harness Kit)                                                                                      | 604K44690   |
|        | Harness Assy Fuser AIO 200V (P171-J17, J47) (Harness Kit)                                                                                      | 604K44690   |
| 6.     | Harness Toner Motor AIO (J18-P181, P182, P183, P184) (Harness Kit)                                                                             | 604K44710   |
| 7.     | Harness Assy Toner Sensor AIO (J19-J191, J192, J193, J194) (Harness Kit)                                                                       | 604K44710   |
| 8.     |                                                                                                    |             |
| 9.     | Harness Assy CRU AIO (J31-J311, J312, J313, J314) (Harness Kit)                                                                                | 604K44710   |
| 10.    |                                                                                                    |             |
| 11.    | Harness Assy ESS Power AIO (J40-6N - J401-6N) (Harness Kit)                                                                                    | 604K44710   |
| 12.    | Harness Assy Right Side AIO (J21, J22, J23, J25, J27~J211, J221, J222, J231, J232, P233, P234, P235, P236, J251, P272, P273, J274, P275, P276) | 962K45460   |
| 13.    | Harness Assy IF AIO (J10, J40A, J504-J101, J111, J401, J5041)                                                                                  | 604K44710   |
| 14.    | Harness Assy AIO-ESS (J48-J480) (Harness Kit)                                                                                                  | 604K44710   |
| 15.    | Harness Assy HUM (J26-J261) (Harness Kit)                                                                                                    | 604K44710   |
| 16.    | Harness Assy Exit Clutch (J276-P2761) (Harness Kit)                                                                                            | 604K44690   |
| 17.    | Harness Assy Video AIO (J11-J111) (Harness Kit)                                                                                                | 604K44710   |
| 18.    | Harness Assy Drive Earth AIO (T1000-T1001)                                                                                                    |             |
| 19.    | CORE TFT-102010N                                                                                                    |             |
| 20.    | CORE TFT-102010N                                                                                                    |             |

## Parts List 11.1 Scanner Assembly

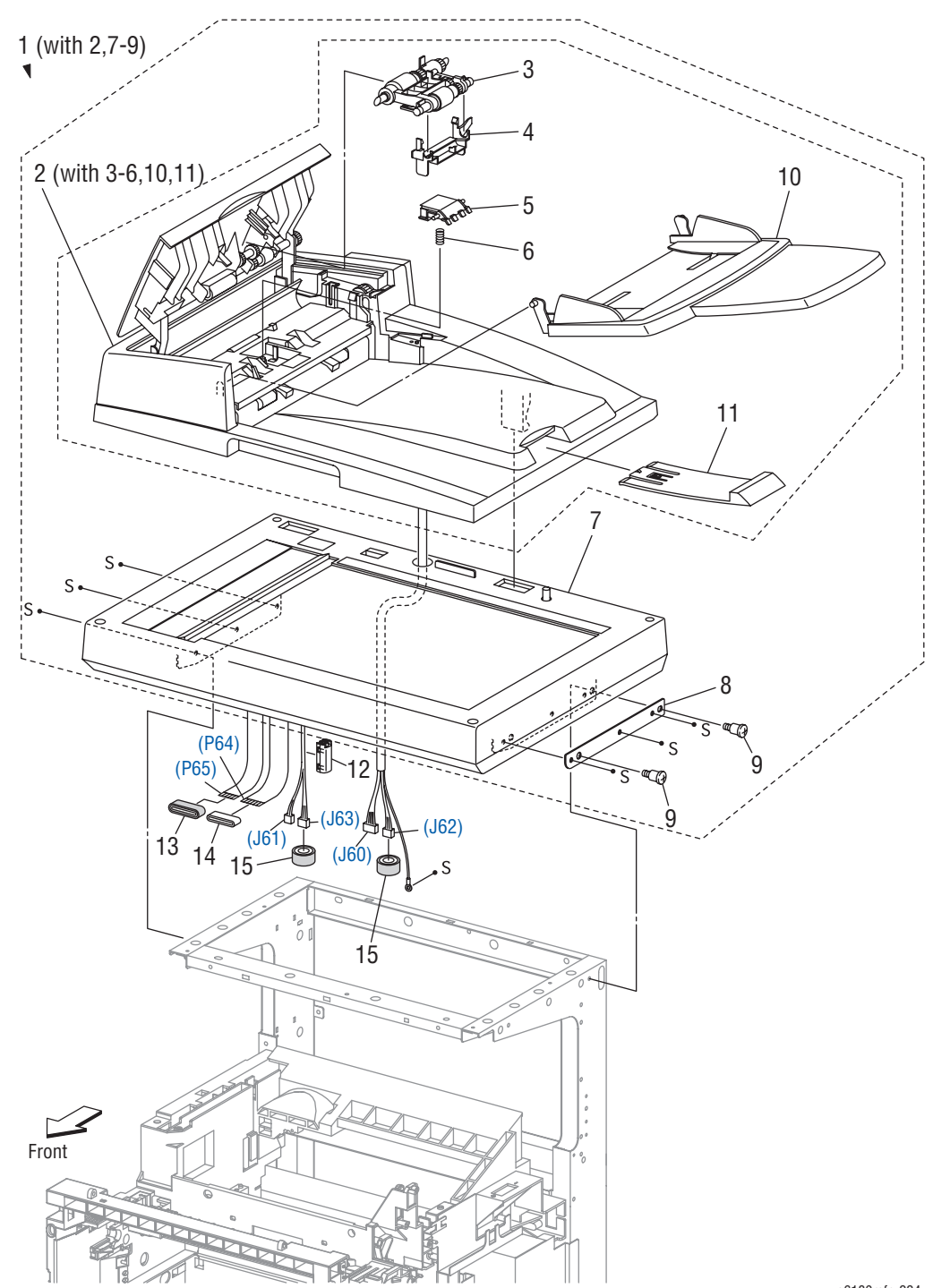

s6180mfp-224

### Parts List 11.1 Scanner Assembly

| ID No. | Name/Description                     | Part Number |
|--------|--------------------------------------|-------------|
| 1.     | ADF Scanner Assy (with 2, 7-9)       | 675K56481   |
| 2.     | ADF Assy (with 3-6, 10, 11)          |             |
| 3.     | ADF Feed Roller                      |             |
| 4.     | ADF Feed Roller Holder               |             |
| 5.     | ADF Separator Pad                    |             |
| 6.     | ADF Separator Spring                 |             |
| 7.     | Scanner Assy                         |             |
| 8.     | Plate Sub                            |             |
| 9.     | Screw                                |             |
| 10.    | Kit Tray Main                        | 604K43720   |
| 11.    | Tray Extension                       |             |
| 12.    | Core SFT-25SN                        |             |
| 13.    | Core Assy FRC27                      |             |
| 14.    | Core FRC27-12-1.3                    |             |
| 15.    | Core Assy SC-18                      |             |
| 16.    | Kit ADF Roll & Pad (with 3, 4, 5, 6) | 604K44130   |

# **Options**

# Parts List 12.1 Duplex

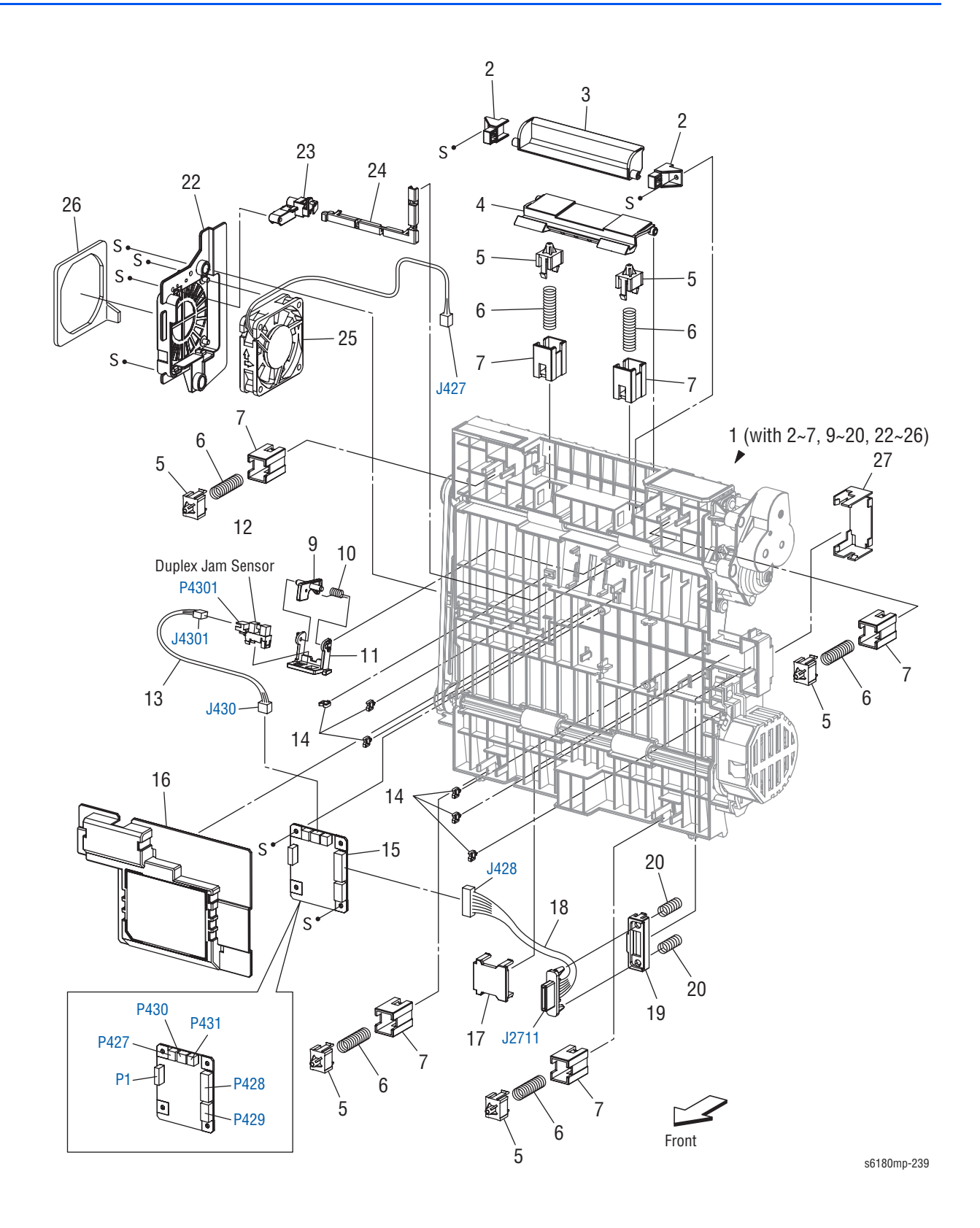

### Parts List 12.1 Duplex

| ID No. | Name/Description                          | Part Number |
|--------|-------------------------------------------|-------------|
| 1.     | Kit Duplex Module (with 2-7, 9-20, 22-26) | 675K47079   |
| 2.     | Stopper Latch Pivot                       |             |
| 3.     | Handle Latch Duplex                       |             |
| 4.     | Latch Duplex                              |             |
| 5.     | Holder Main                               |             |
| 6.     | Spring Chute Duplex                       |             |
| 7.     | Bracket Holder Duplex                     |             |
| 8.     |                                           |             |
| 9.     | Actuator Duplex                           |             |
| 10.    | Spring Sensor Duplex                      |             |
| 11.    | Holder Sensor Duplex                      |             |
| 12.    | Sensor Photo (Duplex Jam Sensor)          |             |
| 13.    | Harness Assy Duplex Sensor (J430-J4301)   |             |
| 14.    | Clamp Mini                                |             |
| 15.    | PWBA Duplex                               |             |
| 16.    | Cover PWBA Duplex                         |             |
| 17.    | Cover Connect Duplex                      |             |
| 18.    | Harness Assy Duplex Unit (J428-J2711)     |             |
| 19.    | Holder Connect Duplex                     |             |
| 20.    | Spring Connect Duplex                     |             |
| 21.    |                                           |             |
| 22.    | Bracket Fan Duplex                        |             |
| 23.    | Cover Harness Fan                         |             |
| 24.    | Cover Harness Chute                       |             |
| 25.    | Fan Duplex                                |             |
| 26.    | Seal Duplex                               |             |
| 27.    | Cover Chute Duplex                        |             |

## Parts List 13.1 Optional-550 Sheet Feeder - Tray 3 (1 of 4)

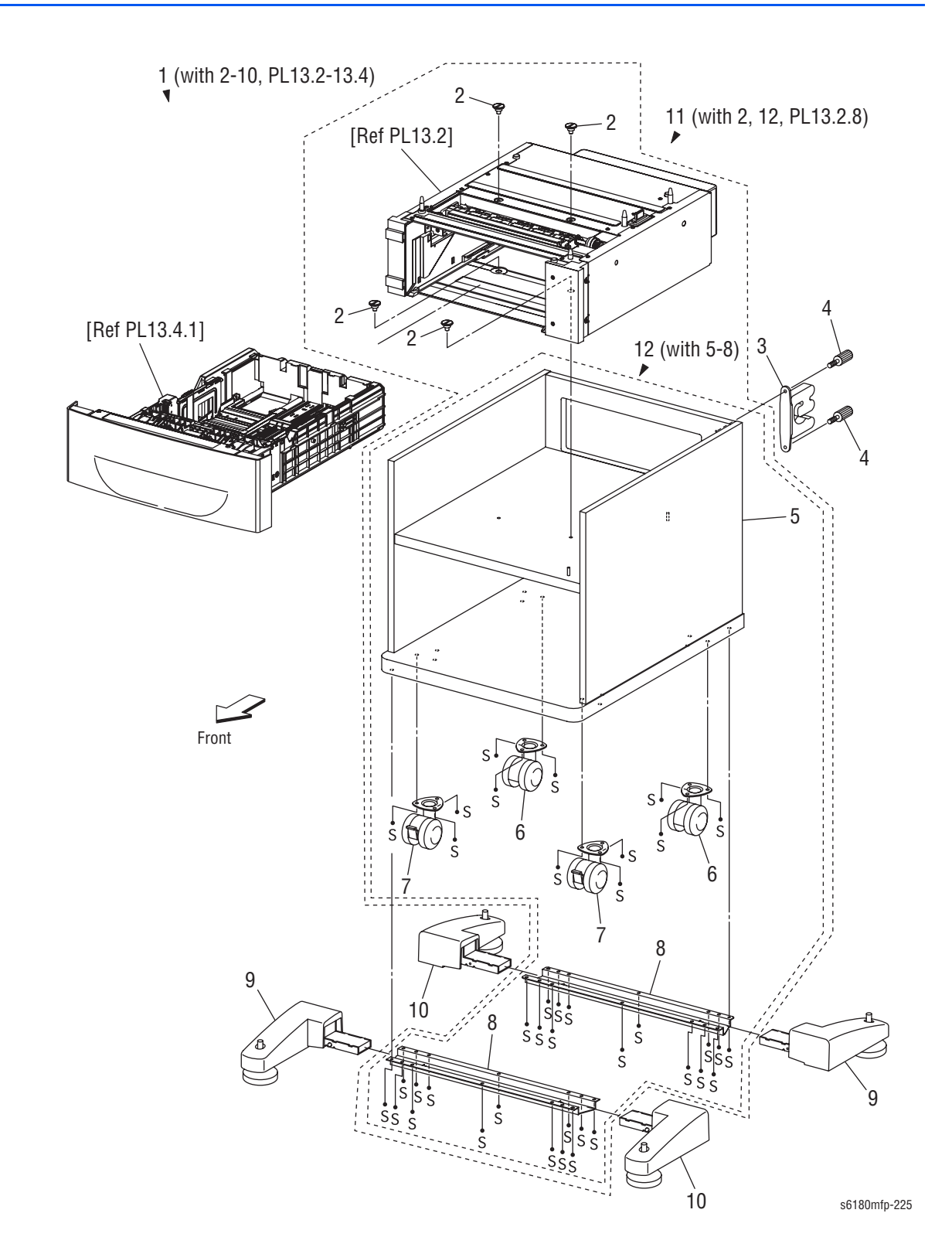

| ID No. | Name/Description                              | Part Number |
|--------|-----------------------------------------------|-------------|
| 1.     | 550-Sheet Feeder (with 2-10, PL13.2 - PL13.4) | 059K63430   |
| 2.     | Screw Joint                                   |             |
| 3.     | Block Safety                                  |             |
| 4.     | Screw BTR                                     |             |
| 5.     | Cabinet Assy                                  |             |
| 6.     | Caster                                        |             |
| 7.     | Caster-S                                      |             |
| 8.     | Frame Base                                    |             |
| 9.     | Foot Assy FL RR                               |             |
| 10.    | Foot Assy FR RL                               |             |
| 11.    | Cabinet Assy (with 2, 12, PL13.2.8)           |             |
| 12.    | Cabinet Assy AIO FDR (with 5-8)               |             |

### Parts List 13.1 Optional 550-Sheet Feeder - Tray 3 (1 of 4)

# Parts List 13.2 Optional 550-Sheet Feeder - Tray 3 (2 of 4)

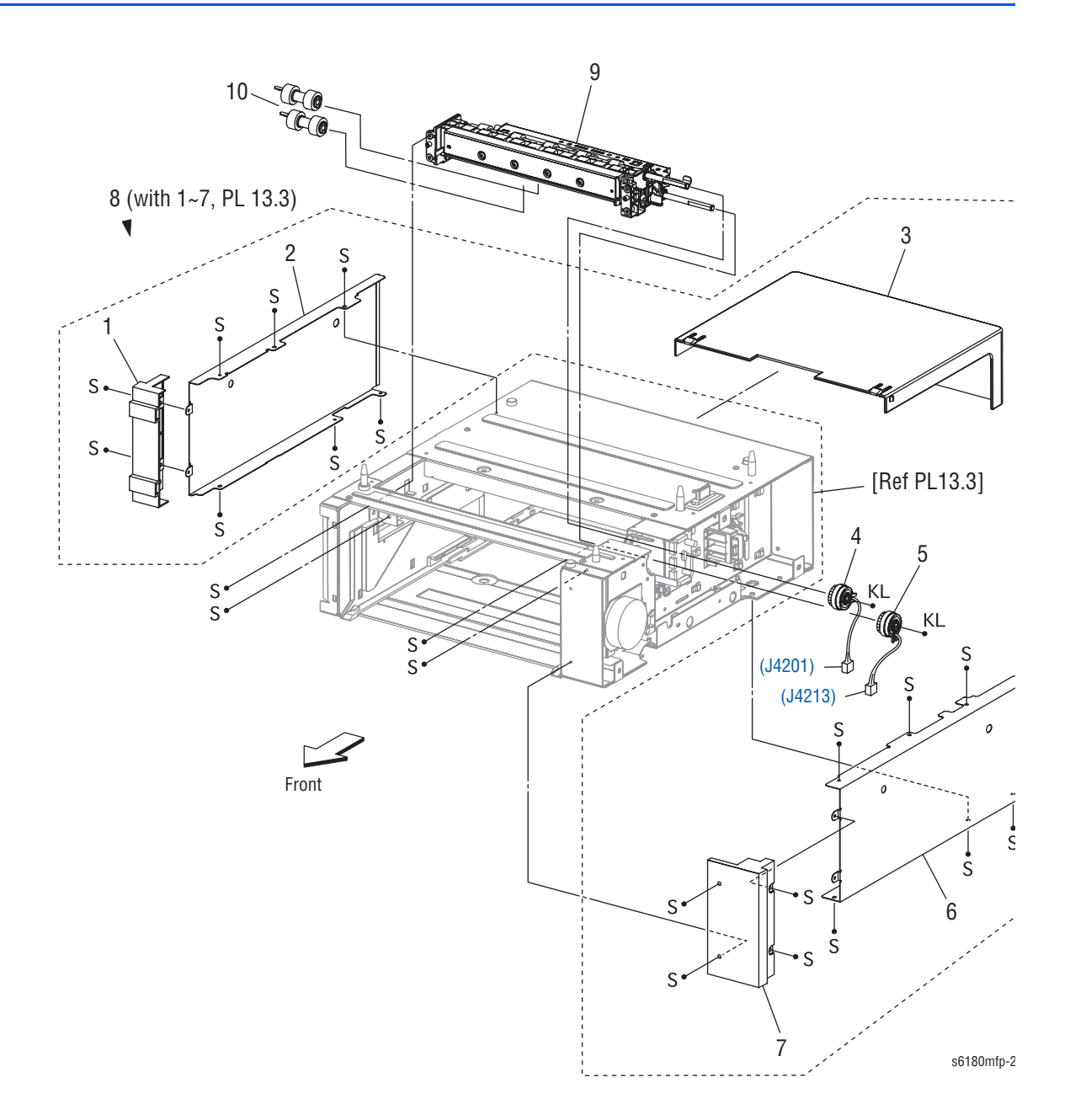

| ID No. | Name/Description                                             | Part Number |
|--------|--------------------------------------------------------------|-------------|
| 1.     | Cover Front Left                                             |             |
| 2.     | Cover OPF Left                                               |             |
| 3.     | Cover CST 550                                                |             |
| 4.     | Clutch Assy Turn Opt                                         |             |
| 5.     | Clutch Assy Feed Opt                                         |             |
| 6.     | Cover OPF Right                                              |             |
| 7.     | Cover Front Right                                            |             |
| 8.     | Feeder Assy Opt Cabinet (with 1-7, PL13.3)                   |             |
| 9.     | Feeder Assy Option                                           | 059K48273   |
| 10.    | Roll Assy Feed (Periodic Replacement Part - per 100K prints) | 675K47670   |

### Parts List 13.2 Optional 550-Sheet Feeder - Tray 3 (2 of 4)

Parts List 13.3 Optional 550-Sheet Feeder - Tray 3 (3 of 4)

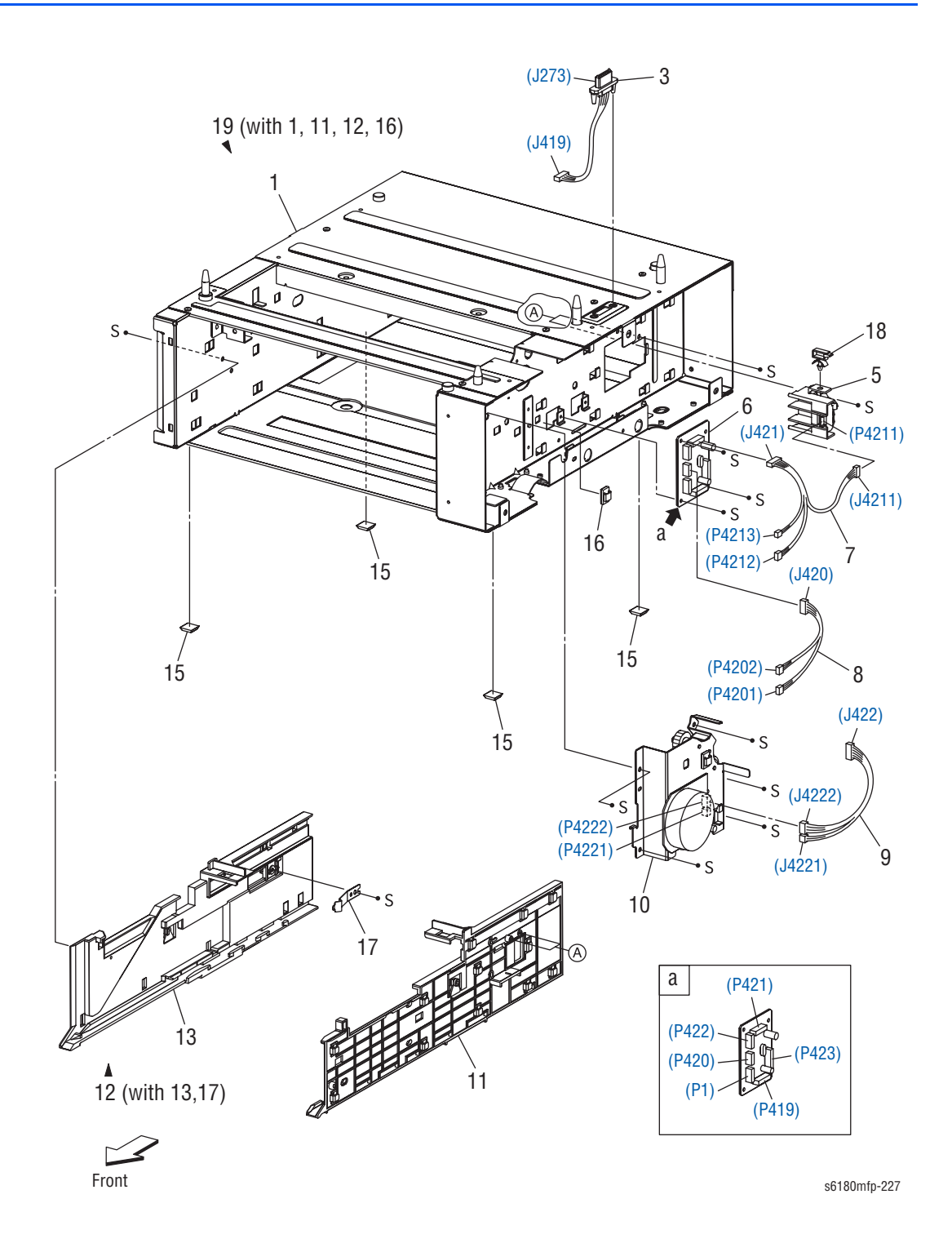

| ID No. | Name/Description                                 | Part Number |
|--------|--------------------------------------------------|-------------|
| 1.     | Frame Assy Opt                                   |             |
| 2.     |                                                  |             |
| 3.     | Harness Assy Feeder Unit (J273-J419)             |             |
| 4.     |                                                  |             |
| 5.     | Switch Assy Size Opt                             |             |
| 6.     | PWBA Opt Feeder                                  |             |
| 7.     | Harness Assy C2 Chute (J421-J4211, P4212, P4213) |             |
| 8.     | Harness Assy C2 Turn (J420-J4201, P4202)         |             |
| 9.     | Harness Assy C2 Motor (J422-J4221, J4222)        |             |
| 10.    | Drive Assy Opt Feeder                            |             |
| 11.    | Guide Tray Right 550                             |             |
| 12.    | Guide Assy 550 Left (with 13, 17)                |             |
| 13.    | Guide Tray Left 550                              |             |
| 14.    |                                                  |             |
| 15.    | Foot                                             |             |
| 16.    | Clamp Mini                                       |             |
| 17.    | Spring CST Lock                                  |             |
| 18.    | Clamp Locking                                    |             |
| 19.    | Frame Assy Opt (with 1, 11, 12, 16)              |             |

### Parts List 13.3 Optional 550-Sheet Feeder - Tray 3 (3 of 4)
# Parts List 13.4 Optional 550-Sheet Feeder - Tray 3 (4 of 4)

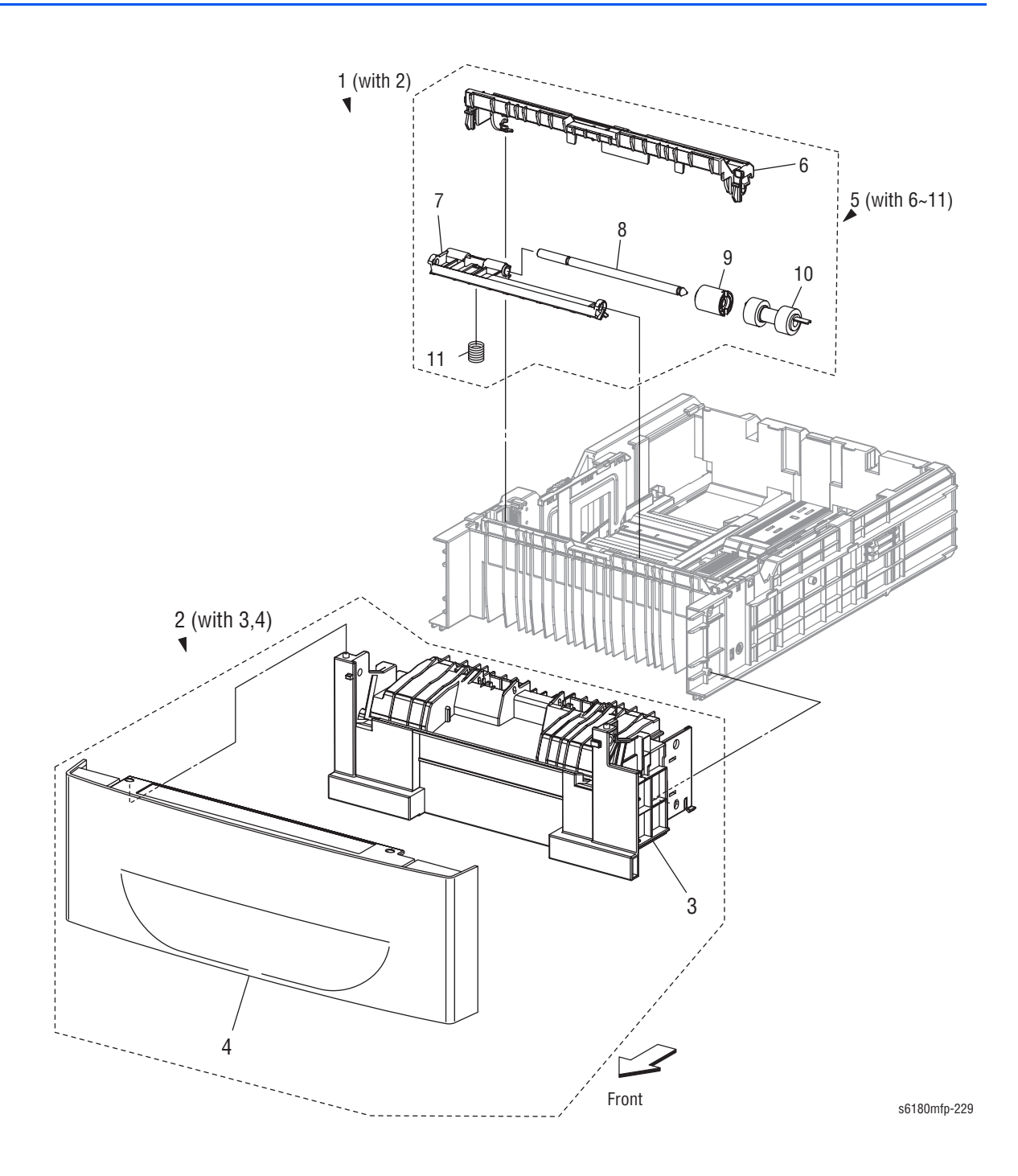

| ID No. | Name/Description                                                 | Part Number |  |  |
|--------|------------------------------------------------------------------|-------------|--|--|
| 1.     | Cassette Assy 550 Option (Tray 3) (with 2)                       | 050K57923   |  |  |
| 2.     | Cassette Assy Front 550 Opt (with 3, 4) (Tray 3 Front Assy)      |             |  |  |
| 3.     | Housing Base FR 550 (Tray 3 Housing Base)                        |             |  |  |
| 4.     | Handle CST 550 Opt (Tray 3 Handle)                               |             |  |  |
| 5.     | Holder Assy Separator (with 6-11)                                |             |  |  |
| 6.     | CVR RTD CST (Tray 3 Retard Cover)                                |             |  |  |
| 7.     | Holder Separator                                                 |             |  |  |
| 8.     | Shaft Separator                                                  |             |  |  |
| 9.     | Clutch Friction RET (Clutch Friction Retard)                     |             |  |  |
| 10.    | Roller Assy Retard (Periodic Replacement Part - per 100K prints) | 657K47670   |  |  |
| 11.    | Spring Separator                                                 |             |  |  |

# **Xerox Supplies and Accessories**

#### World Kit

| Description | Part Number |
|-------------|-------------|
| World Kit   | 650K29130   |

#### **Consumables and Maintenance Items**

| Parts List Reference              | Description                                 | Part Number |
|-----------------------------------|---------------------------------------------|-------------|
| PL2.2.17<br>PL3.2.53<br>PL13.4.10 | Kit, Roll Assy Feed (100K)                  | 675K47670   |
| PL4.1.1                           | Kit Belt CRU (Transfer Unit) (100K)         | 675K47085   |
| PL6.1.10                          | Fuser Assy - 115V (100K)                    | 675K47094   |
|                                   | Fuser Assy - 230V (100K)                    | 675K47105   |
| PL5.1.17                          | Print Cartridge (K), High Capacity (8K)     | 113R00726   |
|                                   | Print Cartridge (K), Standard Capacity (3K) | 113R00722   |
|                                   | Print Cartridge (K), Metered Print          | 113R00734   |
| PL5.1.18                          | Print Cartridge (C), High Capacity (6K)     | 113R00723   |
|                                   | Print Cartridge (C), Standard Capacity (2K) | 113R00719   |
|                                   | Print Cartridge (C), Metered Print          | 113R00731   |
| PL5.1.19                          | Print Cartridge (M), High Capacity (6K)     | 113R00724   |
|                                   | Print Cartridge (M), Standard Capacity (2K) | 113R00720   |
|                                   | Print Cartridge (M), Metered Print          | 113R00732   |
| PL5.1.20                          | Print Cartridge (Y), High Capacity (6K)     | 113R00725   |
|                                   | Print Cartridge (Y), Standard Capacity (2K) | 113R00721   |
|                                   | Print Cartridge (Y), Metered Print          | 113R00733   |

#### Options

| Parts List Reference | Description                    | Part Number |
|----------------------|--------------------------------|-------------|
| PL9.1.22             | 512 MB DDR2 Memory (1x 512 MB) | 604K48400   |
|                      | 256 MB DDR2 Memory (1x 256 MB) | 604K48180   |
| PL9.1.23             | Multi-Protocol Network Card    | 675K47113   |
| PL12.1.1             | Kit Duplex Unit                | 675K47079   |
| PL13.1.1             | 550-Sheet Feeder               | 059K63430   |

#### **Power Cords**

| Description                                       | Part Number |
|---------------------------------------------------|-------------|
| Power Cord, North America (NEMA 5-15), 125 V, 13A | 117E35170   |
| Power Cord, Cable Assy, UK, 240 V                 | 117E29510   |
| Power Cord, Cable Assy, EUR, 240 V                | 117E29500   |

### **Service Kits**

Service Kits are developed to provide an easy means to obtain spare parts normally associated with larger assemblies. A number of Service Kits have been developed for the Phaser 6180MFP. The following tables list the contents for each kit.

#### Kits

#### Pin Kit

| Parts List Reference | Description | Part Number |
|----------------------|-------------|-------------|
| 99.99.95             | Kit Pin BKY | 675K47432   |

#### **Hardware Kit**

| Parts List Reference     | Description              | Part Number |
|--------------------------|--------------------------|-------------|
| 99.99.99                 | Hardware Kit             | 604K34030   |
|                          | Screw, Bind Head Del (1) |             |
|                          | Screw, 8 mm Plastic (1)  |             |
| Screw, Tap Bind Head (1) |                          |             |
|                          | Screw, M3x6 B (1)        |             |
|                          | Screw, DT3x8 B (1)       |             |
|                          | E-Ring, 3 mm (1)         |             |
|                          | E-Ring, 4 mm (1)         |             |

#### **Packaging Kit**

| Parts List Reference Description |  | Part Number |
|----------------------------------|--|-------------|
| Packaging Kit                    |  | 695K28210   |

| На  | rne  | 99 | Ki | te |
|-----|------|----|----|----|
| IIa | IIIC | აა | NI | เอ |

| Parts List<br>Reference Description               |                                                                   | Part Number |
|---------------------------------------------------|-------------------------------------------------------------------|-------------|
| 99.99.96                                          | Kit Harness Front Cover                                           | 604K44680   |
| PL1.2.13                                          | Harness Assy Front Cover (J272-P2720,<br>P2721, T4322-T43221)     |             |
| PL1.2.24                                          | Harness Assy A-OP-OPP (J202-J5301)                                |             |
| PL1.2.25                                          | Harness Assy A-OP-ESS (J53-P5301)                                 |             |
| 99.99.97                                          | Kit Harness Feeder/Fuser/Interlock                                | 604K44690   |
| PL3.1.17                                          | Harness Assy MPT NPP (J275-J2751)                                 |             |
| PL3.2.37                                          | Harness Assy Regi Sensor<br>(J232-J2321, J2322)                   |             |
| PL9.2.3                                           | Harness Assy Interlock AIO                                        |             |
| PL10.1.3                                          | Harness Assy LVPS AIO (J14-J141, J501)                            |             |
| PL10.1.4                                          | Harness Assy 24V AIO (J15-J502)                                   |             |
| PL10.1.5                                          | Harness Assy Fuser AIO 100V<br>(P171-J17, J47)                    |             |
| PL10.1.5                                          | Harness Assy Fuser AIO 200V<br>(P171-J17, J47)                    |             |
| PL10.1.16                                         | Harness Assy Exit CLT (J276-J2761)                                |             |
| 99.99.98                                          | Kit Harness Power Switch                                          | 604K44710   |
| PL9.2.4                                           | Power Switch                                                      |             |
| PL9.2.16                                          | Harness Assy Inlet AIO, 100 V (J48-J481)                          |             |
| PL9.2.16 Harness Assy Inlet AIO, 220 V (J48-J481) |                                                                   |             |
| PL10.1.6                                          | Harness Toner Motor AlO<br>(J18-P181, P182, P183, P184)           |             |
| PL10.1.7                                          | Harness Assy Toner Sensor AlO<br>(J19-J191, J192, J193, J194)     |             |
| PL10.1.9                                          | Harness Assy CRU AIO<br>(J31-J311, J312, J313, J314)              |             |
| PL10.1.11                                         | Harness Assy ESS Power AIO<br>(J40N-6N - J401-6N)                 |             |
| PL10.1.13                                         | Harness Assy IF AIO (J10, J40A, J504-<br>J101, J111, J401, J5041) |             |
| PL10.1.14                                         | Harness Assy AlO-ESS (J48-J480)                                   |             |
| PL10.1.15                                         | Harness Assy HUM (J26-J261)                                       |             |
| PL10.1.17                                         | Harness Assy Video AIO (J11-J111)                                 |             |

# Plug/Jack and Wiring Diagrams

# In this chapter...

- Plug/Jack Diagrams and Designators
- Plug/Jack Locators
- Notations Used in the Wiring Diagrams
- Print Engine Wiring Diagrams
- Optional 550-Sheet Feeder Wiring Diagram
- Duplex Wiring Diagram
- Fax Controller Wiring Diagram
- Scanner Wiring Diagram
- Automatic Document Feeder Wiring Diagram

# Chapter **10**

# **Plug/Jack Diagrams and Designators**

This chapter contains the Plug/Jack Designators, Locators, and wiring diagrams for the print engine and all options.

The Plug/Jack Locator diagrams show the P/J locations within the printer, Optional 550-Sheet Feeder, Duplex Unit, Fax, Copier, and Scanner. Use these illustrations to locate P/J connectors called out in the Troubleshooting procedures presented in Sections 3, 4, and 5.

The Plug/Jack locators consist of the P/J Designator Tables and the P/J Locator Diagrams.

- The P/J column lists the Plug/Jack numbers in numerical order.
- The Map column provides the map number of the specific areas (i.e., Electrical, Laser Unit...etc.)
- The Coordinates column lists the diagram coordinates for the location of the connector.
- The Remarks column provides a brief description of each connection.
- 1. Locate the P/J connector designator in the first column of the table.
- 2. With this information, go to the map listed in the second column.
- 3. Use the coordinates to locate the connection indicated on the map with its P/J designation number.

#### **Print Engine Plug/Jack Designators**

#### **Print Engine Plug/Jack Designators**

| P/J | Мар | Coordinates | Remarks                                                                 |
|-----|-----|-------------|-------------------------------------------------------------------------|
| 3   | 3   | E-138       | Connects the Image Processor Board and Multi-<br>Protocol Network Card. |
| 10  | 4   | 1157        | Connects the MCU Board and AIO I/F Harness.                             |
| 11  | 4   | I-157       | Connects the MCU Board and AIO I/F Harness.                             |
| 12  | 4   | I-156       | Connects the MCU Board and Laser Unit Harness.                          |
| 14  | 4   | I-156       | Connects the MCU Board and LVPS Harness.                                |
| 15  | 4   | H-157       | Connects the MCU Board and 24V Controller Harness.                      |
| 16  | 4   | I-156       | Connects the MCU Board and HVPS.                                        |
| 17  | 4   | I-156       | Connects the MCU Board and Fuser Harness.                               |
| 18  | 4   | H-157       | Connects the MCU Board and Toner Motor Harness.                         |
| 19  | 4   | I-157       | Connects the MCU Board and Toner Sensor<br>Harness.                     |
| 21  | 4   | H-158       | Connects the MCU Board and Right Side Harness.                          |
| 22  | 4   | H-158       | Connects the MCU Board and Right Side Harness.                          |
| 23  | 4   | H-159       | Connects the MCU Board and Right Side Harness.                          |
| 24  | 4   | I-159       | Connects the MCU Board and Overhead Paper (OHP) Harness.                |

| P/J | Мар | Coordinates | Remarks                                                                                       |
|-----|-----|-------------|-----------------------------------------------------------------------------------------------|
| 25  | 4   | H-158       | Connects the MCU Board and Right Side AlO<br>Harness.                                         |
| 26  | 4   | I-159       | Connects the MCU Board and Humidity/<br>Temperature Harness.                                  |
| 27  | 4   | I-159       | Connects the MCU Board and Right Side AlO<br>Harness.                                         |
| 31  | 4   | I-159       | Connects the MCU Board and CRUM Harness.                                                      |
| 40a | 4   | F-153       | Connects the LVPS and AIO I/F Harness.                                                        |
| 40b | 4   | F-153       | Connects the LVPS and AIO Power Controller Harness.                                           |
| 44  | 4   | F-152       | Connects the LVPS and Interlock Switch.                                                       |
| 47  | 4   | F-152       | Connects the LVPS and Fuser Harness.                                                          |
| 48  | 4   | E-152       | Connects the LVPS and Inlet Harness.                                                          |
| 48  | 3   | H-144       | Connects the Scanner Controller Board and Controller Harness.                                 |
| 50  | 3   | J-142       | Connects the Scanner Controller Board and AIO Power Controller Harness.                       |
| 52  | 3   | H-141       | Connects the Scanner Controller Board and Speaker Assembly.                                   |
| 53  | 3   | I-144       | Connects the Scanner Controller Board and A-OP Controller Harness.                            |
| 56  | 3   | I-143       | Connects the Scanner Controller Board and Fax Board.                                          |
| 60  | 3   | J-143       | Connects the Scanner Controller Board and ADF<br>Scanner Assembly (Empty Sensor, PCB Sensor). |
| 61  | 3   | J-143       | Connects the Scanner Controller Board and ADF<br>Scanner Assembly (ADF Open Sensor).          |
| 62  | 3   | J-143       | Connects the Scanner Controller Board and ADF Scanner Assembly (ADF Motor).                   |
| 63  | 3   | J-143       | Connects the Scanner Controller Board and ADF Scanner Assembly (Scanner Motor).               |
| 64  | 3   | I-142       | Connects the Scanner Controller Board and ADF Scanner Assembly (CCD Board).                   |
| 65  | 3   | J-142       | Connects the Scanner Controller Board and the ADF Scanner Assembly (CCD Board).               |
| 101 | 3   | F-138       | Connects the Image Processor Board and AIO I/F Harness.                                       |
| 101 | 4   | I-158       | Not connected (Debug only).                                                                   |
| 111 | 3   | F-138       | Connects the Image Processor Board and AIO I/F Harness.                                       |
| 121 | 2   | G-123       | Connects the Laser Unit and Laser Unit Harness.                                               |
| 141 | 3   | I-136       | Connects the LED and LVPS Harness.                                                            |

| P/J | Мар | Coordinates | Remarks                                                                               |
|-----|-----|-------------|---------------------------------------------------------------------------------------|
| 144 | 1   | C-110       | Connects the EEPROM Board and Belt Harness (Transfer Unit).                           |
| 144 | 4   | D-153       | Connects the EEPROM Board and Right Side AIO Harness.                                 |
| 161 | 3   | G-136       | Connects the HVPS and MCU Board.                                                      |
| 171 | 1   | G-108       | Connects the Fuser and Fuser Harness.                                                 |
| 181 | 3   | I-138       | Connects the Dispenser (Y) and Toner Motor Harness.                                   |
| 182 | 3   | I-137       | Connects the Dispenser (M) and Toner Motor Harness.                                   |
| 183 | 3   | H-136       | Connects the Dispenser (K) and Toner Motor Harness.                                   |
| 184 | 3   | H-137       | Connects the Dispenser (C) and Toner Motor Harness.                                   |
| 191 | 2   | G-126       | Connects the Print Cartridge Sensor (Y) and Toner Sensor Harness.                     |
| 192 | 2   | G-125       | Connects the Print Cartridge Sensor (M) and Toner Sensor Harness.                     |
| 193 | 2   | G-124       | Connects the Print Cartridge Sensor (K) and Toner Sensor Harness.                     |
| 194 | 2   | G-124       | Connects the Print Cartridge Sensor (C) and Toner Sensor Harness.                     |
| 202 | 1   | F-108       | Connects the Control Panel and A-OP-OPP Harness.                                      |
| 211 | 1   | G-109       | Connects the Main Drive (Main Motor) and Right Side AIO Harness.                      |
| 221 | 1   | G-110       | Connects the Main Drive (Sub Motor) and Right Side AIO Harness.                       |
| 222 | 1   | G111        | Connects the Main Drive (Developer Motor) and Right Side AlO Harness.                 |
| 231 | 2   | H-127       | Connects the Size Switch Assembly and Right Side AIO Harness.                         |
| 232 | 2   | H-126       | Connects the Feeder Unit (Registration Sensor<br>Harness) and Right Side AIO Harness. |
| 233 | 2   | H-125       | Connects the Feeder Unit (Registration Clutch) and Right Side AIO Harness.            |
| 234 | 2   | H-125       | Connects the Feeder Unit (Turn Clutch) and Right Side AIO Harness.                    |
| 235 | 2   | H-124       | Connects the Feeder Unit (Feed Clutch) with Right Side AIO Harness.                   |
| 236 | 1   | G-112       | Connects the Tray 1 (MPT) Feed Solenoid with Right Side AIO Harness.                  |
| 241 | 2   | H-126       | Connects the OHP Sensor Harness with OHP<br>Harness (not used on 6180MFP).            |

| P/J  | Мар | Coordinates | Remarks                                                                                      |
|------|-----|-------------|----------------------------------------------------------------------------------------------|
| 251  | 1   | G-111       | Connects the Feed Drive Assembly (Tray 2 Motor) with Right Side AIO Harness.                 |
| 261  | 4   | I-153       | Connects the Humidity/Temperature Sensor and Humidity/Temperature Harness.                   |
| 272  | 1   | H-111       | Connects the Front Cover Harness and Right Side AIO Harness.                                 |
| 273  | 2   | G-127       | Connects the Right Side AIO Harness and Optional-<br>550 Sheet Feeder (Feeder Unit Harness). |
| 275  | 1   | H-109       | Connects the Tray 1 (MPT) No Paper Harness and Right Side AIO Harness.                       |
| 276  | 1   | H-110       | Connects the Exit Clutch Harness and Right Side AIO Harness.                                 |
| 311  | 2   | G-125       | Connects the CRUM Sensor (Y) and CRUM Harness.                                               |
| 312  | 2   | G-125       | Connects the CRUM Sensor (M) and CRUM Harness.                                               |
| 313  | 2   | G-124       | Connects the CRUM Sensor (C) and CRUM Harness.                                               |
| 314  | 2   | G-123       | Connects the CRUM Sensor (K) and CRUM Harness.                                               |
| 401  | 3   | F-137       | Connects the Image Processor Board and AIO I/F Harness.                                      |
| 480  | 3   | D-139       | Connects the Image Processor Board and AIO Controller Harness.                               |
| 481  | 4   | E-151       | Connects the Power Switch and AIO Inlet Harness.                                             |
| 501  | 4   | G-153       | Connects the LVPS and AIO LVPS Harness.                                                      |
| 502  | 4   | F-153       | Connects the LVPS and AIO 24V Harness.                                                       |
| 503  | 4   | G-153       | Connects the LVPS and Fan.                                                                   |
| 504  | 4   | G-153       | Connects the LVPS and AIO I/F Harness.                                                       |
| 2321 | 2   | D-126       | Connects the Feeder Unit (No Paper Sensor) and Registration Sensor Harness.                  |
| 2322 | 2   | D-126       | Connects the Feeder Unit (Registration Sensor) and Registration Sensor Harness.              |
| 2411 | 2   | F-126       | Connects the OHP Sensor Board and OHP Sensor<br>Harness (not used on 6180MFP).               |
| 2412 | 2   | E-127       | Connects the OHP LED Board and OHP Sensor<br>Harness (not used on 6180MFP).                  |
| 2721 | 1   | B-108       | Connects the Transfer Unit and Front Cover<br>Harness.                                       |
| 2751 | 1   | E-112       | Connects the Tray 1 (MPT) No Paper Sensor and<br>Tray 1 (MPT) No Paper Harness.              |
| 2761 | 1   | H-109       | Connects the Main Drive (Exit Clutch) and Exit Clutch Harness.                               |

| P/J   | Мар | Coordinates | Remarks                                              |
|-------|-----|-------------|------------------------------------------------------|
| 5041  | 3   | F-138       | Not connected (used in Production process only).     |
| 5301  | 1   | H-111       | Connects the A-OP-OPP Harness and A-OP-ESS Harness.  |
| 27212 | 1   | D-108       | Connects the ADC Sensor and Transfer Unit Harness.   |
| 27213 | 1   | D-108       | Connects the ADC Solenoid and Transfer Unit Harness. |

# **Duplex Plug/Jack Designators**

| P/J  | Мар | Coordinates | Remarks                                                      |
|------|-----|-------------|--------------------------------------------------------------|
| 1    | 5   | E-168       | Not connected (Debug only).                                  |
| 427  | 5   | F-168       | Connects the Duplex Board and Duplex Fan.                    |
| 428  | 5   | F-168       | Connects the Duplex Board and Duplex Unit Harness.           |
| 429  | 5   | F-169       | Connects the Duplex Board and Duplex Motor.                  |
| 430  | 5   | F-168       | Connects the Duplex Board and Duplex Sensor<br>Harness.      |
| 431  | 5   | F-168       | Connects the Duplex Board and Duplex Clutch.                 |
| 2720 | 5   | I-169       | Connects the Duplex (Duplex Unit Harness) and printer.       |
| 4301 | 5   | E-167       | Connects the Duplex Jam Sensor and Duplex Sensor<br>Harness. |

#### **Duplex Plug/Jack Designators**

# **Optional Feeder Plug/Jack Designators**

#### **Optional Feeder Plug/Jack Designators**

| P/J   | Мар | Coordinates | Remarks                                                                              |
|-------|-----|-------------|--------------------------------------------------------------------------------------|
| 273   | 6   | H-183       | Connects the Optional-550 Sheet Feeder (Feeder Unit Harness) and printer.            |
| 419   | 6   | G-180       | Connects the Optional Feeder Board and Feeder Unit Harness.                          |
| 420   | 6   | G-180       | Connects the Optional Feeder Board and Tray 3 Turn Harness.                          |
| 421   | 6   | G-179       | Connects the Optional Feeder Board and Tray 3 Chute Harness.                         |
| 422   | 6   | G-179       | Connects the Optional Feeder Board and Tray 3 Motor Harness.                         |
| 4201  | 6   | H-185       | Connects the Turn Clutch and Tray 3 Turn Harness.                                    |
| 4211  | 6   | I-184       | Connects the Optional Size Switch and Tray 3 Chute Harness.                          |
| 4212  | 6   | H-184       | Connects the Tray 3 Chute Harness and Tray 3 No Paper Harness.                       |
| 4213  | 6   | H-185       | Connects the Feed Clutch and Tray 3 Chute Harness.                                   |
| 4221  | 6   | G-185       | Connects the Optional Feeder Drive (Optional Feeder Motor) and Tray 3 Motor Harness. |
| 4222  | 6   | G-185       | Connects the Optional Feeder Drive (Optional Feeder Motor) and Tray 3 Motor Harness. |
| 42121 | 6   | D-183       | Connects the Tray 3 No Paper Sensor and Tray 3 No Paper Sensor Harness.              |
| 1     | 6   | G-180       | Not connected (Debug only).                                                          |

| P/J         | Мар | Coordinates    | Remarks        |
|-------------|-----|----------------|----------------|
| 423<br>4202 | 6   | G-180<br>H-185 | Not connected. |

#### **Optional Feeder Plug/Jack Designators (continued)**

# **Plug/Jack Locators**

Maps 1 through 6 indicate the location of key connections within the printer. Connections are referenced by their P/J designation.

- 1. Map 1 Electrical and Drive
- 2. Map 2 Laser Unit and Feeder
- 3. Map 3 Image Processor Board and Dispenser Motors
- 4. Map 4 LVPS and MCU Board
- 5. Map 5 Duplex Unit
- 6. Map 6 Optional 550-Sheet Feeder

## Map 1 - Electrical and Drive

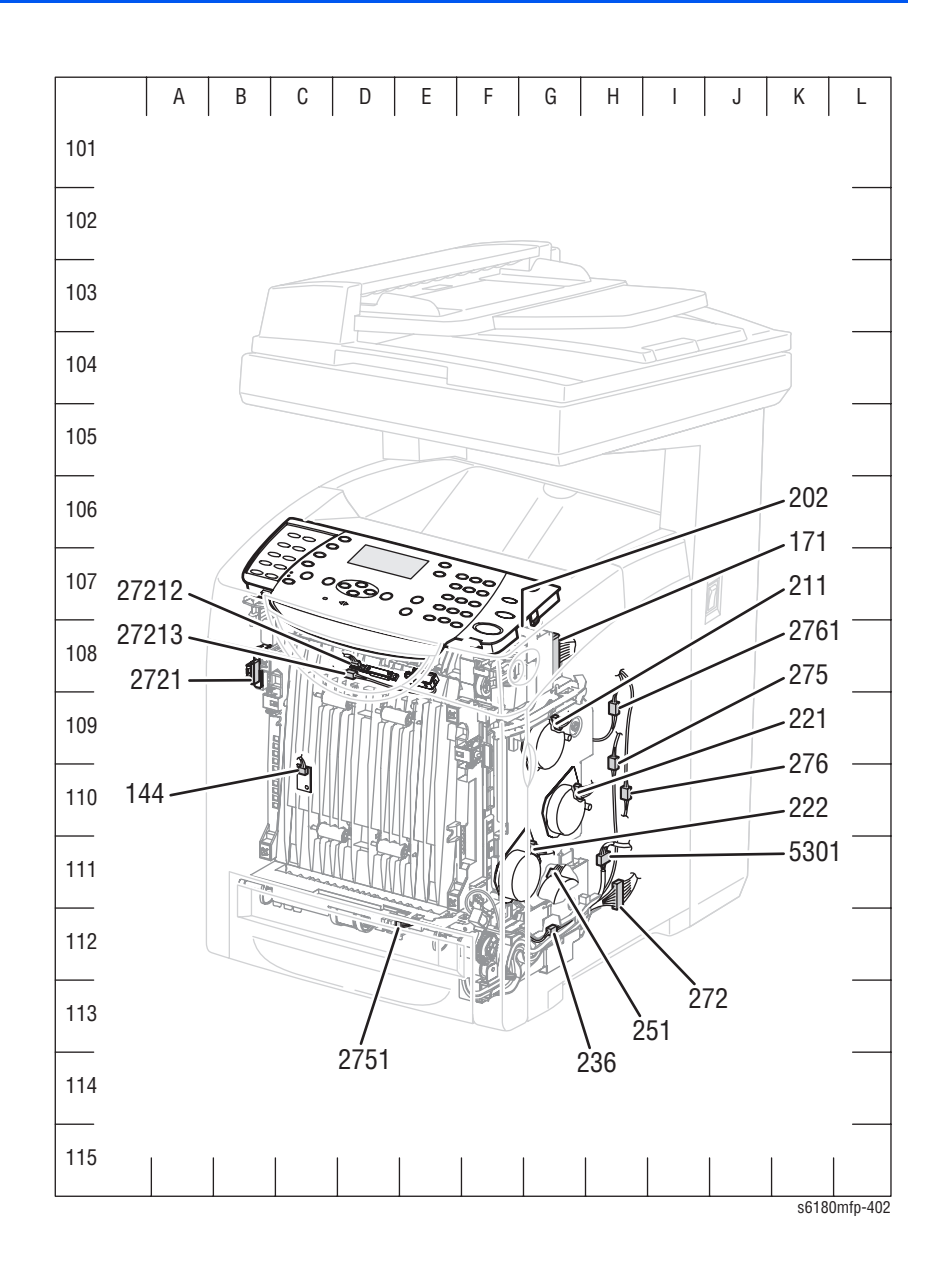

## Map 2 - Laser Unit and Feeder

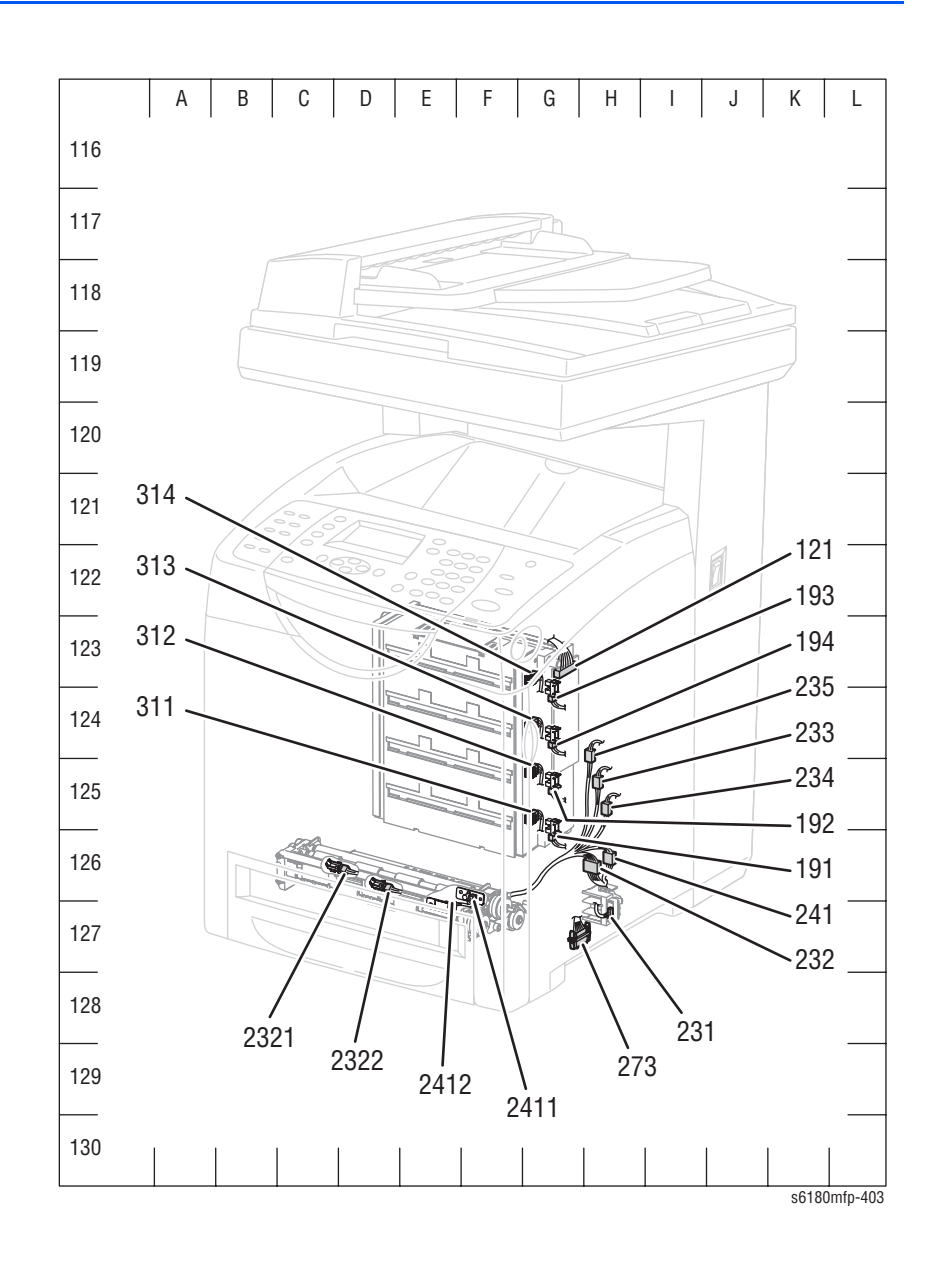

## Map 3 - Image Processor Board and Dispenser Motors

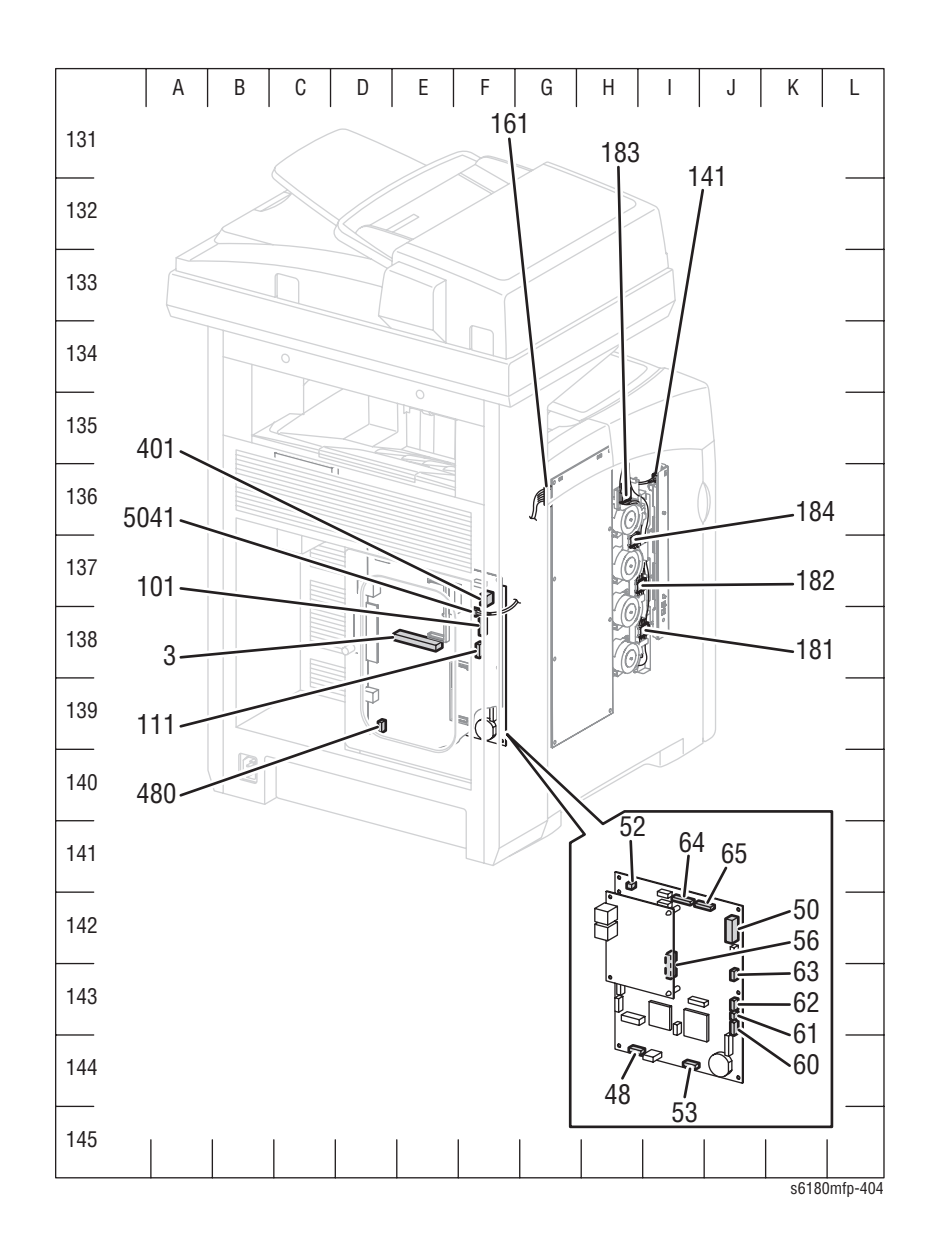

## Map 4 - LVPS and MCU Board

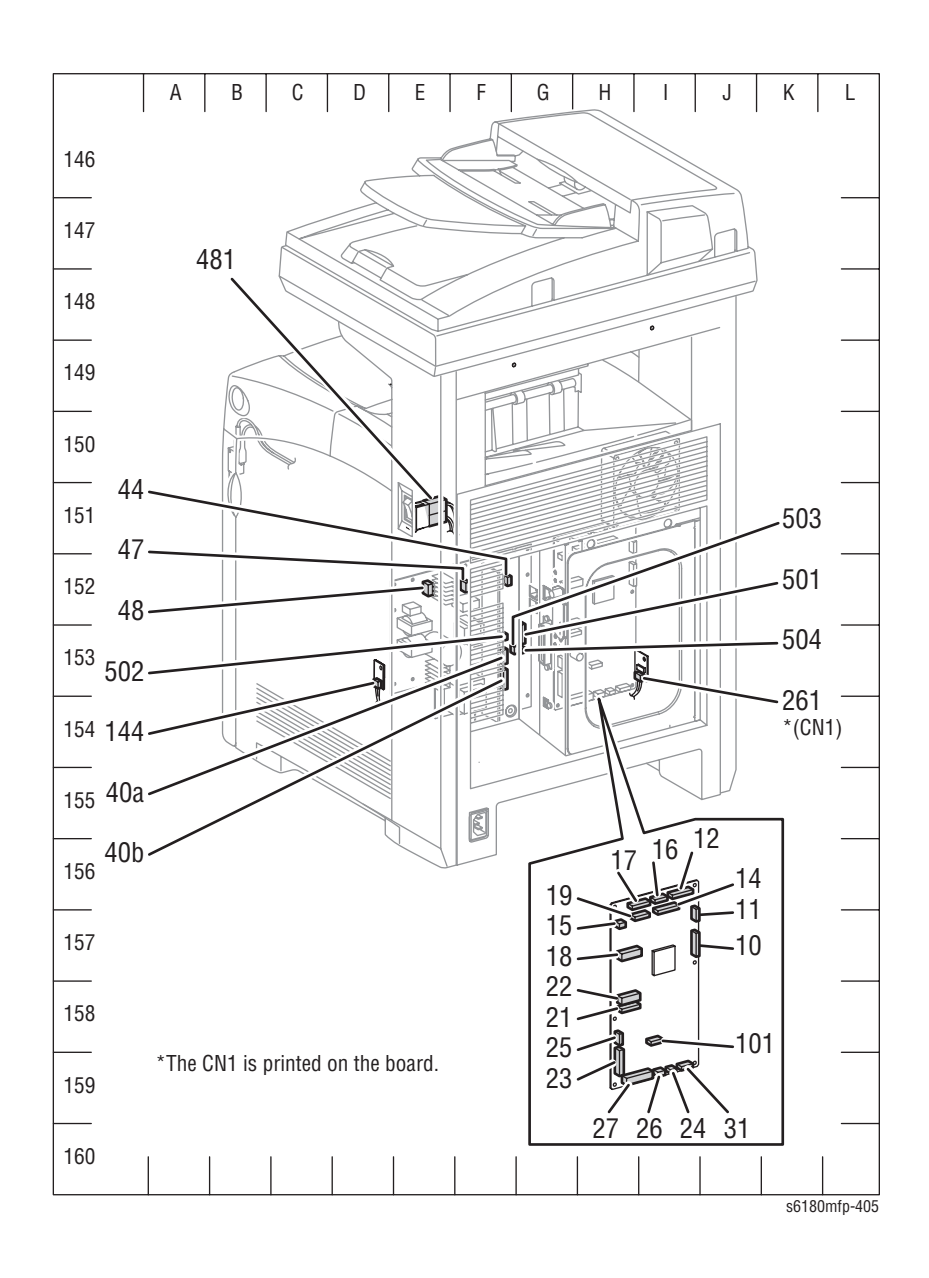

# Map 5 - Duplex Unit

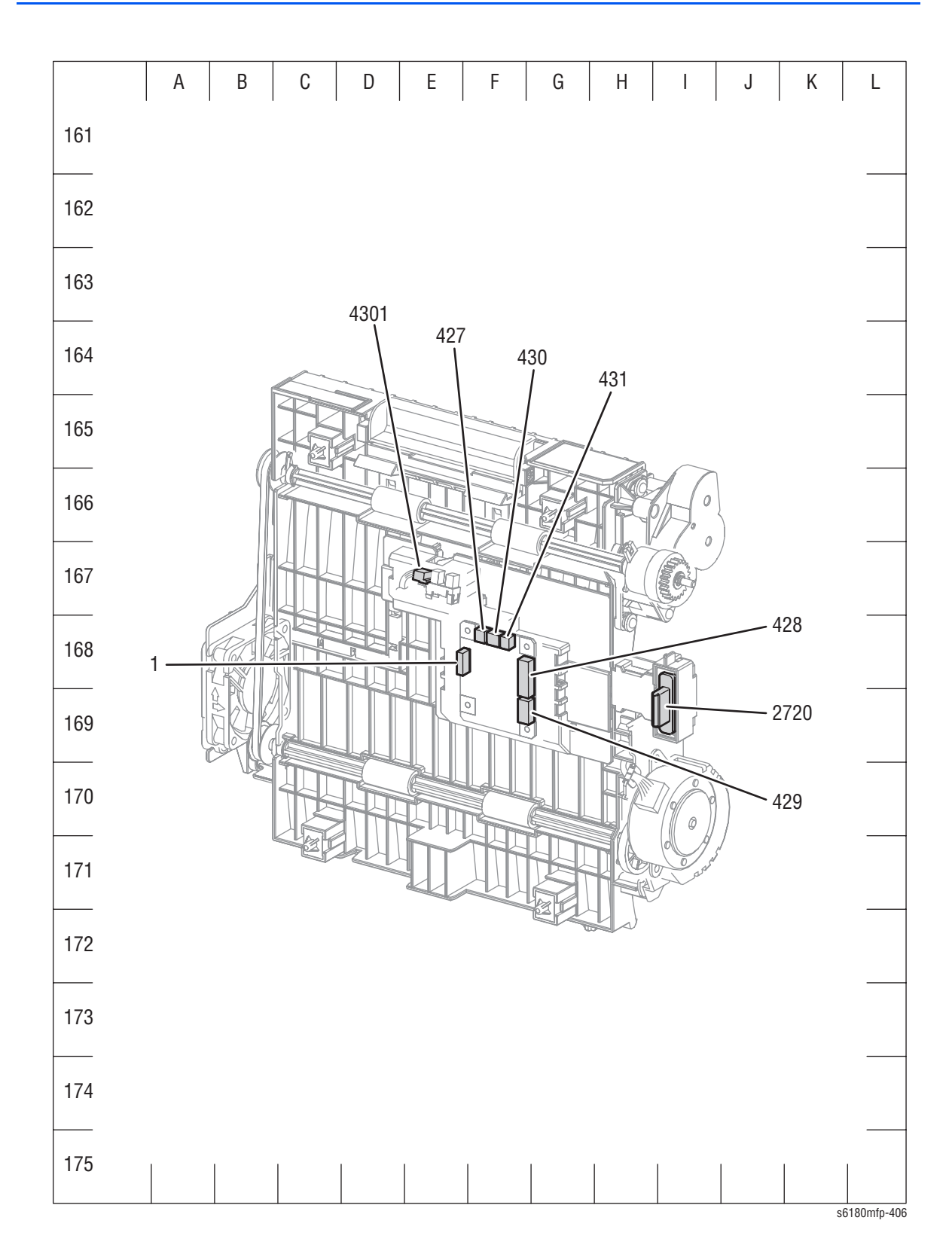

## Map 6 - Optional 550-Sheet Feeder

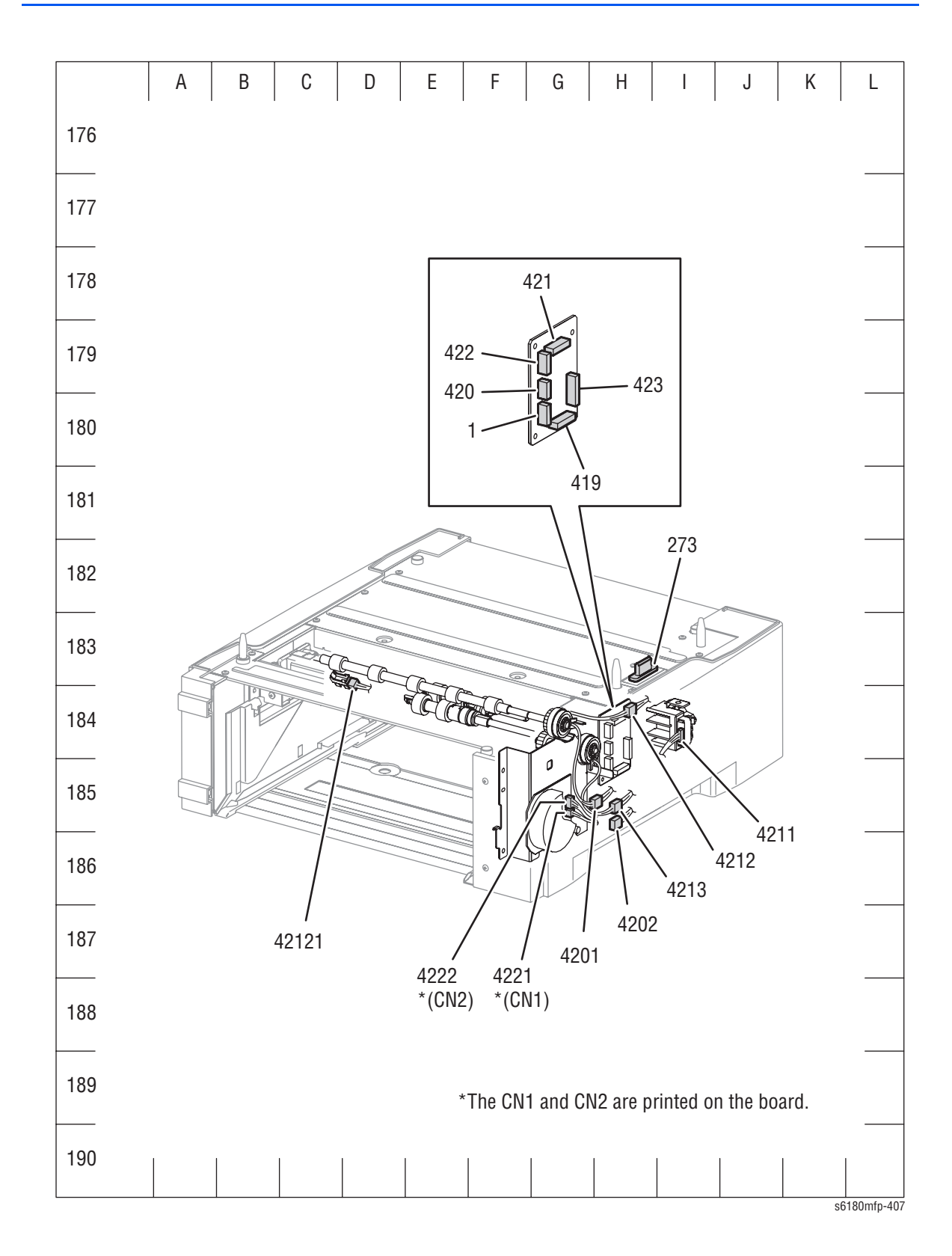

# **Notations Used in the Wiring Diagrams**

Description Symbol Denotes a Plug. Plug Denotes a Jack. Jack Denotes Pin yy and Jack yy of the connector Pxx and Jxx. P/Jxx YΥ Plug and Jack Denotes a Jumper Point (JPxxx/xxx). Each end of the Jumper connection has a numeric JPxxx designation. Jumper Denotes the parts. PL X.Y.Z implies the item "Z" of plate (PL) "X.Y" Fuser in Parts List. PL X.Y.Z Subassembly 1 Denotes functional parts attached with functional parts name. Heater Subassembly 2

The following table lists the symbols used in the wiring diagrams.

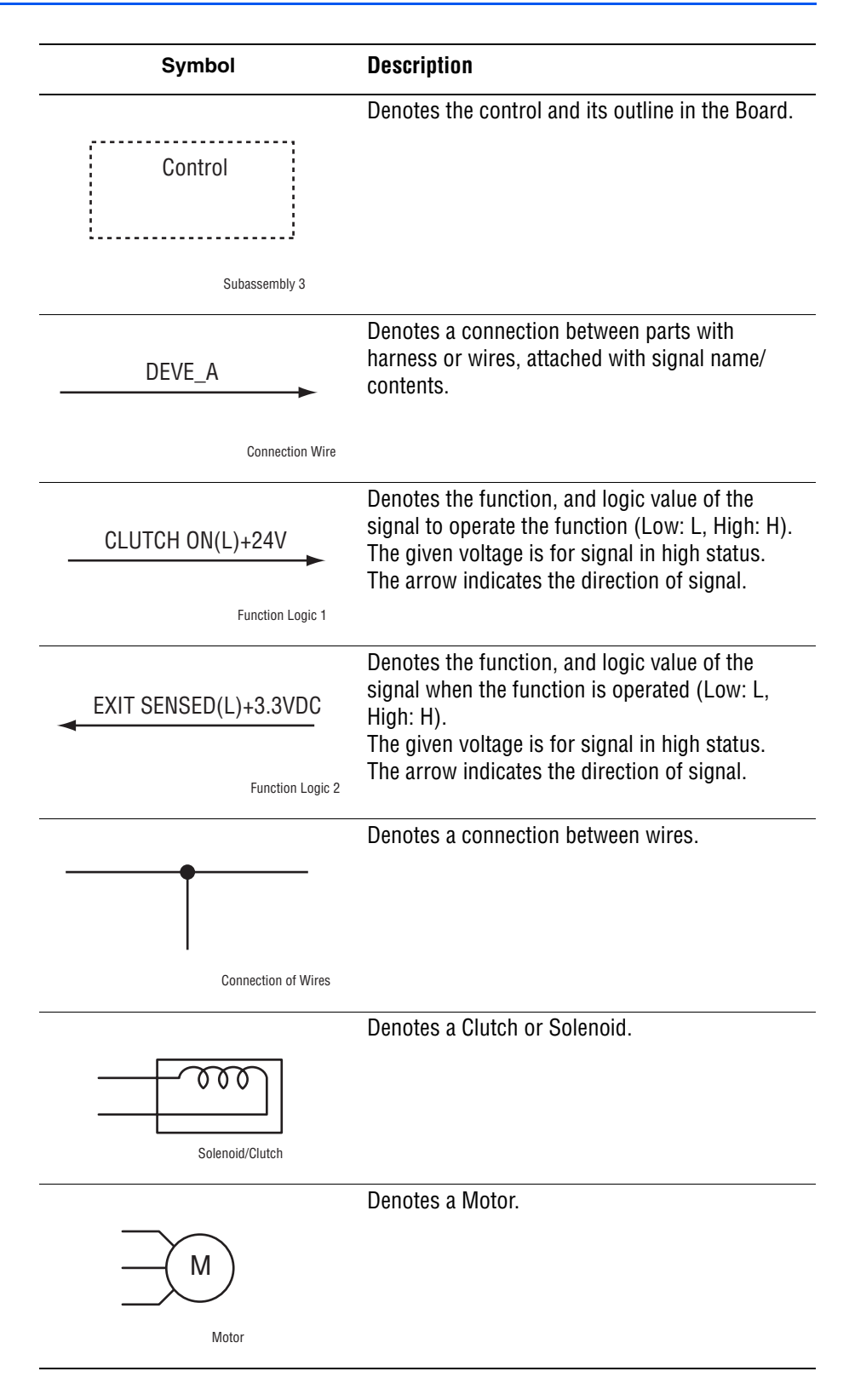

| Symbol                     | Description                                                                  |
|----------------------------|------------------------------------------------------------------------------|
|                            | Denotes a Photo Sensor.                                                      |
|                            |                                                                              |
| Optic Sensor               |                                                                              |
| **                         | Denotes an LED.                                                              |
| LED                        |                                                                              |
| Safety Interlock Switch    | Denotes a Safety Interlock Switch.                                           |
|                            | Denotes an On-Off Switch (single-pole, single-<br>throw switch).             |
| On Off Switch              |                                                                              |
|                            | Denotes an On-Off Switch (Temperature - normally close).                     |
| Temperature Switch         |                                                                              |
|                            | Denotes an NPN Photo-transistor.                                             |
|                            |                                                                              |
| NPN Phototransistor        |                                                                              |
|                            | Represents an interconnection between parts using wiring harness or wire.    |
| Interconnection            |                                                                              |
| ▲ <b>-</b>                 | Represents an interconnection which differs according to the specifications. |
| Interconnection, Differing |                                                                              |

| Symbol                           | Description                                                                                 |
|----------------------------------|---------------------------------------------------------------------------------------------|
|                                  | Represents an interconnection between parts using a conductive part such as a Plate Spring. |
| Interconnection, Conductive Part |                                                                                             |
| I/L +24 VDC                      | Denotes DC voltage when the Interlock Switch in the MCU Board turns On.                     |
| +5 VDC<br>+3.3 VDC               | Denotes DC voltage.                                                                         |
| SG                               | Denotes signal ground.                                                                      |
| AG                               | Denotes analog ground.                                                                      |
| RTN                              | Denotes return.                                                                             |

# **Print Engine Wiring Diagrams**

# Wiring Diagram Configurations

| Description                                                     |
|-----------------------------------------------------------------|
| Connections of the LVPS with MCU Board.                         |
| Connections of the Power Switch with LVPS.                      |
| Connections of the Main Fan with LVPS.                          |
| Connections of the Interlock Switch with LVPS.                  |
| Connections of the LVPS with AIO Controller Board.              |
| Connections of the Drive Assembly with MCU Board.               |
| Connections of the Registration Clutch with MCU Board.          |
| Connections of the Tray 1 (MPT) Feed Solenoid with MCU Board.   |
| Connections of the Registration Sensor with MCU Board.          |
| Connections of the OHP Temperature Sensor with MCU Board.       |
| Connections of the OHP LED with MCU Board.                      |
| Connections of the Tray 1 (MPT) No Paper Sensor with MCU Board. |
| Connections of the Main Drive Assembly with MCU Board.          |
| Connections of the No Paper Sensor with MCU Board.              |
| Connections of the Size Switch Assembly with MCU Board.         |
| Connections of the Feed Clutch with MCU Board.                  |
| Connections of the Turn Clutch with MCU Board.                  |
| Connections of the Laser Unit with MCU Board.                   |
| Connections of the ADC Sensor with MCU Board.                   |
| Connections of the ADC Solenoid with MCU Board.                 |
| Connections of the EEPROM Belt with MCU Board.                  |
| Connections of the Humidity/Temperature Sensor with MCU Board.  |
| Connections of the EEPROM Board with MCU Board.                 |
| Connections of the LED Assembly and MCU Board.                  |
| Connections of the HVPS with MCU Board.                         |
|                                                                 |

| Wiring Diagram     | Description                                                                  |
|--------------------|------------------------------------------------------------------------------|
| Developer          | Connections of the Dispenser Motor (C) with MCU Board.                       |
|                    | Connections of the Dispenser Motor (M) with MCU Board.                       |
|                    | Connections of the Dispenser Motor (Y) with MCU Board.                       |
|                    | Connections of the Dispenser Motor (K) with MCU Board.                       |
|                    | Connections of the Print Cartridge Sensor (C) with MCU Board.                |
|                    | Connections of the Print Cartridge Sensor (M) with MCU Board.                |
|                    | Connections of the Print Cartridge Sensor (Y) with MCU Board.                |
|                    | Connections of the Print Cartridge Sensor (K) with MCU Board.                |
|                    | Connections of the CRUM Sensor (C) with MCU Board.                           |
|                    | Connections of the CRUM Sensor (M) with MCU Board.                           |
|                    | Connections of the CRUM Sensor (Y) with MCU Board.                           |
|                    | Connections of the CRUM Sensor (K) with MCU Board.                           |
| Fuser              | Connections of the Fuser with MCU Board.                                     |
|                    | Connections of the Fuser with LVPS.                                          |
|                    | Connections of the MCU Board with LVPS.                                      |
| Controller         | Connections of the Image Processor Board with MCU Board.                     |
|                    | Connections of the Control Panel with Image Processor Board.                 |
|                    | Connections of the Speaker Assembly with Scanner Controller Board.           |
| Optional 550-Sheet | Connections of the Optional Feeder Board with MCU Board.                     |
| Feeder             | Connections of the Optional Turn Clutch with Optional Feeder Board.          |
|                    | Connections of the Optional Feeder Motor with Optional Feeder Board.         |
|                    | Connections of the Optional Feed Clutch with Optional Feeder                 |
|                    | Connections of the No Paper Sensor with Optional Feeder Board.               |
|                    | Connections of the Optional Size Switch Assembly with Optional Feeder Board. |
| Duplex             | Connections of the Duplex Board with MCU Board.                              |
|                    | Connections of the Duplex Jam Sensor with Duplex Board.                      |
|                    | Connections of the Duplex Clutch with Duplex Board.                          |
|                    | Connections of the Duplex Motor with Duplex Board.                           |
|                    | Connections of the Duplex Fan with Duplex Board.                             |

| Wiring Diagram | Description                                                             |
|----------------|-------------------------------------------------------------------------|
| Fax Controller | Connections of the Scanner Controller Board with Image Processor Board. |
|                | Connections of the Fax Board with Scanner Controller Board.             |
| Imaging        | Connections of the Scanner Motor with Scanner Controller Board.         |
|                | Connections of the CCD Board with Scanner Controller Board.             |
| ADF            | Connections of the ADF Open Sensor with Scanner Controller Board.       |
|                | Connections of the Empty Sensor with Scanner Controller Board.          |
|                | Connections of the Sensor Board with Scanner Controller Board.          |
|                | Connections of the ADF Motor with Scanner Controller Board.             |

## **General Wiring Diagram**

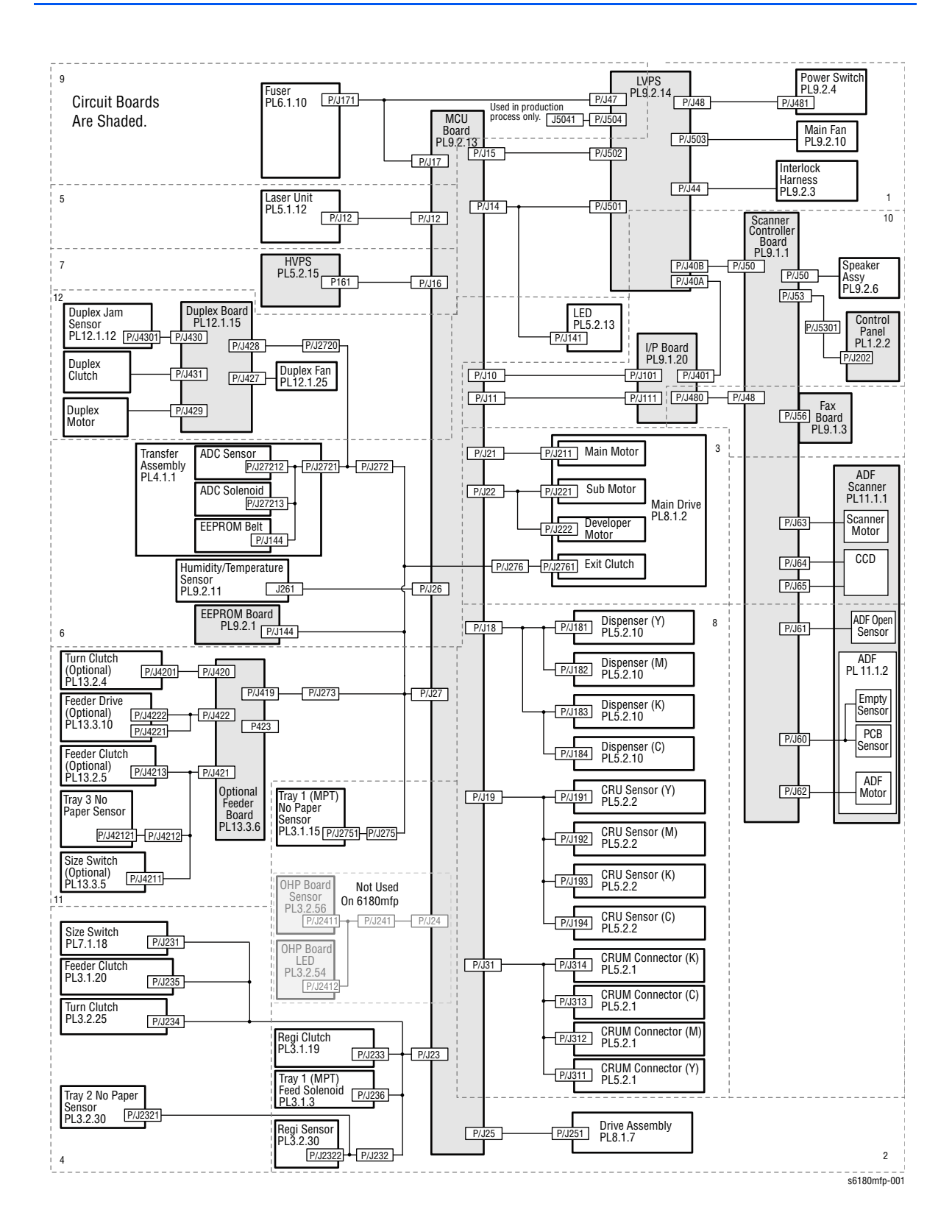

## **DC Power Supply**

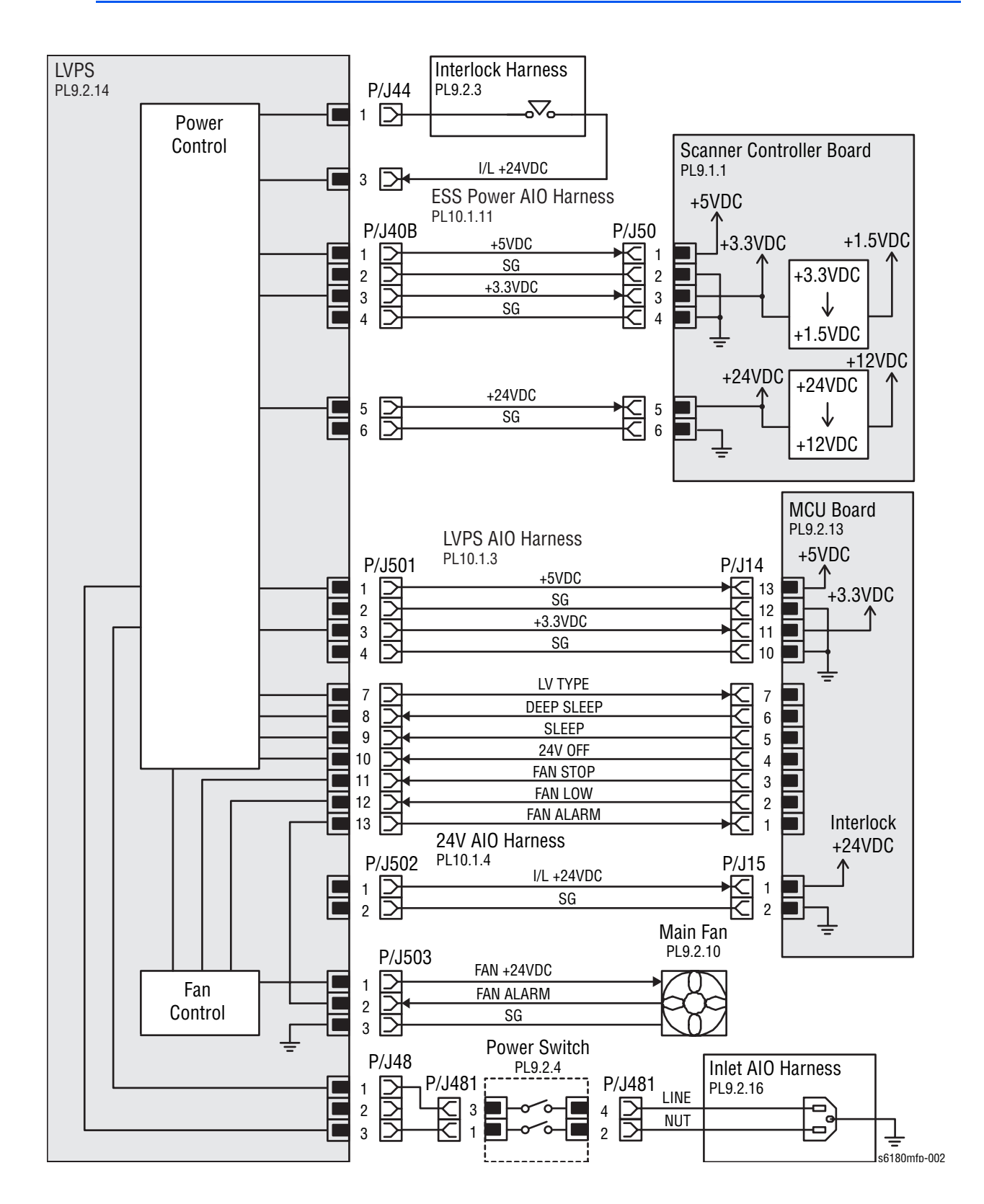

| Signal Line Name | Description                            |
|------------------|----------------------------------------|
| LV TYPE          | Controls signal of the LVPS.           |
| DEEP SLEEP       | -                                      |
| SLEEP            | -                                      |
| 24V OFF          | -                                      |
| FAN STOP         | Drives control signal of the Main Fan. |
| FAN LOW          | -                                      |
| FAN ALARM        | -                                      |

#### **LVPS Over-Current Protection Circuit**

This circuit stops all outputs if the power supply voltage 3.3 VDC, 5 VDC, or 24 VDC is shorted.

The circuit is reset, when after the cause of short was removed, the power is turned Off, and then On again after certain time.

#### LVPS Over-Voltage Protection Circuit

This circuit stops all outputs, if the power supply voltage 3.3 VDC, 5 VDC, or 24 VDC exceeds the specified voltage respectively.

At this time, the operating point is 36 VDC or less for 24 VDC, 7 VDC or less for 5 VDC, or 7 VDC or less for 3.3 VDC.

The circuit is reset when the power is turned Off, and then On again after certain time.

#### Sleep Mode and Deep Sleep Mode

The output of the following power supply are stopped according to the signals.

| Signal     | +3.3 VDC | +5 VDC | +24 VDC |
|------------|----------|--------|---------|
| Sleep      | On       | On     | On      |
| Deep Sleep | On       | On     | Off     |

# Tray 1 (MPT) and Registration

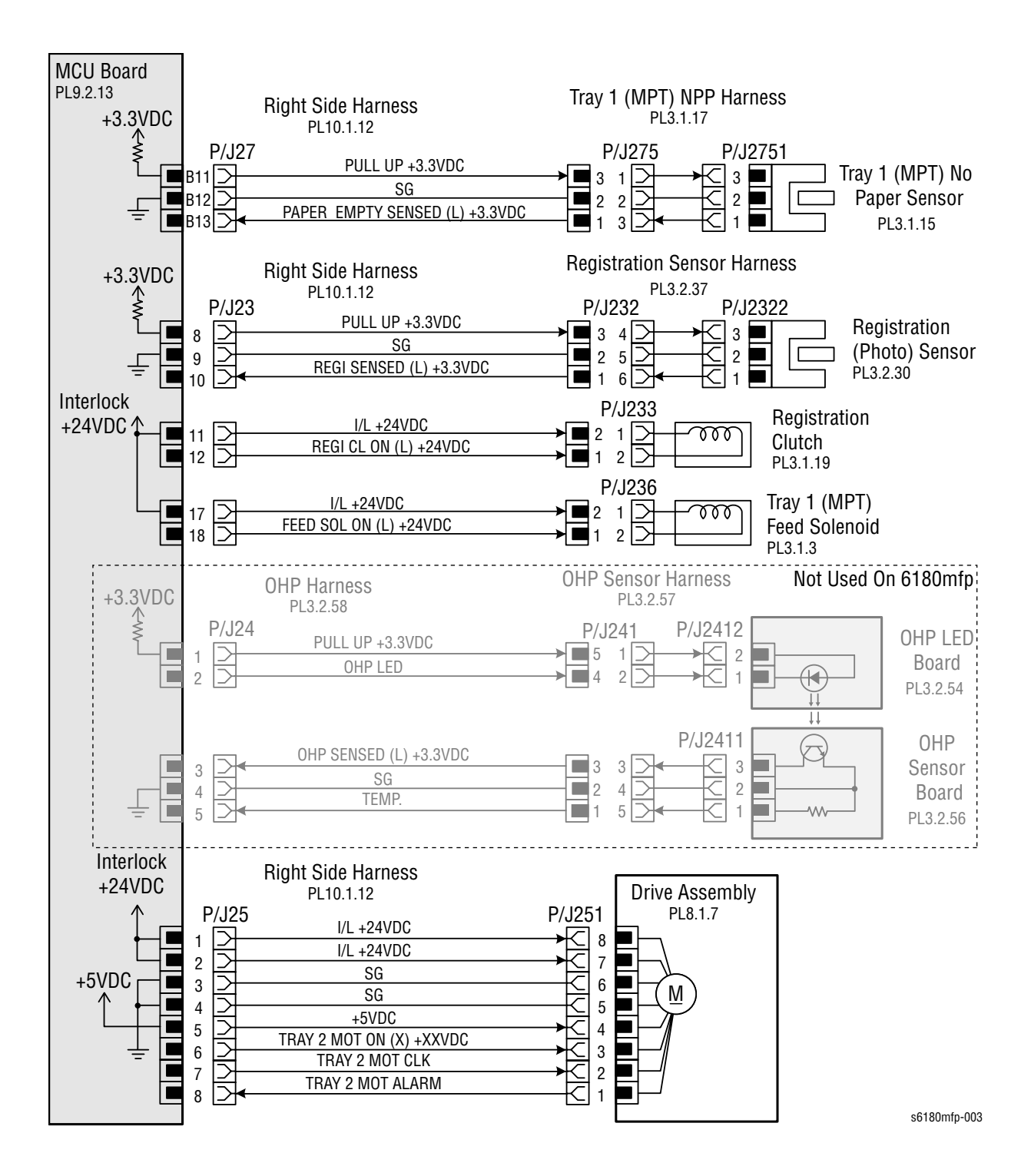

| Signal Line Name                   | Description                                                                                         |
|------------------------------------|----------------------------------------------------------------------------------------------------|
| PAPER EMPTY SENSED (L)<br>+3.3 VDC | Detects signal of the Tray 1 (MPT) by the Photo<br>Sensor (Tray 1 No Paper Sensor).                 |
| REGI SENSED (L) +3.3 VDC           | Detects signal of the Registration area by the Photo Sensor (Registration Sensor).                  |
| REGI CL ON (L) +24 VDC             | On/Off signal of the Registration Clutch.                                                           |
| FEED SOL ON (L) +24VDC             | On/Off signal of the Tray 1 (MPT) Feed Solenoid.                                                    |
| OHP LED                            | On/Off signal of the OHP LED Board (not used on 6180MFP).                                           |
| OHP SENSED (L) +3.3 VDC            | Detects signal of the transparency sheet by the Photo<br>Sensor (OHP Sensor) (not used on 6180MFP). |
| TEMP.                              | Detects temperature data inside the printer.                                                        |
| TRAY2 MOT ON (X) +XX<br>VDC        | Drives control signal of the Drive Assembly.                                                        |
| TRAY2 MOT CLK                      | -                                                                                                   |
| TRAY2 MOT ALARM                    | -                                                                                                   |

## **Main Drive**

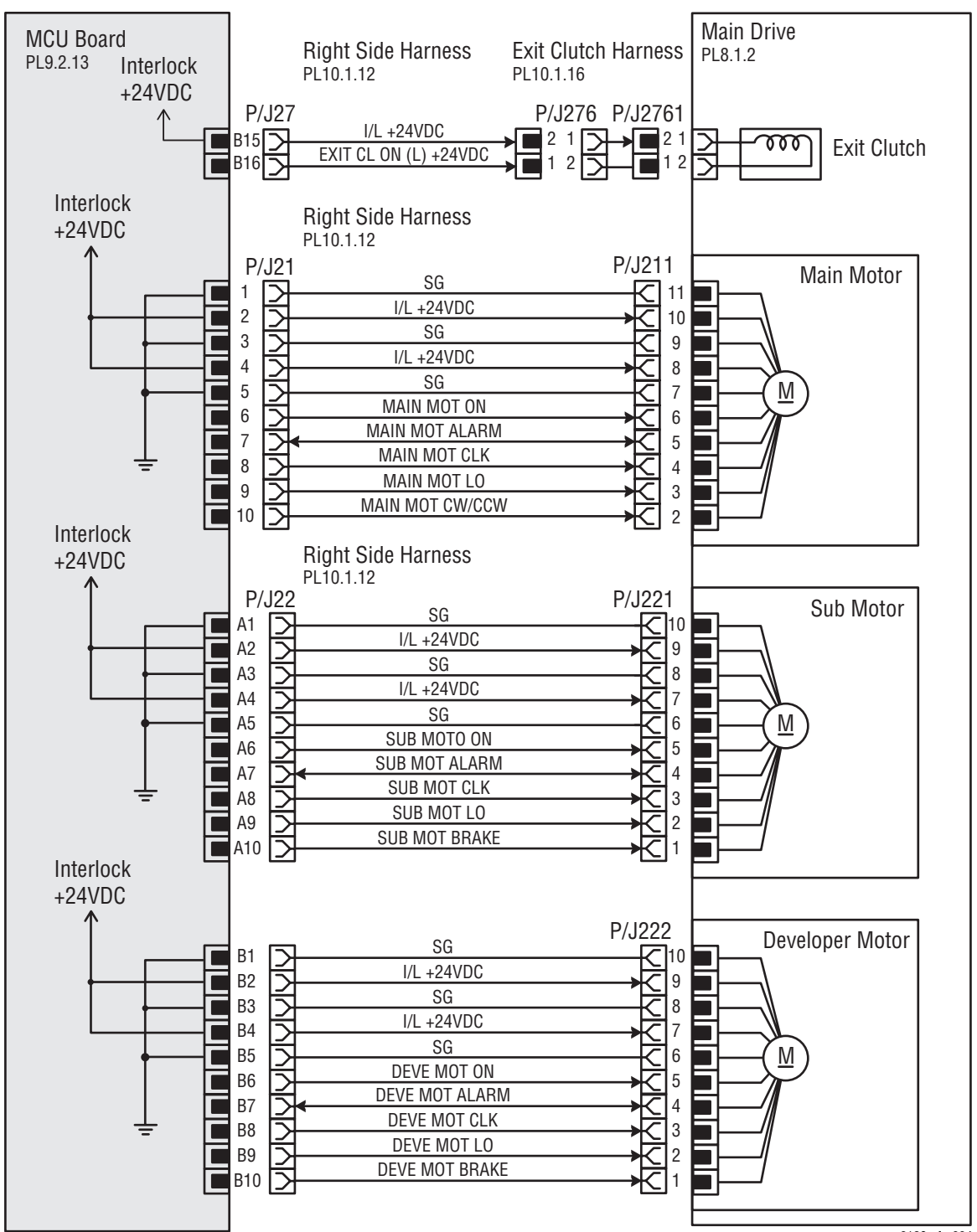

s6180mfp-004

| Signal Line Name       | Description                                   |
|------------------------|-----------------------------------------------|
| MAIN MOT ON            | Drives control signal of the Main Motor.      |
| MAIN MOT ALARM         | _                                             |
| MAIN MOT CLK           | _                                             |
| MAIN MOT LO            | _                                             |
| MAIN MOT CW/CCW        | _                                             |
| SUB MOT ON             | Drives control signal of the Sub Motor.       |
| SUB MOT ALARM          | _                                             |
| SUB MOT CLK            | _                                             |
| SUB MOT LO             | _                                             |
| SUB MOT BRAKE          | _                                             |
| DEVE MOT ON            | Drives control signal of the Developer Motor. |
| DEVE MOT ALARM         | _                                             |
| DEVE MOT CLK           | _                                             |
| DEVE MOT LO            | _                                             |
| DEVE MOT BRAKE         | _                                             |
| EXIT CL ON (L) +24 VDC | On/Off signal of the Exit Clutch.             |

## Feeder

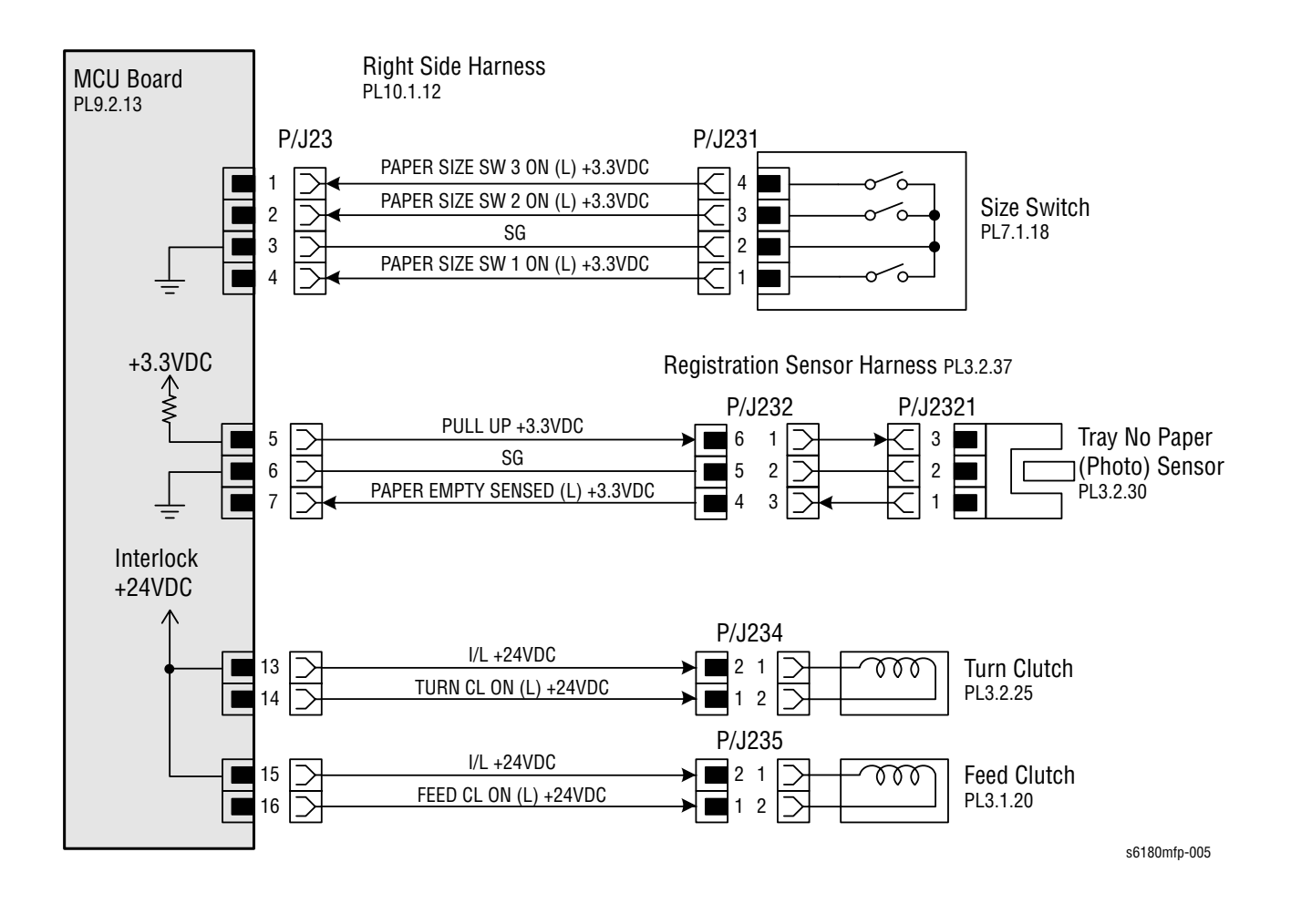

| Signal Line Name                   | Description                                                         |
|------------------------------------|---------------------------------------------------------------------|
| PAPER SIZE SW 1 ON (L)<br>+3.3 VDC | On/Off signal of the Size Switch Assembly.                          |
| PAPER SIZE SW 2 ON (L)<br>+3.3 VDC |                                                                     |
| PAPER SIZE SW 3 ON (L)<br>+3.3 VDC |                                                                     |
| PAPER EMPTY SENSED<br>(L) +3.3 VDC | Detects signal of the Feeder by the Photo Sensor (No Paper Sensor). |
| TURN CL ON (L) +24 VDC             | On/Off signal of the Turn Clutch.                                   |
| FEED CL ON (L) +24 VDC             | On/Off signal of the Feed Clutch.                                   |
## **Outline of Size Switch**

| Paper Size      |      | Switches |      |
|-----------------|------|----------|------|
|                 | SW 1 | SW 2     | SW 3 |
| Letter (SEF)    | Off  | Off      | On   |
| A4 (SEF)        | Off  | On       | On   |
| A5              | Off  | On       | Off  |
| B5 (SEF)        | On   | Off      | Off  |
| Legal 13" (SEF) | On   | On       | Off  |
| Legal 14" (SEF) | On   | On       | On   |
| Executive (SEF) | On   | Off      | On   |
| No Tray         | Off  | Off      | Off  |

The paper size is determined by a combination of the On/Off statuses of the SW 1, SW 2, and SW 3 switches of the Size Switch.

#### Note

The Actuator is pushing the Size Switch.

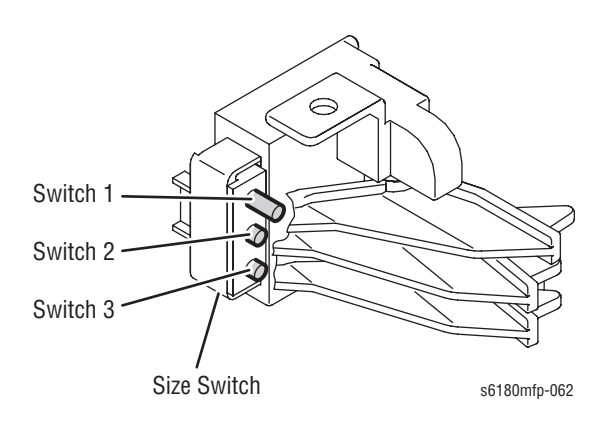

## **Laser Unit**

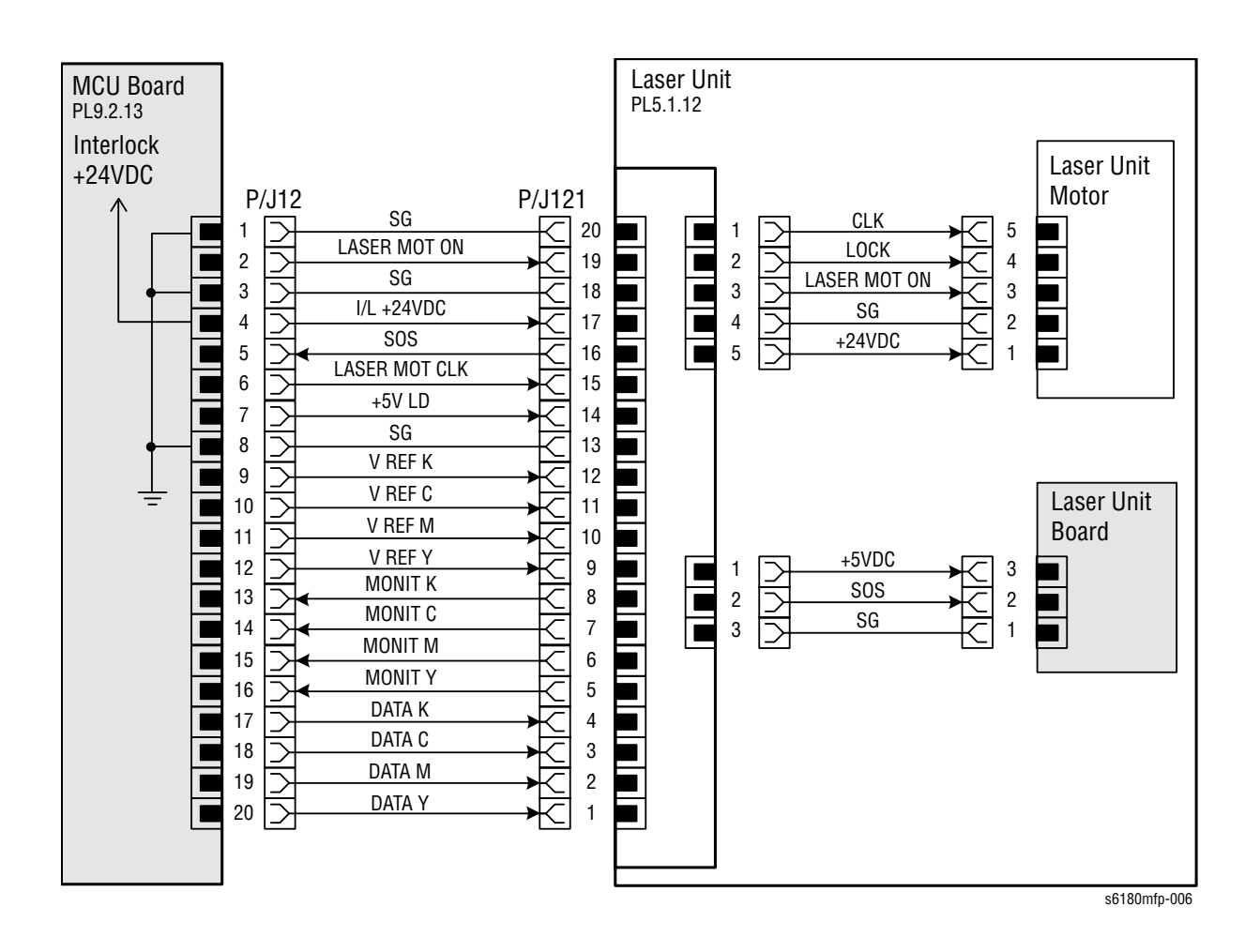

| Signal Line Name | Description                                                   |
|------------------|---------------------------------------------------------------|
| ROS MOT ON       | Drives control signal of the Laser Unit Motor.                |
| ROS MOT CLK      |                                                               |
| SOS              | Detects reference signal for scan start of the Laser<br>Unit. |
| V REF K          | Emits control signal of the Laser Diode.                      |
| V REF C          |                                                               |
| V REF M          |                                                               |
| V REF Y          |                                                               |
| MONIT K          | Monitors voltage of the Laser Diode.                          |
| MONIT C          |                                                               |
| MONIT M          |                                                               |
| MONIT Y          |                                                               |
| DATA K           | Provides video signal of the Laser Diode.                     |
| DATA C           |                                                               |
| DATA M           |                                                               |
| DATA Y           |                                                               |

# **Xerographic**

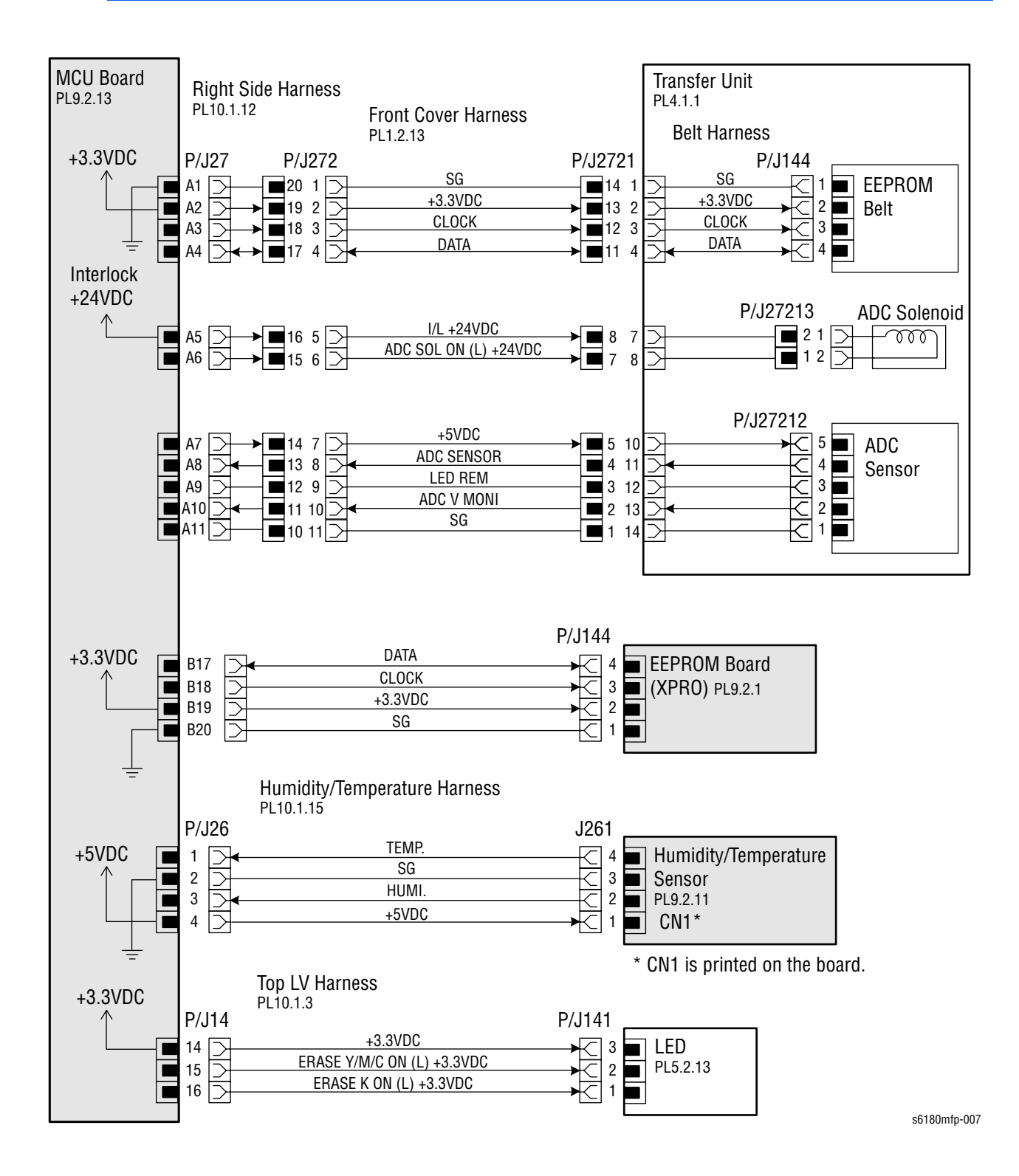

| Signal Line Name               | Description                                                                                          |
|--------------------------------|----------------------------------------------------------------------------------------------------|
| CLOCK                          | Controls signal of the EEPROM Belt.                                                                  |
| DATA                           | -                                                                                                    |
| ADC SOL ON (L) +24 VDC         | On/Off signal of the ADC Solenoid.                                                                   |
| ADC SENSOR                     | Detects toner patch density data measured by the ADC Sensor (Analog value).                          |
| LED REM                        | Provides remote signal of the LED of the ADC Sensor.                                                 |
| ADC V MONI                     | Controls signal of the ADC Sensor.                                                                   |
| DATA                           | Controls signal of the EEPROM Board.                                                                 |
| CLOCK                          | -                                                                                                    |
| TEMP.                          | Provides temperature data in the printer by the Humidity/Temperature Sensor (Analog value).          |
| HUMI.                          | Provides Humidity/Temperature data in the printer by the Humidity/Temperature Sensor (Analog value). |
| ERASE K ON (L) +3.3 VDC        | On/Off signal of the LED Assembly.                                                                   |
| ERASE Y/M/C ON (L) +3.3<br>VDC | -                                                                                                    |

## **High Voltage**

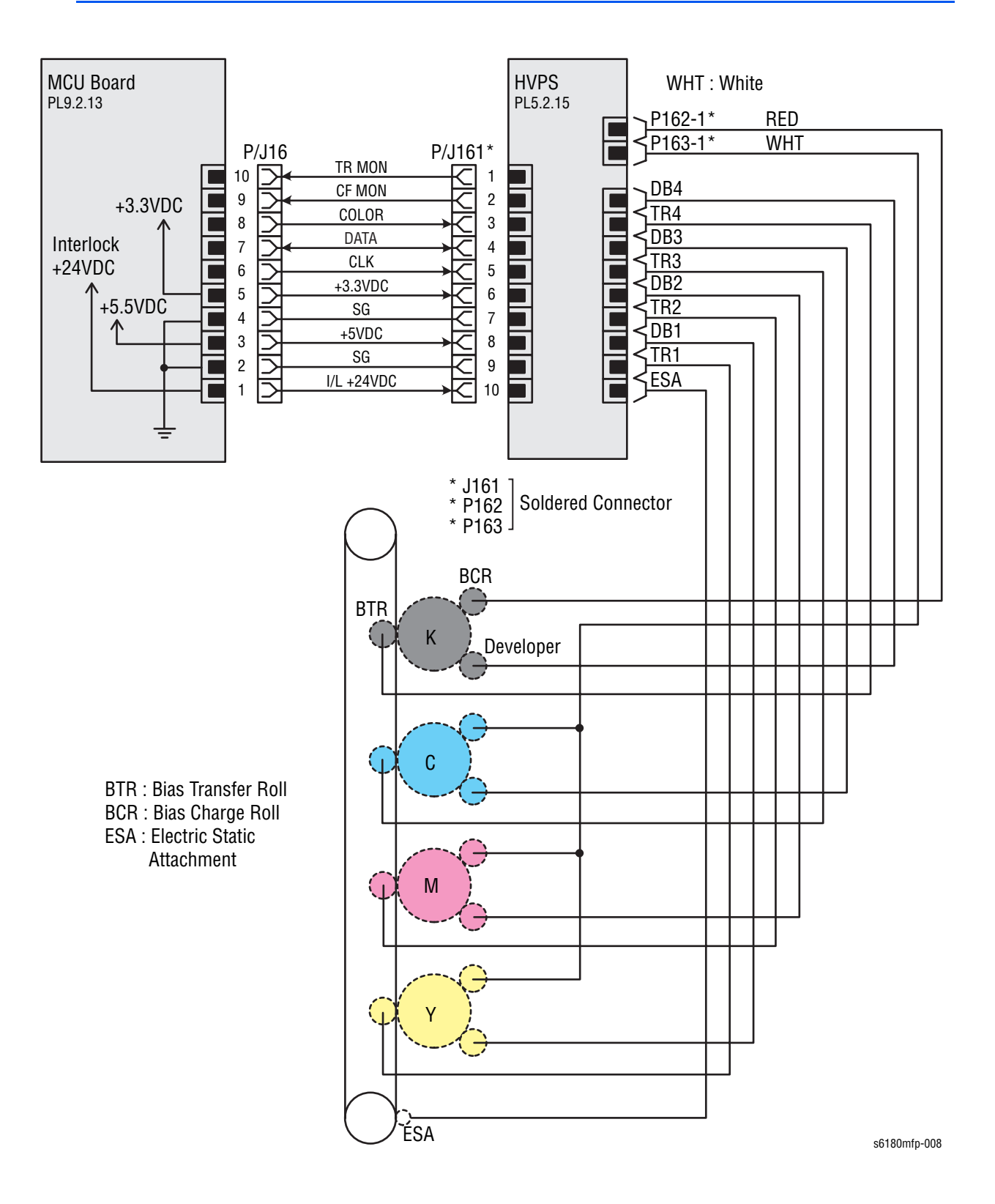

| Signal Line Name | Description                  |
|------------------|------------------------------|
| TR MON           | Controls signal of the HVPS. |
| CF MON           | -                            |
| COLOR            | -                            |
| DATA             | -                            |
| CLK              | -                            |

## Developer

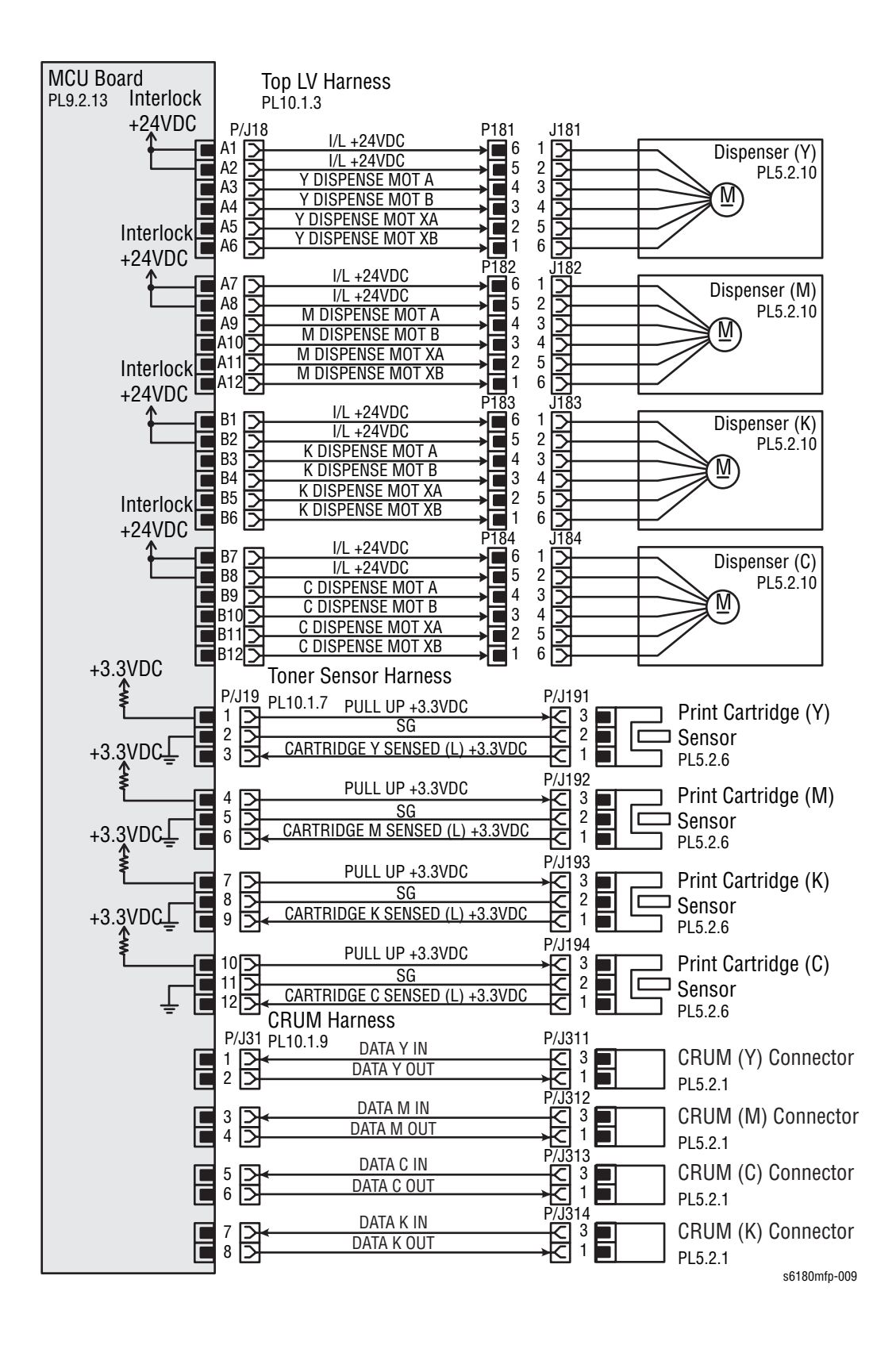

| Signal Line Name                   | Description                                       |
|------------------------------------|---------------------------------------------------|
| Y DISPENSE MOT A                   | Drives control signal of the Dispenser Motor (Y). |
| Y DISPENSE MOT B                   | -                                                 |
| Y DISPENSE MOT XA                  | -                                                 |
| Y DISPENSE MOT XB                  | -                                                 |
| M DISPENSE MOT A                   | Drives control signal of the Dispenser Motor (M). |
| M DISPENSE MOT B                   | -                                                 |
| M DISPENSE MOT XA                  | -                                                 |
| M DISPENSE MOT XB                  | -                                                 |
| C DISPENSE MOT A                   | Drives control signal of the Dispenser Motor (C). |
| C DISPENSE MOT B                   | -                                                 |
| C DISPENSE MOT XA                  | -                                                 |
| C DISPENSE MOT XB                  | -                                                 |
| K DISPENSE MOT A                   | Drives control signal of the Dispenser Motor (K). |
| K DISPENSE MOT B                   | -                                                 |
| K DISPENSE MOT XA                  | -                                                 |
| K DISPENSE MOT XB                  | -                                                 |
| CARTRIDGE Y SENSED (L)<br>+3.3 VDC | Detects signal of the Print Cartridge (Y) Sensor. |
| CARTRIDGE M SENSED<br>(L) +3.3 VDC | Detects signal of the Print Cartridge (M) Sensor. |
| CARTRIDGE K SENSED (L)<br>+3.3 VDC | Detects signal of the Print Cartridge (K) Sensor. |
| CARTRIDGE C SENSED (L)<br>+3.3 VDC | Detects signal of the Print Cartridge (C) Sensor. |
| DATA Y IN                          | Controls signal of the CRUM Sensor (Y).           |
| DATA Y OUT                         | -                                                 |
| DATA M IN                          | Controls signal of the CRUM Sensor (M).           |
| DATA M OUT                         | -                                                 |
| DATA C IN                          | Controls signal of the CRUM Sensor (C).           |
| DATA C Out                         | -                                                 |
| DATA K IN                          | Controls signal of the CRUM Sensor (K).           |
| DATA K OUT                         | -                                                 |

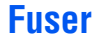

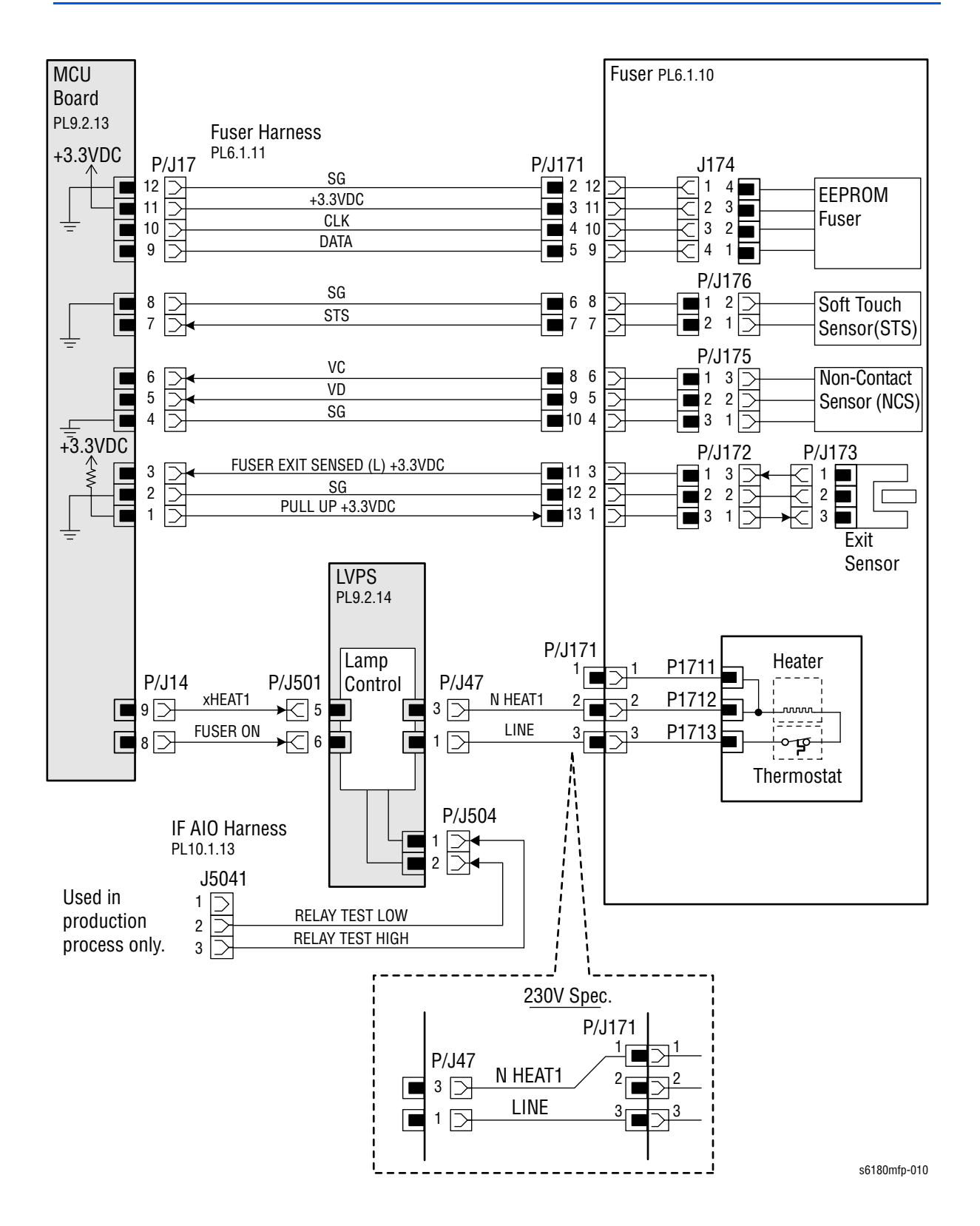

| Signal Line Name                  | Description                                                                                                    |  |
|-----------------------------------|----------------------------------------------------------------------------------------------------|--|
| CLK                               | Controls signal of the EEPROM Fuser.                                                                                                    |  |
| DATA                              | _                                                                                                    |  |
| STS                               | Provides Heat Roll surface temperature data measured<br>by the Humidity/Temperature Sensor for detecting high<br>temperature (Analog value). |  |
| VC                                | Provides temperature data measured by the Humidity/                                                                                          |  |
| VD                                | (Analog value).                                                                                                    |  |
| FUSER EXIT SENSED (L)<br>+3.3 VDC | Detects signal of the Fuser Exit by the Photo Sensor (Exit Sensor).                                                                          |  |
| FUSER ON                          | Displays lighting signal of the Fuser Lamp.                                                                                                  |  |
| RELAY TEST LOW                    | Tests signal of the LVPS (used in production process                                                                                         |  |
| RELAY TEST HIGH                   | — only)                                                                                                    |  |

## Controller

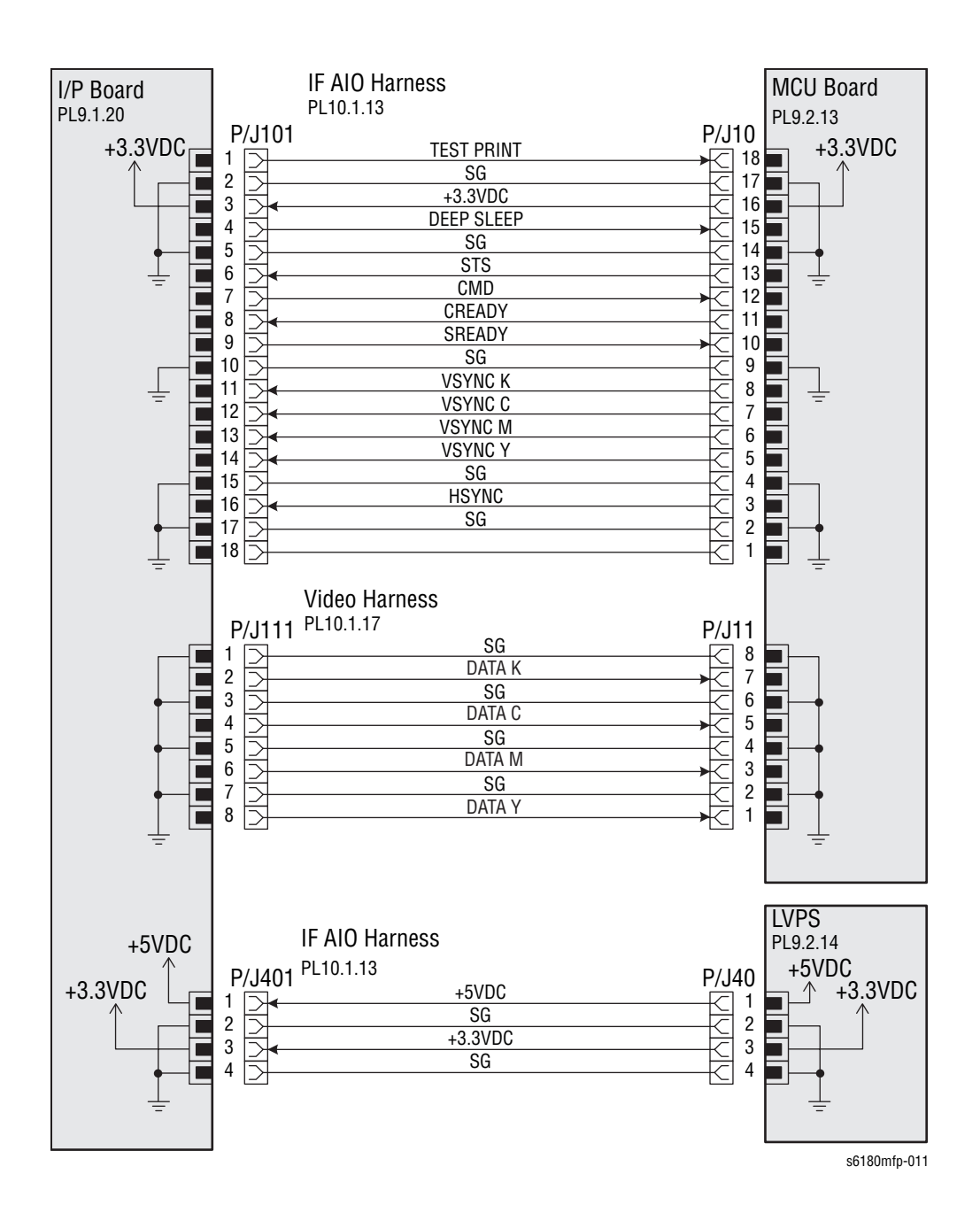

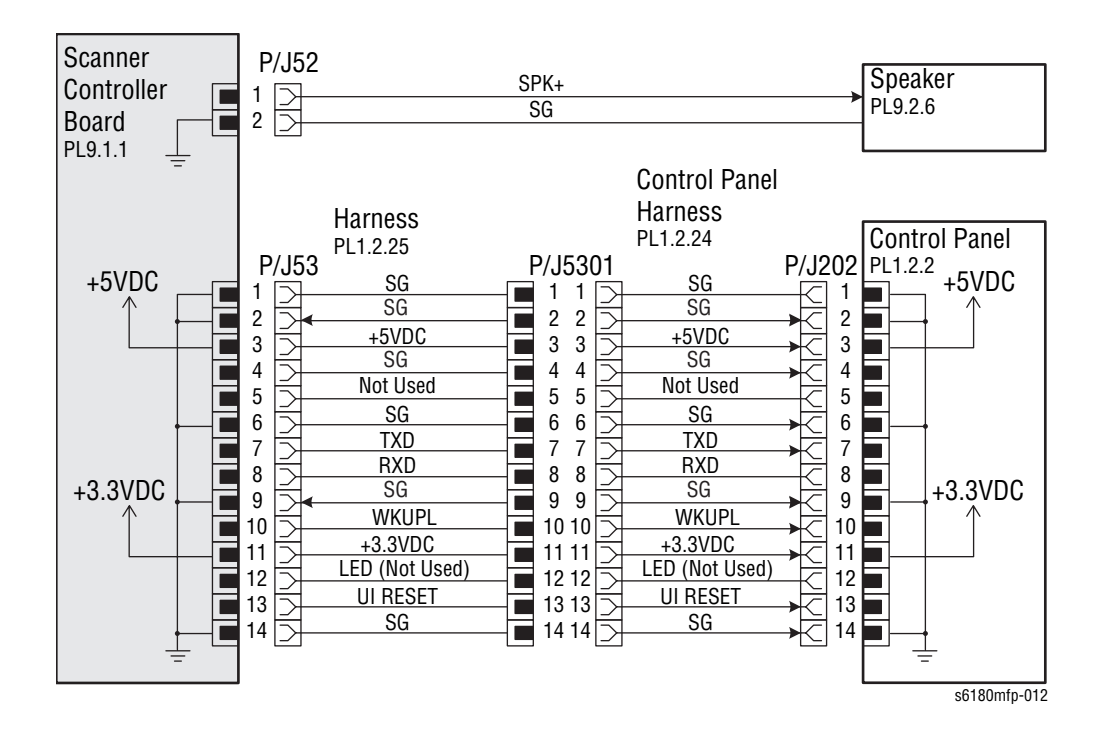

| Signal Line Name | Description                                                                                         |
|------------------|----------------------------------------------------------------------------------------------------|
| TEST PRINT       | Controls signal for the Test Print mode.                                                            |
| DEEP SLEEP       | Controls signal for the Deep Sleep mode.                                                            |
| STS              | Provides status signal transmitted from the MCU<br>Board to the Image Processor Board.              |
| CMD              | Commands signal transmitted from the Image Processor Board to the MCU Board.                        |
| CREADY           | Detects signal for indicating wether or not the printer is<br>— ready for receiving command signal. |
| SREADY           |                                                                                                    |
| VSYNC K          | Detects signal for indicating registration position of                                              |
| VSYNC C          | each of Images Y, M, C, and K.                                                                      |
| VSYNC M          |                                                                                                    |
| VSYNC Y          |                                                                                                    |
| HSYNC            | Detects signal for data.                                                                            |
| DATA K           | Provides video data of four colors.                                                                 |
| DATA C           | _                                                                                                   |
| DATA M           |                                                                                                    |
| DATA Y           |                                                                                                    |

| Signal Line Name | Description                           |
|------------------|---------------------------------------|
| DATA             | Controls signal of the Control Panel. |
| CLK              |                                       |
| BACK LIGHT       |                                       |
| BL +5 VDC        |                                       |
| SPK+             | Controls signal of the Speaker.       |
| TXD              | Controls signal of the Control Panel. |
| RXD              |                                       |
| UI Reset         | Resets signal of the Control Panel.   |

# **Optional 550-Sheet Feeder Wiring Diagram**

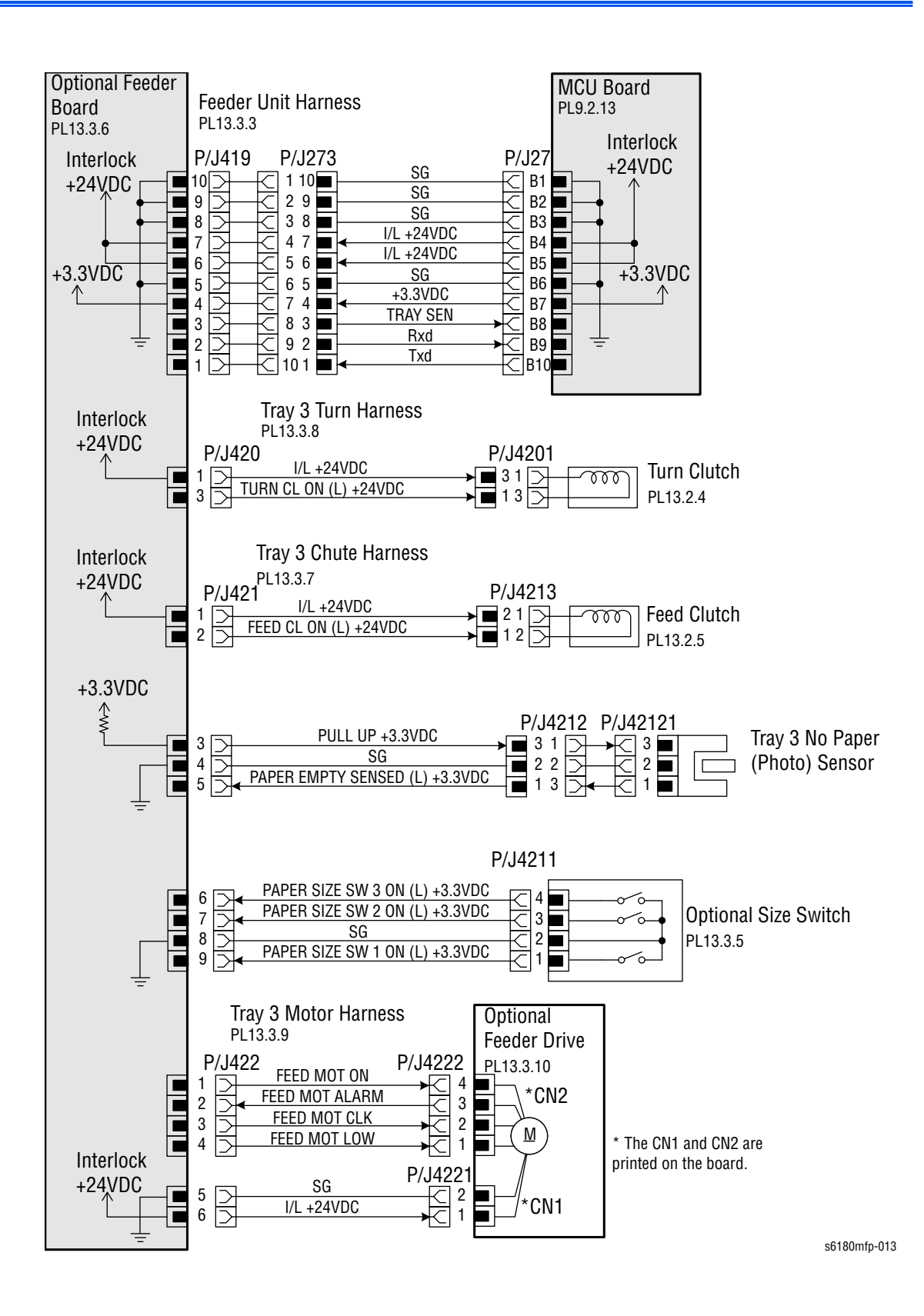

| Signal Line Name                   | Description                                                                |
|------------------------------------|----------------------------------------------------------------------------|
| TRAY SEN                           | Controls signal of the Optional Feeder Board.                              |
| Rxd                                | -                                                                          |
| Txd                                | -                                                                          |
| TURN CL ON (L) +24 VDC             | On/Off signal of the Optional Turn Clutch.                                 |
| FEED CL ON (L) +24 VDC             | On/Off signal of the Feed Clutch.                                          |
| PAPER EMTY SENSED (L)<br>+3.3 VDC  | Detects signal of the Feeder by the Photo Sensor (Tray 3 No Paper Sensor). |
| PAPER SIZE SW 1 ON (L)<br>+3.3 VDC | On/Off signal of the Optional Size Switch Assembly.                        |
| PAPER SIZE SW 2 ON (L)<br>+3.3 VDC | -                                                                          |
| PAPER SIZE SW 3 ON (L)<br>+3.3 VDC | -                                                                          |
| FEED MOT ON                        | Drives control signal of the Feed Motor.                                   |
| FEED MOT ALARM                     | -                                                                          |
| FEED MOT CLK                       | -                                                                          |
| FEED MOT LOW                       | -                                                                          |

## **Outline of Optional Size Switch**

The paper size is determined by a combination of the On/Off statuses of the SW 1, SW 2, and SW 3 switches of Optional Size Switch.

| Paper Size      | Switches |      |      |
|-----------------|----------|------|------|
|                 | SW 1     | SW 2 | SW 3 |
| Letter (SEF)    | Off      | Off  | On   |
| A4 (SEF)        | Off      | On   | On   |
| A5              | Off      | On   | Off  |
| B5 (SEF)        | On       | Off  | Off  |
| Legal 13" (SEF) | On       | On   | Off  |
| Legal 14" (SEF) | On       | On   | On   |
| Executive (SEF) | On       | Off  | On   |
| No Tray         | Off      | Off  | Off  |

#### Note

The Actuator is pushing the Size Switch.

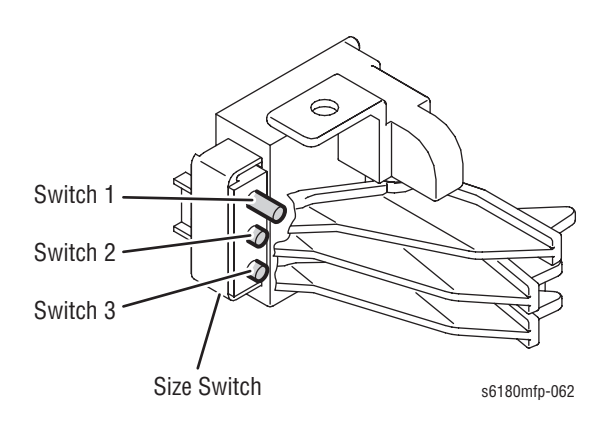

# **Duplex Wiring Diagram**

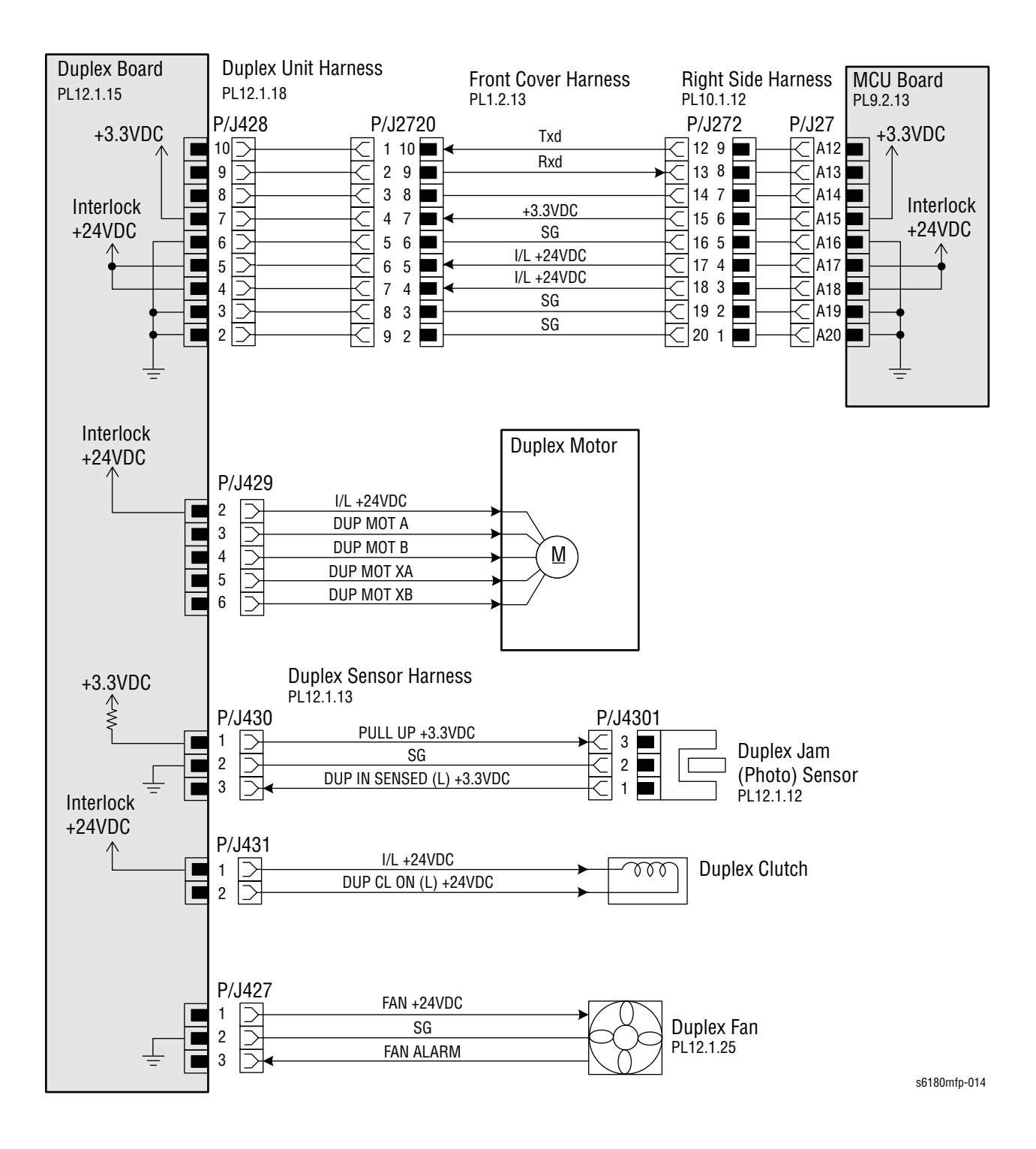

| Signal Line Name | Description                          |
|------------------|--------------------------------------|
| Txd              | Controls signal of the Duplex Board. |
| Rxd              | -                                    |

| Signal Line Name              | Description                                                           |
|-------------------------------|-----------------------------------------------------------------------|
| DUP MOT A                     | Drives control signal of the Duplex Motor.                            |
| DUP MOT B                     | -                                                                     |
| DUP MOT XA                    | -                                                                     |
| DUP MOT XB                    | -                                                                     |
| DUP IN SENSED (L) +3.3<br>VDC | Detects signal of the Duplex by the Photo Sensor (Duplex Jam Sensor). |
| DUP CL ON (L) +24 VDC         | On/Off signal of the Duplex Clutch.                                   |
| FAN +24 VDC                   | Drives control signal of the Duplex Fan.                              |
| FAN ALARM                     | -                                                                     |

# Fax Controller Wiring Diagram

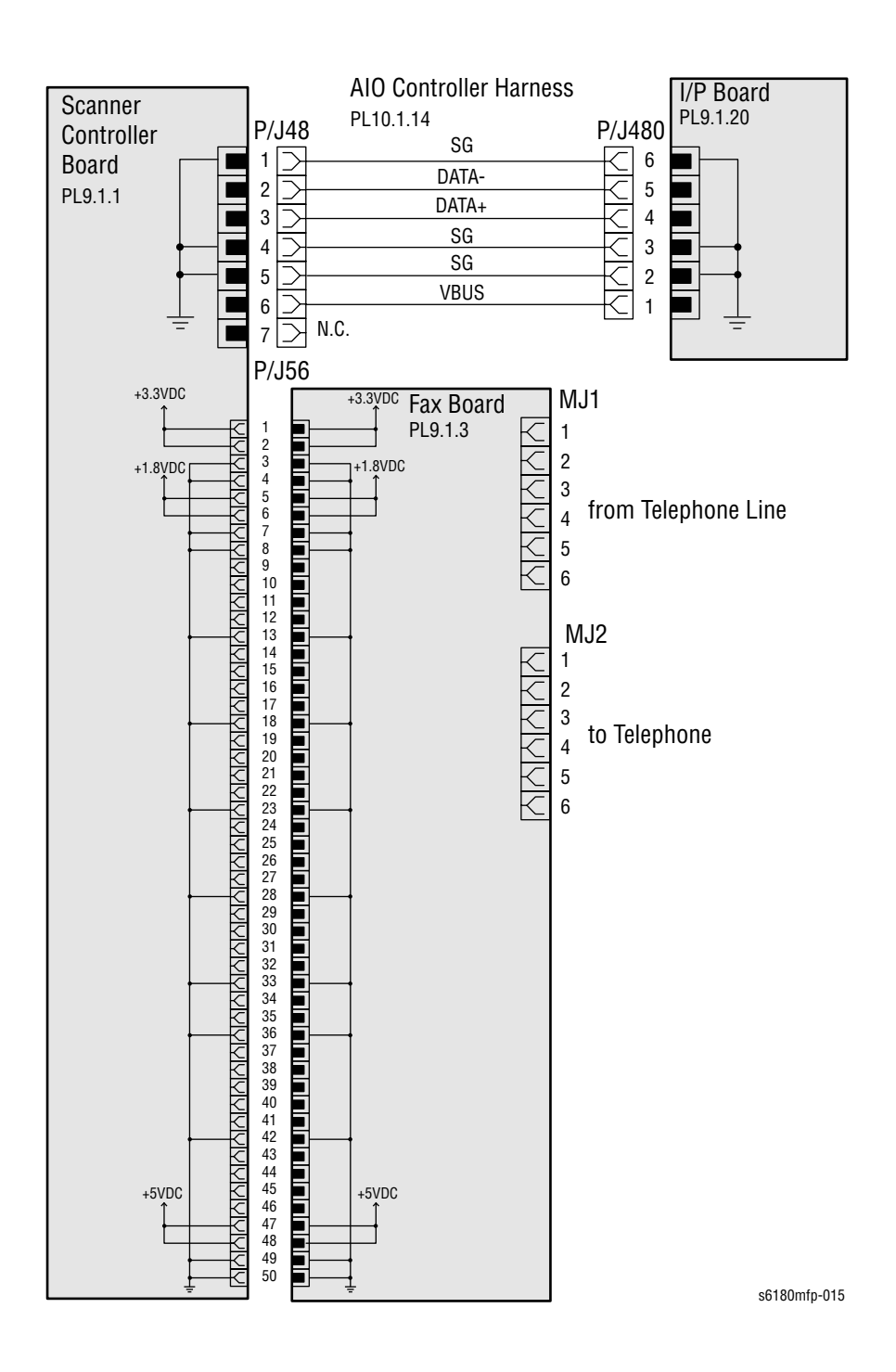

| Signal Line Name | Description                                   |
|------------------|-----------------------------------------------|
| DATA+            | Controls signal of the Image Processor Board. |
| DATA-            | -                                             |
| VBUS             | -                                             |

# **Scanner Wiring Diagram**

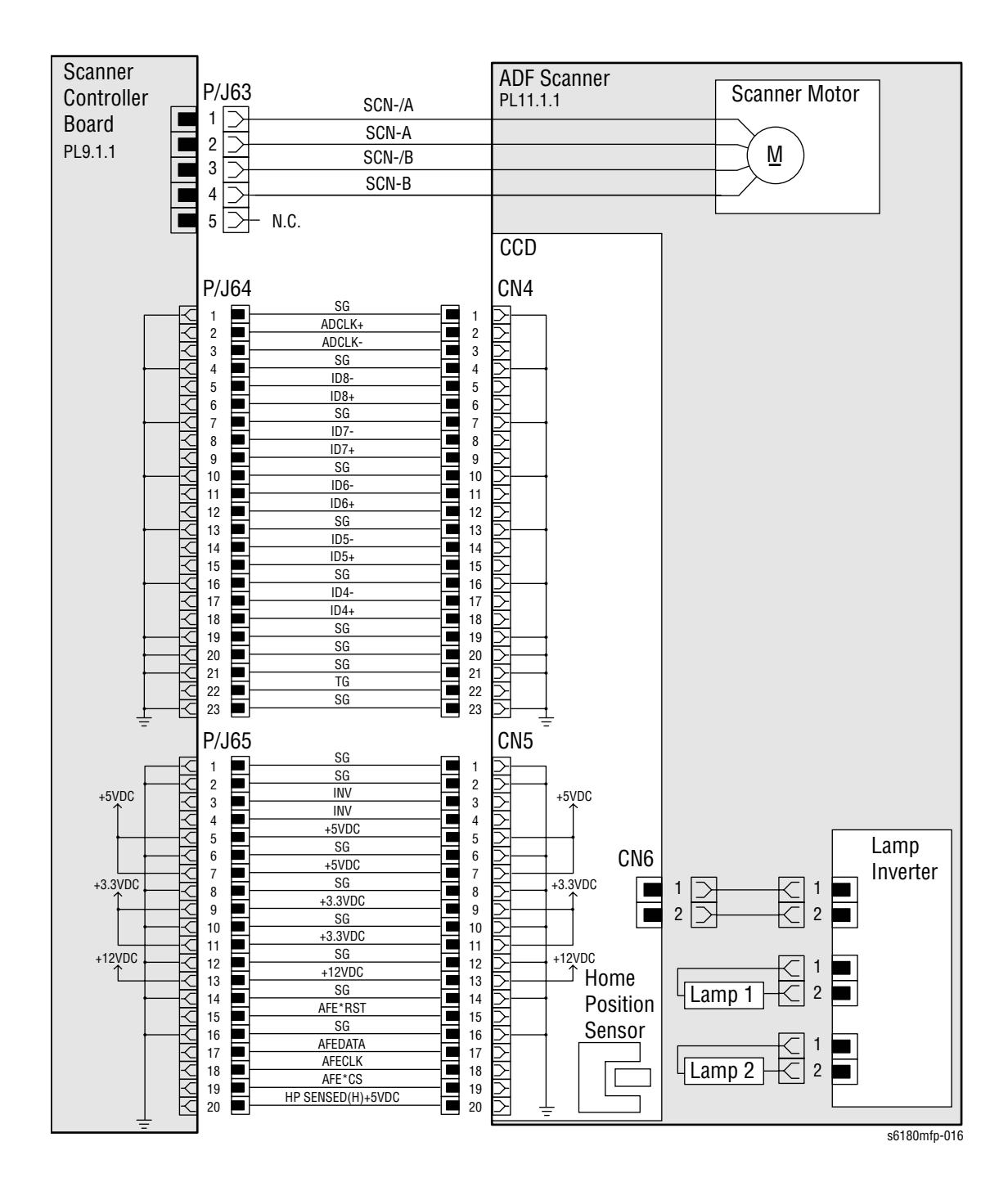

| Signal Line Name     | Description                                                       |
|----------------------|-------------------------------------------------------------------|
| SCN-/A               | Drives control signal of the Scanner Motor.                       |
| SCN-A                | _                                                                 |
| SCN-/B               | _                                                                 |
| SCN-B                | _                                                                 |
| ADCLK+               | Controls signal of the CCD Board.                                 |
| ADCLK-               | _                                                                 |
| TG                   | _                                                                 |
| ID8-                 | Controls image date of the document by the CCD.                   |
| ID8+                 | _                                                                 |
| ID7-                 | _                                                                 |
| ID7+                 | _                                                                 |
| ID6-                 | _                                                                 |
| ID6+                 | —                                                                 |
| ID5-                 | —                                                                 |
| ID5+                 | —                                                                 |
| ID4-                 | —                                                                 |
| ID4+                 | —                                                                 |
| INV                  | Controls signal of the Lamp Inverter.                             |
| AFE*RST              | Controls signal of the CCD Board.                                 |
| AFEDATA              | _                                                                 |
| AFECLK               | _                                                                 |
| AFE*CS               | _                                                                 |
| HP SENSED (H) +5 VDC | Detects Home Position signal of the Carriage by the Photo Sensor. |

# Automatic Document Feeder Wiring Diagram

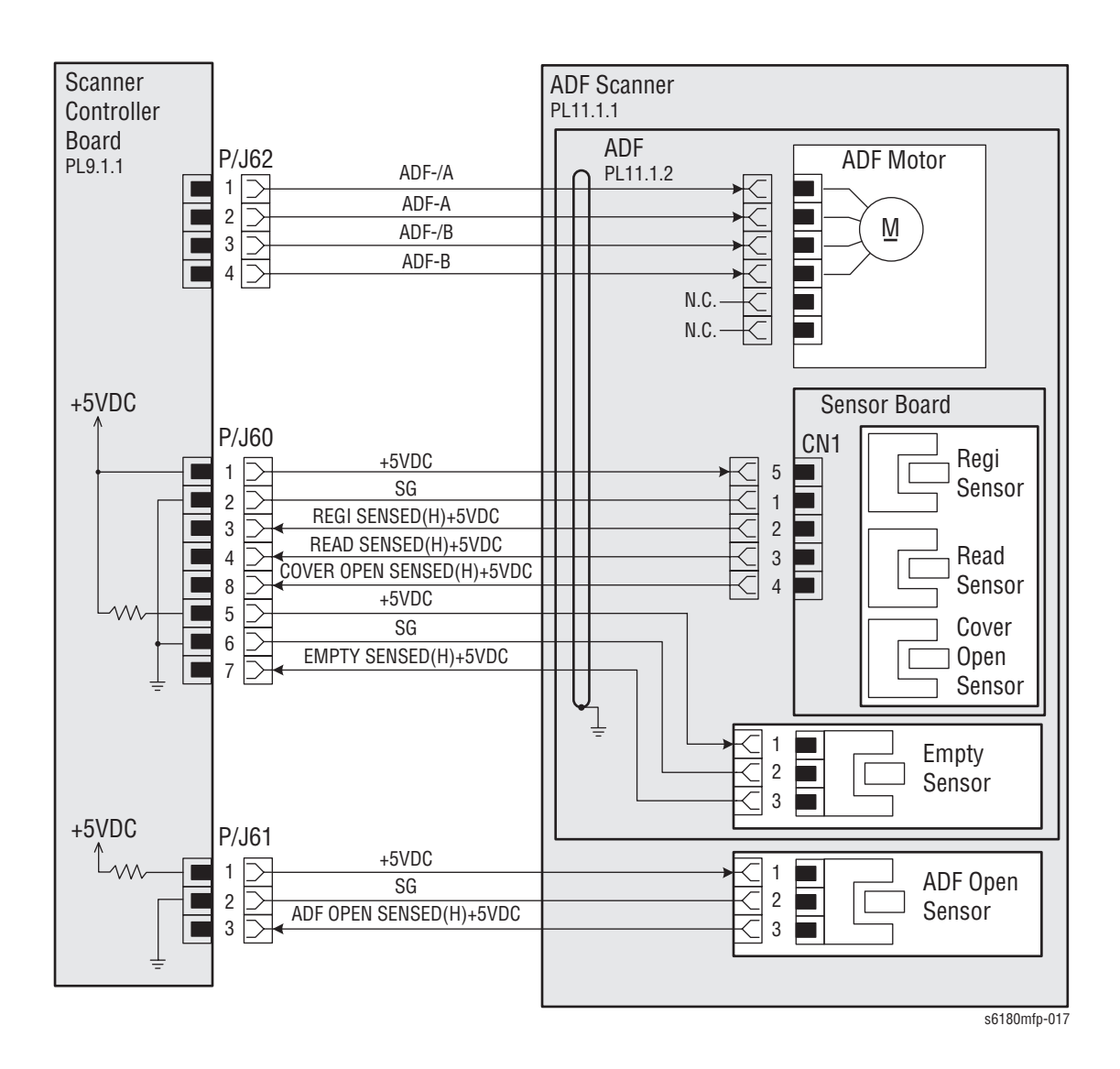

| Signal Line Name                | Description                                                         |
|---------------------------------|---------------------------------------------------------------------|
| ADF-/A                          | Drives control signal of the ADF Motor.                             |
| ADF-A                           | -                                                                   |
| ADF-/B                          | -                                                                   |
| ADF-B                           | -                                                                   |
| REGI SENSED (H) +5 VDC          | Detects signal of the Regi part by the Photo Sensor.                |
| READ SENSED (H) +5 VDC          | Detects signal of the Read part by the Photo Sensor.                |
| COVER OPEN SENSED (H)<br>+5 VDC | Detects signal of the ADF Cover by the Photo Sensor.                |
| EMPTY SENSED (H) +5 VDC         | Provides Document empty signal of the ADF Tray by the Photo Sensor. |
| ADF OPEN SENSED (H) +5<br>VDC   | ADF opens signal by the Photo Sensor.                               |

# Reference

# Contents...

- Phaser 6180MFP Menu Map
- Firmware Update
- Chain Link for Fax Parameter Setting
- Acronyms and Abbreviations

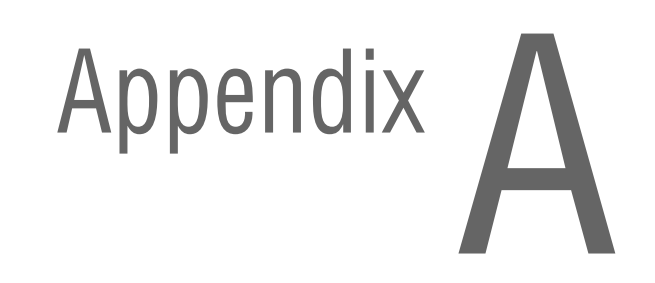

# Phaser 6180MFP Menu Map

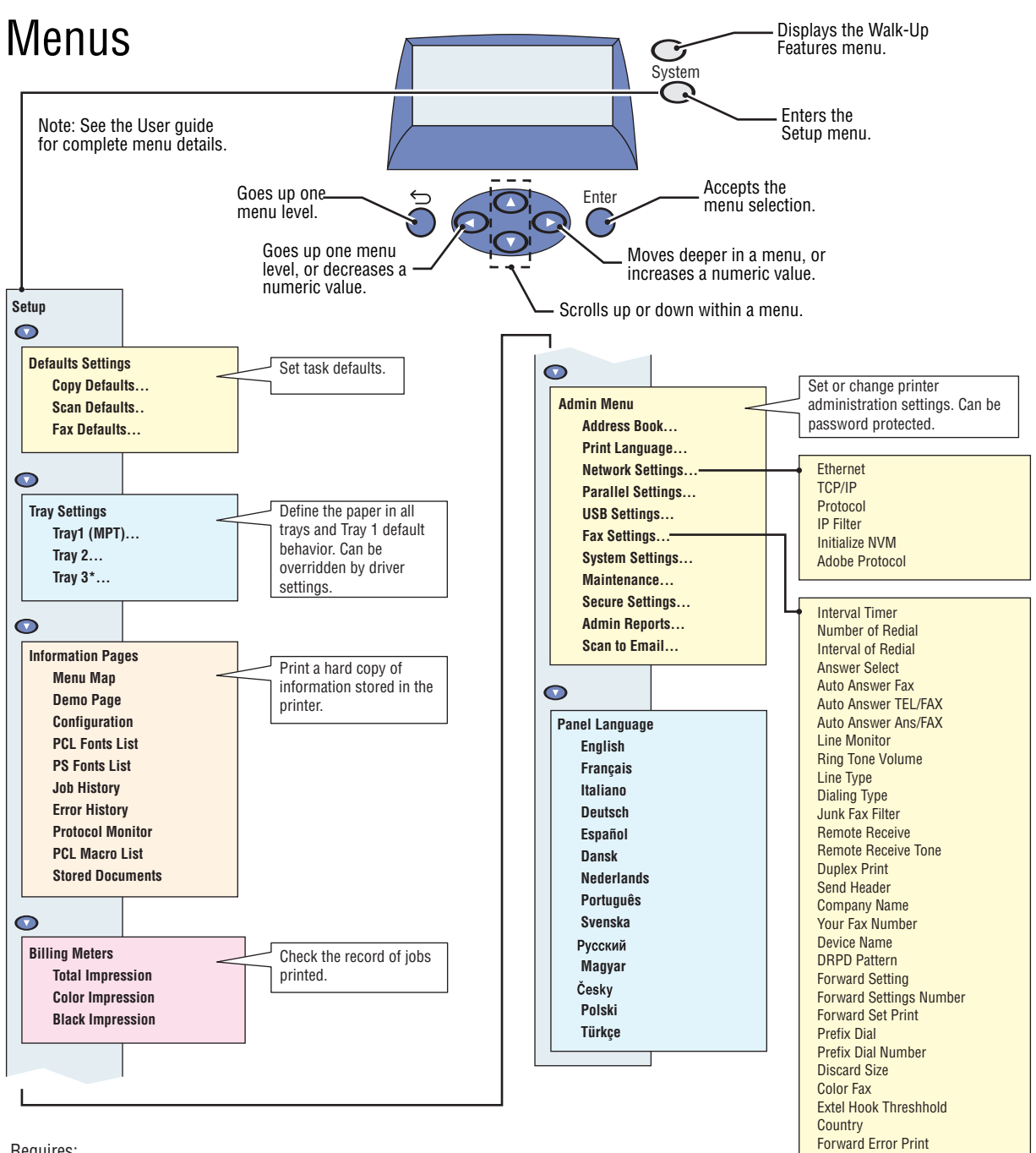

Requires: \* 550-Sheet Feeder

s6180mfp-398

## **Firmware Update**

#### Note

The firmware update procedure in this manual is for PC only. It is important to perform Firmware Update procedures in the following order.

- 1. "Firmware MPC Update" on page 8 (if an MPC is installed on the printer)
- 2. "Control Panel Bit Map Display Update" on page 3
- 3. "Boot Controller Update" on page 5
- 4. "Firmware Controller Update" on page 6

## **Control Panel Bit Map Display Update**

- 1. Download applicable files from the Xerox support web site. Unzip (decompress) the files.
- 2. Be sure the appropriate downloading option (Network, USB, or Parallel) is available and connected.
- Reboot the printer.
- On your computer, locate the decompressed files. Open the Panel directory. Double-click the Xeroxfwup.exe file.
- 5. The xeroxfwup window with connection options is displayed. Three connections are available for updating the Control Panel Bit Map Display.
  - a. For Network connection:
    - Select Network and click the Next button.
    - If your printer's IP address is available, select the appropriate box. Click the **Next** button.
    - If your printer's IP address is not listed, click the Add button. Enter your printer's IP address and click the OK button. Select the box with your printer's IP address and click the Next button.
    - On the printer's Control Panel, messages are displayed from Receiving data Port 9100 --> Please wait... Port 9100 F/W --> Writing... Port 9100 AIOC --> Writing... Port 9100 PANEL as the printer starts updating the firmware.
  - b. For USB connection:
    - Select **USB** and click the **Next** button.
    - Select the box with the printer to be updated and click the Next button.
    - On the printer's Control Panel, messages are displayed from Receiving data USB... AIOC --> Please wait... USB F/W --> Writing... USB AIOC --> Writing... USB PANEL as the printer starts updating the firmware.

- c. For Parallel connection:
  - Select **Parallel** and click the **Next** button.
  - The xeroxfwup window with the Module Name is displayed. Click the Next button.
  - On the printer's Control Panel, messages are displayed from Receiving data Parallel --> Please wait... Parallel F/W --> Writing... Parallel AIOC --> Writing... Parallel PANEL as the printer starts updating the firmware.

#### Caution

Do Not reboot or turn Off the printer. The printer will automatically reboot.

- 6. When the process is completed, the Please wait... --> Ready messages are displayed on the printer Control Panel.
- 7. On your computer, verify that the firmware update has been completed.
  - For Network and USB connections: In the xeroxfwup window, verify that "The firmware update has been sent" message is displayed and Sent is displayed under the Status column. Click the Next button. Click the OK button.
  - For Parallel connection: In the xeroxfwup window, verify that "The firmware update has been sent" message is displayed. Click the Next button. Click the OK button.
- 8. Verify the Control Panel Firmware Version information.
  - a. Turn the printer power Off.
  - b. Access the Service Diagnostics menu by pressing the **Up Arrow** and **Down Arrow** buttons simultaneously and turn On the printer.
  - c. Select Fax/Scanner Diag and press the OK button.
  - d. Press the **Up Arrow** or **Down Arrow** button to find **Information**. Press the **OK** button.
  - e. Press the Up Arrow or Down Arrow button to find Version. Press the OK button.
  - Press the Up Arrow or Down Arrow button to find Panel. Press the OK button.
  - **g.** Verify the version number to ensure the Control Panel firmware has been updated.

## **Boot Controller Update**

#### Note

Boot Code can be updated via USB or Parallel port only.

- 1. Down load applicable files from the Xerox support web site. Unzip (decompress) the files.
- 2. Be sure the appropriate downloading cable option (USB or Parallel) is available and connected.
- **3.** Turn the printer power Off.
- 4. Press the **Up Arrow**, **Down Arrow**, and **OK** buttons simultaneously and turn On the printer.
- 5. The FW Update Password message is displayed.
- 6. Press the Down Arrow button 2 times and press the OK button.
- 7. The F/W Download message is displayed.
- Use the Up or Down arrow to scroll through the menu and select the appropriate method (DL Mode Parallel or DL Mode USB). Press the OK button.
- The serial number of the printer is displayed. Then the DownLoad Mode Send F/W Data message is displayed.
- On your computer, locate the decompressed files. Open the Boot directory. Double-click the Xeroxfwup.exe file.
- 11. Select the appropriate method (USB or Parallel) and click the Next button.
- 12. The xeroxfwup window with the module number is displayed.
  - For USB connection: Select the box with the printer to be updated and click the **Next** button.
  - For Parallel connection: The xeroxfwup window with Module Name is displayed. Click the Next button.
- On the printer's Control Panel, the Loading Data... Please wait --> Erasing Flash... Please wait messages are displayed. The printer starts updating the firmware.

#### Caution

Do Not reboot or turn Off the printer. The printer will automatically reboot.

- 14. When the process is completed, the **Please wait...** --> **Ready** messages are displayed on the printer's Control Panel.
- **15.** On your computer, verify that the firmware update has been completed.
  - For USB connection: In the xeroxfwup window, verify that "The firmware update has been sent" message is displayed and Sent is displayed under the Status column. Click the Next button. Click the OK button.
  - For Parallel connection: In the xeroxfwup window, verify that "The firmware update has been sent" message is displayed. Click the Next button. Click the OK button.
- Print the Configuration page (System > Information Pages > Configuration > OK) and verify the Boot Version information.

## Firmware Controller Update

- 1. Down load the applicable files from the Xerox support web site. Unzip (decompress) the files.
- 2. Be sure your appropriate downloading option (Network, USB, or Parallel) is available and connected.
- 3. Reboot the printer.
- On your computer, locate the decompressed files. Open the fw directory. Double-click the Xeroxfwup.exe file.
- 5. The xeroxfwup window with connection options is displayed. Three connections are available for updating the Firmware Controller.
  - a. For Network connection:
    - Select **Network** and click the **Next** button.
    - If your printer's IP address is available, select the appropriate box. Click the Next button.
    - If your printer's IP address in not listed, click the Add button. Enter your printer's IP address and click the OK button. Select the box with your printer's IP address and click the Next button.
    - On the printer's Control Panel, messages are displayed from Receiving data Port 9100 AIOC --> Receiving data Port 9100 F/W --> Please wait Port 9100 F/W --> Writing... Port 9100 AIOC --> Writing... Port 9100 F/W as the printer starts updating the firmware.
  - **b.** For USB connection:
    - Select **USB** and click the **Next** button.
    - The xeroxfwup window with the printer serial number is displayed. Select the box with your listed printer. Click the Next button.
    - On the printer's Control Panel, messages are displayed from Receiving data USB AIOC --> Receiving data USB F/W --> Please wait... USB F/W --> Writing... USB AIOC --> Writing... USB F/W as the printer starts updating the firmware.
  - c. For Parallel connection:
    - Select **Parallel** and click the **Next** button.
    - The xeroxfwup window with the Module Name is displayed. Click the Next button.
    - On the printer's Control Panel, messages are displayed from Receiving data Parallel AIOC --> Receiving data Parallel F/W --> Please wait Parallel F/W --> Writing... Parallel AIOC --> Writing... Parallel F/W --> Completed... as the printer starts updating the firmware.

#### Caution

Do Not reboot or turn Off the printer. The printer will automatically reboot.

6. When the process is completed, the Please wait... --> Ready messages are displayed on the printer Control Panel.

- 7. On your computer, verify that the firmware update has been completed.
  - For Network connection: In the xeroxfwup window, verify that "The firmware update has been sent" message is displayed and Completed is displayed under the Status column. Click the Next button. Click the OK button.
  - For USB connection: In the xeroxfwup window, verify that "The firmware update has been sent" message is displayed and Sent is displayed under the Status column. Click the Next button. Click the OK button.
  - For Parallel connection: In the xeroxfwup window, verify that "The firmware update has been sent" message is displayed. Click the Next button. Click the OK button.
- Print the Configuration page (System > Information Pages > Configuration) and verify the Firmware Version information.

## Firmware MPC Update

- 1. Down load the applicable files from the Xerox support web site. Unzip (decompress) the files.
- 2. Be sure your appropriate downloading cable option (Ethernet, USB, or Parallel) is available and connected.
- 3. Reboot the printer.
- 4. On your computer, locate the decompressed files. Double-click the **Xeroxfwup.exe** file.
- The xeroxfwup window with connection options is displayed. Select the appropriate downloading option (Network, USB, or Parallel). Click the Next button.
- 6. The **xeroxfwup** window is displayed.
  - a. For Network connection:
    - If your printer's IP address is available, select the appropriate box. Click the Next button.
    - If your printer's IP address in not listed, click the Add button. Enter your printer's IP address. Click the OK button. Select the box with your printer's IP address. Click the Next button.
    - On the printer's Control Panel, messages are displayed from Receiving data Port 9100 NIC --> Checking... Port 9100 NIC --> Writing... Port 9100 NIC as the printer starts updating the firmware.
  - b. For USB or Parallel connection:
    - The xeroxfwup window with the module number is displayed. Click the Next button.
    - On the printer's Control Panel, messages are displayed from Receiving data Parallel/USB --> Checking... Parallel/USB --> Writing... Parallel/USB as the printer starts updating the firmware.

#### Caution

Do Not reboot or turn off the printer. The printer will automatically reboot.

- 7. When the process is completed, the Please wait... --> Ready messages are displayed on the printer's Control Panel.
- 8. On your computer, verify that the firmware update has been completed.
  - For Network and USB connections: In the xeroxfwup window, verify that the Sent message is displayed under the Status column. Click the Next button. Click the OK button.
- Print the Configuration page (System > Information Pages > Configuration) and verify the Firmware Version information. The Firmware Version for the MPC is displayed under Network Settings.

# **Chain Link for Fax Parameter Setting**

The following Chain Links are used for setting the Fax parameter.

| Ch  | oin   | link |
|-----|-------|------|
| 611 | a 111 |      |
|     |       |      |

| Chain<br>Link | Parameter<br>Name           | Contents                                                                                                    | Setting Range                                                                   | Default<br>Value |
|---------------|-----------------------------|----------------------------------------------------------------------------------------------------|---------------------------------------------------------------------------------|------------------|
| 821-201       | CONTINUE<br>ILLEGAL         | Operation after error such as transmission storage.                                                                                                    | <ul> <li>0: All clear</li> <li>1:Storage<br/>document is<br/>issued.</li> </ul> | 1                |
| 821-202       | THRESH<br>MEMRX             | Remaining memory<br>threshold (%) for stopping/<br>disabling fax reception (color<br>disabled).                                                        | 0 to 99%                                                                        | 0                |
| 821-203       | THRESH<br>RXPRINT           | Remaining memory<br>threshold (%) for stopping/<br>disabling transmission<br>storage.                                                                  | 0 to 99%                                                                        | 20               |
| 821-204       | THRESH<br>MEMTX             | Remaining memory<br>threshold (%) for stopping/<br>disabling transmission<br>storage.                                                                  | 0 to 100%                                                                       | 0                |
| 821-206       | THRESH<br>COLOR FAX<br>RX   | Remaining memory<br>threshold (%) for disabling<br>fax reception (color<br>enabled).                                                                   | <ul><li>0:0.5MB</li><li>1:1.0MB</li><li>2:1.5MB</li></ul>                       | 0                |
| 821-207       | THRESH GC<br>START          | Remaining memory<br>threshold (%) for starting<br>garbage collection.                                                                                  | 0 to 99%                                                                        | 50               |
| 821-401       | PAGE<br>MARGIN              | Page margin (with reduction OFF).                                                                                                    | 0 to 127mm                                                                      | 20               |
| 821-406       | COLOR RX<br>PAGE LIMIT      | Maximum color data size per page.                                                                                                    | 0 to 64<br>(64KB/1 step)                                                        | 16               |
| 821-412       | PAGE<br>MARGIN<br>REDUCTION | Page margin (with reduction ON).                                                                                                    | 0 to 127mm                                                                      | 30               |
| 825-013       | DIS DP<br>20PPS             | 20PPS pulse dialing.                                                                                                    | <ul><li>0:Enable</li><li>1:Disable</li></ul>                                    | 1                |
| 825-015       | CNG<br>DETECT<br>TIME       | CNG detection duration.                                                                                                    | 0 to 255 (0.1sec/<br>1 step)                                                    | 165              |
| 825-016       | AUTO<br>ANSWER<br>TIME      | External telephone call up<br>duration. (Duration for which<br>to emit ring sound from the<br>speaker in case CNG was not<br>detected upon reception.) | 0 to 255 sec                                                                    | 21               |

### Chain Link (Continued)

| Chain<br>Link | Parameter<br>Name             | Contents                                    | Setting Range                                                                                                    | Default<br>Value |
|---------------|-------------------------------|---------------------------------------------|----------------------------------------------------------------------------------------------------|------------------|
| 825-037       | NUM<br>CHECK<br>TIMER         | Interval duration for the same destination. | 1 to 255 sec                                                                                                    | 60               |
| 825-109       | ONHOOK<br>LCS RATE            | Offhook detection threshold for SiDAA LCS.  | 1 to 100%                                                                                                    | 75               |
| 825-074       | TIME TO<br>DETECT<br>DIALTONE | Dial tone detection timeout duration.       | 0 to 255 sec                                                                                                    | 20               |
| 825-079       | ONHOOK<br>DETECT<br>TIME      | ONHOOK detection duration.                  | 10 to 255<br>(20ms/1 step)                                                                                                    | 65               |
| 825-110       | DIS<br>DIALTONE<br>PATTERN    | Dial tone pattern detection.                | <ul><li>0:Disable</li><li>1:Enable</li></ul>                                                                                                    | 0                |
| 825-111       | DIALTONE<br>ONOFFPT<br>MIN    | Minimum dial tone ON/OFF duration.          | 8 to 255<br>(10ms/1 step)                                                                                                    | 10               |
| 825-112       | DIALTONE<br>ONOFFPTN<br>MAX   | Maximum dial tone ON/OFF duration.          | 8 to 255<br>(10ms/1 step)                                                                                                    | 100              |
| 825-605       | CNG STOP<br>SELECT            | Select CNG stop criterion.                  | <ul><li>0:CED and V.21</li><li>1:CED</li><li>2:V.21</li></ul>                                                                                                    | 0                |
| 825-622       | G3M TX<br>MODEM<br>SPEED      | Outbound transfer mode<br>(rate).           | <ul> <li>0:Fallback<br/>partner</li> <li>1:Fallback<br/>V27ter</li> <li>2:V27ter (2400/<br/>4800bps)</li> <li>3:V29 (7200/<br/>9600bps)</li> <li>4:V33 (12000/<br/>14400bps)</li> <li>5:V17 (7200/<br/>9600/12000/<br/>14400bps)</li> </ul> | 0                |
| 825-623       | G3M RX<br>MODEM<br>SPEED      | Inbound transfer mode<br>(rate).            | <ul> <li>0:V27ter+V29+V<br/>33+V17</li> <li>1:V27ter<br/>(2400bps)</li> <li>2:V27ter (2400/<br/>4800bps)</li> <li>3:V29 (7200/<br/>9600bps)</li> <li>4:V27ter+V29</li> <li>5:V27ter+V29+V<br/>33</li> </ul>                                 | 0                |

#### Chain Parameter Default Value Link Name Contents **Setting Range** 0:0db (0km) 2 825-630 G3M TX Inbound cable equalizer. CABLE EQU 1:4db (1.9km) 2:8db (3.6km) 3:12db (7.2km) 825-631 GM3 RX Inbound cable equalizer. 0:0db (0km) 2 CABLE EQU 1:4db (1.9km) 2:8db (3.6km) 3:12db (7.2km) 825-635 CAPAB ECM ECM capability. 0:Disable 1 1:Enable 825-646 G3M V34 Maximum bit rate. 1:2400bps 14 MAX BIT 2:4800bps RATE 3:7200bps 4:9600bps 5:12000bps 6:14400bps 7:16800bps 8:13200bps 9:21600bps 10:24000bps 11:26400bps 12:28800bps 13:31200bps 14:33600bps 825-658 CAPAB V34 V34 capability 0:Disable 1 1:Enable 825-661 G3M TX • 0:MH 3 Outbound signal encoding CODING method. 1:MR 2:MMR 3:JBIG G3M RX Inbound signal encoding 3 825-662 0:MH CODING method. 1:MR 2:MMR 3:JBIG 825-674 G3M Fix band rate to: 0:Disable 0 BAUDRATE 1:2400bps FIXATION 2:4800bps 3:7200bps 4:9600bps 5:12000bps 6:14400bps

#### **Chain Link (Continued)**

# **Acronyms and Abbreviations**

| Acronym | Description                                                                       |
|---------|-----------------------------------------------------------------------------------|
| 3TM     | Three Tray Module                                                                 |
| A3      | Paper size 297 millimeters (11.69 inches) x 420 millimeters (16.54 inches).       |
| A4      | Paper size 210 millimeters (8.27 inches) x 297 millimeters (11.69 inches).        |
| A5      | Paper size 148 millimeters (5.82 inches) x 210 millimeters (2.10 inches).         |
| AC      | Alternating Current is type of current available at power source for the printer. |
| ACTA    | Administrative Council for Terminal Attachments                                   |
| AD      | Analog to Digital signal conversion                                               |
| ADC     | Automatic Density Control                                                         |
| ADF     | Automatic Document Feeder                                                         |
| ADSL    | Asymmetric Digital Subscriber Line                                                |
| AGC     | Automatic Gain Control                                                            |
| AIO     | All In One                                                                        |
| AMPV    | Average Monthly Print Volume                                                      |
| AOC     | Auto Offset Control, Automatic Offset Control                                     |
| APC     | Auto Power Control                                                                |
| ASSY    | Assembly                                                                          |
| ATM     | Adobe Type Manager                                                                |
| BCR     | Bias Charge Roller                                                                |
| BOOTP   | Boot Parameter Protocol                                                           |
| BSD     | Block Schematic Diagram                                                           |
| BTM     | Bottom                                                                            |
| BTR     | Bias Transfer Roller                                                              |
| CAM     | Cam Shaft                                                                         |
| CCD     | Charged Coupled Device (Photoelectric Converter)                                  |
| CCW     | Counter-Clock Wise                                                                |
| CD      | Circuit Diagram                                                                   |
| CD      | Compact Disc                                                                      |
| CED     | Called Station Identification                                                     |
| CFD     | Computational-Fluid Dynamics                                                      |
| CFR     | Confirmation to Receive                                                           |
| CLT     | Clutch                                                                            |
| Acronym   | Description                                              |
|-----------|----------------------------------------------------------|
| СМҮК      | Toner colors for the printer:                            |
| CNG       |                                                          |
|           |                                                          |
| CBD       | (PostScrint) Color Bendering Dictionary                  |
|           | Customer Benlaceable Unit                                |
|           | Customer Benlaceable Unit Meter/Memory                   |
|           | Called Subscriber Identification                         |
|           |                                                          |
|           | Constant Velocity Transport                              |
|           | Collection Workflow Integration System                   |
| dB        |                                                          |
|           | Digital to Analog signal conversion                      |
|           | Digital to Alialog Signal conversion                     |
|           | Machine converts AC power from power source to DC power. |
| DCN       | Disconnect                                               |
| DCS       | Digital Command Signal                                   |
| DDNS      | Dynamic Domain Name System                               |
| DDR2 DIMM | Double Data Rate Dual In-Line Memory Module              |
| DEV       | Developer                                                |
| DHCP      | Dynamic Host Configuration Protocol                      |
| DIS       | Digital Identification Signal                            |
| DMP       | Damper                                                   |
| DP        | Dial Pulse                                               |
| DPI       | Dot Per Inch                                             |
| DRPD      | Distinctive Ring Pattern Detection                       |
| DRV       | Drive                                                    |
| DSL       | Digital Subscriber Line                                  |
| DTMF      | Dual-Tone Multi-Frequency                                |
| DUP       | Duplex                                                   |
| Duplex    | 2-sided printing                                         |
| EA        | Emulsion Aggregation (Toner)                             |
| EC        | European Community                                       |
| ECM       | Error Correction Mode                                    |
| EEA       | European Economic Area                                   |
| EEC       | European Economic Community                              |

| Acronym | Description                                                                                         |
|---------|----------------------------------------------------------------------------------------------------|
| EEPROM  | Electrically Erasable Programmable Read-Only Memory                                                 |
| EOM     | End of Message                                                                                      |
| EOP     | End of Procedure                                                                                    |
| ESA     | Electric Static Attachment                                                                          |
| ESD     | Electrostatic Discharge. A transfer of charge between bodies at different electrostactic potential. |
| ESS     | Printer Controller                                                                                  |
| Fax     | Facsimile                                                                                           |
| FCC     | Federal Communications Commission                                                                   |
| FCOT    | First Copy Output Time                                                                              |
| FDR     | Feeder                                                                                              |
| FE      | Field Engineer                                                                                      |
| FIC     | Facility Interface Code                                                                             |
| FPOT    | First Print Output Time                                                                             |
| FR/FRNT | Front                                                                                               |
| FRU     | Field Replaceable Unit                                                                              |
| FTT     | Failure to Train                                                                                    |
| GB      | Giga Byte                                                                                           |
| GND     | Ground                                                                                              |
| HARN    | Harness                                                                                             |
| HCF     | High-Capacity Feeder                                                                                |
| HDD     | Hard Disk Drive                                                                                     |
| HGEA    | High-Grade Emulsion Aggregation (Toner)                                                             |
| HSG     | Housing                                                                                             |
| HUM     | Humidity                                                                                            |
| HVPS    | High-Voltage Power Supply                                                                           |
| Hz      | Hertz (cycles per second)                                                                           |
| IBT     | Intermediate Belt Transfer                                                                          |
| IC      | Integrated Circuit                                                                                  |
| IDT     | Intermediate Drum Transfer                                                                          |
| IEC     | International Electrotechnical Commission                                                           |
| I/F     | Interface                                                                                           |
| ЮТ      | Image Output Terminal - the ROS/Xerox/paper handling/<br>fusing portion of the printer              |
| IP      | Image Processor                                                                                     |
| IPM     | Impression Per Minutes                                                                              |
| IPP     | Internet Present Provider                                                                           |

| Acronym | Description                                                                           |
|---------|---------------------------------------------------------------------------------------|
| IPX     | Internetwork Packet Exchange                                                          |
| IQ      | Image Quality                                                                         |
| ISDN    | Integrated Services Digital Network                                                   |
| ITU-T   | International Telecommunication Union -<br>Telecommunication (Standards Organization) |
| JBA     | Job-Based Accounting                                                                  |
| КВ      | Kilo Byte                                                                             |
| LAN     | Local Area Network                                                                    |
| LCD     | Liquid Crystal Display                                                                |
| LD      | Laser Diode                                                                           |
| LED     | Light Emitting Diode                                                                  |
| LEF     | Long-Edge Feed                                                                        |
| LH      | Left Hand                                                                             |
| LPD     | Line Printer Daemon                                                                   |
| LPR     | Line Printer Remote                                                                   |
| LTR     | Letter Size Paper (8.5 x 11 inches)                                                   |
| LVPS    | Low-Voltage Power Supply                                                              |
| MAC     | Media Access Control                                                                  |
| MB      | Mega Byte                                                                             |
| MCF     | Message Confirmation                                                                  |
| MCU     | Machine Control Unit (Engine Control Board)                                           |
| MHz     | Mega Hertz                                                                            |
| MIB     | Management Information Base                                                           |
| MICR    | Magnetic Ink Character Recognition                                                    |
| MM      | Millimeters                                                                           |
| МОВ     | Marks On Belt                                                                         |
| МОТ     | Motor                                                                                 |
| MPC     | Multi-Protocol Network Card                                                           |
| MPS     | Multi-Page Signal                                                                     |
| MPT     | Multi-Purpose Tray                                                                    |
| NCS     | Non-Contact Sensor                                                                    |
| NCU     | Network Control Unit                                                                  |
| NPP     | No Paper                                                                              |
| NSF     | Non-Standard Facilities                                                               |
| NSS     | Non-Standard Set-up                                                                   |
| NVM     | Non-Volatile Memory                                                                   |
| NVRAM   | Non-Volatile Random Access Memory                                                     |

| Acronym | Description                                    |
|---------|------------------------------------------------|
| OEM     | Original Equipment Manufacturer                |
| OHP     | Overhead Paper (Transparency)                  |
| OPC     | Organic Photo Conductor                        |
| OPT     | Optional                                       |
| OS      | Operating System                               |
| РВ      | Push Button                                    |
| РВХ     | Private Branch Exchange                        |
| PC      | Personal Computer                              |
| PCB     | Printed Circuit Board                          |
| PCDC    | Pixel Count Dispense Control                   |
| PCL     | Printer Command Language                       |
| PD      | Pulse Dialing                                  |
| PDL     | Page Description Language                      |
| PH      | Paper Handling                                 |
| РНҮ     | Physical Layer                                 |
| PIN     | Procedural Interrupt Negative                  |
| PIP     | Procedural Interrupt Positive                  |
| P/J     | Plug Jack (electrical connections)             |
| PJL     | Printer Job Language                           |
| PL      | Parts List                                     |
| POP3    | Post Office Protocol version 3                 |
| PPD     | PostScript Printer Description                 |
| PPM     | Pages Per Minute                               |
| PPR     | Partial Page Request                           |
| PPS     | Pages                                          |
| PPS     | Pulses Per Second                              |
| PSTN    | Public Switched Telephone Network              |
| PV      | Print Volume Management                        |
| PWB     | Printed Wiring Board                           |
| PWBA    | Printed Wiring Board Assembly                  |
| RAM     | Random Access Memory                           |
| RBT     | Ring Back Tone                                 |
| RegiCon | Registration Control                           |
| REN     | Ringer Equivalence Number                      |
| RET     | Retard                                         |
| RGB     | Three primary colors of light - Red Green Blue |

| Acronym | Description                                |
|---------|--------------------------------------------|
| RH      | Relative Humidity                          |
| RLS     | Release                                    |
| RMS     | Root Mean Square Voltage                   |
| ROM     | Read-Only Memory                           |
| ROS     | Raster Output Scanner - Laser Unit         |
| RTD     | Retard                                     |
| RTN     | Retrain Negative                           |
| RTP     | Retrain Positive                           |
| SDSL    | Symmetric Digital Subscriber Line          |
| SEF     | Short-Edge Feed                            |
| SLP     | Service Location Protocol                  |
| SMB     | Server Message Block                       |
| SNMP    | Simple Network Management Protocol         |
| SNR     | Sensor                                     |
| SOC     | Service Order Code                         |
| SOL     | Solenoid                                   |
| SOS     | Start of Scan                              |
| STS     | Soft Touch Sensor                          |
| TCF     | Training Check Frame                       |
| TD      | Tone Dialing                               |
| TDC     | Toner Density Control                      |
| TNR     | Toner                                      |
| TRNS    | Transport                                  |
| TSI     | Transmitting Subscriber Identification     |
| UI      | User Interface                             |
| USB     | Universal Serial Bus                       |
| VDSL    | Very High Bit Rate Digital Subscriber Line |
| WINS    | Wireless Integrated Network Sensor         |

# Index

### **Numerics**

550-Sheet Feeder description, 1-13 operation, 2-49 P/J location, 10-15 part number, 9-40, 9-47 process diagram, 2-77 removal, 8-116 troubleshooting, 3-90 wiring diagram, 10-45

### Α

abbreviation error message, 3-5 Phaser 6180MPF, A-12 AC power troubleshooting, 4-83 Actuator Assy part number, 9-10 removal, 8-39 ADC (CTD) Sensor adjustment, 2-59 error, 3-140, 3-142 LED light control, 2-59 location, 2-33 operation, 2-33 P/J location, 10-10 troubleshooting, 4-73 ADC (CTD) Solenoid adjustment, 2-59 location, 2-33 operation, 2-33 P/J location, 10-10 troubleshooting, 4-72 ADF board, 2-87 location, 1-7 Motor location, 2-87 operation, 2-87 process diagram, 2-84 wiring diagram, 10-53 Open Sensor, 2-86 operation, 2-87 part number, 9-36 wiring diagram, 10-53 adjustments color registration, 6-2 resetting Fuser, 6-5 setting Fax/Scanner parameter, 6-10 setting printer parameter, 6-11

### B

belt Fuser, 2-32 Bias Charge Roll (BCR), 2-6 Bias Transfer Roll (BTR), 2-12 billing meters, 1-38 Bottom Cover removal, 8-19

### С

calibrations initializing NVRAM, 6-6 initializing Print Meter, 6-6 loading NVRAM, 6-7 saving NVRAM, 6-7 scanner. 6-8 chain link code configuration, memory, and firmware errors, 3-9 consumables/routine maintenance errors, 3-7 control panel message, 3-7 definition, 3-6 description, 3-6 e-mail errors, 3-12 fax errors, 3-13 jam errors, 3-7 option errors, 3-9 scanner and copier errors, 3-12 tray and paper errors, 3-8 cleaning ADF Roller, 7-6 Document Glass, 7-5 Laser Unit, 7-4 Print Cartridge, 7-3 printer, 7-2 clearances, 1-31 Clutch, 2-62 **Duplex Clutch** location, 2-48 operation, 2-48 P/J location, 10-14 troubleshooting, 4-71 wiring diagram, 10-48 Exit Clutch location, 2-39 operation, 2-39 P/J location, 10-10 troubleshooting, 4-76 wiring diagram, 10-28 Friction Clutch, 2-21, 2-28, 2-54

Tray 1 Registration Clutch location, 2-25 operation, 2-26 P/J location. 10-11 part number, 9-14 wiring diagram, 10-26 Tray 1 Turn Clutch location, 2-25 operation, 2-25 P/J location. 10-11 wiring diagram, 10-30 Tray 2 Feed Clutch operation, 2-22 P/J location, 10-11 part number, 9-14 wiring diagram, 10-30 Tray 3 Feed Clutch operation, 2-51 P/J location, 10-15 wiring diagram, 10-45 Tray 3 Turn Clutch location. 2-51 operation, 2-51 P/J location, 10-15 wiring diagram, 10-45 collation, 1-37 color registration, 2-60 auto adjustment. 6-3 disabling, 6-3 enabling, 6-3 manual adjustment, 6-4 configuration page, 1-41 consumables Print Cartridge, 1-16 non-Xerox Print Cartridge, 1-38 operation, 2-36 P/J location, 10-11 part number, 9-20, 9-47 removal, 8-11 troubleshooting, 3-56, 3-57, 3-61 wiring diagram, 10-38 **Control Panel** buttons, 1-8 LED states, 1-10 Overlay part number, 9-8 P/J location, 10-10 part number, 9-7 removal. 8-30 shortcuts, 1-10 troubleshooting, 4-78 wiring diagram, 10-43 copy specifications, 1-20 Cover Bottom removal, 8-19 Front part number, 9-7 removal, 8-28

Left Assv part number, 9-5 removal, 8-26 Left Pole part number, 9-5 removal, 8-25 Left Pole Inner removal, 8-24 Rear part number. 9-5 removal, 8-18 **Right Assy** part number, 9-5 removal, 8-23 **Right Pole** part number. 9-5 removal, 8-22 **Right Pole Inner** removal, 8-21 Тор part number, 9-5 removal. 8-27 Tray 2 Rear part number, 9-5 removal, 8-33 Tray 3 Rear part number, 9-42 removal. 8-118 **CRU Sensor** operation, 2-37 part number, 9-22 **CRUM** Connector operation, 2-36 P/J location, 10-11 part number, 9-22 removal, 8-56 wiring diagram, 10-38

## D

DC power troubleshooting, 4-84 wiring diagram, 10-24 demo page, 1-40 Developer operation, 2-9 wiring diagram, 10-38 **Dispenser Motor** operation, 2-36, 2-71 P/J location, 10-12 part number, 9-22 removal, 8-59 wiring diagram, 10-38 Drive Assembly flow diagram, 2-73 operation, 2-39 P/J location, 10-10 part number, 9-28 removal, 8-78 wiring diagram, 10-26 **Duplex Board** operation, 2-48 P/J location, 10-14 wiring diagram, 10-48 **Duplex Clutch** location, 2-48 operation, 2-48 P/J location, 10-14 troubleshooting, 4-71 wiring diagram, 10-48 **Duplex Fan** operation, 2-48 P/J location, 10-14 troubleshooting, 4-77 wiring diagram, 10-48 Duplex Jam Sensor operation, 2-48 P/J location, 10-14 troubleshooting, 4-41 wiring diagram, 10-48 **Duplex Motor** operation. 2-48 P/J location, 10-14 troubleshooting, 4-58 wiring diagram, 10-48 **Duplex Unit** location, 1-6 operation. 2-48 P/J location, 10-14 part number, 9-38, 9-47 process diagram, 2-75 removal, 8-115 wiring diagram, 10-48

### E

**EEPROM Board** location, 2-40 operation, 2-42 P/J location, 10-13 part number, 9-32 removal, 8-81 Electric Static Attachment (ESA), 2-12 electrical process diagram, 2-47 specifications, 1-23 End Guide Tray 2 location, 2-18 operation, 2-19 Tray 3 location, 2-49 operation, 2-49 envelopes supported sizes, 1-35 Erase Lamp operation, 2-37 troubleshooting, black, 4-74

troubleshooting, CMY, 4-75 error history report accessing, 3-2 chain link code, 1-46, 3-2 paper jam history, 1-46, 3-2, 3-3 system fail history, 1-46, 3-3 error message abbreviation, 3-5 list of errors, 3-7 Exit Clutch location, 2-39 operation, 2-39 P/J location, 10-10 troubleshooting, 4-76 wiring diagram, 10-28 Exit Out Chute part number, 9-24 removal, 8-67 Exit Roller location, 2-31 operation, 2-32 troubleshooting, 4-76 Exit Sensor location, 2-31 operation, 2-32 troubleshooting, 4-42 wiring diagram, 10-40

### F

Fan Duplex Fan Motor error, 3-123 operation, 2-48 P/J location, 10-14 troubleshooting, 4-77 wiring diagram, 10-48 Main Fan location, 2-40 Motor error, 3-131 operation, 2-42 P/J location, 10-13 part number. 9-32 removal, 8-84 troubleshooting, 4-60 wiring diagram, 10-24 fastener types Posi-Drive screw types, 8-6 precautions, 8-6 Fax chain link code, 3-13 color fax troubleshooting, 4-97 configuration settings, 4-99 operation, 2-97 Protocol Monitor, 1-44, 2-101 specifications, 1-21 standards, 2-105 troubleshooting, 4-87

Fax Board location, 2-41 operation, 2-46 part number, 9-30 removal, 8-98 wiring diagram, 10-50 Feed Clutch Tray 2 operation, 2-22 P/J location, 10-11 part number, 9-14 troubleshooting, 4-68 wiring diagram, 10-30 Tray 3 operation, 2-51 P/J location. 10-15 troubleshooting, 4-69 wiring diagram, 10-45 Feed Roller Tray 1 (MPT) operation, 2-26 part number, 9-14 removal, 8-44 Tray 2 operation, 2-22 part number, 9-17 removal, 8-14 Trav 3 operation, 2-51 part number, 9-42 removal, 8-16 Feed Solenoid Trav 1 operation, 2-26 P/J location, 10-10 part number, 9-14 removal. 8-40 troubleshooting, 4-67 wiring diagram, 10-26 Feeder Unit operation, 2-30 P/J location, 10-11 Trav 2 part number, 9-16 removal, 8-47 Trav 3 part number, 9-42 removal, 8-127 wiring diagram, 10-30 firmware update, 1-39 boot controller, A-5 control panel bit map. A-3 controller, A-6 multi-protocol network card, A-8 free belt nip fusing (FBNF), 2-15 Front Cover P/J location, 10-10

part number, 9-7 removal, 8-28 troubleshooting, 3-139 Fuser Belt, 2-32 cooling down, 2-61 Exit Roller, 2-32 Exit Sensor, 2-32 Heat Lamp, 2-32 Heat Roller, 2-31 location, 1-6 operation, 2-31 P/J location, 10-10 part number, 9-24, 9-47 removal, 8-12 temperature control. 2-61 Temperature Sensors, 2-32 Thermostat, 2-32 troubleshooting, 3-46 warming-up, 2-61 wiring diagram, 10-40

### Η

Humidity Sensor location, 2-40 operation, 2-42 P/J location, 10-13 part number, 9-32 removal, 8-87 troubleshooting, 3-145 wiring diagram, 10-34 HVPS location, 2-40 operation, 2-43 P/J location, 10-12 part number, 9-22 removal, 8-64 wiring diagram, 10-36

Image Processor Board location, 2-40 operation, 2-44 P/J location, 10-12 part number, 9-30 removal, 8-90 wiring diagram, 10-42 Interlock Switch location, 2-40 operation, 2-42 part number, 9-32 troubleshooting, 4-44, 4-86 J

jam errors jam at Duplexer, 3-42 jam at exit, 3-36 jam at Registration Roller, 3-36 jam at Scanner, 3-22 jam at Tray 1 (MPT), 3-30 jam at Tray 2, 3-19, 3-24, 3-34 jam at Tray 3, 3-26

### L

Laser Diode location, 2-34 operation, 2-35 wiring diagram, 10-32 Laser Unit components, 2-34 operation, 2-7, 2-34 P/J location, 10-11 part number, 9-20 removal, 8-52 troubleshooting, 3-133 wiring diagram, 10-32 LED Assembly P/J location, 10-12 part number, 9-22 removal, 8-63 wiring diagram, 10-34 Left Arm Assembly part number, 9-26 removal, 8-70 Left Cover Assembly part number, 9-5 removal, 8-26 Left Pole Cover part number, 9-5 removal, 8-25 Left Pole Inner Cover removal, 8-24 LVPS location, 2-40 operation, 2-42 overcurrent protection, 4-84 overvoltage protection, 4-84 P/J location, 10-13 part number, 9-32 removal, 8-83 troubleshooting, 4-84 wiring diagram, 10-24

### Μ

Macintosh operating system, 1-17 troubleshooting, 4-111 MACPHY chip test error, 3-155 external loop test error, 3-157 internal loop test error. 3-156 Main Drive components, 2-38 location, 2-38 operation, 2-38, 2-65 P/J location, 10-10 part number, 9-28 removal, 8-75 wiring diagram, 10-28 maintenance preventive, 7-2 RIP, 7-7 tools. 7-2 maintenance items Feed Roller, 1-14 Fuser, 1-14 part number, 9-24, 9-47 removal, 8-12 removal. 8-9 Retard Roller, 1-14 Transfer Unit, 1-14 part number, 9-18, 9-47 removal, 8-9 Tray 1 Feed Roller part number, 9-14 removal, 8-44 Tray 2 Feed Roller part number, 9-17 removal, 8-14 Tray 2 Retard Roller part number, 9-12 removal, 8-15 Tray 3 Feed Roller part number, 9-42 removal, 8-16 Tray 3 Retard Roller part number. 9-46 removal, 8-17 MCU Board communication error, 3-120 firmware error, 3-118 location, 2-40 NVRAM error. 3-121 operation, 2-45 P/J location, 10-13 part number, 9-32 removal, 8-88 Memory location. 2-44 maximum, 1-22 minimum, 1-22 out of memory error, 3-100 part number, 9-30, 9-47 specifications, 1-22 supported types, 1-11, 1-22 menu map Phaser 6180MFP, A-2 Service Diagnostics, 4-7

### motor

**Developer Motor** location, 2-38 operation, 2-38 P/J location, 10-10 troubleshooting, 4-57 wiring diagram, 10-28 **Duplex Motor** operation, 2-48 P/J location. 10-14 troubleshooting, 4-58 wiring diagram, 10-48 Main Motor location, 2-38 operation, 2-38 P/J location. 10-10 troubleshooting, 4-54 wiring diagram, 10-28 Sub Motor location, 2-38 operation, 2-38 P/J location. 10-10 troubleshooting, 4-55 wiring diagram, 10-28 Tray 2 Motor location, 2-39 troubleshooting, 4-56 Trav 3 Feed Motor location, 2-51 operation, 2-51 troubleshooting, 4-59 multiple sheet feed prevention Tray 1 (MPT), 2-27 Trav 2. 2-20 Tray 3, 2-53 Multi-Protocol Network Card MPC error, 3-115 operation, 1-12 P/J location, 10-12 part number. 9-30. 9-47 removal, 8-95

### Ν

network error, 3-117 Macintosh troubleshooting, 4-111 UNIX troubleshooting, 4-112 Windows troubleshooting, 4-110 No Paper Sensor Tray 1 (MPT) operation, 2-27 P/J location, 10-10 part number, 9-14 troubleshooting, 4-50

wiring diagram, 10-26 Tray 2 operation, 2-24 P/J location. 10-11 part number, 9-16 troubleshooting, 4-51 wiring diagram, 10-30 Tray 3 operation, 2-51 P/J location. 10-15 wiring diagram, 10-45 non-Xerox Print Cartridge Control Panel display, 1-38 troubleshooting, 3-60, 3-64 **NVRAM** initializing, 6-6 loading, 6-7 location, 2-44, 2-45 saving, 6-7 troubleshooting, 3-121

### 0

operating environment, 1-22 operating systems specifications, 1-17 troubleshooting, 4-109, 4-110 **Optional 550-Sheet Feeder** description, 1-13 operation, 2-49 P/J location. 10-15 part number, 9-40 removal, 8-116 troubleshooting, 3-90 wiring diagram, 10-45 **Optional Size Switch** operation, 2-52 P/J location, 10-15 status, 10-47 wiring diagram, 10-45 output tray, 1-2

### Ρ

paper supported sizes, 1-34 supported types and weights, 1-34 paper detection, 2-30 paper path components, 2-17 flow diagram, 2-16 process diagram, 2-16 paper size detection, 2-56 Parallel Port parameters admix mode, 2-58 high area coverage mode, 2-58 potential control. 2-57 service diagnostics menu, 4-30 toner density control, 2-58 plug and jack location, 10-9 Duplex Unit, 10-14 Electrical and Drive, 10-10 Image Processor Board and Dispenser, 10-12 Laser Unit and Feeder, 10-11 LVPS and MCU Board, 10-13 Optional 550-Sheet Feeder, 10-15 Power On Self Test (POST) chain link code, 4-4 description. 4-4 process, 4-3 type of tests, 4-4 power requirements, 1-23 power saver mode, 1-23 Power Switch operation. 2-42 P/J location, 10-13 part number, 9-49 removal. 8-86 wiring diagram, 10-24 Print Cartridge consumables, 1-16 CRUM error, 3-58 location, 1-6 non-Xerox Print Cartridge Control Panel display, 1-38 troubleshooting, 3-60, 3-64 operation. 2-9. 2-36 P/J location, 10-11 part number, 9-20, 9-47 print life, 1-16 removal, 8-11 troubleshooting, 3-56, 3-57, 3-61 wiring diagram, 10-38 Print Cartridge Sensor black, troubleshooting, 4-47 cyan, troubleshooting, 4-48 location, 2-37 magenta, troubleshooting, 4-46 operation, 2-37 P/J location, 10-11 removal, 8-59 wiring diagram, 10-38 vellow, troubleshooting, 4-45 print quality list of defect. 5-22 mode, 1-17 repeating defect, 5-24 specifications, 5-17 guaranteed and maximum print areas, 5-21 linearity, 5-19 magnification error. 5-20 parallelism, 5-19 perpendicularity, 5-20 registration, 5-21 skew, 5-18

troubleshooting, 5-22 print volume, 1-17 printer configurations, 1-3 dimensions, 1-31 operating mode, 1-25 operation, 2-5 options, 1-11 print speed, 1-24 printing life, 1-17 resolution, 1-17 serial number, 9-2 technology, 1-17 types of job, 1-36 process flow chart CCD Image Sensor, 2-89 Dispenser, 2-71 Drive Assembly, 2-73 Drive Torque Transfer, 2-84 Duplex Drive, 2-75 electrical signal, 2-47 Fax system, 2-97 image data, 2-83 Main Drive, 2-65 Optional 550-Sheet Feeder disassembly, 8-8 Optional 550-Sheet Feeder Drive, 2-77 paper path, 2-16 printer disassembly. 8-7 Protocol Monitor, 2-101 Tray 1 (MPT) disassembly, 8-8 proof print, 1-37 **Protocol Monitor** communication protocol, 2-101 report. 1-44. 2-104

## R

RAM Collation, 1-37 Rear Cover part number, 9-5 removal, 8-18 Trav 2 part number, 9-5 removal, 8-33 Tray 3 part number, 9-42 removal, 8-118 registration operation, 2-29 **Registration Clutch** operation, 2-26 P/J location, 10-11 part number, 9-14 troubleshooting, 4-65 wiring diagram, 10-26 **Registration Sensor** operation, 2-25 P/J location. 10-11 troubleshooting, 4-43 wiring diagram, 10-26

report Address Book, 1-47 Admin, 1-47 error history, 1-46, 3-2 Fax Activity, 1-48 Fax Pending, 1-47 job history, 1-45 PCL fonts list, 1-43 PCL macro list, 1-43 postscript fonts list, 1-43 print meter, 1-49 Server Address, 1-47 Speed Dial, 1-47 Stored Documents, 1-43 resources, 4-113 Retard Roller Tray 2 location, 2-18 operation, 2-19 part number, 9-12 removal, 8-15 Trav 3 location, 2-49 operation, 2-49 part number, 9-46 removal, 8-17 **Right Arm Assembly** part number. 9-26 removal, 8-72 **Right Cover Assembly** part number, 9-5 removal, 8-23 **Right Pole Cover** part number, 9-5 removal, 8-22 **Right Pole Inner** removal, 8-21

## S

Scanner Assembly ADF Roller & Pad part number, 9-36 cleaning Document Glass, 7-5 location, 1-7 operation, 2-79, 2-86, 2-98 part number, 9-36 wiring diagram, 10-51 Scanner Controller Board location, 2-41 operation, 2-46 part number, 9-30 removal, 8-99 wiring diagram, 10-50, 10-51, 10-53 scanning ADF, 2-80 Document Glass, 2-79 specifications, 1-18 to e-mail chain link code, 3-12

secure print, 1-37 Sensor, 2-63 ADC, 2-33 CRU. 2-37 Duplex Jam, 2-48 Exit, 2-32 Fuser Temperature, 2-32 Humidity, 2-42 Non-Contact Sensor (NCS), 2-32 Soft Touch Sensor (STS), 2-32 Start of Scan (SOS), 2-35 Temperature, 2-42 Tray 1 No Paper, 2-27 Tray 1 Registration, 2-25 Tray 2 No Paper, 2-24 Trav 3 No Paper, 2-51 serial number format, 9-2 location, 9-2 Service Diagnostics accessing, 4-5 button functions. 4-6 control panel display, 4-14 menu map, 4-7 Service Kit, 9-48 Hardware Kit contents, 9-48 part number. 9-48 Harness Kit contents, 9-49 part number, 9-49 Packaging Kit part number, 9-48 Pin Kit part number, 9-48 World Kit part number, 9-47 servicing instructions, 3-4 Side Guide, 2-49 Trav 2 location, 2-18 operation, 2-18 Tray 3 location, 2-49 operation, 2-49 Size Switch outline, 10-31 P/J location, 10-11 part number, 9-26 Tray 2 operation, 2-23 wiring diagram, 10-30 Tray 3 wiring diagram, 10-45 skew measurement, 5-18 troubleshooting, 5-54 Solenoid. 2-63 ADC, 2-33 Tray 1 Feed, 2-26

Speaker part number, 9-32 removal, 8-102 wiring diagram, 10-43 specifications alignment, 1-30 copy, 1-20 electrical, 1-23 Fax, 1-21 functional. 1-17 image, 1-29 media and tray, 1-34 memory, 1-22 mounting surface, 1-32 print quality, 5-17 scanning, 1-18 Start of Scan (SOS), 2-35 Switch, 2-64

### T

technical support, 1-2 telephone operation, 2-90 **Temperature Sensor** location, 2-40 operation, 2-42 part number, 9-32 removal, 8-87 troubleshooting, 3-145 test print black 20% ESS, 5-15 cmy 20% ESS, 5-16 cyan 20% ESS, 5-14 gradation ESS, 5-16 grid 2 ESS, 5-13 magenta 20% ESS, 5-14 no image IOT, 5-12 service diagnostics menu, 4-29 testpat600 IOT, 5-13 vellow 20% ESS, 5-15 Top Cover part number, 9-5 removal, 8-27 Transfer Unit components, 2-33 CRUM error, 3-68 insert Transfer Unit error, 3-66 location. 1-6 operation, 2-11, 2-33 P/J location, 10-10 part number, 9-18, 9-47 ready life error, 3-69 removal, 8-9 Tray 1 (MPT) components, 2-25 Feed Roller part number, 9-14 removal, 8-44

Feed Solenoid operation, 2-26 part number, 9-14 removal. 8-40 troubleshooting, 4-67 wiring diagram, 10-26 jam error, 3-30 No Paper Sensor operation, 2-27 P/J location. 10-10 part number, 9-14 removal, 8-44 troubleshooting, 4-50 wiring diagram, 10-26 **Registration Clutch** operation, 2-26 P/J location, 10-11 troubleshooting, 4-65 **Registration Sensor** operation, 2-25 wiring diagram, 10-26 removal. 8-34 Retard Holder part number, 9-10 removal, 8-38 Turn Clutch location, 2-25 operation, 2-25 P/J location, 10-11 troubleshooting, 4-66 wiring diagram, 10-30 Turn Roller operation, 2-25 wiring diagram, 10-26 Tray 2 components, 2-18 End Guide location, 2-18 operation, 2-19 Feed Clutch location, 2-22 operation, 2-22 P/J location, 10-11 troubleshooting, 4-68 wiring diagram, 10-30 Feed Roller location, 2-22 operation, 2-22 part number, 9-17 removal, 8-14 Feeder Unit part number. 9-16 removal, 8-47 No Paper Sensor operation, 2-24 P/J location, 10-11 part number, 9-16 troubleshooting, 4-51 wiring diagram, 10-30 operation, 2-19 part number, 9-10

**Retard Roller** location, 2-18 operation, 2-19 part number, 9-12 removal, 8-15 Side Guide location, 2-18 operation, 2-18 part number, 9-12 Size Switch operation, 2-23 removal, 8-74 wiring diagram, 10-30 Tray 3 components, 2-49 End Guide location, 2-49, 2-52 operation, 2-49, 2-52 Feed Clutch location, 2-51 operation, 2-51 P/J location. 10-15 troubleshooting, 4-69 wiring diagram, 10-45 Feed Roller location, 2-51 operation, 2-51 part number, 9-42 removal, 8-16 Feeder Unit part number, 9-42 removal, 8-127 wiring diagram, 10-15 No Paper Sensor operation, 2-51 P/J location, 10-15 troubleshooting, 4-49 wiring diagram, 10-45 operation, 2-49 part number. 9-46 **Retard Roller** location, 2-49 operation, 2-49 part number, 9-46 removal, 8-17 Side Guide location, 2-49 operation, 2-49 Size Switch location, 2-52 operation, 2-52 P/J location. 10-15 wiring diagram, 10-45 Turn Clutch location, 2-51

operation, 2-51 P/J location, 10-15 troubleshooting, 4-70 wiring diagram, 10-45 troubleshooting abnormal noise, 4-101, 4-105 AC Power Supply, 4-83 checklist, 5-6 color fax, 4-97 Control Panel, 4-78 DC Power Supply, 4-84 electrical noise, 4-108 Fax. 4-87 high pitched noise, 4-109 inoperable printer, 4-80 Interlock Switch, 4-86 LVPS, 4-84 Macintosh, 4-111 motor, 4-54 operating system, 4-110 print quality, 5-22 printer hardware, 4-79 print-guality, 5-2 sensor, 4-41 UNIX, 4-112 Windows, 4-110 **Turn Clutch** Trav 1 location, 2-25 operation, 2-25 P/J location, 10-11 troubleshooting, 4-66 wiring diagram, 10-30 Trav 3 location, 2-51 operation, 2-51 P/J location, 10-15 troubleshooting, 4-70 wiring diagram, 10-45

### U

UNIX

operating system, 1-17 troubleshooting, 4-112

### V

voltage in-rush current, 1-23 leakage current, 1-23 power consumption, 1-23

### W

warm-up time, 1-17 Windows operating system, 1-17 troubleshooting, 4-110 wiring diagram ADF, 10-53 configurations, 10-20 Controller, 10-42 DC Power Supply, 10-24 Developer, 10-38 Duplex, 10-48 Fax Controller, 10-50 Feeder, 10-30 Fuser, 10-40 general diagram, 10-23 HVPS, 10-36 Laser Unit, 10-32 Main Drive, 10-28 Optional 550-Sheet Feeder, 10-45 Scanner, 10-51 Tray 1 and Registration, 10-26 Xerographic, 10-34

### 701P47020